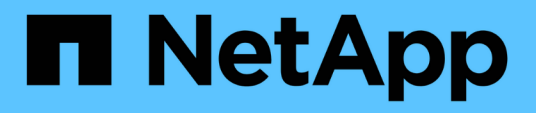

### Switch-Dokumentation für ONTAP Hardwaresysteme

Cluster and storage switches

NetApp April 25, 2024

This PDF was generated from https://docs.netapp.com/de-de/ontap-systems-switches/index.html on April 25, 2024. Always check docs.netapp.com for the latest.

## Inhalt

| Switch-Dokumentation für ONTAP Hardwaresysteme                            |
|---------------------------------------------------------------------------|
| Los geht's                                                                |
| Was ist neu für Schalter 2                                                |
| Erfahren Sie mehr über Cluster, Storage und Shared Switches               |
| Die Systeme sind betriebsbereit mit Cluster, Storage und Shared Switches. |
| Cluster-Switches 7                                                        |
| Von Broadcom unterstützte BES-53248                                       |
| Cisco Nexus 9336C-FX2                                                     |
| NVIDIA SN2100                                                             |
| Storage Switches                                                          |
| Cisco Nexus 9336C-FX2                                                     |
| NVIDIA SN2100                                                             |
| Shared-Switches                                                           |
| Cisco Nexus 9336C-FX2                                                     |
| Switches für das Ende der Verfügbarkeit                                   |
| End-of-Verfügbarkeit                                                      |
| Cisco Nexus 3232C                                                         |
| Cisco Nexus 3132Q-V                                                       |
| Cisco Nexus 92300YC                                                       |
| NetApp CN1610                                                             |
| Rechtliche Hinweise                                                       |
| Urheberrecht                                                              |
| Marken                                                                    |
| Patente                                                                   |
| Datenschutzrichtlinie                                                     |

## Switch-Dokumentation für ONTAP Hardwaresysteme

## Los geht's

## Was ist neu für Schalter

Erfahren Sie mehr über die neuen Switches für FAS und AFF Systeme.

| Unterstützung | für | neue | Switches |
|---------------|-----|------|----------|
|---------------|-----|------|----------|

| Schalter                                                                                                    | Beschreibung                                                                                                    | Verfügbar ab |
|----------------------------------------------------------------------------------------------------|----------------------------------------------------------------------------------------------------|--------------|
| "100 GbE Cisco Switch<br>mit 36 Ports (X190200)"                                                                     | Unterstützung einer Shared IT-<br>Infrastruktur (Cluster, HA und Switch-<br>Attached Storage) auf demselben Paar<br>Cisco Nexus 9336C-FX2 Switches,<br>einschließlich Unterstützung für<br>MetroCluster IP-Konfigurationen.                                        | ONTAP 9.9.1  |
| "100-GbE-Cisco-Switch<br>mit 36 Ports (X190200<br>und X190210)"                                                      | Cisco Nexus 9336C-FX2 Cluster-<br>Interconnect-Switch und Storage-<br>Switch-Unterstützung für All Flash<br>FAS/FAS Controller sowie für Front-<br>End-Konnektivität für Daten                                                                                     | ONTAP 9.8    |
| "Broadcom BES-53248<br>Switch (X190005 und<br>X190005R)"                                                             | Unterstützung von Broadcom BES-<br>53248 Cluster-Interconnect-Switches für<br>All Flash FAS/FAS Controller mit<br>40/100-GbE-Ports                                                                                                    | ONTAP 9.8    |
| "100 GbE Cisco Switch<br>mit 36 Ports (X190200)"<br>"100 GbE Cisco Switch<br>mit 32 Ports (X190100<br>und X190100R)" | Cisco Nexus 100 GbE Switch kann als<br>dedizierter Storage-Switch verwendet<br>werden, um NS224 NVMe Laufwerk-<br>Shelfs mit folgenden Plattformen zu<br>verbinden:<br>• AFF A800/AFF ASA A800<br>• AFF A700/AFF ASA A700<br>• AFF A400/AFF ASA A400<br>• AFF A320 | ONTAP 9.8    |
| "Broadcom BES-53248<br>Switch (X190005 und<br>X190005R)"                                                             | Unterstützung von Broadcom BES-<br>53248 Cluster-Interconnect-Switches für<br>All Flash FAS/FAS Controller mit 10/25-<br>GbE-Ports                                                                                                    | ONTAP 9.5P8  |

# Erfahren Sie mehr über Cluster, Storage und Shared Switches

NetApp bietet Cluster-, Storage- und Shared-Switches, die interne Kommunikation mit der Möglichkeit bieten, Daten und Netzwerkschnittstellen innerhalb des Clusters unterbrechungsfrei zu verschieben.

Die "Front-End"-Switches sorgen für Konnektivität mit Host Storage, während die "Back-End"-Cluster-Switches Verbindungen zwischen zwei oder mehr NetApp Controllern ermöglichen.

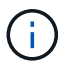

Es werden nur von NetApp validierte Back-End Switches (im Auftrag von NetApp) unterstützt.

#### **Cluster-Switches**

Dank Cluster-Switches können Sie ONTAP Cluster mit mehr als zwei Nodes erstellen. Von NetApp unterstützte Cluster-Switches:

- Broadcom BES-53248
- Cisco Nexus 9336C-FX2
- NVIDIA SN2100

#### **Storage Switches**

Storage-Switches ermöglichen das Routen von Daten zwischen Servern und Storage Arrays in einem Storage Area Network (SAN). Von NetApp unterstützte Cluster-Switches:

- Cisco Nexus 9336C-FX2
- NVIDIA SN2100

#### **Shared-Switches**

Mit Shared Switches können Sie Cluster- und Storage-Funktionen zu einer Shared-Switch-Konfiguration kombinieren, indem Sie gemeinsam genutzte Cluster- und Storage-RCFs unterstützen. Der von NetApp unterstützte Shared-Switch ist:

Cisco Nexus 9336C-FX2

#### End-of-Verfügbarkeit

Folgende Storage Switches sind nicht mehr erhältlich. Sie werden jedoch weiterhin unterstützt:

- Cisco Nexus 3232C
- Cisco Nexus 3132Q-V
- Cisco Nexus 92300YC
- NetApp CN1610

# Die Systeme sind betriebsbereit mit Cluster, Storage und Shared Switches

Um Cluster-, Storage- und Shared-Switches in Betrieb zu nehmen, installieren Sie Hardwarekomponenten und konfigurieren Ihren Switch.

Die Bereitstellung des Switches umfasst den folgenden Workflow.

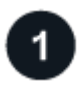

#### Installieren Sie AFF/FAS Controller

Installieren Sie Ihre All Flash FAS/FAS Controller im Rack oder Schrank. Installations- und Setup-Anleitung für Ihr All Flash FAS/FAS Plattformmodell erhalten Sie hier.

| AFF Systeme   | FAS Systeme |  |
|---------------|-------------|--|
| • "AFF C 190" | • "FAS500f" |  |
| • "AFF A220"  | • "FAS8300" |  |
| • "AFF A250"  | • "FAS8700" |  |
| • "AFF A400"  | • "FAS9000" |  |
| • "AFF A700"  | • "FAS9500" |  |
| • "AFF A800"  |             |  |
| • "AFF A900"  |             |  |
|               |             |  |

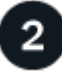

#### Die Switch-Hardware einbauen

Installieren Sie Ihre Switches im Rack oder Schrank. Lesen Sie die folgenden Anweisungen für Ihr Switch-Modell.

| Cluster-Switches                                                 | Storage Switches                                                            | Shared-Switches                                                             |
|------------------------------------------------------------------|-----------------------------------------------------------------------------|-----------------------------------------------------------------------------|
| <ul> <li>"Installieren Sie den BES-<br/>53248-Switch"</li> </ul> | <ul> <li>"Installieren Sie den Cisco<br/>Nexus 9336C-FX2 Switch"</li> </ul> | <ul> <li>"Installieren Sie den Cisco<br/>Nexus 9336C-FX2 Switch"</li> </ul> |
| "Installieren Sie den Cisco<br>Nexus 9336C-FX2 Switch"           | <ul> <li>"Installieren Sie den NVIDIA<br/>SN2100-Switch"</li> </ul>         |                                                                             |
| SN2100-Switch"                                                   |                                                                             |                                                                             |

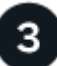

#### Verkabeln Sie die Switches mit den Controllern

Die Installations- und Setup-Anleitung für AFF/FAS enthält Anweisungen zur Verkabelung der Controller-Ports mit dem Switch. Wenn Sie jedoch Listen mit unterstützten Kabeln und Transceivern sowie detaillierte Informationen zu den Host-Ports für Ihren Switch benötigen, greifen Sie auf die folgenden Anweisungen für Ihr Switch-Modell zu.

| Cluster-Switches                                                  | Storage Switches                                                  | Shared-Switches                              |
|-------------------------------------------------------------------|-------------------------------------------------------------------|----------------------------------------------|
| <ul> <li>"BES-53248-Schalter<br/>verkabeln"</li> </ul>            | <ul> <li>"Cisco Nexus 9336C-FX2-<br/>Switch verkabeln"</li> </ul> | "Cisco Nexus 9336C-FX2-<br>Switch verkabeln" |
| <ul> <li>"Cisco Nexus 9336C-FX2-<br/>Switch verkabeln"</li> </ul> | <ul> <li>"Verkabeln Sie den NVIDIA<br/>SN2100-Switch"</li> </ul>  |                                              |
| <ul> <li>"Verkabeln Sie den NVIDIA<br/>SN2100-Switch"</li> </ul>  |                                                                   |                                              |

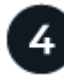

#### Konfigurieren Sie den Switch

Führen Sie eine Ersteinrichtung Ihrer Switches durch. Lesen Sie die folgenden Anweisungen für Ihr Switch-Modell.

| Cluster-Switches                                                     | Storage Switches                                                             | Shared-Switches                                                              |
|----------------------------------------------------------------------|------------------------------------------------------------------------------|------------------------------------------------------------------------------|
| <ul> <li>"Konfigurieren Sie den BES-<br/>53248-Switch"</li> </ul>    | <ul> <li>"Konfigurieren Sie den Cisco<br/>Nexus 9336C-FX2 Switch"</li> </ul> | <ul> <li>"Konfigurieren Sie den Cisco<br/>Nexus 9336C-FX2 Switch"</li> </ul> |
| "Konfigurieren Sie den Cisco<br>Nexus 9336C-FX2 Switch"              | <ul> <li>"Konfigurieren Sie den<br/>NVIDIA SN2100-Switch"</li> </ul>         |                                                                              |
| <ul> <li>"Konfigurieren Sie den<br/>NVIDIA SN2100-Switch"</li> </ul> |                                                                              |                                                                              |

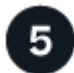

#### Installation der Switch-Software

Um die Software auf Ihrem Switch zu installieren und zu konfigurieren, folgen Sie dem Workflow für die Softwareinstallation Ihres Switch-Modells.

| Cluster-Switches                                                                                                    | Storage Switches                                                                                                    | Shared-Switches                                                                          |
|----------------------------------------------------------------------------------------------------|----------------------------------------------------------------------------------------------------|------------------------------------------------------------------------------------------|
| <ul> <li>"Installation der Software für<br/>BES-53248-Switches"</li> <li>"Installieren Sie Software für<br/>Cisco Nexus 9336C-FX2<br/>Switch"</li> <li>"Software für NVIDIA<br/>SN2100-Switch installieren"</li> </ul> | <ul> <li>"Installieren Sie Software für<br/>Cisco Nexus 9336C-FX2<br/>Switch"</li> <li>"Software für NVIDIA<br/>SN2100-Switch installieren"</li> </ul> | <ul> <li>"Installieren Sie Software für<br/>Cisco Nexus 9336C-FX2<br/>Switch"</li> </ul> |

6

#### Schließen Sie die System-Einrichtung ab

Nachdem die Switches konfiguriert und die erforderliche Software installiert wurden, rufen Sie die Installationsund Setup-Anleitung für das All Flash FAS/FAS Plattformmodell auf, um das System vollständig einzurichten.

| AFF Systeme   | FAS Systeme |  |
|---------------|-------------|--|
| • "AFF C 190" | • "FAS500f" |  |
| • "AFF A220"  | • "FAS8300" |  |
| • "AFF A250"  | • "FAS8700" |  |
| • "AFF A400"  | • "FAS9000" |  |
| • "AFF A700"  | • "FAS9500" |  |
| • "AFF A800"  |             |  |
| • "AFF A900"  |             |  |
|               |             |  |

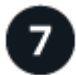

#### Schließen Sie die ONTAP-Konfiguration ab

Nachdem die All Flash FAS/FAS Controller und Switches installiert und eingerichtet wurden, müssen Sie die Konfiguration des Storage in ONTAP abschließen. Greifen Sie entsprechend der Bereitstellungskonfiguration auf die folgenden Anweisungen zu.

- Informationen zu ONTAP-Implementierungen finden Sie unter "Konfigurieren Sie ONTAP".
- Informationen zu ONTAP mit MetroCluster Implementierungen finden Sie unter "Konfigurieren Sie MetroCluster mit ONTAP".

## **Cluster-Switches**

### Von Broadcom unterstützte BES-53248

#### Überblick

#### Überblick über die Installation und Konfiguration von BES-53248-Switches

Der BES-53248 ist ein Bare Metal-Switch für den Einsatz in ONTAP Clustern mit zwei bis 24 Nodes.

#### Überblick über die Erstkonfiguration

Gehen Sie wie folgt vor, um einen BES-53248-Cluster-Switch auf Systemen mit ONTAP zu konfigurieren:

1. "Installieren Sie die Hardware für den BES-53248 Cluster-Switch".

Anweisungen hierzu finden Sie im Installationshandbuch für den Cluster Switch *Broadcom-unterstützte BES-53248 Cluster Switch*.

2. "Konfigurieren Sie den BES-53248 Cluster-Switch".

Führen Sie eine Ersteinrichtung des BES-53248-Cluster-Switch durch.

3. "Installieren Sie die EFOS-Software".

Laden Sie die Ethernet Fabric OS (EFOS)-Software auf dem BES-53248-Cluster-Switch herunter und installieren Sie sie.

4. "Installation von Lizenzen für BES-53248 Cluster-Switches".

Optional können Sie neue Ports durch den Kauf und die Installation weiterer Lizenzen hinzufügen. Das Switch-Basismodell ist für 16 10-GbE- oder 25-GbE-Ports und zwei 100-GbE-Ports lizenziert.

5. "Installieren Sie die Referenzkonfigurationsdatei (RCF).".

Installieren oder aktualisieren Sie die RCF auf dem BES-53248 Cluster-Switch und überprüfen Sie nach der Anwendung des RCF die Ports für eine zusätzliche Lizenz.

6. "Installieren Sie die Konfigurationsdatei des Cluster Switch Health Monitor (CSHM)".

Installieren Sie die entsprechende Konfigurationsdatei für das Monitoring des Clusterstatus.

7. "Aktivieren Sie SSH bei BES-53248 Cluster-Switches".

Wenn Sie den Cluster Switch Health Monitor (CSHM) und die Funktionen zur Protokollerfassung verwenden, aktivieren Sie SSH auf den Switches.

8. "Aktivieren Sie die Protokollerfassungsfunktion".

Verwenden Sie die Protokollerfassungsfunktionen, um Switch-bezogene Protokolldateien in ONTAP zu sammeln.

#### Weitere Informationen

Bevor Sie mit der Installation oder Wartung beginnen, überprüfen Sie bitte die folgenden Punkte:

- "Konfigurationsanforderungen"
- "Komponenten und Teilenummern"
- "Erforderliche Dokumentation"

#### Konfigurationsanforderungen für BES-53248 Cluster Switches

Für die Installation und Wartung von BES-53248-Switches müssen die Support- und Konfigurationsanforderungen für EFOS und ONTAP überprüft werden.

#### EFOS- und ONTAP-Unterstützung

Siehe "NetApp Hardware Universe" Und "Kompatibilitätsmatrix für Broadcom Switches" Für Informationen zur EFOS- und ONTAP-Kompatibilität mit BES-53248-Switches. Die Unterstützung von EFOS und ONTAP kann je nach Maschinentyp des BES-53248-Switches variieren. Weitere Informationen zu allen BES-52348-Schaltmaschinentypen finden Sie unter "Komponenten und Teilenummern für BES-53248 Cluster-Switches".

#### Konfigurationsanforderungen

Zum Konfigurieren eines Clusters benötigen Sie die entsprechende Anzahl und den entsprechenden Kabeltyp und Kabelanschlüsse für die Cluster-Switches. Je nach Art des zu Beginn konfiguriert-Cluster-Switch müssen Sie mit dem mitgelieferten Konsolenkabel eine Verbindung zum Switch-Konsolen-Port herstellen.

#### **Zuweisung von Cluster-Switch-Ports**

Sie können die von Broadcom unterstützte Tabelle zur Konfiguration des Clusters für die Zuweisung von BES-53248-Cluster-Switches als Leitfaden verwenden.

| Switch-Ports | Anzahl der Ports                                                          |
|--------------|---------------------------------------------------------------------------|
| 01-16        | 10/25-GbE-Cluster-Port-Nodes, Basiskonfiguration                          |
| 17-48        | 10/25-GbE-Cluster-Port-Nodes, mit Lizenzen                                |
| 49-54        | 40/100-GbE-Cluster-Port-Nodes mit Lizenzen, rechts nach links hinzugefügt |
| 55-56        | Ports mit 100 GbE Cluster Inter-Switch Link (ISL), Basiskonfiguration     |

Siehe "Hardware Universe" Weitere Informationen zu Switch-Ports.

#### Einschränkung bei der Geschwindigkeit der Port-Gruppe

- Bei BES-53248 Cluster Switches werden die 48 10/25-GbE-Ports (SFP28/SFP+) wie folgt in 12 x 4-Port-Gruppen kombiniert: 1–4 Ports, 5–8, 9–12, 13–16, 17–20, 21–24, 25–28, 29–32, 33–36, 37–40, 41-44 und 45-48.
- Die Port-Geschwindigkeit von SFP28/SFP+ muss für alle Ports der 4-Port-Gruppe gleich (10 GbE oder 25 GbE) sein.

#### Zusätzlichen Anforderungen

- Informationen zum Erwerb zusätzlicher Lizenzen finden Sie unter "Aktivieren Sie neu lizenzierende Ports" Für Details, wie sie aktiviert werden.
- Wenn SSH aktiv ist, müssen Sie es nach dem Ausführen des Befehls manuell erneut aktivieren erase startup-config Und den Switch neu zu starten.

#### Komponenten und Teilenummern für BES-53248 Cluster-Switches

Prüfen Sie für die Installation und Wartung von BES-53248-Switches die Liste der Komponenten und Teilenummern.

In der folgenden Tabelle sind die Teilenummer, die Beschreibung und die Mindestversionen von EFOS und ONTAP für die Komponenten des BES-53248-Cluster-Switches aufgeführt, einschließlich Details zum Rack-Befestigungsschienen-Kit.

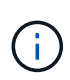

(i)

Für die Teilenummern **X190005-B** und **X190005R-B** ist eine EFOS-Mindestversion von **3.10.0.3** erforderlich.

| Teilenummer             | Beschreibung                                                           | Minimale EFOS-<br>Version | Minimale ONTAP-<br>Version |
|-------------------------|------------------------------------------------------------------------|---------------------------|----------------------------|
| X190005-B               | BES-53248-B/IX8, CLSW, 16PT10/25GB,<br>PTSX (PTSX = Port Side Exhaust) | 3.10.0.3                  | 9.8                        |
| Х190005R-В              | BES-53248-B/IX8, CLSW, 16PT10/25 GB,<br>PSIN (PSIN = Port Side Intake) | 3.10.0.3                  | 9.8                        |
| X190005                 | BES-53248, CLSW, 16PT10/25 GB,<br>PTSX, BRDCM-SUPPORT                  | 3.4.4.6                   | 9.5P8                      |
| X190005R                | BES-53248, CLSW, 16PT10/25 GB, PSIN,<br>BRDCM-SUPPORT                  | 3.4.4.6                   | 9.5P8                      |
| X-RAIL-4POST-<br>190005 | Rack Mount Rail Kit Ozeki 4 Post 19 Zoll                               | 1. A.                     | 1. A.                      |

Beachten Sie die folgenden Informationen bezüglich Maschinentypen:

| Maschinentyp | EFOS-Version |
|--------------|--------------|
| BES-53248A1  | 3.4.4.6      |
| BES-53248A2  | 3.10.0.3     |
| BES-53248A3  | 3.10.0.3     |

Sie können Ihren spezifischen Maschinentyp mit dem folgenden Befehl bestimmen: show version

#### Dokumentationsanforderungen für BES-53248-Cluster-Switches

Überprüfen Sie für BES-53248-Switch-Installation und -Wartung die spezifische Switchund Controller-Dokumentation.

#### **Broadcom-Dokumentation**

Zum Einrichten des BES-53248-Cluster-Switches benötigen Sie die folgenden Dokumente, die über die Broadcom Support Site verfügbar sind: "Produkte Der Broadcom Ethernet-Switches-Reihe"

| Dokumenttitel                          | Beschreibung                                                                                                    |
|----------------------------------------|----------------------------------------------------------------------------------------------------|
| EFOS Administratorhandbuch<br>v3.4.3   | Enthält Beispiele für die Verwendung des BES-53248-Switches in einem typischen Netzwerk.                                             |
| EFOS CLI Command Reference<br>v3.4.3   | Beschreibt die Befehle der Befehlszeilenschnittstelle (CLI), mit denen Sie die BES-53248-Software anzeigen und konfigurieren können. |
| EFOS Handbuch erste Schritte<br>v3.4.3 | Enthält detaillierte Informationen zum BES-53248-Switch.                                                                             |
| EFOS SNMP-Referenzhandbuch<br>v3.4.3   | Enthält Beispiele für die Verwendung des BES-53248-Switches in einem typischen Netzwerk.                                             |

| Dokumenttitel                                                              | Beschreibung                                                                                                    |
|----------------------------------------------------------------------------|----------------------------------------------------------------------------------------------------|
| EFOS-Skalierungsparameter und<br>Werte v3.4.3                              | Beschreibt die Standard-Skalierungsparameter, mit denen EFOS-<br>Software auf den unterstützten Plattformen bereitgestellt und validiert<br>wird.     |
| EFOS Funktionsspezifikationen<br>v3.4.3                                    | Beschreibt die Spezifikationen für die EFOS-Software auf den<br>unterstützten Plattformen.                                                            |
| EFOS Release Notes Version 3.4.3                                           | Enthält Release-spezifische Informationen zur BES-53248-Software.                                                                                     |
| Kompatibilitätsmatrix für Cluster-<br>Netzwerk und Management-<br>Netzwerk | Bietet Informationen zur Netzwerkkompatibilität. Die Matrix ist über die BES-53248 Switch Download-Site unter erhältlich "Broadcom Cluster-Switches". |

#### Dokumentation zu ONTAP Systemen und KB-Artikel

Um ein ONTAP System einzurichten, benötigen Sie die folgenden Dokumente über die NetApp Support Site unter "mysupport.netapp.com" Oder die Knowledgebase (KB)-Website unter "kb.netapp.com".

| Name                                                                                           | Beschreibung                                                                                                    |
|------------------------------------------------------------------------------------------------|----------------------------------------------------------------------------------------------------|
| "NetApp Hardware Universe"                                                                     | Beschreibt die Anforderungen an Stromversorgung und Standort für die<br>gesamte NetApp Hardware, einschließlich System-Cabinets, und bietet<br>Informationen zu den entsprechenden Anschlüssen und Kabeloptionen<br>zur Verwendung zusammen mit den Teilenummern. |
| Controller-spezifisch Installations-<br>und Setup-Anleitung                                    | Beschreibt die Installation von NetApp Hardware.                                                                                                    |
| ONTAP 9                                                                                        | Enthält ausführliche Informationen zu allen Aspekten der Version ONTAP 9.                                                                                                    |
| Hinzufügen zusätzlicher<br>Portlizenzen für den von Broadcom<br>unterstützten BES-53248 Switch | Enthält detaillierte Informationen zum Hinzufügen von Portlizenzen.<br>Wechseln Sie zum "KB-Artikel".                                                                                                    |

#### Hardware installieren

#### Installieren Sie die Hardware für den BES-53248 Cluster-Switch

Informationen zur Installation der BES-53248-Hardware finden Sie in der Dokumentation von Broadcom.

#### Schritte

- 1. Überprüfen Sie die "Konfigurationsanforderungen".
- 2. Befolgen Sie die Anweisungen im "Von Broadcom unterstützte Installationshandbuch für den BES-53248 Cluster Switch".

"Konfigurieren Sie den Switch".

#### Konfigurieren Sie den BES-53248 Cluster-Switch

Führen Sie diese Schritte aus, um eine Ersteinrichtung des BES-53248-Cluster-Switches durchzuführen.

#### **Bevor Sie beginnen**

- Die Hardware wird installiert, wie in beschrieben "Installieren Sie die Hardware".
- Sie haben die folgenden Punkte überprüft:
  - "Konfigurationsanforderungen"
  - "Komponenten und Teilenummern"
  - "Dokumentationsanforderungen"

#### Zu den Beispielen

In den Beispielen der Konfigurationsverfahren wird die folgende Nomenklatur für Switches und Knoten verwendet:

- Die NetApp Switch-Namen sind cs1 Und cs2. Das Upgrade beginnt auf dem zweiten Switch, cs2.
- Die LIF-Namen des Clusters sind node1\_clus1 Und node1\_clus2 Für Node1, und node2\_clus1 Und node2\_clus2 Für Knoten 2.
- Der IPspace Name ist der Cluster.
- Der cluster1::> Eine Eingabeaufforderung gibt den Namen des Clusters an.
- Die Cluster-Ports an jedem Node werden mit benannt e0a Und e0b. Siehe "NetApp Hardware Universe" Für die tatsächlichen Cluster-Ports, die auf Ihrer Plattform unterstützt werden.
- Die von NetApp Switches unterstützten Inter-Switch Links (ISLs) sind die Ports 0/55 und 0/56.
- Die für NetApp Switches unterstützten Node-Verbindungen sind die Ports 0/1 bis 0/16 mit Standardlizenz.
- Die Beispiele verwenden zwei Nodes, Sie können jedoch bis zu 24 Nodes in einem Cluster haben.

#### Schritte

- 1. Verbinden Sie den seriellen Port mit einem Host oder einem seriellen Port.
- 2. Verbinden Sie den Verwaltungsport (den RJ-45-Schraubenschlüssel-Port auf der linken Seite des Switches) mit dem gleichen Netzwerk, in dem sich Ihr TFTP-Server befindet.
- 3. Legen Sie an der Konsole die seriellen Host-Einstellungen fest:
  - 115200 Baud
  - 8 Datenbits
  - 1 Stoppbit
  - Parität: Keine
  - Flusskontrolle: Keine
- 4. Melden Sie sich beim Switch an admin Und drücken Sie Enter, wenn Sie zur Eingabe eines Kennworts aufgefordert werden. Der Standard-Switch-Name lautet **Routing**. Geben Sie an der Eingabeaufforderung ein enable. Dadurch haben Sie Zugriff auf den privilegierten EXEC-Modus für die Switch-Konfiguration.

```
User: admin
Password:
(Routing)> enable
Password:
(Routing)#
```

5. Ändern Sie den Switch-Namen in cs2.

#### Beispiel anzeigen

```
(Routing) # hostname cs2
(cs2) #
```

6. Verwenden Sie zum Festlegen einer statischen IP-Adresse das serviceport protocol, network protocol, und serviceport ip Befehle, wie im Beispiel gezeigt.

für den serviceport ist standardmäßig DHCP verwendet. Die IP-Adresse, die Subnetzmaske und die Standard-Gateway-Adresse werden automatisch zugewiesen.

#### **Beispiel anzeigen**

```
(cs2)# serviceport protocol none
(cs2)# network protocol none
(cs2)# serviceport ip ipaddr netmask gateway
```

7. Überprüfen Sie die Ergebnisse mit dem Befehl:

show serviceport

8. Konfigurieren Sie die Domäne und den Namensserver:

configure

**Beispiel anzeigen** 

```
(cs2) # configure
(cs2) (Config) # ip domain name company.com
(cs2) (Config) # ip name server 10.10.99.1 10.10.99.2
(cs2) (Config) # exit
(cs2) (Config) #
```

- 9. Konfigurieren Sie den NTP-Server.
  - a. Konfigurieren der Zeitzone und der Zeitsynchronisierung (SNTP):

```
sntp
```

**Beispiel anzeigen** 

(cs2)#
(cs2) (Config)# sntp client mode unicast
(cs2) (Config)# sntp server 10.99.99.5
(cs2) (Config)# clock timezone -7
(cs2) (Config)# exit
(cs2) (Config)#

Verwenden Sie für EFOS Version 3.10.0.3 und höher den Befehl ntp.

ntp

**Beispiel anzeigen** 

```
(cs2)configure
(cs2) (Config) # ntp ?
authenticate
                        Enables NTP authentication.
authentication-key Configure NTP authentication key.
                        Enables NTP broadcast mode.
broadcast
broadcastdelay
                        Configure NTP broadcast delay in
microseconds.
server
                         Configure NTP server.
source-interface
                         Configure the NTP source-interface.
                         Configure NTP authentication key number
trusted-key
for trusted time source.
                         Configure the NTP VRF.
vrf
(cs2) (Config) # ntp server ?
ip-address|ipv6-address|hostname Enter a valid IPv4/IPv6 address
or hostname.
(cs2) (Config) # ntp server 10.99.99.5
```

b. Konfigurieren Sie die Zeit manuell:

clock

```
(cs2) # config
(cs2) (Config) # no sntp client mode
(cs2) (Config) # clock summer-time recurring 1 sun mar 02:00 1 sun
nov 02:00 offset 60 zone EST
(cs2) (Config) # clock timezone -5 zone EST
(cs2) (Config) # clock set 07:00:00
(cs2) (Config) # *clock set 10/20/2020
(cs2) (Config) # show clock
07:00:11 EST(UTC-5:00) Oct 20 2020
No time source
(cs2) (Config) # exit
(cs2) # write memory
This operation may take a few minutes.
Management interfaces will not be available during this time.
Are you sure you want to save? (y/n) y
Config file 'startup-config' created successfully.
Configuration Saved!
```

#### Was kommt als Nächstes?

"Installieren Sie die EFOS-Software".

#### Software konfigurieren

#### Workflow für die Softwareinstallation für BES-53248-Switches

Gehen Sie wie folgt vor, um die Software für einen BES-53248 Cluster-Switch zu installieren und zu konfigurieren:

1. "Installieren Sie die EFOS-Software".

Laden Sie die Ethernet Fabric OS (EFOS)-Software auf dem BES-53248-Cluster-Switch herunter und installieren Sie sie.

2. "Installation von Lizenzen für BES-53248 Cluster-Switches".

Optional können Sie neue Ports durch den Kauf und die Installation weiterer Lizenzen hinzufügen. Das

Switch-Basismodell ist für 16 10-GbE- oder 25-GbE-Ports und zwei 100-GbE-Ports lizenziert.

3. "Installieren Sie die Referenzkonfigurationsdatei (RCF).".

Installieren oder aktualisieren Sie die RCF auf dem BES-53248 Cluster-Switch und überprüfen Sie nach der Anwendung des RCF die Ports für eine zusätzliche Lizenz.

4. "Installieren Sie die Konfigurationsdatei des Cluster Switch Health Monitor (CSHM)".

Installieren Sie die entsprechende Konfigurationsdatei für das Monitoring des Clusterstatus.

5. "Aktivieren Sie SSH bei BES-53248 Cluster-Switches".

Wenn Sie den Cluster Switch Health Monitor (CSHM) und die Funktionen zur Protokollerfassung verwenden, aktivieren Sie SSH auf den Switches.

6. "Aktivieren Sie die Protokollerfassungsfunktion".

Verwenden Sie diese Funktion, um Switch-bezogene Protokolldateien in ONTAP zu sammeln.

#### Installieren Sie die EFOS-Software

Führen Sie diese Schritte aus, um die Ethernet Fabric OS (EFOS)-Software auf dem BES-53248-Cluster-Switch zu installieren.

EFOS Software umfasst eine Reihe erweiterter Netzwerkfunktionen und Protokolle für die Entwicklung von Ethernet- und IP-Infrastruktursystemen. Diese Softwarearchitektur ist für jedes Netzwerkorganisationsgerät geeignet, das Anwendungen verwendet, die eine gründliche Paketinspektion oder -Trennung erfordern.

#### Installation vorbereiten

#### **Bevor Sie beginnen**

- Laden Sie die entsprechende Broadcom EFOS-Software für Ihre Cluster-Switches von herunter "Unterstützung Für Broadcom Ethernet-Switches" Standort.
- Lesen Sie die folgenden Hinweise zu EFOS-Versionen.

#### **Beachten Sie Folgendes:**

- Beim Upgrade von EFOS 3.4.x.x auf EFOS 3.7.x.x oder höher muss auf dem Switch EFOS 3.4.4.6 (oder höher 3.4.x.x-Version) ausgeführt werden. Wenn Sie vor dieser Version eine Version ausführen, aktualisieren Sie zuerst den Switch auf EFOS 3.4.4.6 (oder höher 3.4.x.x Version), und aktualisieren Sie dann den Switch auf EFOS 3.7.x.x oder höher.
- Die Konfiguration f
  ür EFOS 3.4.x.x und 3.7.x.x oder h
  öher ist unterschiedlich. Wenn Sie die EFOS-Version von 3.4.x.x auf 3.7.x.x oder h
  öher 
  ändern oder umgekehrt, m
  üssen Sie den Switch auf die Werkseinstellungen zur
  ücksetzen und die RCF-Dateien f
  ür die entsprechende EFOS-Version werden (neu) angewendet. F
  ür dieses Verfahren ist ein Zugriff 
  über den seriellen Konsolen-Port erforderlich.
- Ab EFOS Version 3.7.x.x oder höher ist eine FIPS-konforme Version und eine FIPS-konforme Version verfügbar. Verschiedene Schritte gelten für den Wechsel von einer nicht FIPS-konformen Version auf eine FIPS-konforme Version oder umgekehrt. Wenn EFOS von einer nicht FIPS-konformen Version oder umgekehrt geändert wird, wird der Switch auf die Werkseinstellungen zurückgesetzt. Für dieses Verfahren ist ein Zugriff über den seriellen Konsolen-Port erforderlich.

| Verfahren                                                                                                    | Aktuelle EFOS-Version                                                                                                    | * Neue EFOS-Version*                                                                                                    | Hohe Stufen                                                                                                    |
|----------------------------------------------------------------------------------------------------|----------------------------------------------------------------------------------------------------|----------------------------------------------------------------------------------------------------|----------------------------------------------------------------------------------------------------|
| Schritte zur Aktualisierung<br>von EFOS zwischen zwei<br>(nicht) FIPS-konformen<br>Versionen                                                | 3.4.x.x                                                                                                    | 3.4.x.x                                                                                                    | Installieren Sie das neue<br>EFOS-Image mit Methode<br>1: EFOS installieren. Die<br>Konfigurations- und<br>Lizenzdaten bleiben<br>erhalten.                                                |
| 3.4.4.6 (oder höher<br>3.4.x.x)                                                                                                    | 3.7.x.x oder höher ohne<br>FIPS-konform                                                                                                    | Aktualisieren von EFOS<br>mit Methode 1: EFOS<br>installieren. Setzen Sie<br>den Schalter auf die<br>Werkseinstellungen<br>zurück, und wenden Sie<br>die RCF-Datei für EFOS<br>3.7.x.x oder höher an. | 3.7.x.x oder höher ohne<br>FIPS-konform                                                                                                    |
| 3.4.4.6 (oder höher<br>3.4.x.x)                                                                                                    | EFOS mit herabstufen<br>Methode 1: EFOS<br>installieren. Setzen Sie<br>den Schalter auf die<br>Werkseinstellungen<br>zurück, und wenden Sie<br>die RCF-Datei für EFOS<br>3.4.x.x an | 3.7.x.x oder höher ohne<br>FIPS-konform                                                                                                    |                                                                                                    |
| Installieren Sie das neue<br>EFOS-Image mit Methode<br>1: EFOS installieren. Die<br>Konfigurations- und<br>Lizenzdaten bleiben<br>erhalten. | 3.7.x.x oder höher FIPS-<br>konform                                                                                                    | 3.7.x.x oder höher FIPS-<br>konform                                                                                                    | Installieren Sie das neue<br>EFOS-Image mit Methode<br>1: EFOS installieren. Die<br>Konfigurations- und<br>Lizenzdaten bleiben<br>erhalten.                                                |
| Schritte zum Upgrade<br>auf/von einer FIPS-<br>konformen EFOS-Version                                                                       | Nicht FIPS-konform                                                                                                    | FIPS-konform                                                                                                    | Installation des EFOS-<br>Images mit Methode 2:<br>Aktualisieren von EFOS<br>mit der ONIE OS-<br>Installation. Informationen<br>zur Switch-Konfiguration<br>und -Lizenz gehen<br>verloren. |

Um zu überprüfen, ob Ihre EFOS-Version FIPS-konform oder nicht-FIPS-konform ist, verwenden Sie die show fips status Befehl. In den folgenden Beispielen verwendet IP\_Switch\_a1 FIPS-konformes EFOS und IP\_Switch\_a2 verwendet nicht-FIPS-konformes EFOS.

• Ein-Schalter IP\_Switch\_a1:

```
IP switch al # *show fips status*
```

```
System running in FIPS mode
```

• Ein-Schalter IP\_Switch\_a2:

```
% Invalid input detected at `^` marker.
```

#### Installieren Sie die Software

Verwenden Sie eine der folgenden Methoden:

- Methode 1: EFOS installieren. Verwenden Sie für die meisten Fälle (siehe Tabelle oben).
- Methode 2: Aktualisieren von EFOS mit der ONIE OS-Installation. Verwenden Sie diese Option, wenn eine EFOS-Version FIPS-konform ist und die andere EFOS-Version nicht FIPS-konform ist.

#### Methode 1: EFOS installieren

Führen Sie die folgenden Schritte durch, um die EFOS-Software zu installieren oder zu aktualisieren.

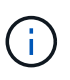

(

Beachten Sie, dass nach dem Upgrade von BES-53248-Cluster-Switches von EFOS 3.3.x.x oder 3.4.x.x auf EFOS 3.7.0.4 oder 3.8.0.2 Inter-Switch Links (ISLs) und Port Channel im Status **Down** markiert sind. Lesen Sie diesen KB-Artikel: "NDU für Cluster-Switch BES-53248 konnte nicht auf EFOS 3.7.0.4 und höher aktualisiert werden" Entnehmen.

#### Schritte

- 1. Verbinden Sie den BES-53248-Cluster-Switch mit dem Managementnetzwerk.
- 2. Verwenden Sie die ping Befehl zum Überprüfen der Verbindung mit dem Server, der EFOS, Lizenzen und der RCF-Datei hostet.

In diesem Beispiel wird überprüft, ob der Switch mit der IP-Adresse 172.19.2 verbunden ist:

```
(cs2)# ping 172.19.2.1
Pinging 172.19.2.1 with 0 bytes of data:
Reply From 172.19.2.1: icmp_seq = 0. time= 5910 usec.
```

3. Sichern Sie das aktuelle aktive Bild auf cs2:

show bootvar

```
(cs2) # show bootvar
Image Descriptions
active :
backup :
Images currently available on Flash
_____
unit active
             backup current-active next-active
_____
       3.4.3.3 Q.10.22.1 3.4.3.3
  1
                                   3.4.3.3
(cs2) # copy active backup
Copying active to backup
Management access will be blocked for the duration of the operation
Copy operation successful
(cs2) # show bootvar
Image Descriptions
active :
backup :
Images currently available on Flash
_____
             backup
unit
      active
                     current-active next-active
_____
  1
      3.4.3.3 3.4.3.3 3.4.3.3
                                 3.4.3.3
(cs2)#
```

4. Überprüfen Sie die laufende Version der EFOS-Software:

show version

```
(cs2) # show version
Switch: 1
System Description..... BES-53248A1,
3.4.3.3, Linux 4.4.117-ceeeb99d, 2016.05.00.05
Machine Type..... BES-53248A1
Machine Model..... BES-53248
Serial Number..... QTFCU38260014
Maintenance Level..... A
Manufacturer..... 0xbc00
Burned In MAC Address..... D8:C4:97:71:12:3D
Software Version..... 3.4.3.3
Operating System..... Linux 4.4.117-
ceeeb99d
Network Processing Device..... BCM56873 A0
CPLD Version..... 0xff040c03
Additional Packages..... BGP-4
.....QOS
..... Multicast
..... IPv6
..... Routing
..... Data Center
..... Open Api
..... Prototype Open API
```

5. Laden Sie die Bilddatei auf den Switch herunter.

Durch Kopieren der Bilddatei auf das aktive Image wird bei einem Neustart die aktuell ausgeführte EFOS-Version erstellt. Das vorherige Bild bleibt als Backup verfügbar. **Beispiel anzeigen** 

6. Anzeigen der Boot-Images für die aktive und die Backup-Konfiguration:

show bootvar

**Beispiel anzeigen** 

```
(cs2)# show bootvar
Image Descriptions
active :
backup :
Images currently available on Flash
unit active backup current-active next-active
1 3.4.3.3 3.4.3.3 3.4.3.3 3.4.3.4
```

7. Starten Sie den Switch neu:

reload

```
(cs2)# reload
The system has unsaved changes.
Would you like to save them now? (y/n) y
Config file 'startup-config' created successfully .
Configuration Saved!
System will now restart!
```

8. Melden Sie sich erneut an, und überprüfen Sie die neue Version der EFOS-Software:

show version

#### **Beispiel anzeigen**

```
(cs2) # show version
Switch: 1
System Description..... BES-53248A1,
3.4.4.6, Linux 4.4.211-28a6fe76, 2016.05.00.04
Machine Type..... BES-53248A1,
Machine Model..... BES-53248
Serial Number......QTFCU38260023
Maintenance Level..... A
Manufacturer..... 0xbc00
Burned In MAC Address..... D8:C4:97:71:0F:40
Software Version..... 3.4.4.6
Operating System..... Linux 4.4.211-
28a6fe76
Network Processing Device..... BCM56873 A0
CPLD Version..... 0xff040c03
Additional Packages..... BGP-4
..... Multicast
..... IPv6
..... Routing
..... Data Center
..... Open Api
..... Prototype Open API
```

#### Was kommt als Nächstes?

"Installation von Lizenzen für BES-53248 Cluster-Switches".

#### Methode 2: Aktualisieren von EFOS mit der ONIE OS-Installation

Sie können die folgenden Schritte durchführen, wenn eine EFOS-Version FIPS-konform ist und die andere EFOS-Version nicht FIPS-konform ist. Mit diesen Schritten kann das nicht-FIPS- oder FIPS-konforme EFOS 3.7.x.x-Image von ONIE installiert werden, wenn der Switch nicht startet.

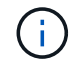

Diese Funktion ist nur für EFOS 3.7.x.x oder höher ohne FIPS-konform verfügbar.

#### Schritte

1. Starten Sie den Schalter in den ONIE-Installationsmodus.

Wählen Sie während des Startvorgangs ONIE aus, wenn die Eingabeaufforderung angezeigt wird.

#### **Beispiel anzeigen**

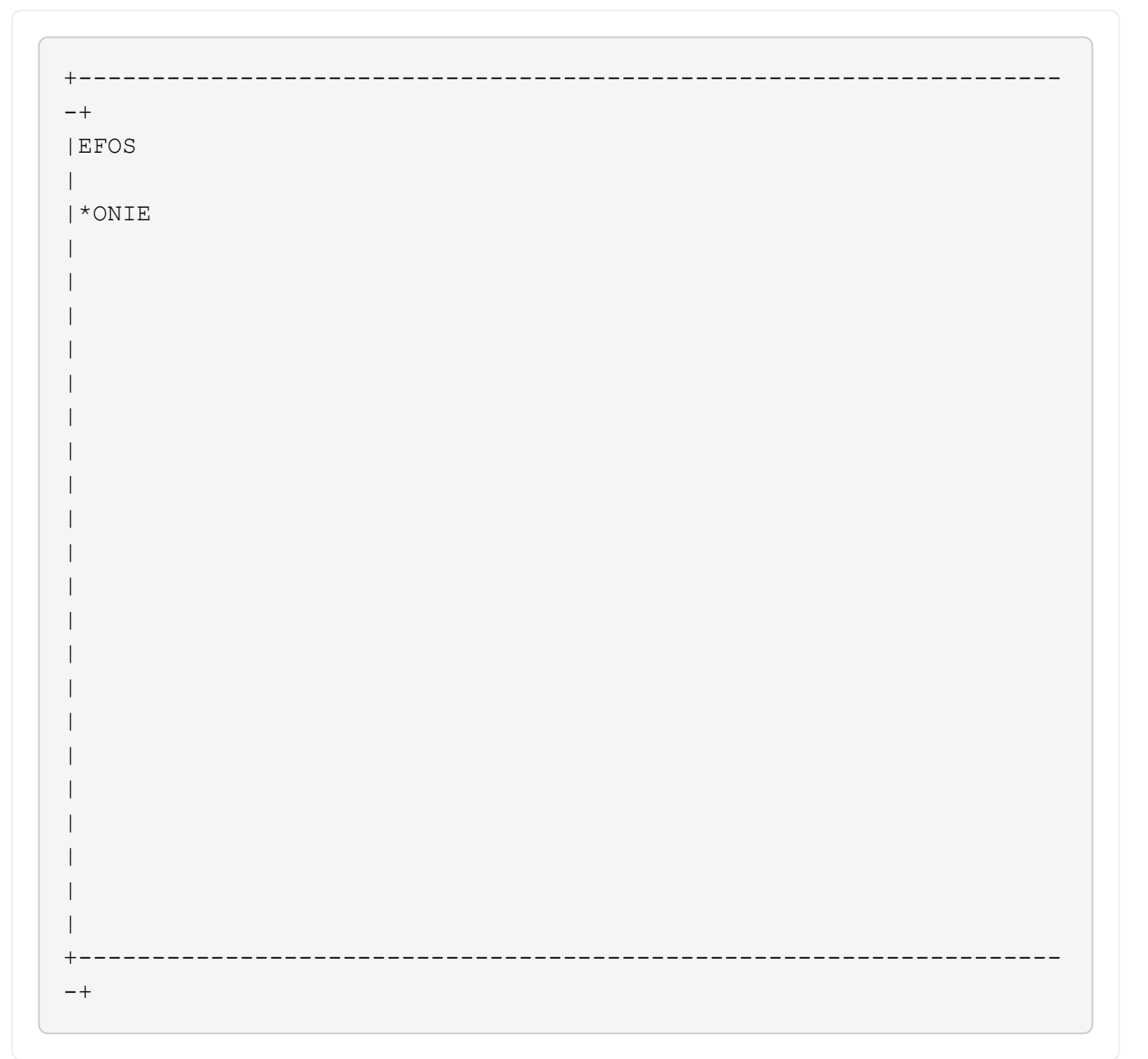

Nachdem Sie **ONIE** ausgewählt haben, lädt der Schalter und bietet Ihnen mehrere Auswahlmöglichkeiten. Wählen Sie **Betriebssystem installieren**.

#### **Beispiel anzeigen**

```
+----
-+
|*ONIE: Install OS
| ONIE: Rescue
| ONIE: Uninstall OS
| ONIE: Update ONIE
| ONIE: Embed ONIE
| DIAG: Diagnostic Mode
| DIAG: Burn-In Mode
_____
+
-+
```

Der Schalter startet in den ONIE-Installationsmodus.

2. Beenden Sie die ONIE-Erkennung, und konfigurieren Sie die Ethernet-Schnittstelle.

Wenn die folgende Meldung angezeigt wird, drücken Sie Enter, um die ONIE-Konsole aufzurufen:

```
Please press Enter to activate this console. Info: eth0: Checking
link... up.
ONIE:/ #
```

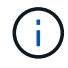

Die ONIE-Erkennung wird fortgesetzt, und Meldungen werden an der Konsole gedruckt.

```
Stop the ONIE discovery
ONIE:/ # onie-discovery-stop
discover: installer mode detected.
Stopping: discover... done.
ONIE:/ #
```

3. Konfigurieren Sie die Ethernet-Schnittstelle und fügen Sie die Route mit hinzu ifconfig eth0 <ipAddress> netmask <netmask> up Und route add default gw <gatewayAddress>

ONIE:/ # ifconfig eth0 10.10.10.10 netmask 255.255.255.0 up
ONIE:/ # route add default gw 10.10.10.1

4. Stellen Sie sicher, dass der Server, der die ONIE-Installationsdatei hostet, erreichbar ist:

ping

#### **Beispiel anzeigen**

```
ONIE:/ # ping 50.50.50.50
PING 50.50.50.50 (50.50.50): 56 data bytes
64 bytes from 50.50.50.50: seq=0 ttl=255 time=0.429 ms
64 bytes from 50.50.50.50: seq=1 ttl=255 time=0.595 ms
64 bytes from 50.50.50.50: seq=2 ttl=255 time=0.369 ms
^C
--- 50.50.50.50 ping statistics ---
3 packets transmitted, 3 packets received, 0% packet loss
round-trip min/avg/max = 0.369/0.464/0.595 ms
ONIE:/ #
```

5. Installieren Sie die neue Switch-Software:

ONIE:/ # onie-nos-install http://50.50.50/Software/onie-installer-x86\_64

Die Software wird installiert und startet den Switch anschließend neu. Lassen Sie den Switch normal in die neue EFOS-Version neu starten.

6. Vergewissern Sie sich, dass die neue Switch-Software installiert ist:

show bootvar

**Beispiel anzeigen** 

7. Schließen Sie die Installation ab.

Der Switch wird neu gestartet, ohne dass die Konfiguration angewendet wurde, und setzt die Werkseinstellungen zurück.

#### Was kommt als Nächstes?

"Installation von Lizenzen für BES-53248 Cluster-Switches".

#### Installation von Lizenzen für BES-53248 Cluster-Switches

Das Basismodell BES-53248 für Cluster-Switches ist für 16 10-GbE- bzw. 25-GbE-Ports und zwei 100-GbE-Ports lizenziert. Sie können neue Ports hinzufügen, indem Sie mehr Lizenzen erwerben.

#### Prüfen Sie verfügbare Lizenzen

Die folgenden Lizenzen sind zur Verwendung auf dem BES-53248 Cluster-Switch verfügbar:

| Lizenztyp                        | Lizenzdetails                                                        | Unterstützte Firmware-Version |
|----------------------------------|----------------------------------------------------------------------|-------------------------------|
| SW-BES-<br>53248A2-8P-2P         | Broadcom 8PT-10G25G + 2PT-<br>40G100G Lizenzschlüssel,<br>X190005/R  | EFOS 3.4.4.6 und höher        |
| SW-BES-<br>53248A2-8P-<br>1025G  | Broadcom 10G25G-<br>Lizenzschlüssel mit 8 Anschlüssen,<br>X190005/R  | EFOS 3.4.4.6 und höher        |
| SW-<br>BES53248A2-<br>6P-40-100G | Broadcom 40G100G-<br>Lizenzschlüssel mit 6 Anschlüssen,<br>X190005/R | EFOS 3.4.4.6 und höher        |

#### Ältere Lizenzen

In der folgenden Tabelle sind die älteren Lizenzen aufgeführt, die für den BES-53248-Cluster-Switch verfügbar waren:

| Lizenztyp                         | Lizenzdetails                                             | Unterstützte Firmware-Version |
|-----------------------------------|-----------------------------------------------------------|-------------------------------|
| SW-BES-<br>53248A1-G1-8P-<br>LIC  | Broadcom 8P 10-25,2P40-100<br>Lizenzschlüssel, X190005/R  | EFOS 3.4.3.3 und höher        |
| SW-BES-<br>53248A1-G1-<br>16P-LIC | Broadcom 16P 10-25,4P40-100<br>Lizenzschlüssel, X190005/R | EFOS 3.4.3.3 und höher        |
| SW-BES-<br>53248A1-G1-<br>24P-LIC | Broadcom 24P 10-25,6P40-100<br>Lizenzschlüssel, X190005/R | EFOS 3.4.3.3 und höher        |
| SW-BES54248-<br>40-100G-LIC       | Broadcom 6Port 40G100G<br>Lizenzschlüssel, X190005/R      | EFOS 3.4.4.6 und höher        |
| SW-BES53248-<br>8P-10G25G-LIC     | Broadcom 8-Port 10 G25 G<br>Lizenzschlüssel, X190005/R    | EFOS 3.4.4.6 und höher        |

| Lizenztyp                     | Lizenzdetails                                            | Unterstützte Firmware-Version |
|-------------------------------|----------------------------------------------------------|-------------------------------|
| SW-BES53248-<br>16P-1025G-LIC | Broadcom 16-Port 10-G25-G-<br>Lizenzschlüssel, X190005/R | EFOS 3.4.4.6 und höher        |
| SW-BES53248-<br>24P-1025G-LIC | Broadcom 24Port 10G25G<br>Lizenzschlüssel, X190005/R     | EFOS 3.4.4.6 und höher        |

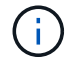

Für die Basiskonfiguration ist keine Lizenz erforderlich.

#### Installieren Sie Lizenzdateien

Führen Sie diese Schritte aus, um Lizenzen für BES-53248 Cluster-Switches zu installieren.

#### Schritte

- 1. Verbinden Sie den Cluster-Switch mit dem Managementnetzwerk.
- 2. Verwenden Sie die ping Befehl zum Überprüfen der Verbindung mit dem Server, der EFOS, Lizenzen und der RCF-Datei hostet.

#### Beispiel anzeigen

In diesem Beispiel wird überprüft, ob der Switch mit der IP-Adresse 172.19.2 verbunden ist:

```
(cs2)# ping 172.19.2.1
Pinging 172.19.2.1 with 0 bytes of data:
Reply From 172.19.2.1: icmp_seq = 0. time= 5910 usec.
```

3. Überprüfen Sie die aktuelle Lizenzverwendung auf Switch cs2:

show license

#### Beispiel anzeigen

```
(cs2)# show license
Reboot needed..... No
Number of active licenses.... 0
License Index License Type Status
....
No license file found.
```

4. Installieren Sie die Lizenzdatei.

Wiederholen Sie diesen Schritt, um weitere Lizenzen zu laden und verschiedene Schlüsselindizes zu verwenden.

#### **Beispiel anzeigen**

```
Im folgenden Beispiel wird SFTP verwendet, um eine Lizenzdatei in einen Schlüsselindex 1 zu
kopieren.
 (cs2)# copy sftp://root@172.19.2.1/var/lib/tftpboot/license.dat
 nvram:license-key 1
 Remote Password:**
 Mode..... SFTP
 Set Server IP..... 172.19.2.1
 Path...../var/lib/tftpboot/
 Filename..... license.dat
 Data Type..... license
 Management access will be blocked for the duration of the transfer
 Are you sure you want to start? (y/n) \mathbf{y}
 File transfer in progress. Management access will be blocked for the
 duration of the transfer. Please wait...
 License Key transfer operation completed successfully. System reboot
 is required.
```

5. Zeigen Sie alle aktuellen Lizenzinformationen an und notieren Sie sich den Lizenzstatus, bevor Switch cs2 neu gestartet wird:

show license

#### **Beispiel anzeigen**

6. Alle lizenzierten Ports anzeigen:

show port all | exclude Detach

Die Ports aus den zusätzlichen Lizenzdateien werden erst nach einem Neustart des Switches angezeigt.

|             |         | INYSICAL | riiysicai | ТТПК   | ТТПК      | LACE |
|-------------|---------|----------|-----------|--------|-----------|------|
| actor       |         | NC 1     |           |        | -         |      |
| .nti Type   | Mode    | Mode     | Status    | Status | Trap      | Mode |
|             |         |          |           |        |           |      |
|             |         |          |           |        |           |      |
| )/1         | Disable | Auto     |           | Down   | Enable    |      |
| Inable long |         |          |           |        |           |      |
| )/2         | Disable | Auto     |           | Down   | Enable    |      |
| nable long  | Disable | λ11±0    |           | Dourn  | Fnable    |      |
| Znable long | DISUDIC | Auto     |           | DOWII  | BIIGDIC   |      |
| )/4         | Disable | Auto     |           | Down   | Enable    |      |
| Inable long |         |          |           |        |           |      |
| )/5         | Disable | Auto     |           | Down   | Enable    |      |
| inable long |         |          |           |        |           |      |
| 1/6         | Disable | Auto     |           | Down   | Enable    |      |
| nable long  | Disable | A11+0    |           | Down   | Fnablo    |      |
| nable long  | DISUDIC | Auto     |           | DOWII  | BIIGDIC   |      |
| )/8         | Disable | Auto     |           | Down   | Enable    |      |
| nable long  |         |          |           |        |           |      |
| 1/9         | Disable | Auto     |           | Down   | Enable    |      |
| Inable long |         |          |           | 5      |           |      |
| 7/10        | Disable | Auto     |           | Down   | Enable    |      |
| )/11        | Disable | Auto     |           | Down   | Enable    |      |
| Inable long |         |          |           |        |           |      |
| )/12        | Disable | Auto     |           | Down   | Enable    |      |
| Inable long |         |          |           |        |           |      |
| /13         | Disable | Auto     |           | Down   | Enable    |      |
| Inable long | Dicable | ∆u± o    |           | Doum   | Enchlo    |      |
| Inable long | DISADIE | AULO     |           | DOWII  | Enable    |      |
| )/15        | Disable | Auto     |           | Down   | Enable    |      |
| Inable long |         |          |           |        |           |      |
| 0/16        | Disable | Auto     |           | Down   | Enable    |      |
| nable long  |         |          |           |        |           |      |
| /55         | Disable | Auto     |           | Down   | Enable    |      |
| nable long  | Disable | λυτο     |           | Dour   | Fnahla    |      |
| 1/56        |         |          |           |        | D. LIADIA |      |
7. Starten Sie den Switch neu:

reload

**Beispiel anzeigen** 

(cs2) # **reload** 

```
The system has unsaved changes.
Would you like to save them now? (y/n) y
Config file 'startup-config' created successfully .
Configuration Saved!
Are you sure you would like to reset the system? (y/n) y
```

8. Überprüfen Sie, ob die neue Lizenz aktiv ist, und beachten Sie, dass die Lizenz angewendet wurde:

show license

**Beispiel anzeigen** 

```
(cs2)# show licenseReboot needed......NoNumber of installed licenses.....1Total Downlink Ports enabled.....16Total Uplink Ports enabled.....8License Index License TypeStatus1PortLicense applied
```

9. Stellen Sie sicher, dass alle neuen Ports verfügbar sind:

show port all | exclude Detach

|                  |      | Admin   | Physical      | Physical | Link   | Link    | LACP |
|------------------|------|---------|---------------|----------|--------|---------|------|
| Actor            |      |         | -             | -        |        |         |      |
| Intf             | Туре | Mode    | Mode          | Status   | Status | Trap    | Mode |
| Timeout          |      |         |               |          |        |         |      |
|                  |      |         |               |          |        |         |      |
| <br>0 / 1        |      | Dicchle |               |          | Deres  | Turchle |      |
| U/I<br>Enchlo lo | 222  | DISADIE | AULO          |          | DOWII  | Enable  |      |
|                  | Jiig | Dicable | 7.11+ 0       |          | Dourn  | Enchlo  |      |
| U/Z              | ana  | DISADIE | AULO          |          | DOWII  | Enable  |      |
|                  | Jiig | Dicable | 711+0         |          | Down   | Frahla  |      |
| U/J<br>Enable la | ana  | DISADIE | Auto          |          | DOWII  | Enable  |      |
|                  | Jiig | Disable | <b>D</b> 11+0 |          | Down   | Fnahlo  |      |
| Enable lo        | ana  | DISADIE | Auto          |          | DOWII  | BHADLE  |      |
| 0/5              | 5119 | Disable | Auto          |          | Down   | Enable  |      |
| Enable lo        | ona  |         | 11400         |          | 2000   | 1110010 |      |
| 0/6              |      | Disable | Auto          |          | Down   | Enable  |      |
| Enable lo        | ona  |         |               |          |        |         |      |
| 0/7              |      | Disable | Auto          |          | Down   | Enable  |      |
| Enable lo        | ong  |         |               |          |        |         |      |
| 0/8              | 2    | Disable | Auto          |          | Down   | Enable  |      |
| Enable lo        | ong  |         |               |          |        |         |      |
| 0/9              | -    | Disable | Auto          |          | Down   | Enable  |      |
| Enable lo        | ong  |         |               |          |        |         |      |
| 0/10             |      | Disable | Auto          |          | Down   | Enable  |      |
| Enable lo        | ong  |         |               |          |        |         |      |
| 0/11             |      | Disable | Auto          |          | Down   | Enable  |      |
| Enable lo        | ong  |         |               |          |        |         |      |
| 0/12             |      | Disable | Auto          |          | Down   | Enable  |      |
| Enable lo        | ong  |         |               |          |        |         |      |
| 0/13             |      | Disable | Auto          |          | Down   | Enable  |      |
| Enable lo        | ong  |         |               |          |        |         |      |
| 0/14             |      | Disable | Auto          |          | Down   | Enable  |      |
| Enable lo        | ong  |         |               |          |        |         |      |
| 0/15             |      | Disable | Auto          |          | Down   | Enable  |      |
| Enable lo        | ong  |         |               |          |        |         |      |
| 0/16             |      | Disable | Auto          |          | Down   | Enable  |      |
| Enable lo        | ong  |         |               |          |        |         |      |
| 0/49             |      | Disable | 100G Full     |          | Down   | Enable  |      |
| Enable lo        | ong  |         |               |          |        |         |      |
| 0/50             |      | Disable | 100G Full     |          | Down   | Enable  |      |
| Enable lo        | ong  |         |               |          |        |         |      |

| 0/51                               | Disable | 100G Full | Down  | Enable |
|------------------------------------|---------|-----------|-------|--------|
| Enable long                        |         |           |       |        |
| 0/52                               | Disable | 100G Full | Down  | Enable |
| Enable long                        |         |           |       |        |
| 0/53                               | Disable | 100G Full | Down  | Enable |
| Enable long                        |         |           | _     |        |
| U/54<br>Enchle leng                | Disable | 100G Full | Down  | Enable |
| D/55                               | Disable | 100c Full | Down  | Fnable |
| Enable long                        | DISADIE | 100G FULL | DOWII | Enable |
| 0/56                               | Disable | 100G Full | Down  | Enable |
| Enable long                        |         |           |       |        |
|                                    |         |           |       |        |
| Enable long<br>0/56<br>Enable long | Disable | 100G Full | Down  | Enable |

Wenn Sie zusätzliche Lizenzen installieren, müssen Sie die neuen Schnittstellen manuell konfigurieren. Wenden Sie einen RCF nicht auf einen vorhandenen funktionierenden Produktionsschalter an.

#### Beheben Sie Probleme bei der Installation

Wenn beim Installieren einer Lizenz Probleme auftreten, führen Sie die folgenden Debug-Befehle aus, bevor Sie den ausführen copy Befehl erneut.

Zu verwendende Debug-Befehle: debug transfer Und debug license

#### **Beispiel anzeigen**

(cs2)# debug transfer Debug transfer output is enabled. (cs2)# debug license Enabled capability licensing debugging.

Wenn Sie den ausführen copy Befehl mit dem debug transfer Und debug license Aktivierte Optionen, die Protokollausgabe wird zurückgegeben.

```
transfer.c(3083):Transfer process key or certificate file type = 43
transfer.c(3229):Transfer process key/certificate cmd = cp
/mnt/download//license.dat.1 /mnt/fastpath/ >/dev/null 2>&1CAPABILITY
LICENSING :
Fri Sep 11 13:41:32 2020: License file with index 1 added.
CAPABILITY LICENSING : Fri Sep 11 13:41:32 2020: Validating hash value
29de5e9a8af3e510f1f16764a13e8273922d3537d3f13c9c3d445c72a180a2e6.
CAPABILITY LICENSING : Fri Sep 11 13:41:32 2020: Parsing JSON buffer {
  "license": {
    "header": {
      "version": "1.0",
      "license-key": "964B-2D37-4E52-BA14",
      "serial-number": "QTFCU38290012",
      "model": "BES-53248"
  },
  "description": "",
  "ports": "0+6"
  }
}.
CAPABILITY LICENSING : Fri Sep 11 13:41:32 2020: License data does not
contain 'features' field.
CAPABILITY LICENSING : Fri Sep 11 13:41:32 2020: Serial number
OTFCU38290012 matched.
CAPABILITY LICENSING : Fri Sep 11 13:41:32 2020: Model BES-53248
matched.
CAPABILITY LICENSING : Fri Sep 11 13:41:32 2020: Feature not found in
license file with index = 1.
CAPABILITY LICENSING : Fri Sep 11 13:41:32 2020: Applying license file
1.
```

Überprüfen Sie bei der Debug-Ausgabe auf Folgendes:

- Überprüfen Sie, ob die Seriennummer übereinstimmt: Serial number QTFCU38290012 matched.
- Überprüfen Sie, ob das Switch-Modell mit folgenden Punkten übereinstimmt: Model BES-53248 matched.
- Überprüfen Sie, ob der angegebene Lizenzindex zuvor nicht verwendet wurde. Wenn bereits ein Lizenzindex verwendet wird, wird der folgende Fehler zurückgegeben: License file /mnt/download//license.dat.1 already exists.
- Eine Port-Lizenz ist keine Feature-Lizenz. Daher wird folgende Aussage erwartet: Feature not found in license file with index = 1.

Verwenden Sie die copy Befehl zum Sichern von Portlizenzen auf dem Server:

```
(cs2) # copy nvram:license-key 1
scp://<UserName>@<IP_address>/saved_license_1.dat
```

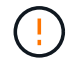

Wenn Sie die Switch-Software von Version 3.4.4.6 herunterstufen müssen, werden die Lizenzen entfernt. Dieses Verhalten ist zu erwarten.

Bevor Sie auf eine ältere Softwareversion zurücksetzen, müssen Sie eine entsprechende ältere Lizenz installieren.

#### Aktivieren Sie neu lizenzierte Ports

Um neue lizenzierte Ports zu aktivieren, müssen Sie die neueste Version des RCF bearbeiten und die entsprechenden Portdetails abkommentieren.

Die Standardlizenz aktiviert die Ports 0/1 bis 0/16 und 0/55 bis 0/56, während die neu lizenzierten Ports je nach Typ und Anzahl der verfügbaren Lizenzen zwischen den Ports 0/17 bis 0/54 liegen. Zum Beispiel, um die SW-BES54248-40-100G-LIC-Lizenz zu aktivieren, müssen Sie den folgenden Abschnitt im RCF entkommentieren:

```
! 2-port or 6-port 40/100GbE node port license block
interface 0/49
no shutdown
description "40/100GbE Node Port"
!speed 100G full-duplex
speed 40G full-duplex
service-policy in WRED 100G
spanning-tree edgeport
mtu 9216
switchport mode trunk
datacenter-bridging
priority-flow-control mode on
priority-flow-control priority 5 no-drop
exit
exit
1
interface 0/50
no shutdown
description "40/100GbE Node Port"
!speed 100G full-duplex
speed 40G full-duplex
service-policy in WRED 100G
spanning-tree edgeport
mtu 9216
switchport mode trunk
datacenter-bridging
priority-flow-control mode on
priority-flow-control priority 5 no-drop
exit
exit
1
interface 0/51
no shutdown
description "40/100GbE Node Port"
speed 100G full-duplex
!speed 40G full-duplex
service-policy in WRED 100G
spanning-tree edgeport
mtu 9216
switchport mode trunk
```

```
datacenter-bridging
priority-flow-control mode on
priority-flow-control priority 5 no-drop
exit
exit
1
interface 0/52
no shutdown
description "40/100GbE Node Port"
speed 100G full-duplex
!speed 40G full-duplex
service-policy in WRED 100G
spanning-tree edgeport
mtu 9216
switchport mode trunk
datacenter-bridging
priority-flow-control mode on
priority-flow-control priority 5 no-drop
exit
exit
1
interface 0/53
no shutdown
description "40/100GbE Node Port"
speed 100G full-duplex
!speed 40G full-duplex
service-policy in WRED 100G
spanning-tree edgeport
mtu 9216
switchport mode trunk
datacenter-bridging
priority-flow-control mode on
priority-flow-control priority 5 no-drop
exit
exit
!
interface 0/54
no shutdown
description "40/100GbE Node Port"
speed 100G full-duplex
!speed 40G full-duplex
service-policy in WRED 100G
spanning-tree edgeport
mtu 9216
switchport mode trunk
datacenter-bridging
```

```
priority-flow-control mode on
priority-flow-control priority 5 no-drop
exit
exit
!
.
.
```

Bei High-Speed-Ports zwischen 0/49 und 0/54 inklusiv, deaktivieren Sie jeden Port, aber lösen Sie nur eine **Speed**-Leitung in der RCF für jeden dieser Anschlüsse, entweder: **Speed 100G Vollduplex** oder **Speed 40G Vollduplex** wie im Beispiel gezeigt. Bei Low-Speed-Ports zwischen 0/17 und 0/48 inklusive, deaktivieren Sie den gesamten Abschnitt mit 8 Ports, wenn eine entsprechende Lizenz aktiviert wurde.

## Was kommt als Nächstes?

 $(\mathbf{i})$ 

"Installieren Sie die Referenzkonfigurationsdatei (RCF).".

# Installieren Sie die Referenzkonfigurationsdatei (RCF).

Sie können die Referenzkonfigurationsdatei (RCF) installieren, nachdem Sie den BES-53248-Cluster-Switch konfiguriert und die neuen Lizenzen angewendet haben.

Wenn Sie ein RCF von einer älteren Version aktualisieren, müssen Sie die Broadcom-Switch-Einstellungen zurücksetzen und die Grundkonfiguration durchführen, um das RCF erneut anzuwenden. Sie müssen diesen Vorgang jedes Mal durchführen, wenn Sie ein RCF aktualisieren oder ändern möchten. Siehe "KB-Artikel" Entsprechende Details.

## Prüfen Sie die Anforderungen

## **Bevor Sie beginnen**

- Ein aktuelles Backup der Switch-Konfiguration.
- Ein voll funktionsfähiges Cluster (keine Fehler in den Protokollen oder ähnlichen Problemen).
- Die aktuelle RCF-Datei, die im verfügbar ist "Broadcom Cluster-Switches" Seite.
- Eine Startkonfiguration im RCF, die die gewünschten Startabbilder widerspiegelt, ist erforderlich, wenn Sie nur EFOS installieren und die aktuelle RCF-Version beibehalten. Wenn Sie die Startkonfiguration ändern müssen, um die aktuellen Startabbilder zu berücksichtigen, müssen Sie dies vor dem erneuten Anwenden des RCF tun, damit die korrekte Version bei zukünftigen Neustarts instanziiert wird.
- Eine Konsolenverbindung zum Switch, die erforderlich ist, wenn die RCF aus dem werkseitigen Standardzustand installiert wird. Diese Anforderung ist optional, wenn Sie den Knowledge Base-Artikel verwendet haben "Löschen der Konfiguration auf einem Broadcom-Interconnect-Switch bei Beibehaltung der Remote-Konnektivität" Um die Konfiguration vorher zu löschen.

## Vorgeschlagene Dokumentation

- In der Tabelle zur Switch-Kompatibilität finden Sie Informationen zu den unterstützten ONTAP- und RCF-Versionen. Siehe "Download der EFOS-Software" Seite. Beachten Sie, dass es zwischen der Befehlssyntax im RCF und der in EFOS-Versionen gefundenen Befehlssyntax bestehen kann.
- Weitere Informationen finden Sie in den entsprechenden Software- und Upgrade-Leitfäden auf der "Broadcom" Website für vollständige Dokumentation über die Upgrade- und Downgrade-Verfahren für

BES-53248-Switches.

## Installieren Sie die Konfigurationsdatei

## Zu den Beispielen

Die Beispiele in diesem Verfahren verwenden die folgende Nomenklatur für Switches und Knoten:

- Die Namen der beiden BES-53248-Switches lauten cs1 und cs2.
- Die Node-Namen sind cluster1-01, cluster1-02, cluster1-03 und cluster1-04.
- Die Namen der Cluster-LIF sind cluster1-01\_clus1, cluster1-01\_clus2, cluster1-02\_clus1, cluster1-02\_clus2, cluster1-03\_clus1, Cluster1-03\_clus2, cluster1-04\_clus1 und cluster1-04\_clus2.
- Der cluster1::\*> Eine Eingabeaufforderung gibt den Namen des Clusters an.
- Die Beispiele in diesem Verfahren verwenden vier Knoten. Diese Nodes verwenden zwei 10-GbE-Cluster-Interconnect-Ports e0a Und e0b. Siehe "Hardware Universe" Um sicherzustellen, dass die korrekten Cluster-Ports auf Ihren Plattformen vorhanden sind.

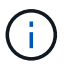

Die Ausgaben für die Befehle können je nach verschiedenen Versionen von ONTAP variieren.

# Über diese Aufgabe

Für das Verfahren müssen sowohl ONTAP-Befehle als auch Broadcom-Switch-Befehle verwendet werden. ONTAP-Befehle werden verwendet, sofern nicht anders angegeben.

Bei diesem Verfahren ist keine betriebsbereite ISL (Inter Switch Link) erforderlich. Dies ist von Grund auf so, dass Änderungen der RCF-Version die ISL-Konnektivität vorübergehend beeinträchtigen können. Mit dem folgenden Verfahren werden alle Cluster-LIFs auf den betriebsbereiten Partner-Switch migriert, während die Schritte auf dem Ziel-Switch ausgeführt werden, um einen unterbrechungsfreien Cluster-Betrieb zu gewährleisten.

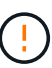

Bevor Sie eine neue Switch-Softwareversion und RCFs installieren, verwenden Sie die "KB: Löschen der Konfiguration auf einem Broadcom-Interconnect-Switch bei Beibehaltung der Remote-Konnektivität". Wenn Sie die Switch-Einstellungen vollständig löschen müssen, müssen Sie die Grundkonfiguration erneut durchführen. Sie müssen über die serielle Konsole mit dem Switch verbunden sein, da durch eine vollständige Löschung der Konfiguration die Konfiguration des Managementnetzwerks zurückgesetzt wird.

#### Schritt 1: Vorbereitung für die Installation

1. Wenn AutoSupport in diesem Cluster aktiviert ist, unterdrücken Sie die automatische Erstellung eines Falls durch Aufrufen einer AutoSupport Meldung:

```
system node autosupport invoke -node * -type all -message MAINT=xh
```

Wobei x die Dauer des Wartungsfensters in Stunden ist.

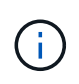

Die AutoSupport Meldung wird vom technischen Support dieser Wartungsaufgabe benachrichtigt, damit die automatische Case-Erstellung während des Wartungsfensters unterdrückt wird.

Mit dem folgenden Befehl wird die automatische Case-Erstellung für zwei Stunden unterdrückt:

```
cluster1::*> system node autosupport invoke -node \* -type all -message MAINT=2h
```

2. Ändern Sie die Berechtigungsebene in Erweitert, und geben Sie **y** ein, wenn Sie dazu aufgefordert werden, fortzufahren:

set -privilege advanced

Die erweiterte Eingabeaufforderung (\*>) wird angezeigt.

3. Anzeigen der Cluster-Ports an jedem Node, der mit den Cluster-Switches verbunden ist: network device-discovery show

**Beispiel anzeigen** 

| cluster1::*> network device-discovery show |       |                          |           |      |  |
|--------------------------------------------|-------|--------------------------|-----------|------|--|
| Node/                                      | Local | Discovered               |           |      |  |
| Protocol                                   | Port  | Device (LLDP: ChassisID) | Interface |      |  |
| Platform                                   |       |                          |           |      |  |
|                                            |       |                          |           |      |  |
|                                            |       |                          |           |      |  |
| cluster1-01                                | /cdp  |                          |           |      |  |
|                                            | e0a   | cs1                      | 0/2       | BES- |  |
| 53248                                      |       |                          |           |      |  |
|                                            | e0b   | cs2                      | 0/2       | BES- |  |
| 53248                                      |       |                          |           |      |  |
| cluster1-02                                | 2/cdp |                          |           |      |  |
|                                            | e0a   | cs1                      | 0/1       | BES- |  |
| 53248                                      |       |                          |           |      |  |
|                                            | e0b   | cs2                      | 0/1       | BES- |  |
| 53248                                      |       |                          |           |      |  |
| cluster1-03                                | 8/cdp |                          |           |      |  |
|                                            | e0a   | cs1                      | 0/4       | BES- |  |
| 53248                                      |       |                          |           |      |  |
|                                            | e0b   | cs2                      | 0/4       | BES- |  |
| 53248                                      |       |                          |           |      |  |
| cluster1-04                                | l/cdp |                          |           |      |  |
|                                            | e0a   | cs1                      | 0/3       | BES- |  |
| 53248                                      |       |                          |           |      |  |
|                                            | e0b   | cs2                      | 0/3       | BES- |  |
| 53248                                      |       |                          |           |      |  |
| cluster1::*                                | >     |                          |           |      |  |
|                                            |       |                          |           |      |  |

4. Überprüfen Sie den Administrations- und Betriebsstatus der einzelnen Cluster-Ports.

a. Vergewissern Sie sich, dass alle Cluster-Ports einen ordnungsgemäßen Status aufweisen: network port show -role cluster

```
cluster1::*> network port show -role cluster
Node: cluster1-01
Ignore
                                  Speed(Mbps)
Health Health
Port IPspace Broadcast Domain Link MTU Admin/Oper
Status Status
_____ _ ____
_____ ____
e0a Cluster Cluster up 9000 auto/100000
healthy false
eOb Cluster Cluster up 9000 auto/100000
healthy false
Node: cluster1-02
Ignore
                                  Speed(Mbps)
Health Health
Port IPspace Broadcast Domain Link MTU Admin/Oper
Status Status
_____ ____
     Cluster Cluster up 9000 auto/100000
e0a
healthy false
eOb Cluster Cluster up 9000 auto/100000
healthy false
8 entries were displayed.
Node: cluster1-03
 Ignore
                                  Speed(Mbps)
Health Health
Port IPspace Broadcast Domain Link MTU Admin/Oper
Status Status
_____ ____
e0a
     Cluster Cluster up 9000 auto/10000
healthy false
eOb Cluster Cluster up 9000 auto/10000
healthy false
```

b. Vergewissern Sie sich, dass sich alle Cluster-Schnittstellen (LIFs) im Home-Port befinden: network interface show -role cluster

```
cluster1::*> network interface show -role cluster
         Logical
                        Status Network
        Current Is
Current
Vserver Interface Admin/Oper Address/Mask Node
Port Home
_____ ____
_____ _
Cluster
       cluster1-01 clus1 up/up 169.254.3.4/23
cluster1-01 e0a true
        cluster1-01_clus2_up/up 169.254.3.5/23
cluster1-01 e0b true
        cluster1-02 clus1 up/up 169.254.3.8/23
cluster1-02 e0a true
        cluster1-02_clus2_up/up 169.254.3.9/23
cluster1-02 eOb true
        cluster1-03 clus1 up/up 169.254.1.3/23
cluster1-03 e0a true
        cluster1-03_clus2_up/up 169.254.1.1/23
cluster1-03 eOb true
        cluster1-04 clus1 up/up 169.254.1.6/23
cluster1-04 e0a true
        cluster1-04_clus2_up/up 169.254.1.7/23
cluster1-04 e0b true
```

5. Vergewissern Sie sich, dass im Cluster Informationen für beide Cluster-Switches angezeigt werden.

#### **ONTAP 9.8 und höher**

Ab ONTAP 9.8 verwenden Sie den Befehl: system switch ethernet show -is-monitoring -enabled-operational true

cluster1::\*> system switch ethernet show -is-monitoring-enabled -operational true Switch Туре Address Model \_\_\_\_\_ \_\_\_\_\_ cs1 cluster-network 10.228.143.200 BES-53248 Serial Number: QTWCU22510008 Is Monitored: true Reason: None Software Version: 3.10.0.3 Version Source: CDP/ISDP cs2 cluster-network 10.228.143.202 BES-53248 Serial Number: QTWCU22510009 Is Monitored: true Reason: None Software Version: 3.10.0.3 Version Source: CDP/ISDP cluster1::\*>

## ONTAP 9.7 und früher

Verwenden Sie für ONTAP 9.7 und frühere Versionen den folgenden Befehl: system cluster-switch show -is-monitoring-enabled-operational true

cluster1::\*> system cluster-switch show -is-monitoring-enabled -operational true Switch Address Model Туре \_\_\_\_\_ \_\_\_\_\_ \_\_\_\_\_ cs1 cluster-network 10.228.143.200 BES-53248 Serial Number: QTWCU22510008 Is Monitored: true Reason: None Software Version: 3.10.0.3 Version Source: CDP/ISDP cluster-network 10.228.143.202 BEScs2 53248 Serial Number: QTWCU22510009 Is Monitored: true Reason: None Software Version: 3.10.0.3 Version Source: CDP/ISDP cluster1::\*>

1. Automatische Wiederherstellung auf den Cluster-LIFs deaktiviert.

```
cluster1::*> network interface modify -vserver Cluster -lif * -auto
-revert false
```

#### Schritt 2: Ports konfigurieren

1. Fahren Sie beim Cluster-Switch cs2 die mit den Cluster-Ports der Nodes verbundenen Ports herunter.

```
(cs2) (Config) # interface 0/1-0/16
(cs2) (Interface 0/1-0/16) # shutdown
```

2. Überprüfen Sie, ob die Cluster-LIFs zu den Ports migriert wurden, die auf Cluster-Switch cs1 gehostet werden. Dies kann einige Sekunden dauern.

network interface show -role cluster

```
cluster1::*> network interface show -role cluster
         Logical
                       Status
                                Network
                                              Current
Current Is
Vserver Interface Admin/Oper Address/Mask Node
Port Home
_____ _
Cluster
      cluster1-01 clus1 up/up 169.254.3.4/23
cluster1-01 e0a true
        cluster1-01 clus2 up/up 169.254.3.5/23
cluster1-01 e0a false
        cluster1-02 clus1 up/up 169.254.3.8/23
cluster1-02 e0a true
        cluster1-02_clus2_up/up 169.254.3.9/23
cluster1-02 e0a false
        cluster1-03 clus1 up/up 169.254.1.3/23
cluster1-03 e0a true
        cluster1-03_clus2_up/up 169.254.1.1/23
cluster1-03 e0a false
        cluster1-04 clus1 up/up 169.254.1.6/23
cluster1-04 e0a true
         cluster1-04_clus2_up/up
                               169.254.1.7/23
cluster1-04 e0a false
cluster1::*>
```

3. Vergewissern Sie sich, dass das Cluster sich in einem ordnungsgemäßen Zustand befindet: cluster show

## **Beispiel anzeigen**

| cluster1::*> cluster | show   |             |         |
|----------------------|--------|-------------|---------|
| Node                 | Health | Eligibility | Epsilon |
|                      |        |             |         |
| cluster1-01          | true   | true        | false   |
| cluster1-02          | true   | true        | false   |
| cluster1-03          | true   | true        | true    |
| cluster1-04          | true   | true        | false   |
|                      |        |             |         |

4. Wenn Sie dies noch nicht getan haben, speichern Sie die aktuelle Switch-Konfiguration, indem Sie die Ausgabe des folgenden Befehls in eine Protokolldatei kopieren: show running-config

5. Reinigen Sie die Konfiguration am Schalter cs2, und führen Sie eine grundlegende Einrichtung durch.

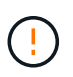

Wenn Sie eine neue RCF aktualisieren oder anwenden, müssen Sie die Switch-Einstellungen löschen und die Grundkonfiguration durchführen. Sie müssen über die serielle Konsole mit dem Switch verbunden sein, um die Switch-Einstellungen zu löschen.

a. SSH in den Switch.

Fahren Sie nur fort, wenn alle Cluster-LIFs aus den Ports am Switch entfernt wurden und der Switch bereit ist, die Konfiguration zu löschen.

b. Aktivieren des Berechtigungsmodus:

```
(cs2)> enable
(cs2)#
```

c. Kopieren Sie die folgenden Befehle und fügen Sie sie ein, um die vorherige RCF-Konfiguration zu entfernen (je nach der zuvor verwendeten RCF-Version können einige Befehle einen Fehler erzeugen, wenn keine bestimmte Einstellung vorhanden ist):

```
clear config interface 0/1-0/56
У
clear config interface lag 1
V
configure
deleteport 1/1 all
no policy-map CLUSTER
no policy-map WRED 25G
no policy-map WRED 100G
no class-map CLUSTER
no class-map HA
no class-map RDMA
no classofservice dot1p-mapping
no random-detect queue-parms 0
no random-detect queue-parms 1
no random-detect queue-parms 2
no random-detect queue-parms 3
no random-detect queue-parms 4
no random-detect queue-parms 5
no random-detect queue-parms 6
no random-detect queue-parms 7
no cos-queue min-bandwidth
no cos-queue random-detect 0
no cos-queue random-detect 1
no cos-queue random-detect 2
no cos-queue random-detect 3
no cos-queue random-detect 4
no cos-queue random-detect 5
no cos-queue random-detect 6
no cos-queue random-detect 7
exit
vlan database
no vlan 17
no vlan 18
exit
```

d. Speichern Sie die laufende Konfiguration in der Startkonfiguration:

```
(cs2)# write memory
This operation may take a few minutes.
Management interfaces will not be available during this time.
Are you sure you want to save? (y/n) y
Config file 'startup-config' created successfully .
Configuration Saved!
```

e. Führen Sie einen Neustart des Switches aus:

#### **Beispiel anzeigen**

```
(cs2)# reload Are you sure you would like to reset the system? (y/n) {\bf y}
```

- f. Melden Sie sich mit SSH erneut am Switch an, um die RCF-Installation abzuschließen.
- Wenn zusätzliche Portlizenzen auf dem Switch installiert wurden, müssen Sie den RCF ändern, um die zusätzlichen lizenzierten Ports zu konfigurieren. Siehe "Aktivieren Sie neu lizenzierte Ports" Entsprechende Details.
- 7. Kopieren Sie die RCF auf den Bootflash von Switch cs2 mit einem der folgenden Übertragungsprotokolle: FTP, TFTP, SFTP oder SCP.

Dieses Beispiel zeigt SFTP, mit dem eine RCF in den Bootflash auf Switch cs2 kopiert wird:

8. Überprüfen Sie, ob das Skript heruntergeladen und auf dem Dateinamen gespeichert wurde, den Sie ihm gegeben haben:

script list

**Beispiel anzeigen** 

9. Das Skript auf den Switch anwenden:

script apply

```
(cs2)# script apply BES-53248_RCF_v1.9-Cluster-HA.scr
Are you sure you want to apply the configuration script? (y/n) y
The system has unsaved changes.
Would you like to save them now? (y/n) y
Config file 'startup-config' created successfully.
Configuration Saved!
Configuration script 'BES-53248_RCF_v1.9-Cluster-HA.scr' applied.
```

10. Untersuchen Sie die Bannerausgabe aus dem show clibanner Befehl. Sie müssen diese Anweisungen lesen und befolgen, um sicherzustellen, dass der Schalter ordnungsgemäß konfiguriert und betrieben wird.

```
(cs2) # show clibanner
Banner Message configured :
_____
BES-53248 Reference Configuration File v1.9 for Cluster/HA/RDMA
Switch : BES-53248
Filename : BES-53248-RCF-v1.9-Cluster.txt
Date : 10-26-2022
Version : v1.9
Port Usage:
Ports 01 - 16: 10/25GbE Cluster Node Ports, base config
Ports 17 - 48: 10/25GbE Cluster Node Ports, with licenses
Ports 49 - 54: 40/100GbE Cluster Node Ports, with licenses, added
right to left
Ports 55 - 56: 100GbE Cluster ISL Ports, base config
NOTE:
- The 48 SFP28/SFP+ ports are organized into 4-port groups in terms
of port
speed:
Ports 1-4, 5-8, 9-12, 13-16, 17-20, 21-24, 25-28, 29-32, 33-36, 37-
40, 41-44,
45-48
The port speed should be the same (10GbE or 25GbE) across all ports
in a 4-port
group
- If additional licenses are purchased, follow the 'Additional Node
Ports
activated with Licenses' section for instructions
- If SSH is active, it will have to be re-enabled manually after
'erase
startup-config'
command has been executed and the switch rebooted
```

11. Überprüfen Sie auf dem Switch, ob die zusätzlichen lizenzierten Ports nach der Anwendung des RCF angezeigt werden:

show port all | exclude Detach

| (cs2)#         | show port | all   excl | lude Detach |          |        |         |
|----------------|-----------|------------|-------------|----------|--------|---------|
|                |           | Admin      | Physical    | Physical | Link   | Link    |
| LACP           | Actor     |            |             |          |        |         |
| Intf           | Туре      | Mode       | Mode        | Status   | Status | Trap    |
| Mode           | Timeout   |            |             |          |        |         |
|                |           |            |             |          |        |         |
| 0/1            |           | Enable     | Auto        |          | Down   | Enable  |
| Enable         | long      |            | 11000       |          | DOWII  | LIIGDIC |
| 0/2            | 20119     | Enable     | Auto        |          | Down   | Enable  |
| Enable         | long      |            |             |          | -      |         |
| 0/3            | 2         | Enable     | Auto        |          | Down   | Enable  |
| Enable         | long      |            |             |          |        |         |
| 0/4            |           | Enable     | Auto        |          | Down   | Enable  |
| Enable         | long      |            |             |          |        |         |
| 0/5            |           | Enable     | Auto        |          | Down   | Enable  |
| Enable         | long      |            |             |          |        |         |
| 0/6            |           | Enable     | Auto        |          | Down   | Enable  |
| Enable         | long      |            |             |          |        |         |
| 0/7            |           | Enable     | Auto        |          | Down   | Enable  |
| Enable         | long      |            |             |          |        |         |
| 0/8            | -         | Enable     | Auto        |          | Down   | Enable  |
| Enable         | long      |            | 7           |          | 5      | - 11    |
| U/9<br>Enchlo  | 1         | Enable     | Auto        |          | Down   | Enable  |
|                | TOUG      | Frahla     | <b>Auto</b> |          | Down   | Enchlo  |
| U/IU<br>Enable | long      | EIIADIE    | Auto        |          | DOWII  | Ellapte |
| 0/11           | TONG      | Enable     | Auto        |          | Down   | Enable  |
| Enable         | long      |            | 11400       |          | 2000   |         |
| 0/12           | 20119     | Enable     | Auto        |          | Down   | Enable  |
| Enable         | long      |            |             |          | -      |         |
| 0/13           | 2         | Enable     | Auto        |          | Down   | Enable  |
| Enable         | long      |            |             |          |        |         |
| 0/14           |           | Enable     | Auto        |          | Down   | Enable  |
| Enable         | long      |            |             |          |        |         |
| 0/15           |           | Enable     | Auto        |          | Down   | Enable  |
| Enable         | long      |            |             |          |        |         |
| 0/16           |           | Enable     | Auto        |          | Down   | Enable  |
| Enable         | long      |            |             |          |        |         |
| 0/49           |           | Enable     | 40G Full    |          | Down   | Enable  |
| Enable         | long      |            |             |          |        |         |
| 0/50           |           | Enable     | 40G Full    |          | Down   | Enable  |
| Enable         | long      |            |             |          |        |         |

| 0/51        | Enable | 100G Full | Down | Enable |
|-------------|--------|-----------|------|--------|
| Enable long |        |           |      |        |
| 0/52        | Enable | 100G Full | Down | Enable |
| Enable long |        |           |      |        |
| 0/53        | Enable | 100G Full | Down | Enable |
| Enable long |        |           |      |        |
| 0/54        | Enable | 100G Full | Down | Enable |
| Enable long |        |           |      |        |
| 0/55        | Enable | 100G Full | Down | Enable |
| Enable long |        |           |      |        |
| 0/56        | Enable | 100G Full | Down | Enable |
| Enable long |        |           |      |        |
|             |        |           |      |        |

12. Überprüfen Sie auf dem Switch, ob Ihre Änderungen vorgenommen wurden:

show running-config

#### (cs2) # show running-config

13. Speichern Sie die laufende Konfiguration, damit sie die Startkonfiguration wird, wenn Sie den Switch neu starten:

write memory

**Beispiel anzeigen** 

(cs2)# write memory This operation may take a few minutes. Management interfaces will not be available during this time. Are you sure you want to save? (y/n) y Config file 'startup-config' created successfully. Configuration Saved!

14. Starten Sie den Switch neu und vergewissern Sie sich, dass die laufende Konfiguration korrekt ist:

reload

(cs2)# reload
Are you sure you would like to reset the system? (y/n) y
System will now restart!

15. Aktivieren Sie bei Cluster-Switch cs2 die mit den Cluster-Ports der Nodes verbundenen Ports.

```
(cs2) (Config) # interface 0/1-0/16
(cs2) (Interface 0/1-0/16) # no shutdown
```

16. Überprüfen Sie die Ports auf Switch cs2: show interfaces status all | exclude Detach

```
(cs1) # show interfaces status all | exclude Detach
                                Physical
                                          Physical
                          Link
Media
         Flow
Port
                          State Mode
        Name
                                          Status
                                                    Туре
Control
        VLAN
_____
         ----- -----
                                -----
----- ----- -----
•
0/16 10/25GbE Node Port Down Auto
        Trunk
Inactive
0/17 10/25GbE Node Port Down Auto
        Trunk
Inactive
0/18 10/25GbE Node Port
                                25G Full 25G Full
                          Up
25GBase-SR Inactive Trunk
0/19 10/25GbE Node Port
                          Up
                                25G Full 25G Full
25GBase-SR Inactive Trunk
•
       40/100GbE Node Port Down
0/50
                               Auto
Inactive
        Trunk
      40/100GbE Node Port Down
0/51
                               Auto
Inactive
        Trunk
0/52
       40/100GbE Node Port Down
                               Auto
        Trunk
Inactive
0/53
       40/100GbE Node Port Down
                                Auto
Inactive
        Trunk
0/54
      40/100GbE Node Port Down
                                Auto
        Trunk
Inactive
0/55
       Cluster ISL Port
                                         100G Full
                          Up
                                Auto
        Inactive Trunk
Copper
0/56
       Cluster ISL Port
                          Up
                                Auto
                                         100G Full
Copper
        Inactive
                   Trunk
```

17. Überprüfen Sie den Systemzustand der Cluster-Ports auf dem Cluster.

a. Überprüfen Sie, ob e0b Ports über alle Nodes im Cluster hinweg ordnungsgemäß eingerichtet sind: network port show -role cluster

```
cluster1::*> network port show -role cluster
Node: cluster1-01
Ignore
                                 Speed(Mbps)
Health Health
Port IPspace Broadcast Domain Link MTU Admin/Oper
Status Status
_____ ___
e0a Cluster Cluster up 9000 auto/10000
healthy false
eOb Cluster Cluster up 9000 auto/10000
healthy false
Node: cluster1-02
Ignore
                                 Speed (Mbps)
Health Health
Port IPspace Broadcast Domain Link MTU Admin/Oper
Status Status
----- ---- -----
_____ _
e0a Cluster Cluster up 9000 auto/10000
healthy false
eOb Cluster Cluster up 9000 auto/10000
healthy false
Node: cluster1-03
Ignore
                                 Speed(Mbps)
Health Health
Port IPspace Broadcast Domain Link MTU Admin/Oper
Status Status
_____ ____
e0a Cluster Cluster up 9000 auto/100000
healthy false
eOb Cluster Cluster up 9000 auto/100000
healthy false
```

b. Überprüfen Sie den Switch-Zustand vom Cluster.

```
cluster1::*> network device-discovery show -protocol cdp
Node/ Local Discovered
Protocol
        Port Device (LLDP: ChassisID) Interface
Platform
_____
cluster1-01/cdp
        e0a cs1
                                  0/2
BES-53248
       e0b cs2
                                  0/2
BES-53248
cluster01-2/cdp
                                  0/1
        e0a cs1
BES-53248
                                  0/1
        e0b cs2
BES-53248
cluster01-3/cdp
                                  0/4
        e0a cs1
BES-53248
       e0b cs2
                                  0/4
BES-53248
cluster1-04/cdp
                                  0/3
        e0a cs1
BES-53248
                                  0/2
       e0b cs2
BES-53248
```

#### **ONTAP 9.8 und höher**

Ab ONTAP 9.8 verwenden Sie den Befehl: system switch ethernet show -is-monitoring -enabled-operational true

cluster1::\*> system switch ethernet show -is-monitoring-enabled -operational true Switch Туре Address Model \_\_\_\_\_ \_\_\_\_\_ cs1 cluster-network 10.228.143.200 BES-53248 Serial Number: QTWCU22510008 Is Monitored: true Reason: None Software Version: 3.10.0.3 Version Source: CDP/ISDP cs2 cluster-network 10.228.143.202 BES-53248 Serial Number: QTWCU22510009 Is Monitored: true Reason: None Software Version: 3.10.0.3 Version Source: CDP/ISDP cluster1::\*>

## ONTAP 9.7 und früher

Verwenden Sie für ONTAP 9.7 und frühere Versionen den folgenden Befehl: system cluster-switch show -is-monitoring-enabled-operational true

cluster1::\*> system cluster-switch show -is-monitoring-enabled -operational true Switch Address Model Туре \_\_\_\_\_ -----\_\_\_\_\_ cs1 cluster-network 10.228.143.200 BES-53248 Serial Number: QTWCU22510008 Is Monitored: true Reason: None Software Version: 3.10.0.3 Version Source: CDP/ISDP cluster-network 10.228.143.202 BEScs2 53248 Serial Number: QTWCU22510009 Is Monitored: true Reason: None Software Version: 3.10.0.3 Version Source: CDP/ISDP cluster1::\*>

1. fahren Sie bei Cluster-Switch cs1 die mit den Cluster-Ports der Knoten verbundenen Ports herunter.

Im folgenden Beispiel wird die Ausgabe des Schnittstellenbeispiels verwendet:

```
(cs1) # configure
(cs1) (Config) # interface 0/1-0/16
(cs1) (Interface 0/1-0/16) # shutdown
```

 Überprüfen Sie, ob die Cluster-LIFs zu den Ports migriert wurden, die auf dem Switch cs2 gehostet werden. Dies kann einige Sekunden dauern. network interface show -role cluster

cluster1::\*> network interface show -role cluster Logical Status Network Current Current Is Vserver Interface Admin/Oper Address/Mask Node Port Home \_\_\_\_\_ \_\_\_\_ ----- ----Cluster cluster1-01 clus1 up/up 169.254.3.4/23 cluster1-01 e0a false cluster1-01\_clus2\_up/up 169.254.3.5/23 e0b true cluster1-01 cluster1-02 clus1 up/up 169.254.3.8/23 e0a false cluster1-02 cluster1-02\_clus2\_up/up 169.254.3.9/23 e0b true cluster1-02 cluster1-03 clus1 up/up 169.254.1.3/23 cluster1-03 e0a false cluster1-03 clus2 up/up 169.254.1.1/23 cluster1-03 eOb true cluster1-04 clus1 up/up 169.254.1.6/23 cluster1-04 e0a false cluster1-04 clus2 up/up 169.254.1.7/23 eOb true cluster1-04 cluster1::\*>

3. Vergewissern Sie sich, dass das Cluster sich in einem ordnungsgemäßen Zustand befindet: cluster show

## **Beispiel anzeigen**

```
cluster1::*> cluster show
Node
            Health Eligibility Epsilon
cluster1-01
                  true
            true
                           false
                 true
cluster1-02
                           false
            true
cluster1-03
            true
                  true
                           true
cluster1-04
         true true
                           false
```

4. Wiederholen Sie die Schritte 4 bis 14 am Schalter cs1.

- 5. Aktivieren Sie die automatische Zurücksetzung auf den Cluster-LIFs: cluster1::\*> network interface modify -vserver Cluster -lif \* -auto-revert true
- 6. Schalter cs1 neu starten. Sie führen dies aus, um die Cluster-LIFs auszulösen, die auf die Home-Ports zurückgesetzt werden. Sie können die Ereignisse "Cluster Ports down" ignorieren, die auf den Knoten gemeldet wurden, während der Switch neu startet.

```
(cs1)# reload
The system has unsaved changes.
Would you like to save them now? (y/n) y
Config file 'startup-config' created successfully.
Configuration Saved! System will now restart!
```

#### Schritt 3: Überprüfen Sie die Konfiguration

1. Stellen Sie bei Switch cs1 sicher, dass die mit den Cluster-Ports verbundenen Switch-Ports up sind.

```
(cs1) # show interfaces status all | exclude Detach
                        Link Physical Physical
Media
        Flow
Port
       Name
                       State Mode
                                       Status
                                                Туре
Control
       VLAN
_____ _ ____
----- ------ -----
•
0/16 10/25GbE Node Port Down Auto
        Trunk
Inactive
0/17 10/25GbE Node Port Down Auto
Inactive
        Trunk
0/18 10/25GbE Node Port Up 25G Full 25G Full
25GBase-SR Inactive Trunk
0/19 10/25GbE Node Port Up 25G Full 25G Full
25GBase-SR Inactive Trunk
•
•
0/50 40/100GbE Node Port Down Auto
        Trunk
Inactive
     40/100GbE Node Port Down Auto
0/51
Inactive
        Trunk
      40/100GbE Node Port Down Auto
0/52
        Trunk
Inactive
      40/100GbE Node Port Down Auto
0/53
Inactive
        Trunk
0/54
      40/100GbE Node Port Down Auto
        Trunk
Inactive
      Cluster ISL Port Up
0/55
                                      100G Full
                             Auto
       Inactive Trunk
Copper
0/56
       Cluster ISL Port Up
                             Auto
                                      100G Full
Copper
       Inactive Trunk
```

2. Überprüfen Sie, ob die ISL zwischen den Switches cs1 und cs2 funktionsfähig ist: show port-channel 1/1

```
(cs1) # show port-channel 1/1
Local Interface..... 1/1
Channel Name..... Cluster-ISL
Link State..... Up
Admin Mode..... Enabled
Type..... Dynamic
Port-channel Min-links..... 1
Load Balance Option..... 7
(Enhanced hashing mode)
Mbr
    Device/
            Port
                  Port
Ports Timeout
             Speed
                  Active
----- ------ ------
0/55
    actor/long Auto
                   True
    partner/long
0/56
    actor/long Auto
                   True
    partner/long
```

3. Vergewissern Sie sich, dass die Cluster-LIFs auf ihren Home-Port zurückgesetzt wurden: network interface show -role cluster
```
cluster1::*> network interface show -role cluster
        Logical
                     Status Network
                                            Current
Current Is
Vserver Interface Admin/Oper Address/Mask Node
Port Home
_____ ____
----- ----
Cluster
     cluster1-01 clus1 up/up 169.254.3.4/23
cluster1-01 e0a true
       cluster1-01_clus2 up/up 169.254.3.5/23
             e0b true
cluster1-01
       cluster1-02 clus1 up/up 169.254.3.8/23
cluster1-02
             e0a true
       cluster1-02_clus2_up/up 169.254.3.9/23
cluster1-02
             e0b true
       cluster1-03 clus1 up/up 169.254.1.3/23
cluster1-03
             e0a true
       cluster1-03 clus2 up/up
                            169.254.1.1/23
             e0b true
cluster1-03
       cluster1-04 clus1 up/up 169.254.1.6/23
cluster1-04 e0a true
       cluster1-04_clus2_up/up 169.254.1.7/23
          e0b true
cluster1-04
```

4. Vergewissern Sie sich, dass das Cluster sich in einem ordnungsgemäßen Zustand befindet: cluster show

**Beispiel anzeigen** 

```
cluster1::*> cluster show
             Health Eligibility Epsilon
Node
_____ ____
                            false
cluster1-01
             true true
cluster1-02
                            false
             true
                   true
             true true
cluster1-03
                            true
cluster1-04
                            false
             true
                   true
```

5. Ping für die Remote-Cluster-Schnittstellen zur Überprüfung der Konnektivität: cluster ping-cluster -node local

```
cluster1::*> cluster ping-cluster -node local
Host is cluster1-03
Getting addresses from network interface table...
Cluster cluster1-03 clus1 169.254.1.3 cluster1-03 e0a
Cluster cluster1-03 clus2 169.254.1.1 cluster1-03 eOb
Cluster cluster1-04 clus1 169.254.1.6 cluster1-04 e0a
Cluster cluster1-04 clus2 169.254.1.7 cluster1-04 e0b
Cluster cluster1-01 clus1 169.254.3.4 cluster1-01 e0a
Cluster cluster1-01 clus2 169.254.3.5 cluster1-01 e0b
Cluster cluster1-02 clus1 169.254.3.8 cluster1-02 e0a
Cluster cluster1-02 clus2 169.254.3.9 cluster1-02 e0b
Local = 169.254.1.3 169.254.1.1
Remote = 169.254.1.6 169.254.1.7 169.254.3.4 169.254.3.5 169.254.3.8
169.254.3.9
Cluster Vserver Id = 4294967293
Ping status:
. . . . . . . . . . . .
Basic connectivity succeeds on 12 path(s)
Basic connectivity fails on 0 path(s)
Detected 9000 byte MTU on 12 path(s):
   Local 169.254.1.3 to Remote 169.254.1.6
   Local 169.254.1.3 to Remote 169.254.1.7
   Local 169.254.1.3 to Remote 169.254.3.4
   Local 169.254.1.3 to Remote 169.254.3.5
   Local 169.254.1.3 to Remote 169.254.3.8
   Local 169.254.1.3 to Remote 169.254.3.9
   Local 169.254.1.1 to Remote 169.254.1.6
   Local 169.254.1.1 to Remote 169.254.1.7
   Local 169.254.1.1 to Remote 169.254.3.4
   Local 169.254.1.1 to Remote 169.254.3.5
   Local 169.254.1.1 to Remote 169.254.3.8
   Local 169.254.1.1 to Remote 169.254.3.9
Larger than PMTU communication succeeds on 12 path(s)
RPC status:
6 paths up, 0 paths down (tcp check)
6 paths up, 0 paths down (udp check)
```

6. Ändern Sie die Berechtigungsebene zurück in den Administrator:

set -privilege admin

7. Wenn Sie die automatische Case-Erstellung unterdrückt haben, aktivieren Sie es erneut, indem Sie eine

AutoSupport Meldung aufrufen:

system node autosupport invoke -node \* -type all -message MAINT=END

### Was kommt als Nächstes?

"Installieren Sie die CSHM-Konfigurationsdatei".

## Aktivieren Sie SSH bei BES-53248 Cluster-Switches

Wenn Sie Cluster Switch Health Monitor (CSHM) und Funktionen zur Protokollerfassung verwenden, müssen Sie SSH-Schlüssel generieren und dann SSH auf den Cluster-Switches aktivieren.

## Schritte

1. Vergewissern Sie sich, dass SSH deaktiviert ist:

show ip ssh

### **Beispiel anzeigen**

```
(switch)# show ip ssh
SSH Configuration
Administrative Mode: ..... Disabled
SSH Port: ..... 22
Protocol Level: ...... 22
Protocol Level: ..... Version 2
SSH Sessions Currently Active: .... 0
Max SSH Sessions Allowed: .... 5
SSH Timeout (mins): .... 5
Keys Present: .... DSA(1024) RSA(1024)
ECDSA(521)
Key Generation In Progress: ..... None
SSH Public Key Authentication Mode: .... Disabled
SCP server Administrative Mode: .... Disabled
```

2. Generieren der SSH-Schlüssel:

crypto key generate

```
(switch) # config
(switch) (Config) # crypto key generate rsa
Do you want to overwrite the existing RSA keys? (y/n): y
(switch) (Config) # crypto key generate dsa
Do you want to overwrite the existing DSA keys? (y/n): y
(switch) (Config) # crypto key generate ecdsa 521
Do you want to overwrite the existing ECDSA keys? (y/n): \mathbf{y}
(switch) (Config) # aaa authorization commands "noCmdAuthList" none
(switch) (Config) # exit
(switch) # ip ssh server enable
(switch) # ip scp server enable
(switch) # ip ssh pubkey-auth
(switch) # write mem
This operation may take a few minutes.
Management interfaces will not be available during this time.
Are you sure you want to save? (y/n) y
Config file 'startup-config' created successfully.
Configuration Saved!
```

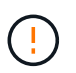

Stellen Sie sicher, dass SSH deaktiviert ist, bevor Sie die Schlüssel ändern. Andernfalls wird eine Warnung auf dem Switch gemeldet.

3. Starten Sie den Switch neu:

reload

4. Vergewissern Sie sich, dass SSH aktiviert ist:

show ip ssh

```
(switch)# show ip ssh
SSH Configuration
Administrative Mode: ...... Enabled
SSH Port: ..... 22
Protocol Level: ..... 22
Protocol Level: ..... Version 2
SSH Sessions Currently Active: .... 0
Max SSH Sessions Allowed: .... 5
SSH Timeout (mins): .... 5
Keys Present: .... DSA(1024) RSA(1024)
ECDSA(521)
Key Generation In Progress: .... None
SSH Public Key Authentication Mode: .... Enabled
SCP server Administrative Mode: .... Enabled
```

# Was kommt als Nächstes?

"Aktivieren Sie die Protokollerfassung".

## Protokollerfassung der Ethernet-Switch-Statusüberwachung

Die Ethernet-Switch-Integritätsüberwachung (CSHM) ist für die Sicherstellung des Betriebszustands von Cluster- und Speichernetzwerk-Switches und das Sammeln von Switch-Protokollen für Debugging-Zwecke verantwortlich. Dieses Verfahren führt Sie durch den Prozess der Einrichtung und Inbetriebnahme der Sammlung von detaillierten **Support**-Protokollen vom Switch und startet eine stündliche Erfassung von **periodischen** Daten, die von AutoSupport gesammelt werden.

### **Bevor Sie beginnen**

- Um die Protokollerfassungsfunktion zu aktivieren, müssen Sie ONTAP Version 9.12.1 oder höher und EFOS 3.8.0.2 oder höher ausführen.
- Die Switch-Statusüberwachung muss für den Switch aktiviert sein. Überprüfen Sie dies, indem Sie sicherstellen, dass die Is Monitored: Feld wird in der Ausgabe des auf true gesetzt system switch ethernet show Befehl.

### Schritte

1. Führen Sie zum Einrichten der Protokollsammlung den folgenden Befehl für jeden Switch aus. Sie werden aufgefordert, den Switch-Namen, den Benutzernamen und das Kennwort für die Protokollerfassung einzugeben.

```
system switch ethernet log setup-password
```

```
cluster1::*> system switch ethernet log setup-password
Enter the switch name: <return>
The switch name entered is not recognized.
Choose from the following list:
cs1
cs2
cluster1::*> system switch ethernet log setup-password
Enter the switch name: csl
Would you like to specify a user other than admin for log
collection? {y|n}: n
Enter the password: <enter switch password>
Enter the password again: <enter switch password>
cluster1::*> system switch ethernet log setup-password
Enter the switch name: cs2
Would you like to specify a user other than admin for log
collection? {y|n}: n
Enter the password: <enter switch password>
Enter the password again: <enter switch password>
```

 Führen Sie zum Starten der Protokollerfassung den folgenden Befehl aus, um das GERÄT durch den im vorherigen Befehl verwendeten Switch zu ersetzen. Damit werden beide Arten der Log-Erfassung gestartet: Die detaillierten Support-Protokolle und eine stündliche Erfassung von Periodic-Daten.

system switch ethernet log modify -device <switch-name> -log-request true

```
cluster1::*> system switch ethernet log modify -device cs1 -log
-request true
Do you want to modify the cluster switch log collection
configuration? {y|n}: [n] y
Enabling cluster switch log collection.
cluster1::*> system switch ethernet log modify -device cs2 -log
-request true
Do you want to modify the cluster switch log collection
configuration? {y|n}: [n] y
Enabling cluster switch log collection.
```

Warten Sie 10 Minuten, und überprüfen Sie dann, ob die Protokollsammlung abgeschlossen ist:

system switch ethernet log show

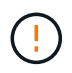

Wenn einer dieser Befehle einen Fehler zurückgibt oder die Protokollsammlung nicht abgeschlossen ist, wenden Sie sich an den NetApp Support.

### Fehlerbehebung

Wenn einer der folgenden Fehlerzustände auftritt, die von der Protokollerfassungsfunktion gemeldet werden (sichtbar in der Ausgabe von system switch ethernet log show), versuchen Sie die entsprechenden Debug-Schritte:

| Fehlerstatus der Protokollsammlung       | * Auflösung*                                                                                                    |
|------------------------------------------|----------------------------------------------------------------------------------------------------|
| RSA-Schlüssel nicht vorhanden            | ONTAP-SSH-Schlüssel neu generieren. Wenden Sie sich an den NetApp Support.                                                                                                    |
| Switch-Passwort-Fehler                   | Überprüfen Sie die Anmeldeinformationen, testen Sie<br>die SSH-Konnektivität und regenerieren Sie ONTAP-<br>SSH-Schlüssel. Lesen Sie die Switch-Dokumentation<br>oder wenden Sie sich an den NetApp Support, um<br>Anweisungen zu erhalten. |
| ECDSA-Schlüssel für FIPS nicht vorhanden | Wenn der FIPS-Modus aktiviert ist, müssen ECDSA-<br>Schlüssel auf dem Switch generiert werden, bevor Sie<br>es erneut versuchen.                                                                                                    |

| Bereits vorhandenes Log gefunden | Entfernen Sie die vorherige Protokollerfassungsdatei<br>auf dem Switch.                                                                             |
|----------------------------------|----------------------------------------------------------------------------------------------------|
| Switch Dump Log Fehler           | Stellen Sie sicher, dass der Switch-Benutzer über<br>Protokollerfassungsberechtigungen verfügt. Beachten<br>Sie die oben genannten Voraussetzungen. |

# Konfigurieren Sie SNMPv3

Gehen Sie wie folgt vor, um SNMPv3 zu konfigurieren, das die Statusüberwachung des Ethernet-Switches (CSHM) unterstützt.

# Über diese Aufgabe

Mit den folgenden Befehlen wird ein SNMPv3-Benutzername auf Broadcom BES-53248-Switches konfiguriert:

- Für keine Authentifizierung: snmp-server user SNMPv3UserNoAuth NETWORK-OPERATOR noauth
- Für \* MD5/SHA-Authentifizierung\*: snmp-server user SNMPv3UserAuth NETWORK-OPERATOR [auth-md5|auth-sha]
- Für **MD5/SHA-Authentifizierung mit AES/DES-Verschlüsselung**: snmp-server user SNMPv3UserAuthEncrypt NETWORK-OPERATOR [auth-md5|auth-sha] [priv-aes128|priv-des]

Mit dem folgenden Befehl wird ein SNMPv3-Benutzername auf der ONTAP-Seite konfiguriert: cluster1::\*> security login create -user-or-group-name *SNMPv3\_USER* -application snmp -authentication-method usm -remote-switch-ipaddress *ADDRESS* 

Mit dem folgenden Befehl wird der SNMPv3-Benutzername mit CSHM eingerichtet:

cluster1::\*> system switch ethernet modify -device DEVICE -snmp-version SNMPv3 -community-or-username SNMPv3\_USER

# Schritte

1. Richten Sie den SNMPv3-Benutzer auf dem Switch so ein, dass Authentifizierung und Verschlüsselung verwendet werden:

show snmp status

2. Richten Sie den SNMPv3-Benutzer auf der ONTAP-Seite ein:

security login create -user-or-group-name <username> -application snmp -authentication-method usm -remote-switch-ipaddress 10.231.80.212

#### **Beispiel anzeigen**

```
cluster1::*> security login create -user-or-group-name <username>
-application snmp -authentication-method usm -remote-switch
-ipaddress 10.231.80.212
Enter the authoritative entity's EngineID [remote EngineID]:
Which authentication protocol do you want to choose (none, md5, sha, sha2-256)
[none]: md5
Enter the authentication protocol password (minimum 8 characters
long):
Enter the authentication protocol password again:
Which privacy protocol do you want to choose (none, des, aes128)
[none]: aes128
Enter privacy protocol password (minimum 8 characters long):
Enter privacy protocol password (minimum 8 characters long):
```

3. Konfigurieren Sie CSHM für die Überwachung mit dem neuen SNMPv3-Benutzer:

system switch ethernet show-all -device "sw1" -instance

#### **Beispiel anzeigen**

```
cluster1::*> system switch ethernet show-all -device "sw1
(b8:59:9f:09:7c:22) " -instance
                                   Device Name: sw1
                                    IP Address: 10.228.136.24
                                  SNMP Version: SNMPv2c
                                 Is Discovered: true
DEPRECATED-Community String or SNMPv3 Username: -
           Community String or SNMPv3 Username: cshm1!
                                  Model Number: BES-53248
                                Switch Network: cluster-network
                              Software Version: 3.9.0.2
                     Reason For Not Monitoring: None <---- should
display this if SNMP settings are valid
                      Source Of Switch Version: CDP/ISDP
                                Is Monitored ?: true
                   Serial Number of the Device: QTFCU3826001C
                                   RCF Version: v1.8X2 for
Cluster/HA/RDMA
cluster1::*>
cluster1::*> system switch ethernet modify -device "sw1" -snmp
-version SNMPv3 -community-or-username <username>
```

4. Stellen Sie sicher, dass die Seriennummer, die mit dem neu erstellten SNMPv3-Benutzer abgefragt werden soll, mit der im vorherigen Schritt nach Abschluss des CSHM-Abfragezeitraums enthaltenen identisch ist.

system switch ethernet polling-interval show

```
cluster1::*> system switch ethernet polling-interval show
         Polling Interval (in minutes): 5
cluster1::*> system switch ethernet show-all -device "sw1" -instance
                                   Device Name: sw1
                                    IP Address: 10.228.136.24
                                  SNMP Version: SNMPv3
                                 Is Discovered: true
DEPRECATED-Community String or SNMPv3 Username: -
           Community String or SNMPv3 Username: <username>
                                  Model Number: BES-53248
                                Switch Network: cluster-network
                              Software Version: 3.9.0.2
                     Reason For Not Monitoring: None <---- should
display this if SNMP settings are valid
                      Source Of Switch Version: CDP/ISDP
                                Is Monitored ?: true
                   Serial Number of the Device: QTFCU3826001C
                                   RCF Version: v1.8X2 for
Cluster/HA/RDMA
```

# Aktualisieren der Switches

## Überblick über den Upgrade-Prozess für BES-53248-Switches

Überprüfen Sie vor der Konfiguration von BES-53248-Cluster-Switches für ein Upgrade die Konfigurationsübersicht.

Führen Sie zum Upgrade eines BES-53248-Cluster-Switches die folgenden Schritte aus:

- "Vorbereiten des BES-53248-Cluster-Switch f
  ür ein Upgrade". Bereiten Sie den Controller vor, und installieren Sie anschlie
  ßend die EFOS-Software, Lizenzen und die Referenzkonfigurationsdatei (RCF). Überpr
  üfen Sie abschlie
  ßend die Konfiguration.
- 2. "Installieren Sie die EFOS-Software". Laden Sie die Ethernet Fabric OS (EFOS)-Software auf dem BES-53248-Cluster-Switch herunter und installieren Sie sie.
- "Installation von Lizenzen f
  ür BES-53248 Cluster-Switches". Optional k
  önnen Sie neue Ports durch den Kauf und die Installation weiterer Lizenzen hinzuf
  ügen. Das Switch-Basismodell ist f
  ür 16 10-GbE- oder 25-GbE-Ports und zwei 100-GbE-Ports lizenziert.
- "Installieren Sie die Referenzkonfigurationsdatei (RCF).". Installieren oder aktualisieren Sie die RCF auf dem BES-53248 Cluster-Switch und überprüfen Sie nach der Anwendung des RCF die Ports f
  ür eine zus
  ätzliche Lizenz.
- 5. "Installieren Sie die Konfigurationsdatei des Cluster Switch Health Monitor (CSHM)". Installieren Sie die entsprechende Konfigurationsdatei für das Monitoring des Clusterstatus.

- 6. "Aktivieren Sie SSH bei BES-53248 Cluster-Switches". Wenn Sie den Cluster Switch Health Monitor (CSHM) und die Funktionen zur Protokollerfassung verwenden, aktivieren Sie SSH auf den Switches.
- 7. "Aktivieren Sie die Protokollerfassungsfunktion". Verwenden Sie diese Funktion, um Switch-bezogene Protokolldateien in ONTAP zu sammeln.
- 8. "Überprüfen Sie die Konfiguration". Mithilfe der empfohlenen Befehle können Sie die Vorgänge nach einem Upgrade eines BES-53248-Cluster-Switches überprüfen.

# Aktualisieren Sie den BES-53248 Cluster-Switch

# Führen Sie diese Schritte aus, um einen BES-53248-Cluster-Switch zu aktualisieren.

Dieser Vorgang gilt für ein funktionierendes Cluster und ermöglicht eine unterbrechungsfreie Upgrade- (NDU) und eine unterbrechungsfreie Betriebsumgebung (Non-Disruptive Operations, NDO). Weitere Informationen finden Sie im Knowledge Base-Artikel "Vorbereiten von ONTAP auf ein Cluster-Switch-Upgrade".

### Prüfen Sie die Anforderungen

Vor der Installation der EFOS Software, der Lizenzen und der RCF-Datei auf einem vorhandenen NetApp BES-53248 Cluster-Switch stellen Sie sicher, dass:

- Das Cluster ist ein voll funktionsfähiges Cluster (keine Fehlermeldungen oder andere Probleme).
- Das Cluster enthält keine fehlerhaften Cluster-Netzwerkkarten (NICs).
- Alle verbundenen Ports auf beiden Cluster-Switches funktionieren ordnungsgemäß.
- Alle Cluster-Ports sind aktiv.
- Alle Cluster-LIFs sind administrativ und betrieblich und auf ihren Home-Ports aktiv.
- Die ersten beiden Cluster-LIFs an jedem Node sind auf separaten NICs konfiguriert und mit separaten Cluster-Switch-Ports verbunden.
- Das ONTAP cluster ping-cluster -node node1 Der Befehl "Advanced Privilege" zeigt das an larger than PMTU communication Ist auf allen Pfaden erfolgreich.

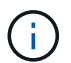

i.,

Zwischen der Befehlssyntax in der RCF- und EFOS-Version kann es zu Befehlsabhängigkeiten kommen.

Informationen zur Switch-Kompatibilität finden Sie in der Kompatibilitätstabelle auf der "Broadcom Cluster-Switches" Seite für die unterstützten EFOS-, RCF- und ONTAP-Versionen.

### Bereiten Sie den Controller vor

Gehen Sie folgendermaßen vor, um den Controller für ein Upgrade des BES-53248-Cluster-Switches vorzubereiten.

## Schritte

- 1. Verbinden Sie den Cluster-Switch mit dem Managementnetzwerk.
- 2. Mit dem Ping-Befehl können Sie die Verbindung zum Server, der EFOS, Lizenzen und RCF hostet, überprüfen.

Wenn es sich um ein Problem handelt, verwenden Sie ein nicht geroutetes Netzwerk, und konfigurieren Sie den Service-Port mithilfe der IP-Adresse 192.168.x oder 172.19.x Sie können den Service-Port später an die Produktionsmanagement-IP-Adresse neu konfigurieren.

In diesem Beispiel wird überprüft, ob der Switch mit der IP-Adresse 172.19.2 verbunden ist:

```
(cs2)# ping 172.19.2.1
Pinging 172.19.2.1 with 0 bytes of data:
Reply From 172.19.2.1: icmp_seq = 0. time= 5910 usec.
```

3. Überprüfen Sie, ob die Cluster-Ports ordnungsgemäß sind und über einen Link verfügen. Verwenden Sie dazu den Befehl:

```
network port show -ipspace Cluster
```

Das folgende Beispiel zeigt die Art der Ausgabe, in der alle Ports mit einem verfügen Link Wert von up und a Health Status Für gesund:

```
cluster1::> network port show -ipspace Cluster
Node: node1
Ignore
                                   Speed(Mbps) Health
Health
Port IPspace Broadcast Domain Link MTU Admin/Oper Status
Status
_____ _ ____ ____ ____ _____
_____
eOa Cluster Cluster up 9000 auto/10000 healthy
false
eOb Cluster Cluster up 9000 auto/10000 healthy
false
Node: node2
Ignore
                                   Speed(Mbps) Health
Health
Port IPspace Broadcast Domain Link MTU Admin/Oper Status
Status
_____ _____
_____
e0a Cluster Cluster up 9000 auto/10000 healthy
false
eOb Cluster Cluster up 9000 auto/10000 healthy
false
```

4. Überprüfen Sie mithilfe des Befehls, dass die Cluster-LIFs administrativ und betrieblich sind und sich in ihren Home Ports befinden:

network interface show -vserver Cluster

In diesem Beispiel ist der -vserver Mit dem Parameter werden Informationen zu den LIFs angezeigt, die den Cluster-Ports zugeordnet sind. Status Admin/Oper Muss up-und sein Is Home Muss wahr sein:

| cluster1::> network interface show -vserver Cluster |             |            |                    |         |
|-----------------------------------------------------|-------------|------------|--------------------|---------|
|                                                     | Logical     | Status     | Network            | Current |
| Current                                             | Is          |            |                    |         |
| Vserver                                             | Interface   | Admin/Oper | Address/Mask       | Node    |
| Port                                                | Home        |            |                    |         |
|                                                     |             |            |                    |         |
|                                                     |             |            |                    |         |
| Cluster                                             |             |            |                    |         |
|                                                     | node1_clus1 |            |                    |         |
|                                                     |             | up/up      | 169.254.217.125/16 | nodel   |
| e0a                                                 | true        |            |                    |         |
|                                                     | nodel_clus2 | /          | 1.00 054 005 00/10 |         |
|                                                     | +           | up/up      | 169.254.205.88/16  | nodel   |
| dub                                                 | true        |            |                    |         |
|                                                     | nodez_ciusi |            | 160 251 252 125/16 | node?   |
| ela                                                 | true        | սք/ սք     | 107.234.232.123/10 | nouez   |
| coa                                                 | node? clus? |            |                    |         |
|                                                     |             | αμ∕αμ      | 169.254.110.131/16 | node2   |
| e0b                                                 | true        | T- ,T-,    | ,                  |         |
|                                                     |             |            |                    |         |

### Software installieren

Befolgen Sie diese Anweisungen, um die Software zu installieren.

- 1. "Installieren Sie die EFOS-Software". Laden Sie die Ethernet Fabric OS (EFOS)-Software auf dem BES-53248-Cluster-Switch herunter und installieren Sie sie.
- "Installation von Lizenzen f
  ür BES-53248 Cluster-Switches". Optional k
  önnen Sie neue Ports durch den Kauf und die Installation weiterer Lizenzen hinzuf
  ügen. Das Switch-Basismodell ist f
  ür 16 10-GbE- oder 25-GbE-Ports und zwei 100-GbE-Ports lizenziert.
- "Installieren Sie die Referenzkonfigurationsdatei (RCF).". Installieren oder aktualisieren Sie die RCF auf dem BES-53248 Cluster-Switch und überprüfen Sie nach der Anwendung des RCF die Ports f
  ür eine zus
  ätzliche Lizenz.
- 4. "Installieren Sie die Konfigurationsdatei des Cluster Switch Health Monitor (CSHM)". Installieren Sie die entsprechende Konfigurationsdatei für das Monitoring des Clusterstatus.
- 5. "Aktivieren Sie SSH bei BES-53248 Cluster-Switches". Wenn Sie den Cluster Switch Health Monitor (CSHM) und die Funktionen zur Protokollerfassung verwenden, aktivieren Sie SSH auf den Switches.
- 6. "Aktivieren Sie die Protokollerfassungsfunktion". Verwenden Sie diese Funktion, um Switch-bezogene

Protokolldateien in ONTAP zu sammeln.

# Überprüfen Sie die Konfiguration nach einem Upgrade eines BES-53248 Cluster-Switches

Mithilfe empfohlener Befehle können Sie die Vorgänge nach einem Upgrade von BES-53248-Cluster-Switches überprüfen.

# Schritte

1. Zeigen Sie mit dem Befehl Informationen zu den Netzwerk-Ports auf dem Cluster an:

network port show -ipspace Cluster

 $\texttt{Link}\; \texttt{Muss}\; \texttt{den}\; \texttt{Wert}\; \texttt{haben}\; \texttt{up}\; \texttt{Und}\; \texttt{Health}\;\; \texttt{Status}\; \texttt{Muss}\; \texttt{sein}\; \texttt{healthy}.$ 

```
Beispiel anzeigen
```

Im folgenden Beispiel wird die Ausgabe des Befehls angezeigt:

```
cluster1::> network port show -ipspace Cluster
Node: node1
Ignore
                                 Speed(Mbps) Health
Health
Port IPspace Broadcast Domain Link MTU Admin/Oper Status
Status
_____ ____
e0a Cluster Cluster up 9000 auto/10000 healthy
false
eOb Cluster Cluster up 9000 auto/10000 healthy
false
Node: node2
Ignore
                                 Speed(Mbps) Health
Health
Port IPspace Broadcast Domain Link MTU Admin/Oper Status
Status
_____ _____
_____
e0a Cluster Cluster up 9000 auto/10000 healthy
false
eOb Cluster Cluster up 9000 auto/10000 healthy
false
```

2. Überprüfen Sie dies für jede LIF Is Home Ist true Und Status Admin/Oper Ist up Auf beiden Nodes, mit dem Befehl:

network interface show -vserver Cluster

```
Beispiel anzeigen
```

```
cluster1::> network interface show -vserver Cluster
        Logical Status Network
                                 Current
Current Is
Vserver Interface Admin/Oper Address/Mask Node
Port Home
_____
_____ ___
Cluster
        node1_clus1 up/up 169.254.217.125/16 node1
e0a
     true
        nodel clus2 up/up 169.254.205.88/16 nodel
e0b
     true
        node2 clus1 up/up 169.254.252.125/16 node2
e0a
     true
         node2 clus2 up/up 169.254.110.131/16 node2
e0b
     true
```

3. Überprüfen Sie das Health Status Von jedem Node ist true Verwenden des Befehls:

cluster show

Beispiel anzeigen

| cluster1::> cluster show |              |              |                |  |
|--------------------------|--------------|--------------|----------------|--|
| Node                     | Health       | Eligibility  | Epsilon        |  |
| node1<br>node2           | true<br>true | true<br>true | false<br>false |  |

# Switches migrieren

# Migrieren Sie CN1610 Cluster-Switches zu BES-53248 Cluster-Switches

Um die CN1610-Cluster-Switches in einem Cluster zu von Broadcom unterstützten BES-53248-Cluster-Switches zu migrieren, die Migrationsanforderungen zu prüfen und anschließend den Migrationsvorgang zu befolgen.

Folgende Cluster-Switches werden unterstützt:

- CN1610
- BES-53248

# Prüfen Sie die Anforderungen

Stellen Sie sicher, dass Ihre Konfiguration die folgenden Anforderungen erfüllt:

- Einige der Ports auf BES-53248-Switches sind für den Betrieb mit 10 GbE konfiguriert.
- Die 10-GbE-Konnektivität von den Nodes zu BES-53248 Cluster-Switches wurde geplant, migriert und dokumentiert.
- Das Cluster funktioniert voll (es sollten keine Fehler in den Protokollen oder ähnlichen Problemen geben).
- Die erste Anpassung der BES-53248-Switches ist abgeschlossen, so dass:
  - BES-53248-Switches verwenden die neueste empfohlene Version der EFOS-Software.
  - Auf die Switches wurden Referenzkonfigurationsdateien (RCFs) angewendet.
  - Anpassung von Websites, z. B. DNS, NTP, SMTP, SNMP, Und SSH werden auf den neuen Switches konfiguriert.

# Node-Verbindungen

Die Cluster-Switches unterstützen die folgenden Node-Verbindungen:

- NetApp CN1610: Ports 0/1 bis 0/12 (10 GbE)
- BES 53248: 0/16 Ports (10 GbE)

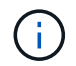

Zusätzliche Ports können durch den Kauf von Portlizenzen aktiviert werden.

# **ISL-Ports**

Bei den Cluster-Switches werden die folgenden Inter-Switch-Link-Ports (ISL) verwendet:

- NetApp CN1610: Ports 0/13 bis 0/16 (10 GbE)
- BES-53248: Ports 0/55-0/56 (100 GbE)

Der "*NetApp Hardware Universe*" Enthält Informationen zur ONTAP-Kompatibilität, zu unterstützter EFOS-Firmware und zur Verkabelung mit BES-53248-Cluster-Switches.

# **ISL-Verkabelung**

Die entsprechende ISL-Verkabelung lautet wie folgt:

- Beginn: für CN1610 bis CN1610 (SFP+ auf SFP+), vier SFP+-Glasfaserkabel oder Kupfer-Direct-Attach-Kabel.
- Endfassung: für BES-53248 bis BES-53248 (QSFP28 zu QSFP28), zwei optische QSFP28-Transceiver/Glasfaser oder Kupfer-Direct-Attach-Kabel.

## Migrieren Sie die Switches

Gehen Sie folgendermaßen vor, um CN1610 Cluster-Switches auf BES-53248 Cluster-Switches zu migrieren.

## Zu den Beispielen

Die Beispiele in diesem Verfahren verwenden die folgende Nomenklatur für Switches und Knoten:

- Die Beispiele verwenden zwei Nodes, die jeweils zwei 10-GbE-Cluster-Interconnect-Ports implementieren: e0a Und e0b.
- Die Ausgaben für die Befehle können je nach Versionen der ONTAP Software variieren.
- Die zu ersetzenden CN1610-Schalter sind CL1 Und CL2.
- Die BES-53248-Switches als Ersatz für die CN1610-Switches sind cs1 Und cs2.
- Die Nodes sind node1 Und node2.
- Der Schalter CL2 wird zuerst durch cs2 ersetzt, gefolgt von CL1 durch cs1.
- Die BES-53248-Switches sind mit den unterstützten Versionen von Reference Configuration File (RCF) und Ethernet Fabric OS (EFOS) vorinstalliert, wobei ISL-Kabel an den Ports 55 und 56 angeschlossen sind.
- Die LIF-Namen des Clusters sind node1\_clus1 Und node1\_clus2 Für Node1, und node2\_clus1 Und node2\_clus2 Für Knoten 2.

## Über diese Aufgabe

Dieses Verfahren umfasst das folgende Szenario:

- Zu Beginn des Clusters sind zwei mit zwei CN1610 Cluster-Switches verbundene Nodes verbunden.
- CN1610-Switch CL2 wird durch BES-53248-Schalter cs2 ersetzt:
  - Fahren Sie die Ports zu den Cluster-Nodes herunter. Alle Ports müssen gleichzeitig heruntergefahren werden, um eine Instabilität von Clustern zu vermeiden.
  - Trennen Sie die Kabel von allen Cluster-Ports auf allen mit CL2 verbundenen Nodes, und schließen Sie die Ports mit den unterstützten Kabeln wieder an den neuen Cluster-Switch cs2 an.
- CN1610-Schalter CL1 wird durch BES-53248-Schalter cs1 ersetzt:
  - Fahren Sie die Ports zu den Cluster-Nodes herunter. Alle Ports müssen gleichzeitig heruntergefahren werden, um eine Instabilität von Clustern zu vermeiden.
  - Trennen Sie die Kabel von allen Cluster-Ports auf allen mit CL1 verbundenen Nodes, und schließen Sie die Ports mit den unterstützten Kabeln wieder an den neuen Cluster-Switch cs1 an.

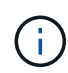

Bei diesem Verfahren ist keine betriebsbereite ISL (Inter Switch Link) erforderlich. Dies ist von Grund auf so, dass Änderungen der RCF-Version die ISL-Konnektivität vorübergehend beeinträchtigen können. Um einen unterbrechungsfreien Clusterbetrieb zu gewährleisten, werden mit dem folgenden Verfahren alle Cluster-LIFs auf den betriebsbereiten Partner-Switch migriert, während die Schritte auf dem Ziel-Switch ausgeführt werden.

## Schritt: Bereiten Sie sich auf die Migration vor

1. Wenn AutoSupport in diesem Cluster aktiviert ist, unterdrücken Sie die automatische Erstellung eines Falls durch Aufrufen einer AutoSupport Meldung:

system node autosupport invoke -node \* -type all -message MAINT=xh

Wobei x die Dauer des Wartungsfensters in Stunden ist.

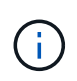

Die AutoSupport Meldung wird vom technischen Support dieser Wartungsaufgabe benachrichtigt, damit die automatische Case-Erstellung während des Wartungsfensters unterdrückt wird.

Mit dem folgenden Befehl wird die automatische Case-Erstellung für zwei Stunden unterdrückt:

```
cluster1::*> system node autosupport invoke -node * -type all -message
MAINT=2h
```

2. Ändern Sie die Berechtigungsebene in Erweitert, und geben Sie **y** ein, wenn Sie dazu aufgefordert werden, fortzufahren:

set -privilege advanced

Die erweiterte Eingabeaufforderung (\*>) wird angezeigt.

## Schritt: Ports und Verkabelung konfigurieren

1. Vergewissern Sie sich bei den neuen Switches, dass die ISL zwischen den Switches cs1 und cs2 verkabelt und ordnungsgemäß funktioniert:

show port-channel

Das folgende Beispiel zeigt, dass die ISL-Ports up auf Switch cs1 sind:

```
(cs1) # show port-channel 1/1
Local Interface..... 1/1
Channel Name..... Cluster-ISL
Link State..... Up
Admin Mode..... Enabled
Type..... Dynamic
Port channel Min-links..... 1
Load Balance Option..... 7
(Enhanced hashing mode)
Mbr Device/ Port Port
Ports Timeout
           Speed
                  Active
_____ ____
0/55 actor/long 100G Full True
   partner/long
0/56 actor/long 100G Full True
   partner/long
(cs1) #
```

Das folgende Beispiel zeigt, dass die ISL-Ports up auf Switch cs2 sind:

(cs2) # show port-channel 1/1 Local Interface..... 1/1 Channel Name..... Cluster-ISL Link State..... Up Admin Mode..... Enabled Type..... Dynamic Port channel Min-links..... 1 Load Balance Option..... 7 (Enhanced hashing mode) Mbr Device/ Port Port Ports Timeout Speed Active \_\_\_\_\_ \_\_\_\_ 0/55 actor/long 100G Full True partner/long 0/56 actor/long 100G Full True partner/long

2. Zeigen Sie die Cluster-Ports auf jedem Node an, der mit den vorhandenen Cluster-Switches verbunden ist:

Im folgenden Beispiel wird angezeigt, wie viele Cluster-Interconnect-Schnittstellen in jedem Node für jeden Cluster-Interconnect-Switch konfiguriert wurden:

| Node/    | Local | Discovered            |               |
|----------|-------|-----------------------|---------------|
| Protocol | Port  | Device (LLDP: Chassis | ID) Interface |
| Platform |       |                       |               |
|          |       |                       |               |
|          |       |                       |               |
| node2    | /cdp  |                       |               |
|          | e0a   | CL1                   | 0/2           |
| CN1610   |       |                       |               |
|          | e0b   | CL2                   | 0/2           |
| CN1610   |       |                       |               |
| node1    | /cdp  |                       |               |
|          | e0a   | CL1                   | 0/1           |
| CN1610   |       |                       |               |
|          | e0b   | CL2                   | 0/1           |
| CN1610   |       |                       |               |

- 3. Legen Sie den Administrations- oder Betriebsstatus der einzelnen Cluster-Schnittstellen fest.
  - a. Vergewissern Sie sich, dass alle Cluster-Ports vorhanden sind up Mit einem healthy Status:

network port show -ipspace Cluster

```
cluster1::*> network port show -ipspace Cluster
Node: node1
Ignore
                                Speed(Mbps)
Health Health
Port IPspace Broadcast Domain Link MTU Admin/Oper
Status Status
_____ _
e0a Cluster Cluster up 9000 auto/10000
healthy false
eOb Cluster Cluster up 9000 auto/10000
healthy false
Node: node2
Ignore
                                Speed(Mbps)
Health Health
Port IPspace Broadcast Domain Link MTU Admin/Oper
Status Status
_____ _
     Cluster Cluster up 9000 auto/10000
e0a
healthy false
eOb Cluster Cluster up 9000 auto/10000
healthy false
```

b. Vergewissern Sie sich, dass sich alle Cluster-Schnittstellen (LIFs) auf ihren Home-Ports befinden:

network interface show -vserver Cluster

```
Beispiel anzeigen
```

```
cluster1::*> network interface show -vserver Cluster
        Logical Status Network
                                       Current
Current Is
Vserver Interface Admin/Oper Address/Mask Node
Port Home
----- -----
Cluster
       node1_clus1 up/up 169.254.209.69/16 node1
e0a
     true
        nodel clus2 up/up 169.254.49.125/16 nodel
eOb
     true
        node2_clus1 up/up 169.254.47.194/16 node2
e0a
     true
        node2 clus2 up/up 169.254.19.183/16 node2
e0b
     true
```

4. Vergewissern Sie sich, dass auf dem Cluster Informationen für beide Cluster-Switches angezeigt werden:

## ONTAP 9.8 und höher

Ab ONTAP 9.8 verwenden Sie den Befehl: system switch ethernet show -is-monitoring -enabled-operational true

| <pre>cluster1::*&gt; system switch ethernet show -is-monitoring-enabled -operational true</pre>           |                                     |                 |             |        |
|----------------------------------------------------------------------------------------------------|-------------------------------------|-----------------|-------------|--------|
| -<br>Switch                                                                                               |                                     | Туре            | Address     | Model  |
| CL1<br>Serial Number:<br>Is Monitored:<br>Reason:<br>Software Version:<br>Version Source:                 | 01234567<br>true<br>1.3.0.3<br>ISDP | cluster-network | 10.10.1.101 | CN1610 |
| CL2<br>Serial Number:<br>Is Monitored:<br>Reason:<br>Software Version:<br>Version Source:<br>cluster1::*> | 01234568<br>true<br>1.3.0.3<br>ISDP | cluster-network | 10.10.1.102 | CN1610 |

## ONTAP 9.7 und früher

Verwenden Sie für ONTAP 9.7 und frühere Versionen den folgenden Befehl: system cluster-switch show -is-monitoring-enabled-operational true

```
cluster1::*> system cluster-switch show -is-monitoring-enabled
-operational true
Switch
                          Type
                                         Address
                                                     Model
_____
                            CL1
                          cluster-network 10.10.1.101 CN1610
    Serial Number: 01234567
     Is Monitored: true
          Reason:
 Software Version: 1.3.0.3
   Version Source: ISDP
CL2
                          cluster-network 10.10.1.102 CN1610
    Serial Number: 01234568
     Is Monitored: true
          Reason:
 Software Version: 1.3.0.3
   Version Source: ISDP
cluster1::*>
```

1. Deaktivieren Sie die automatische Zurücksetzung auf den Cluster-LIFs.

```
cluster1::*> network interface modify -vserver Cluster -lif * -auto
-revert false
```

2. Fahren Sie bei Cluster-Switch CL2 die Ports herunter, die mit den Cluster-Ports der Nodes verbunden sind, um ein Failover der Cluster-LIFs zu ermöglichen:

```
(CL2) # configure
(CL2) (Config) # interface 0/1-0/16
(CL2) (Interface 0/1-0/16) # shutdown
(CL2) (Interface 0/1-0/16) # exit
(CL2) (Config) # exit
(CL2) #
```

3. Vergewissern Sie sich, dass für die Cluster-LIFs ein Failover zu den auf dem Cluster-Switch CL1 gehosteten Ports durchgeführt wurde. Dies kann einige Sekunden dauern.

network interface show -vserver Cluster

```
cluster1::*> network interface show -vserver Cluster
         Logical Status
                           Network
                                         Current
Current Is
       Interface Admin/Oper Address/Mask Node
Vserver
Port Home
_____
_____ ___
Cluster
        nodel clus1 up/up 169.254.209.69/16 node1
e0a
     true
        nodel clus2 up/up 169.254.49.125/16 nodel
e0a
     false
        node2 clus1 up/up 169.254.47.194/16 node2
e0a true
         node2_clus2_up/up 169.254.19.183/16_node2
      false
e0a
```

4. Vergewissern Sie sich, dass das Cluster sich in einem ordnungsgemäßen Zustand befindet:

cluster show

**Beispiel anzeigen** 

cluster1::\*> cluster show Node Health Eligibility Epsilon node1 true true false node2 true true false

- 5. Verschieben Sie alle Clusterknoten-Verbindungskabel vom alten CL2-Switch auf den neuen cs2-Switch.
- 6. Bestätigen Sie den Funktionszustand der Netzwerkverbindungen, die zu cs2 verschoben wurden:

network port show -ipspace Cluster

```
cluster1::*> network port show -ipspace Cluster
Node: node1
Ignore
                                 Speed(Mbps) Health
Health
     IPspace Broadcast Domain Link MTU Admin/Oper Status
Port
Status
_____ _
e0a
     Cluster Cluster up 9000 auto/10000
healthy false
     Cluster Cluster up 9000 auto/10000
e0b
healthy false
Node: node2
Ignore
                                 Speed(Mbps) Health
Health
Port IPspace Broadcast Domain Link MTU Admin/Oper Status
Status
_____ _
e0a
     Cluster Cluster up 9000 auto/10000
healthy false
e0b
   Cluster Cluster up 9000 auto/10000
healthy false
```

Es sollten alle verschobenen Cluster-Ports verwendet werden up.

7. Überprüfen Sie die "Neighbor"-Informationen auf den Cluster-Ports:

network device-discovery show -protocol cdp

| cluster1:: | *> <b>netwo</b> | rk device-discovery show - | protocol cdp |      |
|------------|-----------------|----------------------------|--------------|------|
| Protocol   | Port            | Device (LLDP: ChassisID)   | Interface    |      |
| Platform   |                 |                            |              |      |
|            |                 |                            |              |      |
| node2      | /cdp            |                            |              |      |
|            | e0a             | CL1                        | 0/2          |      |
| CN1610     |                 |                            |              |      |
|            | e0b             | cs2                        | 0/2          | BES- |
| 53248      |                 |                            |              |      |
| nodel      | /cdp            |                            |              |      |
|            | e0a             | CL1                        | 0/1          |      |
| CN1610     |                 |                            |              |      |
|            | e0b             | cs2                        | 0/1          | BES- |
| 53248      |                 |                            |              |      |

8. Vergewissern Sie sich, dass die Switch-Port-Verbindungen aus Sicht von Switch cs2 ordnungsgemäß sind:

```
cs2# show port all
cs2# show isdp neighbors
```

9. Fahren Sie bei Cluster-Switch CL1 die Ports herunter, die mit den Cluster-Ports der Nodes verbunden sind, um ein Failover der Cluster-LIFs zu ermöglichen:

```
(CL1) # configure
(CL1) (Config) # interface 0/1-0/16
(CL1) (Interface 0/1-0/16) # shutdown
(CL1) (Interface 0/13-0/16) # exit
(CL1) (Config) # exit
(CL1) #
```

Bei allen Cluster-LIFs wird ein Failover zum cs2-Switch durchgeführt.

10. Vergewissern Sie sich, dass für die Cluster-LIFs ein Failover zu den auf Switch cs2 gehosteten Ports durchgeführt wurde. Dies kann einige Sekunden dauern:

network interface show -vserver Cluster

```
cluster1::*> network interface show -vserver Cluster
         Logical
                   Status
                            Network
                                           Current
Current Is
        Interface Admin/Oper Address/Mask
                                          Node
Vserver
Port Home
_____ __ ___
                                             _____
_____ ___
Cluster
         nodel clus1 up/up 169.254.209.69/16 node1
e0b
     false
         nodel clus2 up/up 169.254.49.125/16 nodel
e0b
     true
         node2 clus1 up/up 169.254.47.194/16 node2
eOb false
         node2_clus2_up/up 169.254.19.183/16_node2
e0b
      true
```

11. Vergewissern Sie sich, dass das Cluster sich in einem ordnungsgemäßen Zustand befindet:

cluster show

**Beispiel anzeigen** 

cluster1::\*> cluster show Node Health Eligibility Epsilon node1 true true false node2 true true false

- 12. Verschieben Sie die Verbindungskabel des Clusterknoten von CL1 zum neuen cs1-Switch.
- 13. Bestätigen Sie den Funktionszustand der Netzwerkverbindungen, die zu cs1 verschoben wurden:

network port show -ipspace Cluster

```
cluster1::*> network port show -ipspace Cluster
Node: node1
Ignore
                                 Speed(Mbps) Health
Health
Port IPspace Broadcast Domain Link MTU Admin/Oper Status
Status
_____ _
e0a
     Cluster Cluster up 9000 auto/10000
healthy false
eOb Cluster Cluster up 9000 auto/10000
healthy false
Node: node2
Ignore
                                 Speed(Mbps) Health
Health
Port IPspace Broadcast Domain Link MTU Admin/Oper Status
Status
_____ ___
e0a
     Cluster Cluster up 9000 auto/10000
healthy false
eOb Cluster Cluster up 9000 auto/10000
healthy false
```

Es sollten alle verschobenen Cluster-Ports verwendet werden up.

14. Überprüfen Sie die "Neighbor"-Informationen auf den Cluster-Ports:

network device-discovery show

| cluster1::<br>Node/  | *> <b>netwo</b><br>Local | ork device-discovery show -<br>Discovered | protocol cdp |      |
|----------------------|--------------------------|-------------------------------------------|--------------|------|
| Protocol<br>Platform | Port                     | Device (LLDP: ChassisID)                  | Interface    |      |
|                      |                          |                                           |              |      |
| nodel                | /cdp                     |                                           |              |      |
|                      | e0a                      | csl                                       | 0/1          | BES- |
| 53248                |                          |                                           |              |      |
|                      | e0b                      | cs2                                       | 0/1          | BES- |
| 53248                |                          |                                           |              |      |
| node2                | /cdp                     |                                           |              |      |
|                      | e0a                      | cs1                                       | 0/2          | BES- |
| 53248                |                          |                                           |              |      |
|                      | e0b                      | cs2                                       | 0/2          | BES- |
| 53248                |                          |                                           |              |      |

15. Vergewissern Sie sich, dass die Switch-Port-Verbindungen aus Sicht von Switch cs1 ordnungsgemäß sind:

```
cs1# show port all
cs1# show isdp neighbors
```

16. Vergewissern Sie sich, dass die ISL zwischen cs1 und cs2 weiterhin funktionsfähig ist:

show port-channel

Das folgende Beispiel zeigt, dass die ISL-Ports up auf Switch cs1 sind:

```
(cs1) # show port-channel 1/1
Local Interface..... 1/1
Channel Name..... Cluster-ISL
Link State..... Up
Admin Mode..... Enabled
Type..... Dynamic
Port channel Min-links..... 1
Load Balance Option..... 7
(Enhanced hashing mode)
Mbr Device/ Port Port
                  Active
Ports Timeout
           Speed
_____ ____
0/55 actor/long 100G Full True
   partner/long
0/56 actor/long 100G Full True
   partner/long
(cs1) #
```

Das folgende Beispiel zeigt, dass die ISL-Ports up auf Switch cs2 sind:

(cs2) # show port-channel 1/1 Local Interface..... 1/1 Channel Name..... Cluster-ISL Link State..... Up Admin Mode..... Enabled Type..... Dynamic Port channel Min-links..... 1 Load Balance Option..... 7 (Enhanced hashing mode) Mbr Device/ Port Port Ports Timeout Speed Active \_\_\_\_\_ \_\_\_\_ 0/55 actor/long 100G Full True partner/long 0/56 actor/long 100G Full True partner/long

17. Löschen Sie die ausgetauschten CN1610-Switches aus der Switch-Tabelle des Clusters, wenn sie nicht

### **ONTAP 9.8 und höher**

Ab ONTAP 9.8 verwenden Sie den Befehl: system switch ethernet delete -device *device-name* 

```
cluster::*> system switch ethernet delete -device CL1
cluster::*> system switch ethernet delete -device CL2
```

### **ONTAP 9.7 und früher**

Verwenden Sie für ONTAP 9.7 und frühere Versionen den folgenden Befehl: system cluster-switch delete -device device-name

```
cluster::*> system cluster-switch delete -device CL1
cluster::*> system cluster-switch delete -device CL2
```

## Schritt 3: Überprüfen Sie die Konfiguration

1. Aktivieren Sie die Funktion zum automatischen Zurücksetzen auf den Cluster-LIFs.

```
cluster1::*> network interface modify -vserver Cluster -lif * -auto
-revert true
```

2. Überprüfen Sie, ob die Cluster-LIFs auf ihre Home-Ports zurückgesetzt wurden (dies kann eine Minute dauern):

network interface show -vserver Cluster

Wenn die Cluster-LIFs nicht auf ihren Home-Port zurückgesetzt wurden, setzen Sie sie manuell zurück:

network interface revert -vserver Cluster -lif \*

3. Vergewissern Sie sich, dass das Cluster sich in einem ordnungsgemäßen Zustand befindet:

cluster show

4. Ping für die Remote-Cluster-Schnittstellen zur Überprüfung der Konnektivität:

cluster ping-cluster -node <name>

```
cluster1::*> cluster ping-cluster -node node2
Host is node2
Getting addresses from network interface table...
Cluster node1 clus1 169.254.209.69 node1
                                               e0a
Cluster nodel clus2 169.254.49.125 nodel
                                               e0b
Cluster node2 clus1 169.254.47.194 node2
                                               e0a
Cluster node2 clus2 169.254.19.183 node2
                                               e0b
Local = 169.254.47.194 \ 169.254.19.183
Remote = 169.254.209.69 169.254.49.125
Cluster Vserver Id = 4294967293
Ping status:
Basic connectivity succeeds on 4 path(s)
Basic connectivity fails on 0 path(s)
. . . . . . . . . . . . . . . .
Detected 9000 byte MTU on 4 path(s):
    Local 169.254.47.194 to Remote 169.254.209.69
    Local 169.254.47.194 to Remote 169.254.49.125
    Local 169.254.19.183 to Remote 169.254.209.69
    Local 169.254.19.183 to Remote 169.254.49.125
Larger than PMTU communication succeeds on 4 path(s)
RPC status:
2 paths up, 0 paths down (tcp check)
2 paths up, 0 paths down (udp check)
```

 Führen Sie zum Einrichten der Protokollsammlung den folgenden Befehl f
ür jeden Switch aus. Sie werden aufgefordert, den Switch-Namen, den Benutzernamen und das Kennwort f
ür die Protokollerfassung einzugeben.

system switch ethernet log setup-password
```
cluster1::*> system switch ethernet log setup-password
Enter the switch name: <return>
The switch name entered is not recognized.
Choose from the following list:
cs1
cs2
cluster1::*> system switch ethernet log setup-password
Enter the switch name: csl
Would you like to specify a user other than admin for log
collection? {y|n}: n
Enter the password: <enter switch password>
Enter the password again: <enter switch password>
cluster1::*> system switch ethernet log setup-password
Enter the switch name: cs2
Would you like to specify a user other than admin for log
collection? {y|n}: n
Enter the password: <enter switch password>
Enter the password again: <enter switch password>
```

6. Führen Sie zum Starten der Protokollerfassung den folgenden Befehl aus, um das GERÄT durch den im vorherigen Befehl verwendeten Switch zu ersetzen. Damit werden beide Arten der Log-Erfassung gestartet: Die detaillierten Support-Protokolle und eine stündliche Erfassung von Periodic-Daten.

system switch ethernet log modify -device <switch-name> -log-request true

```
cluster1::*> system switch ethernet log modify -device cs1 -log
-request true
Do you want to modify the cluster switch log collection
configuration?
{y|n}: [n] y
Enabling cluster switch log collection.
cluster1::*> system switch ethernet log modify -device cs2 -log
-request true
Do you want to modify the cluster switch log collection
configuration?
{y|n}: [n] y
Enabling cluster switch log collection.
```

Warten Sie 10 Minuten, und überprüfen Sie dann, ob die Protokollsammlung abgeschlossen ist:

system switch ethernet log show

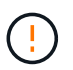

Wenn einer dieser Befehle einen Fehler zurückgibt oder die Protokollsammlung nicht abgeschlossen ist, wenden Sie sich an den NetApp Support.

7. Wenn Sie die automatische Case-Erstellung unterdrückt haben, aktivieren Sie es erneut, indem Sie eine AutoSupport Meldung aufrufen:

system node autosupport invoke -node \* -type all -message MAINT=END

cluster::\*> system node autosupport invoke -node \* -type all -message
MAINT=END

#### Migration zu einer NetApp Cluster-Umgebung mit Switch

Wenn Sie über eine vorhandene Cluster-Umgebung mit zwei Nodes (ohne Switch) verfügen, können Sie mit den von Broadcom unterstützten BES-53248 Cluster-Switches zu einer 2-Node-*Switched*-Cluster-Umgebung migrieren. Dadurch können Sie eine Skalierung über zwei Nodes im Cluster hinaus vornehmen.

Der Migrationsprozess funktioniert bei allen Cluster Node-Ports mit optischen oder Twinax-Ports, wird bei diesem Switch jedoch nicht unterstützt, wenn Knoten integrierte 10GBASE-T RJ45-Ports für die Cluster-Netzwerk-Ports verwenden.

#### Prüfen Sie die Anforderungen

Prüfen Sie die folgenden Anforderungen für die Cluster-Umgebung.

- Beachten Sie, dass die meisten Systeme auf jedem Controller zwei dedizierte Cluster-Netzwerk-Ports benötigen.
- Vergewissern Sie sich, dass der BES-53248-Cluster-Switch wie unter beschrieben eingerichtet ist "Anforderungen ersetzen" Bevor Sie mit diesem Migrationsprozess beginnen.
- Bei der Konfiguration mit zwei Nodes ohne Switches stellen Sie Folgendes sicher:
  - Die Konfiguration mit zwei Nodes ohne Switches ist ordnungsgemäß eingerichtet und funktionsfähig.

  - Alle Cluster-Ports haben den Status up.
  - Alle logischen Cluster-Schnittstellen (LIFs) befinden sich im up-Zustand und auf ihren Home-Ports.
- Stellen Sie für die von Broadcom unterstützte Konfiguration von BES-53248 Cluster-Switches Folgendes sicher:
  - Der BES-53248 Cluster-Switch funktioniert bei beiden Switches vollständig.
  - · Beide Switches verfügen über Management-Netzwerk-Konnektivität.
  - Auf die Cluster-Switches kann über eine Konsole zugegriffen werden.
  - BES-53248 Node-to-Node-Switch und Switch-to-Switch-Verbindungen verwenden Twinax- oder Glasfaserkabel.

Der "*NetApp Hardware Universe*" Enthält Informationen zur ONTAP-Kompatibilität, zu unterstützter EFOS-Firmware und zur Verkabelung mit BES-53248-Switches.

- Inter-Switch Link (ISL)-Kabel sind an beiden BES-53248-Switches mit den Ports 0/55 und 0/56 verbunden.
- Die Erstinstallation der BES-53248 Switches ist damit abgeschlossen. Dadurch erreichen Sie Folgendes:
  - Bei BES-53248-Switches wird die neueste Softwareversion ausgeführt.
  - Beim Kauf von BES-53248 Switches sind optionale Portlizenzen installiert.
  - Auf die Switches werden Referenzkonfigurationsdateien (RCFs) angewendet.
- Auf den neuen Switches werden alle Site-Anpassungen (SMTP, SNMP und SSH) konfiguriert.

# Geschwindigkeitsbeschränkungen der Portgruppe

- Die 48 10/25-GbE-Ports (SFP28/SFP+) werden wie folgt in 12 x 4-Port-Gruppen kombiniert: Ports 1–4, 5–8, 9–12, 13–16, 17–20, 21-24, 25-28, 29-32, 33-36, 37-40, 41-44 und 45-48.
- Die Port-Geschwindigkeit von SFP28/SFP+ muss für alle Ports der 4-Port-Gruppe gleich (10 GbE oder 25 GbE) sein.
- Wenn die Geschwindigkeiten in einer 4-Port-Gruppe unterschiedlich sind, funktionieren die Switch-Ports nicht ordnungsgemäß.

# In Cluster-Umgebung migrieren

# Zu den Beispielen

In den Beispielen dieses Verfahrens wird die folgende Terminologie für Cluster-Switch und Node verwendet:

• Die Namen der BES-53248-Switches lauten cs1 Und cs2.

- Die Namen der Cluster-SVMs lauten node1 Und node2.
- Die Namen der LIFs sind node1\_clus1 Und node1\_clus2 Auf Node 1, und node2\_clus1 Und node2\_clus2 Auf Knoten 2.
- Der cluster1::\*> Eine Eingabeaufforderung gibt den Namen des Clusters an.
- Die in diesem Verfahren verwendeten Cluster-Ports sind e0a Und e0b.

Der "*NetApp Hardware Universe*" Enthält die neuesten Informationen über die tatsächlichen Cluster-Ports für Ihre Plattformen.

# Schritt: Bereiten Sie sich auf die Migration vor

1. Wenn AutoSupport in diesem Cluster aktiviert ist, unterdrücken Sie die automatische Erstellung eines Falls durch Aufrufen einer AutoSupport Meldung:

```
system node autosupport invoke -node * -type all -message MAINT=xh
```

Wobei x die Dauer des Wartungsfensters in Stunden ist.

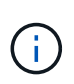

Die AutoSupport Meldung wird vom technischen Support dieser Wartungsaufgabe benachrichtigt, damit die automatische Case-Erstellung während des Wartungsfensters unterdrückt wird.

Mit dem folgenden Befehl wird die automatische Case-Erstellung für zwei Stunden unterdrückt:

```
cluster1::*> system node autosupport invoke -node \* -type all -message MAINT=2h
```

 Ändern Sie die Berechtigungsebene in Erweitert, und geben Sie y ein, wenn Sie dazu aufgefordert werden, fortzufahren:

set -privilege advanced

Die erweiterte Eingabeaufforderung (`\*>`Erscheint.

# Schritt: Ports und Verkabelung konfigurieren

1. Deaktivieren Sie alle aktivierten Node-Ports (keine ISL-Ports) auf beiden neuen Cluster-Switches cs1 **und** cs2.

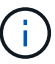

Sie dürfen die ISL-Ports nicht deaktivieren.

Das folgende Beispiel zeigt, dass die Node-Ports 1 bis 16 auf Switch cs1 deaktiviert sind:

```
(cs1) # configure
(cs1) (Config) # interface 0/1-0/16
(cs1) (Interface 0/1-0/16) # shutdown
(cs1) (Interface 0/1-0/16) # exit
(cs1) (Config) # exit
```

2. Überprüfen Sie, ob die ISL- und die physischen Ports auf der ISL zwischen den beiden BES-53248-Switches cs1 und cs2 aktiviert sind:

```
show port-channel
```

Das folgende Beispiel zeigt, dass die ISL-Ports auf Switch cs1 aktiv sind:

```
(cs1) # show port-channel 1/1
Local Interface..... 1/1
Channel Name..... Cluster-ISL
Link State..... Up
Admin Mode..... Enabled
Type..... Dynamic
Port channel Min-links..... 1
Load Balance Option..... 7
(Enhanced hashing mode)
Mbr Device/ Port Port
                 Active
Ports Timeout
           Speed
0/55 actor/long
           100G Full True
   partner/long
0/56 actor/long 100G Full True
   partner/long
(cs1) #
```

Das folgende Beispiel zeigt, dass die ISL-Ports auf Switch cs2 aktiv sind:

(cs2) # show port-channel 1/1 Local Interface..... 1/1 Channel Name..... Cluster-ISL Link State..... Up Admin Mode..... Enabled Type..... Dynamic Port channel Min-links..... 1 Load Balance Option..... 7 (Enhanced hashing mode) Mbr Device/ Port Port Ports Timeout Speed Active ----- ------ ------ ------0/55 actor/long 100G Full True partner/long 0/56 actor/long 100G Full True partner/long

3. Liste der benachbarten Geräte anzeigen:

Dieser Befehl enthält Informationen zu den Geräten, die mit dem System verbunden sind.

# Beispiel anzeigen

Im folgenden Beispiel sind die benachbarten Geräte auf Switch cs1 aufgeführt:

```
(cs1) # show isdp neighbors
Capability Codes: R - Router, T - Trans Bridge, B - Source Route
Bridge,
             S - Switch, H - Host, I - IGMP, r - Repeater
Device ID Intf
                 Holdtime Capability Platform
                                          Port ID
_____ _____
          0/55
cs2
                 176
                        R
                                  BES-53248 0/55
           0/56
                 176 R
                                 BES-53248 0/56
cs2
```

Im folgenden Beispiel sind die benachbarten Geräte auf Switch cs2 aufgeführt:

```
(cs2) # show isdp neighbors
Capability Codes: R - Router, T - Trans Bridge, B - Source Route
Bridge,
            S - Switch, H - Host, I - IGMP, r - Repeater
Device ID
         Intf Holdtime Capability Platform Port ID
cs2
         0/55
                176 R
                                BES-53248 0/55
cs2
         0/56
                176
                      R
                                BES-53248 0/56
```

4. Vergewissern Sie sich, dass alle Cluster-Ports aktiv sind:

network port show -ipspace Cluster

```
cluster1::*> network port show -ipspace Cluster
Node: node1
                               Speed(Mbps) Health
Port IPspace Broadcast Domain Link MTU Admin/Oper Status
_____
eOa Cluster Cluster up 9000 auto/10000
healthy
eOb Cluster Cluster up 9000 auto/10000
healthy
Node: node2
                               Speed(Mbps) Health
Port IPspace Broadcast Domain Link MTU Admin/Oper Status
_____
eOa Cluster Cluster up 9000 auto/10000
healthy
eOb Cluster Cluster up 9000 auto/10000
healthy
```

5. Vergewissern Sie sich, dass alle Cluster-LIFs betriebsbereit sind und betriebsbereit sind:

network interface show -vserver Cluster

```
Beispiel anzeigen
```

```
cluster1::*> network interface show -vserver Cluster
         Logical Status
                           Network
                                          Current
Current Is
Vserver Interface Admin/Oper Address/Mask
                                      Node
Port
     Home
_____
_____ ____
Cluster
         nodel clus1 up/up
                          169.254.209.69/16 node1
e0a
      true
         nodel clus2 up/up 169.254.49.125/16 nodel
e0b
      true
         node2 clus1 up/up 169.254.47.194/16 node2
e0a
      true
         node2 clus2 up/up 169.254.19.183/16 node2
e0b
      true
```

6. Deaktivieren Sie die automatische Zurücksetzen auf den Cluster-LIFs.

```
cluster1::*> network interface modify -vserver Cluster -lif * -auto
-revert false
```

 Trennen Sie das Kabel vom Cluster-Port e0a auf node1, und verbinden sie e0a mit Port 1 am Cluster-Switch cs1. Verwenden Sie dabei die entsprechende Verkabelung, die von den BES-53248-Switches unterstützt wird.

Der "NetApp Hardware Universe" Enthält weitere Informationen zur Verkabelung.

- Trennen Sie das Kabel vom Cluster-Port e0a auf node2 und verbinden sie e0a mit Port 2 am Cluster-Switch cs1. Verwenden Sie dabei die entsprechende Verkabelung, die von den BES-53248-Switches unterstützt wird.
- 9. Aktivieren Sie alle Ports für Knoten auf Cluster-Switch cs1.

Das folgende Beispiel zeigt, dass die Ports 1 bis 16 auf Switch cs1 aktiviert sind:

```
(cs1) # configure
(cs1) (Config) # interface 0/1-0/16
(cs1) (Interface 0/1-0/16) # no shutdown
(cs1) (Interface 0/1-0/16) # exit
(cs1) (Config) # exit
```

10. Vergewissern Sie sich, dass alle Cluster-Ports aktiv sind:

network port show -ipspace Cluster

Beispiel anzeigen

```
cluster1::*> network port show -ipspace Cluster
Node: node1
Ignore
                                 Speed(Mbps) Health
Health
Port IPspace Broadcast Domain Link MTU Admin/Oper Status
Status
_____ ____
_____ _
e0a Cluster Cluster up 9000 auto/10000
healthy false
   Cluster Cluster up 9000 auto/10000
eOb
healthy false
Node: node2
Ignore
                                 Speed(Mbps) Health
Health
Port IPspace Broadcast Domain Link MTU Admin/Oper Status
Status
_____ _
e0a Cluster Cluster up 9000 auto/10000
healthy false
eOb Cluster Cluster up 9000 auto/10000
healthy false
```

11. Vergewissern Sie sich, dass alle Cluster-LIFs betriebsbereit sind und betriebsbereit sind:

network interface show -vserver Cluster

```
cluster1::*> network interface show -vserver Cluster
      Logical Status
                        Network
                                       Current
Current Is
Vserver Interface Admin/Oper Address/Mask Node Port
Home
_____ ____
_____ ___
Cluster
      nodel clus1 up/up 169.254.209.69/16 node1
                                                 e0a
false
      nodel clus2 up/up 169.254.49.125/16 nodel
                                                 e0b
true
      node2 clus1 up/up 169.254.47.194/16 node2
                                                 e0a
false
      node2 clus2 up/up 169.254.19.183/16 node2
                                                 e0b
true
```

12. Informationen zum Status der Nodes im Cluster anzeigen:

cluster show

#### **Beispiel anzeigen**

Im folgenden Beispiel werden Informationen über den Systemzustand und die Berechtigung der Nodes im Cluster angezeigt:

| <pre>cluster1::*&gt; cluster</pre> | show   |             |         |
|------------------------------------|--------|-------------|---------|
| Node                               | Health | Eligibility | Epsilon |
|                                    |        |             |         |
| node1                              | true   | true        | false   |
| node2                              | true   | true        | false   |
|                                    |        |             |         |

- 13. Trennen Sie das Kabel von Cluster-Port e0b auf node1, und verbinden Sie dann e0b mit Port 1 am Cluster-Switch cs2. Verwenden Sie dazu die entsprechende Verkabelung, die von den BES-53248-Switches unterstützt wird.
- 14. Trennen Sie das Kabel von Cluster-Port e0b auf node2, und verbinden Sie dann e0b mit Port 2 am Cluster Switch cs2. Verwenden Sie dazu die entsprechende Verkabelung, die von den BES-53248-Switches unterstützt wird.
- 15. Aktivieren Sie alle Ports für Knoten auf Cluster-Switch cs2.

Das folgende Beispiel zeigt, dass die Ports 1 bis 16 auf Switch cs2 aktiviert sind:

(cs2) # configure (cs2) (Config) # interface 0/1-0/16 (cs2) (Interface 0/1-0/16) # no shutdown (cs2) (Interface 0/1-0/16) # exit (cs2) (Config) # exit

16. Vergewissern Sie sich, dass alle Cluster-Ports aktiv sind:

network port show -ipspace Cluster

Beispiel anzeigen

```
cluster1::*> network port show -ipspace Cluster
Node: node1
Ignore
                                 Speed(Mbps) Health
Health
Port IPspace Broadcast Domain Link MTU Admin/Oper Status
Status
_____ ___ ____
_____ _
e0a Cluster Cluster up 9000 auto/10000
healthy false
eOb Cluster Cluster up 9000 auto/10000
healthy false
Node: node2
Ignore
                                 Speed(Mbps) Health
Health
Port IPspace Broadcast Domain Link MTU Admin/Oper Status
Status
_____ _
e0a Cluster Cluster up 9000 auto/10000
healthy false
eOb Cluster Cluster up 9000 auto/10000
healthy false
```

# Schritt 3: Überprüfen Sie die Konfiguration

1. Aktivieren Sie die Funktion zum automatischen Zurücksetzen auf den Cluster-LIFs.

cluster1::\*> network interface modify -vserver Cluster -lif \* -auto
-revert true

2. Überprüfen Sie, ob die Cluster-LIFs auf ihre Home-Ports zurückgesetzt wurden (dies kann eine Minute dauern):

network interface show -vserver Cluster

Wenn die Cluster-LIFs nicht auf ihren Home-Port zurückgesetzt wurden, setzen Sie sie manuell zurück:

network interface revert -vserver Cluster -lif \*

3. Vergewissern Sie sich, dass alle Schnittstellen angezeigt werden true Für Is Home:

network interface show -vserver Cluster

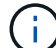

Dies kann einige Minuten dauern.

# **Beispiel anzeigen**

| cluster1::*> network interface show -vserver Cluster |             |            |                   |         |      |
|------------------------------------------------------|-------------|------------|-------------------|---------|------|
|                                                      | Logical     | Status     | Network           | Current |      |
| Current I                                            | S           |            |                   |         |      |
| Vserver                                              | Interface   | Admin/Oper | Address/Mask      | Node    | Port |
| Home                                                 |             |            |                   |         |      |
|                                                      |             |            |                   |         |      |
|                                                      |             |            |                   |         |      |
| Cluster                                              |             |            |                   |         |      |
|                                                      | node1_clus1 | up/up      | 169.254.209.69/16 | nodel   | e0a  |
| true                                                 |             |            |                   |         |      |
|                                                      | node1_clus2 | up/up      | 169.254.49.125/16 | nodel   | e0b  |
| true                                                 | _           |            |                   |         |      |
|                                                      | node2_clus1 | up/up      | 169.254.47.194/16 | node2   | e0a  |
| true                                                 | _           |            |                   |         |      |
|                                                      | node2_clus2 | up/up      | 169.254.19.183/16 | node2   | e0b  |
| true                                                 | _           |            |                   |         |      |
|                                                      |             |            |                   |         |      |

4. Vergewissern Sie sich, dass beide Knoten jeweils eine Verbindung zu jedem Switch haben:

show isdp neighbors

Das folgende Beispiel zeigt die entsprechenden Ergebnisse für beide Switches:

```
(cs1) # show isdp neighbors
Capability Codes: R - Router, T - Trans Bridge, B - Source Route
Bridge,
            S - Switch, H - Host, I - IGMP, r - Repeater
Device ID Intf Holdtime Capability Platform -- Port
ID
_____ _ ____
_____
         0/1
                   175 н
                                             e0a
node1
                                    FAS2750
node2
         0/2
                   157
                          Н
                                    FAS2750
                                             e0a
          0/55
                         R
                                            0/55
cs2
                   178
                                   BES-53248
         0/56 178 R
cs2
                                    BES-53248
                                            0/56
(cs2) # show isdp neighbors
Capability Codes: R - Router, T - Trans Bridge, B - Source Route
Bridge,
            S - Switch, H - Host, I - IGMP, r - Repeater
         Intf Holdtime Capability Platform Port
Device ID
ID
_____
                   137
node1
      0/1
                         Η
                                    FAS2750
                                             e0b
         0/2
node2
                   179
                          Н
                                    FAS2750
                                             e0b
          0/55
                                    BES-53248
cs1
                   175
                          R
                                             0/55
         0/56
                   175
                          R
                                    BES-53248
                                            0/56
cs1
```

5. Zeigen Sie Informationen zu den erkannten Netzwerkgeräten im Cluster an:

network device-discovery show -protocol cdp

| cluster1::*> network device-discovery show -protocol cdp |       |                          |           |      |  |
|----------------------------------------------------------|-------|--------------------------|-----------|------|--|
| Node/                                                    | Local | Discovered               |           |      |  |
| Protocol                                                 | Port  | Device (LLDP: ChassisID) | Interface |      |  |
| Platform                                                 |       |                          |           |      |  |
|                                                          |       |                          |           |      |  |
|                                                          |       |                          |           |      |  |
| node2                                                    | /cdp  |                          |           |      |  |
|                                                          | e0a   | cs1                      | 0/2       | BES- |  |
| 53248                                                    |       |                          |           |      |  |
|                                                          | e0b   | cs2                      | 0/2       | BES- |  |
| 53248                                                    |       |                          |           |      |  |
| nodel                                                    | /cdp  |                          |           |      |  |
|                                                          | e0a   | csl                      | 0/1       | BES- |  |
| 53248                                                    |       |                          |           |      |  |
|                                                          | e0b   | cs2                      | 0/1       | BES- |  |
| 53248                                                    |       |                          |           |      |  |
|                                                          |       |                          |           |      |  |

6. Vergewissern Sie sich, dass die Einstellungen deaktiviert sind:

network options switchless-cluster show

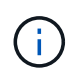

Es kann einige Minuten dauern, bis der Befehl abgeschlossen ist. Warten Sie, bis die Ankündigung "3 Minuten Lebensdauer abläuft" abläuft.

Der false Die Ausgabe im folgenden Beispiel zeigt, dass die Konfigurationseinstellungen deaktiviert sind:

cluster1::\*> network options switchless-cluster show
Enable Switchless Cluster: false

7. Überprüfen Sie den Status der Node-Mitglieder im Cluster:

```
cluster show
```

Das folgende Beispiel zeigt Informationen über den Systemzustand und die Berechtigung der Nodes im Cluster:

#### cluster1::\*> cluster show

| Node  | Health | Eligibility | Epsilon |
|-------|--------|-------------|---------|
|       |        |             |         |
| node1 | true   | true        | false   |
| node2 | true   | true        | false   |
|       |        |             |         |

8. Überprüfen Sie mit dem Befehl, ob das Cluster-Netzwerk vollständig verbunden ist:

cluster ping-cluster -node node-name

#### Beispiel anzeigen

| <pre>cluster1::*&gt; cluster ping-cluster -node local</pre> |
|-------------------------------------------------------------|
| Host is node2                                               |
| Getting addresses from network interface table              |
| Cluster node1_clus1 192.168.168.26 node1 e0a                |
| Cluster node1_clus2 192.168.168.27 node1 e0b                |
| Cluster node2_clus1 192.168.168.28 node2 e0a                |
| Cluster node2_clus2 192.168.168.29 node2 e0b                |
| Local = 192.168.168.28 192.168.168.29                       |
| Remote = 192.168.168.26 192.168.168.27                      |
| Cluster Vserver Id = 4294967293                             |
| Ping status:                                                |
|                                                             |
| Basic connectivity succeeds on 4 path(s)                    |
| Basic connectivity fails on 0 path(s)                       |
|                                                             |
| Detected 1500 byte MTU on 4 path(s):                        |
| Local 192.168.168.28 to Remote 192.168.168.26               |
| Local 192.168.168.28 to Remote 192.168.168.27               |
| Local 192.168.168.29 to Remote 192.168.168.26               |
| Local 192.168.168.29 to Remote 192.168.168.27               |
| Larger than PMTU communication succeeds on 4 path(s         |
| RPC status:                                                 |
| 2 paths up, 0 paths down (tcp check)                        |
| 2 paths up, 0 paths down (udp check)                        |
|                                                             |

9. Ändern Sie die Berechtigungsebene zurück in den Administrator:

set -privilege admin

10. Wenn Sie die automatische Erstellung eines Cases unterdrückten, können Sie sie erneut aktivieren, indem Sie eine AutoSupport Meldung aufrufen:

system node autosupport invoke -node \* -type all -message MAINT=END

Beispiel anzeigen

```
cluster1::*> system node autosupport invoke -node \* -type all
-message MAINT=END
```

Weitere Informationen finden Sie unter: "NetApp KB-Artikel: Wie kann die automatische Case-Erstellung während geplanter Wartungszeitfenster unterdrückt werden"

#### Was kommt als Nächstes?

Nach Abschluss der Migration müssen Sie möglicherweise die erforderliche Konfigurationsdatei installieren, um den Ethernet Switch Health Monitor (CSHM) für BES-53248-Cluster-Switches zu unterstützen. Siehe "Aktivieren Sie die Protokollerfassung".

# Tauschen Sie die Schalter aus

# Ersatzanforderungen

Stellen Sie vor dem Austausch des Switches sicher, dass die folgenden Bedingungen in der aktuellen Umgebung und am Ersatzschalter erfüllt sind.

#### Bestehende Cluster- und Netzwerkinfrastruktur

Stellen Sie sicher, dass:

- Das vorhandene Cluster wird mit mindestens einem vollständig verbundenen Cluster-Switch als voll funktionsfähig geprüft.
- Alle Cluster-Ports sind up.
- Alle Cluster-logischen Schnittstellen (LIFs) sind administrativ und betrieblich up und auf ihren Home-Ports.
- Das ONTAP cluster ping-cluster -node node1 Der Befehl muss angeben, dass die Einstellungen basic connectivity Und larger than PMTU communication, Sind auf allen Wegen erfolgreich.

#### BES-53248 Austausch-Cluster-Switch

Stellen Sie sicher, dass:

- Das Management-Netzwerk-Konnektivität auf dem Ersatz-Switch ist funktionsfähig.
- · Der Konsolenzugriff auf den Ersatz-Switch erfolgt.
- Die Node-Verbindungen sind die Ports 0/1 bis 0/16 bei der Standardlizenzierung.

- Alle Inter-Switch Link (ISL)-Ports sind an den Ports 0/55 und 0/56 deaktiviert.
- Die gewünschte Referenzkonfigurationsdatei (RCF) und das Switch-Image des EFOS-Betriebssystems werden auf den Switch geladen.
- Die Erstanpassung des Schalters ist abgeschlossen, wie in beschrieben "Konfigurieren Sie den BES-53248 Cluster-Switch".

Alle zuvor erstellten Site-Anpassungen wie STP, SNMP und SSH werden auf den neuen Switch kopiert.

#### Finden Sie weitere Informationen

- "NetApp Support Website"
- "NetApp Hardware Universe"

# Ersetzen Sie einen von Broadcom unterstützten BES-53248-Cluster-Switch

Führen Sie diese Schritte aus, um einen defekten Broadcom-unterstützten BES-53248-Cluster-Switch in einem Cluster-Netzwerk zu ersetzen. Dies ist ein NDU (Non Disruptive Procedure, NDU).

# Zu den Beispielen

Die Beispiele in diesem Verfahren verwenden die folgende Nomenklatur für Switches und Knoten:

- Die Namen der vorhandenen BES-53248-Switches lauten cs1 Und cs2.
- Der Name des neuen BES-53248-Switch lautet newcs2.
- Die Node-Namen sind node1 Und node2.
- Die Cluster-Ports an jedem Node werden mit benannt e0a Und e0b.
- Die LIF-Namen des Clusters sind node1\_clus1 Und node1\_clus2 Für Node1, und node2\_clus1 Und node2\_clus2 Für Knoten 2.
- Die Eingabeaufforderung für Änderungen an allen Cluster-Nodes lautet cluster1::>

# Allgemeines zur Topologie

Dieses Verfahren basiert auf der folgenden Cluster-Netzwerktopologie:

cluster1::> network port show -ipspace Cluster Node: node1 Ignore Speed(Mbps) Health Health Port IPspace Broadcast Domain Link MTU Admin/Oper Status Status \_\_\_\_\_ \_\_\_ \_\_\_\_ \_\_\_\_\_ e0a Cluster Cluster up 9000 auto/10000 healthy false eOb Cluster Cluster up 9000 auto/10000 healthy false Node: node2 Ignore Speed(Mbps) Health Health Port IPspace Broadcast Domain Link MTU Admin/Oper Status Status \_\_\_\_\_ e0a Cluster Cluster up 9000 auto/10000 healthy false e0b Cluster Cluster up 9000 auto/10000 healthy false cluster1::> network interface show -vserver Cluster Logical Status Network Current Current Is Vserver Interface Admin/Oper Address/Mask Node Port Home \_\_\_\_\_ \_\_\_ Cluster nodel clus1 up/up 169.254.209.69/16 node1 e0a true nodel clus2 up/up 169.254.49.125/16 nodel e0b true

|            | node2    | clus1   | up/up     | 169.254.47   | .194/16  | node2 | e0a      |  |
|------------|----------|---------|-----------|--------------|----------|-------|----------|--|
| true       | node2    | clus2   | an/an     | 169.254.19   | 0.183/16 | node2 | e0b      |  |
| true       |          | _       | -1, -1    |              |          |       |          |  |
|            |          |         |           |              |          |       |          |  |
| cluster1:: | > networ | ck devi | .ce-disco | very show -p | rotocol  | cdp   |          |  |
| Node/      | Local    | Disco   | vered     |              |          |       |          |  |
| Protocol   | Port     | Devic   | e (LLDP:  | ChassisID)   | Interfa  | ice   | Platform |  |
|            |          |         |           |              |          |       |          |  |
| node?      | /cdp     |         |           |              |          |       |          |  |
| nodez      |          | cel     |           |              | 0/2      |       | BF9-     |  |
| 53248      | coa      | CDI     |           |              | 072      |       |          |  |
| 33210      | e0b      | cs2     |           |              | 0/2      |       | BES-     |  |
| 53248      |          |         |           |              |          |       |          |  |
| node1      | /cdp     |         |           |              |          |       |          |  |
|            | e0a      | cs1     |           |              | 0/1      |       | BES-     |  |
| 53248      |          |         |           |              |          |       |          |  |
|            | e0b      | cs2     |           |              | 0/1      |       | BES-     |  |
| 53248      |          |         |           |              |          |       |          |  |

| Capability Codes: R - Router, T - Trans Bridge, B - Source Route<br>Bridge,<br>S - Switch, H - Host, I - IGMP, r - Repeater<br>Device ID Intf Holdtime Capability Platform<br>Port ID<br>                                                                                                    | (cs1) # <b>show isdp neighbors</b>                                                                             |                 |              |              |           |  |
|----------------------------------------------------------------------------------------------------|----------------------------------------------------------------------------------------------------|-----------------|--------------|--------------|-----------|--|
| S - Switch, H - Host, I - IGMP, r - Repeater         Device ID       Intf       Holdtime       Capability       Platform         Port ID                                                                                                    | Capability Codes:<br>Bridge,                                                                                   | R - Router, T - | - Trans Brid | dge, B – Sou | rce Route |  |
| Device ID       Intf       Holdtime       Capability       Platform         Port ID                                                                                                    |                                                                                                    | S - Switch, H - | - Host, I -  | IGMP, r - R  | epeater   |  |
|                                                                                                    | Device ID<br>Port ID                                                                                           | Intf            | Holdtime     | Capability   | Platform  |  |
| node2 0/2 152 H FAS2750<br>e0a<br>cs2 0/55 179 R BES-53248<br>0/55<br>cs2 0/56 179 R BES-53248<br>0/56<br>(cs2)                                                                                                    | nodel<br>e0a                                                                                                   | 0/1             | 175          | Н            | FAS2750   |  |
| cs2       0/55       179       R       BES-53248         0/55       cs2       0/56       179       R       BES-53248         0/56       179       R       BES-53248       0/56         (cs2) # show isdp neighbors         BES-53248         Capability Codes: R - Router, T - Trans Bridge, B - Source Route Bridge,       S - Switch, H - Host, I - IGMP, r - Repeater         Device ID       Intf       Holdtime       Capability Platform         Port ID       1129       H       FAS2750         00b       0/2       165       H       FAS2750         00b       0/55       179       R       BES-53248         0/55       0/56       0/56       179       R       BES-53248 | node2                                                                                                    | 0/2             | 152          | Н            | FAS2750   |  |
| cs2 0/56 179 R BES-53248<br>0/56<br>(cs2) # show isdp neighbors<br>Capability Codes: R - Router, T - Trans Bridge, B - Source Route<br>Bridge,<br>S - Switch, H - Host, I - IGMP, r - Repeater<br>Device ID Intf Holdtime Capability Platform<br>Port ID<br>                                                                                                    | cs2<br>0/55                                                                                                    | 0/55            | 179          | R            | BES-53248 |  |
| <pre>(cs2)# show isdp neighbors Capability Codes: R - Router, T - Trans Bridge, B - Source Route Bridge,         S - Switch, H - Host, I - IGMP, r - Repeater  Device ID Intf Holdtime Capability Platform Port ID node1 0/1 129 H FAS2750 e0b node2 0/2 165 H FAS2750 e0b cs1 0/55 179 R BES-53248 0/55 cs1 0/56 179 R BES-53248 0/56</pre>                                                                                                    | cs2<br>0/56                                                                                                    | 0/56            | 179          | R            | BES-53248 |  |
| Device ID<br>Port IDIntfHoldtimeCapabilityPlatform                                                                                                    | <pre>(cs2)# show isdp neighbors Capability Codes: R - Router, T - Trans Bridge, B - Source Route Bridge,</pre> |                 |              |              |           |  |
| node1 0/1 129 H FAS2750<br>e0b<br>node2 0/2 165 H FAS2750<br>e0b<br>cs1 0/55 179 R BES-53248<br>0/55<br>cs1 0/56 179 R BES-53248                                                                                                    | Device ID<br>Port ID                                                                                           | Intf            | Holdtime     | Capability   | Platform  |  |
| node2       0/2       165       H       FAS2750         e0b       0/55       179       R       BES-53248         0/55       0/56       179       R       BES-53248         0/56       0/56       179       R       BES-53248                                                                                                    | nodel                                                                                                    | 0/1             | 129          | Н            | FAS2750   |  |
| cs1 0/55 179 R BES-53248<br>0/55<br>cs1 0/56 179 R BES-53248<br>0/56                                                                                                    | node2                                                                                                    | 0/2             | 165          | Н            | FAS2750   |  |
| cs1 0/56 179 R BES-53248<br>0/56                                                                                                    | cs1<br>0/55                                                                                                    | 0/55            | 179          | R            | BES-53248 |  |
|                                                                                                    | cs1<br>0/56                                                                                                    | 0/56            | 179          | R            | BES-53248 |  |

# Schritte

- 1. Überprüfen Sie die "Ersatzanforderungen".
- 2. Wenn AutoSupport in diesem Cluster aktiviert ist, unterdrücken Sie die automatische Erstellung eines Falls durch Aufrufen einer AutoSupport Meldung:

Wobei x die Dauer des Wartungsfensters in Stunden ist.

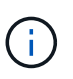

Die AutoSupport Meldung wird vom technischen Support dieser Wartungsaufgabe benachrichtigt, damit die automatische Case-Erstellung während des Wartungsfensters unterdrückt wird.

3. Installieren Sie die entsprechende Referenzkonfigurationsdatei (RCF) und das entsprechende Image auf dem Switch, newcs2, und nehmen Sie die erforderlichen Standortvorbereitungen vor.

Überprüfen, laden und installieren Sie gegebenenfalls die entsprechenden Versionen der RCF- und EFOS-Software für den neuen Switch. Wenn Sie überprüft haben, dass der neue Switch korrekt eingerichtet ist und keine Aktualisierungen der RCF- und EFOS-Software benötigt, fahren Sie mit Schritt 2 fort.

- a. Sie können die entsprechende Broadcom EFOS-Software für Ihre Cluster-Switches von herunterladen "Unterstützung Für Broadcom Ethernet-Switches" Standort. Befolgen Sie die Schritte auf der Download-Seite, um die EFOS-Datei für die Version der zu installienden ONTAP-Software herunterzuladen.
- b. Das entsprechende RCF ist im erhältlich "Broadcom Cluster-Switches" Seite. Befolgen Sie die Schritte auf der Download-Seite, um den korrekten RCF f
  ür die Version der von Ihnen installierenden ONTAP-Software herunterzuladen.
- 4. Beim neuen Switch melden Sie sich als an admin Fahren Sie außerdem alle Ports herunter, die mit den Node-Cluster-Schnittstellen verbunden werden (Ports 1 zu 16).

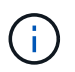

Wenn Sie zusätzliche Lizenzen für zusätzliche Ports erworben haben, fahren Sie diese Ports auch herunter.

Wenn der Switch, den Sie ersetzen, nicht funktionsfähig und heruntergefahren ist, sollten die LIFs auf den Cluster-Nodes bereits ein Failover zum anderen Cluster-Port für jeden Node durchgeführt haben.

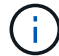

Zur Eingabe ist kein Passwort erforderlich enable Modus.

Beispiel anzeigen

```
User: admin
Password:
(newcs2) > enable
(newcs2) # config
(newcs2) (config) # interface 0/1-0/16
(newcs2) (interface 0/1-0/16) # shutdown
(newcs2) (interface 0/1-0/16) # exit
(newcs2) (config) # exit
(newcs2) #
```

5. Vergewissern Sie sich, dass alle Cluster-LIFs über diesen verfügen auto-revert Aktiviert:

network interface show -vserver Cluster -fields auto-revert

#### Beispieltopologie anzeigen

```
cluster1::> network interface show -vserver Cluster -fields auto-
revert
Logical
Vserver Interface Auto-revert
------
Cluster node1_clus1 true
Cluster node1_clus2 true
Cluster node2_clus1 true
Cluster node2_clus1 true
```

6. Fahren Sie die ISL-Ports 0/55 und 0/56 auf dem BES-53248-Switch cs1 herunter:

#### Beispieltopologie anzeigen

```
(cs1) # config
(cs1) (config) # interface 0/55-0/56
(cs1) (interface 0/55-0/56) # shutdown
```

- 7. Entfernen Sie alle Kabel vom BES-53248 cs2 Switch, und verbinden Sie sie dann mit den gleichen Ports am BES-53248 newc2 Switch.
- 8. Bringen Sie die ISLs-Ports 0/55 und 0/56 zwischen den switches cs1 und newcs2 auf, und überprüfen Sie dann den Betriebsstatus des Port-Kanals.

Der Link-Status für Port-Kanal 1/1 sollte **up** sein und alle Mitgliedsports sollten unter der Überschrift Port Active wahr sein.

Dieses Beispiel aktiviert die ISL-Ports 0/55 und 0/56 und zeigt den Link-Status für Port-Channel 1/1 auf Switch cs1 an:

```
(cs1) # config
(cs1) (config) # interface 0/55-0/56
(cs1) (interface 0/55-0/56) # no shutdown
(cs1) (interface 0/55-0/56) # exit
(cs1) # show port-channel 1/1
Local Interface..... 1/1
Channel Name..... Cluster-ISL
Link State..... Up
Admin Mode..... Enabled
Type..... Dynamic
Port-channel Min-links..... 1
Load Balance Option..... 7
(Enhanced hashing mode)
Mbr
     Device/
              Port
                      Port
Ports Timeout
               Speed
                      Active
----- ------ ------ ------
0/55
    actor/long
              100G Full True
    partner/long
0/56
   actor/long
              100G Full True
     partner/long
```

9. Aktivieren Sie auf dem neuen Switch newcs2 alle Ports, die mit den Knoten-Cluster-Schnittstellen verbunden sind (Ports 1 bis 16).

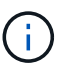

Wenn Sie zusätzliche Lizenzen für zusätzliche Ports erworben haben, fahren Sie diese Ports auch herunter.

User:admin
Password:
(newcs2)> enable
(newcs2) # config
(newcs2) (config) # interface 0/1-0/16
(newcs2) (interface 0/1-0/16) # no shutdown
(newcs2) (interface 0/1-0/16) # exit
(newcs2) (config) # exit

10. Vergewissern Sie sich, dass Port e0b **up** ist:

network port show -ipspace Cluster

Die Ausgabe sollte wie folgt aussehen:

```
cluster1::> network port show -ipspace Cluster
Node: node1
Ignore
                                 Speed (Mbps)
Health Health
Port IPspace Broadcast Domain Link MTU Admin/Oper
Status Status
_____ ____
eOa Cluster Cluster up 9000 auto/10000
healthy false
eOb Cluster Cluster up 9000 auto/10000
healthy false
Node: node2
Ignore
                                 Speed (Mbps)
Health Health
Port IPspace Broadcast Domain Link MTU Admin/Oper
Status Status
_____ ____
_____ _
e0a Cluster Cluster up 9000 auto/10000
healthy false
eOb Cluster Cluster up 9000 auto/auto
false
```

11. Auf dem gleichen Node, den Sie im vorherigen Schritt verwendet haben, warten Sie, bis der Cluster LIF node1\_clus2 on node1 die automatische Wiederherstellung ermöglicht.

In diesem Beispiel wird LIF node1\_clus2 auf node1 erfolgreich zurückgesetzt, wenn er umgekehrt wurde Is Home Ist true Und der Hafen ist e0b.

Mit dem folgenden Befehl werden Informationen zu den LIFs auf beiden Nodes angezeigt. Wenn das Einrichten des ersten Node erfolgreich ist Is Home Ist true In diesem Beispiel werden für beide Cluster-Schnittstellen und sie die richtigen Port-Zuweisungen zeigen e0a Und e0b Auf Knoten 1.

```
cluster::> network interface show -vserver Cluster
         Logical Status Network Current
Current Is
Vserver Interface Admin/Oper Address/Mask Node
Port Home
_____ ____
_____ ___
Cluster
         nodel clus1 up/up 169.254.209.69/16 node1
e0a
     true
         nodel clus2 up/up 169.254.49.125/16 nodel
e0b
     true
         node2 clus1 up/up 169.254.47.194/16 node2
e0a
     true
         node2 clus2 up/up 169.254.19.183/16 node2
e0a
      false
```

12. Zeigen Sie Informationen über die Nodes in einem Cluster an:

cluster show

#### **Beispiel anzeigen**

In diesem Beispiel wird der Systemzustand des Node für angegeben node1 Und node2 In diesem Cluster befindet sich true:

cluster1::> cluster show Node Health Eligibility Epsilon ----- ----- ------ -----nodel true true true node2 true true true

13. Bestätigen Sie die folgende Clusternetzwerkkonfiguration:

```
network port show
```

Beispiel anzeigen

```
cluster1::> network port show -ipspace Cluster
Node: node1
Ignore
                           Speed (Mbps) Health
Health
Port IPspace Broadcast Domain Link MTU Admin/Oper Status
Status
_____ ___ ____
_____ ____
e0a Cluster Cluster up 9000 auto/10000
healthy false
e0b
    Cluster Cluster up 9000 auto/10000
healthy false
Node: node2
Ignore
                            Speed(Mbps) Health
Health
Port IPspace Broadcast Domain Link MTU Admin/Oper Status
Status
----- ---- ----- ----- ---- -----
_____ ____
e0a Cluster Cluster up 9000 auto/10000
healthy false
eOb
    Cluster Cluster up 9000 auto/10000
healthy false
cluster1::> network interface show -vserver Cluster
        Logical Status Network
                                    Current
Current Is
Vserver Interface Admin/Oper Address/Mask Node
Port
    Home
_____ ___
Cluster
       nodel clus1 up/up 169.254.209.69/16 node1
e0a
    true
       node1_clus2_up/up 169.254.49.125/16_node1
e0b
    true
       node2_clus1 up/up 169.254.47.194/16 node2
```

134

+

```
cs1# show cdp neighbors
Capability Codes: R - Router, T - Trans-Bridge, B - Source-Route-
Bridge
                 S - Switch, H - Host, I - IGMP, r - Repeater,
                 V - VoIP-Phone, D - Remotely-Managed-Device,
                 s - Supports-STP-Dispute
Device-ID
                  Local Intrfce Hldtme Capability Platform
Port ID
                   Eth1/1
                                  144
node1
                                       Н
                                                    FAS2980
e0a
node2
                   Eth1/2
                                  145
                                      Н
                                                   FAS2980
e0a
newcs2(FD0296348FU) Eth1/65
                                  176 R S I S N9K-C92300YC
Eth1/65
newcs2(FD0296348FU) Eth1/66 176 R S I s N9K-C92300YC
Eth1/66
cs2# show cdp neighbors
Capability Codes: R - Router, T - Trans-Bridge, B - Source-Route-
Bridge
                 S - Switch, H - Host, I - IGMP, r - Repeater,
                 V - VoIP-Phone, D - Remotely-Managed-Device,
                 s - Supports-STP-Dispute
                 Local Intrfce Hldtme Capability Platform
Device-ID
Port ID
node1
                  Eth1/1
                                139
                                      Н
                                                  FAS2980
e0b
                 Eth1/2
                                124
node2
                                                  FAS2980
                                      Η
e0b
cs1(FD0220329KU)
                 Eth1/65
                                178
                                      RSIS
                                                  N9K-C92300YC
Eth1/65
cs1(FD0220329KU)
                 Eth1/66
                                178
                                       R S I S N9K-C92300YC
Eth1/66
```

14. Vergewissern Sie sich, dass das Cluster-Netzwerk ordnungsgemäß ist:

show isdp neighbors

# Beispiel anzeigen

```
(cs1) # show isdp neighbors
Capability Codes: R - Router, T - Trans Bridge, B - Source Route
Bridge,
S - Switch, H - Host, I - IGMP, r - Repeater
Device ID Intf
                                         Platform
                  Holdtime Capability
                                                   Port ID
_____
           ____
                  _____
                             _____
                                         _____
                                                    _____
          0/1
                  175
                                         FAS2750
                                                    e0a
node1
                            Η
node2
          0/2
                  152
                            Н
                                        FAS2750
                                                    e0a
newcs2
          0/55
                 179
                            R
                                         BES-53248 0/55
          0/56
                 179
                           R
                                         BES-53248 0/56
newcs2
(newcs2) # show isdp neighbors
Capability Codes: R - Router, T - Trans Bridge, B - Source Route
Bridge,
S - Switch, H - Host, I - IGMP, r - Repeater
Device ID
          Intf
                 Holdtime
                             Capability
                                         Platform
                                                    Port ID
_____
           ____
                  _____
                             _____
                                         _____
                                                    _____
           0/1
node1
                  129
                            Η
                                         FAS2750
                                                    e0b
node2
           0/2
                  165
                            Η
                                         FAS2750
                                                    e0b
           0/55
                                         BES-53248
cs1
                  179
                            R
                                                   0/55
           0/56
                  179
                             R
                                         BES-53248
                                                    0/56
cs1
```

15. Wenn Sie die automatische Case-Erstellung unterdrückt haben, aktivieren Sie es erneut, indem Sie eine AutoSupport Meldung aufrufen:

system node autosupport invoke -node \* -type all -message MAINT=END

# Was kommt als Nächstes?

Siehe "Aktivieren Sie die Protokollerfassungsfunktion" Für die Schritte, die erforderlich sind, um die Protokollerfassung des Cluster-Zustandsschalters zu aktivieren, die zum Erfassen von Switch-bezogenen Protokolldateien verwendet wird.

# Ersetzen Sie Broadcom BES-53248-Cluster-Switches durch Switch-lose Verbindungen

Sie können von einem Cluster mit einem Switch-Cluster-Netzwerk zu einem migrieren, mit dem zwei Nodes direkt für ONTAP 9.3 und höher verbunden sind.

#### Prüfen Sie die Anforderungen

# Richtlinien

Lesen Sie sich die folgenden Richtlinien durch:

- Die Migration auf eine Cluster-Konfiguration mit zwei Nodes ohne Switches ist ein unterbrechungsfreier Betrieb. Die meisten Systeme verfügen auf jedem Node über zwei dedizierte Cluster Interconnect Ports, jedoch können Sie dieses Verfahren auch für Systeme mit einer größeren Anzahl an dedizierten Cluster Interconnect Ports auf jedem Node verwenden, z. B. vier, sechs oder acht.
- Sie können die Cluster Interconnect-Funktion ohne Switches nicht mit mehr als zwei Nodes verwenden.
- Wenn Sie bereits über ein zwei-Node-Cluster mit Cluster Interconnect Switches verfügen und ONTAP 9.3 oder höher ausgeführt wird, können Sie die Switches durch direkte Back-to-Back-Verbindungen zwischen den Nodes ersetzen.

#### Was Sie benötigen

- Ein gesundes Cluster, das aus zwei durch Cluster-Switches verbundenen Nodes besteht. Auf den Nodes muss dieselbe ONTAP Version ausgeführt werden.
- Jeder Node mit der erforderlichen Anzahl an dedizierten Cluster-Ports, die redundante Cluster Interconnect-Verbindungen bereitstellen, um die Systemkonfiguration zu unterstützen. Beispielsweise gibt es zwei redundante Ports für ein System mit zwei dedizierten Cluster Interconnect Ports auf jedem Node.

#### Migrieren Sie die Switches

# Über diese Aufgabe

Durch das folgende Verfahren werden die Cluster-Switches in einem 2-Node-Cluster entfernt und jede Verbindung zum Switch durch eine direkte Verbindung zum Partner-Node ersetzt.

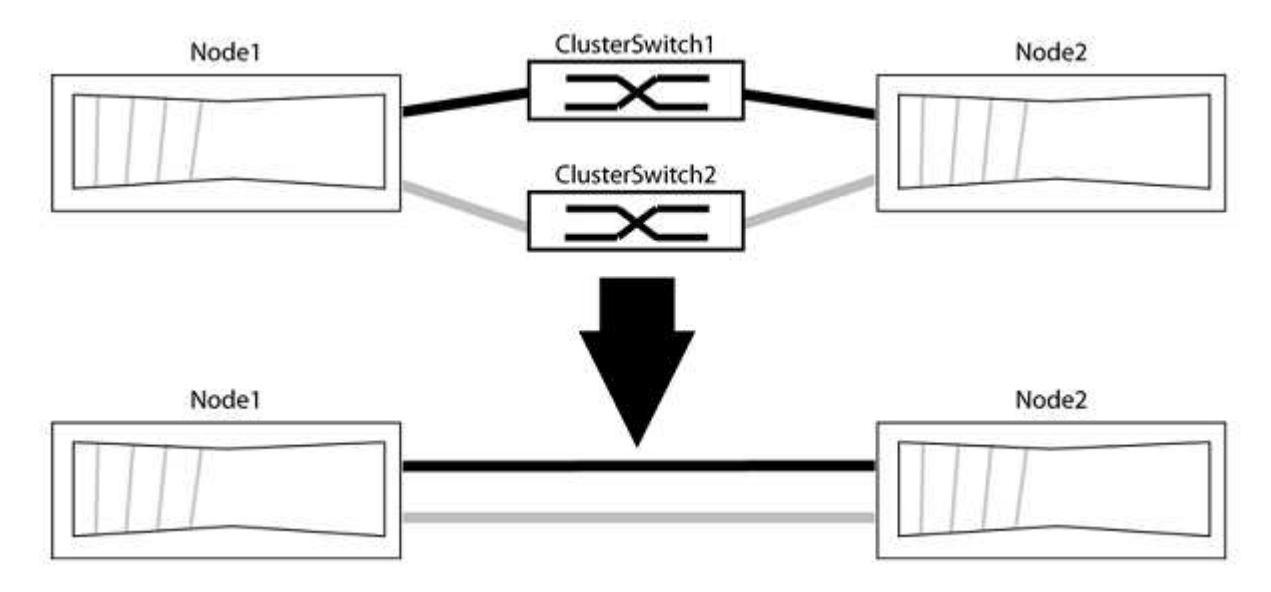

# Zu den Beispielen

Die Beispiele in dem folgenden Verfahren zeigen Nodes, die "e0a" und "e0b" als Cluster-Ports verwenden. Ihre Nodes verwenden möglicherweise unterschiedliche Cluster-Ports, je nach System.

# Schritt: Bereiten Sie sich auf die Migration vor

1. Ändern Sie die Berechtigungsebene in erweitert, indem Sie eingeben <sub>Y</sub> Wenn Sie dazu aufgefordert werden, fortzufahren:

set -privilege advanced

Die erweiterte Eingabeaufforderung \*> Angezeigt.

Sie können überprüfen, ob die Erkennung von Clustern ohne Switch durch Ausführen des Befehls "Advanced Privilege" aktiviert ist:

network options detect-switchless-cluster show

Beispiel anzeigen

Die folgende Beispielausgabe zeigt, ob die Option aktiviert ist.

```
cluster::*> network options detect-switchless-cluster show
  (network options detect-switchless-cluster show)
Enable Switchless Cluster Detection: true
```

Wenn "Switch less Cluster Detection aktivieren" lautet false, Wen Sie sich an den NetApp Support.

 Wenn AutoSupport in diesem Cluster aktiviert ist, unterdrücken Sie die automatische Erstellung eines Falls durch Aufrufen einer AutoSupport Meldung:

system node autosupport invoke -node \* -type all -message
MAINT=<number of hours>h

Wo h Dies ist die Dauer des Wartungsfensters von Stunden. Die Meldung wird vom technischen Support dieser Wartungsaufgabe benachrichtigt, damit die automatische Case-Erstellung während des Wartungsfensters unterdrückt werden kann.

Im folgenden Beispiel unterdrückt der Befehl die automatische Case-Erstellung für zwei Stunden:

#### Beispiel anzeigen

```
cluster::*> system node autosupport invoke -node * -type all
-message MAINT=2h
```

#### Schritt: Ports und Verkabelung konfigurieren

- 1. Ordnen Sie die Cluster-Ports an jedem Switch in Gruppen, so dass die Cluster-Ports in grop1 zu Cluster-Switch 1 wechseln und die Cluster-Ports in grop2 zu Cluster-Switch 2 wechseln. Diese Gruppen sind später im Verfahren erforderlich.
- Ermitteln der Cluster-Ports und Überpr
  üfen von Verbindungsstatus und Systemzustand:

```
network port show -ipspace Cluster
```

Im folgenden Beispiel für Knoten mit Cluster-Ports "e0a" und "e0b" wird eine Gruppe als "node1:e0a" und "node2:e0a" und die andere Gruppe als "node1:e0b" und "node2:e0b" identifiziert. Ihre Nodes verwenden möglicherweise unterschiedliche Cluster-Ports, da diese je nach System variieren.

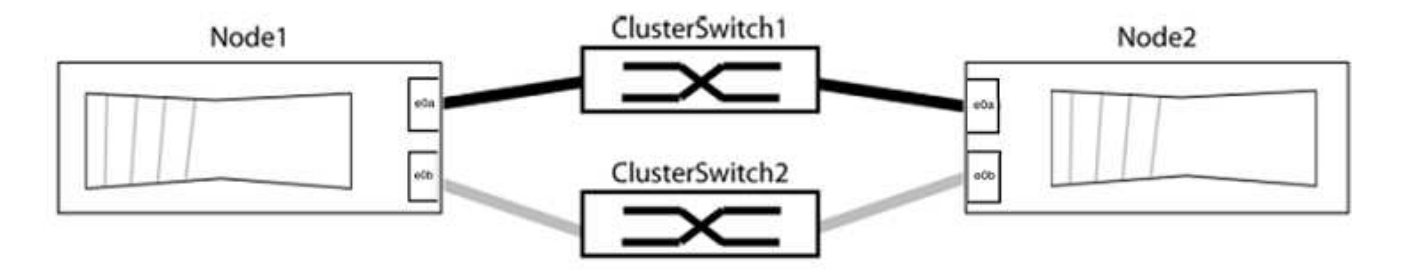

Überprüfen Sie, ob die Ports einen Wert von haben up Für die Spalte "Link" und einen Wert von healthy Für die Spalte "Integritätsstatus".

**Beispiel anzeigen** 

```
cluster::> network port show -ipspace Cluster
Node: node1
Ignore
                                  Speed(Mbps) Health
Health
Port IPspace Broadcast Domain Link MTU Admin/Oper Status
Status
_____ _____
_____
eOa Cluster Cluster up 9000 auto/10000 healthy
false
eOb Cluster Cluster up 9000 auto/10000 healthy
false
Node: node2
Ignore
                                  Speed(Mbps) Health
Health
Port IPspace Broadcast Domain Link MTU Admin/Oper Status
Status
----- ------ ------ ----- ----- -----
_____
eOa Cluster Cluster up 9000 auto/10000 healthy
false
eOb Cluster Cluster up 9000 auto/10000 healthy
false
4 entries were displayed.
```

3. Vergewissern Sie sich, dass alle Cluster-LIFs auf ihren Home-Ports sind.

Vergewissern Sie sich, dass die Spalte "ist-Home" angezeigt wird true Für jedes der Cluster-LIFs:

network interface show -vserver Cluster -fields is-home

```
cluster::*> net int show -vserver Cluster -fields is-home
(network interface show)
vserver lif is-home
------
Cluster node1_clus1 true
Cluster node1_clus2 true
Cluster node2_clus1 true
Cluster node2_clus1 true
A entries were displayed.
```

Wenn Cluster-LIFs sich nicht auf ihren Home-Ports befinden, setzen Sie die LIFs auf ihre Home-Ports zurück:

network interface revert -vserver Cluster -lif \*

4. Deaktivieren Sie die automatische Zurücksetzung für die Cluster-LIFs:

network interface modify -vserver Cluster -lif \* -auto-revert false

5. Vergewissern Sie sich, dass alle im vorherigen Schritt aufgeführten Ports mit einem Netzwerk-Switch verbunden sind:

network device-discovery show -port cluster port

Die Spalte "ermittelte Geräte" sollte der Name des Cluster-Switch sein, mit dem der Port verbunden ist.

**Beispiel anzeigen** 

Das folgende Beispiel zeigt, dass Cluster-Ports "e0a" und "e0b" korrekt mit Cluster-Switches "cs1" und "cs2" verbunden sind.

```
cluster::> network device-discovery show -port e0a|e0b
  (network device-discovery show)
Node/ Local Discovered
Protocol Port Device (LLDP: ChassisID) Interface Platform
    _____ _____
node1/cdp
         e0a cs1
                                       0/11
                                                BES-53248
         e0b
              cs2
                                       0/12
                                                BES-53248
node2/cdp
         e0a
                                       0/9
                                                BES-53248
               cs1
                                       0/9
                                                BES-53248
         e0b
               cs2
4 entries were displayed.
```

6. Überprüfen Sie die Cluster-Konnektivität:

cluster ping-cluster -node local

7. Vergewissern Sie sich, dass das Cluster sich in einem ordnungsgemäßen Zustand befindet:

cluster ring show

Alle Einheiten müssen entweder Master oder sekundär sein.

8. Richten Sie die Konfiguration ohne Switches für die Ports in Gruppe 1 ein.

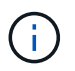

Um mögliche Netzwerkprobleme zu vermeiden, müssen Sie die Ports von group1 trennen und sie so schnell wie möglich wieder zurückverbinden, z. B. **in weniger als 20 Sekunden**.

a. Ziehen Sie alle Kabel gleichzeitig von den Anschlüssen in Groupp1 ab.

Im folgenden Beispiel werden die Kabel von Port "e0a" auf jeden Node getrennt, und der Cluster-Traffic wird auf jedem Node durch den Switch und Port "e0b" fortgesetzt:

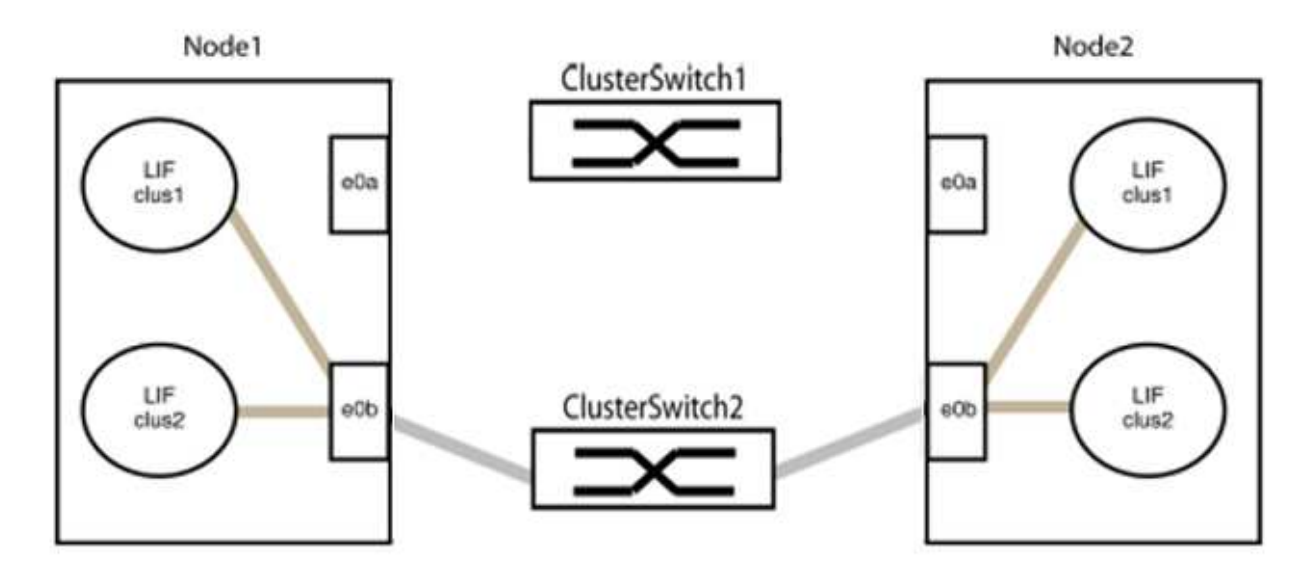

b. Schließen Sie die Anschlüsse in der Gruppe p1 zurück an die Rückseite an.

Im folgenden Beispiel ist "e0a" auf node1 mit "e0a" auf node2 verbunden:
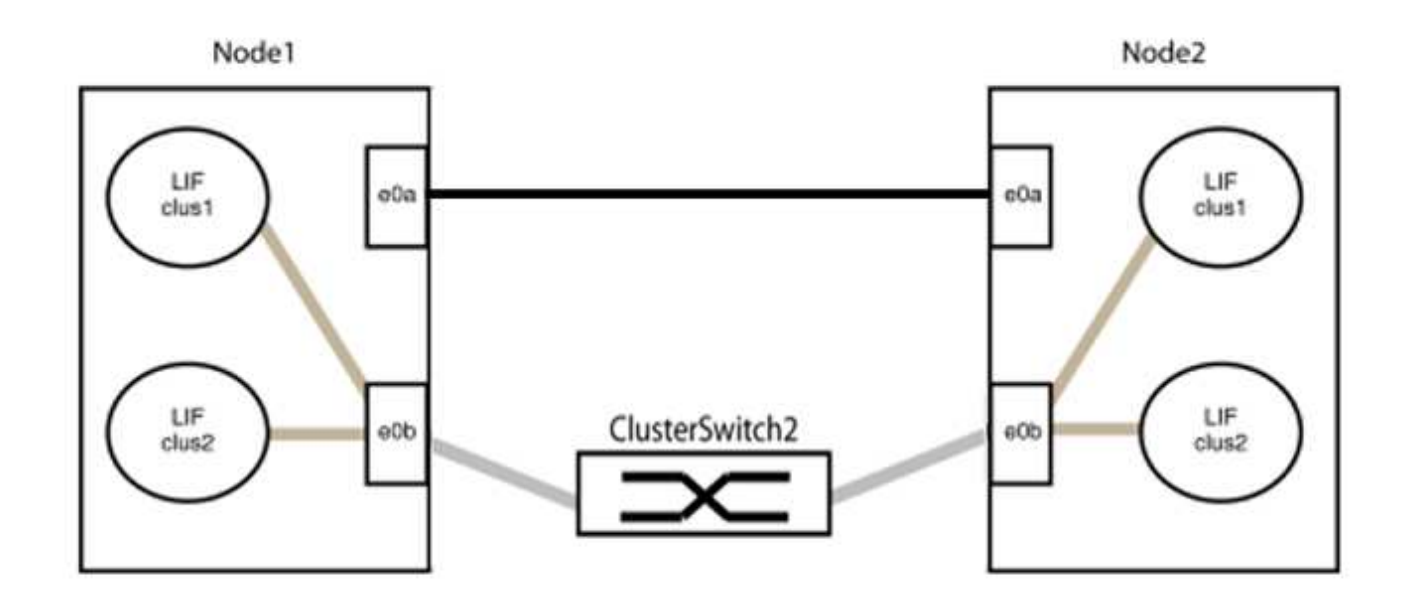

9. Die Cluster-Netzwerkoption ohne Switches wechselt von false Bis true. Dies kann bis zu 45 Sekunden dauern. Vergewissern Sie sich, dass die Option "ohne Switch" auf eingestellt ist true:

network options switchless-cluster show

Das folgende Beispiel zeigt, dass das Cluster ohne Switches aktiviert ist:

```
cluster::*> network options switchless-cluster show
Enable Switchless Cluster: true
```

10. Vergewissern Sie sich, dass das Cluster-Netzwerk nicht unterbrochen wird:

```
cluster ping-cluster -node local
```

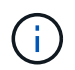

Bevor Sie mit dem nächsten Schritt fortfahren, müssen Sie mindestens zwei Minuten warten, um eine funktionierende Back-to-Back-Verbindung für Gruppe 1 zu bestätigen.

11. Richten Sie die Konfiguration ohne Switches für die Ports in Gruppe 2 ein.

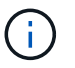

Um mögliche Netzwerkprobleme zu vermeiden, müssen Sie die Ports von groerp2 trennen und sie so schnell wie möglich wieder zurückverbinden, z. B. **in weniger als 20 Sekunden**.

a. Ziehen Sie alle Kabel gleichzeitig von den Anschlüssen in Groupp2 ab.

Im folgenden Beispiel werden die Kabel von Port "e0b" auf jedem Node getrennt, und der Cluster-Datenverkehr wird durch die direkte Verbindung zwischen den "e0a"-Ports fortgesetzt:

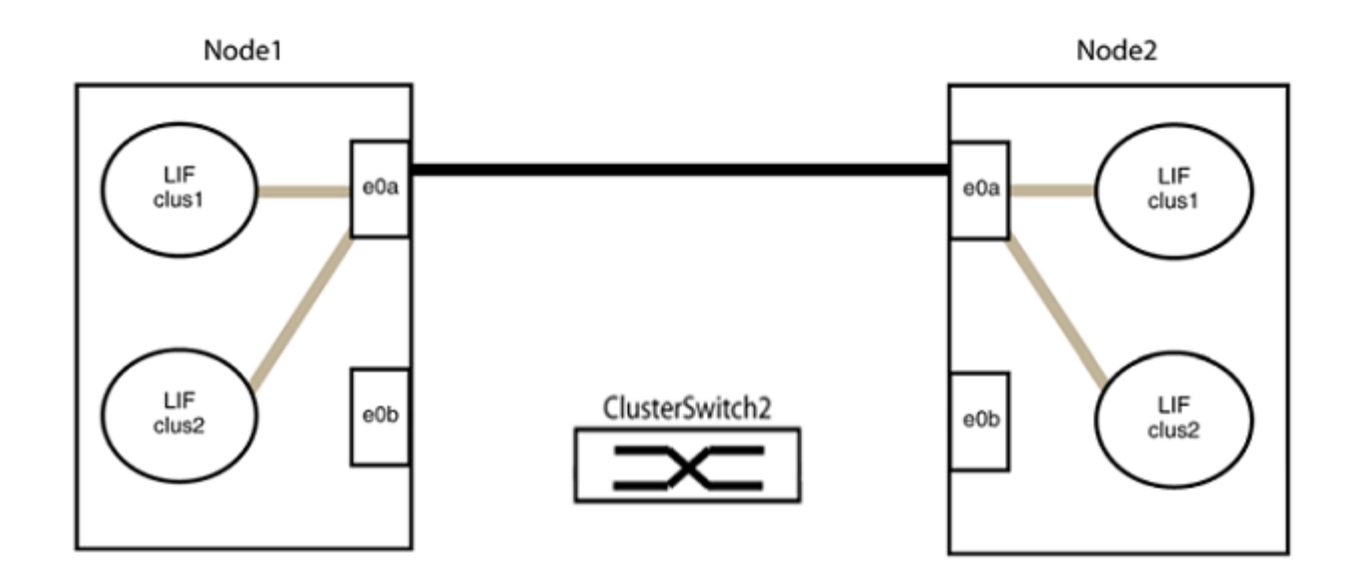

b. Verkabeln Sie die Anschlüsse in der Rückführung von Group2.

Im folgenden Beispiel wird "e0a" auf node1 mit "e0a" auf node2 verbunden und "e0b" auf node1 ist mit "e0b" auf node2 verbunden:

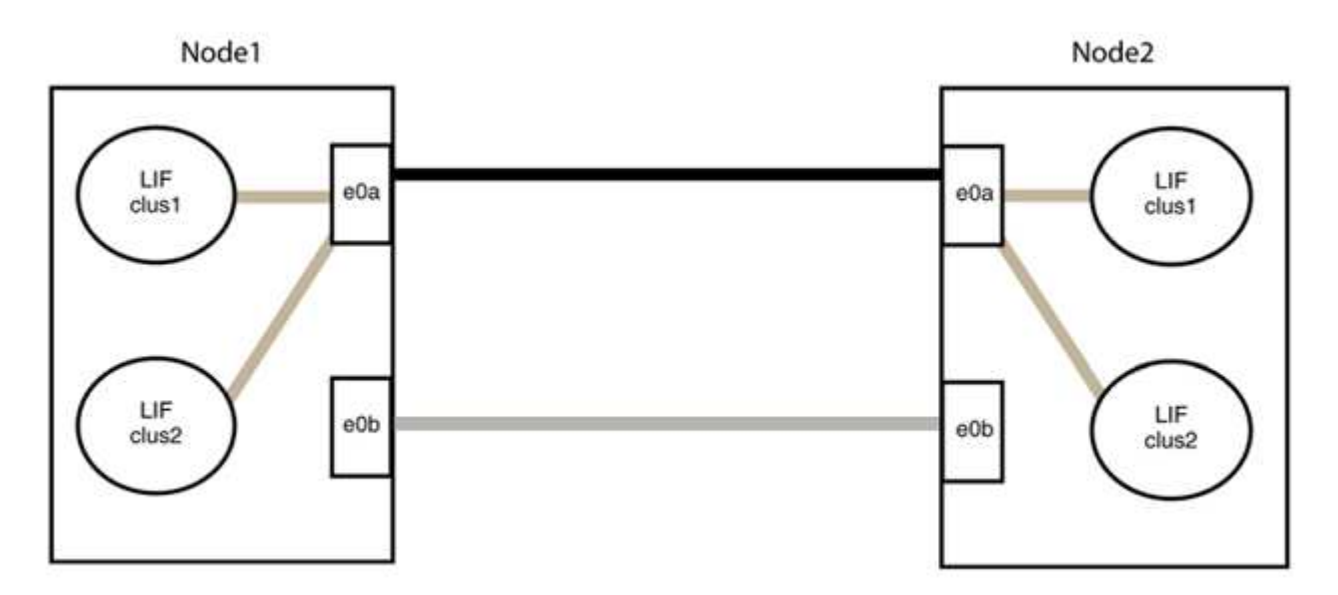

## Schritt 3: Überprüfen Sie die Konfiguration

1. Vergewissern Sie sich, dass die Ports auf beiden Nodes ordnungsgemäß verbunden sind:

network device-discovery show -port cluster\_port

Das folgende Beispiel zeigt, dass Cluster-Ports "e0a" und "e0b" korrekt mit dem entsprechenden Port auf dem Cluster-Partner verbunden sind:

| cluster::><br>(network | net device-discovery show -port e0a e0b<br>device-discovery show) |         |          |              |           |          |
|------------------------|-------------------------------------------------------------------|---------|----------|--------------|-----------|----------|
| Node/                  | Local                                                             | Discov  | vered    |              |           |          |
| Protocol               | Port                                                              | Device  | e (LLDP: | ChassisID)   | Interface | Platform |
|                        |                                                                   |         |          |              |           |          |
| node1/cdp              |                                                                   |         |          |              |           |          |
|                        | e0a                                                               | node2   |          |              | e0a       | AFF-A300 |
|                        | e0b                                                               | node2   |          |              | e0b       | AFF-A300 |
| node1/lldp             |                                                                   |         |          |              |           |          |
|                        | e0a                                                               | node2   | (00:a0:  | 98:da:16:44) | e0a       | -        |
|                        | e0b                                                               | node2   | (00:a0:  | 98:da:16:44) | e0b       | -        |
| node2/cdp              |                                                                   |         |          |              |           |          |
|                        | e0a                                                               | node1   |          |              | e0a       | AFF-A300 |
|                        | e0b                                                               | node1   |          |              | e0b       | AFF-A300 |
| node2/lldp             |                                                                   |         |          |              |           |          |
|                        | e0a                                                               | node1   | (00:a0:  | 98:da:87:49) | e0a       | -        |
|                        | e0b                                                               | node1   | (00:a0:  | 98:da:87:49) | e0b       | _        |
| 8 entries w            | were di                                                           | splayed | 1.       |              |           |          |

2. Aktivieren Sie die automatische Zurücksetzung für die Cluster-LIFs erneut:

network interface modify -vserver Cluster -lif \* -auto-revert true

3. Vergewissern Sie sich, dass alle LIFs Zuhause sind. Dies kann einige Sekunden dauern.

network interface show -vserver Cluster -lif lif name

Die LIFs wurden zurückgesetzt, wenn die Spalte "ist Home" lautet true, Wie gezeigt für node1 clus2 Und node2 clus2 Im folgenden Beispiel:

```
cluster::> network interface show -vserver Cluster -fields curr-
port,is-home
vserver lif curr-port is-home
------
Cluster node1_clus1 e0a true
Cluster node1_clus2 e0b true
Cluster node2_clus1 e0a true
Cluster node2_clus2 e0b true
4 entries were displayed.
```

Wenn Cluster-LIFS nicht an die Home Ports zurückgegeben haben, setzen Sie sie manuell vom lokalen Node zurück:

network interface revert -vserver Cluster -lif lif name

4. Überprüfen Sie den Cluster-Status der Nodes von der Systemkonsole eines der beiden Nodes:

cluster show

**Beispiel anzeigen** 

Das folgende Beispiel zeigt das Epsilon auf beiden Knoten false:

```
Node Health Eligibility Epsilon
----- ----- ------
nodel true true false
node2 true true false
2 entries were displayed.
```

5. Bestätigen Sie die Verbindung zwischen den Cluster-Ports:

cluster ping-cluster local

6. Wenn Sie die automatische Erstellung eines Cases unterdrückten, können Sie sie erneut aktivieren, indem Sie eine AutoSupport Meldung aufrufen:

system node autosupport invoke -node \* -type all -message MAINT=END

Weitere Informationen finden Sie unter "NetApp KB Artikel 1010449: Wie kann die automatische Case-Erstellung während geplanter Wartungszeiten unterdrückt werden". 7. Ändern Sie die Berechtigungsebene zurück in den Administrator:

set -privilege admin

# Cisco Nexus 9336C-FX2

## Überblick

## Überblick über Installation und Konfiguration von Cisco Nexus 9336C-FX2 Cluster-Switches

Der Cisco Nexus 9336C-FX2 Cluster-Switch ist Teil der Cisco Nexus 9000 Plattform und kann in einem NetApp System-Rack installiert werden. Dank Cluster-Switches können Sie ONTAP Cluster mit mehr als zwei Nodes erstellen.

#### Überblick über die Erstkonfiguration

Gehen Sie wie folgt vor, um einen Cisco Nexus 9336C-FX2 Switch auf Systemen mit ONTAP zu konfigurieren:

- 1. "Füllen Sie das Cisco Nexus 9336C-FX2-Verkabelungsarbeitsblatt aus". Das Verkabelungsarbeitsblatt enthält Beispiele für empfohlene Port-Zuweisungen von den Switches zu den Controllern. Das leere Arbeitsblatt bietet eine Vorlage, die Sie beim Einrichten des Clusters verwenden können.
- 2. "Den Schalter einbauen". Richten Sie die Switch-Hardware ein.
- 3. "Konfigurieren Sie den Cluster-Switch 9336C-FX2". Richten Sie den Cisco Nexus 9336C-FX2 Switch ein.
- 4. "Installation eines Cisco Nexus 9336C-FX2 Switch in einem NetApp Rack". Je nach Konfiguration können Sie den Cisco Nexus 9336C-FX2 Switch und die Pass-Through-Panel in einem NetApp Rack mit den im Lieferumfang des Switches enthaltenen Standardhalterungen installieren.
- "Bereiten Sie sich auf die Installation der NX-OS-Software und der RCF vor". Befolgen Sie die vorbereitenden Verfahren zur Installation der Cisco NX-OS-Software und der Referenzkonfigurationsdateien (RCFs).
- 6. "Installieren Sie die NX-OS-Software". Installieren Sie die NX-OS-Software auf dem Nexus 9336C-FX2 Cluster Switch.
- "Installieren Sie die Referenzkonfigurationsdatei (RCF).". Installieren Sie den RCF, nachdem Sie den Nexus 9336C-FX2-Schalter zum ersten Mal eingerichtet haben. Sie können dieses Verfahren auch verwenden, um Ihre RCF-Version zu aktualisieren.

## Weitere Informationen

Bevor Sie mit der Installation oder Wartung beginnen, überprüfen Sie bitte die folgenden Punkte:

- "Konfigurationsanforderungen"
- "Komponenten und Teilenummern"
- "Erforderliche Dokumentation"
- "Anforderungen für Smart Call Home"

## Konfigurationsanforderungen für Cisco Nexus 9336C-FX2 Cluster Switches

Prüfen Sie bei der Installation und Wartung von Cisco Nexus 9336C-FX2 Switches die Konfigurations- und Netzwerkanforderungen.

#### **ONTAP Support**

Ab ONTAP 9.9 können Sie mithilfe von Cisco Nexus 9336C-FX2 Switches Storage- und Cluster-Funktionen in einer gemeinsamen Switch-Konfiguration kombinieren.

Wenn Sie ONTAP Cluster mit mehr als zwei Nodes erstellen möchten, sind zwei unterstützte Netzwerk-Switches erforderlich.

#### Konfigurationsanforderungen

Stellen Sie sicher, dass:

- Sie verfügen über die entsprechende Anzahl und den entsprechenden Kabeltyp und Kabelstecker für Ihre Switches. Siehe "Hardware Universe".
- Je nach Art des Switches, den Sie zunächst konfigurieren, müssen Sie mit dem mitgelieferten Konsolenkabel eine Verbindung zum Switch-Konsolen-Port herstellen.

#### Netzwerkanforderungen

Für alle Switch-Konfigurationen benötigen Sie die folgenden Netzwerkinformationen.

- IP-Subnetz für den Management-Netzwerkdatenverkehr
- · Host-Namen und IP-Adressen für jeden Storage-System-Controller und alle entsprechenden Switches
- Die meisten Storage-System-Controller werden über die Schnittstelle E0M verwaltet durch eine Verbindung zum Ethernet-Service-Port (Symbol Schraubenschlüssel). Auf AFF A800 und AFF A700s Systemen verwendet die E0M Schnittstelle einen dedizierten Ethernet-Port.
- Siehe "Hardware Universe" Aktuelle Informationen.

Weitere Informationen zur Erstkonfiguration des Switches finden Sie im folgenden Handbuch: "Cisco Nexus 9336C-FX2 – Installations- und Upgrade-Leitfaden".

## Komponenten und Teilenummern für Cisco Nexus 9336C-FX2 Cluster Switches

Informationen zur Installation und Wartung von Cisco Nexus 9336C-FX2 Switches finden Sie in der Liste der Komponenten und Teilenummern.

In der folgenden Tabelle sind die Teilenummer und Beschreibung für den Switch 9336C-FX2, die Lüfter und die Netzteile aufgeführt:

| Teilenummer   | Beschreibung                                     |
|---------------|--------------------------------------------------|
| X190200-CS-PE | N9K-9336C-FX2, CS, PTSX, 36PT10/25/40/100GQSFP28 |
| X190200-CS-PI | N9K-9336C-FX2, CS, PSIN, 36PT10/25/40/100GQSFP28 |
| X190210-FE-PE | N9K-9336C, FTE, PTSX, 36PT10/25/40/100GQSFP28    |
| X190210-FE-PI | N9K-9336C, FTE, PSIN, 36PT10/25/40/100GQSFP28    |
| X190002       | Zubehörkit X190001/X190003                       |

| Teilenummer           | Beschreibung                                                                   |
|-----------------------|--------------------------------------------------------------------------------|
| X-NXA-PAC-1100W-PE2   | N9K-9336C AC 1100 W Netzteil – Luftstrom am Port Side                          |
| X-NXA-PAC-1100W-PI2   | N9K-9336C AC 1100 W Netzteil – Luftstrom für den seitlichen<br>Ansauganschluss |
| X-NXA-LÜFTER-65CFM-PE | N9K-9336C 65 CFM, Luftstrom nach Anschlussseite                                |
| X-NXA-LÜFTER-65CFM-PI | N9K-9336C 65 CFM, Luftstrom zur Ansaugöffnung an der Seite des<br>Ports        |

## Dokumentationsanforderungen für Cisco Nexus 9336C-FX2-Switches

Überprüfen Sie bei der Installation und Wartung des Cisco Nexus 9336C-FX2 Switches spezielle Switch- und Controller-Dokumentation, um Ihre Cisco 9336-FX2-Switches und das ONTAP-Cluster einzurichten.

## Switch-Dokumentation

Zum Einrichten der Cisco Nexus 9336C-FX2-Switches benötigen Sie die folgende Dokumentation über das "Switches Der Cisco Nexus 9000-Serie Unterstützen" Seite:

| Dokumenttitel                                                                                                    | Beschreibung                                                                                                    |
|----------------------------------------------------------------------------------------------------|----------------------------------------------------------------------------------------------------|
| Hardware-Installationshandbuch<br>Der Serie <i>Nexus 9000</i>                                                                                                  | Detaillierte Informationen zu Standortanforderungen, Hardwaredetails zu Switches und Installationsoptionen.                                                                                                    |
| Cisco Nexus 9000 Series Switch<br>Software Configuration Guides<br>(wählen Sie das Handbuch für die<br>auf Ihren Switches installierte NX-<br>OS-Version)      | Stellt Informationen zur Erstkonfiguration des Switches bereit, die Sie<br>benötigen, bevor Sie den Switch für den ONTAP-Betrieb konfigurieren<br>können.                                                      |
| Cisco Nexus 9000 Series NX-OS<br>Software Upgrade and Downgrade<br>Guide (wählen Sie das Handbuch<br>für die auf Ihren Switches<br>installierte NX-OS-Version) | Enthält Informationen zum Downgrade des Switch auf ONTAP unterstützte Switch-Software, falls erforderlich.                                                                                                    |
| Cisco Nexus 9000 Series NX-OS<br>Command Reference Master Index                                                                                                | Enthält Links zu den verschiedenen von Cisco bereitgestellten Befehlsreferenzen.                                                                                                    |
| Cisco Nexus 9000 MIBs Referenz                                                                                                    | Beschreibt die MIB-Dateien (Management Information Base) für die Nexus 9000-Switches.                                                                                                    |
| Nexus 9000 Series NX-OS System<br>Message Reference                                                                                                    | Beschreibt die Systemmeldungen für Switches der Cisco Nexus 9000<br>Serie, Informationen und andere, die bei der Diagnose von Problemen<br>mit Links, interner Hardware oder der Systemsoftware helfen können. |

| Dokumenttitel                                                                                                    | Beschreibung                                                                                                    |
|----------------------------------------------------------------------------------------------------|----------------------------------------------------------------------------------------------------|
| Versionshinweise zur Cisco Nexus<br>9000-Serie NX-OS (wählen Sie die<br>Hinweise für die auf Ihren Switches<br>installierte NX-OS-Version aus) | Beschreibt die Funktionen, Bugs und Einschränkungen der Cisco Nexus<br>9000 Serie.                                  |
| Compliance- und<br>Sicherheitsinformationen für die<br>Cisco Nexus 9000-Serie                                                                  | Bietet internationale Compliance-, Sicherheits- und gesetzliche<br>Informationen für Switches der Serie Nexus 9000. |

#### Dokumentation der ONTAP Systeme

Um ein ONTAP-System einzurichten, benötigen Sie die folgenden Dokumente für Ihre Betriebssystemversion über das "ONTAP 9 Dokumentationszentrum".

| Name                                                        | Beschreibung                                                                            |
|-------------------------------------------------------------|-----------------------------------------------------------------------------------------|
| Controller-spezifisch Installations-<br>und Setup-Anleitung | Beschreibt die Installation von NetApp Hardware.                                        |
| ONTAP-Dokumentation                                         | Dieser Service bietet detaillierte Informationen zu allen Aspekten der ONTAP Versionen. |
| "Hardware Universe"                                         | Liefert Informationen zur NetApp Hardwarekonfiguration und -Kompatibilität.             |

#### Schienensatz und Rack-Dokumentation

Informationen zur Installation eines Cisco 9336-FX2 Switch in einem NetApp Rack finden Sie in der folgenden Hardware-Dokumentation.

| Name                                                               | Beschreibung                                                                                                    |
|--------------------------------------------------------------------|----------------------------------------------------------------------------------------------------|
| "42-HE-System-Cabinet, Deep<br>Guide"                              | Beschreibt die FRUs, die dem 42U-Systemschrank zugeordnet sind, und bietet Anweisungen für Wartung und FRU-Austausch. |
| "Installation eines Cisco 9336-FX2<br>Switch in einem NetApp Rack" | Beschreibt die Installation eines Cisco Nexus 9336C-FX2 Switches in einem NetApp Rack mit vier Pfosten.               |

## Anforderungen für Smart Call Home

Gehen Sie wie folgt vor, um die Smart Call Home-Funktion zu verwenden.

Smart Call Home überwacht die Hardware- und Softwarekomponenten Ihres Netzwerks. Wenn eine kritische Systemkonfiguration auftritt, generiert es eine E-Mail-basierte Benachrichtigung und gibt eine Warnung an alle Empfänger aus, die im Zielprofil konfiguriert sind. Um Smart Call Home zu verwenden, müssen Sie einen Cluster-Netzwerk-Switch konfigurieren, um per E-Mail mit dem Smart Call Home-System kommunizieren zu können. Darüber hinaus können Sie optional Ihren Cluster-Netzwerk-Switch einrichten, um die integrierte Smart Call Home-Support-Funktion von Cisco zu nutzen.

Bevor Sie Smart Call Home verwenden können, beachten Sie die folgenden Punkte:

- Es muss ein E-Mail-Server vorhanden sein.
- Der Switch muss über eine IP-Verbindung zum E-Mail-Server verfügen.
- Der Name des Kontakts (SNMP-Serverkontakt), die Telefonnummer und die Adresse der Straße müssen konfiguriert werden. Dies ist erforderlich, um den Ursprung der empfangenen Nachrichten zu bestimmen.
- Eine CCO-ID muss mit einem entsprechenden Cisco SMARTnet-Servicevertrag für Ihr Unternehmen verknüpft sein.
- Cisco SMARTnet Service muss vorhanden sein, damit das Gerät registriert werden kann.

Der "Cisco Support-Website" Enthält Informationen zu den Befehlen zum Konfigurieren von Smart Call Home.

## Hardware installieren

#### Füllen Sie das Cisco Nexus 9336C-FX2-Verkabelungsarbeitsblatt aus

Wenn Sie die unterstützten Plattformen dokumentieren möchten, laden Sie eine PDF-Datei dieser Seite herunter, und füllen Sie das Verkabelungsarbeitsblatt aus.

Das Verkabelungsarbeitsblatt enthält Beispiele für empfohlene Port-Zuweisungen von den Switches zu den Controllern. Das leere Arbeitsblatt bietet eine Vorlage, die Sie beim Einrichten des Clusters verwenden können.

#### Beispiel für eine Verkabelung

Die Beispielanschlussdefinition für jedes Switch-Paar lautet wie folgt:

| Cluster-Switch A |                                   | Cluster-Switch B |                                   |
|------------------|-----------------------------------|------------------|-----------------------------------|
| Switch-Port      | Verwendung von Nodes<br>und Ports | Switch-Port      | Verwendung von Nodes<br>und Ports |
| 1                | 4 x 10-GbE-Node 1                 | 1                | 4 x 10-GbE-Node 1                 |
| 2                | 4 x 10-GbE-Node 2                 | 2                | 4 x 10-GbE-Node 2                 |
| 3                | 4x10 GbE Node 3                   | 3                | 4x10 GbE Node 3                   |
| 4                | 4 x 25-GbE-Node 4                 | 4                | 4 x 25-GbE-Node 4                 |
| 5                | 4 x 25-GbE-Node 5                 | 5                | 4 x 25-GbE-Node 5                 |
| 6                | 4 x 25-GbE-Node 6                 | 6                | 4 x 25-GbE-Node 6                 |
| 7                | 40/100-GbE-Node 7                 | 7                | 40/100-GbE-Node 7                 |
| 8                | 40/100-GbE-Node 8                 | 8                | 40/100-GbE-Node 8                 |

| Cluster-Switch A |                                     | Cluster-Switch B |                                     |
|------------------|-------------------------------------|------------------|-------------------------------------|
| 9                | 40/100-GbE-Node 9                   | 9                | 40/100-GbE-Node 9                   |
| 10               | 40/100-GbE-Node 10                  | 10               | 40/100-GbE-Node 10                  |
| 11               | 40/100-GbE-Node 11                  | 11               | 40/100-GbE-Node 11                  |
| 12               | 40/100-GbE-Node 12                  | 12               | 40/100-GbE-Node 12                  |
| 13               | 40/100-GbE-Node 13                  | 13               | 40/100-GbE-Node 13                  |
| 14               | 40/100-GbE-Node 14                  | 14               | 40/100-GbE-Node 14                  |
| 15               | 40/100-GbE-Node 15                  | 15               | 40/100-GbE-Node 15                  |
| 16               | 40/100-GbE-Node 16                  | 16               | 40/100-GbE-Node 16                  |
| 17               | 40/100-GbE-Node 17                  | 17               | 40/100-GbE-Node 17                  |
| 18               | 40/100-GbE-Node 18                  | 18               | 40/100-GbE-Node 18                  |
| 19               | 40/100-GbE-Node 19                  | 19               | 40/100-GbE-Node 19                  |
| 20               | 40/100-GbE-Node 20                  | 20               | 40/100-GbE-Node 20                  |
| 21               | 40/100-GbE-Node 21                  | 21               | 40/100-GbE-Node 21                  |
| 22               | 40/100-GbE-Node 22                  | 22               | 40/100-GbE-Node 22                  |
| 23               | 40/100-GbE-Node 23                  | 23               | 40/100-GbE-Node 23                  |
| 24               | 40/100-GbE-Node 24                  | 24               | 40/100-GbE-Node 24                  |
| 25 bis 34        | Reserviert                          | 25 bis 34        | Reserviert                          |
| 35               | 100-GbE-ISL zu Switch B-<br>Port 35 | 35               | 100-GbE-ISL für Switch<br>A-Port 35 |
| 36               | 100-GbE-ISL zu Switch B-<br>Port 36 | 36               | 100-GbE-ISL für Switch<br>A-Port 36 |

#### Leeres Verkabelungsarbeitsblatt

Sie können das leere Verkabelungsarbeitsblatt verwenden, um die Plattformen zu dokumentieren, die als Nodes in einem Cluster unterstützt werden. Der Abschnitt "*supported Cluster Connections*" des "Hardware

Universe" Definiert die von der Plattform verwendeten Cluster-Ports.

| Cluster-Switch A |  | Cluster-Switch B |  |
|------------------|--|------------------|--|
| 1                |  | 1                |  |
| 2                |  | 2                |  |
| 3                |  | 3                |  |
| 4                |  | 4                |  |
| 5                |  | 5                |  |
| 6                |  | 6                |  |
| 7                |  | 7                |  |
| 8                |  | 8                |  |
| 9                |  | 9                |  |
| 10               |  | 10               |  |
| 11               |  | 11               |  |
| 12               |  | 12               |  |
| 13               |  | 13               |  |
| 14               |  | 14               |  |
| 15               |  | 15               |  |
| 16               |  | 16               |  |
| 17               |  | 17               |  |
| 18               |  | 18               |  |
| 19               |  | 19               |  |
| 20               |  | 20               |  |
| 21               |  | 21               |  |

| Cluster-Switch A |                                     | Cluster-Switch B |                                     |
|------------------|-------------------------------------|------------------|-------------------------------------|
| 22               |                                     | 22               |                                     |
| 23               |                                     | 23               |                                     |
| 24               |                                     | 24               |                                     |
| 25 bis 34        | Reserviert                          | 25 bis 34        | Reserviert                          |
| 35               | 100-GbE-ISL zu Switch B-<br>Port 35 | 35               | 100-GbE-ISL für Switch<br>A-Port 35 |
| 36               | 100-GbE-ISL zu Switch B-<br>Port 36 | 36               | 100-GbE-ISL für Switch<br>A-Port 36 |

Siehe "Hardware Universe" Weitere Informationen zu Switch-Ports.

## Installieren Sie den Cluster-Switch 9336C-FX2

Gehen Sie wie folgt vor, um den Cisco Nexus 9336C-FX2 Switch einzurichten und zu konfigurieren.

## Was Sie benötigen

- Zugriff auf einen HTTP-, FTP- oder TFTP-Server auf der Installationswebsite zum Herunterladen der entsprechenden NX-OS- und RCF-Versionen (Reference Configuration File).
- Entsprechende NX-OS-Version, heruntergeladen von "Cisco Software-Download" Seite.
- Anwendbare Lizenzen, Netzwerk- und Konfigurationsinformationen und Kabel
- Abgeschlossen "Verkabelungsarbeitsblätter".
- Entsprechende RCFs für das NetApp Cluster-Netzwerk und das Management-Netzwerk, die von der NetApp Support Site unter heruntergeladen werden "mysupport.netapp.com". Alle Netzwerk- und Management-Netzwerk-Switches von Cisco sind mit der Standardkonfiguration von Cisco geliefert. Diese Switches verfügen auch über die aktuelle Version der NX-OS-Software, aber nicht über die RCFs geladen.
- "Erforderliche Switch- und ONTAP-Dokumentation".

#### Schritte

1. Rack-Aufbau des Cluster-Netzwerks und der Management-Netzwerk-Switches und -Controller

| Wenn Sie den installieren                              | Dann                                                                                                    |
|--------------------------------------------------------|----------------------------------------------------------------------------------------------------|
| Cisco Nexus 9336C-FX2 in einem<br>NetApp Systemschrank | Anweisungen zur Installation des Switches in einem NetApp Rack<br>sind im Dokument _Installation eines Cisco Nexus 9336C-FX2<br>Cluster-Switch und Pass-Through-Panel in einem NetApp Rack<br>enthalten. |

| Wenn Sie den installieren  | Dann                                                                                                    |
|----------------------------|----------------------------------------------------------------------------------------------------|
| Geräte in einem Telco-Rack | Siehe die Verfahren in den Installationsleitfäden für die Switch-<br>Hardware sowie in den Installations- und Setup-Anleitungen für<br>NetApp. |

- 2. Verkabeln Sie die Switches für das Cluster-Netzwerk und das Management-Netzwerk mithilfe der ausgefüllten Verkabelungsarbeitsblätter mit den Controllern.
- 3. Schalten Sie das Cluster-Netzwerk sowie die Switches und Controller des Managementnetzwerks ein.

## Was kommt als Nächstes?

Gehen Sie zu "Konfigurieren Sie den Cisco Nexus 9336C-FX2 Switch".

## Konfigurieren Sie den Cluster-Switch 9336C-FX2

Gehen Sie folgendermaßen vor, um den Cisco Nexus 9336C-FX2-Switch zu konfigurieren.

## Was Sie benötigen

- Zugriff auf einen HTTP-, FTP- oder TFTP-Server auf der Installationswebsite zum Herunterladen der entsprechenden NX-OS- und RCF-Versionen (Reference Configuration File).
- Entsprechende NX-OS-Version, heruntergeladen von "Cisco Software-Download" Seite.
- Anwendbare Lizenzen, Netzwerk- und Konfigurationsinformationen und Kabel
- Abgeschlossen "Verkabelungsarbeitsblätter".
- Entsprechende RCFs f
  ür das NetApp Cluster-Netzwerk und das Management-Netzwerk, die von der NetApp Support Site unter heruntergeladen werden "mysupport.netapp.com". Alle Netzwerk- und Management-Netzwerk-Switches von Cisco sind mit der Standardkonfiguration von Cisco geliefert. Diese Switches verf
  ügen auch über die aktuelle Version der NX-OS-Software, aber nicht über die RCFs geladen.
- "Erforderliche Switch- und ONTAP-Dokumentation".

## Schritte

1. Initiale Konfiguration der Cluster-Netzwerk-Switches durchführen.

Geben Sie beim ersten Booten des Switches die folgenden Einrichtungsfragen entsprechend an. Die Sicherheitsrichtlinie Ihres Standorts definiert die zu erstellenenden Antworten und Services.

| Eingabeaufforderung                                                                                | Antwort                                                                                                    |
|----------------------------------------------------------------------------------------------------|----------------------------------------------------------------------------------------------------|
| Automatische Bereitstellung<br>abbrechen und mit der normalen<br>Einrichtung fortfahren? (ja/nein) | Antworten Sie mit <b>ja</b> . Der Standardwert ist Nein                                                                                 |
| Wollen Sie den sicheren<br>Kennwortstandard durchsetzen?<br>(ja/nein)                              | Antworten Sie mit <b>ja</b> . Die Standardeinstellung ist ja.                                                                           |
| Geben Sie das Passwort für den<br>Administrator ein.                                               | Das Standardpasswort lautet "admin". Sie müssen ein neues, starkes<br>Passwort erstellen. Ein schwaches Kennwort kann abgelehnt werden. |

| Eingabeaufforderung                                                            | Antwort                                                                                                    |
|--------------------------------------------------------------------------------|----------------------------------------------------------------------------------------------------|
| Möchten Sie das Dialogfeld<br>Grundkonfiguration aufrufen?<br>(ja/nein)        | Reagieren Sie mit <b>ja</b> bei der Erstkonfiguration des Schalters.                                                                                                    |
| Noch ein Login-Konto erstellen?<br>(ja/nein)                                   | Ihre Antwort hängt von den Richtlinien Ihrer Site ab, die von alternativen Administratoren abhängen. Der Standardwert ist <b>no</b> .                                                                                              |
| Schreibgeschützte SNMP-<br>Community-String konfigurieren?<br>(ja/nein)        | Antworten Sie mit <b>Nein</b> . Der Standardwert ist Nein                                                                                                    |
| Lese-Schreib-SNMP-Community-<br>String konfigurieren? (ja/nein)                | Antworten Sie mit <b>Nein</b> . Der Standardwert ist Nein                                                                                                    |
| Geben Sie den Switch-Namen<br>ein.                                             | Geben Sie den Switch-Namen ein, der auf 63 alphanumerische<br>Zeichen begrenzt ist.                                                                                                    |
| Mit Out-of-Band-Management-<br>Konfiguration (mgmt0) fortfahren?<br>(ja/nein)  | Beantworten Sie mit <b>ja</b> (der Standardeinstellung) bei dieser<br>Aufforderung. Geben Sie an der Eingabeaufforderung mgmt0 IPv4<br>Adresse: ip_address Ihre IP-Adresse ein.                                                    |
| Standard-Gateway konfigurieren?<br>(ja/nein)                                   | Antworten Sie mit <b>ja</b> . Geben Sie an der IPv4-Adresse des Standard-<br>Gateway: Prompt Ihren Standard_Gateway ein.                                                                                                    |
| Erweiterte IP-Optionen<br>konfigurieren? (ja/nein)                             | Antworten Sie mit <b>Nein</b> . Der Standardwert ist Nein                                                                                                    |
| Telnet-Dienst aktivieren? (ja/nein)                                            | Antworten Sie mit Nein. Der Standardwert ist Nein                                                                                                    |
| SSH-Dienst aktiviert? (ja/nein)                                                | Antworten Sie mit ja. Die Standardeinstellung ist ja.         SSH wird empfohlen, wenn Sie Cluster Switch Health<br>Monitor (CSHM) für seine Protokollerfassung<br>verwenden. SSHv2 wird auch für erhöhte Sicherheit<br>empfohlen. |
| Geben Sie den Typ des zu<br>generierende SSH-Schlüssels ein<br>(dsa/rsa/rsa1). | Der Standardwert ist <b>rsa</b> .                                                                                                    |
| Geben Sie die Anzahl der<br>Schlüsselbits ein (1024-2048).                     | Geben Sie die Anzahl der Schlüsselbits von 1024 bis 2048 ein.                                                                                                    |
| Konfigurieren Sie den NTP-<br>Server? (ja/nein)                                | Antworten Sie mit <b>Nein</b> . Der Standardwert ist Nein                                                                                                    |

| Eingabeaufforderung                                                                    | Antwort                                                                                                    |
|----------------------------------------------------------------------------------------|----------------------------------------------------------------------------------------------------|
| Konfigurieren der Standard-<br>Schnittstellenebene (L3/L2)                             | Antworten Sie mit <b>L2</b> . Der Standardwert ist L2.                                                                                                    |
| Konfiguration des Status der<br>Standard-Switch-Port-Schnittstelle<br>(Shutter/noshut) | Antworten Sie mit <b>noshut</b> . Die Standardeinstellung ist noshut.                                                                                                    |
| Konfiguration des CoPP-<br>Systemprofils<br>(streng/mittelmäßig/lenient/dense)         | Reagieren Sie mit * Strict*. Die Standardeinstellung ist streng.                                                                                                    |
| Möchten Sie die Konfiguration<br>bearbeiten? (ja/nein)                                 | Die neue Konfiguration sollte jetzt angezeigt werden. Überprüfen Sie<br>die soeben eingegebene Konfiguration und nehmen Sie alle<br>erforderlichen Änderungen vor. Wenn Sie mit der Konfiguration<br>zufrieden sind, antworten Sie mit <b>No</b> an der Eingabeaufforderung.<br>Beantworten Sie mit <b>ja</b> , wenn Sie Ihre Konfigurationseinstellungen<br>bearbeiten möchten. |
| Verwenden Sie diese<br>Konfiguration und speichern Sie<br>sie? (ja/nein)               | <ul> <li>Antworten Sie mit ja, um die Konfiguration zu speichern. Dadurch werden die Kickstart- und Systembilder automatisch aktualisiert.</li> <li>Wenn Sie die Konfiguration zu diesem Zeitpunkt nicht speichern, werden keine Änderungen beim nächsten Neustart des Switches wirksam.</li> </ul>                                                                              |

- 2. Überprüfen Sie die Konfigurationseinstellungen, die Sie am Ende der Einrichtung in der Anzeige vorgenommen haben, und stellen Sie sicher, dass Sie die Konfiguration speichern.
- 3. Überprüfen Sie die Version der Cluster-Netzwerk-Switches und laden Sie bei Bedarf die von NetApp unterstützte Version der Software von auf die Switches von herunter "Cisco Software-Download" Seite.

## Was kommt als Nächstes?

Optional können Sie "Installation eines Cisco Nexus 9336C-FX2 Switch in einem NetApp Rack". Andernfalls fahren Sie mit fort "Bereiten Sie sich auf die Installation von NX-OS und RCF vor".

## Installation eines Cisco Nexus 9336C-FX2 Switch in einem NetApp Rack

Je nach Konfiguration müssen Sie möglicherweise den Cisco Nexus 9336C-FX2 Switch und die Pass-Through-Tafel in einem NetApp Rack installieren. Standardhalterungen sind im Lieferumfang des Schalters enthalten.

## Was Sie benötigen

• Das Pass-Through-Panel-Kit, das von NetApp erhältlich ist (Teilenummer X8784-R6).

Das NetApp Pass-Through-Panel-Kit enthält die folgende Hardware:

- · Ein Durchlauf-Blindblech
- Vier 10-32 x 0,75 Schrauben

- Vier 10-32-Clip-Muttern
- Für jeden Schalter sind acht 10-32 oder 12-24 Schrauben und Muttern zu befestigen, um die Halterungen und Gleitschienen an den vorderen und hinteren Schrankleisten zu befestigen.
- Den Cisco Standard-Schienensatz zur Installation des Switch in einem NetApp Rack

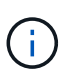

Die Jumper-Kabel sind nicht im Lieferumfang des Pass-Through-Kits enthalten und sollten in Ihrem Switch enthalten sein. Wenn die Switches nicht im Lieferumfang enthalten sind, können Sie sie bei NetApp bestellen (Teilenummer X1558A-R6).

• Informationen zu den anfänglichen Vorbereitungsanforderungen, zum Inhalt des Kits und zu Sicherheitsvorkehrungen finden Sie unter "Hardware-Installationsleitfaden Der Cisco Nexus 9000-Serie".

#### Schritte

- 1. Die Pass-Through-Blindplatte in den NetApp-Schrank einbauen.
  - a. Stellen Sie die vertikale Position der Schalter und der Blindplatte im Schrank fest.

Bei diesem Verfahren ist die Blindplatte in U40 installiert.

- b. Bringen Sie an jeder Seite zwei Klemmmuttern an den entsprechenden quadratischen Löchern für die vorderen Schrankschienen an.
- c. Zentrieren Sie die Abdeckung senkrecht, um ein Eindringen in den benachbarten Rack zu verhindern, und ziehen Sie die Schrauben fest.
- d. Stecken Sie die Buchsen der beiden 48-Zoll-Jumper-Kabel von der Rückseite der Abdeckung und durch die Bürstenbaugruppe.

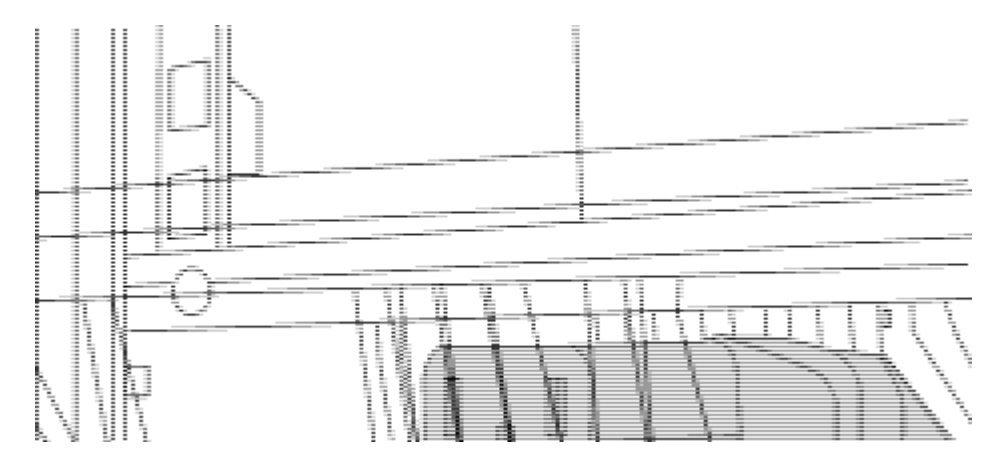

(1) Buchsenleiste des Überbrückungskabels.

- 2. Installieren Sie die Halterungen für die Rack-Montage am Switch-Gehäuse des Nexus 9336C-FX2.
  - a. Positionieren Sie eine vordere Rack-Mount-Halterung auf einer Seite des Switch-Gehäuses so, dass das Montagewinkel an der Gehäusefaceplate (auf der Netzteilseite oder Lüfterseite) ausgerichtet ist. Verwenden Sie dann vier M4-Schrauben, um die Halterung am Gehäuse zu befestigen.

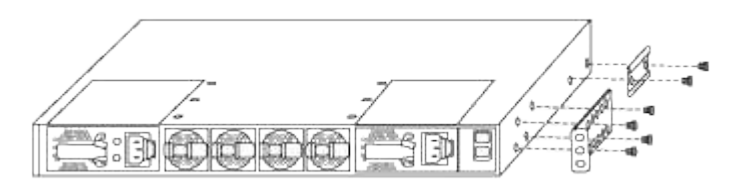

- b. Wiederholen Sie den Schritt 2 a Mit der anderen vorderen Halterung für die Rackmontage auf der anderen Seite des Schalters.
- c. Setzen Sie die hintere Rack-Halterung am Switch-Gehäuse ein.
- d. Wiederholen Sie den Schritt 2c Mit der anderen hinteren Halterung für die Rackmontage auf der anderen Seite des Schalters.
- 3. Die Klemmmuttern für alle vier IEA-Stützen an den Stellen der quadratischen Bohrung anbringen.

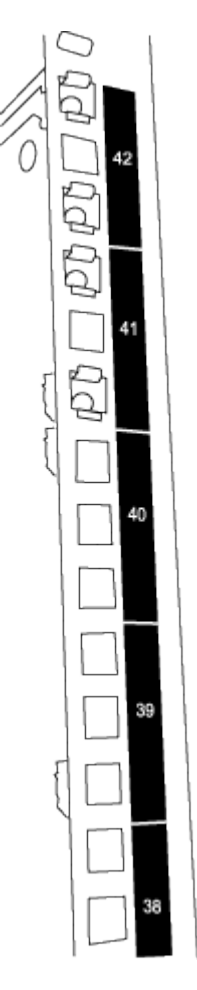

Die beiden 9336C-FX2 Schalter sind immer in der oberen 2 HE des Schrankes RU41 und 42 montiert.

- 4. Installieren Sie die Gleitschienen im Schrank.
  - a. Positionieren Sie die erste Gleitschiene an der RU42-Markierung auf der Rückseite des hinteren linken Pfosten, legen Sie die Schrauben mit dem entsprechenden Gewindetyp ein und ziehen Sie die Schrauben mit den Fingern fest.

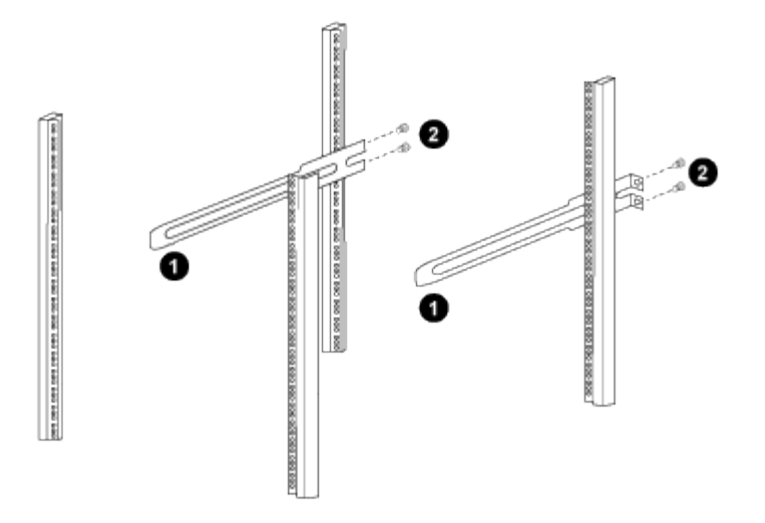

(1) beim sanften Schieben der Gleitschiene richten Sie sie an den Schraubenbohrungen im Rack aus.

(2) Schrauben der Gleitschienen an den Schrankleisten festziehen.

a. Wiederholen Sie den Schritt 4 a Für die hintere Säule auf der rechten Seite.

b. Wiederholen Sie die Schritte 4 a Und 4b An den RU41 Standorten auf dem Schrank.

5. Den Schalter in den Schrank einbauen.

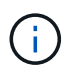

Für diesen Schritt sind zwei Personen erforderlich: Eine Person muss den Schalter von vorne und von der anderen in die hinteren Gleitschienen führen.

a. Positionieren Sie die Rückseite des Schalters an RU41.

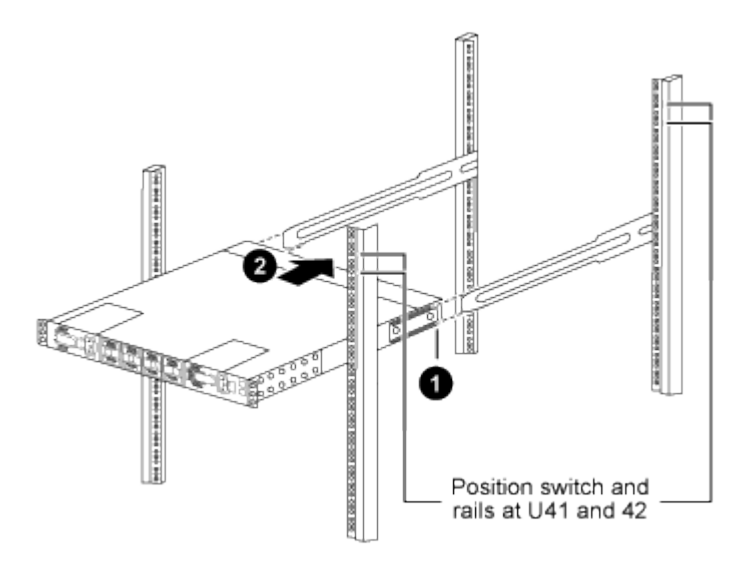

(1) Da das Gehäuse in Richtung der hinteren Pfosten geschoben wird, richten Sie die beiden hinteren Rackmontageführungen an den Gleitschienen aus.

(2) Schieben Sie den Schalter vorsichtig, bis die vorderen Halterungen der Rackmontage bündig mit den vorderen Pfosten sind.

b. Befestigen Sie den Schalter am Gehäuse.

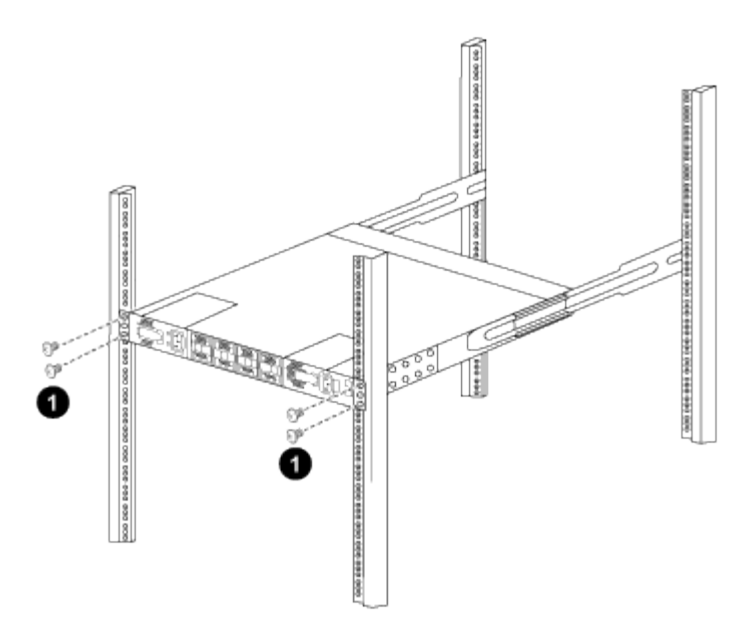

(1) mit einer Person, die die Vorderseite des Chassis hält, sollte die andere Person die vier hinteren Schrauben vollständig an den Schrankpfosten festziehen.

- a. Wenn das Gehäuse nun ohne Unterstützung unterstützt wird, ziehen Sie die vorderen Schrauben fest an den Stützen.
- b. Wiederholen Sie die Schritte 5a Bis 5c Für den zweiten Schalter an der RU42-Position.

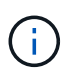

Durch die Verwendung des vollständig installierten Schalters als Unterstützung ist es nicht erforderlich, während des Installationsvorgangs die Vorderseite des zweiten Schalters zu halten.

- 6. Wenn die Switches installiert sind, verbinden Sie die Jumper-Kabel mit den Switch-Netzeinkabeln.
- 7. Verbinden Sie die Stecker beider Überbrückungskabel mit den am nächsten verfügbaren PDU-Steckdosen.

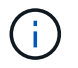

Um Redundanz zu erhalten, müssen die beiden Kabel mit verschiedenen PDUs verbunden werden.

8. Verbinden Sie den Management Port an jedem 9336C-FX2 Switch mit einem der Management-Switches (falls bestellt) oder verbinden Sie sie direkt mit dem Management-Netzwerk.

Der Management-Port ist der oben rechts gelegene Port auf der PSU-Seite des Switch. Das CAT6-Kabel für jeden Switch muss über die Passthrough-Leiste geführt werden, nachdem die Switches zur Verbindung mit den Management-Switches oder dem Management-Netzwerk installiert wurden.

#### Was kommt als Nächstes?

"Konfigurieren Sie den Cisco Nexus 9336C-FX2 Switch".

## Prüfen Sie die Verkabelung und Konfigurationsüberlegungen

Bevor Sie Ihren Cisco 9336C-FX2-Switch konfigurieren, gehen Sie die folgenden Überlegungen durch.

Wenn Sie einen Switch-Port mit einem ONTAP-Controller über NVIDIA ConnectX-6 (CX6), ConnectX-6 DX (CX6-DX) oder ConnectX-7 (CX7) NIC-Ports verbinden, müssen Sie die Switch-Port-Geschwindigkeit fest kodieren.

```
(cs1)(config)# interface Ethernet1/19
For 100GbE speed:
(cs1)(config-if)# speed 100000
For 40GbE speed:
(cs1)(config-if)# speed 40000
(cs1)(config-if)# no negotiate auto
(cs1)(config-if)# exit
(cs1)(config)# exit
Save the changes:
(cs1)# copy running-config startup-config
```

Siehe "Hardware Universe" Weitere Informationen zu Switch-Ports.

#### Anforderungen für 25 GbE FEC

#### FAS2820 e0a/e0b-Ports

FAS2820 e0a und e0b Ports erfordern Änderungen der FEC-Konfiguration, um über 9336C-FX2 Switch-Ports verbunden zu werden.

Für die Switch-Ports e0a und e0b ist die fec-Einstellung auf festgelegt rs-cons16.

```
(csl) (config) # interface Ethernet1/8-9
(csl) (config-if-range) # fec rs-consl6
(csl) (config-if-range) # exit
(csl) (config) # exit
Save the changes:
(csl) # copy running-config startup-config
```

## Software konfigurieren

Workflow zur Softwareinstallation für Cisco Nexus 9336C-FX2 Cluster-Switches

So installieren und konfigurieren Sie die Software für einen Cisco Nexus 9336C-FX2 Switch:

- 1. "Bereiten Sie sich auf die Installation der NX-OS-Software und der RCF vor".
- 2. "Installieren Sie die NX-OS-Software".
- 3. "Installieren Sie die Referenzkonfigurationsdatei (RCF).".

Installieren Sie den RCF, nachdem Sie den Nexus 9336C-FX2-Schalter zum ersten Mal eingerichtet haben. Sie können dieses Verfahren auch verwenden, um Ihre RCF-Version zu aktualisieren.

## Verfügbare RCF-Konfigurationen

In der folgenden Tabelle werden die für verschiedene Konfigurationen verfügbaren RCFs beschrieben. Wählen Sie den RCF aus, der für Ihre Konfiguration geeignet ist.

Einzelheiten zur Port- und VLAN-Nutzung finden Sie im Abschnitt Banner und wichtige Hinweise in Ihrem RCF.

| RCF-Name                 | Beschreibung                                                                                                    |
|--------------------------|----------------------------------------------------------------------------------------------------|
| 2-Cluster-HA-Breakout an | Unterstützt zwei ONTAP-Cluster mit mindestens acht Nodes,<br>einschließlich Nodes, die gemeinsam genutzte Cluster + HA-Ports<br>verwenden.                                                                                                    |
| 4-Cluster-HA-Breakout an | Unterstützt vier ONTAP-Cluster mit mindestens vier Knoten,<br>einschließlich Knoten, die gemeinsam genutzte Cluster+HA-Ports<br>verwenden.                                                                                                    |
| 1-Cluster-HA             | Alle Ports sind für 40/100-GbE konfiguriert. Unterstützt Shared<br>Cluster/HA-Datenverkehr auf Ports. Erforderlich für Systeme AFF<br>A320, AFF A250 und FAS500f Darüber hinaus können alle Ports als<br>dedizierte Cluster-Ports verwendet werden.                                                                                                    |
| 1-Cluster-HA-Breakout an | Die Ports sind für 4x10-GbE-Breakout, 4x25-GbE-Breakout (RCF<br>1.6+ auf 100-GbE-Switches) und 40/100-GbE-Breakout konfiguriert.<br>Unterstützt Shared-Cluster-/HA-Traffic auf Ports für Nodes, die<br>Shared-Cluster/HA-Ports verwenden: AFF A320, AFF A250 und<br>FAS500f Systeme. Darüber hinaus können alle Ports als dedizierte<br>Cluster-Ports verwendet werden. |
| Cluster-HA-Storage       | Die Ports sind für 40/100 GbE für Cluster+HA, 4 x 10 GbE Breakout<br>für Cluster und 4 x 25 GbE Breakout für Cluster+HA und 100 GbE für<br>jedes Storage HA-Paar konfiguriert.                                                                                                    |
| Cluster                  | Zwei RCF-Varianten mit unterschiedlichen Zuweisungen von<br>4x10GbE-Ports (Breakout) und 40/100-GbE-Ports. Alle FAS/AFF<br>Nodes werden unterstützt, außer AFF A320, AFF A250 und FAS500f<br>Systeme.                                                                                                    |
| Storage                  | Alle Ports sind für 100-GbE-NVMe-Storage-Verbindungen konfiguriert.                                                                                                    |

## Bereiten Sie sich auf die Installation der NX-OS-Software und der RCF vor

Bevor Sie die NX-OS-Software und die RCF-Datei (Reference Configuration File) installieren, gehen Sie wie folgt vor:

## Zu den Beispielen

Die Beispiele in diesem Verfahren verwenden die folgende Nomenklatur für Switches und Knoten:

• Die Namen der beiden Cisco Switches sind cs1 und cs2.

- Die Node-Namen sind cluster1-01 und cluster1-02.
- Die Cluster-LIF-Namen sind Cluster1-01\_clus1 und cluster1-01\_clus2 für cluster1-01 und cluster1-02\_clusions1 und cluster1-02\_clus2 für cluster1-02.
- Der cluster1::\*> Eine Eingabeaufforderung gibt den Namen des Clusters an.

#### Über diese Aufgabe

Das Verfahren erfordert die Verwendung von ONTAP Befehlen und den Switches der Cisco Nexus 9000 Serie. ONTAP Befehle werden verwendet, sofern nicht anders angegeben.

#### Schritte

1. Wenn AutoSupport in diesem Cluster aktiviert ist, unterdrücken Sie die automatische Erstellung eines Falls durch Aufrufen einer AutoSupport Meldung: system node autosupport invoke -node \* -type all -message MAINT=x h

Wobei x die Dauer des Wartungsfensters in Stunden ist.

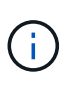

Die AutoSupport Meldung wird vom technischen Support dieser Wartungsaufgabe benachrichtigt, damit die automatische Case-Erstellung während des Wartungsfensters unterdrückt wird.

2. Ändern Sie die Berechtigungsebene in Erweitert, und geben Sie **y** ein, wenn Sie dazu aufgefordert werden, fortzufahren:

set -privilege advanced

Die erweiterte Eingabeaufforderung (`\*>`Erscheint.

3. Zeigen Sie an, wie viele Cluster-Interconnect-Schnittstellen in jedem Node für jeden Cluster Interconnect-Switch konfiguriert sind:

```
network device-discovery show -protocol cdp
```

```
cluster1::*> network device-discovery show -protocol cdp
Node/
        Local Discovered
Protocol
        Port Device (LLDP: ChassisID) Interface
Platform
_____
cluster1-02/cdp
                                  Eth1/2
                                                N9K-
         e0a cs1
C9336C
                                  Eth1/2
         e0b
              cs2
                                                N9K-
C9336C
cluster1-01/cdp
                                  Eth1/1
                                                N9K-
         e0a
              cs1
C9336C
                                  Eth1/1
         e0b
              cs2
                                                N9K-
C9336C
4 entries were displayed.
```

- 4. Überprüfen Sie den Administrations- oder Betriebsstatus der einzelnen Cluster-Schnittstellen.
  - a. Zeigen Sie die Attribute des Netzwerkports an:

`network port show -ipspace Cluster`

```
cluster1::*> network port show -ipspace Cluster
Node: cluster1-02
                                  Speed(Mbps)
Health
Port IPspace Broadcast Domain Link MTU Admin/Oper
Status
_____ ___ ____
_____
e0a Cluster Cluster up 9000 auto/10000
healthy
    Cluster Cluster up 9000 auto/10000
e0b
healthy
Node: cluster1-01
                                  Speed(Mbps)
Health
Port IPspace Broadcast Domain Link MTU Admin/Oper
Status
_____
e0a
    Cluster Cluster up 9000 auto/10000
healthy
   Cluster Cluster up 9000 auto/10000
e0b
healthy
4 entries were displayed.
```

b. Zeigt Informationen zu den LIFs an:

network interface show -vserver Cluster

```
Beispiel anzeigen
```

```
cluster1::*> network interface show -vserver Cluster
        Logical Status Network Current
Current Is
Vserver Interface Admin/Oper Address/Mask Node
Port Home
_____ ____
----- -----
Cluster
      cluster1-01_clus1 up/up 169.254.209.69/16
cluster1-01 e0a true
       cluster1-01_clus2 up/up 169.254.49.125/16
cluster1-01 e0b true
        cluster1-02_clus1_up/up 169.254.47.194/16
cluster1-02 e0a true
       cluster1-02 clus2 up/up 169.254.19.183/16
cluster1-02 e0b true
4 entries were displayed.
```

5. Ping für die Remote-Cluster-LIFs:

cluster ping-cluster -node node-name

```
cluster1::*> cluster ping-cluster -node cluster1-02
Host is cluster1-02
Getting addresses from network interface table...
Cluster cluster1-01 clus1 169.254.209.69 cluster1-01
                                                        e0a
Cluster cluster1-01 clus2 169.254.49.125 cluster1-01
                                                         e0b
Cluster cluster1-02 clus1 169.254.47.194 cluster1-02
                                                         e0a
Cluster cluster1-02 clus2 169.254.19.183 cluster1-02
                                                         e0b
Local = 169.254.47.194 169.254.19.183
Remote = 169.254.209.69 169.254.49.125
Cluster Vserver Id = 4294967293
Ping status:
Basic connectivity succeeds on 4 path(s)
Basic connectivity fails on 0 path(s)
Detected 9000 byte MTU on 4 path(s):
    Local 169.254.19.183 to Remote 169.254.209.69
    Local 169.254.19.183 to Remote 169.254.49.125
    Local 169.254.47.194 to Remote 169.254.209.69
    Local 169.254.47.194 to Remote 169.254.49.125
Larger than PMTU communication succeeds on 4 path(s)
RPC status:
2 paths up, 0 paths down (tcp check)
2 paths up, 0 paths down (udp check)
```

6. Vergewissern Sie sich, dass der automatische Zurücksetzen-Befehl auf allen Cluster-LIFs aktiviert ist:

network interface show -vserver Cluster -fields auto-revert

7. Aktivieren Sie für ONTAP 9.8 und höher die Protokollerfassungsfunktion für die Ethernet Switch-Systemzustandsüberwachung, um Switch-bezogene Protokolldateien zu erfassen. Verwenden Sie dazu die folgenden Befehle:

```
system switch ethernet log setup-password \mathsf{Und}\xspace switch ethernet log enable-collection
```

```
cluster1::*> system switch ethernet log setup-password
Enter the switch name: <return>
The switch name entered is not recognized.
Choose from the following list:
cs1
cs2
cluster1::*> system switch ethernet log setup-password
Enter the switch name: cs1
RSA key fingerprint is
e5:8b:c6:dc:e2:18:18:09:36:63:d9:63:dd:03:d9:cc
Do you want to continue? {y|n}::[n] y
Enter the password: <enter switch password>
Enter the password again: <enter switch password>
cluster1::*> system switch ethernet log setup-password
Enter the switch name: cs2
RSA key fingerprint is
57:49:86:a1:b9:80:6a:61:9a:86:8e:3c:e3:b7:1f:b1
Do you want to continue? {y|n}:: [n] y
Enter the password: <enter switch password>
Enter the password again: <enter switch password>
cluster1::*> system switch ethernet log enable-collection
Do you want to enable cluster log collection for all nodes in the
cluster?
{y|n}: [n] y
Enabling cluster switch log collection.
cluster1::*>
```

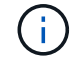

Wenn einer dieser Befehle einen Fehler sendet, wenden Sie sich an den NetApp Support.

system cluster-switch log setup-password  $\mathsf{Und}\xspace$  system cluster-switch log enable-collection

#### **Beispiel anzeigen**

```
cluster1::*> system cluster-switch log setup-password
Enter the switch name: <return>
The switch name entered is not recognized.
Choose from the following list:
cs1
cs2
cluster1::*> system cluster-switch log setup-password
Enter the switch name: csl
RSA key fingerprint is
e5:8b:c6:dc:e2:18:18:09:36:63:d9:63:dd:03:d9:cc
Do you want to continue? {y|n}::[n] y
Enter the password: <enter switch password>
Enter the password again: <enter switch password>
cluster1::*> system cluster-switch log setup-password
Enter the switch name: cs2
RSA key fingerprint is
57:49:86:a1:b9:80:6a:61:9a:86:8e:3c:e3:b7:1f:b1
Do you want to continue? {y|n}:: [n] y
Enter the password: <enter switch password>
Enter the password again: <enter switch password>
cluster1::*> system cluster-switch log enable-collection
Do you want to enable cluster log collection for all nodes in the
cluster?
{y|n}: [n] y
Enabling cluster switch log collection.
cluster1::*>
```

Wenn einer dieser Befehle einen Fehler sendet, wenden Sie sich an den NetApp Support.

#### Was kommt als Nächstes?

## Installieren Sie die NX-OS-Software

Gehen Sie folgendermaßen vor, um die NX-OS-Software auf dem Nexus 9336C-FX2-Cluster-Switch zu installieren.

Bevor Sie beginnen, führen Sie den Vorgang in durch "Bereiten Sie sich auf die Installation von NX-OS und RCF vor".

#### Prüfen Sie die Anforderungen

## Was Sie benötigen

- Ein aktuelles Backup der Switch-Konfiguration.
- Ein voll funktionsfähiges Cluster (keine Fehler in den Protokollen oder ähnlichen Problemen).
- "Cisco Ethernet Switch Seite". In der Tabelle zur Switch-Kompatibilität finden Sie Informationen zu den unterstützten ONTAP- und NX-OS-Versionen.
- Entsprechende Leitfäden für Software und Upgrades auf der Cisco Website für die Upgrade- und Downgrade-Verfahren von Cisco Switches. Siehe "Switches Der Cisco Nexus 9000-Serie".

## Zu den Beispielen

Die Beispiele in diesem Verfahren verwenden die folgende Nomenklatur für Switches und Knoten:

- Die Namen der beiden Cisco Switches sind cs1 und cs2.
- Die Node-Namen sind cluster1-01, cluster1-02, cluster1-03 und cluster1-04.
- Die Cluster-LIF-Namen sind Cluster1-01\_clus1, cluster1-01\_clus2, cluster1-02\_clusions1, cluster1-02\_clus2, cluster1-03\_clus2, cluster1-04\_clut1, und cluster1-04\_clus2.
- Der cluster1::\*> Eine Eingabeaufforderung gibt den Namen des Clusters an.

#### Installieren Sie die Software

Das Verfahren erfordert die Verwendung von ONTAP Befehlen und den Switches der Cisco Nexus 9000 Serie. ONTAP Befehle werden verwendet, sofern nicht anders angegeben.

## Schritte

- 1. Verbinden Sie den Cluster-Switch mit dem Managementnetzwerk.
- Überprüfen Sie mit dem Ping-Befehl die Verbindung zum Server, der die NX-OS-Software und die RCF hostet.

In diesem Beispiel wird überprüft, ob der Switch den Server unter der IP-Adresse 172.19.2 erreichen kann:

```
cs2# ping 172.19.2.1
Pinging 172.19.2.1 with 0 bytes of data:
Reply From 172.19.2.1: icmp_seq = 0. time= 5910 usec.
```

3. Kopieren Sie die NX-OS-Software und EPLD-Bilder auf den Nexus 9336C-FX2-Switch.

```
cs2# copy sftp: bootflash: vrf management
Enter source filename: /code/nxos.9.3.5.bin
Enter hostname for the sftp server: 172.19.2.1
Enter username: user1
Outbound-ReKey for 172.19.2.1:22
Inbound-ReKey for 172.19.2.1:22
user10172.19.2.1's password:
sftp> progress
Progress meter enabled
sftp> get /code/nxos.9.3.5.bin /bootflash/nxos.9.3.5.bin
/code/nxos.9.3.5.bin 100% 1261MB 9.3MB/s 02:15
sftp> exit
Copy complete, now saving to disk (please wait) ...
Copy complete.
cs2# copy sftp: bootflash: vrf management
Enter source filename: /code/n9000-epld.9.3.5.img
Enter hostname for the sftp server: 172.19.2.1
Enter username: user1
Outbound-ReKey for 172.19.2.1:22
Inbound-ReKey for 172.19.2.1:22
user10172.19.2.1's password:
sftp> progress
Progress meter enabled
sftp> get /code/n9000-epld.9.3.5.img /bootflash/n9000-
epld.9.3.5.img
/code/n9000-epld.9.3.5.img 100% 161MB 9.5MB/s 00:16
sftp> exit
Copy complete, now saving to disk (please wait) ...
Copy complete.
```

4. Überprüfen Sie die laufende Version der NX-OS-Software:

show version

```
Beispiel anzeigen
```

```
cs2# show version
Cisco Nexus Operating System (NX-OS) Software
TAC support: http://www.cisco.com/tac
Copyright (C) 2002-2020, Cisco and/or its affiliates.
All rights reserved.
The copyrights to certain works contained in this software are
owned by other third parties and used and distributed under their
own
licenses, such as open source. This software is provided "as is,"
and unless
otherwise stated, there is no warranty, express or implied,
including but not
limited to warranties of merchantability and fitness for a
particular purpose.
Certain components of this software are licensed under
the GNU General Public License (GPL) version 2.0 or
GNU General Public License (GPL) version 3.0 or the GNU
Lesser General Public License (LGPL) Version 2.1 or
Lesser General Public License (LGPL) Version 2.0.
A copy of each such license is available at
http://www.opensource.org/licenses/gpl-2.0.php and
http://opensource.org/licenses/gpl-3.0.html and
http://www.opensource.org/licenses/lgpl-2.1.php and
http://www.gnu.org/licenses/old-licenses/library.txt.
Software
 BIOS: version 08.38
 NXOS: version 9.3(4)
 BIOS compile time: 05/29/2020
 NXOS image file is: bootflash:///nxos.9.3.4.bin
  NXOS compile time: 4/28/2020 21:00:00 [04/29/2020 02:28:31]
Hardware
  cisco Nexus9000 C9336C-FX2 Chassis
  Intel(R) Xeon(R) CPU E5-2403 v2 @ 1.80GHz with 8154432 kB of
memory.
  Processor Board ID FOC20291J6K
  Device name: cs2
 bootflash: 53298520 kB
Kernel uptime is 0 day(s), 0 hour(s), 3 minute(s), 42 second(s)
```

```
Last reset at 157524 usecs after Mon Nov 2 18:32:06 2020
Reason: Reset Requested by CLI command reload
System version: 9.3(4)
Service:
plugin
Core Plugin, Ethernet Plugin
Active Package(s):
cs2#
```

5. Installieren Sie das NX-OS Image.

Durch die Installation der Image-Datei wird sie bei jedem Neustart des Switches geladen.

```
cs2# install all nxos bootflash:nxos.9.3.5.bin
Installer will perform compatibility check first. Please wait.
Installer is forced disruptive
Verifying image bootflash:/nxos.9.3.5.bin for boot variable "nxos".
[##################### 100% -- SUCCESS
Verifying image type.
Preparing "nxos" version info using image bootflash:/nxos.9.3.5.bin.
[##################### 100% -- SUCCESS
Preparing "bios" version info using image bootflash:/nxos.9.3.5.bin.
[###################### 100% -- SUCCESS
Performing module support checks.
[##################### 100% -- SUCCESS
Notifying services about system upgrade.
[#################### 100% -- SUCCESS
Compatibility check is done:
Module bootable Impact Install-type Reason
_____ _____
 1
              disruptive
                          reset default upgrade is
       yes
not hitless
Images will be upgraded according to following table:
Module Image Running-Version(pri:alt
                                                New-
            Upg-Required
Version
_____ ____
_____ _
1 nxos 9.3(4)
                                                 9.3(5)
yes
1 bios v08.37(01/28/2020):v08.23(09/23/2015)
v08.38(05/29/2020) yes
```

6. Überprüfen Sie nach dem Neustart des Switches die neue Version der NX-OS-Software:

show version
```
cs2# show version
Cisco Nexus Operating System (NX-OS) Software
TAC support: http://www.cisco.com/tac
Copyright (C) 2002-2020, Cisco and/or its affiliates.
All rights reserved.
The copyrights to certain works contained in this software are
owned by other third parties and used and distributed under their
own
licenses, such as open source. This software is provided "as is,"
and unless
otherwise stated, there is no warranty, express or implied,
including but not
limited to warranties of merchantability and fitness for a
particular purpose.
Certain components of this software are licensed under
the GNU General Public License (GPL) version 2.0 or
GNU General Public License (GPL) version 3.0 or the GNU
Lesser General Public License (LGPL) Version 2.1 or
Lesser General Public License (LGPL) Version 2.0.
A copy of each such license is available at
http://www.opensource.org/licenses/gpl-2.0.php and
http://opensource.org/licenses/gpl-3.0.html and
http://www.opensource.org/licenses/lgpl-2.1.php and
http://www.gnu.org/licenses/old-licenses/library.txt.
Software
  BIOS: version 05.33
 NXOS: version 9.3(5)
  BIOS compile time: 09/08/2018
  NXOS image file is: bootflash:///nxos.9.3.5.bin
  NXOS compile time: 11/4/2018 21:00:00 [11/05/2018 06:11:06]
Hardware
  cisco Nexus9000 C9336C-FX2 Chassis
  Intel(R) Xeon(R) CPU E5-2403 v2 @ 1.80GHz with 8154432 kB of
memory.
  Processor Board ID FOC20291J6K
  Device name: cs2
  bootflash: 53298520 kB
Kernel uptime is 0 day(s), 0 hour(s), 3 minute(s), 42 second(s)
```

```
Last reset at 277524 usecs after Mon Nov 2 22:45:12 2020
Reason: Reset due to upgrade
System version: 9.3(4)
Service:
plugin
Core Plugin, Ethernet Plugin
Active Package(s):
```

7. Aktualisieren Sie das EPLD-Bild, und starten Sie den Switch neu.

cs2# show version module 1 epld EPLD Device Version \_\_\_\_\_ MI FPGA 0x7 IO FPGA 0x17 0x2 MI FPGA2 0x2 GEM FPGA 0x2 GEM FPGA GEM FPGA 0x2 GEM FPGA 0x2 cs2# install epld bootflash:n9000-epld.9.3.5.img module 1 Compatibility check: Upgradable Impact Reason Module Туре \_\_\_\_\_ \_\_\_\_\_ 1 SUP Yes disruptive Module Upgradable Retrieving EPLD versions.... Please wait. Images will be upgraded according to following table: Running-Version New-Version Upg-Module Type EPLD Required \_\_\_\_\_ 1 SUP MI FPGA 0x07 0x07 No 1 SUP IO FPGA 0x17 0x19 Yes 1 SUP MI FPGA2 0x02 0x02 No The above modules require upgrade. The switch will be reloaded at the end of the upgrade Do you want to continue (y/n)? [n] y Proceeding to upgrade Modules. Starting Module 1 EPLD Upgrade Module 1 : IO FPGA [Programming] : 100.00% ( 64 of 64 sectors) Module 1 EPLD upgrade is successful. Module Type Upgrade-Result -----1 SUP Success EPLDs upgraded. Module 1 EPLD upgrade is successful.

8. Melden Sie sich nach dem Neustart des Switches erneut an, und überprüfen Sie, ob die neue EPLD-Version erfolgreich geladen wurde.

## Beispiel anzeigen

| cs2# | show version module 1 e | epld    |  |
|------|-------------------------|---------|--|
| EPLD | Device                  | Version |  |
| MI   | FPGA                    | 0x7     |  |
| IO   | FPGA                    | 0x19    |  |
| MI   | FPGA2                   | 0x2     |  |
| GEM  | FPGA                    | 0x2     |  |
| GEM  | FPGA                    | 0x2     |  |
| GEM  | FPGA                    | 0x2     |  |
| GEM  | FPGA                    | 0x2     |  |
|      |                         |         |  |

9. Wiederholen Sie die Schritte 1 bis 8, um die NX-OS-Software auf Switch cs1 zu installieren.

# Was kommt als Nächstes?

"Installieren Sie die Referenzkonfigurationsdatei (RCF).".

## Installieren Sie die Referenzkonfigurationsdatei (RCF).

Sie können die Referenzkonfigurationsdatei (RCF) installieren, nachdem Sie den Nexus 9336C-FX2-Switch zum ersten Mal eingerichtet haben. Sie können dieses Verfahren auch verwenden, um Ihre RCF-Version zu aktualisieren.

Bevor Sie beginnen, führen Sie den Vorgang in durch "Bereiten Sie sich auf die Installation von NX-OS und RCF vor".

Weitere Informationen zu den verfügbaren RCF-Konfigurationen finden Sie unter "Workflow für die Softwareinstallation".

## Prüfen Sie die Anforderungen

## Was Sie benötigen

- Ein aktuelles Backup der Switch-Konfiguration.
- Ein voll funktionsfähiges Cluster (keine Fehler in den Protokollen oder ähnlichen Problemen).
- Die aktuelle RCF-Datei.
- Eine Konsolenverbindung mit dem Switch, die bei der Installation des RCF erforderlich ist.

## Vorgeschlagene Dokumentation

 "Cisco Ethernet Switch Seite" In der Tabelle zur Switch-Kompatibilität finden Sie Informationen zu den unterstützten ONTAP- und RCF-Versionen. Beachten Sie, dass es Abhängigkeiten zwischen der Befehlssyntax im RCF und der in Versionen von NX-OS gibt. • "Switches Der Cisco Nexus 3000-Serie". Ausführliche Dokumentation zu den Upgrade- und Downgrade-Verfahren für Cisco Switches finden Sie in den entsprechenden Software- und Upgrade-Leitfäden auf der Cisco Website.

## Installieren Sie das RCF

## Zu den Beispielen

Die Beispiele in diesem Verfahren verwenden die folgende Nomenklatur für Switches und Knoten:

- Die Namen der beiden Cisco Switches sind cs1 und cs2.
- Die Node-Namen sind cluster1-01, cluster1-02, cluster1-03 und cluster1-04.
- Die Cluster-LIF-Namen sind Cluster1-01\_clus1, cluster1-01\_clus2, cluster1-02\_clusions1, cluster1-02\_clus2, cluster1-03\_clus2, cluster1-04\_clus1, und cluster1-04\_clus2.
- Der cluster1::\*> Eine Eingabeaufforderung gibt den Namen des Clusters an.

Die Beispiele in diesem Verfahren verwenden zwei Knoten. Diese Nodes verwenden zwei 10-GbE-Cluster Interconnect-Ports e0a und e0b. Siehe "Hardware Universe" Um sicherzustellen, dass die korrekten Cluster-Ports auf Ihren Plattformen vorhanden sind.

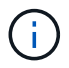

Die Ausgaben für die Befehle können je nach verschiedenen Versionen von ONTAP variieren.

# Über diese Aufgabe

Das Verfahren erfordert die Verwendung von ONTAP Befehlen und den Switches der Cisco Nexus 9000 Serie. ONTAP Befehle werden verwendet, sofern nicht anders angegeben.

Bei diesem Verfahren ist keine betriebsbereite ISL (Inter Switch Link) erforderlich. Dies ist von Grund auf so, dass Änderungen der RCF-Version die ISL-Konnektivität vorübergehend beeinträchtigen können. Um einen unterbrechungsfreien Clusterbetrieb zu gewährleisten, werden mit dem folgenden Verfahren alle Cluster-LIFs auf den betriebsbereiten Partner-Switch migriert, während die Schritte auf dem Ziel-Switch ausgeführt werden.

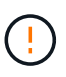

Bevor Sie eine neue Switch-Softwareversion und RCFs installieren, müssen Sie die Switch-Einstellungen löschen und die Grundkonfiguration durchführen. Sie müssen über die serielle Konsole mit dem Switch verbunden sein. Mit dieser Aufgabe wird die Konfiguration des Managementnetzwerks zurückgesetzt.

# Schritt 1: Vorbereitung für die Installation

1. Anzeigen der Cluster-Ports an jedem Node, der mit den Cluster-Switches verbunden ist:

```
network device-discovery show
```

```
cluster1::*> network device-discovery show
Node/
          Local Discovered
         Port Device (LLDP: ChassisID) Interface
Protocol
Platform
cluster1-01/cdp
                                       Ethernet1/7
          e0a
                                                       N9K-
                cs1
C9336C
          e0d
                cs2
                                       Ethernet1/7
                                                       N9K-
C9336C
cluster1-02/cdp
                                       Ethernet1/8
          e0a
                cs1
                                                       N9K-
C9336C
          e0d
                cs2
                                       Ethernet1/8
                                                       N9K-
C9336C
cluster1-03/cdp
          e0a
                cs1
                                       Ethernet1/1/1
                                                       N9K-
C9336C
                                       Ethernet1/1/1
                                                       N9K-
          e0b
                cs2
C9336C
cluster1-04/cdp
          e0a
                cs1
                                       Ethernet1/1/2
                                                       N9K-
C9336C
                                       Ethernet1/1/2
          e0b
                cs2
                                                       N9K-
C9336C
cluster1::*>
```

- 2. Überprüfen Sie den Administrations- und Betriebsstatus der einzelnen Cluster-Ports.
  - a. Vergewissern Sie sich, dass alle Cluster-Ports **up** mit einem gesunden Status sind:

network port show -role cluster

```
cluster1::*> network port show -role cluster
Node: cluster1-01
Ignore
                                  Speed(Mbps)
Health Health
Port IPspace Broadcast Domain Link MTU Admin/Oper
Status Status
_____ _ ____
_____ ____
e0a Cluster Cluster up 9000 auto/100000
healthy false
eOd Cluster Cluster up 9000 auto/100000
healthy false
Node: cluster1-02
Ignore
                                  Speed(Mbps)
Health Health
Port IPspace Broadcast Domain Link MTU Admin/Oper
Status Status
_____ ____
     Cluster Cluster up 9000 auto/100000
e0a
healthy false
eOd Cluster Cluster up 9000 auto/100000
healthy false
8 entries were displayed.
Node: cluster1-03
 Ignore
                                  Speed(Mbps)
Health Health
Port IPspace Broadcast Domain Link MTU Admin/Oper
Status Status
_____ ____
e0a
     Cluster Cluster up 9000 auto/10000
healthy false
eOb Cluster Cluster up 9000 auto/10000
healthy false
```

b. Vergewissern Sie sich, dass sich alle Cluster-Schnittstellen (LIFs) im Home-Port befinden:

network interface show -role cluster

```
cluster1::*> network interface show -role cluster
         Logical
                        Status Network
         Current Is
Current
Vserver Interface Admin/Oper Address/Mask Node
Port Home
_____ ____
_____ _
Cluster
       cluster1-01 clus1 up/up 169.254.3.4/23
cluster1-01 e0a true
         cluster1-01_clus2_up/up 169.254.3.5/23
cluster1-01 e0d true
        cluster1-02 clus1 up/up 169.254.3.8/23
cluster1-02 e0a true
        cluster1-02_clus2_up/up 169.254.3.9/23
cluster1-02 e0d true
        cluster1-03 clus1 up/up 169.254.1.3/23
cluster1-03 e0a true
        cluster1-03_clus2_up/up 169.254.1.1/23
cluster1-03 eOb true
         cluster1-04 clus1 up/up 169.254.1.6/23
cluster1-04 e0a true
         cluster1-04_clus2_up/up 169.254.1.7/23
cluster1-04 e0b true
8 entries were displayed.
cluster1::*>
```

c. Vergewissern Sie sich, dass auf dem Cluster Informationen für beide Cluster-Switches angezeigt werden:

system cluster-switch show -is-monitoring-enabled-operational true

```
cluster1::*> system cluster-switch show -is-monitoring-enabled
-operational true
Switch
                                         Address
                         Туре
Model
_____
                           cluster-network 10.233.205.90 N9K-
cs1
C9336C
    Serial Number: FOCXXXXXGD
     Is Monitored: true
          Reason: None
 Software Version: Cisco Nexus Operating System (NX-OS) Software,
Version
                  9.3(5)
   Version Source: CDP
cs2
                        cluster-network 10.233.205.91
                                                        N9K-
C9336C
    Serial Number: FOCXXXXXGS
     Is Monitored: true
          Reason: None
 Software Version: Cisco Nexus Operating System (NX-OS) Software,
Version
                  9.3(5)
   Version Source: CDP
cluster1::*>
```

3. Deaktivieren Sie die automatische Zurücksetzen auf den Cluster-LIFs.

## Beispiel anzeigen

```
cluster1::*> network interface modify -vserver Cluster -lif * -auto
-revert false
```

## Schritt 2: Ports konfigurieren

1. Fahren Sie beim Cluster-Switch cs2 die mit den Cluster-Ports der Nodes verbundenen Ports herunter.

```
cs2(config)# interface eth1/1/1-2,eth1/7-8
cs2(config-if-range)# shutdown
```

2. Überprüfen Sie, ob die Cluster-LIFs zu den Ports migriert wurden, die auf Cluster-Switch cs1 gehostet werden. Dies kann einige Sekunden dauern.

network interface show -role cluster

**Beispiel anzeigen** 

| <pre>cluster1::*&gt; network interface show -role cluster</pre> |                   |            |                 |         |  |  |  |
|-----------------------------------------------------------------|-------------------|------------|-----------------|---------|--|--|--|
|                                                                 | Logical           | Status     | Network         | Current |  |  |  |
| Current Is                                                      |                   |            |                 |         |  |  |  |
| Vserver                                                         | Interface         | Admin/Oper | Address/Mask    | Node    |  |  |  |
| Port Home                                                       | 9                 |            |                 |         |  |  |  |
|                                                                 |                   |            |                 |         |  |  |  |
|                                                                 |                   |            |                 |         |  |  |  |
| Cluster                                                         |                   | /          | 1.00 054 0 4/00 |         |  |  |  |
| - ] + 1 01                                                      | cluster1-01_clus1 | up/up      | 169.254.3.4/23  |         |  |  |  |
| cluster1-01                                                     | eva true          |            | 100 054 2 5/02  |         |  |  |  |
| aluatari 01                                                     | cluster1-01_clus2 | up/up      | 169.254.3.5/23  |         |  |  |  |
| Cluster1-01                                                     | eud Idise         |            | 160 254 2 0/22  |         |  |  |  |
| alustor1-02                                                     | clusteri-oz_clusi | up/up      | 109.204.5.0/25  |         |  |  |  |
| Clustell-02                                                     | cluster1-02 clus2 | מנו/ מנו   | 169 251 3 9/23  |         |  |  |  |
| cluster1-02                                                     | ella false        | մբ/մբ      | 109.234.3.9723  |         |  |  |  |
| CIUDCCII UZ                                                     | cluster1-03 clus1 | מוו/מוו    | 169 254 1 3/23  |         |  |  |  |
| cluster1-03                                                     | ela true          | ap, ap     | 109.201.1.07.20 |         |  |  |  |
| 01000011 00                                                     | cluster1-03 clus2 | an/an      | 169.254.1.1/23  |         |  |  |  |
| cluster1-03                                                     | e0a false         | erF, erF   | ,               |         |  |  |  |
|                                                                 | cluster1-04 clus1 | up/up      | 169.254.1.6/23  |         |  |  |  |
| cluster1-04                                                     | e0a true          | 1 1        |                 |         |  |  |  |
|                                                                 | cluster1-04 clus2 | up/up      | 169.254.1.7/23  |         |  |  |  |
| cluster1-04                                                     | e0a false         |            |                 |         |  |  |  |
| 8 entries we                                                    | ere displayed.    |            |                 |         |  |  |  |
| cluster1::*                                                     | >                 |            |                 |         |  |  |  |
|                                                                 |                   |            |                 |         |  |  |  |

3. Vergewissern Sie sich, dass das Cluster sich in einem ordnungsgemäßen Zustand befindet:

cluster show

```
cluster1::*> cluster show
Node
                   Health Eligibility
                                       Epsilon
_____
                                       _____
                  _____ _ ___
cluster1-01
                                       false
                   true
                          true
cluster1-02
                                       false
                  true
                          true
cluster1-03
                                       true
                  true
                          true
cluster1-04
                                       false
                   true
                         true
4 entries were displayed.
cluster1::*>
```

4. Wenn Sie dies noch nicht getan haben, speichern Sie eine Kopie der aktuellen Switch-Konfiguration, indem Sie die Ausgabe des folgenden Befehls in eine Textdatei kopieren:

show running-config

5. Reinigen Sie die Konfiguration am Schalter cs2, und führen Sie eine grundlegende Einrichtung durch.

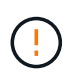

Wenn Sie eine neue RCF aktualisieren oder anwenden, müssen Sie die Switch-Einstellungen löschen und die Grundkonfiguration durchführen. Sie müssen mit dem seriellen Konsolenport des Switches verbunden sein, um den Switch erneut einzurichten.

a. Konfiguration bereinigen:

#### **Beispiel anzeigen**

```
(cs2)# write erase Warning: This command will erase the startup-configuration. Do you wish to proceed anyway? (y/n) [n] \mathbf{y}
```

b. Führen Sie einen Neustart des Switches aus:

#### **Beispiel anzeigen**

```
(cs2)# reload
```

Are you sure you would like to reset the system? (y/n)  ${\boldsymbol{y}}$ 

6. Kopieren Sie die RCF auf den Bootflash von Switch cs2 mit einem der folgenden Übertragungsprotokolle: FTP, TFTP, SFTP oder SCP. Weitere Informationen zu Cisco-Befehlen finden Sie im entsprechenden Handbuch im "Cisco Nexus 9000-Serie NX-OS Command Reference" Leitfäden.

## **Beispiel anzeigen**

Dieses Beispiel zeigt, dass TFTP zum Kopieren eines RCF auf den Bootflash auf Switch cs2 verwendet wird:

```
cs2# copy tftp: bootflash: vrf management
Enter source filename: Nexus_9336C_RCF_v1.6-Cluster-HA-Breakout.txt
Enter hostname for the tftp server: 172.22.201.50
Trying to connect to tftp server....Connection to Server
Established.
TFTP get operation was successful
Copy complete, now saving to disk (please wait)...
```

7. Wenden Sie die RCF an, die zuvor auf den Bootflash heruntergeladen wurde.

Weitere Informationen zu Cisco-Befehlen finden Sie im entsprechenden Handbuch im "Cisco Nexus 9000-Serie NX-OS Command Reference" Leitfäden.

#### Beispiel anzeigen

```
Dieses Beispiel zeigt die RCF-Datei Nexus_9336C_RCF_v1.6-Cluster-HA-Breakout.txt Installation auf Schalter cs2:
```

```
cs2# copy Nexus_9336C_RCF_v1.6-Cluster-HA-Breakout.txt running-
config echo-commands
```

 Untersuchen Sie die Bannerausgabe aus dem show banner motd Befehl. Sie müssen diese Anweisungen lesen und befolgen, um sicherzustellen, dass der Schalter ordnungsgemäß konfiguriert und betrieben wird.

```
cs2# show banner motd
*******
* NetApp Reference Configuration File (RCF)
*
* Switch : Nexus N9K-C9336C-FX2
* Filename : Nexus 9336C RCF v1.6-Cluster-HA-Breakout.txt
* Date : 10-23-2020
* Version : v1.6
*
* Port Usage:
* Ports 1- 3: Breakout mode (4x10G) Intra-Cluster Ports, int
e1/1/1-4, e1/2/1-4
, e1/3/1-4
* Ports 4- 6: Breakout mode (4x25G) Intra-Cluster/HA Ports, int
e1/4/1-4, e1/5/
1-4, e1/6/1-4
* Ports 7-34: 40/100GbE Intra-Cluster/HA Ports, int e1/7-34
* Ports 35-36: Intra-Cluster ISL Ports, int e1/35-36
* Dynamic breakout commands:
* 10G: interface breakout module 1 port <range> map 10g-4x
* 25G: interface breakout module 1 port <range> map 25g-4x
* Undo breakout commands and return interfaces to 40/100G
configuration in confi
g mode:
* no interface breakout module 1 port <range> map 10g-4x
* no interface breakout module 1 port <range> map 25g-4x
* interface Ethernet <interfaces taken out of breakout mode>
* inherit port-profile 40-100G
* priority-flow-control mode auto
* service-policy input HA
* exit
*******
```

9. Vergewissern Sie sich, dass die RCF-Datei die richtige neuere Version ist:

```
show running-config
```

Wenn Sie die Ausgabe überprüfen, um zu überprüfen, ob Sie die richtige RCF haben, stellen Sie sicher, dass die folgenden Informationen richtig sind:

- Das RCF-Banner
- Die Node- und Port-Einstellungen
- Anpassungen

Die Ausgabe variiert je nach Konfiguration Ihres Standorts. Prüfen Sie die Porteinstellungen, und lesen Sie in den Versionshinweisen alle Änderungen, die für die RCF gelten, die Sie installiert haben.

10. Nachdem Sie überprüft haben, ob die RCF-Versionen und die Switch-Einstellungen korrekt sind, kopieren Sie die Running-config-Datei in die Start-config-Datei.

Weitere Informationen zu Cisco-Befehlen finden Sie im entsprechenden Handbuch im "Cisco Nexus 9000-Serie NX-OS Command Reference" Leitfäden.

#### **Beispiel anzeigen**

11. Schalter cs2 neu starten. Sie können die auf den Nodes gemeldeten Ereignisse "Cluster Ports down" ignorieren, während der Switch neu gebootet wird.

#### **Beispiel anzeigen**

```
cs2# reload This command will reboot the system. (y/n)? [n] {\bf y}
```

- 12. Überprüfen Sie den Systemzustand der Cluster-Ports auf dem Cluster.
  - a. Vergewissern Sie sich, dass e0d-Ports über alle Nodes im Cluster hinweg ordnungsgemäß und ordnungsgemäß sind:

```
network port show -role cluster
```

```
cluster1::*> network port show -role cluster
Node: cluster1-01
Ignore
                                  Speed(Mbps) Health
Health
Port IPspace Broadcast Domain Link MTU Admin/Oper Status
Status
_____ ____
e0a
     Cluster Cluster up 9000 auto/10000
healthy false
eOb Cluster Cluster up 9000 auto/10000
healthy false
Node: cluster1-02
Ignore
                                  Speed(Mbps) Health
Health
Port IPspace Broadcast Domain Link MTU Admin/Oper Status
Status
_____ ___ ___
_____ _ ____
e0a
      Cluster Cluster up 9000 auto/10000
healthy false
eOb Cluster Cluster up 9000 auto/10000
healthy false
Node: cluster1-03
Ignore
                                  Speed(Mbps) Health
Health
Port IPspace Broadcast Domain Link MTU Admin/Oper Status
Status
_____ ___
      Cluster Cluster up 9000 auto/100000
e0a
healthy false
eOd Cluster Cluster up 9000 auto/100000
healthy false
```

a. Überprüfen Sie den Switch-Systemzustand des Clusters (dies zeigt möglicherweise nicht den Switch cs2 an, da LIFs nicht auf e0d homed sind).

```
cluster1::*> network device-discovery show -protocol cdp
Node/
         Local Discovered
Protocol
         Port Device (LLDP: ChassisID) Interface
Platform
______ _____
cluster1-01/cdp
                                      Ethernet1/7
         e0a cs1
N9K-C9336C
         e0d cs2
                                      Ethernet1/7
N9K-C9336C
cluster01-2/cdp
                                      Ethernet1/8
         e0a
               cs1
N9K-C9336C
         e0d
               cs2
                                      Ethernet1/8
N9K-C9336C
cluster01-3/cdp
         e0a cs1
                                      Ethernet1/1/1
N9K-C9336C
         e0b cs2
                                      Ethernet1/1/1
N9K-C9336C
cluster1-04/cdp
         e0a cs1
                                      Ethernet1/1/2
N9K-C9336C
                                     Ethernet1/1/2
         e0b cs2
N9K-C9336C
cluster1::*> system cluster-switch show -is-monitoring-enabled
-operational true
Switch
                                       Address
                       Type
Model
_____
____
cs1
                       cluster-network 10.233.205.90
NX9-C9336C
    Serial Number: FOCXXXXXGD
     Is Monitored: true
          Reason: None
 Software Version: Cisco Nexus Operating System (NX-OS)
Software, Version
                 9.3(5)
   Version Source: CDP
cs2
                       cluster-network 10.233.205.91
```

```
NX9-C9336C
Serial Number: FOCXXXXXGS
Is Monitored: true
Reason: None
Software Version: Cisco Nexus Operating System (NX-OS)
Software, Version
9.3(5)
Version Source: CDP
2 entries were displayed.
```

Je nach der zuvor auf dem Switch geladenen RCF-Version können Sie die folgende Ausgabe auf der cs1-Switch-Konsole beobachten:

```
2020 Nov 17 16:07:18 cs1 %$ VDC-1 %$ %STP-2-UNBLOCK_CONSIST_PORT:
Unblocking port port-channel1 on VLAN0092. Port consistency
restored.
2020 Nov 17 16:07:23 cs1 %$ VDC-1 %$ %STP-2-BLOCK_PVID_PEER:
Blocking port-channel1 on VLAN0001. Inconsistent peer vlan.
2020 Nov 17 16:07:23 cs1 %$ VDC-1 %$ %STP-2-BLOCK_PVID_LOCAL:
Blocking port-channel1 on VLAN0092. Inconsistent local vlan.
```

13. Fahren Sie beim Cluster-Switch cs1 die mit den Cluster-Ports der Nodes verbundenen Ports herunter.

#### Beispiel anzeigen

Im folgenden Beispiel wird die Ausgabe des Schnittstellenbeispiels verwendet:

```
csl(config)# interface eth1/1/1-2,eth1/7-8
csl(config-if-range)# shutdown
```

14. Überprüfen Sie, ob die Cluster-LIFs zu den Ports migriert wurden, die auf dem Switch cs2 gehostet werden. Dies kann einige Sekunden dauern.

network interface show -role cluster

```
cluster1::*> network interface show -role cluster
        Logical
                      Status Network
                                            Current
Current Is
Vserver Interface Admin/Oper Address/Mask Node
Port Home
_____ ____
_____ _
Cluster
     cluster1-01 clus1 up/up 169.254.3.4/23
cluster1-01 eOd false
       cluster1-01_clus2 up/up 169.254.3.5/23
             e0d true
cluster1-01
       cluster1-02 clus1 up/up 169.254.3.8/23
             e0d false
cluster1-02
       cluster1-02_clus2_up/up 169.254.3.9/23
             e0d true
cluster1-02
       cluster1-03 clus1 up/up 169.254.1.3/23
cluster1-03
             e0b false
       cluster1-03 clus2 up/up 169.254.1.1/23
             e0b true
cluster1-03
       cluster1-04 clus1 up/up 169.254.1.6/23
             e0b false
cluster1-04
       cluster1-04 clus2 up/up 169.254.1.7/23
             e0b
                   true
cluster1-04
8 entries were displayed.
cluster1::*>
```

15. Vergewissern Sie sich, dass das Cluster sich in einem ordnungsgemäßen Zustand befindet:

cluster show

```
cluster1::*> cluster show
Node
                    Health
                            Eligibility
                                         Epsilon
_____
                        ____
cluster1-01
                                          false
                    true
                            true
cluster1-02
                                          false
                   true
                            true
cluster1-03
                   true
                                         true
                            true
cluster1-04
                                          false
                    true
                            true
4 entries were displayed.
cluster1::*>
```

- 16. Wiederholen Sie die Schritte 4 bis 11 am Schalter cs1.
- 17. Aktivieren Sie die Funktion zum automatischen Zurücksetzen auf den Cluster-LIFs.

cluster1::\*> network interface modify -vserver Cluster -lif \* -auto
-revert True

18. Schalter cs1 neu starten. Sie führen dies aus, um die Cluster-LIFs auszulösen, die auf die Home-Ports zurückgesetzt werden. Sie können die auf den Nodes gemeldeten Ereignisse "Cluster Ports down" ignorieren, während der Switch neu gebootet wird.

## Beispiel anzeigen

```
cs1# reload This command will reboot the system. (y/n)? [n] {f y}
```

## Schritt 3: Überprüfen Sie die Konfiguration

1. Stellen Sie sicher, dass die mit den Cluster-Ports verbundenen Switch-Ports up sind.

show interface brief

```
cs1# show interface brief | grep up
•
.
Eth1/1/1
          1 eth access up
                                none
10G(D) --
Eth1/1/2
          1 eth access up
                                none
10G(D) --
Eth1/7
          1 eth trunk up
                                none
100G(D) --
       1 eth trunk up
Eth1/8
                               none
100G(D) --
•
•
```

2. Überprüfen Sie, ob die erwarteten Nodes weiterhin verbunden sind:

show cdp neighbors

## Beispiel anzeigen

| cs1# show cdp neighbors     |                 |          |               |               |  |  |
|-----------------------------|-----------------|----------|---------------|---------------|--|--|
| Capability Codes:<br>Bridge | R - Router, T - | Trans-   | Bridge, B -   | Source-Route- |  |  |
| -                           | S - Switch, H - | Host,    | I - IGMP, r   | - Repeater,   |  |  |
|                             | V - VoIP-Phone, | D - Re   | emotely-Manac | red-Device,   |  |  |
|                             | s - Supports-SI | 'P-Dispu | ite           |               |  |  |
|                             |                 | -1-      |               |               |  |  |
| Device-ID<br>Port ID        | Local Intrfce   | Hldtme   | e Capability  | Platform      |  |  |
| node1                       | Eth1/1          | 133      | Н             | FAS2980       |  |  |
| e0a                         | /               |          |               |               |  |  |
| node2                       | Eth1/2          | 133      | Н             | FAS2980       |  |  |
| eOa                         |                 |          |               |               |  |  |
| cs2                         | Eth1/35         | 175      | RSTS          | N9K-C9336C    |  |  |
| Eth1/35                     | 20112,000       | 2,0      | 11 0 1 0      |               |  |  |
| cs2                         | Eth1/36         | 175      | RSTS          | N9K-C9336C    |  |  |
| 521<br>Eth1/36              | 20112,00        | 2,0      | 10 1 0        |               |  |  |
| 10m1/00                     |                 |          |               |               |  |  |
| Total entries displayed: 4  |                 |          |               |               |  |  |

3. Überprüfen Sie mit den folgenden Befehlen, ob sich die Cluster-Nodes in den richtigen Cluster-VLANs befinden:

show vlan brief

show interface trunk

cs1# show vlan brief VLAN Name Status Ports \_\_\_\_\_ \_\_\_\_\_ ------1 default active Pol, Eth1/1, Eth1/2, Eth1/3 Eth1/4, Eth1/5, Eth1/6, Eth1/7 Eth1/8, Eth1/35, Eth1/36 Eth1/9/1, Eth1/9/2, Eth1/9/3 Eth1/9/4, Eth1/10/1, Eth1/10/2 Eth1/10/3, Eth1/10/4 17 VLAN0017 Eth1/1, Eth1/2, active Eth1/3, Eth1/4 Eth1/5, Eth1/6, Eth1/7, Eth1/8 Eth1/9/1, Eth1/9/2, Eth1/9/3 Eth1/9/4, Eth1/10/1, Eth1/10/2 Eth1/10/3, Eth1/10/4 18 VLAN0018 active Eth1/1, Eth1/2, Eth1/3, Eth1/4 Eth1/5, Eth1/6, Eth1/7, Eth1/8 Eth1/9/1, Eth1/9/2, Eth1/9/3 Eth1/9/4, Eth1/10/1, Eth1/10/2 Eth1/10/3, Eth1/10/4 Eth1/11, Eth1/12, 31 VLAN0031 active Eth1/13 Eth1/14, Eth1/15, Eth1/16 Eth1/17, Eth1/18, Eth1/19 Eth1/20, Eth1/21, Eth1/22 32 VLAN0032 active Eth1/23, Eth1/24, Eth1/25

|                        |        | Eth1/26, | Eth1/27,           |
|------------------------|--------|----------|--------------------|
| Eth1/28                |        |          | /                  |
| E+b1/21                |        | Eth1/29, | Eth1/30,           |
|                        |        | Eth1/32, | Eth1/33,           |
| Eth1/34                |        | ·        |                    |
| 33 VLAN0033            | active | Eth1/11, | Eth1/12,           |
| Eth1/13                |        |          |                    |
| Eth1/16                |        | EUN1/14, | EUNI/IS,           |
|                        |        | Eth1/17, | Eth1/18,           |
| Eth1/19                |        |          |                    |
| 7.1.1.(22              |        | Eth1/20, | Eth1/21,           |
| ETN1/22<br>34 VLAN0034 | active | Eth1/23. | Eth1/24.           |
| Eth1/25                | 400110 | 2011,20, | 10111, 21 <b>,</b> |
|                        |        | Eth1/26, | Eth1/27,           |
| Eth1/28                |        |          |                    |
| F+b1/31                |        | Eth1/29, | Ethl/30,           |
|                        |        | Eth1/32, | Eth1/33,           |
| Eth1/34                |        |          |                    |
|                        |        |          |                    |

# cs1# show interface trunk

| Port      | Native<br>Vlan | Status   | Port<br>Channel |
|-----------|----------------|----------|-----------------|
|           |                |          |                 |
| Eth1/1    | 1              | trunking |                 |
| Eth1/2    | 1              | trunking |                 |
| Eth1/3    | 1              | trunking |                 |
| Eth1/4    | 1              | trunking |                 |
| Eth1/5    | 1              | trunking |                 |
| Eth1/6    | 1              | trunking |                 |
| Eth1/7    | 1              | trunking |                 |
| Eth1/8    | 1              | trunking |                 |
| Eth1/9/1  | 1              | trunking |                 |
| Eth1/9/2  | 1              | trunking |                 |
| Eth1/9/3  | 1              | trunking |                 |
| Eth1/9/4  | 1              | trunking |                 |
| Eth1/10/1 | 1              | trunking |                 |
| Eth1/10/2 | 1              | trunking |                 |
| Eth1/10/3 | 1              | trunking |                 |
| Eth1/10/4 | 1              | trunking |                 |
| Eth1/11   | 33             | trunking |                 |

| LUNI/12                                                                                                    | 33                                                                                                    | trunking                                                                                                    |                    |  |
|----------------------------------------------------------------------------------------------------|----------------------------------------------------------------------------------------------------|----------------------------------------------------------------------------------------------------|--------------------|--|
| Eth1/13                                                                                                    | 33                                                                                                    | trunking                                                                                                    |                    |  |
| Eth1/14                                                                                                    | 33                                                                                                    | trunking                                                                                                    |                    |  |
| Eth1/15                                                                                                    | 33                                                                                                    | trunking                                                                                                    |                    |  |
| Eth1/16                                                                                                    | 33                                                                                                    | trunking                                                                                                    |                    |  |
| Eth1/17                                                                                                    | 33                                                                                                    | trunking                                                                                                    |                    |  |
| Eth1/18                                                                                                    | 33                                                                                                    | trunking                                                                                                    |                    |  |
| Eth1/19                                                                                                    | 33                                                                                                    | trunking                                                                                                    |                    |  |
| Eth1/20                                                                                                    | 33                                                                                                    | trunking                                                                                                    |                    |  |
| Eth1/21                                                                                                    | 33                                                                                                    | trunking                                                                                                    |                    |  |
| Eth1/22                                                                                                    | 33                                                                                                    | trunking                                                                                                    |                    |  |
| Eth1/23                                                                                                    | 34                                                                                                    | trunking                                                                                                    |                    |  |
| Eth1/24                                                                                                    | 34                                                                                                    | trunking                                                                                                    |                    |  |
| Eth1/25                                                                                                    | 34                                                                                                    | trunking                                                                                                    |                    |  |
| Eth1/26                                                                                                    | 34                                                                                                    | trunking                                                                                                    |                    |  |
| Eth1/27                                                                                                    | 34                                                                                                    | trunking                                                                                                    |                    |  |
| Eth1/28                                                                                                    | 34                                                                                                    | trunking                                                                                                    |                    |  |
| Eth1/29                                                                                                    | 34                                                                                                    | trunking                                                                                                    |                    |  |
| Eth1/30                                                                                                    | 34                                                                                                    | trunking                                                                                                    |                    |  |
| Eth1/31                                                                                                    | 34                                                                                                    | trunking                                                                                                    |                    |  |
| Eth1/32                                                                                                    | 34                                                                                                    | trunking                                                                                                    |                    |  |
| E+b1 /22                                                                                                    | 34                                                                                                    | trunking                                                                                                    |                    |  |
| LUII/33                                                                                                    | 51                                                                                                    | 2                                                                                                    |                    |  |
| Eth1/33                                                                                                    | 34                                                                                                    | trunking                                                                                                    |                    |  |
| Eth1/34<br>Eth1/35                                                                                                    | 34<br>1                                                                                                    | trunking<br>trnk-bndl                                                                                                    | <br>Pol            |  |
| Eth1/34<br>Eth1/35<br>Eth1/36                                                                                                    | 34<br>1<br>1                                                                                                    | trunking<br>trnk-bndl<br>trnk-bndl                                                                                                    | <br>Pol<br>Pol     |  |
| Eth1/34<br>Eth1/35<br>Eth1/36<br>Po1                                                                                                    | 34<br>1<br>1<br>1                                                                                                    | trunking<br>trnk-bndl<br>trnk-bndl<br>trunking                                                                                                    | <br>Pol<br>        |  |
| Eth1/34<br>Eth1/35<br>Eth1/36<br>Po1                                                                                                    | 34<br>1<br>1<br>1                                                                                                    | trunking<br>trnk-bndl<br>trnk-bndl<br>trunking                                                                                                    | <br>Pol<br>        |  |
| Eth1/34<br>Eth1/35<br>Eth1/36<br>Po1<br>Port                                                                                                    | 34<br>1<br>1<br>1<br>Vlans                                                                                                    | trunking<br>trnk-bndl<br>trnk-bndl<br>trunking<br>Allowed on Tru                                                                                                 | <br>Pol<br>Pol<br> |  |
| Eth1/34<br>Eth1/35<br>Eth1/36<br>Po1<br>Port<br>Eth1/1                                                                                                    | 34<br>1<br>1<br>1<br>Vlans<br>1,17-2                                                                                                    | trunking<br>trnk-bndl<br>trnk-bndl<br>trunking<br>Allowed on Tru                                                                                                 | <br>Pol<br>Pol<br> |  |
| Eth1/34<br>Eth1/35<br>Eth1/36<br>Po1<br>Port<br>Eth1/1<br>Eth1/1                                                                                                    | 34<br>1<br>1<br>1<br>Vlans<br>1,17-3<br>1,17-3                                                                                                    | trunking<br>trnk-bndl<br>trnk-bndl<br>trunking<br>Allowed on Tru<br>18                                                                                           | <br>Pol<br>Pol<br> |  |
| Eth1/33<br>Eth1/35<br>Eth1/36<br>Po1<br>Port<br>Eth1/1<br>Eth1/2<br>Eth1/3                                                                                                    | 34<br>1<br>1<br>1<br>Vlans<br>1,17-2<br>1,17-2                                                                                                    | trunking<br>trnk-bndl<br>trnk-bndl<br>trunking<br>Allowed on Tru<br>18<br>18                                                                                     | <br>Pol<br>Pol<br> |  |
| Eth1/34<br>Eth1/35<br>Eth1/36<br>Po1<br>Port<br>Eth1/1<br>Eth1/2<br>Eth1/3<br>Eth1/4                                                                                                    | 34<br>1<br>1<br>1<br>Vlans<br>1,17-3<br>1,17-3<br>1,17-3                                                                                                    | trunking<br>trnk-bndl<br>trnk-bndl<br>trunking<br>Allowed on Tru<br>18<br>18<br>18                                                                               | <br>Pol<br>Pol<br> |  |
| Eth1/33<br>Eth1/34<br>Eth1/35<br>Eth1/36<br>Po1<br><br>Port<br><br>Eth1/1<br>Eth1/2<br>Eth1/2<br>Eth1/3<br>Eth1/4<br>Eth1/5                                                                                                    | 34<br>1<br>1<br>1<br>Vlans<br>1,17-2<br>1,17-2<br>1,17-2<br>1,17-2                                                                                                    | trunking<br>trnk-bndl<br>trnk-bndl<br>trunking<br>Allowed on Tru<br>18<br>18<br>18                                                                               | <br>Pol<br>Pol<br> |  |
| Eth1/34<br>Eth1/35<br>Eth1/36<br>Po1<br>Port<br>Eth1/1<br>Eth1/2<br>Eth1/3<br>Eth1/4<br>Eth1/5<br>Eth1/6                                                                                                    | 34<br>1<br>1<br>1<br>Vlans<br>1,17-3<br>1,17-3<br>1,17-3<br>1,17-3<br>1,17-3<br>1,17-3                                                                                                    | trunking<br>trnk-bndl<br>trnk-bndl<br>trunking<br>Allowed on Tru<br>18<br>18<br>18<br>18                                                                         | <br>Pol<br>Pol<br> |  |
| Eth1/33<br>Eth1/34<br>Eth1/35<br>Eth1/36<br>Po1<br>Port<br>Eth1/1<br>Eth1/2<br>Eth1/2<br>Eth1/3<br>Eth1/4<br>Eth1/5<br>Eth1/6<br>Eth1/7                                                                                                    | 34<br>1<br>1<br>1<br>Vlans<br>1,17-2<br>1,17-2                                                                                                    | trunking<br>trnk-bndl<br>trnk-bndl<br>trunking<br>Allowed on Tru<br>Allowed on Tru<br>18<br>18<br>18<br>18                                                       | <br>Pol<br>Pol<br> |  |
| Eth1/33<br>Eth1/34<br>Eth1/35<br>Eth1/36<br>Po1<br>Port<br>Eth1/1<br>Eth1/2<br>Eth1/2<br>Eth1/3<br>Eth1/4<br>Eth1/5<br>Eth1/6<br>Eth1/7<br>Eth1/8                                                                                                 | 34<br>1<br>1<br>1<br>Vlans<br>1,17-3<br>1,17-3<br>1,   | trunking<br>trnk-bndl<br>trnk-bndl<br>trunking<br>Allowed on Tru<br>18<br>18<br>18<br>18<br>18<br>18                                                             | <br>Pol<br>Pol<br> |  |
| Eth1/34<br>Eth1/35<br>Eth1/36<br>Po1<br><br>Port<br><br>Eth1/1<br>Eth1/2<br>Eth1/2<br>Eth1/3<br>Eth1/4<br>Eth1/5<br>Eth1/6<br>Eth1/7<br>Eth1/8<br>Eth1/9/1                                                                                        | 34<br>1<br>1<br>1<br>Vlans<br>1,17-:<br>1,17-:<br>1,   | trunking<br>trnk-bndl<br>trnk-bndl<br>trunking<br>Allowed on Tru<br>Allowed on Tru<br>18<br>18<br>18<br>18<br>18<br>18                                           | <br>Pol<br>Pol<br> |  |
| Eth1/33<br>Eth1/34<br>Eth1/35<br>Eth1/36<br>Po1<br>Port<br>Eth1/1<br>Eth1/2<br>Eth1/2<br>Eth1/3<br>Eth1/4<br>Eth1/5<br>Eth1/6<br>Eth1/7<br>Eth1/8<br>Eth1/9/1<br>Eth1/9/2                                                                         | 34<br>1<br>1<br>1<br>Vlans<br>1,17-:<br>1,17-:<br>1,   | trunking<br>trnk-bndl<br>trnk-bndl<br>trunking<br>Allowed on Tru<br>18<br>18<br>18<br>18<br>18<br>18<br>18                                                       | <br>Pol<br>Pol<br> |  |
| Eth1/33<br>Eth1/34<br>Eth1/35<br>Eth1/36<br>Po1<br>Port<br>Eth1/1<br>Eth1/2<br>Eth1/2<br>Eth1/3<br>Eth1/4<br>Eth1/5<br>Eth1/6<br>Eth1/7<br>Eth1/8<br>Eth1/9/1<br>Eth1/9/2<br>Eth1/9/3                                                             | 34<br>1<br>1<br>1<br>Vlans<br>1,17-2<br>1,17-2                                                                                                    | trunking<br>trnk-bndl<br>trnk-bndl<br>trunking<br>Allowed on Tru<br>Allowed on Tru<br>18<br>18<br>18<br>18<br>18<br>18<br>18<br>18                               | <br>Pol<br>Pol<br> |  |
| Eth1/33<br>Eth1/34<br>Eth1/35<br>Eth1/36<br>Po1<br>Port<br>Eth1/1<br>Eth1/2<br>Eth1/2<br>Eth1/3<br>Eth1/4<br>Eth1/5<br>Eth1/6<br>Eth1/7<br>Eth1/8<br>Eth1/9/1<br>Eth1/9/2<br>Eth1/9/3<br>Eth1/9/4                                                 | 34<br>1<br>1<br>1<br>Vlans<br>1,17-:<br>1,17-:<br>1,   | trunking<br>trnk-bndl<br>trnk-bndl<br>trunking<br>Allowed on Tru<br>Allowed on Tru<br>18<br>18<br>18<br>18<br>18<br>18<br>18<br>18<br>18<br>18                   | <br>Pol<br>Pol<br> |  |
| Eth1/33<br>Eth1/35<br>Eth1/36<br>Po1<br><br>Port<br><br>Eth1/1<br>Eth1/2<br>Eth1/2<br>Eth1/3<br>Eth1/4<br>Eth1/5<br>Eth1/6<br>Eth1/7<br>Eth1/8<br>Eth1/9/1<br>Eth1/9/1<br>Eth1/9/3<br>Eth1/9/4<br>Eth1/9/4                                        | 34<br>1<br>1<br>1<br>Vlans<br>1,17-:<br>1,17-:<br>1,   | trunking<br>trnk-bndl<br>trnk-bndl<br>trunking<br>Allowed on Tru<br>Allowed on Tru<br>18<br>18<br>18<br>18<br>18<br>18<br>18<br>18<br>18<br>18<br>18             | <br>Pol<br>Pol<br> |  |
| Eth1/33<br>Eth1/34<br>Eth1/35<br>Eth1/36<br>Po1<br>Port<br>Eth1/1<br>Eth1/2<br>Eth1/2<br>Eth1/3<br>Eth1/4<br>Eth1/5<br>Eth1/6<br>Eth1/7<br>Eth1/8<br>Eth1/9/1<br>Eth1/9/2<br>Eth1/9/3<br>Eth1/9/4<br>Eth1/10/1<br>Eth1/10/2                       | 34<br>1<br>1<br>1<br>1<br>1<br>1<br>1<br>1<br>1,17-3<br>1,17-3<br>1,17-4<br>1,17-1,17-3<br>1,17-1,17-1,17-3<br>1,17-3<br>1,17-3<br>1,17-3<br>1,17-3<br>1,1 | trunking<br>trnk-bndl<br>trnk-bndl<br>trunking<br>Allowed on Tru<br>Allowed on Tru<br>18<br>18<br>18<br>18<br>18<br>18<br>18<br>18<br>18<br>18<br>18<br>18       | <br>Pol<br>Pol<br> |  |
| Eth1/33<br>Eth1/35<br>Eth1/36<br>Po1<br><br>Port<br><br>Eth1/1<br>Eth1/2<br>Eth1/2<br>Eth1/3<br>Eth1/4<br>Eth1/5<br>Eth1/6<br>Eth1/7<br>Eth1/8<br>Eth1/9/1<br>Eth1/9/1<br>Eth1/9/2<br>Eth1/9/3<br>Eth1/9/4<br>Eth1/10/1<br>Eth1/10/2<br>Eth1/10/3 | 34<br>1<br>1<br>1<br>1<br>Vlans<br>1,17-3<br>1,17-3    | trunking<br>trnk-bndl<br>trnk-bndl<br>trunking<br>Allowed on Tru<br>Allowed on Tru<br>18<br>18<br>18<br>18<br>18<br>18<br>18<br>18<br>18<br>18<br>18<br>18<br>18 | <br>Pol<br>Pol<br> |  |

|   | Eth1/11 | 31,33 |  |
|---|---------|-------|--|
|   | Eth1/12 | 31,33 |  |
|   | Eth1/13 | 31,33 |  |
|   | Eth1/14 | 31,33 |  |
|   | Eth1/15 | 31,33 |  |
|   | Eth1/16 | 31,33 |  |
|   | Eth1/17 | 31,33 |  |
|   | Eth1/18 | 31,33 |  |
|   | Eth1/19 | 31,33 |  |
|   | Eth1/20 | 31,33 |  |
|   | Eth1/21 | 31,33 |  |
|   | Eth1/22 | 31,33 |  |
|   | Eth1/23 | 32,34 |  |
|   | Eth1/24 | 32,34 |  |
|   | Eth1/25 | 32,34 |  |
|   | Eth1/26 | 32,34 |  |
|   | Eth1/27 | 32,34 |  |
|   | Eth1/28 | 32,34 |  |
|   | Eth1/29 | 32,34 |  |
|   | Eth1/30 | 32,34 |  |
|   | Eth1/31 | 32,34 |  |
|   | Eth1/32 | 32,34 |  |
|   | Eth1/33 | 32,34 |  |
| ( | Eth1/34 | 32,34 |  |
|   | Eth1/35 | 1     |  |
|   | Eth1/36 | 1     |  |
|   | Pol     | 1     |  |
|   | ••      |       |  |
|   | •••     |       |  |
|   | •••     |       |  |
|   | •••     |       |  |
|   | •••     |       |  |
|   |         |       |  |
|   |         |       |  |

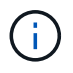

Einzelheiten zur Port- und VLAN-Nutzung finden Sie im Abschnitt Banner und wichtige Hinweise in Ihrem RCF.

4. Stellen Sie sicher, dass die ISL zwischen cs1 und cs2 funktionsfähig ist:

show port-channel summary

```
cs1# show port-channel summary
Flags: D - Down P - Up in port-channel (members)
     I - Individual H - Hot-standby (LACP only)
     s - Suspended r - Module-removed
     b - BFD Session Wait
     S - Switched R - Routed
     U - Up (port-channel)
     p - Up in delay-lacp mode (member)
     M - Not in use. Min-links not met
        _____
                              _____
_____
Group Port- Type Protocol Member Ports Channel
_____
_____
1 Po1(SU) Eth LACP Eth1/35(P) Eth1/36(P)
cs1#
```

5. Vergewissern Sie sich, dass die Cluster-LIFs auf ihren Home-Port zurückgesetzt wurden:

network interface show -role cluster

```
cluster1::*> network interface show -role cluster
        Logical
                      Status Network
                                            Current
Current Is
Vserver Interface Admin/Oper Address/Mask Node
Port Home
_____ _ ____
_____ _
Cluster
     cluster1-01_clus1 up/up 169.254.3.4/23
cluster1-01 e0d true
       cluster1-01_clus2 up/up 169.254.3.5/23
             e0d true
cluster1-01
       cluster1-02 clus1 up/up 169.254.3.8/23
cluster1-02 e0d true
       cluster1-02_clus2_up/up 169.254.3.9/23
cluster1-02
             e0d true
       cluster1-03 clus1 up/up 169.254.1.3/23
cluster1-03
             e0b true
       cluster1-03_clus2_up/up 169.254.1.1/23
             e0b true
cluster1-03
       cluster1-04 clus1 up/up 169.254.1.6/23
             e0b true
cluster1-04
       cluster1-04 clus2 up/up 169.254.1.7/23
cluster1-04
             e0b
                   true
8 entries were displayed.
cluster1::*>
```

6. Vergewissern Sie sich, dass das Cluster sich in einem ordnungsgemäßen Zustand befindet:

cluster show

```
cluster1::*> cluster show
Node
               Health Eligibility
                               Epsilon
----- -----
cluster1-01
                              false
              true
                    true
cluster1-02
                              false
              true
                    true
cluster1-03
              true
                    true
                              true
cluster1-04
                    true false
              true
4 entries were displayed.
cluster1::*>
```

7. Ping für die Remote-Cluster-Schnittstellen zur Überprüfung der Konnektivität:

```
cluster ping-cluster -node local
```

```
cluster1::*> cluster ping-cluster -node local
Host is cluster1-03
Getting addresses from network interface table...
Cluster cluster1-03 clus1 169.254.1.3 cluster1-03 e0a
Cluster cluster1-03 clus2 169.254.1.1 cluster1-03 eOb
Cluster cluster1-04 clus1 169.254.1.6 cluster1-04 e0a
Cluster cluster1-04 clus2 169.254.1.7 cluster1-04 e0b
Cluster cluster1-01 clus1 169.254.3.4 cluster1-01 e0a
Cluster cluster1-01 clus2 169.254.3.5 cluster1-01 e0d
Cluster cluster1-02 clus1 169.254.3.8 cluster1-02 e0a
Cluster cluster1-02 clus2 169.254.3.9 cluster1-02 e0d
Local = 169.254.1.3 169.254.1.1
Remote = 169.254.1.6 169.254.1.7 169.254.3.4 169.254.3.5 169.254.3.8
169.254.3.9
Cluster Vserver Id = 4294967293
Ping status:
. . . . . . . . . . . .
Basic connectivity succeeds on 12 path(s)
Basic connectivity fails on 0 path(s)
Detected 9000 byte MTU on 12 path(s):
   Local 169.254.1.3 to Remote 169.254.1.6
    Local 169.254.1.3 to Remote 169.254.1.7
   Local 169.254.1.3 to Remote 169.254.3.4
   Local 169.254.1.3 to Remote 169.254.3.5
   Local 169.254.1.3 to Remote 169.254.3.8
   Local 169.254.1.3 to Remote 169.254.3.9
   Local 169.254.1.1 to Remote 169.254.1.6
   Local 169.254.1.1 to Remote 169.254.1.7
    Local 169.254.1.1 to Remote 169.254.3.4
   Local 169.254.1.1 to Remote 169.254.3.5
   Local 169.254.1.1 to Remote 169.254.3.8
   Local 169.254.1.1 to Remote 169.254.3.9
Larger than PMTU communication succeeds on 12 path(s)
RPC status:
6 paths up, 0 paths down (tcp check)
6 paths up, 0 paths down (udp check)
```

## Aktivieren Sie SSH auf Cisco 9336C-FX2 Cluster-Switches

Wenn Sie Cluster Switch Health Monitor (CSHM) und Funktionen zur Protokollerfassung verwenden, müssen Sie SSH-Schlüssel generieren und dann SSH auf den Cluster-

Switches aktivieren.

## Schritte

1. Vergewissern Sie sich, dass SSH deaktiviert ist:

show ip ssh

## **Beispiel anzeigen**

```
(switch)# show ip ssh
SSH Configuration
Administrative Mode: ..... Disabled
SSH Port: ..... 22
Protocol Level: ..... Version 2
SSH Sessions Currently Active: .... 0
Max SSH Sessions Allowed: .... 5
SSH Timeout (mins): .... 5
Keys Present: .... DSA(1024) RSA(1024)
ECDSA(521)
Key Generation In Progress: .... None
SSH Public Key Authentication Mode: .... Disabled
SCP server Administrative Mode: .... Disabled
```

2. Generieren der SSH-Schlüssel:

crypto key generate

```
(switch) # config
(switch) (Config) # crypto key generate rsa
Do you want to overwrite the existing RSA keys? (y/n): y
(switch) (Config) # crypto key generate dsa
Do you want to overwrite the existing DSA keys? (y/n): y
(switch) (Config) # crypto key generate ecdsa 521
Do you want to overwrite the existing ECDSA keys? (y/n): y
(switch) (Config) # aaa authorization commands "noCmdAuthList" none
(switch) (Config) # exit
(switch) # ip ssh server enable
(switch) # ip scp server enable
(switch) # ip ssh pubkey-auth
(switch) # write mem
This operation may take a few minutes.
Management interfaces will not be available during this time.
Are you sure you want to save? (y/n) y
Config file 'startup-config' created successfully.
Configuration Saved!
```

3. Starten Sie den Switch neu:

reload

4. Vergewissern Sie sich, dass SSH aktiviert ist:

show ip ssh

```
(switch)# show ip ssh
SSH Configuration
Administrative Mode: ...... Enabled
SSH Port: ..... 22
Protocol Level: ..... 22
Protocol Level: ..... Version 2
SSH Sessions Currently Active: .... 0
Max SSH Sessions Allowed: .... 5
SSH Timeout (mins): .... 5
Keys Present: .... DSA(1024) RSA(1024)
ECDSA(521)
Key Generation In Progress: .... None
SSH Public Key Authentication Mode: .... Enabled
SCP server Administrative Mode: .... Enabled
```

## Was kommt als Nächstes?

"Aktivieren Sie die Protokollerfassung".

## Protokollerfassung der Ethernet-Switch-Statusüberwachung

Sie können die Protokollerfassungsfunktion verwenden, um Switch-bezogene Protokolldateien in ONTAP zu sammeln.

Die Ethernet-Switch-Integritätsüberwachung (CSHM) ist für die Sicherstellung des Betriebszustands von Cluster- und Speichernetzwerk-Switches und das Sammeln von Switch-Protokollen für Debugging-Zwecke verantwortlich. Dieses Verfahren führt Sie durch den Prozess der Einrichtung und Inbetriebnahme der Sammlung von detaillierten **Support**-Protokollen vom Switch und startet eine stündliche Erfassung von **periodischen** Daten, die von AutoSupport gesammelt werden.

# **Bevor Sie beginnen**

- Stellen Sie sicher, dass Sie Ihre Umgebung mit dem Cluster-Switch 9336C-FX2 \* CLI\* eingerichtet haben.
- Die Switch-Statusüberwachung muss für den Switch aktiviert sein. Überprüfen Sie dies, indem Sie sicherstellen, dass die Is Monitored: Feld wird in der Ausgabe des auf true gesetzt system switch ethernet show Befehl.

## Schritte

1. Erstellen Sie ein Passwort für die Protokollerfassungsfunktion der Ethernet-Switch-Statusüberwachung:

system switch ethernet log setup-password

```
cluster1::*> system switch ethernet log setup-password
Enter the switch name: <return>
The switch name entered is not recognized.
Choose from the following list:
cs1
cs2
cluster1::*> system switch ethernet log setup-password
Enter the switch name: csl
Would you like to specify a user other than admin for log
collection? {y|n}: n
Enter the password: <enter switch password>
Enter the password again: <enter switch password>
cluster1::*> system switch ethernet log setup-password
Enter the switch name: cs2
Would you like to specify a user other than admin for log
collection? {y|n}: n
Enter the password: <enter switch password>
Enter the password again: <enter switch password>
```

 Führen Sie zum Starten der Protokollerfassung den folgenden Befehl aus, um das GERÄT durch den im vorherigen Befehl verwendeten Switch zu ersetzen. Damit werden beide Arten der Log-Erfassung gestartet: Die detaillierten Support-Protokolle und eine stündliche Erfassung von Periodic-Daten.

system switch ethernet log modify -device <switch-name> -log-request true
```
cluster1::*> system switch ethernet log modify -device cs1 -log
-request true
Do you want to modify the cluster switch log collection
configuration? {y|n}: [n] y
Enabling cluster switch log collection.
cluster1::*> system switch ethernet log modify -device cs2 -log
-request true
Do you want to modify the cluster switch log collection
configuration? {y|n}: [n] y
Enabling cluster switch log collection.
```

Warten Sie 10 Minuten, und überprüfen Sie dann, ob die Protokollsammlung abgeschlossen ist:

system switch ethernet log show

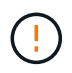

Wenn einer dieser Befehle einen Fehler zurückgibt oder die Protokollsammlung nicht abgeschlossen ist, wenden Sie sich an den NetApp Support.

### Fehlerbehebung

Wenn einer der folgenden Fehlerzustände auftritt, die von der Protokollerfassungsfunktion gemeldet werden (sichtbar in der Ausgabe von system switch ethernet log show), versuchen Sie die entsprechenden Debug-Schritte:

| Fehlerstatus der Protokollsammlung       | * Auflösung*                                                                                                    |
|------------------------------------------|----------------------------------------------------------------------------------------------------|
| RSA-Schlüssel nicht vorhanden            | ONTAP-SSH-Schlüssel neu generieren. Wenden Sie sich an den NetApp Support.                                                                                                    |
| Switch-Passwort-Fehler                   | Überprüfen Sie die Anmeldeinformationen, testen Sie<br>die SSH-Konnektivität und regenerieren Sie ONTAP-<br>SSH-Schlüssel. Lesen Sie die Switch-Dokumentation<br>oder wenden Sie sich an den NetApp Support, um<br>weitere Informationen zu erhalten. |
| ECDSA-Schlüssel für FIPS nicht vorhanden | Wenn der FIPS-Modus aktiviert ist, müssen ECDSA-<br>Schlüssel auf dem Switch generiert werden, bevor Sie<br>es erneut versuchen.                                                                                                    |

| Bereits vorhandenes Log gefunden | Entfernen Sie die vorherige Protokollerfassungsdatei<br>auf dem Switch.                                                                             |
|----------------------------------|----------------------------------------------------------------------------------------------------|
| Switch Dump Log Fehler           | Stellen Sie sicher, dass der Switch-Benutzer über<br>Protokollerfassungsberechtigungen verfügt. Beachten<br>Sie die oben genannten Voraussetzungen. |

# Konfigurieren Sie SNMPv3

Gehen Sie wie folgt vor, um SNMPv3 zu konfigurieren, das die Statusüberwachung des Ethernet-Switches (CSHM) unterstützt.

# Über diese Aufgabe

Mit den folgenden Befehlen wird ein SNMPv3-Benutzername auf Cisco 9336C-FX2-Switches konfiguriert:

- Für keine Authentifizierung: snmp-server user *SNMPv3 USER* NoAuth
- Für \* MD5/SHA-Authentifizierung\*: snmp-server user *SNMPv3\_USER* auth [md5|sha] *AUTH-PASSWORD*
- Für MD5/SHA-Authentifizierung mit AES/DES-Verschlüsselung: snmp-server user SNMPv3\_USER AuthEncrypt auth [md5|sha] AUTH-PASSWORD priv aes-128 PRIV-PASSWORD

Mit dem folgenden Befehl wird ein SNMPv3-Benutzername auf der ONTAP-Seite konfiguriert: cluster1::\*> security login create -user-or-group-name *SNMPv3\_USER* -application snmp -authentication-method usm -remote-switch-ipaddress *ADDRESS* 

Mit dem folgenden Befehl wird der SNMPv3-Benutzername mit CSHM eingerichtet:

cluster1::\*> system switch ethernet modify -device DEVICE -snmp-version SNMPv3 -community-or-username SNMPv3\_USER

# Schritte

1. Richten Sie den SNMPv3-Benutzer auf dem Switch so ein, dass Authentifizierung und Verschlüsselung verwendet werden:

show snmp user

| <pre>(sw1) (Config) # snmp-server user SNMPv3User auth md5 <auth_password> priv aes-128 <priv_password></priv_password></auth_password></pre> |              |                        |                                   |  |  |
|----------------------------------------------------------------------------------------------------|--------------|------------------------|-----------------------------------|--|--|
| (sw1) (Config) # <b>show snmp user</b>                                                                                                    |              |                        |                                   |  |  |
|                                                                                                    | د            | SNMP USERS             |                                   |  |  |
|                                                                                                    |              |                        |                                   |  |  |
| User<br>acl_filter                                                                                                    | Auth         | Priv(enforce)          | Groups                            |  |  |
| admin<br>SNMPv3User                                                                                                    | md5<br>md5   | des(no)<br>aes-128(no) | network-admin<br>network-operator |  |  |
| NOTIFICATION                                                                                                    | TARGET USERS | (configured for s      | sending V3 Inform)                |  |  |
|                                                                                                    |              |                        |                                   |  |  |
| User                                                                                                    | Auth         | Priv                   | -                                 |  |  |
| (swl)(Config)#                                                                                                    |              |                        |                                   |  |  |

2. Richten Sie den SNMPv3-Benutzer auf der ONTAP-Seite ein:

security login create -user-or-group-name <username> -application snmp -authentication-method usm -remote-switch-ipaddress 10.231.80.212

```
cluster1::*> system switch ethernet modify -device "sw1
(b8:59:9f:09:7c:22)" -is-monitoring-enabled-admin true
cluster1::*> security login create -user-or-group-name <username>
-application snmp -authentication-method usm -remote-switch
-ipaddress 10.231.80.212
Enter the authoritative entity's EngineID [remote EngineID]:
Which authentication protocol do you want to choose (none, md5, sha,
sha2-256)
[none]: md5
Enter the authentication protocol password (minimum 8 characters
long):
Enter the authentication protocol password again:
Which privacy protocol do you want to choose (none, des, aes128)
[none]: aes128
Enter privacy protocol password (minimum 8 characters long):
Enter privacy protocol password again:
```

3. Konfigurieren Sie CSHM für die Überwachung mit dem neuen SNMPv3-Benutzer:

system switch ethernet show-all -device "sw1" -instance

```
cluster1::*> system switch ethernet show-all -device "sw1" -instance
                                   Device Name: sw1
                                    IP Address: 10.231.80.212
                                  SNMP Version: SNMPv2c
                                 Is Discovered: true
   SNMPv2c Community String or SNMPv3 Username: cshm1!
                                  Model Number: N9K-C9336C-FX2
                                Switch Network: cluster-network
                              Software Version: Cisco Nexus
Operating System (NX-OS) Software, Version 9.3(7)
                     Reason For Not Monitoring: None <---- displays
when SNMP settings are valid
                      Source Of Switch Version: CDP/ISDP
                                Is Monitored ?: true
                   Serial Number of the Device: QTFCU3826001C
                                   RCF Version: v1.8X2 for
Cluster/HA/RDMA
cluster1::*>
cluster1::*> system switch ethernet modify -device "sw1" -snmp
-version SNMPv3 -community-or-username <username>
cluster1::*>
```

4. Stellen Sie sicher, dass die Seriennummer, die mit dem neu erstellten SNMPv3-Benutzer abgefragt werden soll, mit der im vorherigen Schritt nach Abschluss des CSHM-Abfragezeitraums enthaltenen identisch ist.

system switch ethernet polling-interval show

```
cluster1::*> system switch ethernet polling-interval show
         Polling Interval (in minutes): 5
cluster1::*> system switch ethernet show-all -device "sw1" -instance
                                   Device Name: sw1
                                    IP Address: 10.231.80.212
                                  SNMP Version: SNMPv3
                                 Is Discovered: true
   SNMPv2c Community String or SNMPv3 Username: SNMPv3User
                                  Model Number: N9K-C9336C-FX2
                                Switch Network: cluster-network
                              Software Version: Cisco Nexus
Operating System (NX-OS) Software, Version 9.3(7)
                     Reason For Not Monitoring: None <---- displays
when SNMP settings are valid
                      Source Of Switch Version: CDP/ISDP
                                Is Monitored ?: true
                   Serial Number of the Device: OTFCU3826001C
                                   RCF Version: v1.8X2 for
Cluster/HA/RDMA
cluster1::*>
```

# Switches migrieren

# Migration von einem NetApp CN1610 Cluster-Switch zu einem Cisco 9336C-FX2 Cluster-Switch

Sie können NetApp CN1610-Cluster-Switches für ein ONTAP-Cluster zu Cisco 9336C-FX2 Cluster-Switches migrieren. Hierbei handelt es sich um ein unterbrechungsfreies Verfahren.

### Prüfen Sie die Anforderungen

Wenn Sie NetApp CN1610-Cluster-Switches durch Cisco 9336C-FX2 Cluster-Switches ersetzen, müssen Sie sich über bestimmte Konfigurationsdaten, Port-Verbindungen und Verkabelungsanforderungen im Klaren sein.

# Unterstützte Switches

Folgende Cluster-Switches werden unterstützt:

- NetApp CN1610
- Cisco 9336C-FX2

Weitere Informationen zu unterstützten Ports und deren Konfigurationen finden Sie im "Hardware Universe".

## Was Sie benötigen

Stellen Sie sicher, dass Ihre Konfiguration die folgenden Anforderungen erfüllt:

- Der vorhandene Cluster ist ordnungsgemäß eingerichtet und funktioniert.
- Alle Cluster-Ports befinden sich im Status up, um einen unterbrechungsfreien Betrieb zu gewährleisten.
- Die Cisco 9336C-FX2 Cluster-Switches werden unter der richtigen NX-OS-Version konfiguriert und betrieben, die mit der angewendeten Referenzkonfigurationsdatei (RCF) installiert ist.
- Die vorhandene Cluster-Netzwerkkonfiguration verfügt über folgende Merkmale:
  - Ein redundantes und voll funktionsfähiges NetApp Cluster mit NetApp CN1610 Switches.
  - Managementkonnektivität und Konsolenzugriff sowohl auf die NetApp CN1610-Switches als auch auf die neuen Switches.
  - Alle Cluster-LIFs im Status "up" mit den Cluster-LIFs befinden sich auf den Home-Ports.
- Einige der Ports sind auf Cisco 9336C-FX2 Switches konfiguriert, um mit 40 GbE oder 100 GbE zu laufen.
- Sie haben die 40-GbE- und 100-GbE-Konnektivität von Nodes zu Cisco 9336C-FX2 Cluster-Switches geplant, migriert und dokumentiert.

### Migrieren Sie die Switches

### Zu den Beispielen

Die Beispiele in diesem Verfahren verwenden die folgende Nomenklatur für Switches und Knoten:

- Die vorhandenen CN1610 Cluster Switches sind C1 und C2.
- Die neuen Cluster-Switches 9336C-FX2 sind cs1 und cs2.
- Die Knoten sind *node1* und *node2*.
- Die Cluster-LIFs sind auf Node 1\_clus1\_ und *node1\_clus2* und *node2\_clus1* bzw. *node2\_clus2* auf Knoten 2.
- Der cluster1::\*> Eine Eingabeaufforderung gibt den Namen des Clusters an.
- Die in diesem Verfahren verwendeten Cluster-Ports sind e3a und e3b.

# Über diese Aufgabe

Dieses Verfahren umfasst das folgende Szenario:

- Schalter C2 wird zuerst durch Schalter cs2 ersetzt.
  - Fahren Sie die Ports zu den Cluster-Nodes herunter. Alle Ports müssen gleichzeitig heruntergefahren werden, um eine Instabilität von Clustern zu vermeiden.
  - Die Verkabelung zwischen den Knoten und C2 wird dann von C2 getrennt und wieder mit cs2 verbunden.
- Switch C1 wird durch Switch cs1 ersetzt.
  - Fahren Sie die Ports zu den Cluster-Nodes herunter. Alle Ports müssen gleichzeitig heruntergefahren werden, um eine Instabilität von Clustern zu vermeiden.
  - Die Verkabelung zwischen den Knoten und C1 wird dann von C1 getrennt und wieder mit cs1 verbunden.

(j)

Bei diesem Verfahren ist keine betriebsbereite ISL (Inter Switch Link) erforderlich. Dies ist von Grund auf so, dass Änderungen der RCF-Version die ISL-Konnektivität vorübergehend beeinträchtigen können. Um einen unterbrechungsfreien Clusterbetrieb zu gewährleisten, werden mit dem folgenden Verfahren alle Cluster-LIFs auf den betriebsbereiten Partner-Switch migriert, während die Schritte auf dem Ziel-Switch ausgeführt werden.

### Schritt: Bereiten Sie sich auf die Migration vor

1. Wenn AutoSupport in diesem Cluster aktiviert ist, unterdrücken Sie die automatische Erstellung eines Falls durch Aufrufen einer AutoSupport Meldung:

system node autosupport invoke -node \* -type all -message MAINT=xh

Wobei x die Dauer des Wartungsfensters in Stunden ist.

2. Ändern Sie die Berechtigungsebene in Erweitert, und geben Sie **y** ein, wenn Sie dazu aufgefordert werden, fortzufahren:

set -privilege advanced

Die erweiterte Eingabeaufforderung (\*>) wird angezeigt.

3. Deaktivieren Sie die automatische Zurücksetzung auf den Cluster-LIFs:

network interface modify -vserver Cluster -lif \* -auto-revert false

### Schritt: Ports und Verkabelung konfigurieren

1. Legen Sie den Administrations- oder Betriebsstatus der einzelnen Cluster-Schnittstellen fest.

Jeder Port sollte für angezeigt werden Link Und healthy Für Health Status.

a. Zeigen Sie die Attribute des Netzwerkports an:

network port show -ipspace Cluster

```
cluster1::*> network port show -ipspace Cluster
Node: node1
Ignore
                                Speed(Mbps)
Health Health
Port IPspace Broadcast Domain Link MTU Admin/Oper
Status Status
_____ ____
e3a Cluster Cluster up 9000 auto/100000
healthy false
e3b Cluster Cluster up 9000 auto/100000
healthy false
Node: node2
Ignore
                                Speed(Mbps)
Health Health
Port IPspace Broadcast Domain Link MTU Admin/Oper
Status Status
_____ _
e3a
     Cluster Cluster up 9000 auto/100000
healthy false
e3b Cluster Cluster up 9000 auto/100000
healthy false
```

b. Zeigt Informationen zu den LIFs und ihren zugewiesenen Home-Nodes an:

network interface show -vserver Cluster

Jede LIF sollte angezeigt werden up/up Für Status Admin/Oper Und true Für Is Home.

| <pre>cluster1::*&gt; network interface show -vserver Cluster</pre> |             |            |                   |         |
|--------------------------------------------------------------------|-------------|------------|-------------------|---------|
|                                                                    | Logical     | Status     | Network           | Current |
| Current                                                            | Is          |            |                   |         |
| Vserver                                                            | Interface   | Admin/Oper | Address/Mask      | Node    |
| Port                                                               | Home        |            |                   |         |
|                                                                    |             |            |                   |         |
|                                                                    |             |            |                   |         |
| Cluster                                                            |             |            |                   |         |
|                                                                    | node1_clus1 | up/up      | 169.254.209.69/16 | nodel   |
| e3a                                                                | true        |            |                   |         |
|                                                                    | node1_clus2 | up/up      | 169.254.49.125/16 | nodel   |
| e3b                                                                | true        |            |                   |         |
|                                                                    | node2_clus1 | up/up      | 169.254.47.194/16 | node2   |
| e3a                                                                | true        |            |                   |         |
|                                                                    | node2_clus2 | up/up      | 169.254.19.183/16 | node2   |
| e3b                                                                | true        |            |                   |         |

2. Die Cluster-Ports auf jedem Node sind mit vorhandenen Cluster-Switches auf die folgende Weise (aus Sicht der Nodes) verbunden. Verwenden Sie dazu den Befehl:

network device-discovery show -protocol

**Beispiel anzeigen** 

```
cluster1::*> network device-discovery show -protocol cdp
Node/
        Local Discovered
Protocol Port Device (LLDP: ChassisID) Interface
Platform
_____
_____
node1
        /cdp
         e3a
               C1 (6a:ad:4f:98:3b:3f)
                                   0/1
               C2 (6a:ad:4f:98:4c:a4)
         e3b
                                   0/1
node2
        /cdp
         e3a
               C1 (6a:ad:4f:98:3b:3f)
                                   0/2
         e3b
               C2 (6a:ad:4f:98:4c:a4)
                                   0/2
```

3. Die Cluster-Ports und -Switches sind (aus Sicht der Switches) folgendermaßen verbunden:

show cdp neighbors

| C1# show cdp neighbors                                                                                                    |                          |                                                                                                    |                                                                                      |                                                                                                    |                                                                                                    |
|----------------------------------------------------------------------------------------------------|--------------------------|----------------------------------------------------------------------------------------------------|--------------------------------------------------------------------------------------|----------------------------------------------------------------------------------------------------|----------------------------------------------------------------------------------------------------|
| Capability Codes:<br>Bridge                                                                                                    | R -                      | Router, T - T                                                                                                    | rans-Bri                                                                             | idge, B – So <sup>,</sup>                                                                                  | urce-Route-                                                                                            |
|                                                                                                    | s -                      | Switch, H - Ho                                                                                                    | ost, I ·                                                                             | - IGMP, r - 1                                                                                              | Repeater,                                                                                              |
|                                                                                                    | V -                      | VoIP-Phone, D                                                                                                    | - Remo                                                                               | tely-Managed                                                                                               | -Device,                                                                                               |
|                                                                                                    | 5                        | Supports SII I                                                                                                    | JISPUCE                                                                              |                                                                                                    |                                                                                                    |
| Device-ID                                                                                                    |                          | Local Intrfce                                                                                                    | Hldtme                                                                               | Capability                                                                                                 | Platform                                                                                               |
| nodel                                                                                                    |                          | Eth1/1                                                                                                    | 124                                                                                  | Н                                                                                                    | AFF-A400                                                                                               |
| e3a                                                                                                    |                          |                                                                                                    |                                                                                      |                                                                                                    |                                                                                                    |
| node2                                                                                                    |                          | Eth1/2                                                                                                    | 124                                                                                  | Н                                                                                                    | AFF-A400                                                                                               |
| C2                                                                                                    |                          | 0/13                                                                                                    | 179                                                                                  | SIS                                                                                                    | CN1610                                                                                                 |
| 0/13                                                                                                    |                          |                                                                                                    |                                                                                      |                                                                                                    |                                                                                                    |
| C2                                                                                                    |                          | 0/14                                                                                                    | 175                                                                                  | SIS                                                                                                    | CN1610                                                                                                 |
| 0/14<br>C2                                                                                                    |                          | 0/15                                                                                                    | 179                                                                                  | SIS                                                                                                    | CN1610                                                                                                 |
| 0/15                                                                                                    |                          |                                                                                                    |                                                                                      |                                                                                                    |                                                                                                    |
| C2                                                                                                    |                          | 0/16                                                                                                    | 175                                                                                  | SIS                                                                                                    | CN1610                                                                                                 |
| 0/16                                                                                                    |                          |                                                                                                    |                                                                                      |                                                                                                    |                                                                                                    |
|                                                                                                    |                          |                                                                                                    |                                                                                      |                                                                                                    |                                                                                                    |
| C2# snow cap neig                                                                                                    | hbor                     | 5                                                                                                    |                                                                                      |                                                                                                    |                                                                                                    |
| C2# <b>snow cap neig</b><br>Capability Codes:<br>Bridge                                                                                                  | r –                      | s<br>Router, T - Tr                                                                                                    | rans-Br.                                                                             | idge, B – So <sup>.</sup>                                                                                  | urce-Route-                                                                                            |
| C2# <b>snow cap neig</b><br>Capability Codes:<br>Bridge                                                                                                  | r -<br>R -<br>S -        | s<br>Router, T - Tr<br>Switch, H - Ho                                                                                            | rans-Br:<br>Dst, I ·                                                                 | idge, B - So<br>- IGMP, r - 1                                                                              | urce-Route-<br>Repeater,                                                                               |
| C2# <b>snow cap neig</b><br>Capability Codes:<br>Bridge                                                                                                  | R -<br>S -<br>V -        | Router, T - Tr<br>Switch, H - Ho<br>VoIP-Phone, D                                                                                | cans-Br:<br>Dst, I -<br>- Remo                                                       | idge, B - So<br>- IGMP, r - I<br>tely-Managed                                                              | urce-Route-<br>Repeater,<br>-Device,                                                                   |
| C2# <b>snow cap neig</b><br>Capability Codes:<br>Bridge                                                                                                  | R -<br>S -<br>V -<br>s - | Router, T - Tr<br>Switch, H - Ho<br>VoIP-Phone, D<br>Supports-STP-1                                                              | cans-Br:<br>Dst, I -<br>- Remo<br>Dispute                                            | idge, B - So<br>- IGMP, r - I<br>tely-Managed                                                              | urce-Route-<br>Repeater,<br>-Device,                                                                   |
| C2# <b>snow cap neig</b><br>Capability Codes:<br>Bridge<br>Device-ID<br>Port ID                                                                          | R -<br>S -<br>V -<br>s - | Router, T - Tr<br>Switch, H - Ho<br>VoIP-Phone, D<br>Supports-STP-I<br>Local Intrfce                                             | rans-Br:<br>Dst, I -<br>- Remo<br>Dispute<br>Hldtme                                  | idge, B - So<br>- IGMP, r - E<br>tely-Managed<br>Capability                                                | urce-Route-<br>Repeater,<br>-Device,<br>Platform                                                       |
| Capability Codes:<br>Bridge<br>Device-ID<br>Port ID<br>node1                                                                                             | R -<br>S -<br>V -<br>s - | Router, T - Tr<br>Switch, H - Ho<br>VoIP-Phone, D<br>Supports-STP-I<br>Local Intrfce<br>Eth1/1                                   | rans-Br:<br>ost, I -<br>- Remo<br>Dispute<br>Hldtme<br>124                           | idge, B - So<br>- IGMP, r - E<br>tely-Managed<br>Capability<br>H                                           | urce-Route-<br>Repeater,<br>-Device,<br>Platform<br>AFF-A400                                           |
| C2# <b>snow cap neig</b><br>Capability Codes:<br>Bridge<br>Device-ID<br>Port ID<br>node1<br>e3b<br>node2                                                 | R -<br>S -<br>V -<br>s - | Router, T - Tr<br>Switch, H - Ho<br>VoIP-Phone, D<br>Supports-STP-I<br>Local Intrfce<br>Eth1/1<br>Eth1/2                         | rans-Br:<br>ost, I -<br>- Remo<br>Dispute<br>Hldtme<br>124<br>124                    | idge, B - So<br>- IGMP, r - E<br>tely-Managed<br>Capability<br>H                                           | urce-Route-<br>Repeater,<br>-Device,<br>Platform<br>AFF-A400<br>AFF-A400                               |
| C2# <b>snow cap neig</b><br>Capability Codes:<br>Bridge<br>Device-ID<br>Port ID<br>node1<br>e3b<br>node2<br>e3b                                          | R -<br>S -<br>V -<br>s - | Router, T - Tr<br>Switch, H - Ho<br>VoIP-Phone, D<br>Supports-STP-I<br>Local Intrfce<br>Eth1/1<br>Eth1/2                         | rans-Br:<br>ost, I -<br>- Remo<br>Dispute<br>Hldtme<br>124<br>124                    | idge, B - So<br>- IGMP, r - E<br>tely-Managed<br>Capability<br>H                                           | urce-Route-<br>Repeater,<br>-Device,<br>Platform<br>AFF-A400<br>AFF-A400                               |
| C2# snow cap neig<br>Capability Codes:<br>Bridge<br>Device-ID<br>Port ID<br>node1<br>e3b<br>node2<br>e3b<br>C1                                           | R -<br>S -<br>V -<br>s - | Router, T - Tr<br>Switch, H - Ho<br>VoIP-Phone, D<br>Supports-STP-I<br>Local Intrfce<br>Eth1/1<br>Eth1/2<br>0/13                 | nans-Bri<br>ost, I<br>- Remo<br>Dispute<br>Hldtme<br>124<br>124<br>175               | idge, B - So<br>- IGMP, r - E<br>tely-Managed<br>Capability<br>H<br>H<br>S I S                             | urce-Route-<br>Repeater,<br>-Device,<br>Platform<br>AFF-A400<br>AFF-A400<br>CN1610                     |
| C2# snow cap neig<br>Capability Codes:<br>Bridge<br>Device-ID<br>Port ID<br>node1<br>e3b<br>node2<br>e3b<br>C1<br>0/13<br>C1                             | R -<br>S -<br>V -<br>s - | Router, T - Tr<br>Switch, H - Ho<br>VoIP-Phone, D<br>Supports-STP-I<br>Local Intrfce<br>Eth1/1<br>Eth1/2<br>0/13<br>0/14         | rans-Br:<br>Dst, I -<br>- Remo<br>Dispute<br>Hldtme<br>124<br>124<br>175<br>175      | idge, B - So<br>- IGMP, r - I<br>tely-Managed<br>Capability<br>H<br>H<br>S I s<br>S I s                    | urce-Route-<br>Repeater,<br>-Device,<br>Platform<br>AFF-A400<br>AFF-A400<br>CN1610<br>CN1610           |
| C2# snow cap neig<br>Capability Codes:<br>Bridge<br>Device-ID<br>Port ID<br>node1<br>e3b<br>node2<br>e3b<br>C1<br>0/13<br>C1<br>0/14                     | R -<br>S -<br>V -<br>s - | Router, T - Tr<br>Switch, H - Ho<br>VoIP-Phone, D<br>Supports-STP-I<br>Local Intrfce<br>Eth1/1<br>Eth1/2<br>0/13<br>0/14         | rans-Br:<br>Dst, I -<br>Remo<br>Dispute<br>Hldtme<br>124<br>124<br>175<br>175        | idge, B - So<br>- IGMP, r - E<br>tely-Managed<br>Capability<br>H<br>H<br>S I s<br>S I s<br>S I s           | urce-Route-<br>Repeater,<br>-Device,<br>Platform<br>AFF-A400<br>AFF-A400<br>CN1610<br>CN1610           |
| C2# snow cap neig<br>Capability Codes:<br>Bridge<br>Device-ID<br>Port ID<br>node1<br>e3b<br>node2<br>e3b<br>C1<br>0/13<br>C1<br>0/14<br>C1               | R -<br>S -<br>V -<br>s - | Router, T - Tr<br>Switch, H - Ho<br>VoIP-Phone, D<br>Supports-STP-I<br>Local Intrfce<br>Eth1/1<br>Eth1/2<br>0/13<br>0/14<br>0/15 | rans-Br:<br>Dst, I<br>- Remo<br>Dispute<br>Hldtme<br>124<br>124<br>175<br>175<br>175 | idge, B - Sor<br>- IGMP, r - E<br>tely-Managed<br>Capability<br>H<br>H<br>S I s<br>S I s<br>S I s<br>S I s | urce-Route-<br>Repeater,<br>-Device,<br>Platform<br>AFF-A400<br>AFF-A400<br>CN1610<br>CN1610<br>CN1610 |
| C2# snow cap neig<br>Capability Codes:<br>Bridge<br>Device-ID<br>Port ID<br>node1<br>e3b<br>node2<br>e3b<br>C1<br>0/13<br>C1<br>0/14<br>C1<br>0/15<br>C1 | R -<br>S -<br>V -<br>s - | Router, T - Tr<br>Switch, H - Ho<br>VoIP-Phone, D<br>Supports-STP-I<br>Local Intrfce<br>Eth1/1<br>Eth1/2<br>0/13<br>0/14<br>0/15 | rans-Br:<br>- Remo<br>Dispute<br>Hldtme<br>124<br>124<br>175<br>175<br>175<br>175    | idge, B - Sor<br>- IGMP, r - 1<br>tely-Managed<br>Capability<br>H<br>H<br>S I s<br>S I s<br>S I s<br>S I s | urce-Route-<br>Repeater,<br>-Device,<br>Platform<br>AFF-A400<br>AFF-A400<br>CN1610<br>CN1610<br>CN1610 |

4. Überprüfen Sie mit dem Befehl, ob das Cluster-Netzwerk vollständig verbunden ist:

cluster ping-cluster -node node-name

```
Beispiel anzeigen
```

```
cluster1::*> cluster ping-cluster -node node2
Host is node2
Getting addresses from network interface table...
Cluster nodel clus1 169.254.209.69 nodel
                                              e3a
Cluster node1 clus2 169.254.49.125 node1
                                              e3b
Cluster node2 clus1 169.254.47.194 node2
                                              e3a
Cluster node2 clus2 169.254.19.183 node2
                                              e3b
Local = 169.254.47.194 \ 169.254.19.183
Remote = 169.254.209.69 169.254.49.125
Cluster Vserver Id = 4294967293
Ping status:
. . . .
Basic connectivity succeeds on 4 path(s)
Basic connectivity fails on 0 path(s)
. . . . . . . . . . . . . . . .
Detected 9000 byte MTU on 4 path(s):
    Local 169.254.19.183 to Remote 169.254.209.69
    Local 169.254.19.183 to Remote 169.254.49.125
    Local 169.254.47.194 to Remote 169.254.209.69
    Local 169.254.47.194 to Remote 169.254.49.125
Larger than PMTU communication succeeds on 4 path(s)
RPC status:
2 paths up, 0 paths down (tcp check)
2 paths up, 0 paths down (udp check)
```

5. Fahren Sie auf Switch C2 die Ports herunter, die mit den Cluster-Ports der Nodes verbunden sind, um ein Failover der Cluster-LIFs durchzuführen.

```
(C2) # configure
(C2) (Config) # interface 0/1-0/12
(C2) (Interface 0/1-0/12) # shutdown
(C2) (Interface 0/1-0/12) # exit
(C2) (Config) # exit
```

- Verschieben Sie die Knoten-Cluster-Ports vom alten Switch C2 auf den neuen Switch cs2. Verwenden Sie dabei die entsprechende Verkabelung, die von Cisco 9336C-FX2 unterstützt wird.
- 7. Zeigen Sie die Attribute des Netzwerkports an:

```
cluster1::*> network port show -ipspace Cluster
Node: node1
Ignore
                                    Speed(Mbps) Health
Health
Port IPspace Broadcast Domain Link MTU Admin/Oper Status
Status
----- ---- ----- ---- ---- -----
_____ ____
e3a Cluster Cluster up 9000 auto/100000
healthy false
    Cluster Cluster up 9000 auto/100000
e3b
healthy false
Node: node2
Ignore
                                    Speed(Mbps) Health
Health
Port IPspace Broadcast Domain Link MTU Admin/Oper Status
Status
_____ ___ ____
_____ ____
e3a Cluster Cluster up 9000 auto/100000
healthy false
    Cluster Cluster up 9000 auto/100000
e3b
healthy false
```

8. Die Cluster-Ports auf jedem Node sind nun aus Sicht der Nodes mit Cluster-Switches auf die folgende Weise verbunden:

network device-discovery show -protocol

```
cluster1::*> network device-discovery show -protocol cdp
Node/
        Local Discovered
Protocol Port Device (LLDP: ChassisID) Interface
Platform
_____
       /cdp
node1
        e3a C1 (6a:ad:4f:98:3b:3f) 0/1
CN1610
         e3b cs2 (b8:ce:f6:19:1a:7e) Ethernet1/1/1
                                               N9K-
C9336C-FX2
node2
       /cdp
         e3a C1 (6a:ad:4f:98:3b:3f) 0/2
CN1610
         e3b cs2 (b8:ce:f6:19:1b:96) Ethernet1/1/2
                                               N9K-
C9336C-FX2
```

9. Überprüfen Sie bei Switch cs2, ob alle Node-Cluster-Ports aktiviert sind:

network interface show -vserver Cluster

#### **Beispiel anzeigen**

| cluster | 1::*> network int | erface show | -vserver Cluster |         |
|---------|-------------------|-------------|------------------|---------|
|         | Logical           | Status      | Network          | Current |
| Current | Is                |             |                  |         |
| Vserver | Interfac          | Admin/Oper  | Address/Mask     | Node    |
| Port    | Home              |             |                  |         |
|         |                   |             |                  |         |
|         |                   |             |                  |         |
| Cluster |                   |             |                  |         |
|         | node1_clus1       | up/up       | 169.254.3.4/16   | nodel   |
| e0b     | false             |             |                  |         |
|         | node1_clus2       | up/up       | 169.254.3.5/16   | nodel   |
| e0b     | true              |             |                  |         |
|         | node2_clus1       | up/up       | 169.254.3.8/16   | node2   |
| e0b     | false             |             |                  |         |
|         | node2_clus2       | up/up       | 169.254.3.9/16   | node2   |
| e0b     | true              |             |                  |         |

10. Fahren Sie auf Switch C1 die Ports herunter, die mit den Cluster-Ports der Nodes verbunden sind, um ein Failover der Cluster LIFs zu ermöglichen.

```
(C1) # configure
(C1) (Config) # interface 0/1-0/12
(C1) (Interface 0/1-0/12) # shutdown
(C1) (Interface 0/1-0/12) # exit
(C1) (Config) # exit
```

- 11. Verschieben Sie die Knoten-Cluster-Ports vom alten Switch C1 auf den neuen Switch cs1. Verwenden Sie dabei die entsprechende Verkabelung, die von Cisco 9336C-FX2 unterstützt wird.
- 12. Überprüfen der endgültigen Konfiguration des Clusters:

network port show -ipspace Cluster

Jeder Port sollte angezeigt werden up Für Link Und healthy Für Health Status.

```
cluster1::*> network port show -ipspace Cluster
Node: node1
Ignore
                                Speed(Mbps) Health
Health
Port IPspace Broadcast Domain Link MTU Admin/Oper Status
Status
_____ _
     Cluster Cluster up 9000 auto/100000
e3a
healthy false
e3b Cluster Cluster up 9000 auto/100000
healthy false
Node: node2
Ignore
                                Speed(Mbps) Health
Health
Port IPspace Broadcast Domain Link MTU Admin/Oper Status
Status
_____ _
     Cluster Cluster up 9000 auto/100000
e3a
healthy false
e3b Cluster Cluster up 9000 auto/100000
healthy false
```

13. Die Cluster-Ports auf jedem Node sind nun aus Sicht der Nodes mit Cluster-Switches auf die folgende Weise verbunden:

network device-discovery show -protocol

```
cluster1::*> network device-discovery show -protocol cdp
Node/ Local Discovered
Protocol Port Device (LLDP: ChassisID) Interface
Platform
_____ ____
_____
node1
        /cdp
        e3a cs1 (b8:ce:f6:19:1a:7e) Ethernet1/1/1
                                                N9K-
C9336C-FX2
        e3b cs2 (b8:ce:f6:19:1b:96) Ethernet1/1/2
                                                N9K-
C9336C-FX2
node2
       /cdp
         e3a cs1 (b8:ce:f6:19:1a:7e) Ethernet1/1/1
                                                N9K-
C9336C-FX2
        e3b cs2 (b8:ce:f6:19:1b:96) Ethernet1/1/2
                                                N9K-
C9336C-FX2
```

14. Überprüfen Sie auf den Switches cs1 und cs2, ob alle Node-Cluster-Ports aktiviert sind:

network port show -ipspace Cluster

```
cluster1::*> network port show -ipspace Cluster
Node: node1
Ignore
                                 Speed(Mbps) Health
Health
    IPspace Broadcast Domain Link MTU Admin/Oper Status
Port
Status
_____ _
e0a
     Cluster Cluster up 9000 auto/10000
healthy false
eOb Cluster Cluster up 9000 auto/10000
healthy false
Node: node2
Ignore
                                 Speed(Mbps) Health
Health
Port IPspace Broadcast Domain Link MTU Admin/Oper Status
Status
_____ _ ____
e0a
      Cluster Cluster up 9000 auto/10000
healthy false
e0b
    Cluster Cluster up 9000 auto/10000
healthy false
```

15. Vergewissern Sie sich, dass beide Knoten jeweils eine Verbindung zu jedem Switch haben:

network device-discovery show -protocol

Das folgende Beispiel zeigt die entsprechenden Ergebnisse für beide Switches:

```
cluster1::*> network device-discovery show -protocol cdp
Node/
        Local Discovered
Protocol
        Port Device (LLDP: ChassisID) Interface
Platform
_____
node1
       /cdp
         e0a cs1 (b8:ce:f6:19:1b:42) Ethernet1/1/1
                                                N9K-
C9336C-FX2
         e0b cs2 (b8:ce:f6:19:1b:96) Ethernet1/1/2
                                                N9K-
C9336C-FX2
        /cdp
node2
              cs1 (b8:ce:f6:19:1b:42) Ethernet1/1/1
         e0a
                                                N9K-
C9336C-FX2
         e0b cs2 (b8:ce:f6:19:1b:96) Ethernet1/1/2
                                                N9K-
C9336C-FX2
```

#### Schritt 3: Führen Sie den Vorgang durch

1. Aktivieren Sie die automatische Zurücksetzung auf den Cluster-LIFs:

```
cluster1::*> network interface modify -vserver Cluster -lif * -auto-revert
true
```

2. Vergewissern Sie sich, dass alle Cluster-Netzwerk-LIFs wieder an ihren Home-Ports sind:

network interface show

```
Beispiel anzeigen
```

```
cluster1::*> network interface show -vserver Cluster
         Logical Status
                         Network
                                         Current
Current Is
Vserver Interface Admin/Oper Address/Mask
                                     Node
Port
     Home
_____ ____
_____ ____
Cluster
        node1_clus1 up/up 169.254.209.69/16 node1
e3a
      true
         nodel clus2 up/up
                          169.254.49.125/16 node1
e3b
      true
         node2_clus1 up/up 169.254.47.194/16 node2
e3a
      true
         node2 clus2 up/up 169.254.19.183/16 node2
e3b
      true
```

 Führen Sie zum Einrichten der Protokollsammlung den folgenden Befehl f
ür jeden Switch aus. Sie werden aufgefordert, den Switch-Namen, den Benutzernamen und das Kennwort f
ür die Protokollerfassung einzugeben.

system switch ethernet log setup-password

```
cluster1::*> system switch ethernet log setup-password
Enter the switch name: <return>
The switch name entered is not recognized.
Choose from the following list:
cs1
cs2
cluster1::*> system switch ethernet log setup-password
Enter the switch name: cs1
RSA key fingerprint is
e5:8b:c6:dc:e2:18:18:09:36:63:d9:63:dd:03:d9:cc
Do you want to continue? {y|n}::[n] y
Enter the password: <enter switch password>
Enter the password again: <enter switch password>
cluster1::*> system switch ethernet log setup-password
Enter the switch name: cs2
RSA key fingerprint is
57:49:86:a1:b9:80:6a:61:9a:86:8e:3c:e3:b7:1f:b1
Do you want to continue? \{y|n\}:: [n] y
Enter the password: <enter switch password>
Enter the password again: <enter switch password>
```

4. Führen Sie zum Starten der Protokollerfassung den folgenden Befehl aus, um das GERÄT durch den im vorherigen Befehl verwendeten Switch zu ersetzen. Damit werden beide Arten der Log-Erfassung gestartet: Die detaillierten Support-Protokolle und eine stündliche Erfassung von Periodic-Daten.

system switch ethernet log modify -device <switch-name> -log-request true

```
cluster1::*> system switch ethernet log modify -device cs1 -log
-request true
Do you want to modify the cluster switch log collection
configuration? {y|n}: [n] y
Enabling cluster switch log collection.
cluster1::*> system switch ethernet log modify -device cs2 -log
-request true
Do you want to modify the cluster switch log collection
configuration? {y|n}: [n] y
Enabling cluster switch log collection.
cluster1::*>
```

Warten Sie 10 Minuten, und überprüfen Sie dann, ob die Protokollsammlung erfolgreich war mit dem folgenden Befehl:

system switch ethernet log show

Wenn einer dieser Befehle einen Fehler sendet, wenden Sie sich an den NetApp Support.

5. Ändern Sie die Berechtigungsebene zurück in den Administrator:

set -privilege admin

6. Wenn Sie die automatische Case-Erstellung unterdrückt haben, aktivieren Sie es erneut, indem Sie eine AutoSupport Meldung aufrufen:

system node autosupport invoke -node \* -type all -message MAINT=END

#### Migrieren Sie von einem älteren Cisco Switch zu einem Cisco Nexus 9336C-FX2 Cluster Switch

Eine unterbrechungsfreie Migration von einem älteren Cisco Cluster-Switch zu einem Cisco Nexus 9336C-FX2 Cluster-Netzwerk-Switch ist möglich.

#### Prüfen Sie die Anforderungen

Stellen Sie sicher, dass:

- Einige der Ports auf Nexus 9336C-FX2-Switches sind für 10-GbE- oder 40-GbE-Betrieb konfiguriert.
- Die 10GbE- und 40-GbE-Konnektivität von den Nodes zu Nexus 9336C-FX2 Cluster-Switches wurde geplant, migriert und dokumentiert.

- Das Cluster funktioniert voll (es sollten keine Fehler in den Protokollen oder ähnlichen Problemen geben).
- Die anfängliche Anpassung der Cisco Nexus 9336C-FX2 Switches lautet folgendermaßen:
  - 9336C-FX2-Switches führen die neueste empfohlene Version der Software aus.
  - Auf die Switches wurden Referenzkonfigurationsdateien (RCFs) angewendet.
  - Anpassung von Websites, z. B. DNS, NTP, SMTP, SNMP, Und SSH werden auf den neuen Switches konfiguriert.
- Sie haben Zugriff auf die Switch-Kompatibilitätstabelle auf der "Cisco Ethernet-Switches" Seite für die unterstützten ONTAP-, NX-OS- und RCF-Versionen.
- Sie haben die entsprechenden Software- und Upgrade-Leitfäden auf der Cisco Website für die Upgradeund Downgrade-Verfahren von Cisco Switches unter geprüft "Switches Der Cisco Nexus 9000-Serie Unterstützen" Seite.

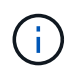

Wenn Sie die Portgeschwindigkeit der e0a- und e1a-Cluster-Ports auf AFF A800- oder AFF C800-Systemen ändern, können Sie beobachten, wie fehlerhafte Pakete nach der Geschwindigkeitskonvertierung empfangen werden. Siehe "Bug 1570339" Und den Knowledge Base Artikel "CRC-Fehler auf T6-Ports nach der Konvertierung von 40GbE zu 100GbE" Für eine Anleitung.

### Migrieren Sie die Switches

### Zu den Beispielen

Die Beispiele in diesem Verfahren verwenden zwei Knoten. Diese Nodes verwenden zwei 10-GbE-Cluster Interconnect-Ports e0a und e0b. Siehe "Hardware Universe" Um sicherzustellen, dass die korrekten Cluster-Ports auf Ihren Plattformen vorhanden sind.

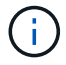

Die Ausgaben für die Befehle können je nach verschiedenen Versionen von ONTAP variieren.

Die Beispiele in diesem Verfahren verwenden die folgende Nomenklatur für Switches und Knoten:

- Die Namen der beiden vorhandenen Cisco Switches sind cs1 und cs2
- Die neuen Nexus 9336C-FX2 Cluster Switches sind cs1-neu und cs2-neu.
- Die Knotennamen sind **node1** und **node2**.
- Die Cluster-LIF-Namen sind **node1\_clus1** und **node1\_clus2** für Knoten 1, und **node2\_clus1** und **node2\_clus2** für Knoten 2.
- Die Eingabeaufforderung cluster1::>\* gibt den Namen des Clusters an.

Beachten Sie während dieses Verfahrens das folgende Beispiel:

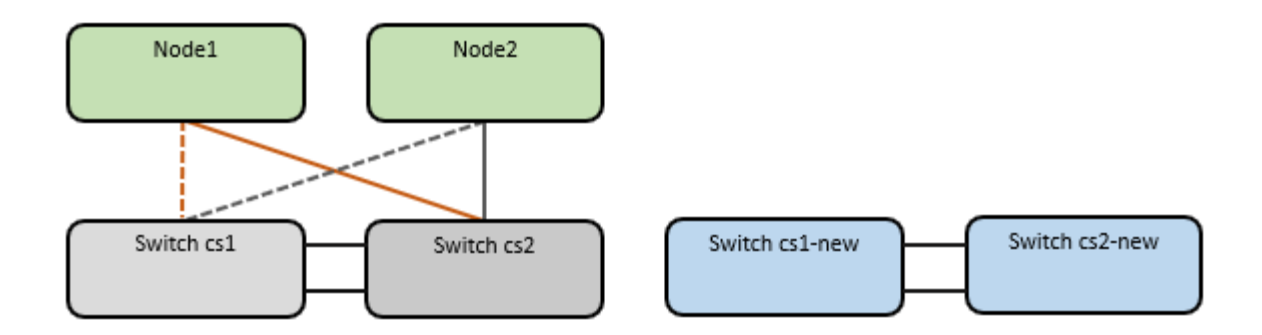

### Über diese Aufgabe

Das Verfahren erfordert die Verwendung von ONTAP-Befehlen und "Switches Der Nexus 9000 Serie" Befehle; ONTAP-Befehle werden verwendet, sofern nicht anders angegeben.

Dieses Verfahren umfasst das folgende Szenario:

- Schalter cs2 wird zuerst durch Schalter cs2-New ersetzt.
  - Fahren Sie die Ports zu den Cluster-Nodes herunter. Alle Ports müssen gleichzeitig heruntergefahren werden, um eine Instabilität von Clustern zu vermeiden.
  - Die Verkabelung zwischen den Knoten und cs2 wird dann von cs2 getrennt und wieder mit cs2-New verbunden.
- Switch cs1 wird durch Switch cs1-New ersetzt.
  - Fahren Sie die Ports zu den Cluster-Nodes herunter. Alle Ports müssen gleichzeitig heruntergefahren werden, um eine Instabilität von Clustern zu vermeiden.
  - Die Verkabelung zwischen den Knoten und cs1 wird dann von cs1 getrennt und wieder mit cs1-New verbunden.

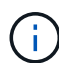

Bei diesem Verfahren ist keine betriebsbereite ISL (Inter Switch Link) erforderlich. Dies ist von Grund auf so, dass Änderungen der RCF-Version die ISL-Konnektivität vorübergehend beeinträchtigen können. Um einen unterbrechungsfreien Clusterbetrieb zu gewährleisten, werden mit dem folgenden Verfahren alle Cluster-LIFs auf den betriebsbereiten Partner-Switch migriert, während die Schritte auf dem Ziel-Switch ausgeführt werden.

### Schritt: Bereiten Sie sich auf die Migration vor

1. Wenn AutoSupport in diesem Cluster aktiviert ist, unterdrücken Sie die automatische Erstellung eines Falls durch Aufrufen einer AutoSupport Meldung: system node autosupport invoke -node \* -type all -message MAINT=xh

Wobei x die Dauer des Wartungsfensters in Stunden ist.

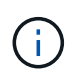

Die AutoSupport Meldung wird vom technischen Support dieser Wartungsaufgabe benachrichtigt, damit die automatische Case-Erstellung während des Wartungsfensters unterdrückt wird.

2. Ändern Sie die Berechtigungsebene in Erweitert, und geben Sie **y** ein, wenn Sie dazu aufgefordert werden, fortzufahren:

set -privilege advanced

Die erweiterte Eingabeaufforderung (\*>) wird angezeigt.

# Schritt: Ports und Verkabelung konfigurieren

1. Vergewissern Sie sich bei den neuen Switches, dass die ISL zwischen den Switches cs1-New und cs2-New verkabelt und ordnungsgemäß funktioniert:

show port-channel summary

```
cs1-new# show port-channel summary
Flags: D - Down P - Up in port-channel (members)
      I - Individual H - Hot-standby (LACP only)
      s - Suspended r - Module-removed
      b - BFD Session Wait
      S - Switched R - Routed
      U - Up (port-channel)
      p - Up in delay-lacp mode (member)
      M - Not in use. Min-links not met
                               _____
_____
Group Port-
            Type Protocol Member Ports
    Channel
                _____
_____
1 Po1(SU) Eth LACP Eth1/35(P) Eth1/36(P)
cs2-new# show port-channel summary
Flags: D - Down
              P - Up in port-channel (members)
     I - Individual H - Hot-standby (LACP only)
      s - Suspended r - Module-removed
      b - BFD Session Wait
      S - Switched R - Routed
     U - Up (port-channel)
      p - Up in delay-lacp mode (member)
     M - Not in use. Min-links not met
_____
_____
Group Port- Type Protocol Member Ports
    Channel
_____
               _____
_____
1
   Po1 (SU) Eth LACP Eth1/35 (P) Eth1/36 (P)
```

2. Anzeigen der Cluster-Ports an jedem Node, der mit den vorhandenen Cluster-Switches verbunden ist:

network device-discovery show

| cluster1::*> network device-discovery show -protocol cdp |      |             |                |             |      |
|----------------------------------------------------------|------|-------------|----------------|-------------|------|
| Protocol<br>Platform                                     | Port | Device (LLD | DP: ChassisID) | Interface   |      |
|                                                          |      |             |                |             |      |
| nodel                                                    | /cdp |             |                |             |      |
|                                                          | e0a  | cs1         |                | Ethernet1/1 | N5K- |
| C5596UP                                                  |      |             |                |             |      |
|                                                          | e0b  | cs2         |                | Ethernet1/2 | N5K- |
| C5596UP                                                  |      |             |                |             |      |
| node2                                                    | /cdp |             |                |             |      |
|                                                          | e0a  | csl         |                | Ethernet1/1 | N5K- |
| C5596UP                                                  |      |             |                |             |      |
|                                                          | e0b  | cs2         |                | Ethernet1/2 | N5K- |
| C5596UP                                                  |      |             |                |             |      |

- 3. Legen Sie den Administrations- oder Betriebsstatus für jeden Cluster-Port fest.
  - a. Vergewissern Sie sich, dass alle Cluster-Ports einen ordnungsgemäßen Status aufweisen:

network port show -ipspace Cluster

```
cluster1::*> network port show -ipspace Cluster
Node: node1
Ignore
                                  Speed(Mbps)
Health Health
Port IPspace Broadcast Domain Link MTU Admin/Oper
Status Status
----- ---- -----
_____ _
e0a Cluster Cluster up 9000 auto/10000
healthy false
eOb Cluster Cluster up 9000 auto/10000
healthy false
Node: node2
Ignore
                                 Speed(Mbps)
Health Health
Port IPspace Broadcast Domain Link MTU Admin/Oper
Status Status
_____ ___
     Cluster Cluster up 9000 auto/10000
e0a
healthy false
   Cluster Cluster up 9000 auto/10000
eOb
healthy false
```

b. Vergewissern Sie sich, dass sich alle Cluster-Schnittstellen (LIFs) auf ihren Home-Ports befinden:

network interface show -vserver Cluster

| <pre>cluster1::*&gt; network interface show -vserver Cluster</pre> |             |            |                   |         |
|--------------------------------------------------------------------|-------------|------------|-------------------|---------|
|                                                                    | Logical     | Status     | Network           | Current |
| Current                                                            | Is          |            |                   |         |
| Vserver                                                            | Interface   | Admin/Oper | Address/Mask      | Node    |
| Port                                                               | Home        |            |                   |         |
|                                                                    |             |            |                   |         |
|                                                                    |             | -          |                   |         |
| Cluster                                                            |             |            |                   |         |
|                                                                    | node1_clus1 | up/up      | 169.254.209.69/16 | node1   |
| e0a                                                                | true        |            |                   |         |
|                                                                    | node1_clus2 | up/up      | 169.254.49.125/16 | node1   |
| e0b                                                                | true        |            |                   |         |
|                                                                    | node2_clus1 | up/up      | 169.254.47.194/16 | node2   |
| e0a                                                                | true        |            |                   |         |
|                                                                    | node2_clus2 | up/up      | 169.254.19.183/16 | node2   |
| e0b                                                                | true        |            |                   |         |

c. Vergewissern Sie sich, dass auf dem Cluster Informationen für beide Cluster-Switches angezeigt werden:

system cluster-switch show -is-monitoring-enabled-operational true

```
cluster1::*> system cluster-switch show -is-monitoring-enabled
-operational true
Switch
                                    Address
                           Туре
Model
_____
                           cluster-network 10.233.205.92 N5K-
cs1
C5596UP
     Serial Number: FOXXXXXXGS
      Is Monitored: true
            Reason: None
  Software Version: Cisco Nexus Operating System (NX-OS) Software,
Version
                    9.3(4)
    Version Source: CDP
                           cluster-network 10.233.205.93 N5K-
cs2
C5596UP
     Serial Number: FOXXXXXXGD
      Is Monitored: true
            Reason: None
  Software Version: Cisco Nexus Operating System (NX-OS) Software,
Version
                    9.3(4)
    Version Source: CDP
```

4. Deaktivieren Sie die automatische Zurücksetzen auf den Cluster-LIFs.

network interface modify -vserver Cluster -lif \* -auto-revert false

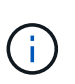

Durch die Deaktivierung der automatischen Zurücksetzung wird sichergestellt, dass ONTAP nur ein Failover der Cluster-LIFs übernimmt, wenn die Switch-Ports später heruntergefahren werden.

5. Fahren Sie auf Cluster-Switch cs2 die Ports herunter, die mit den Cluster-Ports von **all** Nodes verbunden sind, um ein Failover der Cluster-LIFs zu ermöglichen:

```
cs2(config)# interface eth1/1-1/2
cs2(config-if-range)# shutdown
```

6. Vergewissern Sie sich, dass für die Cluster-LIFs ein Failover zu den auf Cluster-Switch cs1 gehosteten Ports durchgeführt wurde. Dies kann einige Sekunden dauern.

| <pre>cluster1::*&gt; network interface show -vserver Cluster</pre> |             |            |                |         |  |
|--------------------------------------------------------------------|-------------|------------|----------------|---------|--|
|                                                                    | Logical     | Status     | Network        | Current |  |
| Current                                                            | Is          |            |                |         |  |
| Vserver                                                            | Interface   | Admin/Oper | Address/Mask   | Node    |  |
| Port                                                               | Home        |            |                |         |  |
|                                                                    |             |            |                |         |  |
|                                                                    |             |            |                |         |  |
| Cluster                                                            |             |            |                |         |  |
|                                                                    | node1_clus1 | up/up      | 169.254.3.4/16 | nodel   |  |
| e0a                                                                | true        |            |                |         |  |
|                                                                    | node1_clus2 | up/up      | 169.254.3.5/16 | nodel   |  |
| e0a                                                                | false       |            |                |         |  |
|                                                                    | node2_clus1 | up/up      | 169.254.3.8/16 | node2   |  |
| e0a                                                                | true        |            |                |         |  |
|                                                                    | node2_clus2 | up/up      | 169.254.3.9/16 | node2   |  |
| e0a                                                                | false       |            |                |         |  |

7. Vergewissern Sie sich, dass das Cluster sich in einem ordnungsgemäßen Zustand befindet:

cluster show

### **Beispiel anzeigen**

8. Verschieben Sie alle Clusterknoten-Verbindungskabel vom alten cs2-Switch auf den neuen cs2-New-Switch.

Clusterknoten-Verbindungskabel wurden auf den cs2-New Switch verlegt

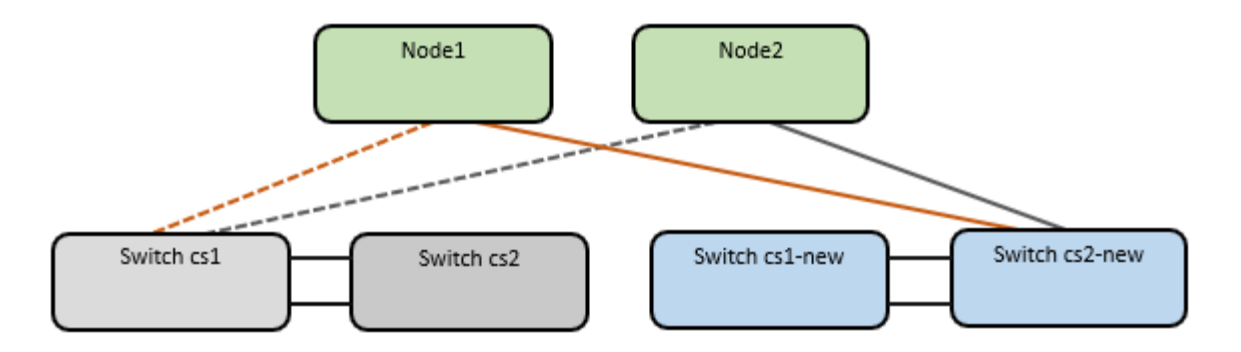

9. Überprüfen Sie den Zustand der zu cs2-New übergewechselt Netzwerkverbindungen:

network port show -ipspace Cluster

#### Beispiel anzeigen

```
cluster1::*> network port show -ipspace Cluster
Node: node1
Ignore
                                  Speed(Mbps) Health
Health
     IPspace Broadcast Domain Link MTU Admin/Oper Status
Port
Status
_____ ____
e0a Cluster Cluster up 9000 auto/10000
healthy false
e0b
      Cluster Cluster up 9000 auto/10000
healthy false
Node: node2
Ignore
                                  Speed(Mbps) Health
Health
   IPspace Broadcast Domain Link MTU Admin/Oper Status
Port
Status
_____ ___
     Cluster Cluster up 9000 auto/10000
e0a
healthy false
      Cluster Cluster up 9000 auto/10000
e0b
healthy false
```

Alle verschiebten Cluster-Ports sollten nach oben erfolgen.

10. Überprüfen Sie die "Neighbor"-Informationen auf den Cluster-Ports:

network device-discovery show -protocol cdp

### Beispiel anzeigen

```
cluster1::*> network device-discovery show -protocol cdp
Node/
         Local Discovered
Protocol
               Device (LLDP: ChassisID) Interface
                                                Platform
        Port
_____
node1
        /cdp
         e0a cs1
                                    Ethernet1/1 N5K-
C5596UP
         eOb
               cs2-new
                                    Ethernet1/1/1 N9K-
C9336C-FX2
node2
        /cdp
         e0a
                                    Ethernet1/2 N5K-
               cs1
C5596UP
                                    Ethernet1/1/2 N9K-
         e0b
               cs2-new
C9336C-FX2
```

Vergewissern Sie sich, dass der cs2-neue Switch von den verschobenen Cluster-Ports als "Nachbarn" angezeigt wird.

11. Bestätigen Sie die Switch-Port-Verbindungen aus der Perspektive von Switch cs2-New:

```
cs2-new# show interface brief
cs2-new# show cdp neighbors
```

12. Fahren Sie auf Cluster-Switch cs1 die Ports herunter, die mit den Cluster-Ports von **all** Nodes verbunden sind, um ein Failover der Cluster-LIFs durchzuführen.

```
csl(config) # interface eth1/1-1/2
csl(config-if-range) # shutdown
```

Alle Cluster-LIFs führen einen Failover zum cs2-neuen Switch durch.

13. Überprüfen Sie, ob für die Cluster-LIFs ein Failover zu den auf Switch cs2-New gehosteten Ports durchgeführt wurde. Dies kann einige Sekunden dauern:

| cluster1::*> network interface show -vserver Cluster |             |            |                |         |
|------------------------------------------------------|-------------|------------|----------------|---------|
|                                                      | Logical     | Status     | Network        | Current |
| Current                                              | Is          |            |                |         |
| Vserver                                              | Interfac    | Admin/Oper | Address/Mask   | Node    |
| Port                                                 | Home        |            |                |         |
|                                                      |             |            |                |         |
|                                                      |             |            |                |         |
| Cluster                                              |             |            |                |         |
|                                                      | node1_clus1 | up/up      | 169.254.3.4/16 | nodel   |
| e0b                                                  | false       |            |                |         |
|                                                      | node1_clus2 | up/up      | 169.254.3.5/16 | nodel   |
| e0b                                                  | true        |            |                |         |
|                                                      | node2_clus1 | up/up      | 169.254.3.8/16 | node2   |
| e0b                                                  | false       |            |                |         |
|                                                      | node2_clus2 | up/up      | 169.254.3.9/16 | node2   |
| e0b                                                  | true        |            |                |         |
|                                                      |             |            |                |         |

14. Vergewissern Sie sich, dass das Cluster sich in einem ordnungsgemäßen Zustand befindet:

cluster show

# Beispiel anzeigen

15. Verschieben Sie die Verbindungskabel des Clusterknoten von cs1 zum neuen cs1-New-Switch.

Clusterknoten-Verbindungskabel wurden auf den cs1-New Switch verlegt

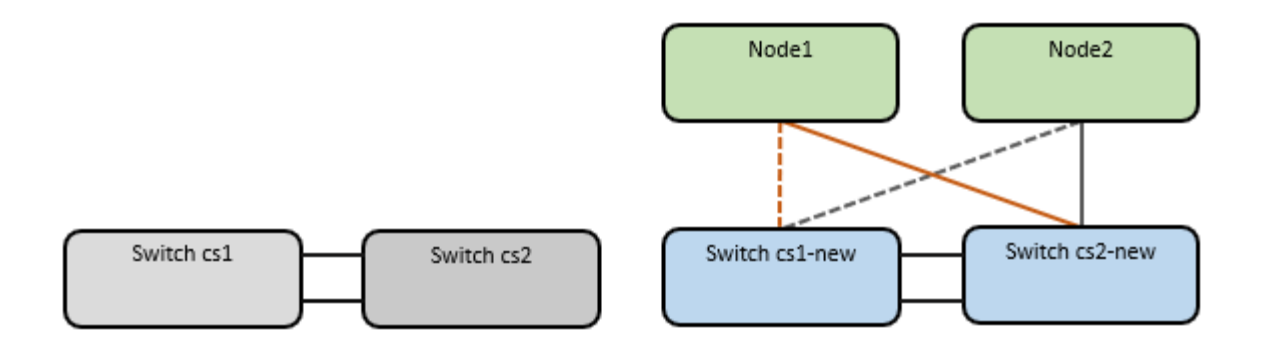

16. Überprüfen Sie den Zustand der zu cs1-New übergewechselt Netzwerkverbindungen:

network port show -ipspace Cluster

Beispiel anzeigen

```
cluster1::*> network port show -ipspace Cluster
Node: node1
Ignore
                                  Speed(Mbps) Health
Health
     IPspace Broadcast Domain Link MTU Admin/Oper Status
Port
Status
_____ ____
e0a Cluster Cluster up 9000 auto/10000
healthy false
e0b
      Cluster Cluster up 9000 auto/10000
healthy false
Node: node2
Ignore
                                  Speed(Mbps) Health
Health
Port IPspace Broadcast Domain Link MTU Admin/Oper Status
Status
_____ ___
              Cluster up 9000 auto/10000
e0a
     Cluster
healthy false
      Cluster Cluster up 9000 auto/10000
e0b
healthy false
```
Alle verschiebten Cluster-Ports sollten nach oben erfolgen.

17. Überprüfen Sie die "Neighbor"-Informationen auf den Cluster-Ports:

network device-discovery show

#### Beispiel anzeigen

```
cluster1::*> network device-discovery show -protocol cdp
Node/
         Local Discovered
        Port Device (LLDP: ChassisID) Interface
Protocol
Platform
______ ____
_____
node1
        /cdp
         e0a
               cs1-new
                                     Ethernet1/1/1
                                                  N9K-
C9336C-FX2
         e0b
               cs2-new
                                     Ethernet1/1/2
                                                  N9K-
C9336C-FX2
node2
         /cdp
         e0a
               cs1-new
                                     Ethernet1/1/1
                                                  N9K-
C9336C-FX2
                                     Ethernet1/1/2
         e0b
               cs2-new
                                                  N9K-
C9336C-FX2
```

Vergewissern Sie sich, dass die verschiebten Cluster-Ports den cs1-neuen Switch als Nachbarn sehen.

18. Bestätigen Sie die Switch-Port-Verbindungen aus der Perspektive von Switch cs1-New:

csl-new# show interface brief
csl-new# show cdp neighbors

19. Vergewissern Sie sich, dass die ISL zwischen cs1-New und cs2-New weiterhin betriebsbereit ist:

```
show port-channel summary
```

```
cs1-new# show port-channel summary
Flags: D - Down P - Up in port-channel (members)
      I - Individual H - Hot-standby (LACP only)
      s - Suspended r - Module-removed
      b - BFD Session Wait
      S - Switched R - Routed
      U - Up (port-channel)
      p - Up in delay-lacp mode (member)
      M - Not in use. Min-links not met
                                _____
_____
             Type Protocol Member Ports
Group Port-
    Channel
                 _____
                          _____
_____
1 Po1(SU) Eth LACP Eth1/35(P) Eth1/36(P)
cs2-new# show port-channel summary
              P - Up in port-channel (members)
Flags: D - Down
     I - Individual H - Hot-standby (LACP only)
      s - Suspended r - Module-removed
      b - BFD Session Wait
      S - Switched R - Routed
      U - Up (port-channel)
      p - Up in delay-lacp mode (member)
      M - Not in use. Min-links not met
_____
_____
Group Port- Type Protocol Member Ports
    Channel
_____
_____
   Pol(SU) Eth LACP Eth1/35(P) Eth1/36(P)
1
```

## Schritt 3: Überprüfen Sie die Konfiguration

1. Aktivieren Sie die Funktion zum automatischen Zurücksetzen auf den Cluster-LIFs.

network interface modify -vserver Cluster -lif \* -auto-revert true

2. Überprüfen Sie, ob die Cluster-LIFs auf ihre Home-Ports zurückgesetzt wurden (dies kann eine Minute dauern):

network interface show -vserver Cluster

Wenn die Cluster-LIFs nicht auf ihren Home-Port zurückgesetzt wurden, setzen Sie sie manuell zurück:

network interface revert -vserver Cluster -lif \*

- 3. Vergewissern Sie sich, dass das Cluster sich in einem ordnungsgemäßen Zustand befindet: cluster show
- 4. Überprüfen Sie die Konnektivität der Remote-Cluster-Schnittstellen:

#### ONTAP 9.9.1 und höher

Sie können das verwenden network interface check cluster-connectivity Befehl, um eine Zugriffsprüfung für die Cluster-Konnektivität zu starten und dann Details anzuzeigen:

network interface check cluster-connectivity start  $\mathsf{Und}\,\mathsf{network}$  interface check cluster-connectivity show

cluster1::\*> network interface check cluster-connectivity start

**HINWEIS:** Warten Sie einige Sekunden, bevor Sie den Befehl show ausführen, um die Details anzuzeigen.

| cluster1::*> network interface check cluster-connectivity show |                          |             |             |  |
|----------------------------------------------------------------|--------------------------|-------------|-------------|--|
|                                                                |                          | Source      | Destination |  |
| Packet                                                         |                          |             |             |  |
| Node                                                           | Date                     | LIF         | LIF         |  |
| Loss                                                           |                          |             |             |  |
|                                                                |                          |             |             |  |
|                                                                |                          |             |             |  |
| node1                                                          |                          |             |             |  |
|                                                                | 3/5/2022 19:21:18 -06:00 | node1_clus2 | node2_clus1 |  |
| none                                                           |                          |             |             |  |
|                                                                | 3/5/2022 19:21:20 -06:00 | node1_clus2 | node2_clus2 |  |
| none                                                           |                          |             |             |  |
|                                                                |                          |             |             |  |
| node2                                                          |                          |             |             |  |
|                                                                | 3/5/2022 19:21:18 -06:00 | node2_clus2 | node1_clus1 |  |
| none                                                           |                          |             |             |  |
|                                                                | 3/5/2022 19:21:20 -06:00 | node2_clus2 | node1_clus2 |  |
| none                                                           |                          |             |             |  |

## Alle ONTAP Versionen

Sie können für alle ONTAP Versionen auch den verwenden cluster ping-cluster -node <name> Befehl zum Überprüfen der Konnektivität:

cluster ping-cluster -node <name>

```
cluster1::*> cluster ping-cluster -node node2
Host is node2
Getting addresses from network interface table...
Cluster nodel clus1 169.254.209.69 node1
                                              e0a
Cluster nodel clus2 169.254.49.125 nodel
                                              e0b
Cluster node2 clus1 169.254.47.194 node2
                                            e0a
Cluster node2 clus2 169.254.19.183 node2
                                              e0b
Local = 169.254.47.194 169.254.19.183
Remote = 169.254.209.69 169.254.49.125
Cluster Vserver Id = 4294967293
Ping status:
. . . .
Basic connectivity succeeds on 4 path(s)
Basic connectivity fails on 0 path(s)
. . . . . . . . . . . . . . . .
Detected 9000 byte MTU on 4 path(s):
    Local 169.254.19.183 to Remote 169.254.209.69
    Local 169.254.19.183 to Remote 169.254.49.125
    Local 169.254.47.194 to Remote 169.254.209.69
    Local 169.254.47.194 to Remote 169.254.49.125
Larger than PMTU communication succeeds on 4 path(s)
RPC status:
2 paths up, 0 paths down (tcp check)
2 paths up, 0 paths down (udp check)
```

1. Aktivieren Sie die Protokollaufnahmefunktion für die Statusüberwachung des Ethernet-Switches, um Switch-bezogene Protokolldateien zu erfassen.

#### **ONTAP 9.8 und höher**

Aktivieren Sie die Protokollerfassungsfunktion für die Ethernet Switch-Systemzustandsüberwachung, um Switch-bezogene Protokolldateien zu erfassen. Verwenden Sie dazu die folgenden beiden Befehle: system switch ethernet log setup-password Und system switch ethernet log enable-collection

HINWEIS: Sie benötigen das Passwort für den admin-Benutzer auf den Switches.

Geben Sie Ein: system switch ethernet log setup-password

```
cluster1::*> system switch ethernet log setup-password
Enter the switch name: <return>
The switch name entered is not recognized.
Choose from the following list:
cs1-new
cs2-new
cluster1::*> system switch ethernet log setup-password
Enter the switch name: csl-new
RSA key fingerprint is e5:8b:c6:dc:e2:18:18:09:36:63:d9:63:dd:03:d9:cc
Do you want to continue? {y|n}::[n] y
Enter the password: <password of switch's admin user>
Enter the password again: <password of switch's admin user>
cluster1::*> system switch ethernet log setup-password
Enter the switch name: cs2-new
RSA key fingerprint is 57:49:86:a1:b9:80:6a:61:9a:86:8e:3c:e3:b7:1f:b1
Do you want to continue? {y|n}:: [n] y
Enter the password: <password of switch's admin user>
Enter the password again: <password of switch's admin user>
```

Gefolgt von: system switch ethernet log enable-collection

```
cluster1::*> system switch ethernet log enable-collection
Do you want to enable cluster log collection for all nodes in the
cluster?
{y|n}: [n] y
Enabling cluster switch log collection.
cluster1::*>
```

HINWEIS: Wenn einer dieser Befehle einen Fehler zurückgibt, wenden Sie sich an den NetApp Support.

#### ONTAP veröffentlicht 9.5P16, 9.6P12 und 9.7P10 sowie neuere Patch-Releases

Aktivieren Sie die Protokollerfassungsfunktion für die Ethernet Switch-Systemzustandsüberwachung mithilfe der Befehle, um Switch-bezogene Protokolldateien zu erfassen: system cluster-switch log setup-password Und system cluster-switch log enable-collection

HINWEIS: Sie benötigen das Passwort für den admin-Benutzer auf den Switches.

Geben Sie Ein: system cluster-switch log setup-password

```
cluster1::*> system cluster-switch log setup-password
Enter the switch name: <return>
The switch name entered is not recognized.
Choose from the following list:
cs1-new
cs2-new
cluster1::*> system cluster-switch log setup-password
Enter the switch name: csl-new
RSA key fingerprint is e5:8b:c6:dc:e2:18:18:09:36:63:d9:63:dd:03:d9:cc
Do you want to continue? {y|n}::[n] y
Enter the password: <password of switch's admin user>
Enter the password again: <password of switch's admin user>
cluster1::*> system cluster-switch log setup-password
Enter the switch name: cs2-new
RSA key fingerprint is 57:49:86:a1:b9:80:6a:61:9a:86:8e:3c:e3:b7:1f:b1
Do you want to continue? {y|n}:: [n] y
Enter the password: <password of switch's admin user>
Enter the password again: <password of switch's admin user>
```

```
Gefolgt von: system cluster-switch log enable-collection
    cluster1::*> system cluster-switch log enable-collection
    Do you want to enable cluster log collection for all nodes in the
    cluster?
    {y|n}: [n] y
    Enabling cluster switch log collection.
    cluster1::*>
```

HINWEIS: Wenn einer dieser Befehle einen Fehler zurückgibt, wenden Sie sich an den NetApp Support.

 Wenn Sie die automatische Fallerstellung unterdrückt haben, aktivieren Sie sie erneut, indem Sie eine AutoSupport-Meldung aufrufen: system node autosupport invoke -node \* -type all -message MAINT=END

## Migration auf Cluster mit zwei Nodes

Wenn Sie eine vorhandene Cluster-Umgebung mit zwei Nodes ohne oder ohne Switches nutzen, können Sie mithilfe von Cisco Nexus 9336C-FX2 zu einer 2-Node-*Switched* -Cluster-Umgebung migrieren.

Der Migrationsprozess funktioniert bei allen Knoten mit optischen oder Twinax-Ports, wird von diesem Switch jedoch nicht unterstützt, wenn die Nodes integrierte 10 GB BASE-T RJ45-Ports für die Cluster-Netzwerk-Ports verwenden.

#### Prüfen Sie die Anforderungen

#### Was Sie benötigen

- Bei der Konfiguration mit zwei Nodes ohne Switches:
  - Die Konfiguration mit zwei Nodes ohne Switches ist ordnungsgemäß eingerichtet und funktionsfähig.
  - Alle Cluster-Ports haben den Status up.
  - Alle logischen Cluster-Schnittstellen (LIFs) befinden sich im up-Zustand und auf ihren Home-Ports.
  - Siehe "Hardware Universe" Für alle unterstützten ONTAP-Versionen.
- Für die Switch-Konfiguration des Cisco Nexus 9336C-FX2:
  - · Beide Switches verfügen über Management-Netzwerk-Konnektivität.
  - Auf die Cluster-Switches kann über eine Konsole zugegriffen werden.
  - Bei den Nexus 9336C-FX2 Nodes-zu-Node-Switches und Switch-zu-Switch-Verbindungen werden Twinax- oder Glasfaserkabel verwendet.

Siehe "Hardware Universe" Weitere Informationen zur Verkabelung.

• Inter-Switch Link (ISL)-Kabel werden an den Anschlüssen 1/35 und 1/36 an beiden 9336C-FX2-Switches angeschlossen.

- Die anfängliche Anpassung der beiden 9336C-FX2-Switches erfolgt so, dass:
  - 9336C-FX2-Switches führen die neueste Version der Software aus.
  - Auf die Switches werden Referenzkonfigurationsdateien (RCFs) angewendet. Bei den neuen Switches werden alle Site-Anpassungen wie SMTP, SNMP und SSH konfiguriert.

## Zu den Beispielen

In den Beispielen dieses Verfahrens wird die folgende Terminologie für Cluster-Switch und Node verwendet:

- Die Namen der Schalter 9336C-FX2 lauten cs1 und cs2.
- Die Namen der Cluster SVMs sind node1 und node2.
- Die Namen der LIFs sind node1\_clug1 und node1\_clus2 auf Knoten 1, und node2\_clus1 bzw. node2\_clus2 auf Knoten 2.
- Der cluster1::\*> Eine Eingabeaufforderung gibt den Namen des Clusters an.
- Die in diesem Verfahren verwendeten Cluster-Ports sind e0a und e0b.

Siehe "Hardware Universe" Weitere Informationen zu den Cluster-Ports für Ihre Plattformen.

## Migrieren Sie die Switches

## Schritt: Bereiten Sie sich auf die Migration vor

1. Wenn AutoSupport in diesem Cluster aktiviert ist, unterdrücken Sie die automatische Erstellung eines Falls durch Aufrufen einer AutoSupport Meldung:

```
system node autosupport invoke -node * -type all -message MAINT=xh
```

Wobei x die Dauer des Wartungsfensters in Stunden ist.

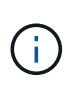

Die AutoSupport Meldung wird vom technischen Support dieser Wartungsaufgabe benachrichtigt, damit die automatische Case-Erstellung während des Wartungsfensters unterdrückt wird.

2. Ändern Sie die Berechtigungsebene in erweitert, indem Sie eingeben <sub>Y</sub> Wenn Sie dazu aufgefordert werden, fortzufahren:

set -privilege advanced

Die erweiterte Eingabeaufforderung (`\*>`Erscheint.

## Schritt: Ports und Verkabelung konfigurieren

1. Deaktivieren Sie alle Node-Ports (keine ISL-Ports) auf den neuen Cluster-Switches cs1 und cs2.

Deaktivieren Sie die ISL-Ports nicht.

Das folgende Beispiel zeigt, dass die Node-Ports 1 bis 34 auf Switch cs1 deaktiviert sind:

```
csl# config
Enter configuration commands, one per line. End with CNTL/Z.
csl(config)# interface e1/1/1-4, e1/2/1-4, e1/3/1-4, e1/4/1-4,
e1/5/1-4, e1/6/1-4, e1/7-34
csl(config-if-range)# shutdown
```

2. Stellen Sie sicher, dass ISL und die physischen Ports auf der ISL zwischen den beiden 9336C-FX2-Switches cs1 und cs2 über die Ports 1/35 und 1/36 verfügen:

show port-channel summary

Das folgende Beispiel zeigt, dass die ISL-Ports auf Switch cs1 aktiv sind:

```
cs1# show port-channel summary
Flags: D - Down P - Up in port-channel (members)
      I - Individual H - Hot-standby (LACP only)
      s - Suspended r - Module-removed
      b - BFD Session Wait
      S - Switched R - Routed
     U - Up (port-channel)
      p - Up in delay-lacp mode (member)
      M - Not in use. Min-links not met
                               _____
Group Port- Type Protocol Member Ports
   Channel
         _____
_____
1 Po1(SU) Eth LACP Eth1/35(P) Eth1/36(P)
```

Das folgende Beispiel zeigt, dass die ISL-Ports auf Switch cs2 aktiv sind:

```
(cs2) # show port-channel summary
Flags: D - Down P - Up in port-channel (members)
     I - Individual H - Hot-standby (LACP only)
     s - Suspended r - Module-removed
     b - BFD Session Wait
     S - Switched R - Routed
     U - Up (port-channel)
     p - Up in delay-lacp mode (member)
     M - Not in use. Min-links not met
 _____
_____
Group Port- Type Protocol Member Ports
    Channel
_____
         _____
_____
1 Po1(SU) Eth LACP Eth1/35(P) Eth1/36(P)
```

3. Liste der benachbarten Geräte anzeigen:

Dieser Befehl enthält Informationen zu den Geräten, die mit dem System verbunden sind.

## Beispiel anzeigen

Im folgenden Beispiel sind die benachbarten Geräte auf Switch cs1 aufgeführt:

```
cs1# show cdp neighbors
Capability Codes: R - Router, T - Trans-Bridge, B - Source-Route-
Bridge
                S - Switch, H - Host, I - IGMP, r - Repeater,
                V - VoIP-Phone, D - Remotely-Managed-Device,
                 s - Supports-STP-Dispute
Device-ID
                Local Intrfce Hldtme Capability Platform
Port ID
                               175 R S I S N9K-C9336C
cs2
                 Eth1/35
Eth1/35
                 Eth1/36
                              175 R S I S N9K-C9336C
cs2
Eth1/36
Total entries displayed: 2
```

Im folgenden Beispiel sind die benachbarten Geräte auf Switch cs2 aufgeführt:

```
cs2# show cdp neighbors
Capability Codes: R - Router, T - Trans-Bridge, B - Source-Route-
Bridge
                 S - Switch, H - Host, I - IGMP, r - Repeater,
                V - VoIP-Phone, D - Remotely-Managed-Device,
                 s - Supports-STP-Dispute
Device-ID
                 Local Intrfce Hldtme Capability Platform
Port ID
                 Eth1/35
                               177 R S I S N9K-C9336C
cs1
Eth1/35
                               177 R S I S N9K-C9336C
cs1
                 Eth1/36
Eth1/36
Total entries displayed: 2
```

4. Vergewissern Sie sich, dass alle Cluster-Ports aktiv sind:

network port show -ipspace Cluster

Jeder Port sollte für angezeigt werden Link Und gesund für Health Status.

#### Beispiel anzeigen

```
cluster1::*> network port show -ipspace Cluster
Node: node1
                                 Speed(Mbps) Health
Port IPspace Broadcast Domain Link MTU Admin/Oper Status
_____ ___ ____
_____
e0a Cluster Cluster up 9000 auto/10000
healthy
eOb Cluster Cluster up 9000 auto/10000
healthy
Node: node2
                                 Speed(Mbps) Health
Port IPspace Broadcast Domain Link MTU Admin/Oper Status
_____
e0a Cluster Cluster up 9000 auto/10000
healthy
eOb Cluster Cluster up 9000 auto/10000
healthy
4 entries were displayed.
```

5. Vergewissern Sie sich, dass alle Cluster-LIFs betriebsbereit sind und betriebsbereit sind:

network interface show -vserver Cluster

Jede Cluster-LIF sollte angezeigt werden true Für Is Home Und ich habe ein Status Admin/Oper Von up/Up.

```
Beispiel anzeigen
```

```
cluster1::*> network interface show -vserver Cluster
        Logical Status Network Current
Current Is
Vserver Interface Admin/Oper Address/Mask Node
Port
    Home
_____ ____
Cluster
        node1 clus1 up/up 169.254.209.69/16 node1
e0a
     true
        node1 clus2 up/up 169.254.49.125/16 node1
eOb
     true
        node2_clus1_up/up 169.254.47.194/16_node2
e0a
     true
        node2 clus2 up/up 169.254.19.183/16 node2
e0b
     true
4 entries were displayed.
```

6. Vergewissern Sie sich, dass die automatische Umrüstung auf allen Cluster-LIFs aktiviert ist:

network interface show -vserver Cluster -fields auto-revert

**Beispiel anzeigen** 

```
cluster1::*> network interface show -vserver Cluster -fields auto-
revert
Logical
Vserver Interface Auto-revert
------
Cluster
node1_clus1 true
node1_clus2 true
node2_clus1 true
node2_clus2 true
4 entries were displayed.
```

7. Trennen Sie das Kabel vom Cluster-Port e0a auf node1, und verbinden Sie dann e0a mit Port 1 am Cluster Switch cs1. Verwenden Sie dabei die entsprechende Verkabelung, die von den 9336C-FX2-Switches unterstützt wird.

Der "Hardware Universe – Switches" Enthält weitere Informationen zur Verkabelung.

"Hardware Universe - Switches"

- Trennen Sie das Kabel vom Cluster Port e0a auf node2, und verbinden Sie dann e0a mit Port 2 am Cluster Switch cs1. Verwenden Sie dabei die entsprechende Verkabelung, die von den 9336C-FX2 Switches unterstützt wird.
- 9. Aktivieren Sie alle Ports für Knoten auf Cluster-Switch cs1.

## Beispiel anzeigen

Das folgende Beispiel zeigt, dass die Ports 1/1 bis 1/34 auf Switch cs1 aktiviert sind:

```
csl# config
Enter configuration commands, one per line. End with CNTL/Z.
csl(config)# interface e1/1/1-4, e1/2/1-4, e1/3/1-4, e1/4/1-4,
e1/5/1-4, e1/6/1-4, e1/7-34
csl(config-if-range)# no shutdown
```

10. Vergewissern Sie sich, dass alle Cluster-LIFs aktiv und betriebsbereit sind und als angezeigt werden true Für Is Home:

network interface show -vserver Cluster

#### **Beispiel anzeigen**

Das folgende Beispiel zeigt, dass alle LIFs sich auf node1 und node2 befinden und dass Is Home Die Ergebnisse sind wahr:

| <pre>cluster1::*&gt; network interface show -vserver Cluster</pre> |               |            |                   |         |      |
|--------------------------------------------------------------------|---------------|------------|-------------------|---------|------|
| Current                                                            | Logical<br>Is | Status     | Network           | Current |      |
| Vserver<br>Home                                                    | Interface     | Admin/Oper | Address/Mask      | Node    | Port |
| Cluster                                                            |               |            |                   |         |      |
| Cluster                                                            | nodel_clus1   | up/up      | 169.254.209.69/16 | node1   | e0a  |
| true                                                               | node1_clus2   | up/up      | 169.254.49.125/16 | nodel   | e0b  |
| true                                                               | node2_clus1   | up/up      | 169.254.47.194/16 | node2   | e0a  |
| true                                                               | node2_clus2   | up/up      | 169.254.19.183/16 | node2   | e0b  |
| true                                                               |               |            |                   |         |      |
| 4 entries were displayed.                                          |               |            |                   |         |      |

11. Informationen zum Status der Nodes im Cluster anzeigen:

```
cluster show
```

#### **Beispiel anzeigen**

Im folgenden Beispiel werden Informationen über den Systemzustand und die Berechtigung der Nodes im Cluster angezeigt:

```
cluster1::*> cluster show
Node Health Eligibility Epsilon
node1 true true false
node2 true true false
2 entries were displayed.
```

12. Trennen Sie das Kabel von Cluster-Port e0b auf node1, und verbinden Sie dann e0b mit Port 1 am Cluster

Switch cs2. Verwenden Sie dazu die geeignete Verkabelung, die von den 9336C-FX2 Switches unterstützt wird.

- Trennen Sie das Kabel von Cluster-Port e0b auf node2, und verbinden Sie dann e0b mit Port 2 am Cluster Switch cs2. Verwenden Sie dazu die geeignete Verkabelung, die von den 9336C-FX2 Switches unterstützt wird.
- 14. Aktivieren Sie alle Ports für Knoten auf Cluster-Switch cs2.

## Beispiel anzeigen

Das folgende Beispiel zeigt, dass die Ports 1/1 bis 1/34 auf Switch cs2 aktiviert sind:

```
cs2# config
Enter configuration commands, one per line. End with CNTL/Z.
cs2(config)# interface e1/1/1-4, e1/2/1-4, e1/3/1-4, e1/4/1-4,
e1/5/1-4, e1/6/1-4, e1/7-34
cs2(config-if-range)# no shutdown
```

15. Vergewissern Sie sich, dass alle Cluster-Ports aktiv sind:

```
network port show -ipspace Cluster
```

Im folgenden Beispiel werden alle Cluster-Ports auf node1 und node2 angezeigt:

```
cluster1::*> network port show -ipspace Cluster
Node: node1
Ignore
                                    Speed(Mbps) Health
Health
Port IPspace Broadcast Domain Link MTU Admin/Oper Status
Status
_____ ____
     Cluster Cluster up 9000 auto/10000
e0a
healthy false
eOb Cluster Cluster up 9000 auto/10000
healthy false
Node: node2
Ignore
                                    Speed(Mbps) Health
Health
Port IPspace Broadcast Domain Link MTU Admin/Oper Status
Status
----- ---- ----- ----- ---- ---- ----
_____ ____
e0a Cluster Cluster up 9000 auto/10000
healthy false
    Cluster Cluster up 9000 auto/10000
e0b
healthy false
4 entries were displayed.
```

## Schritt 3: Überprüfen Sie die Konfiguration

1. Vergewissern Sie sich, dass alle Schnittstellen für "true" anzeigen Is Home:

```
network interface show -vserver Cluster
```

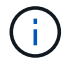

Dies kann einige Minuten dauern.

## Beispiel anzeigen

Das folgende Beispiel zeigt, dass alle LIFs auf node1 und node2 liegen und dass Is Home Die Ergebnisse sind wahr:

| <pre>cluster1::*&gt; network interface show -vserver Cluster</pre> |                |            |                   |         |      |
|--------------------------------------------------------------------|----------------|------------|-------------------|---------|------|
|                                                                    | Logical        | Status     | Network           | Current |      |
| Current I<br>Vserver                                               | s<br>Interface | Admin/Oper | Address/Mask      | Node    | Port |
| Home                                                               |                |            |                   |         |      |
|                                                                    |                |            |                   |         |      |
| Cluster                                                            |                |            |                   |         |      |
| true                                                               | node1_clus1    | up/up      | 169.254.209.69/16 | nodel   | e0a  |
| CIUC                                                               | node1_clus2    | up/up      | 169.254.49.125/16 | nodel   | e0b  |
| true                                                               | node2 clus1    | מוו/מוו    | 169 254 47 194/16 | node?   | ela  |
| true                                                               |                | up/up      | 109.201.17.191/10 | nouez   | cou  |
| t rup                                                              | node2_clus2    | up/up      | 169.254.19.183/16 | node2   | e0b  |
| crue                                                               |                |            |                   |         |      |
| 4 entries were displayed.                                          |                |            |                   |         |      |

2. Vergewissern Sie sich, dass beide Knoten jeweils eine Verbindung zu jedem Switch haben:

show cdp neighbors

Das folgende Beispiel zeigt die entsprechenden Ergebnisse für beide Switches:

(cs1) # show cdp neighbors Capability Codes: R - Router, T - Trans-Bridge, B - Source-Route-Bridge S - Switch, H - Host, I - IGMP, r - Repeater, V - VoIP-Phone, D - Remotely-Managed-Device, s - Supports-STP-Dispute Device-ID Local Intrfce Hldtme Capability Platform Port ID node1 Eth1/1 133 H FAS2980 e0a node2 Eth1/2 133 Н FAS2980 e0a 175 R S I S N9K-C9336C cs2 Eth1/35 Eth1/35 cs2 Eth1/36 175 R S I S N9K-C9336C Eth1/36 Total entries displayed: 4 (cs2) # show cdp neighbors Capability Codes: R - Router, T - Trans-Bridge, B - Source-Route-Bridge S - Switch, H - Host, I - IGMP, r - Repeater, V - VoIP-Phone, D - Remotely-Managed-Device, s - Supports-STP-Dispute Device-ID Local Intrfce Hldtme Capability Platform Port ID node1 Eth1/1 133 H FAS2980 e0b Eth1/2 node2 133 Н FAS2980 e0b cs1 Eth1/35 175 RSIS N9K-C9336C Eth1/35 cs1 Eth1/36 175 RSIS N9K-C9336C Eth1/36 Total entries displayed: 4

3. Zeigen Sie Informationen zu den erkannten Netzwerkgeräten im Cluster an:

network device-discovery show -protocol cdp

#### Beispiel anzeigen

| cluster1::*> network device-discovery show -protocol cdp |       |                          |           |      |
|----------------------------------------------------------|-------|--------------------------|-----------|------|
| Node/                                                    | Local | Discovered               |           |      |
| Protocol                                                 | Port  | Device (LLDP: ChassisID) | Interface |      |
| Platform                                                 |       |                          |           |      |
|                                                          |       |                          |           |      |
|                                                          |       |                          |           |      |
| node2                                                    | /cdp  |                          |           |      |
|                                                          | e0a   | cs1                      | 0/2       | N9K- |
| C9336C                                                   |       |                          |           |      |
|                                                          | e0b   | cs2                      | 0/2       | N9K- |
| C9336C                                                   |       |                          |           |      |
| nodel                                                    | /cdp  |                          |           |      |
|                                                          | e0a   | cs1                      | 0/1       | N9K- |
| C9336C                                                   |       |                          |           |      |
|                                                          | e0b   | cs2                      | 0/1       | N9K- |
| C9336C                                                   |       |                          |           |      |
|                                                          |       |                          |           |      |
| 4 entries were displayed.                                |       |                          |           |      |

4. Vergewissern Sie sich, dass die Einstellungen deaktiviert sind:

network options switchless-cluster show

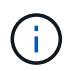

Es kann einige Minuten dauern, bis der Befehl abgeschlossen ist. Warten Sie, bis die Ankündigung "3 Minuten Lebensdauer abläuft" abläuft.

## Beispiel anzeigen

Die falsche Ausgabe im folgenden Beispiel zeigt an, dass die Konfigurationseinstellungen deaktiviert sind:

```
cluster1::*> network options switchless-cluster show
Enable Switchless Cluster: false
```

5. Überprüfen Sie den Status der Node-Mitglieder im Cluster:

```
cluster show
```

Das folgende Beispiel zeigt Informationen über den Systemzustand und die Berechtigung der Nodes im Cluster:

```
cluster1::*> cluster show
Node Health Eligibility Epsilon
node1 true true false
node2 true true false
```

6. Vergewissern Sie sich, dass das Cluster-Netzwerk über vollständige Konnektivität verfügt:

cluster ping-cluster -node node-name

Beispiel anzeigen

```
cluster1::*> cluster ping-cluster -node node2
Host is node2
Getting addresses from network interface table...
Cluster nodel clus1 169.254.209.69 nodel e0a
Cluster nodel clus2 169.254.49.125 nodel e0b
Cluster node2 clus1 169.254.47.194 node2 e0a
Cluster node2 clus2 169.254.19.183 node2 eOb
Local = 169.254.47.194 \ 169.254.19.183
Remote = 169.254.209.69 169.254.49.125
Cluster Vserver Id = 4294967293
Ping status:
Basic connectivity succeeds on 4 path(s)
Basic connectivity fails on 0 path(s)
Detected 9000 byte MTU on 4 path(s):
Local 169.254.47.194 to Remote 169.254.209.69
Local 169.254.47.194 to Remote 169.254.49.125
Local 169.254.19.183 to Remote 169.254.209.69
Local 169.254.19.183 to Remote 169.254.49.125
Larger than PMTU communication succeeds on 4 path(s)
RPC status:
2 paths up, 0 paths down (tcp check)
2 paths up, 0 paths down (udp check)
```

7. Ändern Sie die Berechtigungsebene zurück in den Administrator:

set -privilege admin

8. Aktivieren Sie für ONTAP 9.8 und höher die Protokollerfassungsfunktion für die Ethernet Switch-Systemzustandsüberwachung, um Switch-bezogene Protokolldateien zu erfassen. Verwenden Sie dazu die folgenden Befehle:

system switch ethernet log setup-password  $\mathsf{Und}\xspace$  switch ethernet log enable-collection

```
cluster1::*> system switch ethernet log setup-password
Enter the switch name: <return>
The switch name entered is not recognized.
Choose from the following list:
cs1
cs2
cluster1::*> system switch ethernet log setup-password
Enter the switch name: cs1
RSA key fingerprint is
e5:8b:c6:dc:e2:18:18:09:36:63:d9:63:dd:03:d9:cc
Do you want to continue? {y|n}::[n] y
Enter the password: <enter switch password>
Enter the password again: <enter switch password>
cluster1::*> system switch ethernet log setup-password
Enter the switch name: cs2
RSA key fingerprint is
57:49:86:a1:b9:80:6a:61:9a:86:8e:3c:e3:b7:1f:b1
Do you want to continue? {y|n}:: [n] y
Enter the password: <enter switch password>
Enter the password again: <enter switch password>
cluster1::*> system switch ethernet log enable-collection
Do you want to enable cluster log collection for all nodes in the
cluster?
{y|n}: [n] y
Enabling cluster switch log collection.
cluster1::*>
```

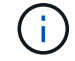

Wenn einer dieser Befehle einen Fehler sendet, wenden Sie sich an den NetApp Support.

system cluster-switch log setup-password  $\mathsf{Und}\xspace$  system cluster-switch log enable-collection

#### **Beispiel anzeigen**

```
cluster1::*> system cluster-switch log setup-password
Enter the switch name: <return>
The switch name entered is not recognized.
Choose from the following list:
cs1
cs2
cluster1::*> system cluster-switch log setup-password
Enter the switch name: csl
RSA key fingerprint is
e5:8b:c6:dc:e2:18:18:09:36:63:d9:63:dd:03:d9:cc
Do you want to continue? {y|n}::[n] y
Enter the password: <enter switch password>
Enter the password again: <enter switch password>
cluster1::*> system cluster-switch log setup-password
Enter the switch name: cs2
RSA key fingerprint is
57:49:86:a1:b9:80:6a:61:9a:86:8e:3c:e3:b7:1f:b1
Do you want to continue? {y|n}:: [n] y
Enter the password: <enter switch password>
Enter the password again: <enter switch password>
cluster1::*> system cluster-switch log enable-collection
Do you want to enable cluster log collection for all nodes in the
cluster?
{y|n}: [n] y
Enabling cluster switch log collection.
cluster1::*>
```

Wenn einer dieser Befehle einen Fehler sendet, wenden Sie sich an den NetApp Support.

10. Wenn Sie die automatische Erstellung eines Cases unterdrückten, können Sie sie erneut aktivieren, indem

Sie eine AutoSupport Meldung aufrufen:

system node autosupport invoke -node \* -type all -message MAINT=END

# Tauschen Sie die Schalter aus

## Ersetzen Sie einen Cisco Nexus 9336C-FX2 Cluster-Switch

Führen Sie diese Schritte aus, um einen defekten Nexus 9336C-FX2-Switch in einem Cluster-Netzwerk zu ersetzen. Dies ist ein NDU (Non Disruptive Procedure, NDU).

#### Prüfen Sie die Anforderungen

Stellen Sie vor dem Austausch des Switches Folgendes sicher:

- In dem vorhandenen Cluster und der Netzwerkinfrastruktur:
  - Das vorhandene Cluster wird mit mindestens einem vollständig verbundenen Cluster-Switch als voll funktionsfähig geprüft.
  - Alle Cluster-Ports sind **up**.
  - Alle logischen Cluster-Schnittstellen (LIFs) sind up und auf ihren Home-Ports.
  - Das ONTAP cluster ping-cluster -node node1 Der Befehl muss angeben, dass grundlegende und größere Verbindungen als die PMTU-Kommunikation auf allen Pfaden erfolgreich sind.
- Auf dem Nexus 9336C-FX2-Ersatzschalter:
  - Das Management-Netzwerk-Konnektivität auf dem Ersatz-Switch ist funktionsfähig.
  - · Der Konsolenzugriff auf den Ersatz-Switch erfolgt.
  - Die Node-Verbindungen sind Ports 1/1 bis 1/34.
  - Alle Inter-Switch Link (ISL)-Ports sind an den Ports 1/35 und 1/36 deaktiviert.
  - Die gewünschte Referenzkonfigurationsdatei (RCF) und den NX-OS-Bildschalter werden auf den Switch geladen.
  - Die Erstanpassung des Schalters ist abgeschlossen, wie in beschrieben "Konfigurieren Sie den Cluster-Switch 9336C-FX2".

Alle zuvor erstellten Site-Anpassungen wie STP, SNMP und SSH werden auf den neuen Switch kopiert.

• Sie haben den Befehl zum Migrieren einer Cluster-LIF von dem Node ausgeführt, auf dem die Cluster-LIF gehostet wird.

## Tauschen Sie den Schalter aus

#### Zu den Beispielen

Die Beispiele in diesem Verfahren verwenden die folgende Nomenklatur für Switches und Knoten:

- Die Namen der vorhandenen Nexus 9336C-FX2 Switches lauten cs1 und cs2.
- Der Name des neuen Nexus 9336C-FX2 Switch lautet newc2.
- Die Node-Namen sind node1 und node2.

- Die Cluster-Ports auf jedem Node lauten e0a und e0b.
- Die Cluster-LIF-Namen sind node1\_clug1 und node1\_clus2 für node1, und node2\_clus1 und node2\_clus2 für node2.
- Die Eingabeaufforderung für Änderungen an allen Cluster-Nodes lautet cluster1:\*>

# Über diese Aufgabe

Die folgende Vorgehensweise basiert auf der folgenden Cluster-Netzwerktopologie:

```
cluster1::*> network port show -ipspace Cluster
Node: node1
Ignore
                               Speed(Mbps) Health
Health
     IPspace Broadcast Domain Link MTU Admin/Oper Status
Port
Status
_____
e0a Cluster Cluster up 9000 auto/10000 healthy
false
eOb Cluster Cluster up 9000 auto/10000 healthy
false
Node: node2
Ignore
                               Speed(Mbps) Health
Health
Port IPspace Broadcast Domain Link MTU Admin/Oper Status
Status
_____
   Cluster Cluster up 9000 auto/10000 healthy
e0a
false
eOb Cluster Cluster up 9000 auto/10000 healthy
false
4 entries were displayed.
cluster1::*> network interface show -vserver Cluster
                           Current
       Logical Status Network
Current Is
Vserver Interface Admin/Oper Address/Mask Node Port
Home
_____ ___
Cluster
      node1 clus1 up/up 169.254.209.69/16 node1
                                          e0a
true
       e0b
```

| true                       | nodo?      | alusi    |           | 169 25     | A A7    | 101/16     | nodo?      | 000       |
|----------------------------|------------|----------|-----------|------------|---------|------------|------------|-----------|
| true                       | nouez_     | _CIUSI   | up/up     | 109.20     | 4.4/    | 194/10     | nouez      | eva       |
|                            | node2      | clus2    | up/up     | 169.25     | 4.19.1  | 183/16     | node2      | e0b       |
| true                       |            |          |           |            |         |            |            |           |
| 4 entries                  | were dis   | splayed. |           |            |         |            |            |           |
|                            |            |          |           |            |         |            |            |           |
|                            |            |          |           |            |         |            |            |           |
| cluster1::                 | *> netwo   | ork devi | .ce-disco | overy sh   | ow -pi  | rotocol    | cdp        |           |
| Node/                      | Local      | Discov   | vered     |            |         |            |            |           |
| Protocol                   | Port       | Device   | e (LLDP:  | Chassis    | ID) I   | Interfa    | се         | Platform  |
|                            |            |          |           |            |         |            |            |           |
| node2                      | /cdp       |          |           |            |         |            |            |           |
|                            | e0a        | cs1      |           |            | Ι       | Eth1/2     |            | N9K-      |
| C9336C                     |            |          |           |            |         |            |            |           |
|                            | e0b        | cs2      |           |            | Ι       | Eth1/2     |            | N9K-      |
| C9336C                     | , <u>-</u> |          |           |            |         |            |            |           |
| nodel                      | /cdp       | 1        |           |            | -       | D+1 /1     |            | DI O IZ   |
| C 9 3 3 6 C                | eua        | CSI      |           |            | 1       | SCNI/I     |            | N9K-      |
| C9330C                     | e0b        | cs2      |           |            | Ŧ       | Eth1/1     |            | N9K-      |
| C9336C                     | 0010       | 001      |           |            | -       | _ 011_ / _ |            |           |
| 4 entries                  | were dis   | splayed. |           |            |         |            |            |           |
|                            |            |          |           |            |         |            |            |           |
|                            |            |          |           |            |         |            |            |           |
| aal# abou                  | ada nati   | rhhara   |           |            |         |            |            |           |
| CSI# SHOW                  | cap nerg   | JIDOLS   |           |            |         |            |            |           |
| Capability                 | Codes:     | R - Rou  | iter, T - | - Trans-   | Bridge  | е, в -     | Source-Rou | te-Bridge |
|                            |            | S - Swi  | .tch, H - | - Host,    | I – I(  | GMP, r     | - Repeater | ,         |
|                            |            | V - Vol  | P-Phone,  | D - Rei    | motel   | y-Manag    | ed-Device, |           |
|                            |            | s - Sup  | ports-S1  | [P-Dispu   | te      |            |            |           |
| Device-ID                  |            | Local    | Intrfce   | Hldtme     | Capal   | bility     | Platform   | Port      |
| ID                         |            | 200042   |           | 112 0.0110 | o ap as | 00         | 1 100 101  |           |
| node1                      |            | Eth1/1   |           | 144        | H       |            | FAS2980    | e0a       |
| node2                      |            | Eth1/2   | 2         | 145        | H       |            | FAS2980    | e0a       |
| cs2                        |            | Eth1/3   | 35        | 176        | R S I   | Is         | N9K-C9336  | С         |
| Eth1/35                    |            |          |           |            |         |            |            |           |
| cs2(FD0220                 | 329V5)     | Eth1/3   | 36        | 176        | RS I    | IS         | N9K-C9336  | С         |
| ETN1/36                    |            |          |           |            |         |            |            |           |
| Total entries displayed: 4 |            |          |           |            |         |            |            |           |
|                            |            |          |           |            |         |            |            |           |

```
cs2# show cdp neighbors
Capability Codes: R - Router, T - Trans-Bridge, B - Source-Route-Bridge
                  S - Switch, H - Host, I - IGMP, r - Repeater,
                  V - VoIP-Phone, D - Remotely-Managed-Device,
                  s - Supports-STP-Dispute
Device-ID
                  Local Intrfce Hldtme Capability Platform
                                                                   Port
ΙD
node1
                  Eth1/1
                                  139
                                                                   e0b
                                        Η
                                                     FAS2980
                                                     FAS2980
node2
                  Eth1/2
                                  124
                                        Η
                                                                   e0b
                  Eth1/35
                                  178
cs1
                                        RSIS
                                                     N9K-C9336C
Eth1/35
                  Eth1/36
                                  178
                                        RSIS N9K-C9336C
cs1
Eth1/36
Total entries displayed: 4
```

## Schritt 1: Vorbereitung auf den Austausch

1. Wenn AutoSupport in diesem Cluster aktiviert ist, unterdrücken Sie die automatische Erstellung eines Falls durch Aufrufen einer AutoSupport Meldung:

```
system node autosupport invoke -node * -type all -message MAINT=xh
```

Wobei x die Dauer des Wartungsfensters in Stunden ist.

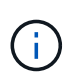

Die AutoSupport Meldung wird vom technischen Support dieser Wartungsaufgabe benachrichtigt, damit die automatische Case-Erstellung während des Wartungsfensters unterdrückt wird.

2. Installieren Sie das entsprechende RCF und Image auf dem Switch, newcs2, und nehmen Sie die erforderlichen Standortvorbereitungen vor.

Überprüfen, laden und installieren Sie gegebenenfalls die entsprechenden Versionen der RCF- und NX-OS-Software für den neuen Switch. Wenn Sie überprüft haben, dass der neue Switch korrekt eingerichtet ist und keine Aktualisierungen für die RCF- und NX-OS-Software benötigen, fahren Sie mit Schritt 2 fort.

- a. Wechseln Sie auf der NetApp Support Site zur Referenzkonfigurationsdatei *Seite* der Referenzkonfiguration für NetApp Cluster und Management-Netzwerk-Switches.
- b. Klicken Sie auf den Link für die Kompatibilitätsmatrix *Cluster Network and Management Network*, und notieren Sie anschließend die erforderliche Switch-Softwareversion.
- c. Klicken Sie auf den Zurück-Pfeil Ihres Browsers, um zur Seite Beschreibung zurückzukehren, klicken Sie auf **WEITER**, akzeptieren Sie die Lizenzvereinbarung, und gehen Sie dann zur Download-Seite.
- d. Befolgen Sie die Schritte auf der Download-Seite, um die korrekten RCF- und NX-OS-Dateien für die Version der installierten ONTAP-Software herunterzuladen.
- 3. Bei dem neuen Switch melden Sie sich als Administrator an und fahren Sie alle Ports ab, die mit den Node-Cluster-Schnittstellen verbunden werden (Ports 1/1 zu 1/34).

Wenn der Schalter, den Sie ersetzen, nicht funktionsfähig ist und ausgeschaltet ist, fahren Sie mit Schritt 4 fort. Die LIFs auf den Cluster-Nodes sollten für jeden Node bereits ein Failover auf den anderen Cluster-Port durchgeführt haben.

## **Beispiel anzeigen**

```
newcs2# config
Enter configuration commands, one per line. End with CNTL/Z.
newcs2(config)# interface e1/1-34
newcs2(config-if-range)# shutdown
```

4. Vergewissern Sie sich, dass für alle Cluster-LIFs die automatische Zurücksetzung aktiviert ist:

network interface show -vserver Cluster -fields auto-revert

**Beispiel anzeigen** 

| <pre>cluster1::&gt; network interface show -vserver Cluster -fields auto-<br/>revert</pre> |             |             |  |  |
|--------------------------------------------------------------------------------------------|-------------|-------------|--|--|
|                                                                                            | Logical     |             |  |  |
| Vserver                                                                                    | Interface   | Auto-revert |  |  |
|                                                                                            |             |             |  |  |
| Cluster                                                                                    | node1_clus1 | true        |  |  |
| Cluster                                                                                    | node1_clus2 | true        |  |  |
| Cluster                                                                                    | node2_clus1 | true        |  |  |
| Cluster                                                                                    | node2_clus2 | true        |  |  |
| 4 entries were displayed.                                                                  |             |             |  |  |

5. Vergewissern Sie sich, dass alle Cluster-LIFs kommunizieren können:

cluster ping-cluster

```
cluster1::*> cluster ping-cluster node1
Host is node2
Getting addresses from network interface table...
Cluster nodel clus1 169.254.209.69 nodel e0a
Cluster nodel clus2 169.254.49.125 nodel e0b
Cluster node2 clus1 169.254.47.194 node2 e0a
Cluster node2 clus2 169.254.19.183 node2 eOb
Local = 169.254.47.194 169.254.19.183
Remote = 169.254.209.69 169.254.49.125
Cluster Vserver Id = 4294967293
Ping status:
. . . .
Basic connectivity succeeds on 4 path(s)
Basic connectivity fails on 0 path(s)
. . . . . . . . . . . . . . . .
Detected 9000 byte MTU on 4 path(s):
Local 169.254.47.194 to Remote 169.254.209.69
Local 169.254.47.194 to Remote 169.254.49.125
Local 169.254.19.183 to Remote 169.254.209.69
Local 169.254.19.183 to Remote 169.254.49.125
Larger than PMTU communication succeeds on 4 path(s)
RPC status:
2 paths up, 0 paths down (tcp check)
2 paths up, 0 paths down (udp check)
```

## Schritt: Kabel und Ports konfigurieren

1. Fahren Sie die ISL-Ports 1/35 und 1/36 auf dem Nexus 9336C-FX2 Switch cs1 herunter.

#### Beispiel anzeigen

```
csl# configure
Enter configuration commands, one per line. End with CNTL/Z.
csl(config)# interface e1/35-36
csl(config-if-range)# shutdown
csl(config-if-range)#
```

2. Entfernen Sie alle Kabel vom Nexus 9336C-FX2 cs2 Switch, und verbinden Sie sie dann mit den gleichen Ports am Nexus C9336C-FX2 newc2 Switch.

3. Bringen Sie die ISLs-Ports 1/35 und 1/36 zwischen den switches cs1 und newcs2 auf, und überprüfen Sie dann den Betriebsstatus des Port-Kanals.

Port-Channel sollte PO1(SU) angeben und Mitgliedsports sollten eth1/35(P) und eth1/36(P) angeben.

## **Beispiel anzeigen**

Dieses Beispiel aktiviert die ISL-Ports 1/35 und 1/36 und zeigt die Zusammenfassung des Port-Kanals am Switch cs1 an:

```
cs1# configure
Enter configuration commands, one per line. End with CNTL/Z.
cs1(config) # int e1/35-36
cs1(config-if-range)# no shutdown
cs1(config-if-range)# show port-channel summary
Flags: D - Down P - Up in port-channel (members)
      I - Individual H - Hot-standby (LACP only)
      s - Suspended r - Module-removed
      b - BFD Session Wait
      S - Switched R - Routed
     U - Up (port-channel)
      p - Up in delay-lacp mode (member)
      M - Not in use. Min-links not met
 _____
_____
Group Port- Type Protocol Member Ports
    Channel
_____
_____
1 Pol(SU) Eth LACP Eth1/35(P) Eth1/36(P)
cs1(config-if-range)#
```

4. Vergewissern Sie sich, dass Port e0b auf allen Nodes aktiviert ist:

network port show ipspace Cluster

Die Ausgabe sollte wie folgt aussehen:

```
cluster1::*> network port show -ipspace Cluster
Node: node1
Ignore
                                  Speed (Mbps)
Health Health
Port IPspace Broadcast Domain Link MTU Admin/Oper
Status Status
_____ ____
eOa Cluster Cluster up 9000 auto/10000
healthy false
eOb Cluster Cluster up 9000 auto/10000
healthy false
Node: node2
Ignore
                                  Speed(Mbps)
Health Health
Port IPspace Broadcast Domain Link MTU Admin/Oper
Status Status
_____ ____
_____ _
e0a Cluster Cluster up 9000 auto/10000
healthy false
eOb Cluster Cluster up 9000 auto/auto
false
4 entries were displayed.
```

5. Setzen Sie auf demselben Node, den Sie im vorherigen Schritt verwendet haben, die Cluster-LIF, die dem Port im vorherigen Schritt zugeordnet ist, mithilfe des Befehls "Netzwerkschnittstelle revert" zurück.

In diesem Beispiel wird LIF node1\_clus2 auf node1 erfolgreich zurückgesetzt, wenn der Wert für "Home" wahr ist und der Port e0b ist.

Die folgenden Befehle geben LIF zurück node1\_clus2 Ein node1 Zu Home Port e0a Und zeigt Informationen zu den LIFs auf beiden Nodes an. Das Einrichten des ersten Node ist erfolgreich, wenn die Spalte IS Home für beide Clusterschnittstellen wahr ist und in diesem Beispiel die korrekten Port-Zuweisungen angezeigt werden e0a Und e0b Auf Knoten 1.

```
cluster1::*> network interface show -vserver Cluster
         Logical Status
                            Network
                                           Current
Current Is
Vserver Interface Admin/Oper Address/Mask Node
Port
     Home
_____ ____
_____ ____
Cluster
         nodel clus1 up/up 169.254.209.69/16 node1
e0a
      true
         nodel clus2 up/up
                            169.254.49.125/16 node1
e0b
      true
         node2 clus1 up/up 169.254.47.194/16 node2
e0a
      true
         node2 clus2 up/up
                            169.254.19.183/16 node2
      false
e0a
4 entries were displayed.
```

6. Zeigen Sie Informationen über die Nodes in einem Cluster an:

cluster show

Dieses Beispiel zeigt, dass der Zustand des Node für Node 1 und node2 in diesem Cluster "true" lautet:

7. Vergewissern Sie sich, dass alle physischen Cluster-Ports aktiv sind:

network port show ipspace Cluster
**Beispiel anzeigen** 

```
cluster1::*> network port show -ipspace Cluster
Node nodel
Ignore
                                   Speed(Mbps)
Health Health
Port IPspace Broadcast Domain Link MTU Admin/Oper
Status Status
_____ ____
_____ _
e0a Cluster Cluster up 9000 auto/10000
healthy false
    Cluster Cluster up 9000 auto/10000
e0b
healthy false
Node: node2
Ignore
                                   Speed(Mbps)
Health Health
Port IPspace Broadcast Domain Link MTU Admin/Oper
Status Status
_____ ____
_____ ____
e0a Cluster Cluster up 9000 auto/10000
healthy false
    Cluster Cluster up 9000 auto/10000
e0b
healthy false
4 entries were displayed.
```

8. Vergewissern Sie sich, dass alle Cluster-LIFs kommunizieren können:

cluster ping-cluster

```
cluster1::*> cluster ping-cluster -node node2
Host is node2
Getting addresses from network interface table...
Cluster nodel clus1 169.254.209.69 nodel e0a
Cluster nodel clus2 169.254.49.125 nodel eOb
Cluster node2 clus1 169.254.47.194 node2 e0a
Cluster node2 clus2 169.254.19.183 node2 e0b
Local = 169.254.47.194 169.254.19.183
Remote = 169.254.209.69 169.254.49.125
Cluster Vserver Id = 4294967293
Ping status:
. . . .
Basic connectivity succeeds on 4 path(s)
Basic connectivity fails on 0 path(s)
. . . . . . . . . . . . . . . .
Detected 9000 byte MTU on 4 path(s):
Local 169.254.47.194 to Remote 169.254.209.69
Local 169.254.47.194 to Remote 169.254.49.125
Local 169.254.19.183 to Remote 169.254.209.69
Local 169.254.19.183 to Remote 169.254.49.125
Larger than PMTU communication succeeds on 4 path(s)
RPC status:
2 paths up, 0 paths down (tcp check)
2 paths up, 0 paths down (udp check)
```

9. Bestätigen Sie die folgende Clusternetzwerkkonfiguration:

network port show

Beispiel anzeigen

```
cluster1::*> network port show -ipspace Cluster
Node: node1
Ignore
                            Speed(Mbps) Health
Health
Port IPspace Broadcast Domain Link MTU Admin/Oper Status
Status
_____ ___ ____
_____ ____
e0a Cluster Cluster up 9000 auto/10000
healthy false
    Cluster Cluster up 9000 auto/10000
e0b
healthy false
Node: node2
Ignore
                            Speed(Mbps) Health
Health
Port IPspace Broadcast Domain Link MTU Admin/Oper Status
Status
----- ---- ----- ----- ---- ---- ----
_____ ____
e0a Cluster Cluster up 9000 auto/10000
healthy false
eOb Cluster Cluster up 9000 auto/10000
healthy false
4 entries were displayed.
cluster1::*> network interface show -vserver Cluster
        Logical Status Network Current
Current Is
Vserver Interface Admin/Oper Address/Mask Node
Port
    Home
_____ ____
Cluster
      nodel clus1 up/up 169.254.209.69/16 node1
e0a true
       node1_clus2 up/up 169.254.49.125/16 node1
```

```
e0b
      true
          node2 clus1 up/up 169.254.47.194/16 node2
e0a
      true
         node2 clus2 up/up 169.254.19.183/16 node2
e0b
      true
4 entries were displayed.
cluster1::> network device-discovery show -protocol cdp
         Local Discovered
Node/
Protocol
         Port Device (LLDP: ChassisID) Interface
Platform
_____ _ ____
_____
node2 /cdp
                                      0/2
         e0a cs1
                                                     N9K-
C9336C
                                      0/2
         e0b newcs2
                                                     N9K-
C9336C
node1
       /cdp
         e0a
                                      0/1
                                                     N9K-
               cs1
C9336C
          e0b newcs2
                                      0/1
                                                     N9K-
C9336C
4 entries were displayed.
cs1# show cdp neighbors
Capability Codes: R - Router, T - Trans-Bridge, B - Source-Route-
Bridge
               S - Switch, H - Host, I - IGMP, r - Repeater,
               V - VoIP-Phone, D - Remotely-Managed-Device,
               s - Supports-STP-Dispute
Device-ID
                Local Intrfce Hldtme Capability Platform
Port ID
node1
                 Eth1/1
                              144 Н
                                              FAS2980
e0a
node2
                Eth1/2
                              145 Н
                                             FAS2980
e0a
newcs2
                 Eth1/35
                              176 R S I S N9K-C9336C
Eth1/35
newcs2
                 Eth1/36
                              176 R S I S N9K-C9336C
```

| Eth1/36                  | Eth1/36                    |        |              |               |  |  |  |  |
|--------------------------|----------------------------|--------|--------------|---------------|--|--|--|--|
|                          |                            |        |              |               |  |  |  |  |
| Total entries dis        | Total entries displayed: 4 |        |              |               |  |  |  |  |
|                          |                            |        |              |               |  |  |  |  |
| cs2# show cdp nei        | ghbors                     |        |              |               |  |  |  |  |
| Capability Codes:        | R - Router, T -            | Trans- | Bridge, B -  | Source-Route- |  |  |  |  |
| Bridge                   |                            |        |              |               |  |  |  |  |
|                          | S - Switch, H -            | Host,  | I - IGMP, r  | - Repeater,   |  |  |  |  |
|                          | V - VoIP-Phone,            | D - Re | motely-Manag | ed-Device,    |  |  |  |  |
| s - Supports-STP-Dispute |                            |        |              |               |  |  |  |  |
|                          |                            |        |              |               |  |  |  |  |
| Device-ID                | Local Intrfce              | Hldtme | e Capability | Platform      |  |  |  |  |
| Port ID                  |                            |        |              |               |  |  |  |  |
| nodel                    | Eth1/1                     | 139    | Н            | FAS2980       |  |  |  |  |
| e0b                      |                            |        |              |               |  |  |  |  |
| node2                    | Eth1/2                     | 124    | Н            | FAS2980       |  |  |  |  |
| e0b                      |                            |        |              |               |  |  |  |  |
| cs1                      | Eth1/35                    | 178    | RSIS         | N9K-C9336C    |  |  |  |  |
| Eth1/35                  |                            |        |              |               |  |  |  |  |
| cs1                      | Eth1/36                    | 178    | RSIS         | N9K-C9336C    |  |  |  |  |
| Eth1/36                  |                            |        |              |               |  |  |  |  |
|                          |                            |        |              |               |  |  |  |  |

Total entries displayed: 4

# Schritt 3: Überprüfen Sie die Konfiguration

1. Aktivieren Sie für ONTAP 9.8 und höher die Protokollerfassungsfunktion für die Ethernet Switch-Systemzustandsüberwachung, um Switch-bezogene Protokolldateien zu erfassen. Verwenden Sie dazu die folgenden Befehle:

system switch ethernet log setup-password  $\mathsf{Und}\xspace$  switch ethernet log enable-collection

```
cluster1::*> system switch ethernet log setup-password
Enter the switch name: <return>
The switch name entered is not recognized.
Choose from the following list:
cs1
cs2
cluster1::*> system switch ethernet log setup-password
Enter the switch name: cs1
RSA key fingerprint is
e5:8b:c6:dc:e2:18:18:09:36:63:d9:63:dd:03:d9:cc
Do you want to continue? {y|n}::[n] y
Enter the password: <enter switch password>
Enter the password again: <enter switch password>
cluster1::*> system switch ethernet log setup-password
Enter the switch name: cs2
RSA key fingerprint is
57:49:86:a1:b9:80:6a:61:9a:86:8e:3c:e3:b7:1f:b1
Do you want to continue? {y|n}:: [n] y
Enter the password: <enter switch password>
Enter the password again: <enter switch password>
cluster1::*> system switch ethernet log enable-collection
Do you want to enable cluster log collection for all nodes in the
cluster?
{y|n}: [n] y
Enabling cluster switch log collection.
cluster1::*>
```

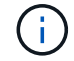

Wenn einer dieser Befehle einen Fehler sendet, wenden Sie sich an den NetApp Support.

system cluster-switch log setup-password  $\mathsf{Und}\xspace$  system cluster-switch log enable-collection

#### **Beispiel anzeigen**

```
cluster1::*> system cluster-switch log setup-password
Enter the switch name: <return>
The switch name entered is not recognized.
Choose from the following list:
cs1
cs2
cluster1::*> system cluster-switch log setup-password
Enter the switch name: csl
RSA key fingerprint is
e5:8b:c6:dc:e2:18:18:09:36:63:d9:63:dd:03:d9:cc
Do you want to continue? {y|n}::[n] y
Enter the password: <enter switch password>
Enter the password again: <enter switch password>
cluster1::*> system cluster-switch log setup-password
Enter the switch name: cs2
RSA key fingerprint is
57:49:86:a1:b9:80:6a:61:9a:86:8e:3c:e3:b7:1f:b1
Do you want to continue? {y|n}:: [n] y
Enter the password: <enter switch password>
Enter the password again: <enter switch password>
cluster1::*> system cluster-switch log enable-collection
Do you want to enable cluster log collection for all nodes in the
cluster?
{y|n}: [n] y
Enabling cluster switch log collection.
cluster1::*>
```

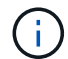

Wenn einer dieser Befehle einen Fehler sendet, wenden Sie sich an den NetApp Support.

3. Wenn Sie die automatische Case-Erstellung unterdrückt haben, aktivieren Sie es erneut, indem Sie eine

AutoSupport Meldung aufrufen:

system node autosupport invoke -node \* -type all -message MAINT=END

## Ersetzen Sie Cisco Nexus 9336C-FX2 Cluster-Switches durch Switch-lose Verbindungen

Sie können von einem Cluster mit einem Switch-Cluster-Netzwerk zu einem migrieren, mit dem zwei Nodes direkt für ONTAP 9.3 und höher verbunden sind.

## Prüfen Sie die Anforderungen

## Richtlinien

Lesen Sie sich die folgenden Richtlinien durch:

- Die Migration auf eine Cluster-Konfiguration mit zwei Nodes ohne Switches ist ein unterbrechungsfreier Betrieb. Die meisten Systeme verfügen auf jedem Node über zwei dedizierte Cluster Interconnect Ports, jedoch können Sie dieses Verfahren auch für Systeme mit einer größeren Anzahl an dedizierten Cluster Interconnect Ports auf jedem Node verwenden, z. B. vier, sechs oder acht.
- Sie können die Cluster Interconnect-Funktion ohne Switches nicht mit mehr als zwei Nodes verwenden.
- Wenn Sie bereits über ein zwei-Node-Cluster mit Cluster Interconnect Switches verfügen und ONTAP 9.3 oder höher ausgeführt wird, können Sie die Switches durch direkte Back-to-Back-Verbindungen zwischen den Nodes ersetzen.

## Was Sie benötigen

- Ein gesundes Cluster, das aus zwei durch Cluster-Switches verbundenen Nodes besteht. Auf den Nodes muss dieselbe ONTAP Version ausgeführt werden.
- Jeder Node mit der erforderlichen Anzahl an dedizierten Cluster-Ports, die redundante Cluster Interconnect-Verbindungen bereitstellen, um die Systemkonfiguration zu unterstützen. Beispielsweise gibt es zwei redundante Ports für ein System mit zwei dedizierten Cluster Interconnect Ports auf jedem Node.

### Migrieren Sie die Switches

## Über diese Aufgabe

Durch das folgende Verfahren werden die Cluster-Switches in einem 2-Node-Cluster entfernt und jede Verbindung zum Switch durch eine direkte Verbindung zum Partner-Node ersetzt.

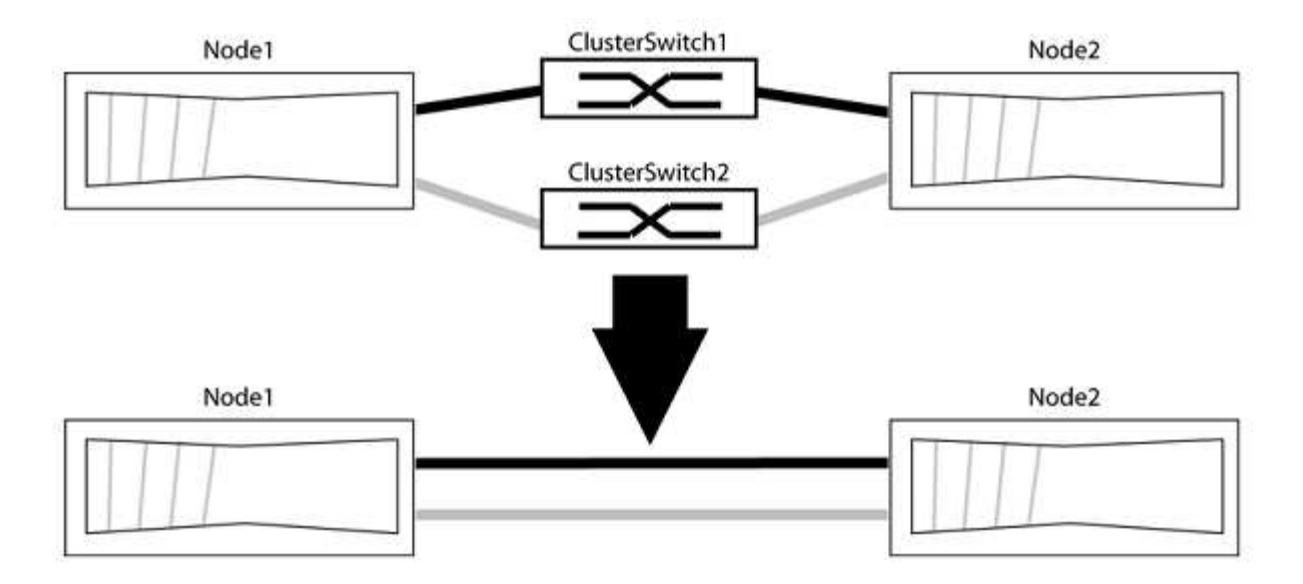

#### Zu den Beispielen

Die Beispiele in dem folgenden Verfahren zeigen Nodes, die "e0a" und "e0b" als Cluster-Ports verwenden. Ihre Nodes verwenden möglicherweise unterschiedliche Cluster-Ports, je nach System.

#### Schritt: Bereiten Sie sich auf die Migration vor

1. Ändern Sie die Berechtigungsebene in erweitert, indem Sie eingeben <sub>Y</sub> Wenn Sie dazu aufgefordert werden, fortzufahren:

set -privilege advanced

Die erweiterte Eingabeaufforderung \*> Angezeigt.

Sie können überprüfen, ob die Erkennung von Clustern ohne Switch durch Ausführen des Befehls "Advanced Privilege" aktiviert ist:

network options detect-switchless-cluster show

#### **Beispiel anzeigen**

Die folgende Beispielausgabe zeigt, ob die Option aktiviert ist.

```
cluster::*> network options detect-switchless-cluster show
  (network options detect-switchless-cluster show)
Enable Switchless Cluster Detection: true
```

Wenn "Switch less Cluster Detection aktivieren" lautet false, Wen Sie sich an den NetApp Support.

 Wenn AutoSupport in diesem Cluster aktiviert ist, unterdrücken Sie die automatische Erstellung eines Falls durch Aufrufen einer AutoSupport Meldung: system node autosupport invoke -node \* -type all -message
MAINT=<number\_of\_hours>h

Wo h Dies ist die Dauer des Wartungsfensters von Stunden. Die Meldung wird vom technischen Support dieser Wartungsaufgabe benachrichtigt, damit die automatische Case-Erstellung während des Wartungsfensters unterdrückt werden kann.

Im folgenden Beispiel unterdrückt der Befehl die automatische Case-Erstellung für zwei Stunden:

#### Beispiel anzeigen

```
cluster::*> system node autosupport invoke -node * -type all
-message MAINT=2h
```

### Schritt: Ports und Verkabelung konfigurieren

- 1. Ordnen Sie die Cluster-Ports an jedem Switch in Gruppen, so dass die Cluster-Ports in grop1 zu Cluster-Switch 1 wechseln und die Cluster-Ports in grop2 zu Cluster-Switch 2 wechseln. Diese Gruppen sind später im Verfahren erforderlich.
- 2. Ermitteln der Cluster-Ports und Überprüfen von Verbindungsstatus und Systemzustand:

network port show -ipspace Cluster

Im folgenden Beispiel für Knoten mit Cluster-Ports "e0a" und "e0b" wird eine Gruppe als "node1:e0a" und "node2:e0a" und die andere Gruppe als "node1:e0b" und "node2:e0b" identifiziert. Ihre Nodes verwenden möglicherweise unterschiedliche Cluster-Ports, da diese je nach System variieren.

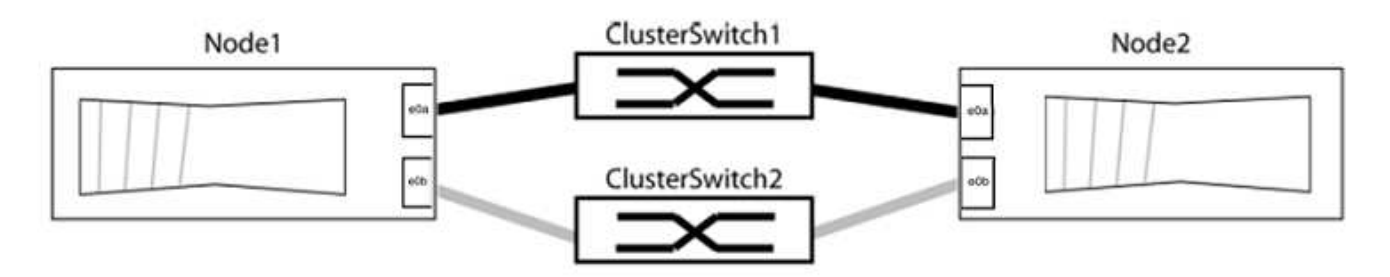

Überprüfen Sie, ob die Ports einen Wert von haben up Für die Spalte "Link" und einen Wert von healthy Für die Spalte "Integritätsstatus".

Beispiel anzeigen

```
cluster::> network port show -ipspace Cluster
Node: node1
Ignore
                                  Speed(Mbps) Health
Health
Port IPspace Broadcast Domain Link MTU Admin/Oper Status
Status
_____ _____
_____
eOa Cluster Cluster up 9000 auto/10000 healthy
false
eOb Cluster Cluster up 9000 auto/10000 healthy
false
Node: node2
Ignore
                                  Speed(Mbps) Health
Health
Port IPspace Broadcast Domain Link MTU Admin/Oper Status
Status
----- ------ ------ ----- ----- -----
_____
eOa Cluster Cluster up 9000 auto/10000 healthy
false
eOb Cluster Cluster up 9000 auto/10000 healthy
false
4 entries were displayed.
```

3. Vergewissern Sie sich, dass alle Cluster-LIFs auf ihren Home-Ports sind.

Vergewissern Sie sich, dass die Spalte "ist-Home" angezeigt wird true Für jedes der Cluster-LIFs:

network interface show -vserver Cluster -fields is-home

```
cluster::*> net int show -vserver Cluster -fields is-home
(network interface show)
vserver lif is-home
------
Cluster node1_clus1 true
Cluster node1_clus2 true
Cluster node2_clus1 true
Cluster node2_clus2 true
4 entries were displayed.
```

Wenn Cluster-LIFs sich nicht auf ihren Home-Ports befinden, setzen Sie die LIFs auf ihre Home-Ports zurück:

network interface revert -vserver Cluster -lif \*

4. Deaktivieren Sie die automatische Zurücksetzung für die Cluster-LIFs:

network interface modify -vserver Cluster -lif \* -auto-revert false

5. Vergewissern Sie sich, dass alle im vorherigen Schritt aufgeführten Ports mit einem Netzwerk-Switch verbunden sind:

network device-discovery show -port cluster port

Die Spalte "ermittelte Geräte" sollte der Name des Cluster-Switch sein, mit dem der Port verbunden ist.

**Beispiel anzeigen** 

Das folgende Beispiel zeigt, dass Cluster-Ports "e0a" und "e0b" korrekt mit Cluster-Switches "cs1" und "cs2" verbunden sind.

```
cluster::> network device-discovery show -port e0a|e0b
  (network device-discovery show)
Node/ Local Discovered
Protocol Port Device (LLDP: ChassisID) Interface Platform
  _____ ____
node1/cdp
        e0a cs1
                                      0/11
                                              BES-53248
        e0b cs2
                                      0/12
                                               BES-53248
node2/cdp
        e0a
                                      0/9
                                               BES-53248
               cs1
                                      0/9
                                               BES-53248
        e0b
             cs2
4 entries were displayed.
```

6. Überprüfen Sie die Cluster-Konnektivität:

cluster ping-cluster -node local

7. Vergewissern Sie sich, dass das Cluster sich in einem ordnungsgemäßen Zustand befindet:

cluster ring show

Alle Einheiten müssen entweder Master oder sekundär sein.

8. Richten Sie die Konfiguration ohne Switches für die Ports in Gruppe 1 ein.

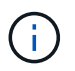

Um mögliche Netzwerkprobleme zu vermeiden, müssen Sie die Ports von group1 trennen und sie so schnell wie möglich wieder zurückverbinden, z. B. **in weniger als 20 Sekunden**.

a. Ziehen Sie alle Kabel gleichzeitig von den Anschlüssen in Groupp1 ab.

Im folgenden Beispiel werden die Kabel von Port "e0a" auf jeden Node getrennt, und der Cluster-Traffic wird auf jedem Node durch den Switch und Port "e0b" fortgesetzt:

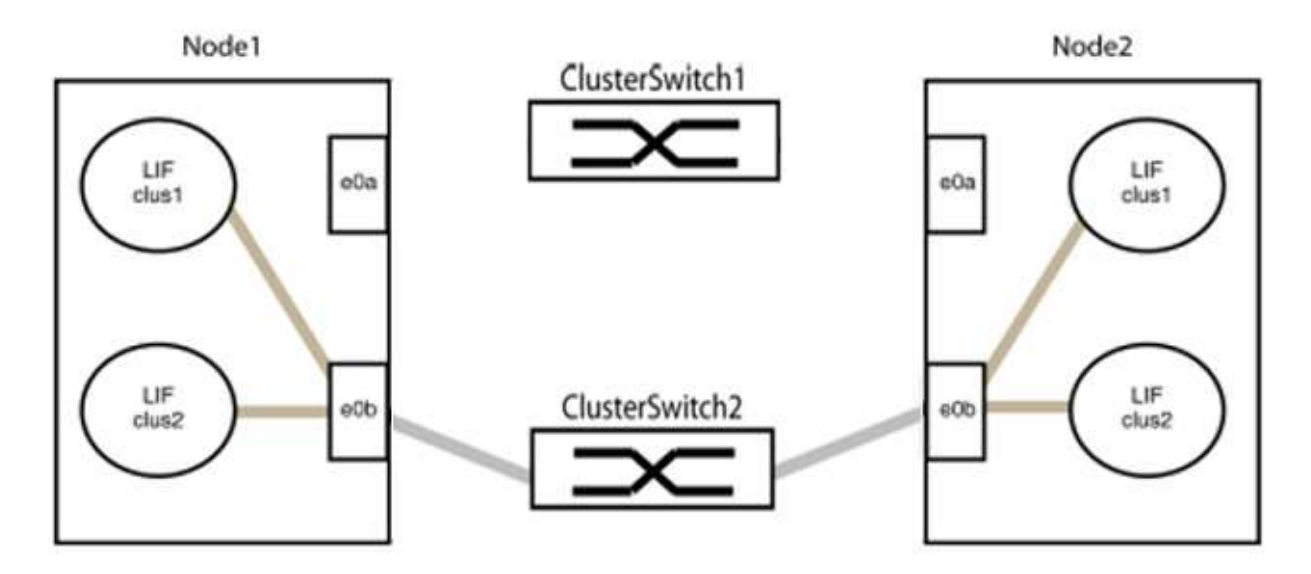

b. Schließen Sie die Anschlüsse in der Gruppe p1 zurück an die Rückseite an.

Im folgenden Beispiel ist "e0a" auf node1 mit "e0a" auf node2 verbunden:

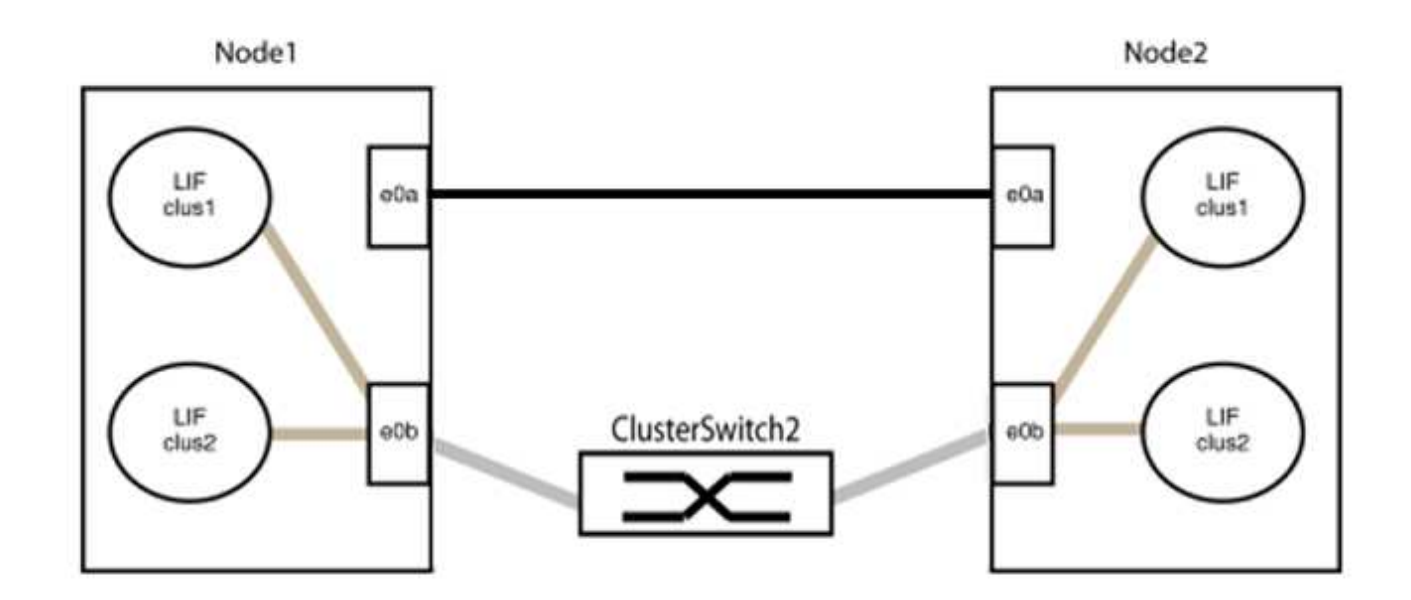

9. Die Cluster-Netzwerkoption ohne Switches wechselt von false Bis true. Dies kann bis zu 45 Sekunden dauern. Vergewissern Sie sich, dass die Option "ohne Switch" auf eingestellt ist true:

network options switchless-cluster show

Das folgende Beispiel zeigt, dass das Cluster ohne Switches aktiviert ist:

```
cluster::*> network options switchless-cluster show
Enable Switchless Cluster: true
```

10. Vergewissern Sie sich, dass das Cluster-Netzwerk nicht unterbrochen wird:

```
cluster ping-cluster -node local
```

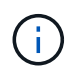

Bevor Sie mit dem nächsten Schritt fortfahren, müssen Sie mindestens zwei Minuten warten, um eine funktionierende Back-to-Back-Verbindung für Gruppe 1 zu bestätigen.

11. Richten Sie die Konfiguration ohne Switches für die Ports in Gruppe 2 ein.

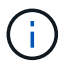

Um mögliche Netzwerkprobleme zu vermeiden, müssen Sie die Ports von groerp2 trennen und sie so schnell wie möglich wieder zurückverbinden, z. B. **in weniger als 20 Sekunden**.

a. Ziehen Sie alle Kabel gleichzeitig von den Anschlüssen in Groupp2 ab.

Im folgenden Beispiel werden die Kabel von Port "e0b" auf jedem Node getrennt, und der Cluster-Datenverkehr wird durch die direkte Verbindung zwischen den "e0a"-Ports fortgesetzt:

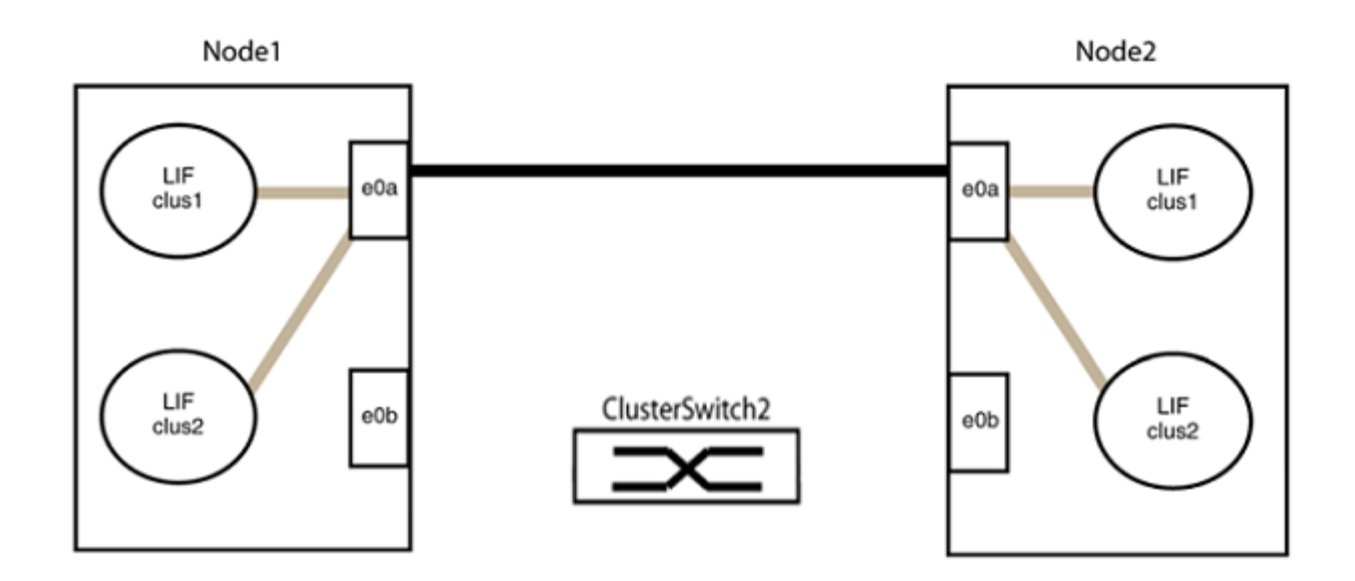

b. Verkabeln Sie die Anschlüsse in der Rückführung von Group2.

Im folgenden Beispiel wird "e0a" auf node1 mit "e0a" auf node2 verbunden und "e0b" auf node1 ist mit "e0b" auf node2 verbunden:

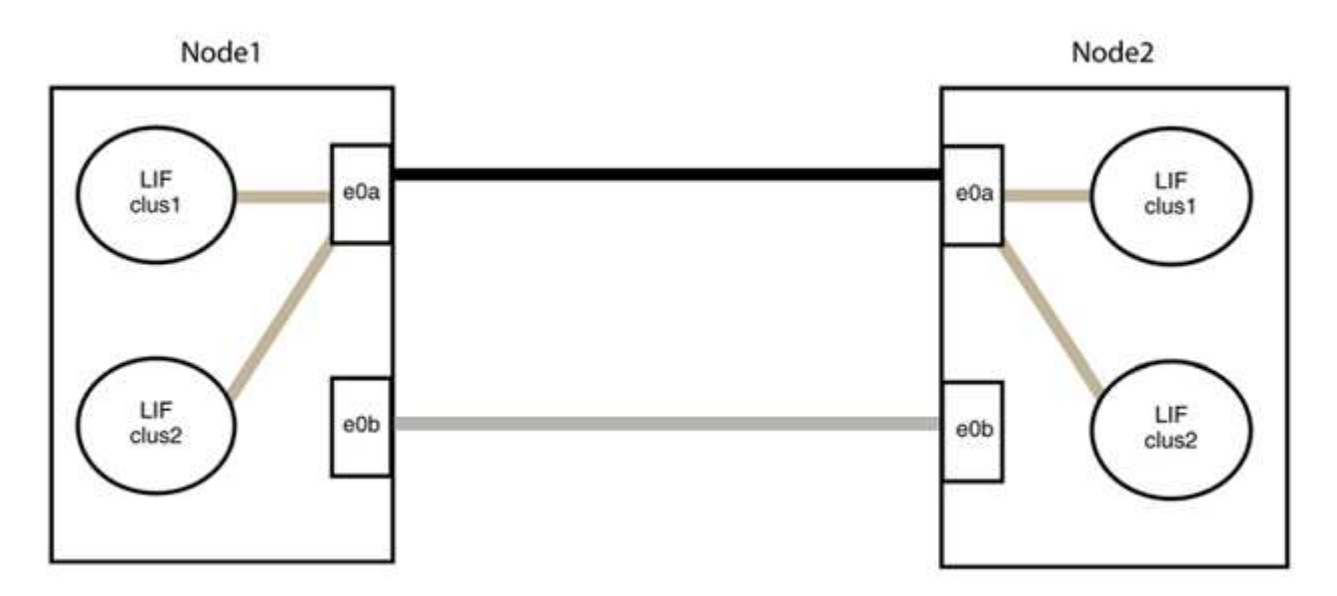

## Schritt 3: Überprüfen Sie die Konfiguration

1. Vergewissern Sie sich, dass die Ports auf beiden Nodes ordnungsgemäß verbunden sind:

network device-discovery show -port cluster\_port

Das folgende Beispiel zeigt, dass Cluster-Ports "e0a" und "e0b" korrekt mit dem entsprechenden Port auf dem Cluster-Partner verbunden sind:

| <pre>cluster::&gt;   (network</pre> | <pre>net device-discovery show -port e0a e0b device-discovery show)</pre> |        |          |              |           |          |  |
|-------------------------------------|---------------------------------------------------------------------------|--------|----------|--------------|-----------|----------|--|
| Node/                               | Local                                                                     | Discov | vered    |              |           |          |  |
| Protocol                            | Port                                                                      | Device | e (LLDP: | ChassisID)   | Interface | Platform |  |
|                                     |                                                                           |        |          |              |           |          |  |
| node1/cdp                           |                                                                           |        |          |              |           |          |  |
|                                     | e0a                                                                       | node2  |          |              | e0a       | AFF-A300 |  |
|                                     | e0b                                                                       | node2  |          |              | e0b       | AFF-A300 |  |
| node1/lldp                          |                                                                           |        |          |              |           |          |  |
|                                     | e0a                                                                       | node2  | (00:a0:  | 98:da:16:44) | e0a       | -        |  |
|                                     | e0b                                                                       | node2  | (00:a0:  | 98:da:16:44) | e0b       | -        |  |
| node2/cdp                           |                                                                           |        |          |              |           |          |  |
|                                     | e0a                                                                       | node1  |          |              | e0a       | AFF-A300 |  |
|                                     | e0b                                                                       | node1  |          |              | e0b       | AFF-A300 |  |
| node2/lldp                          |                                                                           |        |          |              |           |          |  |
|                                     | e0a                                                                       | node1  | (00:a0:  | 98:da:87:49) | e0a       | -        |  |
|                                     | e0b                                                                       | node1  | (00:a0:  | 98:da:87:49) | e0b       | -        |  |
| 8 entries were displayed.           |                                                                           |        |          |              |           |          |  |

2. Aktivieren Sie die automatische Zurücksetzung für die Cluster-LIFs erneut:

network interface modify -vserver Cluster -lif \* -auto-revert true

3. Vergewissern Sie sich, dass alle LIFs Zuhause sind. Dies kann einige Sekunden dauern.

network interface show -vserver Cluster -lif lif name

Die LIFs wurden zurückgesetzt, wenn die Spalte "ist Home" lautet true, Wie gezeigt für node1 clus2 Und node2 clus2 Im folgenden Beispiel:

Wenn Cluster-LIFS nicht an die Home Ports zurückgegeben haben, setzen Sie sie manuell vom lokalen Node zurück:

network interface revert -vserver Cluster -lif lif name

4. Überprüfen Sie den Cluster-Status der Nodes von der Systemkonsole eines der beiden Nodes:

cluster show

**Beispiel anzeigen** 

Das folgende Beispiel zeigt das Epsilon auf beiden Knoten false:

```
Node Health Eligibility Epsilon
----- ----- ------
nodel true true false
node2 true true false
2 entries were displayed.
```

5. Bestätigen Sie die Verbindung zwischen den Cluster-Ports:

cluster ping-cluster local

6. Wenn Sie die automatische Erstellung eines Cases unterdrückten, können Sie sie erneut aktivieren, indem Sie eine AutoSupport Meldung aufrufen:

system node autosupport invoke -node \* -type all -message MAINT=END

Weitere Informationen finden Sie unter "NetApp KB Artikel 1010449: Wie kann die automatische Case-Erstellung während geplanter Wartungszeiten unterdrückt werden". 7. Ändern Sie die Berechtigungsebene zurück in den Administrator:

set -privilege admin

# **NVIDIA SN2100**

# Überblick

## Überblick über Installation und Konfiguration von NVIDIA SN2100-Switches

Die NVIDIA SN2100 ist ein Cluster-Switch, mit dem Sie ONTAP Cluster mit mehr als zwei Knoten erstellen können.

## Überblick über die Erstkonfiguration

Gehen Sie wie folgt vor, um einen NVIDIA SN2100-Switch auf Systemen mit ONTAP zu konfigurieren:

1. "Installieren Sie die Hardware für den NVIDIA SN2100 Switch".

Anweisungen hierzu finden Sie im NVIDIA Switch Installation Guide.

2. "Konfigurieren Sie den Switch".

Anweisungen sind in der NVIDIA-Dokumentation verfügbar.

3. "Prüfen Sie die Verkabelung und Konfigurationsüberlegungen".

Prüfen Sie die Anforderungen für optische Verbindungen, den QSA-Adapter und die Switch-Port-Geschwindigkeit.

4. "Verbinden Sie die NS224-Shelfs als Switch-Attached Storage".

Befolgen Sie die Verkabelungsverfahren, wenn Sie über ein System verfügen, in dem die NS224-Laufwerk-Shelfs als Switch-Attached Storage (kein Direct-Attached Storage) verkabelt werden müssen.

5. "Installieren Sie Cumulus Linux im Cumulus-Modus" Oder "Installieren Sie Cumulus Linux im ONIE-Modus".

Sie können Cumulus Linux (CL) OS installieren, wenn der Switch Cumulus Linux oder ONIE ausführt.

6. "Installieren Sie das RCF-Skript (Reference Configuration File)".

Für Clustering- und Speicheranwendungen stehen zwei RCF-Skripte zur Verfügung. Das Verfahren für jedes ist gleich.

7. "Konfigurieren Sie SNMPv3 für die Switch-Protokollerfassung".

Diese Version umfasst Unterstützung für SNMPv3 für die Erfassung von Switch-Protokollen und für Switch Health Monitoring (SHM).

Die Verfahren verwenden Network Command Line Utility (NCLU), eine Befehlszeilenoberfläche, die sicherstellt, dass Cumulus Linux für alle zugänglich ist. Der NET-Befehl ist das Wrapper-Dienstprogramm, mit dem Sie Aktionen von einem Terminal aus ausführen.

#### Weitere Informationen

Bevor Sie mit der Installation oder Wartung beginnen, überprüfen Sie bitte die folgenden Punkte:

- "Konfigurationsanforderungen"
- "Komponenten und Teilenummern"
- "Erforderliche Dokumentation"
- "Hardware Universe" Für alle unterstützten ONTAP-Versionen.

## Konfigurationsanforderungen für NVIDIA SN2100 Switches

Prüfen Sie bei der Installation und Wartung von NVIDIA SN2100-Switches alle Konfigurationsanforderungen.

#### Installationsvoraussetzungen

Wenn Sie ONTAP Cluster mit mehr als zwei Nodes erstellen möchten, sind zwei unterstützte Cluster-Netzwerk-Switches erforderlich. Sie können zusätzliche, optionale Management Switches verwenden.

Sie installieren den NVIDIA SN2100-Switch (X190006) in einem NVIDIA Dual/Single-Switch-Schrank mit den Standardhalterungen, die im Lieferumfang des Switches enthalten sind.

Hinweise zur Verkabelung finden Sie unter "Prüfen Sie die Verkabelung und Konfigurationsüberlegungen".

#### **ONTAP und Linux Unterstützung**

Der NVIDIA SN2100-Switch ist ein 10/25/40/100-GbE-Switch mit Cumulus Linux. Der Switch unterstützt Folgendes:

• ONTAP 9.10.1P3.

Der SN2100 Switch dient Cluster- und Speicheranwendungen in ONTAP 9.10.1P3 über verschiedene Switch-Paare.

• Cumulus Linux (CL) OS-Version.

Um die SN2100 Cumulus Software von NVIDIA herunterzuladen, müssen Sie über Anmeldedaten verfügen, um auf das Enterprise Support Portal von NVIDIA zugreifen zu können. Weitere Informationen finden Sie im Knowledge Base-Artikel "Registrierung bei NVIDIA für Enterprise Support Portal Access". Aktuelle Informationen zur Kompatibilität finden Sie im "NVIDIA Ethernet-Switches" Informationsseite.

• Sie können Cumulus Linux installieren, wenn auf dem Switch Cumulus Linux oder ONIE ausgeführt wird.

### Komponenten und Teilenummern für NVIDIA SN2100-Switches

Lesen Sie bei der Installation und Wartung von NVIDIA SN2100-Switches die Liste der Komponenten und Teilenummern für Schrank und Schienensatz.

### **Rack-Details**

Sie installieren den NVIDIA SN2100-Switch (X190006) in einem NVIDIA Dual/Single-Switch-Schrank mit den Standardhalterungen, die im Lieferumfang des Switches enthalten sind.

#### Einzelheiten zum Schienensatz

In der folgenden Tabelle sind die Teilenummer und Beschreibung der SN2100-Switches und Schienen-Kits aufgeführt:

| Teilenummer  | Beschreibung                                       |
|--------------|----------------------------------------------------|
| X190006-PE   | Cluster-Switch, NVIDIA SN2100, 16 PT 100 GbE, PTSX |
| X190006-PI   | Cluster Switch, NVIDIA SN2100, 16 PT 100 GbE, PSIN |
| X-MTEF-KIT-D | Rail Kit, NVIDIA Dual Switch Seite an Seite        |
| X-MTEF-KIT-E | Rail Kit, NVIDIA Single Switch, kurze Tiefe        |

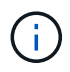

Weitere Informationen finden Sie in der NVIDIA-Dokumentation auf "Installieren Sie den SN2100-Switch und den Schienen-Kit".

## Dokumentationsanforderungen für NVIDIA SN2100-Switches

Überprüfen Sie bei Installation und Wartung von NVIDIA SN2100-Switches alle empfohlenen Dokumente.

| Titel                                            | Beschreibung                                                                                                    |
|--------------------------------------------------|----------------------------------------------------------------------------------------------------|
| "NVIDIA Switch Installation Guide"               | Beschreibt die Installation Ihrer NVIDIA SN2100-Switches.                                                          |
| "Shelf-Verkabelung bei NS224<br>NVMe-Laufwerken" | Überblick und Abbildungen zeigen die Konfiguration der Verkabelung für Laufwerk-Shelfs.                            |
| "NetApp Hardware Universe"                       | Ermöglicht die Bestätigung der unterstützten Hardware wie Storage-<br>Switches und -Kabel für Ihr Plattformmodell. |

# Hardware installieren

Installieren Sie die Hardware für den NVIDIA SN2100 Switch

Informationen zur Installation der SN2100-Hardware finden Sie in der NVIDIA-Dokumentation.

## Schritte

- 1. Überprüfen Sie die "Konfigurationsanforderungen".
- 2. Befolgen Sie die Anweisungen unter "NVIDIA Switch Installation Guide".

## Was kommt als Nächstes?

"Konfigurieren Sie den Switch".

## Konfigurieren Sie den NVIDIA SN2100-Switch

Informationen zur Konfiguration des SN2100-Switch finden Sie in der NVIDIA-Dokumentation.

## Schritte

- 1. Überprüfen Sie die "Konfigurationsanforderungen".
- 2. Befolgen Sie die Anweisungen unter "NVIDIA System Bring-up:".

## Was kommt als Nächstes?

"Prüfen Sie die Verkabelung und Konfigurationsüberlegungen".

## Prüfen Sie die Verkabelung und Konfigurationsüberlegungen

Lesen Sie vor der Konfiguration des NVIDIA SN2100-Switches die folgenden Punkte.

## Details zum NVIDIA-Port

| Switch-Ports | Verwendung von Ports                     |
|--------------|------------------------------------------|
| Swp1s0-3     | 4 x 10 GbE Breakout-Cluster-Port-Nodes   |
| Swp2s0-3     | 4 x 25-GbE-Breakout-Cluster-Port-Nodes   |
| Swp3-14      | 40/100-GbE-Cluster-Port-Nodes            |
| Swp15-16     | 40/100-GbE-Inter-Switch Link (ISL)-Ports |

Siehe "Hardware Universe" Weitere Informationen zu Switch-Ports.

### Verbindungsverzögerungen mit optischen Verbindungen

Wenn Sie Verbindungsverzögerungen von mehr als fünf Sekunden haben, bietet Cumulus Linux 5.4 und höher Unterstützung für eine schnelle Verbindungsaufnahme. Sie können die Verknüpfungen mit konfigurieren nv set Befehl wie folgt:

```
nv set interface <interface-id> link fast-linkup on
nv config apply
reload the switchd
```

```
cumulus@cumulus-cs13:mgmt:~$ nv set interface swp5 link fast-linkup on
cumulus@cumulus-cs13:mgmt:~$ nv config apply
switchd need to reload on this config change
Are you sure? [y/N] y
applied [rev_id: 22]
Only switchd reload required
```

#### Unterstützung für Kupferverbindungen

Die folgenden Konfigurationsänderungen sind erforderlich, um dieses Problem zu beheben.

#### **Cumulus Linux 4.4.3**

1. Benennen Sie die einzelnen Schnittstellen, die 40-GbE-/100-GbE-Kupferkabel verwenden, wie folgt:

```
cumulus@cumulus:mgmt:~$ net show interface pluggables
Interface Identifier Vendor Name Vendor PN Vendor SN
Vendor Rev
_____
                   _____ _
                                        _____
_____
swp3
      0x11 (QSFP28) Molex
                              112-00576 93A2229911111
в0
      0x11 (QSFP28) Molex
                         112-00576
                                        93A2229922222
swp4
В0
```

- Fügen Sie die folgenden beiden Zeilen zum hinzu /etc/cumulus/switchd.conf Datei f
  ür jeden Port (swpp <n>), der 40 GbE/100 GbE Kupferkabel verwendet:
  - ° interface.swp<n>.enable media depended linkup flow=TRUE
  - ° interface.swp<n>.enable\_short\_tuning=TRUE

Beispiel:

```
cumulus@cumulus:mgmt:~$ sudo nano /etc/cumulus/switchd.conf
.
.
interface.swp3.enable_media_depended_linkup_flow=TRUE
interface.swp3.enable_short_tuning=TRUE
interface.swp4.enable_media_depended_linkup_flow=TRUE
interface.swp4.enable_short_tuning=TRUE
```

3. Starten Sie den neu switchd Dienst:

cumulus@cumulus:mgmt:~\$ sudo systemctl restart switchd.service

4. Vergewissern Sie sich, dass die Ports hochgefahren sind:

### Cumulus Linux 5.x

1. Benennen Sie die einzelnen Schnittstellen, die 40-GbE-/100-GbE-Kupferkabel verwenden, wie folgt:

2. Konfigurieren Sie die Verknüpfungen mit nv set Befehl wie folgt:

```
° nv set interface <interface-id> link fast-linkup on
```

- ° nv config apply
- Laden Sie den neu switchd Service

Beispiel:

```
cumulus@cumulus:mgmt:~$ nv set interface swp5 link fast-linkup on
cumulus@cumulus:mgmt:~$ nv config apply
switchd need to reload on this config change
Are you sure? [y/N] y
applied [rev_id: 22]
Only switchd reload required
```

3. Vergewissern Sie sich, dass die Ports hochgefahren sind:

```
cumulus@cumulus:mgmt:~$ net show interface all
State Name
                 Spd
                       MTU
                              Mode
                                         LLDP
                                                           Summary
____
       _____
                              _____
                 ____
                       ____
UP
                 100G
                       9216
       swp3
                              Trunk/L2
                                                           Master:
bridge(UP)
UP
       swp4
                 100G 9216
                              Trunk/L2
                                                           Master:
bridge(UP)
```

Siehe "Diesen KB" Entnehmen.

Auf Cumulus Linux 4.4.2 werden Kupferverbindungen nicht auf SN2100-Switches mit X1151A NIC, X1146A NIC oder integrierten 100-GbE-Ports unterstützt. Beispiel:

- AFF A800 auf den Ports e0a und e0b
- AFF A320 an den Ports e0g und e0h

### QSA-Adapter

Wenn ein QSA-Adapter für die Verbindung mit den 10 GbE/25 GbE-Cluster-Ports auf einer Plattform verwendet wird, wird die Verbindung möglicherweise nicht hergestellt.

Gehen Sie wie folgt vor, um dieses Problem zu beheben:

- Stellen Sie bei 10GbE die Verbindungsgeschwindigkeit swp1s0-3 manuell auf 10000 und stellen Sie die automatische Aushandlung auf aus.
- Stellen Sie für 25 GbE die Verbindungsgeschwindigkeit swp2s0-3 manuell auf 25000 ein, und stellen Sie die automatische Aushandlung auf aus.

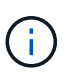

Wenn Sie 10-GbE-QSA-Adapter verwenden, fügen Sie sie in Breakout-GbE-/100-GbE-Ports (swp3-swp14) ein. Setzen Sie den QSA-Adapter nicht in einen Port ein, der für einen Breakout konfiguriert ist.

#### Einstellen der Schnittstellengeschwindigkeit an Breakout-Ports

Je nach Transceiver im Switch-Port müssen Sie die Geschwindigkeit an der Switch-Schnittstelle möglicherweise auf eine feste Geschwindigkeit einstellen. Bei Verwendung von 10-GbE- und 25-GbE-Breakout-Ports überprüfen Sie, ob die automatische Aushandlung deaktiviert ist, und legen Sie die Schnittstellengeschwindigkeit auf dem Switch fest.

# Cumulus Linux 4.4.3 Beispiel:

```
cumulus@cumulus:mgmt:~$ net add int swp1s3 link autoneg off && net com
--- /etc/network/interfaces 2019-11-17 00:17:13.470687027 +0000
+++ /run/nclu/ifupdown2/interfaces.tmp 2019-11-24 00:09:19.435226258
+0000
00 -37,21 +37,21 00
     alias 10G Intra-Cluster Node
     link-autoneg off
     link-speed 10000 <---- port speed set</pre>
     mstpctl-bpduguard yes
     mstpctl-portadminedge yes
     mtu 9216
auto swp1s3
iface swp1s3
     alias 10G Intra-Cluster Node
    link-autoneg off
_
    link-autoneg on
+
     link-speed 10000 <---- port speed set</pre>
     mstpctl-bpduguard yes
     mstpctl-portadminedge yes
     mtu 9216
auto swp2s0
iface swp2s0
     alias 25G Intra-Cluster Node
     link-autoneg off
     link-speed 25000 <---- port speed set
```

Überprüfen Sie die Schnittstelle und den Port-Status, um zu überprüfen, ob die Einstellungen angewendet werden:

| cumulu       | s@cumulus:  | mgmt:~\$ | net sh | ow interface |      |            |         |
|--------------|-------------|----------|--------|--------------|------|------------|---------|
| State        | Name        | Spd      | MTU    | Mode         | LLDP |            | Summary |
|              |             |          |        |              |      |            |         |
|              |             |          |        |              |      |            |         |
| •            |             |          |        |              |      |            |         |
| UP           | swp1s0      | 10G      | 9216   | Trunk/L2     | cs07 | (e4c)      | Master: |
| br_def       | ault(UP)    |          |        |              |      |            |         |
| UP           | swp1s1      | 10G      | 9216   | Trunk/L2     | cs07 | (e4d)      | Master: |
| br_def       | ault(UP)    |          |        |              |      |            |         |
| UP           | swp1s2      | 10G      | 9216   | Trunk/L2     | cs08 | (e4c)      | Master: |
| br_dei       | ault(UP)    | 100      | 0010   |              | 0 0  | ( - ( -1)) |         |
| UP<br>br.dof | swpiss      | IUG      | 9210   | Trunk/LZ     | CSUð | (e4d)      | Master: |
| pr_der       | auil(UP)    |          |        |              |      |            |         |
| •            |             |          |        |              |      |            |         |
| UP           | swp3        | 40G      | 9216   | Trunk/L2     | cs03 | (e4e)      | Master: |
| br def       | ault(UP)    |          |        | - ,          |      |            |         |
| UP           | swp4        | 40G      | 9216   | Trunk/L2     | cs04 | (e4e)      | Master: |
| br_def       | ault(UP)    |          |        |              |      |            |         |
| DN           | swp5        | N/A      | 9216   | Trunk/L2     |      |            | Master: |
| br_def       | ault(UP)    |          |        |              |      |            |         |
| DN           | swp6        | N/A      | 9216   | Trunk/L2     |      |            | Master: |
| br_def       | ault(UP)    |          |        |              |      |            |         |
| DN           | swp7        | N/A      | 9216   | Trunk/L2     |      |            | Master: |
| br_def       | ault(UP)    |          |        |              |      |            |         |
| •            |             |          |        |              |      |            |         |
| •            | ала - 1 Г   | 1000     | 0010   |              | 01   | ( 1 5 )    |         |
| olucto       | Swpis       | IUUG     | 9210   | Boudmember   | CSUI | (Swpis)    | Master: |
| IIP          | $1_1S1(0r)$ | 1000     | 9216   | BondMember   | cs01 | (swn 16)   | Mastor. |
| cluste       | r isl(IIP)  | 1000     | 9210   | Donoriender  | COUL | (3%)       | Master. |
|              |             |          |        |              |      |            |         |
|              |             |          |        |              |      |            |         |
|              |             |          |        |              |      |            |         |

# Cumulus Linux 5.x

Beispiel:

| cumulus@cumulus:mgmt:~\$<br>cumulus@cumulus:mgmt:~\$<br>cumulus@cumulus:mgmt:~\$ | nv set interface swp1s3<br>nv set interface swp1s3<br>nv show interface swp1s | link auto-negotiate off<br>link speed 10G<br>3 |
|----------------------------------------------------------------------------------|-------------------------------------------------------------------------------|------------------------------------------------|
| link                                                                             |                                                                               |                                                |
| auto-negotiate<br>off                                                            | off                                                                           | off                                            |
| duplex                                                                           | full                                                                          | full                                           |
| speed                                                                            | 10G                                                                           | 10G                                            |
| fec                                                                              | auto                                                                          | auto                                           |
| auto<br>mtu<br>9216                                                              | 9216                                                                          | 9216                                           |
| [breakout]                                                                       |                                                                               |                                                |
| state<br>up                                                                      | up                                                                            | up                                             |

Überprüfen Sie die Schnittstelle und den Port-Status, um zu überprüfen, ob die Einstellungen angewendet werden:

| cumulu   | s@cumulus:  | mgmt:~\$ | nv sho | w interface |         |          |         |
|----------|-------------|----------|--------|-------------|---------|----------|---------|
| State    | Name        | Spd      | MTU    | Mode        | LLDP    |          | Summary |
|          |             |          |        |             |         |          |         |
|          |             |          |        |             |         |          |         |
| •        |             |          |        |             |         |          |         |
| •<br>UP  | swp1s0      | 10G      | 9216   | Trunk/L2    | cs07    | (e4c)    | Master: |
| br def   | ault(UP)    |          |        | ,           |         | ()       |         |
| UP       | swp1s1      | 10G      | 9216   | Trunk/L2    | cs07    | (e4d)    | Master: |
| br_def   | ault(UP)    |          |        |             |         |          |         |
| UP       | swp1s2      | 10G      | 9216   | Trunk/L2    | cs08    | (e4c)    | Master: |
| br_def   | ault(UP)    |          |        |             |         |          |         |
| UP       | swp1s3      | 10G      | 9216   | Trunk/L2    | cs08    | (e4d)    | Master: |
| br_def   | ault(UP)    |          |        |             |         |          |         |
| •        |             |          |        |             |         |          |         |
| •<br>11D | crin 3      | 10C      | 0216   | Trupk /I 2  | a a 0 3 | (a a)    | Mastor  |
| br def   | ault(IIP)   | 40G      | 9210   | II UIIK/ LZ | 6505    | (848)    | Master. |
| UP       | swp4        | 40G      | 9216   | Trunk/L2    | cs04    | (e4e)    | Master: |
| br def   | ault(UP)    |          |        | - ,         |         | ()       |         |
| DN       | swp5        | N/A      | 9216   | Trunk/L2    |         |          | Master: |
| br_def   | ault(UP)    |          |        |             |         |          |         |
| DN       | swp6        | N/A      | 9216   | Trunk/L2    |         |          | Master: |
| br_def   | ault(UP)    |          |        |             |         |          |         |
| DN       | swp7        | N/A      | 9216   | Trunk/L2    |         |          | Master: |
| br_def   | ault(UP)    |          |        |             |         |          |         |
| •        |             |          |        |             |         |          |         |
| •        | 1 5         | 1000     | 0016   |             | 0.1     |          |         |
| UP       | swp15       | IUUG     | 9216   | BondMemper  | CSUI    | (swp15)  | Master: |
|          | I_ISI(UP)   | 1000     | 0216   | PondMombor  | 0001    | (sup 16) | Mastor  |
| cluste   | r isl (IIP) | 1009     | 5210   | Donumenider | CSUI    | (20010)  | Mascer. |
|          | (OI)        |          |        |             |         |          |         |
|          |             |          |        |             |         |          |         |
|          |             |          |        |             |         |          |         |

## Was kommt als Nächstes?

"Verkabelung der NS224 Shelfs als Switch-Attached Storage".

## Verbinden Sie die NS224-Shelfs als Switch-Attached Storage

Wenn Sie über ein System verfügen, bei dem die NS224 Laufwerk-Shelfs als Switch-Attached Storage verkabelt werden müssen (kein Direct-Attached Storage), verwenden Sie die hier bereitgestellten Informationen. • Kabel-NS224-Laufwerk-Shelfs über Storage-Switches:

"Verkabelung, Switch-Attached NS224 Laufwerk-Shelfs"

• Bestätigen Sie die unterstützte Hardware, z. B. die Storage-Switches und Kabel, für Ihr Plattformmodell:

"NetApp Hardware Universe"

## Was kommt als Nächstes?

"Installieren Sie Cumulus Linux im Cumulus-Modus" Oder "Installieren Sie Cumulus Linux im ONIE-Modus".

# Software konfigurieren

## Workflow für die Softwareinstallation von NVIDIA SN2100-Switches

Gehen Sie wie folgt vor, um die Software für einen NVIDIA SN2100-Switch zu installieren und zu konfigurieren:

1. "Installieren Sie Cumulus Linux im Cumulus-Modus" Oder "Installieren Sie Cumulus Linux im ONIE-Modus".

Sie können Cumulus Linux (CL) OS installieren, wenn der Switch Cumulus Linux oder ONIE ausführt.

2. "Installieren Sie das RCF-Skript (Reference Configuration File)".

Für Clustering- und Speicheranwendungen stehen zwei RCF-Skripte zur Verfügung. Das Verfahren für jedes ist gleich.

3. "Konfigurieren Sie SNMPv3 für die Switch-Protokollerfassung".

Diese Version umfasst Unterstützung für SNMPv3 für die Erfassung von Switch-Protokollen und für Switch Health Monitoring (SHM).

Die Verfahren verwenden Network Command Line Utility (NCLU), eine Befehlszeilenoberfläche, die sicherstellt, dass Cumulus Linux für alle zugänglich ist. Der NET-Befehl ist das Wrapper-Dienstprogramm, mit dem Sie Aktionen von einem Terminal aus ausführen.

## Installieren Sie Cumulus Linux im Cumulus-Modus

Gehen Sie folgendermaßen vor, um Cumulus Linux (CL) OS zu installieren, wenn der Switch im Cumulus-Modus läuft.

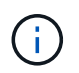

Cumulus Linux (CL) kann entweder installiert werden, wenn der Switch Cumulus Linux oder ONIE ausführt (siehe "Im ONIE-Modus installieren").

## Was Sie benötigen

- Linux-Wissen auf mittlerer Ebene.
- Vertrautheit mit grundlegender Textbearbeitung, UNIX-Dateiberechtigungen und Prozessüberwachung. Eine Vielzahl von Texteditoren sind vorinstalliert, einschließlich vi Und nano.
- Zugriff auf eine Linux oder UNIX Shell. Wenn Sie Windows verwenden, verwenden Sie eine Linux-Umgebung als Kommandozeilen-Tool für die Interaktion mit Cumulus Linux.

- Die Baud-Rate-Anforderung ist auf 115200 am seriellen Konsolen-Switch für den Zugriff auf die NVIDIA SN2100-Switch-Konsole eingestellt, wie folgt:
  - 115200 Baud
  - 8 Datenbits
  - 1 Stoppbit
  - Parität: Keine
  - Flusskontrolle: Keine

# Über diese Aufgabe

Beachten Sie Folgendes:

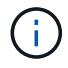

Jedes Mal, wenn Cumulus Linux installiert wird, wird die gesamte Dateisystemstruktur gelöscht und neu aufgebaut.

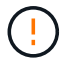

Das Standardpasswort für das Cumulus-Benutzerkonto lautet **Cumulus**. Wenn Sie sich das erste Mal bei Cumulus Linux anmelden, müssen Sie dieses Standardpasswort ändern. Aktualisieren Sie alle Automatisierungsskripts, bevor Sie ein neues Image installieren. Cumulus Linux bietet Befehlszeilenoptionen zum automatischen Ändern des Standardpassworts während des Installationsvorgangs.

#### **Cumulus Linux 4.4.3**

1. Melden Sie sich beim Switch an.

Wenn Sie sich zum ersten Mal am Switch anmelden, benötigen Sie den Benutzernamen/das Passwort von **cumulus/cumulus** mit sudo Berechtigungen.

```
cumulus login: cumulus
Password: cumulus
You are required to change your password immediately (administrator
enforced)
Changing password for cumulus.
Current password: cumulus
New password: <new_password>
Retype new password: <new_password>
```

2. Prüfen Sie die Cumulus Linux-Version: net show system

```
cumulus@cumulus:mgmt:~$ net show system
Hostname..... cumulus
Build..... Cumulus Linux 4.4.3
Uptime..... 0:08:20.860000
Model..... Mlnx X86
CPU..... x86 64 Intel Atom C2558 2.40GHz
Memory..... 8GB
Disk..... 14.7GB
ASIC..... Mellanox Spectrum MT52132
Ports..... 16 x 100G-OSFP28
Part Number..... MSN2100-CB2FC
Serial Number.... MT2105T05177
Platform Name.... x86 64-mlnx x86-r0
Product Name.... MSN2100
ONIE Version.... 2019.11-5.2.0020-115200
Base MAC Address. 04:3F:72:43:92:80
Manufacturer.... Mellanox
```

3. Konfigurieren Sie den Hostnamen, die IP-Adresse, die Subnetzmaske und das Standard-Gateway. Der neue Hostname wird erst nach dem Neustart der Konsole/SSH-Sitzung wirksam.

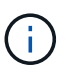

Ein Cumulus Linux-Switch bietet mindestens einen dedizierten Ethernet-Management-Port namens eth0. Diese Schnittstelle wurde speziell für den Out-of-Band-Management-Einsatz entwickelt. Standardmäßig verwendet die Managementoberfläche DHCPv4 für Adressierung. Verwenden Sie keine Unterstriche (\_), Apostroph (') oder nicht-ASCII-Zeichen im Hostnamen.

cumulus@cumulus:mgmt:~\$ net add hostname sw1
cumulus@cumulus:mgmt:~\$ net add interface eth0 ip address
10.233.204.71
cumulus@cumulus:mgmt:~\$ net add interface eth0 ip gateway
10.233.204.1
cumulus@cumulus:mgmt:~\$ net pending
cumulus@cumulus:mgmt:~\$ net commit

Dieser Befehl ändert beide /etc/hostname Und /etc/hosts Dateien:

4. Vergewissern Sie sich, dass der Hostname, die IP-Adresse, die Subnetzmaske und das Standard-Gateway aktualisiert wurden.

```
cumulus@sw1:mgmt:~$ hostname sw1
cumulus@sw1:mgmt:~$ ifconfig eth0
eth0: flags=4163<UP,BROADCAST,RUNNING,MULTICAST> mtu 1500
inet 10.233.204.71 netmask 255.255.254.0 broadcast 10.233.205.255
inet6 fe80::bace:f6ff:fe19:1df6 prefixlen 64 scopeid 0x20<link>
ether b8:ce:f6:19:1d:f6 txqueuelen 1000 (Ethernet)
RX packets 75364 bytes 23013528 (21.9 MiB)
RX errors 0 dropped 7 overruns 0 frame 0
TX packets 4053 bytes 827280 (807.8 KiB)
TX errors 0 dropped 0 overruns 0 carrier 0 collisions 0 device
memory 0xdfc00000-dfc1ffff
cumulus@sw1::mgmt:~$ ip route show vrf mgmt
default via 10.233.204.1 dev eth0
```

unreachable default metric 4278198272 10.233.204.0/23 dev eth0 proto kernel scope link src 10.233.204.71 127.0.0.0/8 dev mgmt proto kernel scope link src 127.0.0.1

- 5. Konfigurieren Sie die Zeitzone mithilfe des interaktiven NTP-Modus.
  - a. Führen Sie auf einem Terminal den folgenden Befehl aus:

cumulus@sw1:~\$ sudo dpkg-reconfigure tzdata

- b. Folgen Sie den Menüoptionen auf dem Bildschirm, um den geografischen Bereich und die Region auszuwählen.
- c. Um die Zeitzone für alle Dienste und Dämonen einzustellen, starten Sie den Switch neu.
- d. Überprüfen Sie, ob das Datum und die Uhrzeit auf dem Switch korrekt sind, und aktualisieren Sie

ggf..

6. Installieren Sie Cumulus Linux 4.4.3:

cumulus@sw1:mgmt:~\$ sudo onie-install -a -i http://<webserver>/<path>/cumulus-linux-4.4.3-mlx-amd64.bin

Das Installationsprogramm startet den Download. Geben Sie bei Aufforderung \* y\* ein.

7. Starten Sie den NVIDIA SN2100-Switch neu:

cumulus@sw1:mgmt:~\$ sudo reboot

- 8. Die Installation wird automatisch gestartet, und die folgenden GRUB-Bildschirmoptionen werden angezeigt. Wählen Sie bitte \* nicht\* aus.
  - Cumulus-Linux GNU/Linux
  - · ONIE: Installieren des Betriebssystems
  - CUMULUS EINBAUEN
  - Cumulus-Linux GNU/Linux
- 9. Wiederholen Sie die Schritte 1 bis 4, um sich anzumelden.
- 10. Überprüfen Sie, ob die Cumulus Linux-Version 4.4.3 lautet: net show version

```
cumulus@sw1:mgmt:~$ net show version
NCLU_VERSION=1.0-cl4.4.3u0
DISTRIB_ID="Cumulus Linux"
DISTRIB_RELEASE=4.4.3
DISTRIB_DESCRIPTION="Cumulus Linux 4.4.3"
```

11. Erstellen Sie einen neuen Benutzer, und fügen Sie diesen Benutzer dem hinzu sudo Gruppieren. Dieser Benutzer wird erst wirksam, nachdem die Konsole/SSH-Sitzung neu gestartet wurde.

sudo adduser --ingroup netedit admin

```
cumulus@sw1:mgmt:~$ sudo adduser --ingroup netedit admin
[sudo] password for cumulus:
Adding user 'admin' ...
Adding new user 'admin' (1001) with group `netedit' ...
Creating home directory '/home/admin' ...
Copying files from '/etc/skel' ...
New password:
Retype new password:
passwd: password updated successfully
Changing the user information for admin
Enter the new value, or press ENTER for the default
Full Name []:
Room Number []:
Work Phone []:
Home Phone []:
Other []:
Is the information correct? [Y/n] y
cumulus@sw1:mgmt:~$ sudo adduser admin sudo
[sudo] password for cumulus:
Adding user `admin' to group `sudo' ...
Adding user admin to group sudo
Done.
cumulus@sw1:mgmt:~$ exit
loqout
Connection to 10.233.204.71 closed.
[admin@cycrh6svl01 ~]$ ssh admin@10.233.204.71
admin@10.233.204.71's password:
Linux sw1 4.19.0-cl-1-amd64 #1 SMP Cumulus 4.19.206-1+cl4.4.1u1
(2021-09-09) x86 64
Welcome to NVIDIA Cumulus (R) Linux (R)
For support and online technical documentation, visit
http://www.cumulusnetworks.com/support
The registered trademark Linux (R) is used pursuant to a sublicense
from LMI, the exclusive licensee of Linus Torvalds, owner of the
mark on a world-wide basis.
admin@sw1:mgmt:~$
```

#### Cumulus Linux 5.x

1. Melden Sie sich beim Switch an.

Wenn Sie sich zum ersten Mal am Switch anmelden, benötigen Sie den Benutzernamen/das

Passwort von cumulus/cumulus mit sudo Berechtigungen.

cumulus login: cumulus
Password: cumulus
You are required to change your password immediately (administrator
enforced)
Changing password for cumulus.
Current password: cumulus
New password: <new\_password>
Retype new password: <new\_password>

2. Prüfen Sie die Cumulus Linux-Version: nv show system

cumulus@cumulus:mgmt:~\$ nv show systemoperationalapplieddescription------------------hostnamecumuluscumulusbuildCumulus Linux 5.3.0system build versionuptime6 days, 8:37:36system uptimetimezoneEtc/UTCsystem time zone

3. Konfigurieren Sie den Hostnamen, die IP-Adresse, die Subnetzmaske und das Standard-Gateway. Der neue Hostname wird erst nach dem Neustart der Konsole/SSH-Sitzung wirksam.

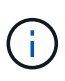

Ein Cumulus Linux-Switch bietet mindestens einen dedizierten Ethernet-Management-Port namens eth0. Diese Schnittstelle wurde speziell für den Out-of-Band-Management-Einsatz entwickelt. Standardmäßig verwendet die Managementoberfläche DHCPv4 für Adressierung.

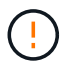

Verwenden Sie keine Unterstriche (\_), Apostroph (') oder nicht-ASCII-Zeichen im Hostnamen.

```
cumulus@cumulus:mgmt:~$ nv set system hostname sw1
cumulus@cumulus:mgmt:~$ nv set interface eth0 ip address
10.233.204.71/24
cumulus@cumulus:mgmt:~$ nv set interface eth0 ip gateway
10.233.204.1
cumulus@cumulus:mgmt:~$ nv config apply
cumulus@cumulus:mgmt:~$ nv config save
```

Dieser Befehl ändert beide /etc/hostname Und /etc/hosts Dateien:

4. Vergewissern Sie sich, dass der Hostname, die IP-Adresse, die Subnetzmaske und das Standard-Gateway aktualisiert wurden.
```
cumulus@sw1:mgmt:~$ hostname sw1
cumulus@sw1:mgmt:~$ ifconfig eth0
eth0: flaqs=4163<UP,BROADCAST,RUNNING,MULTICAST> mtu 1500
inet 10.233.204.71 netmask 255.255.254.0 broadcast 10.233.205.255
inet6 fe80::bace:f6ff:fe19:1df6 prefixlen 64 scopeid 0x20<link>
ether b8:ce:f6:19:1d:f6 txqueuelen 1000 (Ethernet)
RX packets 75364 bytes 23013528 (21.9 MiB)
RX errors 0 dropped 7 overruns 0 frame 0
TX packets 4053 bytes 827280 (807.8 KiB)
TX errors 0 dropped 0 overruns 0 carrier 0 collisions 0 device
memory 0xdfc00000-dfc1ffff
cumulus@sw1::mgmt:~$ ip route show vrf mgmt
default via 10.233.204.1 dev eth0
unreachable default metric 4278198272
10.233.204.0/23 dev eth0 proto kernel scope link src 10.233.204.71
127.0.0.0/8 dev mgmt proto kernel scope link src 127.0.0.1
```

- 5. Konfigurieren Sie die Zeitzone mithilfe des interaktiven NTP-Modus.
  - a. Führen Sie auf einem Terminal den folgenden Befehl aus:

cumulus@sw1:~\$ sudo dpkg-reconfigure tzdata

- b. Folgen Sie den Menüoptionen auf dem Bildschirm, um den geografischen Bereich und die Region auszuwählen.
- c. Um die Zeitzone für alle Dienste und Dämonen einzustellen, starten Sie den Switch neu.
- d. Überprüfen Sie, ob das Datum und die Uhrzeit auf dem Switch korrekt sind, und aktualisieren Sie ggf..
- 6. Installieren Sie Cumulus Linux 5.4:

cumulus@sw1:mgmt:~\$ sudo onie-install -a -i http://<webserver>/<path>/cumulus-linux-5.4-mlx-amd64.bin

Das Installationsprogramm startet den Download. Geben Sie bei Aufforderung \* y\* ein.

7. Starten Sie den NVIDIA SN2100-Switch neu:

cumulus@sw1:mgmt:~\$ sudo reboot

- 8. Die Installation wird automatisch gestartet, und die folgenden GRUB-Bildschirmoptionen werden angezeigt. Wählen Sie bitte \* nicht\* aus.
  - Cumulus-Linux GNU/Linux

- ONIE: Installieren des Betriebssystems
- CUMULUS EINBAUEN
- Cumulus-Linux GNU/Linux
- 9. Wiederholen Sie die Schritte 1 bis 4, um sich anzumelden.
- 10. Überprüfen Sie, ob die Cumulus Linux-Version 5.4 lautet: nv show system

```
cumulus@cumulus:mgmt:~$ nv show systemoperationalapplieddescription------------------hostnamecumuluscumulusbuildCumulus Linux 5.4.0system build versionuptime6 days, 13:37:36system uptimetimezoneEtc/UTCsystem time zone
```

11. Stellen Sie sicher, dass die Nodes jeweils über eine Verbindung zu jedem Switch verfügen:

12. Erstellen Sie einen neuen Benutzer, und fügen Sie diesen Benutzer dem hinzu sudo Gruppieren. Dieser Benutzer wird erst wirksam, nachdem die Konsole/SSH-Sitzung neu gestartet wurde.

sudo adduser --ingroup netedit admin

```
cumulus@sw1:mgmt:~$ sudo adduser --ingroup netedit admin
[sudo] password for cumulus:
Adding user 'admin' ...
Adding new user 'admin' (1001) with group `netedit' ...
Creating home directory '/home/admin' ...
Copying files from '/etc/skel' ...
New password:
Retype new password:
passwd: password updated successfully
Changing the user information for admin
Enter the new value, or press ENTER for the default
Full Name []:
Room Number []:
Work Phone []:
Home Phone []:
Other []:
Is the information correct? [Y/n] y
cumulus@sw1:mgmt:~$ sudo adduser admin sudo
[sudo] password for cumulus:
Adding user `admin' to group `sudo' ...
Adding user admin to group sudo
Done.
cumulus@sw1:mgmt:~$ exit
loqout
Connection to 10.233.204.71 closed.
[admin@cycrh6svl01 ~]$ ssh admin@10.233.204.71
admin@10.233.204.71's password:
Linux sw1 4.19.0-cl-1-amd64 #1 SMP Cumulus 4.19.206-1+cl4.4.1u1
(2021-09-09) x86 64
Welcome to NVIDIA Cumulus (R) Linux (R)
For support and online technical documentation, visit
http://www.cumulusnetworks.com/support
The registered trademark Linux (R) is used pursuant to a sublicense
from LMI, the exclusive licensee of Linus Torvalds, owner of the
mark on a world-wide basis.
admin@sw1:mgmt:~$
```

13. Fügen Sie zusätzliche Benutzergruppen hinzu, auf die der Admin-Benutzer zugreifen kann nv Befehl:

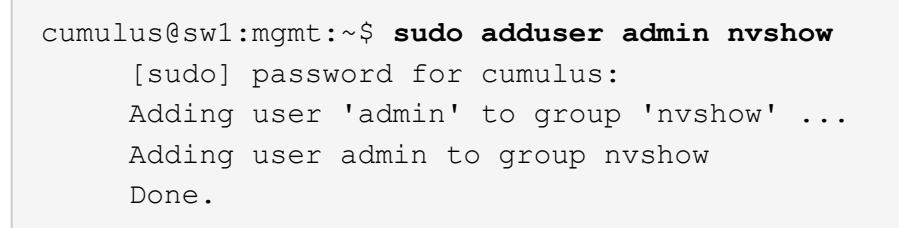

Siehe "NVIDIA Benutzerkonten" Finden Sie weitere Informationen.

### Was kommt als Nächstes?

"Installieren Sie das RCF-Skript (Reference Configuration File)".

#### Installieren Sie Cumulus Linux im ONIE-Modus

Gehen Sie folgendermaßen vor, um Cumulus Linux (CL) OS zu installieren, wenn der Switch im ONIE-Modus ausgeführt wird.

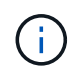

Cumulus Linux (CL) kann entweder installiert werden, wenn der Switch ONIE oder Cumulus Linux ausführt (siehe "Im Cumulus-Modus installieren").

## Über diese Aufgabe

Sie können Cumulus Linux unter Verwendung der Open Network Install Environment (ONIE) installieren, die die automatische Erkennung eines Network Installer-Images ermöglicht. Dies erleichtert das Systemmodell der Sicherung von Schaltern mit einem Betriebssystem, wie Cumulus Linux. Die einfachste Möglichkeit, Cumulus Linux mit ONIE zu installieren, ist mit lokaler HTTP-Erkennung.

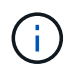

Wenn Ihr Host IPv6 aktiviert ist, stellen Sie sicher, dass er einen Webserver ausführt. Wenn der Host IPv4 aktiviert ist, stellen Sie sicher, dass er zusätzlich zu einem Webserver DHCP ausführt.

Dieses Verfahren zeigt, wie Cumulus Linux nach dem Start des Administrators in ONIE aktualisiert werden kann.

### Cumulus Linux 4.4.3

- 1. Laden Sie die Cumulus Linux-Installationsdatei in das Stammverzeichnis des Webservers herunter. Diese Datei umbenennen in: onie-installer.
- 2. Verbinden Sie den Host über ein Ethernet-Kabel mit dem Management-Ethernet-Port des Switches.
- 3. Schalten Sie den Schalter ein.

Der Switch lädt das ONIE-Image-Installationsprogramm herunter und startet. Nach Abschluss der Installation wird die Cumulus Linux-Anmeldeaufforderung im Terminalfenster angezeigt.

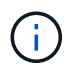

Jedes Mal, wenn Cumulus Linux installiert wird, wird die gesamte Dateisystemstruktur gelöscht und neu aufgebaut.

4. Starten Sie den SN2100-Schalter neu:

cumulus@cumulus:mgmt:~\$ sudo reboot

- 5. Drücken Sie die Taste **Esc** auf dem GNU GRUB-Bildschirm, um den normalen Bootvorgang zu unterbrechen, wählen Sie **ONIE** und drücken Sie **Enter**.
- 6. Wählen Sie auf dem nächsten Bildschirm ONIE: Install OS aus.
- 7. Der Vorgang zur Erkennung des ONIE-Installers führt die Suche nach der automatischen Installation durch. Drücken Sie **Enter**, um den Vorgang vorübergehend zu beenden.
- 8. Wenn der Erkennungsvorgang angehalten wurde:

```
ONIE:/ # onie-stop
discover: installer mode detected.
Stopping: discover...start-stop-daemon: warning: killing process
427:
No such process done.
```

9. Wenn der DHCP-Dienst in Ihrem Netzwerk ausgeführt wird, überprüfen Sie, ob die IP-Adresse, die Subnetzmaske und das Standard-Gateway korrekt zugewiesen sind:

```
ifconfig eth0
```

```
ONIE:/ # ifconfig eth0
eth0 Link encap:Ethernet HWaddr B8:CE:F6:19:1D:F6
      inet addr:10.233.204.71 Bcast:10.233.205.255
Mask:255.255.254.0
      inet6 addr: fe80::bace:f6ff:fe19:ldf6/64 Scope:Link
      UP BROADCAST RUNNING MULTICAST MTU:1500 Metric:1
      RX packets:21344 errors:0 dropped:2135 overruns:0 frame:0
      TX packets:3500 errors:0 dropped:0 overruns:0 carrier:0
      collisions:0 txqueuelen:1000
      RX bytes:6119398 (5.8 MiB) TX bytes:472975 (461.8 KiB)
      Memory:dfc00000-dfc1fff
ONIE:/ # route
Kernel IP routing table
Destination Gateway
                      Genmask Flags Metric Ref
Use Iface
default
              10.233.204.1 0.0.0.0
                                           UG
                                                 0
                                                        0
0 eth0
10.233.204.0
            * 255.255.254.0 U
                                                 0
                                                        0
0 eth0
```

10. Wenn das IP-Adressschema manuell definiert ist, gehen Sie wie folgt vor:

```
ONIE:/ # ifconfig eth0 10.233.204.71 netmask 255.255.254.0
ONIE:/ # route add default gw 10.233.204.1
```

- 11. Wiederholen Sie Schritt 9, um zu überprüfen, ob die statischen Informationen korrekt eingegeben wurden.
- 12. Cumulus Linux Installieren:

```
# onie-nos-install http://<web-server>/<path>/cumulus-linux-4.4.3-
mlx-amd64.bin
```

```
ONIE:/ # route
Kernel IP routing table
ONIE:/ # onie-nos-install http://<web-server>/<path>/cumulus-
linux-4.4.3-mlx-amd64.bin
Stopping: discover... done.
Info: Attempting
http://10.60.132.97/x/eng/testbedN,svl/nic/files/cumulus-linux-
4.4.3-mlx-amd64.bin ...
Connecting to 10.60.132.97 (10.60.132.97:80)
installer 100% |*| 552M 0:00:00 ETA
...
...
```

13. Melden Sie sich nach Abschluss der Installation beim Switch an.

```
cumulus login: cumulus
Password: cumulus
You are required to change your password immediately (administrator
enforced)
Changing password for cumulus.
Current password: cumulus
New password: <new_password>
Retype new password: <new_password>
```

14. Überprüfen Sie die Cumulus Linux-Version: net show version

```
cumulus@cumulus:mgmt:~$ net show version
NCLU_VERSION=1.0-cl4.4.3u4
DISTRIB_ID="Cumulus Linux"
DISTRIB_RELEASE=4.4.3
DISTRIB_DESCRIPTION="Cumulus Linux 4.4.3"
```

## Cumulus Linux 5.x

- 1. Laden Sie die Cumulus Linux-Installationsdatei in das Stammverzeichnis des Webservers herunter. Diese Datei umbenennen in: onie-installer.
- 2. Verbinden Sie den Host über ein Ethernet-Kabel mit dem Management-Ethernet-Port des Switches.
- 3. Schalten Sie den Schalter ein.

Der Switch lädt das ONIE-Image-Installationsprogramm herunter und startet. Nach Abschluss der Installation wird die Cumulus Linux-Anmeldeaufforderung im Terminalfenster angezeigt.

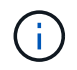

Jedes Mal, wenn Cumulus Linux installiert wird, wird die gesamte Dateisystemstruktur gelöscht und neu aufgebaut.

4. Starten Sie den SN2100-Schalter neu:

```
cumulus@cumulus:mgmt:~$ sudo reboot
•
.
GNU GRUB version 2.06-3
____+
| Cumulus-Linux GNU/Linux
| Advanced options for Cumulus-Linux GNU/Linux
| ONIE
_____
----+
```

5. Drücken Sie die Esc-Taste auf dem GNU GRUB-Bildschirm, um den normalen Bootvorgang zu unterbrechen, wählen Sie ONIE aus, und drücken Sie die Eingabetaste.

```
Loading ONIE ...
GNU GRUB version 2.02
----+
| ONIE: Install OS
| ONIE: Rescue
| ONIE: Uninstall OS
| ONIE: Update ONIE
| ONIE: Embed ONIE
          _____
____+
```

Wählen Sie ONIE: OS installieren.

- 6. Der Vorgang zur Erkennung des ONIE-Installers führt die Suche nach der automatischen Installation durch. Drücken Sie **Enter**, um den Vorgang vorübergehend zu beenden.
- 7. Wenn der Erkennungsvorgang angehalten wurde:

```
ONIE:/ # onie-stop
discover: installer mode detected.
Stopping: discover...start-stop-daemon: warning: killing process
427:
No such process done.
```

8. Konfigurieren Sie die IP-Adresse, die Subnetzmaske und das Standard-Gateway:

```
ifconfig eth0
```

```
ONIE:/ # ifconfig eth0
eth0 Link encap:Ethernet HWaddr B8:CE:F6:19:1D:F6
      inet addr:10.233.204.71 Bcast:10.233.205.255
Mask:255.255.254.0
      inet6 addr: fe80::bace:f6ff:fe19:ldf6/64 Scope:Link
      UP BROADCAST RUNNING MULTICAST MTU:1500 Metric:1
      RX packets:21344 errors:0 dropped:2135 overruns:0 frame:0
      TX packets:3500 errors:0 dropped:0 overruns:0 carrier:0
      collisions:0 txqueuelen:1000
      RX bytes:6119398 (5.8 MiB) TX bytes:472975 (461.8 KiB)
      Memory:dfc00000-dfc1fff
ONIE:/ #
ONIE:/ # ifconfig eth0 10.228.140.27 netmask 255.255.248.0
ONIE:/ # ifconfig eth0
eth0 Link encap:Ethernet HWaddr B8:CE:F6:5E:05:E6
      inet addr:10.228.140.27 Bcast:10.228.143.255
Mask:255.255.248.0
      inet6 addr: fd20:8b1e:b255:822b:bace:f6ff:fe5e:5e6/64
Scope:Global
      inet6 addr: fe80::bace:f6ff:fe5e:5e6/64 Scope:Link
      UP BROADCAST RUNNING MULTICAST MTU:1500 Metric:1
      RX packets:18813 errors:0 dropped:1418 overruns:0 frame:0
      TX packets:491 errors:0 dropped:0 overruns:0 carrier:0
      collisions:0 txqueuelen:1000
      RX bytes:1339596 (1.2 MiB) TX bytes:49379 (48.2 KiB)
      Memory:dfc00000-dfc1ffff
ONIE:/ # route add default gw 10.228.136.1
ONIE:/ # route
Kernel IP routing table
Destination Gateway
                            Genmask Flags Metric Ref
Use Iface
default
         10.228.136.1 0.0.0.0 UG 0
                                                          0
0 eth0
10.228.136.1 *
                      255.255.248.0 U 0
                                                          0
0 eth0
```

9. Installieren Sie Cumulus Linux 5.4:

```
# onie-nos-install http://<web-server>/<path>/cumulus-linux-5.4-mlx-
amd64.bin
```

```
ONIE:/ # route
Kernel IP routing table
ONIE:/ # onie-nos-install http://<web-server>/<path>/cumulus-
linux-5.4-mlx-amd64.bin
Stopping: discover... done.
Info: Attempting
http://10.60.132.97/x/eng/testbedN,svl/nic/files/cumulus-linux-5.4-
mlx-amd64.bin ...
Connecting to 10.60.132.97 (10.60.132.97:80)
installer 100% |*| 552M 0:00:00 ETA
...
...
```

10. Melden Sie sich nach Abschluss der Installation beim Switch an.

```
cumulus login: cumulus
Password: cumulus
You are required to change your password immediately (administrator
enforced)
Changing password for cumulus.
Current password: cumulus
New password: <new_password>
Retype new password: <new_password>
```

11. Überprüfen Sie die Cumulus Linux-Version: nv show system

```
cumulus@cumulus:mgmt:~$ nv show system
operational
              applied
                                description
_____
                                     _____
hostname
               cumulus
                                cumulus
build
              Cumulus Linux 5.4.0 system build version
              6 days, 13:37:36 system uptime
uptime
timezone
              Etc/UTC
                                system time zone
```

12. Erstellen Sie einen neuen Benutzer, und fügen Sie diesen Benutzer dem hinzu sudo Gruppieren. Dieser Benutzer wird erst wirksam, nachdem die Konsole/SSH-Sitzung neu gestartet wurde.

sudo adduser --ingroup netedit admin

```
cumulus@sw1:mgmt:~$ sudo adduser --ingroup netedit admin
[sudo] password for cumulus:
Adding user 'admin' ...
Adding new user 'admin' (1001) with group `netedit' ...
Creating home directory '/home/admin' ...
Copying files from '/etc/skel' ...
New password:
Retype new password:
passwd: password updated successfully
Changing the user information for admin
Enter the new value, or press ENTER for the default
Full Name []:
Room Number []:
Work Phone []:
Home Phone []:
Other []:
Is the information correct? [Y/n] y
cumulus@sw1:mgmt:~$ sudo adduser admin sudo
[sudo] password for cumulus:
Adding user `admin' to group `sudo' ...
Adding user admin to group sudo
Done.
cumulus@sw1:mgmt:~$ exit
loqout
Connection to 10.233.204.71 closed.
[admin@cycrh6svl01 ~]$ ssh admin@10.233.204.71
admin@10.233.204.71's password:
Linux sw1 4.19.0-cl-1-amd64 #1 SMP Cumulus 4.19.206-1+cl4.4.1u1
(2021-09-09) x86 64
Welcome to NVIDIA Cumulus (R) Linux (R)
For support and online technical documentation, visit
http://www.cumulusnetworks.com/support
The registered trademark Linux (R) is used pursuant to a sublicense
from LMI, the exclusive licensee of Linus Torvalds, owner of the
mark on a world-wide basis.
admin@sw1:mgmt:~$
```

13. Fügen Sie zusätzliche Benutzergruppen hinzu, auf die der Admin-Benutzer zugreifen kann nv Befehl:

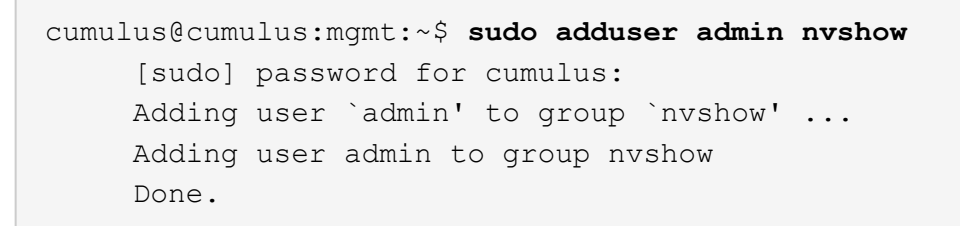

Siehe "NVIDIA Benutzerkonten" Finden Sie weitere Informationen.

## Was kommt als Nächstes?

"Installieren Sie das RCF-Skript (Reference Configuration File)".

### Installieren Sie das RCF-Skript (Reference Configuration File)

Gehen Sie folgendermaßen vor, um das RCF-Skript zu installieren.

## Was Sie benötigen

Stellen Sie vor der Installation des RCF-Skripts sicher, dass auf dem Switch folgende Funktionen verfügbar sind:

- Cumulus Linux ist installiert. Siehe "Hardware Universe" Für unterstützte Versionen.
- IP-Adresse, Subnetzmaske und Standard-Gateway über DHCP oder manuell konfiguriert definiert.

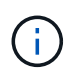

Sie müssen im RCF (zusätzlich zum Admin-Benutzer) einen Benutzer angeben, der speziell für die Protokollerfassung verwendet werden soll.

### Aktuelle RCF-Skriptversionen

Für Cluster- und Speicheranwendungen stehen zwei RCF-Skripte zur Verfügung. Laden Sie RCFs von herunter "Hier". Das Verfahren für jedes ist gleich.

- Cluster: MSN2100-RCF-v1.x-Cluster-HA-Breakout-LLDP
- Speicher: MSN2100-RCF-v1.x-Speicher

### Zu den Beispielen

Das folgende Beispiel zeigt, wie das RCF-Skript für Cluster-Switches heruntergeladen und angewendet wird.

Die Befehlsausgabe des Switch-Management verwendet die Switch-Management-IP-Adresse 10.233.204.71, die Netmask 255.255.254.0 und das Standard-Gateway 10.233.204.1.

#### **Beispiel 3. Schritte**

#### Cumulus Linux 4.4.3

1. Zeigen Sie die verfügbaren Schnittstellen am SN2100-Schalter an:

| admin@sw1:mgmt:~\$ <b>net show interface all</b> |       |     |      |              |      |         |
|--------------------------------------------------|-------|-----|------|--------------|------|---------|
| State                                            | Name  | Spd | MTU  | Mode         | LLDP | Summary |
|                                                  |       |     |      |              |      |         |
|                                                  |       | _   |      |              |      |         |
|                                                  |       |     |      |              |      |         |
| ADMDN                                            | swpl  | N/A | 9216 | NotConfigure | d    |         |
| ADMDN                                            | swp2  | N/A | 9216 | NotConfigure | d    |         |
| ADMDN                                            | swp3  | N/A | 9216 | NotConfigure | d    |         |
| ADMDN                                            | swp4  | N/A | 9216 | NotConfigure | d    |         |
| ADMDN                                            | swp5  | N/A | 9216 | NotConfigure | d    |         |
| ADMDN                                            | swp6  | N/A | 9216 | NotConfigure | d    |         |
| ADMDN                                            | swp7  | N/A | 9216 | NotConfigure | d    |         |
| ADMDN                                            | swp8  | N/A | 9216 | NotConfigure | d    |         |
| ADMDN                                            | swp9  | N/A | 9216 | NotConfigure | d    |         |
| ADMDN                                            | swp10 | N/A | 9216 | NotConfigure | d    |         |
| ADMDN                                            | swp11 | N/A | 9216 | NotConfigure | d    |         |
| ADMDN                                            | swp12 | N/A | 9216 | NotConfigure | d    |         |
| ADMDN                                            | swp13 | N/A | 9216 | NotConfigure | d    |         |
| ADMDN                                            | swp14 | N/A | 9216 | NotConfigure | d    |         |
| ADMDN                                            | swp15 | N/A | 9216 | NotConfigure | d    |         |
| ADMDN                                            | swp16 | N/A | 9216 | NotConfigure | d    |         |

2. Kopieren Sie das RCF-Python-Skript auf den Switch.

```
admin@sw1:mgmt:~$ pwd
/home/cumulus
cumulus@cumulus:mgmt: /tmp$ scp <user>@<host:/<path>/MSN2100-RCF-
v1.x-Cluster-HA-Breakout-LLDP ./
ssologin@10.233.204.71's password:
MSN2100-RCF-v1.x-Cluster-HA-Breakout-LLDP 100% 8607
111.2KB/s 00:00
```

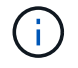

Während scp Wird in dem Beispiel verwendet, können Sie Ihre bevorzugte Methode der Dateiübertragung verwenden.

3. Wenden Sie das Skript RCF Python an MSN2100-RCF-v1.x-Cluster-HA-Breakout-LLDP.

```
cumulus@cumulus:mgmt:/tmp$ sudo python3 MSN2100-RCF-v1.x-Cluster-HA-
Breakout-LLDP
[sudo] password for cumulus:
. . .
Step 1: Creating the banner file
Step 2: Registering banner message
Step 3: Updating the MOTD file
Step 4: Ensuring passwordless use of cl-support command by admin
Step 5: Disabling apt-get
Step 6: Creating the interfaces
Step 7: Adding the interface config
Step 8: Disabling cdp
Step 9: Adding the lldp config
Step 10: Adding the RoCE base config
Step 11: Modifying RoCE Config
Step 12: Configure SNMP
Step 13: Reboot the switch
```

Das RCF-Skript führt die im obigen Beispiel aufgeführten Schritte durch.

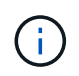

In Schritt 3 Aktualisierung der MOTD-Datei oben, der Befehl cat /etc/motd Wird ausgeführt. Dadurch können Sie den RCF-Dateinamen, die RCF-Version, die zu verwendenden Ports und andere wichtige Informationen im RCF-Banner überprüfen.

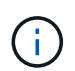

Für Probleme mit RCF-Python-Skripts, die nicht behoben werden können, wenden Sie sich an "NetApp Support" Für weitere Unterstützung.

4. Überprüfen Sie die Konfiguration nach dem Neustart:

```
admin@sw1:mgmt:~$ net show interface all
State Name Spd MTU Mode LLDP
                                      Summary
     _____ _
                       _____ ___
. . .
. . .
DN swp1s0 N/A 9216 Trunk/L2
                                              Master:
bridge(UP)
     swp1s1 N/A 9216 Trunk/L2
DN
                                              Master:
bridge(UP)
     swp1s2 N/A 9216 Trunk/L2
DN
                                              Master:
bridge(UP)
     swpls3 N/A 9216 Trunk/L2
DN
                                              Master:
bridge(UP)
     swp2s0 N/A 9216 Trunk/L2
DN
                                              Master:
bridge(UP)
```

```
DN swp2s1 N/A 9216 Trunk/L2
                                                    Master:
bridge(UP)
DN swp2s2 N/A 9216 Trunk/L2
                                                    Master:
bridge(UP)
               N/A 9216 Trunk/L2
      swp2s3
DN
                                                    Master:
bridge(UP)
UP
      swp3
               100G 9216 Trunk/L2
                                                    Master:
bridge(UP)
UP
      swp4
               100G 9216 Trunk/L2
                                                    Master:
bridge(UP)
     swp5 N/A 9216 Trunk/L2
DN
                                                    Master:
bridge(UP)
              N/A 9216 Trunk/L2
      swp6
DN
                                                    Master:
bridge(UP)
              N/A 9216 Trunk/L2
DN
      swp7
                                                    Master:
bridge(UP)
               N/A 9216 Trunk/L2
DN
      swp8
                                                    Master:
bridge(UP)
DN
      swp9
              N/A 9216 Trunk/L2
                                                    Master:
bridge(UP)
DN
      swp10
               N/A 9216 Trunk/L2
                                                    Master:
bridge(UP)
               N/A 9216 Trunk/L2
DN
      swp11
                                                    Master:
bridge(UP)
               N/A
DN
     swp12
                    9216 Trunk/L2
                                                    Master:
bridge(UP)
     swp13
               N/A 9216 Trunk/L2
DN
                                                    Master:
bridge(UP)
     swp14 N/A 9216 Trunk/L2
DN
                                                    Master:
bridge(UP)
              N/A 9216 BondMember
     swp15
UP
                                                    Master:
bond 15 16(UP)
              N/A 9216 BondMember
UP swp16
                                                    Master:
bond 15 16(UP)
. . .
. . .
admin@sw1:mgmt:~$ net show roce config
RoCE mode..... lossless
Congestion Control:
 Enabled SPs.... 0 2 5
 Mode..... ECN
 Min Threshold.. 150 KB
 Max Threshold.. 1500 KB
PFC:
 Status..... enabled
```

Enabled SPs.... 2 5 Interfaces..... swp10-16, swp1s0-3, swp2s0-3, swp3-9 802.1p switch-priority DSCP ----- -----0 1 2 3 4 5 6 7 0 0 8 9 10 11 12 13 14 15 1 1 16 17 18 19 20 21 22 23 2 2 24 25 26 27 28 29 30 31 3 3 32 33 34 35 36 37 38 39 4 4 40 41 42 43 44 45 46 47 5 5 48 49 50 51 52 53 54 55 6 6 56 57 58 59 60 61 62 63 7 7 switch-priority TC ETS \_\_\_\_\_ \_\_ \_\_ \_\_\_ 0 1 3 4 6 7 0 DWRR 28% 2 2 DWRR 28% 5 5 DWRR 43%

5. Überprüfen Sie die Informationen für den Transceiver in der Schnittstelle:

6. Stellen Sie sicher, dass die Nodes jeweils über eine Verbindung zu jedem Switch verfügen:

```
admin@sw1:mgmt:~$ net show lldp
LocalPort Speed Mode RemoteHost
                                  RemotePort
100G Trunk/L2
swp3
                  sw1
                                  e3a
swp4
      100G Trunk/L2 sw2
                                  e3b
swp15
      100G BondMember sw13
                                  swp15
swp16 100G BondMember sw14
                                  swp16
```

- 7. Überprüfen Sie den Systemzustand der Cluster-Ports auf dem Cluster.
  - a. Vergewissern Sie sich, dass e0d-Ports über alle Nodes im Cluster hinweg ordnungsgemäß und ordnungsgemäß sind:

```
cluster1::*> network port show -role cluster
Node: node1
Ignore
                                 Speed (Mbps)
Health Health
Port IPspace Broadcast Domain Link MTU Admin/Oper
Status Status
_____ ____
e3a Cluster Cluster up 9000 auto/10000
healthy false
     Cluster Cluster up 9000 auto/10000
e3b
healthy false
Node: node2
Ignore
                                 Speed(Mbps)
Health Health
Port IPspace Broadcast Domain Link MTU Admin/Oper
Status Status
_____ ___
e3a Cluster Cluster up 9000 auto/10000
healthy false
e3b Cluster Cluster up 9000 auto/10000
healthy false
```

b. Überprüfen Sie den Switch-Systemzustand des Clusters (dies zeigt möglicherweise nicht den

Switch sw2 an, da LIFs nicht auf e0d homed sind).

```
cluster1::*> network device-discovery show -protocol lldp
Node/
         Local Discovered
         Port Device (LLDP: ChassisID) Interface Platform
Protocol
node1/lldp
          e3a sw1 (b8:ce:f6:19:1a:7e) swp3
          e3b sw2 (b8:ce:f6:19:1b:96) swp3
node2/11dp
          e3a sw1 (b8:ce:f6:19:1a:7e) swp4
          e3b sw2 (b8:ce:f6:19:1b:96) swp4
cluster1::*> system switch ethernet show -is-monitoring-enabled
-operational true
Switch
                        Туре
                                       Address
Model
_____
                         _____
                  cluster-network 10.233.205.90
sw1
MSN2100-CB2RC
    Serial Number: MNXXXXXGD
    Is Monitored: true
          Reason: None
 Software Version: Cumulus Linux version 4.4.3 running on
Mellanox
                 Technologies Ltd. MSN2100
   Version Source: LLDP
sw2
                       cluster-network 10.233.205.91
MSN2100-CB2RC
    Serial Number: MNCXXXXXGS
     Is Monitored: true
         Reason: None
 Software Version: Cumulus Linux version 4.4.3 running on
Mellanox
                 Technologies Ltd. MSN2100
   Version Source: LLDP
```

#### Cumulus Linux 5.x

1. Zeigen Sie die verfügbaren Schnittstellen am SN2100-Schalter an:

```
admin@sw1:mgmt:~$ nv show interface
Interface MTU Speed State Remote Host Remote Port-
Type Summary
_____ _____
-----
+ cluster isl 9216 200G up
bond
+ eth0 1500 100M up mgmt-sw1
                                Eth105/1/14
eth IP Address: 10.231.80 206/22
 eth0
IP Address: fd20:8b1e:f6ff:fe31:4a0e/64
+ 10
          65536 up
loopback IP Address: 127.0.0.1/8
10
IP Address: ::1/128
+ swp1s0 9216 10G up cluster01
                                        e0b
swp
•
.
+ swp15 9216 100G up sw2
                                        swp15
swp
+ swp16 9216 100G up sw2
                                        swp16
swp
```

2. Kopieren Sie das RCF-Python-Skript auf den Switch.

```
admin@sw1:mgmt:~$ pwd
/home/cumulus
cumulus@cumulus:mgmt: /tmp$ scp <user>@<host:/<path>/MSN2100-RCF-
v1.x-Cluster-HA-Breakout-LLDP ./
ssologin@10.233.204.71's password:
MSN2100-RCF-v1.x-Cluster-HA-Breakout-LLDP 100% 8607
111.2KB/s 00:00
```

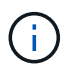

Während scp Wird in dem Beispiel verwendet, können Sie Ihre bevorzugte Methode der Dateiübertragung verwenden.

3. Wenden Sie das Skript RCF Python an **MSN2100-RCF-v1.x-Cluster-HA-Breakout-LLDP**.

```
cumulus@cumulus:mgmt:/tmp$ sudo python3 MSN2100-RCF-v1.x-Cluster-HA-
Breakout-LLDP
[sudo] password for cumulus:
•
Step 1: Creating the banner file
Step 2: Registering banner message
Step 3: Updating the MOTD file
Step 4: Ensuring passwordless use of cl-support command by admin
Step 5: Disabling apt-get
Step 6: Creating the interfaces
Step 7: Adding the interface config
Step 8: Disabling cdp
Step 9: Adding the lldp config
Step 10: Adding the RoCE base config
Step 11: Modifying RoCE Config
Step 12: Configure SNMP
Step 13: Reboot the switch
```

Das RCF-Skript führt die im obigen Beispiel aufgeführten Schritte durch.

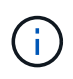

In Schritt 3 Aktualisierung der MOTD-Datei oben, der Befehl cat /etc/issue Wird ausgeführt. Dadurch können Sie den RCF-Dateinamen, die RCF-Version, die zu verwendenden Ports und andere wichtige Informationen im RCF-Banner überprüfen.

Beispiel:

```
admin@sw1:mgmt:~$ cat /etc/issue
*******
* NetApp Reference Configuration File (RCF)
* Switch : Mellanox MSN2100
* Filename
           : MSN2100-RCF-1.x-Cluster-HA-Breakout-LLDP
* Release Date : 13-02-2023
* Version : 1.x-Cluster-HA-Breakout-LLDP
* Port Usage:
* Port 1 : 4x10G Breakout mode for Cluster+HA Ports, swp1s0-3
* Port 2 : 4x25G Breakout mode for Cluster+HA Ports, swp2s0-3
* Ports 3-14 : 40/100G for Cluster+HA Ports, swp3-14
* Ports 15-16 : 100G Cluster ISL Ports, swp15-16
*
* NOTE:
*
   RCF manually sets swp1s0-3 link speed to 10000 and
   auto-negotiation to off for Intel 10G
*
   RCF manually sets swp2s0-3 link speed to 25000 and
*
*
   auto-negotiation to off for Chelsio 25G
* IMPORTANT: Perform the following steps to ensure proper RCF
installation:
* - Copy the RCF file to /tmp
* - Ensure the file has execute permission
* - From /tmp run the file as sudo python3 <filename>
********
```

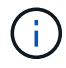

Für Probleme mit RCF-Python-Skripts, die nicht behoben werden können, wenden Sie sich an "NetApp Support" Für weitere Unterstützung.

4. Überprüfen Sie die Konfiguration nach dem Neustart:

```
eth0 IP Address: fd20:8b1e:b255:85a0:bace:f6ff:fe31:4a0e/64
+ lo 65536 up loopback IP Address: 127.0.0.1/8
lo IP Address: ::1/128
+ swp1s0 9216 10G up cumulus1 e0b swp
+ swp15 9216 100G up cumulus swp15 swp
admin@sw1:mgmt:~$ nv show interface
Interface MTU Speed State Remote Host Remote Port-
Type Summary
_____ ____
_____
+ cluster isl 9216 200G up
bond
+ eth0 1500 100M up mgmt-sw1
                                       Eth105/1/14
eth IP Address: 10.231.80 206/22
 eth0
IP Address: fd20:8b1e:f6ff:fe31:4a0e/64
+ lo 65536 up
loopback IP Address: 127.0.0.1/8
 10
IP Address: ::1/128
+ swp1s0 9216 10G up cluster01
                                          e0b
swp
•
+ swp15 9216 100G up sw2
                                          swp15
swp
+ swp16 9216 100G up sw2
                                          swp16
swp
admin@sw1:mgmt:~$ nv show qos roce
        operational applied description
----- -----
_____
                            Turn feature 'on' or
enable
              on
'off'. This feature is disabled by default.
mode
              lossless lossless Roce Mode
congestion-control
congestion-mode ECN,RED
                               Congestion config mode
enabled-tc
              0,2,5
                                Congestion config enabled
Traffic Class
 max-threshold 195.31 KB
                          Congestion config max-
```

| - | threshold          |          |                           |
|---|--------------------|----------|---------------------------|
|   | min-threshold      | 39.06 KB | Congestion config min-    |
|   | threshold          |          |                           |
|   | probability        | 100      |                           |
|   | lldp-app-tlv       |          |                           |
|   | priority           | 3        | switch-priority of roce   |
|   | protocol-id        | 4791     | L4 port number            |
|   | selector           | UDP      | L4 protocol               |
|   | pfc                |          |                           |
|   | pfc-priority       | 2, 5     | switch-prio on which PFC  |
|   | is enabled         |          |                           |
|   | rx-enabled         | enabled  | PFC Rx Enabled status     |
|   | tx-enabled         | enabled  | PFC Tx Enabled status     |
|   | trust              |          |                           |
|   | trust-mode         | pcp,dscp | Trust Setting on the port |
|   | for packet classif | fication |                           |
|   |                    |          |                           |

RoCE PCP/DSCP->SP mapping configurations

==

|   |   | рср | dscp                    | switch-pric |
|---|---|-----|-------------------------|-------------|
|   |   |     |                         |             |
|   | 0 | 0   | 0,1,2,3,4,5,6,7         | 0           |
|   | 1 | 1   | 8,9,10,11,12,13,14,15   | 1           |
|   | 2 | 2   | 16,17,18,19,20,21,22,23 | 2           |
|   | 3 | 3   | 24,25,26,27,28,29,30,31 | 3           |
|   | 4 | 4   | 32,33,34,35,36,37,38,39 | 4           |
|   | 5 | 5   | 40,41,42,43,44,45,46,47 | 5           |
|   | 6 | 6   | 48,49,50,51,52,53,54,55 | 6           |
|   | 7 | 7   | 56,57,58,59,60,61,62,63 | 7           |
|   |   |     |                         |             |
| _ |   |     |                         |             |

RoCE SP->TC mapping and ETS configurations

| ======  | ================== | ======================================= |           | :                 |
|---------|--------------------|-----------------------------------------|-----------|-------------------|
|         | switch-prio        | traffic-class                           | scheduler | -weight           |
|         |                    |                                         |           |                   |
| 0       | 0                  | 0                                       | DWRR-28%  |                   |
| 1       | 1                  | 0                                       | DWRR-28%  |                   |
| 2       | 2                  | 2                                       | DWRR-28%  |                   |
| 3       | 3                  | 0                                       | DWRR-28%  |                   |
| 4       | 4                  | 0                                       | DWRR-28%  |                   |
| 5       | 5                  | 5                                       | DWRR-43%  |                   |
| 6       | 6                  | 0                                       | DWRR-28%  |                   |
| 7       | 7                  | 0                                       | DWRR-28%  |                   |
|         |                    |                                         |           |                   |
| RoCE p  | ool config         |                                         |           |                   |
| ======= |                    |                                         |           |                   |
|         | name               | mode                                    | e size    | switch-priorities |

traffic-class \_\_ \_\_\_ -----\_\_\_\_\_ \_\_\_\_ \_\_\_\_\_ 0 lossy-default-ingress Dynamic 50% 0,1,3,4,6,7 1 roce-reserved-ingress Dynamic 50% 2,5 \_ 2 lossy-default-egress Dynamic 50% 0 \_ 3 roce-reserved-egress Dynamic inf 2,5 \_ Exception List \_\_\_\_\_ description -----1 ROCE PFC Priority Mismatch.Expected pfc-priority: 3. 2 Congestion Config TC Mismatch.Expected enabled-tc: 0,3. 3 Congestion Config mode Mismatch.Expected congestion-mode: ECN. 4 Congestion Config min-threshold Mismatch.Expected minthreshold: 150000. Congestion Config max-threshold Mismatch.Expected max-5 threshold: 1500000. Scheduler config mismatch for traffic-class mapped to 6 switch-prio0. Expected scheduler-weight: DWRR-50%. 7 Scheduler config mismatch for traffic-class mapped to switch-prio1. Expected scheduler-weight: DWRR-50%. Scheduler config mismatch for traffic-class mapped to 8 switch-prio2. Expected scheduler-weight: DWRR-50%. Scheduler config mismatch for traffic-class mapped to 9 switch-prio3. Expected scheduler-weight: DWRR-50%. 10 Scheduler config mismatch for traffic-class mapped to switch-prio4. Expected scheduler-weight: DWRR-50%. 11 Scheduler config mismatch for traffic-class mapped to switch-prio5. Expected scheduler-weight: DWRR-50%. 12 Scheduler config mismatch for traffic-class mapped to switch-prio6. Expected scheduler-weight: strict-priority. 13 Scheduler config mismatch for traffic-class mapped to switch-prio7.

Expected scheduler-weight: DWRR-50%. 14 Invalid reserved config for ePort.TC[2].Expected 0 Got 1024 15 Invalid reserved config for ePort.TC[5].Expected 0 Got 1024 16 Invalid traffic-class mapping for switch-priority 2.Expected 0 Got 2 17 Invalid traffic-class mapping for switch-priority 3.Expected 3 Got 0 18 Invalid traffic-class mapping for switch-priority 5.Expected 0 Got 5 19 Invalid traffic-class mapping for switch-priority 6.Expected 6 Got 0 Incomplete Command: set interface swp3-16 link fast-linkupp3-16 link fast-linkup Incomplete Command: set interface swp3-16 link fast-linkupp3-16 link fast-linkup Incomplete Command: set interface swp3-16 link fast-linkupp3-16 link fast-linkup

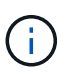

Die aufgeführten Ausnahmen haben keine Auswirkungen auf die Leistung und können sicher ignoriert werden.

5. Überprüfen Sie die Informationen für den Transceiver in der Schnittstelle:

```
admin@sw1:mgmt:~$ nv show interface --view=pluggables
Interface Identifier
                     Vendor Name Vendor PN
                                              Vendor
      Vendor Rev
SN
_____
                     _____
_____ ____
swp1s0 0x00 None
swp1s1
       0x00 None
swp1s2
       0x00 None
swp1s3
       0x00 None
swp2s0 0x11 (QSFP28) CISCO-LEONI L45593-D278-D20
LCC2321GTTJ
             00
swp2s1 0x11 (QSFP28) CISCO-LEONI L45593-D278-D20
LCC2321GTTJ 00
swp2s2 0x11 (QSFP28) CISCO-LEONI L45593-D278-D20
LCC2321GTTJ 00
swp2s3 0x11 (QSFP28) CISCO-LEONI L45593-D278-D20
LCC2321GTTJ
             00
swp3 0x00 None
swp4
        0x00 None
        0x00 None
swp5
swp6
       0x00 None
•
swp15 0x11 (QSFP28) Amphenol 112-00595
APF20279210117 B0
swp16
         0x11 (QSFP28)
                     Amphenol
                                112-00595
APF20279210166 B0
```

6. Stellen Sie sicher, dass die Nodes jeweils über eine Verbindung zu jedem Switch verfügen:

```
admin@sw1:mgmt:~$ nv show interface --view=lldp
LocalPort Speed Mode RemoteHost
                                     RemotePort
eth0
      100M Mgmt
                 mgmt-sw1
                                     Eth110/1/29
swp2s1
      25G Trunk/L2 node1
                                     e0a
swp15
       100G BondMember sw2
                                     swp15
swp16
       100G BondMember sw2
                                     swp16
```

- 7. Überprüfen Sie den Systemzustand der Cluster-Ports auf dem Cluster.
  - a. Vergewissern Sie sich, dass e0d-Ports über alle Nodes im Cluster hinweg ordnungsgemäß und ordnungsgemäß sind:

```
cluster1::*> network port show -role cluster
Node: node1
Ignore
                                Speed(Mbps)
Health Health
Port IPspace Broadcast Domain Link MTU Admin/Oper
Status Status
_____ ____
e3a Cluster Cluster up 9000 auto/10000
healthy false
   Cluster Cluster up 9000 auto/10000
e3b
healthy false
Node: node2
Ignore
                                Speed(Mbps)
Health Health
Port IPspace Broadcast Domain Link MTU Admin/Oper
Status Status
_____ ___
e3a Cluster Cluster up 9000 auto/10000
healthy false
e3b Cluster Cluster up 9000 auto/10000
healthy false
```

b. Überprüfen Sie den Switch-Systemzustand des Clusters (dies zeigt möglicherweise nicht den Switch sw2 an, da LIFs nicht auf e0d homed sind).

cluster1::\*> network device-discovery show -protocol lldp Local Discovered Node/ Port Device (LLDP: ChassisID) Interface Platform Protocol node1/lldp e3a swl (b8:ce:f6:19:1a:7e) swp3 e3b sw2 (b8:ce:f6:19:1b:96) swp3 \_ node2/11dp e3a sw1 (b8:ce:f6:19:1a:7e) swp4 e3b sw2 (b8:ce:f6:19:1b:96) swp4 cluster1::\*> system switch ethernet show -is-monitoring-enabled -operational true Switch Type Address Model \_\_\_\_\_ -----cluster-network 10.233.205.90 sw1 MSN2100-CB2RC Serial Number: MNXXXXXGD Is Monitored: true Reason: None Software Version: Cumulus Linux version 5.4.0 running on Mellanox Technologies Ltd. MSN2100 Version Source: LLDP cluster-network 10.233.205.91 sw2 MSN2100-CB2RC Serial Number: MNCXXXXXGS Is Monitored: true Reason: None Software Version: Cumulus Linux version 5.4.0 running on Mellanox Technologies Ltd. MSN2100 Version Source: LLDP

#### Was kommt als Nächstes?

"Konfigurieren Sie die Switch-Protokollerfassung".

# Protokollerfassung der Ethernet-Switch-Statusüberwachung

Die Ethernet-Switch-Integritätsüberwachung (CSHM) ist für die Sicherstellung des Betriebszustands von Cluster- und Speichernetzwerk-Switches und das Sammeln von Switch-Protokollen für Debugging-Zwecke verantwortlich. Dieses Verfahren führt Sie durch den Prozess der Einrichtung und Inbetriebnahme der Sammlung von detaillierten **Support**-Protokollen vom Switch und startet eine stündliche Erfassung von **periodischen** Daten, die von AutoSupport gesammelt werden.

# Bevor Sie beginnen

- Der Benutzer muss Zugriff auf die Befehle **nv show** haben. Dies kann durch Ausführen hinzugefügt werden sudo adduser USER nv show Und BENUTZER durch den Benutzer für die Protokollerfassung ersetzen.
- Die Switch-Statusüberwachung muss für den Switch aktiviert sein. Überprüfen Sie dies, indem Sie sicherstellen, dass die Is Monitored: Feld wird in der Ausgabe des auf true gesetzt system switch ethernet show Befehl.

# Schritte

1. Führen Sie zum Einrichten der Protokollsammlung den folgenden Befehl für jeden Switch aus. Sie werden aufgefordert, den Switch-Namen, den Benutzernamen und das Kennwort für die Protokollerfassung einzugeben.

system switch ethernet log setup-password

```
cluster1::*> system switch ethernet log setup-password
Enter the switch name: <return>
The switch name entered is not recognized.
Choose from the following list:
cs1
cs2
cluster1::*> system switch ethernet log setup-password
Enter the switch name: csl
Would you like to specify a user other than admin for log
collection? {y|n}: n
Enter the password: <enter switch password>
Enter the password again: <enter switch password>
cluster1::*> system switch ethernet log setup-password
Enter the switch name: cs2
Would you like to specify a user other than admin for log
collection? {y|n}: n
Enter the password: <enter switch password>
Enter the password again: <enter switch password>
```

2. Führen Sie zum Starten der Protokollerfassung den folgenden Befehl aus, um das GERÄT durch den im vorherigen Befehl verwendeten Switch zu ersetzen. Damit werden beide Arten der Log-Sammlung gestartet: Die detaillierte Support Protokolle und eine stündliche Erfassung von Periodic Daten:

system switch ethernet log modify -device <switch-name> -log-request true

```
cluster1::*> system switch ethernet log modify -device cs1 -log
-request true
Do you want to modify the cluster switch log collection
configuration? {y|n}: [n] y
Enabling cluster switch log collection.
cluster1::*> system switch ethernet log modify -device cs2 -log
-request true
Do you want to modify the cluster switch log collection
configuration? {y|n}: [n] y
Enabling cluster switch log collection.
```

Warten Sie 10 Minuten, und überprüfen Sie dann, ob die Protokollsammlung abgeschlossen ist:

system switch ethernet log show

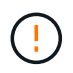

Wenn einer dieser Befehle einen Fehler zurückgibt oder die Protokollsammlung nicht abgeschlossen ist, wenden Sie sich an den NetApp Support.

#### Fehlerbehebung

Wenn einer der folgenden Fehlerzustände auftritt, die von der Protokollerfassungsfunktion gemeldet werden (sichtbar in der Ausgabe von system switch ethernet log show), versuchen Sie die entsprechenden Debug-Schritte:

| Fehlerstatus der Protokollsammlung       | * Auflösung*                                                                                                    |
|------------------------------------------|----------------------------------------------------------------------------------------------------|
| RSA-Schlüssel nicht vorhanden            | ONTAP-SSH-Schlüssel neu generieren. Wenden Sie sich an den NetApp Support.                                                                                                    |
| Switch-Passwort-Fehler                   | Überprüfen Sie die Anmeldeinformationen, testen Sie<br>die SSH-Konnektivität und regenerieren Sie ONTAP-<br>SSH-Schlüssel. Lesen Sie die Switch-Dokumentation<br>oder wenden Sie sich an den NetApp Support, um<br>Anweisungen zu erhalten. |
| ECDSA-Schlüssel für FIPS nicht vorhanden | Wenn der FIPS-Modus aktiviert ist, müssen ECDSA-<br>Schlüssel auf dem Switch generiert werden, bevor Sie<br>es erneut versuchen.                                                                                                    |

| Bereits vorhandenes Log gefunden | Entfernen Sie das vorherige Verzeichnis der<br>Protokollsammlung und die Datei '.tar' unter<br>/tmp/shm_log Auf dem Schalter.                       |
|----------------------------------|----------------------------------------------------------------------------------------------------|
| Switch Dump Log Fehler           | Stellen Sie sicher, dass der Switch-Benutzer über<br>Protokollerfassungsberechtigungen verfügt. Beachten<br>Sie die oben genannten Voraussetzungen. |

# Konfigurieren Sie SNMPv3

Gehen Sie wie folgt vor, um SNMPv3 zu konfigurieren, das die Statusüberwachung des Ethernet-Switches (CSHM) unterstützt.

# Über diese Aufgabe

Mit den folgenden Befehlen wird ein SNMPv3-Benutzername auf NVIDIA SN2100-Switches konfiguriert:

- Für keine Authentifizierung: net add snmp-server username *SNMPv3 USER* auth-none
- Für \* MD5/SHA-Authentifizierung\*: net add snmp-server username *SNMPv3\_USER* [auth-md5|auth-sha] *AUTH-PASSWORD*
- Für MD5/SHA-Authentifizierung mit AES/DES-Verschlüsselung: net add snmp-server username *SNMPv3\_USER* [auth-md5|auth-sha] *AUTH-PASSWORD* [encrypt-aes|encrypt-des] *PRIV-PASSWORD*

Mit dem folgenden Befehl wird ein SNMPv3-Benutzername auf der ONTAP-Seite konfiguriert: cluster1::\*> security login create -user-or-group-name *SNMPv3\_USER* -application snmp -authentication-method usm -remote-switch-ipaddress *ADDRESS* 

### Mit dem folgenden Befehl wird der SNMPv3-Benutzername mit CSHM eingerichtet:

cluster1::\*> system switch ethernet modify -device DEVICE -snmp-version SNMPv3 -community-or-username SNMPv3\_USER

### Schritte

1. Richten Sie den SNMPv3-Benutzer auf dem Switch so ein, dass Authentifizierung und Verschlüsselung verwendet werden:

net show snmp status

```
cumulus@sw1:~$ net show snmp status
Simple Network Management Protocol (SNMP) Daemon.
_____ ____
Current Status
                                 active (running)
Reload Status
                                 enabled
Listening IP Addresses
                                all vrf mgmt
Main snmpd PID
                                 4318
Version 1 and 2c Community String Configured
Version 3 Usernames
                                Not Configured
_____ ____
cumulus@sw1:~$
cumulus@sw1:~$ net add snmp-server username SNMPv3User auth-md5
<password> encrypt-aes <password>
cumulus@sw1:~$ net commit
--- /etc/snmp/snmpd.conf
                         2020-08-02 21:09:34.686949282 +0000
+++ /run/nclu/snmp/snmpd.conf 2020-08-11 00:13:51.826126655 +0000
00 -1,26 +1,28 00
 # Auto-generated config file: do not edit. #
 agentaddress udp:@mgmt:161
 agentxperms 777 777 snmp snmp
 agentxsocket /var/agentx/master
 createuser snmptrapusernameX
+createuser SNMPv3User MD5 <password> AES <password>
 ifmib max num ifaces 500
 iquerysecname snmptrapusernameX
master agentx
monitor -r 60 -o laNames -o laErrMessage "laTable" laErrorFlag != 0
pass -p 10 1.3.6.1.2.1.1.1 /usr/share/snmp/sysDescr pass.py
pass persist 1.2.840.10006.300.43
/usr/share/snmp/ieee8023 lag pp.py
pass persist 1.3.6.1.2.1.17 /usr/share/snmp/bridge pp.py
pass persist 1.3.6.1.2.1.31.1.1.18
/usr/share/snmp/snmpifAlias pp.py
pass persist 1.3.6.1.2.1.47 /usr/share/snmp/entity pp.py
pass persist 1.3.6.1.2.1.99 /usr/share/snmp/entity sensor pp.py
pass persist 1.3.6.1.4.1.40310.1 /usr/share/snmp/resq pp.py
pass persist 1.3.6.1.4.1.40310.2
/usr/share/snmp/cl drop cntrs pp.py
 pass persist 1.3.6.1.4.1.40310.3 /usr/share/snmp/cl poe pp.py
pass_persist 1.3.6.1.4.1.40310.4 /usr/share/snmp/bgpun_pp.py
 pass persist 1.3.6.1.4.1.40310.5 /usr/share/snmp/cumulus-status.py
 pass persist 1.3.6.1.4.1.40310.6 /usr/share/snmp/cumulus-sensor.py
pass persist 1.3.6.1.4.1.40310.7 /usr/share/snmp/vrf bgpun pp.py
+rocommunity cshm1! default
```

```
rouser snmptrapusernameX
+rouser SNMPv3User priv
 sysobjectid 1.3.6.1.4.1.40310
 sysservices 72
-rocommunity cshm1! default
net add/del commands since the last "net commit"
_____
User Timestamp
                             Command
_____
_____
SNMPv3User 2020-08-11 00:13:51.826987 net add snmp-server username
SNMPv3User auth-md5 <password> encrypt-aes <password>
cumulus@sw1:~$
cumulus@sw1:~$ net show snmp status
Simple Network Management Protocol (SNMP) Daemon.
_____ ____
Current Status
                          active (running)
Reload Status
                         enabled
Listening IP Addresses
                         all vrf mgmt
Main snmpd PID
                         24253
Version 1 and 2c Community String Configured
Version 3 Usernames
                         Configured <---- Configured
here
----- -----
cumulus@sw1:~$
```

2. Richten Sie den SNMPv3-Benutzer auf der ONTAP-Seite ein:

security login create -user-or-group-name SNMPv3User -application snmp -authentication-method usm -remote-switch-ipaddress 10.231.80.212

```
cluster1::*> security login create -user-or-group-name SNMPv3User
-application snmp -authentication-method usm -remote-switch
-ipaddress 10.231.80.212
Enter the authoritative entity's EngineID [remote EngineID]:
Which authentication protocol do you want to choose (none, md5, sha,
sha2-256)
[none]: md5
Enter the authentication protocol password (minimum 8 characters
long):
Enter the authentication protocol password again:
Which privacy protocol do you want to choose (none, des, aes128)
[none]: aes128
Enter privacy protocol password (minimum 8 characters long):
Enter privacy protocol password (minimum 8 characters long):
```

3. Konfigurieren Sie CSHM für die Überwachung mit dem neuen SNMPv3-Benutzer:

system switch ethernet show-all -device "sw1 (b8:59:9f:09:7c:22)" -instance
```
cluster1::*> system switch ethernet show-all -device "sw1
(b8:59:9f:09:7c:22) " -instance
                                   Device Name: sw1
(b8:59:9f:09:7c:22)
                                    IP Address: 10.231.80.212
                                  SNMP Version: SNMPv2c
                                 Is Discovered: true
DEPRECATED-Community String or SNMPv3 Username: -
           Community String or SNMPv3 Username: cshm1!
                                  Model Number: MSN2100-CB2FC
                                Switch Network: cluster-network
                              Software Version: Cumulus Linux
version 4.4.3 running on Mellanox Technologies Ltd. MSN2100
                     Reason For Not Monitoring: None
                      Source Of Switch Version: LLDP
                                Is Monitored ?: true
                   Serial Number of the Device: MT2110X06399 <----
serial number to check
                                   RCF Version: MSN2100-RCF-v1.9X6-
Cluster-LLDP Aug-18-2022
cluster1::*>
cluster1::*> system switch ethernet modify -device "sw1
(b8:59:9f:09:7c:22)" -snmp-version SNMPv3 -community-or-username
SNMPv3User
```

 Stellen Sie sicher, dass die Seriennummer, die mit dem neu erstellten SNMPv3-Benutzer abgefragt werden soll, mit der im vorherigen Schritt nach Abschluss des CSHM-Abfragezeitraums detaillierten Seriennummer identisch ist.

system switch ethernet polling-interval show

```
cluster1::*> system switch ethernet polling-interval show
         Polling Interval (in minutes): 5
cluster1::*> system switch ethernet show-all -device "sw1
(b8:59:9f:09:7c:22)" -instance
                                   Device Name: sw1
(b8:59:9f:09:7c:22)
                                    IP Address: 10.231.80.212
                                  SNMP Version: SNMPv3
                                 Is Discovered: true
DEPRECATED-Community String or SNMPv3 Username: -
           Community String or SNMPv3 Username: SNMPv3User
                                  Model Number: MSN2100-CB2FC
                                Switch Network: cluster-network
                              Software Version: Cumulus Linux
version 4.4.3 running on Mellanox Technologies Ltd. MSN2100
                     Reason For Not Monitoring: None
                      Source Of Switch Version: LLDP
                                Is Monitored ?: true
                   Serial Number of the Device: MT2110X06399 <----
serial number to check
                                   RCF Version: MSN2100-RCF-v1.9X6-
Cluster-LLDP Aug-18-2022
```

### Aktualisieren Sie Cumulus Linux-Versionen

Gehen Sie wie folgt vor, um Ihre Cumulus Linux-Version bei Bedarf zu aktualisieren.

### Was Sie benötigen

- Linux-Wissen auf mittlerer Ebene.
- Vertrautheit mit grundlegender Textbearbeitung, UNIX-Dateiberechtigungen und Prozessüberwachung. Eine Vielzahl von Texteditoren sind vorinstalliert, einschließlich vi Und nano.
- Zugriff auf eine Linux oder UNIX Shell. Wenn Sie Windows verwenden, verwenden Sie eine Linux-Umgebung als Kommandozeilen-Tool für die Interaktion mit Cumulus Linux.
- Die Baud-Rate-Anforderung ist auf 115200 am seriellen Konsolen-Switch f
  ür den Zugriff auf die NVIDIA SN2100-Switch-Konsole eingestellt, wie folgt:
  - 115200 Baud
  - 8 Datenbits
  - 1 Stoppbit
  - · Parität: Keine

• Flusskontrolle: Keine

## Über diese Aufgabe

Beachten Sie Folgendes:

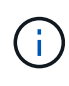

Jedes Mal, wenn Cumulus Linux aktualisiert wird, wird die gesamte Dateisystemstruktur gelöscht und neu aufgebaut. Ihre bestehende Konfiguration wird gelöscht. Sie müssen Ihre Switch-Konfiguration speichern und aufzeichnen, bevor Sie Cumulus Linux aktualisieren.

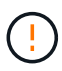

Das Standardpasswort für das Cumulus-Benutzerkonto lautet **Cumulus**. Wenn Sie sich das erste Mal bei Cumulus Linux anmelden, müssen Sie dieses Standardpasswort ändern. Sie müssen Automatisierungsskripts aktualisieren, bevor Sie ein neues Image installieren. Cumulus Linux bietet Befehlszeilenoptionen zum automatischen Ändern des Standardpassworts während des Installationsvorgangs.

#### Von Cumulus Linux 4.4.x auf Cumulus Linux 5.x

1. Überprüfen Sie die aktuelle Version von Cumulus Linux und die angeschlossenen Ports:

```
admin@sw1:mgmt:~$ net show system
Hostname..... cumulus
Build..... Cumulus Linux 4.4.3
Uptime..... 0:08:20.860000
Model..... Mlnx X86
CPU..... x86 64 Intel Atom C2558 2.40GHz
Memory..... 8GB
Disk..... 14.7GB
ASIC..... Mellanox Spectrum MT52132
Ports..... 16 x 100G-QSFP28
Part Number..... MSN2100-CB2FC
Serial Number.... MT2105T05177
Platform Name.... x86 64-mlnx x86-r0
Product Name.... MSN2100
ONIE Version.... 2019.11-5.2.0020-115200
Base MAC Address. 04:3F:72:43:92:80
Manufacturer.... Mellanox
admin@sw1:mgmt:~$ net show interface
State Name
             Spd
                  MTU
                        Mode LLDP
Summary
_____ ____
                        _____
                                   _____
_____
.
    swp1 100G 9216 Trunk/L2 node1 (e5b)
UP
Master: bridge(UP)
UP
     swp2 100G 9216
                        Trunk/L2 node2 (e5b)
Master: bridge(UP)
                        Trunk/L2 SHFFG1826000112 (e0b)
UP
    swp3 100G 9216
Master: bridge(UP)
UP
     swp4 100G 9216
                        Trunk/L2 SHFFG1826000112 (e0b)
Master: bridge(UP)
                        Trunk/L2 SHFFG1826000102 (e0b)
UP
     swp5 100G 9216
Master: bridge(UP)
UP
      swp6
            100G 9216
                        Trunk/L2 SHFFG1826000102 (e0b)
Master: bridge(UP))
•
```

2. Laden Sie das Cumulux Linux 5.x-Image herunter:

```
admin@sw1:mgmt:~$ sudo onie-install -a -i
http://10.60.132.97/x/eng/testbedN,svl/nic/files/NVIDIA/cumulus-
linux-5.4.0-mlx-amd64.bin/
[sudo] password for cumulus:
Fetching installer:
http://10.60.132.97/x/eng/testbedN,svl/nic/files/NVIDIA/cumulus-
linux-5.4.0-mlx-amd64.bin
Downloading URL:
http://10.60.132.97/x/eng/testbedN,svl/nic/files/NVIDIA/cumulus-
linux-5.4.0-mlx-amd64.bin
# 100.0%
Success: HTTP download complete.
EFI variables are not supported on this system
Warning: SecureBoot is not available.
Image is signed.
.
.
Staging installer image...done.
WARNING:
WARNING: Activating staged installer requested.
WARNING: This action will wipe out all system data.
WARNING: Make sure to back up your data.
WARNING:
Are you sure (y/N)? y
Activating staged installer...done.
Reboot required to take effect.
```

3. Starten Sie den Switch neu:

```
admin@sw1:mgmt:~$ sudo onie-install -a -i
http://10.60.132.97/x/eng/testbedN,svl/nic/files/NVIDIA/cumulus-
linux-5.4.0-mlx-amd64.bin/
sudo reboot
```

4. Ändern Sie das Passwort:

```
cumulus login: cumulus
Password:
You are required to change your password immediately (administrator
enforced)
Changing password for cumulus.
Current password: cumulus
New password: <new_password>
Retype new password: <new_password>
Linux cumulus 5.10.0-cl-1-amd64 #1 SMP Debian 5.10.162-1+cl5.4.0u1
(2023-01-20) x86_64
Welcome to NVIDIA Cumulus (R) Linux (R)
ZTP in progress. To disable, do 'ztp -d'
```

5. Prüfen Sie die Cumulus Linux-Version: nv show system

6. Ändern Sie den Hostnamen:

```
cumulus@cumulus:mgmt:~$ nv set system hostname sw1
cumulus@cumulus:mgmt:~$ nv config apply
Warning: The following files have been changed since the last save,
and they WILL be overwritten.
- /etc/nsswitch.conf
- /etc/synced/synced.conf
.
.
```

7. Melden Sie sich ab, und melden Sie sich erneut beim Switch an, um den aktualisierten Switch-Namen an der Eingabeaufforderung anzuzeigen:

```
cumulus@cumulus:mgmt:~$ exit
logout
Debian GNU/Linux 10 cumulus ttyS0
cumulus login: cumulus
Password:
Last login: Tue Dec 15 21:43:13 UTC 2020 on ttyS0
Linux cumulus 5.10.0-cl-1-amd64 #1 SMP Debian 5.10.162-1+cl5.4.0u1
(2023-01-20) x86_64
Welcome to NVIDIA Cumulus (R) Linux (R)
ZTP in progress. To disable, do 'ztp -d'
cumulus@sw1:mgmt:~$
```

8. Legen Sie die IP-Adresse fest:

```
cumulus@sw1:mgmt:~$ nv set interface eth0 ip address 10.231.80.206
cumulus@sw1:mgmt:~$ nv set interface eth0 ip gateway 10.231.80.1
cumulus@sw1:mgmt:~$ nv config apply
applied [rev_id: 2]
cumulus@sw1:mgmt:~$ ip route show vrf mgmt
default via 10.231.80.1 dev eth0 proto kernel
unreachable default metric 4278198272
10.231.80.0/22 dev eth0 proto kernel scope link src 10.231.80.206
127.0.0.0/8 dev mgmt proto kernel scope link src 127.0.0.1
```

9. Erstellen Sie einen neuen Benutzer, und fügen Sie diesen Benutzer dem hinzu sudo Gruppieren. Dieser Benutzer wird erst wirksam, nachdem die Konsole/SSH-Sitzung neu gestartet wurde.

sudo adduser --ingroup netedit admin

```
cumulus@sw1:mgmt:~$ sudo adduser --ingroup netedit admin
[sudo] password for cumulus:
Adding user 'admin' ...
Adding new user 'admin' (1001) with group `netedit' ...
Creating home directory '/home/admin' ...
Copying files from '/etc/skel' ...
New password:
Retype new password:
passwd: password updated successfully
Changing the user information for admin
Enter the new value, or press ENTER for the default
Full Name []:
Room Number []:
Work Phone []:
Home Phone []:
Other []:
Is the information correct? [Y/n] y
cumulus@sw1:mgmt:~$ sudo adduser admin sudo
[sudo] password for cumulus:
Adding user `admin' to group `sudo' ...
Adding user admin to group sudo
Done.
cumulus@sw1:mgmt:~$ exit
loqout
Connection to 10.233.204.71 closed.
[admin@cycrh6svl01 ~]$ ssh admin@10.233.204.71
admin@10.233.204.71's password:
Linux sw1 4.19.0-cl-1-amd64 #1 SMP Cumulus 4.19.206-1+cl4.4.1u1
(2021-09-09) x86 64
Welcome to NVIDIA Cumulus (R) Linux (R)
For support and online technical documentation, visit
http://www.cumulusnetworks.com/support
The registered trademark Linux (R) is used pursuant to a sublicense
from LMI, the exclusive licensee of Linus Torvalds, owner of the
mark on a world-wide basis.
admin@sw1:mgmt:~$
```

10. Fügen Sie zusätzliche Benutzergruppen hinzu, auf die der Admin-Benutzer zugreifen kann nv Befehl:

```
cumulus@sw1:mgmt:~$ sudo adduser admin nvshow
  [sudo] password for cumulus:
   Adding user `admin' to group `nvshow' ...
   Adding user admin to group nvshow
   Done.
```

Siehe "NVIDIA Benutzerkonten" Finden Sie weitere Informationen.

### Von Cumulus Linux 5.x auf Cumulus Linux 5.x

1. Überprüfen Sie die aktuelle Version von Cumulus Linux und die angeschlossenen Ports:

```
admin@sw1:mgmt:~$ nv show system
             operational
                            applied
_____ ____
hostname
             cumulus
                             cumulus
            Cumulus Linux 5.3.0
build
uptime
             6 days, 8:37:36
timezone
             Etc/UTC
admin@sw1:mgmt:~$ nv show interface
Interface MTU Speed State Remote Host Remote Port-
Type Summary
-----
+ cluster isl 9216 200G up
bond
+ eth0 1500 100M up mgmt-sw1
                               Eth105/1/14
eth IP Address: 10.231.80 206/22
 eth0
IP Address: fd20:8b1e:f6ff:fe31:4a0e/64
    65536 up
+ 10
loopback IP Address: 127.0.0.1/8
 10
IP Address: ::1/128
+ swp1s0 9216 10G up cluster01
                                       e0b
swp
•
+ swp15 9216 100G up sw2
                                       swp15
swp
+ swp16 9216 100G up sw2
                                       swp16
swp
```

2. Laden Sie das Cumulux Linux 5.4.0-Image herunter:

```
admin@sw1:mgmt:~$ sudo onie-install -a -i
http://10.60.132.97/x/eng/testbedN,svl/nic/files/NVIDIA/cumulus-
linux-5.4.0-mlx-amd64.bin/
[sudo] password for cumulus:
Fetching installer:
http://10.60.132.97/x/eng/testbedN,svl/nic/files/NVIDIA/cumulus-
linux-5.4.0-mlx-amd64.bin
Downloading URL:
http://10.60.132.97/x/eng/testbedN,svl/nic/files/NVIDIA/cumulus-
linux-5.4.0-mlx-amd64.bin
# 100.0%
Success: HTTP download complete.
EFI variables are not supported on this system
Warning: SecureBoot is not available.
Image is signed.
.
Staging installer image...done.
WARNING:
WARNING: Activating staged installer requested.
WARNING: This action will wipe out all system data.
WARNING: Make sure to back up your data.
WARNING:
Are you sure (y/N)? y
Activating staged installer...done.
Reboot required to take effect.
```

3. Starten Sie den Switch neu:

admin@sw1:mgmt:~\$ sudo reboot

4. Ändern Sie das Passwort:

```
cumulus login: cumulus
Password:
You are required to change your password immediately (administrator
enforced)
Changing password for cumulus.
Current password: cumulus
New password: <new_password>
Retype new password: <new_password>
Linux cumulus 5.10.0-cl-1-amd64 #1 SMP Debian 5.10.162-1+cl5.4.0u1
(2023-01-20) x86_64
Welcome to NVIDIA Cumulus (R) Linux (R)
ZTP in progress. To disable, do 'ztp -d'
```

5. Prüfen Sie die Cumulus Linux-Version: nv show system

6. Ändern Sie den Hostnamen:

```
cumulus@cumulus:mgmt:~$ nv set system hostname swl
cumulus@cumulus:mgmt:~$ nv config apply
Warning: The following files have been changed since the last save,
and they WILL be overwritten.
- /etc/nsswitch.conf
- /etc/synced/synced.conf
.
.
```

7. Melden Sie sich ab, und melden Sie sich erneut beim Switch an, um den aktualisierten Switch-Namen an der Eingabeaufforderung anzuzeigen:

```
cumulus@cumulus:mgmt:~$ exit
logout
Debian GNU/Linux 10 cumulus ttyS0
cumulus login: cumulus
Password:
Last login: Tue Dec 15 21:43:13 UTC 2020 on ttyS0
Linux cumulus 5.10.0-cl-1-amd64 #1 SMP Debian 5.10.162-1+cl5.4.0u1
(2023-01-20) x86_64
Welcome to NVIDIA Cumulus (R) Linux (R)
ZTP in progress. To disable, do 'ztp -d'
cumulus@sw1:mgmt:~$
```

8. Legen Sie die IP-Adresse fest:

```
cumulus@sw1:mgmt:~$ nv set interface eth0 ip address 10.231.80.206
cumulus@sw1:mgmt:~$ nv set interface eth0 ip gateway 10.231.80.1
cumulus@sw1:mgmt:~$ nv config apply
applied [rev_id: 2]
cumulus@sw1:mgmt:~$ ip route show vrf mgmt
default via 10.231.80.1 dev eth0 proto kernel
unreachable default metric 4278198272
10.231.80.0/22 dev eth0 proto kernel scope link src 10.231.80.206
127.0.0.0/8 dev mgmt proto kernel scope link src 127.0.0.1
```

9. Erstellen Sie einen neuen Benutzer, und fügen Sie diesen Benutzer dem hinzu sudo Gruppieren. Dieser Benutzer wird erst wirksam, nachdem die Konsole/SSH-Sitzung neu gestartet wurde.

sudo adduser --ingroup netedit admin

```
cumulus@sw1:mgmt:~$ sudo adduser --ingroup netedit admin
[sudo] password for cumulus:
Adding user 'admin' ...
Adding new user 'admin' (1001) with group `netedit' ...
Creating home directory '/home/admin' ...
Copying files from '/etc/skel' ...
New password:
Retype new password:
passwd: password updated successfully
Changing the user information for admin
Enter the new value, or press ENTER for the default
Full Name []:
Room Number []:
Work Phone []:
Home Phone []:
Other []:
Is the information correct? [Y/n] y
cumulus@sw1:mgmt:~$ sudo adduser admin sudo
[sudo] password for cumulus:
Adding user `admin' to group `sudo' ...
Adding user admin to group sudo
Done.
cumulus@sw1:mgmt:~$ exit
loqout
Connection to 10.233.204.71 closed.
[admin@cycrh6svl01 ~]$ ssh admin@10.233.204.71
admin@10.233.204.71's password:
Linux sw1 4.19.0-cl-1-amd64 #1 SMP Cumulus 4.19.206-1+cl4.4.1u1
(2021-09-09) x86 64
Welcome to NVIDIA Cumulus (R) Linux (R)
For support and online technical documentation, visit
http://www.cumulusnetworks.com/support
The registered trademark Linux (R) is used pursuant to a sublicense
from LMI, the exclusive licensee of Linus Torvalds, owner of the
mark on a world-wide basis.
admin@sw1:mgmt:~$
```

10. Fügen Sie zusätzliche Benutzergruppen hinzu, auf die der Admin-Benutzer zugreifen kann nv Befehl:

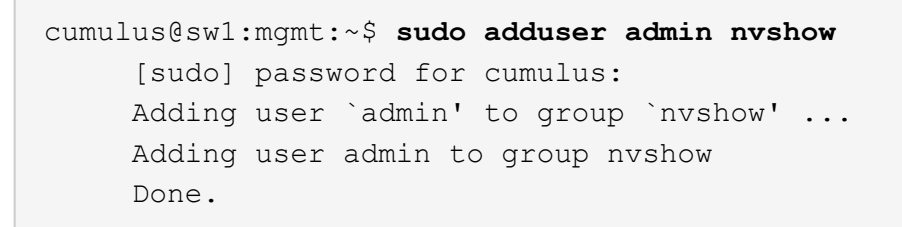

Siehe "NVIDIA Benutzerkonten" Finden Sie weitere Informationen.

### Was kommt als Nächstes?

"Installieren Sie das RCF-Skript (Reference Configuration File)".

# Switches migrieren

### Migrieren Sie CN1610-Cluster-Switches zu NVIDIA SN2100-Cluster-Switches

Sie können NetApp CN1610 Cluster Switches für ein ONTAP Cluster zu NVIDIA SN2100 Cluster Switches migrieren. Hierbei handelt es sich um ein unterbrechungsfreies Verfahren.

### Prüfen Sie die Anforderungen

Wenn Sie NetApp CN1610-Cluster-Switches durch NVIDIA SN2100-Cluster-Switches ersetzen, müssen Sie sich über bestimmte Konfigurationsdaten, Port-Verbindungen und Verkabelungsanforderungen im Klaren sein. Siehe "Überblick über Installation und Konfiguration von NVIDIA SN2100-Switches".

### **Unterstützte Switches**

Folgende Cluster-Switches werden unterstützt:

- NetApp CN1610
- NVIDIA SN2100

Weitere Informationen zu unterstützten Ports und deren Konfigurationen finden Sie im "Hardware Universe".

### Was Sie benötigen

Stellen Sie sicher, dass Sie die folgenden Anforderungen für die Konfiguration erfüllen:

- Der vorhandene Cluster ist ordnungsgemäß eingerichtet und funktioniert.
- Alle Cluster-Ports befinden sich im Status up, um einen unterbrechungsfreien Betrieb zu gewährleisten.
- Die NVIDIA SN2100-Cluster-Switches werden unter der richtigen Version von Cumulus Linux konfiguriert und betrieben, die mit der angewendeten Referenzkonfigurationsdatei (RCF) installiert ist.
- Die vorhandene Cluster-Netzwerkkonfiguration verfügt über folgende Merkmale:
  - Ein redundantes und voll funktionsfähiges NetApp Cluster mit CN1610-Switches.
  - Managementkonnektivität und Konsolenzugriff auf die CN1610-Switches und die neuen Switches.
  - Alle Cluster-LIFs befinden sich im Zustand "up", wobei die Cluster-LIFs an ihren Home-Ports vorhanden sind.

- ISL-Ports aktiviert und zwischen den CN1610-Switches und zwischen den neuen Switches verkabelt.
- Einige Ports sind auf NVIDIA SN2100-Switches konfiguriert, um mit 40 GbE oder 100 GbE zu laufen.
- Die 40-GbE- und 100-GbE-Konnektivität von Nodes zu NVIDIA SN2100-Cluster-Switches wurde geplant, migriert und dokumentiert.

### Migrieren Sie die Switches

### Zu den Beispielen

Die Beispiele in diesem Verfahren verwenden die folgende Nomenklatur für Switches und Knoten:

- Die vorhandenen CN1610 Cluster Switches sind c1 und c2.
- Die neuen NVIDIA SN2100-Cluster-Switches sind sw1 und sw2.
- Die Knoten sind *node1* und *node2*.
- Die Cluster-LIFs sind auf Node 1\_clus1\_ und *node1\_clus2* und *node2\_clus1* bzw. *node2\_clus2* auf Knoten 2.
- Der cluster1::\*> Eine Eingabeaufforderung gibt den Namen des Clusters an.
- Die in diesem Verfahren verwendeten Cluster-Ports sind e3a und e3b.
- Breakout-Ports haben das Format swp[Port]s[Breakout-Port 0-3]. Beispielsweise sind vier Breakout-Ports auf swp1s0, swp1s1, swp1s2 und swp1s3.

### Über diese Aufgabe

Dieses Verfahren umfasst das folgende Szenario:

- Schalter c2 wird zuerst durch Schalter sw2 ersetzt.
  - Fahren Sie die Ports zu den Cluster-Nodes herunter. Alle Ports müssen gleichzeitig heruntergefahren werden, um eine Instabilität von Clustern zu vermeiden.
  - Die Verkabelung zwischen den Knoten und c2 wird dann von c2 getrennt und wieder mit sw2 verbunden.
- Schalter c1 wird durch Schalter sw1 ersetzt.
  - Fahren Sie die Ports zu den Cluster-Nodes herunter. Alle Ports müssen gleichzeitig heruntergefahren werden, um eine Instabilität von Clustern zu vermeiden.
  - Die Verkabelung zwischen den Knoten und c1 wird dann von c1 getrennt und wieder mit sw1 verbunden.

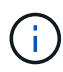

Bei diesem Verfahren ist keine betriebsbereite ISL (Inter Switch Link) erforderlich. Dies ist von Grund auf so, dass Änderungen der RCF-Version die ISL-Konnektivität vorübergehend beeinträchtigen können. Um einen unterbrechungsfreien Clusterbetrieb zu gewährleisten, werden mit dem folgenden Verfahren alle Cluster-LIFs auf den betriebsbereiten Partner-Switch migriert, während die Schritte auf dem Ziel-Switch ausgeführt werden.

### Schritt: Bereiten Sie sich auf die Migration vor

1. Wenn AutoSupport in diesem Cluster aktiviert ist, unterdrücken Sie die automatische Erstellung eines Falls durch Aufrufen einer AutoSupport Meldung:

system node autosupport invoke -node \* -type all -message MAINT=xh

Wobei x die Dauer des Wartungsfensters in Stunden ist.

2. Ändern Sie die Berechtigungsebene in Erweitert, und geben Sie **y** ein, wenn Sie dazu aufgefordert werden, fortzufahren:

set -privilege advanced

Die erweiterte Eingabeaufforderung (\*>) wird angezeigt.

3. Deaktivieren Sie die automatische Zurücksetzung auf den Cluster-LIFs:

network interface modify -vserver Cluster -lif \* -auto-revert false

### Schritt: Ports und Verkabelung konfigurieren

1. Legen Sie den Administrations- oder Betriebsstatus der einzelnen Cluster-Schnittstellen fest.

Jeder Port sollte für angezeigt werden Link Und healthy Für Health Status.

a. Zeigen Sie die Attribute des Netzwerkports an:

network port show -ipspace Cluster

Beispiel anzeigen

```
cluster1::*> network port show -ipspace Cluster
Node: node1
Ignore
                                Speed(Mbps)
Health Health
Port IPspace Broadcast Domain Link MTU Admin/Oper
Status Status
_____ ____
e3a Cluster Cluster up 9000 auto/100000
healthy false
e3b Cluster Cluster up 9000 auto/100000
healthy false
Node: node2
Ignore
                                Speed(Mbps)
Health Health
Port IPspace Broadcast Domain Link MTU Admin/Oper
Status Status
_____ _
e3a
     Cluster Cluster up 9000 auto/100000
healthy false
e3b Cluster Cluster up 9000 auto/100000
healthy false
```

b. Zeigt Informationen zu den LIFs und ihren zugewiesenen Home-Nodes an:

network interface show -vserver Cluster

Jede LIF sollte angezeigt werden up/up Für Status Admin/Oper Und true Für Is Home.

| <pre>cluster1::*&gt; network interface show -vserver Cluster</pre> |             |            |                   |         |  |  |  |
|--------------------------------------------------------------------|-------------|------------|-------------------|---------|--|--|--|
|                                                                    | Logical     | Status     | Network           | Current |  |  |  |
| Current                                                            | Is          |            |                   |         |  |  |  |
| Vserver                                                            | Interface   | Admin/Oper | Address/Mask      | Node    |  |  |  |
| Port                                                               | Home        |            |                   |         |  |  |  |
|                                                                    |             |            |                   |         |  |  |  |
|                                                                    |             |            |                   |         |  |  |  |
| Cluster                                                            |             |            |                   |         |  |  |  |
|                                                                    | node1_clus1 | up/up      | 169.254.209.69/16 | nodel   |  |  |  |
| e3a                                                                | true        |            |                   |         |  |  |  |
|                                                                    | node1_clus2 | up/up      | 169.254.49.125/16 | nodel   |  |  |  |
| e3b                                                                | true        |            |                   |         |  |  |  |
|                                                                    | node2_clus1 | up/up      | 169.254.47.194/16 | node2   |  |  |  |
| e3a                                                                | true        |            |                   |         |  |  |  |
|                                                                    | node2_clus2 | up/up      | 169.254.19.183/16 | node2   |  |  |  |
| e3b                                                                | true        |            |                   |         |  |  |  |

2. Die Cluster-Ports auf jedem Node sind mit vorhandenen Cluster-Switches auf die folgende Weise (aus Sicht der Nodes) verbunden. Verwenden Sie dazu den Befehl:

network device-discovery show -protocol

**Beispiel anzeigen** 

```
cluster1::*> network device-discovery show -protocol cdp
Node/
        Local Discovered
Protocol Port Device (LLDP: ChassisID) Interface
Platform
_____
_____
node1
        /cdp
         e3a c1 (6a:ad:4f:98:3b:3f)
                                   0/1
               c2 (6a:ad:4f:98:4c:a4)
         e3b
                                   0/1
node2
        /cdp
              c1 (6a:ad:4f:98:3b:3f)
                                   0/2
         e3a
         e3b
               c2 (6a:ad:4f:98:4c:a4)
                                   0/2
```

3. Die Cluster-Ports und -Switches sind (aus Sicht der Switches) folgendermaßen verbunden:

show cdp neighbors

cl# show cdp neighbors Capability Codes: R - Router, T - Trans-Bridge, B - Source-Route-Bridge S - Switch, H - Host, I - IGMP, r - Repeater, V - VoIP-Phone, D - Remotely-Managed-Device, s - Supports-STP-Dispute Device-ID Local Intrfce Hldtme Capability Platform Port ID 0/1 124 node1 Η AFF-A400 e3a node2 0/2 124 Н AFF-A400 e3a c2 0/13 179 SIS CN1610 0/13 c2 0/14 175 SIS CN1610 0/14 0/15 c2 179 SIS CN1610 0/15 c2 0/16 175 SIS CN1610 0/16 c2# show cdp neighbors Capability Codes: R - Router, T - Trans-Bridge, B - Source-Route-Bridge S - Switch, H - Host, I - IGMP, r - Repeater, V - VoIP-Phone, D - Remotely-Managed-Device, s - Supports-STP-Dispute Device-ID Local Intrfce Hldtme Capability Platform Port ID 0/1 124 node1 Η AFF-A400 e3b node2 0/2 124 AFF-A400 Η e3b c1 0/13 175 SIS CN1610 0/13 с1 0/14 175 SIS CN1610 0/14 с1 0/15 175 SIS CN1610 0/15 0/16 с1 175 SIS CN1610 0/16

4. Vergewissern Sie sich, dass das Cluster-Netzwerk über vollständige Konnektivität verfügt:

cluster ping-cluster -node node-name

```
Beispiel anzeigen
```

```
cluster1::*> cluster ping-cluster -node node2
Host is node2
Getting addresses from network interface table...
Cluster nodel clus1 169.254.209.69 nodel
                                              e3a
Cluster nodel clus2 169.254.49.125 nodel
                                              e3b
Cluster node2 clus1 169.254.47.194 node2
                                              e3a
Cluster node2 clus2 169.254.19.183 node2
                                              e3b
Local = 169.254.47.194 \ 169.254.19.183
Remote = 169.254.209.69 169.254.49.125
Cluster Vserver Id = 4294967293
Ping status:
. . . .
Basic connectivity succeeds on 4 path(s)
Basic connectivity fails on 0 path(s)
. . . . . . . . . . . . . . . .
Detected 9000 byte MTU on 4 path(s):
    Local 169.254.19.183 to Remote 169.254.209.69
    Local 169.254.19.183 to Remote 169.254.49.125
    Local 169.254.47.194 to Remote 169.254.209.69
    Local 169.254.47.194 to Remote 169.254.49.125
Larger than PMTU communication succeeds on 4 path(s)
RPC status:
2 paths up, 0 paths down (tcp check)
2 paths up, 0 paths down (udp check)
```

5. Fahren Sie auf Switch c2 die Ports herunter, die mit den Cluster-Ports der Nodes verbunden sind, um ein Failover der Cluster-LIFs durchzuführen.

```
(c2) # configure
(c2) (Config) # interface 0/1-0/12
(c2) (Interface 0/1-0/12) # shutdown
(c2) (Interface 0/1-0/12) # exit
(c2) (Config) # exit
(c2) #
```

6. Verschieben Sie die Node-Cluster-Ports vom alten Switch c2 auf den neuen Switch sw2, indem Sie die entsprechende Verkabelung verwenden, die von NVIDIA SN2100 unterstützt wird. 7. Zeigen Sie die Attribute des Netzwerkports an:

network port show -ipspace Cluster

Beispiel anzeigen

```
cluster1::*> network port show -ipspace Cluster
Node: node1
Ignore
                                  Speed(Mbps) Health
Health
Port IPspace Broadcast Domain Link MTU Admin/Oper Status
Status
----- ----- ------ -----
_____ _
e3a Cluster Cluster up 9000 auto/100000
healthy false
e3b Cluster Cluster up 9000 auto/100000
healthy false
Node: node2
Ignore
                                  Speed(Mbps) Health
Health
Port IPspace Broadcast Domain Link MTU Admin/Oper Status
Status
_____ _
e3a Cluster Cluster up 9000 auto/100000
healthy false
e3b Cluster Cluster up 9000 auto/100000
healthy false
```

8. Die Cluster-Ports auf jedem Node sind nun aus Sicht der Nodes mit Cluster-Switches auf die folgende Weise verbunden:

network device-discovery show -protocol

```
cluster1::*> network device-discovery show -protocol lldp
Node/
        Local Discovered
Protocol
        Port Device (LLDP: ChassisID) Interface
Platform
_____
_____
        /lldp
node1
         e3a c1 (6a:ad:4f:98:3b:3f) 0/1
              sw2 (b8:ce:f6:19:1a:7e) swp3
         e3b
                                                _
        /lldp
node2
         e3a
              c1 (6a:ad:4f:98:3b:3f)
                                  0/2
         e3b
              sw2 (b8:ce:f6:19:1b:96) swp4
```

9. Vergewissern Sie sich beim Switch sw2, dass alle Knoten-Cluster-Ports aktiv sind:

net show interface

**Beispiel anzeigen** 

```
cumulus@sw2:~$ net show interface
State Name
               Spd
                    MTU Mode LLDP
Summary
____
     _____ ___
                    _____ ____
                                   _____
_____
. . .
. . .
UP swp3 100G 9216
                         Trunk/L2 e3b
Master: bridge(UP)
UP swp4
             100G 9216
                         Trunk/L2 e3b
Master: bridge(UP)
               100G 9216 BondMember sw1 (swp15)
UP
  swp15
Master: cluster isl(UP)
  swp16
               100G 9216
                         BondMember sw1 (swp16)
UP
Master: cluster isl(UP)
```

10. Fahren Sie auf Switch c1 die Ports herunter, die mit den Cluster-Ports der Nodes verbunden sind, um ein Failover der Cluster LIFs zu ermöglichen.

```
(c1) # configure
(c1) (Config) # interface 0/1-0/12
(c1) (Interface 0/1-0/12) # shutdown
(c1) (Interface 0/1-0/12) # exit
(c1) (Config) # exit
(c1) #
```

- 11. Verschieben Sie die Knoten-Cluster-Ports vom alten Switch c1 auf den neuen Switch sw1, mit der entsprechenden Verkabelung unterstützt von NVIDIA SN2100.
- 12. Überprüfen der endgültigen Konfiguration des Clusters:

network port show -ipspace Cluster

Jeder Port sollte angezeigt werden up Für Link Und healthy Für Health Status.

**Beispiel anzeigen** 

```
cluster1::*> network port show -ipspace Cluster
Node: node1
Ignore
                                Speed(Mbps) Health
Health
Port IPspace Broadcast Domain Link MTU Admin/Oper Status
Status
_____ _
     Cluster Cluster up 9000 auto/100000
e3a
healthy false
e3b Cluster Cluster up 9000 auto/100000
healthy false
Node: node2
Ignore
                                Speed(Mbps) Health
Health
Port IPspace Broadcast Domain Link MTU Admin/Oper Status
Status
_____ _
     Cluster Cluster up 9000 auto/100000
e3a
healthy false
e3b Cluster Cluster up 9000 auto/100000
healthy false
```

13. Die Cluster-Ports auf jedem Node sind nun aus Sicht der Nodes mit Cluster-Switches auf die folgende Weise verbunden:

network device-discovery show -protocol

```
cluster1::*> network device-discovery show -protocol lldp
Node/ Local Discovered
Protocol Port Device (LLDP: ChassisID) Interface
Platform
______ ____
_____
node1
       /lldp
        e3a sw1 (b8:ce:f6:19:1a:7e) swp3
                                               _
              sw2 (b8:ce:f6:19:1b:96) swp3
         e3b
                                               _
       /lldp
node2
         e3a sw1 (b8:ce:f6:19:1a:7e) swp4
         e3b sw2 (b8:ce:f6:19:1b:96) swp4
```

14. Vergewissern Sie sich bei den Switches sw1 und sw2, dass alle Knoten-Cluster-Ports aktiv sind:

net show interface

cumulus@sw1:~\$ net show interface State Name Spd MTU Mode LLDP Summary \_\_\_\_\_ \_\_\_\_\_ \_\_\_\_ \_\_\_\_\_ \_\_\_\_\_ \_\_\_\_\_ . . . . . . UP swp3 100G 9216 Trunk/L2 e3a Master: bridge(UP) 100G 9216 Trunk/L2 e3a UP swp4 Master: bridge(UP) UP swp15 100G 9216 BondMember sw2 (swp15) Master: cluster isl(UP) 100G 9216 BondMember sw2 (swp16) UP swp16 Master: cluster isl(UP) cumulus@sw2:~\$ net show interface State Name Spd MTU Mode LLDP Summary \_\_\_\_\_ \_\_\_\_\_ \_\_\_\_\_ . . . . . . UP swp3 100G 9216 Trunk/L2 e3b Master: bridge(UP) UP swp4 100G 9216 Trunk/L2 e3b Master: bridge(UP) 100G 9216 BondMember sw1 (swp15) UP swp15 Master: cluster isl(UP) 100G 9216 BondMember swl (swpl6) swp16 UP Master: cluster isl(UP)

15. Vergewissern Sie sich, dass beide Knoten jeweils eine Verbindung zu jedem Switch haben:

net show lldp

#### **Beispiel anzeigen**

Das folgende Beispiel zeigt die entsprechenden Ergebnisse für beide Switches:

```
cumulus@sw1:~$ net show lldp
LocalPort Speed Mode RemoteHost
                                RemotePort
swp3
      100G Trunk/L2 node1
                                 e3a
swp4
      100G Trunk/L2 node2
                                 e3a
      100G BondMember sw2
swp15
                                 swp15
swp16 100G BondMember sw2
                                 swp16
cumulus@sw2:~$ net show lldp
LocalPort Speed Mode
                    RemoteHost
                                 RemotePort
_____ ___ ____
     100G Trunk/L2 node1
swp3
                                 e3b
swp4
      100G Trunk/L2 node2
                                 e3b
swp15
      100G BondMember sw1
                                 swp15
     100G BondMember sw1
swp16
                                 swp16
```

#### Schritt 3: Führen Sie den Vorgang durch

1. Aktivieren Sie die automatische Zurücksetzung auf den Cluster-LIFs:

```
cluster1::*> network interface modify -vserver Cluster -lif * -auto-revert
true
```

2. Vergewissern Sie sich, dass alle Cluster-Netzwerk-LIFs wieder an ihren Home-Ports sind:

network interface show

```
Beispiel anzeigen
```

```
cluster1::*> network interface show -vserver Cluster
         Logical Status
                         Network
                                         Current
Current Is
Vserver Interface Admin/Oper Address/Mask
                                     Node
Port
     Home
_____ ____
_____ ____
Cluster
        node1_clus1 up/up 169.254.209.69/16 node1
e3a
      true
         nodel clus2 up/up
                          169.254.49.125/16 node1
e3b
      true
         node2_clus1 up/up 169.254.47.194/16 node2
e3a
      true
         node2 clus2 up/up 169.254.19.183/16 node2
e3b
      true
```

 Führen Sie zum Einrichten der Protokollsammlung den folgenden Befehl f
ür jeden Switch aus. Sie werden aufgefordert, den Switch-Namen, den Benutzernamen und das Kennwort f
ür die Protokollerfassung einzugeben.

system switch ethernet log setup-password

```
cluster1::*> system switch ethernet log setup-password
Enter the switch name: <return>
The switch name entered is not recognized.
Choose from the following list:
sw1
sw2
cluster1::*> system switch ethernet log setup-password
Enter the switch name: sw1
Would you like to specify a user other than admin for log
collection? {y|n}: n
Enter the password: <enter switch password>
Enter the password again: <enter switch password>
cluster1::*> system switch ethernet log setup-password
Enter the switch name: sw2
Would you like to specify a user other than admin for log
collection? {y|n}: n
Enter the password: <enter switch password>
Enter the password again: <enter switch password>
```

4. Führen Sie zum Starten der Protokollerfassung den folgenden Befehl aus, um das GERÄT durch den im vorherigen Befehl verwendeten Switch zu ersetzen. Damit werden beide Arten der Log-Erfassung gestartet: Die detaillierten Support-Protokolle und eine stündliche Erfassung von Periodic-Daten.

system switch ethernet log modify -device <switch-name> -log-request true

```
cluster1::*> system switch ethernet log modify -device cs1 -log
-request true
Do you want to modify the cluster switch log collection
configuration? {y|n}: [n] y
Enabling cluster switch log collection.
cluster1::*> system switch ethernet log modify -device cs2 -log
-request true
Do you want to modify the cluster switch log collection
configuration? {y|n}: [n] y
Enabling cluster switch log collection.
```

Warten Sie 10 Minuten, und überprüfen Sie dann, ob die Protokollsammlung abgeschlossen ist:

system switch ethernet log show

**Beispiel anzeigen** 

```
cluster1::*> system switch ethernet log showLog Collection Enabled: trueIndex SwitchLog Timestamp------Status1cs1 (b8:ce:f6:19:1b:42)2cs2 (b8:ce:f6:19:1b:96)4/29/2022 03:07:42complete
```

```
()
```

Wenn einer dieser Befehle einen Fehler zurückgibt oder die Protokollsammlung nicht abgeschlossen ist, wenden Sie sich an den NetApp Support.

5. Ändern Sie die Berechtigungsebene zurück in den Administrator:

```
set -privilege admin
```

6. Wenn Sie die automatische Case-Erstellung unterdrückt haben, aktivieren Sie es erneut, indem Sie eine AutoSupport Meldung aufrufen:

system node autosupport invoke -node \* -type all -message MAINT=END

## Migrieren Sie von einem Cisco Cluster-Switch zu einem NVIDIA SN2100 Cluster-Switch

Sie können Cisco Cluster Switches für ein ONTAP Cluster zu NVIDIA SN2100 Cluster Switches migrieren. Hierbei handelt es sich um ein unterbrechungsfreies Verfahren.

### Prüfen Sie die Anforderungen

Sie müssen bestimmte Konfigurationsinformationen, Portverbindungen und Verkabelungsanforderungen beachten, wenn Sie einige ältere Cisco Cluster Switches durch NVIDIA SN2100 Cluster Switches ersetzen. Siehe "Überblick über Installation und Konfiguration von NVIDIA SN2100-Switches".

### Unterstützte Switches

Folgende Cisco Cluster-Switches werden unterstützt:

- Nexus 9336C-FX2
- Nexus 92300YC
- Nexus 5596UP
- Nexus 3232C
- Nexus 3132Q-V

Weitere Informationen zu unterstützten Ports und deren Konfigurationen finden Sie im "Hardware Universe" .

### Was Sie benötigen

Stellen Sie sicher, dass:

- Das vorhandene Cluster ist ordnungsgemäß eingerichtet und funktioniert.
- Alle Cluster-Ports befinden sich im Status up, um einen unterbrechungsfreien Betrieb zu gewährleisten.
- Die NVIDIA SN2100-Cluster-Switches sind konfiguriert und funktionieren unter der richtigen Version von Cumulus Linux, die mit der verwendeten Referenzkonfigurationsdatei (RCF) installiert wird.
- Die vorhandene Cluster-Netzwerkkonfiguration verfügt über folgende Merkmale:
  - Ein redundantes und voll funktionsf\u00e4higes NetApp Cluster unter Verwendung beider \u00e4lteren Cisco Switches.
  - Management-Konnektivität und Konsolenzugriff auf die älteren Cisco Switches und die neuen Switches.
  - Alle Cluster-LIFs im Status "up" mit den Cluster-LIFs befinden sich auf den Home-Ports.
  - ISL-Ports aktiviert und zwischen den älteren Cisco Switches und zwischen den neuen Switches verkabelt.
- Einige der Ports sind auf NVIDIA SN2100-Switches für 40 GbE oder 100 GbE konfiguriert.
- Sie haben 40-GbE- und 100-GbE-Konnektivität von den Nodes zu NVIDIA SN2100 Cluster Switches geplant, migriert und dokumentiert.

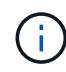

Wenn Sie die Portgeschwindigkeit der e0a- und e1a-Cluster-Ports auf AFF A800- oder AFF C800-Systemen ändern, können Sie beobachten, wie fehlerhafte Pakete nach der Geschwindigkeitskonvertierung empfangen werden. Siehe "Bug 1570339" Und den Knowledge Base Artikel "CRC-Fehler auf T6-Ports nach der Konvertierung von 40GbE zu 100GbE" Für eine Anleitung.

#### Migrieren Sie die Switches

### Zu den Beispielen

In diesem Verfahren werden Cisco Nexus 3232C-Cluster-Switches beispielsweise Befehle und Ausgaben verwendet.

Die Beispiele in diesem Verfahren verwenden die folgende Nomenklatur für Switches und Knoten:

- Die vorhandenen Cisco Nexus 3232C Cluster-Switches sind c1 und c2.
- Die neuen NVIDIA SN2100-Cluster-Switches sind sw1 und sw2.
- Die Knoten sind *node1* und *node2*.
- Die Cluster-LIFs sind auf Node 1\_clus1\_ und *node1\_clus2* und *node2\_clus1* bzw. *node2\_clus2* auf Knoten 2.
- Der cluster1::\*> Eine Eingabeaufforderung gibt den Namen des Clusters an.
- Die in diesem Verfahren verwendeten Cluster-Ports sind e3a und e3b.
- Breakout-Ports haben das Format swp[Port]s[Breakout-Port 0-3]. Beispielsweise sind vier Breakout-Ports auf swp1s0, swp1s1, swp1s2 und swp1s3.

### Über diese Aufgabe

Dieses Verfahren umfasst das folgende Szenario:

- Schalter c2 wird zuerst durch Schalter sw2 ersetzt.
  - Fahren Sie die Ports zu den Cluster-Nodes herunter. Alle Ports müssen gleichzeitig heruntergefahren werden, um eine Instabilität von Clustern zu vermeiden.
  - Die Verkabelung zwischen den Knoten und c2 wird dann von c2 getrennt und wieder mit sw2 verbunden.
- Schalter c1 wird durch Schalter sw1 ersetzt.
  - Fahren Sie die Ports zu den Cluster-Nodes herunter. Alle Ports müssen gleichzeitig heruntergefahren werden, um eine Instabilität von Clustern zu vermeiden.
  - Die Verkabelung zwischen den Knoten und c1 wird dann von c1 getrennt und wieder mit sw1 verbunden.

### Schritt: Bereiten Sie sich auf die Migration vor

1. Wenn AutoSupport in diesem Cluster aktiviert ist, unterdrücken Sie die automatische Erstellung eines Falls durch Aufrufen einer AutoSupport Meldung:

system node autosupport invoke -node \* -type all -message MAINT=xh

Wobei x die Dauer des Wartungsfensters in Stunden ist.

2. Ändern Sie die Berechtigungsebene in Erweitert, und geben Sie **y** ein, wenn Sie dazu aufgefordert werden, fortzufahren:

set -privilege advanced

Die erweiterte Eingabeaufforderung (\*>) wird angezeigt.

3. Deaktivieren Sie die automatische Zurücksetzung auf den Cluster-LIFs:

#### Schritt: Ports und Verkabelung konfigurieren

1. Legen Sie den Administrations- oder Betriebsstatus der einzelnen Cluster-Schnittstellen fest.

Jeder Port sollte für angezeigt werden Link Und gesund für Health Status.

a. Zeigen Sie die Attribute des Netzwerkports an:

network port show -ipspace Cluster

#### Beispiel anzeigen

```
cluster1::*> network port show -ipspace Cluster
Node: node1
Ignore
                                Speed (Mbps)
Health Health
Port IPspace Broadcast Domain Link MTU Admin/Oper
Status Status
_____ _
e3a Cluster Cluster up 9000 auto/100000
healthy false
e3b Cluster Cluster up 9000 auto/100000
healthy false
Node: node2
Ignore
                                Speed (Mbps)
Health Health
Port IPspace Broadcast Domain Link MTU Admin/Oper
Status Status
_____ ____
e3a Cluster Cluster up 9000 auto/100000
healthy false
e3b Cluster Cluster up 9000 auto/100000
healthy false
```

b. Informationen zu den logischen Schnittstellen und den zugehörigen Home-Nodes anzeigen:

Jede LIF sollte angezeigt werden up/up Für Status Admin/Oper Und zwar für Is Home.

**Beispiel anzeigen** 

| <pre>cluster1::*&gt; network interface show -vserver Cluster</pre> |                                    |                                                                                                    |                                                                                                    |                                                                                                    |  |  |  |
|--------------------------------------------------------------------|------------------------------------|----------------------------------------------------------------------------------------------------|----------------------------------------------------------------------------------------------------|----------------------------------------------------------------------------------------------------|--|--|--|
|                                                                    | Logical                            | Status                                                                                                    | Network                                                                                                    | Current                                                                                                    |  |  |  |
| Is                                                                 |                                    |                                                                                                    |                                                                                                    |                                                                                                    |  |  |  |
|                                                                    | Interface                          | Admin/Oper                                                                                                    | Address/Mask                                                                                                    | Node                                                                                                    |  |  |  |
| Home                                                               | e                                  |                                                                                                    |                                                                                                    |                                                                                                    |  |  |  |
|                                                                    |                                    |                                                                                                    |                                                                                                    |                                                                                                    |  |  |  |
|                                                                    |                                    |                                                                                                    |                                                                                                    |                                                                                                    |  |  |  |
|                                                                    |                                    |                                                                                                    |                                                                                                    |                                                                                                    |  |  |  |
|                                                                    | node1_clus1                        | up/up                                                                                                    | 169.254.209.69/16                                                                                                    | node1                                                                                                    |  |  |  |
| tru                                                                | e                                  |                                                                                                    |                                                                                                    |                                                                                                    |  |  |  |
|                                                                    | node1_clus2                        | up/up                                                                                                    | 169.254.49.125/16                                                                                                    | node1                                                                                                    |  |  |  |
| tru                                                                | e                                  |                                                                                                    |                                                                                                    |                                                                                                    |  |  |  |
|                                                                    | node2_clus1                        | up/up                                                                                                    | 169.254.47.194/16                                                                                                    | node2                                                                                                    |  |  |  |
| tru                                                                | e                                  |                                                                                                    |                                                                                                    |                                                                                                    |  |  |  |
|                                                                    | node2_clus2                        | up/up                                                                                                    | 169.254.19.183/16                                                                                                    | node2                                                                                                    |  |  |  |
| tru                                                                | e                                  |                                                                                                    |                                                                                                    |                                                                                                    |  |  |  |
|                                                                    | Is<br>Hom<br><br>tru<br>tru<br>tru | Logical<br>Logical<br>Is<br>Interface<br>Home<br><br>node1_clus1<br>true<br>node1_clus2<br>true<br>node2_clus1<br>true<br>node2_clus2<br>true | <pre>.::*&gt; network interface show Logical Status Is Interface Admin/Oper Home node1_clus1 up/up true node1_clus2 up/up true node2_clus1 up/up true node2_clus2 up/up true</pre> | <pre>.::*&gt; network interface show -vserver Cluster Logical Status Network Is Interface Admin/Oper Address/Mask Home node1_clus1 up/up 169.254.209.69/16 true node1_clus2 up/up 169.254.49.125/16 true node2_clus1 up/up 169.254.47.194/16 true node2_clus2 up/up 169.254.19.183/16 true</pre> |  |  |  |

2. Die Cluster-Ports auf jedem Node sind auf folgende Weise (aus Sicht der Nodes) mit vorhandenen Cluster-Switches verbunden:

network device-discovery show -protocol lldp

**Beispiel anzeigen** 

```
cluster1::*> network device-discovery show -protocol lldp
Node/
        Local Discovered
        Port Device (LLDP: ChassisID) Interface
Protocol
Platform
_____
_____
node1
       /lldp
         e3a c1 (6a:ad:4f:98:3b:3f) Eth1/1
         e3b
              c2 (6a:ad:4f:98:4c:a4)
                                 Eth1/1
node2
        /lldp
         e3a
              c1 (6a:ad:4f:98:3b:3f) Eth1/2
         e3b
              c2 (6a:ad:4f:98:4c:a4)
                                 Eth1/2
                                                _
```

3. Die Cluster-Ports und Switches sind (aus Sicht der Switches) wie folgt verbunden:

show cdp neighbors

# Beispiel anzeigen

| cl# show cdp neighbors                                                      |                                                 |                                                                  |            |  |  |  |  |  |
|-----------------------------------------------------------------------------|-------------------------------------------------|------------------------------------------------------------------|------------|--|--|--|--|--|
| Capability Codes: R - Router, T - Trans-Bridge, B - Source-Route-<br>Bridge |                                                 |                                                                  |            |  |  |  |  |  |
|                                                                             | S - Switch, H -                                 | - Switch, H - Host, I - IGMP, r - Repeater,                      |            |  |  |  |  |  |
|                                                                             | <pre>v - VolP-Phone,<br/>s - Supports-STE</pre> | VoIP-Phone, D - Remotely-Managed-Device,<br>Supports-STP-Dispute |            |  |  |  |  |  |
|                                                                             |                                                 |                                                                  |            |  |  |  |  |  |
| Port ID                                                                     | LOCAL INTRIC                                    | e Hidtme Capability                                              | y Platform |  |  |  |  |  |
| nodel                                                                       | Eth1/1                                          | 124 H                                                            | AFF-A400   |  |  |  |  |  |
| node2                                                                       | Eth1/2                                          | 124 H                                                            | AFF-A400   |  |  |  |  |  |
| e3a                                                                         | E+b1 / 21                                       | 170 СТС                                                          | NOR COOOC  |  |  |  |  |  |
| Eth1/31                                                                     | ECUT/31                                         | 179 515                                                          | N3K-C3232C |  |  |  |  |  |
| c2                                                                          | Eth1/32                                         | 175 SIS                                                          | N3K-C3232C |  |  |  |  |  |
| ECHI/32                                                                     |                                                 |                                                                  |            |  |  |  |  |  |
| c2# show cdp neighbors                                                      |                                                 |                                                                  |            |  |  |  |  |  |
| Capability Codes: R - Router, T - Trans-Bridge, B - Source-Route-<br>Bridge |                                                 |                                                                  |            |  |  |  |  |  |
| -                                                                           | S - Switch, H - Host, I - IGMP, r - Repeater,   |                                                                  |            |  |  |  |  |  |
|                                                                             | V - VoIP-Phone,                                 | VoIP-Phone, D - Remotely-Managed-Device,                         |            |  |  |  |  |  |
| s - Supports-STP-Dispute                                                    |                                                 |                                                                  |            |  |  |  |  |  |
| Device-ID<br>Port ID                                                        | Local Intrfo                                    | e Hldtme Capability                                              | y Platform |  |  |  |  |  |
| nodel                                                                       | Eth1/1                                          | 124 H                                                            | AFF-A400   |  |  |  |  |  |
| node2<br>e3b                                                                | Eth1/2                                          | 124 H                                                            | AFF-A400   |  |  |  |  |  |
| cl                                                                          | Eth1/31                                         | 175 ST S                                                         | N3K-C3232C |  |  |  |  |  |
| Eth1/31                                                                     |                                                 | 175 010                                                          | Non 002020 |  |  |  |  |  |
4. Stellen Sie sicher, dass das Clusternetzwerk über vollständige Konnektivität verfügt:

cluster ping-cluster -node node-name

```
Beispiel anzeigen
```

```
cluster1::*> cluster ping-cluster -node node2
Host is node2
Getting addresses from network interface table...
Cluster nodel clus1 169.254.209.69 nodel
                                              e3a
Cluster node1 clus2 169.254.49.125 node1
                                              e3b
Cluster node2 clus1 169.254.47.194 node2
                                              e3a
Cluster node2 clus2 169.254.19.183 node2
                                              e3b
Local = 169.254.47.194 \ 169.254.19.183
Remote = 169.254.209.69 169.254.49.125
Cluster Vserver Id = 4294967293
Ping status:
. . . .
Basic connectivity succeeds on 4 path(s)
Basic connectivity fails on 0 path(s)
. . . . . . . . . . . . . . . .
Detected 9000 byte MTU on 4 path(s):
   Local 169.254.19.183 to Remote 169.254.209.69
   Local 169.254.19.183 to Remote 169.254.49.125
    Local 169.254.47.194 to Remote 169.254.209.69
    Local 169.254.47.194 to Remote 169.254.49.125
Larger than PMTU communication succeeds on 4 path(s)
RPC status:
2 paths up, 0 paths down (tcp check)
2 paths up, 0 paths down (udp check)
```

5. Fahren Sie auf Switch c2 die Ports herunter, die mit den Cluster-Ports der Nodes verbunden sind, um ein Failover der Cluster-LIFs durchzuführen.

```
(c2) # configure
Enter configuration commands, one per line. End with CNTL/Z.
(c2) (Config) # interface
(c2) (config-if-range) # shutdown <interface_list>
(c2) (config-if-range) # exit
(c2) (Config) # exit
(c2) (Config) # exit
(c2) #
```

- 6. Verschieben Sie die Node-Cluster-Ports vom alten Switch c2 auf den neuen Switch sw2, indem Sie die entsprechende Verkabelung verwenden, die von NVIDIA SN2100 unterstützt wird.
- 7. Zeigen Sie die Attribute des Netzwerkports an:

network port show -ipspace Cluster

```
Beispiel anzeigen
```

```
cluster1::*> network port show -ipspace Cluster
Node: node1
Ignore
                                Speed(Mbps) Health
Health
Port IPspace Broadcast Domain Link MTU Admin/Oper Status
Status
_____ _
e3a Cluster Cluster up
                            9000 auto/100000
healthy false
e3b Cluster Cluster up 9000 auto/100000
healthy false
Node: node2
Ignore
                                Speed(Mbps) Health
Health
Port IPspace Broadcast Domain Link MTU Admin/Oper Status
Status
_____ _
e3a Cluster Cluster up
                            9000 auto/100000
healthy false
e3b Cluster Cluster up
                            9000 auto/100000
healthy false
```

8. Die Cluster-Ports auf jedem Node sind nun aus Sicht der Nodes mit Cluster-Switches auf die folgende Weise verbunden:

```
cluster1::*> network device-discovery show -protocol lldp
Node/
        Local Discovered
Protocol
        Port Device (LLDP: ChassisID) Interface
Platform
_____
_____
        /lldp
node1
        e3a c1 (6a:ad:4f:98:3b:3f) Eth1/1
              sw2 (b8:ce:f6:19:1a:7e) swp3
         e3b
                                                _
        /lldp
node2
         e3a
              c1 (6a:ad:4f:98:3b:3f) Eth1/2
         e3b
              sw2 (b8:ce:f6:19:1b:96) swp4
```

9. Vergewissern Sie sich beim Switch sw2, dass alle Knoten-Cluster-Ports aktiv sind:

net show interface

**Beispiel anzeigen** 

```
cumulus@sw2:~$ net show interface
State Name
               Spd
                    MTU Mode LLDP
Summary
_____ ____
                    _____ ____
                                  _____
_____
. . .
. . .
UP swp3 100G 9216
                         Trunk/L2 e3b
Master: bridge(UP)
UP swp4
             100G 9216
                         Trunk/L2 e3b
Master: bridge(UP)
               100G 9216 BondMember sw1 (swp15)
UP swp15
Master: cluster isl(UP)
  swp16
               100G 9216 BondMember sw1 (swp16)
UP
Master: cluster isl(UP)
```

10. Fahren Sie auf Switch c1 die Ports herunter, die mit den Cluster-Ports der Nodes verbunden sind, um ein Failover der Cluster LIFs zu ermöglichen.

```
(c1)# configure
Enter configuration commands, one per line. End with CNTL/Z.
(c1) (Config)# interface
(c1) (config-if-range)# shutdown <interface_list>
(c1) (config-if-range)# exit
(c1) (Config)# exit
(c1) (Config)# exit
(c1)#
```

- 11. Verschieben Sie die Knoten-Cluster-Ports vom alten Switch c1 auf den neuen Switch sw1, mit der entsprechenden Verkabelung unterstützt von NVIDIA SN2100.
- 12. Überprüfen der endgültigen Konfiguration des Clusters:

network port show -ipspace Cluster

Jeder Port sollte angezeigt werden up Für Link Und gesund für Health Status.

```
cluster1::*> network port show -ipspace Cluster
Node: node1
Ignore
                                Speed(Mbps) Health
Health
Port IPspace Broadcast Domain Link MTU Admin/Oper Status
Status
_____ _
     Cluster Cluster up 9000 auto/100000
e3a
healthy false
e3b Cluster Cluster up 9000 auto/100000
healthy false
Node: node2
Ignore
                                Speed(Mbps) Health
Health
Port IPspace Broadcast Domain Link MTU Admin/Oper Status
Status
_____ _
     Cluster Cluster up 9000 auto/100000
e3a
healthy false
e3b Cluster Cluster up 9000 auto/100000
healthy false
```

13. Die Cluster-Ports auf jedem Node sind nun aus Sicht der Nodes mit Cluster-Switches auf die folgende Weise verbunden:

```
cluster1::*> network device-discovery show -protocol lldp
Node/ Local Discovered
Protocol Port Device (LLDP: ChassisID) Interface
Platform
______ ____
_____
node1
       /lldp
        e3a sw1 (b8:ce:f6:19:1a:7e) swp3
                                               _
              sw2 (b8:ce:f6:19:1b:96) swp3
         e3b
                                               _
       /lldp
node2
         e3a sw1 (b8:ce:f6:19:1a:7e) swp4
         e3b sw2 (b8:ce:f6:19:1b:96) swp4
```

14. Vergewissern Sie sich bei den Switches sw1 und sw2, dass alle Knoten-Cluster-Ports aktiv sind:

net show interface

cumulus@sw1:~\$ net show interface State Name Spd MTU Mode LLDP Summary \_\_\_\_\_ \_\_\_\_\_ \_\_\_\_ \_\_\_\_\_ \_\_\_\_\_ \_\_\_\_\_ . . . . . . UP swp3 100G 9216 Trunk/L2 e3a Master: bridge(UP) 100G 9216 Trunk/L2 e3a UP swp4 Master: bridge(UP) 100G 9216 BondMember sw2 (swp15) UP swp15 Master: cluster isl(UP) 100G 9216 BondMember sw2 (swp16) UP swp16 Master: cluster isl(UP) cumulus@sw2:~\$ net show interface State Name Spd MTU Mode LLDP Summary \_\_\_\_\_ \_\_\_\_\_ \_\_\_\_\_ . . . . . . UP swp3 100G 9216 Trunk/L2 e3b Master: bridge(UP) UP swp4 100G 9216 Trunk/L2 e3b Master: bridge(UP) 100G 9216 BondMember sw1 (swp15) UP swp15 Master: cluster isl(UP) 100G 9216 BondMember swl (swp16) swp16 UP Master: cluster isl(UP)

15. Vergewissern Sie sich, dass beide Knoten jeweils eine Verbindung zu jedem Switch haben:

net show lldp

#### **Beispiel anzeigen**

Das folgende Beispiel zeigt die entsprechenden Ergebnisse für beide Switches:

```
cumulus@sw1:~$ net show lldp
LocalPort Speed Mode RemoteHost
                                  RemotePort
_____ ____ _____
swp3
      100G Trunk/L2 node1
                                   e3a
swp4
       100G Trunk/L2 node2
                                   e3a
swp15
      100G BondMember sw2
                                   swp15
swp16 100G BondMember sw2
                                   swp16
cumulus@sw2:~$ net show lldp
LocalPort Speed Mode
                     RemoteHost
                                   RemotePort
_____ ___ ____
swp3
      100G Trunk/L2 node1
                                   e3b
swp4
      100G Trunk/L2 node2
                                   e3b
swp15
      100G BondMember swl
                                   swp15
      100G BondMember sw1
swp16
                                   swp16
```

#### Schritt 3: Führen Sie den Vorgang durch

1. Aktivieren Sie die automatische Zurücksetzung auf den Cluster-LIFs:

```
cluster1::*> network interface modify -vserver Cluster -lif * -auto-revert
true
```

2. Vergewissern Sie sich, dass alle Cluster-Netzwerk-LIFs wieder an ihren Home-Ports sind:

network interface show

```
Beispiel anzeigen
```

```
cluster1::*> network interface show -vserver Cluster
         Logical Status
                         Network
                                         Current
Current Is
Vserver Interface Admin/Oper Address/Mask
                                     Node
Port
     Home
_____ ____
_____ ___
Cluster
        node1_clus1 up/up 169.254.209.69/16 node1
e3a
      true
         nodel clus2 up/up
                          169.254.49.125/16 node1
e3b
      true
         node2_clus1 up/up 169.254.47.194/16 node2
e3a
      true
         node2 clus2 up/up 169.254.19.183/16 node2
e3b
      true
```

 Führen Sie zum Einrichten der Protokollsammlung den folgenden Befehl f
ür jeden Switch aus. Sie werden aufgefordert, den Switch-Namen, den Benutzernamen und das Kennwort f
ür die Protokollerfassung einzugeben.

system switch ethernet log setup-password

```
cluster1::*> system switch ethernet log setup-password
Enter the switch name: <return>
The switch name entered is not recognized.
Choose from the following list:
sw1
sw2
cluster1::*> system switch ethernet log setup-password
Enter the switch name: sw1
Would you like to specify a user other than admin for log
collection? {y|n}: n
Enter the password: <enter switch password>
Enter the password again: <enter switch password>
cluster1::*> system switch ethernet log setup-password
Enter the switch name: sw2
Would you like to specify a user other than admin for log
collection? {y|n}: n
Enter the password: <enter switch password>
Enter the password again: <enter switch password>
```

4. Führen Sie zum Starten der Protokollerfassung den folgenden Befehl aus, um das GERÄT durch den im vorherigen Befehl verwendeten Switch zu ersetzen. Damit werden beide Arten der Log-Erfassung gestartet: Die detaillierten Support-Protokolle und eine stündliche Erfassung von Periodic-Daten.

system switch ethernet log modify -device <switch-name> -log-request true

```
cluster1::*> system switch ethernet log modify -device swl -log
-request true
Do you want to modify the cluster switch log collection
configuration? {y|n}: [n] y
Enabling cluster switch log collection.
cluster1::*> system switch ethernet log modify -device sw2 -log
-request true
Do you want to modify the cluster switch log collection
configuration? {y|n}: [n] y
Enabling cluster switch log collection.
```

Warten Sie 10 Minuten, und überprüfen Sie dann, ob die Protokollsammlung abgeschlossen ist:

system switch ethernet log show

**Beispiel anzeigen** 

```
cluster1::*> system switch ethernet log show
Log Collection Enabled: true
Index Switch Log Timestamp Status
----- Status
1 swl (b8:ce:f6:19:1b:42) 4/29/2022 03:05:25 complete
2 sw2 (b8:ce:f6:19:1b:96) 4/29/2022 03:07:42 complete
```

```
()
```

Wenn einer dieser Befehle einen Fehler zurückgibt oder die Protokollsammlung nicht abgeschlossen ist, wenden Sie sich an den NetApp Support.

5. Ändern Sie die Berechtigungsebene zurück in den Administrator:

```
set -privilege admin
```

6. Wenn Sie die automatische Case-Erstellung unterdrückt haben, aktivieren Sie es erneut, indem Sie eine AutoSupport Meldung aufrufen:

system node autosupport invoke -node \* -type all -message MAINT=END

## Migrieren Sie mit NVIDIA SN2100-Cluster-Switches zu einem Cluster mit zwei Nodes

Wenn Sie eine bestehende Cluster-Umgebung mit zwei Nodes ohne Switches nutzen, können Sie mit NVIDIA SN2100 Switches zu einer Switch-basierten Cluster-Umgebung mit zwei Nodes migrieren. So können Sie eine Skalierung über zwei Nodes im Cluster hinaus vornehmen.

Die von Ihnen verwendete Vorgehensweise hängt davon ab, ob Sie an jedem Controller zwei dedizierte Cluster-Netzwerk-Ports oder einen einzelnen Cluster-Port haben. Der dokumentierte Prozess funktioniert bei allen Knoten über optische oder Twinax-Ports, wird bei diesem Switch jedoch nicht unterstützt, wenn Knoten integrierte 10GBASE-T RJ45-Ports für die Cluster-Netzwerk-Ports verwenden.

## Prüfen Sie die Anforderungen

## Konfiguration mit zwei Nodes ohne Switches

Stellen Sie sicher, dass:

- Die Konfiguration mit zwei Nodes ohne Switches ist ordnungsgemäß eingerichtet und funktionsfähig.
- Auf den Knoten wird ONTAP 9.10.1P3 und höher ausgeführt.
- Alle Cluster-Ports haben den Status up.
- Alle logischen Cluster-Schnittstellen (LIFs) befinden sich im up-Zustand und auf ihren Home-Ports.

## Konfiguration des NVIDIA SN2100-Cluster-Switches

Stellen Sie sicher, dass:

- Beide Switches verfügen über Management-Netzwerk-Konnektivität.
- Auf die Cluster-Switches kann über eine Konsole zugegriffen werden.
- Bei NVIDIA SN2100, Node-to-Node-Switch und Switch-to-Switch-Verbindungen werden Twinax- oder Glasfaserkabel verwendet.

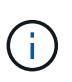

Siehe "Prüfen Sie die Verkabelung und Konfigurationsüberlegungen" Bei Einschränkungen und weiteren Details. Der "Hardware Universe – Switches" Enthält auch weitere Informationen über Verkabelung.

- Inter-Switch Link (ISL)-Kabel werden an die Anschlüsse swp15 und swp16 an beiden NVIDIA SN2100-Switches angeschlossen.
- Die Erstanpassung der beiden SN2100-Switches erfolgt so:
  - · SN2100-Switches führen die neueste Version von Cumulus Linux aus
  - Auf die Switches werden Referenzkonfigurationsdateien (RCFs) angewendet
  - Auf den neuen Switches werden alle Site-Anpassungen wie SMTP, SNMP und SSH konfiguriert.

Der "Hardware Universe" Enthält die neuesten Informationen über die tatsächlichen Cluster-Ports für Ihre Plattformen.

#### Migrieren Sie die Switches

## Zu den Beispielen

In den Beispielen dieses Verfahrens wird die folgende Terminologie für Cluster-Switch und Node verwendet:

- Die Namen der SN2100-Schalter lauten sw1 und sw2.
- Die Namen der Cluster SVMs sind node1 und node2.
- Die Namen der LIFs sind\_node1\_clus1\_ und *node1\_clus2* auf Knoten 1, und *node2\_clus1* und *node2\_clus2* auf Knoten 2.
- Der cluster1::\*> Eine Eingabeaufforderung gibt den Namen des Clusters an.
- Die in diesem Verfahren verwendeten Cluster-Ports sind e3a und e3b.
- Breakout-Ports haben das Format swp[Port]s[Breakout-Port 0-3]. Beispielsweise sind vier Breakout-Ports auf swp1s0, swp1s1, swp1s2 und swp1s3.

## Schritt: Bereiten Sie sich auf die Migration vor

1. Wenn AutoSupport in diesem Cluster aktiviert ist, unterdrücken Sie die automatische Erstellung eines Falls durch Aufrufen einer AutoSupport Meldung: system node autosupport invoke -node \* -type all -message MAINT=xh

Wobei x die Dauer des Wartungsfensters in Stunden ist.

2. Ändern Sie die Berechtigungsebene in erweitert, indem Sie eingeben y Wenn Sie dazu aufgefordert werden, fortzufahren: set -privilege advanced

Die erweiterte Eingabeaufforderung (`\*>`Erscheint.

## Schritt: Ports und Verkabelung konfigurieren

#### Cumulus Linux 4.4.x

1. Deaktivieren Sie alle Node-Ports (keine ISL-Ports) auf den neuen Cluster-Switches sw1 und sw2.

Sie dürfen die ISL-Ports nicht deaktivieren.

Mit den folgenden Befehlen werden die Knotenanschlüsse an den Switches sw1 und sw2 deaktiviert:

```
cumulus@sw1:~$ net add interface swp1s0-3, swp2s0-3, swp3-14 link
down
cumulus@sw1:~$ net pending
cumulus@sw1:~$ net commit

cumulus@sw2:~$ net add interface swp1s0-3, swp2s0-3, swp3-14 link
down
cumulus@sw2:~$ net pending
cumulus@sw2:~$ net commit
```

2. Stellen Sie sicher, dass sich die ISL und die physischen Ports auf der ISL zwischen den beiden SN2100-Switches sw1 und sw2 auf den Ports swp15 und swp16 befinden:

net show interface

Die folgenden Befehle zeigen, dass die ISL-Ports bei den Switches sw1 und sw2 aktiviert sind:

```
cumulus@sw1:~$ net show interface
State Name
            Spd MTU Mode
                            LLDP
                                          Summary
_____ ____
                       -----
                  ____
  _____
. . .
. . .
UP swp15 100G 9216 BondMember sw2 (swp15) Master:
cluster isl(UP)
UP swp16 100G 9216 BondMember sw2 (swp16) Master:
cluster isl(UP)
cumulus@sw2:~$ net show interface
State Name Spd MTU Mode LLDP
                                          Summary
_____ ____
                       _____
                 ____
                                _____
_____
. . .
. . .
UP swp15 100G 9216 BondMember sw1 (swp15) Master:
cluster isl(UP)
UP swp16 100G 9216 BondMember sw1 (swp16) Master:
cluster isl(UP)
```

#### Cumulus Linux 5.x

1. Deaktivieren Sie alle an den Node ausgerichteten Ports (nicht ISL-Ports) auf den neuen Cluster-Switches sw1 und sw2.

Sie dürfen die ISL-Ports nicht deaktivieren.

Mit den folgenden Befehlen werden die Knotenanschlüsse an den Switches sw1 und sw2 deaktiviert:

```
cumulus@sw1:~$ nv set interface swp1s0-3,swp2s0-3,swp3-14 link state
down
cumulus@sw1:~$ nv config apply
cumulus@sw2:~$ nv save
cumulus@sw2:~$ nv set interface swp1s0-3,swp2s0-3,swp3-14 link state
down
cumulus@sw2:~$ nv config apply
cumulus@sw2:~$ nv save
```

2. Stellen Sie sicher, dass sich die ISL und die physischen Ports auf der ISL zwischen den beiden SN2100-Switches sw1 und sw2 auf den Ports swp15 und swp16 befinden:

nv show interface

Die folgenden Beispiele zeigen, dass die ISL-Ports auf den Switches sw1 und sw2 aktiviert sind:

cumulus@sw1:~\$ nv show interface Speed State Remote Host Remote Port Interface MTU Type Summary ----- ----- ----- -----\_\_\_\_\_ \_\_\_\_ . . . . . . + swp14 9216 down swp 9216 100G up ossg-rcf1 Intra-Cluster Switch + swp15 ISL Port swp15 swp + swp16 9216 100G up ossg-rcf2 Intra-Cluster Switch ISL Port swp16 swp cumulus@sw2:~\$ nv show interface Interface MTU Speed State Remote Host Remote Port Type Summary ----- ----- ----- -----\_\_\_\_\_ \_\_\_\_ . . . . . . + swp14 9216 down swp + swp15 9216 100G up ossg-rcf1 Intra-Cluster Switch ISL Port swp15 swp + swp16 9216 100G up ossg-rcf2 Intra-Cluster Switch ISL Port swp16 swp

1. Überprüfen Sie, ob alle Cluster-Ports hochgefahren sind:

network port show

Jeder Port sollte angezeigt werden up Für Link Und gesund für Health Status.

```
cluster1::*> network port show
Node: node1
Ignore
                                 Speed (Mbps)
Health Health
Port IPspace Broadcast Domain Link MTU Admin/Oper
Status Status
_____ ___
e3a Cluster Cluster up 9000 auto/100000
healthy false
     Cluster Cluster up 9000 auto/100000
e3b
healthy false
Node: node2
Ignore
                                 Speed (Mbps)
Health Health
Port IPspace Broadcast Domain Link MTU Admin/Oper
Status Status
_____ ____
e3a Cluster Cluster up 9000 auto/100000
healthy false
e3b
     Cluster Cluster up 9000 auto/100000
healthy false
```

2. Vergewissern Sie sich, dass alle Cluster-LIFs betriebsbereit sind und betriebsbereit sind:

network interface show

Jede LIF im Cluster sollte für "true" anzeigen Is Home Und ich habe ein Status Admin/Oper Von up/up.

```
Beispiel anzeigen
```

```
cluster1::*> network interface show -vserver Cluster
         Logical Status Network
                                 Current
Current Is
Vserver Interface Admin/Oper Address/Mask Node
Port
     Home
_____ ___ ____
_____ ___
Cluster
        nodel clus1 up/up 169.254.209.69/16 node1
e3a
     true
        node1 clus2 up/up 169.254.49.125/16 node1
e3b
     true
        node2 clus1 up/up 169.254.47.194/16 node2
e3a
     true
         node2 clus2 up/up 169.254.19.183/16 node2
e3b
     true
```

3. Deaktivieren Sie die automatische Zurücksetzung auf den Cluster-LIFs:

network interface modify -vserver Cluster -lif \* -auto-revert false

**Beispiel anzeigen** 

 Trennen Sie das Kabel vom Cluster-Port e3a auf node1, und verbinden sie dann e3a mit Port 3 am Cluster-Switch sw1. Verwenden Sie dazu die geeignete Verkabelung, die von den SN2100-Switches unterstützt wird.

Der "Hardware Universe – Switches" Enthält weitere Informationen zur Verkabelung.

5. Trennen Sie das Kabel vom Cluster-Port e3a auf node2, und verbinden sie dann e3a mit Port 4 am Cluster-Switch sw1. Verwenden Sie dazu die geeignete Verkabelung, die von den SN2100-Switches unterstützt wird.

## Cumulus Linux 4.4.x

1. bei Switch sw1 aktivieren Sie alle nach Knoten gerichteten Ports.

Mit den folgenden Befehlen werden alle an den Knoten ausgerichteten Ports auf Switch sw1 aktiviert.

```
cumulus@sw1:~$ net del interface swp1s0-3, swp2s0-3, swp3-14 link
down
cumulus@sw1:~$ net pending
cumulus@sw1:~$ net commit
```

2. bei Switch sw1 überprüfen Sie, ob alle Ports aktiviert sind:

```
net show interface all
```

cumulus@sw1:~\$ net show interface all

| State   | Name     | Spd  | MTU  | Mode       | LLDP  |       | Summary |
|---------|----------|------|------|------------|-------|-------|---------|
|         |          |      |      |            |       |       |         |
| DN      | swp1s0   | 10G  | 9216 | Trunk/L2   |       |       | Master: |
| br defa | ault(UP) |      |      |            |       |       |         |
| DN      | swplsl   | 10G  | 9216 | Trunk/L2   |       |       | Master: |
| br_defa | ault(UP) |      |      |            |       |       |         |
| DN      | swp1s2   | 10G  | 9216 | Trunk/L2   |       |       | Master: |
| br_defa | ault(UP) |      |      |            |       |       |         |
| DN      | swp1s3   | 10G  | 9216 | Trunk/L2   |       |       | Master: |
| br_defa | ault(UP) |      |      |            |       |       |         |
| DN      | swp2s0   | 25G  | 9216 | Trunk/L2   |       |       | Master: |
| br_defa | ault(UP) |      |      |            |       |       |         |
| DN      | swp2s1   | 25G  | 9216 | Trunk/L2   |       |       | Master: |
| br_defa | ault(UP) |      |      |            |       |       |         |
| DN      | swp2s2   | 25G  | 9216 | Trunk/L2   |       |       | Master: |
| br_defa | ault(UP) |      |      |            |       |       |         |
| DN      | swp2s3   | 25G  | 9216 | Trunk/L2   |       |       | Master: |
| br_defa | ault(UP) |      |      |            |       |       |         |
| UP      | swp3     | 100G | 9216 | Trunk/L2   | node1 | (e3a) | Master: |
| br_defa | ault(UP) |      |      |            |       |       |         |
| UP      | swp4     | 100G | 9216 | Trunk/L2   | node2 | (e3a) | Master: |
| br_defa | ault(UP) |      |      |            |       |       |         |
| •••     |          |      |      |            |       |       |         |
| •••     |          |      |      |            |       |       |         |
| UP      | swp15    | 100G | 9216 | BondMember | swp15 |       | Master: |
| cluster | _isl(UP) |      |      |            |       |       |         |
| UP      | swp16    | 100G | 9216 | BondMember | swp16 |       | Master: |
| cluster | _isl(UP) |      |      |            |       |       |         |
| •••     |          |      |      |            |       |       |         |

#### Cumulus Linux 5.x

1. bei Switch sw1 aktivieren Sie alle nach Knoten gerichteten Ports.

Mit den folgenden Befehlen werden alle an den Knoten ausgerichteten Ports auf Switch sw1 aktiviert.

```
cumulus@sw1:~$ nv unset interface swp1s0-3,swp2s0-3,swp3-14 link
state down
cumulus@sw1:~$ nv config apply
cumulus@sw1:~$ nv config save
```

2. bei Switch sw1 überprüfen Sie, ob alle Ports aktiviert sind:

nv show interface

cumulus@sw1:~\$ nv show interface Interface State Speed MTU Туре Remote Host Remote Port Summary \_\_\_\_\_ \_ \_\_\_\_ \_\_\_\_\_ \_\_\_\_\_ \_\_\_\_\_ \_\_\_\_\_ . . . . . . swp1s0 up 10G 9216 swp odq-a300-1a e0a swp1s1 10G 9216 odq-a300-1b up swp e0a swp1s2 down 10G 9216 swp swp1s3 down 10G 9216 swp swp2s0 down 25G 9216 swp swp2s1 down 25G 9216 swp swp2s2 down 25G 9216 swp swp2s3 down 25G 9216 swp swp3 down 9216 swp down 9216 swp4 swp . . . . . . 9216 swp14 down swp 9216 swp15 up 100G swp ossg-int-rcf10 swp15 swp16 up 100G 9216 swp ossg-int-rcf10 swp16

1. Überprüfen Sie, ob alle Cluster-Ports hochgefahren sind:

network port show -ipspace Cluster

Im folgenden Beispiel werden alle Cluster-Ports auf node1 und node2 angezeigt:

```
cluster1::*> network port show -ipspace Cluster
Node: node1
Ignore
                                   Speed(Mbps)
Health Health
Port IPspace Broadcast Domain Link MTU Admin/Oper
Status Status
_____ ____
    Cluster Cluster up 9000 auto/100000
e3a
healthy false
e3b Cluster Cluster up 9000 auto/100000
healthy false
Node: node2
Ignore
                                   Speed(Mbps)
Health Health
Port IPspace Broadcast Domain Link MTU Admin/Oper
Status Status
----- ---- ----- ---- ---- ----
_____ ____
e3a Cluster Cluster up 9000 auto/100000
healthy false
    Cluster Cluster up 9000 auto/100000
e3b
healthy false
```

2. Informationen zum Status der Nodes im Cluster anzeigen:

cluster show

Im folgenden Beispiel werden Informationen über den Systemzustand und die Berechtigung der Nodes im Cluster angezeigt:

# cluster1::\*> cluster show

| Node  | Health | Eligibility | Epsilon |
|-------|--------|-------------|---------|
| nodel | true   | true        | false   |
| node2 | true   | true        | false   |

- 3. Trennen Sie das Kabel vom Cluster-Port e3b auf node1, und verbinden sie e3b mit Port 3 am Cluster-Switch sw2. Verwenden Sie dazu die geeignete Verkabelung, die von den SN2100-Switches unterstützt wird.
- 4. Trennen Sie das Kabel vom Cluster-Port e3b auf node2, und verbinden sie e3b mit Port 4 am Cluster-Switch sw2. Verwenden Sie dazu die geeignete Verkabelung, die von den SN2100-Switches unterstützt wird.

## Cumulus Linux 4.4.x

1. aktivieren Sie auf Switch sw2 alle nach Knoten gerichteten Ports.

Mit den folgenden Befehlen werden die Node-Ports am Switch sw2 aktiviert:

```
cumulus@sw2:~$ net del interface swp1s0-3, swp2s0-3, swp3-14 link
down
cumulus@sw2:~$ net pending
cumulus@sw2:~$ net commit
```

2. bei Switch sw2 überprüfen Sie, ob alle Ports aktiviert sind:

```
net show interface all
```

cumulus@sw2:~\$ net show interface all

| State         | Name               | Spd  | MTU  | Mode       | LLDP  |       | Summary |
|---------------|--------------------|------|------|------------|-------|-------|---------|
|               |                    |      |      |            |       |       |         |
| DN<br>br defa | swp1s0<br>ault(UP) | 10G  | 9216 | Trunk/L2   |       |       | Master: |
| DN            | swp1s1             | 10G  | 9216 | Trunk/L2   |       |       | Master: |
| DN            | swp1s2             | 10G  | 9216 | Trunk/L2   |       |       | Master: |
| br_defa       | ault(UP)           |      |      |            |       |       |         |
| DN            | swp1s3             | 10G  | 9216 | Trunk/L2   |       |       | Master: |
| br_defa<br>DN | swp2s0             | 25G  | 9216 | Trunk/L2   |       |       | Master: |
| br_defa       | ault(UP)           |      |      |            |       |       |         |
| DN            | swp2s1             | 25G  | 9216 | Trunk/L2   |       |       | Master: |
| br_defa       | ault(UP)           |      |      |            |       |       |         |
| DN            | swp2s2             | 25G  | 9216 | Trunk/L2   |       |       | Master: |
| br_defa       | ault(UP)           |      |      |            |       |       |         |
| DN            | swp2s3             | 25G  | 9216 | Trunk/L2   |       |       | Master: |
| br_defa       | ault(UP)           |      |      |            |       |       |         |
| UP            | swp3               | 100G | 9216 | Trunk/L2   | nodel | (e3b) | Master: |
| br_defa       | ault(UP)           |      |      |            |       |       |         |
| UP            | swp4               | 100G | 9216 | Trunk/L2   | node2 | (e3b) | Master: |
| br_defa       | ault(UP)           |      |      |            |       |       |         |
| •••           |                    |      |      |            |       |       |         |
| •••           |                    |      |      |            |       |       |         |
| UP            | swp15              | 100G | 9216 | BondMember | swp15 |       | Master: |
| cluster       | r_isl(UP)          |      |      |            |       |       |         |
| UP            | swp16              | 100G | 9216 | BondMember | swp16 |       | Master: |
| cluster       | r_isl(UP)          |      |      |            |       |       |         |
| •••           |                    |      |      |            |       |       |         |

3. Überprüfen Sie bei beiden Switches sw1 und sw2, ob beide Knoten jeweils eine Verbindung zu jedem Switch haben:

net show lldp

Das folgende Beispiel zeigt die entsprechenden Ergebnisse für beide Schalter sw1 und sw2:

#### cumulus@sw1:~\$ net show lldp

| LocalPort | Speed | Mode       | RemoteHost | RemotePort |
|-----------|-------|------------|------------|------------|
|           |       |            |            |            |
| swp3      | 100G  | Trunk/L2   | node1      | e3a        |
| swp4      | 100G  | Trunk/L2   | node2      | e3a        |
| swp15     | 100G  | BondMember | sw2        | swp15      |
| swp16     | 100G  | BondMember | sw2        | swp16      |

```
cumulus@sw2:~$ net show lldp
```

| LocalPort | Speed | Mode       | RemoteHost | RemotePort |
|-----------|-------|------------|------------|------------|
|           |       |            |            |            |
| swp3      | 100G  | Trunk/L2   | nodel      | e3b        |
| swp4      | 100G  | Trunk/L2   | node2      | e3b        |
| swp15     | 100G  | BondMember | swl        | swp15      |
| swp16     | 100G  | BondMember | swl        | swp16      |
|           |       |            |            |            |

## Cumulus Linux 5.x

1. aktivieren Sie auf Switch sw2 alle nach Knoten gerichteten Ports.

Mit den folgenden Befehlen werden die Node-Ports am Switch sw2 aktiviert:

```
cumulus@sw2:~$ nv unset interface swp1s0-3,swp2s0-3,swp3-14 link
state down
cumulus@sw2:~$ nv config apply
cumulus@sw2:~$ nv config save
```

2. bei Switch sw2 überprüfen Sie, ob alle Ports aktiviert sind:

nv show interface

| cumulus@sw2:~\$ <b>nv show interface</b> |                 |            |        |         |                |  |  |
|------------------------------------------|-----------------|------------|--------|---------|----------------|--|--|
| Interface<br>Remote Port                 | State<br>Summar | Speed<br>Y | MTU    | Туре    | Remote Host    |  |  |
|                                          |                 |            |        |         |                |  |  |
|                                          |                 |            |        |         |                |  |  |
| •••                                      |                 |            |        |         |                |  |  |
| •••                                      |                 | 100        | 0010   |         | - d 200 1 -    |  |  |
| swpisu                                   | up              | IUG        | 9216   | swp     | odq-a300-1a    |  |  |
| eva                                      | 110             | 100        | 0.01.6 | <b></b> | ad = 200 1b    |  |  |
| Swpisi                                   | up              | IUG        | 9210   | swb     | 009-2300-10    |  |  |
|                                          | down            | 100        | 9216   |         |                |  |  |
| swp1s2                                   | down            | 10G        | 9210   | swp     |                |  |  |
| swp2s0                                   | down            | 25G        | 9216   | swp     |                |  |  |
| swp2s0                                   | down            | 25G        | 9216   | swp     |                |  |  |
| swp2s2                                   | down            | 25G        | 9216   | swp     |                |  |  |
| swp2s3                                   | down            | 250<br>25G | 9216   | swp     |                |  |  |
| swp3                                     | down            | 200        | 9216   | swp     |                |  |  |
| swp4                                     | down            |            | 9216   | swp     |                |  |  |
| •••                                      |                 |            |        | Ŧ       |                |  |  |
|                                          |                 |            |        |         |                |  |  |
| swp14                                    | down            |            | 9216   | swp     |                |  |  |
| swp15                                    | up              | 100G       | 9216   | swp     | ossg-int-rcf10 |  |  |
| swp15                                    |                 |            |        |         |                |  |  |
| swp16                                    | up              | 100G       | 9216   | swp     | ossg-int-rcf10 |  |  |
| swp16                                    |                 |            |        |         |                |  |  |

3. Überprüfen Sie bei beiden Switches sw1 und sw2, ob beide Knoten jeweils eine Verbindung zu jedem Switch haben:

nv show interface --view=lldp

Die folgenden Beispiele zeigen die entsprechenden Ergebnisse für beide Schalter sw1 und sw2:

| swplsl                                                                                                    | 10G                                                  | swp                                                                | odq-a300-1b                                                    |
|----------------------------------------------------------------------------------------------------|------------------------------------------------------|--------------------------------------------------------------------|----------------------------------------------------------------|
| e0a                                                                                                    |                                                      |                                                                    |                                                                |
| swp1s2                                                                                                    | 10G                                                  | swp                                                                |                                                                |
| swp1s3                                                                                                    | 10G                                                  | swp                                                                |                                                                |
| swp2s0                                                                                                    | 25G                                                  | swp                                                                |                                                                |
| swp2s1                                                                                                    | 25G                                                  | swp                                                                |                                                                |
| swp2s2                                                                                                    | 25G                                                  | swp                                                                |                                                                |
| swp2s3                                                                                                    | 25G                                                  | swp                                                                |                                                                |
| swp3                                                                                                    |                                                      | swp                                                                |                                                                |
| swp4                                                                                                    |                                                      | swp                                                                |                                                                |
|                                                                                                    |                                                      |                                                                    |                                                                |
|                                                                                                    |                                                      |                                                                    |                                                                |
| swp14                                                                                                    |                                                      | swp                                                                |                                                                |
| swp15                                                                                                    | 100G                                                 | swp                                                                | ossg-int-rcf10                                                 |
| swp15                                                                                                    |                                                      |                                                                    |                                                                |
| swp16                                                                                                    | 100G                                                 | swp                                                                | ossg-int-rcf10                                                 |
| swp16                                                                                                    |                                                      |                                                                    |                                                                |
| cumulus@sw2:                                                                                                    | ~\$ nv s                                             | how interf                                                         | aceview=lldp                                                   |
| cullurub(bw2.                                                                                                    | Υ <b></b>                                            |                                                                    |                                                                |
| Interface                                                                                                    | Speed                                                | Туре                                                               | Remote Host                                                    |
| Remote Port                                                                                                    |                                                      |                                                                    |                                                                |
|                                                                                                    |                                                      |                                                                    |                                                                |
|                                                                                                    |                                                      |                                                                    |                                                                |
|                                                                                                    |                                                      |                                                                    |                                                                |
| <br>                                                                                                    |                                                      |                                                                    |                                                                |
| <br><br>                                                                                                    |                                                      |                                                                    |                                                                |
| <br><br>swp1s0                                                                                                    | <br>10G                                              | swp                                                                | odq-a300-1a                                                    |
| <br><br>swp1s0<br>e0a                                                                                                    | <br>10G                                              | swp                                                                | odq-a300-1a                                                    |
| <br><br>swp1s0<br>e0a<br>swp1s1                                                                                                    | 10G<br>10G                                           | swp<br>swp                                                         | odq-a300-1a<br>odq-a300-1b                                     |
| <br><br>swp1s0<br>e0a<br>swp1s1<br>e0a                                                                                                    | 10G<br>10G                                           | swp<br>swp                                                         | odq-a300-1a<br>odq-a300-1b                                     |
| <br><br>swp1s0<br>e0a<br>swp1s1<br>e0a<br>swp1s2                                                                                              | 10G<br>10G<br>10G                                    | swp<br>swp<br>swp                                                  | odq-a300-1a<br>odq-a300-1b                                     |
| <br><br>swp1s0<br>e0a<br>swp1s1<br>e0a<br>swp1s2<br>swp1s3                                                                                    | 10G<br>10G<br>10G<br>10G                             | swp<br>swp<br>swp<br>swp                                           | odq-a300-1a<br>odq-a300-1b                                     |
| <br><br>swp1s0<br>e0a<br>swp1s1<br>e0a<br>swp1s2<br>swp1s3<br>swp2s0                                                                          | 10G<br>10G<br>10G<br>10G<br>25G                      | swp<br>swp<br>swp<br>swp<br>swp                                    | odq-a300-1a<br>odq-a300-1b                                     |
| <br><br>swp1s0<br>e0a<br>swp1s1<br>e0a<br>swp1s2<br>swp1s3<br>swp2s0<br>swp2s1                                                                | 10G<br>10G<br>10G<br>10G<br>25G<br>25G               | swp<br>swp<br>swp<br>swp<br>swp<br>swp                             | odq-a300-1a<br>odq-a300-1b                                     |
| <br><br>swp1s0<br>e0a<br>swp1s1<br>e0a<br>swp1s2<br>swp1s3<br>swp2s0<br>swp2s1<br>swp2s2                                                      | 10G<br>10G<br>10G<br>10G<br>25G<br>25G<br>25G        | swp<br>swp<br>swp<br>swp<br>swp<br>swp<br>swp                      | odq-a300-1a<br>odq-a300-1b                                     |
| <br><br>swp1s0<br>e0a<br>swp1s1<br>e0a<br>swp1s2<br>swp1s3<br>swp2s0<br>swp2s1<br>swp2s2<br>swp2s3                                            | 10G<br>10G<br>10G<br>10G<br>25G<br>25G<br>25G<br>25G | swp<br>swp<br>swp<br>swp<br>swp<br>swp<br>swp<br>swp               | odq-a300-1a<br>odq-a300-1b                                     |
| <br><br>swp1s0<br>e0a<br>swp1s1<br>e0a<br>swp1s2<br>swp1s3<br>swp2s0<br>swp2s1<br>swp2s2<br>swp2s3<br>swp3                                    | 10G<br>10G<br>10G<br>10G<br>25G<br>25G<br>25G<br>25G | swp<br>swp<br>swp<br>swp<br>swp<br>swp<br>swp<br>swp<br>swp<br>swp | odq-a300-1a<br>odq-a300-1b                                     |
| <br><br>swp1s0<br>e0a<br>swp1s1<br>e0a<br>swp1s2<br>swp1s3<br>swp2s0<br>swp2s1<br>swp2s2<br>swp2s3<br>swp2s3<br>swp3<br>swp4                  | 10G<br>10G<br>10G<br>10G<br>25G<br>25G<br>25G<br>25G | swp<br>swp<br>swp<br>swp<br>swp<br>swp<br>swp<br>swp<br>swp<br>swp | odq-a300-1a<br>odq-a300-1b                                     |
| <br><br>swp1s0<br>e0a<br>swp1s1<br>e0a<br>swp1s2<br>swp1s3<br>swp2s0<br>swp2s1<br>swp2s2<br>swp2s3<br>swp3<br>swp4<br>                        | 10G<br>10G<br>10G<br>25G<br>25G<br>25G<br>25G        | swp<br>swp<br>swp<br>swp<br>swp<br>swp<br>swp<br>swp<br>swp<br>swp | odq-a300-1a<br>odq-a300-1b                                     |
| <br><br>swp1s0<br>e0a<br>swp1s1<br>e0a<br>swp1s2<br>swp1s3<br>swp2s0<br>swp2s1<br>swp2s2<br>swp2s3<br>swp3<br>swp4<br>                        | 10G<br>10G<br>10G<br>25G<br>25G<br>25G<br>25G        | swp<br>swp<br>swp<br>swp<br>swp<br>swp<br>swp<br>swp<br>swp<br>swp | odq-a300-1a<br>odq-a300-1b                                     |
| <br><br>swp1s0<br>e0a<br>swp1s1<br>e0a<br>swp1s2<br>swp1s3<br>swp2s0<br>swp2s1<br>swp2s2<br>swp2s3<br>swp3<br>swp4<br><br>swp14               | 10G<br>10G<br>10G<br>25G<br>25G<br>25G<br>25G        | swp<br>swp<br>swp<br>swp<br>swp<br>swp<br>swp<br>swp<br>swp<br>swp | odq-a300-1a<br>odq-a300-1b                                     |
| <br>swp1s0<br>e0a<br>swp1s1<br>e0a<br>swp1s2<br>swp1s3<br>swp2s0<br>swp2s1<br>swp2s2<br>swp2s3<br>swp3<br>swp4<br><br>swp14<br>swp15          | 10G<br>10G<br>10G<br>25G<br>25G<br>25G<br>25G        | swp<br>swp<br>swp<br>swp<br>swp<br>swp<br>swp<br>swp<br>swp<br>swp | odq-a300-1a<br>odq-a300-1b<br>ossg-int-rcf10                   |
| <br><br>swp1s0<br>e0a<br>swp1s1<br>e0a<br>swp1s2<br>swp2s0<br>swp2s1<br>swp2s2<br>swp2s3<br>swp3<br>swp4<br><br>swp14<br>swp15<br>swp15       | 10G<br>10G<br>10G<br>25G<br>25G<br>25G<br>25G        | swp<br>swp<br>swp<br>swp<br>swp<br>swp<br>swp<br>swp<br>swp<br>swp | odq-a300-1a<br>odq-a300-1b<br>ossg-int-rcf10                   |
| <br>swp1s0<br>e0a<br>swp1s1<br>e0a<br>swp1s2<br>swp1s3<br>swp2s0<br>swp2s1<br>swp2s2<br>swp2s3<br>swp3<br>swp4<br><br>swp14<br>swp15<br>swp16 | 10G<br>10G<br>10G<br>25G<br>25G<br>25G<br>25G<br>25G | swp<br>swp<br>swp<br>swp<br>swp<br>swp<br>swp<br>swp<br>swp<br>swp | odq-a300-1a<br>odq-a300-1b<br>ossg-int-rcf10<br>ossg-int-rcf10 |

1. zeigt Informationen über die erkannten Netzwerkgeräte im Cluster an:

network device-discovery show -protocol lldp

#### Beispiel anzeigen

```
cluster1::*> network device-discovery show -protocol lldp
Node/
        Local Discovered
Protocol
        Port Device (LLDP: ChassisID) Interface Platform
_____
_____
node1
       /lldp
        e3a sw1 (b8:ce:f6:19:1a:7e) swp3
        e3b
              sw2 (b8:ce:f6:19:1b:96) swp3
                                            _
       /lldp
node2
         e3a sw1 (b8:ce:f6:19:1a:7e) swp4
             sw2 (b8:ce:f6:19:1b:96) swp4
         e3b
```

2. Vergewissern Sie sich, dass alle Cluster-Ports aktiv sind:

network port show -ipspace Cluster

Im folgenden Beispiel werden alle Cluster-Ports auf node1 und node2 angezeigt:

```
cluster1::*> network port show -ipspace Cluster
Node: node1
Ignore
                                    Speed(Mbps) Health
Health
Port IPspace Broadcast Domain Link MTU Admin/Oper Status
Status
_____ ____
      Cluster Cluster up 9000 auto/10000
e3a
healthy false
    Cluster Cluster up 9000 auto/10000
e3b
healthy false
Node: node2
Ignore
                                    Speed(Mbps) Health
Health
Port IPspace Broadcast Domain Link MTU Admin/Oper Status
Status
----- ---- ----- ----- ---- ---- ----
_____ _
e3a Cluster Cluster up 9000 auto/10000
healthy false
      Cluster Cluster up 9000 auto/10000
e3b
healthy false
```

#### Schritt 3: Führen Sie den Vorgang durch

1. Aktivieren Sie das automatische Zurücksetzen auf allen Cluster-LIFs:

net interface modify -vserver Cluster -lif \* -auto-revert true

```
cluster1::*> net interface modify -vserver Cluster -lif * -auto
-revert true
Logical
Vserver Interface Auto-revert
------
Cluster
node1_clus1 true
node1_clus2 true
node2_clus1 true
node2_clus2 true
```

2. Vergewissern Sie sich, dass alle Schnittstellen angezeigt werden true Für Is Home:

net interface show -vserver Cluster

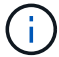

Dies kann eine Minute dauern.

## **Beispiel anzeigen**

Das folgende Beispiel zeigt, dass alle LIFs auf node1 und node2 liegen und dass Is Home Die Ergebnisse sind wahr:

```
cluster1::*> net interface show -vserver Cluster
       Logical Status Network
                                        Current
Current Is
Vserver Interface Admin/Oper Address/Mask Node
                                                Port
Home
_____ ____
_____ ___
Cluster
       nodel clus1 up/up
                         169.254.209.69/16 node1
                                                e3a
true
       nodel clus2 up/up
                         169.254.49.125/16 node1
                                                e3b
true
       node2 clus1 up/up
                         169.254.47.194/16 node2
                                                e3a
true
       node2 clus2 up/up
                         169.254.19.183/16 node2
                                                e3b
true
```

3. Vergewissern Sie sich, dass die Einstellungen deaktiviert sind:

network options switchless-cluster show

#### Beispiel anzeigen

Die falsche Ausgabe im folgenden Beispiel zeigt an, dass die Konfigurationseinstellungen deaktiviert sind:

cluster1::\*> network options switchless-cluster show
Enable Switchless Cluster: false

4. Überprüfen Sie den Status der Node-Mitglieder im Cluster:

```
cluster show
```

#### Beispiel anzeigen

Das folgende Beispiel zeigt Informationen über den Systemzustand und die Berechtigung der Nodes im Cluster:

| <pre>cluster1::*&gt; cluster</pre> | show         |              |                |
|------------------------------------|--------------|--------------|----------------|
| Node                               | Health       | Eligibility  | Epsilon        |
| nodel<br>node2                     | true<br>true | true<br>true | false<br>false |

5. Vergewissern Sie sich, dass das Cluster-Netzwerk über vollständige Konnektivität verfügt:

cluster ping-cluster -node node-name

```
cluster1::*> cluster ping-cluster -node node1
Host is nodel
Getting addresses from network interface table...
Cluster nodel clus1 169.254.209.69 nodel e3a
Cluster nodel clus2 169.254.49.125 nodel e3b
Cluster node2 clus1 169.254.47.194 node2 e3a
Cluster node2 clus2 169.254.19.183 node2 e3b
Local = 169.254.47.194 \ 169.254.19.183
Remote = 169.254.209.69 169.254.49.125
Cluster Vserver Id = 4294967293
Ping status:
Basic connectivity succeeds on 4 path(s)
Basic connectivity fails on 0 path(s)
Detected 9000 byte MTU on 4 path(s):
Local 169.254.47.194 to Remote 169.254.209.69
Local 169.254.47.194 to Remote 169.254.49.125
Local 169.254.19.183 to Remote 169.254.209.69
Local 169.254.19.183 to Remote 169.254.49.125
Larger than PMTU communication succeeds on 4 path(s)
RPC status:
2 paths up, 0 paths down (tcp check)
2 paths up, 0 paths down (udp check)
```

 Führen Sie zum Einrichten der Protokollsammlung den folgenden Befehl f
ür jeden Switch aus. Sie werden aufgefordert, den Switch-Namen, den Benutzernamen und das Kennwort f
ür die Protokollerfassung einzugeben.

system switch ethernet log setup-password

```
cluster1::*> system switch ethernet log setup-password
Enter the switch name: <return>
The switch name entered is not recognized.
Choose from the following list:
cs1
cs2
cluster1::*> system switch ethernet log setup-password
Enter the switch name: csl
Would you like to specify a user other than admin for log
collection? {y|n}: n
Enter the password: <enter switch password>
Enter the password again: <enter switch password>
cluster1::*> system switch ethernet log setup-password
Enter the switch name: cs2
Would you like to specify a user other than admin for log
collection? {y|n}: n
Enter the password: <enter switch password>
Enter the password again: <enter switch password>
```

7. Führen Sie zum Starten der Protokollerfassung den folgenden Befehl aus, um das GERÄT durch den im vorherigen Befehl verwendeten Switch zu ersetzen. Damit werden beide Arten der Log-Erfassung gestartet: Die detaillierten **Support**-Protokolle und eine stündliche Erfassung von **Periodic**-Daten.

system switch ethernet log modify -device <switch-name> -log-request true

```
cluster1::*> system switch ethernet log modify -device sw1 -log
-request true
Do you want to modify the cluster switch log collection
configuration? {y|n}: [n] y
Enabling cluster switch log collection.
cluster1::*> system switch ethernet log modify -device sw2 -log
-request true
Do you want to modify the cluster switch log collection
configuration? {y|n}: [n] y
Enabling cluster switch log collection.
```

Warten Sie 10 Minuten, und überprüfen Sie dann, ob die Protokollsammlung abgeschlossen ist:

system switch ethernet log show

**Beispiel anzeigen** 

```
cluster1::*> system switch ethernet log show
Log Collection Enabled: true
Index Switch Log Timestamp Status
1 swl (b8:ce:f6:19:1b:42) 4/29/2022 03:05:25 complete
2 sw2 (b8:ce:f6:19:1b:96) 4/29/2022 03:07:42 complete
```

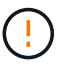

Wenn einer dieser Befehle einen Fehler sendet, wenden Sie sich an den NetApp Support.

8. Ändern Sie die Berechtigungsebene zurück in den Administrator:

```
set -privilege admin
```

9. Wenn Sie die automatische Erstellung eines Cases unterdrückten, können Sie sie erneut aktivieren, indem Sie eine AutoSupport Meldung aufrufen:

system node autosupport invoke -node \* -type all -message MAINT=END
## Tauschen Sie die Schalter aus

## Ersetzen Sie einen NVIDIA SN2100-Cluster-Switch

Gehen Sie folgendermaßen vor, um einen defekten NVIDIA SN2100-Switch in einem Cluster-Netzwerk zu ersetzen. Dies ist ein NDU (Non Disruptive Procedure, NDU).

## Prüfen Sie die Anforderungen

## Bestehende Cluster- und Netzwerkinfrastruktur

Stellen Sie sicher, dass:

- Das vorhandene Cluster wird mit mindestens einem vollständig verbundenen Cluster-Switch als voll funktionsfähig geprüft.
- Alle Cluster-Ports sind aktiv.
- Alle logischen Cluster-Schnittstellen (LIFs) laufen und auf ihren Home-Ports.
- Das ONTAP cluster ping-cluster -node node1 Der Befehl gibt an, dass grundlegende und größere Verbindungen als PMTU auf allen Pfaden erfolgreich sind.

## NVIDIA SN2100-Ersatzschalter

Stellen Sie sicher, dass:

- Die Konnektivität des Managementnetzwerks am Ersatz-Switch funktioniert.
- · Der Konsolenzugriff auf den Ersatz-Switch erfolgt.
- Die Knotenverbindungen sind die Anschlüsse swp1 bis swp14.
- Alle Inter-Switch Link (ISL)-Ports sind an den Ports swp15 und swp16 deaktiviert.
- Die gewünschte Referenzkonfigurationsdatei (RCF) und der Bildschalter des Betriebssystems Cumulus werden auf den Switch geladen.
- Die anfängliche Anpassung des Schalters ist abgeschlossen.

Vergewissern Sie sich außerdem, dass alle Änderungen an früheren Standorten, wie STP, SNMP und SSH, auf den neuen Switch kopiert werden.

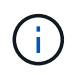

Sie müssen den Befehl zum Migrieren einer Cluster-LIF von dem Node ausführen, auf dem die Cluster-LIF gehostet wird.

## Tauschen Sie den Schalter aus

### Zu den Beispielen

Die Beispiele in diesem Verfahren verwenden die folgende Nomenklatur für Switches und Knoten:

- Die Namen der vorhandenen NVIDIA SN2100-Switches lauten sw1 und sw2.
- Der Name des neuen NVIDIA SN2100 Switch lautet nsw2.
- Die Knotennamen sind *node1* und *node2*.
- Die Cluster-Ports auf jedem Node lauten e3a und e3b.
- Die Cluster LIF-Namen sind *node1\_clus1* und *node1\_clus2* für node1, und *node2\_clus1* und *node2\_clus2* für node2.

- Die Eingabeaufforderung für Änderungen an allen Cluster-Nodes lautet cluster1::\*>
- Breakout-Ports haben das Format swp[Port]s[Breakout-Port 0-3]. Beispielsweise sind vier Breakout-Ports auf swp1s0, swp1s1, swp1s2 und swp1s3.

## Allgemeines zur Cluster-Netzwerktopologie

Dieses Verfahren basiert auf der folgenden Cluster-Netzwerktopologie:

cluster1::\*> network port show -ipspace Cluster Node: node1 Ignore Speed(Mbps) Health Health IPspace Broadcast Domain Link MTU Admin/Oper Status Port Status \_\_\_\_\_ \_\_\_ \_\_\_\_\_ \_\_\_\_\_ e3a Cluster Cluster up 9000 auto/100000 healthy false e3b Cluster Cluster up 9000 auto/100000 healthy false Node: node2 Ignore Speed(Mbps) Health Health Port IPspace Broadcast Domain Link MTU Admin/Oper Status Status \_\_\_\_\_ Cluster Cluster up 9000 auto/100000 healthy e3a false e3b Cluster Cluster up 9000 auto/100000 healthy false cluster1::\*> network interface show -vserver Cluster Logical Status Network Current Current Is Vserver Interface Admin/Oper Address/Mask Node Port Home \_\_\_\_\_ \_\_\_ Cluster nodel clus1 up/up 169.254.209.69/16 node1 e3a true node1 clus2 up/up 169.254.49.125/16 node1 e3b true

|            | node2_   | clus1   | up/up     | 169.254.47   | .194/16  | node2 | e3a      |
|------------|----------|---------|-----------|--------------|----------|-------|----------|
| true       |          |         |           |              |          |       |          |
|            | node2_   | clus2   | up/up     | 169.254.19   | .183/16  | node2 | e3b      |
| true       |          |         |           |              |          |       |          |
|            |          |         |           |              |          |       |          |
|            |          |         |           |              |          |       |          |
| cluster1:: | *> netwo | ork dev | vice-disc | overy show - | protocol | lldp  |          |
| Node/      | Local    | Disco   | overed    |              |          |       |          |
| Protocol   | Port     | Devi    | ce (LLDP: | ChassisID)   | Interfa  | ce    | Platform |
|            |          |         |           |              | ·        |       |          |
|            |          |         |           |              |          |       |          |
| nodel      | /lldp    |         |           |              |          |       |          |
|            | e3a      | swl     | (b8:ce:f6 | :19:1a:7e)   | swp3     |       | -        |
|            | e3b      | sw2     | (b8:ce:f6 | :19:1b:96)   | swp3     |       | -        |
| node2      | /lldp    |         |           |              |          |       |          |
|            | e3a      | sw1     | (b8:ce:f6 | :19:1a:7e)   | swp4     |       | -        |
|            | e3b      | sw2     | (b8:ce:f6 | :19:1b:96)   | swp4     |       | -        |
|            |          |         |           |              |          |       |          |

+

| cumulus@sw1:~\$ net show lldp        |                              |                                                  |                          |                              |  |
|--------------------------------------|------------------------------|--------------------------------------------------|--------------------------|------------------------------|--|
| LocalPort                            | Speed                        | Mode                                             | RemoteHost               | RemotePort                   |  |
| swp3<br>swp4<br>swp15<br>swp16       | 100G<br>100G<br>100G<br>100G | Trunk/L2<br>Trunk/L2<br>BondMember<br>BondMember | sw2<br>sw2<br>sw2<br>sw2 | e3a<br>e3a<br>swp15<br>swp16 |  |
| cumulus@sw2:~\$ <b>net show lldp</b> |                              |                                                  |                          |                              |  |
| LocalPort                            | Speed                        | Mode                                             | RemoteHost               | RemotePort                   |  |
| swp3<br>swp4<br>swp15<br>swp16       | 100G<br>100G<br>100G<br>100G | Trunk/L2<br>Trunk/L2<br>BondMember<br>BondMember | swl<br>swl<br>swl        | e3b<br>e3b<br>swp15<br>swp16 |  |
|                                      |                              |                                                  |                          |                              |  |

## Schritt 1: Vorbereitung auf den Austausch

1. Wenn AutoSupport in diesem Cluster aktiviert ist, unterdrücken Sie die automatische Erstellung eines Falls durch Aufrufen einer AutoSupport Meldung:

system node autosupport invoke -node \* -type all -message MAINT=xh

Wobei x die Dauer des Wartungsfensters in Stunden ist.

2. Ändern Sie die Berechtigungsebene in Erweitert, und geben Sie **y** ein, wenn Sie dazu aufgefordert werden, fortzufahren:

set -privilege advanced

Die erweiterte Eingabeaufforderung (\*>) wird angezeigt.

3. Installieren Sie das entsprechende RCF und das entsprechende Image auf dem Switch, nsw2, und treffen Sie die erforderlichen Standortvorbereitungen.

Überprüfen, laden und installieren Sie gegebenenfalls die entsprechenden Versionen der RCF- und Cumulus-Software für den neuen Switch.

- a. Sie können die entsprechende Cumulus-Software für Ihre Cluster-Switches von der Seite *NVIDIA Support* herunterladen. Folgen Sie den Schritten auf der Download-Seite, um das Cumulus Linux für die Version der ONTAP Software, die Sie installieren, herunterzuladen.
- b. Das entsprechende RCF ist im erhältlich "NVIDIA Cluster und Storage Switches" Seite. Befolgen Sie die Schritte auf der Download-Seite, um den korrekten RCF f
  ür die Version der von Ihnen installierenden ONTAP-Software herunterzuladen.

### Schritt: Ports und Verkabelung konfigurieren

1. Melden Sie sich beim neuen Switch nsw2 als admin an und fahren Sie alle Ports herunter, die mit den Node-Cluster-Schnittstellen verbunden werden (Ports swp1 bis swp14).

Die LIFs auf den Cluster-Nodes sollten für jeden Node bereits ein Failover auf den anderen Cluster-Port durchgeführt haben.

#### Beispiel anzeigen

```
cumulus@nsw2:~$ net add interface swp1s0-3, swp2s0-3, swp3-14 link
down
cumulus@nsw2:~$ net pending
cumulus@nsw2:~$ net commit
```

2. Deaktivieren Sie die automatische Zurücksetzung auf den Cluster-LIFs:

network interface modify -vserver Cluster -lif \* -auto-revert false

cluster1::\*> network interface modify -vserver Cluster -lif \* -auto -revert false Warning: Disabling the auto-revert feature of the cluster logical interface may effect the availability of your cluster network. Are you sure you want to continue? {y|n}: y

3. Vergewissern Sie sich, dass für alle Cluster-LIFs die automatische Zurücksetzung aktiviert ist:

```
net interface show -vserver Cluster -fields auto-revert
```

4. Schließen Sie die ISL-Ports swp15 und swp16 am SN2100-Switch sw1 ab.

#### Beispiel anzeigen

```
cumulus@sw1:~$ net add interface swp15-16 link down
cumulus@sw1:~$ net pending
cumulus@sw1:~$ net commit
```

- 5. Entfernen Sie alle Kabel vom SN2100 sw1-Switch, und verbinden Sie sie dann mit den gleichen Ports am SN2100 nsw2-Switch.
- 6. Die ISL-Ports swp15 und swp16 zwischen den Switches sw1 und nsw2.

Die folgenden Befehle ermöglichen ISL-Ports swp15 und swp16 auf Switch sw1:

```
cumulus@sw1:~$ net del interface swp15-16 link down
cumulus@sw1:~$ net pending
cumulus@sw1:~$ net commit
```

Das folgende Beispiel zeigt, dass die ISL-Ports auf Switch sw1 aufstehen:

+ das folgende Beispiel zeigt, dass die ISL-Ports auf Switch nsw2 sind:

+

7. Überprüfen Sie diesen Port e3b Ist auf allen Knoten aktiv:

network port show -ipspace Cluster

Die Ausgabe sollte wie folgt aussehen:

```
cluster1::*> network port show -ipspace Cluster
Node: node1
Ignore
                                 Speed(Mbps)
Health Health
Port IPspace Broadcast Domain Link MTU Admin/Oper
Status Status
_____ ____
   Cluster Cluster up 9000 auto/100000
e3a
healthy false
e3b Cluster Cluster up 9000 auto/100000
healthy false
Node: node2
Ignore
                                 Speed(Mbps)
Health Health
Port
     IPspace Broadcast Domain Link MTU Admin/Oper
     Status
Status
_____ _
     Cluster Cluster up 9000 auto/100000
e3a
healthy false
e3b Cluster Cluster up 9000 auto/100000
healthy false
```

8. Die Cluster-Ports auf jedem Node sind nun aus Sicht der Nodes mit Cluster-Switches auf die folgende Weise verbunden:

```
cluster1::*> network device-discovery show -protocol lldp
Node/
         Local Discovered
        Port Device (LLDP: ChassisID) Interface
                                               Platform
Protocol
______ ____
_____
node1
        /lldp
         e3a sw1 (b8:ce:f6:19:1a:7e)
                                    swp3
              nsw2 (b8:ce:f6:19:1b:b6)
         e3b
                                    swp3
node2
        /lldp
         e3a sw1 (b8:ce:f6:19:1a:7e)
                                    swp4
         e3b
              nsw2 (b8:ce:f6:19:1b:b6)
                                    swp4
                                                _
```

9. Vergewissern Sie sich, dass alle Node-Cluster-Ports aktiv sind:

net show interface

#### Beispiel anzeigen

```
cumulus@nsw2:~$ net show interface
State Name
               Spd
                    MTU Mode LLDP
Summary
_____ ____
                    _____
                                   _____
_____
. . .
. . .
UP swp3 100G 9216 Trunk/L2
Master: bridge(UP)
UP swp4
             100G 9216
                         Trunk/L2
Master: bridge(UP)
UP
     swp15
               100G 9216 BondMember sw1 (swp15)
Master: cluster isl(UP)
UP
     swp16
               100G 9216 BondMember sw1 (swp16)
Master: cluster isl(UP)
```

10. Vergewissern Sie sich, dass beide Knoten jeweils eine Verbindung zu jedem Switch haben:

net show lldp

Das folgende Beispiel zeigt die entsprechenden Ergebnisse für beide Switches:

```
cumulus@sw1:~$ net show lldp
LocalPort Speed Mode RemoteHost
                               RemotePort
_____ ____
                               _____
swp3
      100G Trunk/L2 node1
                                e3a
swp4
      100G Trunk/L2 node2
                                e3a
     100G BondMember nsw2
swp15
                               swp15
swp16 100G BondMember nsw2
                               swp16
cumulus@nsw2:~$ net show lldp
LocalPort Speed Mode RemoteHost RemotePort
100G Trunk/L2 node1
swp3
                                e3b
      100G Trunk/L2 node2
swp4
                                e3b
swp15
     100G BondMember sw1
                               swp15
swp16 100G BondMember sw1
                                swp16
```

11. Aktivieren Sie die automatische Zurücksetzung auf den Cluster-LIFs:

```
cluster1::*> network interface modify -vserver Cluster -lif * -auto-revert
true
```

12. Bringen Sie auf Switch nsw2 die Ports an, die mit den Netzwerkports der Knoten verbunden sind.

Beispiel anzeigen

```
cumulus@nsw2:~$ net del interface swp1-14 link down
cumulus@nsw2:~$ net pending
cumulus@nsw2:~$ net commit
```

13. Zeigen Sie Informationen über die Nodes in einem Cluster an:

cluster show

Dieses Beispiel zeigt, dass der Zustand des Node für Node 1 und node2 in diesem Cluster "true" lautet:

```
cluster1::*> cluster show
Node Health Eligibility
node1 true true
node2 true true
```

14. Vergewissern Sie sich, dass alle physischen Cluster-Ports aktiv sind:

network port show ipspace Cluster

Beispiel anzeigen

```
cluster1::*> network port show -ipspace Cluster
Node nodel
Ignore
                                  Speed(Mbps)
Health Health
Port IPspace Broadcast Domain Link MTU
                                 Admin/Oper
Status Status
_____ _ ____
_____ ____
e3a Cluster Cluster up 9000 auto/10000
healthy false
   Cluster Cluster up 9000 auto/10000
e3b
healthy false
Node: node2
Ignore
                                  Speed(Mbps)
Health Health
Port IPspace Broadcast Domain Link MTU Admin/Oper
Status Status
_____ ____
e3a Cluster Cluster up 9000 auto/10000
healthy false
    Cluster Cluster up 9000 auto/10000
e3b
healthy false
```

## Schritt 3: Führen Sie den Vorgang durch

1. Vergewissern Sie sich, dass das Cluster-Netzwerk ordnungsgemäß funktioniert.

```
cumulus@sw1:~$ net show lldp
LocalPort Speed Mode RemoteHost
                                  RemotePort
----- ----- ------
                                  _____
       100G Trunk/L2 node1
swp3
                                  e3a
swp4
       100G Trunk/L2 node2
                                  e3a
       100G BondMember nsw2
swp15
                                  swp15
      100G BondMember nsw2
swp16
                                  swp16
```

2. Erstellen Sie ein Passwort für die Protokollerfassungsfunktion der Ethernet-Switch-Statusüberwachung:

system switch ethernet log setup-password

#### **Beispiel anzeigen**

```
cluster1::*> system switch ethernet log setup-password
Enter the switch name: <return>
The switch name entered is not recognized.
Choose from the following list:
cs1
cs2
cluster1::*> system switch ethernet log setup-password
Enter the switch name: csl
Would you like to specify a user other than admin for log
collection? {y|n}: n
Enter the password: <enter switch password>
Enter the password again: <enter switch password>
cluster1::*> system switch ethernet log setup-password
Enter the switch name: cs2
Would you like to specify a user other than admin for log
collection? {y|n}: n
Enter the password: <enter switch password>
Enter the password again: <enter switch password>
```

3. Aktivieren Sie die Funktion zur Statusüberwachung des Ethernet-Switches.

system switch ethernet log modify -device <switch-name> -log-request true

**Beispiel anzeigen** 

```
cluster1::*> system switch ethernet log modify -device cs1 -log
-request true
Do you want to modify the cluster switch log collection
configuration? {y|n}: [n] y
Enabling cluster switch log collection.
cluster1::*> system switch ethernet log modify -device cs2 -log
-request true
Do you want to modify the cluster switch log collection
configuration? {y|n}: [n] y
Enabling cluster switch log collection.
```

Warten Sie 10 Minuten, und überprüfen Sie dann, ob die Protokollsammlung abgeschlossen ist:

system switch ethernet log show

**Beispiel anzeigen** 

```
cluster1::*> system switch ethernet log show
Log Collection Enabled: true
Index Switch Log Timestamp Status
----- Status
1 csl (b8:ce:f6:19:1b:42) 4/29/2022 03:05:25 complete
cs2 (b8:ce:f6:19:1b:96) 4/29/2022 03:07:42 complete
```

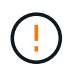

Wenn einer dieser Befehle einen Fehler zurückgibt oder die Protokollsammlung nicht abgeschlossen ist, wenden Sie sich an den NetApp Support.

4. Ändern Sie die Berechtigungsebene zurück in den Administrator:

set -privilege admin

5. Wenn Sie die automatische Case-Erstellung unterdrückt haben, aktivieren Sie es erneut, indem Sie eine AutoSupport Meldung aufrufen:

## Ersetzen Sie NVIDIA SN2100-Cluster-Switches durch Switch-lose Verbindungen

Sie können von einem Cluster mit einem Switch-Cluster-Netzwerk zu einem migrieren, mit dem zwei Nodes direkt für ONTAP 9.3 und höher verbunden sind.

## Prüfen Sie die Anforderungen

## Richtlinien

Lesen Sie sich die folgenden Richtlinien durch:

- Die Migration auf eine Cluster-Konfiguration mit zwei Nodes ohne Switches ist ein unterbrechungsfreier Betrieb. Die meisten Systeme verfügen auf jedem Node über zwei dedizierte Cluster Interconnect Ports, jedoch können Sie dieses Verfahren auch für Systeme mit einer größeren Anzahl an dedizierten Cluster Interconnect Ports auf jedem Node verwenden, z. B. vier, sechs oder acht.
- Sie können die Cluster Interconnect-Funktion ohne Switches nicht mit mehr als zwei Nodes verwenden.
- Wenn Sie bereits über ein zwei-Node-Cluster mit Cluster Interconnect Switches verfügen und ONTAP 9.3 oder höher ausgeführt wird, können Sie die Switches durch direkte Back-to-Back-Verbindungen zwischen den Nodes ersetzen.

## Was Sie benötigen

- Ein gesundes Cluster, das aus zwei durch Cluster-Switches verbundenen Nodes besteht. Auf den Nodes muss dieselbe ONTAP Version ausgeführt werden.
- Jeder Node mit der erforderlichen Anzahl an dedizierten Cluster-Ports, die redundante Cluster Interconnect-Verbindungen bereitstellen, um die Systemkonfiguration zu unterstützen. Beispielsweise gibt es zwei redundante Ports für ein System mit zwei dedizierten Cluster Interconnect Ports auf jedem Node.

### Migrieren Sie die Switches

## Über diese Aufgabe

Durch das folgende Verfahren werden die Cluster-Switches in einem 2-Node-Cluster entfernt und jede Verbindung zum Switch durch eine direkte Verbindung zum Partner-Node ersetzt.

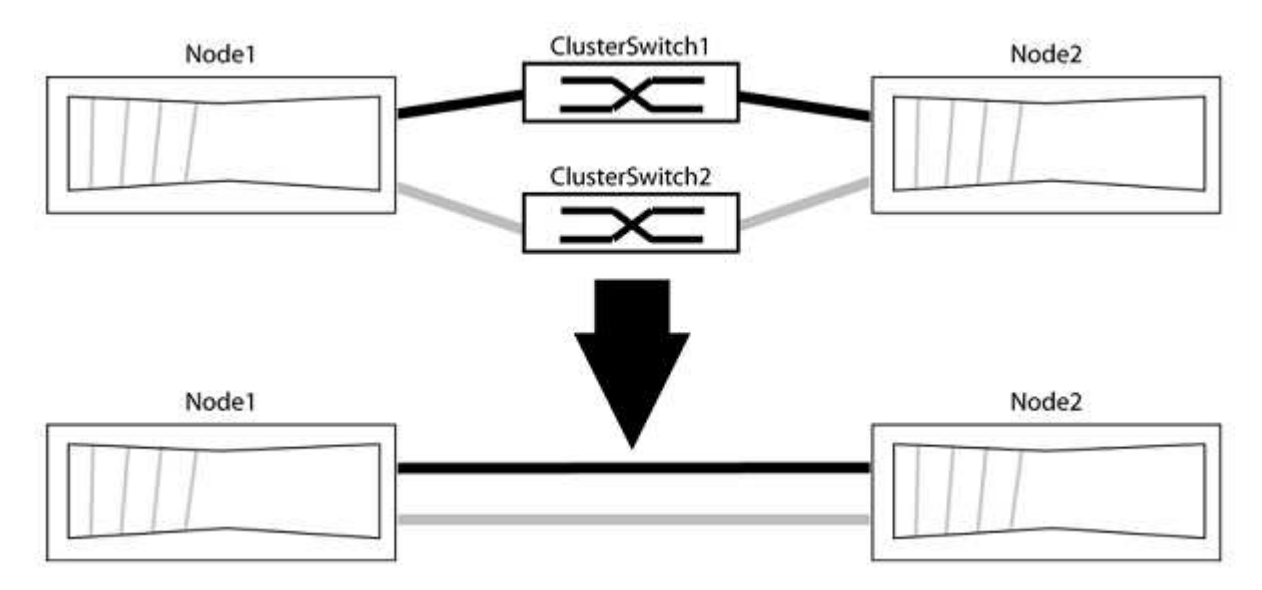

#### Zu den Beispielen

Die Beispiele in dem folgenden Verfahren zeigen Nodes, die "e0a" und "e0b" als Cluster-Ports verwenden. Ihre Nodes verwenden möglicherweise unterschiedliche Cluster-Ports, je nach System.

### Schritt: Bereiten Sie sich auf die Migration vor

 Ändern Sie die Berechtigungsebene in erweitert, indem Sie eingeben y Wenn Sie dazu aufgefordert werden, fortzufahren:

```
set -privilege advanced
```

Die erweiterte Eingabeaufforderung \*> Angezeigt.

2. ONTAP 9.3 und höher unterstützt die automatische Erkennung von Clustern ohne Switches, die standardmäßig aktiviert sind.

Sie können überprüfen, ob die Erkennung von Clustern ohne Switch durch Ausführen des Befehls "Advanced Privilege" aktiviert ist:

network options detect-switchless-cluster show

#### **Beispiel anzeigen**

Die folgende Beispielausgabe zeigt, ob die Option aktiviert ist.

```
cluster::*> network options detect-switchless-cluster show
  (network options detect-switchless-cluster show)
Enable Switchless Cluster Detection: true
```

Wenn "Switch less Cluster Detection aktivieren" lautet false, Wen Sie sich an den NetApp Support.

 Wenn AutoSupport in diesem Cluster aktiviert ist, unterdrücken Sie die automatische Erstellung eines Falls durch Aufrufen einer AutoSupport Meldung:

system node autosupport invoke -node \* -type all -message
MAINT=<number of hours>h

Wo h Dies ist die Dauer des Wartungsfensters von Stunden. Die Meldung wird vom technischen Support dieser Wartungsaufgabe benachrichtigt, damit die automatische Case-Erstellung während des Wartungsfensters unterdrückt werden kann.

Im folgenden Beispiel unterdrückt der Befehl die automatische Case-Erstellung für zwei Stunden:

#### Beispiel anzeigen

```
cluster::*> system node autosupport invoke -node * -type all
-message MAINT=2h
```

## Schritt: Ports und Verkabelung konfigurieren

- 1. Ordnen Sie die Cluster-Ports an jedem Switch in Gruppen, so dass die Cluster-Ports in grop1 zu Cluster-Switch 1 wechseln und die Cluster-Ports in grop2 zu Cluster-Switch 2 wechseln. Diese Gruppen sind später im Verfahren erforderlich.
- 2. Ermitteln der Cluster-Ports und Überprüfen von Verbindungsstatus und Systemzustand:

```
network port show -ipspace Cluster
```

Im folgenden Beispiel für Knoten mit Cluster-Ports "e0a" und "e0b" wird eine Gruppe als "node1:e0a" und "node2:e0a" und die andere Gruppe als "node1:e0b" und "node2:e0b" identifiziert. Ihre Nodes verwenden möglicherweise unterschiedliche Cluster-Ports, da diese je nach System variieren.

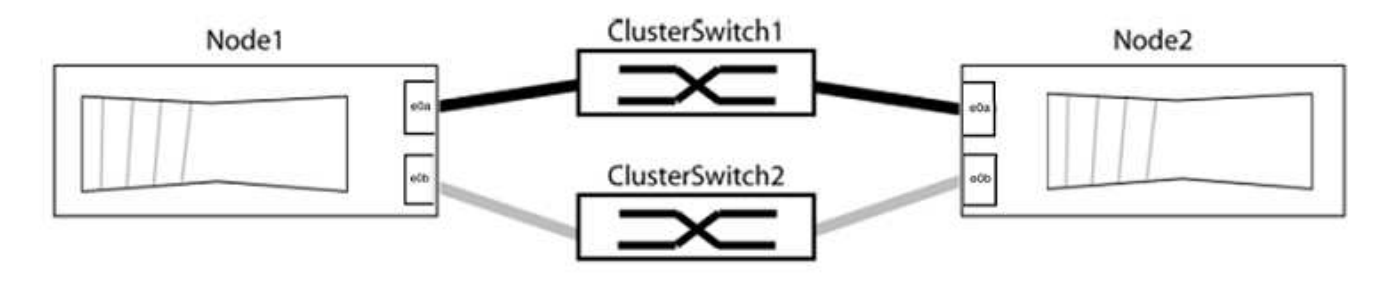

Überprüfen Sie, ob die Ports einen Wert von haben up Für die Spalte "Link" und einen Wert von healthy Für die Spalte "Integritätsstatus".

**Beispiel anzeigen** 

```
cluster::> network port show -ipspace Cluster
Node: node1
Ignore
                                  Speed(Mbps) Health
Health
Port IPspace Broadcast Domain Link MTU Admin/Oper Status
Status
_____ _____
_____
eOa Cluster Cluster up 9000 auto/10000 healthy
false
eOb Cluster Cluster up 9000 auto/10000 healthy
false
Node: node2
Ignore
                                   Speed(Mbps) Health
Health
Port IPspace Broadcast Domain Link MTU Admin/Oper Status
Status
----- ------ ------ ----- ----- -----
_____
eOa Cluster Cluster up 9000 auto/10000 healthy
false
eOb Cluster Cluster up 9000 auto/10000 healthy
false
4 entries were displayed.
```

3. Vergewissern Sie sich, dass alle Cluster-LIFs auf ihren Home-Ports sind.

Vergewissern Sie sich, dass die Spalte "ist-Home" angezeigt wird true Für jedes der Cluster-LIFs:

network interface show -vserver Cluster -fields is-home

```
cluster::*> net int show -vserver Cluster -fields is-home
(network interface show)
vserver lif is-home
------
Cluster node1_clus1 true
Cluster node1_clus2 true
Cluster node2_clus1 true
Cluster node2_clus2 true
4 entries were displayed.
```

Wenn Cluster-LIFs sich nicht auf ihren Home-Ports befinden, setzen Sie die LIFs auf ihre Home-Ports zurück:

network interface revert -vserver Cluster -lif \*

4. Deaktivieren Sie die automatische Zurücksetzung für die Cluster-LIFs:

network interface modify -vserver Cluster -lif \* -auto-revert false

5. Vergewissern Sie sich, dass alle im vorherigen Schritt aufgeführten Ports mit einem Netzwerk-Switch verbunden sind:

network device-discovery show -port cluster port

Die Spalte "ermittelte Geräte" sollte der Name des Cluster-Switch sein, mit dem der Port verbunden ist.

**Beispiel anzeigen** 

Das folgende Beispiel zeigt, dass Cluster-Ports "e0a" und "e0b" korrekt mit Cluster-Switches "cs1" und "cs2" verbunden sind.

```
cluster::> network device-discovery show -port e0a|e0b
  (network device-discovery show)
Node/ Local Discovered
Protocol Port Device (LLDP: ChassisID) Interface Platform
    _____ _____
node1/cdp
         e0a cs1
                                       0/11
                                                BES-53248
         e0b cs2
                                       0/12
                                                BES-53248
node2/cdp
         e0a
                                       0/9
                                                BES-53248
               cs1
                                       0/9
                                                BES-53248
         e0b
               cs2
4 entries were displayed.
```

6. Überprüfen Sie die Cluster-Konnektivität:

cluster ping-cluster -node local

7. Vergewissern Sie sich, dass das Cluster sich in einem ordnungsgemäßen Zustand befindet:

cluster ring show

Alle Einheiten müssen entweder Master oder sekundär sein.

8. Richten Sie die Konfiguration ohne Switches für die Ports in Gruppe 1 ein.

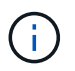

Um mögliche Netzwerkprobleme zu vermeiden, müssen Sie die Ports von group1 trennen und sie so schnell wie möglich wieder zurückverbinden, z. B. **in weniger als 20 Sekunden**.

a. Ziehen Sie alle Kabel gleichzeitig von den Anschlüssen in Groupp1 ab.

Im folgenden Beispiel werden die Kabel von Port "e0a" auf jeden Node getrennt, und der Cluster-Traffic wird auf jedem Node durch den Switch und Port "e0b" fortgesetzt:

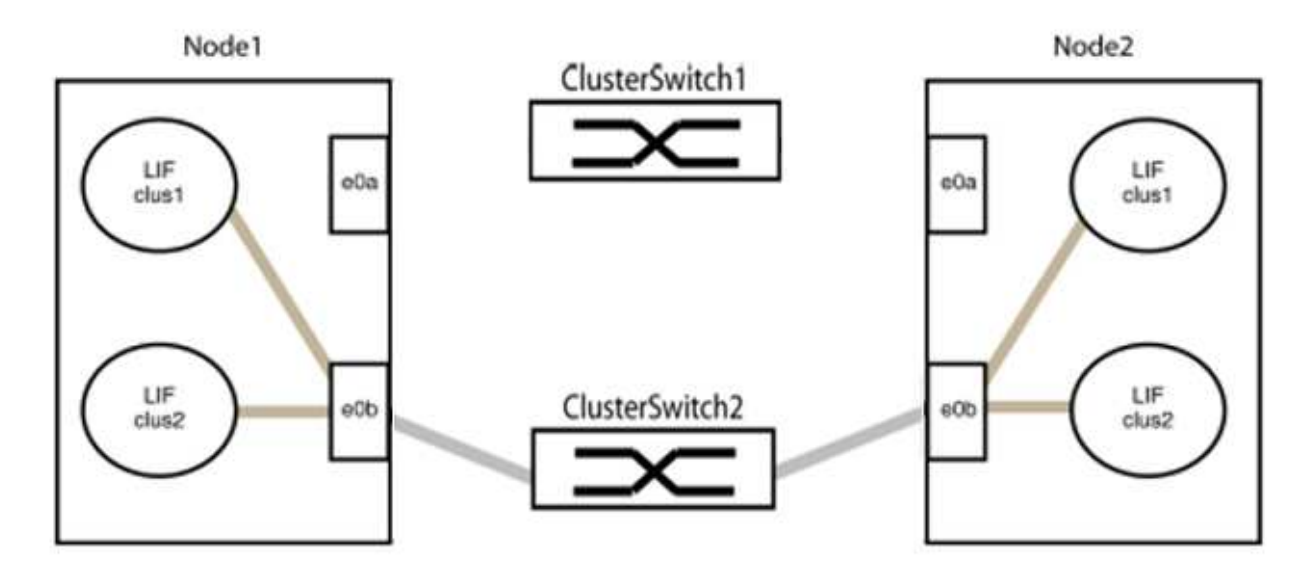

b. Schließen Sie die Anschlüsse in der Gruppe p1 zurück an die Rückseite an.

Im folgenden Beispiel ist "e0a" auf node1 mit "e0a" auf node2 verbunden:

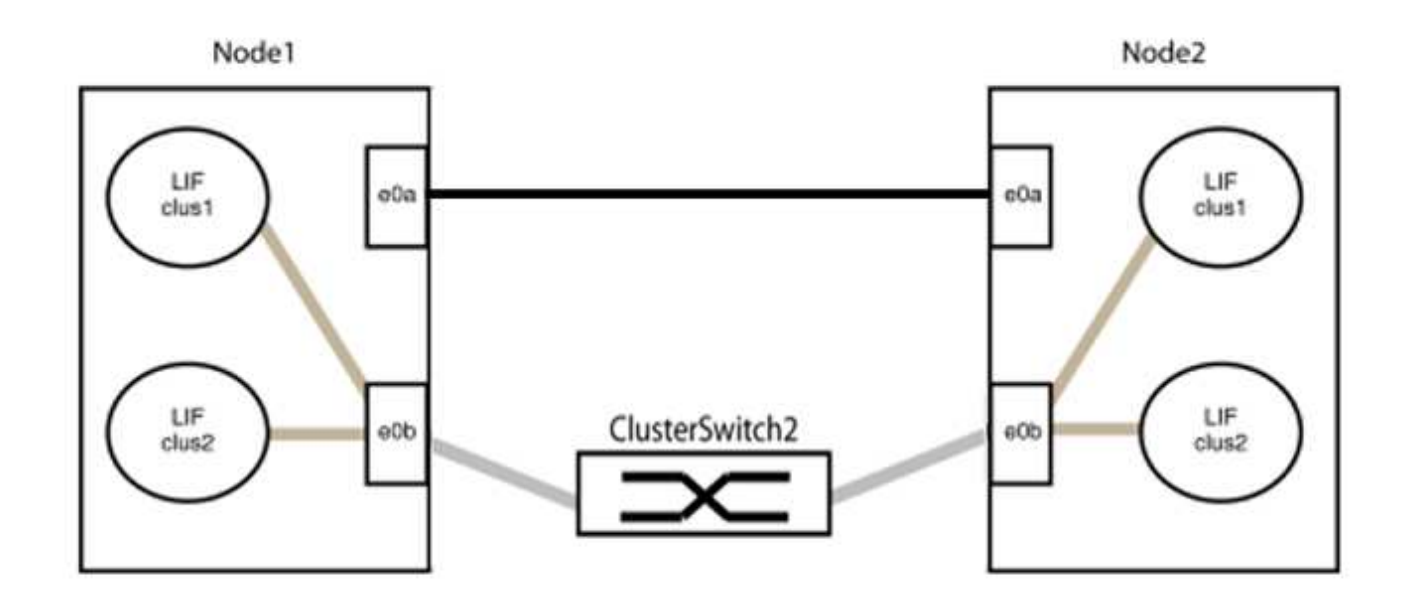

9. Die Cluster-Netzwerkoption ohne Switches wechselt von false Bis true. Dies kann bis zu 45 Sekunden dauern. Vergewissern Sie sich, dass die Option "ohne Switch" auf eingestellt ist true:

network options switchless-cluster show

Das folgende Beispiel zeigt, dass das Cluster ohne Switches aktiviert ist:

```
cluster::*> network options switchless-cluster show
Enable Switchless Cluster: true
```

10. Vergewissern Sie sich, dass das Cluster-Netzwerk nicht unterbrochen wird:

```
cluster ping-cluster -node local
```

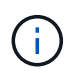

Bevor Sie mit dem nächsten Schritt fortfahren, müssen Sie mindestens zwei Minuten warten, um eine funktionierende Back-to-Back-Verbindung für Gruppe 1 zu bestätigen.

11. Richten Sie die Konfiguration ohne Switches für die Ports in Gruppe 2 ein.

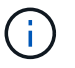

Um mögliche Netzwerkprobleme zu vermeiden, müssen Sie die Ports von groerp2 trennen und sie so schnell wie möglich wieder zurückverbinden, z. B. **in weniger als 20 Sekunden**.

a. Ziehen Sie alle Kabel gleichzeitig von den Anschlüssen in Groupp2 ab.

Im folgenden Beispiel werden die Kabel von Port "e0b" auf jedem Node getrennt, und der Cluster-Datenverkehr wird durch die direkte Verbindung zwischen den "e0a"-Ports fortgesetzt:

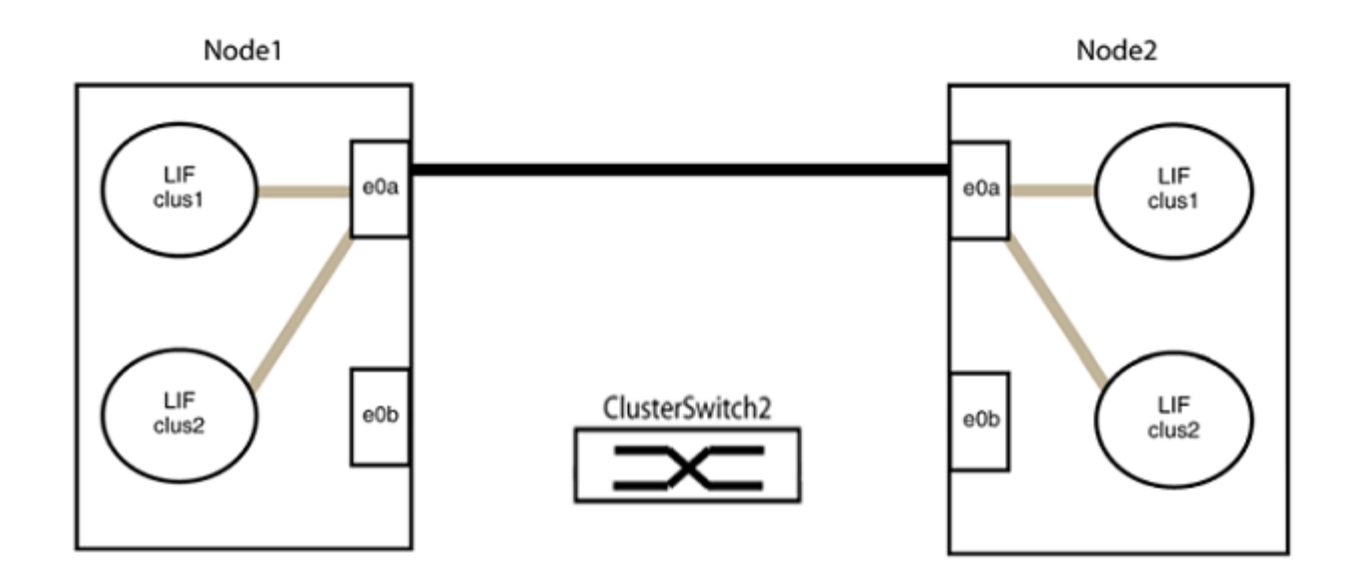

b. Verkabeln Sie die Anschlüsse in der Rückführung von Group2.

Im folgenden Beispiel wird "e0a" auf node1 mit "e0a" auf node2 verbunden und "e0b" auf node1 ist mit "e0b" auf node2 verbunden:

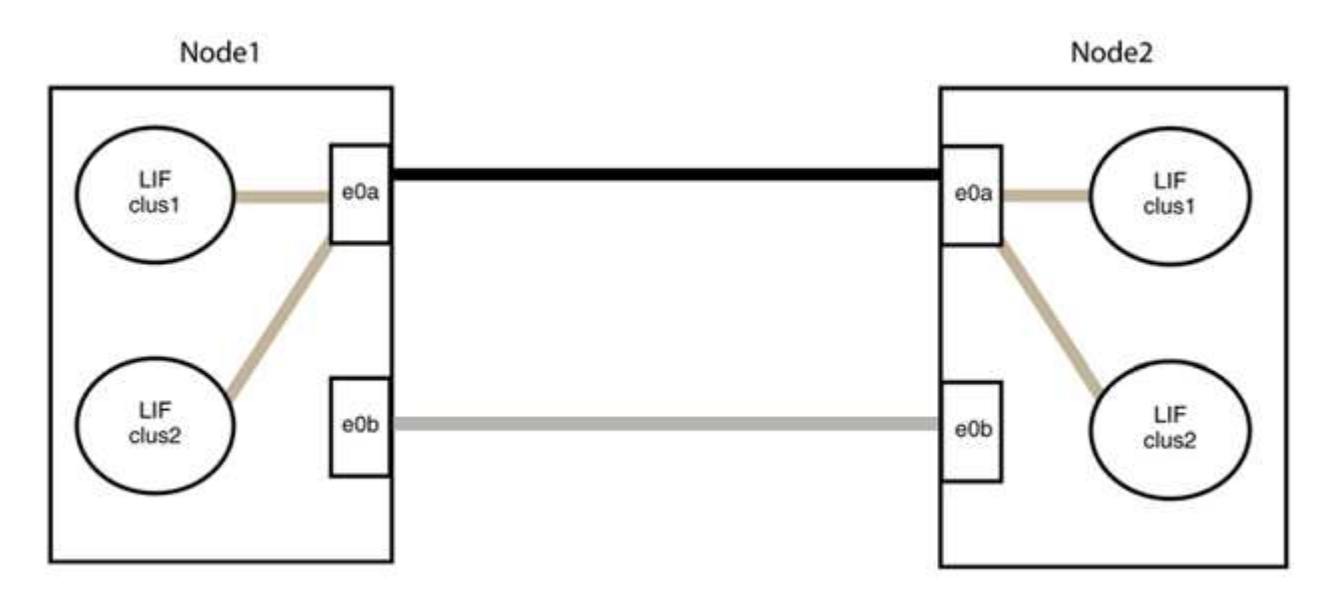

## Schritt 3: Überprüfen Sie die Konfiguration

1. Vergewissern Sie sich, dass die Ports auf beiden Nodes ordnungsgemäß verbunden sind:

network device-discovery show -port cluster\_port

Das folgende Beispiel zeigt, dass Cluster-Ports "e0a" und "e0b" korrekt mit dem entsprechenden Port auf dem Cluster-Partner verbunden sind:

| cluster::><br>(network | net device-discovery show -port e0a e0b<br>device-discovery show) |         |          |              |           |          |
|------------------------|-------------------------------------------------------------------|---------|----------|--------------|-----------|----------|
| Node/                  | Local                                                             | Discov  | vered    |              |           |          |
| Protocol               | Port                                                              | Device  | e (LLDP: | ChassisID)   | Interface | Platform |
|                        |                                                                   |         |          |              |           |          |
| node1/cdp              |                                                                   |         |          |              |           |          |
|                        | e0a                                                               | node2   |          |              | e0a       | AFF-A300 |
|                        | e0b                                                               | node2   |          |              | e0b       | AFF-A300 |
| node1/lldp             |                                                                   |         |          |              |           |          |
|                        | e0a                                                               | node2   | (00:a0:  | 98:da:16:44) | e0a       | -        |
|                        | e0b                                                               | node2   | (00:a0:  | 98:da:16:44) | e0b       | -        |
| node2/cdp              |                                                                   |         |          |              |           |          |
|                        | e0a                                                               | node1   |          |              | e0a       | AFF-A300 |
|                        | e0b                                                               | node1   |          |              | e0b       | AFF-A300 |
| node2/lldp             |                                                                   |         |          |              |           |          |
|                        | e0a                                                               | node1   | (00:a0:  | 98:da:87:49) | e0a       | -        |
|                        | e0b                                                               | node1   | (00:a0:  | 98:da:87:49) | e0b       | _        |
| 8 entries w            | were di                                                           | splayed | 1.       |              |           |          |

2. Aktivieren Sie die automatische Zurücksetzung für die Cluster-LIFs erneut:

network interface modify -vserver Cluster -lif \* -auto-revert true

3. Vergewissern Sie sich, dass alle LIFs Zuhause sind. Dies kann einige Sekunden dauern.

network interface show -vserver Cluster -lif lif name

Die LIFs wurden zurückgesetzt, wenn die Spalte "ist Home" lautet true, Wie gezeigt für node1 clus2 Und node2 clus2 Im folgenden Beispiel:

```
cluster::> network interface show -vserver Cluster -fields curr-
port,is-home
vserver lif curr-port is-home
------
Cluster node1_clus1 e0a true
Cluster node1_clus2 e0b true
Cluster node2_clus1 e0a true
Cluster node2_clus2 e0b true
4 entries were displayed.
```

Wenn Cluster-LIFS nicht an die Home Ports zurückgegeben haben, setzen Sie sie manuell vom lokalen Node zurück:

network interface revert -vserver Cluster -lif lif name

4. Überprüfen Sie den Cluster-Status der Nodes von der Systemkonsole eines der beiden Nodes:

cluster show

**Beispiel anzeigen** 

Das folgende Beispiel zeigt das Epsilon auf beiden Knoten false:

```
Node Health Eligibility Epsilon
----- ----- ------
nodel true true false
node2 true true false
2 entries were displayed.
```

5. Bestätigen Sie die Verbindung zwischen den Cluster-Ports:

cluster ping-cluster local

6. Wenn Sie die automatische Erstellung eines Cases unterdrückten, können Sie sie erneut aktivieren, indem Sie eine AutoSupport Meldung aufrufen:

system node autosupport invoke -node \* -type all -message MAINT=END

Weitere Informationen finden Sie unter "NetApp KB Artikel 1010449: Wie kann die automatische Case-Erstellung während geplanter Wartungszeiten unterdrückt werden". 7. Ändern Sie die Berechtigungsebene zurück in den Administrator:

set -privilege admin

# **Storage Switches**

## Cisco Nexus 9336C-FX2

## Überblick

## Überblick über die Installation und Konfiguration der Cisco Nexus 9336C-FX2 Storage-Switches

Der Cisco Nexus 9336C-FX2 Storage-Switch ist Teil der Cisco Nexus 9000 Plattform und kann in einem NetApp System-Rack installiert werden. Storage-Switches ermöglichen das Routen von Daten zwischen Servern und Storage Arrays in einem Storage Area Network (SAN).

## Überblick über die Erstkonfiguration

Gehen Sie wie folgt vor, um einen Cisco Nexus 9336C-FX2 Switch auf Systemen mit ONTAP zu konfigurieren:

- 1. "Füllen Sie das Verkabelungsarbeitsblatt aus".
- 2. "Den Schalter einbauen".
- 3. "Konfigurieren Sie den Switch".
- 4. "Switch in NetApp-Schrank einbauen".

Je nach Konfiguration können Sie den Cisco Nexus 9336C-FX2 Switch und die Pass-Through-Panel in einem NetApp Rack mit den im Lieferumfang des Switches enthaltenen Standardhalterungen installieren.

- 5. "Bereiten Sie sich auf die Installation von NX-OS und RCF vor".
- 6. "Installieren Sie die NX-OS-Software".
- 7. "Installieren Sie die RCF-Konfigurationsdatei".

Installieren Sie den RCF, nachdem Sie den Nexus 9336C-FX2-Schalter zum ersten Mal eingerichtet haben. Sie können dieses Verfahren auch verwenden, um Ihre RCF-Version zu aktualisieren.

## Weitere Informationen

Bevor Sie mit der Installation oder Wartung beginnen, überprüfen Sie bitte die folgenden Punkte:

- "Konfigurationsanforderungen"
- "Komponenten und Teilenummern"
- "Erforderliche Dokumentation"
- "Anforderungen für Smart Call Home"

## Konfigurationsanforderungen für Cisco Nexus 9336C-FX2 Storage Switches

Prüfen Sie bei der Installation und Wartung von Cisco Nexus 9336C-FX2 Switches die Konfigurations- und Netzwerkanforderungen.

#### **ONTAP Support**

Ab ONTAP 9.9 können Sie mithilfe von Cisco Nexus 9336C-FX2 Switches Storage- und Cluster-Funktionen in einer gemeinsamen Switch-Konfiguration kombinieren.

Wenn Sie ONTAP Cluster mit mehr als zwei Nodes erstellen möchten, sind zwei unterstützte Netzwerk-Switches erforderlich.

#### Konfigurationsanforderungen

Für die Konfiguration benötigen Sie die entsprechende Anzahl und Art von Kabeln und Kabelanschlüssen für Ihre Switches.

Je nach Art des Switches, den Sie zunächst konfigurieren, müssen Sie mit dem mitgelieferten Konsolenkabel eine Verbindung zum Switch-Konsolen-Port herstellen. Außerdem müssen Sie spezifische Netzwerkinformationen bereitstellen.

#### Netzwerkanforderungen

Für alle Switch-Konfigurationen benötigen Sie die folgenden Netzwerkinformationen.

- IP-Subnetz für den Management-Netzwerkdatenverkehr
- · Host-Namen und IP-Adressen für jeden Storage-System-Controller und alle entsprechenden Switches
- Die meisten Storage-System-Controller werden über die Schnittstelle E0M verwaltet durch eine Verbindung zum Ethernet-Service-Port (Symbol Schraubenschlüssel). Auf AFF A800 und AFF A700s Systemen verwendet die E0M Schnittstelle einen dedizierten Ethernet-Port.
- Siehe "Hardware Universe" Aktuelle Informationen.

Weitere Informationen zur Erstkonfiguration des Switches finden Sie im folgenden Handbuch: "Cisco Nexus 9336C-FX2 – Installations- und Upgrade-Leitfaden".

### Komponenten und Teilenummern für Cisco Nexus 9336C-FX2 Storage Switches

Informationen zur Installation und Wartung von Cisco Nexus 9336C-FX2 Switches finden Sie in der Liste der Komponenten und Teilenummern.

In der folgenden Tabelle sind die Teilenummer und Beschreibung für den Switch 9336C-FX2, die Lüfter und die Netzteile aufgeführt:

| Teilenummer   | Beschreibung                                     |
|---------------|--------------------------------------------------|
| X190200-CS-PE | N9K-9336C-FX2, CS, PTSX, 36PT10/25/40/100GQSFP28 |
| X190200-CS-PI | N9K-9336C-FX2, CS, PSIN, 36PT10/25/40/100GQSFP28 |
| X190210-FE-PE | N9K-9336C, FTE, PTSX, 36PT10/25/40/100GQSFP28    |
| X190210-FE-PI | N9K-9336C, FTE, PSIN, 36PT10/25/40/100GQSFP28    |
| X190002       | Zubehörkit X190001/X190003                       |

| Teilenummer           | Beschreibung                                                                   |
|-----------------------|--------------------------------------------------------------------------------|
| X-NXA-PAC-1100W-PE2   | N9K-9336C AC 1100 W Netzteil – Luftstrom am Port Side                          |
| X-NXA-PAC-1100W-PI2   | N9K-9336C AC 1100 W Netzteil – Luftstrom für den seitlichen<br>Ansauganschluss |
| X-NXA-LÜFTER-65CFM-PE | N9K-9336C 65 CFM, Luftstrom nach Anschlussseite                                |
| X-NXA-LÜFTER-65CFM-PI | N9K-9336C 65 CFM, Luftstrom zur Ansaugöffnung an der Seite des<br>Ports        |

## Dokumentationsanforderungen für Cisco Nexus 9336C-FX2 Storage-Switches

Überprüfen Sie bei der Installation und Wartung des Cisco Nexus 9336C-FX2 Switches spezielle Switch- und Controller-Dokumentation, um Ihre Cisco 9336-FX2-Switches und das ONTAP-Cluster einzurichten.

## Switch-Dokumentation

Zum Einrichten der Cisco Nexus 9336C-FX2-Switches benötigen Sie die folgende Dokumentation über das "Switches Der Cisco Nexus 9000-Serie Unterstützen" Seite:

| Dokumenttitel                                                                                                    | Beschreibung                                                                                                    |
|----------------------------------------------------------------------------------------------------|----------------------------------------------------------------------------------------------------|
| Hardware-Installationshandbuch<br>Der Serie <i>Nexus 9000</i>                                                                                                  | Detaillierte Informationen zu Standortanforderungen, Hardwaredetails zu Switches und Installationsoptionen.                                                                                                    |
| Cisco Nexus 9000 Series Switch<br>Software Configuration Guides<br>(wählen Sie das Handbuch für die<br>auf Ihren Switches installierte NX-<br>OS-Version)      | Stellt Informationen zur Erstkonfiguration des Switches bereit, die Sie<br>benötigen, bevor Sie den Switch für den ONTAP-Betrieb konfigurieren<br>können.                                                      |
| Cisco Nexus 9000 Series NX-OS<br>Software Upgrade and Downgrade<br>Guide (wählen Sie das Handbuch<br>für die auf Ihren Switches<br>installierte NX-OS-Version) | Enthält Informationen zum Downgrade des Switch auf ONTAP unterstützte Switch-Software, falls erforderlich.                                                                                                    |
| Cisco Nexus 9000 Series NX-OS<br>Command Reference Master Index                                                                                                | Enthält Links zu den verschiedenen von Cisco bereitgestellten Befehlsreferenzen.                                                                                                    |
| Cisco Nexus 9000 MIBs Referenz                                                                                                    | Beschreibt die MIB-Dateien (Management Information Base) für die Nexus 9000-Switches.                                                                                                    |
| Nexus 9000 Series NX-OS System<br>Message Reference                                                                                                    | Beschreibt die Systemmeldungen für Switches der Cisco Nexus 9000<br>Serie, Informationen und andere, die bei der Diagnose von Problemen<br>mit Links, interner Hardware oder der Systemsoftware helfen können. |

| Dokumenttitel                                                                                                    | Beschreibung                                                                                                    |
|----------------------------------------------------------------------------------------------------|----------------------------------------------------------------------------------------------------|
| Versionshinweise zur Cisco Nexus<br>9000-Serie NX-OS (wählen Sie die<br>Hinweise für die auf Ihren Switches<br>installierte NX-OS-Version aus) | Beschreibt die Funktionen, Bugs und Einschränkungen der Cisco Nexus<br>9000 Serie.                                  |
| Compliance- und<br>Sicherheitsinformationen für die<br>Cisco Nexus 9000-Serie                                                                  | Bietet internationale Compliance-, Sicherheits- und gesetzliche<br>Informationen für Switches der Serie Nexus 9000. |

## Dokumentation der ONTAP Systeme

Um ein ONTAP-System einzurichten, benötigen Sie die folgenden Dokumente für Ihre Betriebssystemversion über das "ONTAP 9 Dokumentationszentrum".

| Name                                                        | Beschreibung                                                                            |
|-------------------------------------------------------------|-----------------------------------------------------------------------------------------|
| Controller-spezifisch Installations-<br>und Setup-Anleitung | Beschreibt die Installation von NetApp Hardware.                                        |
| ONTAP-Dokumentation                                         | Dieser Service bietet detaillierte Informationen zu allen Aspekten der ONTAP Versionen. |
| "Hardware Universe"                                         | Liefert Informationen zur NetApp Hardwarekonfiguration und -Kompatibilität.             |

### Schienensatz und Rack-Dokumentation

Informationen zur Installation eines Cisco 9336-FX2 Switch in einem NetApp Rack finden Sie in der folgenden Hardware-Dokumentation.

| Name                                                               | Beschreibung                                                                                                    |
|--------------------------------------------------------------------|----------------------------------------------------------------------------------------------------|
| "42-HE-System-Cabinet, Deep<br>Guide"                              | Beschreibt die FRUs, die dem 42U-Systemschrank zugeordnet sind, und bietet Anweisungen für Wartung und FRU-Austausch. |
| "Installation eines Cisco 9336-FX2<br>Switch in einem NetApp Rack" | Beschreibt die Installation eines Cisco Nexus 9336C-FX2 Switches in einem NetApp Rack mit vier Pfosten.               |

## Anforderungen für Smart Call Home

Überprüfen Sie die folgenden Richtlinien, um die Smart Call Home-Funktion zu verwenden.

Smart Call Home überwacht die Hardware- und Softwarekomponenten Ihres Netzwerks. Wenn eine kritische Systemkonfiguration auftritt, generiert es eine E-Mail-basierte Benachrichtigung und gibt eine Warnung an alle Empfänger aus, die im Zielprofil konfiguriert sind. Um Smart Call Home zu verwenden, müssen Sie einen Cluster-Netzwerk-Switch konfigurieren, um per E-Mail mit dem Smart Call Home-System kommunizieren zu können. Darüber hinaus können Sie optional Ihren Cluster-Netzwerk-Switch einrichten, um die integrierte

Smart Call Home-Support-Funktion von Cisco zu nutzen.

Bevor Sie Smart Call Home verwenden können, beachten Sie die folgenden Punkte:

- Es muss ein E-Mail-Server vorhanden sein.
- Der Switch muss über eine IP-Verbindung zum E-Mail-Server verfügen.
- Der Name des Kontakts (SNMP-Serverkontakt), die Telefonnummer und die Adresse der Straße müssen konfiguriert werden. Dies ist erforderlich, um den Ursprung der empfangenen Nachrichten zu bestimmen.
- Eine CCO-ID muss mit einem entsprechenden Cisco SMARTnet-Servicevertrag für Ihr Unternehmen verknüpft sein.
- Cisco SMARTnet Service muss vorhanden sein, damit das Gerät registriert werden kann.

Der "Cisco Support-Website" Enthält Informationen zu den Befehlen zum Konfigurieren von Smart Call Home.

## Hardware installieren

## Installieren Sie den Speicherschalter 9336C-FX2

Gehen Sie folgendermaßen vor, um den Cisco Nexus 9336C-FX2 Storage-Switch zu installieren.

## Was Sie benötigen

- Zugriff auf einen HTTP-, FTP- oder TFTP-Server auf der Installationswebsite zum Herunterladen der entsprechenden NX-OS- und RCF-Versionen (Reference Configuration File).
- Entsprechende NX-OS-Version, heruntergeladen von "Cisco Software-Download" Seite.
- Anwendbare Lizenzen, Netzwerk- und Konfigurationsinformationen und Kabel
- Abgeschlossen "Verkabelungsarbeitsblätter".
- Entsprechende RCFs für das NetApp Cluster-Netzwerk und das Management-Netzwerk, die von der NetApp Support Site unter heruntergeladen werden "mysupport.netapp.com". Alle Netzwerk- und Management-Netzwerk-Switches von Cisco sind mit der Standardkonfiguration von Cisco geliefert. Diese Switches verfügen auch über die aktuelle Version der NX-OS-Software, aber nicht über die RCFs geladen.
- Erforderliche Switch-Dokumentation Siehe "Erforderliche Dokumentation" Finden Sie weitere Informationen.

### Schritte

1. Rack-Aufbau des Cluster-Netzwerks und der Management-Netzwerk-Switches und -Controller

| Wenn Sie das installieren                              | Dann                                                                                                    |
|--------------------------------------------------------|----------------------------------------------------------------------------------------------------|
| Cisco Nexus 9336C-FX2 in einem<br>NetApp Systemschrank | Siehe "Switch in NetApp-Schrank einbauen" Eine Anleitung zur<br>Installation des Switches in einem NetApp-Schrank ist ebenfalls<br>vorhanden. |
| Geräte in einem Telco-Rack                             | Siehe die Verfahren in den Installationsleitfäden für die Switch-<br>Hardware sowie in den Installations- und Setup-Anleitungen für NetApp.   |

2. Verkabeln Sie die Switches für das Cluster-Netzwerk und das Management-Netzwerk mithilfe der

ausgefüllten Verkabelungsarbeitsblätter mit den Controllern.

3. Schalten Sie das Cluster-Netzwerk sowie die Switches und Controller des Managementnetzwerks ein.

## Was kommt als Nächstes?

Gehen Sie zu "Konfigurieren Sie den Cisco Nexus 9336C-FX2 Storage-Switch".

## Konfigurieren Sie den Speicherschalter 9336C-FX2

Gehen Sie folgendermaßen vor, um den Cisco Nexus 9336C-FX2-Switch zu konfigurieren.

## Was Sie benötigen

- Zugriff auf einen HTTP-, FTP- oder TFTP-Server auf der Installationswebsite zum Herunterladen der entsprechenden NX-OS- und RCF-Versionen (Reference Configuration File).
- Entsprechende NX-OS-Version, heruntergeladen von "Cisco Software-Download" Seite.
- Anwendbare Lizenzen, Netzwerk- und Konfigurationsinformationen und Kabel
- · Abgeschlossen "Verkabelungsarbeitsblätter".
- Entsprechende RCFs f
  ür das NetApp Cluster-Netzwerk und das Management-Netzwerk, die von der NetApp Support Site unter heruntergeladen werden "mysupport.netapp.com". Alle Netzwerk- und Management-Netzwerk-Switches von Cisco sind mit der Standardkonfiguration von Cisco geliefert. Diese Switches verf
  ügen auch über die aktuelle Version der NX-OS-Software, aber nicht über die RCFs geladen.
- Erforderliche Switch-Dokumentation Siehe "Erforderliche Dokumentation" Finden Sie weitere Informationen.

#### Schritte

1. Initiale Konfiguration der Cluster-Netzwerk-Switches durchführen.

Geben Sie beim ersten Booten des Switches die folgenden Einrichtungsfragen entsprechend an. Die Sicherheitsrichtlinie Ihres Standorts definiert die zu erstellenenden Antworten und Services.

| Eingabeaufforderung                                                                                | Antwort                                                                                                    |
|----------------------------------------------------------------------------------------------------|----------------------------------------------------------------------------------------------------|
| Automatische Bereitstellung<br>abbrechen und mit der normalen<br>Einrichtung fortfahren? (ja/nein) | Antworten Sie mit <b>ja</b> . Der Standardwert ist Nein                                                                                 |
| Wollen Sie den sicheren<br>Kennwortstandard durchsetzen?<br>(ja/nein)                              | Antworten Sie mit <b>ja</b> . Die Standardeinstellung ist ja.                                                                           |
| Geben Sie das Passwort für den<br>Administrator ein.                                               | Das Standardpasswort lautet "admin". Sie müssen ein neues, starkes<br>Passwort erstellen. Ein schwaches Kennwort kann abgelehnt werden. |
| Möchten Sie das Dialogfeld<br>Grundkonfiguration aufrufen?<br>(ja/nein)                            | Reagieren Sie mit <b>ja</b> bei der Erstkonfiguration des Schalters.                                                                    |

| Eingabeaufforderung                                                            | Antwort                                                                                                    |  |  |  |
|--------------------------------------------------------------------------------|----------------------------------------------------------------------------------------------------|--|--|--|
| Noch ein Login-Konto erstellen?<br>(ja/nein)                                   | Ihre Antwort hängt von den Richtlinien Ihrer Site ab, die von alternativen Administratoren abhängen. Der Standardwert ist <b>no</b> .                                                                                     |  |  |  |
| Schreibgeschützte SNMP-<br>Community-String konfigurieren?<br>(ja/nein)        | Antworten Sie mit <b>Nein</b> . Der Standardwert ist Nein                                                                                                    |  |  |  |
| Lese-Schreib-SNMP-Community-<br>String konfigurieren? (ja/nein)                | Antworten Sie mit <b>Nein</b> . Der Standardwert ist Nein                                                                                                    |  |  |  |
| Geben Sie den Switch-Namen<br>ein.                                             | Der Switch-Name ist auf 63 alphanumerische Zeichen begrenzt.                                                                                                    |  |  |  |
| Mit Out-of-Band-Management-<br>Konfiguration (mgmt0) fortfahren?<br>(ja/nein)  | Beantworten Sie mit <b>ja</b> (der Standardeinstellung) bei dieser<br>Aufforderung. Geben Sie an der Eingabeaufforderung mgmt0 IPv4<br>Adresse: ip_address Ihre IP-Adresse ein.                                           |  |  |  |
| Standard-Gateway konfigurieren?<br>(ja/nein)                                   | Antworten Sie mit <b>ja</b> . Geben Sie an der IPv4-Adresse des Standard-<br>Gateway: Prompt Ihren Standard_Gateway ein.                                                                                                  |  |  |  |
| Erweiterte IP-Optionen<br>konfigurieren? (ja/nein)                             | Antworten Sie mit Nein. Der Standardwert ist Nein                                                                                                    |  |  |  |
| Telnet-Dienst aktivieren? (ja/nein)                                            | Antworten Sie mit Nein. Der Standardwert ist Nein                                                                                                    |  |  |  |
| SSH-Dienst aktiviert? (ja/nein)                                                | Antworten Sie mit ja. Die Standardeinstellung ist ja.SSH wird empfohlen, wenn Sie Cluster Switch Health<br>Monitor (CSHM) für seine Protokollerfassung<br>verwenden. SSHv2 wird auch für erhöhte Sicherheit<br>empfohlen. |  |  |  |
| Geben Sie den Typ des zu<br>generierende SSH-Schlüssels ein<br>(dsa/rsa/rsa1). | Der Standardwert ist <b>rsa</b> .                                                                                                    |  |  |  |
| Geben Sie die Anzahl der<br>Schlüsselbits ein (1024-2048).                     | Geben Sie die Anzahl der Schlüsselbits von 1024 bis 2048 ein.                                                                                                    |  |  |  |
| Konfigurieren Sie den NTP-<br>Server? (ja/nein)                                | Antworten Sie mit <b>Nein</b> . Der Standardwert ist Nein                                                                                                    |  |  |  |
| Konfigurieren der Standard-<br>Schnittstellenebene (L3/L2)                     | Antworten Sie mit <b>L2</b> . Der Standardwert ist L2.                                                                                                    |  |  |  |

| Eingabeaufforderung                                                                    | Antwort                                                                                                    |
|----------------------------------------------------------------------------------------|----------------------------------------------------------------------------------------------------|
| Konfiguration des Status der<br>Standard-Switch-Port-Schnittstelle<br>(Shutter/noshut) | Antworten Sie mit <b>noshut</b> . Die Standardeinstellung ist noshut.                                                                                                    |
| Konfiguration des CoPP-<br>Systemprofils<br>(streng/mittelmäßig/lenient/dense)         | Reagieren Sie mit * Strict*. Die Standardeinstellung ist streng.                                                                                                    |
| Möchten Sie die Konfiguration<br>bearbeiten? (ja/nein)                                 | Die neue Konfiguration sollte jetzt angezeigt werden. Überprüfen Sie<br>die soeben eingegebene Konfiguration und nehmen Sie alle<br>erforderlichen Änderungen vor. Wenn Sie mit der Konfiguration<br>zufrieden sind, antworten Sie mit <b>No</b> an der Eingabeaufforderung.<br>Beantworten Sie mit <b>ja</b> , wenn Sie Ihre Konfigurationseinstellungen<br>bearbeiten möchten. |
| Verwenden Sie diese<br>Konfiguration und speichern Sie<br>sie? (ja/nein)               | Antworten Sie mit ja, um die Konfiguration zu speichern. Dadurch<br>werden die Kickstart- und Systembilder automatisch aktualisiert.(i)Wenn Sie die Konfiguration zu diesem Zeitpunkt nicht<br>speichern, werden keine Änderungen beim nächsten<br>Neustart des Switches wirksam.                                                                                                |

- 2. Überprüfen Sie die Konfigurationseinstellungen, die Sie am Ende der Einrichtung in der Anzeige vorgenommen haben, und stellen Sie sicher, dass Sie die Konfiguration speichern.
- 3. Überprüfen Sie die Version der Cluster-Netzwerk-Switches und laden Sie bei Bedarf die von NetApp unterstützte Version der Software von auf die Switches von herunter "Cisco Software-Download" Seite.

## Was kommt als Nächstes?

Optional können Sie "Installation eines Cisco Nexus 9336C-FX2 Switch in einem NetApp Rack". Andernfalls fahren Sie mit fort "Bereiten Sie sich auf die Installation von NX-OS und RCF vor".

## Installation eines Cisco Nexus 9336C-FX2 Switch in einem NetApp Rack

Je nach Konfiguration müssen Sie möglicherweise den Cisco Nexus 9336C-FX2 Switch und die Pass-Through-Tafel in einem NetApp Rack installieren. Standardhalterungen sind im Lieferumfang des Schalters enthalten.

## Was Sie benötigen

- Für jeden Switch müssen Sie die acht 10-32- oder 12-24-Schrauben und Muttern bereitstellen, um die Halterungen und Gleitschienen an den vorderen und hinteren Schrankleisten zu befestigen.
- Sie müssen den Cisco Standard-Schienensatz verwenden, um den Switch in einem NetApp Rack zu installieren.

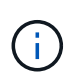

Die Jumper-Kabel sind nicht im Lieferumfang des Pass-Through-Kits enthalten und sollten in Ihrem Switch enthalten sein. Wenn die Switches nicht im Lieferumfang enthalten sind, können Sie sie bei NetApp bestellen (Teilenummer X1558A-R6).

## **Erforderliche Dokumentation**

Lesen Sie die anfänglichen Vorbereitungsanforderungen, den Inhalt des Kits und die Sicherheitsvorkehrungen im "Hardware-Installationsleitfaden Der Cisco Nexus 9000-Serie".

## Schritte

1. Die Pass-Through-Blindplatte in den NetApp-Schrank einbauen.

Die Pass-Through-Panel-Kit ist bei NetApp erhältlich (Teilenummer X8784-R6).

Das NetApp Pass-Through-Panel-Kit enthält die folgende Hardware:

- Ein Durchlauf-Blindblech
- Vier 10-32 x 0,75 Schrauben
- Vier 10-32-Clip-Muttern
  - i. Stellen Sie die vertikale Position der Schalter und der Blindplatte im Schrank fest.

Bei diesem Verfahren wird die Blindplatte in U40 installiert.

- ii. Bringen Sie an jeder Seite zwei Klemmmuttern an den entsprechenden quadratischen Löchern für die vorderen Schrankschienen an.
- iii. Zentrieren Sie die Abdeckung senkrecht, um ein Eindringen in den benachbarten Rack zu verhindern, und ziehen Sie die Schrauben fest.
- iv. Stecken Sie die Buchsen der beiden 48-Zoll-Jumper-Kabel von der Rückseite der Abdeckung und durch die Bürstenbaugruppe.

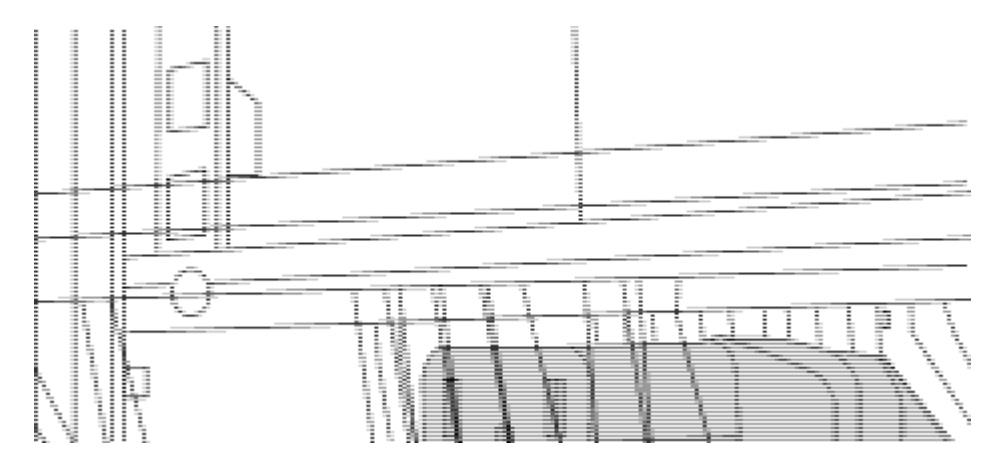

(1) Buchsenleiste des Überbrückungskabels.

- 2. Installieren Sie die Halterungen für die Rack-Montage am Switch-Gehäuse des Nexus 9336C-FX2.
  - a. Positionieren Sie eine vordere Rack-Mount-Halterung auf einer Seite des Switch-Gehäuses so, dass das Montagewinkel an der Gehäusefaceplate (auf der Netzteilseite oder Lüfterseite) ausgerichtet ist. Verwenden Sie dann vier M4-Schrauben, um die Halterung am Gehäuse zu befestigen.

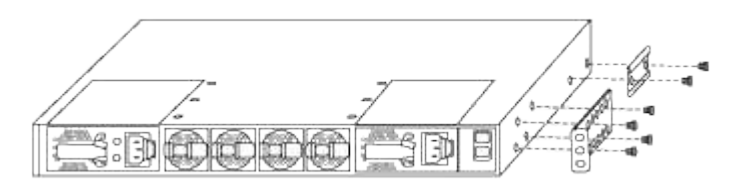

b. Wiederholen Sie den Schritt 2 a Mit der anderen vorderen Halterung für die Rackmontage auf der

anderen Seite des Schalters.

- c. Setzen Sie die hintere Rack-Halterung am Switch-Gehäuse ein.
- d. Wiederholen Sie den Schritt 2c Mit der anderen hinteren Halterung für die Rackmontage auf der anderen Seite des Schalters.
- 3. Die Klemmmuttern für alle vier IEA-Stützen an den Stellen der quadratischen Bohrung anbringen.

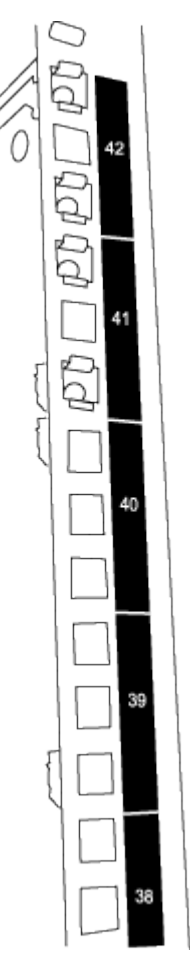

Die beiden 9336C-FX2 Schalter werden immer in der oberen 2 HE des Schrankes RU41 und 42 montiert.

- 4. Installieren Sie die Gleitschienen im Schrank.
  - a. Positionieren Sie die erste Gleitschiene an der RU42-Markierung auf der Rückseite des hinteren linken Pfosten, legen Sie die Schrauben mit dem entsprechenden Gewindetyp ein und ziehen Sie die Schrauben mit den Fingern fest.

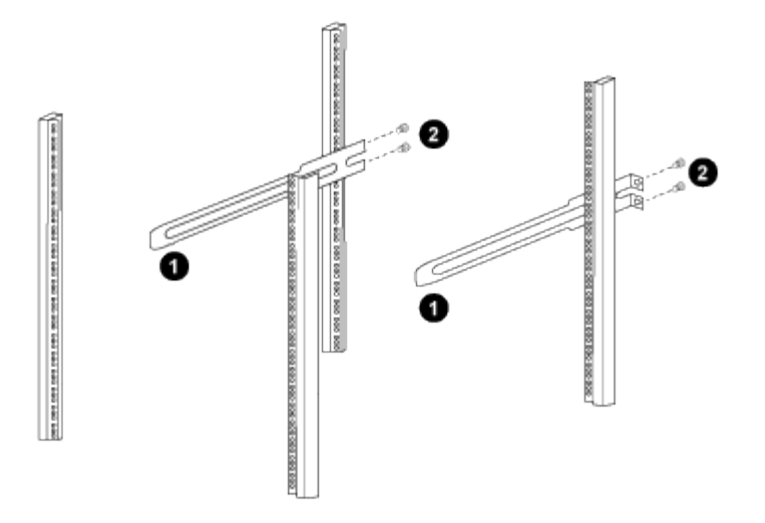

(1) beim sanften Schieben der Gleitschiene richten Sie sie an den Schraubenbohrungen im Rack aus.

(2) Schrauben der Gleitschienen an den Schrankleisten festziehen.

- a. Wiederholen Sie den Schritt 4 a Für den hinteren Pfosten auf der rechten Seite.
- b. Wiederholen Sie die Schritte 4 a Und 4b An den RU41 Standorten auf dem Schrank.
- 5. Den Schalter in den Schrank einbauen.

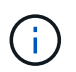

Für diesen Schritt sind zwei Personen erforderlich: Eine Person muss den Schalter von vorne und von der anderen in die hinteren Gleitschienen führen.

a. Positionieren Sie die Rückseite des Schalters an RU41.

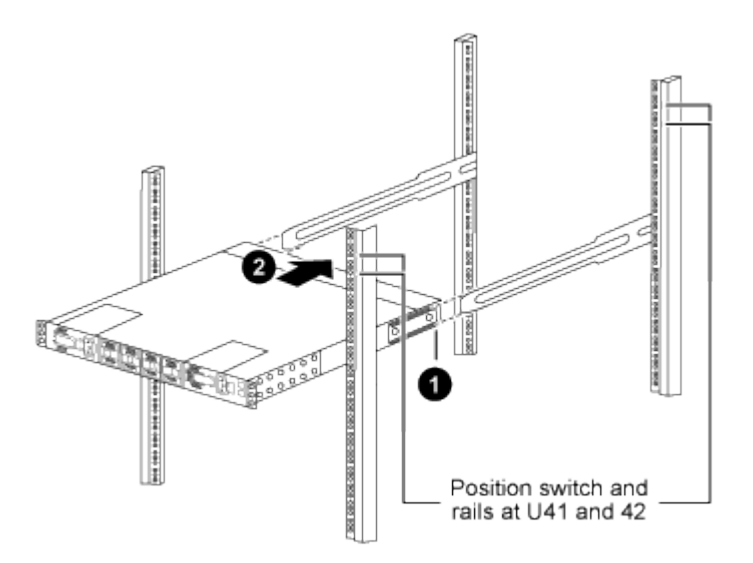

(1) Da das Gehäuse in Richtung der hinteren Pfosten geschoben wird, richten Sie die beiden hinteren Rackmontageführungen an den Gleitschienen aus.

(2) Schieben Sie den Schalter vorsichtig, bis die vorderen Halterungen der Rackmontage bündig mit den vorderen Pfosten sind.

b. Befestigen Sie den Schalter am Gehäuse.
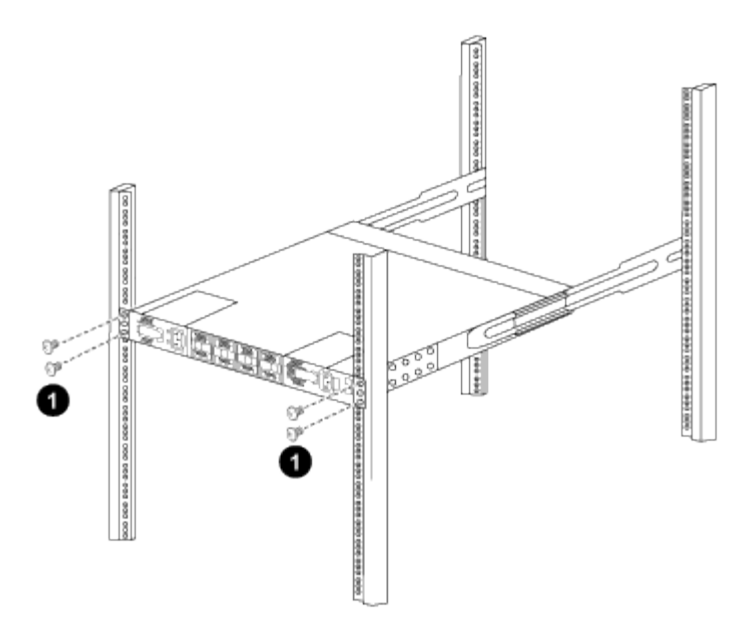

(1) mit einer Person, die die Vorderseite des Chassis hält, sollte die andere Person die vier hinteren Schrauben vollständig an den Schrankpfosten festziehen.

- a. Wenn das Gehäuse nun ohne Unterstützung unterstützt wird, ziehen Sie die vorderen Schrauben fest an den Stützen.
- b. Wiederholen Sie die Schritte 5a Bis 5c Für den zweiten Schalter an der RU42-Position.

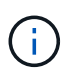

Durch die Verwendung des vollständig installierten Schalters als Unterstützung ist es nicht erforderlich, während des Installationsvorgangs die Vorderseite des zweiten Schalters zu halten.

- 6. Wenn die Switches installiert sind, verbinden Sie die Jumper-Kabel mit den Switch-Netzeinkabeln.
- Verbinden Sie die Stecker beider Überbrückungskabel mit den am nächsten verfügbaren PDU-Steckdosen.

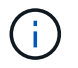

Um Redundanz zu erhalten, müssen die beiden Kabel mit verschiedenen PDUs verbunden werden.

8. Verbinden Sie den Management Port an jedem 9336C-FX2 Switch mit einem der Management-Switches (falls bestellt) oder verbinden Sie sie direkt mit dem Management-Netzwerk.

Der Management-Port ist der oben rechts gelegene Port auf der PSU-Seite des Switch. Das CAT6-Kabel für jeden Switch muss über die Passthrough-Leiste geführt werden, nachdem die Switches zur Verbindung mit den Management-Switches oder dem Management-Netzwerk installiert wurden.

# Software konfigurieren

# Workflow zur Softwareinstallation für Cisco Nexus 9336C-FX2 Storage-Switches

So installieren und konfigurieren Sie Software für einen Cisco Nexus 9336C-FX2 Switch:

- 1. "Bereiten Sie sich auf die Installation von NX-OS und RCF vor".
- 2. "Installieren Sie die NX-OS-Software".

# 3. "Installieren Sie die RCF-Konfigurationsdatei".

Installieren Sie den RCF, nachdem Sie den Nexus 9336C-FX2-Schalter zum ersten Mal eingerichtet haben. Sie können dieses Verfahren auch verwenden, um Ihre RCF-Version zu aktualisieren.

# Bereiten Sie sich auf die Installation der NX-OS-Software und der RCF vor

Bevor Sie die NX-OS-Software und die RCF-Datei (Reference Configuration File) installieren, gehen Sie wie folgt vor:

### Zu den Beispielen

Die Beispiele in diesem Verfahren verwenden die folgende Nomenklatur für Switches und Knoten:

- Die Namen der beiden Cisco Switches sind cs1 und cs2.
- Die Node-Namen sind cluster1-01 und cluster1-02.
- Die Cluster-LIF-Namen sind Cluster1-01\_clus1 und cluster1-01\_clus2 für cluster1-01 und cluster1-02\_clusions1 und cluster1-02\_clus2 für cluster1-02.
- Der cluster1::\*> Eine Eingabeaufforderung gibt den Namen des Clusters an.

# Über diese Aufgabe

Das Verfahren erfordert die Verwendung von ONTAP Befehlen und den Switches der Cisco Nexus 9000 Serie. ONTAP Befehle werden verwendet, sofern nicht anders angegeben.

### Schritte

1. Wenn AutoSupport in diesem Cluster aktiviert ist, unterdrücken Sie die automatische Erstellung eines Falls durch Aufrufen einer AutoSupport Meldung: system node autosupport invoke -node \* -type all -message MAINT=x h

Wobei x die Dauer des Wartungsfensters in Stunden ist.

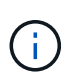

Die AutoSupport Meldung wird vom technischen Support dieser Wartungsaufgabe benachrichtigt, damit die automatische Case-Erstellung während des Wartungsfensters unterdrückt wird.

2. Ändern Sie die Berechtigungsebene in Erweitert, und geben Sie **y** ein, wenn Sie dazu aufgefordert werden, fortzufahren:

set -privilege advanced

Die erweiterte Eingabeaufforderung (`\*>`Erscheint.

3. Zeigen Sie an, wie viele Cluster-Interconnect-Schnittstellen in jedem Node für jeden Cluster Interconnect-Switch konfiguriert sind:

network device-discovery show -protocol cdp

```
cluster1::*> network device-discovery show -protocol cdp
Node/
        Local Discovered
Protocol Port Device (LLDP: ChassisID) Interface
Platform
_____ ____
_____
cluster1-02/cdp
                                   Eth1/2
                                                  N9K-
         e0a cs1
C9336C
                                   Eth1/2
         e0b
               cs2
                                                  N9K-
C9336C
cluster1-01/cdp
                                   Eth1/1
         e0a
               cs1
                                                  N9K-
C9336C
                                   Eth1/1
         e0b
               cs2
                                                  N9K-
C9336C
4 entries were displayed.
```

- 4. Überprüfen Sie den Administrations- oder Betriebsstatus der einzelnen Cluster-Schnittstellen.
  - a. Zeigen Sie die Attribute des Netzwerkports an:

`network port show -ipspace Cluster`

```
cluster1::*> network port show -ipspace Cluster
Node: cluster1-02
                                  Speed(Mbps)
Health
Port IPspace Broadcast Domain Link MTU Admin/Oper
Status
_____ ___ ____
_____
e0a Cluster Cluster up 9000 auto/10000
healthy
    Cluster Cluster up 9000 auto/10000
e0b
healthy
Node: cluster1-01
                                  Speed(Mbps)
Health
Port IPspace Broadcast Domain Link MTU Admin/Oper
Status
_____
    Cluster Cluster up 9000 auto/10000
e0a
healthy
   Cluster Cluster up 9000 auto/10000
e0b
healthy
4 entries were displayed.
```

b. Zeigt Informationen zu den LIFs an:

network interface show -vserver Cluster

```
Beispiel anzeigen
```

```
cluster1::*> network interface show -vserver Cluster
        Logical Status Network Current
Current Is
Vserver Interface Admin/Oper Address/Mask Node
Port Home
_____ ____
----- -----
Cluster
      cluster1-01_clus1 up/up 169.254.209.69/16
cluster1-01 e0a true
       cluster1-01_clus2 up/up 169.254.49.125/16
cluster1-01 e0b true
        cluster1-02_clus1_up/up 169.254.47.194/16
cluster1-02 e0a true
       cluster1-02 clus2 up/up 169.254.19.183/16
cluster1-02 e0b true
4 entries were displayed.
```

5. Ping für die Remote-Cluster-LIFs:

cluster ping-cluster -node node-name

```
cluster1::*> cluster ping-cluster -node cluster1-02
Host is cluster1-02
Getting addresses from network interface table...
Cluster cluster1-01 clus1 169.254.209.69 cluster1-01
                                                        e0a
Cluster cluster1-01 clus2 169.254.49.125 cluster1-01
                                                         e0b
Cluster cluster1-02 clus1 169.254.47.194 cluster1-02
                                                         e0a
Cluster cluster1-02 clus2 169.254.19.183 cluster1-02
                                                         e0b
Local = 169.254.47.194 169.254.19.183
Remote = 169.254.209.69 169.254.49.125
Cluster Vserver Id = 4294967293
Ping status:
Basic connectivity succeeds on 4 path(s)
Basic connectivity fails on 0 path(s)
Detected 9000 byte MTU on 4 path(s):
   Local 169.254.19.183 to Remote 169.254.209.69
    Local 169.254.19.183 to Remote 169.254.49.125
    Local 169.254.47.194 to Remote 169.254.209.69
    Local 169.254.47.194 to Remote 169.254.49.125
Larger than PMTU communication succeeds on 4 path(s)
RPC status:
2 paths up, 0 paths down (tcp check)
2 paths up, 0 paths down (udp check)
```

6. Vergewissern Sie sich, dass der automatische Zurücksetzen-Befehl auf allen Cluster-LIFs aktiviert ist:

network interface show -vserver Cluster -fields auto-revert

7. Aktivieren Sie für ONTAP 9.8 und höher die Protokollerfassungsfunktion für die Ethernet Switch-Systemzustandsüberwachung, um Switch-bezogene Protokolldateien zu erfassen. Verwenden Sie dazu die folgenden Befehle:

```
system switch ethernet log setup-password \mathsf{Und}\xspace switch ethernet log enable-collection
```

```
cluster1::*> system switch ethernet log setup-password
Enter the switch name: <return>
The switch name entered is not recognized.
Choose from the following list:
cs1
cs2
cluster1::*> system switch ethernet log setup-password
Enter the switch name: cs1
RSA key fingerprint is
e5:8b:c6:dc:e2:18:18:09:36:63:d9:63:dd:03:d9:cc
Do you want to continue? {y|n}::[n] y
Enter the password: <enter switch password>
Enter the password again: <enter switch password>
cluster1::*> system switch ethernet log setup-password
Enter the switch name: cs2
RSA key fingerprint is
57:49:86:a1:b9:80:6a:61:9a:86:8e:3c:e3:b7:1f:b1
Do you want to continue? {y|n}:: [n] y
Enter the password: <enter switch password>
Enter the password again: <enter switch password>
cluster1::*> system switch ethernet log enable-collection
Do you want to enable cluster log collection for all nodes in the
cluster?
{y|n}: [n] y
Enabling cluster switch log collection.
cluster1::*>
```

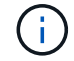

Wenn einer dieser Befehle einen Fehler sendet, wenden Sie sich an den NetApp Support.

system cluster-switch log setup-password  $\mathsf{Und}\xspace$  system cluster-switch log enable-collection

#### **Beispiel anzeigen**

```
cluster1::*> system cluster-switch log setup-password
Enter the switch name: <return>
The switch name entered is not recognized.
Choose from the following list:
cs1
cs2
cluster1::*> system cluster-switch log setup-password
Enter the switch name: csl
RSA key fingerprint is
e5:8b:c6:dc:e2:18:18:09:36:63:d9:63:dd:03:d9:cc
Do you want to continue? {y|n}::[n] y
Enter the password: <enter switch password>
Enter the password again: <enter switch password>
cluster1::*> system cluster-switch log setup-password
Enter the switch name: cs2
RSA key fingerprint is
57:49:86:a1:b9:80:6a:61:9a:86:8e:3c:e3:b7:1f:b1
Do you want to continue? {y|n}:: [n] y
Enter the password: <enter switch password>
Enter the password again: <enter switch password>
cluster1::*> system cluster-switch log enable-collection
Do you want to enable cluster log collection for all nodes in the
cluster?
{y|n}: [n] y
Enabling cluster switch log collection.
cluster1::*>
```

Wenn einer dieser Befehle einen Fehler sendet, wenden Sie sich an den NetApp Support.

#### Was kommt als Nächstes?

# Installieren Sie die NX-OS-Software

Gehen Sie folgendermaßen vor, um die NX-OS-Software auf dem Nexus 9336C-FX2-Cluster-Switch zu installieren.

Bevor Sie beginnen, führen Sie den Vorgang in durch "Bereiten Sie sich auf die Installation von NX-OS und RCF vor".

#### Prüfen Sie die Anforderungen

### Was Sie benötigen

- Ein aktuelles Backup der Switch-Konfiguration.
- Ein voll funktionsfähiges Cluster (keine Fehler in den Protokollen oder ähnlichen Problemen).
- "Cisco Ethernet Switch Seite". In der Tabelle zur Switch-Kompatibilität finden Sie Informationen zu den unterstützten ONTAP- und NX-OS-Versionen.
- Entsprechende Leitfäden für Software und Upgrades auf der Cisco Website für die Upgrade- und Downgrade-Verfahren von Cisco Switches. Siehe "Switches Der Cisco Nexus 9000-Serie".

### Zu den Beispielen

Die Beispiele in diesem Verfahren verwenden die folgende Nomenklatur für Switches und Knoten:

- Die Namen der beiden Cisco Switches sind cs1 und cs2.
- Die Node-Namen sind cluster1-01, cluster1-02, cluster1-03 und cluster1-04.
- Die Cluster-LIF-Namen sind Cluster1-01\_clus1, cluster1-01\_clus2, cluster1-02\_clusions1, cluster1-02\_clus2, cluster1-03\_clus2, cluster1-04\_clut1, und cluster1-04\_clus2.
- Der cluster1::\*> Eine Eingabeaufforderung gibt den Namen des Clusters an.

### Installieren Sie die Software

Das Verfahren erfordert die Verwendung von ONTAP Befehlen und den Switches der Cisco Nexus 9000 Serie. ONTAP Befehle werden verwendet, sofern nicht anders angegeben.

### Schritte

- 1. Verbinden Sie den Cluster-Switch mit dem Managementnetzwerk.
- Überprüfen Sie mit dem Ping-Befehl die Verbindung zum Server, der die NX-OS-Software und die RCF hostet.

In diesem Beispiel wird überprüft, ob der Switch den Server unter der IP-Adresse 172.19.2 erreichen kann:

```
cs2# ping 172.19.2.1
Pinging 172.19.2.1 with 0 bytes of data:
Reply From 172.19.2.1: icmp_seq = 0. time= 5910 usec.
```

3. Kopieren Sie die NX-OS-Software und EPLD-Bilder auf den Nexus 9336C-FX2-Switch.

```
cs2# copy sftp: bootflash: vrf management
Enter source filename: /code/nxos.9.3.5.bin
Enter hostname for the sftp server: 172.19.2.1
Enter username: user1
Outbound-ReKey for 172.19.2.1:22
Inbound-ReKey for 172.19.2.1:22
user10172.19.2.1's password:
sftp> progress
Progress meter enabled
sftp> get /code/nxos.9.3.5.bin /bootflash/nxos.9.3.5.bin
/code/nxos.9.3.5.bin 100% 1261MB 9.3MB/s 02:15
sftp> exit
Copy complete, now saving to disk (please wait) ...
Copy complete.
cs2# copy sftp: bootflash: vrf management
Enter source filename: /code/n9000-epld.9.3.5.img
Enter hostname for the sftp server: 172.19.2.1
Enter username: user1
Outbound-ReKey for 172.19.2.1:22
Inbound-ReKey for 172.19.2.1:22
user10172.19.2.1's password:
sftp> progress
Progress meter enabled
sftp> get /code/n9000-epld.9.3.5.img /bootflash/n9000-
epld.9.3.5.img
/code/n9000-epld.9.3.5.img 100% 161MB 9.5MB/s 00:16
sftp> exit
Copy complete, now saving to disk (please wait) ...
Copy complete.
```

4. Überprüfen Sie die laufende Version der NX-OS-Software:

show version

```
Beispiel anzeigen
```

```
cs2# show version
Cisco Nexus Operating System (NX-OS) Software
TAC support: http://www.cisco.com/tac
Copyright (C) 2002-2020, Cisco and/or its affiliates.
All rights reserved.
The copyrights to certain works contained in this software are
owned by other third parties and used and distributed under their
own
licenses, such as open source. This software is provided "as is,"
and unless
otherwise stated, there is no warranty, express or implied,
including but not
limited to warranties of merchantability and fitness for a
particular purpose.
Certain components of this software are licensed under
the GNU General Public License (GPL) version 2.0 or
GNU General Public License (GPL) version 3.0 or the GNU
Lesser General Public License (LGPL) Version 2.1 or
Lesser General Public License (LGPL) Version 2.0.
A copy of each such license is available at
http://www.opensource.org/licenses/gpl-2.0.php and
http://opensource.org/licenses/gpl-3.0.html and
http://www.opensource.org/licenses/lgpl-2.1.php and
http://www.gnu.org/licenses/old-licenses/library.txt.
Software
 BIOS: version 08.38
 NXOS: version 9.3(4)
 BIOS compile time: 05/29/2020
 NXOS image file is: bootflash:///nxos.9.3.4.bin
  NXOS compile time: 4/28/2020 21:00:00 [04/29/2020 02:28:31]
Hardware
  cisco Nexus9000 C9336C-FX2 Chassis
  Intel(R) Xeon(R) CPU E5-2403 v2 @ 1.80GHz with 8154432 kB of
memory.
  Processor Board ID FOC20291J6K
  Device name: cs2
 bootflash: 53298520 kB
Kernel uptime is 0 day(s), 0 hour(s), 3 minute(s), 42 second(s)
```

```
Last reset at 157524 usecs after Mon Nov 2 18:32:06 2020
Reason: Reset Requested by CLI command reload
System version: 9.3(4)
Service:
plugin
Core Plugin, Ethernet Plugin
Active Package(s):
cs2#
```

5. Installieren Sie das NX-OS Image.

Durch die Installation der Image-Datei wird sie bei jedem Neustart des Switches geladen.

```
cs2# install all nxos bootflash:nxos.9.3.5.bin
Installer will perform compatibility check first. Please wait.
Installer is forced disruptive
Verifying image bootflash:/nxos.9.3.5.bin for boot variable "nxos".
[##################### 100% -- SUCCESS
Verifying image type.
Preparing "nxos" version info using image bootflash:/nxos.9.3.5.bin.
[##################### 100% -- SUCCESS
Preparing "bios" version info using image bootflash:/nxos.9.3.5.bin.
[###################### 100% -- SUCCESS
Performing module support checks.
[##################### 100% -- SUCCESS
Notifying services about system upgrade.
[#################### 100% -- SUCCESS
Compatibility check is done:
Module bootable Impact Install-type Reason
_____ _____
 1
              disruptive
                          reset default upgrade is
       yes
not hitless
Images will be upgraded according to following table:
Module Image Running-Version(pri:alt
                                                New-
Version
            Upg-Required
_____ ____
_____ _
1 nxos 9.3(4)
                                                 9.3(5)
yes
1 bios v08.37(01/28/2020):v08.23(09/23/2015)
v08.38(05/29/2020) yes
```

6. Überprüfen Sie nach dem Neustart des Switches die neue Version der NX-OS-Software:

show version

```
cs2# show version
Cisco Nexus Operating System (NX-OS) Software
TAC support: http://www.cisco.com/tac
Copyright (C) 2002-2020, Cisco and/or its affiliates.
All rights reserved.
The copyrights to certain works contained in this software are
owned by other third parties and used and distributed under their
own
licenses, such as open source. This software is provided "as is,"
and unless
otherwise stated, there is no warranty, express or implied,
including but not
limited to warranties of merchantability and fitness for a
particular purpose.
Certain components of this software are licensed under
the GNU General Public License (GPL) version 2.0 or
GNU General Public License (GPL) version 3.0 or the GNU
Lesser General Public License (LGPL) Version 2.1 or
Lesser General Public License (LGPL) Version 2.0.
A copy of each such license is available at
http://www.opensource.org/licenses/gpl-2.0.php and
http://opensource.org/licenses/gpl-3.0.html and
http://www.opensource.org/licenses/lgpl-2.1.php and
http://www.gnu.org/licenses/old-licenses/library.txt.
Software
  BIOS: version 05.33
 NXOS: version 9.3(5)
  BIOS compile time: 09/08/2018
  NXOS image file is: bootflash:///nxos.9.3.5.bin
  NXOS compile time: 11/4/2018 21:00:00 [11/05/2018 06:11:06]
Hardware
  cisco Nexus9000 C9336C-FX2 Chassis
  Intel(R) Xeon(R) CPU E5-2403 v2 @ 1.80GHz with 8154432 kB of
memory.
  Processor Board ID FOC20291J6K
  Device name: cs2
  bootflash: 53298520 kB
Kernel uptime is 0 day(s), 0 hour(s), 3 minute(s), 42 second(s)
```

```
Last reset at 277524 usecs after Mon Nov 2 22:45:12 2020
Reason: Reset due to upgrade
System version: 9.3(4)
Service:
plugin
Core Plugin, Ethernet Plugin
Active Package(s):
```

7. Aktualisieren Sie das EPLD-Bild, und starten Sie den Switch neu.

cs2# show version module 1 epld EPLD Device Version \_\_\_\_\_ MI FPGA 0x7 IO FPGA 0x17 0x2 MI FPGA2 0x2 GEM FPGA 0x2 GEM FPGA GEM FPGA 0x2 GEM FPGA 0x2 cs2# install epld bootflash:n9000-epld.9.3.5.img module 1 Compatibility check: Module Upgradable Impact Reason Туре \_\_\_\_\_ \_\_\_\_\_ 1 SUP Yes disruptive Module Upgradable Retrieving EPLD versions.... Please wait. Images will be upgraded according to following table: Running-Version New-Version Upg-Module Type EPLD Required \_\_\_\_\_ 1 SUP MI FPGA 0x07 0x07 No 1 SUP IO FPGA 0x17 0x19 Yes 1 SUP MI FPGA2 0x02 0x02 No The above modules require upgrade. The switch will be reloaded at the end of the upgrade Do you want to continue (y/n)? [n] y Proceeding to upgrade Modules. Starting Module 1 EPLD Upgrade Module 1 : IO FPGA [Programming] : 100.00% ( 64 of 64 sectors) Module 1 EPLD upgrade is successful. Module Type Upgrade-Result -----1 SUP Success EPLDs upgraded. Module 1 EPLD upgrade is successful.

8. Melden Sie sich nach dem Neustart des Switches erneut an, und überprüfen Sie, ob die neue EPLD-Version erfolgreich geladen wurde.

# Beispiel anzeigen

| cs2# | show version module 1 | epld    |
|------|-----------------------|---------|
| EPLD | Device                | Version |
|      |                       | ·       |
| MI   | FPGA                  | 0x7     |
| IO   | FPGA                  | 0x19    |
| MI   | FPGA2                 | 0x2     |
| GEM  | FPGA                  | 0x2     |
| GEM  | FPGA                  | 0x2     |
| GEM  | FPGA                  | 0x2     |
| GEM  | FPGA                  | 0x2     |
|      |                       |         |

9. Wiederholen Sie die Schritte 1 bis 8, um die NX-OS-Software auf Switch cs1 zu installieren.

# Was kommt als Nächstes?

"Installieren Sie die RCF-Konfigurationsdatei".

# Installieren Sie die Referenzkonfigurationsdatei (RCF).

Sie können den RCF nach dem ersten Einrichten des Nexus 9336C-FX2-Schalters installieren. Sie können dieses Verfahren auch verwenden, um Ihre RCF-Version zu aktualisieren.

Bevor Sie beginnen, führen Sie den Vorgang in durch "Bereiten Sie sich auf die Installation von NX-OS und RCF vor".

### Prüfen Sie die Anforderungen

### Was Sie benötigen

- Ein aktuelles Backup der Switch-Konfiguration.
- Ein voll funktionsfähiges Cluster (keine Fehler in den Protokollen oder ähnlichen Problemen).
- Die aktuelle RCF-Datei.
- Eine Konsolenverbindung mit dem Switch, die bei der Installation des RCF erforderlich ist.

### Vorgeschlagene Dokumentation

- "Cisco Ethernet Switch Seite" In der Tabelle zur Switch-Kompatibilität finden Sie Informationen zu den unterstützten ONTAP- und RCF-Versionen. Beachten Sie, dass es Abhängigkeiten zwischen der Befehlssyntax im RCF und der in Versionen von NX-OS gibt.
- "Switches Der Cisco Nexus 3000-Serie". Ausführliche Dokumentation zu den Upgrade- und Downgrade-Verfahren für Cisco Switches finden Sie in den entsprechenden Software- und Upgrade-Leitfäden auf der Cisco Website.

#### Installieren Sie das RCF

### Zu den Beispielen

Die Beispiele in diesem Verfahren verwenden die folgende Nomenklatur für Switches und Knoten:

- Die Namen der beiden Cisco Switches sind cs1 und cs2.
- Die Node-Namen sind cluster1-01, cluster1-02, cluster1-03 und cluster1-04.
- Die Cluster-LIF-Namen sind Cluster1-01\_clus1, cluster1-01\_clus2, cluster1-02\_clusions1, cluster1-02\_clus2, cluster1-03\_clus2, cluster1-04\_clut1, und cluster1-04\_clus2.
- Der cluster1::\*> Eine Eingabeaufforderung gibt den Namen des Clusters an.

Die Beispiele in diesem Verfahren verwenden zwei Knoten. Diese Nodes verwenden zwei 10-GbE-Cluster Interconnect-Ports e0a und e0b. Siehe "Hardware Universe" Um sicherzustellen, dass die korrekten Cluster-Ports auf Ihren Plattformen vorhanden sind.

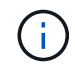

Die Ausgaben für die Befehle können je nach verschiedenen Versionen von ONTAP variieren.

# Über diese Aufgabe

Das Verfahren erfordert die Verwendung von ONTAP Befehlen und den Switches der Cisco Nexus 9000 Serie. ONTAP Befehle werden verwendet, sofern nicht anders angegeben.

Bei diesem Verfahren ist keine betriebsbereite ISL (Inter Switch Link) erforderlich. Dies ist von Grund auf so, dass Änderungen der RCF-Version die ISL-Konnektivität vorübergehend beeinträchtigen können. Um einen unterbrechungsfreien Clusterbetrieb zu gewährleisten, werden mit dem folgenden Verfahren alle Cluster-LIFs auf den betriebsbereiten Partner-Switch migriert, während die Schritte auf dem Ziel-Switch ausgeführt werden.

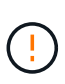

Bevor Sie eine neue Switch-Softwareversion und RCFs installieren, müssen Sie die Switch-Einstellungen löschen und die Grundkonfiguration durchführen. Sie müssen über die serielle Konsole mit dem Switch verbunden sein. Mit dieser Aufgabe wird die Konfiguration des Managementnetzwerks zurückgesetzt.

# Schritt 1: Vorbereitung für die Installation

1. Anzeigen der Cluster-Ports an jedem Node, der mit den Cluster-Switches verbunden ist:

network device-discovery show

Beispiel anzeigen

```
cluster1::*> network device-discovery show
Node/
         Local Discovered
         Port Device (LLDP: ChassisID) Interface
Protocol
Platform
cluster1-01/cdp
                                       Ethernet1/7
          e0a
                                                       N9K-
                cs1
C9336C
                                       Ethernet1/7
          e0d
                cs2
                                                       N9K-
C9336C
cluster1-02/cdp
                                       Ethernet1/8
          e0a
                cs1
                                                       N9K-
C9336C
          e0d
                cs2
                                       Ethernet1/8
                                                       N9K-
C9336C
cluster1-03/cdp
          e0a
                cs1
                                       Ethernet1/1/1
                                                       N9K-
C9336C
                                       Ethernet1/1/1
          e0b
                cs2
                                                       N9K-
C9336C
cluster1-04/cdp
          e0a
                cs1
                                       Ethernet1/1/2
                                                       N9K-
C9336C
                                       Ethernet1/1/2
          e0b
                cs2
                                                       N9K-
C9336C
cluster1::*>
```

- 2. Überprüfen Sie den Administrations- und Betriebsstatus der einzelnen Cluster-Ports.
  - a. Vergewissern Sie sich, dass alle Cluster-Ports **up** mit einem gesunden Status sind:

network port show -role cluster

```
cluster1::*> network port show -role cluster
Node: cluster1-01
Ignore
                                  Speed(Mbps)
Health Health
Port IPspace Broadcast Domain Link MTU Admin/Oper
Status Status
_____ _ ____
_____ ___
e0a Cluster Cluster up 9000 auto/100000
healthy false
eOd Cluster Cluster up 9000 auto/100000
healthy false
Node: cluster1-02
Ignore
                                  Speed(Mbps)
Health Health
Port IPspace Broadcast Domain Link MTU Admin/Oper
Status Status
_____ ____
     Cluster Cluster up 9000 auto/100000
e0a
healthy false
eOd Cluster Cluster up 9000 auto/100000
healthy false
8 entries were displayed.
Node: cluster1-03
 Ignore
                                  Speed(Mbps)
Health Health
Port IPspace Broadcast Domain Link MTU Admin/Oper
Status Status
_____ ____
e0a
     Cluster Cluster up 9000 auto/10000
healthy false
eOb Cluster Cluster up 9000 auto/10000
healthy false
```

b. Vergewissern Sie sich, dass sich alle Cluster-Schnittstellen (LIFs) im Home-Port befinden:

network interface show -role cluster

**Beispiel anzeigen** 

```
cluster1::*> network interface show -role cluster
         Logical
                        Status Network
         Current Is
Current
Vserver Interface Admin/Oper Address/Mask Node
Port Home
_____ ____
_____ _
Cluster
       cluster1-01 clus1 up/up 169.254.3.4/23
cluster1-01 e0a true
         cluster1-01_clus2_up/up 169.254.3.5/23
cluster1-01 e0d true
        cluster1-02 clus1 up/up 169.254.3.8/23
cluster1-02 e0a true
        cluster1-02_clus2_up/up 169.254.3.9/23
cluster1-02 e0d true
        cluster1-03 clus1 up/up 169.254.1.3/23
cluster1-03 e0a true
        cluster1-03_clus2_up/up 169.254.1.1/23
cluster1-03 eOb true
         cluster1-04 clus1 up/up 169.254.1.6/23
cluster1-04 e0a true
         cluster1-04_clus2_up/up 169.254.1.7/23
cluster1-04 e0b true
8 entries were displayed.
cluster1::*>
```

c. Vergewissern Sie sich, dass auf dem Cluster Informationen für beide Cluster-Switches angezeigt werden:

system cluster-switch show -is-monitoring-enabled-operational true

**Beispiel anzeigen** 

```
cluster1::*> system cluster-switch show -is-monitoring-enabled
-operational true
Switch
                                         Address
                         Туре
Model
_____
                           cluster-network 10.233.205.90 N9K-
cs1
C9336C
    Serial Number: FOCXXXXXGD
     Is Monitored: true
          Reason: None
 Software Version: Cisco Nexus Operating System (NX-OS) Software,
Version
                  9.3(5)
   Version Source: CDP
cs2
                        cluster-network 10.233.205.91
                                                        N9K-
C9336C
    Serial Number: FOCXXXXXGS
     Is Monitored: true
          Reason: None
 Software Version: Cisco Nexus Operating System (NX-OS) Software,
Version
                  9.3(5)
   Version Source: CDP
cluster1::*>
```

3. Deaktivieren Sie die automatische Zurücksetzen auf den Cluster-LIFs.

### Beispiel anzeigen

```
cluster1::*> network interface modify -vserver Cluster -lif * -auto
-revert false
```

### Schritt 2: Ports konfigurieren

1. Fahren Sie beim Cluster-Switch cs2 die mit den Cluster-Ports der Nodes verbundenen Ports herunter.

```
cs2(config)# interface eth1/1/1-2,eth1/7-8
cs2(config-if-range)# shutdown
```

2. Überprüfen Sie, ob die Cluster-LIFs zu den Ports migriert wurden, die auf Cluster-Switch cs1 gehostet werden. Dies kann einige Sekunden dauern.

network interface show -role cluster

**Beispiel anzeigen** 

| <pre>cluster1::*&gt; network interface show -role cluster</pre> |                   |            |                 |         |  |
|-----------------------------------------------------------------|-------------------|------------|-----------------|---------|--|
|                                                                 | Logical           | Status     | Network         | Current |  |
| Current Is                                                      |                   |            |                 |         |  |
| Vserver                                                         | Interface         | Admin/Oper | Address/Mask    | Node    |  |
| Port Home                                                       |                   |            |                 |         |  |
|                                                                 |                   |            |                 |         |  |
|                                                                 |                   |            |                 |         |  |
| cluster                                                         | -]                |            | 1.00 054 2 4/02 |         |  |
| aluatari 01                                                     | cluster1-01_clus1 | up/up      | 109.234.3.4/23  |         |  |
| Cluster1-01                                                     | eud true          |            | 160 254 2 5/22  |         |  |
| alustor1-01                                                     | clusteri-oi_clusz | up/up      | 169.234.3.3/23  |         |  |
| Clustell-01                                                     | eva laise         |            | 160 251 3 8/23  |         |  |
| cluster1-02                                                     | ena true          | up/up      | 109.234.3.0/23  |         |  |
| CIUSCEII UZ                                                     | cluster1-02 clus2 | מוו/ מוו   | 169 254 3 9/23  |         |  |
| cluster1-02                                                     | ella false        | up/up      | 109.234.3.9723  |         |  |
| CIUDCOII 02                                                     | cluster1-03 clus1 | מוו/מוו    | 169 254 1 3/23  |         |  |
| cluster1-03                                                     | ela true          | ap, ap     | 109.201.1.07.20 |         |  |
| 01000011 00                                                     | cluster1-03 clus2 | an/an      | 169.254.1.1/23  |         |  |
| cluster1-03                                                     | e0a false         |            | ,               |         |  |
|                                                                 | cluster1-04 clus1 | up/up      | 169.254.1.6/23  |         |  |
| cluster1-04                                                     | e0a true          | 1 1        |                 |         |  |
|                                                                 | cluster1-04 clus2 | up/up      | 169.254.1.7/23  |         |  |
| cluster1-04                                                     | e0a false         |            |                 |         |  |
| 8 entries were displayed.                                       |                   |            |                 |         |  |
| cluster1::*>                                                    |                   |            |                 |         |  |
|                                                                 |                   |            |                 |         |  |

3. Vergewissern Sie sich, dass das Cluster sich in einem ordnungsgemäßen Zustand befindet:

cluster show

```
cluster1::*> cluster show
Node
                   Health Eligibility
                                       Epsilon
_____
                                       _____
                  _____ _ ___
cluster1-01
                                       false
                   true
                          true
cluster1-02
                                       false
                  true
                          true
cluster1-03
                                      true
                  true
                          true
cluster1-04
                                       false
                   true
                         true
4 entries were displayed.
cluster1::*>
```

4. Wenn Sie dies noch nicht getan haben, speichern Sie eine Kopie der aktuellen Switch-Konfiguration, indem Sie die Ausgabe des folgenden Befehls in eine Textdatei kopieren:

show running-config

5. Reinigen Sie die Konfiguration am Schalter cs2, und führen Sie eine grundlegende Einrichtung durch.

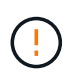

Wenn Sie eine neue RCF aktualisieren oder anwenden, müssen Sie die Switch-Einstellungen löschen und die Grundkonfiguration durchführen. Sie müssen mit dem seriellen Konsolenport des Switches verbunden sein, um den Switch erneut einzurichten.

a. Konfiguration bereinigen:

#### **Beispiel anzeigen**

```
(cs2)# write erase
Warning: This command will erase the startup-configuration.
Do you wish to proceed anyway? (y/n) [n] y
```

b. Führen Sie einen Neustart des Switches aus:

#### **Beispiel anzeigen**

```
(cs2)# reload
```

Are you sure you would like to reset the system? (y/n)  ${\boldsymbol{y}}$ 

6. Kopieren Sie die RCF auf den Bootflash von Switch cs2 mit einem der folgenden Übertragungsprotokolle: FTP, TFTP, SFTP oder SCP. Weitere Informationen zu Cisco-Befehlen finden Sie im entsprechenden Handbuch im "Cisco Nexus 9000-Serie NX-OS Command Reference" Leitfäden.

### **Beispiel anzeigen**

Dieses Beispiel zeigt, dass TFTP zum Kopieren eines RCF auf den Bootflash auf Switch cs2 verwendet wird:

```
cs2# copy tftp: bootflash: vrf management
Enter source filename: Nexus_9336C_RCF_v1.6-Cluster-HA-Breakout.txt
Enter hostname for the tftp server: 172.22.201.50
Trying to connect to tftp server....Connection to Server
Established.
TFTP get operation was successful
Copy complete, now saving to disk (please wait)...
```

7. Wenden Sie die RCF an, die zuvor auf den Bootflash heruntergeladen wurde.

Weitere Informationen zu Cisco-Befehlen finden Sie im entsprechenden Handbuch im "Cisco Nexus 9000-Serie NX-OS Command Reference" Leitfäden.

#### **Beispiel anzeigen**

```
Dieses Beispiel zeigt die RCF-Datei Nexus_9336C_RCF_v1.6-Cluster-HA-Breakout.txt Installation auf Schalter cs2:
```

cs2# copy Nexus\_9336C\_RCF\_v1.6-Cluster-HA-Breakout.txt runningconfig echo-commands

 Untersuchen Sie die Bannerausgabe aus dem show banner motd Befehl. Sie müssen diese Anweisungen lesen und befolgen, um sicherzustellen, dass der Schalter ordnungsgemäß konfiguriert und betrieben wird.

```
cs2# show banner motd
*******
* NetApp Reference Configuration File (RCF)
*
* Switch : Nexus N9K-C9336C-FX2
* Filename : Nexus 9336C RCF v1.6-Cluster-HA-Breakout.txt
* Date : 10-23-2020
* Version : v1.6
*
* Port Usage:
* Ports 1- 3: Breakout mode (4x10G) Intra-Cluster Ports, int
e1/1/1-4, e1/2/1-4
, e1/3/1-4
* Ports 4- 6: Breakout mode (4x25G) Intra-Cluster/HA Ports, int
e1/4/1-4, e1/5/
1-4, e1/6/1-4
* Ports 7-34: 40/100GbE Intra-Cluster/HA Ports, int e1/7-34
* Ports 35-36: Intra-Cluster ISL Ports, int e1/35-36
* Dynamic breakout commands:
* 10G: interface breakout module 1 port <range> map 10g-4x
* 25G: interface breakout module 1 port <range> map 25g-4x
* Undo breakout commands and return interfaces to 40/100G
configuration in confi
g mode:
* no interface breakout module 1 port <range> map 10g-4x
* no interface breakout module 1 port <range> map 25g-4x
* interface Ethernet <interfaces taken out of breakout mode>
* inherit port-profile 40-100G
* priority-flow-control mode auto
* service-policy input HA
* exit
*******
```

9. Vergewissern Sie sich, dass die RCF-Datei die richtige neuere Version ist:

```
show running-config
```

Wenn Sie die Ausgabe überprüfen, um zu überprüfen, ob Sie die richtige RCF haben, stellen Sie sicher, dass die folgenden Informationen richtig sind:

- Das RCF-Banner
- Die Node- und Port-Einstellungen
- Anpassungen

Die Ausgabe variiert je nach Konfiguration Ihres Standorts. Prüfen Sie die Porteinstellungen, und lesen Sie in den Versionshinweisen alle Änderungen, die für die RCF gelten, die Sie installiert haben.

10. Nachdem Sie überprüft haben, ob die RCF-Versionen und die Switch-Einstellungen korrekt sind, kopieren Sie die Running-config-Datei in die Start-config-Datei.

Weitere Informationen zu Cisco-Befehlen finden Sie im entsprechenden Handbuch im "Cisco Nexus 9000-Serie NX-OS Command Reference" Leitfäden.

#### **Beispiel anzeigen**

11. Schalter cs2 neu starten. Sie können die auf den Nodes gemeldeten Ereignisse "Cluster Ports down" ignorieren, während der Switch neu gebootet wird.

#### **Beispiel anzeigen**

```
cs2# reload This command will reboot the system. (y/n)? [n] {\bf y}
```

- 12. Überprüfen Sie den Systemzustand der Cluster-Ports auf dem Cluster.
  - a. Vergewissern Sie sich, dass e0d-Ports über alle Nodes im Cluster hinweg ordnungsgemäß und ordnungsgemäß sind:

```
network port show -role cluster
```

```
cluster1::*> network port show -role cluster
Node: cluster1-01
Ignore
                                  Speed(Mbps) Health
Health
Port IPspace Broadcast Domain Link MTU Admin/Oper Status
Status
_____ ____
e0a
      Cluster Cluster up 9000 auto/10000
healthy false
eOb Cluster Cluster up 9000 auto/10000
healthy false
Node: cluster1-02
Ignore
                                  Speed(Mbps) Health
Health
Port IPspace Broadcast Domain Link MTU Admin/Oper Status
Status
_____ ___ ___
_____ _
e0a
      Cluster Cluster up 9000 auto/10000
healthy false
eOb Cluster Cluster up 9000 auto/10000
healthy false
Node: cluster1-03
Ignore
                                  Speed(Mbps) Health
Health
Port IPspace Broadcast Domain Link MTU Admin/Oper Status
Status
------ ----- ------
_____ ___
      Cluster Cluster up 9000 auto/100000
e0a
healthy false
eOd Cluster Cluster up 9000 auto/100000
healthy false
```

a. Überprüfen Sie den Switch-Systemzustand des Clusters (dies zeigt möglicherweise nicht den Switch cs2 an, da LIFs nicht auf e0d homed sind).

**Beispiel anzeigen** 

```
cluster1::*> network device-discovery show -protocol cdp
Node/
         Local Discovered
Protocol
         Port Device (LLDP: ChassisID) Interface
Platform
______ ____
cluster1-01/cdp
                                      Ethernet1/7
         e0a cs1
N9K-C9336C
         e0d cs2
                                      Ethernet1/7
N9K-C9336C
cluster01-2/cdp
                                      Ethernet1/8
         e0a
               cs1
N9K-C9336C
         e0d
               cs2
                                      Ethernet1/8
N9K-C9336C
cluster01-3/cdp
         e0a cs1
                                      Ethernet1/1/1
N9K-C9336C
         e0b cs2
                                      Ethernet1/1/1
N9K-C9336C
cluster1-04/cdp
         e0a cs1
                                      Ethernet1/1/2
N9K-C9336C
                                     Ethernet1/1/2
         e0b cs2
N9K-C9336C
cluster1::*> system cluster-switch show -is-monitoring-enabled
-operational true
Switch
                                       Address
                       Type
Model
_____
____
cs1
                       cluster-network 10.233.205.90
NX9-C9336C
    Serial Number: FOCXXXXXGD
     Is Monitored: true
          Reason: None
 Software Version: Cisco Nexus Operating System (NX-OS)
Software, Version
                 9.3(5)
   Version Source: CDP
cs2
                       cluster-network 10.233.205.91
```

```
NX9-C9336C
Serial Number: FOCXXXXXGS
Is Monitored: true
Reason: None
Software Version: Cisco Nexus Operating System (NX-OS)
Software, Version
9.3(5)
Version Source: CDP
2 entries were displayed.
```

Je nach der zuvor auf dem Switch geladenen RCF-Version können Sie die folgende Ausgabe auf der cs1-Switch-Konsole beobachten:

```
2020 Nov 17 16:07:18 cs1 %$ VDC-1 %$ %STP-2-UNBLOCK_CONSIST_PORT:
Unblocking port port-channel1 on VLAN0092. Port consistency
restored.
2020 Nov 17 16:07:23 cs1 %$ VDC-1 %$ %STP-2-BLOCK_PVID_PEER:
Blocking port-channel1 on VLAN0001. Inconsistent peer vlan.
2020 Nov 17 16:07:23 cs1 %$ VDC-1 %$ %STP-2-BLOCK_PVID_LOCAL:
Blocking port-channel1 on VLAN0092. Inconsistent local vlan.
```

13. Fahren Sie beim Cluster-Switch cs1 die mit den Cluster-Ports der Nodes verbundenen Ports herunter.

#### Beispiel anzeigen

Im folgenden Beispiel wird die Ausgabe des Schnittstellenbeispiels verwendet:

```
csl(config)# interface eth1/1/1-2,eth1/7-8
csl(config-if-range)# shutdown
```

14. Überprüfen Sie, ob die Cluster-LIFs zu den Ports migriert wurden, die auf dem Switch cs2 gehostet werden. Dies kann einige Sekunden dauern.

network interface show -role cluster
**Beispiel anzeigen** 

```
cluster1::*> network interface show -role cluster
        Logical
                      Status Network
                                            Current
Current Is
Vserver Interface Admin/Oper Address/Mask Node
Port Home
_____ ____
_____ _
Cluster
     cluster1-01 clus1 up/up 169.254.3.4/23
cluster1-01 eOd false
       cluster1-01_clus2 up/up 169.254.3.5/23
             e0d true
cluster1-01
       cluster1-02 clus1 up/up 169.254.3.8/23
             e0d false
cluster1-02
       cluster1-02_clus2_up/up 169.254.3.9/23
             e0d true
cluster1-02
       cluster1-03 clus1 up/up 169.254.1.3/23
cluster1-03
             e0b false
       cluster1-03 clus2 up/up 169.254.1.1/23
             e0b true
cluster1-03
       cluster1-04 clus1 up/up 169.254.1.6/23
             e0b false
cluster1-04
       cluster1-04 clus2 up/up 169.254.1.7/23
             e0b
                   true
cluster1-04
8 entries were displayed.
cluster1::*>
```

15. Vergewissern Sie sich, dass das Cluster sich in einem ordnungsgemäßen Zustand befindet:

cluster show

```
cluster1::*> cluster show
Node
                    Health
                            Eligibility
                                          Epsilon
_____
                        ____
cluster1-01
                                          false
                    true
                            true
cluster1-02
                                          false
                    true
                            true
cluster1-03
                    true
                                          true
                            true
cluster1-04
                                          false
                    true
                            true
4 entries were displayed.
cluster1::*>
```

- 16. Wiederholen Sie die Schritte 4 bis 11 am Schalter cs1.
- 17. Aktivieren Sie die Funktion zum automatischen Zurücksetzen auf den Cluster-LIFs.

#### Beispiel anzeigen

cluster1::\*> network interface modify -vserver Cluster -lif \* -auto
-revert True

18. Schalter cs1 neu starten. Sie führen dies aus, um die Cluster-LIFs auszulösen, die auf die Home-Ports zurückgesetzt werden. Sie können die auf den Nodes gemeldeten Ereignisse "Cluster Ports down" ignorieren, während der Switch neu gebootet wird.

## Beispiel anzeigen

```
cs1# reload
This command will reboot the system. (y/n)? [n] {f y}
```

## Schritt 3: Überprüfen Sie die Konfiguration

1. Stellen Sie sicher, dass die mit den Cluster-Ports verbundenen Switch-Ports up sind.

show interface brief

```
cs1# show interface brief | grep up
•
.
Eth1/1/1
          1 eth access up
                                none
10G(D) --
Eth1/1/2
          1 eth access up
                                none
10G(D) --
Eth1/7
          1 eth trunk up
                                none
100G(D) --
       1 eth trunk up
Eth1/8
                               none
100G(D) --
•
•
```

2. Überprüfen Sie, ob die erwarteten Nodes weiterhin verbunden sind:

show cdp neighbors

## Beispiel anzeigen

| cs1# show cdp neighbors     |                 |          |              |               |  |
|-----------------------------|-----------------|----------|--------------|---------------|--|
| Capability Codes:<br>Bridge | R - Router, T - | Trans-   | Bridge, B -  | Source-Route- |  |
| -                           | S - Switch, H - | Host,    | I - IGMP, r  | - Repeater,   |  |
|                             | V - VoIP-Phone, | D - Re   | motely-Manag | ed-Device,    |  |
|                             | s - Supports-ST | 'P-Dispu | ite          |               |  |
| Device-ID<br>Port ID        | Local Intrfce   | Hldtme   | Capability   | Platform      |  |
| nodel                       | Eth1/1          | 133      | Н            | FAS2980       |  |
| e0a                         |                 |          |              |               |  |
| node2                       | Eth1/2          | 133      | Н            | FAS2980       |  |
| e0a                         |                 |          |              |               |  |
| cs2                         | Eth1/35         | 175      | RSIS         | N9K-C9336C    |  |
| Eth1/35                     |                 |          |              |               |  |
| cs2                         | Eth1/36         | 175      | R S I s      | N9K-C9336C    |  |
| Eth1/36                     |                 |          |              |               |  |
| Total entries dis           | played: 4       |          |              |               |  |

3. Überprüfen Sie mit den folgenden Befehlen, ob sich die Cluster-Nodes in den richtigen Cluster-VLANs befinden:

show vlan brief

show interface trunk

**Beispiel anzeigen** 

cs1# show vlan brief VLAN Name Status Ports \_\_\_\_\_ \_\_\_\_\_ 1 default active Pol, Eth1/1, Eth1/2, Eth1/3 Eth1/4, Eth1/5, Eth1/6, Eth1/7 Eth1/8, Eth1/35, Eth1/36 Eth1/9/1, Eth1/9/2, Eth1/9/3 Eth1/9/4, Eth1/10/1, Eth1/10/2 Eth1/10/3, Eth1/10/4 17 VLAN0017 Eth1/1, Eth1/2, active Eth1/3, Eth1/4 Eth1/5, Eth1/6, Eth1/7, Eth1/8 Eth1/9/1, Eth1/9/2, Eth1/9/3 Eth1/9/4, Eth1/10/1, Eth1/10/2 Eth1/10/3, Eth1/10/4 18 VLAN0018 active Eth1/1, Eth1/2, Eth1/3, Eth1/4 Eth1/5, Eth1/6, Eth1/7, Eth1/8 Eth1/9/1, Eth1/9/2, Eth1/9/3 Eth1/9/4, Eth1/10/1, Eth1/10/2 Eth1/10/3, Eth1/10/4 Eth1/11, Eth1/12, 31 VLAN0031 active Eth1/13 Eth1/14, Eth1/15, Eth1/16 Eth1/17, Eth1/18, Eth1/19 Eth1/20, Eth1/21, Eth1/22 32 VLAN0032 active Eth1/23, Eth1/24, Eth1/25

|             |        | Eth1/26,       | Eth1/27,           |  |
|-------------|--------|----------------|--------------------|--|
| Eth1/28     |        |                |                    |  |
| E+b1/21     |        | Eth1/29,       | Eth1/30,           |  |
|             |        | Eth1/32,       | Eth1/33,           |  |
| Eth1/34     |        |                |                    |  |
| 33 VLAN0033 | active | Eth1/11,       | Eth1/12,           |  |
| Eth1/13     |        | D+b1/1/        | D+b1 /16           |  |
| Eth1/16     |        | LUN1/14,       | EUNI/IS,           |  |
|             |        | Eth1/17,       | Eth1/18,           |  |
| Eth1/19     |        |                |                    |  |
| R+b1 /22    |        | Eth1/20,       | Eth1/21,           |  |
| 34 VLAN0034 | active | Eth1/23.       | Eth1/24.           |  |
| Eth1/25     |        |                |                    |  |
|             |        | Eth1/26,       | Eth1/27,           |  |
| Eth1/28     |        | <b>RU11/00</b> | <b>D</b>   1 / 2 0 |  |
| E+b1/31     |        | Etn1/29,       | Ethl/30,           |  |
|             |        | Eth1/32,       | Eth1/33,           |  |
| Eth1/34     |        |                |                    |  |
|             |        |                |                    |  |

## cs1# show interface trunk

| Port      | Native<br>Vlan | Status   | Port<br>Channel |
|-----------|----------------|----------|-----------------|
|           |                |          |                 |
| Eth1/1    | 1              | trunking |                 |
| Eth1/2    | 1              | trunking |                 |
| Eth1/3    | 1              | trunking |                 |
| Eth1/4    | 1              | trunking |                 |
| Eth1/5    | 1              | trunking |                 |
| Eth1/6    | 1              | trunking |                 |
| Eth1/7    | 1              | trunking |                 |
| Eth1/8    | 1              | trunking |                 |
| Eth1/9/1  | 1              | trunking |                 |
| Eth1/9/2  | 1              | trunking |                 |
| Eth1/9/3  | 1              | trunking |                 |
| Eth1/9/4  | 1              | trunking |                 |
| Eth1/10/1 | 1              | trunking |                 |
| Eth1/10/2 | 1              | trunking |                 |
| Eth1/10/3 | 1              | trunking |                 |
| Eth1/10/4 | 1              | trunking |                 |
| Eth1/11   | 33             | trunking |                 |
|           |                |          |                 |

| LTN1/12                                                                                                    | 33                                                                                                    | trunking                                                                                                    |                    |  |
|----------------------------------------------------------------------------------------------------|----------------------------------------------------------------------------------------------------|----------------------------------------------------------------------------------------------------|--------------------|--|
| Eth1/13                                                                                                    | 33                                                                                                    | trunking                                                                                                    |                    |  |
| Eth1/14                                                                                                    | 33                                                                                                    | trunking                                                                                                    |                    |  |
| Eth1/15                                                                                                    | 33                                                                                                    | trunking                                                                                                    |                    |  |
| Eth1/16                                                                                                    | 33                                                                                                    | trunking                                                                                                    |                    |  |
| Eth1/17                                                                                                    | 33                                                                                                    | trunking                                                                                                    |                    |  |
| Eth1/18                                                                                                    | 33                                                                                                    | trunking                                                                                                    |                    |  |
| Eth1/19                                                                                                    | 33                                                                                                    | trunking                                                                                                    |                    |  |
| Eth1/20                                                                                                    | 33                                                                                                    | trunking                                                                                                    |                    |  |
| Eth1/21                                                                                                    | 33                                                                                                    | trunking                                                                                                    |                    |  |
| Eth1/22                                                                                                    | 33                                                                                                    | trunking                                                                                                    |                    |  |
| Eth1/23                                                                                                    | 34                                                                                                    | trunking                                                                                                    |                    |  |
| Eth1/24                                                                                                    | 34                                                                                                    | trunking                                                                                                    |                    |  |
| Eth1/25                                                                                                    | 34                                                                                                    | trunking                                                                                                    |                    |  |
| Eth1/26                                                                                                    | 34                                                                                                    | trunking                                                                                                    |                    |  |
| Eth1/27                                                                                                    | 34                                                                                                    | trunking                                                                                                    |                    |  |
| Eth1/28                                                                                                    | 34                                                                                                    | trunking                                                                                                    |                    |  |
| Eth1/29                                                                                                    | 34                                                                                                    | trunking                                                                                                    |                    |  |
| Eth1/30                                                                                                    | 34                                                                                                    | trunking                                                                                                    |                    |  |
| Eth1/31                                                                                                    | 34                                                                                                    | trunking                                                                                                    |                    |  |
| Eth1/32                                                                                                    | 34                                                                                                    | trunking                                                                                                    |                    |  |
| E+b1 /22                                                                                                    | 34                                                                                                    | trunking                                                                                                    |                    |  |
| ELNI/33                                                                                                    | 51                                                                                                    | 2                                                                                                    |                    |  |
| Eth1/33                                                                                                    | 34                                                                                                    | trunking                                                                                                    |                    |  |
| Eth1/33<br>Eth1/34<br>Eth1/35                                                                                                    | 34<br>1                                                                                                    | trunking<br>trnk-bndl                                                                                                    | <br>Pol            |  |
| Eth1/34<br>Eth1/35<br>Eth1/36                                                                                                    | 34<br>1<br>1                                                                                                    | trunking<br>trnk-bndl<br>trnk-bndl                                                                                                    | <br>Pol<br>Pol     |  |
| Eth1/34<br>Eth1/35<br>Eth1/36<br>Po1                                                                                                    | 34<br>1<br>1<br>1                                                                                                    | trunking<br>trnk-bndl<br>trnk-bndl<br>trunking                                                                                                    | <br>Pol<br>        |  |
| Eth1/34<br>Eth1/35<br>Eth1/36<br>Po1                                                                                                    | 34<br>1<br>1<br>1                                                                                                    | trunking<br>trnk-bndl<br>trnk-bndl<br>trunking                                                                                                    | <br>Pol<br>Pol     |  |
| Eth1/34<br>Eth1/35<br>Eth1/36<br>Po1<br>Port                                                                                                    | 34<br>1<br>1<br>1<br>Vlans                                                                                                    | trunking<br>trnk-bndl<br>trnk-bndl<br>trunking<br>Allowed on Tru                                                                                                 | <br>Pol<br>Pol<br> |  |
| Eth1/33<br>Eth1/34<br>Eth1/35<br>Eth1/36<br>Po1<br>Port<br>Eth1/1                                                                                                    | 34<br>1<br>1<br>1<br>Vlans<br>1,17-2                                                                                                    | trunking<br>trnk-bndl<br>trnk-bndl<br>trunking<br>Allowed on Tru                                                                                                 | <br>Pol<br>Pol<br> |  |
| Eth1/33<br>Eth1/34<br>Eth1/35<br>Eth1/36<br>Po1<br><br>Port<br>Eth1/1<br>Eth1/2                                                                                                    | 34<br>1<br>1<br>1<br>Vlans<br>1,17-3<br>1,17-3                                                                                                    | trunking<br>trnk-bndl<br>trnk-bndl<br>trunking<br>Allowed on Tru<br>18                                                                                           | <br>Pol<br>Pol<br> |  |
| Eth1/33<br>Eth1/34<br>Eth1/35<br>Eth1/36<br>Po1<br>Port<br>Eth1/1<br>Eth1/2<br>Eth1/3                                                                                                    | 34<br>1<br>1<br>1<br>Vlans<br>1,17-2<br>1,17-2                                                                                                    | trunking<br>trnk-bndl<br>trnk-bndl<br>trunking<br>Allowed on Tru<br>18<br>18                                                                                     | <br>Pol<br>Pol<br> |  |
| Eth1/33<br>Eth1/34<br>Eth1/35<br>Eth1/36<br>Po1<br><br>Port<br>Eth1/1<br>Eth1/2<br>Eth1/3<br>Eth1/4                                                                                                    | 34<br>1<br>1<br>1<br>Vlans<br>1,17-2<br>1,17-2<br>1,17-2                                                                                                    | trunking<br>trnk-bndl<br>trnk-bndl<br>trunking<br>Allowed on Tru<br>18<br>18<br>18                                                                               | <br>Pol<br>Pol<br> |  |
| Eth1/33<br>Eth1/34<br>Eth1/35<br>Eth1/36<br>Po1<br><br>Port<br><br>Eth1/1<br>Eth1/2<br>Eth1/2<br>Eth1/3<br>Eth1/4<br>Eth1/5                                                                                                    | 34<br>1<br>1<br>1<br>Vlans<br>1,17-2<br>1,17-2<br>1,17-2<br>1,17-2                                                                                                    | trunking<br>trnk-bndl<br>trnk-bndl<br>trunking<br>Allowed on Tru<br>18<br>18<br>18                                                                               | <br>Pol<br>Pol<br> |  |
| Eth1/33<br>Eth1/34<br>Eth1/35<br>Eth1/36<br>Po1<br>Port<br>Eth1/1<br>Eth1/2<br>Eth1/3<br>Eth1/4<br>Eth1/5<br>Eth1/6                                                                                                    | 34<br>1<br>1<br>1<br>Vlans<br>1,17-3<br>1,17-3<br>1,17-3<br>1,17-3<br>1,17-3<br>1,17-3                                                                                                    | trunking<br>trnk-bndl<br>trnk-bndl<br>trunking<br>Allowed on Tru<br>18<br>18<br>18<br>18                                                                         | <br>Pol<br>Pol<br> |  |
| Eth1/33<br>Eth1/34<br>Eth1/35<br>Eth1/36<br>Po1<br><br>Port<br><br>Eth1/1<br>Eth1/2<br>Eth1/2<br>Eth1/3<br>Eth1/4<br>Eth1/5<br>Eth1/6<br>Eth1/7                                                                                                    | 34<br>1<br>1<br>1<br>Vlans<br>1,17-2<br>1,17-2                                                                                                    | trunking<br>trnk-bndl<br>trnk-bndl<br>trunking<br>Allowed on Tru<br>Allowed on Tru<br>18<br>18<br>18<br>18                                                       | <br>Pol<br>Pol<br> |  |
| Eth1/33<br>Eth1/34<br>Eth1/35<br>Eth1/36<br>Po1<br>Port<br>Eth1/1<br>Eth1/2<br>Eth1/2<br>Eth1/3<br>Eth1/4<br>Eth1/5<br>Eth1/6<br>Eth1/7<br>Eth1/8                                                                                                    | 34<br>1<br>1<br>1<br>Vlans<br>1,17-:<br>1,17-:<br>1,17-:<br>1,17-:<br>1,17-:<br>1,17-:<br>1,17-:<br>1,17-:<br>1,17-:<br>1,17-:                                                                                                    | trunking<br>trnk-bndl<br>trnk-bndl<br>trunking<br>Allowed on Tru<br>18<br>18<br>18<br>18<br>18                                                                   | <br>Pol<br>Pol<br> |  |
| Eth1/33<br>Eth1/34<br>Eth1/35<br>Eth1/36<br>Po1<br><br>Port<br><br>Eth1/1<br>Eth1/2<br>Eth1/2<br>Eth1/3<br>Eth1/4<br>Eth1/5<br>Eth1/6<br>Eth1/7<br>Eth1/8<br>Eth1/9/1                                                                                        | 34<br>1<br>1<br>1<br>Vlans<br>1,17-:<br>1,17-:<br>1,   | trunking<br>trnk-bndl<br>trnk-bndl<br>trunking<br>Allowed on Tru<br>Allowed on Tru<br>18<br>18<br>18<br>18<br>18<br>18                                           | <br>Pol<br>Pol<br> |  |
| Eth1/33<br>Eth1/34<br>Eth1/35<br>Eth1/36<br>Po1<br>Port<br>Eth1/1<br>Eth1/2<br>Eth1/2<br>Eth1/3<br>Eth1/4<br>Eth1/5<br>Eth1/6<br>Eth1/7<br>Eth1/8<br>Eth1/9/1<br>Eth1/9/2                                                                                    | 34<br>1<br>1<br>1<br>Vlans<br>1,17-:<br>1,17-:<br>1,   | trunking<br>trnk-bndl<br>trnk-bndl<br>trunking<br>Allowed on Tru<br>18<br>18<br>18<br>18<br>18<br>18<br>18                                                       | <br>Pol<br>Pol<br> |  |
| Eth1/33<br>Eth1/34<br>Eth1/35<br>Eth1/36<br>Po1<br><br>Port<br><br>Eth1/1<br>Eth1/2<br>Eth1/2<br>Eth1/3<br>Eth1/4<br>Eth1/5<br>Eth1/6<br>Eth1/7<br>Eth1/8<br>Eth1/9/1<br>Eth1/9/2<br>Eth1/9/3                                                                | 34<br>1<br>1<br>1<br>Vlans<br>1,17-2<br>1,17-2                                                                                                    | trunking<br>trnk-bndl<br>trnk-bndl<br>trunking<br>Allowed on Tru<br>Allowed on Tru<br>18<br>18<br>18<br>18<br>18<br>18<br>18<br>18                               | <br>Pol<br>Pol<br> |  |
| Eth1/33<br>Eth1/34<br>Eth1/35<br>Eth1/36<br>Po1<br>Port<br>Eth1/1<br>Eth1/2<br>Eth1/2<br>Eth1/3<br>Eth1/4<br>Eth1/5<br>Eth1/6<br>Eth1/7<br>Eth1/8<br>Eth1/9/1<br>Eth1/9/2<br>Eth1/9/3<br>Eth1/9/4                                                            | 34<br>1<br>1<br>1<br>Vlans<br>1,17-:<br>1,17-:<br>1,   | trunking<br>trnk-bndl<br>trnk-bndl<br>trunking<br>Allowed on Tru<br>Allowed on Tru<br>18<br>18<br>18<br>18<br>18<br>18<br>18<br>18<br>18<br>18                   | <br>Pol<br>Pol<br> |  |
| Eth1/33<br>Eth1/34<br>Eth1/35<br>Eth1/36<br>Po1<br><br>Port<br><br>Eth1/1<br>Eth1/2<br>Eth1/2<br>Eth1/3<br>Eth1/4<br>Eth1/5<br>Eth1/6<br>Eth1/7<br>Eth1/8<br>Eth1/9/1<br>Eth1/9/1<br>Eth1/9/3<br>Eth1/9/4<br>Eth1/10/1                                       | 34<br>1<br>1<br>1<br>Vlans<br>1,17-:<br>1,17-:<br>1,   | trunking<br>trnk-bndl<br>trnk-bndl<br>trunking<br>Allowed on Tru<br>Allowed on Tru<br>18<br>18<br>18<br>18<br>18<br>18<br>18<br>18<br>18<br>18<br>18             | <br>Pol<br>Pol<br> |  |
| Eth1/33<br>Eth1/34<br>Eth1/35<br>Eth1/36<br>Po1<br>Port<br>Eth1/1<br>Eth1/2<br>Eth1/2<br>Eth1/3<br>Eth1/4<br>Eth1/5<br>Eth1/6<br>Eth1/7<br>Eth1/8<br>Eth1/9/1<br>Eth1/9/2<br>Eth1/9/4<br>Eth1/9/4<br>Eth1/10/1<br>Eth1/10/2                                  | 34<br>1<br>1<br>1<br>1<br>1<br>1<br>1<br>1<br>1,17-3<br>1,17-3<br>1,17-4<br>1,17-1,17-3<br>1,17-1,17-1,17-3<br>1,17-3<br>1,17-3<br>1,17-3<br>1,17-3<br>1,1 | trunking<br>trnk-bndl<br>trnk-bndl<br>trunking<br>Allowed on Tru<br>Allowed on Tru<br>18<br>18<br>18<br>18<br>18<br>18<br>18<br>18<br>18<br>18<br>18<br>18<br>18 | <br>Pol<br>Pol<br> |  |
| Eth1/33<br>Eth1/34<br>Eth1/35<br>Eth1/36<br>Po1<br><br>Port<br><br>Eth1/1<br>Eth1/2<br>Eth1/2<br>Eth1/3<br>Eth1/4<br>Eth1/5<br>Eth1/6<br>Eth1/7<br>Eth1/8<br>Eth1/9/1<br>Eth1/9/1<br>Eth1/9/2<br>Eth1/9/3<br>Eth1/9/4<br>Eth1/10/1<br>Eth1/10/2<br>Eth1/10/3 | 34<br>1<br>1<br>1<br>1<br>Vlans<br>1,17-3<br>1,17-3    | trunking<br>trnk-bndl<br>trnk-bndl<br>trunking<br>Allowed on Tru<br>Allowed on Tru<br>18<br>18<br>18<br>18<br>18<br>18<br>18<br>18<br>18<br>18<br>18<br>18<br>18 | <br>Pol<br>Pol<br> |  |

| <br>    |       |  |
|---------|-------|--|
| Eth1/11 | 31,33 |  |
| Eth1/12 | 31,33 |  |
| Eth1/13 | 31,33 |  |
| Eth1/14 | 31,33 |  |
| Eth1/15 | 31,33 |  |
| Eth1/16 | 31,33 |  |
| Eth1/17 | 31,33 |  |
| Eth1/18 | 31,33 |  |
| Eth1/19 | 31,33 |  |
| Eth1/20 | 31,33 |  |
| Eth1/21 | 31,33 |  |
| Eth1/22 | 31,33 |  |
| Eth1/23 | 32,34 |  |
| Eth1/24 | 32,34 |  |
| Eth1/25 | 32,34 |  |
| Eth1/26 | 32,34 |  |
| Eth1/27 | 32,34 |  |
| Eth1/28 | 32,34 |  |
| Eth1/29 | 32,34 |  |
| Eth1/30 | 32,34 |  |
| Eth1/31 | 32,34 |  |
| Eth1/32 | 32,34 |  |
| Eth1/33 | 32,34 |  |
| Eth1/34 | 32,34 |  |
| Eth1/35 | 1     |  |
| Eth1/36 | 1     |  |
| Pol     | 1     |  |
| •••     |       |  |
| ••      |       |  |
| ••      |       |  |
| ••      |       |  |
| ••      |       |  |
|         |       |  |
|         |       |  |

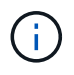

Einzelheiten zur Port- und VLAN-Nutzung finden Sie im Abschnitt Banner und wichtige Hinweise in Ihrem RCF.

4. Stellen Sie sicher, dass die ISL zwischen cs1 und cs2 funktionsfähig ist:

show port-channel summary

```
cs1# show port-channel summary
Flags: D - Down P - Up in port-channel (members)
     I - Individual H - Hot-standby (LACP only)
     s - Suspended r - Module-removed
     b - BFD Session Wait
     S - Switched R - Routed
     U - Up (port-channel)
     p - Up in delay-lacp mode (member)
     M - Not in use. Min-links not met
        _____
                              _____
_____
Group Port- Type Protocol Member Ports Channel
_____
_____
1 Po1(SU) Eth LACP Eth1/35(P) Eth1/36(P)
cs1#
```

5. Vergewissern Sie sich, dass die Cluster-LIFs auf ihren Home-Port zurückgesetzt wurden:

network interface show -role cluster

Beispiel anzeigen

```
cluster1::*> network interface show -role cluster
        Logical
                      Status Network
                                            Current
Current Is
Vserver Interface Admin/Oper Address/Mask Node
Port Home
_____ ____
_____ _
Cluster
     cluster1-01_clus1 up/up 169.254.3.4/23
cluster1-01 e0d true
       cluster1-01_clus2 up/up 169.254.3.5/23
             e0d true
cluster1-01
       cluster1-02 clus1 up/up 169.254.3.8/23
cluster1-02 e0d true
       cluster1-02_clus2_up/up 169.254.3.9/23
cluster1-02
             e0d true
       cluster1-03 clus1 up/up 169.254.1.3/23
cluster1-03
             e0b true
       cluster1-03_clus2_up/up 169.254.1.1/23
             e0b true
cluster1-03
       cluster1-04 clus1 up/up 169.254.1.6/23
cluster1-04
             e0b true
       cluster1-04 clus2 up/up 169.254.1.7/23
cluster1-04
             e0b
                   true
8 entries were displayed.
cluster1::*>
```

6. Vergewissern Sie sich, dass das Cluster sich in einem ordnungsgemäßen Zustand befindet:

cluster show

```
cluster1::*> cluster show
Node
               Health Eligibility
                               Epsilon
------ ------
cluster1-01
                               false
              true
                    true
cluster1-02
                              false
              true
                    true
cluster1-03
              true
                    true
                               true
cluster1-04
                    true false
              true
4 entries were displayed.
cluster1::*>
```

7. Ping für die Remote-Cluster-Schnittstellen zur Überprüfung der Konnektivität:

```
cluster ping-cluster -node local
```

```
cluster1::*> cluster ping-cluster -node local
Host is cluster1-03
Getting addresses from network interface table...
Cluster cluster1-03 clus1 169.254.1.3 cluster1-03 e0a
Cluster cluster1-03 clus2 169.254.1.1 cluster1-03 eOb
Cluster cluster1-04 clus1 169.254.1.6 cluster1-04 e0a
Cluster cluster1-04 clus2 169.254.1.7 cluster1-04 e0b
Cluster cluster1-01 clus1 169.254.3.4 cluster1-01 e0a
Cluster cluster1-01 clus2 169.254.3.5 cluster1-01 e0d
Cluster cluster1-02 clus1 169.254.3.8 cluster1-02 e0a
Cluster cluster1-02 clus2 169.254.3.9 cluster1-02 eOd
Local = 169.254.1.3 169.254.1.1
Remote = 169.254.1.6 169.254.1.7 169.254.3.4 169.254.3.5 169.254.3.8
169.254.3.9
Cluster Vserver Id = 4294967293
Ping status:
. . . . . . . . . . . .
Basic connectivity succeeds on 12 path(s)
Basic connectivity fails on 0 path(s)
Detected 9000 byte MTU on 12 path(s):
   Local 169.254.1.3 to Remote 169.254.1.6
   Local 169.254.1.3 to Remote 169.254.1.7
   Local 169.254.1.3 to Remote 169.254.3.4
   Local 169.254.1.3 to Remote 169.254.3.5
   Local 169.254.1.3 to Remote 169.254.3.8
   Local 169.254.1.3 to Remote 169.254.3.9
   Local 169.254.1.1 to Remote 169.254.1.6
   Local 169.254.1.1 to Remote 169.254.1.7
   Local 169.254.1.1 to Remote 169.254.3.4
   Local 169.254.1.1 to Remote 169.254.3.5
   Local 169.254.1.1 to Remote 169.254.3.8
   Local 169.254.1.1 to Remote 169.254.3.9
Larger than PMTU communication succeeds on 12 path(s)
RPC status:
6 paths up, 0 paths down (tcp check)
6 paths up, 0 paths down (udp check)
```

## Protokollerfassung der Ethernet-Switch-Statusüberwachung

Sie können die Protokollerfassungsfunktion verwenden, um Switch-bezogene Protokolldateien in ONTAP zu sammeln.

+

Die Ethernet-Switch-Integritätsüberwachung (CSHM) ist für die Sicherstellung des Betriebszustands von Cluster- und Speichernetzwerk-Switches und das Sammeln von Switch-Protokollen für Debugging-Zwecke verantwortlich. Dieses Verfahren führt Sie durch den Prozess der Einrichtung und Inbetriebnahme der Sammlung von detaillierten **Support**-Protokollen vom Switch und startet eine stündliche Erfassung von **periodischen** Daten, die von AutoSupport gesammelt werden.

## **Bevor Sie beginnen**

- Stellen Sie sicher, dass Sie Ihre Umgebung mit dem Cluster-Switch 9336C-FX2 \* CLI\* eingerichtet haben.
- Die Switch-Statusüberwachung muss für den Switch aktiviert sein. Überprüfen Sie dies, indem Sie sicherstellen, dass die Is Monitored: Feld wird in der Ausgabe des auf true gesetzt system switch ethernet show Befehl.

## Schritte

1. Erstellen Sie ein Passwort für die Protokollerfassungsfunktion der Ethernet-Switch-Statusüberwachung:

system switch ethernet log setup-password

## Beispiel anzeigen

```
cluster1::*> system switch ethernet log setup-password
Enter the switch name: <return>
The switch name entered is not recognized.
Choose from the following list:
cs1
cs2
cluster1::*> system switch ethernet log setup-password
Enter the switch name: cs1
Would you like to specify a user other than admin for log
collection? {y|n}: n
Enter the password: <enter switch password>
Enter the password again: <enter switch password>
cluster1::*> system switch ethernet log setup-password
Enter the switch name: cs2
Would you like to specify a user other than admin for log
collection? {y|n}: n
Enter the password: <enter switch password>
Enter the password again: <enter switch password>
```

2. Führen Sie zum Starten der Protokollerfassung den folgenden Befehl aus, um das GERÄT durch den im

vorherigen Befehl verwendeten Switch zu ersetzen. Damit werden beide Arten der Log-Erfassung gestartet: Die detaillierten **Support**-Protokolle und eine stündliche Erfassung von **Periodic**-Daten.

system switch ethernet log modify -device <switch-name> -log-request true

#### Beispiel anzeigen

```
cluster1::*> system switch ethernet log modify -device cs1 -log
-request true
Do you want to modify the cluster switch log collection
configuration? {y|n}: [n] y
Enabling cluster switch log collection.
cluster1::*> system switch ethernet log modify -device cs2 -log
-request true
Do you want to modify the cluster switch log collection
configuration? {y|n}: [n] y
Enabling cluster switch log collection.
```

Warten Sie 10 Minuten, und überprüfen Sie dann, ob die Protokollsammlung abgeschlossen ist:

system switch ethernet log show

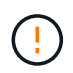

Wenn einer dieser Befehle einen Fehler zurückgibt oder die Protokollsammlung nicht abgeschlossen ist, wenden Sie sich an den NetApp Support.

## Fehlerbehebung

Wenn einer der folgenden Fehlerzustände auftritt, die von der Protokollerfassungsfunktion gemeldet werden (sichtbar in der Ausgabe von system switch ethernet log show), versuchen Sie die entsprechenden Debug-Schritte:

| Fehlerstatus der Protokollsammlung | * Auflösung*                                                                                                    |
|------------------------------------|----------------------------------------------------------------------------------------------------|
| RSA-Schlüssel nicht vorhanden      | ONTAP-SSH-Schlüssel neu generieren. Wenden Sie sich an den NetApp Support.                                                                                                    |
| Switch-Passwort-Fehler             | Überprüfen Sie die Anmeldeinformationen, testen Sie<br>die SSH-Konnektivität und regenerieren Sie ONTAP-<br>SSH-Schlüssel. Lesen Sie die Switch-Dokumentation<br>oder wenden Sie sich an den NetApp Support, um<br>weitere Informationen zu erhalten. |

| ECDSA-Schlüssel für FIPS nicht vorhanden | Wenn der FIPS-Modus aktiviert ist, müssen ECDSA-<br>Schlüssel auf dem Switch generiert werden, bevor Sie<br>es erneut versuchen.                    |
|------------------------------------------|----------------------------------------------------------------------------------------------------|
| Bereits vorhandenes Log gefunden         | Entfernen Sie die vorherige Protokollerfassungsdatei auf dem Switch.                                                                                |
| Switch Dump Log Fehler                   | Stellen Sie sicher, dass der Switch-Benutzer über<br>Protokollerfassungsberechtigungen verfügt. Beachten<br>Sie die oben genannten Voraussetzungen. |

## Konfigurieren Sie SNMPv3

Gehen Sie wie folgt vor, um SNMPv3 zu konfigurieren, das die Statusüberwachung des Ethernet-Switches (CSHM) unterstützt.

## Über diese Aufgabe

Mit den folgenden Befehlen wird ein SNMPv3-Benutzername auf Cisco 9336C-FX2-Switches konfiguriert:

- Für keine Authentifizierung: snmp-server user *SNMPv3 USER* NoAuth
- Für \* MD5/SHA-Authentifizierung\*: snmp-server user *SNMPv3\_USER* auth [md5|sha] *AUTH-PASSWORD*
- Für MD5/SHA-Authentifizierung mit AES/DES-Verschlüsselung: snmp-server user SNMPv3\_USER AuthEncrypt auth [md5|sha] AUTH-PASSWORD priv aes-128 PRIV-PASSWORD

Mit dem folgenden Befehl wird ein SNMPv3-Benutzername auf der ONTAP-Seite konfiguriert: cluster1::\*> security login create -user-or-group-name *SNMPv3\_USER* -application snmp -authentication-method usm -remote-switch-ipaddress *ADDRESS* 

Mit dem folgenden Befehl wird der SNMPv3-Benutzername mit CSHM eingerichtet: cluster1::\*> system switch ethernet modify -device *DEVICE* -snmp-version SNMPv3 -community-or-username *SNMPv3 USER* 

## Schritte

1. Richten Sie den SNMPv3-Benutzer auf dem Switch so ein, dass Authentifizierung und Verschlüsselung verwendet werden:

show snmp user

| <pre>(sw1) (Config) # snmp-server user SNMPv3User auth md5 <auth_password> priv aes-128 <priv_password></priv_password></auth_password></pre> |              |                        |                                   |  |  |
|----------------------------------------------------------------------------------------------------|--------------|------------------------|-----------------------------------|--|--|
| (sw1) (Config) # show snmp user                                                                                                    |              |                        |                                   |  |  |
|                                                                                                    | s            | SNMP USERS             |                                   |  |  |
|                                                                                                    |              |                        |                                   |  |  |
| User<br>acl_filter                                                                                                    | Auth         | Priv(enforce)          | Groups                            |  |  |
| admin<br>SNMPv3User                                                                                                    | md5<br>md5   | des(no)<br>aes-128(no) | network-admin<br>network-operator |  |  |
| NOTIFICATION                                                                                                    | TARGET USERS | (configured for s      | sending V3 Inform)                |  |  |
|                                                                                                    |              |                        |                                   |  |  |
| User                                                                                                    | Auth         | Priv                   | -                                 |  |  |
| (swl)(Config)#                                                                                                    |              |                        |                                   |  |  |

2. Richten Sie den SNMPv3-Benutzer auf der ONTAP-Seite ein:

security login create -user-or-group-name <username> -application snmp -authentication-method usm -remote-switch-ipaddress 10.231.80.212

```
cluster1::*> system switch ethernet modify -device "sw1
(b8:59:9f:09:7c:22)" -is-monitoring-enabled-admin true
cluster1::*> security login create -user-or-group-name <username>
-application snmp -authentication-method usm -remote-switch
-ipaddress 10.231.80.212
Enter the authoritative entity's EngineID [remote EngineID]:
Which authentication protocol do you want to choose (none, md5, sha,
sha2-256)
[none]: md5
Enter the authentication protocol password (minimum 8 characters
long):
Enter the authentication protocol password again:
Which privacy protocol do you want to choose (none, des, aes128)
[none]: aes128
Enter privacy protocol password (minimum 8 characters long):
Enter privacy protocol password again:
```

3. Konfigurieren Sie CSHM für die Überwachung mit dem neuen SNMPv3-Benutzer:

system switch ethernet show-all -device "sw1" -instance

```
cluster1::*> system switch ethernet show-all -device "sw1" -instance
                                   Device Name: sw1
                                    IP Address: 10.231.80.212
                                  SNMP Version: SNMPv2c
                                 Is Discovered: true
   SNMPv2c Community String or SNMPv3 Username: cshm1!
                                  Model Number: N9K-C9336C-FX2
                                Switch Network: cluster-network
                              Software Version: Cisco Nexus
Operating System (NX-OS) Software, Version 9.3(7)
                     Reason For Not Monitoring: None <---- displays
when SNMP settings are valid
                      Source Of Switch Version: CDP/ISDP
                                Is Monitored ?: true
                   Serial Number of the Device: QTFCU3826001C
                                   RCF Version: v1.8X2 for
Cluster/HA/RDMA
cluster1::*>
cluster1::*> system switch ethernet modify -device "sw1" -snmp
-version SNMPv3 -community-or-username <username>
cluster1::*>
```

4. Stellen Sie sicher, dass die Seriennummer, die mit dem neu erstellten SNMPv3-Benutzer abgefragt werden soll, mit der im vorherigen Schritt nach Abschluss des CSHM-Abfragezeitraums enthaltenen identisch ist.

system switch ethernet polling-interval show

```
cluster1::*> system switch ethernet polling-interval show
         Polling Interval (in minutes): 5
cluster1::*> system switch ethernet show-all -device "sw1" -instance
                                   Device Name: sw1
                                    IP Address: 10.231.80.212
                                  SNMP Version: SNMPv3
                                 Is Discovered: true
   SNMPv2c Community String or SNMPv3 Username: SNMPv3User
                                  Model Number: N9K-C9336C-FX2
                                Switch Network: cluster-network
                              Software Version: Cisco Nexus
Operating System (NX-OS) Software, Version 9.3(7)
                     Reason For Not Monitoring: None <---- displays
when SNMP settings are valid
                      Source Of Switch Version: CDP/ISDP
                                Is Monitored ?: true
                   Serial Number of the Device: OTFCU3826001C
                                   RCF Version: v1.8X2 for
Cluster/HA/RDMA
cluster1::*>
```

## Ersetzen Sie einen Cisco Nexus 9336C-FX2 Storage-Switch

Sie können einen defekten Nexus 9336C-FX2-Switch in einem Cluster-Netzwerk ersetzen. Hierbei handelt es sich um ein unterbrechungsfreies Verfahren.

## Was Sie benötigen

Stellen Sie vor der Installation der NX-OS-Software und der RCFs auf einem Cisco Nexus 9336C-FX2-Storage-Switch sicher, dass:

- Ihr System kann Cisco Nexus 9336C-FX2 Storage Switches unterstützen.
- Sie haben sich auf der Seite Cisco Ethernet Switch die Switch-Kompatibilitätstabelle für die unterstützten ONTAP-, NX-OS- und RCF-Versionen angehört.
- Sie haben die entsprechenden Leitf\u00e4den zu Software und Upgrades auf der Cisco Website zur Verf\u00fcgung gestellt.

Switches Der Cisco Nexus 3000-Serie:

- Sie haben die entsprechenden RCFs heruntergeladen.
- Die vorhandene Netzwerkkonfiguration weist folgende Merkmale auf:

- Auf der Seite Cisco Ethernet Switches befinden sich die neuesten RCF- und NX-OS-Versionen auf Ihren Switches.
- Management-Konnektivität muss auf beiden Switches vorhanden sein.
- Der Cisco Nexus 9336C-FX2-Ersatzschalter weist folgende Merkmale auf:
  - Die Management-Netzwerk-Konnektivität ist funktionsfähig.
  - Der Konsolenzugriff auf den Ersatz-Switch erfolgt.
  - Das entsprechende RCF- und NX-OS-Betriebssystemabbild wird auf den Switch geladen.
  - Die anfängliche Konfiguration des Schalters ist abgeschlossen.

## Über diese Aufgabe

Dieses Verfahren ersetzt den zweiten Nexus 9336C-FX2 Storage Switch S2 durch den neuen 9336C-FX Switch NS2. Die beiden Knoten sind node1 und node2.

Schritte zur Fertigstellung:

- Vergewissern Sie sich, dass der zu ersetzende Schalter S2 ist.
- Trennen Sie die Kabel vom Schalter S2.
- Schließen Sie die Kabel wieder an den Schalter NS2 an.
- Überprüfen Sie alle Gerätekonfigurationen auf Switch NS2.

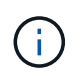

Es können Abhängigkeiten zwischen der Befehlssyntax für in der RCF- und NX-OS-Version bestehen.

## Schritte

1. Wenn AutoSupport in diesem Cluster aktiviert ist, unterdrücken Sie die automatische Erstellung eines Falls durch Aufrufen einer AutoSupport Meldung:

system node autosupport invoke -node \* -type all - message MAINT=xh

X ist die Dauer des Wartungsfensters in Stunden.

2. Überprüfen Sie den Integritätsstatus der Storage-Node-Ports, um sicherzustellen, dass eine Verbindung zum Storage-Switch S1 besteht:

storage port show -port-type ENET

| <pre>storage::*&gt; st</pre> | orage | port | show -por | rt-type | ENET    |         |      |
|------------------------------|-------|------|-----------|---------|---------|---------|------|
|                              |       |      |           | Speed   |         |         | VLAN |
| Node                         | Port  | Туре | Mode      | (Gb/s)  | State   | Status  | ID   |
|                              |       |      |           |         |         |         |      |
| nodel                        |       |      |           |         |         |         |      |
|                              | e3a   | ENET | storage   | 100     | enabled | online  | 30   |
|                              | e3b   | ENET | storage   | 0       | enabled | offline | 30   |
|                              | e7a   | ENET | storage   | 0       | enabled | offline | 30   |
|                              | e7b   | ENET | storage   | 0       | enabled | offline | 30   |
| node2                        |       |      |           |         |         |         |      |
|                              | e3a   | ENET | storage   | 100     | enabled | online  | 30   |
|                              | e3b   | ENET | storage   | 0       | enabled | offline | 30   |
|                              | e7a   | ENET | storage   | 0       | enabled | offline | 30   |
|                              | e7b   | ENET | storage   | 0       | enabled | offline | 30   |
| <pre>storage::*&gt;</pre>    |       |      |           |         |         |         |      |

3. Stellen Sie sicher, dass der Speicherschalter S1 verfügbar ist:

network device-discovery show

```
storage::*> network device-discovery show
Node/
         Local Discovered
        Port Device (LLDP: ChassisID) Interface Platform
Protocol
_____
         _____
                                     _____
                                               _____
node1/cdp
         e3a
              S1
                                     Ethernet1/1 NX9336C
         e4a node2
                                     e4a
                                               AFF-A700
         e4e node2
                                               AFF-A700
                                     e4e
node1/lldp
         e3a S1
                                     Ethernet1/1 -
                                     e4a
         e4a node2
                                                _
         e4e
              node2
                                     e4e
                                                _
node2/cdp
                                     Ethernet1/2 NX9336C
         e3a
              S1
         e4a nodel
                                     e4a
                                               AFF-A700
         e4e
              node1
                                     e4e
                                               AFF-A700
node2/11dp
         e3a S1
                                     Ethernet1/2 -
         e4a nodel
                                     e4a
                                                _
              node1
                                     e4e
         e4e
                                                _
storage::*>
```

4. Führen Sie die Show aus lldp neighbors Mit dem Befehl auf dem Arbeitsschalter bestätigen Sie, dass Sie beide Nodes und alle Shelfs sehen können:

show lldp neighbors

Beispiel anzeigen

```
S1# show lldp neighbors
Capability codes:
   (R) Router, (B) Bridge, (T) Telephone, (C) DOCSIS Cable Device
   (W) WLAN Access Point, (P) Repeater, (S) Station, (O) Other
Device ID
               Local Intf Hold-time
                                         Capability
                                                       Port ID
node1
                Eth1/1
                             121
                                          S
                                                       e3a
node2
                Eth1/2
                            121
                                          S
                                                       e3a
SHFGD2008000011 Eth1/5
                            121
                                          S
                                                       e0a
SHFGD2008000011 Eth1/6
                                          S
                            120
                                                       e0a
SHFGD2008000022 Eth1/7
                            120
                                          S
                                                       e0a
SHFGD2008000022 Eth1/8
                             120
                                          S
                                                       e0a
```

5. Überprüfen Sie die Shelf-Ports im Storage-System:

storage shelf port show -fields remote-device, remote-port

Beispiel anzeigen

```
storage::*> storage shelf port show -fields remote-device, remote-
port
shelf
     id remote-port remote-device
____
      _____
                    _____
3.20 0 Ethernet1/5
                    S1
     1 -
3.20
                    _
3.20 2 Ethernet1/6
                    S1
3.20
     3 –
                    _
3.30
     0 Ethernet1/7 S1
3.20
     1 -
                    _
3.30
     2 Ethernet1/8 S1
3.20 3
                    _
storage::*>
```

- 6. Entfernen Sie alle Kabel, die am Lagerschalter S2 angeschlossen sind.
- 7. Schließen Sie alle Kabel wieder an den Ersatzschalter NS2 an.
- 8. Überprüfen Sie den Integritätsstatus der Speicher-Node-Ports erneut:

storage port show -port-type ENET

**Beispiel anzeigen** 

```
storage::*> storage port show -port-type ENET
                                   Speed
                                                             VLAN
                Port Type Mode (Gb/s) State Status
Node
                                                              ID
node1
                e3a ENET storage 100 enabled online
e3b ENET storage 0 enabled offline
                                                              30
                                                              30
                e7a ENET storage 0 enabled offline
                                                              30
                e7b ENET storage 0 enabled offline
                                                              30
node2
                e3a ENET storage 100 enabled online
e3b ENET storage 0 enabled offline
                                                              30
                                                              30
                e7a ENET storage 0 enabled offline
e7b ENET storage 0 enabled offline
                                                              30
                                                              30
storage::*>
```

9. Vergewissern Sie sich, dass beide Switches verfügbar sind:

network device-discovery show

#### Beispiel anzeigen

```
storage::*> network device-discovery show
Node/ Local Discovered
Protocol Port Device (LLDP: ChassisID) Interface Platform
_____
                                  _____
node1/cdp
        e3a S1
                                  Ethernet1/1 NX9336C
        e4a node2
                                  e4a
                                           AFF-A700
        e4e node2
                                  e4e
                                           AFF-A700
        e7b NS2
                                  Ethernet1/1 NX9336C
node1/lldp
        e3a S1
                                  Ethernet1/1 -
        e4a node2
                                  e4a -
        e4e node2
                                  e4e
        e7b NS2
                                  Ethernet1/1 -
node2/cdp
        e3a S1
                                  Ethernet1/2 NX9336C
        e4a node1
                                  e4a AFF-A700
        e4e node1
                                           AFF-A700
                                  e4e
        e7b NS2
                                  Ethernet1/2 NX9336C
node2/11dp
        e3a S1
                                  Ethernet1/2 -
        e4a nodel
                                  e4a
        e4e nodel
                                  e4e
        e7b NS2
                                  Ethernet1/2 -
storage::*>
```

10. Überprüfen Sie die Shelf-Ports im Storage-System:

storage shelf port show -fields remote-device, remote-port

```
storage::*> storage shelf port show -fields remote-device, remote-
port
                             remote-device
shelf
        id
             remote-port
____
        ___
              _____
                             _____
3.20
        0
             Ethernet1/5
                             S1
3.20
        1
             Ethernet1/5
                             NS2
3.20
       2
             Ethernet1/6
                             S1
3.20
       3
             Ethernet1/6
                             NS2
3.30
       0
             Ethernet1/7
                             S1
3.20
      1
             Ethernet1/7
                             NS2
3.30
       2
             Ethernet1/8
                             S1
3.20
      3
             Ethernet1/8
                             NS2
storage::*>
```

11. Wenn Sie die automatische Case-Erstellung unterdrückt haben, aktivieren Sie es erneut, indem Sie eine AutoSupport Meldung aufrufen:

system node autosupport invoke -node \* -type all -message MAINT=END

# **NVIDIA SN2100**

# Überblick

Überblick über den Konfigurationsprozess für NVIDIA SN2100 Storage Switches

Die NVIDIA SN2100 ist ein Storage Switch, über den Sie Daten zwischen Servern und Storage Arrays in einem Storage Area Network (SAN) weiterleiten können.

## Überblick über die Erstkonfiguration

Gehen Sie wie folgt vor, um einen NVIDIA SN2100-Switch auf Systemen mit ONTAP zu konfigurieren:

1. "Installieren Sie die Hardware für den NVIDIA SN2100 Switch".

Anweisungen hierzu finden Sie im NVIDIA Switch Installation Guide.

2. "Konfigurieren Sie den Switch".

Anweisungen finden Sie in der NVIDIA-Dokumentation.

3. "Prüfen Sie die Verkabelung und Konfigurationsüberlegungen".

Prüfen Sie die Anforderungen für optische Verbindungen, den QSA-Adapter und die Switch-Port-Geschwindigkeit.

4. "Verkabelung der NS224 Shelfs als Switch-Attached Storage".

Befolgen Sie diese Anweisungen, wenn Sie über ein System verfügen, in dem die NS224-Laufwerk-Shelfs als Switch-Attached Storage (nicht als Direct-Attached Storage) verkabelt werden müssen.

5. "Installieren Sie Cumulus Linux im Cumulus-Modus" Oder "Installieren Sie Cumulus Linux im ONIE-Modus".

Sie können Cumulus Linux (CL) OS installieren, wenn der Switch Cumulus Linux oder ONIE ausführt.

6. "Installieren Sie das Skript für die Referenzkonfigurationsdatei".

Für Clustering- und Speicheranwendungen stehen zwei RCF-Skripte zur Verfügung.

7. "Konfigurieren Sie SNMPv3 für die Switch-Protokollerfassung".

Diese Version umfasst Unterstützung für SNMPv3 für die Erfassung von Switch-Protokollen und für Switch Health Monitoring (SHM).

Die Verfahren verwenden Network Command Line Utility (NCLU), eine Befehlszeilenoberfläche, die sicherstellt, dass Cumulus Linux für alle zugänglich ist. Der NET-Befehl ist das Wrapper-Dienstprogramm, mit dem Sie Aktionen von einem Terminal aus ausführen.

## Weitere Informationen

Bevor Sie mit der Installation oder Wartung beginnen, überprüfen Sie bitte die folgenden Punkte:

- "Konfigurationsanforderungen"
- "Komponenten und Teilenummern"
- "Erforderliche Dokumentation"

## Konfigurationsanforderungen für NVIDIA SN2100 Switches

Prüfen Sie bei Installation und Wartung von NVIDIA SN2100-Switches alle Anforderungen.

## Installationsvoraussetzungen

Wenn Sie ONTAP Cluster mit mehr als zwei Nodes erstellen möchten, sind zwei unterstützte Cluster-Netzwerk-Switches erforderlich. Sie können zusätzliche, optionale Management Switches verwenden.

Sie installieren den NVIDIA SN2100-Switch (X190006/X190106) im NVIDIA-Dual/Single-Switch-Gehäuse mit den im Lieferumfang des Switches enthaltenen Standardhalterungen.

Hinweise zur Verkabelung finden Sie unter "Überlegungen zur Verkabelung und Konfiguration".

## ONTAP und Linux Unterstützung

Der NVIDIA SN2100 Switch ist ein 10/25/40/100 GB Ethernet-Switch mit Cumulus Linux. Der Switch unterstützt Folgendes:

- ONTAP 9.10.1P3. Der SN2100 Switch dient Cluster- und Speicheranwendungen in ONTAP 9.10.1P3 über verschiedene Switch-Paare. Ab ONTAP 9.10.1P3 können Sie mit NVIDIA SN2100 Switches Storage- und Cluster-Funktionen in einer gemeinsamen Switch-Konfiguration kombinieren.
- Cumulus Linux (CL) OS-Version 4.4.3. Aktuelle Informationen zur Kompatibilität finden Sie im "NVIDIA

Ethernet-Switches" Informationsseite.

• Sie können Cumulus Linux installieren, wenn auf dem Switch Cumulus Linux oder ONIE ausgeführt wird.

## Komponenten und Teilenummern für NVIDIA SN2100-Switches

Lesen Sie bei der Installation und Wartung von NVIDIA SN2100-Switches die Liste der Komponenten und Teilenummern für Schrank und Schienensatz.

## **Rack-Details**

Sie installieren den NVIDIA SN2100-Switch (X190006/X190106) im NVIDIA-Dual/Single-Switch-Gehäuse mit den im Lieferumfang des Switches enthaltenen Standardhalterungen.

## Einzelheiten zum Schienensatz

In der folgenden Tabelle sind die Teilenummer und Beschreibung der MSN2100-Switches und Schienen-Kits aufgeführt:

| Teilenummer   | Beschreibung                                       |
|---------------|----------------------------------------------------|
| X190006-PE    | Cluster Switch, NVIDIA SN2100, 16 PT 100 G, PTSX   |
| X190006-PI    | Cluster Switch, NVIDIA SN2100, 16 PT 100 G, PSIN   |
| X190106-FE-PE | Switch, NVIDIA SN2100, 16 PT 100 G, PTSX, Frontend |
| X190106-FE-PI | Switch, NVIDIA SN2100, 16 PT 100G, PSIN, Front End |
| X-MTEF-KIT-D  | Rail Kit, NVIDIA Dual Switch Seite an Seite        |
| X-MTEF-KIT-E  | Rail Kit, NVIDIA Single Switch, kurze Tiefe        |

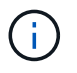

Weitere Informationen finden Sie in der NVIDIA-Dokumentation auf "Installieren Sie den SN2100-Switch und den Schienen-Kit".

## Dokumentationsanforderungen für NVIDIA SN2100-Switches

Überprüfen Sie bei Installation und Wartung von NVIDIA SN2100-Switches alle empfohlenen Dokumente.

In der folgenden Tabelle ist die Dokumentation für die NVIDIA SN2100-Switches aufgeführt.

| Titel                                                    | Beschreibung                                                                                                    |
|----------------------------------------------------------|----------------------------------------------------------------------------------------------------|
| "NVIDIA SN2100 Switches<br>einrichten und konfigurieren" | Hier wird beschrieben, wie Sie Ihre NVIDIA SN2100-Switches einrichten<br>und konfigurieren, einschließlich der Installation von Cumulus Linux und<br>entsprechenden RCFs. |

| Titel                                                                                   | Beschreibung                                                                                                    |
|-----------------------------------------------------------------------------------------|----------------------------------------------------------------------------------------------------|
| "Von einem Cisco Cluster-Switch<br>zu einem NVIDIA SN2100 Cluster-<br>Switch migrieren" | Eine Beschreibung der Migration von Umgebungen, in denen Cisco<br>Cluster Switches verwendet werden, in Umgebungen, die NVIDIA<br>SN2100 Cluster-Switches verwenden.  |
| "Von einem Cisco Storage Switch<br>zu einem NVIDIA Storage Switch<br>migrieren"         | Eine Beschreibung der Migration von Umgebungen, die Cisco Storage<br>Switches in Umgebungen verwenden, die NVIDIA SN2100 Storage-<br>Switches verwenden.              |
| "Migration zu einem Cluster mit<br>zwei Nodes und NVIDIA SN2100<br>Cluster Switches"    | Hier wird die Migration zu einer Switch-Umgebung mit zwei Nodes mit NVIDIA SN2100-Cluster-Switches beschrieben.                                                       |
| "Ersetzen Sie einen NVIDIA<br>SN2100-Cluster-Switch"                                    | Beschreibt das Verfahren zum Ersetzen eines defekten NVIDIA<br>SN2100-Switch in einem Cluster und Herunterladen von Cumulus Linux<br>und Referenzkonfigurationsdatei. |
| "Einen NVIDIA SN2100-Storage-<br>Switch ersetzen"                                       | Beschreibt das Verfahren zum Austausch eines defekten NVIDIA<br>SN2100-Speicherschalters und Herunterladen von Cumulus Linux und<br>Referenzkonfigurationsdatei.      |

## Hardware installieren

## Installieren Sie die Hardware für den NVIDIA SN2100 Switch

Informationen zur Installation der SN2100-Hardware finden Sie in der NVIDIA-Dokumentation.

## Schritte

- 1. Überprüfen Sie die "Konfigurationsanforderungen".
- 2. Befolgen Sie die Anweisungen unter "NVIDIA Switch Installation Guide".

## Was kommt als Nächstes?

"Konfigurieren Sie den Switch".

## Konfigurieren Sie den NVIDIA SN2100-Switch

Informationen zur Konfiguration des SN2100-Switch finden Sie in der NVIDIA-Dokumentation.

## Schritte

- 1. Überprüfen Sie die "Konfigurationsanforderungen".
- 2. Befolgen Sie die Anweisungen unter "NVIDIA System Bring-up:".

## Was kommt als Nächstes?

"Prüfen Sie die Verkabelung und Konfigurationsüberlegungen".

## Prüfen Sie die Verkabelung und Konfigurationsüberlegungen

Lesen Sie vor der Konfiguration des NVIDIA SN2100-Switches die folgenden Punkte.

## Details zum NVIDIA-Port

| Switch-Ports                       | Verwendung von Ports                          |
|------------------------------------|-----------------------------------------------|
| Swp1s0-3                           | Nodes mit 10/40 Cluster-Ports                 |
| Swp2s0-3                           | Nodes mit 25/100 Cluster-Ports                |
| Swp3-14 40/100-Cluster-Port-Knoten | Swp15-16 40/100 Inter-Switch Link (ISL)-Ports |

Siehe "Hardware Universe" Weitere Informationen zu Switch-Ports.

## Optische Verbindungen

Nur optische Verbindungen werden auf SN2100-Switches mit X1151A NIC, X1146A NIC oder integrierten 100-GbE-Ports unterstützt. Beispiel:

- AFF A800 auf den Ports e0a und e0b
- AFF A320 an den Ports e0g und e0h

## QSA-Adpater

Wenn ein QSA-Adapter für die Verbindung mit den integrierten Intel-Cluster-Ports auf einer Plattform verwendet wird, werden nicht alle Verbindungen hergestellt. Beispielsweise sind die Plattformen FAS2750, AFF A300 und FAS8200 (alle 10G) und AFF A250 (25G).

Gehen Sie wie folgt vor, um dieses Problem zu beheben:

- 1. Stellen Sie bei Intel 10G die Verbindungsgeschwindigkeit swp1s0-3 manuell auf 10000 ein und setzen Sie die automatische Aushandlung auf aus.
- 2. Stellen Sie für Chelsio 25G die Verbindungsgeschwindigkeit swp2s0-3 manuell auf 25000 ein und setzen Sie die automatische Aushandlung auf aus.

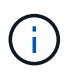

Verwenden Sie die nicht-Breakout-40/100G-Ports mit 10G/25G QSA. Setzen Sie den QSA-Adapter nicht in Ports ein, die für Breakout konfiguriert sind.

## Switch-Port-Geschwindigkeit

Je nach Sender/Empfänger im Switchport müssen Sie die Geschwindigkeit am Switchport möglicherweise auf eine feste Geschwindigkeit einstellen. Wenn Sie 10G- und 25G-Breakout-Ports verwenden, stellen Sie sicher, dass die automatische Aushandlung nicht erfolgt und stellen Sie die Port-Geschwindigkeit auf dem Switch fest. Beispiel:

```
cumulus@cumulus:mgmt:~$ net add int swp1s3 link autoneg off && net com
--- /etc/network/interfaces
                                2019-11-17 00:17:13.470687027 +0000
+++ /run/nclu/ifupdown2/interfaces.tmp 2019-11-24 00:09:19.435226258
+0000
00 -37,21 +37,21 00
     alias 10G Intra-Cluster Node
     link-autoneg off
    link-speed 10000 <---- port speed set
    mstpctl-bpduguard yes
    mstpctl-portadminedge yes
    mt11 9216
auto swp1s3
iface swp1s3
    alias 10G Intra-Cluster Node
    link-autoneg off
—
   link-autoneg on
+
    link-speed 10000 <---- port speed set
    mstpctl-bpduguard yes
    mstpctl-portadminedge yes
    mtu 9216
auto swp2s0
iface swp2s0
     alias 25G Intra-Cluster Node
     link-autoneg off
     link-speed 25000 <---- port speed set
```

## Was kommt als Nächstes?

"Verkabelung der NS224 Shelfs als Switch-Attached Storage".

## Verkabelung der NS224 Shelfs als Switch-Attached Storage

Wenn Sie über ein System verfügen, bei dem die NS224 Laufwerk-Shelfs als Switch-Attached Storage verkabelt werden müssen (kein Direct-Attached Storage), verwenden Sie die hier bereitgestellten Informationen.

• Kabel-NS224-Laufwerk-Shelfs über Storage-Switches:

"Informationen zu Verkabelung-Switch-Attached NS224-Laufwerk-Shelfs"

• Installieren Sie Ihre Speicher-Switches:

"Dokumentation zu den Switches von AFF und FAS"

• Bestätigen Sie die unterstützte Hardware, z. B. die Storage-Switches und Kabel, für Ihr Plattformmodell:

# Software konfigurieren

## Workflow für die Softwareinstallation von NVIDIA SN2100 Storage-Switches

So installieren und konfigurieren Sie die Software für einen NVIDIA SN2100-Switch:

1. "Installieren Sie Cumulus Linux im Cumulus-Modus" Oder "Installieren Sie Cumulus Linux im ONIE-Modus".

Sie können Cumulus Linux (CL) OS installieren, wenn der Switch Cumulus Linux oder ONIE ausführt.

2. "Installieren Sie das Skript für die Referenzkonfigurationsdatei".

Für Clustering- und Speicheranwendungen stehen zwei RCF-Skripte zur Verfügung.

3. "Konfigurieren Sie SNMPv3 für die Switch-Protokollerfassung".

Diese Version umfasst Unterstützung für SNMPv3 für die Erfassung von Switch-Protokollen und für Switch Health Monitoring (SHM).

Die Verfahren verwenden Network Command Line Utility (NCLU), eine Befehlszeilenoberfläche, die sicherstellt, dass Cumulus Linux für alle zugänglich ist. Der NET-Befehl ist das Wrapper-Dienstprogramm, mit dem Sie Aktionen von einem Terminal aus ausführen.

## Installieren Sie Cumulus Linux im Cumulus-Modus

Gehen Sie folgendermaßen vor, um Cumulus Linux (CL) OS zu installieren, wenn der Switch im Cumulus-Modus läuft.

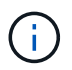

Cumulus Linux (CL) kann entweder installiert werden, wenn der Switch Cumulus Linux oder ONIE ausführt (siehe "Im ONIE-Modus installieren").

## Was Sie benötigen

- Linux-Wissen auf mittlerer Ebene.
- Vertrautheit mit grundlegender Textbearbeitung, UNIX-Dateiberechtigungen und Prozessüberwachung. Eine Vielzahl von Texteditoren sind vorinstalliert, einschließlich vi Und nano.
- Zugriff auf eine Linux oder UNIX Shell. Wenn Sie Windows verwenden, verwenden Sie eine Linux-Umgebung als Kommandozeilen-Tool für die Interaktion mit Cumulus Linux.
- Die Baudrate muss auf dem seriellen Konsolen-Switch für den Zugriff auf die NVIDIA SN2100 Switch-Konsole auf 115200 eingestellt werden:
  - · 115200 Baud
  - 8 Datenbits
  - 1 Stoppbit
  - · Parität: Keine
  - Flusskontrolle: Keine

## Über diese Aufgabe

Beachten Sie Folgendes:

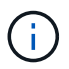

Jedes Mal, wenn Cumulus Linux installiert wird, wird die gesamte Dateisystemstruktur gelöscht und neu aufgebaut.

Das Standardpasswort für das Cumulus-Benutzerkonto lautet **Cumulus**. Wenn Sie sich das erste Mal bei Cumulus Linux anmelden, müssen Sie dieses Standardpasswort ändern. Aktualisieren Sie alle Automatisierungsskripts, bevor Sie ein neues Image installieren. Cumulus Linux bietet Befehlszeilenoptionen zum automatischen Ändern des Standardpassworts während des Installationsvorgangs.

## Schritte

1. Melden Sie sich beim Switch an.

Wenn Sie sich zum ersten Mal am Switch anmelden, benötigen Sie den Benutzernamen/das Passwort von **cumulus/cumulus** mit sudo Berechtigungen.

#### **Beispiel anzeigen**

cumulus login: cumulus
Password: cumulus
You are required to change your password immediately (administrator
enforced)
Changing password for cumulus.
Current password: cumulus
New password: <new\_password>
Retype new password: <new\_password>

2. Prüfen Sie die Cumulus Linux-Version:

net show system

```
cumulus@cumulus:mgmt:~$ net show system
Hostname..... cumulus
Build..... Cumulus Linux 4.4.3
Uptime..... 0:08:20.860000
Model..... Mlnx X86
CPU..... x86 64 Intel Atom C2558 2.40GHz
Memory..... 8GB
Disk..... 14.7GB
ASIC..... Mellanox Spectrum MT52132
Ports..... 16 x 100G-QSFP28
Part Number..... MSN2100-CB2FC
Serial Number.... MT2105T05177
Platform Name.... x86 64-mlnx x86-r0
Product Name.... MSN2100
ONIE Version.... 2019.11-5.2.0020-115200
Base MAC Address. 04:3F:72:43:92:80
Manufacturer.... Mellanox
```

 Konfigurieren Sie den Hostnamen, die IP-Adresse, die Subnetzmaske und das Standard-Gateway. Der neue Hostname wird erst nach dem Neustart der Konsole/SSH-Sitzung wirksam.

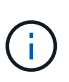

Ein Cumulus Linux-Switch bietet mindestens einen dedizierten Ethernet-Management-Port namens eth0. Diese Schnittstelle wurde speziell für den Out-of-Band-Management-Einsatz entwickelt. Standardmäßig verwendet die Managementoberfläche DHCPv4 für Adressierung.

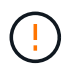

Verwenden Sie keine Unterstriche (\_), Apostroph (') oder nicht-ASCII-Zeichen im Hostnamen.

#### **Beispiel anzeigen**

```
cumulus@cumulus:mgmt:~$ net add hostname sw1
cumulus@cumulus:mgmt:~$ net add interface eth0 ip address
10.233.204.71
cumulus@cumulus:mgmt:~$ net add interface eth0 ip gateway
10.233.204.1
cumulus@cumulus:mgmt:~$ net pending
cumulus@cumulus:mgmt:~$ net commit
```

Dieser Befehl ändert beide /etc/hostname Und /etc/hosts Dateien:

4. Vergewissern Sie sich, dass der Hostname, die IP-Adresse, die Subnetzmaske und das Standard-Gateway aktualisiert wurden.

## **Beispiel anzeigen**

```
cumulus@sw1:mgmt:~$ hostname sw1
cumulus@sw1:mgmt:~$ ifconfig eth0
eth0: flags=4163<UP,BROADCAST,RUNNING,MULTICAST> mtu 1500
inet 10.233.204.71 netmask 255.255.254.0 broadcast 10.233.205.255
inet6 fe80::bace:f6ff:fe19:1df6 prefixlen 64 scopeid 0x20<link>
ether b8:ce:f6:19:1d:f6 txqueuelen 1000 (Ethernet)
RX packets 75364 bytes 23013528 (21.9 MiB)
RX errors 0 dropped 7 overruns 0 frame 0
TX packets 4053 bytes 827280 (807.8 KiB)
TX errors 0 dropped 0 overruns 0 carrier 0 collisions 0 device
memory 0xdfc00000-dfc1ffff
cumulus@sw1::mgmt:~$ ip route show vrf mgmt
default via 10.233.204.1 dev eth0
unreachable default metric 4278198272
10.233.204.0/23 dev eth0 proto kernel scope link src 10.233.204.71
127.0.0.0/8 dev mgmt proto kernel scope link src 127.0.0.1
```

- 5. Konfigurieren Sie die Zeitzone mithilfe des interaktiven NTP-Modus.
  - a. Führen Sie auf einem Terminal den folgenden Befehl aus:

cumulus@sw1:~\$ sudo dpkg-reconfigure tzdata

- b. Folgen Sie den Menüoptionen auf dem Bildschirm, um den geografischen Bereich und die Region auszuwählen.
- c. Um die Zeitzone für alle Dienste und Dämonen einzustellen, starten Sie den Switch neu.
- d. Überprüfen Sie, ob das Datum und die Uhrzeit auf dem Switch korrekt sind, und aktualisieren Sie ggf..
- 6. Installieren Sie Cumulus Linux 4.4.3:

```
cumulus@sw1:mgmt:~$ sudo onie-install -a -i http://<web-
server>/<path>/cumulus-linux-4.4.3-mlx-amd64.bin
```

Das Installationsprogramm startet den Download. Geben Sie bei Aufforderung \* y\* ein.

7. Starten Sie den NVIDIA SN2100-Switch neu:

cumulus@sw1:mgmt:~\$ sudo reboot

- 8. Die Installation wird automatisch gestartet, und die folgenden GRUB-Bildschirme werden angezeigt. Wählen Sie \* nicht\* aus:
  - Cumulus-Linux GNU/Linux
  - · ONIE: Installieren des Betriebssystems
  - CUMULUS EINBAUEN
  - Cumulus-Linux GNU/Linux
- 9. Wiederholen Sie die Schritte 1 bis 4, um sich anzumelden.
- 10. Überprüfen Sie, ob die Cumulus Linux-Version 4.4.3 lautet:

net show version

Beispiel anzeigen

```
cumulus@sw1:mgmt:~$ net show version
NCLU_VERSION=1.0-cl4.4.3u0
DISTRIB_ID="Cumulus Linux"
DISTRIB_RELEASE=4.4.3
DISTRIB_DESCRIPTION="Cumulus Linux 4.4.3"
```

11. Erstellen Sie einen neuen Benutzer, und fügen Sie diesen Benutzer dem hinzu sudo Gruppieren. Dieser Benutzer wird erst wirksam, nachdem die Konsole/SSH-Sitzung neu gestartet wurde.

sudo adduser --ingroup netedit admin

```
cumulus@sw1:mgmt:~$ sudo adduser --ingroup netedit admin
[sudo] password for cumulus:
Adding user `admin' ...
Adding new user `admin' (1001) with group `netedit' ...
Creating home directory `/home/admin' ...
Copying files from `/etc/skel' ...
New password:
Retype new password:
passwd: password updated successfully
Changing the user information for admin
Enter the new value, or press ENTER for the default
Full Name []:
Room Number []:
Work Phone []:
Home Phone []:
Other []:
Is the information correct? [Y/n] y
cumulus@sw1:mgmt:~$ sudo adduser admin sudo
[sudo] password for cumulus:
Adding user `admin' to group `sudo' ...
Adding user admin to group sudo
Done.
cumulus@sw1:mgmt:~$ exit
logout
Connection to 10.233.204.71 closed.
[admin@cycrh6svl01 ~]$ ssh admin@10.233.204.71
admin@10.233.204.71's password:
Linux sw1 4.19.0-cl-1-amd64 #1 SMP Cumulus 4.19.206-1+cl4.4.3u1
(2021-09-09) x86 64
Welcome to NVIDIA Cumulus (R) Linux (R)
For support and online technical documentation, visit
http://www.cumulusnetworks.com/support
The registered trademark Linux (R) is used pursuant to a sublicense
from LMI, the exclusive licensee of Linus Torvalds, owner of the
mark on a world-wide basis.
admin@sw1:mgmt:~$
```

#### Was kommt als Nächstes?
# Installieren Sie Cumulus Linux im ONIE-Modus

Gehen Sie folgendermaßen vor, um Cumulus Linux (CL) OS zu installieren, wenn der Switch im ONIE-Modus ausgeführt wird.

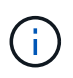

Cumulus Linux (CL) kann entweder installiert werden, wenn der Switch Cumulus Linux oder ONIE ausführt (siehe "Im Cumulus-Modus installieren").

### Über diese Aufgabe

Sie können Cumulus Linux unter Verwendung der Open Network Install Environment (ONIE) installieren, die die automatische Erkennung eines Network Installer-Images ermöglicht. Dies erleichtert das Systemmodell der Sicherung von Schaltern mit einem Betriebssystem, wie Cumulus Linux. Die einfachste Möglichkeit, Cumulus Linux mit ONIE zu installieren, ist mit lokaler HTTP-Erkennung.

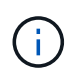

Wenn Ihr Host IPv6 aktiviert ist, stellen Sie sicher, dass er einen Webserver ausführt. Wenn der Host IPv4 aktiviert ist, stellen Sie sicher, dass er zusätzlich zu einem Webserver DHCP ausführt.

Dieses Verfahren zeigt, wie Cumulus Linux nach dem Start des Administrators in ONIE aktualisiert werden kann.

### Schritte

- 1. Laden Sie die Cumulus Linux-Installationsdatei in das Stammverzeichnis des Webservers herunter. Benennen Sie diese Datei um onie-installer.
- 2. Verbinden Sie den Host über ein Ethernet-Kabel mit dem Management-Ethernet-Port des Switches.
- Schalten Sie den Schalter ein. Der Switch l\u00e4dt das ONIE-Image-Installationsprogramm herunter und startet. Nach Abschluss der Installation wird die Cumulus Linux-Anmeldeaufforderung im Terminalfenster angezeigt.

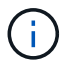

Jedes Mal, wenn Cumulus Linux installiert wird, wird die gesamte Dateisystemstruktur gelöscht und neu aufgebaut.

4. Starten Sie den SN2100-Schalter neu:

cumulus@cumulus:mgmt:~\$ sudo reboot

- 5. Drücken Sie die Taste **Esc** auf dem GNU GRUB-Bildschirm, um den normalen Bootvorgang zu unterbrechen, wählen Sie **ONIE** und drücken Sie **Enter**.
- 6. Wählen Sie auf dem nächsten Bildschirm ONIE: Install OS aus.
- 7. Der Vorgang zur Erkennung des ONIE-Installers führt die Suche nach der automatischen Installation durch. Drücken Sie **Enter**, um den Vorgang vorübergehend zu beenden.
- 8. Wenn der Erkennungsvorgang angehalten wurde:

```
ONIE:/ # onie-stop
discover: installer mode detected.
Stopping: discover...start-stop-daemon: warning: killing process 427:
No such process done.
```

9. Wenn der DHCP-Dienst in Ihrem Netzwerk ausgeführt wird, überprüfen Sie, ob die IP-Adresse, die Subnetzmaske und das Standard-Gateway korrekt zugewiesen sind:

ifconfig eth0

### **Beispiel anzeigen**

| ONIE:/ # ifconf | ig eth0           |                  |        |          |      |
|-----------------|-------------------|------------------|--------|----------|------|
| eth0 Link end   | ap:Ethernet HWa   | ddr B8:CE:F6:19: | 1D:F6  |          |      |
| inet add        | lr:10.233.204.71  | Bcast:10.233.20  | 5.255  |          |      |
| Mask:255.255.25 | 54.0              |                  |        |          |      |
| inet6 ad        | ldr: fe80::bace:f | 6ff:fe19:1df6/64 | Scope  | :Link    |      |
| UP BROAD        | CAST RUNNING MUI  | TICAST MTU:1500  | Metr   | ic:1     |      |
| RX packe        | ts:21344 errors:  | 0 dropped:2135 c | verrun | s:0 fram | me:0 |
| TX packe        | ts:3500 errors:0  | dropped:0 overr  | uns:0  | carrier  | :0   |
| collisic        | ons:0 txqueuelen: | 1000             |        |          |      |
| RX bytes        | :6119398 (5.8 Mi  | .B) TX bytes:472 | 975 (4 | 61.8 Ki  | B)   |
| Memory:c        | lfc00000-dfc1fff  |                  |        |          |      |
|                 |                   |                  |        |          |      |
| ONIE:/ # route  |                   |                  |        |          |      |
| Kernel IP routi | ng table          |                  |        |          |      |
| Destination     | Gateway           | Genmask          | Flags  | Metric   | Ref  |
| Use Iface       |                   |                  |        |          |      |
|                 |                   |                  |        |          |      |
| default         | 10.233.204.1      | 0.0.0.0          | UG     | 0        | 0    |
| 0 eth0          |                   |                  |        |          |      |
| 10.233.204.0    | *                 | 255.255.254.0    | U      | 0        | 0    |
| 0 eth0          |                   |                  |        |          |      |
|                 |                   |                  |        |          |      |

10. Wenn das IP-Adressschema manuell definiert ist, gehen Sie wie folgt vor:

ONIE:/ # ifconfig eth0 10.233.204.71 netmask 255.255.254.0
ONIE:/ # route add default gw 10.233.204.1

- 11. Wiederholen Sie Schritt 9, um zu überprüfen, ob die statischen Informationen korrekt eingegeben wurden.
- 12. Cumulus Linux Installieren:

```
ONIE:/ # route
Kernel IP routing table
ONIE:/ # onie-nos-install http://<web-server>/<path>/cumulus-linux-
4.4.3-mlx-amd64.bin
Stopping: discover... done.
Info: Attempting
http://10.60.132.97/x/eng/testbedN,svl/nic/files/cumulus-linux-4.4.3-
mlx-amd64.bin ...
Connecting to 10.60.132.97 (10.60.132.97:80)
installer 100% |*| 552M 0:00:00 ETA
...
...
```

13. Nach Abschluss der Installation melden Sie sich beim Switch an:

#### **Beispiel anzeigen**

```
cumulus login: cumulus
Password: cumulus
You are required to change your password immediately (administrator
enforced)
Changing password for cumulus.
Current password: cumulus
New password: <new_password>
Retype new password: <new_password>
```

14. Überprüfen Sie die Cumulus Linux-Version:

```
net show version
```

#### **Beispiel anzeigen**

```
cumulus@cumulus:mgmt:~$ net show version
NCLU_VERSION=1.0-cl4.4.3u4
DISTRIB_ID="Cumulus Linux"
DISTRIB_RELEASE=4.4.3
DISTRIB_DESCRIPTION="Cumulus Linux 4.4.3"
```

### Was kommt als Nächstes?

# Installieren Sie das RCF-Skript

Gehen Sie folgendermaßen vor, um das RCF-Skript zu installieren.

### Was Sie benötigen

Stellen Sie vor der Installation des RCF-Skripts sicher, dass auf dem Switch folgende Funktionen verfügbar sind:

- Cumulus Linux 4.4.3 ist installiert.
- IP-Adresse, Subnetzmaske und Standard-Gateway über DHCP oder manuell konfiguriert definiert.

### Aktuelle RCF-Skriptversionen

Für Clustering- und Speicheranwendungen stehen zwei RCF-Skripte zur Verfügung. Das Verfahren für jedes ist gleich.

- Clustering: MSN2100-RCF-v1.8-Cluster
- Storage: MSN2100-RCF-v1.8-Storage

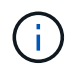

Das folgende Beispiel zeigt, wie das RCF-Skript für Cluster-Switches heruntergeladen und angewendet wird.

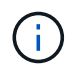

Die Befehlsausgabe des Switch-Management verwendet die Switch-Management-IP-Adresse 10.233.204.71, die Netmask 255.255.254.0 und das Standard-Gateway 10.233.204.1.

### Schritte

1. Zeigen Sie die verfügbaren Schnittstellen am SN2100-Schalter an:

```
net show interface all
```

| cumulu | s@cumul | us:mg | mt:~\$ 1 | net show inte | erface all |         |
|--------|---------|-------|----------|---------------|------------|---------|
| State  | Name    | Spd   | MTU      | Mode          | LLDP       | Summary |
|        |         |       |          |               |            |         |
|        |         | -     |          |               |            |         |
| •••    |         |       |          |               |            |         |
| •••    |         |       |          |               |            |         |
| ADMDN  | swpl    | N/A   | 9216     | NotConfigur   | red        |         |
| ADMDN  | swp2    | N/A   | 9216     | NotConfigur   | red        |         |
| ADMDN  | swp3    | N/A   | 9216     | NotConfigur   | red        |         |
| ADMDN  | swp4    | N/A   | 9216     | NotConfigur   | red        |         |
| ADMDN  | swp5    | N/A   | 9216     | NotConfigur   | red        |         |
| ADMDN  | swp6    | N/A   | 9216     | NotConfigur   | red        |         |
| ADMDN  | swp7    | N/A   | 9216     | NotConfigur   | e          |         |
| ADMDN  | swp8    | N/A   | 9216     | NotConfigur   | red        |         |
| ADMDN  | swp9    | N/A   | 9216     | NotConfigur   | red        |         |
| ADMDN  | swp10   | N/A   | 9216     | NotConfigur   | red        |         |
| ADMDN  | swp11   | N/A   | 9216     | NotConfigur   | red        |         |
| ADMDN  | swp12   | N/A   | 9216     | NotConfigur   | red        |         |
| ADMDN  | swp13   | N/A   | 9216     | NotConfigur   | red        |         |
| ADMDN  | swp14   | N/A   | 9216     | NotConfigur   | red        |         |
| ADMDN  | swp15   | N/A   | 9216     | NotConfigur   | red        |         |
| ADMDN  | swp16   | N/A   | 9216     | NotConfigur   | red        |         |

2. Kopieren Sie das RCF-Python-Skript auf den Switch:

```
cumulus@cumulus:mgmt:~$ pwd
/home/cumulus
cumulus@cumulus:mgmt: /tmp$ scp <user>@<host:/<path>/MSN2100-RCF-v1.8-
Cluster
ssologin@10.233.204.71's password:
MSN2100-RCF-v1.8-Cluster 100% 8607 111.2KB/s
00:00
```

3. Anwenden des RCF-Python-Skripts MSN2100-RCF-v1.8-Cluster:

```
cumulus@cumulus:mgmt:/tmp$ sudo python3 MSN2100-RCF-v1.8-Cluster
[sudo] password for cumulus:
. . .
Step 1: Creating the banner file
Step 2: Registering banner message
Step 3: Updating the MOTD file
Step 4: Ensuring passwordless use of cl-support command by admin
Step 5: Disabling apt-get
Step 6: Creating the interfaces
Step 7: Adding the interface config
Step 8: Disabling cdp
Step 9: Adding the lldp config
Step 10: Adding the RoCE base config
Step 11: Modifying RoCE Config
Step 12: Configure SNMP
Step 13: Reboot the switch
```

Das RCF-Skript führt die oben aufgeführten Schritte durch.

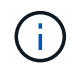

Für Probleme mit RCF-Python-Skripts, die nicht behoben werden können, wenden Sie sich an "NetApp Support" Für weitere Unterstützung.

4. Überprüfen Sie die Konfiguration nach dem Neustart:

```
net show interface all
```

Beispiel anzeigen

cumulus@cumulus:mgmt:~\$ **net show interface all** 

| State                 | Name      | Spd     | MTU     | Mode          | LLDP | Summary |
|-----------------------|-----------|---------|---------|---------------|------|---------|
|                       |           |         |         |               |      |         |
|                       |           |         |         |               |      |         |
| DN                    | swp1s0    | N/A     | 9216    | Trunk/L2      |      | Master: |
| bridge                | (UP)      |         |         |               |      |         |
| DN                    | swp1s1    | N/A     | 9216    | Trunk/L2      |      | Master: |
| bridge                | (UP)      |         |         |               |      |         |
| DN                    | swp1s2    | N/A     | 9216    | Trunk/L2      |      | Master: |
| bridge                | (UP)      |         |         |               |      |         |
| DN                    | swp1s3    | N/A     | 9216    | Trunk/L2      |      | Master: |
| bridge                | (UP)      |         |         |               |      |         |
| DN                    | swp2s0    | N/A     | 9216    | Trunk/L2      |      | Master: |
| bridge                | (UP)      |         |         |               |      |         |
| DN                    | swp2s1    | N/A     | 9216    | Trunk/L2      |      | Master: |
| bridge                | (UP)      |         |         |               |      |         |
| DN                    | swp2s2    | N/A     | 9216    | Trunk/L2      |      | Master: |
| bridge                | (UP)      |         |         |               |      |         |
| DN                    | swp2s3    | N/A     | 9216    | Trunk/L2      |      | Master: |
| bridge                | (UP)      |         |         |               |      |         |
| UP                    | swp3      | 100G    | 9216    | Trunk/L2      |      | Master: |
| bridge                | (UP)      |         |         |               |      |         |
| UP                    | swp4      | 100G    | 9216    | Trunk/L2      |      | Master: |
| bridge                | (UP)      |         |         |               |      |         |
| DN                    | swp5      | N/A     | 9216    | Trunk/L2      |      | Master: |
| bridge                | (UP)      |         |         |               |      |         |
| DN                    | swp6      | N/A     | 9216    | Trunk/L2      |      | Master: |
| bridge                | (UP)<br>_ | ,       |         | - ( -         |      |         |
| DN                    | swp7      | N/A     | 9216    | Trunk/L2      |      | Master: |
| bridge                | (UP)      |         | 0016    | - 1 (7.0      |      |         |
| DN<br>la sa d'al sa a | swp8      | N/A     | 9216    | Trunk/L2      |      | Master: |
| briage                | (UP)      | NT / 7  | 0010    | ш             |      |         |
| DN                    | Swp9      | N/A     | 9210    | TTUNK/LZ      |      | Master: |
| DIIUge                | (UP)      | NT / 7  | 0.01.6  |               |      | Magtan  |
| bridge                | (IID)     | N/A     | 9210    | IIUIIК/ ЦZ    |      | Master: |
| DIIUye                | (OF)      | NI / 7  | 0216    | Trupk / T 2   |      | Mastor  |
| bridge                | (IIB)     | IN / PA | JZIO    | I L UIIK/ LLZ |      | Master: |
| DN                    | swn12     | N/A     | 9216    | Trupk/I.2     |      | Mastor  |
| bridge                | (IIP)     | 11/17   | J Z I U | II UIIK/ IIZ  |      | HABLET. |
| DN                    | swp13     | N/A     | 9216    | Trunk/I.2     |      | Master. |
| bridge                | (UP)      | ,       |         |               |      |         |

```
DN swp14 N/A 9216 Trunk/L2
                                                  Master:
bridge(UP)
UP swp15
            N/A 9216 BondMember
                                                  Master:
bond 15 16(UP)
UP swp16 N/A 9216 BondMember
                                                  Master:
bond 15 16(UP)
. . .
. . .
cumulus@cumulus:mgmt:~$ net show roce config
RoCE mode..... lossless
Congestion Control:
 Enabled SPs.... 0 2 5
Mode..... ECN
 Min Threshold.. 150 KB
 Max Threshold.. 1500 KB
PFC:
 Status..... enabled
 Enabled SPs.... 2 5
 Interfaces..... swp10-16, swp1s0-3, swp2s0-3, swp3-9
DSCP
                    802.1p switch-priority
----- -----
0 1 2 3 4 5 6 7
                        0
                                        0
8 9 10 11 12 13 14 15
                        1
                                        1
16 17 18 19 20 21 22 23
                        2
                                       2
24 25 26 27 28 29 30 31
                        3
                                       3
32 33 34 35 36 37 38 39
                        4
                                       4
40 41 42 43 44 45 46 47
                        5
                                       5
48 49 50 51 52 53 54 55
                        6
                                       6
56 57 58 59 60 61 62 63
                                       7
                      7
switch-priority TC ETS
----- -- ------
0 1 3 4 6 7 0 DWRR 28%
2
              2 DWRR 28%
5
              5 DWRR 43%
```

5. Überprüfen Sie die Informationen für den Transceiver in der Schnittstelle:

net show interface pluggables

```
cumulus@cumulus:mgmt:~$ net show interface pluggables
Interface Identifier Vendor Name Vendor PN
                                           Vendor SN
   Vendor Rev
----- -----
                             _____
_____
swp3 0x11 (QSFP28) Amphenol 112-00574
APF20379253516 B0
                              332-00440 AF1815GU05Z
        0x11 (QSFP28) AVAGO
swp4
  AO
swp15
        0x11 (QSFP28) Amphenol
                             112-00573
APF21109348001 B0
swp16 0x11 (QSFP28)
                    Amphenol
                              112-00573
APF21109347895 B0
```

6. Stellen Sie sicher, dass die Nodes jeweils über eine Verbindung zu jedem Switch verfügen:

net show lldp

#### **Beispiel anzeigen**

| cumulus@cumulus:mgmt:~\$ <b>net show lldp</b> |                                           |                                                                                                    |                                                                                       |  |  |  |  |
|-----------------------------------------------|-------------------------------------------|----------------------------------------------------------------------------------------------------|---------------------------------------------------------------------------------------|--|--|--|--|
| Speed                                         | Mode                                      | RemoteHost                                                                                                    | RemotePort                                                                            |  |  |  |  |
|                                               |                                           |                                                                                                    |                                                                                       |  |  |  |  |
| 100G                                          | Trunk/L2                                  | sw1                                                                                                    | e3a                                                                                   |  |  |  |  |
| 100G                                          | Trunk/L2                                  | sw2                                                                                                    | e3b                                                                                   |  |  |  |  |
| 100G                                          | BondMember                                | sw13                                                                                                    | swp15                                                                                 |  |  |  |  |
| 100G                                          | BondMember                                | sw14                                                                                                    | swp16                                                                                 |  |  |  |  |
|                                               | Speed<br><br>100G<br>100G<br>100G<br>100G | Nulus:mgmt:~\$ net s<br>Speed Mode<br><br>100G Trunk/L2<br>100G Trunk/L2<br>100G BondMember<br>100G BondMember | SpeedModeRemoteHost100GTrunk/L2sw1100GTrunk/L2sw2100GBondMembersw13100GBondMembersw14 |  |  |  |  |

- 7. Überprüfen Sie den Systemzustand der Cluster-Ports auf dem Cluster.
  - a. Vergewissern Sie sich, dass e0d-Ports über alle Nodes im Cluster hinweg ordnungsgemäß und ordnungsgemäß sind:

network port show -role cluster

Beispiel anzeigen

```
cluster1::*> network port show -role cluster
Node: node1
Ignore
                                 Speed(Mbps) Health
Health
Port IPspace Broadcast Domain Link MTU Admin/Oper Status
Status
_____ _
     Cluster Cluster up 9000 auto/10000
e3a
healthy false
e3b Cluster Cluster up 9000 auto/10000
healthy false
Node: node2
Ignore
                                 Speed(Mbps) Health
Health
Port IPspace Broadcast Domain Link MTU Admin/Oper Status
Status
_____ ___
e3a
     Cluster Cluster up 9000 auto/10000
healthy false
e3b Cluster Cluster up 9000 auto/10000
healthy false
```

a. Überprüfen Sie den Switch-Systemzustand des Clusters (dies zeigt möglicherweise nicht den Switch sw2 an, da LIFs nicht auf e0d homed sind).

```
cluster1::*> network device-discovery show -protocol lldp
Node/
         Local Discovered
         Port Device (LLDP: ChassisID) Interface Platform
Protocol
node1/lldp
          e3a sw1 (b8:ce:f6:19:1a:7e) swp3
          e3b sw2 (b8:ce:f6:19:1b:96) swp3
node2/11dp
          e3a sw1 (b8:ce:f6:19:1a:7e) swp4
          e3b sw2 (b8:ce:f6:19:1b:96) swp4
cluster1::*> system switch ethernet show -is-monitoring-enabled
-operational true
Switch
                       Type
                                       Address
Model
_____
____
sw1
                       cluster-network 10.233.205.90
MSN2100-CB2RC
    Serial Number: MNXXXXXGD
     Is Monitored: true
         Reason: None
 Software Version: Cumulus Linux version 4.4.3 running on
Mellanox
                Technologies Ltd. MSN2100
   Version Source: LLDP
sw2
                   cluster-network 10.233.205.91
MSN2100-CB2RC
    Serial Number: MNCXXXXXGS
    Is Monitored: true
         Reason: None
 Software Version: Cumulus Linux version 4.4.3 running on
Mellanox
                Technologies Ltd. MSN2100
   Version Source: LLDP
```

#### Was kommt als Nächstes?

"Konfigurieren Sie die Switch-Protokollerfassung".

# Protokollerfassung der Ethernet-Switch-Statusüberwachung

Die Ethernet-Switch-Integritätsüberwachung (CSHM) ist für die Sicherstellung des Betriebszustands von Cluster- und Speichernetzwerk-Switches und das Sammeln von Switch-Protokollen für Debugging-Zwecke verantwortlich. Dieses Verfahren führt Sie durch den Prozess der Einrichtung und Inbetriebnahme der Sammlung von detaillierten **Support**-Protokollen vom Switch und startet eine stündliche Erfassung von **periodischen** Daten, die von AutoSupport gesammelt werden.

## Bevor Sie beginnen

- Der Benutzer muss Zugriff auf die Befehle **nv show** haben. Dies kann durch Ausführen hinzugefügt werden sudo adduser USER nv show Und BENUTZER durch den Benutzer für die Protokollerfassung ersetzen.
- Die Switch-Statusüberwachung muss für den Switch aktiviert sein. Überprüfen Sie dies, indem Sie sicherstellen, dass die Is Monitored: Feld wird in der Ausgabe des auf true gesetzt system switch ethernet show Befehl.

### Schritte

1. Führen Sie zum Einrichten der Protokollsammlung den folgenden Befehl für jeden Switch aus. Sie werden aufgefordert, den Switch-Namen, den Benutzernamen und das Kennwort für die Protokollerfassung einzugeben.

system switch ethernet log setup-password

```
cluster1::*> system switch ethernet log setup-password
Enter the switch name: <return>
The switch name entered is not recognized.
Choose from the following list:
cs1
cs2
cluster1::*> system switch ethernet log setup-password
Enter the switch name: csl
Would you like to specify a user other than admin for log
collection? {y|n}: n
Enter the password: <enter switch password>
Enter the password again: <enter switch password>
cluster1::*> system switch ethernet log setup-password
Enter the switch name: cs2
Would you like to specify a user other than admin for log
collection? {y|n}: n
Enter the password: <enter switch password>
Enter the password again: <enter switch password>
```

2. Führen Sie zum Starten der Protokollerfassung den folgenden Befehl aus, um das GERÄT durch den im vorherigen Befehl verwendeten Switch zu ersetzen. Damit werden beide Arten der Log-Sammlung gestartet: Die detaillierte Support Protokolle und eine stündliche Erfassung von Periodic Daten:

system switch ethernet log modify -device <switch-name> -log-request true

```
cluster1::*> system switch ethernet log modify -device cs1 -log
-request true
Do you want to modify the cluster switch log collection
configuration? {y|n}: [n] y
Enabling cluster switch log collection.
cluster1::*> system switch ethernet log modify -device cs2 -log
-request true
Do you want to modify the cluster switch log collection
configuration? {y|n}: [n] y
Enabling cluster switch log collection.
```

Warten Sie 10 Minuten, und überprüfen Sie dann, ob die Protokollsammlung abgeschlossen ist:

system switch ethernet log show

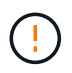

Wenn einer dieser Befehle einen Fehler zurückgibt oder die Protokollsammlung nicht abgeschlossen ist, wenden Sie sich an den NetApp Support.

#### Fehlerbehebung

Wenn einer der folgenden Fehlerzustände auftritt, die von der Protokollerfassungsfunktion gemeldet werden (sichtbar in der Ausgabe von system switch ethernet log show), versuchen Sie die entsprechenden Debug-Schritte:

| Fehlerstatus der Protokollsammlung       | * Auflösung*                                                                                                    |
|------------------------------------------|----------------------------------------------------------------------------------------------------|
| RSA-Schlüssel nicht vorhanden            | ONTAP-SSH-Schlüssel neu generieren. Wenden Sie sich an den NetApp Support.                                                                                                    |
| Switch-Passwort-Fehler                   | Überprüfen Sie die Anmeldeinformationen, testen Sie<br>die SSH-Konnektivität und regenerieren Sie ONTAP-<br>SSH-Schlüssel. Lesen Sie die Switch-Dokumentation<br>oder wenden Sie sich an den NetApp Support, um<br>Anweisungen zu erhalten. |
| ECDSA-Schlüssel für FIPS nicht vorhanden | Wenn der FIPS-Modus aktiviert ist, müssen ECDSA-<br>Schlüssel auf dem Switch generiert werden, bevor Sie<br>es erneut versuchen.                                                                                                    |

| Bereits vorhandenes Log gefunden | Entfernen Sie das vorherige Verzeichnis der<br>Protokollsammlung und die Datei '.tar' unter<br>/tmp/shm_log Auf dem Schalter.                       |
|----------------------------------|----------------------------------------------------------------------------------------------------|
| Switch Dump Log Fehler           | Stellen Sie sicher, dass der Switch-Benutzer über<br>Protokollerfassungsberechtigungen verfügt. Beachten<br>Sie die oben genannten Voraussetzungen. |

## Konfigurieren Sie SNMPv3

Gehen Sie wie folgt vor, um SNMPv3 zu konfigurieren, das die Statusüberwachung des Ethernet-Switches (CSHM) unterstützt.

# Über diese Aufgabe

Mit den folgenden Befehlen wird ein SNMPv3-Benutzername auf NVIDIA SN2100-Switches konfiguriert:

- Für keine Authentifizierung: net add snmp-server username *SNMPv3 USER* auth-none
- Für \* MD5/SHA-Authentifizierung\*: net add snmp-server username *SNMPv3\_USER* [auth-md5|auth-sha] *AUTH-PASSWORD*
- Für MD5/SHA-Authentifizierung mit AES/DES-Verschlüsselung: net add snmp-server username *SNMPv3\_USER* [auth-md5|auth-sha] *AUTH-PASSWORD* [encrypt-aes|encrypt-des] *PRIV-PASSWORD*

Mit dem folgenden Befehl wird ein SNMPv3-Benutzername auf der ONTAP-Seite konfiguriert: cluster1::\*> security login create -user-or-group-name *SNMPv3\_USER* -application snmp -authentication-method usm -remote-switch-ipaddress *ADDRESS* 

### Mit dem folgenden Befehl wird der SNMPv3-Benutzername mit CSHM eingerichtet:

cluster1::\*> system switch ethernet modify -device DEVICE -snmp-version SNMPv3 -community-or-username SNMPv3\_USER

### Schritte

1. Richten Sie den SNMPv3-Benutzer auf dem Switch so ein, dass Authentifizierung und Verschlüsselung verwendet werden:

net show snmp status

```
cumulus@sw1:~$ net show snmp status
Simple Network Management Protocol (SNMP) Daemon.
_____ ____
Current Status
                                 active (running)
Reload Status
                                 enabled
Listening IP Addresses
                                all vrf mgmt
Main snmpd PID
                                 4318
Version 1 and 2c Community String Configured
Version 3 Usernames
                                Not Configured
_____ ____
cumulus@sw1:~$
cumulus@sw1:~$ net add snmp-server username SNMPv3User auth-md5
<password> encrypt-aes <password>
cumulus@sw1:~$ net commit
--- /etc/snmp/snmpd.conf
                         2020-08-02 21:09:34.686949282 +0000
+++ /run/nclu/snmp/snmpd.conf 2020-08-11 00:13:51.826126655 +0000
00 -1,26 +1,28 00
 # Auto-generated config file: do not edit. #
 agentaddress udp:@mgmt:161
 agentxperms 777 777 snmp snmp
 agentxsocket /var/agentx/master
 createuser snmptrapusernameX
+createuser SNMPv3User MD5 <password> AES <password>
 ifmib max num ifaces 500
 iquerysecname snmptrapusernameX
master agentx
monitor -r 60 -o laNames -o laErrMessage "laTable" laErrorFlag != 0
pass -p 10 1.3.6.1.2.1.1.1 /usr/share/snmp/sysDescr pass.py
pass persist 1.2.840.10006.300.43
/usr/share/snmp/ieee8023 lag pp.py
pass persist 1.3.6.1.2.1.17 /usr/share/snmp/bridge pp.py
pass persist 1.3.6.1.2.1.31.1.1.18
/usr/share/snmp/snmpifAlias pp.py
pass persist 1.3.6.1.2.1.47 /usr/share/snmp/entity pp.py
pass persist 1.3.6.1.2.1.99 /usr/share/snmp/entity sensor pp.py
pass persist 1.3.6.1.4.1.40310.1 /usr/share/snmp/resq pp.py
pass persist 1.3.6.1.4.1.40310.2
/usr/share/snmp/cl drop cntrs pp.py
 pass persist 1.3.6.1.4.1.40310.3 /usr/share/snmp/cl poe pp.py
pass_persist 1.3.6.1.4.1.40310.4 /usr/share/snmp/bgpun_pp.py
 pass persist 1.3.6.1.4.1.40310.5 /usr/share/snmp/cumulus-status.py
 pass persist 1.3.6.1.4.1.40310.6 /usr/share/snmp/cumulus-sensor.py
pass persist 1.3.6.1.4.1.40310.7 /usr/share/snmp/vrf bgpun pp.py
+rocommunity cshm1! default
```

```
rouser snmptrapusernameX
+rouser SNMPv3User priv
 sysobjectid 1.3.6.1.4.1.40310
 sysservices 72
-rocommunity cshm1! default
net add/del commands since the last "net commit"
_____
                             Command
User Timestamp
_____
_____
SNMPv3User 2020-08-11 00:13:51.826987 net add snmp-server username
SNMPv3User auth-md5 <password> encrypt-aes <password>
cumulus@sw1:~$
cumulus@sw1:~$ net show snmp status
Simple Network Management Protocol (SNMP) Daemon.
_____ ____
Current Status
                          active (running)
Reload Status
                         enabled
Listening IP Addresses
                         all vrf mgmt
Main snmpd PID
                         24253
Version 1 and 2c Community String Configured
Version 3 Usernames
                         Configured <---- Configured
here
----- -----
cumulus@sw1:~$
```

2. Richten Sie den SNMPv3-Benutzer auf der ONTAP-Seite ein:

security login create -user-or-group-name SNMPv3User -application snmp -authentication-method usm -remote-switch-ipaddress 10.231.80.212

```
cluster1::*> security login create -user-or-group-name SNMPv3User
-application snmp -authentication-method usm -remote-switch
-ipaddress 10.231.80.212
Enter the authoritative entity's EngineID [remote EngineID]:
Which authentication protocol do you want to choose (none, md5, sha,
sha2-256)
[none]: md5
Enter the authentication protocol password (minimum 8 characters
long):
Enter the authentication protocol password again:
Which privacy protocol do you want to choose (none, des, aes128)
[none]: aes128
Enter privacy protocol password (minimum 8 characters long):
Enter privacy protocol password (minimum 8 characters long):
```

3. Konfigurieren Sie CSHM für die Überwachung mit dem neuen SNMPv3-Benutzer:

system switch ethernet show-all -device "sw1 (b8:59:9f:09:7c:22)" -instance

```
cluster1::*> system switch ethernet show-all -device "sw1
(b8:59:9f:09:7c:22) " -instance
                                   Device Name: sw1
(b8:59:9f:09:7c:22)
                                    IP Address: 10.231.80.212
                                  SNMP Version: SNMPv2c
                                 Is Discovered: true
DEPRECATED-Community String or SNMPv3 Username: -
           Community String or SNMPv3 Username: cshm1!
                                  Model Number: MSN2100-CB2FC
                                Switch Network: cluster-network
                              Software Version: Cumulus Linux
version 4.4.3 running on Mellanox Technologies Ltd. MSN2100
                     Reason For Not Monitoring: None
                      Source Of Switch Version: LLDP
                                Is Monitored ?: true
                   Serial Number of the Device: MT2110X06399 <----
serial number to check
                                   RCF Version: MSN2100-RCF-v1.9X6-
Cluster-LLDP Aug-18-2022
cluster1::*>
cluster1::*> system switch ethernet modify -device "sw1
(b8:59:9f:09:7c:22)" -snmp-version SNMPv3 -community-or-username
SNMPv3User
```

 Stellen Sie sicher, dass die Seriennummer, die mit dem neu erstellten SNMPv3-Benutzer abgefragt werden soll, mit der im vorherigen Schritt nach Abschluss des CSHM-Abfragezeitraums detaillierten Seriennummer identisch ist.

system switch ethernet polling-interval show

```
cluster1::*> system switch ethernet polling-interval show
         Polling Interval (in minutes): 5
cluster1::*> system switch ethernet show-all -device "sw1
(b8:59:9f:09:7c:22)" -instance
                                   Device Name: sw1
(b8:59:9f:09:7c:22)
                                    IP Address: 10.231.80.212
                                  SNMP Version: SNMPv3
                                 Is Discovered: true
DEPRECATED-Community String or SNMPv3 Username: -
           Community String or SNMPv3 Username: SNMPv3User
                                  Model Number: MSN2100-CB2FC
                                Switch Network: cluster-network
                              Software Version: Cumulus Linux
version 4.4.3 running on Mellanox Technologies Ltd. MSN2100
                     Reason For Not Monitoring: None
                      Source Of Switch Version: LLDP
                                Is Monitored ?: true
                   Serial Number of the Device: MT2110X06399 <----
serial number to check
                                   RCF Version: MSN2100-RCF-v1.9X6-
Cluster-LLDP Aug-18-2022
```

# Switches migrieren

### Migrieren Sie von einem Cisco Storage Switch auf einen NVIDIA SN2100 Storage-Switch

Sie können ältere Cisco Switches für ein ONTAP Cluster zu NVIDIA SN2100 Storage Switches migrieren. Hierbei handelt es sich um ein unterbrechungsfreies Verfahren.

### Prüfen Sie die Anforderungen

Folgende Storage-Switches werden unterstützt:

- Cisco Nexus 9336C-FX2
- Cisco Nexus 3232C
- Siehe "Hardware Universe" Erhalten Sie ausführliche Informationen zu den unterstützten Ports und deren Konfigurationen.

# Was Sie benötigen

Stellen Sie sicher, dass:

- Das vorhandene Cluster ist ordnungsgemäß eingerichtet und funktioniert.
- Alle Storage-Ports befinden sich im Status up, um einen unterbrechungsfreien Betrieb zu gewährleisten.
- Die NVIDIA SN2100-Speicherschalter sind konfiguriert und funktionieren unter der richtigen Version von Cumulus Linux, die mit der verwendeten Referenzkonfigurationsdatei (RCF) installiert wird.
- Die vorhandene Speichernetzwerkkonfiguration verfügt über folgende Merkmale:
  - Ein redundantes und voll funktionsf\u00e4higes NetApp Cluster unter Verwendung beider \u00e4lteren Cisco Switches.
  - Management-Konnektivität und Konsolenzugriff auf die älteren Cisco Switches und die neuen Switches.
  - Alle Cluster-LIFs im Status "up" mit den Cluster-LIFs befinden sich auf den Home-Ports.
  - ISL-Ports aktiviert und zwischen den älteren Cisco Switches und zwischen den neuen Switches verkabelt.
- Siehe "Hardware Universe" Erhalten Sie ausführliche Informationen zu den unterstützten Ports und deren Konfigurationen.
- Einige der Ports sind auf NVIDIA SN2100-Switches für 100 GbE konfiguriert.
- Sie haben 100-GbE-Konnektivität von Nodes zu NVIDIA SN2100 Storage-Switches geplant, migriert und dokumentiert.

### Migrieren Sie die Switches

### Zu den Beispielen

In diesem Verfahren werden Cisco Nexus 9336C-FX2 Storage-Switches zum Beispiel Befehle und Ausgänge verwendet.

Die Beispiele in diesem Verfahren verwenden die folgende Nomenklatur für Switches und Knoten:

- Die vorhandenen Cisco Nexus 9336C-FX2 Storage Switches sind S1 und S2.
- Die neuen NVIDIA SN2100 Storage-Switches sind sw1 und sw2.
- Die Knoten sind *node1* und *node2*.
- Die Cluster-LIFs sind auf Node 1\_clus1\_ und *node1\_clus2* und *node2\_clus1* bzw. *node2\_clus2* auf Knoten 2.
- Der cluster1::\*> Eine Eingabeaufforderung gibt den Namen des Clusters an.
- Die in diesem Verfahren verwendeten Netzwerk-Ports sind e5a und e5b.
- Breakout-Ports haben das Format swp1s0-3. Zum Beispiel sind vier Breakout-Ports auf swp1s0, *swp1s1*, *swp1s2* und *swp1s3*.
- Schalter S2 wird zuerst durch Schalter sw2 ersetzt und dann Schalter S1 durch Schalter sw1 ersetzt.
  - Die Verkabelung zwischen den Knoten und S2 wird dann von S2 getrennt und wieder mit sw2 verbunden.
  - Die Verkabelung zwischen den Knoten und S1 wird dann von S1 getrennt und wieder mit sw1 verbunden.

### Schritt: Bereiten Sie sich auf die Migration vor

1. Wenn AutoSupport aktiviert ist, unterdrücken Sie die automatische Erstellung eines Cases durch Aufrufen einer AutoSupport Meldung:

```
system node autosupport invoke -node * -type all -message MAINT=xh
```

Wobei *x* die Dauer des Wartungsfensters in Stunden ist.

2. Ändern Sie die Berechtigungsebene in Erweitert, und geben Sie **y** ein, wenn Sie dazu aufgefordert werden, fortzufahren:

set -privilege advanced

Die erweiterte Eingabeaufforderung (\*>) wird angezeigt.

3. Legen Sie den Administrations- oder Betriebsstatus der einzelnen Storage-Schnittstellen fest:

Jeder Port sollte für aktiviert angezeigt werden Status.

### Schritt: Kabel und Ports konfigurieren

1. Zeigen Sie die Attribute des Netzwerkports an:

storage port show

#### **Beispiel anzeigen**

| cluster1::*> <b>s</b>      | torage | e port | show    |        |         |         |      |
|----------------------------|--------|--------|---------|--------|---------|---------|------|
|                            |        |        |         | Speed  |         |         | VLAN |
| Node                       | Port   | Туре   | Mode    | (Gb/s) | State   | Status  | ID   |
|                            |        |        |         |        |         |         |      |
| node1                      |        |        |         |        |         |         |      |
|                            | e0c    | ENET   | storage | 100    | enabled | online  | 30   |
|                            | e0d    | ENET   | storage | 0      | enabled | offline | 30   |
|                            | e5a    | ENET   | storage | 0      | enabled | offline | 30   |
|                            | e5b    | ENET   | storage | 100    | enabled | online  | 30   |
| node2                      |        |        |         |        |         |         |      |
|                            | e0c    | ENET   | storage | 100    | enabled | online  | 30   |
|                            | e0d    | ENET   | storage | 0      | enabled | offline | 30   |
|                            | e5a    | ENET   | storage | 0      | enabled | offline | 30   |
|                            | e5b    | ENET   | storage | 100    | enabled | online  | 30   |
| <pre>cluster1::*&gt;</pre> |        |        |         |        |         |         |      |

2. Überprüfen Sie mithilfe des Befehls, ob die Storage-Ports auf jedem Node (aus Sicht der Nodes) auf folgende Weise mit vorhandenen Storage-Switches verbunden sind:

network device-discovery show -protocol lldp

```
cluster1::*> network device-discovery show -protocol lldp
Node/
         Local Discovered
Protocol
          Port Device (LLDP: ChassisID) Interface
Platform
_____ ____
  _____
node1
        /lldp
                S1 (7c:ad:4f:98:6d:f0)
         e0c
                                    Eth1/1
                S2 (7c:ad:4f:98:8e:3c)
                                     Eth1/1
          e5b
                                                    _
node2
         /lldp
          e0c
                S1 (7c:ad:4f:98:6d:f0)
                                     Eth1/2
                                                    _
          e5b
                S2 (7c:ad:4f:98:8e:3c)
                                     Eth1/2
                                                    _
```

3. Stellen Sie am Schalter S1 und S2 sicher, dass die Speicheranschlüsse und -Schalter (aus der Perspektive der Switches) mit dem Befehl wie folgt verbunden sind:

show lldp neighbors

**Beispiel anzeigen** 

```
S1# show lldp neighbors
Capability Codes: (R) Router, (B) Bridge, (T) Telephone, (C) DOCSIS
Cable Device,
                (W) WLAN Access Point, (P) Repeater, (S) Station
(0) Other
Device-ID
                  Local Intf Holdtime
                                          Capability
Port ID
node1
                   Eth1/1
                                121
                                           S
e0c
                   Eth1/2
node2
                                 121
                                            S
e0c
SHFGD1947000186 Eth1/10
                                 120
                                            S
 e0a
SHFGD1947000186 Eth1/11
                            120
                                            S
 e0a
SHFGB2017000269 Eth1/12
                                120
                                            S
 e0a
SHFGB2017000269 Eth1/13
                           120
                                            S
 e0a
S2# show lldp neighbors
Capability Codes: (R) Router, (B) Bridge, (T) Telephone, (C) DOCSIS
Cable Device,
                (W) WLAN Access Point, (P) Repeater, (S) Station
(0) Other
Device-ID
               Local Intf Holdtime Capability
Port ID
node1
                   Eth1/1 121
                                            S
e5b
node2
                  Eth1/2
                                121
                                            S
e5b
SHFGD1947000186
                  Eth1/10
                                 120
                                            S
e0b
SHFGD1947000186
                  Eth1/11
                                120
                                            S
e0b
SHFGB2017000269
                  Eth1/12
                                120
                                            S
e0b
SHFGB2017000269
                   Eth1/13
                                 120
                                            S
e0b
```

4. Fahren Sie beim Switch sw2 die mit den Storage-Ports und den Nodes der Festplatten-Shelfs verbundenen Ports herunter.

### Beispiel anzeigen

```
cumulus@sw2:~$ net add interface swp1-16 link down
cumulus@sw2:~$ net pending
cumulus@sw2:~$ net commit
```

- Verschieben Sie die Node Storage Ports des Controllers und der Festplatten-Shelfs vom alten Switch S2 auf den neuen Switch sw2. Verwenden Sie dazu die geeignete Verkabelung, die von NVIDIA SN2100 unterstützt wird.
- Stellen Sie beim Switch sw2 die Ports bereit, die mit den Speicherports der Knoten und der Festplatten-Shelfs verbunden sind.

**Beispiel anzeigen** 

```
cumulus@sw2:~$ net del interface swp1-16 link down
cumulus@sw2:~$ net pending
cumulus@sw2:~$ net commit
```

7. Vergewissern Sie sich, dass die Storage-Ports auf jedem Node aus Sicht der Nodes nun auf folgende Weise mit den Switches verbunden sind:

network device-discovery show -protocol lldp

**Beispiel anzeigen** 

| <pre>cluster1::*&gt; network device-discovery show -protocol lldp</pre> |                     |                                                   |                |          |  |  |
|-------------------------------------------------------------------------|---------------------|---------------------------------------------------|----------------|----------|--|--|
| Node/<br>Protocol                                                       | Local<br>Port<br>   | Discovered<br>Device (LLDP: ChassisID)            | Interface      | Platform |  |  |
| nodel                                                                   | /lldp<br>e0c<br>e5b | S1 (7c:ad:4f:98:6d:f0)<br>sw2 (b8:ce:f6:19:1a:7e) | Eth1/1<br>swp1 | -        |  |  |
| node2                                                                   | /lldp<br>e0c<br>e5b | S1 (7c:ad:4f:98:6d:f0)<br>sw2 (b8:ce:f6:19:1a:7e) | Eth1/2<br>swp2 | -        |  |  |

8. Überprüfen Sie die Netzwerkanschlussattribute:

storage port show

```
Beispiel anzeigen
```

| cluster1::*> s             | torag | e port | show    |        |         |         |      |
|----------------------------|-------|--------|---------|--------|---------|---------|------|
|                            |       |        |         | Speed  |         |         | VLAN |
| Node                       | Port  | Туре   | Mode    | (Gb/s) | State   | Status  | ID   |
|                            |       |        |         |        |         |         |      |
| node1                      |       |        |         |        |         |         |      |
|                            | e0c   | ENET   | storage | 100    | enabled | online  | 30   |
|                            | e0d   | ENET   | storage | 0      | enabled | offline | 30   |
|                            | e5a   | ENET   | storage | 0      | enabled | offline | 30   |
|                            | e5b   | ENET   | storage | 100    | enabled | online  | 30   |
| node2                      |       |        |         |        |         |         |      |
|                            | e0c   | ENET   | storage | 100    | enabled | online  | 30   |
|                            | e0d   | ENET   | storage | 0      | enabled | offline | 30   |
|                            | e5a   | ENET   | storage | 0      | enabled | offline | 30   |
|                            | e5b   | ENET   | storage | 100    | enabled | online  | 30   |
| <pre>cluster1::*&gt;</pre> |       |        |         |        |         |         |      |

9. Vergewissern Sie sich bei Switch sw2, dass alle Knoten Speicher-Ports aktiv sind:

net show interface

**Beispiel anzeigen** 

```
cumulus@sw2:~$ net show interface
                           Mode
State Name
              Spd
                    MTU
                                      LLDP
Summary
_____
. . .
. . .
UP
                           Trunk/L2 node1 (e5b)
    swp1 100G 9216
Master: bridge(UP)
      swp2
             100G 9216
                           Trunk/L2
                                     node2 (e5b)
UP
Master: bridge(UP)
                           Trunk/L2
                                     SHFFG1826000112 (e0b)
UP
      swp3
             100G 9216
Master: bridge(UP)
                           Trunk/L2
UP
      swp4
              100G 9216
                                     SHFFG1826000112 (e0b)
Master: bridge(UP)
                           Trunk/L2
                                     SHFFG1826000102 (e0b)
UP
      swp5
             100G 9216
Master: bridge(UP)
UP
      swp6
             100G 9216
                           Trunk/L2
                                     SHFFG1826000102 (e0b)
Master: bridge(UP))
. . .
. . .
```

10. Fahren Sie beim Switch sw1 die Ports herunter, die mit den Speicherports der Knoten und der Platten-Shelves verbunden sind.

**Beispiel anzeigen** 

```
cumulus@sw1:~$ net add interface swp1-16 link down
cumulus@sw1:~$ net pending
cumulus@sw1:~$ net commit
```

- 11. Verschieben Sie die Node Storage Ports des Controllers und der Festplatten-Shelfs vom alten Switch S1 zum neuen Switch sw1. Verwenden Sie dazu die geeignete Verkabelung, die von NVIDIA SN2100 unterstützt wird.
- 12. Bringen Sie am Switch sw1 die Ports auf, die mit den Speicherports der Knoten und den Platten-Shelves verbunden sind.

cumulus@swl:~\$ net del interface swpl-16 link down cumulus@swl:~\$ net pending cumulus@swl:~\$ net commit

13. Vergewissern Sie sich, dass die Storage-Ports auf jedem Node aus Sicht der Nodes nun auf folgende Weise mit den Switches verbunden sind:

network device-discovery show -protocol lldp

**Beispiel anzeigen** 

| cluster1::                        | *> netwo      | rk device-discovery show -protocol lldp          |  |
|-----------------------------------|---------------|--------------------------------------------------|--|
| Node/<br>Protocol<br>Platform<br> | Local<br>Port | Discovered<br>Device (LLDP: ChassisID) Interface |  |
|                                   |               |                                                  |  |
| node1                             | /lldp         |                                                  |  |
|                                   | eOc           | sw1 (b8:ce:f6:19:1b:96) swp1 -                   |  |
|                                   | e5b           | sw2 (b8:ce:f6:19:1a:7e) swp1 -                   |  |
| node2                             | /lldp         |                                                  |  |
|                                   | eOc           | sw1 (b8:ce:f6:19:1b:96) swp2 -                   |  |
|                                   | e5b           | sw2 (b8:ce:f6:19:1a:7e) swp2 -                   |  |

14. Überprüfen der endgültigen Konfiguration:

storage port show

Jeder Port sollte für aktiviert angezeigt werden State Und aktiviert für Status.

| cluster1::*> s             | torage | e port | show    |        |         |         |      |
|----------------------------|--------|--------|---------|--------|---------|---------|------|
|                            |        |        |         | Speed  |         |         | VLAN |
| Node                       | Port   | Туре   | Mode    | (Gb/s) | State   | Status  | ID   |
|                            |        |        |         |        |         |         |      |
| nodel                      |        |        |         |        |         |         |      |
|                            | eOc    | ENET   | storage | 100    | enabled | online  | 30   |
|                            | e0d    | ENET   | storage | 0      | enabled | offline | 30   |
|                            | e5a    | ENET   | storage | 0      | enabled | offline | 30   |
|                            | e5b    | ENET   | storage | 100    | enabled | online  | 30   |
| node2                      |        |        |         |        |         |         |      |
|                            | e0c    | ENET   | storage | 100    | enabled | online  | 30   |
|                            | e0d    | ENET   | storage | 0      | enabled | offline | 30   |
|                            | e5a    | ENET   | storage | 0      | enabled | offline | 30   |
|                            | e5b    | ENET   | storage | 100    | enabled | online  | 30   |
| <pre>cluster1::*&gt;</pre> |        |        |         |        |         |         |      |

15. Vergewissern Sie sich bei Switch sw2, dass alle Knoten Speicher-Ports aktiv sind:

net show interface

**Beispiel anzeigen** 

```
cumulus@sw2:~$ net show interface
State Name Spd MTU Mode LLDP
Summary
_____ ____
                 ____
                      _____
                                _____
_____
. . .
. . .
UP swp1 100G 9216 Trunk/L2 node1 (e5b)
Master: bridge(UP)
UP swp2 100G 9216 Trunk/L2 node2 (e5b)
Master: bridge(UP)
UP swp3 100G 9216 Trunk/L2 SHFFG1826000112 (e0b)
Master: bridge(UP)
UP swp4 100G 9216
                      Trunk/L2 SHFFG1826000112 (e0b)
Master: bridge(UP)
UP swp5 100G 9216 Trunk/L2 SHFFG1826000102 (e0b)
Master: bridge(UP)
UP swp6 100G 9216
                      Trunk/L2 SHFFG1826000102 (e0b)
Master: bridge(UP))
. . .
. . .
```

16. Vergewissern Sie sich, dass beide Knoten jeweils eine Verbindung zu jedem Switch haben:

net show lldp

Das folgende Beispiel zeigt die entsprechenden Ergebnisse für beide Switches:

| cumulus@sw | 1:~\$ <b>ne</b> | t show 11d | p               |            |
|------------|-----------------|------------|-----------------|------------|
| LocalPort  | Speed           | Mode       | RemoteHost      | RemotePort |
|            |                 |            |                 |            |
| •••        |                 |            |                 |            |
| swpl       | 100G            | Trunk/L2   | node1           | eOc        |
| swp2       | 100G            | Trunk/L2   | node2           | eOc        |
| swp3       | 100G            | Trunk/L2   | SHFFG1826000112 | e0a        |
| swp4       | 100G            | Trunk/L2   | SHFFG1826000112 | e0a        |
| swp5       | 100G            | Trunk/L2   | SHFFG1826000102 | e0a        |
| swp6       | 100G            | Trunk/L2   | SHFFG1826000102 | e0a        |
|            |                 |            |                 |            |
| cumulus@sw | 2:~\$ <b>ne</b> | t show 11d | P               |            |
| LocalPort  | Speed           | Mode       | RemoteHost      | RemotePort |
|            |                 |            |                 |            |
|            |                 |            |                 |            |
| swpl       | 100G            | Trunk/L2   | node1           | e5b        |
| swp2       | 100G            | Trunk/L2   | node2           | e5b        |
| swp3       | 100G            | Trunk/L2   | SHFFG1826000112 | e0b        |
| swp4       | 100G            | Trunk/L2   | SHFFG1826000112 | eOb        |
| swp5       | 100G            | Trunk/L2   | SHFFG1826000102 | eOb        |
| swp6       | 100G            | Trunk/L2   | SHFFG1826000102 | e0b        |
|            |                 |            |                 |            |

### Schritt 3: Führen Sie den Vorgang durch

1. Aktivieren Sie die Protokollerfassung der Ethernet Switch-Systemzustandsüberwachung mit den beiden Befehlen zum Erfassen von Switch-bezogenen Protokolldateien:

system switch ethernet log setup-password  $\mathsf{Und}\xspace$  switch ethernet log enable-collection

Geben Sie Ein: system switch ethernet log setup-password

```
cluster1::*> system switch ethernet log setup-password
Enter the switch name: <return>
The switch name entered is not recognized.
Choose from the following list:
sw1
sw2
cluster1::*> system switch ethernet log setup-password
Enter the switch name: sw1
RSA key fingerprint is
e5:8b:c6:dc:e2:18:18:09:36:63:d9:63:dd:03:d9:cc
Do you want to continue? {y|n}::[n] y
Enter the password: <enter switch password>
Enter the password again: <enter switch password>
cluster1::*> system switch ethernet log setup-password
Enter the switch name: sw2
RSA key fingerprint is
57:49:86:a1:b9:80:6a:61:9a:86:8e:3c:e3:b7:1f:b1
Do you want to continue? {y|n}:: [n] y
Enter the password: <enter switch password>
Enter the password again: <enter switch password>
```

Gefolgt von:

system switch ethernet log enable-collection

```
cluster1::*> system switch ethernet log enable-collection
Do you want to enable cluster log collection for all nodes in the
cluster?
{y|n}: [n] y
Enabling cluster switch log collection.
cluster1::*>
```

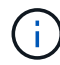

Wenn einer dieser Befehle einen Fehler sendet, wenden Sie sich an den NetApp Support.

2. Initiieren der Switch-Protokollerfassung:

system switch ethernet log collect -device \*

Warten Sie 10 Minuten, und überprüfen Sie dann, ob die Protokollsammlung erfolgreich war mit dem folgenden Befehl:

system switch ethernet log show

**Beispiel anzeigen** 

```
cluster1::*> system switch ethernet log showLog Collection Enabled: trueIndex SwitchLog Timestamp-----Status1sw1 (b8:ce:f6:19:1b:42)2sw2 (b8:ce:f6:19:1b:96)4/29/2022 03:07:42complete
```

3. Ändern Sie die Berechtigungsebene zurück in den Administrator:

set -privilege admin

4. Wenn Sie die automatische Erstellung eines Cases unterdrückten, können Sie sie erneut aktivieren, indem Sie eine AutoSupport Meldung aufrufen:

system node autosupport invoke -node \* -type all -message MAINT=END

# Ersetzen Sie einen NVIDIA SN2100 Storage-Switch

Beim Austausch von NVIDIA SN2100 Storage Switches müssen Sie bestimmte Konfigurationsinformationen, Portverbindungen und Verkabelungsanforderungen kennen.

### Bevor Sie beginnen

Vor der Installation der Cumulus-Software und der RCFs auf einem NVIDIA SN2100-Speicherschalter müssen Sie überprüfen, ob die folgenden Bedingungen vorliegen:

- Ihr System kann NVIDIA SN2100 Storage Switches unterstützen.
- Sie müssen die entsprechenden RCFs heruntergeladen haben.
- Der "Hardware Universe" Ausführliche Informationen zu unterstützten Ports und deren Konfigurationen erhalten Sie im Detail.

### Über diese Aufgabe

Die vorhandene Netzwerkkonfiguration muss die folgenden Merkmale aufweisen:

- Stellen Sie sicher, dass alle Fehlerbehebungsschritte durchgeführt wurden, um zu bestätigen, dass Ihr Switch ausgetauscht werden muss.
- Management-Konnektivität muss auf beiden Switches vorhanden sein.

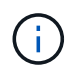

Stellen Sie sicher, dass alle Fehlerbehebungsschritte durchgeführt wurden, um zu bestätigen, dass Ihr Switch ausgetauscht werden muss.

Der Ersatz-NVIDIA SN2100-Switch muss die folgenden Eigenschaften aufweisen:

- Die Konnektivität des Managementnetzwerks muss funktionsfähig sein.
- Der Konsolenzugriff auf den Ersatzschalter muss vorhanden sein.
- Das entsprechende RCF- und Cumulus-Betriebssystemabbild muss auf den Switch geladen werden.
- Die anfängliche Anpassung des Schalters muss abgeschlossen sein.

### Zusammenfassung der Vorgehensweise

Dieses Verfahren ersetzt den zweiten NVIDIA SN2100 Storage Switch sw2 durch den neuen NVIDIA SN2100 Switch nsw2. Die beiden Knoten sind node1 und node2.

Schritte zur Fertigstellung:

- Vergewissern Sie sich, dass der zu ersetzende Schalter sw2 ist.
- Trennen Sie die Kabel vom Schalter sw2.
- Schließen Sie die Kabel wieder an den Schalter nsw2 an.
- Überprüfen Sie alle Gerätekonfigurationen am Switch nsw2.

### Schritte

1. Wenn AutoSupport in diesem Cluster aktiviert ist, unterdrücken Sie die automatische Erstellung eines Falls durch Aufrufen einer AutoSupport Meldung:

system node autosupport invoke -node \* -type all - message MAINT=xh

X ist die Dauer des Wartungsfensters in Stunden.

- 2. Ändern Sie die Berechtigungsebene in Erweitert, und geben Sie y ein, wenn Sie dazu aufgefordert werden, fortzufahren: set -privilege advanced
- 3. Überprüfen Sie den Integritätsstatus der Storage-Node-Ports, um sicherzustellen, dass eine Verbindung zum Storage-Switch S1 besteht:

storage port show -port-type ENET

**Beispiel anzeigen** 

|       |      |      |         | Speed  |         |         | VLAN |
|-------|------|------|---------|--------|---------|---------|------|
| Iode  | Port | Туре | Mode    | (Gb/s) | State   | Status  | ID   |
| odel  |      |      |         |        |         |         |      |
|       | e3a  | ENET | storage | 100    | enabled | online  | 30   |
|       | e3b  | ENET | storage | 0      | enabled | offline | 30   |
|       | e7a  | ENET | storage | 0      | enabled | offline | 30   |
|       | e7b  | ENET | storage | 100    | enabled | online  | 30   |
| iode2 |      |      |         |        |         |         |      |
|       | e3a  | ENET | storage | 100    | enabled | online  | 30   |
|       | e3b  | ENET | storage | 0      | enabled | offline | 30   |
|       | e7a  | ENET | storage | 0      | enabled | offline | 30   |
|       | e7b  | ENET | storage | 100    | enabled | online  | 30   |

 Stellen Sie sicher, dass der Speicherschalter sw1 verfügbar ist: network device-discovery show

Beispiel anzeigen

5. Führen Sie die aus

net show interface Mit dem Befehl auf dem Arbeitsschalter bestätigen Sie, dass Sie beide Nodes und alle Shelfs sehen können: net show interface

573

**Beispiel anzeigen** 

```
cumulus@sw1:~$ net show interface
State Name Spd MTU Mode LLDP
Summary
_____ ____
                 ____
                      _____
                                _____
_____
. . .
. . .
UP swp1 100G 9216 Trunk/L2 node1 (e3a)
Master: bridge(UP)
UP swp2 100G 9216 Trunk/L2 node2 (e3a)
Master: bridge(UP)
UP swp3 100G 9216 Trunk/L2 SHFFG1826000112 (e0b)
Master: bridge(UP)
UP swp4 100G 9216
                      Trunk/L2 SHFFG1826000112 (e0b)
Master: bridge(UP)
UP swp5 100G 9216 Trunk/L2 SHFFG1826000102 (e0b)
Master: bridge(UP)
UP swp6 100G 9216
                      Trunk/L2 SHFFG1826000102 (e0b)
Master: bridge(UP))
. . .
. . .
```

Überprüfen Sie die Shelf-Ports im Storage-System:

storage shelf port show -fields remote-device, remote-port
```
cluster1::*> storage shelf port show -fields remote-device, remote-
port
shelf id remote-port remote-device
____
      _____
                    _____
3.20
     0
        swp3
                   sw1
3.20
         _
                   _
     1
3.20 2 swp4
                   sw1
3.20
     3 –
                   _
3.30 0 swp5
                   sw1
     1 -
3.20
                   _
     2 swp6
3.30
                   sw1
3.20 3
                    _
         _
cluster1::*>
```

- 7. Entfernen Sie alle Kabel, die am Speicherschalter sw2 angeschlossen sind.
- 8. Schließen Sie alle Kabel wieder an den Ersatzschalter nsw2 an.
- 9. Überprüfen Sie den Integritätsstatus der Speicher-Node-Ports erneut: storage port show -port-type ENET

#### Beispiel anzeigen

|       |      |      |         | Speed  |         |         | VLAN |
|-------|------|------|---------|--------|---------|---------|------|
| Node  | Port | Туре | Mode    | (Gb/s) | State   | Status  | ID   |
| nodel |      |      |         |        |         |         |      |
|       | e3a  | ENET | storage | 100    | enabled | online  | 30   |
|       | e3b  | ENET | storage | 0      | enabled | offline | 30   |
|       | e7a  | ENET | storage | 0      | enabled | offline | 30   |
|       | e7b  | ENET | storage | 100    | enabled | online  | 30   |
| node2 |      |      |         |        |         |         |      |
|       | e3a  | ENET | storage | 100    | enabled | online  | 30   |
|       | e3b  | ENET | storage | 0      | enabled | offline | 30   |
|       | e7a  | ENET | storage | 0      | enabled | offline | 30   |
|       | e7b  | ENET | storage | 100    | enabled | online  | 30   |

10. Vergewissern Sie sich, dass beide Switches verfügbar sind: net device-discovery show

11. Überprüfen Sie die Shelf-Ports im Storage-System: storage shelf port show -fields remote-device, remote-port

#### **Beispiel anzeigen**

| cluster | 1::*>           | storage shelf po | ort show -fields remote-device, remote- |
|---------|-----------------|------------------|-----------------------------------------|
| shelf   | id              | remote-port      | remote-device                           |
|         |                 |                  |                                         |
| 3.20    | 0               | swp3             | swl                                     |
| 3.20    | 1               | swp3             | nsw2                                    |
| 3.20    | 2               | swp4             | swl                                     |
| 3.20    | 3               | swp4             | nsw2                                    |
| 3.30    | 0               | swp5             | swl                                     |
| 3.20    | 1               | swp5             | nsw2                                    |
| 3.30    | 2               | swp6             | swl                                     |
| 3.20    | 3               | swp6             | nsw2                                    |
| cluster | :1 <b>::</b> *> |                  |                                         |

12. Erstellen Sie ein Passwort für die Protokollerfassungsfunktion der Ethernet-Switch-Statusüberwachung:

system switch ethernet log setup-password

```
cluster1::*> system switch ethernet log setup-password
Enter the switch name: <return>
The switch name entered is not recognized.
Choose from the following list:
sw1
nsw2
cluster1::*> system switch ethernet log setup-password
Enter the switch name: csw1
Would you like to specify a user other than admin for log
collection? {y|n}: n
Enter the password: <enter switch password>
Enter the password again: <enter switch password>
cluster1::*> system switch ethernet log setup-password
Enter the switch name: nsw2
Would you like to specify a user other than admin for log
collection? {y|n}: n
Enter the password: <enter switch password>
Enter the password again: <enter switch password>
```

13. Aktivieren Sie die Funktion zur Statusüberwachung des Ethernet-Switches.

system switch ethernet log modify -device <switch-name> -log-request true

```
cluster1::*> system switch ethernet log modify -device cs1 -log
-request true
Do you want to modify the cluster switch log collection
configuration? {y|n}: [n] y
Enabling cluster switch log collection.
cluster1::*> system switch ethernet log modify -device cs2 -log
-request true
Do you want to modify the cluster switch log collection
configuration? {y|n}: [n] y
Enabling cluster switch log collection.
```

Warten Sie 10 Minuten, und überprüfen Sie dann, ob die Protokollsammlung abgeschlossen ist:

system switch ethernet log show

**Beispiel anzeigen** 

```
cluster1::*> system switch ethernet log show
Log Collection Enabled: true
Index Switch Log Timestamp Status
----- Status
1 sw1 (b8:ce:f6:19:1b:42) 4/29/2022 03:05:25 complete
2 nsw2 (b8:ce:f6:19:1b:96) 4/29/2022 03:07:42 complete
```

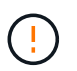

Wenn einer dieser Befehle einen Fehler zurückgibt oder die Protokollsammlung nicht abgeschlossen ist, wenden Sie sich an den NetApp Support.

- 14. Ändern Sie die Berechtigungsebene zurück in den Administrator: set -privilege admin
- 15. Wenn Sie die automatische Case-Erstellung unterdrückt haben, aktivieren Sie es erneut, indem Sie eine AutoSupport Meldung aufrufen:

system node autosupport invoke -node \* -type all -message MAINT=END

# **Shared-Switches**

## Cisco Nexus 9336C-FX2

## Überblick

## Überblick über Installation und Konfiguration für gemeinsame Cisco Nexus 9336C-FX2-Switches

Der gemeinsame Switch der Cisco Nexus 9336C-FX2 ist Teil der Cisco Nexus 9000 Plattform und kann in einem NetApp Systemschrank installiert werden. Gemeinsam genutzte Switches ermöglichen es Ihnen, Cluster- und Storage-Funktionen in einer gemeinsamen Switch-Konfiguration zu kombinieren, indem Sie gemeinsam genutzte Cluster- und Speicherreferenzkonfigurationsdateien unterstützen.

## Überblick über die Erstkonfiguration

Gehen Sie wie folgt vor, um einen Cisco Nexus 9336C-FX2 Switch auf Systemen mit ONTAP zu konfigurieren:

1. "Füllen Sie das Verkabelungsarbeitsblatt aus".

Verwenden Sie die Verkabelungsabbilder, um die Verkabelung zwischen den Controllern und den Switches abzuschließen.

- 2. "Den Schalter einbauen".
- 3. "Konfigurieren Sie den Switch".
- 4. "Switch in NetApp-Schrank einbauen".

Je nach Konfiguration können Sie den Cisco Nexus 9336C-FX2 Switch und die Pass-Through-Panel in einem NetApp Rack mit den im Lieferumfang des Switches enthaltenen Standardhalterungen installieren.

- 5. "Bereiten Sie sich auf die Installation von NX-OS und RCF vor".
- 6. "Installieren Sie die NX-OS-Software".
- 7. "Installieren Sie die RCF-Konfigurationsdatei".

Installieren Sie den RCF, nachdem Sie den Nexus 9336C-FX2-Schalter zum ersten Mal eingerichtet haben. Sie können dieses Verfahren auch verwenden, um Ihre RCF-Version zu aktualisieren.

### Weitere Informationen

Bevor Sie mit der Installation oder Wartung beginnen, überprüfen Sie bitte die folgenden Punkte:

- "Konfigurationsanforderungen"
- "Komponenten und Teilenummern"
- "Erforderliche Dokumentation"

## Konfigurationsanforderungen für gemeinsame Cisco Nexus 9336C-FX2 Switches

Prüfen Sie bei der Installation und Wartung von Cisco Nexus 9336C-FX2 Switches die

## Konfigurations- und Netzwerkanforderungen.

#### **ONTAP** Support

Ab ONTAP 9.9 können Sie mithilfe von Cisco Nexus 9336C-FX2 Switches Storage- und Cluster-Funktionen in einer gemeinsamen Switch-Konfiguration kombinieren.

Wenn Sie ONTAP Cluster mit mehr als zwei Nodes erstellen möchten, sind zwei unterstützte Netzwerk-Switches erforderlich.

#### Konfigurationsanforderungen

Für die Konfiguration benötigen Sie die entsprechende Anzahl und Art von Kabeln und Kabelanschlüssen für Ihre Switches.

Je nach Art des Switches, den Sie zunächst konfigurieren, müssen Sie mit dem mitgelieferten Konsolenkabel eine Verbindung zum Switch-Konsolen-Port herstellen. Außerdem müssen Sie spezifische Netzwerkinformationen bereitstellen.

#### Netzwerkanforderungen

Für alle Switch-Konfigurationen benötigen Sie die folgenden Netzwerkinformationen.

- · IP-Subnetz für den Management-Netzwerkdatenverkehr
- · Host-Namen und IP-Adressen für jeden Storage-System-Controller und alle entsprechenden Switches
- Die meisten Storage-System-Controller werden über die Schnittstelle E0M verwaltet durch eine Verbindung zum Ethernet-Service-Port (Symbol Schraubenschlüssel). Auf AFF A800 und AFF A700s Systemen verwendet die E0M Schnittstelle einen dedizierten Ethernet-Port.
- Siehe "Hardware Universe" Aktuelle Informationen.

Weitere Informationen zur Erstkonfiguration des Switches finden Sie im folgenden Handbuch: "Cisco Nexus 9336C-FX2 – Installations- und Upgrade-Leitfaden".

#### Komponenten und Teilenummern für gemeinsam genutzte Cisco Nexus 9336C-FX2-Switches

Informationen zur Installation und Wartung von Cisco Nexus 9336C-FX2 Switches finden Sie in der Liste der Komponenten und Teilenummern.

In der folgenden Tabelle sind die Teilenummer und Beschreibung für den Switch 9336C-FX2, die Lüfter und die Netzteile aufgeführt:

| Teilenummer         | Beschreibung                                             |
|---------------------|----------------------------------------------------------|
| X190200-CS-PE       | N9K-9336C-FX2, CS, PTSX,<br>36PT10/25/40/100GQSFP28      |
| X190200-CS-PI       | N9K-9336C-FX2, CS, PSIN,<br>36PT10/25/40/100GQSFP28      |
| X190002             | Zubehörkit X190001/X190003                               |
| X-NXA-PAC-1100W-PE2 | N9K-9336C AC 1100 W Netzteil – Luftstrom am Port<br>Side |

| Teilenummer           | Beschreibung                                                                |
|-----------------------|-----------------------------------------------------------------------------|
| X-NXA-PAC-1100W-PI2   | N9K-9336C AC 1100 W Netzteil – Luftstrom für den seitlichen Ansauganschluss |
| X-NXA-LÜFTER-65CFM-PE | N9K-9336C 65 CFM, Luftstrom nach Anschlussseite                             |
| X-NXA-LÜFTER-65CFM-PI | N9K-9336C 65 CFM, Luftstrom zur Ansaugöffnung an der Seite des Ports        |

#### Dokumentationsanforderungen für Cisco Nexus 9336C-FX2 Shared-Switches

Überprüfen Sie bei der Installation und Wartung des Cisco Nexus 9336C-FX2 Switches spezielle Switch- und Controller-Dokumentation, um Ihre Cisco 9336-FX2-Switches und das ONTAP-Cluster einzurichten.

Informationen zum Einrichten der gemeinsamen Cisco Nexus 9336C-FX2-Switches finden Sie im "Switches Der Cisco Nexus 9000-Serie Unterstützen" Seite.

| Dokumenttitel                                                                                                    | Beschreibung                                                                                                    |
|----------------------------------------------------------------------------------------------------|----------------------------------------------------------------------------------------------------|
| "Hardware-Installationsleitfaden Der Nexus 9000-<br>Serie"                                                                                             | Detaillierte Informationen zu Standortanforderungen,<br>Hardwaredetails zu Switches und<br>Installationsoptionen.                                                                                                    |
| "Cisco Nexus 9000-Serie Switch – Software-<br>Konfigurationsleitfäden" (Im Leitfaden für die auf den<br>Switches installierte NX-OS Version finden)    | Stellt Informationen zur Erstkonfiguration des<br>Switches bereit, die Sie benötigen, bevor Sie den<br>Switch für den ONTAP-Betrieb konfigurieren können.                                                            |
| "Cisco Nexus 9000 Serie NX-OS Software-Upgrade<br>und Downgrade Guide" (Im Leitfaden für die auf den<br>Switches installierte NX-OS Version finden)    | Enthält Informationen zum Downgrade des Switch auf<br>ONTAP unterstützte Switch-Software, falls<br>erforderlich.                                                                                                    |
| "Cisco Nexus 9000-Serie NX-OS Command<br>Reference Master Index"                                                                                       | Enthält Links zu den verschiedenen von Cisco bereitgestellten Befehlsreferenzen.                                                                                                    |
| "Cisco Nexus 9000 MIBs Referenz"                                                                                                    | Beschreibt die MIB-Dateien (Management Information Base) für die Nexus 9000-Switches.                                                                                                    |
| "Nachrichtenreferenz für das NX-OS-System der<br>Serie Nexus 9000"                                                                                     | Beschreibt die Systemmeldungen für Switches der<br>Cisco Nexus 9000 Serie, Informationen und andere,<br>die bei der Diagnose von Problemen mit Links,<br>interner Hardware oder der Systemsoftware helfen<br>können. |
| "Versionshinweise für die Cisco Nexus 9000-Serie<br>NX-OS" (Wählen Sie die Hinweise für die NX-OS<br>Version, die auf Ihren Switches installiert ist.) | Beschreibt die Funktionen, Bugs und<br>Einschränkungen der Cisco Nexus 9000 Serie.                                                                                                    |
| "Compliance- und Sicherheitsinformationen für die<br>Cisco Nexus 9000-Serie"                                                                           | Bietet internationale Compliance-, Sicherheits- und gesetzliche Informationen für Switches der Serie Nexus 9000.                                                                                                    |

## Hardware installieren

#### Füllen Sie das Cisco Nexus 9336C-FX2-Verkabelungsarbeitsblatt aus

Verwenden Sie die folgenden Verkabelungsabbilder, um die Verkabelung zwischen den Controllern und den Switches abzuschließen.

#### Kabel NS224 Speicher als Switch-Attached

Wenn Sie NS224-Speicher als Switch-Attached verkabeln möchten, folgen Sie dem Schaltplan:

#### Switch Attached

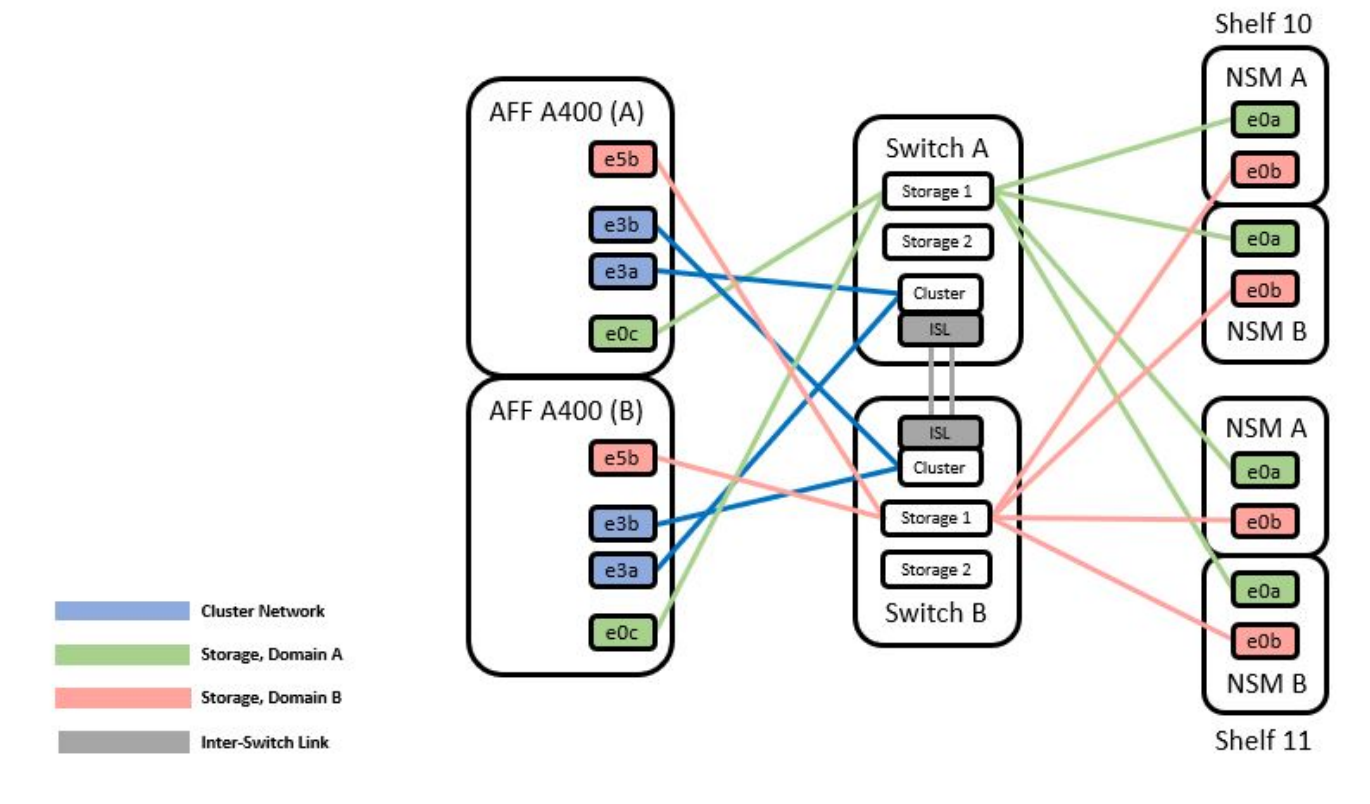

Siehe "Hardware Universe" Weitere Informationen zu Switch-Ports.

#### Kabel-NS224-Speicher als Direct-Attached

Wenn Sie NS224-Speicher als Direct-Attached anstatt die Shared Switch-Speicherports verkabeln möchten, folgen Sie dem direkt angeschlossenen Diagramm:

#### Direct Attached

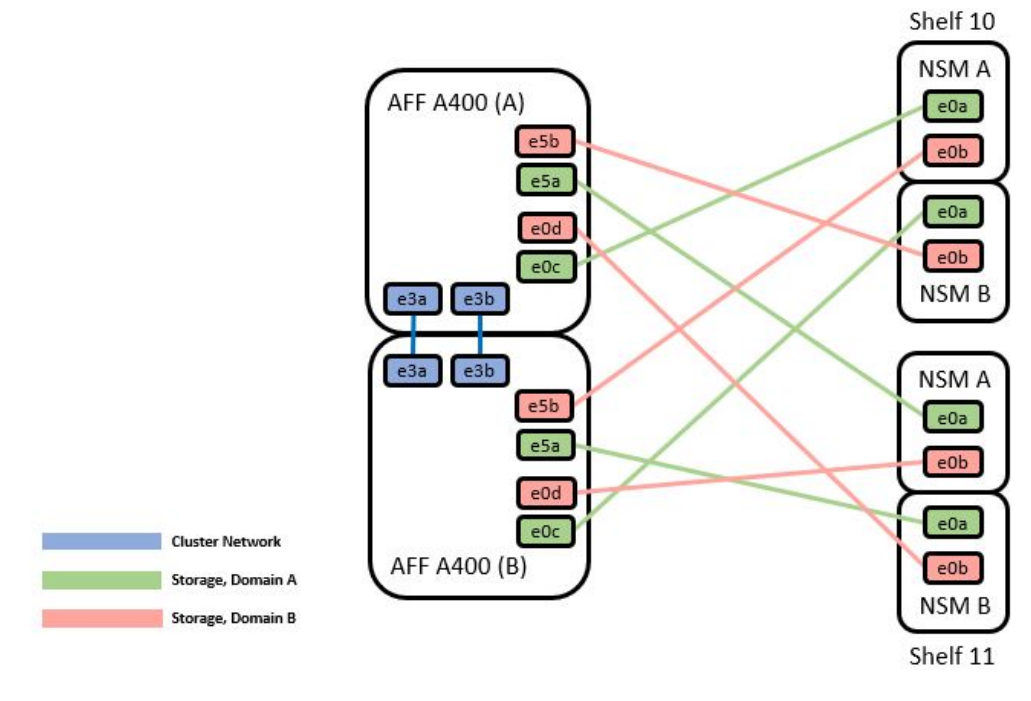

|         | Port  | Node   |
|---------|-------|--------|
|         | -0-   | Node_A |
| D-11- A | euc   | Node_B |
| Path_A  | 100   | Node_A |
|         | e5a   | Node_B |
|         | - E h | Node_A |
|         | esp   | Node_B |
| Path_B  | - 0 d | Node_A |
|         | eud   | Node_B |

Siehe "Hardware Universe" Weitere Informationen zu Switch-Ports.

#### Cisco Nexus 9336C-FX2 – Verkabelungsarbeitsblatt

Wenn Sie die unterstützten Plattformen dokumentieren möchten, müssen Sie das leere Verkabelungsarbeitsblatt ausfüllen, indem Sie als Anleitung ein ausgefülltes Beispiel-Verkabelungsarbeitsblatt verwenden.

Die Beispielanschlussdefinition für jedes Switch-Paar lautet wie folgt:

|             | Switch A  |                      |             | Switch B  |                      |
|-------------|-----------|----------------------|-------------|-----------|----------------------|
| Switch Port | Port Role | Port Usage           | Switch Port | Port Role | Port Usage           |
| 1           | Cluster   | 40/100GbE            | 1           | Cluster   | 40/100GbE            |
| 2           | Cluster   | 40/100GbE            | 2           | Cluster   | 40/100GbE            |
| 3           | Cluster   | 40/100GbE            | 3           | Cluster   | 40/100GbE            |
| 4           | Cluster   | 40/100GbE            | 4           | Cluster   | 40/100GbE            |
| 5           | Cluster   | 40/100GbE            | 5           | Cluster   | 40/100GbE            |
| 6           | Cluster   | 40/100GbE            | 6           | Cluster   | 40/100GbE            |
| 7           | Cluster   | 40/100GbE            | 7           | Cluster   | 40/100GbE            |
| 8           | Cluster   | 40/100GbE            | 8           | Cluster   | 40/100GbE            |
| 9           | Cluster   | 40GbE w/4x10GbE b/o  | 9           | Cluster   | 40GbE w/4x10GbE b/o  |
| 10          | Cluster   | 100GbE w/4x25GbE b/o | 10          | Cluster   | 100GbE w/4x25GbE b/o |
| 11          | Storage   | 100GbE               | 11          | Storage   | 100GbE               |
| 12          | Storage   | 100GbE               | 12          | Storage   | 100GbE               |
| 13          | Storage   | 100GbE               | 13          | Storage   | 100GbE               |
| 14          | Storage   | 100GbE               | 14          | Storage   | 100GbE               |
| 15          | Storage   | 100GbE               | 15          | Storage   | 100GbE               |
| 16          | Storage   | 100GbE               | 16          | Storage   | 100GbE               |
| 17          | Storage   | 100GbE               | 17          | Storage   | 100GbE               |
| 18          | Storage   | 100GbE               | 18          | Storage   | 100GbE               |
| 19          | Storage   | 100GbE               | 19          | Storage   | 100GbE               |
| 20          | Storage   | 100GbE               | 20          | Storage   | 100GbE               |
| 21          | Storage   | 100GbE               | 21          | Storage   | 100GbE               |
| 22          | Storage   | 100GbE               | 22          | Storage   | 100GbE               |
| 23          | Storage   | 100GbE               | 23          | Storage   | 100GbE               |
| 24          | Storage   | 100GbE               | 24          | Storage   | 100GbE               |
| 25          | Storage   | 100GbE               | 25          | Storage   | 100GbE               |
| 26          | Storage   | 100GbE               | 26          | Storage   | 100GbE               |
| 27          | Storage   | 100GbE               | 27          | Storage   | 100GbE               |
| 28          | Storage   | 100GbE               | 28          | Storage   | 100GbE               |
| 29          | Storage   | 100GbE               | 29          | Storage   | 100GbE               |
| 30          | Storage   | 100GbE               | 30          | Storage   | 100GbE               |
| 31          | Storage   | 100GbE               | 31          | Storage   | 100GbE               |
| 32          | Storage   | 100GbE               | 32          | Storage   | 100GbE               |
| 33          | Storage   | 100GbE               | 33          | Storage   | 100GbE               |
| 34          | Storage   | 100GbE               | 34          | Storage   | 100GbE               |
| 35          | ISL       | 100GbE               | 35          | ISL       | 100GbE               |
| 36          | ISL       | 100GbE               | 36          | ISL       | 100GbE               |

#### Wo?

- 100-GB-ISL für Switch A-Port 35
- 100-GB-ISL für Switch A-Port 36
- 100-GB-ISL zu Switch B-Port 35
- 100-GB-ISL zu Switch B-Port 36

#### Leeres Verkabelungsarbeitsblatt

Sie können das leere Verkabelungsarbeitsblatt verwenden, um die Plattformen zu dokumentieren, die als Nodes in einem Cluster unterstützt werden. Die Tabelle der unterstützten Cluster-Verbindungen der Hardware Universe definiert die von der Plattform verwendeten Cluster-Ports.

|             | Switch A  |            |             | Switch B  |            |  |
|-------------|-----------|------------|-------------|-----------|------------|--|
| Switch Port | Port Role | Port Usage | Switch Port | Port Role | Port Usage |  |
| 1           |           |            | 1           |           |            |  |
| 2           |           |            | 2           |           |            |  |
| 3           |           |            | 3           |           |            |  |
| 4           |           |            | 4           |           |            |  |
| 5           |           |            | 5           |           |            |  |
| 6           |           |            | 6           |           |            |  |
| 7           |           |            | 7           |           |            |  |
| 8           |           |            | 8           |           |            |  |
| 9           |           |            | 9           |           |            |  |
| 10          |           |            | 10          |           |            |  |
| 11          |           |            | 11          |           |            |  |
| 12          |           |            | 12          |           |            |  |
| 13          |           |            | 13          |           |            |  |
| 14          |           |            | 14          |           |            |  |
| 15          |           |            | 15          |           |            |  |
| 16          |           |            | 16          |           |            |  |
| 17          |           |            | 17          |           |            |  |
| 18          |           |            | 18          |           |            |  |
| 19          |           |            | 19          |           |            |  |
| 20          |           |            | 20          |           |            |  |
| 21          |           |            | 21          |           |            |  |
| 22          |           |            | 22          |           |            |  |
| 23          |           |            | 23          |           |            |  |
| 24          |           |            | 24          |           |            |  |
| 25          |           |            | 25          |           |            |  |
| 26          |           |            | 26          |           |            |  |
| 27          |           |            | 27          |           |            |  |
| 28          |           |            | 28          |           |            |  |
| 29          |           |            | 29          |           |            |  |
| 30          |           |            | 30          |           |            |  |
| 31          |           |            | 31          |           |            |  |
| 32          |           |            | 32          |           |            |  |
| 33          |           |            | 33          |           |            |  |
| 34          |           |            | 34          |           |            |  |
| 35          |           |            | 35          |           |            |  |

Wo?

36

- 100-GB-ISL für Switch A-Port 35
- 100-GB-ISL für Switch A-Port 36
- 100-GB-ISL zu Switch B-Port 35
- 100-GB-ISL zu Switch B-Port 36

## Installieren Sie gemeinsam genutzte Cisco Nexus 9336C-FX2 Switches

Befolgen Sie diese Anweisungen, um gemeinsam genutzte Cisco Nexus 9336C-FX2-Switches zu konfigurieren.

36

#### Was Sie benötigen

- Erforderliche Dokumentation f
  ür gemeinsamen Switch, Controller-Dokumentation und ONTAP-Dokumentation Siehe "Dokumentationsanforderungen f
  ür Cisco Nexus 9336C-FX2 Shared-Switches" Und "NetApp ONTAP-Dokumentation".
- Anwendbare Lizenzen, Netzwerk- und Konfigurationsinformationen und Kabel
- Abgeschlossene Verkabelungsarbeitsblätter. Siehe "Füllen Sie das Cisco Nexus 9336C-FX2-Verkabelungsarbeitsblatt aus". Weitere Informationen zur Verkabelung finden Sie im "Hardware Universe".

#### Schritte

1. Racks für Switches, Controller und NS224 NVMe Storage-Shelfs

Siehe "Anweisungen zum Rack" Erfahren Sie, wie Sie den Switch in einem NetApp Rack unterbringen.

2. Schalten Sie die Switches, Controller und NS224 NVMe Storage-Shelfs ein.

#### Was kommt als Nächstes?

Gehen Sie zu "Konfigurieren Sie den gemeinsamen Cisco Nexus 9336C-FX2 Switch".

#### Konfigurieren Sie gemeinsam genutzte Cisco Nexus 9336C-FX2 Switches

Befolgen Sie diese Anweisungen, um gemeinsam genutzte Cisco Nexus 9336C-FX2-Switches zu konfigurieren.

#### Was Sie benötigen

- Erforderliche Dokumentation f
  ür gemeinsamen Switch, Controller-Dokumentation und ONTAP-Dokumentation Siehe "Dokumentationsanforderungen f
  ür Cisco Nexus 9336C-FX2 Shared-Switches" Und "NetApp ONTAP-Dokumentation".
- Anwendbare Lizenzen, Netzwerk- und Konfigurationsinformationen und Kabel
- Abgeschlossene Verkabelungsarbeitsblätter. Siehe "Füllen Sie das Cisco Nexus 9336C-FX2-Verkabelungsarbeitsblatt aus". Weitere Informationen zur Verkabelung finden Sie im "Hardware Universe".

#### Schritte

1. eine Erstkonfiguration der Switches durchführen.

Für die Konfiguration benötigen Sie die entsprechende Anzahl und Art von Kabeln und Kabelanschlüssen für Ihre Switches.

Je nach Art des Switches, den Sie zunächst konfigurieren, müssen Sie mit dem mitgelieferten Konsolenkabel eine Verbindung zum Switch-Konsolen-Port herstellen. Außerdem müssen Sie spezifische Netzwerkinformationen bereitstellen.

2. Starten Sie den Switch.

Geben Sie beim ersten Booten des Switches die entsprechenden Antworten auf die folgenden Einrichtungsfragen an.

Die Sicherheitsrichtlinie Ihres Standorts definiert die zu erstellenenden Antworten und Services.

a. Automatische Bereitstellung abbrechen und mit der normalen Einrichtung fortfahren? (ja/nein)

Antworten Sie mit ja. Der Standardwert ist Nein

b. Wollen Sie den sicheren Kennwortstandard durchsetzen? (ja/nein)

Antworten Sie mit ja. Die Standardeinstellung ist ja.

c. Geben Sie das Passwort für den Administrator ein.

Das Standardpasswort lautet admin. Sie müssen ein neues, starkes Passwort erstellen.

Ein schwaches Kennwort kann abgelehnt werden.

d. Möchten Sie das Dialogfeld Grundkonfiguration aufrufen? (ja/nein)

Reagieren Sie mit ja bei der Erstkonfiguration des Schalters.

e. Noch ein Login-Konto erstellen? (ja/nein)

Ihre Antwort hängt von den Richtlinien Ihrer Site ab, die von alternativen Administratoren abhängen. Der Standardwert ist Nein

f. Schreibgeschützte SNMP-Community-String konfigurieren? (ja/nein)

Antworten Sie mit Nein. Der Standardwert ist Nein

g. Lese-Schreib-SNMP-Community-String konfigurieren? (ja/nein)

Antworten Sie mit Nein. Der Standardwert ist Nein

h. Geben Sie den Switch-Namen ein.

Der Switch-Name ist auf 63 alphanumerische Zeichen begrenzt.

i. Mit Out-of-Band-Management-Konfiguration (mgmt0) fortfahren? (ja/nein)

Beantworten Sie mit **ja** (der Standardeinstellung) bei dieser Aufforderung. Geben Sie an der Eingabeaufforderung mgmt0 IPv4 Adresse: ip\_address Ihre IP-Adresse ein

j. Standard-Gateway konfigurieren? (ja/nein)

Antworten Sie mit **ja**. Geben Sie an der IPv4-Adresse des Standard-Gateway: Prompt Ihren Standard\_Gateway ein.

k. Erweiterte IP-Optionen konfigurieren? (ja/nein)

Antworten Sie mit Nein. Der Standardwert ist Nein

I. Telnet-Dienst aktivieren? (ja/nein)

Antworten Sie mit Nein. Der Standardwert ist Nein

m. SSH-Dienst aktivieren? (ja/nein)

Antworten Sie mit ja. Die Standardeinstellung ist ja.

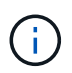

SSH wird empfohlen, wenn Sie Cluster Switch Health Monitor (CSHM) für seine Protokollerfassung verwenden. SSHv2 wird auch für erhöhte Sicherheit empfohlen.

- a. Geben Sie den Typ des zu generierende SSH-Schlüssels ein (dsa/rsa/rsa1). Die Standardeinstellung ist rsa.
- b. Geben Sie die Anzahl der Schlüsselbits ein (1024-2048).
- c. Konfigurieren Sie den NTP-Server? (ja/nein)

Antworten Sie mit Nein. Der Standardwert ist Nein

d. Standard-Schnittstellenebene konfigurieren (L3/L2):

Antworten Sie mit L2. Der Standardwert ist L2.

e. Konfigurieren Sie den Status der Switch-Schnittstelle (shut/noshut) als Standard-Switch-Port:

Antworten Sie mit noshut. Die Standardeinstellung ist noshut.

f. Konfiguration des CoPP-Systemprofils (streng/mittel/lenient/dense):

Reagieren Sie mit \* Strict\*. Die Standardeinstellung ist streng.

g. Möchten Sie die Konfiguration bearbeiten? (ja/nein)

Die neue Konfiguration sollte jetzt angezeigt werden. Überprüfen Sie die soeben eingegebene Konfiguration und nehmen Sie alle erforderlichen Änderungen vor. Wenn Sie mit der Konfiguration zufrieden sind, beantworten Sie mit Nein. Beantworten Sie mit **ja**, wenn Sie Ihre Konfigurationseinstellungen bearbeiten möchten.

h. Verwenden Sie diese Konfiguration und speichern Sie sie? (ja/nein)

Antworten Sie mit **ja**, um die Konfiguration zu speichern. Dadurch werden die Kickstart- und Systembilder automatisch aktualisiert.

3. Überprüfen Sie die Konfigurationseinstellungen, die Sie am Ende der Einrichtung in der Anzeige vorgenommen haben, und stellen Sie sicher, dass Sie die Konfiguration speichern.

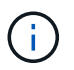

Wenn Sie die Konfiguration zu diesem Zeitpunkt nicht speichern, werden keine Änderungen beim nächsten Neustart des Switches wirksam.

4. Überprüfen Sie die Version der Cluster-Netzwerk-Switches und laden Sie bei Bedarf die von NetApp unterstützte Version der Software von auf die Switches von herunter "Cisco Software-Download" Seite.

#### Was kommt als Nächstes?

Je nach Konfiguration können Sie dies tun "Switch in NetApp-Schrank einbauen". Andernfalls fahren Sie mit fort "Bereiten Sie sich auf die Installation von NX-OS und RCF vor".

#### Installation eines Cisco Nexus 9336C-FX2 Switch in einem NetApp Rack

Je nach Konfiguration müssen Sie möglicherweise den Cisco Nexus 9336C-FX2 Switch und die Pass-Through-Tafel in einem NetApp Rack installieren. Standardhalterungen sind im Lieferumfang des Schalters enthalten.

#### Was Sie benötigen

• Für jeden Switch müssen Sie die acht 10-32- oder 12-24-Schrauben und Muttern bereitstellen, um die Halterungen und Gleitschienen an den vorderen und hinteren Schrankleisten zu befestigen.

• Sie müssen den Cisco Standard-Schienensatz verwenden, um den Switch in einem NetApp Rack zu installieren.

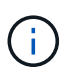

Die Jumper-Kabel sind nicht im Lieferumfang des Pass-Through-Kits enthalten und sollten in Ihrem Switch enthalten sein. Wenn die Switches nicht im Lieferumfang enthalten sind, können Sie sie bei NetApp bestellen (Teilenummer X1558A-R6).

#### **Erforderliche Dokumentation**

Lesen Sie die anfänglichen Vorbereitungsanforderungen, den Inhalt des Kits und die Sicherheitsvorkehrungen im "Hardware-Installationsleitfaden Der Cisco Nexus 9000-Serie".

#### Schritte

1. Die Pass-Through-Blindplatte in den NetApp-Schrank einbauen.

Die Pass-Through-Panel-Kit ist bei NetApp erhältlich (Teilenummer X8784-R6).

Das NetApp Pass-Through-Panel-Kit enthält die folgende Hardware:

- · Ein Durchlauf-Blindblech
- Vier 10-32 x 0,75 Schrauben
- Vier 10-32-Clip-Muttern
  - i. Stellen Sie die vertikale Position der Schalter und der Blindplatte im Schrank fest.

Bei diesem Verfahren wird die Blindplatte in U40 installiert.

- ii. Bringen Sie an jeder Seite zwei Klemmmuttern an den entsprechenden quadratischen Löchern für die vorderen Schrankschienen an.
- iii. Zentrieren Sie die Abdeckung senkrecht, um ein Eindringen in den benachbarten Rack zu verhindern, und ziehen Sie die Schrauben fest.
- iv. Stecken Sie die Buchsen der beiden 48-Zoll-Jumper-Kabel von der Rückseite der Abdeckung und durch die Bürstenbaugruppe.

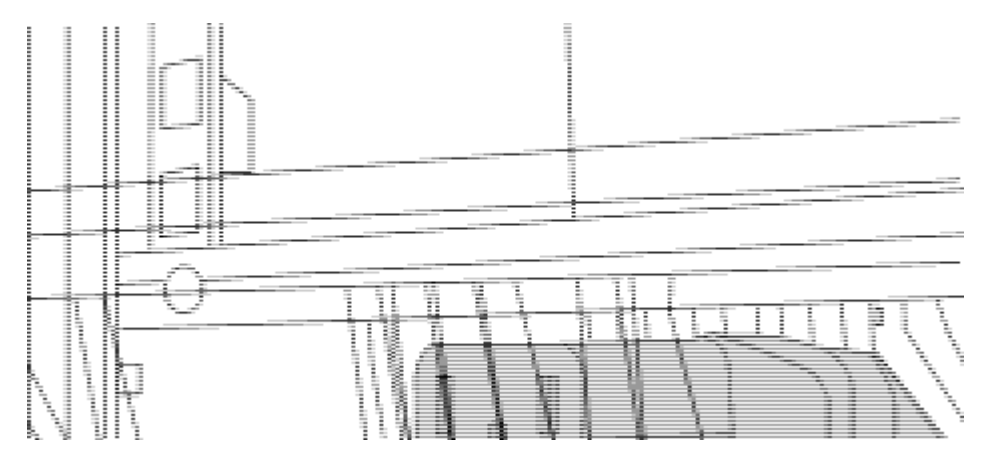

- (1) Buchsenleiste des Überbrückungskabels.
- 2. Installieren Sie die Halterungen für die Rack-Montage am Switch-Gehäuse des Nexus 9336C-FX2.
  - a. Positionieren Sie eine vordere Rack-Mount-Halterung auf einer Seite des Switch-Gehäuses so, dass das Montagewinkel an der Gehäusefaceplate (auf der Netzteilseite oder Lüfterseite) ausgerichtet ist. Verwenden Sie dann vier M4-Schrauben, um die Halterung am Gehäuse zu befestigen.

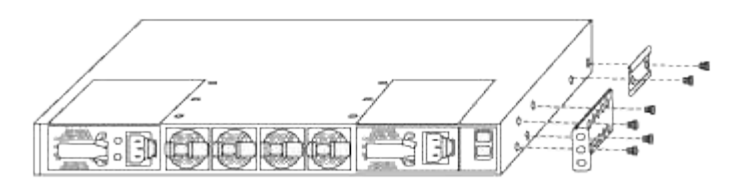

- b. Wiederholen Sie den Schritt 2 a Mit der anderen vorderen Halterung für die Rackmontage auf der anderen Seite des Schalters.
- c. Setzen Sie die hintere Rack-Halterung am Switch-Gehäuse ein.
- d. Wiederholen Sie den Schritt 2c Mit der anderen hinteren Halterung für die Rackmontage auf der anderen Seite des Schalters.
- 3. Die Klemmmuttern für alle vier IEA-Stützen an den Stellen der quadratischen Bohrung anbringen.

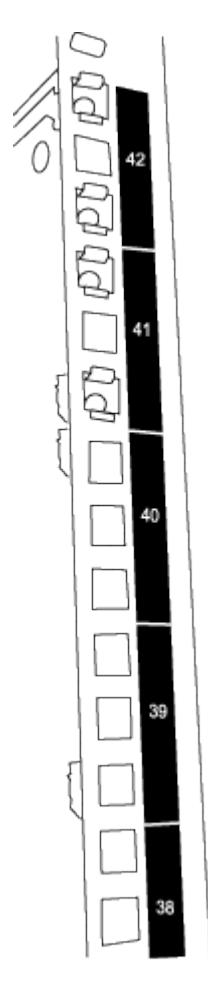

Die beiden 9336C-FX2 Schalter werden immer in der oberen 2 HE des Schrankes RU41 und 42 montiert.

- 4. Installieren Sie die Gleitschienen im Schrank.
  - a. Positionieren Sie die erste Gleitschiene an der RU42-Markierung auf der Rückseite des hinteren linken Pfosten, legen Sie die Schrauben mit dem entsprechenden Gewindetyp ein und ziehen Sie die Schrauben mit den Fingern fest.

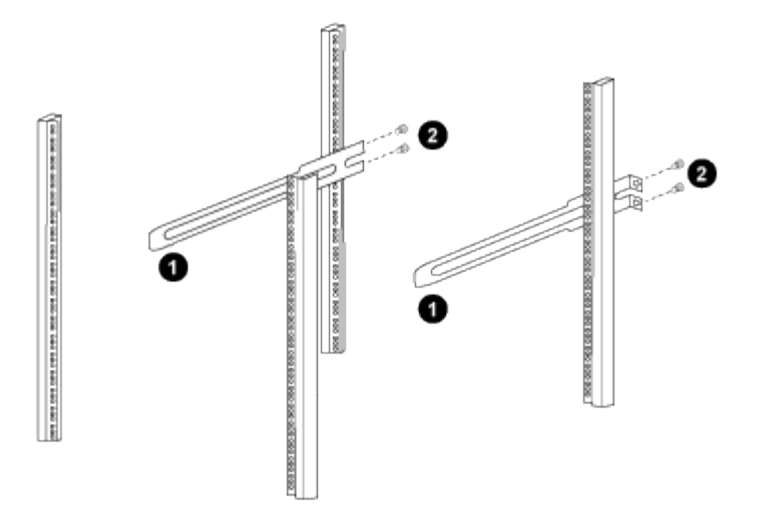

(1) beim sanften Schieben der Gleitschiene richten Sie sie an den Schraubenbohrungen im Rack aus.

(2) Schrauben der Gleitschienen an den Schrankleisten festziehen.

- a. Wiederholen Sie den Schritt 4 a Für den hinteren Pfosten auf der rechten Seite.
- b. Wiederholen Sie die Schritte 4 a Und 4b An den RU41 Standorten auf dem Schrank.
- 5. Den Schalter in den Schrank einbauen.

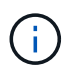

Für diesen Schritt sind zwei Personen erforderlich: Eine Person muss den Schalter von vorne und von der anderen in die hinteren Gleitschienen führen.

a. Positionieren Sie die Rückseite des Schalters an RU41.

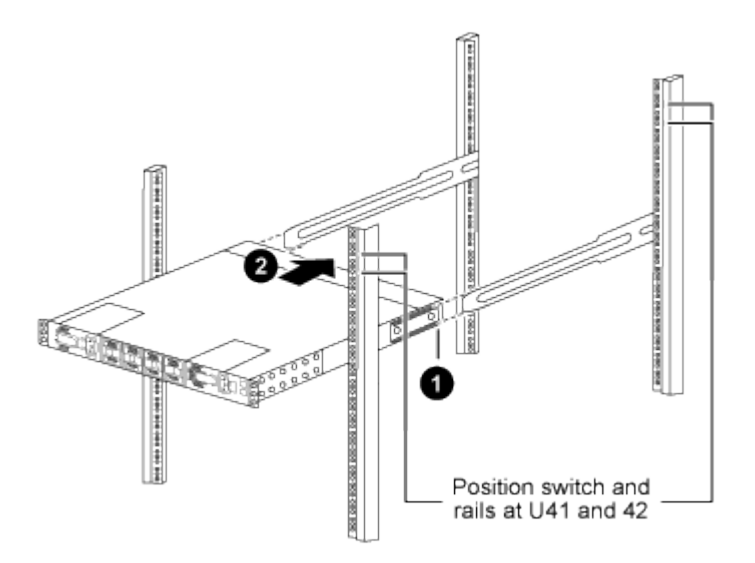

(1) Da das Gehäuse in Richtung der hinteren Pfosten geschoben wird, richten Sie die beiden hinteren Rackmontageführungen an den Gleitschienen aus.

(2) Schieben Sie den Schalter vorsichtig, bis die vorderen Halterungen der Rackmontage bündig mit den vorderen Pfosten sind.

b. Befestigen Sie den Schalter am Gehäuse.

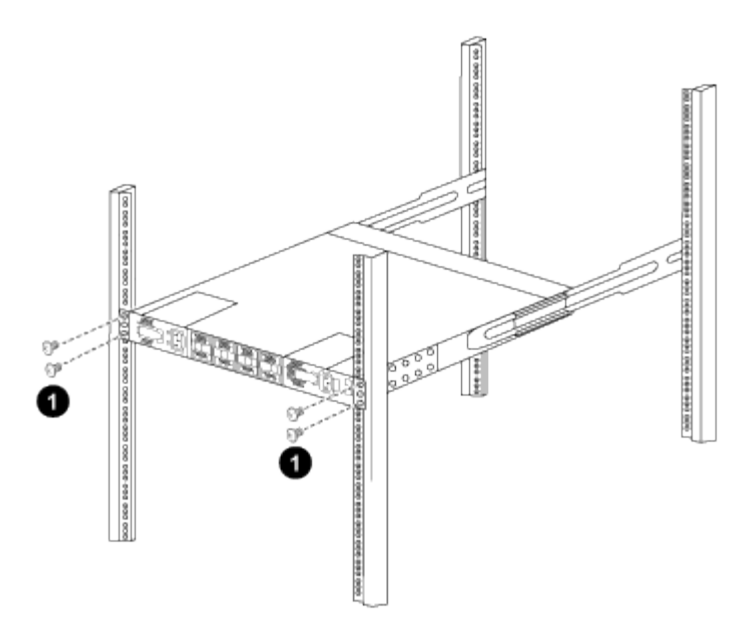

(1) mit einer Person, die die Vorderseite des Chassis hält, sollte die andere Person die vier hinteren Schrauben vollständig an den Schrankpfosten festziehen.

- a. Wenn das Gehäuse nun ohne Unterstützung unterstützt wird, ziehen Sie die vorderen Schrauben fest an den Stützen.
- b. Wiederholen Sie die Schritte 5a Bis 5c Für den zweiten Schalter an der RU42-Position.

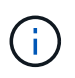

Durch die Verwendung des vollständig installierten Schalters als Unterstützung ist es nicht erforderlich, während des Installationsvorgangs die Vorderseite des zweiten Schalters zu halten.

- 6. Wenn die Switches installiert sind, verbinden Sie die Jumper-Kabel mit den Switch-Netzeinkabeln.
- 7. Verbinden Sie die Stecker beider Überbrückungskabel mit den am nächsten verfügbaren PDU-Steckdosen.

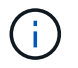

Um Redundanz zu erhalten, müssen die beiden Kabel mit verschiedenen PDUs verbunden werden.

8. Verbinden Sie den Management Port an jedem 9336C-FX2 Switch mit einem der Management-Switches (falls bestellt) oder verbinden Sie sie direkt mit dem Management-Netzwerk.

Der Management-Port ist der oben rechts gelegene Port auf der PSU-Seite des Switch. Das CAT6-Kabel für jeden Switch muss über die Passthrough-Leiste geführt werden, nachdem die Switches zur Verbindung mit den Management-Switches oder dem Management-Netzwerk installiert wurden.

## Software konfigurieren

#### Workflow für die Softwareinstallation für gemeinsam genutzte Cisco Nexus 9336C-FX2-Switches

So installieren und konfigurieren Sie Software für einen Cisco Nexus 9336C-FX2 Switch:

- 1. "Bereiten Sie sich auf die Installation von NX-OS und RCF vor".
- 2. "Installieren Sie die NX-OS-Software".

#### 3. "Installieren Sie das RCF".

Installieren Sie den RCF, nachdem Sie den Nexus 9336C-FX2-Schalter zum ersten Mal eingerichtet haben. Sie können dieses Verfahren auch verwenden, um Ihre RCF-Version zu aktualisieren.

#### Bereiten Sie sich auf die Installation der NX-OS-Software und der RCF vor

Bevor Sie die NX-OS-Software und die RCF-Datei (Reference Configuration File) installieren, gehen Sie wie folgt vor:

#### Zu den Beispielen

Die Beispiele in diesem Verfahren verwenden die folgende Nomenklatur für Switches und Knoten:

- Die Namen der beiden Cisco Switches sind cs1 und cs2.
- Die Node-Namen sind cluster1-01 und cluster1-02.
- Die Cluster-LIF-Namen sind Cluster1-01\_clus1 und cluster1-01\_clus2 für cluster1-01 und cluster1-02\_clusions1 und cluster1-02\_clus2 für cluster1-02.
- Der cluster1::\*> Eine Eingabeaufforderung gibt den Namen des Clusters an.

#### Über diese Aufgabe

Das Verfahren erfordert die Verwendung von ONTAP Befehlen und den Switches der Cisco Nexus 9000 Serie. ONTAP Befehle werden verwendet, sofern nicht anders angegeben.

#### Schritte

1. Wenn AutoSupport in diesem Cluster aktiviert ist, unterdrücken Sie die automatische Erstellung eines Falls durch Aufrufen einer AutoSupport Meldung: system node autosupport invoke -node \* -type all -message MAINT=x h

Wobei x die Dauer des Wartungsfensters in Stunden ist.

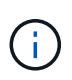

Die AutoSupport Meldung wird vom technischen Support dieser Wartungsaufgabe benachrichtigt, damit die automatische Case-Erstellung während des Wartungsfensters unterdrückt wird.

2. Ändern Sie die Berechtigungsebene in Erweitert, und geben Sie **y** ein, wenn Sie dazu aufgefordert werden, fortzufahren:

set -privilege advanced

Die erweiterte Eingabeaufforderung (`\*>`Erscheint.

3. Zeigen Sie an, wie viele Cluster-Interconnect-Schnittstellen in jedem Node für jeden Cluster Interconnect-Switch konfiguriert sind:

network device-discovery show -protocol cdp

```
cluster1::*> network device-discovery show -protocol cdp
Node/ Local Discovered
Protocol Port Device (LLDP: ChassisID) Interface
Platform
______ ____
_____
cluster1-02/cdp
                                  Eth1/2
                                                N9K-
         e0a cs1
C9336C
                                  Eth1/2
         e0b cs2
                                                N9K-
C9336C
cluster1-01/cdp
                                  Eth1/1
         e0a cs1
                                                N9K-
C9336C
                                  Eth1/1
         e0b cs2
                                                N9K-
C9336C
4 entries were displayed.
```

- 4. Überprüfen Sie den Administrations- oder Betriebsstatus der einzelnen Cluster-Schnittstellen.
  - a. Zeigen Sie die Attribute des Netzwerkports an:

`network port show -ipspace Cluster`

```
cluster1::*> network port show -ipspace Cluster
Node: cluster1-02
                                  Speed(Mbps)
Health
Port IPspace Broadcast Domain Link MTU Admin/Oper
Status
_____ ___ ____
_____
e0a Cluster Cluster up 9000 auto/10000
healthy
    Cluster Cluster up 9000 auto/10000
e0b
healthy
Node: cluster1-01
                                  Speed(Mbps)
Health
Port IPspace Broadcast Domain Link MTU Admin/Oper
Status
_____
    Cluster Cluster up 9000 auto/10000
e0a
healthy
   Cluster Cluster up 9000 auto/10000
e0b
healthy
4 entries were displayed.
```

b. Zeigt Informationen zu den LIFs an:

network interface show -vserver Cluster

```
cluster1::*> network interface show -vserver Cluster
        Logical Status Network Current
Current Is
Vserver Interface Admin/Oper Address/Mask Node
Port Home
_____ ____
----- -----
Cluster
      cluster1-01_clus1 up/up 169.254.209.69/16
cluster1-01 e0a true
       cluster1-01 clus2 up/up 169.254.49.125/16
cluster1-01 e0b true
       cluster1-02_clus1_up/up 169.254.47.194/16
cluster1-02 e0a true
       cluster1-02 clus2 up/up 169.254.19.183/16
cluster1-02 e0b true
4 entries were displayed.
```

5. Ping für die Remote-Cluster-LIFs:

cluster ping-cluster -node node-name

```
cluster1::*> cluster ping-cluster -node cluster1-02
Host is cluster1-02
Getting addresses from network interface table...
Cluster cluster1-01 clus1 169.254.209.69 cluster1-01
                                                         e0a
Cluster cluster1-01 clus2 169.254.49.125 cluster1-01
                                                         e0b
Cluster cluster1-02 clus1 169.254.47.194 cluster1-02
                                                         e0a
Cluster cluster1-02 clus2 169.254.19.183 cluster1-02
                                                         e0b
Local = 169.254.47.194 169.254.19.183
Remote = 169.254.209.69 169.254.49.125
Cluster Vserver Id = 4294967293
Ping status:
Basic connectivity succeeds on 4 path(s)
Basic connectivity fails on 0 path(s)
Detected 9000 byte MTU on 4 path(s):
    Local 169.254.19.183 to Remote 169.254.209.69
    Local 169.254.19.183 to Remote 169.254.49.125
    Local 169.254.47.194 to Remote 169.254.209.69
    Local 169.254.47.194 to Remote 169.254.49.125
Larger than PMTU communication succeeds on 4 path(s)
RPC status:
2 paths up, 0 paths down (tcp check)
2 paths up, 0 paths down (udp check)
```

6. Vergewissern Sie sich, dass der automatische Zurücksetzen-Befehl auf allen Cluster-LIFs aktiviert ist:

network interface show -vserver Cluster -fields auto-revert

7. Aktivieren Sie für ONTAP 9.8 und höher die Protokollerfassungsfunktion für die Ethernet Switch-Systemzustandsüberwachung, um Switch-bezogene Protokolldateien zu erfassen. Verwenden Sie dazu die folgenden Befehle:

```
system switch ethernet log setup-password \mathsf{Und}\xspace switch ethernet log enable-collection
```

```
cluster1::*> system switch ethernet log setup-password
Enter the switch name: <return>
The switch name entered is not recognized.
Choose from the following list:
cs1
cs2
cluster1::*> system switch ethernet log setup-password
Enter the switch name: cs1
RSA key fingerprint is
e5:8b:c6:dc:e2:18:18:09:36:63:d9:63:dd:03:d9:cc
Do you want to continue? {y|n}::[n] y
Enter the password: <enter switch password>
Enter the password again: <enter switch password>
cluster1::*> system switch ethernet log setup-password
Enter the switch name: cs2
RSA key fingerprint is
57:49:86:a1:b9:80:6a:61:9a:86:8e:3c:e3:b7:1f:b1
Do you want to continue? {y|n}:: [n] y
Enter the password: <enter switch password>
Enter the password again: <enter switch password>
cluster1::*> system switch ethernet log enable-collection
Do you want to enable cluster log collection for all nodes in the
cluster?
{y|n}: [n] y
Enabling cluster switch log collection.
cluster1::*>
```

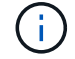

Wenn einer dieser Befehle einen Fehler sendet, wenden Sie sich an den NetApp Support.

system cluster-switch log setup-password  $\mathsf{Und}\xspace$  system cluster-switch log enable-collection

#### **Beispiel anzeigen**

```
cluster1::*> system cluster-switch log setup-password
Enter the switch name: <return>
The switch name entered is not recognized.
Choose from the following list:
cs1
cs2
cluster1::*> system cluster-switch log setup-password
Enter the switch name: csl
RSA key fingerprint is
e5:8b:c6:dc:e2:18:18:09:36:63:d9:63:dd:03:d9:cc
Do you want to continue? {y|n}::[n] y
Enter the password: <enter switch password>
Enter the password again: <enter switch password>
cluster1::*> system cluster-switch log setup-password
Enter the switch name: cs2
RSA key fingerprint is
57:49:86:a1:b9:80:6a:61:9a:86:8e:3c:e3:b7:1f:b1
Do you want to continue? \{y|n\}:: [n] y
Enter the password: <enter switch password>
Enter the password again: <enter switch password>
cluster1::*> system cluster-switch log enable-collection
Do you want to enable cluster log collection for all nodes in the
cluster?
{y|n}: [n] y
Enabling cluster switch log collection.
cluster1::*>
```

**()** 

Wenn einer dieser Befehle einen Fehler sendet, wenden Sie sich an den NetApp Support.

#### Was kommt als Nächstes?

#### Installieren Sie die NX-OS-Software

Gehen Sie folgendermaßen vor, um die NX-OS-Software auf dem gemeinsamen Switch Nexus 9336C-FX2 zu installieren.

Bevor Sie beginnen, führen Sie den Vorgang in durch "Bereiten Sie sich auf die Installation von NX-OS und RCF vor".

#### Prüfen Sie die Anforderungen

#### Was Sie benötigen

- Ein aktuelles Backup der Switch-Konfiguration.
- Ein voll funktionsfähiges Cluster (keine Fehler in den Protokollen oder ähnlichen Problemen).
- "Cisco Ethernet Switch Seite". In der Tabelle zur Switch-Kompatibilität finden Sie Informationen zu den unterstützten ONTAP- und NX-OS-Versionen.
- Entsprechende Leitfäden für Software und Upgrades auf der Cisco Website für die Upgrade- und Downgrade-Verfahren von Cisco Switches. Siehe "Switches Der Cisco Nexus 9000-Serie".

#### Zu den Beispielen

Die Beispiele in diesem Verfahren verwenden die folgende Nomenklatur für Switches und Knoten:

- Die Namen der beiden Cisco Switches sind cs1 und cs2.
- Die Node-Namen sind cluster1-01, cluster1-02, cluster1-03 und cluster1-04.
- Die Cluster-LIF-Namen sind Cluster1-01\_clus1, cluster1-01\_clus2, cluster1-02\_clusions1, cluster1-02\_clus2, cluster1-03\_clus2, cluster1-04\_clut1, und cluster1-04\_clus2.
- Der cluster1::\*> Eine Eingabeaufforderung gibt den Namen des Clusters an.

#### Installieren Sie die Software

Das Verfahren erfordert die Verwendung von ONTAP Befehlen und den Switches der Cisco Nexus 9000 Serie. ONTAP Befehle werden verwendet, sofern nicht anders angegeben.

#### Schritte

- 1. Verbinden Sie den Cluster-Switch mit dem Managementnetzwerk.
- Überprüfen Sie mit dem Ping-Befehl die Verbindung zum Server, der die NX-OS-Software und die RCF hostet.

In diesem Beispiel wird überprüft, ob der Switch den Server unter der IP-Adresse 172.19.2 erreichen kann:

```
cs2# ping 172.19.2.1
Pinging 172.19.2.1 with 0 bytes of data:
Reply From 172.19.2.1: icmp_seq = 0. time= 5910 usec.
```

3. Kopieren Sie die NX-OS-Software und EPLD-Bilder auf den Nexus 9336C-FX2-Switch.

```
cs2# copy sftp: bootflash: vrf management
Enter source filename: /code/nxos.9.3.5.bin
Enter hostname for the sftp server: 172.19.2.1
Enter username: user1
Outbound-ReKey for 172.19.2.1:22
Inbound-ReKey for 172.19.2.1:22
user10172.19.2.1's password:
sftp> progress
Progress meter enabled
sftp> get /code/nxos.9.3.5.bin /bootflash/nxos.9.3.5.bin
/code/nxos.9.3.5.bin 100% 1261MB 9.3MB/s 02:15
sftp> exit
Copy complete, now saving to disk (please wait) ...
Copy complete.
cs2# copy sftp: bootflash: vrf management
Enter source filename: /code/n9000-epld.9.3.5.img
Enter hostname for the sftp server: 172.19.2.1
Enter username: user1
Outbound-ReKey for 172.19.2.1:22
Inbound-ReKey for 172.19.2.1:22
user10172.19.2.1's password:
sftp> progress
Progress meter enabled
sftp> get /code/n9000-epld.9.3.5.img /bootflash/n9000-
epld.9.3.5.img
/code/n9000-epld.9.3.5.img 100% 161MB 9.5MB/s 00:16
sftp> exit
Copy complete, now saving to disk (please wait) ...
Copy complete.
```

4. Überprüfen Sie die laufende Version der NX-OS-Software:

show version

```
Beispiel anzeigen
```

```
cs2# show version
Cisco Nexus Operating System (NX-OS) Software
TAC support: http://www.cisco.com/tac
Copyright (C) 2002-2020, Cisco and/or its affiliates.
All rights reserved.
The copyrights to certain works contained in this software are
owned by other third parties and used and distributed under their
own
licenses, such as open source. This software is provided "as is,"
and unless
otherwise stated, there is no warranty, express or implied,
including but not
limited to warranties of merchantability and fitness for a
particular purpose.
Certain components of this software are licensed under
the GNU General Public License (GPL) version 2.0 or
GNU General Public License (GPL) version 3.0 or the GNU
Lesser General Public License (LGPL) Version 2.1 or
Lesser General Public License (LGPL) Version 2.0.
A copy of each such license is available at
http://www.opensource.org/licenses/gpl-2.0.php and
http://opensource.org/licenses/gpl-3.0.html and
http://www.opensource.org/licenses/lgpl-2.1.php and
http://www.gnu.org/licenses/old-licenses/library.txt.
Software
 BIOS: version 08.38
 NXOS: version 9.3(4)
 BIOS compile time: 05/29/2020
 NXOS image file is: bootflash:///nxos.9.3.4.bin
  NXOS compile time: 4/28/2020 21:00:00 [04/29/2020 02:28:31]
Hardware
  cisco Nexus9000 C9336C-FX2 Chassis
  Intel(R) Xeon(R) CPU E5-2403 v2 @ 1.80GHz with 8154432 kB of
memory.
  Processor Board ID FOC20291J6K
  Device name: cs2
 bootflash: 53298520 kB
Kernel uptime is 0 day(s), 0 hour(s), 3 minute(s), 42 second(s)
```

```
Last reset at 157524 usecs after Mon Nov 2 18:32:06 2020
Reason: Reset Requested by CLI command reload
System version: 9.3(4)
Service:
plugin
Core Plugin, Ethernet Plugin
Active Package(s):
cs2#
```

5. Installieren Sie das NX-OS Image.

Durch die Installation der Image-Datei wird sie bei jedem Neustart des Switches geladen.

```
cs2# install all nxos bootflash:nxos.9.3.5.bin
Installer will perform compatibility check first. Please wait.
Installer is forced disruptive
Verifying image bootflash:/nxos.9.3.5.bin for boot variable "nxos".
[##################### 100% -- SUCCESS
Verifying image type.
Preparing "nxos" version info using image bootflash:/nxos.9.3.5.bin.
[#################### 100% -- SUCCESS
Preparing "bios" version info using image bootflash:/nxos.9.3.5.bin.
[###################### 100% -- SUCCESS
Performing module support checks.
[#################### ] 100% -- SUCCESS
Notifying services about system upgrade.
[#################### 100% -- SUCCESS
Compatibility check is done:
Module bootable Impact Install-type Reason
_____ _____
 1
                          reset default upgrade is
       yes
              disruptive
not hitless
Images will be upgraded according to following table:
Module Image Running-Version(pri:alt
                                                New-
Version
            Upg-Required
_____ _____
_____ _
1 nxos 9.3(4)
                                                 9.3(5)
yes
1 bios v08.37(01/28/2020):v08.23(09/23/2015)
v08.38(05/29/2020) yes
```

6. Überprüfen Sie nach dem Neustart des Switches die neue Version der NX-OS-Software:

show version

```
cs2# show version
Cisco Nexus Operating System (NX-OS) Software
TAC support: http://www.cisco.com/tac
Copyright (C) 2002-2020, Cisco and/or its affiliates.
All rights reserved.
The copyrights to certain works contained in this software are
owned by other third parties and used and distributed under their
own
licenses, such as open source. This software is provided "as is,"
and unless
otherwise stated, there is no warranty, express or implied,
including but not
limited to warranties of merchantability and fitness for a
particular purpose.
Certain components of this software are licensed under
the GNU General Public License (GPL) version 2.0 or
GNU General Public License (GPL) version 3.0 or the GNU
Lesser General Public License (LGPL) Version 2.1 or
Lesser General Public License (LGPL) Version 2.0.
A copy of each such license is available at
http://www.opensource.org/licenses/gpl-2.0.php and
http://opensource.org/licenses/gpl-3.0.html and
http://www.opensource.org/licenses/lgpl-2.1.php and
http://www.gnu.org/licenses/old-licenses/library.txt.
Software
  BIOS: version 05.33
 NXOS: version 9.3(5)
  BIOS compile time: 09/08/2018
  NXOS image file is: bootflash:///nxos.9.3.5.bin
  NXOS compile time: 11/4/2018 21:00:00 [11/05/2018 06:11:06]
Hardware
  cisco Nexus9000 C9336C-FX2 Chassis
  Intel(R) Xeon(R) CPU E5-2403 v2 @ 1.80GHz with 8154432 kB of
memory.
  Processor Board ID FOC20291J6K
  Device name: cs2
  bootflash: 53298520 kB
Kernel uptime is 0 day(s), 0 hour(s), 3 minute(s), 42 second(s)
```

```
Last reset at 277524 usecs after Mon Nov 2 22:45:12 2020
Reason: Reset due to upgrade
System version: 9.3(4)
Service:
plugin
Core Plugin, Ethernet Plugin
Active Package(s):
```

7. Aktualisieren Sie das EPLD-Bild, und starten Sie den Switch neu.
cs2# show version module 1 epld EPLD Device Version \_\_\_\_\_ MI FPGA 0x7 IO FPGA 0x17 0x2 MI FPGA2 0x2 GEM FPGA GEM FPGA 0x2 GEM FPGA 0x2 GEM FPGA 0x2 cs2# install epld bootflash:n9000-epld.9.3.5.img module 1 Compatibility check: Upgradable Impact Reason Module Туре \_\_\_\_\_ \_\_\_\_\_ 1 SUP Yes disruptive Module Upgradable Retrieving EPLD versions.... Please wait. Images will be upgraded according to following table: Running-Version New-Version Upg-Module Type EPLD Required \_\_\_\_\_ 1 SUP MI FPGA 0x07 0x07 No 1 SUP IO FPGA 0x17 0x19 Yes 1 SUP MI FPGA2 0x02 0x02 No The above modules require upgrade. The switch will be reloaded at the end of the upgrade Do you want to continue (y/n)? [n] y Proceeding to upgrade Modules. Starting Module 1 EPLD Upgrade Module 1 : IO FPGA [Programming] : 100.00% ( 64 of 64 sectors) Module 1 EPLD upgrade is successful. Module Type Upgrade-Result -----1 SUP Success EPLDs upgraded. Module 1 EPLD upgrade is successful.

8. Melden Sie sich nach dem Neustart des Switches erneut an, und überprüfen Sie, ob die neue EPLD-Version erfolgreich geladen wurde.

# Beispiel anzeigen

| cs2#   | show version module 1 epld |                      |
|--------|----------------------------|----------------------|
| EPLD   | Device                     | Version              |
| <br>мт | <br>FDCЛ                   | <br>∩ <del>v</del> 7 |
|        | FIGA                       | 0x10                 |
| 10     |                            | 0X19                 |
| ML     | E'PGA2                     | 0x2                  |
| GEM    | FPGA                       | 0x2                  |
| GEM    | FPGA                       | 0x2                  |
| GEM    | FPGA                       | 0x2                  |
| GEM    | FPGA                       | 0x2                  |
|        |                            |                      |

9. Wiederholen Sie die Schritte 1 bis 8, um die NX-OS-Software auf Switch cs1 zu installieren.

# Was kommt als Nächstes?

"Installieren Sie die RCF-Konfigurationsdatei"

# Installieren Sie die Referenzkonfigurationsdatei (RCF).

Sie können den RCF nach dem ersten Einrichten des Nexus 9336C-FX2-Schalters installieren. Sie können dieses Verfahren auch verwenden, um Ihre RCF-Version zu aktualisieren.

Bevor Sie beginnen, führen Sie den Vorgang in durch "Bereiten Sie sich auf die Installation von NX-OS und RCF vor".

## Prüfen Sie die Anforderungen

## Was Sie benötigen

- Ein aktuelles Backup der Switch-Konfiguration.
- Ein voll funktionsfähiges Cluster (keine Fehler in den Protokollen oder ähnlichen Problemen).
- Die aktuelle RCF-Datei.
- Eine Konsolenverbindung mit dem Switch, die bei der Installation des RCF erforderlich ist.

## Vorgeschlagene Dokumentation

- "Cisco Ethernet Switch Seite" In der Tabelle zur Switch-Kompatibilität finden Sie Informationen zu den unterstützten ONTAP- und RCF-Versionen. Beachten Sie, dass es Abhängigkeiten zwischen der Befehlssyntax im RCF und der in Versionen von NX-OS gibt.
- "Switches Der Cisco Nexus 3000-Serie". Ausführliche Dokumentation zu den Upgrade- und Downgrade-Verfahren für Cisco Switches finden Sie in den entsprechenden Software- und Upgrade-Leitfäden auf der Cisco Website.

#### Installieren Sie das RCF

## Zu den Beispielen

Die Beispiele in diesem Verfahren verwenden die folgende Nomenklatur für Switches und Knoten:

- Die Namen der beiden Cisco Switches sind cs1 und cs2.
- Die Node-Namen sind cluster1-01, cluster1-02, cluster1-03 und cluster1-04.
- Die Cluster-LIF-Namen sind Cluster1-01\_clus1, cluster1-01\_clus2, cluster1-02\_clusions1, cluster1-02\_clus2, cluster1-03\_clus2, cluster1-04\_clut1, und cluster1-04\_clus2.
- Der cluster1::\*> Eine Eingabeaufforderung gibt den Namen des Clusters an.

Die Beispiele in diesem Verfahren verwenden zwei Knoten. Diese Nodes verwenden zwei 10-GbE-Cluster Interconnect-Ports e0a und e0b. Siehe "Hardware Universe" Um sicherzustellen, dass die korrekten Cluster-Ports auf Ihren Plattformen vorhanden sind.

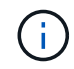

Die Ausgaben für die Befehle können je nach verschiedenen Versionen von ONTAP variieren.

# Über diese Aufgabe

Das Verfahren erfordert die Verwendung von ONTAP Befehlen und den Switches der Cisco Nexus 9000 Serie. ONTAP Befehle werden verwendet, sofern nicht anders angegeben.

Bei diesem Verfahren ist keine betriebsbereite ISL (Inter Switch Link) erforderlich. Dies ist von Grund auf so, dass Änderungen der RCF-Version die ISL-Konnektivität vorübergehend beeinträchtigen können. Um einen unterbrechungsfreien Clusterbetrieb zu gewährleisten, werden mit dem folgenden Verfahren alle Cluster-LIFs auf den betriebsbereiten Partner-Switch migriert, während die Schritte auf dem Ziel-Switch ausgeführt werden.

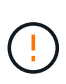

Bevor Sie eine neue Switch-Softwareversion und RCFs installieren, müssen Sie die Switch-Einstellungen löschen und die Grundkonfiguration durchführen. Sie müssen über die serielle Konsole mit dem Switch verbunden sein. Mit dieser Aufgabe wird die Konfiguration des Managementnetzwerks zurückgesetzt.

# Schritt 1: Vorbereitung für die Installation

1. Anzeigen der Cluster-Ports an jedem Node, der mit den Cluster-Switches verbunden ist:

network device-discovery show

```
cluster1::*> network device-discovery show
Node/
         Local Discovered
         Port Device (LLDP: ChassisID) Interface
Protocol
Platform
cluster1-01/cdp
                                       Ethernet1/7
          e0a
                                                      N9K-
                cs1
C9336C
          e0d
                cs2
                                       Ethernet1/7
                                                      N9K-
C9336C
cluster1-02/cdp
                                       Ethernet1/8
          e0a
                cs1
                                                      N9K-
C9336C
          e0d
                cs2
                                       Ethernet1/8
                                                      N9K-
C9336C
cluster1-03/cdp
          e0a
                cs1
                                       Ethernet1/1/1
                                                      N9K-
C9336C
                                       Ethernet1/1/1
          e0b
                cs2
                                                      N9K-
C9336C
cluster1-04/cdp
          e0a
                cs1
                                       Ethernet1/1/2
                                                      N9K-
C9336C
                                       Ethernet1/1/2
          e0b
                cs2
                                                      N9K-
C9336C
cluster1::*>
```

- 2. Überprüfen Sie den Administrations- und Betriebsstatus der einzelnen Cluster-Ports.
  - a. Vergewissern Sie sich, dass alle Cluster-Ports **up** mit einem gesunden Status sind:

network port show -role cluster

```
cluster1::*> network port show -role cluster
Node: cluster1-01
Ignore
                                 Speed(Mbps)
Health Health
Port IPspace Broadcast Domain Link MTU Admin/Oper
Status Status
_____ ____
e0a Cluster Cluster up 9000 auto/100000
healthy false
eOd Cluster Cluster up 9000 auto/100000
healthy false
Node: cluster1-02
Ignore
                                 Speed(Mbps)
Health Health
Port IPspace Broadcast Domain Link MTU Admin/Oper
Status Status
_____ ____
     Cluster Cluster up 9000 auto/100000
e0a
healthy false
eOd Cluster Cluster up 9000 auto/100000
healthy false
8 entries were displayed.
Node: cluster1-03
 Ignore
                                 Speed(Mbps)
Health Health
Port IPspace Broadcast Domain Link MTU Admin/Oper
Status Status
_____ ____
     Cluster Cluster up 9000 auto/10000
e0a
healthy false
eOb Cluster Cluster up 9000 auto/10000
healthy false
```

b. Vergewissern Sie sich, dass sich alle Cluster-Schnittstellen (LIFs) im Home-Port befinden:

network interface show -role cluster

```
cluster1::*> network interface show -role cluster
         Logical
                        Status Network
         Current Is
Current
Vserver Interface Admin/Oper Address/Mask Node
Port Home
_____ ____
_____ _
Cluster
       cluster1-01 clus1 up/up 169.254.3.4/23
cluster1-01 e0a true
         cluster1-01_clus2_up/up 169.254.3.5/23
cluster1-01 e0d true
         cluster1-02 clus1 up/up 169.254.3.8/23
cluster1-02 eOa true
         cluster1-02_clus2_up/up
                                169.254.3.9/23
cluster1-02 eOd true
         cluster1-03 clus1 up/up
                                169.254.1.3/23
cluster1-03 e0a true
        cluster1-03_clus2_up/up
                                169.254.1.1/23
cluster1-03 e0b true
         cluster1-04 clus1 up/up
                               169.254.1.6/23
cluster1-04 e0a true
         cluster1-04_clus2_up/up 169.254.1.7/23
cluster1-04 e0b
             true
8 entries were displayed.
cluster1::*>
```

c. Vergewissern Sie sich, dass auf dem Cluster Informationen für beide Cluster-Switches angezeigt werden:

system cluster-switch show -is-monitoring-enabled-operational true

```
cluster1::*> system cluster-switch show -is-monitoring-enabled
-operational true
Switch
                                         Address
                         Туре
Model
_____ _
                           _____
                         cluster-network 10.233.205.90 N9K-
cs1
C9336C
    Serial Number: FOCXXXXXGD
     Is Monitored: true
          Reason: None
 Software Version: Cisco Nexus Operating System (NX-OS) Software,
Version
                  9.3(5)
   Version Source: CDP
cs2
                        cluster-network 10.233.205.91
                                                        N9K-
C9336C
    Serial Number: FOCXXXXXGS
     Is Monitored: true
          Reason: None
 Software Version: Cisco Nexus Operating System (NX-OS) Software,
Version
                  9.3(5)
   Version Source: CDP
cluster1::*>
```

3. Deaktivieren Sie die automatische Zurücksetzen auf den Cluster-LIFs.

## Beispiel anzeigen

```
cluster1::*> network interface modify -vserver Cluster -lif * -auto
-revert false
```

## Schritt 2: Ports konfigurieren

1. Fahren Sie beim Cluster-Switch cs2 die mit den Cluster-Ports der Nodes verbundenen Ports herunter.

```
cs2(config)# interface eth1/1/1-2,eth1/7-8
cs2(config-if-range)# shutdown
```

2. Überprüfen Sie, ob die Cluster-LIFs zu den Ports migriert wurden, die auf Cluster-Switch cs1 gehostet werden. Dies kann einige Sekunden dauern.

network interface show -role cluster

```
Beispiel anzeigen
```

| Logical         Status         Network         Current           Current Is         Vserver         Interface         Admin/Oper         Address/Mask         Node           Port         Home    |  |  |  |  |  |
|----------------------------------------------------------------------------------------------------|--|--|--|--|--|
| Current Is<br>Vserver Interface Admin/Oper Address/Mask Node<br>Port Home<br>                                                                                                    |  |  |  |  |  |
| Vserver Interface Admin/Oper Address/Mask Node Port Home Cluster Cluster Cluster1-01_clus1 up/up 169.254.3.4/23 cluster1-01 e0a true cluster1-01_clus2 up/up 169.254.3.5/23 cluster1-01 e0a false |  |  |  |  |  |
| Port Home<br>                                                                                                    |  |  |  |  |  |
| Cluster<br>cluster1-01_clus1 up/up 169.254.3.4/23<br>cluster1-01 e0a true<br>cluster1-01_clus2 up/up 169.254.3.5/23<br>cluster1-01 e0a false                                                      |  |  |  |  |  |
| Cluster<br>Cluster1-01_clus1 up/up 169.254.3.4/23<br>cluster1-01 e0a true<br>cluster1-01_clus2 up/up 169.254.3.5/23<br>cluster1-01 e0a false                                                      |  |  |  |  |  |
| Cluster<br>cluster1-01_clus1 up/up 169.254.3.4/23<br>cluster1-01 e0a true<br>cluster1-01_clus2 up/up 169.254.3.5/23<br>cluster1-01 e0a false                                                      |  |  |  |  |  |
| cluster1-01_clus1 up/up 169.254.3.4/23<br>cluster1-01 e0a true<br>cluster1-01_clus2 up/up 169.254.3.5/23<br>cluster1-01 e0a false                                                                 |  |  |  |  |  |
| cluster1-01 e0a true<br>cluster1-01_clus2 up/up 169.254.3.5/23<br>cluster1-01 e0a false                                                                                                    |  |  |  |  |  |
| cluster1-01_clus2 up/up 169.254.3.5/23<br>cluster1-01 e0a false                                                                                                    |  |  |  |  |  |
| cluster1-01 e0a false                                                                                                    |  |  |  |  |  |
|                                                                                                    |  |  |  |  |  |
| cluster1-02_clus1 up/up 169.254.3.8/23                                                                                                    |  |  |  |  |  |
| cluster1-02 e0a true                                                                                                    |  |  |  |  |  |
| cluster1-02_clus2 up/up 169.254.3.9/23                                                                                                    |  |  |  |  |  |
| cluster1-02 e0a false                                                                                                    |  |  |  |  |  |
| cluster1-03_clus1 up/up 169.254.1.3/23                                                                                                    |  |  |  |  |  |
| cluster1-03 e0a true                                                                                                    |  |  |  |  |  |
| cluster1-03_clus2 up/up 169.254.1.1/23                                                                                                    |  |  |  |  |  |
| cluster1-03 e0a false                                                                                                    |  |  |  |  |  |
| cluster1-04_clus1 up/up 169.254.1.6/23                                                                                                    |  |  |  |  |  |
| cluster1-04 e0a true                                                                                                    |  |  |  |  |  |
| cluster1-04_clus2 up/up 169.254.1.7/23                                                                                                    |  |  |  |  |  |
| cluster1-04 e0a false                                                                                                    |  |  |  |  |  |
| 8 entries were displayed.                                                                                                    |  |  |  |  |  |
| cluster1::*>                                                                                                    |  |  |  |  |  |

3. Vergewissern Sie sich, dass das Cluster sich in einem ordnungsgemäßen Zustand befindet:

cluster show

```
cluster1::*> cluster show
Node
                 Health Eligibility
                                   Epsilon
                                   _____
_____
cluster1-01
                                   false
                 true
                       true
cluster1-02
                                   false
                 true
                       true
cluster1-03
                                   true
                 true
                       true
cluster1-04
                                   false
                 true
                       true
4 entries were displayed.
cluster1::*>
```

4. Wenn Sie dies noch nicht getan haben, speichern Sie eine Kopie der aktuellen Switch-Konfiguration, indem Sie die Ausgabe des folgenden Befehls in eine Textdatei kopieren:

show running-config

5. Reinigen Sie die Konfiguration am Schalter cs2, und führen Sie eine grundlegende Einrichtung durch.

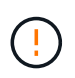

Wenn Sie eine neue RCF aktualisieren oder anwenden, müssen Sie die Switch-Einstellungen löschen und die Grundkonfiguration durchführen. Sie müssen mit dem seriellen Konsolenport des Switches verbunden sein, um den Switch erneut einzurichten.

a. Konfiguration bereinigen:

#### **Beispiel anzeigen**

```
(cs2)# write erase Warning: This command will erase the startup-configuration. Do you wish to proceed anyway? (y/n) [n] \mathbf{y}
```

b. Führen Sie einen Neustart des Switches aus:

#### **Beispiel anzeigen**

```
(cs2)# reload
Are you sure you would like to reset the system? (y/n) \mathbf{y}
```

6. Kopieren Sie die RCF auf den Bootflash von Switch cs2 mit einem der folgenden Übertragungsprotokolle: FTP, TFTP, SFTP oder SCP. Weitere Informationen zu Cisco-Befehlen finden Sie im entsprechenden Handbuch im "Cisco Nexus 9000-Serie NX-OS Command Reference" Leitfäden.

## **Beispiel anzeigen**

Dieses Beispiel zeigt, dass TFTP zum Kopieren eines RCF auf den Bootflash auf Switch cs2 verwendet wird:

```
cs2# copy tftp: bootflash: vrf management
Enter source filename: Nexus_9336C_RCF_v1.6-Cluster-HA-Breakout.txt
Enter hostname for the tftp server: 172.22.201.50
Trying to connect to tftp server....Connection to Server
Established.
TFTP get operation was successful
Copy complete, now saving to disk (please wait)...
```

7. Wenden Sie die RCF an, die zuvor auf den Bootflash heruntergeladen wurde.

Weitere Informationen zu Cisco-Befehlen finden Sie im entsprechenden Handbuch im "Cisco Nexus 9000-Serie NX-OS Command Reference" Leitfäden.

#### Beispiel anzeigen

```
Dieses Beispiel zeigt die RCF-Datei Nexus_9336C_RCF_v1.6-Cluster-HA-Breakout.txt Installation auf Schalter cs2:
```

```
cs2# copy Nexus_9336C_RCF_v1.6-Cluster-HA-Breakout.txt running-
config echo-commands
```

 Untersuchen Sie die Bannerausgabe aus dem show banner motd Befehl. Sie müssen diese Anweisungen lesen und befolgen, um sicherzustellen, dass der Schalter ordnungsgemäß konfiguriert und betrieben wird.

```
cs2# show banner motd
*******
* NetApp Reference Configuration File (RCF)
*
* Switch : Nexus N9K-C9336C-FX2
* Filename : Nexus 9336C RCF v1.6-Cluster-HA-Breakout.txt
* Date : 10-23-2020
* Version : v1.6
*
* Port Usage:
* Ports 1- 3: Breakout mode (4x10G) Intra-Cluster Ports, int
e1/1/1-4, e1/2/1-4
, e1/3/1-4
* Ports 4- 6: Breakout mode (4x25G) Intra-Cluster/HA Ports, int
e1/4/1-4, e1/5/
1-4, e1/6/1-4
* Ports 7-34: 40/100GbE Intra-Cluster/HA Ports, int e1/7-34
* Ports 35-36: Intra-Cluster ISL Ports, int e1/35-36
* Dynamic breakout commands:
* 10G: interface breakout module 1 port <range> map 10g-4x
* 25G: interface breakout module 1 port <range> map 25g-4x
* Undo breakout commands and return interfaces to 40/100G
configuration in confi
g mode:
* no interface breakout module 1 port <range> map 10g-4x
* no interface breakout module 1 port <range> map 25g-4x
* interface Ethernet <interfaces taken out of breakout mode>
* inherit port-profile 40-100G
* priority-flow-control mode auto
* service-policy input HA
* exit
*******
```

9. Vergewissern Sie sich, dass die RCF-Datei die richtige neuere Version ist:

```
show running-config
```

Wenn Sie die Ausgabe überprüfen, um zu überprüfen, ob Sie die richtige RCF haben, stellen Sie sicher, dass die folgenden Informationen richtig sind:

- Das RCF-Banner
- Die Node- und Port-Einstellungen
- Anpassungen

Die Ausgabe variiert je nach Konfiguration Ihres Standorts. Prüfen Sie die Porteinstellungen, und lesen Sie in den Versionshinweisen alle Änderungen, die für die RCF gelten, die Sie installiert haben.

10. Nachdem Sie überprüft haben, ob die RCF-Versionen und die Switch-Einstellungen korrekt sind, kopieren Sie die Running-config-Datei in die Start-config-Datei.

Weitere Informationen zu Cisco-Befehlen finden Sie im entsprechenden Handbuch im "Cisco Nexus 9000-Serie NX-OS Command Reference" Leitfäden.

#### **Beispiel anzeigen**

11. Schalter cs2 neu starten. Sie können die auf den Nodes gemeldeten Ereignisse "Cluster Ports down" ignorieren, während der Switch neu gebootet wird.

#### **Beispiel anzeigen**

```
cs2# reload This command will reboot the system. (y/n)? [n] {\bf y}
```

- 12. Überprüfen Sie den Systemzustand der Cluster-Ports auf dem Cluster.
  - a. Vergewissern Sie sich, dass e0d-Ports über alle Nodes im Cluster hinweg ordnungsgemäß und ordnungsgemäß sind:

```
network port show -role cluster
```

```
cluster1::*> network port show -role cluster
Node: cluster1-01
Ignore
                                 Speed(Mbps) Health
Health
Port IPspace Broadcast Domain Link MTU Admin/Oper Status
Status
_____ ____
e0a
     Cluster Cluster up 9000 auto/10000
healthy false
eOb Cluster Cluster up 9000 auto/10000
healthy false
Node: cluster1-02
Ignore
                                 Speed(Mbps) Health
Health
Port IPspace Broadcast Domain Link MTU Admin/Oper Status
Status
_____ _ ____
e0a
     Cluster Cluster up 9000 auto/10000
healthy false
eOb Cluster Cluster up 9000 auto/10000
healthy false
Node: cluster1-03
Ignore
                                 Speed(Mbps) Health
Health
Port IPspace Broadcast Domain Link MTU Admin/Oper Status
Status
_____ ___
e0a
      Cluster Cluster up 9000 auto/100000
healthy false
eOd Cluster Cluster up 9000 auto/100000
healthy false
```

a. Überprüfen Sie den Switch-Systemzustand des Clusters (dies zeigt möglicherweise nicht den Switch cs2 an, da LIFs nicht auf e0d homed sind).

```
cluster1::*> network device-discovery show -protocol cdp
Node/
         Local Discovered
Protocol
         Port Device (LLDP: ChassisID) Interface
Platform
cluster1-01/cdp
                                     Ethernet1/7
         e0a cs1
N9K-C9336C
        e0d cs2
                                     Ethernet1/7
N9K-C9336C
cluster01-2/cdp
                                     Ethernet1/8
         e0a
              cs1
N9K-C9336C
         e0d
              cs2
                                     Ethernet1/8
N9K-C9336C
cluster01-3/cdp
         e0a cs1
                                     Ethernet1/1/1
N9K-C9336C
        e0b cs2
                                     Ethernet1/1/1
N9K-C9336C
cluster1-04/cdp
         e0a cs1
                                     Ethernet1/1/2
N9K-C9336C
                                    Ethernet1/1/2
        e0b cs2
N9K-C9336C
cluster1::*> system cluster-switch show -is-monitoring-enabled
-operational true
Switch
                                       Address
                       Type
Model
_____
____
cs1
                       cluster-network 10.233.205.90
NX9-C9336C
    Serial Number: FOCXXXXXGD
     Is Monitored: true
          Reason: None
 Software Version: Cisco Nexus Operating System (NX-OS)
Software, Version
                9.3(5)
   Version Source: CDP
cs2
                       cluster-network 10.233.205.91
```

```
NX9-C9336C
Serial Number: FOCXXXXXGS
Is Monitored: true
Reason: None
Software Version: Cisco Nexus Operating System (NX-OS)
Software, Version
9.3(5)
Version Source: CDP
2 entries were displayed.
```

Je nach der zuvor auf dem Switch geladenen RCF-Version können Sie die folgende Ausgabe auf der cs1-Switch-Konsole beobachten:

```
2020 Nov 17 16:07:18 cs1 %$ VDC-1 %$ %STP-2-UNBLOCK_CONSIST_PORT:
Unblocking port port-channel1 on VLAN0092. Port consistency
restored.
2020 Nov 17 16:07:23 cs1 %$ VDC-1 %$ %STP-2-BLOCK_PVID_PEER:
Blocking port-channel1 on VLAN0001. Inconsistent peer vlan.
2020 Nov 17 16:07:23 cs1 %$ VDC-1 %$ %STP-2-BLOCK_PVID_LOCAL:
Blocking port-channel1 on VLAN0092. Inconsistent local vlan.
```

13. Fahren Sie beim Cluster-Switch cs1 die mit den Cluster-Ports der Nodes verbundenen Ports herunter.

#### Beispiel anzeigen

Im folgenden Beispiel wird die Ausgabe des Schnittstellenbeispiels verwendet:

```
csl(config)# interface eth1/1/1-2,eth1/7-8
csl(config-if-range)# shutdown
```

14. Überprüfen Sie, ob die Cluster-LIFs zu den Ports migriert wurden, die auf dem Switch cs2 gehostet werden. Dies kann einige Sekunden dauern.

```
network interface show -role cluster
```

```
cluster1::*> network interface show -role cluster
        Logical
                      Status Network
                                            Current
Current Is
Vserver Interface Admin/Oper Address/Mask Node
Port Home
_____ ____
_____ _
Cluster
     cluster1-01_clus1 up/up 169.254.3.4/23
cluster1-01 eOd false
       cluster1-01_clus2 up/up 169.254.3.5/23
             e0d true
cluster1-01
       cluster1-02 clus1 up/up 169.254.3.8/23
cluster1-02 eOd false
       cluster1-02_clus2_up/up 169.254.3.9/23
cluster1-02
             e0d true
       cluster1-03 clus1 up/up 169.254.1.3/23
cluster1-03
             e0b false
       cluster1-03_clus2_up/up 169.254.1.1/23
             eOb true
cluster1-03
       cluster1-04 clus1 up/up 169.254.1.6/23
             e0b false
cluster1-04
       cluster1-04 clus2 up/up 169.254.1.7/23
cluster1-04
             e0b
                   true
8 entries were displayed.
cluster1::*>
```

15. Vergewissern Sie sich, dass das Cluster sich in einem ordnungsgemäßen Zustand befindet:

cluster show

```
cluster1::*> cluster show
Node
                    Health
                             Eligibility
                                           Epsilon
_____
                         ____
cluster1-01
                                           false
                    true
                             true
cluster1-02
                                           false
                    true
                             true
cluster1-03
                    true
                                           true
                             true
cluster1-04
                                           false
                    true
                             true
4 entries were displayed.
cluster1::*>
```

- 16. Wiederholen Sie die Schritte 4 bis 11 am Schalter cs1.
- 17. Aktivieren Sie die Funktion zum automatischen Zurücksetzen auf den Cluster-LIFs.

cluster1::\*> network interface modify -vserver Cluster -lif \* -auto
-revert True

18. Schalter cs1 neu starten. Sie führen dies aus, um die Cluster-LIFs auszulösen, die auf die Home-Ports zurückgesetzt werden. Sie können die auf den Nodes gemeldeten Ereignisse "Cluster Ports down" ignorieren, während der Switch neu gebootet wird.

# Beispiel anzeigen

```
cs1# reload
This command will reboot the system. (y/n)? [n] {f y}
```

# Schritt 3: Überprüfen Sie die Konfiguration

1. Stellen Sie sicher, dass die mit den Cluster-Ports verbundenen Switch-Ports up sind.

show interface brief

```
cs1# show interface brief | grep up
•
Eth1/1/1
          1 eth access up
                                none
10G(D) --
Eth1/1/2
          1 eth access up
                                none
10G(D) --
Eth1/7
          1 eth trunk up
                                none
100G(D) --
       1 eth trunk up
Eth1/8
                                none
100G(D) --
•
•
```

2. Überprüfen Sie, ob die erwarteten Nodes weiterhin verbunden sind:

show cdp neighbors

### Beispiel anzeigen

```
cs1# show cdp neighbors
Capability Codes: R - Router, T - Trans-Bridge, B - Source-Route-
Bridge
               S - Switch, H - Host, I - IGMP, r - Repeater,
               V - VoIP-Phone, D - Remotely-Managed-Device,
               s - Supports-STP-Dispute
Device-ID
               Local Intrfce Hldtme Capability Platform
Port ID
node1
               Eth1/1
                            133 Н
                                           FAS2980
e0a
              Eth1/2
node2
                            133 H FAS2980
e0a
cs2
             Eth1/35 175 R S I S N9K-C9336C
Eth1/35
cs2
                Eth1/36 175 R S I S N9K-C9336C
Eth1/36
Total entries displayed: 4
```

3. Überprüfen Sie mit den folgenden Befehlen, ob sich die Cluster-Nodes in den richtigen Cluster-VLANs befinden:

show vlan brief

show interface trunk

cs1# show vlan brief VLAN Name Status Ports \_\_\_\_\_ \_\_\_\_\_\_ -----default active Pol, Eth1/1, Eth1/2, 1 Eth1/3 Eth1/4, Eth1/5, Eth1/6, Eth1/7 Eth1/8, Eth1/35, Eth1/36 Eth1/9/1, Eth1/9/2, Eth1/9/3 Eth1/9/4, Eth1/10/1, Eth1/10/2 Eth1/10/3, Eth1/10/4 17 VLAN0017 Eth1/1, Eth1/2, active Eth1/3, Eth1/4 Eth1/5, Eth1/6, Eth1/7, Eth1/8 Eth1/9/1, Eth1/9/2, Eth1/9/3 Eth1/9/4, Eth1/10/1, Eth1/10/2 Eth1/10/3, Eth1/10/4 18 VLAN0018 active Eth1/1, Eth1/2, Eth1/3, Eth1/4 Eth1/5, Eth1/6, Eth1/7, Eth1/8 Eth1/9/1, Eth1/9/2, Eth1/9/3 Eth1/9/4, Eth1/10/1, Eth1/10/2 Eth1/10/3, Eth1/10/4 Eth1/11, Eth1/12, 31 VLAN0031 active Eth1/13 Eth1/14, Eth1/15, Eth1/16 Eth1/17, Eth1/18, Eth1/19 Eth1/20, Eth1/21, Eth1/22 32 VLAN0032 active Eth1/23, Eth1/24, Eth1/25

|                        |        | Eth1/26,           | Eth1/27,        |
|------------------------|--------|--------------------|-----------------|
| Eth1/28                |        | Eth1/29.           | Eth1/30.        |
| Eth1/31                |        | 10111, 20 <b>,</b> | 10111,007       |
| E + b 1 / 2 4          |        | Eth1/32,           | Eth1/33,        |
| 33 VLAN0033            | active | Eth1/11,           | Eth1/12,        |
| Eth1/13                |        |                    |                 |
| Eth1/16                |        | Eth1/14,           | Ethl/15,        |
|                        |        | Eth1/17,           | Eth1/18,        |
| Eth1/19                |        | Eth1/20.           | Eth1/21.        |
| Eth1/22                |        | 20112,20,          | , ,             |
| 34 VLAN0034<br>F+b1/25 | active | Eth1/23,           | Eth1/24,        |
|                        |        | Eth1/26,           | Eth1/27,        |
| Eth1/28                |        | <b>D+1</b> /00     | <b>H</b> +1 /20 |
| Eth1/31                |        | LCN1/29,           | ELNI/30,        |
|                        |        | Eth1/32,           | Eth1/33,        |
| Eth1/34                |        |                    |                 |

# cs1# show interface trunk

| Port      | Native<br>Vlan | Status   | Port<br>Channel |
|-----------|----------------|----------|-----------------|
| Eth1/1    | 1              | trunking |                 |
| Eth1/2    | 1              | trunking |                 |
| Eth1/3    | 1              | trunking |                 |
| Eth1/4    | 1              | trunking |                 |
| Eth1/5    | 1              | trunking |                 |
| Eth1/6    | 1              | trunking |                 |
| Eth1/7    | 1              | trunking |                 |
| Eth1/8    | 1              | trunking |                 |
| Eth1/9/1  | 1              | trunking |                 |
| Eth1/9/2  | 1              | trunking |                 |
| Eth1/9/3  | 1              | trunking |                 |
| Eth1/9/4  | 1              | trunking |                 |
| Eth1/10/1 | 1              | trunking |                 |
| Eth1/10/2 | 1              | trunking |                 |
| Eth1/10/3 | 1              | trunking |                 |
| Eth1/10/4 | 1              | trunking |                 |
| Eth1/11   | 33             | trunking |                 |

| Eth1/12                                                                                                    | 33                                                                                                    | trunking                                                                                                    |                      |  |
|----------------------------------------------------------------------------------------------------|----------------------------------------------------------------------------------------------------|----------------------------------------------------------------------------------------------------|----------------------|--|
| Eth1/13                                                                                                    | 33                                                                                                    | trunking                                                                                                    |                      |  |
| Eth1/14                                                                                                    | 33                                                                                                    | trunking                                                                                                    |                      |  |
| Eth1/15                                                                                                    | 33                                                                                                    | trunking                                                                                                    |                      |  |
| Eth1/16                                                                                                    | 33                                                                                                    | trunking                                                                                                    |                      |  |
| Eth1/17                                                                                                    | 33                                                                                                    | trunking                                                                                                    |                      |  |
| Eth1/18                                                                                                    | 33                                                                                                    | trunking                                                                                                    |                      |  |
| Eth1/19                                                                                                    | 33                                                                                                    | trunking                                                                                                    |                      |  |
| Eth1/20                                                                                                    | 33                                                                                                    | trunking                                                                                                    |                      |  |
| Eth1/21                                                                                                    | 33                                                                                                    | trunking                                                                                                    |                      |  |
| Eth1/22                                                                                                    | 33                                                                                                    | trunking                                                                                                    |                      |  |
| Eth1/23                                                                                                    | 34                                                                                                    | trunking                                                                                                    |                      |  |
| Eth1/24                                                                                                    | 34                                                                                                    | trunking                                                                                                    |                      |  |
| Eth1/25                                                                                                    | 34                                                                                                    | trunking                                                                                                    |                      |  |
| Eth1/26                                                                                                    | 34                                                                                                    | trunking                                                                                                    |                      |  |
| Eth1/27                                                                                                    | 34                                                                                                    | trunking                                                                                                    |                      |  |
| Eth1/28                                                                                                    | 34                                                                                                    | trunking                                                                                                    |                      |  |
| Eth1/29                                                                                                    | 34                                                                                                    | trunking                                                                                                    |                      |  |
| Eth1/30                                                                                                    | 34                                                                                                    | trunking                                                                                                    |                      |  |
| Eth1/31                                                                                                    | 34                                                                                                    | trunking                                                                                                    |                      |  |
| Eth1/32                                                                                                    | 34                                                                                                    | trunking                                                                                                    |                      |  |
| Eth1/33                                                                                                    | 34                                                                                                    | trunking                                                                                                    |                      |  |
|                                                                                                    | ~ 4                                                                                                    | trunking                                                                                                    |                      |  |
| Eth1/34                                                                                                    | 34                                                                                                    |                                                                                                    |                      |  |
| Eth1/34<br>Eth1/35                                                                                                    | 34<br>1                                                                                                    | trnk-bndl                                                                                                    | Pol                  |  |
| Eth1/34<br>Eth1/35<br>Eth1/36                                                                                                    | 34<br>1<br>1                                                                                                    | trnk-bndl<br>trnk-bndl                                                                                                    | Pol<br>Pol           |  |
| Eth1/34<br>Eth1/35<br>Eth1/36<br>Po1                                                                                                    | 34<br>1<br>1<br>1                                                                                                    | trnk-bndl<br>trnk-bndl<br>trunking                                                                                                    | Pol<br>Pol           |  |
| Eth1/34<br>Eth1/35<br>Eth1/36<br>Po1<br>Port                                                                                                    | 34<br>1<br>1<br>1<br>Vlans                                                                                                    | trnk-bndl<br>trnk-bndl<br>trunking<br>Allowed on Tru                                                                                                 | Po1<br>Po1<br><br>nk |  |
| Eth1/34<br>Eth1/35<br>Eth1/36<br>Po1<br>Port<br>Eth1/1                                                                                                    | 34<br>1<br>1<br>1<br>Vlans<br>1,17-2                                                                                                    | trnk-bndl<br>trnk-bndl<br>trunking<br>Allowed on Tru                                                                                                 | Pol<br>Pol<br><br>nk |  |
| Eth1/34<br>Eth1/35<br>Eth1/36<br>Po1<br>Port<br>Eth1/1<br>Eth1/2                                                                                                    | 34<br>1<br>1<br>Vlans<br>1,17-2<br>1,17-2                                                                                                    | trnk-bndl<br>trnk-bndl<br>trunking<br>Allowed on Tru                                                                                                 | Po1<br>Po1<br><br>nk |  |
| Eth1/34<br>Eth1/35<br>Eth1/36<br>Po1<br>Port<br>Eth1/1<br>Eth1/2<br>Eth1/3                                                                                                    | 34<br>1<br>1<br>Vlans<br>1,17-1<br>1,17-1                                                                                                    | trnk-bndl<br>trnk-bndl<br>trunking<br>Allowed on Tru<br>18<br>18                                                                                     | Pol<br>Pol<br>       |  |
| Eth1/34<br>Eth1/35<br>Eth1/36<br>Po1<br>Port<br>Eth1/1<br>Eth1/2<br>Eth1/2<br>Eth1/3<br>Eth1/4                                                                                                    | 34<br>1<br>1<br>Vlans<br>1,17-2<br>1,17-2<br>1,17-2<br>1,17-2                                                                                                    | trnk-bndl<br>trnk-bndl<br>trunking<br>Allowed on Tru<br>18<br>18                                                                                     | Po1<br>Po1<br><br>nk |  |
| Eth1/34<br>Eth1/35<br>Eth1/36<br>Po1<br>Port<br>Eth1/1<br>Eth1/2<br>Eth1/2<br>Eth1/3<br>Eth1/4<br>Eth1/5                                                                                                    | 34<br>1<br>1<br>Vlans<br>1,17-2<br>1,17-2<br>1,17-2<br>1,17-2<br>1,17-2                                                                                                    | trnk-bndl<br>trnk-bndl<br>trunking<br>Allowed on Tru<br>18<br>18<br>18                                                                               | Pol<br>Pol<br>       |  |
| Eth1/34<br>Eth1/35<br>Eth1/36<br>Po1<br>Port<br>Eth1/1<br>Eth1/2<br>Eth1/3<br>Eth1/4<br>Eth1/5<br>Eth1/6                                                                                                    | 34<br>1<br>1<br>Vlans<br>1,17-2<br>1,17-2<br>1,17-2<br>1,17-2<br>1,17-2<br>1,17-2<br>1,17-2                                                                                                    | trnk-bndl<br>trnk-bndl<br>trunking<br>Allowed on Tru<br>18<br>18<br>18<br>18                                                                         | Po1<br>Po1<br>       |  |
| Eth1/34<br>Eth1/35<br>Eth1/36<br>Po1<br>Port<br>Eth1/1<br>Eth1/2<br>Eth1/2<br>Eth1/3<br>Eth1/4<br>Eth1/5<br>Eth1/6<br>Eth1/7                                                                                                    | 34<br>1<br>1<br>1<br>Vlans<br>1,17-2<br>1,17-2<br>1,17-2<br>1,17-2<br>1,17-2<br>1,17-2<br>1,17-2<br>1,17-2                                                                                                    | trnk-bndl<br>trnk-bndl<br>trunking<br>Allowed on Tru<br>18<br>18<br>18<br>18                                                                         | Pol<br>Pol<br>       |  |
| Eth1/34<br>Eth1/35<br>Eth1/36<br>Po1<br>Port<br>Eth1/1<br>Eth1/2<br>Eth1/3<br>Eth1/4<br>Eth1/5<br>Eth1/6<br>Eth1/7<br>Eth1/8                                                                                                    | 34<br>1<br>1<br>1<br>Vlans<br>1,17-2<br>1,17-2<br>1, | trnk-bndl<br>trnk-bndl<br>trunking<br>Allowed on Tru<br>Allowed on Tru<br>18<br>18<br>18<br>18<br>18                                                 | Po1<br>Po1<br>       |  |
| Eth1/34<br>Eth1/35<br>Eth1/36<br>Po1<br>Port<br>Eth1/1<br>Eth1/2<br>Eth1/3<br>Eth1/4<br>Eth1/5<br>Eth1/6<br>Eth1/7<br>Eth1/8<br>Eth1/9/1                                                                                              | 34<br>1<br>1<br>1<br>Vlans<br>1,17-2<br>1,17-2<br>1, | trnk-bndl<br>trnk-bndl<br>trunking<br>Allowed on Tru<br>Allowed on Tru<br>18<br>18<br>18<br>18<br>18<br>18                                           | Pol<br>Pol<br>       |  |
| Eth1/34<br>Eth1/35<br>Eth1/36<br>Po1<br>Port<br>Eth1/1<br>Eth1/2<br>Eth1/3<br>Eth1/4<br>Eth1/5<br>Eth1/6<br>Eth1/7<br>Eth1/8<br>Eth1/9/1<br>Eth1/9/2                                                                                  | 34<br>1<br>1<br>1<br>Vlans<br>1,17-2<br>1,17-2<br>1, | trnk-bndl<br>trnk-bndl<br>trunking<br>Allowed on Tru<br>18<br>18<br>18<br>18<br>18<br>18<br>18                                                       | Po1<br>Po1<br>       |  |
| Eth1/34<br>Eth1/35<br>Eth1/36<br>Po1<br>Port<br>Eth1/1<br>Eth1/2<br>Eth1/3<br>Eth1/4<br>Eth1/5<br>Eth1/6<br>Eth1/7<br>Eth1/8<br>Eth1/9/1<br>Eth1/9/2<br>Eth1/9/3                                                                      | 34<br>1<br>1<br>1<br>Vlans<br>1,17-2<br>1,17-2<br>1, | trnk-bndl<br>trnk-bndl<br>trunking<br>Allowed on Tru<br>Allowed on Tru<br>18<br>18<br>18<br>18<br>18<br>18<br>18<br>18                               | Pol<br>Pol<br>       |  |
| Eth1/34<br>Eth1/35<br>Eth1/36<br>Po1<br>Port<br>Eth1/1<br>Eth1/2<br>Eth1/2<br>Eth1/3<br>Eth1/4<br>Eth1/5<br>Eth1/6<br>Eth1/7<br>Eth1/8<br>Eth1/9/1<br>Eth1/9/2<br>Eth1/9/3<br>Eth1/9/4                                                | 34<br>1<br>1<br>1<br>Vlans<br>1,17-3<br>1,17-3<br>1,17-4<br>1,17-1,17-3<br>1,17-1,17-1,17-3<br>1,17-1,17-1,17-1,17-1,17-1,17-1,17-             | trnk-bndl<br>trnk-bndl<br>trunking<br>Allowed on Tru<br>Allowed on Tru<br>18<br>18<br>18<br>18<br>18<br>18<br>18<br>18<br>18<br>18                   | Po1<br>Po1<br>       |  |
| Eth1/34<br>Eth1/35<br>Eth1/36<br>Po1<br>Port<br>Eth1/1<br>Eth1/2<br>Eth1/2<br>Eth1/3<br>Eth1/4<br>Eth1/5<br>Eth1/6<br>Eth1/7<br>Eth1/8<br>Eth1/9/1<br>Eth1/9/1<br>Eth1/9/3<br>Eth1/9/4<br>Eth1/10/1                                   | 34<br>1<br>1<br>1<br>Vlans<br>1,17-1<br>1,17-1<br>1, | trnk-bndl<br>trnk-bndl<br>trunking<br>Allowed on Tru<br>Allowed on Tru<br>18<br>18<br>18<br>18<br>18<br>18<br>18<br>18<br>18<br>18<br>18             | Pol<br>Pol<br>       |  |
| Eth1/34<br>Eth1/35<br>Eth1/36<br>Po1<br>Port<br>Eth1/1<br>Eth1/2<br>Eth1/2<br>Eth1/3<br>Eth1/4<br>Eth1/5<br>Eth1/6<br>Eth1/7<br>Eth1/8<br>Eth1/9/1<br>Eth1/9/2<br>Eth1/9/3<br>Eth1/9/4<br>Eth1/10/1<br>Eth1/10/2                      | 34<br>1<br>1<br>1<br>Vlans<br>1,17-3<br>1,17-3<br>1,17-4<br>1,17-1,17-3<br>1,17-1,17-1,17-1,17-1,17-1,17-1,17-1,17                             | trnk-bndl<br>trnk-bndl<br>trunking<br>Allowed on Tru<br>Allowed on Tru<br>18<br>18<br>18<br>18<br>18<br>18<br>18<br>18<br>18<br>18<br>18<br>18<br>18 | Po1<br>Po1<br>       |  |
| Eth1/34<br>Eth1/35<br>Eth1/36<br>Po1<br><br>Port<br><br>Eth1/1<br>Eth1/2<br>Eth1/2<br>Eth1/3<br>Eth1/4<br>Eth1/5<br>Eth1/6<br>Eth1/7<br>Eth1/8<br>Eth1/9/1<br>Eth1/9/1<br>Eth1/9/3<br>Eth1/9/4<br>Eth1/10/1<br>Eth1/10/2<br>Eth1/10/3 | 34<br>1<br>1<br>1<br>Vlans<br>1,17-1<br>1,17-1<br>1, | trnk-bndl<br>trnk-bndl<br>trunking<br>Allowed on Tru<br>Allowed on Tru<br>18<br>18<br>18<br>18<br>18<br>18<br>18<br>18<br>18<br>18<br>18<br>18<br>18 | Pol<br>Pol<br>       |  |

| E+b1/11 | 21 22  | <br> | <br> |  |
|---------|--------|------|------|--|
|         | S1, SS |      |      |  |
| Ethl/12 | 31,33  |      |      |  |
| Ethl/13 | 31,33  |      |      |  |
| Eth1/14 | 31,33  |      |      |  |
| Eth1/15 | 31,33  |      |      |  |
| Eth1/16 | 31,33  |      |      |  |
| Eth1/17 | 31,33  |      |      |  |
| Eth1/18 | 31,33  |      |      |  |
| Eth1/19 | 31,33  |      |      |  |
| Eth1/20 | 31,33  |      |      |  |
| Eth1/21 | 31,33  |      |      |  |
| Eth1/22 | 31,33  |      |      |  |
| Eth1/23 | 32,34  |      |      |  |
| Eth1/24 | 32,34  |      |      |  |
| Eth1/25 | 32,34  |      |      |  |
| Eth1/26 | 32,34  |      |      |  |
| Eth1/27 | 32,34  |      |      |  |
| Eth1/28 | 32,34  |      |      |  |
| Eth1/29 | 32,34  |      |      |  |
| Eth1/30 | 32,34  |      |      |  |
| Eth1/31 | 32,34  |      |      |  |
| Eth1/32 | 32,34  |      |      |  |
| Eth1/33 | 32,34  |      |      |  |
| Eth1/34 | 32,34  |      |      |  |
| Eth1/35 | 1      |      |      |  |
| Eth1/36 | 1      |      |      |  |
| Pol     | 1      |      |      |  |
| •••     |        |      |      |  |
| •••     |        |      |      |  |
| •••     |        |      |      |  |
| •••     |        |      |      |  |
| ••      |        |      |      |  |
|         |        |      |      |  |
|         |        |      |      |  |

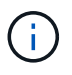

Einzelheiten zur Port- und VLAN-Nutzung finden Sie im Abschnitt Banner und wichtige Hinweise in Ihrem RCF.

4. Stellen Sie sicher, dass die ISL zwischen cs1 und cs2 funktionsfähig ist:

show port-channel summary

```
cs1# show port-channel summary
Flags: D - Down P - Up in port-channel (members)
     I - Individual H - Hot-standby (LACP only)
     s - Suspended r - Module-removed
     b - BFD Session Wait
     S - Switched R - Routed
     U - Up (port-channel)
     p - Up in delay-lacp mode (member)
     M - Not in use. Min-links not met
        _____
                             _____
Group Port- Type Protocol Member Ports Channel
_____
_____
1 Pol(SU) Eth LACP Eth1/35(P) Eth1/36(P)
cs1#
```

5. Vergewissern Sie sich, dass die Cluster-LIFs auf ihren Home-Port zurückgesetzt wurden:

network interface show -role cluster

```
cluster1::*> network interface show -role cluster
        Logical
                      Status Network
                                            Current
Current Is
Vserver Interface Admin/Oper Address/Mask Node
Port Home
_____ ____
_____ _
Cluster
     cluster1-01 clus1 up/up 169.254.3.4/23
cluster1-01 e0d true
       cluster1-01_clus2 up/up 169.254.3.5/23
             e0d true
cluster1-01
       cluster1-02 clus1 up/up 169.254.3.8/23
cluster1-02
             e0d true
       cluster1-02_clus2_up/up 169.254.3.9/23
cluster1-02
             e0d true
       cluster1-03 clus1 up/up 169.254.1.3/23
cluster1-03
             e0b true
       cluster1-03_clus2_up/up 169.254.1.1/23
             e0b
cluster1-03
                  true
       cluster1-04 clus1 up/up 169.254.1.6/23
             e0b true
cluster1-04
       cluster1-04_clus2_up/up 169.254.1.7/23
cluster1-04
             e0b
                   true
8 entries were displayed.
cluster1::*>
```

6. Vergewissern Sie sich, dass das Cluster sich in einem ordnungsgemäßen Zustand befindet:

cluster show

```
cluster1::*> cluster show
Node
               Health Eligibility Epsilon
----- -----
cluster1-01
              true true
true true
                               false
cluster1-02
                               false
cluster1-03
                               true
               true
                     true
cluster1-04 true
                    true false
4 entries were displayed.
cluster1::*>
```

7. Ping für die Remote-Cluster-Schnittstellen zur Überprüfung der Konnektivität:

```
cluster ping-cluster -node local
```

```
cluster1::*> cluster ping-cluster -node local
Host is cluster1-03
Getting addresses from network interface table...
Cluster cluster1-03 clus1 169.254.1.3 cluster1-03 e0a
Cluster cluster1-03 clus2 169.254.1.1 cluster1-03 eOb
Cluster cluster1-04 clus1 169.254.1.6 cluster1-04 e0a
Cluster cluster1-04 clus2 169.254.1.7 cluster1-04 eOb
Cluster cluster1-01 clus1 169.254.3.4 cluster1-01 e0a
Cluster cluster1-01 clus2 169.254.3.5 cluster1-01 e0d
Cluster cluster1-02 clus1 169.254.3.8 cluster1-02 e0a
Cluster cluster1-02 clus2 169.254.3.9 cluster1-02 e0d
Local = 169.254.1.3 169.254.1.1
Remote = 169.254.1.6 169.254.1.7 169.254.3.4 169.254.3.5 169.254.3.8
169.254.3.9
Cluster Vserver Id = 4294967293
Ping status:
. . . . . . . . . . . .
Basic connectivity succeeds on 12 path(s)
Basic connectivity fails on 0 path(s)
Detected 9000 byte MTU on 12 path(s):
   Local 169.254.1.3 to Remote 169.254.1.6
   Local 169.254.1.3 to Remote 169.254.1.7
   Local 169.254.1.3 to Remote 169.254.3.4
   Local 169.254.1.3 to Remote 169.254.3.5
   Local 169.254.1.3 to Remote 169.254.3.8
   Local 169.254.1.3 to Remote 169.254.3.9
   Local 169.254.1.1 to Remote 169.254.1.6
   Local 169.254.1.1 to Remote 169.254.1.7
   Local 169.254.1.1 to Remote 169.254.3.4
   Local 169.254.1.1 to Remote 169.254.3.5
   Local 169.254.1.1 to Remote 169.254.3.8
   Local 169.254.1.1 to Remote 169.254.3.9
Larger than PMTU communication succeeds on 12 path(s)
RPC status:
6 paths up, 0 paths down (tcp check)
6 paths up, 0 paths down (udp check)
```

## Protokollerfassung der Ethernet-Switch-Statusüberwachung

Sie können die Protokollerfassungsfunktion verwenden, um Switch-bezogene Protokolldateien in ONTAP zu sammeln.

+

Die Ethernet-Switch-Integritätsüberwachung (CSHM) ist für die Sicherstellung des Betriebszustands von Cluster- und Speichernetzwerk-Switches und das Sammeln von Switch-Protokollen für Debugging-Zwecke verantwortlich. Dieses Verfahren führt Sie durch den Prozess der Einrichtung und Inbetriebnahme der Sammlung von detaillierten **Support**-Protokollen vom Switch und startet eine stündliche Erfassung von **periodischen** Daten, die von AutoSupport gesammelt werden.

# **Bevor Sie beginnen**

- Stellen Sie sicher, dass Sie Ihre Umgebung mit dem Cluster-Switch 9336C-FX2 \* CLI\* eingerichtet haben.
- Die Switch-Statusüberwachung muss für den Switch aktiviert sein. Überprüfen Sie dies, indem Sie sicherstellen, dass die Is Monitored: Feld wird in der Ausgabe des auf true gesetzt system switch ethernet show Befehl.

# Schritte

1. Erstellen Sie ein Passwort für die Protokollerfassungsfunktion der Ethernet-Switch-Statusüberwachung:

system switch ethernet log setup-password

## Beispiel anzeigen

```
cluster1::*> system switch ethernet log setup-password
Enter the switch name: <return>
The switch name entered is not recognized.
Choose from the following list:
cs1
cs2
cluster1::*> system switch ethernet log setup-password
Enter the switch name: cs1
Would you like to specify a user other than admin for log
collection? {y|n}: n
Enter the password: <enter switch password>
Enter the password again: <enter switch password>
cluster1::*> system switch ethernet log setup-password
Enter the switch name: cs2
Would you like to specify a user other than admin for log
collection? {y|n}: n
Enter the password: <enter switch password>
Enter the password again: <enter switch password>
```

2. Führen Sie zum Starten der Protokollerfassung den folgenden Befehl aus, um das GERÄT durch den im

vorherigen Befehl verwendeten Switch zu ersetzen. Damit werden beide Arten der Log-Erfassung gestartet: Die detaillierten **Support**-Protokolle und eine stündliche Erfassung von **Periodic**-Daten.

system switch ethernet log modify -device <switch-name> -log-request true

#### **Beispiel anzeigen**

```
cluster1::*> system switch ethernet log modify -device cs1 -log
-request true
Do you want to modify the cluster switch log collection
configuration? {y|n}: [n] y
Enabling cluster switch log collection.
cluster1::*> system switch ethernet log modify -device cs2 -log
-request true
Do you want to modify the cluster switch log collection
configuration? {y|n}: [n] y
Enabling cluster switch log collection.
```

Warten Sie 10 Minuten, und überprüfen Sie dann, ob die Protokollsammlung abgeschlossen ist:

system switch ethernet log show

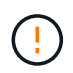

Wenn einer dieser Befehle einen Fehler zurückgibt oder die Protokollsammlung nicht abgeschlossen ist, wenden Sie sich an den NetApp Support.

## Fehlerbehebung

Wenn einer der folgenden Fehlerzustände auftritt, die von der Protokollerfassungsfunktion gemeldet werden (sichtbar in der Ausgabe von system switch ethernet log show), versuchen Sie die entsprechenden Debug-Schritte:

| Fehlerstatus der Protokollsammlung | * Auflösung*                                                                                                    |
|------------------------------------|----------------------------------------------------------------------------------------------------|
| RSA-Schlüssel nicht vorhanden      | ONTAP-SSH-Schlüssel neu generieren. Wenden Sie sich an den NetApp Support.                                                                                                    |
| Switch-Passwort-Fehler             | Überprüfen Sie die Anmeldeinformationen, testen Sie<br>die SSH-Konnektivität und regenerieren Sie ONTAP-<br>SSH-Schlüssel. Lesen Sie die Switch-Dokumentation<br>oder wenden Sie sich an den NetApp Support, um<br>weitere Informationen zu erhalten. |

| ECDSA-Schlüssel für FIPS nicht vorhanden | Wenn der FIPS-Modus aktiviert ist, müssen ECDSA-<br>Schlüssel auf dem Switch generiert werden, bevor Sie<br>es erneut versuchen.                    |
|------------------------------------------|----------------------------------------------------------------------------------------------------|
| Bereits vorhandenes Log gefunden         | Entfernen Sie die vorherige Protokollerfassungsdatei auf dem Switch.                                                                                |
| Switch Dump Log Fehler                   | Stellen Sie sicher, dass der Switch-Benutzer über<br>Protokollerfassungsberechtigungen verfügt. Beachten<br>Sie die oben genannten Voraussetzungen. |

# Konfigurieren Sie SNMPv3

Gehen Sie wie folgt vor, um SNMPv3 zu konfigurieren, das die Statusüberwachung des Ethernet-Switches (CSHM) unterstützt.

# Über diese Aufgabe

Mit den folgenden Befehlen wird ein SNMPv3-Benutzername auf Cisco 9336C-FX2-Switches konfiguriert:

- Für keine Authentifizierung: snmp-server user *SNMPv3 USER* NoAuth
- Für \* MD5/SHA-Authentifizierung\*: snmp-server user *SNMPv3\_USER* auth [md5|sha] *AUTH-PASSWORD*
- Für MD5/SHA-Authentifizierung mit AES/DES-Verschlüsselung: snmp-server user SNMPv3\_USER AuthEncrypt auth [md5|sha] AUTH-PASSWORD priv aes-128 PRIV-PASSWORD

Mit dem folgenden Befehl wird ein SNMPv3-Benutzername auf der ONTAP-Seite konfiguriert: cluster1::\*> security login create -user-or-group-name *SNMPv3\_USER* -application snmp -authentication-method usm -remote-switch-ipaddress *ADDRESS* 

Mit dem folgenden Befehl wird der SNMPv3-Benutzername mit CSHM eingerichtet: cluster1::\*> system switch ethernet modify -device *DEVICE* -snmp-version SNMPv3 -community-or-username *SNMPv3 USER* 

## Schritte

1. Richten Sie den SNMPv3-Benutzer auf dem Switch so ein, dass Authentifizierung und Verschlüsselung verwendet werden:

show snmp user

| <pre>(sw1)(Config)# snmp-server user SNMPv3User auth md5 <auth_password> priv aes-128 <priv_password></priv_password></auth_password></pre> |              |                        |                                   |  |  |  |
|----------------------------------------------------------------------------------------------------|--------------|------------------------|-----------------------------------|--|--|--|
| (sw1)(Config)# <b>show snmp user</b>                                                                                                    |              |                        |                                   |  |  |  |
| <br>SNMP USERS                                                                                                    |              |                        |                                   |  |  |  |
|                                                                                                    |              |                        |                                   |  |  |  |
| User<br>acl_filter                                                                                                    | Auth         | Priv(enforce)          | Groups                            |  |  |  |
| admin<br>SNMPv3User                                                                                                    | md5<br>md5   | des(no)<br>aes-128(no) | network-admin<br>network-operator |  |  |  |
| NOTIFICATION                                                                                                    | TARGET USERS | (configured for        | sending V3 Inform)                |  |  |  |
|                                                                                                    |              |                        |                                   |  |  |  |
| User                                                                                                    | Auth<br>     | Priv                   | _                                 |  |  |  |
| (swl)(Config)#                                                                                                    |              |                        |                                   |  |  |  |

2. Richten Sie den SNMPv3-Benutzer auf der ONTAP-Seite ein:

security login create -user-or-group-name <username> -application snmp -authentication-method usm -remote-switch-ipaddress 10.231.80.212

```
cluster1::*> system switch ethernet modify -device "sw1
(b8:59:9f:09:7c:22)" -is-monitoring-enabled-admin true
cluster1::*> security login create -user-or-group-name <username>
-application snmp -authentication-method usm -remote-switch
-ipaddress 10.231.80.212
Enter the authoritative entity's EngineID [remote EngineID]:
Which authentication protocol do you want to choose (none, md5, sha,
sha2-256)
[none]: md5
Enter the authentication protocol password (minimum 8 characters
long):
Enter the authentication protocol password again:
Which privacy protocol do you want to choose (none, des, aes128)
[none]: aes128
Enter privacy protocol password (minimum 8 characters long):
Enter privacy protocol password again:
```

3. Konfigurieren Sie CSHM für die Überwachung mit dem neuen SNMPv3-Benutzer:

system switch ethernet show-all -device "sw1" -instance

```
cluster1::*> system switch ethernet show-all -device "sw1" -instance
                                   Device Name: sw1
                                    IP Address: 10.231.80.212
                                  SNMP Version: SNMPv2c
                                 Is Discovered: true
   SNMPv2c Community String or SNMPv3 Username: cshm1!
                                  Model Number: N9K-C9336C-FX2
                                Switch Network: cluster-network
                              Software Version: Cisco Nexus
Operating System (NX-OS) Software, Version 9.3(7)
                     Reason For Not Monitoring: None <---- displays
when SNMP settings are valid
                      Source Of Switch Version: CDP/ISDP
                                Is Monitored ?: true
                   Serial Number of the Device: QTFCU3826001C
                                   RCF Version: v1.8X2 for
Cluster/HA/RDMA
cluster1::*>
cluster1::*> system switch ethernet modify -device "sw1" -snmp
-version SNMPv3 -community-or-username <username>
cluster1::*>
```

4. Stellen Sie sicher, dass die Seriennummer, die mit dem neu erstellten SNMPv3-Benutzer abgefragt werden soll, mit der im vorherigen Schritt nach Abschluss des CSHM-Abfragezeitraums enthaltenen identisch ist.

system switch ethernet polling-interval show

```
cluster1::*> system switch ethernet polling-interval show
         Polling Interval (in minutes): 5
cluster1::*> system switch ethernet show-all -device "sw1" -instance
                                   Device Name: sw1
                                    IP Address: 10.231.80.212
                                  SNMP Version: SNMPv3
                                 Is Discovered: true
   SNMPv2c Community String or SNMPv3 Username: SNMPv3User
                                  Model Number: N9K-C9336C-FX2
                                Switch Network: cluster-network
                              Software Version: Cisco Nexus
Operating System (NX-OS) Software, Version 9.3(7)
                     Reason For Not Monitoring: None <---- displays
when SNMP settings are valid
                      Source Of Switch Version: CDP/ISDP
                                Is Monitored ?: true
                   Serial Number of the Device: OTFCU3826001C
                                   RCF Version: v1.8X2 for
Cluster/HA/RDMA
cluster1::*>
```

# Switches migrieren

## Migrieren Sie von einem Cluster ohne Switches mit Direct-Attached Storage

Sie können von einem Cluster ohne Switches mit Direct-Attached Storage durch Hinzufügen von zwei neuen Shared-Switches migrieren.

Die von Ihnen verwendete Vorgehensweise hängt davon ab, ob Sie an jedem Controller zwei dedizierte Cluster-Netzwerk-Ports oder einen einzelnen Cluster-Port haben. Der dokumentierte Prozess funktioniert für alle Nodes mit optischen oder Twinax-Ports, wird auf diesem Switch jedoch nicht unterstützt, wenn die Nodes für die Cluster-Netzwerk-Ports integrierte 10-Gbit-BASE-T RJ45-Ports verwenden.

Die meisten Systeme benötigen an jedem Controller zwei dedizierte Cluster-Netzwerk-Ports. Siehe "Cisco Ethernet-Switches" Finden Sie weitere Informationen.

Falls Sie eine bestehende Cluster-Umgebung mit zwei Nodes ohne Switches nutzen, können Sie mit Cisco Nexus 9336C-FX2 Switches zu einer Switch-basierten Cluster-Umgebung mit zwei Nodes migrieren. So können Sie auf mehr als zwei Nodes im Cluster skalieren.
#### Prüfen Sie die Anforderungen

Stellen Sie sicher, dass:

- Bei der Konfiguration mit zwei Nodes ohne Switches:
  - Die Konfiguration mit zwei Nodes ohne Switches ist ordnungsgemäß eingerichtet und funktionsfähig.
  - Auf den Knoten wird ONTAP 9.8 und höher ausgeführt.
  - Alle Cluster-Ports haben den Status up.
  - Alle logischen Cluster-Schnittstellen (LIFs) befinden sich im up-Zustand und auf ihren Home-Ports.
- Für die Switch-Konfiguration des Cisco Nexus 9336C-FX2:
  - · Beide Switches verfügen über Management-Netzwerk-Konnektivität.
  - Auf die Cluster-Switches kann über eine Konsole zugegriffen werden.
  - Bei den Nexus 9336C-FX2 Nodes-zu-Node-Switches und Switch-zu-Switch-Verbindungen werden Twinax- oder Glasfaserkabel verwendet.
  - Das NetApp "Hardware Universe" Enthält weitere Informationen zur Verkabelung.
  - Inter-Switch Link (ISL)-Kabel werden an den Anschlüssen 1/35 und 1/36 an beiden 9336C-FX2-Switches angeschlossen.
- Die Erstanpassung der Switches 9336C-FX2 ist abgeschlossen. So werden die:
  - · 9336C-FX2-Switches führen die neueste Version der Software aus
  - Auf die Switches wurden Referenzkonfigurationsdateien (RCFs) angewendet
  - Auf den neuen Switches werden alle Site-Anpassungen wie SMTP, SNMP und SSH konfiguriert.

## Migrieren Sie die Switches

## Zu den Beispielen

In den Beispielen dieses Verfahrens wird die folgende Terminologie für Cluster-Switch und Node verwendet:

- Die Namen der Schalter 9336C-FX2 lauten cs1 und cs2.
- Die Namen der Cluster SVMs sind node1 und node2.
- Die Namen der LIFs sind\_node1\_clus1\_ und *node1\_clus2* auf Knoten 1, und *node2\_clus1* und *node2\_clus2* auf Knoten 2.
- Die Eingabeaufforderung des Cluster1::\*> gibt den Namen des Clusters an.
- Die in diesem Verfahren verwendeten Cluster-Ports lauten *e3a* und *e3b* gemäß AFF A400-Controller. Der "Hardware Universe" Enthält die neuesten Informationen über die tatsächlichen Cluster-Ports für Ihre Plattformen.

## Schritt 1: Migration von einem Cluster ohne Switches mit Direct-Attached Storage

1. Wenn AutoSupport in diesem Cluster aktiviert ist, unterdrücken Sie die automatische Erstellung eines Falls durch Aufrufen einer AutoSupport Meldung: system node autosupport invoke -node \* -type all -message MAINT=xh.

Wobei x die Dauer des Wartungsfensters in Stunden ist.

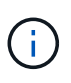

Die AutoSupport Meldung wird vom technischen Support dieser Wartungsaufgabe benachrichtigt, damit die automatische Case-Erstellung während des Wartungsfensters unterdrückt wird.

1. Ändern Sie die Berechtigungsebene in Erweitert, geben Sie y ein, wenn Sie dazu aufgefordert werden, fortzufahren:

```
set -privilege advanced
```

Die erweiterte Eingabeaufforderung (\*>) wird angezeigt.

2. Deaktivieren Sie alle Node-Ports (keine ISL-Ports) auf den neuen Cluster-Switches cs1 und cs2. Sie dürfen die ISL-Ports nicht deaktivieren.

## **Beispiel anzeigen**

Das folgende Beispiel zeigt, dass die Node-Ports 1 bis 34 auf Switch cs1 deaktiviert sind:

```
csl# config
Enter configuration commands, one per line. End with CNTL/Z.
csl(config)# interface e1/1-34
csl(config-if-range)# shutdown
```

3. Überprüfen Sie, ob die ISL und die physischen Ports auf der ISL zwischen den beiden 9336C-FX2-Switches cs1 und cs2 auf den Ports 1/35 und 1/36 stehen:

show port-channel summary

Das folgende Beispiel zeigt, dass die ISL-Ports auf Switch cs1 aktiv sind:

```
cs1# show port-channel summary
Flags: D - Down
             P - Up in port-channel (members)
     I - Individual H - Hot-standby (LACP only)
     s - Suspended r - Module-removed
     b - BFD Session Wait
     S - Switched R - Routed
     U - Up (port-channel)
     p - Up in delay-lacp mode (member)
     M - Not in use. Min-links not met
_____
 _____
           Type Protocol Member Ports
Group Port-
    Channel
_____
_____
   Po1(SU) Eth LACP Eth1/35(P) Eth1/36(P)
1
```

Das folgende Beispiel zeigt, dass die ISL-Ports auf Switch cs2 aktiv sind:

```
cs2# show port-channel summary
     Flags: D - Down P - Up in port-channel (members)
     I - Individual H - Hot-standby (LACP only)
     s - Suspended r - Module-removed
     b - BFD Session Wait
     S - Switched R - Routed
     U - Up (port-channel)
     p - Up in delay-lacp mode (member)
     M - Not in use. Min-links not met
    _____
_____
Group Port- Type Protocol Member Ports
    Channel
  _____
                         _____
 -----
1 Po1(SU) Eth LACP Eth1/35(P) Eth1/36(P)
```

4. Liste der benachbarten Geräte anzeigen:

show cdp neighbors

Dieser Befehl enthält Informationen zu den Geräten, die mit dem System verbunden sind.

#### **Beispiel anzeigen**

Im folgenden Beispiel sind die benachbarten Geräte auf Switch cs1 aufgeführt:

```
cs1# show cdp neighbors
Capability Codes: R - Router, T - Trans-Bridge, B - Source-Route-
Bridge
                 S - Switch, H - Host, I - IGMP, r - Repeater,
                 V - VoIP-Phone, D - Remotely-Managed-Device,
                 s - Supports-STP-Dispute
Device-ID
                 Local Intrfce Hldtme Capability Platform
Port ID
cs2
                 Eth1/35
                                175 R S I S N9K-C9336C
Eth1/35
cs2
                  Eth1/36
                                175 R S I S N9K-C9336C
Eth1/36
Total entries displayed: 2
```

Im folgenden Beispiel sind die benachbarten Geräte auf Switch cs2 aufgeführt:

```
cs2# show cdp neighbors
Capability Codes: R - Router, T - Trans-Bridge, B - Source-Route-
Bridge
                S - Switch, H - Host, I - IGMP, r - Repeater,
                V - VoIP-Phone, D - Remotely-Managed-Device,
                s - Supports-STP-Dispute
                 Local Intrfce Hldtme Capability Platform
Device-ID
Port ID
cs1
                 Eth1/35
                               177 R S I S N9K-C9336C
Eth1/35
            ) Eth1/36
                              177 RSIS N9K-C9336C
cs1
Eth1/36
Total entries displayed: 2
```

5. ] Überprüfen Sie, ob alle Cluster-Ports aktiv sind:

network port show - ipspace Cluster

Jeder Port sollte für "Link" und "OK" für den Integritätsstatus angezeigt werden.

```
cluster1::*> network port show -ipspace Cluster
Node: node1
                                    Speed (Mbps)
Health
Port IPspace Broadcast Domain Link MTU Admin/Oper
Status
_____ ___ ____
_____
e3a Cluster Cluster up 9000 auto/100000
healthy
    Cluster Cluster up 9000 auto/100000
e3b
healthy
Node: node2
                                    Speed(Mbps)
Health
Port IPspace Broadcast Domain Link MTU Admin/Oper
Status
_____ _ ____ _____ _____ ______
_____
e3a
    Cluster Cluster up 9000 auto/100000
healthy
e3b
    Cluster Cluster up 9000 auto/100000
healthy
4 entries were displayed.
```

6. Überprüfung, ob alle Cluster-LIFs betriebsbereit sind:

```
network interface show - vserver Cluster
```

Jede LIF im Cluster sollte für "true" anzeigen Is Home Und haben einen Status Admin/Oper von up/up.

```
cluster1::*> network interface show -vserver Cluster
         Logical Status Network
                                          Current
Current Is
Vserver Interface Admin/Oper Address/Mask Node
Port Home
_____ _____
_____ _ ___
Cluster
      node1 clus1 up/up 169.254.209.69/16 node1
e3a
     true
        nodel clus2 up/up 169.254.49.125/16 nodel
e3b
    true
         node2 clus1 up/up 169.254.47.194/16 node2
e3a true
         node2 clus2 up/up 169.254.19.183/16 node2
e3b true
4 entries were displayed.
```

7. Überprüfung, ob die automatische Umrüstung auf allen Cluster-LIFs aktiviert ist:

network interface show - vserver Cluster -fields auto-revert

Beispiel anzeigen

 Trennen Sie das Kabel vom Cluster-Port e3a auf node1, und verbinden sie dann e3a mit Port 1 am Cluster-Switch cs1. Verwenden Sie dabei die geeignete Verkabelung, die von den Switches 9336C-FX2 unterstützt wird.

Das NetApp "Hardware Universe" Enthält weitere Informationen zur Verkabelung.

- Trennen Sie das Kabel vom Cluster-Port e3a auf node2, und verbinden sie dann e3a mit Port 2 am Cluster-Switch cs1. Verwenden Sie dazu die geeignete Verkabelung, die von den Switches 9336C-FX2 unterstützt wird.
- 10. Aktivieren Sie alle Ports für Knoten auf Cluster-Switch cs1.

Das folgende Beispiel zeigt, dass die Ports 1/1 bis 1/34 auf Switch cs1 aktiviert sind:

```
cs1# config
Enter configuration commands, one per line. End with CNTL/Z.
cs1(config)# interface e1/1-34
cs1(config-if-range)# no shutdown
```

11. [[step 12]]Überprüfen Sie, ob alle Cluster-LIFs up, betriebsbereit und als wahr angezeigt werden Is Home:

network interface show - vserver Cluster

#### **Beispiel anzeigen**

Das folgende Beispiel zeigt, dass alle LIFs **up** auf node1 und node2 sind und dass Is Home Die Ergebnisse sind **wahr**:

| cluster1::*> network interface show -vserver Cluster |            |                   |         |     |  |  |
|------------------------------------------------------|------------|-------------------|---------|-----|--|--|
| Logical                                              | Status     | Network           | Current |     |  |  |
| Current Is                                           |            |                   |         |     |  |  |
| Vserver Interface                                    | Admin/Oper | Address/Mask      | Node    |     |  |  |
| Port Home                                            |            |                   |         |     |  |  |
|                                                      |            |                   |         |     |  |  |
|                                                      |            |                   |         |     |  |  |
| Cluster                                              |            |                   |         |     |  |  |
| node1_clus                                           | 1 up/up    | 169.254.209.69/16 | nodel   | e3a |  |  |
| true                                                 |            |                   |         |     |  |  |
| node1_clus                                           | 2 up/up    | 169.254.49.125/16 | nodel   | e3b |  |  |
| true                                                 |            |                   |         |     |  |  |
| node2_clus                                           | 1 up/up    | 169.254.47.194/16 | node2   | e3a |  |  |
| true                                                 |            |                   |         |     |  |  |
| node2_clus                                           | 2 up/up    | 169.254.19.183/16 | node2   | e3b |  |  |
| true                                                 |            |                   |         |     |  |  |
| 4 entries were displayed.                            |            |                   |         |     |  |  |
|                                                      |            |                   |         |     |  |  |

12. Informationen zum Status der Knoten im Cluster anzeigen:

cluster show

Im folgenden Beispiel werden Informationen über den Systemzustand und die Berechtigung der Nodes im Cluster angezeigt:

- Trennen Sie das Kabel vom Cluster-Port e3b auf node1, und verbinden sie dann e3b mit Port 1 am Cluster-Switch cs2. Verwenden Sie dazu die entsprechende Verkabelung, die von den Switches 9336C-FX2 unterstützt wird.
- 14. Trennen Sie das Kabel vom Cluster-Port e3b auf node2, und verbinden sie dann e3b mit Port 2 am Cluster-Switch cs2. Verwenden Sie dazu die geeignete Verkabelung, die von den Switches 9336C-FX2 unterstützt wird.
- 15. Aktivieren Sie alle Ports für Knoten auf Cluster-Switch cs2.

## Beispiel anzeigen

Das folgende Beispiel zeigt, dass die Ports 1/1 bis 1/34 auf Switch cs2 aktiviert sind:

```
cs2# config
Enter configuration commands, one per line. End with CNTL/Z.
cs2(config)# interface e1/1-34
cs2(config-if-range)# no shutdown
```

16. Überprüfen Sie, ob alle Cluster-Ports aktiv sind:

```
network port show - ipspace Cluster
```

Im folgenden Beispiel werden alle Cluster-Ports auf node1 und node2 angezeigt:

```
cluster1::*> network port show -ipspace Cluster
Node: node1
Ignore
                                   Speed(Mbps)
Health Health
Port
      IPspace Broadcast Domain Link MTU Admin/Oper
Status Status
_____ ____
      Cluster Cluster up 9000 auto/100000
e3a
healthy false
e3b Cluster Cluster up 9000 auto/100000
healthy false
Node: node2
Ignore
                                   Speed (Mbps)
Health Health
Port IPspace Broadcast Domain Link MTU Admin/Oper
Status Status
----- ---- -----
_____ ____
e3a Cluster Cluster up 9000 auto/100000
healthy false
      Cluster Cluster up 9000 auto/100000
e3b
healthy false
4 entries were displayed.
```

17. Überprüfen Sie, ob alle Schnittstellen für wahr angezeigt werden Is Home:

network interface show - vserver Cluster

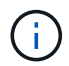

Dies kann einige Minuten dauern.

Das folgende Beispiel zeigt, dass alle LIFs **up** auf node1 und node2 sind und dass Is Home Die Ergebnisse sind wahr:

| cluster1::*> network interface show -vserver Cluster |             |            |                   |         |      |  |
|------------------------------------------------------|-------------|------------|-------------------|---------|------|--|
|                                                      | Logical     | Status     | Network           | Current |      |  |
| Current I                                            | S           |            |                   |         |      |  |
| Vserver                                              | Interface   | Admin/Oper | Address/Mask      | Node    | Port |  |
| Home                                                 |             |            |                   |         |      |  |
|                                                      |             |            |                   |         |      |  |
|                                                      |             |            |                   |         |      |  |
| Cluster                                              |             |            |                   |         |      |  |
|                                                      | node1_clus1 | up/up      | 169.254.209.69/16 | nodel   | e3a  |  |
| true                                                 |             |            |                   |         |      |  |
|                                                      | node1_clus2 | up/up      | 169.254.49.125/16 | nodel   | e3b  |  |
| true                                                 |             |            |                   |         |      |  |
|                                                      | node2_clus1 | up/up      | 169.254.47.194/16 | node2   | e3a  |  |
| true                                                 |             |            |                   |         |      |  |
|                                                      | node2_clus2 | up/up      | 169.254.19.183/16 | node2   | e3b  |  |
| true                                                 |             |            |                   |         |      |  |
| 4 entries were displayed.                            |             |            |                   |         |      |  |
|                                                      |             |            |                   |         |      |  |

18. Überprüfen Sie, ob beide Knoten jeweils eine Verbindung zu jedem Switch haben:

show cdp neighbors

Das folgende Beispiel zeigt die entsprechenden Ergebnisse für beide Switches:

```
cs1# show cdp neighbors
Capability Codes: R - Router, T - Trans-Bridge, B - Source-Route-
Bridge
                 S - Switch, H - Host, I - IGMP, r - Repeater,
                V - VoIP-Phone, D - Remotely-Managed-Device,
                 s - Supports-STP-Dispute
Device-ID
                 Local Intrfce Hldtme Capability Platform
Port ID
node1
                               133
                 Eth1/1
                                      Η
                                                 AFFA400
e3a
node2
                 Eth1/2
                               133 Н
                                                 AFFA400
e3a
cs2
                 Eth1/35
                               175 RSIS
                                                 N9K-C9336C
Eth1/35
cs2
                 Eth1/36
                               175 R S I S N9K-C9336C
Eth1/36
Total entries displayed: 4
cs2# show cdp neighbors
Capability Codes: R - Router, T - Trans-Bridge, B - Source-Route-
Bridge
                 S - Switch, H - Host, I - IGMP, r - Repeater,
                 V - VoIP-Phone, D - Remotely-Managed-Device,
                 s - Supports-STP-Dispute
Device-ID
                 Local Intrfce Hldtme Capability Platform
Port ID
node1
                 Eth1/1
                               133
                                      Н
                                                 AFFA400
e3b
node2
                 Eth1/2
                               133
                                      Н
                                                 AFFA400
e3b
cs1
                 Eth1/35
                               175
                                      RSIS
                                                 N9K-C9336C
Eth1/35
cs1
                 Eth1/36
                               175 R S I s N9K-C9336C
Eth1/36
Total entries displayed: 4
```

19. Informationen über die erkannten Netzwerkgeräte in Ihrem Cluster anzeigen:

network device-discovery show -protocol cdp

| cluster1::*<br>Node/ | > <b>netwo</b><br>Local | ork device-discovery show -<br>Discovered | protocol cdp |      |
|----------------------|-------------------------|-------------------------------------------|--------------|------|
| Protocol             | Port                    | Device (LLDP: ChassisID)                  | Interface    |      |
|                      |                         |                                           |              |      |
|                      |                         |                                           |              |      |
| node2                | /cdp                    |                                           |              |      |
|                      | e3a                     | csl                                       | 0/2          | N9K- |
| C9336C               |                         |                                           |              |      |
|                      | e3b                     | cs2                                       | 0/2          | N9K- |
| C9336C               |                         |                                           |              |      |
| nodel                | /cdp                    |                                           |              |      |
|                      | e3a                     | csl                                       | 0/1          | N9K- |
| C9336C               |                         |                                           |              |      |
|                      | e3b                     | cs2                                       | 0/1          | N9K- |
| C9336C               |                         |                                           |              |      |
| 4 entries w          | ere dis                 | played.                                   |              |      |

20. Überprüfen Sie, ob die Speicherkonfiguration von HA-Paar 1 (und HA-Paar 2) korrekt und fehlerfrei ist:

system switch ethernet show

```
storage::*> system switch ethernet show
Switch
                       Type
                                           Address
Model
_____
_____
sh1
                       storage-network 172.17.227.5
C9336C
      Serial Number: FOC221206C2
       Is Monitored: true
            Reason: None
   Software Version: Cisco Nexus Operating System (NX-OS) Software,
Version
                   9.3(5)
     Version Source: CDP
sh2
                       storage-network 172.17.227.6
C9336C
      Serial Number: FOC220443LZ
       Is Monitored: true
            Reason: None
   Software Version: Cisco Nexus Operating System (NX-OS) Software,
Version
                   9.3(5)
     Version Source: CDP
2 entries were displayed.
storage::*>
```

21. Überprüfen Sie, ob die Einstellungen deaktiviert sind:

network options switchless-cluster show

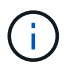

Es kann einige Minuten dauern, bis der Befehl abgeschlossen ist. Warten Sie, bis die Ankündigung "3-Minuten-Lebensdauer abläuft" abläuft.

Der false Die Ausgabe im folgenden Beispiel zeigt, dass die Konfigurationseinstellungen deaktiviert sind:

cluster1::\*> network options switchless-cluster show
Enable Switchless Cluster: false

22. Überprüfen Sie den Status der Knotenmitglieder im Cluster:

cluster show

## **Beispiel anzeigen**

Das folgende Beispiel zeigt Informationen über den Systemzustand und die Berechtigung der Nodes im Cluster:

| <pre>cluster1::*&gt; cluster</pre> | show   |             |         |
|------------------------------------|--------|-------------|---------|
| Node                               | Health | Eligibility | Epsilon |
|                                    |        |             |         |
| node1                              | true   | true        | false   |
| node2                              | true   | true        | false   |
|                                    |        |             |         |

23. Stellen Sie sicher, dass das Clusternetzwerk über vollständige Konnektivität verfügt:

cluster ping-cluster -node node-name

```
cluster1::*> cluster ping-cluster -node node2
Host is node2
Getting addresses from network interface table...
Cluster nodel clus1 169.254.209.69 nodel e3a
Cluster nodel clus2 169.254.49.125 nodel e3b
Cluster node2 clus1 169.254.47.194 node2 e3a
Cluster node2 clus2 169.254.19.183 node2 e3b
Local = 169.254.47.194 \ 169.254.19.183
Remote = 169.254.209.69 169.254.49.125
Cluster Vserver Id = 4294967293
Ping status:
. . . .
Basic connectivity succeeds on 4 path(s)
Basic connectivity fails on 0 path(s)
. . . . . . . . . . . . . . . .
Detected 9000 byte MTU on 4 path(s):
Local 169.254.47.194 to Remote 169.254.209.69
Local 169.254.47.194 to Remote 169.254.49.125
Local 169.254.19.183 to Remote 169.254.209.69
Local 169.254.19.183 to Remote 169.254.49.125
Larger than PMTU communication succeeds on 4 path(s)
RPC status:
2 paths up, 0 paths down (tcp check)
2 paths up, 0 paths down (udp check)
```

24. Ändern Sie die Berechtigungsebene zurück in admin:

set -privilege admin

25. Aktivieren Sie die Protokollerfassungsfunktion für die Ethernet Switch-Systemzustandsüberwachung mithilfe der Befehle, um Switch-bezogene Protokolldateien zu erfassen:

 $^{\circ}$  system switch ethernet log setup-password

° system switch ethernet log enable-collection

```
Beispiel anzeigen
```

```
cluster1::*> system switch ethernet log setup-password
Enter the switch name: <return>
The switch name entered is not recognized.
Choose from the following list:
cs1
cs2
cluster1::*> system switch ethernet log setup-password
Enter the switch name: csl
RSA key fingerprint is
e5:8b:c6:dc:e2:18:18:09:36:63:d9:63:dd:03:d9:cc
Do you want to continue? {y|n}::[n] y
Enter the password: <enter switch password>
Enter the password again: <enter switch password>
cluster1::*> system switch ethernet log setup-password
Enter the switch name: cs2
RSA key fingerprint is
57:49:86:a1:b9:80:6a:61:9a:86:8e:3c:e3:b7:1f:b1
Do you want to continue? {y|n}:: [n] y
Enter the password: <enter switch password>
Enter the password again: <enter switch password>
cluster1::*> system switch ethernet log enable-collection
Do you want to enable cluster log collection for all nodes in the
cluster? \{y|n\}: [n] y
Enabling cluster switch log collection.
cluster1::*>
```

## Schritt 2: Richten Sie den gemeinsamen Schalter ein

Die Beispiele in diesem Verfahren verwenden die folgende Nomenklatur für Switches und Knoten:

- Die Namen der beiden gemeinsamen Schalter sind sh1 und sh2.
- Die Knoten sind *node1* und *node2*.

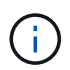

Das Verfahren erfordert die Verwendung von ONTAP Befehlen und Switches der Cisco Nexus 9000 Serie. ONTAP Befehle werden verwendet, sofern nicht anders angegeben.

1. Überprüfen Sie, ob die Storage-Konfiguration von HA-Paar 1 (und HA-Paar 2) richtig und fehlerfrei ist:

system switch ethernet show

```
storage::*> system switch ethernet show
Switch
                       Type
                                           Address
Model
-----
                                           _____
_____
sh1
                       storage-network 172.17.227.5
C9336C
     Serial Number: FOC221206C2
      Is Monitored: true
           Reason: None
  Software Version: Cisco Nexus Operating System (NX-OS) Software,
Version
                  9.3(5)
    Version Source: CDP
sh2
                       storage-network 172.17.227.6
C9336C
      Serial Number: FOC220443LZ
      Is Monitored: true
            Reason: None
   Software Version: Cisco Nexus Operating System (NX-OS) Software,
Version
                   9.3(5)
     Version Source: CDP
2 entries were displayed.
storage::*>
```

2. Vergewissern Sie sich, dass die Storage-Node-Ports ordnungsgemäß und betriebsbereit sind:

storage port show -port-type ENET

| storage            | <pre>storage::*&gt; storage port show -port-type ENET</pre> |      |         |        |         |        |  |
|--------------------|-------------------------------------------------------------|------|---------|--------|---------|--------|--|
| VLAN<br>Node<br>ID | Port                                                        | Туре | Mode    | (Gb/s) | State   | Status |  |
|                    |                                                             |      |         |        |         |        |  |
| nodel              | eOc                                                         | ENET | storage | 100    | enabled | online |  |
| 30                 | e0d                                                         | ENET | storage | 100    | enabled | online |  |
| 30                 | e5a                                                         | ENET | storage | 100    | enabled | online |  |
| 30                 | e5b                                                         | ENET | storage | 100    | enabled | online |  |
| 30                 |                                                             |      |         |        |         |        |  |
| node2              | e0c                                                         | ENET | storage | 100    | enabled | online |  |
| 30                 | e0d                                                         | ENET | storage | 100    | enabled | online |  |
| 30                 | e5a                                                         | ENET | storage | 100    | enabled | online |  |
| 30                 | e5b                                                         | ENET | storage | 100    | enabled | online |  |
| 30                 |                                                             |      |         |        |         |        |  |

- 3. Bewegen Sie das HA-Paar 1, den Pfad A des NSM224-Pfads in den Bereich der sh1-Ports 11-22.
- 4. Installieren Sie ein Kabel von HA-Paar 1, node1, Pfad A zu sh1-Port-Bereich 11-22. Beispiel: Der Pfad Ein Speicherport an einer AFF A400 ist e0c.
- 5. Installieren Sie ein Kabel von HA-Paar 1, node2, Pfad A zu sh1-Port-Bereich 11-22.
- 6. Vergewissern Sie sich, dass die Node-Ports ordnungsgemäß und betriebsbereit sind:

storage port show -port-type ENET

**Beispiel anzeigen** 

|                        |      |      |         | Speed  |         |         |
|------------------------|------|------|---------|--------|---------|---------|
| VLAN<br>Node<br>ID<br> | Port | Туре | Mode    | (Gb/s) | State   | Status  |
|                        |      |      |         |        |         |         |
| nodel                  | e0c  | ENET | storage | 100    | enabled | online  |
| 30                     | e0d  | ENET | storage | 0      | enabled | offline |
| 30                     | e5a  | ENET | storage | 0      | enabled | offline |
| 30                     | e5b  | ENET | storage | 100    | enabled | online  |
| 30                     |      |      |         |        |         |         |
| node2                  | eOc  | ENET | storage | 100    | enabled | online  |
| 30                     | e0d  | ENET | storage | 0      | enabled | offline |
| 30                     | e5a  | ENET | storage | 0      | enabled | offline |
| 30                     | e5b  | ENET | storage | 100    | enabled | online  |

- 7. Vergewissern Sie sich, dass es keine Probleme mit dem Storage Switch oder der Verkabelung beim Cluster gibt:

system health alert show -instance

#### **Beispiel anzeigen**

```
storage::*> system health alert show -instance
There are no entries matching your query.
```

- 8. Verschieben Sie die Anschlüsse für HA-Paar 1 und NSM224 Pfad B in den bereich der sh2-Ports 11-22.
- 9. Installieren Sie ein Kabel von HA-Paar 1, node1, Pfad B bis sh2-Port-Bereich 11-22. Beispiel: Der Speicherport Pfad B auf einer AFF A400 ist e5b.
- 10. Installieren Sie ein Kabel zwischen HA-Paar 1, node2, Pfad B und sh2-Port-Bereich 11-22.

11. Vergewissern Sie sich, dass die Node-Ports ordnungsgemäß und betriebsbereit sind:

storage port show -port-type ENET

**Beispiel anzeigen** 

| storage::*> storage port show -port-type ENET<br>Speed |      |      |         |        |         |         |  |
|--------------------------------------------------------|------|------|---------|--------|---------|---------|--|
| Node<br>ID                                             | Port | Туре | Mode    | (Gb/s) | State   | Status  |  |
| <br>node1                                              |      |      |         |        |         |         |  |
| 30                                                     | eOc  | ENET | storage | 100    | enabled | online  |  |
| 30                                                     | e0d  | ENET | storage | 0      | enabled | offline |  |
| 30                                                     | e5a  | ENET | storage | 0      | enabled | offline |  |
| 30                                                     | e5b  | ENET | storage | 100    | enabled | online  |  |
| node2                                                  |      |      |         |        |         |         |  |
| 30                                                     | eOc  | ENET | storage | 100    | enabled | online  |  |
| 30                                                     | e0d  | ENET | storage | 0      | enabled | offline |  |
| 30                                                     | e5a  | ENET | storage | 0      | enabled | offline |  |
| 30                                                     | e5b  | ENET | storage | 100    | enabled | online  |  |

12. Überprüfen Sie, ob die Storage-Konfiguration von HA-Paar 1 korrekt ist und fehlerfrei ist:

system switch ethernet show

```
storage::*> system switch ethernet show
Switch
                                           Address
                       Type
Model
_____
sh1
                       storage-network 172.17.227.5
C9336C
     Serial Number: FOC221206C2
      Is Monitored: true
           Reason: None
  Software Version: Cisco Nexus Operating System (NX-OS) Software,
Version
                   9.3(5)
    Version Source: CDP
sh2
                       storage-network 172.17.227.6
C9336C
     Serial Number: FOC220443LZ
      Is Monitored: true
           Reason: None
  Software Version: Cisco Nexus Operating System (NX-OS) Software,
Version
                   9.3(5)
    Version Source: CDP
2 entries were displayed.
storage::*>
```

13. Konfigurieren Sie die ungenutzten sekundären (Controller) Storage-Ports auf HA-Paar 1 vom Storage bis zum Netzwerk neu. Wenn mehr als eine NS224 direkt angeschlossen war, gibt es Ports, die neu konfiguriert werden sollten.

Beispiel anzeigen

```
storage port modify -node [node name] -port [port name] -mode
network
```

So platzieren Sie Storage-Ports in einer Broadcast-Domäne:

```
° network port broadcast-domain create (Um bei Bedarf eine neue Domäne zu erstellen)
```

- o network port broadcast-domain add-ports (Zum Hinzufügen von Ports zu einer vorhandenen Domäne)
- 14. Wenn Sie die automatische Case-Erstellung unterdrückt haben, aktivieren Sie es erneut, indem Sie eine AutoSupport Meldung aufrufen:

system node autosupport invoke -node \* -type all -message MAINT=END

## Migration von einer Switched-Konfiguration mit Direct-Attached Storage

Sie können von einer Switched-Konfiguration mit Direct-Attached Storage durch Hinzufügen von zwei neuen Shared-Switches migrieren.

#### Unterstützte Switches

Folgende Switches werden unterstützt:

- Nexus 9336C-FX2
- Nexus 3232C

Die in diesem Verfahren unterstützten ONTAP- und NX-OS-Versionen finden sich auf der Seite Cisco Ethernet Switches. Siehe "Cisco Ethernet Switches".

#### Verbindungs-Ports

Die Switches verwenden die folgenden Ports, um eine Verbindung zu den Nodes herzustellen:

- Nexus 9336C-FX2:
  - Ports 1 3: Breakout-Modus (4X10G) Intra-Cluster-Ports, int e1/1/1-4, e1/2/1-4, e1/3/1-4
  - Ports 4- 6: Breakout-Modus (4X25G) Intra-Cluster/HA-Ports, int e1/4/1-4, e1/5/1-4, e1/6/1-4
  - Ports 7–34: 40 GbE Intra-Cluster/HA-Ports, int e1/7-34
- Nexus 3232C:
  - 1–30 Ports: 10/40/100 GbE
- Bei den Switches werden die folgenden Inter-Switch Link (ISL)-Ports verwendet:
  - Anschlüsse in e1/35-36: Nexus 9336C-FX2
  - Ports e1/31-32: Nexus 3232C

Der "Hardware Universe" Die enthält Informationen über die unterstützte Verkabelung aller Cluster Switches.

#### Was Sie benötigen

- Stellen Sie sicher, dass Sie die folgenden Aufgaben ausgeführt haben:
  - Konfiguration einiger Ports auf Nexus 9336C-FX2-Switches für 100 GbE.
  - Geplante, migrierte und dokumentierte 100-GbE-Konnektivität von Nodes zu Nexus 9336C-FX2 Switches.
  - Unterbrechungsfreie Migration anderer Cisco Cluster Switches von einem ONTAP Cluster zu Cisco Nexus 9336C-FX2 Netzwerk-Switches
- Das vorhandene Switch-Netzwerk ist ordnungsgemäß eingerichtet und funktioniert.
- Alle Ports befinden sich im Status up, um einen unterbrechungsfreien Betrieb zu gewährleisten.

- Die Nexus 9336C-FX2 Switches sind unter der entsprechenden Version des installierten NX-OS und angewendete Referenzkonfigurationsdatei (RCF) konfiguriert und betrieben.
- Die vorhandene Netzwerkkonfiguration verfügt über folgende Merkmale:
  - Ein redundantes und voll funktionsf\u00e4higes NetApp Cluster unter Verwendung beider \u00e4lteren Cisco Switches.
  - Management-Konnektivität und Konsolenzugriff auf die älteren Cisco Switches und die neuen Switches.
  - Alle Cluster-LIFs im Status **up** mit den Cluster-LIFs befinden sich auf ihren Home-Ports.
  - ISL-Ports aktiviert und zwischen den anderen Cisco Switches und zwischen den neuen Switches verkabelt.

## Zu den Beispielen

Die Beispiele in diesem Verfahren verwenden die folgende Nomenklatur für Switches und Knoten:

- Die vorhandenen Cisco Nexus 3232C Cluster-Switches sind *c1* und *c2*.
- Die neuen Nexus 9336C-FX2 Switches sind sh1 und sh2.
- Die Knoten sind *node1* und *node2*.
- Die Cluster-LIFs sind auf Node 1\_clus1\_ und *node1\_clus2* und *node2\_clus1* bzw. *node2\_clus2* auf Knoten 2.
- Schalter c2 wird zuerst durch Schalter sh2 ersetzt und dann wird der Schalter c1 durch den Schalter sh1
   ersetzt.

## Schritte

1. Wenn AutoSupport in diesem Cluster aktiviert ist, unterdrücken Sie die automatische Erstellung eines Falls durch Aufrufen einer AutoSupport Meldung:

system node autosupport invoke -node \* -type all -message MAINT=x h

Wobei x die Dauer des Wartungsfensters in Stunden ist.

- 2. Überprüfen Sie den Administrations- und Betriebsstatus der einzelnen Cluster-Ports.
- 3. Vergewissern Sie sich, dass alle Cluster-Ports einen ordnungsgemäßen Status aufweisen:

network port show -role cluster

```
cluster1::*> network port show -role cluster
Node: node1
Ignore
                                  Speed(Mbps) Health
Health
Port IPspace Broadcast Domain Link MTU Admin/Ope Status
Status
_____ _ ____
e3a Cluster Cluster up 9000 auto/100000 healthy
false
e3b Cluster Cluster up 9000 auto/100000 healthy
false
Node: node2
Ignore
                                  Speed(Mbps) Health
Health
Port IPspace Broadcast Domain Link MTU Admin/Oper Status
Status
----- ----- ------ ---- ---- ---- -----
_____
e3a Cluster Cluster up 9000 auto/100000 healthy
false
e3b Cluster Cluster up 9000 auto/100000 healthy
false
4 entries were displayed.
cluster1::*>
```

4. Stellen Sie sicher, dass sich alle Cluster-Schnittstellen (LIFs) auf dem Home-Port befinden:

network interface show -role cluster

```
cluster1::*> network interface show -role cluster
      Logical Status Network
                                    Current
Current Is
Vserver Interface Admin/Oper Address/Mask Node Port
Home
_____ _____
_____ ____
Cluster
    nodel clus1 up/up 169.254.3.4/23 node1 e3a
true
     nodel_clus2 up/up 169.254.3.5/23 node1 e3b
true
     node2 clus1 up/up 169.254.3.8/23 node2 e3a
true
     node2 clus2 up/up 169.254.3.9/23 node2 e3b
true
4 entries were displayed.
cluster1::*>
```

5. Überprüfen Sie, ob auf dem Cluster Informationen für beide Cluster-Switches angezeigt werden:

system cluster-switch show -is-monitoring-enabled-operational true

```
cluster1::*> system cluster-switch show -is-monitoring-enabled
-operational true
Switch
                                      Address
                       Туре
                                                     Model
_____ ____
sh1
                      cluster-network 10.233.205.90 N9K-
C9336C
    Serial Number: FOCXXXXXGD
     Is Monitored: true
          Reason: None
 Software Version: Cisco Nexus Operating System (NX-OS) Software,
Version
                 9.3(5)
   Version Source: CDP
sh2
                   cluster-network 10.233.205.91 N9K-
C9336C
    Serial Number: FOCXXXXXGS
     Is Monitored: true
          Reason: None
 Software Version: Cisco Nexus Operating System (NX-OS) Software,
Version
                 9.3(5)
   Version Source: CDP
cluster1::*>
```

6. Automatische Wiederherstellung auf den Cluster-LIFs deaktiviert.

## Beispiel anzeigen

cluster1::\*> network interface modify -vserver Cluster -lif \* -auto
-revert false

7. Schalten Sie den c2-Schalter aus.

Beispiel anzeigen

```
c2# configure terminal
Enter configuration commands, one per line. End with CNTL/Z.
c2(config)# interface ethernet <int range>
c2(config)# shutdown
```

8. Überprüfen Sie, ob die Cluster-LIFs zu den Ports migriert haben, die auf dem Cluster-Switch sh1 gehostet werden:

network interface show -role cluster

Dies kann einige Sekunden dauern.

## **Beispiel anzeigen**

| <pre>cluster1::*&gt; network interface show -role cluster</pre> |             |            |                |         |      |  |
|-----------------------------------------------------------------|-------------|------------|----------------|---------|------|--|
|                                                                 | Logical     | Status     | Network        | Current |      |  |
| Current                                                         | Is          |            |                |         |      |  |
| Vserver                                                         | Interface   | Admin/Oper | Address/Mask   | Node    | Port |  |
| Home                                                            |             |            |                |         |      |  |
|                                                                 |             |            |                |         |      |  |
|                                                                 |             |            |                |         |      |  |
| Cluster                                                         |             |            |                |         |      |  |
|                                                                 | node1_clus1 | up/up      | 169.254.3.4/23 | nodel   | e3a  |  |
| true                                                            |             |            |                |         |      |  |
|                                                                 | node1_clus2 | up/up      | 169.254.3.5/23 | nodel   | e3a  |  |
| false                                                           |             | ,          |                |         |      |  |
|                                                                 | node2_clus1 | up/up      | 169.254.3.8/23 | node2   | e3a  |  |
| true                                                            |             | /          |                |         | 2    |  |
|                                                                 | node2_clus2 | up/up      | 169.254.3.9/23 | node2   | e3a  |  |
| false                                                           |             |            |                |         |      |  |
| 4 entries were displayed.                                       |             |            |                |         |      |  |
| cluster1                                                        | ::*>        |            |                |         |      |  |

- 9. Schalter c2 durch den neuen Schalter sh2 ersetzen und den neuen Schalter neu verkabeln.
- 10. Vergewissern Sie sich, dass die Anschlüsse auf sh2 gesichert sind. **Hinweis** dass die LIFs noch auf Switch c1 sind.
- 11. Schalten Sie den c1-Schalter aus.

## Beispiel anzeigen

```
cl# configure terminal
Enter configuration commands, one per line. End with CNTL/Z.
cl(config)# interface ethernet <int range>
cl(config)# shutdown
```

12. Überprüfen Sie, ob die Cluster-LIFs zu den Ports migriert wurden, die auf Cluster-Switch sh2 gehostet wurden. Dies kann einige Sekunden dauern.

```
cluster1::*> network interface show -role cluster
       Logical
                   Status
                            Network
                                         Current
                                                 Current
Is
Vserver Interface Admin/Oper Address/Mask Node
                                                  Port
Home
_____ __ ____
____
Cluster
       nodel clus1 up/up 169.254.3.4/23 node1
                                                  e3a
true
       node1_clus2 up/up 169.254.3.5/23 node1
                                                  e3a
false
       node2 clus1 up/up 169.254.3.8/23 node2
                                                  e3a
true
       node2 clus2 up/up 169.254.3.9/23 node2
                                                  e3a
false
4 entries were displayed.
cluster1::*>
```

- 13. Schalter c1 durch den neuen Schalter sh1 ersetzen und den neuen Schalter neu verkabeln.
- 14. Überprüfen Sie, ob die Anschlüsse auf sh1 gesichert sind. **Hinweis** dass sich die LIFs noch auf Schalter c2 befinden.
- 15. Aktivieren Sie die automatische Zurücksetzung auf den Cluster-LIFs:

**Beispiel anzeigen** 

```
cluster1::*> network interface modify -vserver Cluster -lif * -auto
-revert True
```

16. Stellen Sie sicher, dass sich das Cluster in einem ordnungsgemäßen Zustand befindet:

cluster show

| cluster1::*> cluster | show   |             |         |
|----------------------|--------|-------------|---------|
| Node                 | Health | Eligibility | Epsilon |
|                      |        |             |         |
| nodel                | true   | true        | false   |
| node2                | true   | true        | false   |
| 2 entries were displ | ayed.  |             |         |
| cluster1::*>         |        |             |         |
|                      |        |             |         |

Migrieren Sie mit der erneuten Nutzung der Storage-Switches von einer Konfiguration ohne Switches mit Switch-Attached Storage

Sie können die Storage-Switches von einer Konfiguration ohne Switches mit dem Switch-Attached Storage migrieren.

Durch die Wiederverwendung der Storage-Switches werden die Storage Switches von HA-Paar 1 zu den Shared Switches, wie in der folgenden Abbildung dargestellt.

Switch Attached

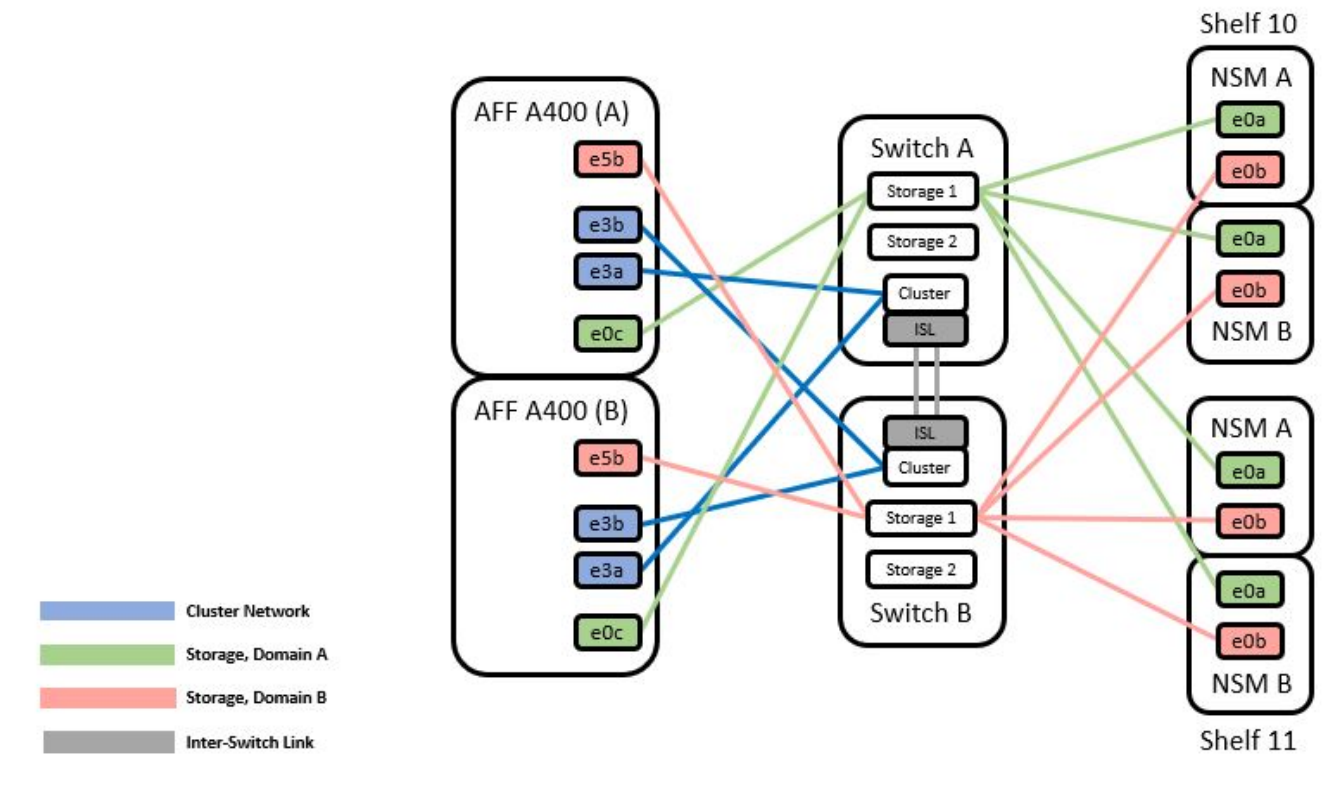

## Schritte

1. Überprüfen Sie, ob die Storage-Konfiguration von HA-Paar 1 (und HA-Paar 2) richtig und fehlerfrei ist:

```
system switch ethernet show
```

```
storage::*> system switch ethernet show
Switch
                       Type
                                         Address
Model
_____
_____
sh1
                      storage-network 172.17.227.5
C9336C
   Serial Number: FOC221206C2
    Is Monitored: true
         Reason: none
 Software Version: Cisco Nexus Operating System (NX-OS) Software,
Version
                9.3(5)
  Version Source: CDP
sh2
                     storage-network 172.17.227.6
C9336C
   Serial Number: FOC220443LZ
   Is Monitored: true
         Reason: None
 Software Version: Cisco Nexus Operating System (NX-OS) Software,
Version
                9.3(5)
  Version Source: CDP
2 entries were displayed.
storage::*>
```

2. Überprüfung, ob die Node-Ports ordnungsgemäß und betriebsbereit sind:

storage port show -port-type ENET

storage::\*> storage port show -port-type ENET Speed VLAN Node Port Mode (Gb/s) Type State Status ID \_\_\_\_\_ \_\_\_\_\_ \_\_\_\_ node1 100 enabled e0c ENET storage online 30 e0d 100 enabled ENET storage online 30 e5a ENET storage 100 enabled online 30 e5b ENET storage 100 enabled online 30 node2 e0c ENET storage 100 enabled online 30 e0d ENET storage 100 enabled online 30 e5a ENET storage 100 enabled online 30 100 enabled e5b ENET storage online 30

- 3. Verschieben Sie das HA-Paar 1, den Pfad A von NSM2224 vom Storage Switch A zu den gemeinsamen NS224 Storage-Ports für HA-Paar 1, Pfad A auf Storage Switch A
- 4. Verschieben Sie das Kabel von HA-Paar 1, Node A, Pfad A zu dem gemeinsamen Storage Port für HA-Paar 1, Node A auf Storage Switch A
- 5. Bewegen Sie das Kabel von HA-Paar 1, Node B, Pfad A zum gemeinsamen Storage Port für HA-Paar 1, Node B auf Storage Switch A
- 6. Überprüfen Sie, ob der mit HA-Paar 1 verbundene Storage Switch A in einem ordnungsgemäßen Zustand ist:

system health alert show -instance

Beispiel anzeigen

```
storage::*> system health alert show -instance
There are no entries matching your query.
```

- 7. Ersetzen Sie die Speicher-RCF auf Shared Switch A durch die gemeinsam genutzte RCF-Datei. Siehe "Installieren Sie das RCF auf einem gemeinsamen Cisco Nexus 9336C-FX2 Switch" Entnehmen.
- Überprüfen Sie, ob der mit HA-Paar 1 verbundene Storage-Switch B in einem ordnungsgemäßen Zustand ist:

system health alert show -instance

**Beispiel anzeigen** 

```
storage::*> system health alert show -instance
There are no entries matching your query.
```

- 9. ] Verschieben Sie die Kabel HA-Paar 1 und NSM224 Pfad B vom Storage Switch B zu den gemeinsamen NS224 Storage-Ports für HA-Paar 1, Pfad B zum Storage Switch B
- 10. Bewegen Sie das Kabel von HA-Paar 1, Node A, Pfad B zum gemeinsamen Storage Port für HA-Paar 1, Node A, Pfad B auf Storage Switch B.
- 11. Bewegen Sie das Kabel von HA-Paar 1, Node B, Pfad B zu dem gemeinsamen Storage Port für HA-Paar 1, Node B, Pfad B auf Storage Switch B
- 12. Überprüfen Sie, ob der mit HA-Paar 1 verbundene Storage-Switch B in einem ordnungsgemäßen Zustand ist:

system health alert show -instance

**Beispiel anzeigen** 

```
storage::*> system health alert show -instance
There are no entries matching your query.
```

- [[step 13]]Ersetzen Sie die Speicher-RCF-Datei auf Shared Switch B durch die gemeinsam genutzte RCF-Datei. Siehe "Installieren Sie das RCF auf einem gemeinsamen Cisco Nexus 9336C-FX2 Switch" Entnehmen.
- 14. Überprüfen Sie, ob der mit HA-Paar 1 verbundene Storage-Switch B in einem ordnungsgemäßen Zustand ist:

system health alert show -instance

```
Beispiel anzeigen
```

```
storage::*> system health alert show -instance
There are no entries matching your query.
```

15. [[step 15]]ISLs zwischen Shared Switch A und Shared Switch B installieren:

## Beispiel anzeigen

```
sh1# configure
Enter configuration commands, one per line. End with CNTL/Z.
sh1 (config)# interface e1/35-36
sh1 (config-if-range)# no lldp transmit
sh1 (config-if-range)# no lldp receive
sh1 (config-if-range)# switchport mode trunk
sh1 (config-if-range)# no spanning-tree bpduguard enable
sh1 (config-if-range)# channel-group 101 mode active
sh1 (config-if-range)# exit
sh1 (config-if-range)# exit
sh1 (config)# interface port-channel 101
sh1 (config-if)# switchport mode trunk
sh1 (config-if)# switchport mode trunk
sh1 (config-if)# exit
sh1 (config-if)# exit
```

- Konvertieren Sie HA-Paar 1 von einem Cluster ohne Switches zu einem Cluster mit Switches. Verwenden Sie die vom gemeinsamen RCF definierten Cluster-Port-Zuweisungen. Siehe "Installieren der NX-OS-Software und der Referenzkonfigurationsdateien (RCFs)"Entnehmen.
- 17. Vergewissern Sie sich, dass die Switch-Netzwerkkonfiguration gültig ist:

network port show

# Migration von einem Switch-basierten Cluster mit Switch-Attached Storage

Sie können die Storage-Switches von einem Switch-Attached Storage-Cluster mit Switch-Attached Storage migrieren.

Durch die Wiederverwendung der Storage-Switches werden die Storage Switches von HA-Paar 1 zu den Shared Switches, wie in der folgenden Abbildung dargestellt.

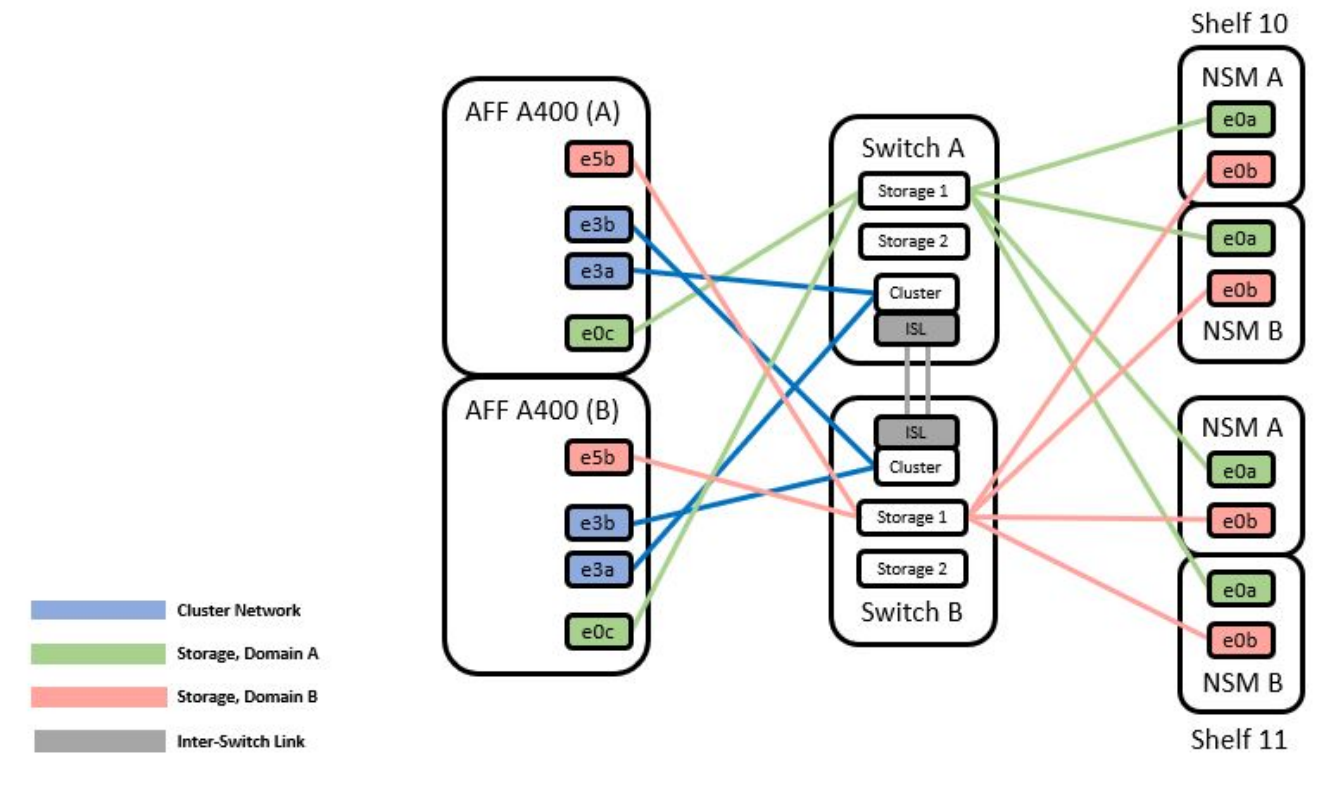

# Schritte

1. Überprüfen Sie, ob die Storage-Konfiguration von HA-Paar 1 (und HA-Paar 2) richtig und fehlerfrei ist:

system switch ethernet show

```
storage::*> system switch ethernet show
                                                       Model
Switch
                       Туре
                                        Address
_____
_____
sh1
                       storage-network 172.17.227.5 C9336C
    Serial Number: FOC221206C2
     Is Monitored: true
         Reason: None
 Software Version: Cisco Nexus Operating System (NX-OS) Software,
Version
                 9.3(5)
      Version Source: CDP
sh2
                       storage-network 172.17.227.6 C9336C
    Serial Number: FOC220443LZ
     Is Monitored: true
          Reason: None
 Software Version: Cisco Nexus Operating System (NX-OS) Software,
Version
                 9.3(5)
   Version Source: CDP
2 entries were displayed.
storage::*>
```

- 2. HA-Paar 1, NSM224 Pfad-A-Kabel vom Storage Switch A zu den NSM224 Storage-Ports für HA-Paar 1, Pfad A auf Storage Switch A
- 3. Verschieben Sie das Kabel von HA-Paar 1, Node A, Pfad A zum Storage Port NSM2224 für HA-Paar 1, Node A auf Storage Switch A
- 4. Bewegen Sie das Kabel von HA-Paar 1, Node B, Pfad A zum Storage Port NSM2224 für HA-Paar 1, Node B auf Storage Switch A
- 5. Überprüfen Sie, ob der mit HA-Paar 1 verbundene Storage Switch A in einem ordnungsgemäßen Zustand ist:

storage port show -port-type ENET

storage::\*> storage port show -port-type ENET Speed VLAN Node (Gb/s) State Port Type Mode Status ТD \_\_\_\_\_ \_ \_\_\_\_\_ \_\_\_\_\_ \_\_\_\_\_ \_\_\_\_\_ \_\_\_\_ node1 e0c ENET storage 100 enabled online 30 e0d ENET storage 100 enabled online 30 e5a ENET storage 100 enabled online 30 e5b ENET storage 100 enabled online 30 node2 e0c ENET storage 100 enabled online 30 e0d ENET storage 100 enabled online 30 e5a ENET storage 100 enabled online 30 e5b ENET storage 100 enabled online 30

- 6. Ersetzen Sie die Speicher-RCF auf Shared Switch A durch die gemeinsam genutzte RCF-Datei. Siehe "Installieren Sie das RCF auf einem gemeinsamen Cisco Nexus 9336C-FX2 Switch" Entnehmen.
- 7. Überprüfen Sie, ob der mit HA-Paar 1 verbundene Storage Switch A in einem ordnungsgemäßen Zustand ist:

system health alert show -instance

Beispiel anzeigen

```
storage::*> system health alert show -instance
There are no entries matching your query.
```

8. ] Verschieben Sie die Kabel HA-Paar 1, NSM224 Pfad B vom Storage Switch B zu den gemeinsamen NS224 Storage-Ports für HA-Paar 1, Pfad B zum Storage Switch B
- 9. Bewegen Sie das Kabel von HA-Paar 1, Node A, Pfad B zum gemeinsamen Storage Port für HA-Paar 1, Node A, Pfad B auf Storage Switch B.
- 10. Bewegen Sie das Kabel von HA-Paar 1, Node B, Pfad B zu dem gemeinsamen Storage Port für HA-Paar 1, Node B, Pfad B auf Storage Switch B
- 11. Überprüfen Sie, ob der mit HA-Paar 1 verbundene Storage-Switch B in einem ordnungsgemäßen Zustand ist:

system health alert show -instance

#### Beispiel anzeigen

```
storage::*> system health alert show -instance
There are no entries matching your query.
```

- [[step 12]] ersetzen Sie die Speicher-RCF-Datei auf Shared-Switch B durch die gemeinsam genutzte RCF-Datei. Siehe "Installieren Sie das RCF auf einem gemeinsamen Cisco Nexus 9336C-FX2 Switch" Entnehmen.
- 13. Überprüfen Sie, ob der mit HA-Paar 1 verbundene Storage-Switch B in einem ordnungsgemäßen Zustand ist:

system health alert show -instance

#### **Beispiel anzeigen**

```
storage::*> system health alert show -instance
There are no entries matching your query.
```

14. Überprüfung der Speicherkonfiguration von HA-Paar 1 ist richtig und fehlerfrei:

system switch ethernet show

**Beispiel anzeigen** 

```
storage::*> system switch ethernet show
Switch
                       Type
                                        Address
Model
_____
_____
sh1
                       storage-network 172.17.227.5
C9336C
   Serial Number: FOC221206C2
    Is Monitored: true
         Reason: None
 Software Version: Cisco Nexus Operating System (NX-OS) Software,
Version
                 9.3(5)
  Version Source: CDP
sh2
                       storage-network 172.17.227.6
C9336C
   Serial Number: FOC220443LZ
   Is Monitored: true
         Reason: None
 Software Version: Cisco Nexus Operating System (NX-OS) Software,
Version
                 9.3(5)
  Version Source: CDP
2 entries were displayed.
storage::*>
```

15. [[step 15]]ISLs zwischen Shared Switch A und Shared Switch B installieren:

```
sh1# configure
Enter configuration commands, one per line. End with CNTL/Z.
sh1 (config)# interface e1/35-36*
sh1 (config-if-range)# no lldp transmit
sh1 (config-if-range)# no lldp receive
sh1 (config-if-range)# switchport mode trunk
sh1 (config-if-range)# no spanning-tree bpduguard enable
sh1 (config-if-range)# channel-group 101 mode active
sh1 (config-if-range)# exit
sh1 (config-if-range)# exit
sh1 (config)# interface port-channel 101
sh1 (config-if)# switchport mode trunk
sh1 (config-if)# spanning-tree port type network
sh1 (config-if)# exit
sh1 (config-if)# exit
```

- 16. Migrieren Sie das Clusternetzwerk von den vorhandenen Cluster-Switches auf die gemeinsam genutzten Switches, indem Sie das Switch-Austauschverfahren und den gemeinsamen RCF verwenden. Der neue gemeinsam genutzte Schalter A ist "cs1". Der neue gemeinsam genutzte Schalter B ist "cs2". Siehe "Ersetzen Sie einen gemeinsamen Cisco Nexus 9336C-FX2 Switch" Und "Installieren Sie das RCF auf einem gemeinsamen Cisco Nexus 9336C-FX2 Switch" Entnehmen.
- 17. Vergewissern Sie sich, dass die Switch-Netzwerkkonfiguration gültig ist:

network port show

- 18. Entfernen Sie die nicht verwendeten Cluster-Switches.
- 19. Entfernen Sie die nicht verwendeten Speicherschalter.

# Ersetzen Sie einen gemeinsamen Cisco Nexus 9336C-FX2 Switch

Sie können einen defekten Nexus 9336C-FX2 Shared Switch ersetzen. Dies ist ein NDU (Non Disruptive Procedure, NDU).

#### Was Sie benötigen

Stellen Sie vor dem Austausch des Switches Folgendes sicher:

- In dem vorhandenen Cluster und der Netzwerkinfrastruktur:
  - Das vorhandene Cluster wird mit mindestens einem vollständig verbundenen Cluster-Switch als voll funktionsfähig geprüft.
  - Alle Cluster-Ports sind **up**.
  - Alle logischen Cluster-Schnittstellen (LIFs) sind **up** und auf ihren Home-Ports.
  - Der ONTAP-Cluster ping-Cluster -Node node1 Befehl muss angeben, dass die grundlegende Konnektivität und die PMTU-Kommunikation auf allen Pfaden erfolgreich sind.
- Für den Nexus 9336C-FX2-Ersatzschalter:

- · Das Management-Netzwerk-Konnektivität auf dem Ersatz-Switch ist funktionsfähig.
- · Der Konsolenzugriff auf den Ersatz-Switch erfolgt.
- $\circ\,$  Die Node-Verbindungen sind Ports 1/1 bis 1/34:
- Alle Inter-Switch Link (ISL)-Ports sind an den Ports 1/35 und 1/36 deaktiviert.
- Die gewünschte Referenzkonfigurationsdatei (RCF) und den NX-OS-Bildschalter werden auf den Switch geladen.
- Alle zuvor erstellten Site-Anpassungen wie STP, SNMP und SSH sollten auf den neuen Switch kopiert werden.

# Zu den Beispielen

Sie müssen den Befehl zum Migrieren einer Cluster-LIF von dem Node ausführen, auf dem die Cluster-LIF gehostet wird.

Die Beispiele in diesem Verfahren verwenden die folgende Nomenklatur für Switches und Knoten:

- Die Namen der vorhandenen Nexus 9336C-FX2-Schalter sind sh1 und sh2.
- Der Name der neuen Nexus 9336C-FX2 Switches lautet newsh1 und newsh2.
- Die Knotennamen sind *node1* und *node2*.
- Die Cluster-Ports auf jedem Node lauten e3a und e3b.
- Die LIF-Namen des Clusters sind node1\_clus1 Und node1\_clus2 Für Node1, und node2\_clus1 Und node2\_clus2 Für Knoten 2.
- Die Eingabeaufforderung für Änderungen an allen Cluster-Nodes lautet cluster1:\*>.

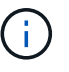

Die folgende Vorgehensweise basiert auf der folgenden Netzwerktopologie:

cluster1::\*> network port show -ipspace Cluster Node: node1 Ignore Speed(Mbps) Health Health IPspace Broadcast Domain Link MTU Admin/Oper Status Port Status \_\_\_\_\_ \_\_\_ \_\_\_\_ \_\_\_\_\_ e3a Cluster Cluster up 9000 auto/100000 healthy false e3b Cluster Cluster up 9000 auto/100000 healthy false Node: node2 Ignore Speed(Mbps) Health Health Port IPspace Broadcast Domain Link MTU Admin/Oper Status Status \_\_\_\_\_ Cluster Cluster up 9000 auto/100000 healthy e3a false e3b Cluster Cluster up 9000 auto/100000 healthy false 4 entries were displayed. cluster1::\*> network interface show -vserver Cluster Logical Status Network Current Current Is Vserver Interface Admin/Oper Address/Mask Node Port Home \_\_\_\_\_ \_\_\_ Cluster nodel clus1 up/up 169.254.209.69/16 node1 e3a true nodel clus2 up/up 169.254.49.125/16 node1 e3b true

169.254.47.194/16 node2 node2 clus1 up/up e3a true node2 clus2 up/up 169.254.19.183/16 node2 e3b true 4 entries were displayed. cluster1::\*> network device-discovery show -protocol cdp Node/ Local Discovered Port Device (LLDP: ChassisID) Interface Protocol Platform \_\_\_\_\_\_ \_\_\_\_ \_\_\_\_\_ node2 /cdp e3a sh1 Eth1/2 N9K-C9336C e3b sh2 Eth1/2 N9K-C9336C node1 /cdp e3a sh1 Eth1/1 N9K-C9336C e3b Eth1/1 sh2 N9K-C9336C 4 entries were displayed. sh1# show cdp neighbors Capability Codes: R - Router, T - Trans-Bridge, B - Source-Route-Bridge S - Switch, H - Host, I - IGMP, r - Repeater, V - VoIP-Phone, D - Remotely-Managed-Device, s - Supports-STP-Dispute Device-ID Local Intrfce Hldtme Capability Platform Port ID node1 Eth1/1 144 Н e3a FAS2980 node2 Eth1/2 145 e3a Η FAS2980 sh2 Eth1/35 R S I S N9K-C9336C 176 Eth1/35 sh2 (FD0220329V5) Eth1/36 176 R S I S N9K-C9336C Eth1/36 Total entries displayed: 4 sh2# show cdp neighbors Capability Codes: R - Router, T - Trans-Bridge, B - Source-Route-Bridge S - Switch, H - Host, I - IGMP, r - Repeater, V - VoIP-Phone, D - Remotely-Managed-Device, s - Supports-STP-Dispute Device-ID Local Intrfce Hldtme Capability Platform Port ΤD

| node1         | Eth1/1       | 139 | H    | FAS2980    | eb |
|---------------|--------------|-----|------|------------|----|
| node2         | Eth1/2       | 124 | Н    | FAS2980    | eb |
| sh1           | Eth1/35      | 178 | RSIS | N9K-C9336C |    |
| Eth1/35       |              |     |      |            |    |
| sh1           | Eth1/36      | 178 | RSIS | N9K-C9336C |    |
| Eth1/36       |              |     |      |            |    |
| Total entries | displayed: 4 |     |      |            |    |
|               |              |     |      |            |    |

#### Schritte

1. Wenn AutoSupport in diesem Cluster aktiviert ist, unterdrücken Sie die automatische Erstellung eines Falls durch Aufrufen einer AutoSupport Meldung:

system node autosupport invoke -node \* -type all -message MAINT=xh

Wobei x die Dauer des Wartungsfensters in Stunden ist.

- 2. Optional: Installieren Sie die entsprechenden RCF und das entsprechende Bild auf dem Switch, newsh2, und machen Sie alle erforderlichen Standortvorbereitungen.
  - a. Überprüfen, laden und installieren Sie gegebenenfalls die entsprechenden Versionen der RCF- und NX-OS-Software für den neuen Switch. Wenn Sie überprüft haben, dass der neue Switch korrekt eingerichtet ist und keine Aktualisierungen der RCF- und NX-OS-Software benötigt, fahren Sie fort Schritt 3.
  - b. Rufen Sie die Seite "Referenzkonfigurationsdatei" der NetApp Support-Website auf der Seite "NetApp Cluster- und Management-Netzwerk-Switches" auf.
  - c. Klicken Sie auf den Link für die Cluster-Netzwerk- und Management-Netzwerk-Kompatibilitätsmatrix, und notieren Sie anschließend die erforderliche Switch-Softwareversion.
  - d. Klicken Sie auf den Zurück-Pfeil Ihres Browsers, um zur Seite Beschreibung zurückzukehren. Klicken Sie auf WEITER, akzeptieren Sie die Lizenzvereinbarung und gehen Sie dann zur Download-Seite.
  - e. Befolgen Sie die Schritte auf der Download-Seite, um die korrekten RCF- und NX-OS-Dateien für die Version der installierten ONTAP-Software herunterzuladen.
- 3. beim neuen Switch melden Sie sich als Administrator an und fahren Sie alle Ports ab, die mit den Node-Cluster-Schnittstellen verbunden werden sollen (Ports 1/1 bis 1/34). Wenn der Schalter, den Sie ersetzen, nicht funktionsfähig ist und ausgeschaltet ist, fahren Sie mit fort Schritt 4. Die LIFs auf den Cluster-Nodes sollten für jeden Node bereits ein Failover auf den anderen Cluster-Port durchgeführt haben.

#### **Beispiel anzeigen**

```
newsh2# config
Enter configuration commands, one per line. End with CNTL/Z.
newsh2(config)# interface e1/1-34
newsh2(config-if-range)# shutdown
```

4. Überprüfen Sie, ob für alle Cluster-LIFs die automatische Zurücksetzung aktiviert ist.

network interface show - vserver Cluster -fields auto-revert

5. Überprüfen Sie, ob alle Cluster-LIFs kommunizieren können:

cluster ping-cluster <node name>

#### **Beispiel anzeigen**

```
cluster1::*> cluster ping-cluster node2
Host is node2
Getting addresses from network interface table...
Cluster nodel clus1 169.254.209.69 nodel e3a
Cluster nodel clus2 169.254.49.125 nodel e3b
Cluster node2 clus1 169.254.47.194 node2 e3a
Cluster node2 clus2 169.254.19.183 node2 e3b
Local = 169.254.47.194 169.254.19.183
Remote = 169.254.209.69 169.254.49.125
Cluster Vserver Id = 4294967293
Ping status:
. . . .
Basic connectivity succeeds on 4 path(s)
Basic connectivity fails on 0 path(s)
. . . . . . . . . . . . . . . .
Detected 9000 byte MTU on 4 path(s):
Local 169.254.47.194 to Remote 169.254.209.69
Local 169.254.47.194 to Remote 169.254.49.125
Local 169.254.19.183 to Remote 169.254.209.69
Local 169.254.19.183 to Remote 169.254.49.125
Larger than PMTU communication succeeds on 4 path(s)
RPC status:
2 paths up, 0 paths down (tcp check)
2 paths up, 0 paths down (udp check)
```

6. Schalten Sie die ISL-Ports 1/35 und 1/36 am Nexus 9336C-FX2-Switch sh1 ab.

### Beispiel anzeigen

```
sh1# configure
Enter configuration commands, one per line. End with CNTL/Z.
sh1(config)# interface e1/35-36
sh1(config-if-range)# shutdown
```

- 7. Entfernen Sie alle Kabel vom Nexus 9336C-FX2 sh2 Switch und verbinden Sie sie dann mit den gleichen Ports am Nexus C9336C-FX2 newsh2 Switch.
- 8. Bringen Sie die ISLs-Ports 1/35 und 1/36 zwischen den switches sh1 und newsh2 auf, und überprüfen Sie dann den Betriebsstatus des Port-Kanals.

Port-Channel sollte PO1(SU) angeben und Mitgliedsports sollten eth1/35(P) und eth1/36(P) angeben.

#### Beispiel anzeigen

Dieses Beispiel aktiviert die ISL-Ports 1/35 und 1/36 und zeigt die Zusammenfassung des Port-Kanals am Switch sh1 an.

```
sh1# configure
Enter configuration commands, one per line. End with CNTL/Z.
sh1 (config) # int e1/35-36
sh1 (config-if-range) # no shutdown
sh1 (config-if-range) # show port-channel summary
Flags: D - Down P - Up in port-channel (members)
      I - Individual H - Hot-standby (LACP only)
      s - Suspended r - Module-removed
      b - BFD Session Wait
      S - Switched R - Routed
      U - Up (port-channel)
       p - Up in delay-lacp mode (member)
       M - Not in use. Min-links not met
  _____
_____
Group Port- Type Protocol Member Ports
     Channel
_____
1 Pol(SU) Eth LACP Eth1/35(P) Eth1/36(P)
sh1 (config-if-range)#
```

9. Überprüfen Sie, ob der Port e3b auf allen Knoten verfügbar ist:

```
network port show ipspace Cluster
```

#### Beispiel anzeigen

Die Ausgabe sollte wie folgt aussehen: cluster1::\*> network port show -ipspace Cluster Node: node1 Ignore Speed (Mbps) Health Health Port IPspace Broadcast Domain Link MTU Admin/Oper Status Status \_\_\_\_\_ \_\_\_\_ \_\_\_\_\_ \_\_\_ e3a Cluster Cluster up 9000 auto/100000 healthy false e3b Cluster Cluster up 9000 auto/100000 healthy false Node: node2 Ignore Speed (Mbps) Health Health Port IPspace Broadcast Domain Link MTU Admin/Oper Status Status \_\_\_\_\_ \_\_\_ e3a Cluster Cluster up 9000 auto/100000 healthy false e3b Cluster Cluster up 9000 auto/auto false 4 entries were displayed.

10. auf demselben Node, den Sie im vorherigen Schritt verwendet haben, setzen Sie die dem Port zugeordnete Cluster-LIF im vorherigen Schritt zurück, indem Sie den Befehl zur Zurücksetzen der Netzwerkschnittstelle verwenden.

In diesem Beispiel wird LIF node1\_clus2 auf node1 erfolgreich zurückgesetzt, wenn der Wert "Home" lautet und der Port e3b ist.

Die folgenden Befehle geben LIF node1\_clus2 on node1 an den Home Port e3a zurück und zeigen

Informationen über die LIFs auf beiden Knoten an. Das Aufbringen des ersten Knotens ist erfolgreich, wenn die Spalte IS Home für beide Cluster-Schnittstellen **true** lautet und sie die korrekten Port-Zuweisungen zeigen, in diesem Beispiel e3a und e3b auf node1.

#### **Beispiel anzeigen**

| <pre>cluster1::*&gt; network interface show -vserver Cluster</pre> |          |               |            |                   |         |  |
|--------------------------------------------------------------------|----------|---------------|------------|-------------------|---------|--|
|                                                                    |          | Logical       | Status     | Network           | Current |  |
| Current                                                            | Is       |               |            |                   |         |  |
| Vserver                                                            |          | Interface     | Admin/Oper | Address/Mask      | Node    |  |
| Port                                                               | Home     | e             |            |                   |         |  |
|                                                                    |          |               |            |                   |         |  |
|                                                                    |          |               |            |                   |         |  |
| Cluster                                                            |          |               |            |                   |         |  |
|                                                                    |          | node1_clus1   | up/up      | 169.254.209.69/16 | node1   |  |
| e3a                                                                | tru      | e             |            |                   |         |  |
|                                                                    |          | nodel clus2   | up/up      | 169.254.49.125/16 | node1   |  |
| e3b                                                                | tru      | e             |            |                   |         |  |
|                                                                    |          | node2 clus1   | up/up      | 169.254.47.194/16 | node2   |  |
| e3a                                                                | e3a true |               |            |                   |         |  |
|                                                                    |          | node2 clus2   | up/up      | 169.254.19.183/16 | node2   |  |
| e3a                                                                | fal      | se –          |            |                   |         |  |
| 4 entri                                                            | es w     | ere displayed |            |                   |         |  |
|                                                                    |          |               | -          |                   |         |  |

11. Informationen über die Knoten in einem Cluster anzeigen:

#### cluster show

#### **Beispiel anzeigen**

Dieses Beispiel zeigt, dass der Zustand des Node für Node 1 und node2 in diesem Cluster "true" lautet:

```
cluster1::*> cluster show
Node Health Eligibility
node1 false true
node2 true true
```

12. ] Überprüfen Sie, ob alle physischen Cluster-Ports aktiv sind:

```
network port show ipspace Cluster
```

**Beispiel anzeigen** 

```
cluster1::*> network port show -ipspace Cluster
Node nodel
Ignore
                                   Speed(Mbps)
Health Health
Port IPspace Broadcast Domain Link MTU Admin/Oper
Status Status
_____ _ ____
_____ ____
e3a Cluster Cluster up 9000 auto/100000
healthy false
e3b Cluster Cluster up 9000 auto/100000
healthy false
Node: node2
Ignore
                                   Speed(Mbps)
Health Health
Port IPspace Broadcast Domain Link MTU Admin/Oper
Status Status
_____ ____
e3a Cluster Cluster up 9000 auto/100000
healthy false
    Cluster Cluster up 9000 auto/100000
e3b
healthy false
4 entries were displayed.
```

13. Stellen Sie sicher, dass alle Cluster-LIFs kommunizieren können:

cluster ping-cluster

```
cluster1::*> cluster ping-cluster -node node2
Host is node2
Getting addresses from network interface table...
Cluster nodel clus1 169.254.209.69 node1 e3a
Cluster nodel clus2 169.254.49.125 nodel e3b
Cluster node2 clus1 169.254.47.194 node2 e3a
Cluster node2 clus2 169.254.19.183 node2 e3b
Local = 169.254.47.194 169.254.19.183
Remote = 169.254.209.69 169.254.49.125
Cluster Vserver Id = 4294967293
Ping status:
. . . .
Basic connectivity succeeds on 4 path(s)
Basic connectivity fails on 0 path(s)
. . . . . . . . . . . . . . . .
Detected 9000 byte MTU on 4 path(s):
Local 169.254.47.194 to Remote 169.254.209.69
Local 169.254.47.194 to Remote 169.254.49.125
Local 169.254.19.183 to Remote 169.254.209.69
Local 169.254.19.183 to Remote 169.254.49.125
Larger than PMTU communication succeeds on 4 path(s)
RPC status:
2 paths up, 0 paths down (tcp check)
2 paths up, 0 paths down (udp check)
```

14. Bestätigen Sie die folgende Clusternetzwerkkonfiguration:

network port show

```
cluster1::*> network port show -ipspace Cluster
Node: node1
Ignore
                           Speed(Mbps)
Health Health
Port IPspace Broadcast Domain Link MTU Admin/Oper
Status Status
_____ __ ___
_____ ___
      Cluster Cluster up 9000 auto/100000
e3a
healthy false
e3b Cluster Cluster up 9000 auto/100000
healthy false
Node: node2
Ignore
                            Speed (Mbps)
Health Health
Port IPspace Broadcast Domain Link MTU Admin/Oper
Status Status
_____ _
      Cluster Cluster up 9000 auto/100000
e3a
healthy false
e3b Cluster Cluster up 9000 auto/100000
healthy false
4 entries were displayed.
cluster1::*> network interface show -vserver Cluster
       Logical Status Network
                                    Current
Current Is
Vserver Interface Admin/Oper Address/Mask Node
    Home
Port
_____ _
Cluster
       nodel clus1 up/up 169.254.209.69/16 node1
e3a
    true
       nodel clus2 up/up 169.254.49.125/16 nodel
e3b
    true
       node2_clus1 up/up 169.254.47.194/16 node2
```

e3a true node2 clus2 up/up 169.254.19.183/16 node2 e3b true 4 entries were displayed. cluster1::> network device-discovery show -protocol cdp Local Discovered Node/ Port Device (LLDP: ChassisID) Interface Protocol Platform \_\_\_\_\_\_ \_\_\_\_ \_\_\_\_\_ node2 /cdp e3a sh1 0/2 N9K-C9336C 0/2 e3b newsh2 N9K-C9336C node1 /cdp e3a sh1 0/1 N9K-C9336C e3b 0/1 newsh2 N9K-C9336C 4 entries were displayed. sh1# show cdp neighbors Capability Codes: R - Router, T - Trans-Bridge, B - Source-Route-Bridge S - Switch, H - Host, I - IGMP, r - Repeater, V - VoIP-Phone, D - Remotely-Managed-Device, s - Supports-STP-Dispute Local Intrfce Hldtme Capability Platform Device-ID Port ID node1 Eth1/1 144 Н FAS2980 e3a node2 Eth1/2 145 H FAS2980 e3a newsh2 Eth1/35 176 RSIS N9K-C9336C Eth1/35 newsh2 Eth1/36 176 RSIS N9K-C9336C Eth1/36 Total entries displayed: 4 sh2# show cdp neighbors Capability Codes: R - Router, T - Trans-Bridge, B - Source-Route-Bridge S - Switch, H - Host, I - IGMP, r - Repeater, V - VoIP-Phone, D - Remotely-Managed-Device, s - Supports-STP-Dispute

| De | vice-ID           | Local Intrfce | Hldtme | Capability | Platform   |
|----|-------------------|---------------|--------|------------|------------|
| Ро | rt ID             |               |        |            |            |
| no | de1               | Eth1/1        | 139    | Н          | FAS2980    |
| e3 | b                 |               |        |            |            |
| no | de2               | Eth1/2        | 124    | Н          | FAS2980    |
| eb |                   |               |        |            |            |
| sh | .1                | Eth1/35       | 178    | R S I s    | N9K-C9336C |
| Et | h1/35             |               |        |            |            |
| sh | .1                | Eth1/36       | 178    | R S I s    | N9K-C9336C |
| Et | h1/36             |               |        |            |            |
| То | tal entries displ | ayed: 4       |        |            |            |

- 15. Aktivieren Sie die Protokollerfassung für die Integritätsüberwachung des Ethernet Switch, um Switchbezogene Protokolldateien zu erfassen. Verwenden Sie dazu die folgenden Befehle:
  - ° system switch ethernet log setup password
  - ° system switch ethernet log enable-collection

```
Beispiel anzeigen
```

```
cluster1::*> system switch ethernet log setup-password
Enter the switch name: <return>
The switch name entered is not recognized.
Choose from the following list:
sh1
sh2
cluster1::*> system switch ethernet log setup-password
Enter the switch name: sh1
RSA key fingerprint is
e5:8b:c6:dc:e2:18:18:09:36:63:d9:63:dd:03:d9:cc
Do you want to continue? \{y|n\}::[n] y
Enter the password: <enter switch password>
Enter the password again: <enter switch password>
cluster1::*> system switch ethernet log setup-password
Enter the switch name: sh2
RSA key fingerprint is
57:49:86:a1:b9:80:6a:61:9a:86:8e:3c:e3:b7:1f:b1
Do you want to continue? {y|n}:: [n] y
Enter the password: <enter switch password>
Enter the password again: <enter switch password>
cluster1::*> system switch ethernet log enable-collection
Do you want to enable cluster log collection for all nodes in the
cluster? y|n}: [n] y
Enabling cluster switch log collection.
cluster1::*>
```

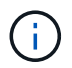

Wenn einer dieser Befehle einen Fehler sendet, wenden Sie sich an den NetApp Support.

- 1. Bewegen Sie die Speicherports vom alten Switch sh2 zum neuen Switch newsh2.
- Überprüfen Sie, ob der mit dem HA-Paar 1 verbundene Speicher, der gemeinsam genutzte Switch newsh2 in einem ordnungsgemäßen Zustand ist.
- 3. Überprüfen Sie, ob der an HA-Paar 2 angeschlossene Speicher, der gemeinsam genutzte Switch newsh2 in einem ordnungsgemäßen Zustand ist:

storage port show -port-type ENET

|                        |      |      |         | Speed  |         |         |
|------------------------|------|------|---------|--------|---------|---------|
| VLAN<br>Node<br>ID<br> | Port | Туре | Mode    | (Gb/s) | State   | Status  |
|                        |      |      |         |        |         |         |
| node1                  | e3a  | ENET | storage | 100    | enabled | online  |
| 30                     | e3b  | ENET | storage | 0      | enabled | offline |
| 30                     | e7a  | ENET | storage | 0      | enabled | offline |
| 30                     | e7b  | ENET | storage | 100    | enabled | online  |
| 30                     |      |      |         |        |         |         |
| node2                  | e3a  | ENET | storage | 100    | enabled | online  |
| 30                     | e3b  | ENET | storage | 0      | enabled | offline |
| 30                     | e7a  | ENET | storage | 0      | enabled | offline |
| 30                     | e7b  | ENET | storage | 100    | enabled | online  |
| 30                     |      |      |         |        |         |         |

Beispiel anzeigen

4. Stellen Sie sicher, dass die Shelfs ordnungsgemäß verkabelt sind:

storage shelf port show -fields remote- device, remote-port

- 5. Entfernen Sie den alten Schalter sh2.
- 6. Wiederholen Sie diese Schritte für den Schalter sh1 und den neuen Schalter newsh1.
- 7. Wenn Sie die automatische Erstellung eines Cases unterdrückten, können Sie sie erneut aktivieren, indem Sie eine AutoSupport Meldung aufrufen:

system node autosupport invoke -node \* -type all -message MAINT=END

# Switches für das Ende der Verfügbarkeit

# End-of-Verfügbarkeit

Die folgenden Switches sind nicht mehr zum Kauf erhältlich, werden aber weiterhin unterstützt.

- "Cisco Nexus 3232C"
- "Cisco Nexus 3132Q-V"
- "Cisco Nexus 92300YC"
- "NetApp CN1610"

# Cisco Nexus 3232C

# Überblick

# Überblick über Installation und Konfiguration von Cisco Nexus 3232c-Switches

Cisco Nexus 3232C Switches können als Cluster-Switches in Ihrem AFF oder FAS Cluster verwendet werden. Dank Cluster-Switches können Sie ONTAP Cluster mit mehr als zwei Nodes erstellen.

# Überblick über die Erstkonfiguration

Gehen Sie wie folgt vor, um einen Cisco Nexus 3232c Switch auf Systemen mit ONTAP zu konfigurieren:

- 1. "Füllen Sie das Cisco Nexus 3232C-Verkabelungsarbeitsblatt aus". Das Verkabelungsarbeitsblatt enthält Beispiele für empfohlene Port-Zuweisungen von den Switches zu den Controllern. Das leere Arbeitsblatt bietet eine Vorlage, die Sie beim Einrichten des Clusters verwenden können.
- "Installieren Sie einen Cisco Nexus 3232C Cluster Switch in einem NetApp Rack". Installieren Sie den Cisco Nexus 3232C-Cluster-Switch und die Pass-Through-Panel in einem NetApp-Schrank mit den im Switch enthaltenen Standardhalterungen.
- 3. "Konfigurieren Sie den 3232C-Cluster-Switch". Richten Sie den Cisco Nexus 3232C Switch ein und konfigurieren Sie ihn.
- 4. "Bereiten Sie die Installation der NX-OS-Software und der Referenzkonfigurationsdatei vor". Bereiten Sie die Installation der NX-OS-Software und der Referenz-Konfigurationsdatei (RCF) vor.
- 5. "Installieren Sie die NX-OS-Software". Installieren Sie die NX-OS-Software auf dem Nexus 3232C-Cluster-Switch.
- "Installieren Sie die Referenzkonfigurationsdatei (RCF).". Installieren Sie den RCF, nachdem Sie den Nexus 3232C-Switch zum ersten Mal eingerichtet haben. Sie können dieses Verfahren auch verwenden, um Ihre RCF-Version zu aktualisieren.

# Weitere Informationen

Bevor Sie mit der Installation oder Wartung beginnen, überprüfen Sie bitte die folgenden Punkte:

• "Konfigurationsanforderungen"

- "Erforderliche Dokumentation"
- "Anforderungen für Smart Call Home"

# Konfigurationsanforderungen für Cisco Nexus 3232C Switches

Für die Installation und Wartung von Cisco Nexus 3232C Switches sollten die Konfigurations- und Netzwerkanforderungen geprüft werden.

## Konfigurationsanforderungen

Zum Konfigurieren des Clusters benötigen Sie die entsprechende Anzahl und den entsprechenden Kabeltyp und Kabelanschlüsse für Ihre Switches. Je nach Art des Switches, den Sie zunächst konfigurieren, müssen Sie mit dem mitgelieferten Konsolenkabel eine Verbindung zum Switch-Konsolen-Port herstellen. Außerdem müssen Sie spezifische Netzwerkinformationen bereitstellen.

### Netzwerkanforderungen

Sie benötigen die folgenden Netzwerkinformationen für alle Switch-Konfigurationen:

- IP-Subnetz für den Management-Netzwerkdatenverkehr
- · Host-Namen und IP-Adressen für jeden Storage-System-Controller und alle entsprechenden Switches
- Die meisten Storage-System-Controller werden über die Schnittstelle E0M verwaltet durch eine Verbindung zum Ethernet-Service-Port (Symbol Schraubenschlüssel). Auf AFF A800 und AFF A700 Systemen verwendet die E0M Schnittstelle einen dedizierten Ethernet-Port.

Siehe "Hardware Universe" Aktuelle Informationen.

# Dokumentationsanforderungen für Cisco Nexus 3232C-Switches

Lesen Sie bei der Installation und Wartung von Cisco Nexus 3232C Switches alle empfohlenen Dokumente.

# Switch-Dokumentation

Zum Einrichten der Cisco Nexus 3232C-Switches wird die folgende Dokumentation von benötigt "Switches Der Cisco Nexus 3000-Serie Unterstützen" Seite.

| Dokumenttitel                                                                                                    | Beschreibung                                                                                                    |
|----------------------------------------------------------------------------------------------------|----------------------------------------------------------------------------------------------------|
| Hardware-Installationshandbuch<br>Der Serie <i>Nexus 3000</i>                                                                                             | Detaillierte Informationen zu Standortanforderungen, Hardwaredetails zu Switches und Installationsoptionen.                                               |
| Cisco Nexus 3000 Series Switch<br>Software Configuration Guides<br>(wählen Sie das Handbuch für die<br>auf Ihren Switches installierte NX-<br>OS-Version) | Stellt Informationen zur Erstkonfiguration des Switches bereit, die Sie<br>benötigen, bevor Sie den Switch für den ONTAP-Betrieb konfigurieren<br>können. |

| Dokumenttitel                                                                                                    | Beschreibung                                                                                                    |
|----------------------------------------------------------------------------------------------------|----------------------------------------------------------------------------------------------------|
| Cisco Nexus 3000 Series NX-OS<br>Software Upgrade and Downgrade<br>Guide (wählen Sie das Handbuch<br>für die auf Ihren Switches<br>installierte NX-OS-Version)                       | Enthält Informationen zum Downgrade des Switch auf ONTAP unterstützte Switch-Software, falls erforderlich.                                                                                                    |
| Cisco Nexus 3000 Series NX-OS<br>Command Reference Master Index                                                                                                    | Enthält Links zu den verschiedenen von Cisco bereitgestellten Befehlsreferenzen.                                                                                                    |
| Cisco Nexus 3000 MIBs Referenz                                                                                                    | Beschreibt die MIB-Dateien (Management Information Base) für die Nexus 3000-Switches.                                                                                                    |
| Nexus 3000 Series NX-OS System<br>Message Reference                                                                                                    | Beschreibt die Systemmeldungen für Switches der Cisco Nexus 3000<br>Serie, Informationen und andere, die bei der Diagnose von Problemen<br>mit Links, interner Hardware oder der Systemsoftware helfen können. |
| Versionshinweise zur Cisco Nexus<br>3000-Serie NX-OS (wählen Sie die<br>Hinweise für die auf Ihren Switches<br>installierte NX-OS-Version aus)                                       | Beschreibt die Funktionen, Bugs und Einschränkungen der Cisco Nexus 3000 Serie.                                                                                                    |
| Gesetzliche Vorschriften,<br>Compliance und<br>Sicherheitsinformationen für die<br>Cisco Nexus 6000, Cisco Nexus<br>5000 Serie, Cisco Nexus 3000<br>Serie und Cisco Nexus 2000 Serie | Bietet internationale Compliance-, Sicherheits- und gesetzliche<br>Informationen für Switches der Serie Nexus 3000.                                                                                            |

### Dokumentation der ONTAP Systeme

Um ein ONTAP-System einzurichten, benötigen Sie die folgenden Dokumente für Ihre Betriebssystemversion über das "ONTAP 9 Dokumentationszentrum".

| Name                                                        | Beschreibung                                                                            |
|-------------------------------------------------------------|-----------------------------------------------------------------------------------------|
| Controller-spezifisch Installations-<br>und Setup-Anleitung | Beschreibt die Installation von NetApp Hardware.                                        |
| ONTAP-Dokumentation                                         | Dieser Service bietet detaillierte Informationen zu allen Aspekten der ONTAP Versionen. |
| "Hardware Universe"                                         | Liefert Informationen zur NetApp Hardwarekonfiguration und -Kompatibilität.             |

#### Schienensatz und Rack-Dokumentation

Informationen zur Installation eines Cisco Switch der 3232C-Serie in einem NetApp Rack finden Sie in der folgenden Hardware-Dokumentation.

| Name                                                                         | Beschreibung                                                                                                    |
|------------------------------------------------------------------------------|----------------------------------------------------------------------------------------------------|
| "42-HE-System-Cabinet, Deep<br>Guide"                                        | Beschreibt die FRUs, die dem 42U-Systemschrank zugeordnet sind, und bietet Anweisungen für Wartung und FRU-Austausch. |
| "Installieren Sie einen Cisco Nexus<br>3232C Switch in einem NetApp<br>Rack" | Beschreibt die Installation eines Cisco Nexus 3232C-Switch in einem NetApp Rack mit vier Pfosten.                     |

# Anforderungen für Smart Call Home

Überprüfen Sie die folgenden Richtlinien, um die Smart Call Home-Funktion zu verwenden.

Smart Call Home überwacht die Hardware- und Softwarekomponenten Ihres Netzwerks. Wenn eine kritische Systemkonfiguration auftritt, generiert es eine E-Mail-basierte Benachrichtigung und gibt eine Warnung an alle Empfänger aus, die im Zielprofil konfiguriert sind. Um Smart Call Home zu verwenden, müssen Sie einen Cluster-Netzwerk-Switch konfigurieren, um per E-Mail mit dem Smart Call Home-System kommunizieren zu können. Darüber hinaus können Sie optional Ihren Cluster-Netzwerk-Switch einrichten, um die integrierte Smart Call Home-Support-Funktion von Cisco zu nutzen.

Bevor Sie Smart Call Home verwenden können, beachten Sie die folgenden Punkte:

- Es muss ein E-Mail-Server vorhanden sein.
- Der Switch muss über eine IP-Verbindung zum E-Mail-Server verfügen.
- Der Name des Kontakts (SNMP-Serverkontakt), die Telefonnummer und die Adresse der Straße müssen konfiguriert werden. Dies ist erforderlich, um den Ursprung der empfangenen Nachrichten zu bestimmen.
- Eine CCO-ID muss mit einem entsprechenden Cisco SMARTnet-Servicevertrag für Ihr Unternehmen verknüpft sein.
- Cisco SMARTnet Service muss vorhanden sein, damit das Gerät registriert werden kann.

Der "Cisco Support-Website" Enthält Informationen zu den Befehlen zum Konfigurieren von Smart Call Home.

# Hardware installieren

# Füllen Sie das Cisco Nexus 3232C-Verkabelungsarbeitsblatt aus

Wenn Sie die unterstützten Plattformen dokumentieren möchten, laden Sie eine PDF-Datei dieser Seite herunter, und füllen Sie das Verkabelungsarbeitsblatt aus.

Das Verkabelungsarbeitsblatt enthält Beispiele für empfohlene Port-Zuweisungen von den Switches zu den Controllern. Das leere Arbeitsblatt bietet eine Vorlage, die Sie beim Einrichten des Clusters verwenden können.

Jeder Switch kann als einzelner 100-GbE-, 40-GbE-Port oder 4-x-GbE-Ports konfiguriert werden.

# Beispiel für eine Verkabelung

Die Beispielanschlussdefinition für jedes Switch-Paar lautet wie folgt:

| Cluster-Switch A |                                             | Cluster-Switch B |                                             |  |
|------------------|---------------------------------------------|------------------|---------------------------------------------|--|
| Switch-Port      | Verwendung von Nodes<br>und Ports           | Switch-Port      | Verwendung von Nodes<br>und Ports           |  |
| 1                | 4 x 10 GbE/4x25 GbE<br>oder 40/100-GbE-Node | 1                | 4 x 10 GbE/4x25 GbE<br>oder 40/100-GbE-Node |  |
| 2                | 4 x 10 GbE/4x25 GbE<br>oder 40/100-GbE-Node | 2                | 4 x 10 GbE/4x25 GbE<br>oder 40/100-GbE-Node |  |
| 3                | 4 x 10 GbE/4x25 GbE<br>oder 40/100-GbE-Node | 3                | 4 x 10 GbE/4x25 GbE<br>oder 40/100-GbE-Node |  |
| 4                | 4 x 10 GbE/4x25 GbE<br>oder 40/100-GbE-Node | 4                | 4 x 10 GbE/4x25 GbE<br>oder 40/100-GbE-Node |  |
| 5                | 4 x 10 GbE/4x25 GbE<br>oder 40/100-GbE-Node | 5                | 4 x 10 GbE/4x25 GbE<br>oder 40/100-GbE-Node |  |
| 6                | 4 x 10 GbE/4x25 GbE<br>oder 40/100-GbE-Node | 6                | 4 x 10 GbE/4x25 GbE<br>oder 40/100-GbE-Node |  |
| 7                | 4 x 10 GbE/4x25 GbE<br>oder 40/100-GbE-Node | 7                | 4 x 10 GbE/4x25 GbE<br>oder 40/100-GbE-Node |  |
| 8                | 4 x 10 GbE/4x25 GbE<br>oder 40/100-GbE-Node | 8                | 4 x 10 GbE/4x25 GbE<br>oder 40/100-GbE-Node |  |
| 9                | 4 x 10 GbE/4x25 GbE<br>oder 40/100-GbE-Node | 9                | 4 x 10 GbE/4x25 GbE<br>oder 40/100-GbE-Node |  |
| 10               | 4 x 10 GbE/4x25 GbE<br>oder 40/100-GbE-Node | 10               | 4 x 10 GbE/4x25 GbE<br>oder 40/100-GbE-Node |  |
| 11               | 4 x 10 GbE/4x25 GbE<br>oder 40/100-GbE-Node | 11               | 4 x 10 GbE/4x25 GbE<br>oder 40/100-GbE-Node |  |
| 12               | 4 x 10 GbE/4x25 GbE<br>oder 40/100-GbE-Node | 12               | 4 x 10 GbE/4x25 GbE<br>oder 40/100-GbE-Node |  |
| 13               | 4 x 10 GbE/4x25 GbE<br>oder 40/100-GbE-Node | 13               | 4 x 10 GbE/4x25 GbE<br>oder 40/100-GbE-Node |  |
| 14               | 4 x 10 GbE/4x25 GbE<br>oder 40/100-GbE-Node | 14               | 4 x 10 GbE/4x25 GbE<br>oder 40/100-GbE-Node |  |

| Cluster-Switch A |                                             | Cluster-Switch B |                                             |  |
|------------------|---------------------------------------------|------------------|---------------------------------------------|--|
| 15               | 4 x 10 GbE/4x25 GbE<br>oder 40/100-GbE-Node | 15               | 4 x 10 GbE/4x25 GbE<br>oder 40/100-GbE-Node |  |
| 16               | 4 x 10 GbE/4x25 GbE<br>oder 40/100-GbE-Node | 16               | 4 x 10 GbE/4x25 GbE<br>oder 40/100-GbE-Node |  |
| 17               | 4 x 10 GbE/4x25 GbE<br>oder 40/100-GbE-Node | 17               | 4 x 10 GbE/4x25 GbE<br>oder 40/100-GbE-Node |  |
| 18               | 4 x 10 GbE/4x25 GbE<br>oder 40/100-GbE-Node | 18               | 4 x 10 GbE/4x25 GbE<br>oder 40/100-GbE-Node |  |
| 19               | 40 G/100-GbE-Node 19                        | 19               | 40 G/100-GbE-Node 19                        |  |
| 20               | 40 G/100-GbE-Node 20                        | 20               | 40 G/100-GbE-Node 20                        |  |
| 21               | 40 G/100-GbE-Node 21                        | 21               | 40 G/100-GbE-Node 21                        |  |
| 22               | 40 G/100-GbE-Node 22                        | 22               | 40 G/100-GbE-Node 22                        |  |
| 23               | 40 G/100-GbE-Node 23                        | 23               | 40 G/100-GbE-Node 23                        |  |
| 24               | 40 G/100-GbE-Node 24                        | 24               | 40 G/100-GbE-Node 24                        |  |
| 25 bis 30        | Reserviert                                  | 25 bis 30        | Reserviert                                  |  |
| 31               | 100-GbE-ISL zu Switch B-<br>Port 31         | 31               | 100-GbE-ISL für Switch<br>A-Port 31         |  |
| 32               | 100-GbE-ISL zu Switch B-<br>Port 32         | 32               | 100-GbE-ISL für Switch<br>A-Port 32         |  |

## Leeres Verkabelungsarbeitsblatt

Sie können das leere Verkabelungsarbeitsblatt verwenden, um die Plattformen zu dokumentieren, die als Nodes in einem Cluster unterstützt werden. Der Abschnitt *"supported Cluster Connections"* des "Hardware Universe" Definiert die von der Plattform verwendeten Cluster-Ports.

| Cluster-Switch A |                       | Cluster-Switch B |                       |  |
|------------------|-----------------------|------------------|-----------------------|--|
| Switch-Port      | Node-/Port-Verwendung | Switch-Port      | Node-/Port-Verwendung |  |
| 1                |                       | 1                |                       |  |
| 2                |                       | 2                |                       |  |

| Cluster-Switch A |  | Cluster-Switch B |  |
|------------------|--|------------------|--|
| 3                |  | 3                |  |
| 4                |  | 4                |  |
| 5                |  | 5                |  |
| 6                |  | 6                |  |
| 7                |  | 7                |  |
| 8                |  | 8                |  |
| 9                |  | 9                |  |
| 10               |  | 10               |  |
| 11               |  | 11               |  |
| 12               |  | 12               |  |
| 13               |  | 13               |  |
| 14               |  | 14               |  |
| 15               |  | 15               |  |
| 16               |  | 16               |  |
| 17               |  | 17               |  |
| 18               |  | 18               |  |
| 19               |  | 19               |  |
| 20               |  | 20               |  |
| 21               |  | 21               |  |
| 22               |  | 22               |  |
| 23               |  | 23               |  |
| 24               |  | 24               |  |

| Cluster-Switch A |                                     | Cluster-Switch B |                                     |
|------------------|-------------------------------------|------------------|-------------------------------------|
| 25 bis 30        | Reserviert                          | 25 bis 30        | Reserviert                          |
| 31               | 100-GbE-ISL zu Switch B-<br>Port 31 | 31               | 100-GbE-ISL für Switch<br>A-Port 31 |
| 32               | 100-GbE-ISL zu Switch B-<br>Port 32 | 32               | 100-GbE-ISL für Switch<br>A-Port 32 |

# Konfigurieren Sie den 3232C-Cluster-Switch

Befolgen Sie diese Anweisungen, um den Cisco Nexus 3232C Switch einzurichten und zu konfigurieren.

# Was Sie benötigen

- Zugriff auf einen HTTP-, FTP- oder TFTP-Server auf der Installationswebsite zum Herunterladen der entsprechenden NX-OS- und RCF-Versionen (Reference Configuration File).
- Entsprechende NX-OS-Version, heruntergeladen von "Cisco Software-Download" Seite.
- Erforderliche Dokumentation für das Cluster-Netzwerk und den Switch des Management-Netzwerks

Siehe "Erforderliche Dokumentation" Finden Sie weitere Informationen.

• Erforderliche Controller-Dokumentation und ONTAP-Dokumentation

# "NetApp Dokumentation"

- Anwendbare Lizenzen, Netzwerk- und Konfigurationsinformationen und Kabel
- Abgeschlossene Verkabelungsarbeitsblätter.
- Entsprechende RCFs f
  ür das NetApp Cluster-Netzwerk und das Management-Netzwerk, die von der NetApp Support Site unter heruntergeladen werden "mysupport.netapp.com" F
  ür die Switches, die Sie empfangen. Alle Netzwerk- und Management-Netzwerk-Switches von Cisco sind mit der Standardkonfiguration von Cisco geliefert. Diese Switches verf
  ügen auch 
  über die aktuelle Version der NX-OS-Software, haben aber die RCFs nicht geladen.

#### Schritte

1. Rack-Aufbau des Cluster-Netzwerks und der Management-Netzwerk-Switches und -Controller

| Wenn Sie das installieren                        | Dann                                                                                                    |
|--------------------------------------------------|----------------------------------------------------------------------------------------------------|
| Cisco Nexus 3232C in einem<br>NetApp System-Rack | Anweisungen zur Installation des Switches in einem NetApp Schrank<br>sind im Abschnitt _Installieren eines Cisco Nexus 3232C-Cluster-<br>Switch und Pass-Through-Panel in einem NetApp Rack verfügbar. |
| Geräte in einem Telco-Rack                       | Siehe die Verfahren in den Installationsleitfäden für die Switch-<br>Hardware sowie in den Installations- und Setup-Anleitungen für NetApp.                                                            |

2. Verkabeln Sie die Switches für das Cluster-Netzwerk und das Management-Netzwerk mithilfe der

ausgefüllten Verkabelungsarbeitsblätter mit den Controllern.

- 3. Schalten Sie das Cluster-Netzwerk sowie die Switches und Controller des Managementnetzwerks ein.
- 4. Initiale Konfiguration der Cluster-Netzwerk-Switches durchführen.

Geben Sie beim ersten Booten des Switches die folgenden Einrichtungsfragen entsprechend an. Die Sicherheitsrichtlinie Ihres Standorts definiert die zu erstellenenden Antworten und Services.

| Eingabeaufforderung                                                                                | Antwort                                                                                                    |
|----------------------------------------------------------------------------------------------------|----------------------------------------------------------------------------------------------------|
| Automatische Bereitstellung<br>abbrechen und mit der normalen<br>Einrichtung fortfahren? (ja/nein) | Antworten Sie mit <b>ja</b> . Der Standardwert ist Nein                                                                                                    |
| Wollen Sie den sicheren<br>Kennwortstandard durchsetzen?<br>(ja/nein)                              | Antworten Sie mit <b>ja</b> . Die Standardeinstellung ist ja.                                                                                                    |
| Geben Sie das Passwort für den<br>Administrator ein.                                               | Das Standardpasswort lautet "admin". Sie müssen ein neues, starkes<br>Passwort erstellen. Ein schwaches Kennwort kann abgelehnt werden.                                         |
| Möchten Sie das Dialogfeld<br>Grundkonfiguration aufrufen?<br>(ja/nein)                            | Reagieren Sie mit <b>ja</b> bei der Erstkonfiguration des Schalters.                                                                                                    |
| Noch ein Login-Konto erstellen?<br>(ja/nein)                                                       | Ihre Antwort hängt von den Richtlinien Ihrer Site ab, die von alternativen Administratoren abhängen. Der Standardwert ist <b>no</b> .                                           |
| Schreibgeschützte SNMP-<br>Community-String konfigurieren?<br>(ja/nein)                            | Antworten Sie mit <b>Nein</b> . Der Standardwert ist Nein                                                                                                    |
| Lese-Schreib-SNMP-Community-<br>String konfigurieren? (ja/nein)                                    | Antworten Sie mit <b>Nein</b> . Der Standardwert ist Nein                                                                                                    |
| Geben Sie den Switch-Namen<br>ein.                                                                 | Der Switch-Name ist auf 63 alphanumerische Zeichen begrenzt.                                                                                                    |
| Mit Out-of-Band-Management-<br>Konfiguration (mgmt0) fortfahren?<br>(ja/nein)                      | Beantworten Sie mit <b>ja</b> (der Standardeinstellung) bei dieser<br>Aufforderung. Geben Sie an der Eingabeaufforderung mgmt0 IPv4<br>Adresse: ip_address Ihre IP-Adresse ein. |
| Standard-Gateway konfigurieren?<br>(ja/nein)                                                       | Antworten Sie mit <b>ja</b> . Geben Sie an der IPv4-Adresse des Standard-<br>Gateway: Prompt Ihren Standard_Gateway ein.                                                        |
| Erweiterte IP-Optionen<br>konfigurieren? (ja/nein)                                                 | Antworten Sie mit <b>Nein</b> . Der Standardwert ist Nein                                                                                                    |
| Telnet-Dienst aktivieren? (ja/nein)                                                                | Antworten Sie mit Nein. Der Standardwert ist Nein                                                                                                    |

| Eingabeaufforderung                                                                                 | Antwort                                                                                                    |  |
|----------------------------------------------------------------------------------------------------|----------------------------------------------------------------------------------------------------|--|
| SSH-Dienst aktiviert? (ja/nein)                                                                     | Antworten Sie mit ja. Die Standardeinstellung ist ja.         SSH wird empfohlen, wenn Sie Cluster Switch Health         Monitor (CSHM) für seine Protokollerfassung         verwenden. SSHv2 wird auch für erhöhte Sicherheit         empfohlen.                                                                                                    |  |
| Geben Sie den Typ des zu<br>generierende SSH-Schlüssels ein<br>(dsa/rsa/rsa1).                      | Der Standardwert ist <b>rsa</b> .                                                                                                    |  |
| Geben Sie die Anzahl der<br>Schlüsselbits ein (1024-2048).                                          | Geben Sie die Anzahl der Schlüsselbits von 1024-2048 ein.                                                                                                    |  |
| Konfigurieren Sie den NTP-<br>Server? (ja/nein)                                                     | Antworten Sie mit Nein. Der Standardwert ist Nein                                                                                                    |  |
| Standard-Schnittstellenebene<br>konfigurieren (L3/L2):                                              | Antworten Sie mit <b>L2</b> . Der Standardwert ist L2.                                                                                                    |  |
| Konfigurieren Sie den Status der<br>Switch-Schnittstelle (shut/noshut)<br>als Standard-Switch-Port: | Antworten Sie mit <b>noshut</b> . Die Standardeinstellung ist noshut.                                                                                                    |  |
| Konfiguration des CoPP-<br>Systemprofils<br>(streng/mittel/lenient/dense):                          | Reagieren Sie mit * Strict*. Die Standardeinstellung ist streng.                                                                                                    |  |
| Möchten Sie die Konfiguration<br>bearbeiten? (ja/nein)                                              | Die neue Konfiguration sollte jetzt angezeigt werden. Überprüfen Sie<br>die soeben eingegebene Konfiguration und nehmen Sie alle<br>erforderlichen Änderungen vor. Wenn Sie mit der Konfiguration<br>zufrieden sind, antworten Sie mit <b>No</b> an der Eingabeaufforderung.<br>Beantworten Sie mit <b>ja</b> , wenn Sie Ihre Konfigurationseinstellungen<br>bearbeiten möchten. |  |
| Verwenden Sie diese<br>Konfiguration und speichern Sie<br>sie? (ja/nein)                            | Antworten Sie mit ja, um die Konfiguration zu speichern. Dadurch<br>werden die Kickstart- und Systembilder automatisch aktualisiert.(i)Wenn Sie die Konfiguration zu diesem Zeitpunkt nicht<br>speichern, werden keine Änderungen beim nächsten<br>Neustart des Switches wirksam.                                                                                                |  |

- 5. Überprüfen Sie die Konfigurationseinstellungen, die Sie am Ende der Einrichtung in der Anzeige vorgenommen haben, und stellen Sie sicher, dass Sie die Konfiguration speichern.
- 6. Überprüfen Sie die Version der Cluster-Netzwerk-Switches und laden Sie bei Bedarf die von NetApp unterstützte Version der Software von auf die Switches von herunter "Cisco Software-Download" Seite.

### Was kommt als Nächstes?

"Bereiten Sie sich auf die Installation von NX-OS und RCF vor".

## Installieren Sie einen Cisco Nexus 3232C Cluster Switch in einem NetApp Rack

Je nach Konfiguration müssen möglicherweise der Cisco Nexus 3232C Cluster-Switch und die Pass-Through-Panel in einem NetApp Rack mit den im Switch enthaltenen Standardhalterungen installiert werden.

### Was Sie benötigen

- Die anfänglichen Vorbereitungsanforderungen, Inhalt des Kits und Sicherheitsvorkehrungen im "Hardware-Installationsleitfaden Der Cisco Nexus 3000-Serie".
- Die acht 10-32- oder 12-24-Schrauben und Muttern für jeden Schalter, um die Halterungen und Gleitschienen an den vorderen und hinteren Schrankleisten zu befestigen.
- · Cisco Standard-Schienensatz zur Installation des Switches in einem NetApp Rack

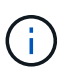

Die Jumper-Kabel sind nicht im Lieferumfang des Pass-Through-Kits enthalten und sollten in Ihrem Switch enthalten sein. Wenn die Switches nicht im Lieferumfang enthalten sind, können Sie sie bei NetApp bestellen (Teilenummer X1558A-R6).

#### Schritte

1. Die Pass-Through-Blindplatte in den NetApp-Schrank einbauen.

Die Pass-Through-Panel-Kit ist bei NetApp erhältlich (Teilenummer X8784-R6).

Das NetApp Pass-Through-Panel-Kit enthält die folgende Hardware:

- · Ein Durchlauf-Blindblech
- Vier 10-32 x 0,75 Schrauben
- Vier 10-32-Clip-Muttern
  - i. Stellen Sie die vertikale Position der Schalter und der Blindplatte im Schrank fest.

Bei diesem Verfahren wird die Blindplatte in U40 installiert.

- ii. Bringen Sie an jeder Seite zwei Klemmmuttern an den entsprechenden quadratischen Löchern für die vorderen Schrankschienen an.
- iii. Zentrieren Sie die Abdeckung senkrecht, um ein Eindringen in den benachbarten Rack zu verhindern, und ziehen Sie die Schrauben fest.
- iv. Stecken Sie die Buchsen der beiden 48-Zoll-Jumper-Kabel von der Rückseite der Abdeckung und durch die Bürstenbaugruppe.

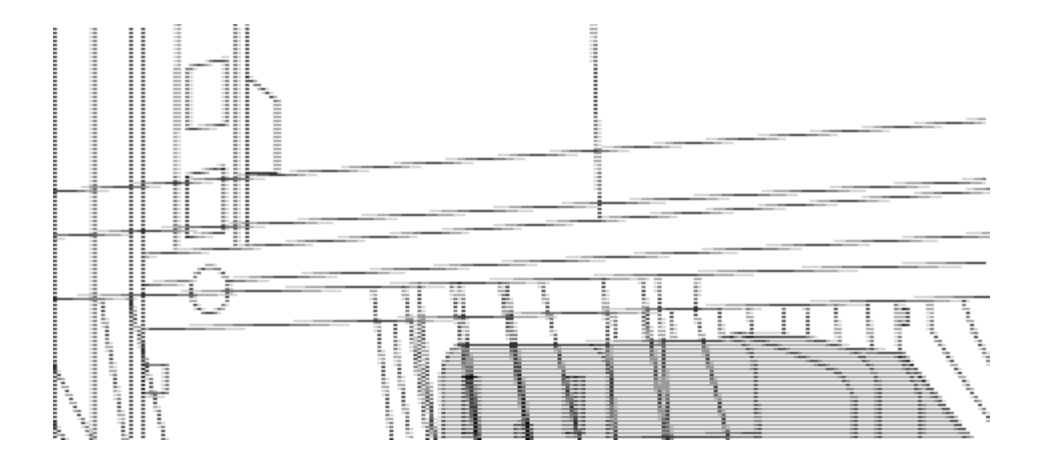

- (1) Buchsenleiste des Überbrückungskabels.
- 1. Installieren Sie die Rack-Mount-Halterungen am Nexus 3232C-Switch-Chassis.
  - a. Positionieren Sie eine vordere Rack-Mount-Halterung auf einer Seite des Switch-Gehäuses so, dass das Montagewinkel an der Gehäusefaceplate (auf der Netzteilseite oder Lüfterseite) ausgerichtet ist. Verwenden Sie dann vier M4-Schrauben, um die Halterung am Gehäuse zu befestigen.

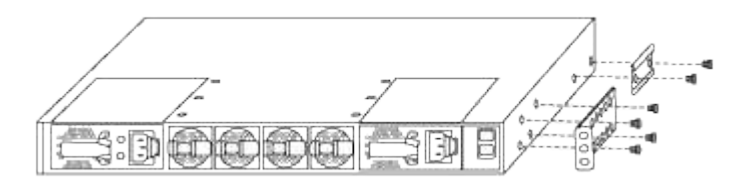

- b. Wiederholen Sie Schritt 2a mit der anderen vorderen Halterung für die Rackmontage auf der anderen Seite des Schalters.
- c. Setzen Sie die hintere Rack-Halterung am Switch-Gehäuse ein.
- d. Wiederholen Sie Schritt 2c mit der anderen hinteren Halterung für die Rackmontage auf der anderen Seite des Schalters.
- 2. Die Klemmmuttern für alle vier IEA-Stützen an den Stellen der quadratischen Bohrung anbringen.

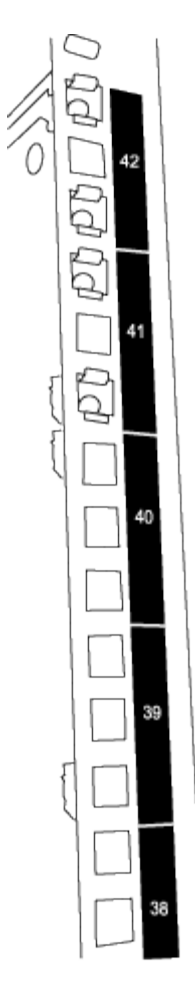

Die beiden 3232C-Schalter werden immer in den oberen 2 HE des Schranks RU41 und 42 montiert.

- 3. Installieren Sie die Gleitschienen im Schrank.
  - a. Positionieren Sie die erste Gleitschiene an der RU42-Markierung auf der Rückseite des hinteren linken Pfosten, legen Sie die Schrauben mit dem entsprechenden Gewindetyp ein und ziehen Sie die Schrauben mit den Fingern fest.

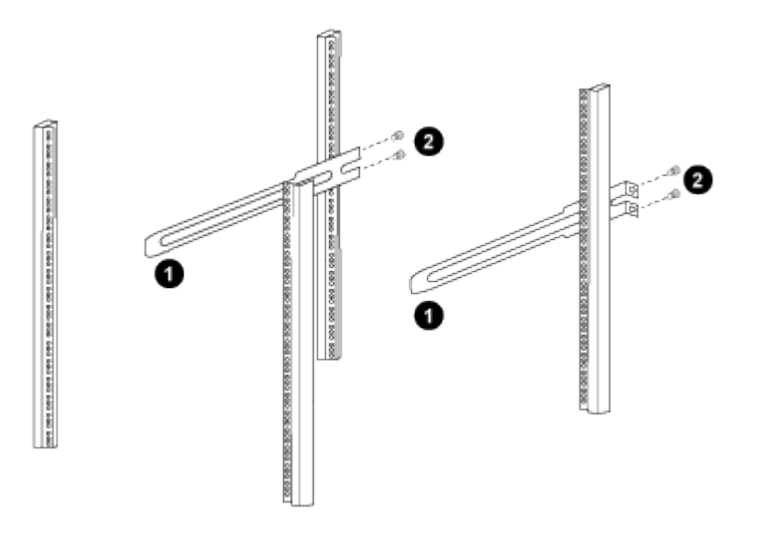

(1) beim sanften Schieben der Gleitschiene richten Sie sie an den Schraubenbohrungen im Rack aus. + (2) ziehen Sie die Schrauben der Gleitschienen an den Schrankleisten fest.

- a. Wiederholen Sie Schritt 4a für den hinteren Pfosten auf der rechten Seite.
- b. Wiederholen Sie die Schritte 4a und 4b an den RU41-Stellen im Schrank.
- 4. Den Schalter in den Schrank einbauen.

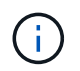

Für diesen Schritt sind zwei Personen erforderlich: Eine Person muss den Schalter von vorne und von der anderen in die hinteren Gleitschienen führen.

a. Positionieren Sie die Rückseite des Schalters an RU41.

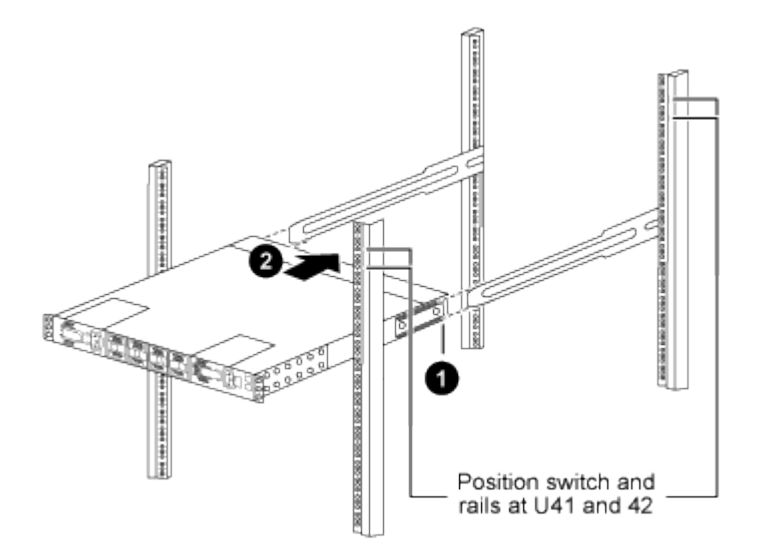

(1) Da das Gehäuse in Richtung der hinteren Pfosten geschoben wird, richten Sie die beiden hinteren Rackmontageführungen an den Gleitschienen aus.

(2) Schieben Sie den Schalter vorsichtig, bis die vorderen Halterungen der Rackmontage bündig mit den vorderen Pfosten sind.

b. Befestigen Sie den Schalter am Gehäuse.

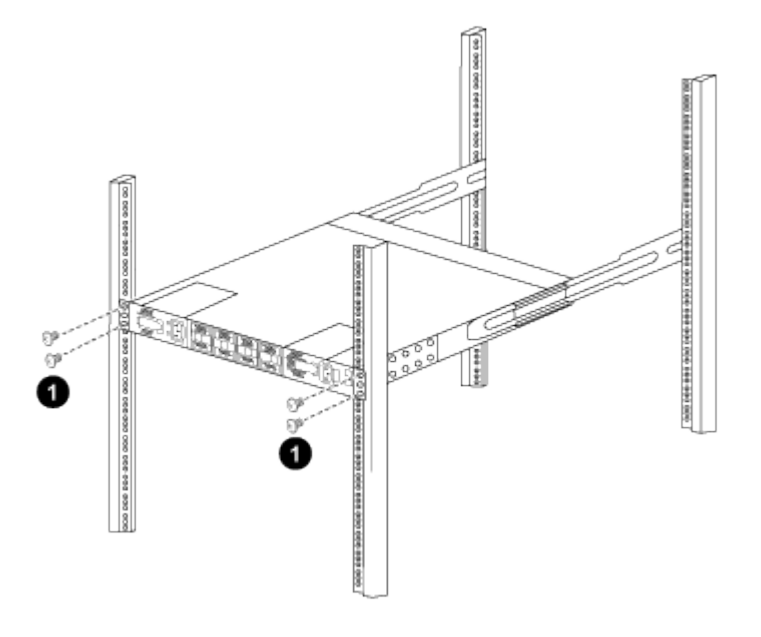

(1) mit einer Person, die die Vorderseite des Chassis hält, sollte die andere Person die vier hinteren Schrauben vollständig an den Schrankpfosten festziehen.

- a. Wenn das Gehäuse nun ohne Unterstützung unterstützt wird, ziehen Sie die vorderen Schrauben fest an den Stützen.
- b. Wiederholen Sie die Schritte 5a bis 5c für den zweiten Schalter an der Position RU42.

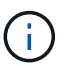

Durch die Verwendung des vollständig installierten Schalters als Unterstützung ist es nicht erforderlich, während des Installationsvorgangs die Vorderseite des zweiten Schalters zu halten.

- 5. Wenn die Switches installiert sind, verbinden Sie die Jumper-Kabel mit den Switch-Netzeinkabeln.
- Verbinden Sie die Stecker beider Überbrückungskabel mit den am nächsten verfügbaren PDU-Steckdosen.

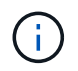

Um Redundanz zu erhalten, müssen die beiden Kabel mit verschiedenen PDUs verbunden werden.

7. Verbinden Sie den Management-Port auf jedem 3232C-Switch mit einem der Management-Switches (falls bestellt) oder verbinden Sie sie direkt mit dem Managementnetzwerk.

Der Management-Port ist der oben rechts gelegene Port auf der PSU-Seite des Switch. Das CAT6-Kabel für jeden Switch muss über die Passthrough-Leiste geführt werden, nachdem die Switches zur Verbindung mit den Management-Switches oder dem Management-Netzwerk installiert wurden.

# Prüfen Sie die Verkabelung und Konfigurationsüberlegungen

Bevor Sie Ihren Cisco 3232C-Switch konfigurieren, lesen Sie die folgenden Überlegungen.

#### Unterstützung für NVIDIA CX6-, CX6-DX- und CX7-Ethernet-Ports

Wenn Sie einen Switch-Port mit einem ONTAP-Controller über NVIDIA ConnectX-6 (CX6), ConnectX-6 DX (CX6-DX) oder ConnectX-7 (CX7) NIC-Ports verbinden, müssen Sie die Switch-Port-Geschwindigkeit fest kodieren.

```
(cs1)(config)# interface Ethernet1/19
For 100GbE speed:
(cs1)(config-if)# speed 100000
For 40GbE speed:
(cs1)(config-if)# speed 40000
(cs1)(config-if)# no negotiate auto
(cs1)(config-if)# exit
(cs1)(config)# exit
Save the changes:
(cs1)# copy running-config startup-config
```

Siehe "Hardware Universe" Weitere Informationen zu Switch-Ports.

# Software konfigurieren

# Vorbereiten der Installation der NX-OS-Software und der Referenzkonfigurationsdatei (RCF)

Bevor Sie die NX-OS-Software und die RCF-Datei (Reference Configuration File) installieren, gehen Sie wie folgt vor:

# Zu den Beispielen

Die Beispiele in diesem Verfahren verwenden zwei Knoten. Diese Nodes verwenden zwei 10-GbE-Cluster-Interconnect-Ports e0a Und e0b.

Siehe "Hardware Universe" Um sicherzustellen, dass die korrekten Cluster-Ports auf Ihren Plattformen vorhanden sind.

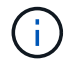

Die Ausgaben für die Befehle können je nach verschiedenen Versionen von ONTAP variieren.

# Switch- und Node-Terminologie

Die Beispiele in diesem Verfahren verwenden die folgende Nomenklatur für Switches und Knoten:

- Die Namen der beiden Cisco Switches lauten cs1 Und cs2.
- Die Node-Namen sind cluster1-01 Und cluster1-02.
- Die LIF-Namen des Clusters sind cluster1-01\_clus1 Und cluster1-01\_clus2 Für Clustered 1-01 und cluster1-02\_clus1 Und cluster1-02\_clus2 Für Clustered 1-02.
- Der cluster1::\*> Eine Eingabeaufforderung gibt den Namen des Clusters an.

#### Über diese Aufgabe

Das Verfahren erfordert die Verwendung von ONTAP Befehlen und den Switches der Cisco Nexus 3000 Serie. ONTAP Befehle werden verwendet, sofern nicht anders angegeben.

#### Schritte

1. Wenn AutoSupport in diesem Cluster aktiviert ist, unterdrücken Sie die automatische Erstellung eines Falls durch Aufrufen einer AutoSupport Meldung:

system node autosupport invoke -node \* -type all -message MAINT=x h

Wobei x die Dauer des Wartungsfensters in Stunden ist.

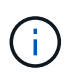

Die AutoSupport Meldung wird vom technischen Support dieser Wartungsaufgabe benachrichtigt, damit die automatische Case-Erstellung während des Wartungsfensters unterdrückt wird.

 Ändern Sie die Berechtigungsebene in Erweitert, und geben Sie y ein, wenn Sie dazu aufgefordert werden, fortzufahren:

set -privilege advanced

Die erweiterte Eingabeaufforderung (`\*>`Erscheint.

3. Zeigen Sie an, wie viele Cluster-Interconnect-Schnittstellen in jedem Node für jeden Cluster Interconnect-Switch konfiguriert sind: network device-discovery show -protocol cdp

#### **Beispiel anzeigen**

```
cluster1::*> network device-discovery show -protocol cdp
Node/ Local Discovered
Protocol Port Device (LLDP: ChassisID) Interface
Platform
_____
cluster1-02/cdp
         e0a cs1
                                  Eth1/2
                                                N3K-
C3232C
         e0b
              cs2
                                  Eth1/2
                                                N3K-
C3232C
cluster1-01/cdp
                                  Eth1/1
         e0a
              cs1
                                                N3K-
C3232C
         e0b cs2
                                  Eth1/1
                                                N3K-
C3232C
4 entries were displayed.
```

4. Überprüfen Sie den Administrations- oder Betriebsstatus der einzelnen Cluster-Schnittstellen.

a. Zeigen Sie die Attribute des Netzwerkports an:

network port show -ipspace Cluster
```
cluster1::*> network port show -ipspace Cluster
Node: cluster1-02
                                  Speed(Mbps) Health
Port IPspace Broadcast Domain Link MTU Admin/Oper Status
e0a Cluster Cluster up 9000 auto/10000
healthy
eOb Cluster Cluster up 9000 auto/10000
healthy
Node: cluster1-01
                                  Speed(Mbps) Health
Port IPspace Broadcast Domain Link MTU Admin/Oper Status
_____ __ ___ ___ ___ ____ _____
e0a Cluster Cluster up 9000 auto/10000
healthy
eOb Cluster Cluster up 9000 auto/10000
healthy
4 entries were displayed.
```

a. Zeigt Informationen zu den LIFs an: network interface show -vserver Cluster

```
cluster1::*> network interface show -vserver Cluster
        Logical Status Network
        Current Is
Current
Vserver Interface Admin/Oper Address/Mask Node
Port Home
----- ------
----- -----
Cluster
       cluster1-01_clus1 up/up 169.254.209.69/16
cluster1-01 e0a true
       cluster1-01 clus2 up/up 169.254.49.125/16
cluster1-01 eOb true
        cluster1-02_clus1 up/up 169.254.47.194/16
cluster1-02 e0a true
       cluster1-02 clus2 up/up 169.254.19.183/16
cluster1-02 e0b true
4 entries were displayed.
```

5. Ping für die Remote-Cluster-LIFs:

cluster ping-cluster -node node-name

```
cluster1::*> cluster ping-cluster -node cluster1-02
Host is cluster1-02
Getting addresses from network interface table...
Cluster cluster1-01 clus1 169.254.209.69 cluster1-01
                                                         e0a
Cluster cluster1-01 clus2 169.254.49.125 cluster1-01
                                                          e0b
Cluster cluster1-02 clus1 169.254.47.194 cluster1-02
                                                          e0a
Cluster cluster1-02 clus2 169.254.19.183 cluster1-02
                                                          e0b
Local = 169.254.47.194 169.254.19.183
Remote = 169.254.209.69 169.254.49.125
Cluster Vserver Id = 4294967293
Ping status:
. . . .
Basic connectivity succeeds on 4 path(s)
Basic connectivity fails on 0 path(s)
. . . . . . . . . . . . . . . .
Detected 9000 byte MTU on 4 path(s):
    Local 169.254.19.183 to Remote 169.254.209.69
    Local 169.254.19.183 to Remote 169.254.49.125
    Local 169.254.47.194 to Remote 169.254.209.69
    Local 169.254.47.194 to Remote 169.254.49.125
Larger than PMTU communication succeeds on 4 path(s)
RPC status:
2 paths up, 0 paths down (tcp check)
2 paths up, 0 paths down (udp check)
```

6. Überprüfen Sie das auto-revert Befehl ist für alle Cluster-LIFs aktiviert: network interface show -vserver Cluster -fields auto-revert

7. Aktivieren Sie für ONTAP 9.8 und höher die Protokollerfassungsfunktion für die Ethernet Switch-Systemzustandsüberwachung, um Switch-bezogene Protokolldateien zu erfassen. Verwenden Sie dazu die folgenden Befehle:

system switch ethernet log setup-password

system switch ethernet log enable-collection

```
cluster1::*> system switch ethernet log setup-password
Enter the switch name: <return>
The switch name entered is not recognized.
Choose from the following list:
cs1
cs2
cluster1::*> system switch ethernet log setup-password
Enter the switch name: csl
RSA key fingerprint is
e5:8b:c6:dc:e2:18:18:09:36:63:d9:63:dd:03:d9:cc
Do you want to continue*? {y|n}::[n] y
Enter the password: <enter switch password>
Enter the password again: <enter switch password>
cluster1::*> system switch ethernet log setup-password
Enter the switch name: cs2
RSA key fingerprint is
57:49:86:a1:b9:80:6a:61:9a:86:8e:3c:e3:b7:1f:b1
Do you want to continue? \{y|n\}:: [n] y
Enter the password: <enter switch password>
Enter the password again: <enter switch password>
cluster1::*> system switch ethernet log enable-collection
Do you want to enable cluster log collection for all nodes in the
cluster?
{y|n}: [n] y
Enabling cluster switch log collection.
cluster1::*>
```

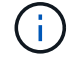

Wenn einer dieser Befehle einen Fehler sendet, wenden Sie sich an den NetApp Support.

system cluster-switch log setup-password

```
system cluster-switch log enable-collection
```

```
cluster1::*> system cluster-switch log setup-password
Enter the switch name: <return>
The switch name entered is not recognized.
Choose from the following list:
cs1
cs2
cluster1::*> system cluster-switch log setup-password
Enter the switch name: cs1
RSA key fingerprint is
e5:8b:c6:dc:e2:18:18:09:36:63:d9:63:dd:03:d9:cc
Do you want to continue? {y|n}::[n] y
Enter the password: <enter switch password>
Enter the password again: <enter switch password>
cluster1::*> system cluster-switch log setup-password
Enter the switch name: cs2
RSA key fingerprint is
57:49:86:a1:b9:80:6a:61:9a:86:8e:3c:e3:b7:1f:b1
Do you want to continue? {y|n}:: [n] y
Enter the password: <enter switch password>
Enter the password again: <enter switch password>
cluster1::*> system cluster-switch log enable-collection
Do you want to enable cluster log collection for all nodes in the
cluster?
{y|n}: [n] y
Enabling cluster switch log collection.
cluster1::*>
```

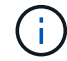

Wenn einer dieser Befehle einen Fehler sendet, wenden Sie sich an den NetApp Support.

# Installieren Sie die NX-OS-Software

Mithilfe dieser Vorgehensweise können Sie die NX-OS-Software auf dem Nexus 3232C-Cluster-Switch installieren.

# Prüfen Sie die Anforderungen

# Was Sie benötigen

- Ein aktuelles Backup der Switch-Konfiguration.
- Ein voll funktionsfähiges Cluster (keine Fehler in den Protokollen oder ähnlichen Problemen).
- "Cisco Ethernet Switch Seite". In der Tabelle zur Switch-Kompatibilität finden Sie Informationen zu den unterstützten ONTAP- und NX-OS-Versionen.
- "Switches Der Cisco Nexus 3000-Serie". Ausführliche Dokumentation zu den Upgrade- und Downgrade-Verfahren für Cisco Switches finden Sie in den entsprechenden Software- und Upgrade-Leitfäden auf der Cisco Website.

# Installieren Sie die Software

Das Verfahren erfordert die Verwendung von ONTAP Befehlen und den Switches der Cisco Nexus 3000 Serie. ONTAP Befehle werden verwendet, sofern nicht anders angegeben.

Führen Sie den Vorgang in durch "Bereiten Sie sich auf die Installation von NX-OS und RCF vor", Und dann folgen Sie den Schritten unten.

# Schritte

- 1. Verbinden Sie den Cluster-Switch mit dem Managementnetzwerk.
- 2. Verwenden Sie die ping Befehl zum Überprüfen der Verbindung mit dem Server, der die NX-OS-Software und die RCF hostet.

# **Beispiel anzeigen**

In diesem Beispiel wird überprüft, ob der Switch den Server unter der IP-Adresse 172.19.2 erreichen kann:

```
cs2# ping 172.19.2.1
Pinging 172.19.2.1 with 0 bytes of data:
Reply From 172.19.2.1: icmp_seq = 0. time= 5910 usec.
```

3. Kopieren Sie die NX-OS-Software und EPLD-Bilder auf den Nexus 3232C-Switch.

```
cs2# copy sftp: bootflash: vrf management
Enter source filename: /code/nxos.9.3.4.bin
Enter hostname for the sftp server: 172.19.2.1
Enter username: user1
Outbound-ReKey for 172.19.2.1:22
Inbound-ReKey for 172.19.2.1:22
user10172.19.2.1's password:
sftp> progress
Progress meter enabled
sftp> get /code/nxos.9.3.4.bin /bootflash/nxos.9.3.4.bin
/code/nxos.9.3.4.bin 100% 1261MB 9.3MB/s 02:15
sftp> exit
Copy complete, now saving to disk (please wait) ...
Copy complete.
cs2# copy sftp: bootflash: vrf management
Enter source filename: /code/n9000-epld.9.3.4.img
Enter hostname for the sftp server: 172.19.2.1
Enter username: user1
Outbound-ReKey for 172.19.2.1:22
Inbound-ReKey for 172.19.2.1:22
user10172.19.2.1's password:
sftp> progress
Progress meter enabled
sftp> get /code/n9000-epld.9.3.4.img /bootflash/n9000-
epld.9.3.4.img
/code/n9000-epld.9.3.4.img 100% 161MB 9.5MB/s 00:16
sftp> exit
Copy complete, now saving to disk (please wait) ...
Copy complete.
```

4. Überprüfen Sie die laufende Version der NX-OS-Software:

show version

```
cs2# show version
Cisco Nexus Operating System (NX-OS) Software
TAC support: http://www.cisco.com/tac
Copyright (C) 2002-2019, Cisco and/or its affiliates.
All rights reserved.
The copyrights to certain works contained in this software are
owned by other third parties and used and distributed under their
own
licenses, such as open source. This software is provided "as is,"
and unless
otherwise stated, there is no warranty, express or implied,
including but not
limited to warranties of merchantability and fitness for a
particular purpose.
Certain components of this software are licensed under
the GNU General Public License (GPL) version 2.0 or
GNU General Public License (GPL) version 3.0 or the GNU
Lesser General Public License (LGPL) Version 2.1 or
Lesser General Public License (LGPL) Version 2.0.
A copy of each such license is available at
http://www.opensource.org/licenses/gpl-2.0.php and
http://opensource.org/licenses/gpl-3.0.html and
http://www.opensource.org/licenses/lgpl-2.1.php and
http://www.gnu.org/licenses/old-licenses/library.txt.
Software
 BIOS: version 08.37
 NXOS: version 9.3(3)
 BIOS compile time: 01/28/2020
 NXOS image file is: bootflash:///nxos.9.3.3.bin
 NXOS compile time: 12/22/2019 2:00:00 [12/22/2019 14:00:37]
Hardware
  cisco Nexus3000 C3232C Chassis (Nexus 9000 Series)
  Intel(R) Xeon(R) CPU E5-2403 v2 @ 1.80GHz with 8154432 kB of
memory.
  Processor Board ID FO?????GD
  Device name: cs2
 bootflash: 53298520 kB
Kernel uptime is 0 day(s), 0 hour(s), 3 minute(s), 36 second(s)
Last reset at 74117 usecs after Tue Nov 24 06:24:23 2020
```

```
Reason: Reset Requested by CLI command reload
System version: 9.3(3)
Service:
plugin
Core Plugin, Ethernet Plugin
Active Package(s):
cs2#
```

5. Installieren Sie das NX-OS Image.

Durch die Installation der Image-Datei wird sie bei jedem Neustart des Switches geladen.

```
cs2# install all nxos bootflash:nxos.9.3.4.bin
Installer will perform compatibility check first. Please wait.
Installer is forced disruptive
Verifying image bootflash:/nxos.9.3.4.bin for boot variable "nxos".
[] 100% -- SUCCESS
Verifying image type.
[] 100% -- SUCCESS
Preparing "nxos" version info using image bootflash:/nxos.9.3.4.bin.
[] 100% -- SUCCESS
Preparing "bios" version info using image bootflash:/nxos.9.3.4.bin.
[] 100% -- SUCCESS
Performing module support checks.
[] 100% -- SUCCESS
Notifying services about system upgrade.
[] 100% -- SUCCESS
Compatibility check is done:
                Impact
Module bootable
                                      Install-type Reason
_____ _ ____
    1
                     disruptive
        yes
                                      reset
                                                  default
upgrade is not hitless
Images will be upgraded according to following table:
Module Image Running-Version(pri:alt)
           Upg-Required
New-Version
_____
_____ _
   1 nxos 9.3(3)
   (4) yes
1 bios v08.37(01/28/2020):v08.32(10/18/2016)
9.3(4)
v08.37(01/28/2020) no
Switch will be reloaded for disruptive upgrade.
Do you want to continue with the installation (y/n)? [n] \mathbf{y}
```

729

```
Install is in progress, please wait.
Performing runtime checks.
[] 100% -- SUCCESS
Setting boot variables.
[] 100% -- SUCCESS
Performing configuration copy.
[] 100% -- SUCCESS
Module 1: Refreshing compact flash and upgrading
bios/loader/bootrom.
Warning: please do not remove or power off the module at this time.
[] 100% -- SUCCESS
Finishing the upgrade, switch will reboot in 10 seconds.
cs2#
```

6. Überprüfen Sie nach dem Neustart des Switches die neue Version der NX-OS-Software: show version

```
cs2# show version
Cisco Nexus Operating System (NX-OS) Software
TAC support: http://www.cisco.com/tac
Copyright (C) 2002-2020, Cisco and/or its affiliates.
All rights reserved.
The copyrights to certain works contained in this software are
owned by other third parties and used and distributed under their
own
licenses, such as open source. This software is provided "as is,"
and unless
otherwise stated, there is no warranty, express or implied,
including but not
limited to warranties of merchantability and fitness for a
particular purpose.
Certain components of this software are licensed under
the GNU General Public License (GPL) version 2.0 or
GNU General Public License (GPL) version 3.0 or the GNU
Lesser General Public License (LGPL) Version 2.1 or
Lesser General Public License (LGPL) Version 2.0.
A copy of each such license is available at
http://www.opensource.org/licenses/gpl-2.0.php and
http://opensource.org/licenses/gpl-3.0.html and
http://www.opensource.org/licenses/lgpl-2.1.php and
http://www.gnu.org/licenses/old-licenses/library.txt.
Software
 BIOS: version 08.37
 NXOS: version 9.3(4)
 BIOS compile time: 01/28/2020
 NXOS image file is: bootflash:///nxos.9.3.4.bin
  NXOS compile time: 4/28/2020 21:00:00 [04/29/2020 06:28:31]
Hardware
 cisco Nexus3000 C3232C Chassis (Nexus 9000 Series)
 Intel(R) Xeon(R) CPU E5-2403 v2 @ 1.80GHz with 8154432 kB of
memory.
  Processor Board ID FO?????GD
  Device name: rtpnpi-mcc01-8200-ms-A1
             53298520 kB
 bootflash:
Kernel uptime is 0 day(s), 0 hour(s), 3 minute(s), 14 second(s)
Last reset at 196755 usecs after Tue Nov 24 06:37:36 2020
```

```
Reason: Reset due to upgrade
System version: 9.3(3)
Service:
plugin
Core Plugin, Ethernet Plugin
Active Package(s):
cs2#
```

7. Aktualisieren Sie das EPLD-Bild, und starten Sie den Switch neu.

```
Beispiel anzeigen
```

```
cs2# show version module 1 epld
EPLD Device
                   Version
_____
MI FPGA
                        0x12
IO FPGA
                        0x11
cs2# install epld bootflash:n9000-epld.9.3.4.img module 1
Compatibility check:
Module Type Upgradable Impact Reason
_____ ____
                              _____
   1
          SUP Yes
                              disruptive Module
Upgradable
Retrieving EPLD versions.... Please wait.
Images will be upgraded according to following table:
Module Type EPLD
                  Running-Version New-Version Upg-
Required
_____ ____ ____
_____
                              0x12 0x12
 1 SUP MI FPGA
No
 1 SUP IO FPGA
                              0x11 0x12
Yes
The above modules require upgrade.
The switch will be reloaded at the end of the upgrade
Do you want to continue (y/n)? [n] y
Proceeding to upgrade Modules.
Starting Module 1 EPLD Upgrade
Module 1 : IO FPGA [Programming] : 100.00% ( 64 of 64
sectors)
Module 1 EPLD upgrade is successful.
Module Type Upgrade-Result
SUP
   1
                   Success
Module 1 EPLD upgrade is successful.
cs2#
```

8. Melden Sie sich nach dem Neustart des Switches erneut an, aktualisieren Sie das goldene EPLD-Bild und starten Sie den Switch erneut.

```
Beispiel anzeigen
```

```
cs2# install epld bootflash:n9000-epld.9.3.4.img module 1 golden
Digital signature verification is successful
Compatibility check:
Module Type Upgradable Impact Reason
----- ------
                                _____ ____
       SUP Yes disruptive Module
 1
Upgradable
Retrieving EPLD versions.... Please wait.
The above modules require upgrade.
The switch will be reloaded at the end of the upgrade
Do you want to continue (y/n)? [n] y
Proceeding to upgrade Modules.
Starting Module 1 EPLD Upgrade
Module 1 : MI FPGA [Programming] : 100.00% ( 64 of 64 sect)
Module 1 : IO FPGA [Programming] : 100.00% ( 64 of 64 sect)
Module 1 EPLD upgrade is successful.
Module Type Upgrade-Result
----- ------
   1 SUP Success
EPLDs upgraded.
Module 1 EPLD upgrade is successful.
cs2#
```

9. Melden Sie sich nach dem Neustart des Switches an, um zu überprüfen, ob die neue EPLD-Version erfolgreich geladen wurde.

| cs2#     | show version module 1 epld |              |
|----------|----------------------------|--------------|
| EPLD     | Device                     | Version      |
| MI<br>IO | FPGA<br>FPGA               | 0x12<br>0x12 |

# Was kommt als Nächstes?

"Installieren Sie die RCF-Konfigurationsdatei"

# Installieren Sie die Referenzkonfigurationsdatei (RCF).

Gehen Sie folgendermaßen vor, um den RCF nach dem ersten Einrichten des Nexus 3232C-Switch zu installieren.

Sie können dieses Verfahren auch verwenden, um Ihre RCF-Version zu aktualisieren. Weitere Informationen finden Sie im Knowledge Base-Artikel "Löschen der Konfiguration auf einem Cisco Interconnect Switch bei Beibehaltung der Remote-Verbindung" Weitere Informationen zum Upgrade Ihres RCF.

# Prüfen Sie die Anforderungen

# Was Sie benötigen

- Ein aktuelles Backup der Switch-Konfiguration.
- Ein voll funktionsfähiges Cluster (keine Fehler in den Protokollen oder ähnlichen Problemen).
- Die aktuelle Referenzkonfigurationsdatei (RCF).
- Eine Konsolenverbindung mit dem Switch, die bei der Installation des RCF erforderlich ist.
- "Cisco Ethernet Switch Seite" In der Tabelle zur Switch-Kompatibilität finden Sie Informationen zu den unterstützten ONTAP- und RCF-Versionen. Beachten Sie, dass es Abhängigkeiten zwischen der Befehlssyntax im RCF und der in Versionen von NX-OS gibt.
- "Switches Der Cisco Nexus 3000-Serie". Ausführliche Dokumentation zu den Upgrade- und Downgrade-Verfahren für Cisco Switches finden Sie in den entsprechenden Software- und Upgrade-Leitfäden auf der Cisco Website.

# Installieren Sie die Datei

# Zu den Beispielen

Die Beispiele in diesem Verfahren verwenden die folgende Nomenklatur für Switches und Knoten:

- Die Namen der beiden Cisco Switches lauten cs1 Und cs2.
- Die Node-Namen sind cluster1-01, cluster1-02, cluster1-03, und cluster1-04.
- Die LIF-Namen des Clusters sind cluster1-01\_clus1, cluster1-01\_clus2, cluster1-02\_clus1, cluster1-02\_clus2, cluster1-03\_clus1, cluster1-03\_clus2, cluster1-04\_clus1, und cluster1-04\_clus2.

• Der cluster1::\*> Eine Eingabeaufforderung gibt den Namen des Clusters an.

# Über diese Aufgabe

Das Verfahren erfordert die Verwendung von ONTAP Befehlen und den Switches der Cisco Nexus 3000 Serie. ONTAP Befehle werden verwendet, sofern nicht anders angegeben.

Bei diesem Verfahren ist keine betriebsbereite ISL (Inter Switch Link) erforderlich. Dies ist von Grund auf so, dass Änderungen der RCF-Version die ISL-Konnektivität vorübergehend beeinträchtigen können. Um einen unterbrechungsfreien Clusterbetrieb zu gewährleisten, werden mit dem folgenden Verfahren alle Cluster-LIFs auf den betriebsbereiten Partner-Switch migriert, während die Schritte auf dem Ziel-Switch ausgeführt werden.

Führen Sie den Vorgang in durch "Bereiten Sie sich auf die Installation von NX-OS und RCF vor", Und dann folgen Sie den Schritten unten.

# Schritte

1. Anzeigen der Cluster-Ports an jedem Node, der mit den Cluster-Switches verbunden ist:

network device-discovery show

```
cluster1::*> network device-discovery show
Node/
          Local Discovered
          Port Device (LLDP: ChassisID) Interface
Protocol
Platform
cluster1-01/cdp
                                       Ethernet1/7
          e0a
                cs1
                                                       N3K-
C3232C
          e0d
                cs2
                                       Ethernet1/7
                                                       N3K-
C3232C
cluster1-02/cdp
                                       Ethernet1/8
          e0a
                cs1
                                                       N3K-
C3232C
          e0d
                cs2
                                       Ethernet1/8
                                                       N3K-
C3232C
cluster1-03/cdp
          e0a
                cs1
                                       Ethernet1/1/1
                                                       N3K-
C3232C
                                       Ethernet1/1/1
          e0b
                cs2
                                                       N3K-
C3232C
cluster1-04/cdp
          e0a
                cs1
                                       Ethernet1/1/2
                                                       N3K-
C3232C
                                       Ethernet1/1/2
          e0b
                cs2
                                                       N3K-
C3232C
cluster1::*>
```

- 2. Überprüfen Sie den Administrations- und Betriebsstatus der einzelnen Cluster-Ports.
  - a. Vergewissern Sie sich, dass alle Cluster-Ports einen ordnungsgemäßen Status aufweisen:

network port show -role cluster

```
cluster1::*> network port show -role cluster
Node: cluster1-01
Ignore
                                  Speed(Mbps)
Health Health
Port IPspace Broadcast Domain Link MTU Admin/Oper
Status Status
_____ _ ____
_____ ____
e0a Cluster Cluster up 9000 auto/100000
healthy false
eOd Cluster Cluster up 9000 auto/100000
healthy false
Node: cluster1-02
Ignore
                                  Speed(Mbps)
Health Health
Port IPspace Broadcast Domain Link MTU Admin/Oper
Status Status
_____ ____
     Cluster Cluster up 9000 auto/100000
e0a
healthy false
eOd Cluster Cluster up 9000 auto/100000
healthy false
8 entries were displayed.
Node: cluster1-03
 Ignore
                                  Speed(Mbps)
Health Health
Port IPspace Broadcast Domain Link MTU Admin/Oper
Status Status
_____ ____
e0a
     Cluster Cluster up 9000 auto/10000
healthy false
eOb Cluster Cluster up 9000 auto/10000
healthy false
```

b. Vergewissern Sie sich, dass sich alle Cluster-Schnittstellen (LIFs) im Home-Port befinden:

network interface show -role cluster

```
cluster1::*> network interface show -role cluster
         Logical
                        Status Network
         Current Is
Current
Vserver Interface Admin/Oper Address/Mask Node
Port Home
_____ ____
_____ _
Cluster
       cluster1-01 clus1 up/up 169.254.3.4/23
cluster1-01 e0a true
         cluster1-01_clus2_up/up 169.254.3.5/23
cluster1-01 e0d true
         cluster1-02 clus1 up/up 169.254.3.8/23
cluster1-02 e0a true
         cluster1-02_clus2_up/up 169.254.3.9/23
cluster1-02 e0d true
         cluster1-03 clus1 up/up 169.254.1.3/23
cluster1-03 e0a true
        cluster1-03_clus2_up/up 169.254.1.1/23
cluster1-03 eOb true
         cluster1-04 clus1 up/up 169.254.1.6/23
cluster1-04 e0a true
         cluster1-04_clus2_up/up 169.254.1.7/23
cluster1-04 e0b true
8 entries were displayed.
cluster1::*>
```

c. Vergewissern Sie sich, dass auf dem Cluster Informationen für beide Cluster-Switches angezeigt werden:

system cluster-switch show -is-monitoring-enabled-operational true

```
cluster1::*> system cluster-switch show -is-monitoring-enabled
-operational true
Switch
                          Туре
                                           Address
Model
_____ _
_____
                          cluster-network 10.233.205.92
cs1
NX3232C
    Serial Number: FOXXXXXXGS
     Is Monitored: true
           Reason: None
 Software Version: Cisco Nexus Operating System (NX-OS) Software,
Version
                  9.3(4)
   Version Source: CDP
cs2
                         cluster-network 10.233.205.93
NX3232C
    Serial Number: FOXXXXXXGD
     Is Monitored: true
           Reason: None
 Software Version: Cisco Nexus Operating System (NX-OS) Software,
Version
                  9.3(4)
   Version Source: CDP
2 entries were displayed.
```

3. Deaktivieren Sie die automatische Zurücksetzen auf den Cluster-LIFs.

# **Beispiel anzeigen**

```
cluster1::*> network interface modify -vserver Cluster -lif * -auto
-revert false
```

4. Fahren Sie beim Cluster-Switch cs2 die mit den Cluster-Ports der Nodes verbundenen Ports herunter.

```
cs2(config)# interface eth1/1/1-2,eth1/7-8
cs2(config-if-range)# shutdown
```

5. Überprüfen Sie, ob die Cluster-Ports zu den Ports migriert wurden, die auf Cluster-Switch cs1 gehostet werden. Dies kann einige Sekunden dauern.

network interface show -role cluster

**Beispiel anzeigen** 

| Logical<br>Current Is<br>Vserver Interface<br>Port Home | Status<br>Admin/Oper | Network<br>Address/Mask | Current<br>Node |
|---------------------------------------------------------|----------------------|-------------------------|-----------------|
| Current Is<br>Vserver Interface<br>Port Home            | Admin/Oper           | r Address/Mask          | Node            |
| Vserver Interface<br>Port Home                          | Admin/Oper           | r Address/Mask          | Node            |
| Port Home                                               |                      |                         |                 |
|                                                         |                      |                         |                 |
|                                                         |                      |                         |                 |
|                                                         | -                    |                         |                 |
| Cluster                                                 |                      |                         |                 |
| cluster1-01_c                                           | lus1 up/up           | 169.254.3.4/23          |                 |
| cluster1-01 e0a true                                    | e                    |                         |                 |
| cluster1-01_c                                           | lus2 up/up           | 169.254.3.5/23          |                 |
| cluster1-01 e0a fals                                    | se                   |                         |                 |
| cluster1-02_c                                           | lus1 up/up           | 169.254.3.8/23          |                 |
| cluster1-02 e0a true                                    | e                    |                         |                 |
| cluster1-02_c                                           | lus2 up/up           | 169.254.3.9/23          |                 |
| cluster1-02 e0a fals                                    | se                   |                         |                 |
| cluster1-03_c                                           | lus1 up/up           | 169.254.1.3/23          |                 |
| cluster1-03 e0a true                                    | 2                    |                         |                 |
| cluster1-03_cl                                          | lus2 up/up           | 169.254.1.1/23          |                 |
| cluster1-03 e0a fals                                    | se                   |                         |                 |
| cluster1-04_cl                                          | lus1 up/up           | 169.254.1.6/23          |                 |
| cluster1-04 e0a true                                    | 9                    |                         |                 |
| cluster1-04_cl                                          | lus2 up/up           | 169.254.1.7/23          |                 |
| cluster1-04 e0a fals                                    | se                   |                         |                 |
| 8 entries were displayed.                               |                      |                         |                 |
| <pre>cluster1::*&gt;</pre>                              |                      |                         |                 |

6. Vergewissern Sie sich, dass das Cluster sich in einem ordnungsgemäßen Zustand befindet:

cluster show

```
cluster1::*> cluster show
                 Health Eligibility
Node
                                   Epsilon
                                   _____
_____ ____
cluster1-01
                                   false
                 true
                        true
cluster1-02
                                   false
                 true
                       true
cluster1-03
                                   true
                 true
                       true
cluster1-04
                                   false
                 true
                       true
4 entries were displayed.
cluster1::*>
```

7. Wenn Sie dies noch nicht getan haben, speichern Sie eine Kopie der aktuellen Switch-Konfiguration, indem Sie die Ausgabe des folgenden Befehls in eine Textdatei kopieren:

show running-config

8. Reinigen Sie die Konfiguration auf Switch cs2, und starten Sie den Switch neu.

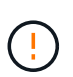

Wenn Sie eine neue RCF aktualisieren oder anwenden, müssen Sie die Switch-Einstellungen löschen und die Grundkonfiguration durchführen. Sie müssen mit dem seriellen Konsolenport des Switches verbunden sein, um den Switch erneut einzurichten.

a. Konfiguration bereinigen:

**Beispiel anzeigen** 

```
(cs2)# write erase
Warning: This command will erase the startup-configuration.
Do you wish to proceed anyway? (y/n) [n] \mathbf{y}
```

b. Starten Sie den Switch neu:

Beispiel anzeigen

```
(cs2)# reload Are you sure you would like to reset the system? (y/n) {\bf y}
```

9. Führen Sie eine grundlegende Einrichtung des Switches durch. Siehe "Konfigurieren Sie den 3232C-Cluster-Switch" Entsprechende Details. 10. Kopieren Sie die RCF auf den Bootflash von Switch cs2 mit einem der folgenden Übertragungsprotokolle: FTP, TFTP, SFTP oder SCP. Weitere Informationen zu Cisco-Befehlen finden Sie im entsprechenden Handbuch im "Cisco Nexus 3000-Serie NX-OS Command Reference" Leitfäden.

# **Beispiel anzeigen**

Dieses Beispiel zeigt, dass TFTP zum Kopieren eines RCF auf den Bootflash auf Switch cs2 verwendet wird:

```
cs2# copy tftp: bootflash: vrf management
Enter source filename: Nexus_3232C_RCF_v1.6-Cluster-HA-Breakout.txt
Enter hostname for the tftp server: 172.22.201.50
Trying to connect to tftp server....Connection to Server
Established.
TFTP get operation was successful
Copy complete, now saving to disk (please wait)...
```

11. Wenden Sie die RCF an, die zuvor auf den Bootflash heruntergeladen wurde.

Weitere Informationen zu Cisco-Befehlen finden Sie im entsprechenden Handbuch im "Cisco Nexus 3000-Serie NX-OS Command Reference" Leitfäden.

#### **Beispiel anzeigen**

Dieses Beispiel zeigt die RCF-Datei Nexus\_3232C\_RCF\_v1.6-Cluster-HA-Breakout.txt Installation auf Schalter cs2:

cs2# copy Nexus\_3232C\_RCF\_v1.6-Cluster-HA-Breakout.txt runningconfig echo-commands

12. Untersuchen Sie die Bannerausgabe aus dem show banner motd Befehl. Sie müssen die Anweisungen unter wichtige Hinweise lesen und befolgen, um sicherzustellen, dass der Schalter ordnungsgemäß konfiguriert und betrieben wird.

```
cs2# show banner motd
* * * * * * * * * *
* NetApp Reference Configuration File (RCF)
*
* Switch : Cisco Nexus 3232C
* Filename : Nexus 3232C RCF v1.6-Cluster-HA-Breakout.txt
* Date : Oct-20-2020
* Version : v1.6
* Port Usage : Breakout configuration
* Ports 1- 3: Breakout mode (4x10GbE) Intra-Cluster Ports, int
e1/1/1-4,
* e1/2/1-4, e1/3/1-4
* Ports 4- 6: Breakout mode (4x25GbE) Intra-Cluster/HA Ports, int
e1/4/1-4,
* e1/5/1-4, e1/6/1-4
* Ports 7-30: 40/100GbE Intra-Cluster/HA Ports, int e1/7-30
* Ports 31-32: Intra-Cluster ISL Ports, int e1/31-32
* Ports 33-34: 10GbE Intra-Cluster 10GbE Ports, int e1/33-34
* IMPORTANT NOTES
* - Load Nexus 3232C RCF v1.6-Cluster-HA.txt for non breakout config
* - This RCF utilizes QoS and requires TCAM re-configuration,
requiring RCF
* to be loaded twice with the Cluster Switch rebooted in between.
* - Perform the following 4 steps to ensure proper RCF installation:
*
  (1) Apply RCF first time, expect following messages:
*
       - Please save config and reload the system...
*
       - Edge port type (portfast) should only be enabled on
*
ports...
       - TCAM region is not configured for feature QoS class IPv4
ingress...
*
   (2) Save running-configuration and reboot Cluster Switch
*
*
   (3) After reboot, apply same RCF second time and expect
following messages:
       - % Invalid command at '^' marker
*
     - Syntax error while parsing...
```

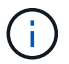

Beim ersten Anwenden des RCF wird die Meldung **ERROR: Failed to write VSH befiehlt** erwartet und kann ignoriert werden.

13. Vergewissern Sie sich, dass die RCF-Datei die richtige neuere Version ist:

show running-config

Wenn Sie die Ausgabe überprüfen, um zu überprüfen, ob Sie die richtige RCF haben, stellen Sie sicher, dass die folgenden Informationen richtig sind:

- Das RCF-Banner
- Die Node- und Port-Einstellungen
- Anpassungen

Die Ausgabe variiert je nach Konfiguration Ihres Standorts. Prüfen Sie die Porteinstellungen, und lesen Sie in den Versionshinweisen alle Änderungen, die für die RCF gelten, die Sie installiert haben.

14. Nachdem Sie überprüft haben, ob die RCF-Versionen und die Switch-Einstellungen korrekt sind, kopieren Sie die Running-config-Datei in die Start-config-Datei.

Weitere Informationen zu Cisco-Befehlen finden Sie im entsprechenden Handbuch im "Cisco Nexus 3000-Serie NX-OS Command Reference" Leitfäden.

15. Schalter cs2 neu starten. Sie können die auf den Nodes gemeldeten Ereignisse "Cluster Ports down" ignorieren, während der Switch neu gebootet wird.

```
cs2# reload This command will reboot the system. (y/n)? [n] {f y}
```

16. Wenden Sie dieselbe RCF an, und speichern Sie die ausgeführte Konfiguration ein zweites Mal.

- 17. Überprüfen Sie den Systemzustand der Cluster-Ports auf dem Cluster.
  - a. Vergewissern Sie sich, dass e0d-Ports über alle Nodes im Cluster hinweg ordnungsgemäß und ordnungsgemäß sind:

```
network port show -role cluster
```

```
cluster1::*> network port show -role cluster
Node: cluster1-01
Ignore
                                 Speed(Mbps)
Health Health
Port IPspace Broadcast Domain Link MTU Admin/Oper
Status Status
_____ _
e0a Cluster Cluster up 9000 auto/10000
healthy false
eOb Cluster Cluster up 9000 auto/10000
healthy false
Node: cluster1-02
Ignore
                                 Speed(Mbps)
Health Health
Port IPspace Broadcast Domain Link MTU Admin/Oper
Status Status
_____ _
e0a
     Cluster Cluster up 9000 auto/10000
healthy false
eOb Cluster Cluster up 9000 auto/10000
healthy false
Node: cluster1-03
Ignore
                                 Speed(Mbps)
Health Health
Port IPspace Broadcast Domain Link MTU Admin/Oper
Status Status
_____ ___ ____
_____ ___
     Cluster Cluster up 9000 auto/100000
e0a
healthy false
eOd Cluster Cluster up 9000 auto/100000
healthy false
```

b. Überprüfen Sie den Switch-Systemzustand des Clusters (dies zeigt möglicherweise nicht den Switch cs2 an, da LIFs nicht auf e0d homed sind).

```
cluster1::*> network device-discovery show -protocol cdp
Node/
         Local Discovered
Protocol
         Port Device (LLDP: ChassisID) Interface
Platform
cluster1-01/cdp
                                     Ethernet1/7
         e0a cs1
N3K-C3232C
        e0d cs2
                                     Ethernet1/7
N3K-C3232C
cluster01-2/cdp
                                     Ethernet1/8
        e0a
              cs1
N3K-C3232C
         e0d
              cs2
                                     Ethernet1/8
N3K-C3232C
cluster01-3/cdp
         e0a cs1
                                     Ethernet1/1/1
N3K-C3232C
        e0b cs2
                                     Ethernet1/1/1
N3K-C3232C
cluster1-04/cdp
         e0a cs1
                                     Ethernet1/1/2
N3K-C3232C
                                    Ethernet1/1/2
        e0b cs2
N3K-C3232C
cluster1::*> system cluster-switch show -is-monitoring-enabled
-operational true
Switch
                                      Address
                       Type
Model
_____
____
cs1
                      cluster-network 10.233.205.90
N3K-C3232C
    Serial Number: FOXXXXXXGD
     Is Monitored: true
         Reason: None
 Software Version: Cisco Nexus Operating System (NX-OS)
Software, Version
                9.3(4)
   Version Source: CDP
cs2
                       cluster-network 10.233.205.91
```

```
N3K-C3232C
Serial Number: FOXXXXXXGS
Is Monitored: true
Reason: None
Software Version: Cisco Nexus Operating System (NX-OS)
Software, Version
9.3(4)
Version Source: CDP
2 entries were displayed.
```

Je nach der zuvor auf dem Switch geladenen RCF-Version können Sie die folgende Ausgabe auf der cs1-Switch-Konsole beobachten

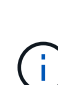

2020 Nov 17 16:07:18 csl %\$ VDC-1 %\$ %STP-2-UNBLOCK\_CONSIST\_PORT: Unblocking port port-channel1 on VLAN0092. Port consistency restored. 2020 Nov 17 16:07:23 csl %\$ VDC-1 %\$ %STP-2-BLOCK\_PVID\_PEER: Blocking port-channel1 on VLAN0001. Inconsistent peer vlan. 2020 Nov 17 16:07:23 csl %\$ VDC-1 %\$ %STP-2-BLOCK\_PVID\_LOCAL: Blocking port-channel1 on VLAN0092. Inconsistent local vlan.

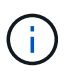

Es kann bis zu 5 Minuten dauern, bis die Cluster-Nodes einen ordnungsgemäßen Zustand melden.

18. Fahren Sie beim Cluster-Switch cs1 die mit den Cluster-Ports der Nodes verbundenen Ports herunter.

# Beispiel anzeigen

Im folgenden Beispiel wird die Ausgabe des Schnittstellenbeispiels aus Schritt 1 verwendet:

```
cs1(config)# interface eth1/1/1-2,eth1/7-8
cs1(config-if-range)# shutdown
```

19. Überprüfen Sie, ob die Cluster-LIFs zu den Ports migriert wurden, die auf dem Switch cs2 gehostet werden. Dies kann einige Sekunden dauern.

network interface show -role cluster

```
cluster1::*> network interface show -role cluster
        Logical
                      Status Network
                                            Current
Current Is
Vserver Interface Admin/Oper Address/Mask Node
Port Home
_____ ____
_____ _
Cluster
     cluster1-01_clus1 up/up 169.254.3.4/23
cluster1-01 eOd false
       cluster1-01_clus2 up/up 169.254.3.5/23
             e0d true
cluster1-01
       cluster1-02 clus1 up/up 169.254.3.8/23
             e0d false
cluster1-02
       cluster1-02_clus2_up/up 169.254.3.9/23
             e0d true
cluster1-02
       cluster1-03 clus1 up/up 169.254.1.3/23
cluster1-03
             e0b false
       cluster1-03 clus2 up/up 169.254.1.1/23
             e0b true
cluster1-03
       cluster1-04 clus1 up/up 169.254.1.6/23
             e0b false
cluster1-04
       cluster1-04 clus2 up/up 169.254.1.7/23
cluster1-04
             e0b
                   true
8 entries were displayed.
cluster1::*>
```

20. Vergewissern Sie sich, dass das Cluster sich in einem ordnungsgemäßen Zustand befindet:

cluster show

```
cluster1::*> cluster show
Node
                   Health
                           Eligibility
                                        Epsilon
_____
                   _____
                                    ____ ___
cluster1-01
                                         false
                   true
                           true
cluster1-02
                                         false
                   true
                           true
cluster1-03
                                         true
                   true
                           true
cluster1-04
                                         false
                   true
                           true
4 entries were displayed.
cluster1::*>
```

- 21. Wiederholen Sie die Schritte 7 bis 15 am Schalter cs1.
- 22. Aktivieren Sie die Funktion zum automatischen Zurücksetzen auf den Cluster-LIFs.

```
cluster1::*> network interface modify -vserver Cluster -lif * -auto
-revert true
```

23. Schalter cs1 neu starten. Sie führen dies aus, um die Cluster-LIFs auszulösen, die auf die Home-Ports zurückgesetzt werden. Sie können die auf den Nodes gemeldeten Ereignisse "Cluster Ports down" ignorieren, während der Switch neu gebootet wird.

```
cs1# reload This command will reboot the system. (y/n)? [n] {f y}
```

24. Vergewissern Sie sich, dass die mit den Cluster-Ports verbundenen Switch-Ports aktiv sind.

```
cs1# show interface brief | grep up
•
Eth1/1/1
          1 eth access up none
10G(D) --
Eth1/1/2
          1 eth access up none
10G(D) --
Eth1/7
          1 eth trunk up
                              none
100G(D) --
       1 eth trunk up none
Eth1/8
100G(D) --
.
•
```

25. Stellen Sie sicher, dass die ISL zwischen cs1 und cs2 funktionsfähig ist:

show port-channel summary

#### Beispiel anzeigen

```
cs1# show port-channel summary
Flags: D - Down P - Up in port-channel (members)
     I - Individual H - Hot-standby (LACP only)
     s - Suspended r - Module-removed
     b - BFD Session Wait
     S - Switched R - Routed
     U - Up (port-channel)
     p - Up in delay-lacp mode (member)
     M - Not in use. Min-links not met
 _____
_____
Group Port- Type Protocol Member Ports
    Channel
_____
_____
1 Pol(SU) Eth LACP Eth1/31(P) Eth1/32(P)
cs1#
```

26. Vergewissern Sie sich, dass die Cluster-LIFs auf ihren Home-Port zurückgesetzt wurden:

network interface show -role cluster
cluster1::\*> network interface show -role cluster Logical Status Network Current Current Is Vserver Interface Admin/Oper Address/Mask Node Port Home \_\_\_\_\_ \_ Cluster cluster1-01 clus1 up/up 169.254.3.4/23 cluster1-01 e0d true cluster1-01\_clus2\_up/up 169.254.3.5/23 e0d true cluster1-01 cluster1-02 clus1 up/up 169.254.3.8/23 e0d true cluster1-02 cluster1-02\_clus2\_up/up 169.254.3.9/23 e0d true cluster1-02 cluster1-03 clus1 up/up 169.254.1.3/23 cluster1-03 e0b true cluster1-03 clus2 up/up 169.254.1.1/23 e0b true cluster1-03 cluster1-04 clus1 up/up 169.254.1.6/23 cluster1-04 e0b true cluster1-04\_clus2\_up/up 169.254.1.7/23 e0b true cluster1-04 8 entries were displayed. cluster1::\*>

Wenn keine Cluster-LIFS an die Home-Ports zurückgegeben wurden, setzen Sie sie manuell zurück: network interface revert -vserver vserver\_name -lif lif\_name

27. Vergewissern Sie sich, dass das Cluster sich in einem ordnungsgemäßen Zustand befindet:

cluster show

```
cluster1::*> cluster show
Node
               Health Eligibility Epsilon
----- -----
cluster1-01
               true true
true true
                               false
cluster1-02
                               false
              true
cluster1-03
               true
                     true
                               true
cluster1-04
                     true false
               true
4 entries were displayed.
cluster1::*>
```

28. Ping für die Remote-Cluster-Schnittstellen zur Überprüfung der Konnektivität:

```
cluster ping-cluster -node local
```

```
cluster1::*> cluster ping-cluster -node local
Host is cluster1-03
Getting addresses from network interface table...
Cluster cluster1-03 clus1 169.254.1.3 cluster1-03 e0a
Cluster cluster1-03 clus2 169.254.1.1 cluster1-03 eOb
Cluster cluster1-04 clus1 169.254.1.6 cluster1-04 e0a
Cluster cluster1-04 clus2 169.254.1.7 cluster1-04 eOb
Cluster cluster1-01 clus1 169.254.3.4 cluster1-01 e0a
Cluster cluster1-01 clus2 169.254.3.5 cluster1-01 e0d
Cluster cluster1-02 clus1 169.254.3.8 cluster1-02 eOa
Cluster cluster1-02 clus2 169.254.3.9 cluster1-02 e0d
Local = 169.254.1.3 169.254.1.1
Remote = 169.254.1.6 169.254.1.7 169.254.3.4 169.254.3.5 169.254.3.8
169.254.3.9
Cluster Vserver Id = 4294967293
Ping status:
. . . . . . . . . . . .
Basic connectivity succeeds on 12 path(s)
Basic connectivity fails on 0 path(s)
Detected 9000 byte MTU on 12 path(s):
   Local 169.254.1.3 to Remote 169.254.1.6
   Local 169.254.1.3 to Remote 169.254.1.7
   Local 169.254.1.3 to Remote 169.254.3.4
   Local 169.254.1.3 to Remote 169.254.3.5
   Local 169.254.1.3 to Remote 169.254.3.8
   Local 169.254.1.3 to Remote 169.254.3.9
   Local 169.254.1.1 to Remote 169.254.1.6
   Local 169.254.1.1 to Remote 169.254.1.7
   Local 169.254.1.1 to Remote 169.254.3.4
   Local 169.254.1.1 to Remote 169.254.3.5
   Local 169.254.1.1 to Remote 169.254.3.8
   Local 169.254.1.1 to Remote 169.254.3.9
Larger than PMTU communication succeeds on 12 path(s)
RPC status:
6 paths up, 0 paths down (tcp check)
6 paths up, 0 paths down (udp check)
```

## Protokollerfassung der Ethernet-Switch-Statusüberwachung

Sie können die Protokollerfassungsfunktion verwenden, um Switch-bezogene Protokolldateien in ONTAP zu sammeln.

Die Ethernet-Switch-Integritätsüberwachung (CSHM) ist für die Sicherstellung des Betriebszustands von Cluster- und Speichernetzwerk-Switches und das Sammeln von Switch-Protokollen für Debugging-Zwecke verantwortlich. Dieses Verfahren führt Sie durch den Prozess der Einrichtung und Inbetriebnahme der Sammlung von detaillierten **Support**-Protokollen vom Switch und startet eine stündliche Erfassung von **periodischen** Daten, die von AutoSupport gesammelt werden.

## Bevor Sie beginnen

- Stellen Sie sicher, dass Sie Ihre Umgebung über den Cisco 3232C Cluster Switch \* CLI \* eingerichtet haben.
- Die Switch-Statusüberwachung muss für den Switch aktiviert sein. Überprüfen Sie dies, indem Sie sicherstellen, dass die Is Monitored: Feld wird in der Ausgabe des auf true gesetzt system switch ethernet show Befehl.

## Schritte

1. Erstellen Sie ein Passwort für die Protokollerfassungsfunktion der Ethernet-Switch-Statusüberwachung:

system switch ethernet log setup-password

### **Beispiel anzeigen**

```
cluster1::*> system switch ethernet log setup-password
Enter the switch name: <return>
The switch name entered is not recognized.
Choose from the following list:
cs1
cs2
cluster1::*> system switch ethernet log setup-password
Enter the switch name: cs1
Would you like to specify a user other than admin for log
collection? {y|n}: n
Enter the password: <enter switch password>
Enter the password again: <enter switch password>
cluster1::*> system switch ethernet log setup-password
Enter the switch name: cs2
Would you like to specify a user other than admin for log
collection? {y|n}: n
Enter the password: <enter switch password>
Enter the password again: <enter switch password>
```

 Führen Sie zum Starten der Protokollerfassung den folgenden Befehl aus, um das GERÄT durch den im vorherigen Befehl verwendeten Switch zu ersetzen. Damit werden beide Arten der Log-Erfassung gestartet: Die detaillierten Support-Protokolle und eine stündliche Erfassung von Periodic-Daten.

system switch ethernet log modify -device <switch-name> -log-request true

#### Beispiel anzeigen

```
cluster1::*> system switch ethernet log modify -device cs1 -log
-request true
Do you want to modify the cluster switch log collection
configuration? {y|n}: [n] y
Enabling cluster switch log collection.
cluster1::*> system switch ethernet log modify -device cs2 -log
-request true
Do you want to modify the cluster switch log collection
configuration? {y|n}: [n] y
Enabling cluster switch log collection.
```

Warten Sie 10 Minuten, und überprüfen Sie dann, ob die Protokollsammlung abgeschlossen ist:

system switch ethernet log show

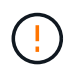

Wenn einer dieser Befehle einen Fehler zurückgibt oder die Protokollsammlung nicht abgeschlossen ist, wenden Sie sich an den NetApp Support.

## Fehlerbehebung

Wenn einer der folgenden Fehlerzustände auftritt, die von der Protokollerfassungsfunktion gemeldet werden (sichtbar in der Ausgabe von system switch ethernet log show), versuchen Sie die entsprechenden Debug-Schritte:

| Fehlerstatus der Protokollsammlung | * Auflösung*                                                                                                    |
|------------------------------------|----------------------------------------------------------------------------------------------------|
| RSA-Schlüssel nicht vorhanden      | ONTAP-SSH-Schlüssel neu generieren. Wenden Sie sich an den NetApp Support.                                                                                                    |
| Switch-Passwort-Fehler             | Überprüfen Sie die Anmeldeinformationen, testen Sie<br>die SSH-Konnektivität und regenerieren Sie ONTAP-<br>SSH-Schlüssel. Lesen Sie die Switch-Dokumentation<br>oder wenden Sie sich an den NetApp Support, um<br>weitere Informationen zu erhalten. |

| ECDSA-Schlüssel für FIPS nicht vorhanden | Wenn der FIPS-Modus aktiviert ist, müssen ECDSA-<br>Schlüssel auf dem Switch generiert werden, bevor Sie<br>es erneut versuchen.                    |
|------------------------------------------|----------------------------------------------------------------------------------------------------|
| Bereits vorhandenes Log gefunden         | Entfernen Sie die vorherige Protokollerfassungsdatei auf dem Switch.                                                                                |
| Switch Dump Log Fehler                   | Stellen Sie sicher, dass der Switch-Benutzer über<br>Protokollerfassungsberechtigungen verfügt. Beachten<br>Sie die oben genannten Voraussetzungen. |

## Konfigurieren Sie SNMPv3

Gehen Sie wie folgt vor, um SNMPv3 zu konfigurieren, das die Statusüberwachung des Ethernet-Switches (CSHM) unterstützt.

## Über diese Aufgabe

Mit den folgenden Befehlen wird ein SNMPv3-Benutzername auf Cisco 3232C-Switches konfiguriert:

- Für keine Authentifizierung: snmp-server user *SNMPv3 USER* NoAuth
- Für \* MD5/SHA-Authentifizierung\*: snmp-server user *SNMPv3\_USER* auth [md5|sha] *AUTH-PASSWORD*
- Für MD5/SHA-Authentifizierung mit AES/DES-Verschlüsselung: snmp-server user SNMPv3\_USER AuthEncrypt auth [md5|sha] AUTH-PASSWORD priv aes-128 PRIV-PASSWORD

Mit dem folgenden Befehl wird ein SNMPv3-Benutzername auf der ONTAP-Seite konfiguriert: cluster1::\*> security login create -user-or-group-name *SNMPv3\_USER* -application snmp -authentication-method usm -remote-switch-ipaddress *ADDRESS* 

Mit dem folgenden Befehl wird der SNMPv3-Benutzername mit CSHM eingerichtet: cluster1::\*> system switch ethernet modify -device *DEVICE* -snmp-version SNMPv3 -community-or-username *SNMPv3 USER* 

## Schritte

1. Richten Sie den SNMPv3-Benutzer auf dem Switch so ein, dass Authentifizierung und Verschlüsselung verwendet werden:

show snmp user

| <pre>(sw1) (Config) # snmp-server user SNMPv3User auth md5 <auth_password> priv aes-128 <priv_password></priv_password></auth_password></pre> |              |                        |                                   |  |  |  |
|----------------------------------------------------------------------------------------------------|--------------|------------------------|-----------------------------------|--|--|--|
| (sw1) (Config) # <b>show snmp user</b>                                                                                                    |              |                        |                                   |  |  |  |
| SNMP USERS                                                                                                    |              |                        |                                   |  |  |  |
|                                                                                                    |              |                        |                                   |  |  |  |
| User<br>acl_filter                                                                                                    | Auth         | Priv(enforce)          | Groups                            |  |  |  |
| admin<br>SNMPv3User                                                                                                    | md5<br>md5   | des(no)<br>aes-128(no) | network-admin<br>network-operator |  |  |  |
| NOTIFICATION                                                                                                    | TARGET USERS | (configured for s      | sending V3 Inform)                |  |  |  |
|                                                                                                    |              |                        |                                   |  |  |  |
| User                                                                                                    | Auth         | Priv                   | -                                 |  |  |  |
| (swl)(Config)#                                                                                                    |              |                        |                                   |  |  |  |

2. Richten Sie den SNMPv3-Benutzer auf der ONTAP-Seite ein:

security login create -user-or-group-name <username> -application snmp -authentication-method usm -remote-switch-ipaddress 10.231.80.212

```
cluster1::*> system switch ethernet modify -device "sw1
(b8:59:9f:09:7c:22)" -is-monitoring-enabled-admin true
cluster1::*> security login create -user-or-group-name <username>
-application snmp -authentication-method usm -remote-switch
-ipaddress 10.231.80.212
Enter the authoritative entity's EngineID [remote EngineID]:
Which authentication protocol do you want to choose (none, md5, sha,
sha2-256)
[none]: md5
Enter the authentication protocol password (minimum 8 characters
long):
Enter the authentication protocol password again:
Which privacy protocol do you want to choose (none, des, aes128)
[none]: aes128
Enter privacy protocol password (minimum 8 characters long):
Enter privacy protocol password again:
```

3. Konfigurieren Sie CSHM für die Überwachung mit dem neuen SNMPv3-Benutzer:

system switch ethernet show-all -device "sw1" -instance

```
cluster1::*> system switch ethernet show-all -device "sw1" -instance
                                   Device Name: sw1
                                    IP Address: 10.231.80.212
                                  SNMP Version: SNMPv2c
                                 Is Discovered: true
   SNMPv2c Community String or SNMPv3 Username: cshm1!
                                  Model Number: N3K-C3232C
                                Switch Network: cluster-network
                              Software Version: Cisco Nexus
Operating System (NX-OS) Software, Version 9.3(7)
                     Reason For Not Monitoring: None <---- displays
when SNMP settings are valid
                      Source Of Switch Version: CDP/ISDP
                                Is Monitored ?: true
                   Serial Number of the Device: QTFCU3826001C
                                   RCF Version: v1.8X2 for
Cluster/HA/RDMA
cluster1::*>
cluster1::*> system switch ethernet modify -device "sw1" -snmp
-version SNMPv3 -community-or-username <username>
cluster1::*>
```

4. Stellen Sie sicher, dass die Seriennummer, die mit dem neu erstellten SNMPv3-Benutzer abgefragt werden soll, mit der im vorherigen Schritt nach Abschluss des CSHM-Abfragezeitraums enthaltenen identisch ist.

system switch ethernet polling-interval show

```
cluster1::*> system switch ethernet polling-interval show
         Polling Interval (in minutes): 5
cluster1::*> system switch ethernet show-all -device "sw1" -instance
                                   Device Name: sw1
                                    IP Address: 10.231.80.212
                                  SNMP Version: SNMPv3
                                 Is Discovered: true
   SNMPv2c Community String or SNMPv3 Username: SNMPv3User
                                  Model Number: N3K-C3232C
                                Switch Network: cluster-network
                              Software Version: Cisco Nexus
Operating System (NX-OS) Software, Version 9.3(7)
                     Reason For Not Monitoring: None <---- displays
when SNMP settings are valid
                      Source Of Switch Version: CDP/ISDP
                                Is Monitored ?: true
                   Serial Number of the Device: OTFCU3826001C
                                   RCF Version: v1.8X2 for
Cluster/HA/RDMA
cluster1::*>
```

# Switches migrieren

## Migrationsanforderungen für Cisco Nexus 3232C Cluster Switches

Vor der Migration zu Cisco Nexus 3232C Cluster-Switches. Überprüfen Sie die Konfigurationsinformationen, Portverbindungen und Verkabelungsanforderungen.

## Migrationsanforderungen für CN1610

Die Cluster-Switches unterstützen die folgenden Node-Verbindungen:

- NetApp CN1610: 0/1 bis 0/12 (10 GbE)
- Cisco Nexus 3232C Ports e1/1-30 (40 oder 100 oder 4x10 GbE)

Bei den Cluster-Switches werden die folgenden Inter-Switch-Link-Ports (ISL) verwendet.

- NetApp CN1610: 0/13 bis 0/16 (10 GbE)
- Cisco Nexus 3232C 31-32 Ports (100 GbE)

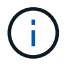

Auf dem Cisco Nexus 3232C Cluster Switch müssen 4X10G-Breakout-Kabel verwendet werden.

Die folgende Tabelle zeigt die in der jeweiligen Phase erforderlichen Verkabelungsverbindungen beim Umstieg von NetApp CN1610-Switches auf Cisco Nexus 3232C-Cluster-Switches:

| Stufe     | Beschreibung                         | Erforderliche Kabel                                        |
|-----------|--------------------------------------|------------------------------------------------------------|
| Initial   | CN1610 bis CN1610 (SFP+ auf<br>SFP+) | 4 SFP+-Glasfaserkabel oder<br>Kupfer-Direct-Attached-Kabel |
| Übergang  | CN1610 bis 3232C (QSFP zu<br>SFP+)   | 1 QSFP- und 4 SFP+-<br>Glasfaserkabel oder Kupferkabel     |
| Endgültig | 3232C auf 3232C (QSFP zu<br>QSFP)    | 2 QSFP-Glasfaserkabel oder<br>Kupfer-Direct-Attach-Kabel   |

Sie müssen die entsprechenden Referenzkonfigurationsdateien (RCFs) heruntergeladen haben. Die Anzahl der 10-GbE- und 40/100-GbE-Ports ist in den auf der verfügbaren RCFs definiert "Cisco® Cluster Network Switch Referenzkonfigurationsdatei Herunterladen" Seite.

Die in diesem Verfahren unterstützten ONTAP- und NX-OS-Versionen finden Sie auf der "Seite zu Cisco Ethernet Switches".

Die in diesem Verfahren unterstützten ONTAP- und FASTPATH-Versionen werden auf der aufgeführt "Seite zu den NetApp CN1601 und CN1610 Switches".

## CN5596 Anforderungen

Die Cluster-Switches verwenden die folgenden Ports für Verbindungen zu den Nodes:

- Ports e1/1-40 (10 GbE): Nexus 5596
- Ports e1/1-30 (10/40/100 GbE): Nexus 3232C
  - Bei den Cluster-Switches werden die folgenden Inter-Switch Link (ISL)-Ports verwendet:
- Ports e1/41-48 (10 GbE): Nexus 5596
- Ports e1/31-32 (40/100 GbE): Nexus 3232C
  - Der "*Hardware Universe*" Hier finden Sie Informationen zur unterstützten Verkabelung zu Nexus 3232C-Switches:
- Nodes mit 10 GbE-Cluster-Verbindungen erfordern QSFP zu SFP+-Breakout-Kabel oder QSFP zu SFP+-Kupfer-Breakout-Kabel.
- Nodes mit 40/100 GbE-Cluster-Verbindungen erfordern unterstützte QSFP/QSFP28 optische Module mit Glasfaserkabeln oder QSFP/QSFP28 Kupfer-Direct-Attach-Kabeln.
  - Die Cluster-Switches verwenden die entsprechende ISL-Verkabelung:
- Anfang Nexus 5596 (SFP+ auf SFP+)
  - 8 x SFP+-Glasfaserkabel oder Kupfer-Direct-Attached-Kabel
- Interim: Nexus 5596 auf Nexus 3232C (QSFP zu 4xSFP+ Breakout-out)
  - 1x Kabel für QSFP zu SFP+-Ausbruchkabel oder Kupferausbruch

- Final: Nexus 3232C auf Nexus 3232C (QSFP28 zu QSFP28)
  - · 2 QSFP28 Glasfaserkabel oder Kupfer-Direct-Attach-Kabel
    - Bei Nexus 3232C Switches können QSFP/QSFP28-Ports entweder im 40/100-Gigabit-Ethernetoder im 4 x 10-Gigabit-Ethernet-Modus betrieben werden.

Standardmäßig sind im 40/100-Gigabit-Ethernet-Modus 32 Ports vorhanden. Diese 40-Gigabit-Ethernet-Ports werden in einer 2-tupel-Namenskonvention nummeriert. So wird beispielsweise der zweite 40-Gigabit-Ethernet-Port mit der Nummer 1/2 nummeriert. Der Prozess der Änderung der Konfiguration von 40 Gigabit Ethernet zu 10 Gigabit Ethernet wird *Breakout* genannt und der Prozess der Änderung der Konfiguration von 10 Gigabit Ethernet zu 40 Gigabit Ethernet wird *break* genannt. Wenn Sie einen 40/100-Gigabit-Ethernet-Port in 10 Gigabit-Ethernet-Ports untergliedern, werden die resultierenden Ports mit einer 3-tupel-Namenskonvention nummeriert. Beispielsweise werden die Ausbruchanschlüsse des zweiten 40/100-Gigabit-Ethernet-Ports mit den Nummern 1/2/1, 1/2/22, 1/2/3 und 1/2/4 nummeriert.

- Auf der linken Seite der Nexus 3232C-Switches sind 2 SFP+-Ports, genannt 1/33 und 1/34.
- Sie haben einige der Ports auf Nexus 3232C-Switches für 10-GbE- oder 40/100-GbE-Ausführung konfiguriert.

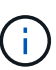

Sie können die ersten sechs Ports mit dem in den 4x10 GbE-Modus versetzen interface breakout module 1 port 1-6 map 10g-4x Befehl. Auf ähnliche Weise können Sie die ersten sechs QSFP+-Ports aus Breakout-Konfiguration mit dem neu gruppieren no interface breakout module 1 port 1-6 map 10g-4x Befehl.

- Sie haben die Planung, Migration und die erforderliche Dokumentation auf 10-GbE- und 40/100-GbE-Konnektivität zwischen den Nodes zu Nexus 3232C-Cluster-Switches gelesen.
- Die in diesem Verfahren unterstützten ONTAP- und NX-OS-Versionen befinden sich auf dem "Seite zu Cisco Ethernet Switches".

## Migrieren Sie einen CN1610 Cluster-Switch zu einem Cisco Nexus 3232C Cluster-Switch

Um die vorhandenen CN1610-Cluster-Switches in einem Cluster durch Cisco Nexus 3232C-Cluster-Switches zu ersetzen, müssen Sie eine bestimmte Sequenz von Aufgaben durchführen.

## Prüfen Sie die Anforderungen

Vor der Migration sollten Sie unbedingt prüfen "Migrationsanforderungen".

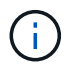

Das Verfahren erfordert die Verwendung von ONTAP Befehlen und den Switches der Cisco Nexus 3000 Serie. ONTAP Befehle werden verwendet, sofern nicht anders angegeben.

Weitere Informationen finden Sie bei Bedarf im folgenden Dokument:

- "Beschreibungsseite zu NetApp CN1601 und CN1610"
- "Beschreibungsseite für den Cisco Ethernet Switch"
- "Hardware Universe"

#### Migrieren Sie die Switches

## Zu den Beispielen

Die Beispiele in diesem Verfahren verwenden vier Nodes: Zwei Nodes verwenden vier 10-GbE-Cluster-Interconnect-Ports: e0a, e0b, e0c und e0d. Die anderen beiden Knoten verwenden zwei 40 GbE Cluster Interconnect Glasfaserkabel: e4a und e4e. Der "*Hardware Universe*" Enthält Informationen zu den Glasfaserkabeln des Clusters auf den Plattformen.

Die Beispiele in diesem Verfahren verwenden die folgende Nomenklatur für Switches und Knoten:

- Die Knoten sind n1, n2, n3 und n4.
- Die Ausgaben für die Befehle können je nach Versionen der ONTAP Software variieren.
- Die zu ersetzenden CN1610-Schalter sind CL1 und CL2.
- Die Switches der Nexus 3232C-Serie als Ersatz für die CN1610-Switches sind C1 und C2.
- n1\_clus1 ist die erste logische Clusterschnittstelle (LIF), die mit Cluster-Switch 1 (CL1 oder C1) für Knoten n1 verbunden ist.
- n1\_clus2 ist die erste Cluster-LIF, die mit Cluster Switch 2 (CL2 oder C2) für Node n1 verbunden ist.
- n1\_clus3 ist die zweite logische Schnittstelle, die mit Cluster Switch 2 (CL2 oder C2) f
  ür Knoten n1 verbunden ist.
- n1\_clus4 ist die zweite logische Schnittstelle, die mit Cluster Switch 1 (CL1 oder C1) f
  ür Knoten n1 verbunden ist.
- Die Anzahl der 10-GbE- und 40/100-GbE-Ports ist in den auf der verfügbaren Referenzkonfigurationsdateien (RCFs) definiert "Cisco® Cluster Network Switch Referenzkonfigurationsdatei Herunterladen" Seite.

## Schritt: Bereiten Sie sich auf die Migration vor

1. Wenn AutoSupport in diesem Cluster aktiviert ist, unterdrücken Sie die automatische Erstellung eines Falls durch Aufrufen einer AutoSupport Meldung:

```
system node autosupport invoke -node * -type all -message MAINT=xh
```

X ist die Dauer des Wartungsfensters in Stunden.

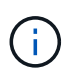

Die Meldung wird vom technischen Support dieser Wartungsaufgabe benachrichtigt, damit während des Wartungsfensters die automatische Case-Erstellung unterdrückt wird.

2. Informationen zu den Geräten in Ihrer Konfiguration anzeigen:

```
network device-discovery show
```

Im folgenden Beispiel wird angezeigt, wie viele Cluster-Interconnect-Schnittstellen in jedem Node für jeden Cluster-Interconnect-Switch konfiguriert wurden:

|      | Local    | Discovered | <b>T</b> 1 C |          |
|------|----------|------------|--------------|----------|
| Node | Port<br> | Device     | Interface    | Platform |
| n1   | /cdp     |            |              |          |
|      | e0a      | CL1        | 0/1          | CN1610   |
|      | e0b      | CL2        | 0/1          | CN1610   |
|      | e0c      | CL2        | 0/2          | CN1610   |
|      | e0d      | CL1        | 0/2          | CN1610   |
| n2   | /cdp     |            |              |          |
|      | e0a      | CL1        | 0/3          | CN1610   |
|      | e0b      | CL2        | 0/3          | CN1610   |
|      | eOc      | CL2        | 0/4          | CN1610   |
|      | e0d      | CL1        | 0/4          | CN1610   |

- 3. Legen Sie den Administrations- oder Betriebsstatus der einzelnen Cluster-Schnittstellen fest.
  - a. Zeigt die Attribute des Cluster-Netzwerk-Ports an:

network port show -role cluster

```
cluster::*> network port show -role cluster
     (network port show)
Node: n1
           Broadcast Speed (Mbps) Health Ignore
Port IPspace Domain Link MTU Admin/Open Status Health
Status
_____ _____
_____
e0a cluster cluster up 9000 auto/10000
                                        -
e0bclusterclusterup9000auto/10000e0cclusterclusterup9000auto/10000
                                         _
                                         _
e0d cluster cluster up 9000 auto/10000 -
                                                 —
Node: n2
           Broadcast
                             Speed (Mbps) Health Ignore
Port IPspace Domain Link MTU Admin/Open Status Health
Status
_____ _____
_____
e0aclusterclusterup9000auto/10000e0bclusterclusterup9000auto/10000
                                         _
                                         _
eOc cluster cluster up 9000 auto/10000
e0d cluster cluster up 9000 auto/10000 -
8 entries were displayed.
```

b. Informationen zu den logischen Schnittstellen anzeigen:

network interface show -role cluster

| <pre>cluster::*&gt; network interface show -role cluster (network interface show)</pre> |             |            |              |         |         |
|-----------------------------------------------------------------------------------------|-------------|------------|--------------|---------|---------|
| (IICCWOIX                                                                               | Logical     | Status     | Network      | Current | Current |
| Is<br>Vserver<br>Home                                                                   | Interface   | Admin/Oper | Address/Mask | Node    | Port    |
|                                                                                         |             |            |              |         |         |
| Cluster                                                                                 |             |            |              |         |         |
|                                                                                         | n1_clus1    | up/up      | 10.10.0.1/24 | nl      | e0a     |
| true                                                                                    | n1_clus2    | up/up      | 10.10.0.2/24 | nl      | e0b     |
| true                                                                                    | n1_clus3    | up/up      | 10.10.0.3/24 | nl      | e0c     |
| true                                                                                    | n1_clus4    | up/up      | 10.10.0.4/24 | nl      | e0d     |
| true                                                                                    | n2_clus1    | up/up      | 10.10.0.5/24 | n2      | e0a     |
| true                                                                                    | n2_clus2    | up/up      | 10.10.0.6/24 | n2      | e0b     |
| true                                                                                    | n2_clus3    | up/up      | 10.10.0.7/24 | n2      | eOc     |
| true                                                                                    | n2_clus4    | up/up      | 10.10.0.8/24 | n2      | e0d     |
| 8 entri                                                                                 | es were dis | played.    |              |         |         |

c. Informationen über die erkannten Cluster-Switches anzeigen:

system cluster-switch show

Im folgenden Beispiel werden die Cluster-Switches, die dem Cluster bekannt sind, sowie ihre Management-IP-Adressen angezeigt:

```
cluster::> system cluster-switch show
Switch
                           Type
                                         Address
                                                       Model
_____ ___
                               _____
_____
                           cluster-network 10.10.1.101 CN1610
CL1
    Serial Number: 01234567
     Is Monitored: true
          Reason:
 Software Version: 1.2.0.7
   Version Source: ISDP
                                                       CN1610
CL2
                           cluster-network 10.10.1.102
    Serial Number: 01234568
     Is Monitored: true
          Reason:
 Software Version: 1.2.0.7
   Version Source: ISDP
2
   entries displayed.
```

4. Vergewissern Sie sich, dass die entsprechenden RCF und das entsprechende Image auf den neuen 3232C-Switches installiert sind, wenn dies f
ür Ihre Anforderungen erforderlich ist, und nehmen Sie alle wesentlichen Standortanpassungen vor.

Sie sollten beide Switches derzeit vorbereiten. Wenn Sie ein RCF- und Image-Upgrade durchführen müssen, müssen Sie folgende Schritte ausführen:

- a. Siehe "Cisco Ethernet Switch" Auf der NetApp Support Site finden.
- b. Notieren Sie sich Ihren Switch und die erforderlichen Softwareversionen in der Tabelle auf dieser Seite.
- c. Laden Sie die entsprechende Version des RCF herunter.
- d. Klicken Sie auf der Seite **Beschreibung** auf **WEITER**, akzeptieren Sie die Lizenzvereinbarung und befolgen Sie dann die Anweisungen auf der Seite **Download**, um die RCF herunterzuladen.
- e. Laden Sie die entsprechende Version der Bildsoftware unter herunter "Cisco® Cluster und Management Network Switch Referenzkonfigurationsdatei herunterladen".
- 5. Migrieren Sie die LIFs, die dem zweiten CN1610 Switch zugeordnet sind, den Sie ersetzen möchten:

network interface migrate -vserver vserver-name -lif lif-name -source-node source-node-name destination-node destination-node-name -destination-port destination-port-name

```
Beispiel anzeigen
```

Sie müssen jede LIF individuell wie im folgenden Beispiel gezeigt migrieren:

```
cluster::*> network interface migrate -vserver cluster -lif n1_clus2
-source-node n1
-destination-node n1 -destination-port e0a
cluster::*> network interface migrate -vserver cluster -lif n1_clus3
-source-node n1
-destination-node n1 -destination-port e0d
cluster::*> network interface migrate -vserver cluster -lif n2_clus2
-source-node n2
-destination-node n2 -destination-port e0a
cluster::*> network interface migrate -vserver cluster -lif n2_clus3
-source-node n2
-destination-node n2 -destination-port e0a
cluster::*> network interface migrate -vserver cluster -lif n2_clus3
-source-node n2
-destination-node n2 -destination-port e0d
```

6. Überprüfen Sie den Systemzustand des Clusters:

network interface show -role cluster

| <pre>cluster::*&gt; network interface show -role cluster (network interface show)</pre> |              |            |              |         |         |    |
|-----------------------------------------------------------------------------------------|--------------|------------|--------------|---------|---------|----|
|                                                                                         | Logical      | Status     | Network      | Current | Current | Is |
| Vserver                                                                                 | Interface    | Admin/Oper | Address/Mask | Node    | Port    |    |
| Home                                                                                    |              |            |              |         |         |    |
|                                                                                         |              |            |              |         |         |    |
| Cluster                                                                                 |              |            |              |         |         |    |
|                                                                                         | n1_clus1     | up/up      | 10.10.0.1/24 | n1      | e0a     |    |
| true                                                                                    |              |            |              |         |         |    |
| foloo                                                                                   | n1_clus2     | up/up      | 10.10.0.2/24 | nl      | e0a     |    |
| laise                                                                                   | n1 clus3     | מנו/מנו    | 10.10.0.3/24 | n1      | e0d     |    |
| false                                                                                   |              |            |              |         |         |    |
|                                                                                         | n1_clus4     | up/up      | 10.10.0.4/24 | nl      | e0d     |    |
| true                                                                                    |              | ,          |              | 0       | 0       |    |
| t r110                                                                                  | n2_clus1     | up/up      | 10.10.0.5/24 | n2      | eUa     |    |
| CIUC                                                                                    | n2 clus2     | up/up      | 10.10.0.6/24 | n2      | e0a     |    |
| false                                                                                   | _            |            |              |         |         |    |
|                                                                                         | n2_clus3     | up/up      | 10.10.0.7/24 | n2      | e0d     |    |
| false                                                                                   |              |            | 10 10 0 0/04 | 0       | - 0 -1  |    |
| true                                                                                    | nz_cius4     | up/up      | 10.10.0.8/24 | ΠZ      | eua     |    |
| CIUC                                                                                    |              |            |              |         |         |    |
| 8 entrie                                                                                | es were disp | layed.     |              |         |         |    |
|                                                                                         |              |            |              |         |         |    |

## Schritt: Ersetzen Sie den Cluster-Switch CL2 durch C2

1. Fahren Sie die Cluster-Interconnect-Ports herunter, die physisch mit dem Switch CL2 verbunden sind:

network port modify -node node-name -port port-name -up-admin false

Im folgenden Beispiel werden die vier Cluster-Interconnect-Ports für Knoten n1 und Knoten n2 heruntergefahren:

```
cluster::*> network port modify -node n1 -port e0b -up-admin false
cluster::*> network port modify -node n1 -port e0c -up-admin false
cluster::*> network port modify -node n2 -port e0b -up-admin false
cluster::*> network port modify -node n2 -port e0c -up-admin false
```

2. Pingen Sie die Remote-Cluster-Schnittstellen, und führen Sie dann eine Remote-Prozedur Call-Server überprüfen:

cluster ping-cluster -node node-name

Im folgenden Beispiel wird Node n1 beflügelt und der RPC-Status danach angezeigt:

```
cluster::*> cluster ping-cluster -node n1
Host is n1
Getting addresses from network interface table...
Cluster n1 clus1 n1 e0a 10.10.0.1
Cluster n1 clus2 n1
                         e0b
                               10.10.0.2
                        e0c 10.10.0.3
Cluster n1 clus3 n1
Cluster n1 clus4 n1
                        e0d 10.10.0.4
                        e0a 10.10.0.5
e0b 10.10.0.6
Cluster n2 clus1 n2
Cluster n2 clus2 n2
Cluster n2 clus3 n2
                         e0c 10.10.0.7
Cluster n2 clus4 n2 e0d 10.10.0.8
Local = 10.10.0.1 10.10.0.2 10.10.0.3 10.10.0.4
Remote = 10.10.0.5 10.10.0.6 10.10.0.7 10.10.0.8
Cluster Vserver Id = 4294967293 Ping status:
. . . .
Basic connectivity succeeds on 16 path(s)
Basic connectivity fails on 0 path(s)
. . . . . . . . . . . . . . . .
Detected 9000 byte MTU on 16 path(s):
    Local 10.10.0.1 to Remote 10.10.0.5
   Local 10.10.0.1 to Remote 10.10.0.6
    Local 10.10.0.1 to Remote 10.10.0.7
    Local 10.10.0.1 to Remote 10.10.0.8
   Local 10.10.0.2 to Remote 10.10.0.5
   Local 10.10.0.2 to Remote 10.10.0.6
    Local 10.10.0.2 to Remote 10.10.0.7
    Local 10.10.0.2 to Remote 10.10.0.8
    Local 10.10.0.3 to Remote 10.10.0.5
    Local 10.10.0.3 to Remote 10.10.0.6
    Local 10.10.0.3 to Remote 10.10.0.7
    Local 10.10.0.3 to Remote 10.10.0.8
   Local 10.10.0.4 to Remote 10.10.0.5
    Local 10.10.0.4 to Remote 10.10.0.6
    Local 10.10.0.4 to Remote 10.10.0.7
    Local 10.10.0.4 to Remote 10.10.0.8
Larger than PMTU communication succeeds on 16 path(s)
RPC status:
4 paths up, 0 paths down (tcp check)
4 paths up, 0 paths down (udp check)
```

3. Fahren Sie die ISL-Ports 13 bis 16 am aktiven CN1610-Switch CL1 mit dem entsprechenden Befehl herunter.

Weitere Informationen zu Cisco-Befehlen finden Sie in den Handbüchern im "Referenzen für NX-OS-Befehle der Cisco Nexus 3000-Serie".

#### **Beispiel anzeigen**

Im folgenden Beispiel werden die ISL-Ports 13 bis 16 am CN1610-Switch CL1 heruntergefahren:

```
(CL1) # configure
(CL1) (Config) # interface 0/13-0/16
(CL1) (Interface 0/13-0/16) # shutdown
(CL1) (Interface 0/13-0/16) # exit
(CL1) (Config) # exit
(CL1) #
```

4. Temporäres ISL zwischen CL1 und C2 aufbauen:

Weitere Informationen zu Cisco-Befehlen finden Sie in den Handbüchern im "Referenzen für NX-OS-Befehle der Cisco Nexus 3000-Serie".

#### **Beispiel anzeigen**

Das folgende Beispiel zeigt eine temporäre ISL, die zwischen CL1 (Ports 13-16) und C2 (Ports e1/24/1-4) mit Cisco aufgebaut wird switchport mode trunk Befehl:

```
C2# configure
C2(config)# interface port-channel 2
C2(config-if)# switchport mode trunk
C2(config-if)# spanning-tree port type network
C2(config-if)# mtu 9216
C2(config-if)# interface breakout module 1 port 24 map 10g-4x
C2(config)# interface e1/24/1-4
C2(config-if-range)# switchport mode trunk
C2(config-if-range)# mtu 9216
C2(config-if-range)# mtu 9216
C2(config-if-range)# channel-group 2 mode active
C2(config-if-range)# exit
C2(config-if)# exit
```

5. Entfernen Sie die Kabel, die an allen Knoten am CN1610-Switch CL2 angeschlossen sind.

Unter Verwendung der unterstützten Verkabelung müssen Sie die getrennten Ports auf allen Nodes mit dem Nexus 3232C Switch C2 verbinden.

6. Entfernen Sie vier ISL-Kabel von den Ports 13 bis 16 am CN1610-Switch CL1.

Sie müssen die entsprechenden Cisco QSFP28 an SFP+ Breakout-Kabel anschließen, die Port 1/24 am neuen Cisco 3232C Switch C2 an die Ports 13 bis 16 des vorhandenen CN1610-Switch CL1 anschließen.

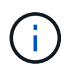

Beim erneuten Verbinden aller Kabel mit dem neuen Cisco 3232C Switch müssen entweder optische oder Cisco Twinax-Kabel verwendet werden.

7. Stellen Sie die ISL-Dynamik her, indem Sie die ISL-Schnittstelle 3/1 auf dem aktiven CN1610-Switch konfigurieren, um den statischen Modus zu deaktivieren.

Diese Konfiguration entspricht der ISL-Konfiguration auf dem 3232C-Switch C2, wenn die ISLs auf beiden Switches aufgerufen werden.

Weitere Informationen zu Cisco-Befehlen finden Sie in den Handbüchern im "Referenzen für NX-OS-Befehle der Cisco Nexus 3000-Serie".

#### **Beispiel anzeigen**

Das folgende Beispiel zeigt, dass die ISL-Schnittstelle 3/1 für die ISL-Dynamik konfiguriert ist:

```
(CL1)# configure
(CL1) (Config)# interface 3/1
(CL1) (Interface 3/1)# no port-channel static
(CL1) (Interface 3/1)# exit
(CL1) (Config)# exit
(CL1)#
```

8. ISLs 13 bis 16 auf dem aktiven CN1610-Switch CL1 bringen.

Weitere Informationen zu Cisco-Befehlen finden Sie in den Handbüchern im "Referenzen für NX-OS-Befehle der Cisco Nexus 3000-Serie".

#### Beispiel anzeigen

Im folgenden Beispiel werden die ISL-Ports 13 bis 16 über die Port-Channel-Schnittstelle 3/1 aufgerufen:

```
(CL1) # configure
(CL1) (Config) # interface 0/13-0/16,3/1
(CL1) (Interface 0/13-0/16,3/1) # no shutdown
(CL1) (Interface 0/13-0/16,3/1) # exit
(CL1) (Config) # exit
(CL1) #
```

9. Überprüfen Sie, ob es sich bei den ISLs um handelt up Am CN1610-Schalter CL1.

Der "Verbindungsstatus" sollte sein Up, "Typ" sollte sein Dynamic, Und die Spalte "Port Active" sollte sein

True Für Ports 0/13 bis 0/16.

### Beispiel anzeigen

```
Im folgenden Beispiel werden die ISLs angezeigt, die als verifiziert werden up Am CN1610-Schalter
CL1:
 (CL1) # show port-channel 3/1
 Channel Name..... ISL-LAG
 Link State..... Up
 Admin Mode..... Enabled
 Type..... Dynamic
 Load Balance Option..... 7
 (Enhanced hashing mode)
 Mbr
      Device/
                Port
                         Port
 Ports Timeout
                Speed
                         Active
 _____
                         _____
                   _____
 0/13
      actor/long
                10 Gb Full True
      partner/long
 0/14
      actor/long
                10 Gb Full
                         True
      partner/long
 0/15
      actor/long
                10 Gb Full
                         True
      partner/long
 0/16
      actor/long
                10 Gb Full
                         True
      partner/long
```

10. Überprüfen Sie, ob es sich bei den ISLs um handelt up Am 3232C-Switch C2:

show port-channel summary

Weitere Informationen zu Cisco-Befehlen finden Sie in den Handbüchern im "Referenzen für NX-OS-Befehle der Cisco Nexus 3000-Serie".

Die Ports eth1/24/1 bis eth1/24/4 sollten angegeben werden (P), Das bedeutet, dass alle vier ISL-Ports im Port-Kanal aktiv sind. Eth1/31 und eth1/32 sollten angegeben werden (D) Da sie nicht verbunden sind.

Im folgenden Beispiel werden die ISLs angezeigt, die als verifiziert werden up Am 3232C-Switch C2:

```
C2# show port-channel summary
Flags: D - Down P - Up in port-channel (members)
       I - Individual H - Hot-standby (LACP only)
       s - Suspended r - Module-removed
       S - Switched R - Routed
       U - Up (port-channel)
       M - Not in use. Min-links not met
Group Port-
               Type Protocol Member Ports
     Channel
1 Pol(SU) Eth LACP Eth1/31(D) Eth1/32(D)
2
      Po2(SU)
                Eth
                        LACP
                                  Eth1/24/1(P) Eth1/24/2(P)
Eth1/24/3(P)
                                Eth1/24/4(P)
```

11. Alle Cluster-Interconnect-Ports, die auf allen Knoten mit dem 3232C-Switch C2 verbunden sind, werden verfügbar:

network port modify -node node-name -port port-name -up-admin true

Beispiel anzeigen

Das folgende Beispiel zeigt, wie die mit dem 3232C-Switch C2 verbundenen Cluster-Interconnect-Ports geöffnet werden:

cluster::\*> network port modify -node n1 -port e0b -up-admin true cluster::\*> network port modify -node n1 -port e0c -up-admin true cluster::\*> network port modify -node n2 -port e0b -up-admin true cluster::\*> network port modify -node n2 -port e0c -up-admin true

12. Zurücksetzen aller migrierten Cluster-Interconnect-LIFs, die auf allen Nodes mit C2 verbunden sind:

network interface revert -vserver cluster -lif lif-name

```
cluster::*> network interface revert -vserver cluster -lif n1_clus2
cluster::*> network interface revert -vserver cluster -lif n1_clus3
cluster::*> network interface revert -vserver cluster -lif n2_clus2
cluster::*> network interface revert -vserver cluster -lif n2_clus3
```

13. Vergewissern Sie sich, dass alle Cluster-Interconnect-Ports auf die Home-Ports zurückgesetzt werden:

network interface show -role cluster

Das folgende Beispiel zeigt, dass die LIFs auf clu2 auf ihre Home-Ports zurückgesetzt werden. Die LIFs werden erfolgreich zurückgesetzt, wenn die Ports in der Spalte "Current Port" den Status von aufweisen true In der Spalte "is Home". Wenn der Wert "ist zu Hause" lautet false, Dann ist das LIF nicht zurückgesetzt.

| <pre>cluster::*&gt; network interface show -role cluster (network interface show)</pre> |             |            |              |         |              |
|-----------------------------------------------------------------------------------------|-------------|------------|--------------|---------|--------------|
|                                                                                         | Logical     | Status     | Network      | Current | Current Is   |
| Vserver                                                                                 | Interface   | Admin/Oper | Address/Mask | Node    | Port         |
| Home                                                                                    |             |            |              |         |              |
|                                                                                         |             |            |              |         |              |
|                                                                                         |             |            |              |         |              |
| Cluster                                                                                 | n1 alua1    |            | 10 10 0 1/24 | m 1     | - <b>(</b> - |
| true                                                                                    | III_CIUSI   | սք/սք      | 10.10.0.1/24 | 11⊥     | eva          |
| cruc                                                                                    | n1 clus2    | up/up      | 10.10.0.2/24 | n1      | e0b          |
| true                                                                                    | _           |            |              |         |              |
|                                                                                         | n1_clus3    | up/up      | 10.10.0.3/24 | nl      | eOc          |
| true                                                                                    |             |            |              |         |              |
|                                                                                         | n1_clus4    | up/up      | 10.10.0.4/24 | nl      | e0d          |
| true                                                                                    |             |            |              |         |              |
|                                                                                         | n2_clus1    | up/up      | 10.10.0.5/24 | n2      | e0a          |
| true                                                                                    |             |            | 10 10 0 6/24 | n?      | 00b          |
| true                                                                                    | IIZ_CIUSZ   | սք/սք      | 10.10.0.0/24 | 112     | 209          |
| cruc                                                                                    | n2 clus3    | up/up      | 10.10.0.7/24 | n2      | e0c          |
| true                                                                                    | _           | 1 1        |              |         |              |
|                                                                                         | n2_clus4    | up/up      | 10.10.0.8/24 | n2      | e0d          |
| true                                                                                    |             |            |              |         |              |
|                                                                                         |             |            |              |         |              |
| 8 entrie                                                                                | s were disp | layed.     |              |         |              |
|                                                                                         |             |            |              |         |              |

14. Vergewissern Sie sich, dass alle Cluster-Ports verbunden sind:

network port show -role cluster

Das folgende Beispiel zeigt die Ausgabe, bei der alle Cluster Interconnects überprüft werden up:

```
cluster::*> network port show -role cluster
      (network port show)
Node: n1
             Broadcast
                                  Speed (Mbps) Health Ignore
Port IPspace Domain Link MTU Admin/Open Status Health
Status
_____ _____
_____
e0aclusterclusterup9000auto/10000e0bclusterclusterup9000auto/10000e0cclusterclusterup9000auto/10000e0dclusterclusterup9000auto/10000
                                                 _
                                                 _
                                                 -
                                                _
                                                         _
Node: n2
             Broadcast
                                    Speed (Mbps) Health Ignore
Port IPspace Domain Link MTU Admin/Open Status Health
Status
_____ _____
_____
e0a cluster cluster up 9000 auto/10000
e0b cluster cluster up 9000 auto/10000
                                                 _
                                                 _
                       up 9000 auto/10000
eOc cluster cluster
e0d cluster cluster up 9000 auto/10000
                                                 _
8 entries were displayed.
```

15. Pingen Sie die Remote-Cluster-Schnittstellen und führen Sie dann eine Remote-Prozedur aus Rufen Sie den Server an:

cluster ping-cluster -node node-name

Im folgenden Beispiel wird Node n1 beflügelt und der RPC-Status danach angezeigt:

```
cluster::*> cluster ping-cluster -node n1
Host is n1
Getting addresses from network interface table...
Cluster n1 clus1 n1 e0a 10.10.0.1
Cluster n1 clus2 n1
                         e0b
                                10.10.0.2
Cluster n1_clus3 n1
                         e0c 10.10.0.3
Cluster n1 clus4 n1
                        e0d 10.10.0.4
Cluster n2_clus1 n2
Cluster n2_clus2 n2
                       e0a 10.10.0.5
e0b 10.10.0.6
Cluster n2 clus3 n2
                         e0c 10.10.0.7
Cluster n2 clus4 n2 e0d 10.10.0.8
Local = 10.10.0.1 10.10.0.2 10.10.0.3 10.10.0.4
Remote = 10.10.0.5 10.10.0.6 10.10.0.7 10.10.0.8
Cluster Vserver Id = 4294967293
Ping status:
. . . .
Basic connectivity succeeds on 16 path(s)
Basic connectivity fails on 0 path(s)
. . . . . . . . . . . . . . . .
Detected 1500 byte MTU on 16 path(s):
    Local 10.10.0.1 to Remote 10.10.0.5
    Local 10.10.0.1 to Remote 10.10.0.6
    Local 10.10.0.1 to Remote 10.10.0.7
    Local 10.10.0.1 to Remote 10.10.0.8
    Local 10.10.0.2 to Remote 10.10.0.5
    Local 10.10.0.2 to Remote 10.10.0.6
    Local 10.10.0.2 to Remote 10.10.0.7
    Local 10.10.0.2 to Remote 10.10.0.8
    Local 10.10.0.3 to Remote 10.10.0.5
    Local 10.10.0.3 to Remote 10.10.0.6
    Local 10.10.0.3 to Remote 10.10.0.7
    Local 10.10.0.3 to Remote 10.10.0.8
    Local 10.10.0.4 to Remote 10.10.0.5
    Local 10.10.0.4 to Remote 10.10.0.6
    Local 10.10.0.4 to Remote 10.10.0.7
    Local 10.10.0.4 to Remote 10.10.0.8
Larger than PMTU communication succeeds on 16 path(s)
RPC status:
4 paths up, 0 paths down (tcp check)
4 paths up, 0 paths down (udp check)
```

16. Migrieren Sie die LIFs, die mit dem ersten CN1610 Switch CL1 verbunden sind:

network interface migrate -vserver cluster -lif lif-name -source-node nodename

#### **Beispiel anzeigen**

Sie müssen jede Cluster-LIF individuell zu den entsprechenden Cluster-Ports migrieren, die auf Cluster-Switch C2 gehostet werden, wie im folgenden Beispiel dargestellt:

cluster::\*> network interface migrate -vserver cluster -lif n1\_clus1 -source-node n1 -destination-node n1 -destination-port e0b cluster::\*> network interface migrate -vserver cluster -lif n1\_clus4 -source-node n1 -destination-node n1 -destination-port e0c cluster::\*> network interface migrate -vserver cluster -lif n2\_clus1 -source-node n2 -destination-node n2 -destination-port e0b cluster::\*> network interface migrate -vserver cluster -lif n2\_clus4 -source-node n2 -destination-node n2 -destination-port e0b

Schritt 3: Ersetzen Sie den Cluster-Switch CL1 durch C1

1. Überprüfen Sie den Status des Clusters:

network interface show -role cluster

Im folgenden Beispiel wird gezeigt, dass die erforderlichen Cluster-LIFs zu den entsprechenden Cluster-Ports migriert wurden, die auf Cluster-Switch gehostet werden.C2:

| cluster::*> network interface show -role cluster |                                   |                               |                         |                 |                 |    |
|--------------------------------------------------|-----------------------------------|-------------------------------|-------------------------|-----------------|-----------------|----|
| (network<br>Vserver                              | interface<br>Logical<br>Interface | show)<br>Status<br>Admin/Oper | Network<br>Address/Mask | Current<br>Node | Current<br>Port | Is |
| HOME                                             |                                   |                               |                         |                 |                 |    |
| <br>Cluster                                      |                                   |                               |                         |                 |                 |    |
| false                                            | n1_clus1                          | up/up                         | 10.10.0.1/24            | nl              | e0b             |    |
| true                                             | n1_clus2                          | up/up                         | 10.10.0.2/24            | nl              | eOb             |    |
| true                                             | n1_clus3                          | up/up                         | 10.10.0.3/24            | nl              | eOc             |    |
| false                                            | n1_clus4                          | up/up                         | 10.10.0.4/24            | nl              | eOc             |    |
| false                                            | n2_clus1                          | up/up                         | 10.10.0.5/24            | n2              | eOb             |    |
| true                                             | n2_clus2                          | up/up                         | 10.10.0.6/24            | n2              | eOb             |    |
| true                                             | n2_clus3                          | up/up                         | 10.10.0.7/24            | n2              | eOc             |    |
| false                                            | n2_clus4                          | up/up                         | 10.10.0.8/24            | n2              | e0c             |    |
| 8 entrie                                         | s were disp                       | layed.                        |                         |                 |                 |    |

2. Fahren Sie die Node-Ports, die auf allen Nodes mit CL1 verbunden sind, herunter:

network port modify -node node-name -port port-name -up-admin false

## **Beispiel anzeigen**

Im folgenden Beispiel werden bestimmte Ports an den Knoten n1 und n2 heruntergefahren:

cluster::\*> network port modify -node n1 -port e0a -up-admin false cluster::\*> network port modify -node n1 -port e0d -up-admin false cluster::\*> network port modify -node n2 -port e0a -up-admin false cluster::\*> network port modify -node n2 -port e0d -up-admin false 3. Fahren Sie die ISL-Ports 24, 31 und 32 am aktiven 3232C-Switch C2 herunter.

Weitere Informationen zu Cisco-Befehlen finden Sie in den Handbüchern im "Referenzen für NX-OS-Befehle der Cisco Nexus 3000-Serie".

### Beispiel anzeigen

Das folgende Beispiel zeigt, dass ISLs 24, 31 und 32 am aktiven 3232C-Switch C2 heruntergefahren werden:

```
C2# configure
C2(config)# interface ethernet 1/24/1-4
C2(config-if-range)# shutdown
C2(config)# interface ethernet 1/31-32
C2(config)# interface ethernet 1/31-32
C2(config-if-range)# shutdown
C2(config-if-range)# exit
C2(config)# exit
C2(config)# exit
```

4. Entfernen Sie die Kabel, die an allen Knoten am CN1610-Switch CL1 angeschlossen sind.

Mithilfe der entsprechenden Verkabelung müssen Sie die getrennten Ports auf allen Nodes wieder an den Nexus 3232C Switch C1 anschließen.

5. Entfernen Sie die QSFP28-Kabel vom Nexus 3232C C2-Port e1/24.

Sie müssen die Ports e1/31 und e1/32 an C1 mit den Ports e1/31 und e1/32 auf C2 verbinden, die die unterstützten Cisco QSFP28-Glasfaserkabel oder Direct-Attach-Kabel verwenden.

 Stellen Sie die Konfiguration an Port 24 wieder her, und entfernen Sie den temporären Port-Kanal 2 auf C2:

Weitere Informationen zu Cisco-Befehlen finden Sie in den Handbüchern im "Referenzen für NX-OS-Befehle der Cisco Nexus 3000-Serie". Das folgende Beispiel zeigt die running-configuration Datei, die in die kopiert wird startupconfiguration Datei:

```
C2# configure
C2(config) # no interface breakout module 1 port 24 map 10g-4x
C2(config) # no interface port-channel 2
C2(config-if) # interface e1/24
C2(config-if) # description 100GbE/40GbE Node Port
C2(config-if) # spanning-tree port type edge
Edge port type (portfast) should only be enabled on ports connected
to a single
host. Connecting hubs, concentrators, switches, bridges, etc... to
this
interface when edge port type (portfast) is enabled, can cause
temporary bridging loops.
Use with CAUTION
Edge Port Type (Portfast) has been configured on Ethernet 1/24 but
will only
have effect when the interface is in a non-trunking mode.
C2(config-if) # spanning-tree bpduguard enable
C2(config-if) # mtu 9216
C2(config-if-range) # exit
C2(config)# exit
C2# copy running-config startup-config
[] 100%
Copy Complete.
```

7. ISL-Ports 31 und 32 auf C2, dem aktiven 3232C-Switch, heraufholen.

Weitere Informationen zu Cisco-Befehlen finden Sie in den Handbüchern im "Referenzen für NX-OS-Befehle der Cisco Nexus 3000-Serie". Das folgende Beispiel zeigt, dass ISLs 31 und 32 auf den 3232C-Switch C2 gebracht werden:

```
C2# configure
C2(config)# interface ethernet 1/31-32
C2(config-if-range)# no shutdown
C2(config-if-range)# exit
C2(config)# exit
C2# copy running-config startup-config
[] 100%
Copy Complete.
```

8. Stellen Sie sicher, dass die ISL-Verbindungen sind up Am 3232C-Switch C2.

Weitere Informationen zu Cisco-Befehlen finden Sie in den Handbüchern im "Referenzen für NX-OS-Befehle der Cisco Nexus 3000-Serie". Das folgende Beispiel zeigt die zu prüfenden ISL-Verbindungen. Die Ports eth1/31 und eth1/32 werden angezeigt (P), Was bedeutet, dass beide ISL-Ports sind up Im Port-Kanal:

```
C1# show port-channel summary
Flags: D - Down P - Up in port-channel (members)
     I - Individual H - Hot-standby (LACP only)
     s - Suspended r - Module-removed
     S - Switched R - Routed
     U - Up (port-channel)
     M - Not in use. Min-links not met
_____
Group Port- Type Protocol Member Ports
    Channel
_____
 _____
1 Pol(SU) Eth LACP Eth1/31(P) Eth1/32(P)
C2# show port-channel summary
Flags: D - Down P - Up in port-channel (members)
     I - Individual H - Hot-standby (LACP only)
     s - Suspended r - Module-removed
     S - Switched R - Routed
     U - Up (port-channel)
     M - Not in use. Min-links not met
_____
_____
Group Port- Type Protocol Member Ports
    Channel
_____
_____
   Pol(SU) Eth LACP Eth1/31(P) Eth1/32(P)
1
```

9. Alle mit dem neuen 3232C-Switch C1 verbundenen Cluster-Interconnect-Ports auf allen Knoten:

network port modify -node node-name -port port-name -up-admin true

Im folgenden Beispiel werden alle Cluster-Interconnect-Ports angezeigt, die mit dem neuen 3232C-Switch C1 verbunden sind.

```
cluster::*> network port modify -node n1 -port e0a -up-admin true
cluster::*> network port modify -node n1 -port e0d -up-admin true
cluster::*> network port modify -node n2 -port e0a -up-admin true
cluster::*> network port modify -node n2 -port e0d -up-admin true
```

10. Überprüfen Sie den Status des Cluster-Node-Ports:

```
network port show -role cluster
```
#### **Beispiel anzeigen**

Das folgende Beispiel zeigt die Ausgabe, die überprüft, ob die Cluster-Interconnect-Ports an den Knoten n1 und n2 auf dem neuen 3232C-Switch C1 sind up:

```
cluster::*> network port show -role cluster
     (network port show)
Node: n1
                              Speed (Mbps) Health
            Broadcast
                                               Ignore
                              Admin/Open
            Domain Link MTU
                                        Status
                                               Health
Port IPspace
Status
_____ _____
_____
e0a cluster cluster
                     up
                         9000 auto/10000
e0b cluster cluster
                     up
                         9000 auto/10000
                                          _
eOc cluster cluster
                     up
                         9000 auto/10000
                                          _
e0d cluster cluster
                         9000 auto/10000
                     up
                                          _
Node: n2
            Broadcast
                              Speed (Mbps) Health
                                               Ignore
            Domain Link MTU
                              Admin/Open
                                               Health
Port IPspace
                                        Status
Status
_____ _____
_____
e0a cluster cluster
                          9000 auto/10000
                     up
e0b cluster cluster
                         9000 auto/10000
                     up
                                          _
eOc cluster cluster
                          9000 auto/10000
                     up
                          9000 auto/10000
e0d cluster cluster
                     up
                                          _
8 entries were displayed.
```

# Schritt 4: Führen Sie den Vorgang durch

1. Zurücksetzen aller migrierten Cluster-Interconnect-LIFs, die ursprünglich auf allen Knoten mit C1 verbunden waren:

network interface revert -server cluster -lif lif-name

Sie müssen jede LIF individuell wie im folgenden Beispiel gezeigt migrieren:

```
cluster::*> network interface revert -vserver cluster -lif n1_clus1
cluster::*> network interface revert -vserver cluster -lif n1_clus4
cluster::*> network interface revert -vserver cluster -lif n2_clus1
cluster::*> network interface revert -vserver cluster -lif n2_clus4
```

2. Vergewissern Sie sich, dass die Schnittstelle jetzt die Startseite ist:

network interface show -role cluster

Im folgenden Beispiel wird der Status von Cluster-Interconnect-Schnittstellen angezeigt up Und "IS Home" für Knoten n1 und n2:

| <pre>cluster::*&gt; network interface show -role cluster (network interface show)</pre> |                      |                      |                         |                 |                 |    |  |  |
|-----------------------------------------------------------------------------------------|----------------------|----------------------|-------------------------|-----------------|-----------------|----|--|--|
| Vserver<br>Home                                                                         | Logical<br>Interface | Status<br>Admin/Oper | Network<br>Address/Mask | Current<br>Node | Current<br>Port | Is |  |  |
|                                                                                         |                      |                      |                         |                 |                 |    |  |  |
| Cluster                                                                                 | n1_clus1             | up/up                | 10.10.0.1/24            | nl              | e0a             |    |  |  |
| true                                                                                    | n1_clus2             | up/up                | 10.10.0.2/24            | nl              | eOb             |    |  |  |
| + r110                                                                                  | n1_clus3             | up/up                | 10.10.0.3/24            | nl              | eOc             |    |  |  |
| tiuc                                                                                    | n1_clus4             | up/up                | 10.10.0.4/24            | nl              | e0d             |    |  |  |
| true                                                                                    | n2_clus1             | up/up                | 10.10.0.5/24            | n2              | e0a             |    |  |  |
| true                                                                                    | n2_clus2             | up/up                | 10.10.0.6/24            | n2              | e0b             |    |  |  |
| true                                                                                    | n2_clus3             | up/up                | 10.10.0.7/24            | n2              | eOc             |    |  |  |
| true                                                                                    | n2_clus4             | up/up                | 10.10.0.8/24            | n2              | e0d             |    |  |  |
| true<br>8 entrie                                                                        | s were disp          | layed.               |                         |                 |                 |    |  |  |

3. Pingen Sie die Remote-Cluster-Schnittstellen und führen Sie dann eine Remote-Prozedur aus Rufen Sie den Server an:

cluster ping-cluster -node host-name

Im folgenden Beispiel wird Node n1 beflügelt und der RPC-Status danach angezeigt:

```
cluster::*> cluster ping-cluster -node n1
Host is n1
Getting addresses from network interface table...
Cluster n1 clus1 n1 e0a 10.10.0.1
Cluster n1 clus2 n1
                         e0b 10.10.0.2
Cluster n1_clus3 n1
                        e0c 10.10.0.3
Cluster n1 clus4 n1
                        e0d 10.10.0.4
Cluster n2_clus1 n2eOa10.10.0.5Cluster n2_clus2 n2eOb10.10.0.6
Cluster n2 clus3 n2
                         e0c 10.10.0.7
Cluster n2 clus4 n2 e0d 10.10.0.8
Local = 10.10.0.1 10.10.0.2 10.10.0.3 10.10.0.4
Remote = 10.10.0.5 10.10.0.6 10.10.0.7 10.10.0.8
Cluster Vserver Id = 4294967293
Ping status:
. . . .
Basic connectivity succeeds on 16 path(s)
Basic connectivity fails on 0 path(s)
. . . . . . . . . . . . . . . .
Detected 9000 byte MTU on 16 path(s):
    Local 10.10.0.1 to Remote 10.10.0.5
    Local 10.10.0.1 to Remote 10.10.0.6
    Local 10.10.0.1 to Remote 10.10.0.7
    Local 10.10.0.1 to Remote 10.10.0.8
    Local 10.10.0.2 to Remote 10.10.0.5
    Local 10.10.0.2 to Remote 10.10.0.6
    Local 10.10.0.2 to Remote 10.10.0.7
    Local 10.10.0.2 to Remote 10.10.0.8
    Local 10.10.0.3 to Remote 10.10.0.5
    Local 10.10.0.3 to Remote 10.10.0.6
    Local 10.10.0.3 to Remote 10.10.0.7
    Local 10.10.0.3 to Remote 10.10.0.8
    Local 10.10.0.4 to Remote 10.10.0.5
    Local 10.10.0.4 to Remote 10.10.0.6
    Local 10.10.0.4 to Remote 10.10.0.7
    Local 10.10.0.4 to Remote 10.10.0.8
Larger than PMTU communication succeeds on 16 path(s)
RPC status:
4 paths up, 0 paths down (tcp check)
3 paths up, 0 paths down (udp check)
```

- 4. Erweitern Sie den Cluster durch Hinzufügen von Nodes zu den Nexus 3232C Cluster-Switches.
- 5. Zeigen Sie die Informationen zu den Geräten in Ihrer Konfiguration an:
  - ° network device-discovery show
  - ° network port show -role cluster
  - ° network interface show -role cluster
  - ° system cluster-switch show

Die folgenden Beispiele zeigen die Nodes n3 und n4 mit 40-GbE-Cluster-Ports, die mit den Ports e1/7 bzw. e1/8 verbunden sind, auf beiden Nexus 3232C-Cluster-Switches. Beide Nodes sind dem Cluster verbunden. Die 40 GbE Cluster Interconnect Ports sind e4a und e4e.

| Node                                                     | Local<br>Port                                                 | Discovered<br>Device    | Inter                      | face                            | Platform                                                 |
|----------------------------------------------------------|---------------------------------------------------------------|-------------------------|----------------------------|---------------------------------|----------------------------------------------------------|
| n1                                                       | <br>/cdp                                                      |                         |                            |                                 |                                                          |
|                                                          | e0a                                                           | C1                      | Ether                      | net1/1                          | /1 N3K-C3232C                                            |
|                                                          | e0b                                                           | C2                      | Ether                      | net1/1                          | /1 N3K-C3232C                                            |
|                                                          | eOc                                                           | C2                      | Ether                      | net1/1                          | /2 N3K-C3232C                                            |
|                                                          | e0d                                                           | C1                      | Ether                      | net1/1                          | /2 N3K-C3232C                                            |
| n2                                                       | /cdp                                                          |                         |                            |                                 |                                                          |
|                                                          | e0a                                                           | C1                      | Ether                      | net1/1                          | /3 N3K-C3232C                                            |
|                                                          | e0b                                                           | C2                      | Ether                      | net1/1                          | /3 N3K-C3232C                                            |
|                                                          | e0c                                                           | C2                      | Ether                      | net1/1                          | /4 N3K-C3232C                                            |
|                                                          | e0d                                                           | C1                      | Ether                      | net1/1                          | /4 N3K-C3232C                                            |
| n3                                                       | /cdp                                                          |                         |                            |                                 |                                                          |
|                                                          | e4a                                                           | C1                      | Ether                      | net1/7                          | N3K-C3232C                                               |
|                                                          | e4e                                                           | C2                      | Ether                      | net1/7                          | N3K-C3232C                                               |
| n4                                                       | /cdp                                                          |                         |                            |                                 |                                                          |
|                                                          | e4a                                                           | C1                      | Ether                      | net1/8                          | N3K-C3232C                                               |
|                                                          | e4e                                                           | C2                      | Ether                      | net1/8                          | N3K-C3232C                                               |
| 12 en                                                    | tries we                                                      | re displayed.           |                            |                                 |                                                          |
| clust                                                    | er <b>::</b> *> <b>n</b><br>ork port                          | etwork port s<br>show)  | show -r                    | ole cl                          | uster                                                    |
| (netwo                                                   | -                                                             |                         |                            |                                 |                                                          |
| (Hetwo                                                   | 1                                                             |                         |                            |                                 |                                                          |
| Node:                                                    | nl                                                            | Broadcast               |                            |                                 | Speed (Mbps) Healt                                       |
| Node:                                                    | nl<br>e                                                       | Broadcast               |                            |                                 | Speed (Mbps) Healt                                       |
| Node:<br>Ignor<br>Port                                   | nl<br>e<br>IPspace                                            | Broadcast<br>Domain     | Link                       | MTU                             | Speed (Mbps) Healt<br>Admin/Open Statu                   |
| Node:<br>Ignor<br>Port<br>Healt                          | nl<br>e<br>IPspace<br>h Status                                | Broadcast<br>Domain     | Link                       | MTU                             | Speed (Mbps) Healt<br>Admin/Open Statu                   |
| Node:<br>Ignor<br>Port<br>Healt                          | nl<br>e<br>IPspace<br>h Status                                | Broadcast<br>Domain     | Link                       | MTU                             | Speed (Mbps) Healt<br>Admin/Open Statu                   |
| Node:<br>Ignor<br>Port<br>Healt                          | nl<br>e<br>IPspace<br>h Status                                | Broadcast<br>Domain     | Link                       | MTU                             | Speed (Mbps) Healt<br>Admin/Open Statu                   |
| Node:<br>Ignor<br>Port<br>Healt<br><br>e0a               | n1<br>e<br>IPspace<br>h Status<br><br>cluster                 | Broadcast<br>Domain<br> | Link<br><br>up             | MTU<br><br>9000                 | Speed (Mbps) Healt<br>Admin/Open Statu<br><br>auto/10000 |
| Node:<br>Ignor<br>Port<br>Healt<br><br>e0a<br>e0b        | nl<br>IPspace<br>h Status<br><br>cluster<br>cluster           | Broadcast<br>Domain<br> | Link<br><br>up<br>up       | MTU<br><br>9000<br>9000         | Speed (Mbps) Healt<br>Admin/Open Statu<br>               |
| Node:<br>Ignor<br>Port<br>Healt<br><br>e0a<br>e0b<br>e0c | n1<br>Pspace<br>h Status<br><br>cluster<br>cluster<br>cluster | Broadcast<br>Domain<br> | Link<br><br>up<br>up<br>up | MTU<br><br>9000<br>9000<br>9000 | Speed (Mbps) Healt<br>Admin/Open Statu<br>               |

Node: n2 Broadcast Speed (Mbps) Health Ignore Port IPspace Domain Link MTU Admin/Open Status Health Status \_\_\_\_\_ \_\_\_\_\_ \_\_\_\_\_ e0a cluster cluster up 9000 auto/10000 e0b cluster cluster up 9000 auto/10000 e0c cluster cluster 9000 auto/10000 up e0d cluster cluster up 9000 auto/10000 -Node: n3 Broadcast Speed (Mbps) Health Ignore Port IPspace Domain Link MTU Admin/Open Status Health Status \_\_\_\_\_ \_\_\_\_\_ \_\_\_\_\_ e4aclusterclusterup9000auto/40000e4eclusterclusterup9000auto/40000 -Node: n4 Broadcast Speed (Mbps) Health Ignore Port IPspace Domain Link MTU Admin/Open Status Health Status \_\_\_\_\_ \_\_\_\_\_ \_\_\_\_\_ e4a cluster cluster up 9000 auto/40000 e4e cluster cluster up 9000 auto/40000 12 entries were displayed. cluster::\*> network interface show -role cluster (network interface show) Logical Status Network Current Current Is Vserver Interface Admin/Oper Address/Mask Node Port Home \_\_\_\_ Cluster n1 clus1 up/up 10.10.0.1/24 n1 e0a true n1 clus2 up/up 10.10.0.2/24 n1 e0b

| true               |                       |              |                    |            |       |
|--------------------|-----------------------|--------------|--------------------|------------|-------|
|                    | n1_clus3              | up/up        | 10.10.0.3/24       | nl         | eOc   |
| true               | n1_clus4              | up/up        | 10.10.0.4/24       | nl         | e0d   |
| true               | n2 clus1              | מנו/מנו      | 10.10.0.5/24       | n2         | ela   |
| true               |                       | ab, ab       | 10.10.0,21         |            | cou   |
| true               | n2_clus2              | up/up        | 10.10.0.6/24       | n2         | e0b   |
| true               | n2_clus3              | up/up        | 10.10.0.7/24       | n2         | eOc   |
| CIUC               | n2_clus4              | up/up        | 10.10.0.8/24       | n2         | e0d   |
| true               | n3_clus1              | up/up        | 10.10.0.9/24       | n3         | e4a   |
| true               | n3 clus2              | up/up        | 10.10.0.10/24      | 4 n3       | e4e   |
| true               |                       | ,<br>~F \ ~F |                    |            |       |
| true               | n4_clus1              | up/up        | 10.10.0.11/24      | 4 n4       | e4a   |
| + 110              | n4_clus2              | up/up        | 10.10.0.12/24      | 1 n4       | e4e   |
| cluster:<br>Switch | :> system c           | luster-s     | witch show<br>Type | Address    | Model |
|                    | ·                     |              |                    |            |       |
| C1<br>NX3232C      |                       |              | cluster-network    | 10.10.1.1  | .03   |
| Ser                | rial Number:          | FOX0000      | 01                 |            |       |
| Is                 | Monitored:<br>Reason: | true         |                    |            |       |
| Software           | are Version:          | Cisco N      | exus Operating Sys | stem (NX-C | S)    |
| SULLWALE           | , version             | 7.0(3)I      | 6(1)               |            |       |
| Vers               | sion Source:          | CDP          |                    |            |       |
| C2<br>NX3232C      |                       |              | cluster-network    | 10.10.1.1  | 04    |
| Ser                | ial Number:           | FOX0000      | 02                 |            |       |
| Is                 | Monitored:<br>Reason: | true         |                    |            |       |

```
Software Version: Cisco Nexus Operating System (NX-OS)
Software, Version
                    7.0(3) I6(1)
    Version Source: CDP
CL1
                            cluster-network 10.10.1.101 CN1610
     Serial Number: 01234567
      Is Monitored: true
            Reason:
  Software Version: 1.2.0.7
    Version Source: ISDP
CL2
                            cluster-network 10.10.1.102
CN1610
     Serial Number: 01234568
      Is Monitored: true
            Reason:
  Software Version: 1.2.0.7
    Version Source: ISDP 4 entries were displayed.
```

6. Entfernen Sie die ausgetauschten CN1610-Schalter, wenn sie nicht automatisch entfernt werden:

system cluster-switch delete -device switch-name

#### **Beispiel anzeigen**

Sie müssen beide Geräte einzeln löschen, wie im folgenden Beispiel gezeigt:

cluster::> system cluster-switch delete -device CL1
cluster::> system cluster-switch delete -device CL2

7. Überprüfen Sie, ob die richtigen Cluster-Switches überwacht werden:

```
system cluster-switch show
```

```
Beispiel anzeigen
```

Im folgenden Beispiel werden die Cluster-Switches C1 und C2 überwacht:

```
cluster::> system cluster-switch show
Switch
                                        Address
                        Туре
Model
_____
_____
C1
                       cluster-network 10.10.1.103
NX3232C
    Serial Number: FOX000001
     Is Monitored: true
          Reason:
 Software Version: Cisco Nexus Operating System (NX-OS) Software,
Version
                 7.0(3) I6(1)
   Version Source: CDP
C2
                        cluster-network 10.10.1.104
NX3232C
    Serial Number: FOX00002
     Is Monitored: true
        Reason:
 Software Version: Cisco Nexus Operating System (NX-OS) Software,
Version
                 7.0(3) I6(1)
   Version Source: CDP
2 entries were displayed.
```

8. Aktivieren Sie die Protokollerfassung für die Cluster Switch-Systemzustandsüberwachung zum Erfassen von Switch-bezogenen Protokolldateien:

```
system cluster-switch log setup-password
system cluster-switch log enable-collection
```

```
cluster::*> system cluster-switch log setup-password
Enter the switch name: <return>
The switch name entered is not recognized.
Choose from the following list:
C1
С2
cluster::*> system cluster-switch log setup-password
Enter the switch name: C1
RSA key fingerprint is
e5:8b:c6:dc:e2:18:18:09:36:63:d9:63:dd:03:d9:cc
Do you want to continue? {y|n}::[n] y
Enter the password: <enter switch password>
Enter the password again: <enter switch password>
cluster::*> system cluster-switch log setup-password
Enter the switch name: C2
RSA key fingerprint is
57:49:86:a1:b9:80:6a:61:9a:86:8e:3c:e3:b7:1f:b1
Do you want to continue? \{y|n\}:: [n] y
Enter the password: <enter switch password>
Enter the password again: <enter switch password>
cluster::*> system cluster-switch log enable-collection
Do you want to enable cluster log collection for all nodes in the
cluster?
{y|n}: [n] y
Enabling cluster switch log collection.
cluster::*>
```

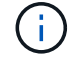

Wenn einer dieser Befehle einen Fehler sendet, wenden Sie sich an den NetApp Support.

9. Wenn Sie die automatische Erstellung eines Cases unterdrückten, können Sie sie erneut aktivieren, indem Sie eine AutoSupport Meldung aufrufen:

system node autosupport invoke -node \* -type all -message MAINT=END

# Migration von einem Cisco Nexus 5596 Cluster-Switch zu einem Cisco Nexus 3232C-Cluster-Switch

So migrieren Sie vorhandene Cisco Nexus 5596 Cluster-Switches in einem Cluster mit Nexus 3232C-Cluster-Switches.

## Prüfen Sie die Anforderungen

Vor der Migration sollten Sie unbedingt prüfen "Migrationsanforderungen".

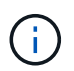

Das Verfahren erfordert die Verwendung von ONTAP Befehlen und den Switches der Cisco Nexus 3000 Serie. ONTAP Befehle werden verwendet, sofern nicht anders angegeben.

Weitere Informationen finden Sie unter:

- "Beschreibungsseite für den Cisco Ethernet Switch"
- "Hardware Universe"

#### Migrieren Sie den Switch

#### Zu den Beispielen

Die Beispiele in diesem Verfahren beschreiben, wie Cisco Nexus 5596 Switches durch Cisco Nexus 3232C-Switches ersetzt werden. Sie können diese Schritte (mit Änderungen) für andere ältere Cisco Switches (z. B. 3132Q-V) verwenden.

Weiterhin verwendet das Verfahren die folgende Nomenklatur für Switches und Nodes:

- Die Ausgaben für die Befehle können je nach verschiedenen Versionen von ONTAP variieren.
- Die zu ersetzenden Nexus 5596 Switches sind CL1 und CL2.
- Die Switches der Nexus 3232C-Serie als Ersatz für die Nexus 5596-Switches sind C1 und C2.
- n1\_clus1 ist die erste logische Clusterschnittstelle (LIF), die mit Cluster-Switch 1 (CL1 oder C1) für Knoten n1 verbunden ist.
- n1\_clus2 ist die erste Cluster-LIF, die mit Cluster-Switch 2 (CL2 oder C2) für Node n1 verbunden ist.
- n1\_clus3 ist die zweite logische Schnittstelle, die mit Cluster Switch 2 (CL2 oder C2) f
  ür Knoten n1 verbunden ist.
- n1\_clus4 ist die zweite logische Schnittstelle, die mit Cluster Switch 1 (CL1 oder C1) f
  ür Knoten n1 verbunden ist.-
- Die Anzahl der 10-GbE- und 40/100-GbE-Ports ist in den auf der verfügbaren Referenzkonfigurationsdateien (RCFs) definiert "Cisco® Cluster Network Switch Referenzkonfigurationsdatei Herunterladen" Seite.
- Die Knoten sind n1, n2, n3 und n4.

Die Beispiele in diesem Verfahren verwenden vier Knoten:

- Zwei Nodes verwenden vier 10-GbE-Cluster-Interconnect-Ports: e0a, e0b, e0c und e0d.
- Die anderen beiden Knoten verwenden zwei 40 GbE Cluster Interconnect Ports: e4a, e4e. Der "*Hardware Universe*" Listet die tatsächlichen Cluster-Ports auf Ihren Plattformen auf.

#### Szenarien

Dieses Verfahren umfasst folgende Szenarien:

- Das Cluster beginnt mit zwei verbundenen Nodes und funktioniert in zwei Nexus 5596-Cluster-Switches.
- Der zu ersetzende Cluster-Switch CL2 (Schritt 1 bis 19):
  - Der Traffic auf allen Cluster-Ports und LIFs auf allen mit CL2 verbundenen Nodes wird zu den ersten Cluster-Ports migriert und mit CL1 verbundene LIFs.
  - Trennen Sie die Verkabelung von allen Cluster-Ports auf allen mit CL2 verbundenen Nodes, und verwenden Sie dann die unterstützte Breakout-Verkabelung, um die Ports wieder mit dem neuen Cluster-Switch C2 zu verbinden.
  - Trennen Sie die Verkabelung zwischen ISL-Ports zwischen CL1 und CL2, und verwenden Sie dann die unterstützte Breakout-Verkabelung, um die Ports von CL1 an C2 wiederherzustellen.
  - Der Datenverkehr auf allen Cluster-Ports und LIFs, die mit C2 verbunden sind, wird auf allen Nodes zurückgesetzt.
- Der Cluster-Switch CL2, der durch C2 ersetzt werden soll.
  - Der Datenverkehr aller Cluster-Ports oder LIFs auf allen mit CL1 verbundenen Nodes wird zu den zweiten Cluster-Ports oder zu LIFs migriert, die mit C2 verbunden sind.
  - Trennen Sie die Verkabelung von allen Cluster-Ports auf allen mit CL1 verbundenen Knoten, und verbinden Sie sie über unterstützte Breakout-Kabel mit dem neuen Cluster-Switch C1.
  - Trennen Sie die Verkabelung zwischen ISL-Ports zwischen CL1 und C2, und schließen Sie sie über unterstützte Kabel von C1 bis C2 wieder an.
  - Der Verkehr auf allen Cluster-Ports oder LIFs, die mit C1 auf allen Nodes verbunden sind, wird zurückgesetzt.
- Zwei FAS9000 Nodes wurden dem Cluster hinzugefügt, wobei Beispiele für Cluster-Details zeigen.

# Schritt: Bereiten Sie sich auf die Migration vor

1. Wenn AutoSupport in diesem Cluster aktiviert ist, unterdrücken Sie die automatische Erstellung eines Falls durch Aufrufen einer AutoSupport Meldung:

```
system node autosupport invoke -node * -type all - message MAINT=xh
```

X ist die Dauer des Wartungsfensters in Stunden.

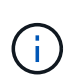

Die AutoSupport Meldung wird vom technischen Support dieser Wartungsaufgabe benachrichtigt, damit die automatische Case-Erstellung während des Wartungsfensters unterdrückt wird.

2. Informationen zu den Geräten in Ihrer Konfiguration anzeigen:

network device-discovery show

Das folgende Beispiel zeigt, wie viele Cluster-Interconnect-Schnittstellen in jedem Node für jeden Cluster-Interconnect-Switch konfiguriert wurden:

| cluster::> | <b>network</b><br>Local | <b>device-discovery sh</b><br>Discovered | ow          |             |
|------------|-------------------------|------------------------------------------|-------------|-------------|
| Node       | Port                    | Device                                   | Interface   | Platform    |
|            |                         |                                          |             |             |
| nl         | /cdp                    |                                          |             |             |
|            | e0a                     | CL1                                      | Ethernet1/1 | N5K-C5596UP |
|            | e0b                     | CL2                                      | Ethernet1/1 | N5K-C5596UP |
|            | eOc                     | CL2                                      | Ethernet1/2 | N5K-C5596UP |
|            | e0d                     | CL1                                      | Ethernet1/2 | N5K-C5596UP |
| n2         | /cdp                    |                                          |             |             |
|            | e0a                     | CL1                                      | Ethernet1/3 | N5K-C5596UP |
|            | e0b                     | CL2                                      | Ethernet1/3 | N5K-C5596UP |
|            | e0c                     | CL2                                      | Ethernet1/4 | N5K-C5596UP |
|            | e0d                     | CL1                                      | Ethernet1/4 | N5K-C5596UP |
| 8 entries  | were dis                | played.                                  |             |             |

3. Legen Sie den Administrations- oder Betriebsstatus der einzelnen Cluster-Schnittstellen fest.

a. Zeigen Sie die Attribute des Netzwerkports an:

network port show -role cluster

Im folgenden Beispiel werden die Netzwerkanschlussattribute an den Knoten n1 und n2 angezeigt:

```
cluster::*> network port show -role cluster
 (network port show)
Node: n1
Ignore
                                  Speed(Mbps)
Health Health
Port IPspace Broadcast Domain Link MTU Admin/Oper
Status Status
_____ ____
e0a Cluster Cluster up 9000 auto/10000 -
_
eOb Cluster Cluster up 9000 auto/10000 -
_
eOc Cluster Cluster
                          up 9000 auto/10000 -
-
e0d Cluster Cluster
                          up 9000 auto/10000 -
_
Node: n2
Ignore
                                  Speed(Mbps)
Health Health
Port IPspace Broadcast Domain Link MTU Admin/Oper
Status Status
_____ ___ ____
_____ _
eOa Cluster Cluster up 9000 auto/10000 -
_
eOb Cluster Cluster up 9000 auto/10000 -
_
                          up 9000 auto/10000 -
eOc Cluster Cluster
_
e0d
     Cluster Cluster up 9000 auto/10000 -
_
8 entries were displayed.
```

b. Informationen zu den logischen Schnittstellen anzeigen:

## Beispiel anzeigen

Im folgenden Beispiel werden die allgemeinen Informationen zu allen LIFs auf dem Cluster, einschließlich ihrer aktuellen Ports, angezeigt:

| <pre>cluster::*&gt; network interface show -role cluster   (network interface show)</pre> |                 |            |              |         |  |  |  |
|-------------------------------------------------------------------------------------------|-----------------|------------|--------------|---------|--|--|--|
| (110.0%)                                                                                  | Logical         | Status     | Network      | Current |  |  |  |
| Current                                                                                   | Is              |            |              |         |  |  |  |
| Vserver                                                                                   | Interface       | Admin/Oper | Address/Mask | Node    |  |  |  |
| Port                                                                                      | ноте            |            |              |         |  |  |  |
|                                                                                           |                 |            |              |         |  |  |  |
| Cluster                                                                                   |                 |            |              |         |  |  |  |
|                                                                                           | n1_clus1        | up/up      | 10.10.0.1/24 | nl      |  |  |  |
| e0a                                                                                       | true            |            |              |         |  |  |  |
| 0.1                                                                                       | n1_clus2        | up/up      | 10.10.0.2/24 | nl      |  |  |  |
| eUb                                                                                       | true            |            |              | n 1     |  |  |  |
| elc                                                                                       | true            | սք/սք      | 10.10.0.3/24 | 111     |  |  |  |
| 000                                                                                       | n1 clus4        | up/up      | 10.10.0.4/24 | nl      |  |  |  |
| e0d                                                                                       | -<br>true       |            |              |         |  |  |  |
|                                                                                           | n2_clus1        | up/up      | 10.10.0.5/24 | n2      |  |  |  |
| e0a                                                                                       | true            |            |              |         |  |  |  |
| 0.1                                                                                       | n2_clus2        | up/up      | 10.10.0.6/24 | n2      |  |  |  |
| e0b                                                                                       | true            |            |              | - 2     |  |  |  |
| elc                                                                                       | IIZ_CIUSS       | սք/սք      | 10.10.0.7/24 | 112     |  |  |  |
| 000                                                                                       | n2 clus4        | up/up      | 10.10.0.8/24 | n2      |  |  |  |
| e0d                                                                                       | -<br>true       | 1 1        |              |         |  |  |  |
| 8 entri                                                                                   | es were display | yed.       |              |         |  |  |  |
|                                                                                           |                 |            |              |         |  |  |  |

c. Informationen über die erkannten Cluster-Switches anzeigen:

system cluster-switch show

```
Beispiel anzeigen
```

Im folgenden Beispiel werden die aktiven Cluster-Switches angezeigt:

```
cluster::*> system cluster-switch show
Switch
                                          Address
                          Type
Model
_____
_____
CL1
                          cluster-network 10.10.1.101
NX5596
    Serial Number: 01234567
     Is Monitored: true
          Reason:
 Software Version: Cisco Nexus Operating System (NX-OS) Software,
Version
                 7.1(1)N1(1)
   Version Source: CDP
CL2
                         cluster-network 10.10.1.102
NX5596
    Serial Number: 01234568
     Is Monitored: true
          Reason:
 Software Version: Cisco Nexus Operating System (NX-OS) Software,
Version
                 7.1(1)N1(1)
   Version Source: CDP
2 entries were displayed.
```

4. Vergewissern Sie sich, dass die entsprechenden RCF und das entsprechende Image auf den neuen 3232C-Switches installiert sind, wenn dies f
ür Ihre Anforderungen erforderlich ist, und nehmen Sie die wesentlichen Änderungen an der Website vor, z. B. Benutzer und Passwörter, Netzwerkadressen und andere Anpassungen.

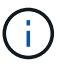

Sie müssen beide Switches derzeit vorbereiten.

Wenn Sie ein RCF- und Image-Upgrade durchführen müssen, müssen Sie die folgenden Schritte ausführen:

a. Wechseln Sie auf der NetApp Support Site zur Seite Cisco Ethernet Switches.

"Cisco Ethernet-Switches"

b. Notieren Sie sich Ihren Switch und die erforderlichen Softwareversionen in der Tabelle auf dieser Seite.

- c. Laden Sie die entsprechende Version des RCF herunter.
- d. Klicken Sie auf der Seite **Beschreibung** auf **WEITER**, akzeptieren Sie die Lizenzvereinbarung und befolgen Sie dann die Anweisungen auf der Seite **Download**, um die RCF herunterzuladen.
- e. Laden Sie die entsprechende Version der Bildsoftware herunter.

Besuchen Sie die Seite ONTAP 8.x oder höher Referenzkonfigurationsdateien für Cluster und Netzwerk-Management-Switches herunterladen, und klicken Sie dann auf die entsprechende Version.

Informationen zur richtigen Version finden Sie auf der Download-Seite "ONTAP 8.x" oder höher für Cluster-Netzwerk-Switch.

5. Migrieren Sie die LIFs, die mit dem zweiten Nexus 5596 Switch verbunden sind, der ersetzt werden soll:

```
network interface migrate -vserver vserver-name -lif lif-name -source-node
source-node-name - destination-node node-name -destination-port destination-
port-name
```

#### **Beispiel anzeigen**

Das folgende Beispiel zeigt die LIFs, die für die Knoten n1 und n2 migriert werden; die LIF-Migration muss auf allen Knoten durchgeführt werden:

```
cluster::*> network interface migrate -vserver Cluster -lif n1_clus2
-source-node n1 -
destination-node n1 -destination-port e0a
cluster::*> network interface migrate -vserver Cluster -lif n1_clus3
-source-node n1 -
destination-node n1 -destination-port e0d
cluster::*> network interface migrate -vserver Cluster -lif n2_clus2
-source-node n2 -
destination-node n2 -destination-port e0a
cluster::*> network interface migrate -vserver Cluster -lif n2_clus3
-source-node n2 -
destination-node n2 -destination-port e0a
cluster::*> network interface migrate -vserver Cluster -lif n2_clus3
-source-node n2 -
destination-node n2 -destination-port e0d
```

6. Überprüfen Sie den Systemzustand des Clusters:

network interface show -role cluster

Im folgenden Beispiel wird der aktuelle Status jedes Clusters angezeigt:

| <pre>cluster::*&gt; network interface show -role cluster   (network interface show)</pre> |             |        |            |               |         |  |  |
|-------------------------------------------------------------------------------------------|-------------|--------|------------|---------------|---------|--|--|
| (110 011 01                                                                               | Logica      | al     | Status     | Network       | Current |  |  |
| Current                                                                                   | Is          |        |            |               |         |  |  |
| Vserver                                                                                   | Inter       | face   | Admin/Oper | Address/Mask  | Node    |  |  |
| Port                                                                                      | Home        |        |            |               |         |  |  |
|                                                                                           |             |        |            |               |         |  |  |
|                                                                                           |             |        |            |               |         |  |  |
| Cluster                                                                                   |             |        |            |               |         |  |  |
| 0                                                                                         | n1_clu      | us1    | up/up      | 10.10.0.1/24  | nl      |  |  |
| eUa                                                                                       | true        | 0      | ,          | 10 10 0 0 /04 | 1       |  |  |
| - 0 -                                                                                     | nl_cli      | usz    | up/up      | 10.10.0.2/24  | nl      |  |  |
| eua                                                                                       | laise       | 102    |            | 10 10 0 2/24  | n1      |  |  |
| ald                                                                                       | falso       | 450    | սք/սք      | 10.10.0.3/24  | 111     |  |  |
| euu                                                                                       | n1 clu      | 194    | מוו/מוו    | 10 10 0 4/24  | nl      |  |  |
| e0d                                                                                       | true        |        | up/ up     | 10.10.0.1/21  |         |  |  |
| 0004                                                                                      | n2 clu      | us1    | up/up      | 10.10.0.5/24  | n2      |  |  |
| e0a                                                                                       | _<br>true   |        | 1 1 1      |               |         |  |  |
|                                                                                           | n2 clı      | us2    | up/up      | 10.10.0.6/24  | n2      |  |  |
| e0a                                                                                       |             |        |            |               |         |  |  |
|                                                                                           | n2_clı      | us3    | up/up      | 10.10.0.7/24  | n2      |  |  |
| e0d                                                                                       | false       |        |            |               |         |  |  |
|                                                                                           | n2_cl:      | us4    | up/up      | 10.10.0.8/24  | n2      |  |  |
| e0d                                                                                       | true        |        |            |               |         |  |  |
| 8 entri                                                                                   | es were dis | splaye | ed.        |               |         |  |  |
|                                                                                           |             |        |            |               |         |  |  |

# Schritt 2: Ports konfigurieren

1. Fahren Sie die Cluster-Interconnect-Ports herunter, die physisch mit dem Switch CL2 verbunden sind:

network port modify -node node-name -port port-name -up-admin false

Die folgenden Befehle fahren die angegebenen Ports auf n1 und n2 herunter, die Ports müssen jedoch auf allen Knoten heruntergefahren werden:

```
cluster::*> network port modify -node n1 -port e0b -up-admin false
cluster::*> network port modify -node n1 -port e0c -up-admin false
cluster::*> network port modify -node n2 -port e0b -up-admin false
cluster::*> network port modify -node n2 -port e0c -up-admin false
```

2. Anpingen der Remote-Cluster-Schnittstellen und Durchführen einer RPC-Server-Prüfung:

cluster ping-cluster -node node-name

Im folgenden Beispiel wird Node n1 beflügelt und der RPC-Status danach angezeigt:

```
cluster::*> cluster ping-cluster -node n1
Host is n1
Getting addresses from network interface table...
Cluster n1 clus1 n1 e0a 10.10.0.1
Cluster n1 clus2 n1
                       e0b 10.10.0.2
Cluster n1_clus3 n1 e0c 10.10.0.3
Cluster n1 clus4 n1
                       e0d 10.10.0.4
Cluster n2_clus1 n2 e0a 10.10.0.5
Cluster n2_clus2 n2 e0b 10.10.0.6
Cluster n2_clus3 n2 e0c 10.10.0.7
Cluster n2_clus4 n2 e0d 10.10.0.8
Local = 10.10.0.1 10.10.0.2 10.10.0.3 10.10.0.4
Remote = 10.10.0.5 10.10.0.6 10.10.0.7 10.10.0.8
Cluster Vserver Id = 4294967293
Ping status:
. . . .
Basic connectivity succeeds on 16 path(s)
Basic connectivity fails on 0 path(s)
. . . . . . . . . . . . . . . .
Detected 1500 byte MTU on 16 path(s):
    Local 10.10.0.1 to Remote 10.10.0.5
    Local 10.10.0.1 to Remote 10.10.0.6
    Local 10.10.0.1 to Remote 10.10.0.7
    Local 10.10.0.1 to Remote 10.10.0.8
    Local 10.10.0.2 to Remote 10.10.0.5
    Local 10.10.0.2 to Remote 10.10.0.6
    Local 10.10.0.2 to Remote 10.10.0.7
    Local 10.10.0.2 to Remote 10.10.0.8
    Local 10.10.0.3 to Remote 10.10.0.5
    Local 10.10.0.3 to Remote 10.10.0.6
    Local 10.10.0.3 to Remote 10.10.0.7
    Local 10.10.0.3 to Remote 10.10.0.8
    Local 10.10.0.4 to Remote 10.10.0.5
    Local 10.10.0.4 to Remote 10.10.0.6
    Local 10.10.0.4 to Remote 10.10.0.7
    Local 10.10.0.4 to Remote 10.10.0.8
Larger than PMTU communication succeeds on 16 path(s)
RPC status:
4 paths up, 0 paths down (tcp check)
4 paths up, 0 paths down (udp check)
```

3. Schließen Sie ISLs 41 bis 48 auf CL1, dem aktiven Nexus 5596 Switch mit Cisco shutdown Befehl.

Weitere Informationen zu Cisco-Befehlen finden Sie im entsprechenden Handbuch im "Referenzen für NX-OS-Befehle der Cisco Nexus 3000-Serie".

#### **Beispiel anzeigen**

Das folgende Beispiel zeigt, dass ISLs 41 bis 48 am Nexus 5596-Switch CL1 heruntergefahren werden:

```
(CL1) # configure
(CL1) (Config) # interface e1/41-48
(CL1) (config-if-range) # shutdown
(CL1) (config-if-range) # exit
(CL1) (Config) # exit
(CL1) #
```

4. Mithilfe der entsprechenden Cisco Befehle können Sie eine temporäre ISL zwischen CL1 und C2 erstellen.

Weitere Informationen zu Cisco-Befehlen finden Sie im entsprechenden Handbuch im "Referenzen für NX-OS-Befehle der Cisco Nexus 3000-Serie".

#### **Beispiel anzeigen**

Das folgende Beispiel zeigt, dass ein temporärer ISL zwischen CL1 und C2 eingerichtet wird:

```
C2# configure
C2(config)# interface port-channel 2
C2(config-if)# switchport mode trunk
C2(config-if)# spanning-tree port type network
C2(config-if)# mtu 9216
C2(config-if)# interface breakout module 1 port 24 map 10g-4x
C2(config)# interface e1/24/1-4
C2(config-if-range)# switchport mode trunk
C2(config-if-range)# mtu 9216
C2(config-if-range)# channel-group 2 mode active
C2(config-if-range)# exit
C2(config-if-range)# exit
```

5. Entfernen Sie auf allen Knoten alle Kabel, die am Nexus 5596 Switch CL2 angeschlossen sind.

Verbinden Sie bei der unterstützten Verkabelung die getrennten Ports aller Nodes mit dem Nexus 3232C Switch C2.

6. Entfernen Sie alle Kabel vom Nexus 5596 Switch CL2.

Verbinden Sie die entsprechenden Cisco QSFP mit SFP+ Breakout-Kabel, die Port 1/24 am neuen Cisco 3232C Switch C2 an die Anschlüsse 45 bis 48 des vorhandenen Nexus 5596, CL1 anschließen.

7. ISLs-Ports 45 bis 48 auf dem aktiven Nexus 5596 Switch CL1 wechseln

Weitere Informationen zu Cisco-Befehlen finden Sie im entsprechenden Handbuch im "Referenzen für NX-OS-Befehle der Cisco Nexus 3000-Serie".

# **Beispiel anzeigen**

Das folgende Beispiel zeigt, dass die ISLs-Ports 45 bis 48 aufgerufen werden:

```
(CL1) # configure
(CL1) (Config) # interface e1/45-48
(CL1) (config-if-range) # no shutdown
(CL1) (config-if-range) # exit
(CL1) (Config) # exit
(CL1) #
```

8. Überprüfen Sie, ob es sich bei den ISLs um handelt up Beim Nexus 5596 Switch CL1.

Weitere Informationen zu Cisco-Befehlen finden Sie im entsprechenden Handbuch im "Referenzen für NX-OS-Befehle der Cisco Nexus 3000-Serie". Das folgende Beispiel zeigt die Ports eth1/45 bis eth1/48 an, was bedeutet, dass die ISL-Ports lauten up Im Port-Kanal.

| CL1# show port-cl<br>Flags: D - Down<br>I - Indiv:<br>s - Susper<br>S - Switch<br>U - Up (po<br>M - Not in | nannel su<br>idual H<br>nded r<br>ned H<br>ort-chanr<br>n use. Mi | e – Up in p<br>A – Hot-sta<br>A – Module-<br>A – Routed<br>hel)<br>An-links no | oort-channel<br>Indby (LACP of<br>removed<br>of met | (members)<br>nly)        |
|----------------------------------------------------------------------------------------------------|-------------------------------------------------------------------|--------------------------------------------------------------------------------|-----------------------------------------------------|--------------------------|
| Group Port-<br>Channel                                                                                     | Туре                                                              | Protocol                                                                       | Member Port:                                        | 5                        |
| 1 Pol(SU)<br>Eth1/43(D)                                                                                    | Eth                                                               | LACP                                                                           | Eth1/41(D)<br>Eth1/44(D)                            | Eth1/42(D)<br>Eth1/45(P) |
| Eth1/46(P)                                                                                                 |                                                                   |                                                                                | Eth1/47(P)                                          | Eth1/48(P)               |

- 9. Vergewissern Sie sich, dass die Schnittstellen eth1/45-48 bereits `Channel-Group 1 Mode Active`in ihrer laufenden Konfiguration aufweisen.
- 10. Auf allen Knoten alle Cluster-Interconnect-Ports anzeigen, die mit dem 3232C-Switch C2 verbunden sind:

network port modify -node node-name -port port-name -up-admin true

**Beispiel anzeigen** 

Im folgenden Beispiel werden die angegebenen Ports angezeigt, die auf den Knoten n1 und n2 aufgerufen werden:

```
cluster::*> network port modify -node n1 -port e0b -up-admin true
cluster::*> network port modify -node n1 -port e0c -up-admin true
cluster::*> network port modify -node n2 -port e0b -up-admin true
cluster::*> network port modify -node n2 -port e0c -up-admin true
```

11. Stellen Sie auf allen Nodes alle migrierten Cluster-Interconnect-LIFs zurück, die mit C2 verbunden sind:

network interface revert -vserver Cluster -lif lif-name

Im folgenden Beispiel werden die migrierten Cluster-LIFs, die auf die Home-Ports zurückgesetzt werden:

```
cluster::*> network interface revert -vserver Cluster -lif n1_clus2
cluster::*> network interface revert -vserver Cluster -lif n1_clus3
cluster::*> network interface revert -vserver Cluster -lif n2_clus2
cluster::*> network interface revert -vserver Cluster -lif n2_clus3
```

12. Vergewissern Sie sich, dass alle Cluster-Interconnect-Ports nun auf ihr Home zurückgesetzt werden:

network interface show -role cluster

## **Beispiel anzeigen**

Das folgende Beispiel zeigt, dass die LIFs auf Fa.2 auf ihre Home-Ports zurückgesetzt werden und zeigt, dass die LIFs erfolgreich zurückgesetzt werden, wenn die Ports in der Spalte "Current Port" den Status aufweisen true Im Is Home Spalte. Wenn der Is Home Wert ist false, Das LIF wurde nicht zurückgesetzt.

| <pre>cluster::*&gt; *network interface show -role cluster* (network interface show)</pre> |          |               |            |              |         |  |  |
|-------------------------------------------------------------------------------------------|----------|---------------|------------|--------------|---------|--|--|
|                                                                                           |          | Logical       | Status     | Network      | Current |  |  |
| Current                                                                                   | Is       |               |            |              |         |  |  |
| Vserver                                                                                   |          | Interface     | Admin/Oper | Address/Mask | Node    |  |  |
| Port                                                                                      | нот<br>  | .e            |            |              |         |  |  |
|                                                                                           |          | _             |            |              |         |  |  |
| Cluster                                                                                   |          |               |            |              |         |  |  |
|                                                                                           |          | n1_clus1      | up/up      | 10.10.0.1/24 | nl      |  |  |
| e0a                                                                                       | tru      | е             |            |              |         |  |  |
| - 01-                                                                                     | <b>.</b> | nl_clus2      | up/up      | 10.10.0.2/24 | nl      |  |  |
| due                                                                                       | tru      | e<br>n1 clus3 | מנו/ מנו   | 10 10 0 3/2/ | n1      |  |  |
| e0c                                                                                       | tru      | e             | up/up      | 10.10.0.3/24 | 111     |  |  |
|                                                                                           | 010      | n1 clus4      | up/up      | 10.10.0.4/24 | nl      |  |  |
| e0d                                                                                       | tru      | e             |            |              |         |  |  |
|                                                                                           |          | n2_clus1      | up/up      | 10.10.0.5/24 | n2      |  |  |
| e0a                                                                                       | tru      | е             |            |              |         |  |  |
| 01                                                                                        |          | n2_clus2      | up/up      | 10.10.0.6/24 | n2      |  |  |
| e0b                                                                                       | tru      | e             |            |              | - 2     |  |  |
| elc                                                                                       | t ru     | nz_ciuss      | up/up      | 10.10.0.7/24 | 112     |  |  |
| 000                                                                                       | υru      | n2 clus4      | מנו/מנו    | 10.10.0.8/24 | n2      |  |  |
| e0d                                                                                       | tru      | e             |            | ,            |         |  |  |
| 8 entrie                                                                                  | es w     | ere display   | ed.        |              |         |  |  |

13. Vergewissern Sie sich, dass die Cluster-Ports verbunden sind:

network port show -role cluster

Das folgende Beispiel zeigt das Ergebnis des vorherigen network port modify Befehl, Überprüfung der Cluster Interconnects up:

```
cluster::*> network port show -role cluster
 (network port show)
Node: n1
Ignore
                                 Speed(Mbps) Health
Health
Port IPspace Broadcast Domain Link MTU Admin/Oper Status
Status
_____ ____
                          up 9000 auto/10000 -
eOa Cluster Cluster
_
eOb Cluster Cluster up 9000 auto/10000 -
_
                          up 9000 auto/10000 -
eOc Cluster Cluster
_
eOd Cluster Cluster up 9000 auto/10000 -
-
Node: n2
Ignore
                                 Speed(Mbps) Health
Health
Port IPspace Broadcast Domain Link MTU Admin/Oper Status
Status
_____ ____
e0a Cluster Cluster up 9000 auto/10000 -
_
e0b Cluster Cluster up 9000 auto/10000 -
_
eOc Cluster Cluster up 9000 auto/10000 -
_
eOd Cluster Cluster up 9000 auto/10000 -
8 entries were displayed.
```

# 14. Anpingen der Remote-Cluster-Schnittstellen und Durchführen einer RPC-Server-Prüfung:

cluster ping-cluster -node node-name

Im folgenden Beispiel wird Node n1 beflügelt und der RPC-Status danach angezeigt:

```
cluster::*> cluster ping-cluster -node n1
Host is n1
Getting addresses from network interface table...
Cluster n1 clus1 n1 e0a 10.10.0.1
Cluster n1 clus2 n1
                       e0b 10.10.0.2
Cluster n1_clus3 n1 e0c 10.10.0.3
Cluster n1 clus4 n1
                       e0d 10.10.0.4
Cluster n2_clus1 n2 e0a 10.10.0.5
Cluster n2_clus2 n2 e0b 10.10.0.6
Cluster n2_clus3 n2 e0c 10.10.0.7
Cluster n2_clus4 n2 e0d 10.10.0.8
Local = 10.10.0.1 10.10.0.2 10.10.0.3 10.10.0.4
Remote = 10.10.0.5 10.10.0.6 10.10.0.7 10.10.0.8
Cluster Vserver Id = 4294967293
Ping status:
. . . .
Basic connectivity succeeds on 16 path(s)
Basic connectivity fails on 0 path(s)
. . . . . . . . . . . . . . . .
Detected 1500 byte MTU on 16 path(s):
    Local 10.10.0.1 to Remote 10.10.0.5
    Local 10.10.0.1 to Remote 10.10.0.6
    Local 10.10.0.1 to Remote 10.10.0.7
    Local 10.10.0.1 to Remote 10.10.0.8
    Local 10.10.0.2 to Remote 10.10.0.5
    Local 10.10.0.2 to Remote 10.10.0.6
    Local 10.10.0.2 to Remote 10.10.0.7
    Local 10.10.0.2 to Remote 10.10.0.8
    Local 10.10.0.3 to Remote 10.10.0.5
    Local 10.10.0.3 to Remote 10.10.0.6
    Local 10.10.0.3 to Remote 10.10.0.7
    Local 10.10.0.3 to Remote 10.10.0.8
    Local 10.10.0.4 to Remote 10.10.0.5
    Local 10.10.0.4 to Remote 10.10.0.6
    Local 10.10.0.4 to Remote 10.10.0.7
    Local 10.10.0.4 to Remote 10.10.0.8
Larger than PMTU communication succeeds on 16 path(s)
RPC status:
4 paths up, 0 paths down (tcp check)
4 paths up, 0 paths down (udp check)
```

15. Migrieren Sie bei jedem Node im Cluster die Schnittstellen, die mit dem ersten Nexus 5596 Switch CL1 verbunden sind, der ersetzt werden soll:

```
network interface migrate -vserver vserver-name -lif lif-name -source-node
source-node-name
-destination-node destination-node-name -destination-port destination-port-
name
```

#### **Beispiel anzeigen**

Im folgenden Beispiel werden die Ports oder LIFs angezeigt, die auf den Nodes n1 und n2 migriert werden:

```
cluster::*> network interface migrate -vserver Cluster -lif n1_clus1
-source-node n1 -
destination-node n1 -destination-port eOb
cluster::*> network interface migrate -vserver Cluster -lif n1_clus4
-source-node n1 -
destination-node n1 -destination-port eOc
cluster::*> network interface migrate -vserver Cluster -lif n2_clus1
-source-node n2 -
destination-node n2 -destination-port eOb
cluster::*> network interface migrate -vserver Cluster -lif n2_clus4
-source-node n2 -
destination-node n2 -destination-port eOb
cluster::*> network interface migrate -vserver Cluster -lif n2_clus4
-source-node n2 -
```

16. Überprüfen Sie den Status des Clusters:

network interface show

# Beispiel anzeigen

Im folgenden Beispiel wird gezeigt, dass die erforderlichen Cluster-LIFs zu geeigneten Cluster-Ports migriert wurden, die auf dem Cluster-Switch gehostet werden.C2:

| <pre>cluster::*&gt; network interface show</pre> |                  |                 |            |              |         |  |  |
|--------------------------------------------------|------------------|-----------------|------------|--------------|---------|--|--|
|                                                  | _                | Logical         | Status     | Network      | Current |  |  |
| Vserver<br>Port                                  | : IS<br>:<br>Hom | Interface       | Admin/Oper | Address/Mask | Node    |  |  |
|                                                  |                  |                 |            |              |         |  |  |
|                                                  | ·                |                 |            |              |         |  |  |
| Cluster                                          |                  |                 |            |              |         |  |  |
| 01                                               | <b>C</b> 1       | n1_clus1        | up/up      | 10.10.0.1/24 | nl      |  |  |
| eUb                                              | fal              | .se<br>n1_clus2 | up/up      | 10.10.0.2/24 | nl      |  |  |
| e0b                                              | tru              | le –            |            |              |         |  |  |
|                                                  |                  | n1_clus3        | up/up      | 10.10.0.3/24 | nl      |  |  |
| eOc                                              | tru              | le              |            |              |         |  |  |
|                                                  |                  | n1_clus4        | up/up      | 10.10.0.4/24 | nl      |  |  |
| e0c                                              | fal              | se              | ,          |              | 0       |  |  |
|                                                  | £ a 1            | n2_clus1        | up/up      | 10.10.0.5/24 | n2      |  |  |
| aue                                              | Ial              | se              |            | 10 10 0 6/24 | n?      |  |  |
| elh                                              | tru              |                 | up/up      | 10.10.0.0/24 | 112     |  |  |
| 000                                              | CIU              | n2 clus3        | מנו/מנו    | 10.10.0.7/24 | n2      |  |  |
| e0c                                              | tru              | 1e              |            |              |         |  |  |
|                                                  |                  | n2 clus4        | up/up      | 10.10.0.8/24 | n2      |  |  |
| e0c                                              | fal              | se              |            |              |         |  |  |
| 8 entri                                          | es w             | vere display    | ed.        |              |         |  |  |
|                                                  |                  |                 |            |              |         |  |  |
|                                                  |                  |                 |            |              |         |  |  |
|                                                  |                  |                 |            |              |         |  |  |

17. Fahren Sie auf allen Nodes die Node-Ports herunter, die mit CL1 verbunden sind:

network port modify -node node-name -port port-name -up-admin false

Das folgende Beispiel zeigt die angegebenen Anschlüsse, die auf den Knoten n1 und n2 heruntergefahren werden:

```
cluster::*> network port modify -node n1 -port e0a -up-admin false
cluster::*> network port modify -node n1 -port e0d -up-admin false
cluster::*> network port modify -node n2 -port e0a -up-admin false
cluster::*> network port modify -node n2 -port e0d -up-admin false
```

18. Fahren Sie ISL 24, 31 und 32 am aktiven 3232C-Switch C2 herunter.

Weitere Informationen zu Cisco-Befehlen finden Sie im entsprechenden Handbuch im "Referenzen für NX-OS-Befehle der Cisco Nexus 3000-Serie".

## Beispiel anzeigen

Im folgenden Beispiel werden die ISLs beim Herunterfahren angezeigt:

```
C2# configure
C2(Config)# interface e1/24/1-4
C2(config-if-range)# shutdown
C2(config-if-range)# exit
C2(config)# interface 1/31-32
C2(config-if-range)# shutdown
C2(config-if-range)# exit
C2(config-if)# exit
C2(config-if)# exit
C2#
```

19. Entfernen Sie auf allen Knoten alle Kabel, die am Nexus 5596 Switch CL1 angeschlossen sind.

Schließen Sie bei der unterstützten Verkabelung die getrennten Ports auf allen Knoten wieder an den Nexus 3232C Switch C1 an.

20. Entfernen Sie das QSFP-Breakout-Kabel von den Nexus 3232C C2-Ports e1/24.

Verbinden Sie die Ports e1/31 und e1/32 auf C1 mit den Ports e1/31 und e1/32 auf C2 unter Verwendung der unterstützten Cisco QSFP-Glasfaserkabel oder Direct-Attached-Kabel.

21. Stellen Sie die Konfiguration an Port 24 wieder her, und entfernen Sie den temporären Port Channel 2 auf C2.

Weitere Informationen zu Cisco-Befehlen finden Sie im entsprechenden Handbuch im "Referenzen für NX-OS-Befehle der Cisco Nexus 3000-Serie". Das folgende Beispiel zeigt die Konfiguration an Port m24, die mit den entsprechenden Cisco Befehlen wiederhergestellt wird:

```
C2# configure
C2(config)# no interface breakout module 1 port 24 map 10g-4x
C2(config)# no interface port-channel 2
C2(config-if)# int e1/24
C2(config-if)# description 40GbE Node Port
C2(config-if)# spanning-tree port type edge
C2(config-if)# spanning-tree bpduguard enable
C2(config-if)# mtu 9216
C2(config-if)# mtu 9216
C2(config-if-range)# exit
C2(config)# exit
C2# copy running-config startup-config
[] 100%
Copy Complete.
```

22. Holen Sie die ISL-Ports 31 und 32 auf C2, dem aktiven 3232C-Switch, indem Sie den folgenden Cisco-Befehl eingeben: no shutdown

Weitere Informationen zu Cisco-Befehlen finden Sie im entsprechenden Handbuch im "Referenzen für NX-OS-Befehle der Cisco Nexus 3000-Serie".

## **Beispiel anzeigen**

Im folgenden Beispiel werden die Befehle von Cisco angezeigt switchname configure Einschalten des 3232C-Switch C2:

C2# configure C2(config)# interface ethernet 1/31-32 C2(config-if-range)# no shutdown

23. Stellen Sie sicher, dass die ISL-Verbindungen sind up Am 3232C-Switch C2.

Weitere Informationen zu Cisco-Befehlen finden Sie im entsprechenden Handbuch im "Referenzen für NX-OS-Befehle der Cisco Nexus 3000-Serie".

Die Ports eth1/31 und eth1/32 sollten (P) angeben, was bedeutet, dass beide ISL-Ports im Port-Channel oben sind

```
Beispiel anzeigen
```

24. Auf allen Knoten alle Cluster-Interconnect-Ports anzeigen, die mit dem neuen 3232C-Switch C1 verbunden sind:

network port modify

#### **Beispiel anzeigen**

Das folgende Beispiel zeigt alle Cluster-Interconnect-Ports, die für n1 und n2 auf dem 3232C-Switch C1 aufgerufen werden:

cluster::\*> network port modify -node n1 -port e0a -up-admin true cluster::\*> network port modify -node n1 -port e0d -up-admin true cluster::\*> network port modify -node n2 -port e0a -up-admin true cluster::\*> network port modify -node n2 -port e0d -up-admin true

25. Überprüfen Sie den Status des Cluster-Node-Ports:

network port show

Im folgenden Beispiel wird überprüft, ob alle Cluster-Interconnect-Ports auf allen Nodes des neuen 3232C-Switch C1 aktiviert sind:

```
cluster::*> network port show -role cluster
 (network port show)
Node: n1
Ignore
                                 Speed(Mbps) Health
Health
Port IPspace Broadcast Domain Link MTU Admin/Oper Status
Status
_____ ____
e0a Cluster Cluster up 9000 auto/10000 -
_
eOb Cluster Cluster up 9000 auto/10000 -
_
eOc Cluster Cluster up 9000 auto/10000 -
_
eOd Cluster Cluster up 9000 auto/10000 -
_
Node: n2
Ignore
                                 Speed(Mbps) Health
Health
Port IPspace Broadcast Domain Link MTU Admin/Oper Status
Status
_____ _
eOa Cluster Cluster up 9000 auto/10000 -
_
                     up 9000 auto/10000 -
eOb Cluster Cluster
_
eOc Cluster Cluster
                     up 9000 auto/10000 -
_
e0d
     Cluster Cluster up 9000 auto/10000 -
_
8 entries were displayed.
```

26. Setzen Sie auf allen Nodes die spezifischen Cluster-LIFs auf ihre Home-Ports zurück:

### Beispiel anzeigen

Im folgenden Beispiel werden die spezifischen Cluster-LIFs angezeigt, die auf ihre Home-Ports auf den Nodes n1 und n2 zurückgesetzt werden:

```
cluster::*> network interface revert -vserver Cluster -lif n1_clus1
cluster::*> network interface revert -vserver Cluster -lif n1_clus4
cluster::*> network interface revert -vserver Cluster -lif n2_clus1
cluster::*> network interface revert -vserver Cluster -lif n2_clus4
```

27. Vergewissern Sie sich, dass die Schnittstelle Home ist:

network interface show -role cluster
Im folgenden Beispiel wird der Status von Cluster-Interconnect-Schnittstellen angezeigt up Und Is Home Für n1 und n2:

| cluster<br>(networ | ::*><br>rk i | network in<br>nterface sho | terface show | w -role cluster |            |
|--------------------|--------------|----------------------------|--------------|-----------------|------------|
|                    |              | Logical                    | Status       | Network         | Current    |
| Current            | Is           |                            |              |                 |            |
| Vserver            |              | Interface                  | Admin/Oper   | Address/Mask    | Node       |
| Port               | Hom          | e                          |              |                 |            |
|                    |              |                            |              |                 |            |
| Cluster            |              |                            |              |                 |            |
|                    |              | n1_clus1                   | up/up        | 10.10.0.1/24    | n1         |
| e0a                | tru          | е                          |              |                 |            |
|                    |              | n1_clus2                   | up/up        | 10.10.0.2/24    | nl         |
| eUb                | tru          | e<br>n1 alua2              |              | 10 10 0 2/24    | - 1        |
|                    | + r11        | ni_cius3                   | up/up        | 10.10.0.3/24    | <u>∏</u> ⊥ |
| 000                | υru          | n1 clus4                   | an/an        | 10.10.0.4/24    | n1         |
| e0d                | tru          | e                          |              | ,               |            |
|                    |              | n2_clus1                   | up/up        | 10.10.0.5/24    | n2         |
| e0a                | tru          | е                          |              |                 |            |
|                    |              | n2_clus2                   | up/up        | 10.10.0.6/24    | n2         |
| e0b                | tru          | е                          | ,            |                 |            |
| - 0 -              | 4            | n2_clus3                   | up/up        | 10.10.0.7/24    | n2         |
| euc                | tru          | e<br>n2 clus/              | מוו/ מוו     | 10 10 0 8/24    | n2         |
| e0d                | tru          | e                          | up/up        | 10.10.0.0/24    | 112        |
| 8 entrie           | es w         | -<br>ere displave          | ed.          |                 |            |
|                    |              | 1 - 1                      |              |                 |            |
|                    |              |                            |              |                 |            |

28. Anpingen der Remote-Cluster-Schnittstellen und Durchführen einer RPC-Server-Prüfung:

cluster ping-cluster -node node-name

Im folgenden Beispiel wird Node n1 beflügelt und der RPC-Status danach angezeigt:

```
cluster::*> cluster ping-cluster -node n1
Host is n1
Getting addresses from network interface table...
Cluster n1 clus1 n1 e0a 10.10.0.1
Cluster n1 clus2 n1
                       e0b 10.10.0.2
Cluster n1_clus3 n1 e0c 10.10.0.3
Cluster n1 clus4 n1
                       e0d 10.10.0.4
Cluster n2_clus1 n2 e0a 10.10.0.5
Cluster n2_clus2 n2 e0b 10.10.0.6
Cluster n2_clus3 n2 e0c 10.10.0.7
Cluster n2_clus4 n2 e0d 10.10.0.8
Local = 10.10.0.1 10.10.0.2 10.10.0.3 10.10.0.4
Remote = 10.10.0.5 10.10.0.6 10.10.0.7 10.10.0.8
Cluster Vserver Id = 4294967293
Ping status:
. . . .
Basic connectivity succeeds on 16 path(s)
Basic connectivity fails on 0 path(s)
. . . . . . . . . . . . . . . .
Detected 1500 byte MTU on 16 path(s):
    Local 10.10.0.1 to Remote 10.10.0.5
    Local 10.10.0.1 to Remote 10.10.0.6
    Local 10.10.0.1 to Remote 10.10.0.7
    Local 10.10.0.1 to Remote 10.10.0.8
    Local 10.10.0.2 to Remote 10.10.0.5
    Local 10.10.0.2 to Remote 10.10.0.6
    Local 10.10.0.2 to Remote 10.10.0.7
    Local 10.10.0.2 to Remote 10.10.0.8
    Local 10.10.0.3 to Remote 10.10.0.5
    Local 10.10.0.3 to Remote 10.10.0.6
    Local 10.10.0.3 to Remote 10.10.0.7
    Local 10.10.0.3 to Remote 10.10.0.8
    Local 10.10.0.4 to Remote 10.10.0.5
    Local 10.10.0.4 to Remote 10.10.0.6
    Local 10.10.0.4 to Remote 10.10.0.7
    Local 10.10.0.4 to Remote 10.10.0.8
Larger than PMTU communication succeeds on 16 path(s)
RPC status:
4 paths up, 0 paths down (tcp check)
4 paths up, 0 paths down (udp check)
```

29. Erweitern Sie den Cluster durch Hinzufügen von Nodes zu den Nexus 3232C Cluster-Switches.

In den folgenden Beispielen werden die Nodes n3 und n4 mit 40-GbE-Cluster-Ports verbunden, die mit den Ports e1/7 und e1/8 verbunden sind und beide Nodes dem Cluster verbunden sind. Die 40 GbE Cluster Interconnect Ports sind e4a und e4e.

Zeigen Sie die Informationen zu den Geräten in Ihrer Konfiguration an:

- ° network device-discovery show
- ° network port show -role cluster
- ° network interface show -role cluster
- ° system cluster-switch show

| cluster::>                         | > network                | devi         | lce-discove | ery sho       | W       |                 |            |           |           |
|------------------------------------|--------------------------|--------------|-------------|---------------|---------|-----------------|------------|-----------|-----------|
| Node                               | Port                     | Disc         | lce         |               | Inter   | face            |            | Platfo    | orm       |
|                                    |                          |              |             |               |         |                 |            | -         |           |
|                                    |                          |              |             |               |         |                 |            |           |           |
| 11 1                               |                          | C1           |             | ь<br>Г        | 'thorno | →+1 /1          | /1         | NOV_CO    | 2220      |
|                                    | eUa                      | C1<br>C2     |             | г<br>т        | 'thorno | =LI/I/          | ′⊥<br>/1   | NSK-CS    | 2320      |
|                                    |                          | C2           |             | <u>г</u><br>т | 'thorno | =LI/I/          | / 1<br>/ 2 | NSK-CS    | 2320      |
|                                    | e00                      | C2           |             | r<br>T        | 'therne | =LI/I,<br>_+1/1 | /2         | NSK-CS    | 2320      |
| n?                                 | /cdp                     | CI           |             | Ē             | CHETH   | = L I / I /     | / Z        | NSK-CS.   | 2320      |
| 112                                |                          | C1           |             | г             | 'thorn  | →+1 /1          | /3         | N3K-C3    | 2320      |
|                                    | eva                      | C1<br>C2     |             | г<br>г        | 'thorne |                 | /3         | N3K-C3    | 2320      |
|                                    |                          | C2           |             | L.<br>L       | 'thorno |                 | / 1        | NSK-C3    | 2320      |
|                                    |                          | C1           |             | יד<br>ד       | 'thorne | / _/<br>_+1 /1  | /Δ         | N3K-C3    | 2320      |
| n3                                 | /cdn                     | CI           |             | Ľ             |         |                 | Γ          | NON CO2   | 2020      |
| 115                                | e4a                      | C1           |             | न             | therne  | ≤+1/7           |            | N3K-C3    | 2320      |
|                                    | e 1 e                    | C2           |             | <u>-</u><br>न | therne  | →+1/7           |            | N3K-C3    | 2320      |
| n 4                                | /cdp                     | 02           |             | ±             |         |                 |            | 10510 052 | 2020      |
| ±± ±                               | e4a                      | C1           |             | न             | therne  | et1/8           |            | N3K-C3    | 232C      |
|                                    | e4e                      | C2           |             | -<br>F        | therne  | et1/8           |            | N3K-C32   | 232C      |
| 12 entries                         | s were di:               | splay        | yed.        |               |         |                 |            |           |           |
|                                    |                          |              |             |               |         |                 |            |           |           |
| +                                  |                          |              |             |               |         |                 |            |           |           |
| cluster::*<br>(networ}<br>Node: n1 | *> networl<br>< port sho | k poı<br>ow) | rt show -ro | ole clu       | ster    |                 |            |           |           |
| Ignore                             |                          |              |             |               |         |                 | 0          |           | II ] + ]- |
| Ucolth                             |                          |              |             |               |         |                 | speed      | (Mops)    | неатти    |
| Realth                             | TDapage                  |              | Proodcoat   | Domain        | Tipk    | MUTT            | 7 dm i r   | lonar     | C+o+uo    |
| Status                             | irspace                  |              | BIUAUCASI   | Domain        | I LIIK  | MIU             | Adiii11    | lvoper    | Status    |
|                                    |                          |              |             |               |         |                 |            |           |           |
|                                    |                          |              |             |               |         |                 |            | (10000    |           |
| eva                                | cluster                  |              | cluster     |               | up      | 9000            | auto/      | 10000     | _         |
| e0b                                | Cluster                  |              | Cluster     |               | up      | 9000            | auto/      | 10000     | -         |
| -                                  |                          |              |             |               |         |                 |            |           |           |
| eOc                                | Cluster                  |              | Cluster     |               | up      | 9000            | auto/      | 10000     | -         |
| -                                  |                          |              |             |               |         |                 |            |           |           |

9000 auto/10000 -

up

e0d

Cluster

Cluster

Node: n2 Ignore Speed(Mbps) Health Health Port IPspace Broadcast Domain Link MTU Admin/Oper Status Status \_\_\_\_\_ \_ e0a Cluster Cluster up 9000 auto/10000 -\_ e0b Cluster Cluster up 9000 auto/10000 -\_ eOc Cluster Cluster up 9000 auto/10000 eOd Cluster Cluster up 9000 auto/10000 -\_ Node: n3 Ignore Speed(Mbps) Health Health Port IPspace Broadcast Domain Link MTU Admin/Oper Status Status \_\_\_\_\_ \_ e4a Cluster Cluster up 9000 auto/40000 -\_ e4e Cluster Cluster up 9000 auto/40000 -Node: n4 Ignore Speed(Mbps) Health Health Port IPspace Broadcast Domain Link MTU Admin/Oper Status Status \_\_\_\_\_ \_\_\_\_ e4a Cluster Cluster up 9000 auto/40000 -\_ e4e Cluster Cluster up 9000 auto/40000 -

12 entries were displayed.

+

| <pre>cluster::*&gt; network interface show -role cluster (network interface show)</pre> |              |               |            |               |         |  |
|-----------------------------------------------------------------------------------------|--------------|---------------|------------|---------------|---------|--|
|                                                                                         |              | Logical       | Status     | Network       | Current |  |
| Current                                                                                 | Is           |               |            |               |         |  |
| Vserver                                                                                 |              | Interface     | Admin/Oper | Address/Mask  | Node    |  |
| Port                                                                                    | Hom          | е             |            |               |         |  |
|                                                                                         |              |               |            |               |         |  |
| Cluster                                                                                 |              | -             |            |               |         |  |
| CIUDCCI                                                                                 |              | n1 clus1      | ap/up      | 10.10.0.1/24  | nl      |  |
| e0a                                                                                     | tru          | e             |            |               |         |  |
|                                                                                         |              | n1_clus2      | up/up      | 10.10.0.2/24  | nl      |  |
| e0b                                                                                     | tru          | е             |            |               |         |  |
|                                                                                         |              | n1_clus3      | up/up      | 10.10.0.3/24  | nl      |  |
| e0c                                                                                     | tru          | е             |            |               |         |  |
|                                                                                         |              | n1_clus4      | up/up      | 10.10.0.4/24  | nl      |  |
| e0d                                                                                     | tru          | e             |            |               |         |  |
| 000                                                                                     | + ~11        | n2_clusi      | up/up      | 10.10.0.5/24  | n∠      |  |
| eva                                                                                     | ιıu          | n2 clus2      | מוו/מוו    | 10 10 0 6/24  | n2      |  |
| e0b                                                                                     | tru          | e             | ap, ap     | 10.10.0.0,21  | 112     |  |
|                                                                                         |              | n2 clus3      | up/up      | 10.10.0.7/24  | n2      |  |
| e0c                                                                                     | tru          | e             |            |               |         |  |
|                                                                                         |              | n2_clus4      | up/up      | 10.10.0.8/24  | n2      |  |
| e0d                                                                                     | tru          | е             |            |               |         |  |
|                                                                                         |              | n3_clus1      | up/up      | 10.10.0.9/24  | n3      |  |
| e4a                                                                                     | tru          | е             | ,          |               |         |  |
| - 1 -                                                                                   | +            | n3_clus2      | up/up      | 10.10.0.10/24 | n3      |  |
| e4e                                                                                     | Lru          | e<br>n/ clus1 |            | 10 10 0 11/24 | nl      |  |
| e4a                                                                                     | tru          | e             | սբյսբ      | 10.10.0.11/24 | 11 1    |  |
| 2 1 0                                                                                   | 0 <u>-</u> u | n4 clus2      | up/up      | 10.10.0.12/24 | n4      |  |
| e4e                                                                                     | tru          | e –           | 1 1        |               |         |  |
| 12 entr                                                                                 | ies          | were displa   | yed.       |               |         |  |

+

```
cluster::*> system cluster-switch show
Switch
                          Type
                                          Address
Model
             _____ ____
_____
C1
                        cluster-network 10.10.1.103
NX3232C
    Serial Number: FOX000001
     Is Monitored: true
           Reason:
  Software Version: Cisco Nexus Operating System (NX-OS) Software,
Version
                  7.0(3)I4(1)
   Version Source: CDP
С2
                        cluster-network 10.10.1.104
NX3232C
    Serial Number: FOX00002
     Is Monitored: true
           Reason:
  Software Version: Cisco Nexus Operating System (NX-OS) Software,
Version
                  7.0(3)I4(1)
   Version Source: CDP
CL1
                       cluster-network 10.10.1.101
NX5596
    Serial Number: 01234567
     Is Monitored: true
           Reason:
  Software Version: Cisco Nexus Operating System (NX-OS) Software,
Version
                  7.1(1)N1(1)
   Version Source: CDP
CL2
                       cluster-network 10.10.1.102
NX5596
    Serial Number: 01234568
     Is Monitored: true
           Reason:
  Software Version: Cisco Nexus Operating System (NX-OS) Software,
Version
                  7.1(1)N1(1)
   Version Source: CDP
4 entries were displayed.
```

30. Entfernen Sie den ausgetauschten Nexus 5596 mit dem system cluster-switch delete Befehl, wenn er nicht automatisch entfernt wird:

system cluster-switch delete -device switch-name

#### Beispiel anzeigen

```
cluster::> system cluster-switch delete -device CL1
cluster::> system cluster-switch delete -device CL2
```

# Schritt 3: Führen Sie den Vorgang durch

1. Überprüfen Sie, ob die richtigen Cluster-Switches überwacht werden:

```
system cluster-switch show
```

```
cluster::> system cluster-switch show
Switch
                                       Address
                        Туре
Model
_____
_____
C1
                        cluster-network 10.10.1.103
NX3232C
    Serial Number: FOX000001
    Is Monitored: true
          Reason:
 Software Version: Cisco Nexus Operating System (NX-OS) Software,
Version
                 7.0(3)I4(1)
   Version Source: CDP
                        cluster-network 10.10.1.104
C2
NX3232C
    Serial Number: FOX00002
     Is Monitored: true
          Reason:
 Software Version: Cisco Nexus Operating System (NX-OS) Software,
Version
                 7.0(3)I4(1)
   Version Source: CDP
2 entries were displayed.
```

2. Aktivieren Sie die Protokollerfassungsfunktion für die Cluster-Switch-Systemzustandsüberwachung, um Switch-bezogene Protokolldateien zu erfassen:

system cluster-switch log setup-password system cluster-switch log enable-collection

```
cluster::*> system cluster-switch log setup-password
Enter the switch name: <return>
The switch name entered is not recognized.
Choose from the following list:
C1
С2
cluster::*> system cluster-switch log setup-password
Enter the switch name: C1
RSA key fingerprint is
e5:8b:c6:dc:e2:18:18:09:36:63:d9:63:dd:03:d9:cc
Do you want to continue? {y|n}::[n] y
Enter the password: <enter switch password>
Enter the password again: <enter switch password>
cluster1::*> system cluster-switch log setup-password
Enter the switch name: C2
RSA key fingerprint is
57:49:86:a1:b9:80:6a:61:9a:86:8e:3c:e3:b7:1f:b1
Do you want to continue? {y|n}:: [n] y
Enter the password: <enter switch password>
Enter the password again: <enter switch password>
cluster::*> system cluster-switch log enable-collection
Do you want to enable cluster log collection for all nodes in the
cluster?
{y|n}: [n] y
Enabling cluster switch log collection.
cluster::*>
```

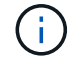

Wenn einer dieser Befehle einen Fehler sendet, wenden Sie sich an den NetApp Support.

3. Wenn Sie die automatische Case-Erstellung unterdrückt haben, aktivieren Sie es erneut, indem Sie eine AutoSupport Meldung aufrufen:

system node autosupport invoke -node \* -type all -message MAINT=END

# Migrieren Sie mit Cisco Nexus 3232C Cluster-Switches von einem Cluster mit zwei Nodes ohne Switches zu einem Cluster

Wenn Sie über einen 2-Node-*Switch-\_Cluster verfügen, können Sie zu einem \_Switched* Cluster mit zwei Nodes migrieren, der Cisco Nexus 3232C-Cluster-Netzwerk-Switches enthält. Hierbei handelt es sich um ein unterbrechungsfreies Verfahren.

# Prüfen Sie die Anforderungen

# Migrationsanforderungen

Vor der Migration sollten Sie unbedingt prüfen "Migrationsanforderungen".

# Was Sie benötigen

Stellen Sie sicher, dass:

- Für Node-Verbindungen sind Ports verfügbar. Die Cluster-Switches verwenden die Inter-Switch-Link-Ports (ISL) e1/31-32.
- Sie verfügen über die entsprechenden Kabel für Cluster-Verbindungen:
  - Die Nodes mit 10 GbE-Cluster-Verbindungen erfordern optische QSFP-Module mit Breakout-Glasfaserkabeln oder QSFP zu SFP+ Kupfer-Breakout-Kabeln.
  - Die Nodes mit 40/100 GbE-Cluster-Verbindungen erfordern unterstützte optische QSFP/QSFP28-Module mit Glasfaserkabeln oder QSFP/QSFP28-Kupfer-Direct-Attach-Kabeln.
  - Die Cluster-Switches erfordern die entsprechende ISL-Verkabelung: 2 QSFP28-Glasfaser- oder Kupfer-Direct-Attached-Kabel.
- Die Konfigurationen sind ordnungsgemäß eingerichtet und funktionieren ordnungsgemäß.

Die beiden Nodes müssen verbunden und in einer 2-Node-Cluster-Einstellung ohne Switches funktionieren.

- Alle Cluster-Ports haben den Status up.
- Der Cisco Nexus 3232C Cluster-Switch wird unterstützt.
- Die vorhandene Cluster-Netzwerkkonfiguration verfügt über folgende Merkmale:
  - · Eine redundante und voll funktionsfähige Nexus 3232C-Cluster-Infrastruktur auf beiden Switches
  - · Die neuesten RCF- und NX-OS-Versionen auf Ihren Switches
  - · Management-Konnektivität auf beiden Switches
  - Konsolenzugriff auf beide Switches
  - Alle Cluster-logischen Schnittstellen (LIFs) im Status up ohne migriert zu haben
  - Erstanpassung des Schalters
  - · Alle ISL-Ports sind aktiviert und verkabelt

# Migrieren Sie die Switches

# Zu den Beispielen

Die Beispiele in diesem Verfahren verwenden die folgende Nomenklatur für Switches und Knoten:

- Nexus 3232C Cluster Switches, C1 und C2.
- Die Knoten sind n1 und n2.

Die Beispiele in diesem Verfahren verwenden zwei Knoten, von denen jeder zwei 40 GbE Cluster Interconnect Ports e4a und e4e nutzt. Der "*Hardware Universe*" Enthält Details zu den Cluster-Ports auf Ihren Plattformen.

- n1\_clus1 ist die erste logische Clusterschnittstelle (LIF), die für Knoten n1 mit Cluster-Switch C1 verbunden werden soll.
- n1\_clus2 ist die erste Cluster-LIF, die für Node n1 mit Cluster-Switch C2 verbunden wird.
- n2\_clus1 ist die erste Cluster-LIF, die für Knoten n2 mit Cluster-Switch C1 verbunden wird.
- n2\_clus2 ist die zweite Cluster-LIF, die für Knoten n2 an Cluster-Switch C2 angeschlossen werden soll.
- Die Anzahl der 10-GbE- und 40/100-GbE-Ports ist in den auf der verfügbaren Referenzkonfigurationsdateien (RCFs) definiert "Cisco® Cluster Network Switch Referenzkonfigurationsdatei Herunterladen" Seite.

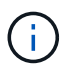

Das Verfahren erfordert die Verwendung von ONTAP Befehlen und den Switches der Cisco Nexus 3000 Serie. ONTAP Befehle werden verwendet, sofern nicht anders angegeben.

# Schritt: Physische und logische Ports anzeigen und migrieren

1. Wenn AutoSupport in diesem Cluster aktiviert ist, unterdrücken Sie die automatische Erstellung eines Falls durch Aufrufen einer AutoSupport Meldung:

```
system node autosupport invoke -node * -type all - message MAINT=xh
```

X ist die Dauer des Wartungsfensters in Stunden.

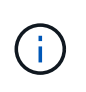

Die AutoSupport Meldung wird vom technischen Support dieser Wartungsaufgabe benachrichtigt, damit die automatische Case-Erstellung während des Wartungsfensters unterdrückt wird.

- 2. Legen Sie den Administrations- oder Betriebsstatus für jede Cluster-Schnittstelle fest:
  - a. Zeigen Sie die Attribute des Netzwerkports an:

network port show -role cluster

```
cluster::*> network port show -role cluster
 (network port show)
Node: n1
Ignore
                                Speed(Mbps)
Health Health
Port IPspace Broadcast Domain Link MTU Admin/Oper
Status Status
_____ _
e4a Cluster Cluster up 9000 auto/40000 -
e4e Cluster Cluster up 9000 auto/40000 -
_
Node: n2
Ignore
                                Speed(Mbps)
Health Health
Port IPspace Broadcast Domain Link MTU Admin/Oper
Status Status
_____ ___
e4a Cluster Cluster up 9000 auto/40000 -
e4e Cluster Cluster up 9000 auto/40000 -
4 entries were displayed.
```

b. Informationen zu den logischen Schnittstellen und den zugehörigen Home-Nodes anzeigen:

network interface show -role cluster

```
cluster::*> network interface show -role cluster
 (network interface show)
        Logical Status Network
                                       Current
Current Is
Vserver Interface Admin/Oper Address/Mask Node
Port Home
_____ ____
_____ ____
Cluster
        n1 clus1 up/up 10.10.0.1/24 n1
e4a
    true
        n1 clus2 up/up 10.10.0.2/24
                                       n1
e4e
    true
        n2 clus1 up/up 10.10.0.3/24
                                       n2
e4a
    true
        n2 clus2 up/up 10.10.0.4/24
                                       n2
e4e
    true
4 entries were displayed.
```

c. Überprüfen Sie mithilfe des erweiterten Berechtigungsbefehls, ob die Cluster-Erkennung ohne Switch aktiviert ist:

network options detect-switchless-cluster show`

## Beispiel anzeigen

Die Ausgabe im folgenden Beispiel zeigt, dass die Cluster-Erkennung ohne Switches aktiviert ist:

```
cluster::*> network options detect-switchless-cluster show
Enable Switchless Cluster Detection: true
```

 Vergewissern Sie sich, dass die entsprechenden RCs und das entsprechende Image auf den neuen 3232C-Switches installiert sind und nehmen Sie alle erforderlichen Standortanpassungen vor, z. B. das Hinzufügen von Benutzern, Passwörtern und Netzwerkadressen.

Sie müssen beide Switches derzeit vorbereiten. Wenn Sie die RCF- und Bildsoftware aktualisieren müssen, müssen Sie folgende Schritte ausführen:

a. Wechseln Sie auf der NetApp Support Site zur Seite Cisco Ethernet Switches.

"Cisco Ethernet-Switches"

- b. Notieren Sie sich Ihren Switch und die erforderlichen Softwareversionen in der Tabelle auf dieser Seite.
- c. Laden Sie die entsprechende RCF-Version herunter.
- d. Klicken Sie auf der Seite **Beschreibung** auf **WEITER**, akzeptieren Sie die Lizenzvereinbarung und befolgen Sie dann die Anweisungen auf der Seite **Download**, um die RCF herunterzuladen.
- e. Laden Sie die entsprechende Version der Bildsoftware herunter.

"Download-Seite für die Referenzkonfigurationsdatei für den Cisco Cluster- und Management-Netzwerk-Switch"

- 4. Klicken Sie auf der Seite **Beschreibung** auf **WEITER**, akzeptieren Sie die Lizenzvereinbarung und befolgen Sie dann die Anweisungen auf der Seite **Download**, um die RCF herunterzuladen.
- 5. Bei den Nexus 3232C-Switches C1 und C2 deaktivieren Sie alle Ports C1 und C2 für Knoten, deaktivieren Sie aber nicht die ISL-Ports e1/31-32.

Weitere Informationen zu Cisco-Befehlen finden Sie in den Handbüchern im "Referenzen für NX-OS-Befehle der Cisco Nexus 3000-Serie".

#### **Beispiel anzeigen**

Das folgende Beispiel zeigt die Ports 1 bis 30, die bei Nexus 3232C-Cluster-Switches C1 und C2 unter Verwendung einer in RCF unterstützten Konfiguration deaktiviert sind NX3232\_RCF\_v1.0\_24p10g\_24p100g.txt:

```
C1# copy running-config startup-config
[] 100% Copy complete.
C1# configure
C1(config)# int e1/1/1-4,e1/2/1-4,e1/3/1-4,e1/4/1-4,e1/5/1-4,e1/6/1-
4,e1/7-30
C1(config-if-range) # shutdown
C1(config-if-range) # exit
C1(config) # exit
C2# copy running-config startup-config
[] 100% Copy complete.
C2# configure
C2(config)# int e1/1/1-4,e1/2/1-4,e1/3/1-4,e1/4/1-4,e1/5/1-4,e1/6/1-
4,e1/7-30
C2(config-if-range) # shutdown
C2(config-if-range) # exit
C2(config) # exit
```

- Verbinden Sie die Ports 1/31 und 1/32 auf C1 mit den gleichen Ports auf C2, indem Sie die unterstützten Kabel verwenden.
- 7. Überprüfen Sie, ob die ISL-Ports auf C1 und C2 funktionsfähig sind:

show port-channel summary

Weitere Informationen zu Cisco-Befehlen finden Sie in den Handbüchern im "Referenzen für NX-OS-

Das folgende Beispiel zeigt Cisco show port-channel summary Mit diesem Befehl wird sichergestellt, dass die ISL-Ports auf C1 und C2 funktionsfähig sind:

```
C1# show port-channel summary
Flags: D - Down P - Up in port-channel (members)
    I - Individual H - Hot-standby (LACP only) s -
Suspended r - Module-removed
    S - Switched R - Routed
    U - Up (port-channel)
    M - Not in use. Min-links not met
_____
_____
   Port-
Group Channel Type Protocol Member Ports
_____
_____
1 Pol(SU) Eth LACP Eth1/31(P) Eth1/32(P)
C2# show port-channel summary
Flags: D - Down P - Up in port-channel (members)
    I - Individual H - Hot-standby (LACP only) s -
Suspended r - Module-removed
    S - Switched R - Routed
    U - Up (port-channel)
    M - Not in use. Min-links not met
_____
_____
Group Port- Type Protocol Member Ports
   Channel
_____
_____
1 Po1(SU) Eth LACP Eth1/31(P) Eth1/32(P)
```

8. Zeigen Sie die Liste der benachbarten Geräte auf dem Switch an.

Weitere Informationen zu Cisco-Befehlen finden Sie in den Handbüchern im "Referenzen für NX-OS-Befehle der Cisco Nexus 3000-Serie". Im folgenden Beispiel wird der Befehl Cisco angezeigt show cdp neighbors Wird zur Anzeige der benachbarten Geräte auf dem Switch verwendet:

```
C1# show cdp neighbors
Capability Codes: R - Router, T - Trans-Bridge, B - Source-Route-
Bridge
                 S - Switch, H - Host, I - IGMP, r - Repeater,
                 V - VoIP-Phone, D - Remotely-Managed-Device,
s - Supports-STP-Dispute
Device-ID
                  Local Intrfce Hldtme Capability Platform
Port ID
С2
                  Eth1/31
                                174
                                       RSIS
                                                  N3K-C3232C
Eth1/31
C2
                  Eth1/32
                                174
                                       RSIS
                                                  N3K-C3232C
Eth1/32
Total entries displayed: 2
C2# show cdp neighbors
Capability Codes: R - Router, T - Trans-Bridge, B - Source-Route-
Bridge
                 S - Switch, H - Host, I - IGMP, r - Repeater,
                 V - VoIP-Phone, D - Remotely-Managed-Device,
s - Supports-STP-Dispute
Device-ID
                  Local Intrfce Hldtme Capability Platform
Port ID
C1
                  Eth1/31
                                178
                                       RSIS
                                                  N3K-C3232C
Eth1/31
C1
                  Eth1/32
                                       RSIS
                                178
                                                  N3K-C3232C
Eth1/32
Total entries displayed: 2
```

9. Zeigen Sie die Cluster-Port-Konnektivität auf jedem Node an:

```
network device-discovery show
```

Im folgenden Beispiel wird die Cluster-Port-Konnektivität für eine Konfiguration mit zwei Nodes ohne Switches angezeigt:

| <pre>cluster::*&gt;</pre> | networ<br>Local | <b>k device-discovery s</b><br>Discovered | show      |          |
|---------------------------|-----------------|-------------------------------------------|-----------|----------|
| Node                      | Port            | Device                                    | Interface | Platform |
|                           |                 |                                           |           |          |
| nl                        | /cdp            |                                           |           |          |
|                           | e4a             | n2                                        | e4a       | FAS9000  |
|                           | e4e             | n2                                        | e4e       | FAS9000  |
| n2                        | /cdp            |                                           |           |          |
|                           | e4a             | nl                                        | e4a       | FAS9000  |
|                           | e4e             | nl                                        | e4e       | FAS9000  |
|                           |                 |                                           |           |          |

10. Migrieren Sie die LIFs n1\_clus1 und n2\_clug1 zu den physischen Ports ihrer Ziel-Knoten:

network interface migrate -vserver vserver-name -lif lif-name source-node source-node-name -destination-port destination-port-name

#### Beispiel anzeigen

Sie müssen den Befehl für jeden lokalen Node ausführen, wie im folgenden Beispiel gezeigt:

```
cluster::*> network interface migrate -vserver cluster -lif n1_clus1
-source-node n1
-destination-node n1 -destination-port e4e
cluster::*> network interface migrate -vserver cluster -lif n2_clus1
-source-node n2
-destination-node n2 -destination-port e4e
```

#### Schritt 2: Schalten Sie die neu zugeordneten LIFs ab und trennen Sie die Kabel

1. Überprüfen Sie, ob die Cluster-Schnittstellen erfolgreich migriert wurden:

network interface show -role cluster

Das folgende Beispiel zeigt den Status "is Home" für die LIFs n1\_clus1 und n2\_clug1 ist nach Abschluss der Migration "false" geworden:

```
cluster::*> network interface show -role cluster
 (network interface show)
        Logical Status Network
                                       Current
Current Is
       Interface Admin/Oper Address/Mask Node
Vserver
Port Home
_____ _____
_____ ____
Cluster
        n1_clus1 up/up 10.10.0.1/24
                                       n1
e4e
     false
        n1 clus2 up/up
                        10.10.0.2/24
                                       n1
e4e
     true
        n2 clus1 up/up
                        10.10.0.3/24
                                       n2
e4e
     false
        n2 clus2 up/up
                        10.10.0.4/24
                                       n2
e4e
     true
4 entries were displayed.
```

2. Beenden Sie die Cluster-Ports für die LIFs n1\_clus1 und n2\_clue1, die in Schritt 9 migriert wurden:

network port modify -node node-name -port port-name -up-admin false

#### Beispiel anzeigen

Sie müssen den Befehl für jeden Port ausführen, wie im folgenden Beispiel gezeigt:

cluster::\*> network port modify -node n1 -port e4a -up-admin false
cluster::\*> network port modify -node n2 -port e4a -up-admin false

3. Anpingen der Remote-Cluster-Schnittstellen und Durchführen einer RPC-Server-Prüfung:

cluster ping-cluster -node node-name

Im folgenden Beispiel wird Node n1 beflügelt und der RPC-Status danach angezeigt:

```
cluster::*> cluster ping-cluster -node n1
Host is n1 Getting addresses from network interface table...
Cluster n1 clus1 n1
                         e4a
                                 10.10.0.1
Cluster n1 clus2 n1
                          e4e
                                 10.10.0.2
Cluster n2 clus1 n2
                          e4a
                                10.10.0.3
Cluster n2 clus2 n2
                         e4e
                                 10.10.0.4
Local = 10.10.0.1 \ 10.10.0.2
Remote = 10.10.0.3 10.10.0.4
Cluster Vserver Id = 4294967293 Ping status:
. . . .
Basic connectivity succeeds on 4 path(s)
Basic connectivity fails on 0 path(s) .....
Detected 9000 byte MTU on 32 path(s):
   Local 10.10.0.1 to Remote 10.10.0.3
   Local 10.10.0.1 to Remote 10.10.0.4
   Local 10.10.0.2 to Remote 10.10.0.3
   Local 10.10.0.2 to Remote 10.10.0.4
Larger than PMTU communication succeeds on 4 path(s) RPC status:
1 paths up, 0 paths down (tcp check)
1 paths up, 0 paths down (ucp check)
```

4. Trennen Sie das Kabel von e4a am Knoten n1.

Sie können sich auf die laufende Konfiguration beziehen und den ersten 40-GbE-Port am Switch C1 (Port 1/7 in diesem Beispiel) mit e4a auf n1 verbinden, indem die Verkabelung unterstützt für Nexus 3232C-Switches.

#### Schritt 3: Aktivieren Sie die Cluster-Ports

1. Trennen Sie das Kabel von e4a auf Knoten n2.

Sie können sich auf die laufende Konfiguration beziehen und e4a mit dem nächsten verfügbaren 40 GbE-Port von C1, Port 1/8, über unterstützte Verkabelung verbinden.

2. Aktivieren Sie alle Ports, die an Knoten gerichtet sind, auf C1.

Weitere Informationen zu Cisco-Befehlen finden Sie in den Handbüchern im "Referenzen für NX-OS-Befehle der Cisco Nexus 3000-Serie".

Das folgende Beispiel zeigt die Ports 1 bis 30, die bei Nexus 3232C-Cluster-Switches C1 und C2 unter Verwendung der in RCF unterstützten Konfiguration aktiviert sind NX3232\_RCF\_v1.0\_24p10g\_26p100g.txt:

```
C1# configure
C1(config)# int e1/1/1-4,e1/2/1-4,e1/3/1-4,e1/4/1-4,e1/5/1-4,e1/6/1-
4,e1/7-30
C1(config-if-range)# no shutdown
C1(config-if-range)# exit
C1(config)# exit
```

3. Aktivieren Sie den ersten Cluster-Port e4a auf jedem Knoten:

network port modify -node node-name -port port-name -up-admin true

#### **Beispiel anzeigen**

cluster::\*> network port modify -node n1 -port e4a -up-admin true
cluster::\*> network port modify -node n2 -port e4a -up-admin true

4. Vergewissern Sie sich, dass die Cluster auf beiden Nodes aktiv sind:

```
network port show -role cluster
```

```
cluster::*> network port show -role cluster
  (network port show)
Node: n1
Ignore
                                          Speed(Mbps) Health
Health
Port IPspace Broadcast Domain Link MTU Admin/Oper Status
Status
_____ ___
       Cluster Cluster up 9000 auto/40000 -
e4a
e4e Cluster Cluster up 9000 auto/40000 -
_
Node: n2
Ignore
                                          Speed(Mbps) Health
Health
Port IPspace Broadcast Domain Link MTU Admin/Oper Status
Status
_____ ___

        e4a
        Cluster
        up
        9000 auto/40000 -

        e4e
        Cluster
        Up
        9000 auto/40000 -

4 entries were displayed.
```

5. Setzen Sie für jeden Node alle migrierten Cluster Interconnect LIFs zurück:

network interface revert -vserver cluster -lif lif-name

**Beispiel anzeigen** 

Sie müssen jede LIF einzeln wie im folgenden Beispiel gezeigt auf ihren Home-Port zurücksetzen:

cluster::\*> network interface revert -vserver cluster -lif n1\_clus1
cluster::\*> network interface revert -vserver cluster -lif n2\_clus1

6. Vergewissern Sie sich, dass alle LIFs nun auf ihre Home-Ports zurückgesetzt werden:

Der Is Home Spalte sollte einen Wert von anzeigen true Für alle im aufgeführten Ports Current Port Spalte. Wenn der angezeigte Wert lautet false, Der Hafen wurde nicht zurückgesetzt.

# **Beispiel anzeigen**

| cluster:                 | ::*> network in | nterface sho | w -role cluster |         |  |  |  |  |  |
|--------------------------|-----------------|--------------|-----------------|---------|--|--|--|--|--|
| (network interface show) |                 |              |                 |         |  |  |  |  |  |
|                          | Logical         | Status       | Network         | Current |  |  |  |  |  |
| Current                  | Is              |              |                 |         |  |  |  |  |  |
| Vserver                  | Interface       | Admin/Oper   | Address/Mask    | Node    |  |  |  |  |  |
| Port                     | Home            |              |                 |         |  |  |  |  |  |
|                          |                 |              |                 |         |  |  |  |  |  |
|                          |                 |              |                 |         |  |  |  |  |  |
| Cluster                  |                 |              |                 |         |  |  |  |  |  |
|                          | n1_clus1        | up/up        | 10.10.0.1/24    | n1      |  |  |  |  |  |
| e4a                      | true            |              |                 |         |  |  |  |  |  |
|                          | n1_clus2        | up/up        | 10.10.0.2/24    | nl      |  |  |  |  |  |
| e4e                      | true            |              |                 |         |  |  |  |  |  |
|                          | n2_clus1        | up/up        | 10.10.0.3/24    | n2      |  |  |  |  |  |
| e4a                      | true            |              |                 |         |  |  |  |  |  |
|                          | n2_clus2        | up/up        | 10.10.0.4/24    | n2      |  |  |  |  |  |
| e4e                      | e4e true        |              |                 |         |  |  |  |  |  |
| 4 entrie                 | es were display | yed.         |                 |         |  |  |  |  |  |
|                          |                 |              |                 |         |  |  |  |  |  |

# Schritt 4: Aktivieren Sie die neu signierten LIFs

1. Zeigen Sie die Cluster-Port-Konnektivität auf jedem Node an:

```
network device-discovery show
```

| cluster::*> network device-discovery show<br>Local Discovered |      |        |             |            |  |  |  |
|---------------------------------------------------------------|------|--------|-------------|------------|--|--|--|
| Node                                                          | Port | Device | Interface   | Platform   |  |  |  |
|                                                               |      |        |             | -          |  |  |  |
|                                                               |      |        |             |            |  |  |  |
| nl                                                            | /cdp |        |             |            |  |  |  |
|                                                               | e4a  | C1     | Ethernet1/7 | N3K-C3232C |  |  |  |
|                                                               | e4e  | n2     | e4e         | FAS9000    |  |  |  |
| n2                                                            | /cdp |        |             |            |  |  |  |
|                                                               | e4a  | C1     | Ethernet1/8 | N3K-C3232C |  |  |  |
|                                                               | e4e  | nl     | e4e         | FAS9000    |  |  |  |
|                                                               |      |        |             |            |  |  |  |

2. Migrieren von Fazit 2 zu Port e4a auf der Konsole jedes Knotens:

```
network interface migrate cluster -lif lif-name -source-node source-node-name
-destination-node destination-node-name -destination-port destination-port-
name
```

# **Beispiel anzeigen**

Sie müssen jede LIF individuell wie im folgenden Beispiel dargestellt zu ihrem Home Port migrieren:

```
cluster::*> network interface migrate -vserver cluster -lif n1_clus2
-source-node n1
-destination-node n1 -destination-port e4a
cluster::*> network interface migrate -vserver cluster -lif n2_clus2
-source-node n2
-destination-node n2 -destination-port e4a
```

3. Herunterfahren von Cluster-Ports clu2 LIF auf beiden Knoten:

```
network port modify
```

#### Beispiel anzeigen

Im folgenden Beispiel werden die angegebenen Ports angezeigt, die auf festgelegt sind false, Herunterfahren der Ports auf beiden Nodes:

cluster::\*> network port modify -node n1 -port e4e -up-admin false
cluster::\*> network port modify -node n2 -port e4e -up-admin false

4. Überprüfen Sie den LIF-Status des Clusters:

network interface show

Beispiel anzeigen

| (network interface show)  |      |           |            |              |         |  |  |  |
|---------------------------|------|-----------|------------|--------------|---------|--|--|--|
|                           |      | Logical   | Status     | Network      | Current |  |  |  |
| Current                   | Is   |           |            |              |         |  |  |  |
| Vserver                   |      | Interface | Admin/Oper | Address/Mask | Node    |  |  |  |
| Port                      | Home | 9         |            |              |         |  |  |  |
|                           |      |           |            |              |         |  |  |  |
|                           |      | -         |            |              |         |  |  |  |
| Cluster                   |      |           |            |              |         |  |  |  |
|                           |      | n1_clus1  | up/up      | 10.10.0.1/24 | nl      |  |  |  |
| e4a                       | true | e         |            |              |         |  |  |  |
|                           |      | n1_clus2  | up/up      | 10.10.0.2/24 | nl      |  |  |  |
| e4a                       | fals | se        |            |              |         |  |  |  |
|                           |      | n2_clus1  | up/up      | 10.10.0.3/24 | n2      |  |  |  |
| e4a                       | true | e         |            |              |         |  |  |  |
|                           |      | n2_clus2  | up/up      | 10.10.0.4/24 | n2      |  |  |  |
| e4a                       | fals | se        |            |              |         |  |  |  |
| 4 entries were displayed. |      |           |            |              |         |  |  |  |

5. Trennen Sie das Kabel von e4e am Knoten n1.

Sie können auf die laufende Konfiguration verweisen und den ersten 40-GbE-Port am Switch C2 (Port 1/7 in diesem Beispiel) mit e4e am Node n1 verbinden. Dabei wird die entsprechende Verkabelung für das Nexus 3232C-Switch-Modell verwendet.

6. Trennen Sie das Kabel von e4e am Knoten n2.

Sie können sich auf die laufende Konfiguration beziehen und e4e mithilfe der entsprechenden Verkabelung für das Nexus 3232C-Switch-Modell mit dem nächsten verfügbaren 40 GbE-Port auf C2, Port 1/8 verbinden.

7. Aktivieren Sie alle Anschlüsse für Knoten auf C2.

Das folgende Beispiel zeigt die Ports 1 bis 30, die bei Nexus 3132Q-V Cluster Switches C1 und C2 aktiviert sind und eine in RCF unterstützte Konfiguration verwenden NX3232C\_RCF\_v1.0\_24p10g\_26p100g.txt:

```
C2# configure
C2(config)# int el/1/1-4,el/2/1-4,el/3/1-4,el/4/1-4,el/5/1-4,el/6/1-
4,el/7-30
C2(config-if-range)# no shutdown
C2(config-if-range)# exit
C2(config)# exit
```

8. Aktivieren Sie den zweiten Cluster-Port e4e auf jedem Node:

```
network port modify
```

#### **Beispiel anzeigen**

Das folgende Beispiel zeigt, dass der zweite Cluster-Port e4e auf jedem Node hochgebracht wird:

```
cluster::*> network port modify -node n1 -port e4e -up-admin true
cluster::*> *network port modify -node n2 -port e4e -up-admin true*s
```

9. Setzen Sie für jeden Node alle migrierten Cluster Interconnect LIFs zurück: network interface revert

#### Beispiel anzeigen

Das folgende Beispiel zeigt, dass die migrierten LIFs auf die Home-Ports zurückgesetzt werden.

cluster::\*> network interface revert -vserver Cluster -lif n1\_clus2
cluster::\*> network interface revert -vserver Cluster -lif n2\_clus2

10. Vergewissern Sie sich, dass alle Cluster-Interconnect-Ports jetzt auf die Home-Ports zurückgesetzt werden:

network interface show -role cluster

Der Is Home Spalte sollte einen Wert von anzeigen true Für alle im aufgeführten Ports Current Port Spalte. Wenn der angezeigte Wert lautet false, Der Hafen wurde nicht zurückgesetzt.

| <pre>cluster::*&gt; network interface show -role cluster</pre> |                                       |              |            |              |         |  |  |  |  |
|----------------------------------------------------------------|---------------------------------------|--------------|------------|--------------|---------|--|--|--|--|
| (netwo)                                                        | rk in                                 | nterface sho | (WC        | Network      | Current |  |  |  |  |
| Current                                                        | Is                                    | HUGICAL      | Status     | Network      | Current |  |  |  |  |
| Vserver                                                        |                                       | Interface    | Admin/Oper | Address/Mask | Node    |  |  |  |  |
| Port                                                           | Home                                  | 9            |            |              |         |  |  |  |  |
|                                                                |                                       |              |            |              |         |  |  |  |  |
| Clustor                                                        |                                       | -            |            |              |         |  |  |  |  |
| Cluster                                                        |                                       | n1 clus1     | מנו/מנו    | 10.10.0.1/24 | n1      |  |  |  |  |
| e4a                                                            | true                                  | e            |            |              |         |  |  |  |  |
|                                                                |                                       | n1_clus2     | up/up      | 10.10.0.2/24 | nl      |  |  |  |  |
| e4e                                                            | true                                  | 9            |            |              |         |  |  |  |  |
|                                                                |                                       | n2_clus1     | up/up      | 10.10.0.3/24 | n2      |  |  |  |  |
| e4a                                                            | true                                  | e<br>        |            | 10 10 0 4/04 | - 2     |  |  |  |  |
| e4e                                                            | true                                  | nz_ciusz     | up/up      | 10.10.0.4/24 | []Z     |  |  |  |  |
| 4 entrie                                                       | e4e true<br>4 entries were displayed. |              |            |              |         |  |  |  |  |

11. Vergewissern Sie sich, dass sich alle Cluster-Interconnect-Ports im befinden up Bundesland:

network port show -role cluster

12. Zeigen Sie die Port-Nummern des Cluster-Switches an, über die jeder Cluster-Port mit jedem Node verbunden ist: network device-discovery show

#### **Beispiel anzeigen**

| <pre>cluster::*&gt; network device-discovery show</pre> |       |            |             |            |  |  |
|---------------------------------------------------------|-------|------------|-------------|------------|--|--|
|                                                         | Local | Discovered |             |            |  |  |
| Node                                                    | Port  | Device     | Interface   | Platform   |  |  |
|                                                         |       |            |             |            |  |  |
|                                                         |       |            |             |            |  |  |
| nl                                                      | /cdp  |            |             |            |  |  |
|                                                         | e4a   | C1         | Ethernet1/7 | N3K-C3232C |  |  |
|                                                         | e4e   | C2         | Ethernet1/7 | N3K-C3232C |  |  |
| n2                                                      | /cdp  |            |             |            |  |  |
|                                                         | e4a   | C1         | Ethernet1/8 | N3K-C3232C |  |  |
|                                                         | e4e   | C2         | Ethernet1/8 | N3K-C3232C |  |  |

13. Anzeige ermittelte und überwachte Cluster-Switches:

```
cluster::*> system cluster-switch show
Switch
                        Type Address
Model
_____ ____
_____
C1
                      cluster-network 10.10.1.101
NX3232CV
Serial Number: FOX000001
Is Monitored: true
Reason:
Software Version: Cisco Nexus Operating System (NX-OS) Software,
Version 7.0(3)I6(1)
Version Source: CDP
C2
                       cluster-network 10.10.1.102
NX3232CV
Serial Number: FOX00002
Is Monitored: true
Reason:
Software Version: Cisco Nexus Operating System (NX-OS) Software,
Version 7.0(3)I6(1)
Version Source: CDP 2 entries were displayed.
```

14. Vergewissern Sie sich, dass die Cluster-Erkennung ohne Switches die Switch-Option deaktiviert hat:

network options switchless-cluster show

15. Anpingen der Remote-Cluster-Schnittstellen und Durchführen einer RPC-Server-Prüfung:

cluster ping-cluster -node node-name

```
cluster::*> cluster ping-cluster -node n1
Host is n1 Getting addresses from network interface table...
Cluster n1 clus1 n1
                        e4a
                                10.10.0.1
Cluster n1 clus2 n1
                          e4e
                                10.10.0.2
Cluster n2 clus1 n2
                          e4a
                                10.10.0.3
Cluster n2 clus2 n2
                          e4e
                                10.10.0.4
Local = 10.10.0.1 10.10.0.2
Remote = 10.10.0.3 10.10.0.4
Cluster Vserver Id = 4294967293
Ping status:
. . . .
Basic connectivity succeeds on 4 path(s)
Basic connectivity fails on 0 path(s) .....
Detected 9000 byte MTU on 32 path(s):
   Local 10.10.0.1 to Remote 10.10.0.3
   Local 10.10.0.1 to Remote 10.10.0.4
   Local 10.10.0.2 to Remote 10.10.0.3
   Local 10.10.0.2 to Remote 10.10.0.4
Larger than PMTU communication succeeds on 4 path(s) RPC status:
1 paths up, 0 paths down (tcp check)
1 paths up, 0 paths down (ucp check)
```

16. Aktivieren Sie die Protokollerfassungsfunktion für die Cluster-Switch-Systemzustandsüberwachung, um Switch-bezogene Protokolldateien zu erfassen:

system cluster-switch log setup-password

system cluster-switch log enable-collection

```
cluster::*> system cluster-switch log setup-password
Enter the switch name: <return>
The switch name entered is not recognized.
Choose from the following list:
C1
C2
cluster::*> system cluster-switch log setup-password
Enter the switch name: C1
RSA key fingerprint is
e5:8b:c6:dc:e2:18:18:09:36:63:d9:63:dd:03:d9:cc
Do you want to continue? {y|n}::[n] y
Enter the password: <enter switch password>
Enter the password again: <enter switch password>
cluster::*> system cluster-switch log setup-password
Enter the switch name: C2
RSA key fingerprint is
57:49:86:a1:b9:80:6a:61:9a:86:8e:3c:e3:b7:1f:b1
Do you want to continue? \{y|n\}:: [n] y
Enter the password: <enter switch password>
Enter the password again: <enter switch password>
cluster::*> system cluster-switch log enable-collection
Do you want to enable cluster log collection for all nodes in the
cluster?
{y|n}: [n] y
Enabling cluster switch log collection.
cluster::*>
```

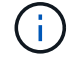

Wenn einer dieser Befehle einen Fehler sendet, wenden Sie sich an den NetApp Support.

17. Wenn Sie die automatische Case-Erstellung unterdrückt haben, aktivieren Sie es erneut, indem Sie eine AutoSupport Meldung aufrufen:

system node autosupport invoke -node \* -type all -message MAINT=END

# Tauschen Sie die Schalter aus

# Austausch eines Cisco Nexus 3232C-Cluster-Switch

Befolgen Sie diese Schritte, um einen defekten Cisco Nexus 3232C Switch in einem Cluster zu ersetzen. Hierbei handelt es sich um ein unterbrechungsfreies Verfahren.

# Prüfen Sie die Anforderungen

# Was Sie benötigen

Stellen Sie sicher, dass die vorhandene Cluster- und Netzwerkkonfiguration folgende Merkmale aufweist:

• Die Nexus 3232C-Cluster-Infrastruktur ist redundant und funktioniert auf beiden Switches vollständig.

Auf der Seite Cisco Ethernet Switches befinden sich die neuesten RCF- und NX-OS-Versionen auf Ihren Switches.

- Alle Cluster-Ports müssen den Status up aufweisen.
- Management-Konnektivität muss auf beiden Switches vorhanden sein.
- Alle logischen Cluster-Schnittstellen (LIFs) befinden sich im up-Zustand und werden nicht migriert.

Der Ersatz-Switch der Cisco Nexus 3232C-Serie weist folgende Merkmale auf:

- Die Management-Netzwerk-Konnektivität ist funktionsfähig.
- Der Konsolenzugriff auf den Ersatz-Switch erfolgt.
- Das entsprechende RCF- und NX-OS-Betriebssystemabbild wird auf den Switch geladen.
- Die anfängliche Anpassung des Schalters ist abgeschlossen.

# Finden Sie weitere Informationen

Siehe folgendes:

- "Beschreibungsseite für den Cisco Ethernet Switch"
- "Hardware Universe"

# Tauschen Sie den Schalter aus

# Über diese Aufgabe

Dieses Austauschverfahren beschreibt das folgende Szenario:

- Der Cluster ist zunächst mit vier Nodes mit zwei Nexus 3232C-Cluster-Switches CL1 und CL2 verbunden.
- Sie planen, den Cluster-Switch CL2 durch C2 zu ersetzen (Schritte 1 bis 21):
  - Sie migrieren bei jedem Node die mit Cluster-Switch CL2 verbundenen Cluster-LIFs zu Cluster-Ports, die mit Cluster-Switch CL1 verbunden sind.
  - Sie trennen die Verkabelung von allen Ports am Cluster-Switch CL2, und schließen die Verkabelung wieder an die gleichen Ports am Switch C2 an.
  - Sie setzen die migrierten Cluster-LIFs auf jedem Node zurück.

# Zu den Beispielen

Durch diesen Austausch wird der zweite Nexus 3232C Cluster Switch CL2 durch den neuen 3232C Switch C2

## ersetzt.

Die Beispiele in diesem Verfahren verwenden die folgende Nomenklatur für Switches und Knoten:

- Die vier Knoten sind n1, n2, n3 und n4.
- n1\_clus1 ist die erste logische Clusterschnittstelle (LIF), die für Knoten n1 mit Cluster-Switch C1 verbunden ist.
- n1\_clus2 ist die erste Cluster-LIF, die mit Cluster-Switch CL2 oder C2 für Node n1 verbunden ist.
- n1\_clus3 ist die zweite logische Schnittstelle, die mit Cluster-Switch C2 für Knoten n1 verbunden ist.-
- n1\_clus4 ist die zweite logische Schnittstelle, die mit Cluster-Switch CL1 für Node n1 verbunden ist.

Die Anzahl der 10-GbE- und 40/100-GbE-Ports ist in den auf der verfügbaren Referenzkonfigurationsdateien (RCFs) definiert "Cisco® Cluster Network Switch Referenzkonfigurationsdatei Herunterladen" Seite.

Die Beispiele in diesem Ersatzverfahren verwenden vier Knoten. Zwei der Nodes verwenden vier 10 GB Cluster Interconnect Ports: e0a, e0b, e0c und e0d. Die anderen beiden Knoten verwenden zwei 40 GB Cluster Interconnect Ports: e4a und e4e. Siehe "Hardware Universe" Um zu überprüfen, welche Cluster-Ports für Ihre Plattform korrekt sind.

# Schritt 1: Anzeigen und migrieren Sie die Cluster-Ports auf den Switch

1. Wenn AutoSupport in diesem Cluster aktiviert ist, unterdrücken Sie die automatische Erstellung eines Falls durch Aufrufen einer AutoSupport Meldung:

```
system node autosupport invoke -node * -type all - message MAINT=xh
```

X ist die Dauer des Wartungsfensters in Stunden.

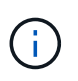

Die AutoSupport Meldung wird vom technischen Support dieser Wartungsaufgabe benachrichtigt, damit die automatische Case-Erstellung während des Wartungsfensters unterdrückt wird.

2. Informationen zu den Geräten in Ihrer Konfiguration anzeigen:

```
network device-discovery show
```

| cluster:: | Local | Discovered | SHOW          |            |
|-----------|-------|------------|---------------|------------|
| Node      | Port  | Device     | Interface     | Platform   |
|           |       |            |               | -          |
| nl        | /cdp  |            |               |            |
|           | e0a   | CL1        | Ethernet1/1/1 | N3K-C3232C |
|           | e0b   | CL2        | Ethernet1/1/1 | N3K-C3232C |
|           | eOc   | CL2        | Ethernet1/1/2 | N3K-C3232C |
|           | e0d   | CL1        | Ethernet1/1/2 | N3K-C3232C |
| n2        | /cdp  |            |               |            |
|           | e0a   | CL1        | Ethernet1/1/3 | N3K-C3232C |
|           | eOb   | CL2        | Ethernet1/1/3 | N3K-C3232C |
|           | eOc   | CL2        | Ethernet1/1/4 | N3K-C3232C |
|           | e0d   | CL1        | Ethernet1/1/4 | N3K-C3232C |
| n3        | /cdp  |            |               |            |
|           | e4a   | CL1        | Ethernet1/7   | N3K-C3232C |
|           | e4e   | CL2        | Ethernet1/7   | N3K-C3232C |
| n4        | /cdp  |            |               |            |
|           | e4a   | CL1        | Ethernet1/8   | N3K-C3232C |
|           | e4e   | CL2        | Ethernet1/8   | N3K-C3232C |

- 3. Legen Sie den Administrations- oder Betriebsstatus der einzelnen Cluster-Schnittstellen fest.
  - a. Zeigen Sie die Attribute des Netzwerkports an:

network port show -role cluster

```
cluster::*> network port show -role cluster
(network port show)
Node: n1
Ignore
                                  Speed(Mbps)
Health Health
Port IPspace Broadcast Domain Link MTU Admin/Oper
Status Status
_____
     Cluster Cluster
e0a
                          up 9000 auto/10000 -
eOb
                          up 9000 auto/10000 -
     Cluster
              Cluster
     Cluster Cluster
                          up 9000 auto/10000 -
e0c
     Cluster
                          up 9000 auto/10000 -
e0d
              Cluster
_
Node: n2
Ignore
                                  Speed(Mbps)
Health Health
Port IPspace Broadcast Domain Link MTU Admin/Oper
Status Status
_____
     Cluster Cluster
                          up 9000 auto/10000 -
e0a
                          up 9000 auto/10000 -
e0b
     Cluster
              Cluster
e0c
              Cluster
                          up 9000 auto/10000 -
     Cluster
   Cluster Cluster
                          up 9000 auto/10000 -
e0d
Node: n3
Ignore
                                  Speed (Mbps)
Health Health
Port IPspace Broadcast Domain Link MTU Admin/Oper
Status Status
_____ _ ___ ____
_____ ____
e4a Cluster Cluster up 9000 auto/40000 -
_
                          up 9000 auto/40000 -
    Cluster Cluster
e4e
```

| _        |         |           |        |      |      |             |   |
|----------|---------|-----------|--------|------|------|-------------|---|
| Node: n4 |         |           |        |      |      |             |   |
| Ignore   |         |           |        |      |      |             |   |
|          |         |           |        |      |      | Speed(Mbps) |   |
| Health   | Health  |           |        |      |      |             |   |
| Port     | IPspace | Broadcast | Domain | Link | MTU  | Admin/Oper  |   |
| Status   | Status  |           |        |      |      |             |   |
|          |         |           |        |      |      |             |   |
|          |         |           |        |      |      |             |   |
| e4a      | Cluster | Cluster   |        | up   | 9000 | auto/40000  | _ |
| e4e      | Cluster | Cluster   |        | up   | 9000 | auto/40000  | _ |
|          |         |           |        |      |      |             |   |

b. Anzeigen von Informationen zu den logischen Schnittstellen (LIFs):

network interface show -role cluster

| cluste                   | er::*> <b>network i</b>       | nterface sho | ow -role cluster |         |
|--------------------------|-------------------------------|--------------|------------------|---------|
|                          | Logical                       | Status       | Network          | Current |
| Currer<br>Vserve<br>Port | nt Is<br>er Interface<br>Home | Admin/Ope:   | r Address/Mask   | Node    |
| <br>Cluste               | er                            |              |                  |         |
|                          | n1 clus1                      | up/up        | 10.10.0.1/24     | nl      |
| e0a                      | true –                        |              |                  |         |
|                          | n1_clus2                      | up/up        | 10.10.0.2/24     | nl      |
| e0b                      | true<br>n1 clus3              | מוו/מוו      | 10.10.0.3/24     | n1      |
| e0c                      | true                          | ap, ap       | 10.10.00,21      |         |
|                          | n1_clus4                      | up/up        | 10.10.0.4/24     | nl      |
| e0d                      | true                          | ,            |                  | _       |
|                          | n2_clus1                      | up/up        | 10.10.0.5/24     | n2      |
| eua                      | n2 clus2                      | up/up        | 10.10.0.6/24     | n2      |
| e0b                      | true –                        | 1 1          |                  |         |
|                          | n2_clus3                      | up/up        | 10.10.0.7/24     | n2      |
| e0c                      | true                          | /            | 10 10 0 0 /04    | 2       |
| ald                      | n2_clus4                      | up/up        | 10.10.0.8/24     | n2      |
| cou                      | n3 clus1                      | up/up        | 10.10.0.9/24     | n3      |
| e0a                      | true –                        |              |                  |         |
|                          | n3_clus2                      | up/up        | 10.10.0.10/24    | n3      |
| e0e                      | true                          |              | 10 10 0 11/04    | ~ 1     |
| e0a                      | n4_clus1<br>true              | up/up        | 10.10.0.11/24    | [1]4    |
| 500                      | n4 clus2                      | up/up        | 10.10.0.12/24    | n4      |
| e0e                      | true                          |              |                  |         |
|                          |                               |              |                  |         |

c. Zeigen Sie die erkannten Cluster-Switches an:

system cluster-switch show
Im folgenden Ausgabebeispiel werden die Cluster-Switches angezeigt:

```
cluster::> system cluster-switch show
Switch
                           Type
                                              Address
Model
_____
_____
                           cluster-network 10.10.1.101
CL1
NX3232C
       Serial Number: FOX000001
         Is Monitored: true
              Reason: None
     Software Version: Cisco Nexus Operating System (NX-OS)
Software, Version 7.0(3)I6(1)
      Version Source: CDP
CL2
                           cluster-network 10.10.1.102
NX3232C
       Serial Number: FOX00002
        Is Monitored: true
              Reason: None
     Software Version: Cisco Nexus Operating System (NX-OS)
Software, Version 7.0(3)I6(1)
      Version Source: CDP
```

- 4. Vergewissern Sie sich, dass die entsprechenden RCF und das entsprechende Image auf dem neuen Nexus 3232C Switch installiert sind und nehmen Sie die erforderlichen Anpassungen am Standort vor.
  - a. Rufen Sie die NetApp Support Site auf.

"mysupport.netapp.com"

b. Gehen Sie zur Seite **Cisco Ethernet Switches** und notieren Sie sich die erforderlichen Softwareversionen in der Tabelle.

"Cisco Ethernet-Switches"

- c. Laden Sie die entsprechende Version des RCF herunter.
- d. Klicken Sie auf der Seite **Beschreibung** auf **WEITER**, akzeptieren Sie die Lizenzvereinbarung und navigieren Sie dann zur Seite **Download**.
- e. Laden Sie die richtige Version der Bildsoftware von der Seite \* Cisco® Cluster und Management Network Switch Reference Configuration File Download\* herunter.

"Cisco® Cluster und Management Network Switch Referenzkonfigurationsdatei herunterladen"

5. Migrieren Sie die Cluster-LIFs auf die physischen Node-Ports, die mit dem Ersatz-Switch verbunden

sind.C2:

network interface migrate -vserver vserver-name -lif lif-name -source-node node-name -destination-node node-name -destination-port port-name

#### **Beispiel anzeigen**

Sie müssen alle Cluster-LIFs individuell migrieren, wie im folgenden Beispiel gezeigt:

cluster::\*> network interface migrate -vserver Cluster -lif n1 clus2 -source-node n1 -destinationnode n1 -destination-port e0a cluster::\*> network interface migrate -vserver Cluster -lif n1\_clus3 -source-node n1 -destinationnode n1 -destination-port e0d cluster::\*> network interface migrate -vserver Cluster -lif n2 clus2 -source-node n2 -destinationnode n2 -destination-port e0a cluster::\*> network interface migrate -vserver Cluster -lif n2\_clus3 -source-node n2 -destinationnode n2 -destination-port e0d cluster::\*> network interface migrate -vserver Cluster -lif n3\_clus2 -source-node n3 -destinationnode n3 -destination-port e4a cluster::\*> network interface migrate -vserver Cluster -lif n4\_clus2 -source-node n4 -destinationnode n4 -destination-port e4a

6. Überprüfen Sie den Status der Cluster-Ports und ihrer Home-Bezeichnungen:

network interface show -role cluster

Beispiel anzeigen

| Logical Status Network Current<br>Logical Status Network Current<br>Current Is<br>Vserver Interface Admin/Oper Address/Mask Node<br>Port Home<br>                                                                                                    | <pre>cluster::*&gt; network interface show -role cluster (network interface show)</pre> |        |               |            |               |         |  |  |
|----------------------------------------------------------------------------------------------------|-----------------------------------------------------------------------------------------|--------|---------------|------------|---------------|---------|--|--|
| Current Is       Vserver       Interface       Admin/Oper       Address/Mask       Node         Port       Home                                                                                                    | (110 0 10 0 1 1                                                                         |        | Logical       | Status     | Network       | Current |  |  |
| Vserver         Interface         Admin/Oper         Address/Mask         Node           Port         Home                                                                                                    | Current                                                                                 | Is     | 2             |            |               |         |  |  |
| Port       Home                                                                                                    | Vserver                                                                                 |        | Interface     | Admin/Oper | Address/Mask  | Node    |  |  |
| Cluster $n1_{clus1}$ up/up $10.10.0.1/24$ n1<br>e0a true $n1_{clus2}$ up/up $10.10.0.2/24$ n1<br>e0a false $n1_{clus3}$ up/up $10.10.0.3/24$ n1<br>e0a false $n1_{clus4}$ up/up $10.10.0.3/24$ n1<br>e0d false $n1_{clus4}$ up/up $10.10.0.4/24$ n1<br>e0d true $n2_{clus1}$ up/up $10.10.0.5/24$ n2<br>e0a true $n2_{clus2}$ up/up $10.10.0.6/24$ n2<br>e0a false $n2_{clus3}$ up/up $10.10.0.7/24$ n2<br>e0a false $n2_{clus3}$ up/up $10.10.0.8/24$ n2<br>e0d false $n2_{clus4}$ up/up $10.10.0.8/24$ n2<br>e0d true $n3_{clus1}$ up/up $10.10.0.9/24$ n3<br>e4a true $n3_{clus1}$ up/up $10.10.0.10/24$ n3<br>e4a false $n4_{clus1}$ up/up $10.10.0.11/24$ n4<br>e4a true $n4_{clus1}$ up/up $10.10.0.12/24$ n4                                                                                                    | Port                                                                                    | Home   | e             |            |               |         |  |  |
| Cluster<br>n1_clus1 up/up 10.10.0.1/24 n1<br>e0a true<br>n1_clus2 up/up 10.10.0.2/24 n1<br>e0a false<br>n1_clus3 up/up 10.10.0.3/24 n1<br>e0d false<br>n1_clus4 up/up 10.10.0.4/24 n1<br>e0d true<br>n2_clus1 up/up 10.10.0.5/24 n2<br>e0a true<br>n2_clus2 up/up 10.10.0.6/24 n2<br>e0a false<br>n2_clus3 up/up 10.10.0.7/24 n2<br>e0d false<br>n2_clus4 up/up 10.10.0.8/24 n2<br>e0d true<br>n3_clus1 up/up 10.10.0.9/24 n3<br>e4a true<br>n3_clus2 up/up 10.10.0.10/24 n3<br>e4a true<br>n4_clus1 up/up 10.10.0.11/24 n4<br>e4a true<br>n4_clus2 up/up 10.10.0.12/24 n4                                                                                                    |                                                                                         |        |               |            |               |         |  |  |
| n1_clus1       up/up       10.10.0.1/24       n1         e0a       true       n1_clus2       up/up       10.10.0.2/24       n1         e0a       false       n1_clus3       up/up       10.10.0.3/24       n1         e0a       false       n1_clus4       up/up       10.10.0.3/24       n1         e0d       false       n1_clus4       up/up       10.10.0.4/24       n1         e0d       true       n2_clus1       up/up       10.10.0.5/24       n2         e0a       true       n2_clus2       up/up       10.10.0.6/24       n2         e0a       false       n2_clus3       up/up       10.10.0.7/24       n2         e0a       false       n2_clus3       up/up       10.10.0.8/24       n2         e0a       false       n3_clus1       up/up       10.10.0.9/24       n3         e4a       true       n3_clus1       up/up       10.10.0.10/24       n3         e4a       false       n4_clus1       up/up       10.10.0.11/24       n4         e4a       false       n4_clus2       up/up       10.10.0.12/24       n4 | Cluster                                                                                 |        | _             |            |               |         |  |  |
| $\begin{array}{cccccccccccccccccccccccccccccccccccc$                                                                                                    | CIUSCEI                                                                                 |        | n1 clus1      | מנו/מנו    | 10.10.0.1/24  | nl      |  |  |
| $\begin{array}{c ccccccccccccccccccccccccccccccccccc$                                                                                                    | e0a                                                                                     | tru    | e             |            |               |         |  |  |
| e0a       false         n1_clus3       up/up       10.10.0.3/24       n1         e0d       false       n1_clus4       up/up       10.10.0.4/24       n1         e0d       true       n2_clus1       up/up       10.10.0.5/24       n2         e0a       true       n2_clus2       up/up       10.10.0.6/24       n2         e0a       true       n2_clus3       up/up       10.10.0.7/24       n2         e0a       false       n2_clus3       up/up       10.10.0.7/24       n2         e0a       false       n2_clus4       up/up       10.10.0.8/24       n2         e0d       false       n3_clus1       up/up       10.10.0.9/24       n3         e4a       true       n3_clus2       up/up       10.10.0.10/24       n3         e4a       false       n4_clus1       up/up       10.10.0.11/24       n4         e4a       true       n4_clus2       up/up       10.10.0.12/24       n4                                                                                                    |                                                                                         |        | n1_clus2      | up/up      | 10.10.0.2/24  | nl      |  |  |
| n1_clus3       up/up       10.10.0.3/24       n1         e0d       false       n1_clus4       up/up       10.10.0.4/24       n1         e0d       true       n2_clus1       up/up       10.10.0.5/24       n2         e0a       true       n2_clus2       up/up       10.10.0.6/24       n2         e0a       false       n2_clus2       up/up       10.10.0.7/24       n2         e0a       false       n2_clus3       up/up       10.10.0.7/24       n2         e0d       false       n2_clus4       up/up       10.10.0.8/24       n2         e0d       false       n2_clus4       up/up       10.10.0.9/24       n3         e4a       true       n3_clus1       up/up       10.10.0.10/24       n3         e4a       false       n4_clus1       up/up       10.10.0.11/24       n4         e4a       false       n4_clus2       up/up       10.10.0.12/24       n4                                                                                                    | e0a                                                                                     | fal    | se            |            |               |         |  |  |
| e0d       false         n1_clus4       up/up       10.10.0.4/24       n1         e0d       true       n2_clus1       up/up       10.10.0.5/24       n2         e0a       true       n2_clus2       up/up       10.10.0.6/24       n2         e0a       false       n2_clus3       up/up       10.10.0.7/24       n2         e0a       false       n2_clus3       up/up       10.10.0.7/24       n2         e0d       false       n2_clus4       up/up       10.10.0.8/24       n2         e0d       true       n3_clus1       up/up       10.10.0.9/24       n3         e4a       true       n3_clus2       up/up       10.10.0.10/24       n3         e4a       false       n4_clus1       up/up       10.10.0.11/24       n4         e4a       false       n4_clus2       up/up       10.10.0.12/24       n4                                                                                                    |                                                                                         |        | n1_clus3      | up/up      | 10.10.0.3/24  | nl      |  |  |
| n1_clus4       up/up       10.10.0.4/24       n1         e0d       true       n2_clus1       up/up       10.10.0.5/24       n2         e0a       true       n2_clus2       up/up       10.10.0.6/24       n2         e0a       false       n2_clus3       up/up       10.10.0.7/24       n2         e0a       false       n2_clus4       up/up       10.10.0.7/24       n2         e0d       false       n2_clus4       up/up       10.10.0.8/24       n2         e0d       true       n3_clus1       up/up       10.10.0.9/24       n3         e4a       true       n3_clus2       up/up       10.10.0.10/24       n3         e4a       false       n4_clus1       up/up       10.10.0.11/24       n4         e4a       false       n4_clus2       up/up       10.10.0.12/24       n4                                                                                                    | e0d                                                                                     | fal    | se            | ,          |               | _       |  |  |
| e0d       12_clus1       up/up       10.10.0.5/24       n2         e0a       true       n2_clus2       up/up       10.10.0.6/24       n2         e0a       false       n2_clus3       up/up       10.10.0.7/24       n2         e0d       false       n2_clus4       up/up       10.10.0.7/24       n2         e0d       false       n2_clus4       up/up       10.10.0.8/24       n2         e0d       true       n3_clus1       up/up       10.10.0.9/24       n3         e4a       true       n3_clus2       up/up       10.10.0.10/24       n3         e4a       false       n4_clus1       up/up       10.10.0.11/24       n4         e4a       true       n4_clus2       up/up       10.10.0.12/24       n4                                                                                                    | 0 0 d                                                                                   | + 2011 | nl_clus4      | up/up      | 10.10.0.4/24  | nl      |  |  |
| e0a       true       n2_clus2       up/up       10.10.0.6/24       n2         e0a       false       n2_clus3       up/up       10.10.0.7/24       n2         e0d       false       n2_clus4       up/up       10.10.0.8/24       n2         e0d       false       n2_clus4       up/up       10.10.0.8/24       n2         e0d       true       n3_clus1       up/up       10.10.0.9/24       n3         e4a       true       n3_clus2       up/up       10.10.0.10/24       n3         e4a       false       n4_clus1       up/up       10.10.0.11/24       n4         e4a       true       n4_clus2       up/up       10.10.0.12/24       n4                                                                                                    | eud                                                                                     | LLU    | n2 clus1      | מוו/מוו    | 10 10 0 5/24  | n2      |  |  |
| n2_clus2       up/up       10.10.0.6/24       n2         e0a       false       n2_clus3       up/up       10.10.0.7/24       n2         e0d       false       n2_clus4       up/up       10.10.0.8/24       n2         e0d       false       n3_clus1       up/up       10.10.0.9/24       n3         e0d       true       n3_clus1       up/up       10.10.0.10/24       n3         e4a       true       n4_clus1       up/up       10.10.0.11/24       n4         e4a       true       n4_clus2       up/up       10.10.0.12/24       n4                                                                                                    | e0a                                                                                     | tru    | e             |            | 10.10.0.0,21  | 112     |  |  |
| e0a       false         n2_clus3       up/up       10.10.0.7/24       n2         e0d       false       n2_clus4       up/up         e0d       true       n3_clus1       up/up         e4a       true       n3_clus2       up/up         e4a       false       n3         e4a       true       n3         e4a       false       n4_clus1         up/up       10.10.0.11/24       n4         e4a       false       n4_clus2         up/up       10.10.0.12/24       n4                                                                                                    |                                                                                         |        | n2 clus2      | up/up      | 10.10.0.6/24  | n2      |  |  |
| n2_clus3       up/up       10.10.0.7/24       n2         e0d       false       n2_clus4       up/up       10.10.0.8/24       n2         e0d       true       n3_clus1       up/up       10.10.0.9/24       n3         e4a       true       n3_clus2       up/up       10.10.0.10/24       n3         e4a       false       n4_clus1       up/up       10.10.0.11/24       n4         e4a       true       n4_clus2       up/up       10.10.0.12/24       n4                                                                                                    | e0a                                                                                     | fal    | se            |            |               |         |  |  |
| e0d       false         n2_clus4       up/up       10.10.0.8/24       n2         e0d       true       n3_clus1       up/up       10.10.0.9/24       n3         e4a       true       n3_clus2       up/up       10.10.0.10/24       n3         e4a       false       n4_clus1       up/up       10.10.0.11/24       n4         e4a       true       n4_clus2       up/up       10.10.0.12/24       n4                                                                                                    |                                                                                         |        | n2_clus3      | up/up      | 10.10.0.7/24  | n2      |  |  |
| n2_clus4       up/up       10.10.0.8/24       n2         e0d       true       n3_clus1       up/up       10.10.0.9/24       n3         e4a       true       n3_clus2       up/up       10.10.0.10/24       n3         e4a       false       n4_clus1       up/up       10.10.0.11/24       n4         e4a       true       n4_clus2       up/up       10.10.0.12/24       n4                                                                                                    | e0d                                                                                     | fal    | se            | ,          |               | _       |  |  |
| e0d       true         n3_clus1       up/up       10.10.0.9/24       n3         e4a       true       n3_clus2       up/up       10.10.0.10/24       n3         e4a       false       n4_clus1       up/up       10.10.0.11/24       n4         e4a       true       n4_clus2       up/up       10.10.0.12/24       n4                                                                                                    | 0.1                                                                                     |        | n2_clus4      | up/up      | 10.10.0.8/24  | n2      |  |  |
| e4a true<br>n3_clus2 up/up 10.10.0.10/24 n3<br>e4a false<br>n4_clus1 up/up 10.10.0.11/24 n4<br>e4a true<br>n4_clus2 up/up 10.10.0.12/24 n4                                                                                                    | eua                                                                                     | true   | e<br>ng clusi | מנו/ מנו   | 10 10 0 9/24  | n3      |  |  |
| n3_clus2 up/up 10.10.0.10/24 n3<br>e4a false<br>n4_clus1 up/up 10.10.0.11/24 n4<br>e4a true<br>n4_clus2 up/up 10.10.0.12/24 n4                                                                                                    | e4a                                                                                     | true   |               | up/up      | 10.10.0.9/24  | 115     |  |  |
| e4a false<br>n4_clus1 up/up 10.10.0.11/24 n4<br>e4a true<br>n4_clus2 up/up 10.10.0.12/24 n4                                                                                                    | 010                                                                                     | 010    | n3 clus2      | up/up      | 10.10.0.10/24 | n3      |  |  |
| n4_clus1 up/up 10.10.0.11/24 n4<br>e4a true<br>n4_clus2 up/up 10.10.0.12/24 n4                                                                                                    | e4a                                                                                     | fal    | se            |            |               |         |  |  |
| e4a true<br>n4_clus2 up/up 10.10.0.12/24 n4                                                                                                    |                                                                                         |        | n4_clus1      | up/up      | 10.10.0.11/24 | n4      |  |  |
| n4_clus2 up/up 10.10.0.12/24 n4                                                                                                    | e4a                                                                                     | true   | e             |            |               |         |  |  |
|                                                                                                    |                                                                                         |        | n4_clus2      | up/up      | 10.10.0.12/24 | n4      |  |  |
|                                                                                                    | e4a                                                                                     | fal    | se            |            |               |         |  |  |

7. Fahren Sie die Cluster-Interconnect-Ports herunter, die physisch mit dem ursprünglichen Switch CL2 verbunden sind:

network port modify -node node-name -port port-name -up-admin false

Im folgenden Beispiel werden die Cluster-Interconnect-Ports auf allen Nodes heruntergefahren:

```
cluster::*> network port modify -node n1 -port e0b -up-admin false
cluster::*> network port modify -node n1 -port e0c -up-admin false
cluster::*> network port modify -node n2 -port e0b -up-admin false
cluster::*> network port modify -node n2 -port e0c -up-admin false
cluster::*> network port modify -node n3 -port e4e -up-admin false
cluster::*> network port modify -node n4 -port e4e -up-admin false
```

8. Anpingen der Remote-Cluster-Schnittstellen und Durchführen einer RPC-Server-Prüfung:

cluster ping-cluster -node node-name

Im folgenden Beispiel wird Node n1 beflügelt und der RPC-Status danach angezeigt:

```
cluster::*> cluster ping-cluster -node n1
```

```
Host is n1 Getting addresses from network interface table...
Cluster n1 clus1 n1
                                10.10.0.1
                        e0a
Cluster n1 clus2 n1
                        e0b
                                10.10.0.2
Cluster n1 clus3 n1
                        e0c
                                10.10.0.3
Cluster n1 clus4 n1
                        e0d 10.10.0.4
Cluster n2 clus1 n2
                        e0a
                                10.10.0.5
Cluster n2 clus2 n2
                        e0b 10.10.0.6
                        e0c
Cluster n2 clus3 n2
                                10.10.0.7
                       e0d
e0a
Cluster n2 clus4 n2
                                10.10.0.8
Cluster n3 clus1 n4
                                10.10.0.9
                                10.10.0.10
Cluster n3 clus2 n3
                        e0e
                        e0a 10.10.0.11
Cluster n4 clus1 n4
Cluster n4 clus2 n4
                                10.10.0.12
                         e0e
Local = 10.10.0.1 10.10.0.2 10.10.0.3 10.10.0.4
Remote = 10.10.0.5 10.10.0.6 10.10.0.7 10.10.0.8 10.10.0.9
10.10.0.10 10.10.0.11
10.10.0.12 Cluster Vserver Id = 4294967293 Ping status:
. . . .
Basic connectivity succeeds on 32 path(s)
Basic connectivity fails on 0 path(s) .....
Detected 9000 byte MTU on 32 path(s):
   Local 10.10.0.1 to Remote 10.10.0.5
   Local 10.10.0.1 to Remote 10.10.0.6
   Local 10.10.0.1 to Remote 10.10.0.7
   Local 10.10.0.1 to Remote 10.10.0.8
   Local 10.10.0.1 to Remote 10.10.0.9
   Local 10.10.0.1 to Remote 10.10.0.10
   Local 10.10.0.1 to Remote 10.10.0.11
   Local 10.10.0.1 to Remote 10.10.0.12
   Local 10.10.0.2 to Remote 10.10.0.5
   Local 10.10.0.2 to Remote 10.10.0.6
   Local 10.10.0.2 to Remote 10.10.0.7
   Local 10.10.0.2 to Remote 10.10.0.8
   Local 10.10.0.2 to Remote 10.10.0.9
   Local 10.10.0.2 to Remote 10.10.0.10
   Local 10.10.0.2 to Remote 10.10.0.11
   Local 10.10.0.2 to Remote 10.10.0.12
   Local 10.10.0.3 to Remote 10.10.0.5
   Local 10.10.0.3 to Remote 10.10.0.6
   Local 10.10.0.3 to Remote 10.10.0.7
   Local 10.10.0.3 to Remote 10.10.0.8
```

Local 10.10.0.3 to Remote 10.10.0.9 Local 10.10.0.3 to Remote 10.10.0.10 Local 10.10.0.3 to Remote 10.10.0.11 Local 10.10.0.3 to Remote 10.10.0.12 Local 10.10.0.4 to Remote 10.10.0.5 Local 10.10.0.4 to Remote 10.10.0.6 Local 10.10.0.4 to Remote 10.10.0.7 Local 10.10.0.4 to Remote 10.10.0.8 Local 10.10.0.4 to Remote 10.10.0.9 Local 10.10.0.4 to Remote 10.10.0.10 Local 10.10.0.4 to Remote 10.10.0.11 Local 10.10.0.4 to Remote 10.10.0.12 Larger than PMTU communication succeeds on 32 path(s) RPC status: 8 paths up, 0 paths down (tcp check) paths up, 0 paths down (udp check) 8

## Schritt: ISLs auf Switch CL1 und C2 migrieren

1. Fahren Sie die Ports 1/31 und 1/32 am Cluster-Switch CL1 herunter.

Weitere Informationen zu Cisco-Befehlen finden Sie in den Handbüchern im "Referenzen für NX-OS-Befehle der Cisco Nexus 3000-Serie".

#### Beispiel anzeigen

```
(CL1) # configure
(CL1) (Config) # interface e1/31-32
(CL1) (config-if-range) # shutdown
(CL1) (config-if-range) # exit
(CL1) (Config) # exit
(CL1) #
```

- 2. Entfernen Sie alle Kabel, die am Cluster-Switch CL2 angeschlossen sind, und schließen Sie sie für alle Nodes an den Austausch-Switch C2 an.
- Entfernen Sie die ISL-Kabel (Inter-Switch Link) von den Ports e1/31 und e1/32 am Cluster-Switch CL2, und schließen Sie sie an die gleichen Ports am Ersatzschalter C2 an.
- 4. ISL-Ports 1/31 und 1/32 auf dem Cluster-Switch CL1 heraufholen.

Weitere Informationen zu Cisco-Befehlen finden Sie in den Handbüchern im "Referenzen für NX-OS-Befehle der Cisco Nexus 3000-Serie".

```
(CL1) # configure
(CL1) (Config) # interface e1/31-32
(CL1) (config-if-range) # no shutdown
(CL1) (config-if-range) # exit
(CL1) (Config) # exit
(CL1) #
```

5. Überprüfen Sie, ob die ISLs auf CL1 verfügbar sind.

Weitere Informationen zu Cisco-Befehlen finden Sie in den Handbüchern im "Referenzen für NX-OS-Befehle der Cisco Nexus 3000-Serie".

Die Ports eth1/31 und eth1/32 sollten angegeben werden (P), Was bedeutet, dass die ISL-Ports im Port-Channel aktiv sind:

**Beispiel anzeigen** 

```
CL1# show port-channel summary
Flags: D - Down P - Up in port-channel (members)
     I - Individual H - Hot-standby (LACP only)
     s - Suspended r - Module-removed
     S - Switched R - Routed
     U - Up (port-channel)
     M - Not in use. Min-links not met
 _____
_____
Group Port- Type Protocol Member Ports
    Channel
 ------
_____
   Pol(SU) Eth LACP
                          Eth1/31(P) Eth1/32(P)
1
```

6. Vergewissern Sie sich, dass die ISLs auf Cluster-Switch C2 verfügbar sind.

Weitere Informationen zu Cisco-Befehlen finden Sie in den Handbüchern im "Referenzen für NX-OS-Befehle der Cisco Nexus 3000-Serie". Die Ports eth1/31 und eth1/32 sollten (P) angeben, was bedeutet, dass beide ISL-Ports im Port-Channel hochgefahren sind.

```
C2# show port-channel summary
Flags: D - Down
            P - Up in port-channel (members)
    I - Individual H - Hot-standby (LACP only) s -
Suspended r - Module-removed
    S - Switched R - Routed
    U - Up (port-channel)
    M - Not in use. Min-links not met
 -----
 _____
Group Port- Type Protocol Member Ports
    Channel
_____
  _____
1
   Pol(SU) Eth LACP Eth1/31(P) Eth1/32(P)
```

7. Führen Sie auf allen Knoten alle Cluster-Interconnect-Ports aus, die mit dem Ersatz-Switch C2 verbunden sind:

network port modify -node node-name -port port-name -up-admin true

**Beispiel anzeigen** 

cluster::\*> network port modify -node n1 -port e0b -up-admin true cluster::\*> network port modify -node n1 -port e0c -up-admin true cluster::\*> network port modify -node n2 -port e0b -up-admin true cluster::\*> network port modify -node n2 -port e0c -up-admin true cluster::\*> network port modify -node n3 -port e4e -up-admin true cluster::\*> network port modify -node n3 -port e4e -up-admin true

Schritt 3: Zurücksetzen aller LIFs auf die ursprünglich zugewiesenen Ports

1. Zurücksetzen aller migrierten Cluster-Interconnect-LIFs auf allen Nodes:

network interface revert -vserver cluster -lif lif-name

Sie müssen alle Cluster-Interconnect-LIFs einzeln zurücksetzen, wie im folgenden Beispiel dargestellt:

```
cluster::*> network interface revert -vserver cluster -lif n1_clus2
cluster::*> network interface revert -vserver cluster -lif n1_clus3
cluster::*> network interface revert -vserver cluster -lif n2_clus2
cluster::*> network interface revert -vserver cluster -lif n2_clus3
Cluster::*> network interface revert -vserver cluster -lif n3_clus2
Cluster::*> network interface revert -vserver cluster -lif n4_clus2
```

2. Vergewissern Sie sich, dass die Cluster-Interconnect-Ports jetzt nach Hause zurückgesetzt werden:

network interface show

#### Beispiel anzeigen

Das folgende Beispiel zeigt, dass alle LIFs erfolgreich zurückgesetzt wurden, da die Ports unter aufgeführt sind Current Port Spalte hat den Status von true Im Is Home Spalte. Wenn ein Port einen Wert von hat false, Das LIF wurde nicht zurückgesetzt.

| <pre>cluster::*&gt; network interface show -role cluster  (network interface show)</pre> |                         |            |               |                       |  |  |  |  |
|------------------------------------------------------------------------------------------|-------------------------|------------|---------------|-----------------------|--|--|--|--|
|                                                                                          | Logical                 | Status     | Network       | Current               |  |  |  |  |
| Current<br>Vserver<br>Port                                                               | Is<br>Interface<br>Home | Admin/Oper | Address/Mask  | Node                  |  |  |  |  |
|                                                                                          |                         |            |               |                       |  |  |  |  |
| Cluster                                                                                  | 1 7 1                   | /          | 10 10 0 1 /04 | 1                     |  |  |  |  |
| e0a                                                                                      | nl_clusl<br>true        | up/up      | 10.10.0.1/24  | nl                    |  |  |  |  |
|                                                                                          | n1_clus2                | up/up      | 10.10.0.2/24  | nl                    |  |  |  |  |
| e0b                                                                                      | true                    |            | 10 10 0 2/24  | <b>n</b> <sup>1</sup> |  |  |  |  |
| e0c                                                                                      | true                    | սք/սք      | 10.10.0.3/24  | 111                   |  |  |  |  |
|                                                                                          | n1_clus4                | up/up      | 10.10.0.4/24  | nl                    |  |  |  |  |
| e0d                                                                                      | true<br>n2 clus1        | up/up      | 10.10.0.5/24  | n2                    |  |  |  |  |
| e0a                                                                                      | true                    |            |               |                       |  |  |  |  |
| o O lo                                                                                   | n2_clus2                | up/up      | 10.10.0.6/24  | n2                    |  |  |  |  |
| due                                                                                      | n2 clus3                | up/up      | 10.10.0.7/24  | n2                    |  |  |  |  |
| e0c                                                                                      | true                    |            |               |                       |  |  |  |  |
| eOd                                                                                      | n2_clus4                | up/up      | 10.10.0.8/24  | n2                    |  |  |  |  |
| 004                                                                                      | n3_clus1                | up/up      | 10.10.0.9/24  | n3                    |  |  |  |  |
| e4a                                                                                      | true                    |            | 10 10 0 10/04 | - 2                   |  |  |  |  |
| e4e                                                                                      | true                    | up/up      | 10.10.0.10/24 | 115                   |  |  |  |  |
|                                                                                          | n4_clus1                | up/up      | 10.10.0.11/24 | n4                    |  |  |  |  |
| e4a                                                                                      | true<br>n4 clus2        | מוו/מוו    | 10 10 0 12/24 | n 4                   |  |  |  |  |
| e4e                                                                                      | true                    | ab, ab     | 10.10.0.12/21 |                       |  |  |  |  |
|                                                                                          |                         |            |               |                       |  |  |  |  |

3. Vergewissern Sie sich, dass die Cluster-Ports verbunden sind:

network port show -role cluster

```
cluster::*> network port show -role cluster
 (network port show)
Node: n1
Ignore
                                    Speed(Mbps) Health
Health
Port IPspace Broadcast Domain Link MTU Admin/Oper Status
Status
----- ---- ----- ------ ----- ---- ----
_____ _
                            up 9000 auto/10000 -
e0a
      Cluster Cluster
e0b
                            up 9000 auto/10000 -
      Cluster
               Cluster
      Cluster
               Cluster
                            up 9000 auto/10000 -
e0c
e0d Cluster
                            up 9000 auto/10000 -
               Cluster
_
Node: n2
Ignore
                                    Speed(Mbps) Health
Health
Port IPspace Broadcast Domain Link MTU Admin/Oper Status
Status
----- ---- ----- ----- ---- ----
_____ _
      Cluster Cluster
                            up 9000 auto/10000 -
e0a
               Cluster
                            up 9000 auto/10000 -
e0b
      Cluster
e0c
                            up 9000 auto/10000 -
               Cluster
      Cluster
e0d Cluster Cluster
                            up 9000 auto/10000 -
_
Node: n3
Ignore
                                    Speed(Mbps) Health
Health
Port IPspace Broadcast Domain Link MTU Admin/Oper Status
Status
_____ _
e4a
     Cluster Cluster up 9000 auto/40000 -
                            up 9000 auto/40000 -
e4e
      Cluster
               Cluster
Node: n4
```

4. Anpingen der Remote-Cluster-Schnittstellen und Durchführen einer RPC-Server-Prüfung:

cluster ping-cluster -node node-name

Im folgenden Beispiel wird Node n1 beflügelt und der RPC-Status danach angezeigt:

```
cluster::*> cluster ping-cluster -node n1
```

```
Host is n1 Getting addresses from network interface table...
Cluster n1 clus1 n1
                                10.10.0.1
                        e0a
Cluster n1 clus2 n1
                        e0b
                                10.10.0.2
Cluster n1 clus3 n1
                        e0c
                                10.10.0.3
Cluster n1 clus4 n1
                        e0d 10.10.0.4
Cluster n2 clus1 n2
                        e0a
                                10.10.0.5
Cluster n2 clus2 n2
                               10.10.0.6
                        e0b
Cluster n2 clus3 n2
                        e0c
                                10.10.0.7
                       eOa
Cluster n2 clus4 n2
                        e0d
                                10.10.0.8
Cluster n3 clus1 n3
                                10.10.0.9
Cluster n3 clus2 n3
                        e0e
                                10.10.0.10
Cluster n4 clus1 n4
                         e0a
                               10.10.0.11
Cluster n4 clus2 n4
                         e0e
                                10.10.0.12
Local = 10.10.0.1 10.10.0.2 10.10.0.3 10.10.0.4
Remote = 10.10.0.5 10.10.0.6 10.10.0.7 10.10.0.8 10.10.0.9
10.10.0.10 10.10.0.11 10.10.0.12
Cluster Vserver Id = 4294967293 Ping status:
. . . .
Basic connectivity succeeds on 32 path(s)
Basic connectivity fails on 0 path(s) .....
Detected 1500 byte MTU on 32 path(s):
   Local 10.10.0.1 to Remote 10.10.0.5
   Local 10.10.0.1 to Remote 10.10.0.6
   Local 10.10.0.1 to Remote 10.10.0.7
   Local 10.10.0.1 to Remote 10.10.0.8
   Local 10.10.0.1 to Remote 10.10.0.9
   Local 10.10.0.1 to Remote 10.10.0.10
   Local 10.10.0.1 to Remote 10.10.0.11
   Local 10.10.0.1 to Remote 10.10.0.12
   Local 10.10.0.2 to Remote 10.10.0.5
   Local 10.10.0.2 to Remote 10.10.0.6
   Local 10.10.0.2 to Remote 10.10.0.7
   Local 10.10.0.2 to Remote 10.10.0.8
   Local 10.10.0.2 to Remote 10.10.0.9
   Local 10.10.0.2 to Remote 10.10.0.10
   Local 10.10.0.2 to Remote 10.10.0.11
   Local 10.10.0.2 to Remote 10.10.0.12
   Local 10.10.0.3 to Remote 10.10.0.5
   Local 10.10.0.3 to Remote 10.10.0.6
   Local 10.10.0.3 to Remote 10.10.0.7
   Local 10.10.0.3 to Remote 10.10.0.8
```

Local 10.10.0.3 to Remote 10.10.0.9 Local 10.10.0.3 to Remote 10.10.0.10 Local 10.10.0.3 to Remote 10.10.0.11 Local 10.10.0.3 to Remote 10.10.0.12 Local 10.10.0.4 to Remote 10.10.0.5 Local 10.10.0.4 to Remote 10.10.0.6 Local 10.10.0.4 to Remote 10.10.0.7 Local 10.10.0.4 to Remote 10.10.0.8 Local 10.10.0.4 to Remote 10.10.0.9 Local 10.10.0.4 to Remote 10.10.0.10 Local 10.10.0.4 to Remote 10.10.0.11 Local 10.10.0.4 to Remote 10.10.0.12 Larger than PMTU communication succeeds on 32 path(s) RPC status: 8 paths up, 0 paths down (tcp check) paths up, 0 paths down (udp check) 8

#### Schritt 4: Überprüfen, ob alle Ports und LIF korrekt migriert sind

1. Geben Sie die folgenden Befehle ein, um Informationen über die Geräte in Ihrer Konfiguration anzuzeigen:

Sie können die folgenden Befehle in beliebiger Reihenfolge ausführen:

- ° network device-discovery show
- $^{\circ}$  network port show -role cluster
- ° network interface show -role cluster
- ° system cluster-switch show

# Beispiel anzeigen

|                                                                                                    | LOCUL                                                                                                  |                      | covered                                                                                           |         |                                          |                                         |                                                    |                                                            |                                 |
|----------------------------------------------------------------------------------------------------|----------------------------------------------------------------------------------------------------|----------------------|---------------------------------------------------------------------------------------------------|---------|------------------------------------------|-----------------------------------------|----------------------------------------------------|------------------------------------------------------------|---------------------------------|
| Node                                                                                                    | Port                                                                                                   | Devi                 | ce                                                                                                |         | Inter                                    | face                                    |                                                    | Platfo                                                     | orm                             |
|                                                                                                    |                                                                                                    |                      |                                                                                                   |         |                                          |                                         |                                                    | -                                                          |                                 |
| <br>n1                                                                                                    | /cdp                                                                                                   |                      |                                                                                                   |         |                                          |                                         |                                                    |                                                            |                                 |
|                                                                                                    | , cap                                                                                                  | C1                   |                                                                                                   | म       | thern                                    | ≤+1/1                                   | /1                                                 | N3K-C3                                                     | 2320                            |
|                                                                                                    | e0b                                                                                                    | C2                   |                                                                                                   | ц<br>Э  | therne                                   | ≤c⊥/⊥,<br>≤+1/1                         | /1                                                 | N3K-C3                                                     | 2320                            |
|                                                                                                    | e0c                                                                                                    | C2                   |                                                                                                   | ц<br>Э  | therne                                   | ≤€±/±,<br>≤+1/1                         | /2                                                 | N3K-C3                                                     | 2320                            |
|                                                                                                    | e0d                                                                                                    | C1                   |                                                                                                   | ц<br>Э  | therne                                   | ≤c⊥/⊥,<br>≤+1/1                         | /2                                                 | N3K-C3                                                     | 2320                            |
| n2                                                                                                    | /cdp                                                                                                   | 01                   |                                                                                                   | <u></u> | CHCIN                                    | , .,                                    |                                                    | 1011 002                                                   | 2020                            |
|                                                                                                    | e0a                                                                                                    | C1                   |                                                                                                   | F       | therne                                   | et1/1.                                  | /3                                                 | N3K-C3                                                     | 232C                            |
|                                                                                                    | e0b                                                                                                    | C2                   |                                                                                                   | –<br>E  | therne                                   | et1/1.                                  | /3                                                 | N3K-C32                                                    | 232C                            |
|                                                                                                    | eOc                                                                                                    | C2                   |                                                                                                   | -<br>E  | therne                                   | et1/1                                   | / 4                                                | N3K-C3                                                     | 232C                            |
|                                                                                                    | e0d                                                                                                    | C1                   |                                                                                                   | –<br>E  | therne                                   | et1/1.                                  | /4                                                 | N3K-C32                                                    | 232C                            |
| n3                                                                                                    | /cdp                                                                                                   |                      |                                                                                                   |         |                                          | , -,                                    |                                                    |                                                            |                                 |
| -                                                                                                    | e4a                                                                                                    | C1                   |                                                                                                   | E       | therne                                   | et1/7                                   |                                                    | N3K-C32                                                    | 232C                            |
|                                                                                                    | e4e                                                                                                    | C2                   |                                                                                                   | E       | therne                                   | et1/7                                   |                                                    | N3K-C32                                                    | 232C                            |
|                                                                                                    |                                                                                                    |                      |                                                                                                   |         |                                          |                                         |                                                    |                                                            |                                 |
| n4                                                                                                    | /cdp                                                                                                   |                      |                                                                                                   |         |                                          |                                         |                                                    |                                                            |                                 |
|                                                                                                    | e4a                                                                                                    | C1                   |                                                                                                   | E       | therne                                   | et1/8                                   |                                                    | N3K-C32                                                    | 232C                            |
|                                                                                                    | e4e                                                                                                    | C2                   |                                                                                                   | E       | therne                                   | et1/8                                   |                                                    | N3K-C32                                                    | 232C                            |
| cluster:                                                                                                    | :*> networ                                                                                             | k por                | rt show -ro                                                                                       | ole clu | ster                                     |                                         |                                                    |                                                            |                                 |
| cluster:<br>(netwo<br>Node: n1<br>Ignore                                                                                   | :*> <b>networ</b><br>ork port sh                                                                       | <b>k poı</b><br>ow)  | rt show -ro                                                                                       | ole clu | ster                                     |                                         | Speed                                              | l(Mbps)                                                    | Health                          |
| cluster:<br>(netwo<br>Node: n1<br>Ignore<br>Health                                                                         | :*> <b>networ</b><br>ork port sh                                                                       | <b>k ро</b> з<br>оw) | rt show -ro                                                                                       | ole clu | ster                                     |                                         | Speed                                              | l(Mbps)                                                    | Health                          |
| cluster:<br>(netwo<br>Node: n1<br>Ignore<br>Health<br>Port                                                                 | :*> <b>networ</b><br>ork port sh                                                                       | <b>k роз</b><br>оw)  | <b>t show -ro</b><br>Broadcast                                                                    | Domain  | <b>ster</b><br>Link                      | MTU                                     | Speed                                              | d(Mbps)<br>n/Oper                                          | Health                          |
| cluster:<br>(netwo<br>Node: n1<br>Ignore<br>Health<br>Port<br>Status                                                       | :*> <b>networ</b><br>ork port sh<br>IPspace                                                            | <b>k poı</b><br>ow)  | <b>st show -ro</b><br>Broadcast                                                                   | Domain  | <b>ster</b><br>Link                      | MTU                                     | Speed                                              | d(Mbps)<br>n/Oper                                          | Health<br>Status                |
| cluster:<br>(netwo<br>Node: n1<br>Ignore<br>Health<br>Port<br>Status                                                       | :*> <b>networ</b><br>ork port sh<br>IPspace                                                            | <b>k ро</b> з<br>оw) | <b>st show -ro</b><br>Broadcast                                                                   | Domain  | ster<br>Link                             | MTU                                     | Speec<br>Admir                                     | d(Mbps)<br>n/Oper                                          | Health<br>Status                |
| cluster:<br>(netwo<br>Node: n1<br>Ignore<br>Health<br>Port<br>Status<br><br>e0a                                            | :*> networ<br>ork port sh<br>IPspace<br><br>Cluster                                                    | <b>k ро</b> з<br>оw) | <b>St show -ro</b><br>Broadcast<br><br>Cluster                                                    | Domain  | ster<br>Link<br><br>up                   | MTU<br><br>9000                         | Speed<br>Admir<br>                                 | d(Mbps)<br>n/Oper                                          | Health<br>Status                |
| cluster:<br>(netwo<br>Node: n1<br>Ignore<br>Health<br>Port<br>Status<br><br>e0a<br>e0b                                     | :*> networ<br>ork port sh<br>IPspace<br>Cluster<br>Cluster                                             | <b>k ро</b> з<br>оw) | <b>St show -ro</b><br>Broadcast<br><br>Cluster<br>Cluster<br>Cluster                              | Domain  | ster<br>Link<br><br>up<br>up             | MTU<br><br>9000<br>9000                 | Speec<br>Admir<br><br>auto/<br>auto/               | (Mbps)<br>/Oper<br>/10000                                  | Health<br>Status<br>-<br>-      |
| cluster:<br>(netwo<br>Node: n1<br>Ignore<br>Health<br>Port<br>Status<br><br>e0a<br>e0b<br>e0c                              | :*> networ<br>ork port sh<br>IPspace<br>Cluster<br>Cluster<br>Cluster                                  | <b>k ро</b> з<br>оw) | <b>St show -ro</b><br>Broadcast<br><br>Cluster<br>Cluster<br>Cluster<br>Cluster                   | Domain  | ster<br>Link<br><br>up<br>up<br>up       | MTU<br><br>9000<br>9000<br>9000         | Speed<br>Admir<br><br>auto/<br>auto/<br>auto/      | d(Mbps)<br>n/Oper<br>10000<br>10000<br>10000               | Health<br>Status<br>-<br>-      |
| cluster:<br>(netwo<br>Node: n1<br>Ignore<br>Health<br>Port<br>Status<br><br>e0a<br>e0b<br>e0c<br>e0d                       | :*> networ<br>prk port sh<br>IPspace<br>Cluster<br>Cluster<br>Cluster<br>Cluster<br>Cluster<br>Cluster | <b>k ро</b> з<br>оw) | Cluster<br>Cluster<br>Cluster<br>Cluster<br>Cluster<br>Cluster                                    | Domain  | ster<br>Link<br><br>up<br>up<br>up<br>up | MTU<br><br>9000<br>9000<br>9000<br>9000 | Speed<br>Admir<br>auto/<br>auto/<br>auto/<br>auto/ | d(Mbps)<br>n/Oper<br>(10000<br>(10000<br>(10000<br>(10000) | Health<br>Status<br>-<br>-<br>- |
| cluster:<br>(netwo<br>Node: n1<br>Ignore<br>Health<br>Port<br>Status<br><br>e0a<br>e0b<br>e0c<br>e0d<br>Node: n2           | :*> networ<br>ork port sh<br>IPspace<br>Cluster<br>Cluster<br>Cluster<br>Cluster<br>Cluster            | <b>k ро</b> з<br>оw) | Cluster<br>Cluster<br>Cluster<br>Cluster<br>Cluster<br>Cluster<br>Cluster                         | Domain  | ster<br>Link<br><br>up<br>up<br>up<br>up | MTU<br><br>9000<br>9000<br>9000<br>9000 | Speed<br>Admir<br>auto/<br>auto/<br>auto/<br>auto/ | A(Mbps)<br>n/Oper<br>(10000<br>(10000<br>(10000<br>(10000) | Health<br>Status<br>-<br>-<br>- |
| cluster:<br>(netwo<br>Node: n1<br>Ignore<br>Health<br>Port<br>Status<br><br>e0a<br>e0b<br>e0c<br>e0d<br>Node: n2<br>Ignore | :*> networ<br>ork port sh<br>IPspace<br>Cluster<br>Cluster<br>Cluster<br>Cluster<br>Cluster            | <b>k ро</b> з<br>оw) | <b>St show -ro</b><br>Broadcast<br>Cluster<br>Cluster<br>Cluster<br>Cluster<br>Cluster<br>Cluster | Domain  | ster<br>Link<br><br>up<br>up<br>up<br>up | MTU<br><br>9000<br>9000<br>9000<br>9000 | Speed<br>Admir<br>auto/<br>auto/<br>auto/          | (Mbps)<br>/Oper<br>/10000<br>/10000<br>/10000              | Health<br>Status                |

Port IPspace Broadcast Domain Link MTU Admin/Oper Status Status \_\_\_\_\_ \_\_\_ up 9000 auto/10000 -Cluster e0a Cluster up 9000 auto/10000 e0b Cluster Cluster Cluster Cluster up 9000 auto/10000 e0c up 9000 auto/10000 e0d Cluster Cluster Node: n3 Ignore Speed(Mbps) Health Health Port IPspace Broadcast Domain Link MTU Admin/Oper Status Status \_\_\_\_\_ \_\_\_\_ e4a Cluster Cluster up 9000 auto/40000 e4e Cluster Cluster up 9000 auto/40000 -Node: n4 Ignore Speed(Mbps) Health Health Port IPspace Broadcast Domain Link MTU Admin/Oper Status Status \_\_\_\_\_ \_ e4a Cluster Cluster up 9000 auto/40000 e4e Cluster Cluster up 9000 auto/40000 cluster::\*> network interface show -role cluster Logical Status Network Current Current Is Vserver Interface Admin/Oper Address/Mask Node Port Home \_\_\_\_\_ \_\_\_ Cluster nm1 clus1 up/up 10.10.0.1/24 n1 e0a true n1\_clus2 up/up 10.10.0.2/24 n1 e0b true

|                                                                                                    | n1_clus3                                                                                                    | up/up                                                                                                    | 10.10.0.3/24                                                                                                    | nı                                                                               |
|----------------------------------------------------------------------------------------------------|----------------------------------------------------------------------------------------------------|----------------------------------------------------------------------------------------------------|----------------------------------------------------------------------------------------------------|----------------------------------------------------------------------------------|
| e0c                                                                                                 | true                                                                                                    |                                                                                                    |                                                                                                    |                                                                                  |
|                                                                                                    | n1_clus4                                                                                                    | up/up                                                                                                    | 10.10.0.4/24                                                                                                    | nl                                                                               |
| e0d                                                                                                 | true                                                                                                    |                                                                                                    |                                                                                                    |                                                                                  |
|                                                                                                    | n2_clus1                                                                                                    | up/up                                                                                                    | 10.10.0.5/24                                                                                                    | n2                                                                               |
| e0a                                                                                                 | true                                                                                                    |                                                                                                    |                                                                                                    |                                                                                  |
|                                                                                                    | n2_clus2                                                                                                    | up/up                                                                                                    | 10.10.0.6/24                                                                                                    | n2                                                                               |
| e0b                                                                                                 | true                                                                                                    |                                                                                                    |                                                                                                    |                                                                                  |
|                                                                                                    | n2_clus3                                                                                                    | up/up                                                                                                    | 10.10.0.7/24                                                                                                    | n2                                                                               |
| e0c                                                                                                 | true                                                                                                    |                                                                                                    |                                                                                                    |                                                                                  |
|                                                                                                    | n2_clus4                                                                                                    | up/up                                                                                                    | 10.10.0.8/24                                                                                                    | n2                                                                               |
| e0d                                                                                                 | true                                                                                                    | ,                                                                                                    |                                                                                                    | -                                                                                |
|                                                                                                    | n3_clus1                                                                                                    | up/up                                                                                                    | 10.10.0.9/24                                                                                                    | n3                                                                               |
| e4a                                                                                                 | true                                                                                                    | ,                                                                                                    |                                                                                                    |                                                                                  |
|                                                                                                    | n3_clus2                                                                                                    | up/up                                                                                                    | 10.10.0.10/24                                                                                                    | n3                                                                               |
| e4e                                                                                                 | true                                                                                                    | ,                                                                                                    | 10 10 0 11 /04                                                                                                    | <u>,</u>                                                                         |
| - 1 -                                                                                               | n4_clusl                                                                                                    | up/up                                                                                                    | 10.10.0.11/24                                                                                                    | n4                                                                               |
| e4a                                                                                                 | true                                                                                                    |                                                                                                    |                                                                                                    | n /                                                                              |
| 940                                                                                                 | true                                                                                                    | սբյուր                                                                                                    | 10.10.0.12/24                                                                                                    | 117                                                                              |
|                                                                                                    |                                                                                                    |                                                                                                    |                                                                                                    |                                                                                  |
| cluste<br>Switch<br>Model                                                                           | er::*> <b>system clu</b>                                                                                                    | ı <b>ster-swit</b><br>Typ                                                                                                    | <b>ch show</b><br>e Ado                                                                                                    | lress                                                                            |
| cluste<br>Switch<br>Model                                                                           | er::*> <b>system clu</b>                                                                                                    | Ister-swit                                                                                                    | ch show<br>e Ado                                                                                                    | dress                                                                            |
| cluste<br>Switch<br>Model<br><br>CL1                                                                | er::*> <b>system cl</b> u                                                                                                    | Ister-swit<br>Typ                                                                                                    | <b>ch show</b><br>e Ado<br><br>uster-network 10                                                                                                    | dress<br>                                                                        |
| cluste<br>Switch<br>Model<br><br>CL1<br>NX3232                                                      | er::*> <b>system clu</b><br>h<br>                                                                                                    | Ister-swit<br>Typ<br>cl                                                                                                    | ch show<br>e Ado<br><br>uster-network 10                                                                                                    | dress<br>                                                                        |
| cluste<br>Switch<br>Model<br><br>CL1<br>NX3232                                                      | er::*> <b>system clu</b><br>h<br>C<br>Serial Nu                                                                                                    | uster-swit<br>Typ<br>cl<br>umber: FOX                                                                                                    | <b>ch show</b><br>e Ado<br><br>uster-network 10<br>000001                                                                                                    | dress<br>                                                                        |
| cluste<br>Switch<br>Model<br><br>CL1<br>NX3232                                                      | er::*> <b>system clu</b><br>h<br>C<br>Serial Nu<br>Is Monit                                                                                                    | uster-swit<br>Typ<br>cl<br>umber: FOX<br>tored: true                                                                                                    | ch show<br>e Ado<br><br>uster-network 10<br>000001<br>e                                                                                                    | dress<br>                                                                        |
| cluste<br>Switch<br>Model<br><br>CL1<br>NX3232                                                      | er::*> <b>system clu</b><br>2C<br>Serial Nu<br>Is Monit<br>Re<br>Software Ver                                                                                                    | uster-swit<br>Typ<br>cl<br>umber: FOX<br>tored: true<br>eason: Non-<br>csion: Cis                                                                                                    | ch show<br>e Ado<br><br>uster-network 10<br>000001<br>e<br>e<br>co Nexus Operating                                                                              | dress<br>                                                                        |
| cluste<br>Switch<br>Model<br><br>CL1<br>NX3232<br>Softwa                                            | er::*> <b>system clu</b><br>n<br>2C<br>Serial Nu<br>Is Monit<br>Re<br>Software Ver<br>are, Version 7.0                                                                                                    | unter: FOX<br>clored: true<br>eason: Non-<br>csion: Cis<br>(3) I6(1)                                                                                                    | ch show<br>e Ado<br>uster-network 10<br>000001<br>e<br>e<br>co Nexus Operating                                                                                  | dress<br>.10.1.101<br>System (NX-OS)                                             |
| cluste<br>Switch<br>Model<br><br>CL1<br>NX3232<br>Softwa                                            | er::*> <b>system clu</b><br>2C<br>2C<br>Serial Nu<br>Is Monit<br>Re<br>Software Ver<br>are, Version 7.0<br>Version So                                                                                                    | unter: FOX<br>cored: true<br>eason: Non-<br>cision: Cis<br>(3) I6 (1)<br>purce: CDP                                                                                                    | ch show<br>e Ado<br>uster-network 10<br>000001<br>e<br>e<br>co Nexus Operating                                                                                  | dress<br>                                                                        |
| cluste<br>Switch<br>Model<br><br>CL1<br>NX3232<br>Softwa<br>CL2                                     | er::*> <b>system clu</b><br>2C<br>Serial Nu<br>Is Monit<br>Re<br>Software Ver<br>are, Version 7.0<br>Version So                                                                                                    | umber: FOX<br>cored: true<br>eason: Non-<br>csion: Cis<br>(3) I6(1)<br>purce: CDP<br>cl                                                                                                    | ch show<br>e Add<br>uster-network 10<br>000001<br>e<br>co Nexus Operating<br>uster-network 10                                                                   | dress<br>                                                                        |
| cluste<br>Switch<br>Model<br><br>CL1<br>NX3232<br>Softwa<br>CL2<br>NX3232                           | er::*> <b>system clu</b><br>2C<br>2C<br>Serial Nu<br>Is Monit<br>Re<br>Software Ver<br>are, Version 7.0<br>Version Sc                                                                                                    | Typ<br>Typ<br>cl<br>umber: FOX<br>cored: tru<br>eason: Non<br>csion: Cis<br>(3) I6 (1)<br>purce: CDP<br>cl                                                                                                    | ch show<br>e Add<br>uster-network 10<br>000001<br>e<br>co Nexus Operating<br>uster-network 10                                                                   | dress<br>.10.1.101<br>System (NX-OS)<br>.10.1.102                                |
| cluste<br>Switch<br>Model<br><br>CL1<br>NX3232<br>Softwa<br>CL2<br>NX3232                           | er::*> <b>system clu</b><br>P<br>C<br>Serial Nu<br>Is Monit<br>Re<br>Software Ver<br>are, Version 7.0<br>Version So<br>2C<br>Serial Nu                                                                                                    | umber: FOX<br>cl:<br>umber: FOX<br>cored: true<br>eason: Non-<br>csion: Cis<br>(3) I6(1)<br>purce: CDP<br>cl:<br>umber: FOX                                                                                                    | ch show<br>e Add<br>uster-network 10<br>000001<br>e<br>co Nexus Operating<br>uster-network 10<br>000002                                                         | dress<br>.10.1.101<br>System (NX-OS)<br>.10.1.102                                |
| cluste<br>Switch<br>Model<br><br>CL1<br>NX3232<br>Softwa<br>CL2<br>NX3232                           | er::*> <b>system clu</b><br>P<br>P<br>P<br>P<br>P<br>P<br>P<br>P<br>P<br>P<br>P<br>P<br>P                                                                                                    | unber: FOX<br>cored: true<br>climber: FOX<br>cored: true<br>cason: Non-<br>csion: Cis<br>(3) I6 (1)<br>purce: CDP<br>climber: FOX<br>cored: true                                                                                                    | ch show<br>e Add<br><br>uster-network 10<br>000001<br>e<br>e<br>co Nexus Operating<br>uster-network 10<br>000002<br>e                                           | dress<br>.10.1.101<br>System (NX-OS)<br>.10.1.102                                |
| cluste<br>Switch<br>Model<br><br>CL1<br>NX3232<br>Softwa<br>CL2<br>NX3232                           | er::*> <b>system clu</b><br>P<br>P<br>P<br>P<br>P<br>P<br>P<br>P<br>P<br>P<br>P<br>P<br>P                                                                                                    | umber: FOX<br>cl:<br>umber: FOX<br>cored: true<br>eason: Non-<br>csion: Cis<br>(3) I6(1)<br>purce: CDP<br>cl:<br>umber: FOX<br>cored: true<br>eason: Non-                                                                                                    | ch show<br>e Add<br>uster-network 10<br>000001<br>e<br>co Nexus Operating<br>uster-network 10<br>000002<br>e<br>e                                               | dress<br>.10.1.101<br>System (NX-OS)<br>.10.1.102                                |
| cluste<br>Switch<br>Model<br><br>CL1<br>NX3232<br>Softwa<br>CL2<br>NX3232                           | er::*> <b>system clu</b><br>P<br>C<br>Serial Nu<br>Is Monit<br>Re<br>Software Ver<br>are, Version 7.0<br>Version So<br>C<br>Serial Nu<br>Is Monit<br>Re<br>Software Ver                                                                                                    | Type<br>Type<br>cl<br>umber: FOX<br>tored: true<br>eason: None<br>(3) I6 (1)<br>ource: CDP<br>cl<br>umber: FOX<br>tored: true<br>eason: None<br>tored: true                                                                                                    | ch show<br>e Add<br>uster-network 10<br>000001<br>e<br>e<br>co Nexus Operating<br>uster-network 10<br>000002<br>e<br>e<br>co Nexus Operating                    | dress<br>.10.1.101<br>System (NX-OS)<br>.10.1.102<br>System (NX-OS)              |
| cluste<br>Switch<br>Model<br><br>CL1<br>NX3232<br>Softwa<br>CL2<br>NX3232                           | er::*> <b>system clu</b><br>P<br>C<br>Serial Nu<br>Is Monit<br>Re<br>Software Ver<br>Are, Version 7.0<br>Version Sc<br>C<br>Serial Nu<br>Is Monit<br>Re<br>Software Ver<br>are, Version 7.0                                                                                                    | umber: FOX<br>cored: true<br>eason: Non-<br>cline<br>cored: true<br>eason: Cise<br>(3) I6 (1)<br>purce: CDP<br>cline<br>umber: FOX<br>cored: true<br>eason: Non-<br>csion: Cise<br>(3) I6 (1)                                                                          | ch show<br>e Add<br>uster-network 10<br>000001<br>e<br>e<br>co Nexus Operating<br>uster-network 10<br>000002<br>e<br>e<br>co Nexus Operating                    | dress<br>.10.1.101<br>System (NX-OS)<br>.10.1.102<br>System (NX-OS)              |
| cluste<br>Switch<br>Model<br><br>CL1<br>NX3232<br>Softwa<br>CL2<br>NX3232                           | er::*> <b>system clu</b><br>P<br>P<br>P<br>P<br>P<br>P<br>P<br>P<br>P<br>P<br>P<br>P<br>P                                                                                                    | Type<br>Type<br>Type<br>cl<br>umber: FOX<br>tored: true<br>eason: None<br>(3) I6(1)<br>purce: CDP<br>cl<br>umber: FOX<br>tored: true<br>eason: None<br>cored: true<br>cl<br>umber: FOX<br>tored: true<br>cl<br>cl<br>cl<br>cl<br>cl<br>cl<br>cl<br>cl<br>cl<br>cl      | ch show<br>e Add<br>uster-network 10<br>000001<br>e<br>e<br>co Nexus Operating<br>uster-network 10<br>000002<br>e<br>e<br>co Nexus Operating                    | dress<br>.10.1.101<br>System (NX-OS)<br>.10.1.102<br>System (NX-OS)              |
| cluste<br>Switch<br>Model<br><br>CL1<br>NX3232<br>Softwa<br>CL2<br>NX3232<br>Softwa<br>Softwa       | er::*> <b>system clu</b><br>Providence of the system clue<br>Providence of the system clue<br>Providence | Type<br>Type<br>climber: FOX<br>cored: true<br>eason: None<br>csion: Cis<br>(3) I6 (1)<br>purce: CDP<br>climber: FOX<br>cored: true<br>eason: None<br>csion: Cis<br>(3) I6 (1)<br>purce: CDP<br>clu                                                                    | ch show<br>e Add<br><br>uster-network 10<br>000001<br>e<br>e<br>co Nexus Operating<br>000002<br>e<br>e<br>co Nexus Operating                                    | dress<br>.10.1.101<br>System (NX-OS)<br>.10.1.102<br>System (NX-OS)<br>.10.1.103 |
| cluste<br>Switch<br>Model<br><br>CL1<br>NX3232<br>Softwa<br>CL2<br>NX3232<br>Softwa<br>C2<br>NX3232 | er::*> <b>system clu</b><br>P<br>C<br>Serial Nu<br>Is Monit<br>Re<br>Software Ver<br>are, Version 7.0<br>Version Sc<br>C<br>Serial Nu<br>Is Monit<br>Re<br>Software Ver<br>are, Version 7.0<br>Version Sc<br>22<br>Serial Nu<br>Is Monit<br>Re<br>Software Ver<br>Software Sc<br>Software Ver<br>Software Sc<br>Software Sc<br>Sc<br>Sc<br>Sc<br>Sc<br>Sc<br>Sc<br>Sc<br>Sc<br>Sc                                                                                                    | Type<br>Type<br>Type<br>cli<br>umber: FOX<br>cored: true<br>eason: None<br>csion: Cise<br>(3) I6(1)<br>purce: CDP<br>cli<br>umber: FOX<br>cored: true<br>eason: None<br>csion: Cise<br>(3) I6(1)<br>purce: CDP<br>cli<br>cli<br>cli<br>cli<br>cli<br>cli<br>cli<br>cli | ch show<br>e Add<br>uster-network 10<br>000001<br>e<br>e<br>co Nexus Operating<br>uster-network 10<br>000002<br>e<br>e<br>co Nexus Operating<br>ster-network 10 | dress<br>.10.1.101<br>System (NX-OS)<br>.10.1.102<br>System (NX-OS)<br>.10.1.103 |
| cluste<br>Switch<br>Model<br><br>CL1<br>NX3232<br>Softwa<br>CL2<br>NX3232<br>Softwa<br>C2<br>NX3232 | er::*> <b>system clu</b><br>Providence of the system clue<br>Providence of the system clue<br>Providence | Type<br>Type<br>climber: FOX<br>cored: true<br>eason: None<br>climber: FOX<br>(3) I6 (1)<br>purce: CDP<br>climber: FOX<br>cored: true<br>eason: None<br>csion: Cis<br>(3) I6 (1)<br>purce: CDP<br>clu<br>clu<br>umber: FOX                                             | ch show<br>e Add<br>uster-network 10<br>000001<br>e<br>e<br>co Nexus Operating<br>uster-network 10<br>000002<br>e<br>e<br>co Nexus Operating<br>ster-network 10 | dress<br>.10.1.101<br>System (NX-OS)<br>.10.1.102<br>System (NX-OS)<br>.10.1.103 |

```
Is Monitored: true
Reason: None
Software Version: Cisco Nexus Operating System (NX-OS)
Software, Version 7.0(3)I6(1)
```

Version Source: CDP 3 entries were displayed.

2. Löschen Sie den ersetzten Cluster-Switch CL2, wenn er nicht automatisch entfernt wurde:

system cluster-switch delete -device cluster-switch-name

3. Überprüfen Sie, ob die richtigen Cluster-Switches überwacht werden:

system cluster-switch show

#### **Beispiel anzeigen**

Im folgenden Beispiel werden die Cluster-Switches überwacht, da der Is Monitored Status lautet true.

```
cluster::> system cluster-switch show
Switch
                           Туре
                                              Address
Model
_____
CL1
                           cluster-network 10.10.1.101
NX3232C
           Serial Number: FOX000001
            Is Monitored: true
                  Reason: None
         Software Version: Cisco Nexus Operating System (NX-OS)
Software, Version 7.0(3)I6(1)
          Version Source: CDP
C2
                           cluster-network 10.10.1.103
NX3232C
           Serial Number: FOX00002
            Is Monitored: true
                  Reason: None
         Software Version: Cisco Nexus Operating System (NX-OS)
Software, Version 7.0(3)I6(1)
          Version Source: CDP
```

4. Aktivieren Sie die Protokollerfassungsfunktion für die Cluster-Switch-Systemzustandsüberwachung, um Switch-bezogene Protokolldateien zu erfassen:

system cluster-switch log setup-password

system cluster-switch log enable-collection

#### **Beispiel anzeigen**

```
cluster::*> system cluster-switch log setup-password
Enter the switch name: <return>
The switch name entered is not recognized.
Choose from the following list:
CL1
С2
cluster::*> system cluster-switch log setup-password
Enter the switch name: CL1
RSA key fingerprint is
e5:8b:c6:dc:e2:18:18:09:36:63:d9:63:dd:03:d9:cc
Do you want to continue? {y|n}::[n] y
Enter the password: <enter switch password>
Enter the password again: <enter switch password>
cluster::*> system cluster-switch log setup-password
Enter the switch name: C2
RSA key fingerprint is
57:49:86:a1:b9:80:6a:61:9a:86:8e:3c:e3:b7:1f:b1
Do you want to continue? {y|n}: [n] y
Enter the password: <enter switch password>
Enter the password again: <enter switch password>
cluster::*> system cluster-switch log enable-collection
Do you want to enable cluster log collection for all nodes in the
cluster?
{y|n}: [n] y
Enabling cluster switch log collection.
cluster::*>
```

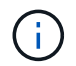

Wenn einer dieser Befehle einen Fehler sendet, wenden Sie sich an den NetApp Support.

5. Wenn Sie die automatische Case-Erstellung unterdrückt haben, aktivieren Sie es erneut, indem Sie eine AutoSupport Meldung aufrufen:

system node autosupport invoke -node \* -type all -message MAINT=END

## Einen Cisco Nexus 3232C Storage-Switch austauschen

Befolgen Sie diese Schritte, um einen fehlerhaften Cisco Nexus 3232C Storage Switch zu ersetzen. Hierbei handelt es sich um ein unterbrechungsfreies Verfahren.

#### Prüfen Sie die Anforderungen

Die vorhandene Netzwerkkonfiguration muss die folgenden Merkmale aufweisen:

- Auf der Seite Cisco Ethernet Switches befinden sich die neuesten RCF- und NX-OS-Versionen auf Ihren Switches.
- Management-Konnektivität muss auf beiden Switches vorhanden sein.

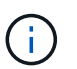

Stellen Sie sicher, dass alle Fehlerbehebungsschritte durchgeführt wurden, um zu bestätigen, dass Ihr Switch ausgetauscht werden muss.

Der Cisco Nexus 3232C Switch muss folgende Merkmale aufweisen:

- Die Konnektivität des Managementnetzwerks muss funktionsfähig sein.
- Der Konsolenzugriff auf den Ersatzschalter muss vorhanden sein.
- Das entsprechende RCF- und NX-OS-Betriebssystemabbild muss auf den Switch geladen werden.
- Die anfängliche Anpassung des Schalters muss abgeschlossen sein.

#### Tauschen Sie den Schalter aus

Dieses Verfahren ersetzt den zweiten Nexus 3232C Storage Switch S2 durch den neuen 3232C Switch NS2. Die beiden Knoten sind node1 und node2.

## Schritt 1: Bestätigen Sie, dass der zu ersetzende Schalter S2 ist

1. Wenn AutoSupport in diesem Cluster aktiviert ist, unterdrücken Sie die automatische Erstellung eines Falls durch Aufrufen einer AutoSupport Meldung:

system node autosupport invoke -node \* -type all - message MAINT=xh

X ist die Dauer des Wartungsfensters in Stunden.

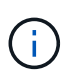

Die AutoSupport Meldung wird vom technischen Support dieser Wartungsaufgabe benachrichtigt, damit die automatische Case-Erstellung während des Wartungsfensters unterdrückt wird.

2. Überprüfen Sie den Integritätsstatus der Storage-Node-Ports, um sicherzustellen, dass eine Verbindung zum Storage-Switch S1 besteht:

storage port show -port-type ENET

| storage::*> storage port show -port-type ENET |      |      |         |        |         |         |      |
|-----------------------------------------------|------|------|---------|--------|---------|---------|------|
|                                               |      |      |         | Speed  |         |         | VLAN |
| Node                                          | Port | Туре | Mode    | (Gb/s) | State   | Status  | ID   |
|                                               |      |      |         |        |         |         |      |
| node1                                         |      |      |         |        |         |         |      |
|                                               | e3a  | ENET | storage | 100    | enabled | online  | 30   |
|                                               | e3b  | ENET | storage | 0      | enabled | offline | 30   |
|                                               | e7a  | ENET | storage | 0      | enabled | offline | 30   |
|                                               | e7b  | ENET | storage | 0      | enabled | offline | 30   |
| node2                                         |      |      |         |        |         |         |      |
|                                               | e3a  | ENET | storage | 100    | enabled | online  | 30   |
|                                               | e3b  | ENET | storage | 0      | enabled | offline | 30   |
|                                               | e7a  | ENET | storage | 0      | enabled | offline | 30   |
|                                               | e7b  | ENET | storage | 0      | enabled | offline | 30   |
|                                               |      |      |         |        |         |         |      |

3. Stellen Sie sicher, dass der Speicherschalter S1 verfügbar ist:

network device-discovery show

Beispiel anzeigen

| <pre>storage::*&gt;</pre> | networ | k device-discovery show  |             |      |
|---------------------------|--------|--------------------------|-------------|------|
| Node/                     | Local  | Discovered               |             |      |
| Protocol                  | Port   | Device (LLDP: ChassisID) | Interface   |      |
| Platform                  |        |                          |             |      |
|                           |        |                          |             | -    |
|                           |        |                          |             |      |
| node1/cdp                 |        |                          |             |      |
|                           | e3a    | S1                       | Ethernet1/1 |      |
| NX3232C                   |        |                          |             |      |
|                           | e4a    | node2                    | e4a         | AFF- |
| A700                      |        |                          |             |      |
|                           | e4e    | node2                    | e4e         | AFF- |
| A700                      |        |                          |             |      |
| node1/lldp                |        |                          |             |      |
|                           | e3a    | Sl                       | Ethernet1/1 | -    |
|                           | e4a    | node2                    | e4a         | -    |
|                           | e4e    | node2                    | e4e         | -    |
| node2/cdp                 |        |                          |             |      |
|                           | e3a    | Sl                       | Ethernet1/2 |      |
| NX3232C                   |        |                          |             |      |
|                           | e4a    | nodel                    | e4a         | AFF- |
| A700                      |        |                          |             |      |
|                           | e4e    | nodel                    | e4e         | AFF- |
| A700                      |        |                          |             |      |
| node2/11dp                |        |                          |             |      |
|                           | e3a    | S1                       | Ethernet1/2 | -    |
|                           | e4a    | nodel                    | e4a         | -    |
|                           | e4e    | nodel                    | e4e         | -    |
|                           |        |                          |             |      |

4. Führen Sie die aus show lldp neighbors Mit dem Befehl auf dem Arbeitsschalter bestätigen Sie, dass Sie beide Nodes und alle Shelfs sehen können:

show lldp neighbors

```
S1# show lldp neighbors
Capability codes:
  (R) Router, (B) Bridge, (T) Telephone, (C) DOCSIS Cable Device
  (W) WLAN Access Point, (P) Repeater, (S) Station, (O) Other
Device ID
                       Local Intf Hold-time Capability Port
ID
                       Eth1/1
node1
                                      121
                                                 S
                                                             e3a
                       Eth1/2
                                                 S
node2
                                      121
                                                             e3a
                       Eth1/5
SHFGD2008000011
                                      121
                                                 S
                                                             e0a
SHFGD2008000011
                      Eth1/6
                                      120
                                                 S
                                                             e0a
SHFGD2008000022
                      Eth1/7
                                      120
                                                 S
                                                             e0a
SHFGD2008000022
                       Eth1/8
                                       120
                                                 S
                                                             e0a
```

#### Schritt: Verkabelung konfigurieren

1. ]Überprüfen Sie die Shelf-Ports im Storage-System:

storage shelf port show -fields remote-device, remote-port

```
Beispiel anzeigen
```

```
storage::*> storage shelf port show -fields remote-device, remote-
port
shelf id remote-port remote-device
_____ __ ___ _____
3.20
     0 Ethernet1/5 S1
         _
3.20 1
                    _
3.20 2 Ethernet1/6 S1
3.20 3 -
                    _
3.30 0 Ethernet1/7 S1
3.20 1 -
                    _
3.30 2 Ethernet1/8 S1
3.20 3
         _
                    _
```

- 2. Entfernen Sie alle Kabel, die am Lagerschalter S2 angeschlossen sind.
- 3. Schließen Sie alle Kabel wieder an den Ersatzschalter NS2 an.

#### Schritt 3: Überprüfen Sie alle Gerätekonfigurationen am Switch NS2

1. Überprüfen Sie den Funktionsstatus der Storage-Node-Ports:

## Beispiel anzeigen

| storage::*> <b>storag</b> | e port | t show | -port-ty | <b>ype ENE</b><br>Speed | C       |         |
|---------------------------|--------|--------|----------|-------------------------|---------|---------|
| VLAN<br>Node<br>ID        | Port   | Туре   | Mode     | (Gb/s)                  | State   | Status  |
| <br>node1                 |        |        |          |                         |         |         |
| 30                        | e3a    | ENET   | storage  | 100                     | enabled | online  |
| 30                        | e3b    | ENET   | storage  | 0                       | enabled | offline |
| 30                        | e7a    | ENET   | storage  | 0                       | enabled | offline |
| 30                        | e7b    | ENET   | storage  | 100                     | enabled | online  |
| node2                     | e3a    | ENET   | storage  | 100                     | enabled | online  |
| 30                        | e3b    | ENET   | storage  | 0                       | enabled | offline |
| 30                        | e7a    | ENET   | storage  | 0                       | enabled | offline |
| 30                        | e7b    | ENET   | storage  | 100                     | enabled | online  |
| 30                        |        |        |          |                         |         |         |

2. Vergewissern Sie sich, dass beide Switches verfügbar sind:

network device-discovery show

Beispiel anzeigen

| <pre>storage::*&gt;</pre> | networ       | k device-discovery show  |                                |               |
|---------------------------|--------------|--------------------------|--------------------------------|---------------|
| Node/                     | Local        | Discovered               |                                |               |
| Protocol                  | Port         | Device (LLDP: ChassisID) | Interface                      |               |
| Platform                  |              |                          |                                |               |
|                           |              |                          |                                |               |
|                           |              |                          |                                |               |
| node1/cdp                 |              |                          |                                |               |
|                           | e3a          | Sl                       | Ethernet1/1                    |               |
| NX3232C                   |              |                          |                                |               |
|                           | e4a          | node2                    | e4a                            | AFF-          |
| A/00                      |              |                          | 4                              |               |
| 7 7 0 0                   | e4e          | node2                    | e4e                            | AFF-          |
| A/00                      | 71           | 200                      | <b>T</b> 1 / 1                 |               |
|                           | d/9          | NS2                      | Ethernet1/1                    |               |
| NX3Z3ZC                   |              |                          |                                |               |
| nodel/llap                | - 2 -        | C1                       | $\nabla \pm b = m = a \pm 1/1$ |               |
|                           | esa          | SI<br>mada 2             | Ethernet1/1                    | -             |
|                           | e4a          | node2                    | e4a                            | -             |
|                           | e4e          | NG2                      | E + b = mn + 1/1               | -             |
| nodo2/adn                 | end          | N52                      | ECHEINECI/I                    |               |
| nodez/cap                 | 030          | C1                       | $E \pm horno \pm 1/2$          |               |
| NY3232C                   | esa          | 51                       | Echerneci/2                    |               |
| NAJZJZC                   | <u>0</u> 4 a | nodel                    | ⊖ <i>1</i> ⊃                   | ላ ድድ-         |
| <b>⊼</b> 700              | CHU          | nodel                    | CHU                            |               |
| A700                      | 040          | nodel                    | e4e                            | בד <b>ד</b> – |
| <b>₽</b> 700              | 010          | nouci                    |                                | III L         |
| 11700                     | e7b          | NS2                      | Ethernet1/2                    |               |
| NX3232C                   |              |                          |                                |               |
| node2/11dp                |              |                          |                                |               |
| ,                         | e3a          | S1                       | Ethernet1/2                    | _             |
|                           | e4a          | node1                    | e4a                            | _             |
|                           | e4e          | node1                    | e4e                            | _             |
|                           | e7b          | NS2                      | Ethernet1/2                    | _             |
|                           |              |                          |                                |               |

# 3. Überprüfen Sie die Shelf-Ports im Storage-System:

storage shelf port show -fields remote-device, remote-port

4. Wenn Sie die automatische Case-Erstellung unterdrückt haben, aktivieren Sie es erneut, indem Sie eine AutoSupport Meldung aufrufen:

system node autosupport invoke -node \* -type all -message MAINT=END

## Ersetzen Sie Cisco Nexus 3232C-Cluster-Switches durch Verbindungen ohne Switches

Sie können von einem Cluster mit einem Switch-Cluster-Netzwerk zu einem migrieren, mit dem zwei Nodes direkt für ONTAP 9.3 und höher verbunden sind.

#### Prüfen Sie die Anforderungen

#### Richtlinien

Lesen Sie sich die folgenden Richtlinien durch:

- Die Migration auf eine Cluster-Konfiguration mit zwei Nodes ohne Switches ist ein unterbrechungsfreier Betrieb. Die meisten Systeme verfügen auf jedem Node über zwei dedizierte Cluster Interconnect Ports, jedoch können Sie dieses Verfahren auch für Systeme mit einer größeren Anzahl an dedizierten Cluster Interconnect Ports auf jedem Node verwenden, z. B. vier, sechs oder acht.
- Sie können die Cluster Interconnect-Funktion ohne Switches nicht mit mehr als zwei Nodes verwenden.
- Wenn Sie bereits über ein zwei-Node-Cluster mit Cluster Interconnect Switches verfügen und ONTAP 9.3 oder höher ausgeführt wird, können Sie die Switches durch direkte Back-to-Back-Verbindungen zwischen den Nodes ersetzen.

## Was Sie benötigen

- Ein gesundes Cluster, das aus zwei durch Cluster-Switches verbundenen Nodes besteht. Auf den Nodes muss dieselbe ONTAP Version ausgeführt werden.
- Jeder Node mit der erforderlichen Anzahl an dedizierten Cluster-Ports, die redundante Cluster Interconnect-Verbindungen bereitstellen, um die Systemkonfiguration zu unterstützen. Beispielsweise gibt es zwei redundante Ports für ein System mit zwei dedizierten Cluster Interconnect Ports auf jedem Node.

## Über diese Aufgabe

Durch das folgende Verfahren werden die Cluster-Switches in einem 2-Node-Cluster entfernt und jede Verbindung zum Switch durch eine direkte Verbindung zum Partner-Node ersetzt.

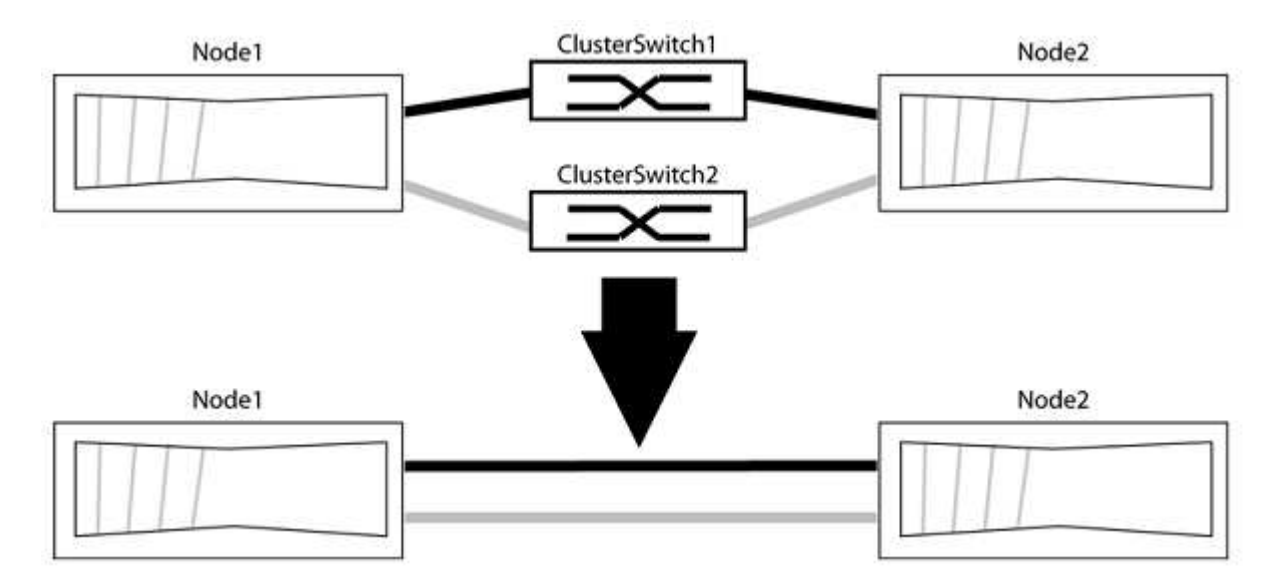

## Zu den Beispielen

Die Beispiele in dem folgenden Verfahren zeigen Nodes, die "e0a" und "e0b" als Cluster-Ports verwenden. Ihre Nodes verwenden möglicherweise unterschiedliche Cluster-Ports, je nach System.

#### Schritt: Bereiten Sie sich auf die Migration vor

1. Ändern Sie die Berechtigungsebene in erweitert, indem Sie eingeben <sub>Y</sub> Wenn Sie dazu aufgefordert werden, fortzufahren:

set -privilege advanced

Die erweiterte Eingabeaufforderung \*> Angezeigt.

Sie können überprüfen, ob die Erkennung von Clustern ohne Switch durch Ausführen des Befehls "Advanced Privilege" aktiviert ist:

network options detect-switchless-cluster show

Die folgende Beispielausgabe zeigt, ob die Option aktiviert ist.

```
cluster::*> network options detect-switchless-cluster show
  (network options detect-switchless-cluster show)
Enable Switchless Cluster Detection: true
```

Wenn "Switch less Cluster Detection aktivieren" lautet false, Wen Sie sich an den NetApp Support.

 Wenn AutoSupport in diesem Cluster aktiviert ist, unterdrücken Sie die automatische Erstellung eines Falls durch Aufrufen einer AutoSupport Meldung:

```
system node autosupport invoke -node * -type all -message
MAINT=<number of hours>h
```

Wo h Dies ist die Dauer des Wartungsfensters von Stunden. Die Meldung wird vom technischen Support dieser Wartungsaufgabe benachrichtigt, damit die automatische Case-Erstellung während des Wartungsfensters unterdrückt werden kann.

Im folgenden Beispiel unterdrückt der Befehl die automatische Case-Erstellung für zwei Stunden:

#### Beispiel anzeigen

```
cluster::*> system node autosupport invoke -node * -type all
-message MAINT=2h
```

#### Schritt: Ports und Verkabelung konfigurieren

- 1. Ordnen Sie die Cluster-Ports an jedem Switch in Gruppen, so dass die Cluster-Ports in grop1 zu Cluster-Switch 1 wechseln und die Cluster-Ports in grop2 zu Cluster-Switch 2 wechseln. Diese Gruppen sind später im Verfahren erforderlich.
- 2. Ermitteln der Cluster-Ports und Überprüfen von Verbindungsstatus und Systemzustand:

```
network port show -ipspace Cluster
```

Im folgenden Beispiel für Knoten mit Cluster-Ports "e0a" und "e0b" wird eine Gruppe als "node1:e0a" und "node2:e0a" und die andere Gruppe als "node1:e0b" und "node2:e0b" identifiziert. Ihre Nodes verwenden möglicherweise unterschiedliche Cluster-Ports, da diese je nach System variieren.

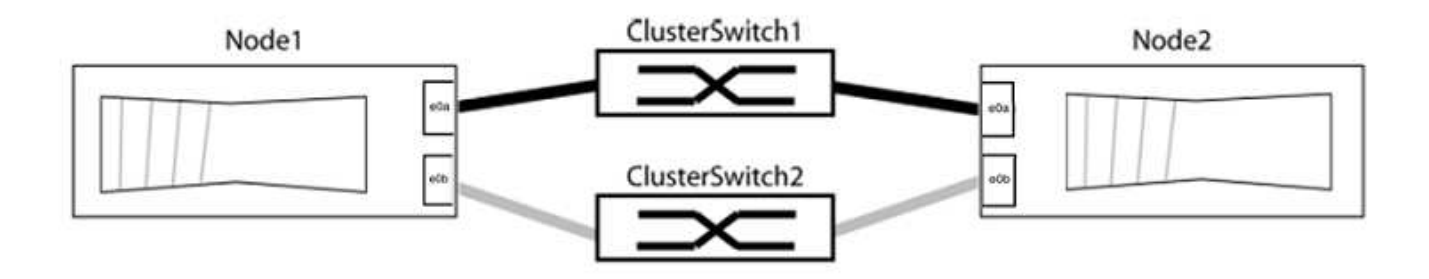

Überprüfen Sie, ob die Ports einen Wert von haben up Für die Spalte "Link" und einen Wert von healthy Für die Spalte "Integritätsstatus".

#### Beispiel anzeigen

```
cluster::> network port show -ipspace Cluster
Node: node1
Ignore
                                   Speed(Mbps) Health
Health
Port IPspace Broadcast Domain Link MTU Admin/Oper Status
Status
_____ ______ _____
_____
eOa Cluster Cluster up 9000 auto/10000 healthy
false
eOb Cluster Cluster up 9000 auto/10000 healthy
false
Node: node2
Ignore
                                   Speed(Mbps) Health
Health
Port IPspace Broadcast Domain Link MTU Admin/Oper Status
Status
_____ _____
_____
eOa Cluster Cluster up
                              9000 auto/10000 healthy
false
eOb Cluster Cluster up 9000 auto/10000 healthy
false
4 entries were displayed.
```

3. Vergewissern Sie sich, dass alle Cluster-LIFs auf ihren Home-Ports sind.

Vergewissern Sie sich, dass die Spalte "ist-Home" angezeigt wird true Für jedes der Cluster-LIFs:

network interface show -vserver Cluster -fields is-home

#### Beispiel anzeigen

```
cluster::*> net int show -vserver Cluster -fields is-home
(network interface show)
vserver lif is-home
------
Cluster node1_clus1 true
Cluster node1_clus2 true
Cluster node2_clus1 true
Cluster node2_clus2 true
4 entries were displayed.
```

Wenn Cluster-LIFs sich nicht auf ihren Home-Ports befinden, setzen Sie die LIFs auf ihre Home-Ports zurück:

network interface revert -vserver Cluster -lif \*

4. Deaktivieren Sie die automatische Zurücksetzung für die Cluster-LIFs:

network interface modify -vserver Cluster -lif \* -auto-revert false

5. Vergewissern Sie sich, dass alle im vorherigen Schritt aufgeführten Ports mit einem Netzwerk-Switch verbunden sind:

network device-discovery show -port cluster\_port

Die Spalte "ermittelte Geräte" sollte der Name des Cluster-Switch sein, mit dem der Port verbunden ist.

Das folgende Beispiel zeigt, dass Cluster-Ports "e0a" und "e0b" korrekt mit Cluster-Switches "cs1" und "cs2" verbunden sind.

```
cluster::> network device-discovery show -port e0a|e0b
  (network device-discovery show)
       Local Discovered
Node/
               Device (LLDP: ChassisID) Interface Platform
Protocol Port
                                      _____
______ _ _____ _____
node1/cdp
         e0a cs1
                                      0/11
                                                BES-53248
                                      0/12
                                                BES-53248
         e0b
              cs2
node2/cdp
         e0a
                                      0/9
                                                BES-53248
              cs1
         e0b
               cs2
                                      0/9
                                                BES-53248
4 entries were displayed.
```

6. Überprüfen Sie die Cluster-Konnektivität:

cluster ping-cluster -node local

7. Vergewissern Sie sich, dass das Cluster sich in einem ordnungsgemäßen Zustand befindet:

cluster ring show

Alle Einheiten müssen entweder Master oder sekundär sein.

8. Richten Sie die Konfiguration ohne Switches für die Ports in Gruppe 1 ein.

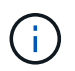

Um mögliche Netzwerkprobleme zu vermeiden, müssen Sie die Ports von group1 trennen und sie so schnell wie möglich wieder zurückverbinden, z. B. **in weniger als 20 Sekunden**.

a. Ziehen Sie alle Kabel gleichzeitig von den Anschlüssen in Groupp1 ab.

Im folgenden Beispiel werden die Kabel von Port "e0a" auf jeden Node getrennt, und der Cluster-Traffic wird auf jedem Node durch den Switch und Port "e0b" fortgesetzt:

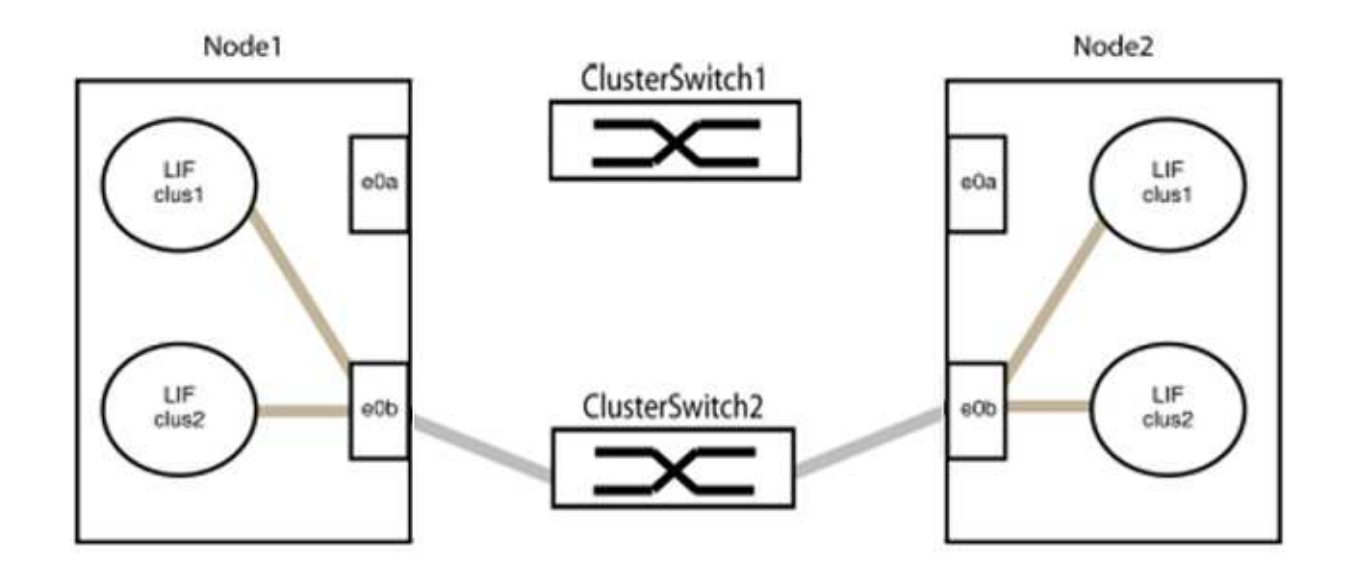

b. Schließen Sie die Anschlüsse in der Gruppe p1 zurück an die Rückseite an.

Im folgenden Beispiel ist "e0a" auf node1 mit "e0a" auf node2 verbunden:

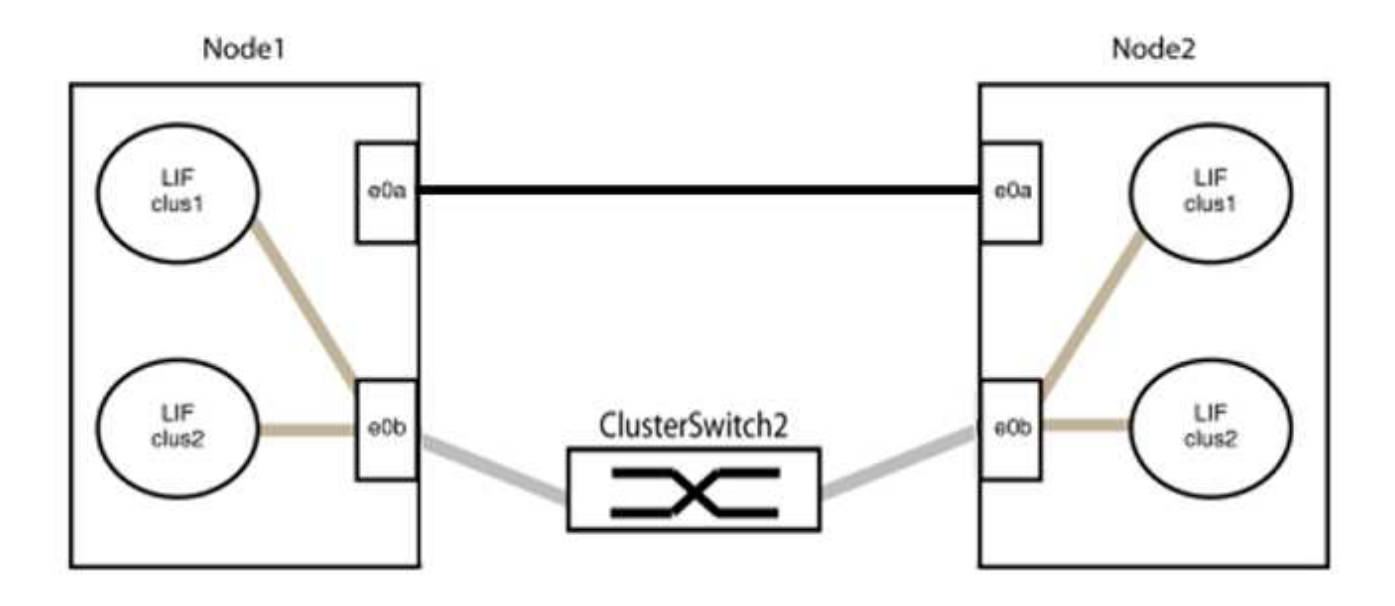

9. Die Cluster-Netzwerkoption ohne Switches wechselt von false Bis true. Dies kann bis zu 45 Sekunden dauern. Vergewissern Sie sich, dass die Option "ohne Switch" auf eingestellt ist true:

network options switchless-cluster show

Das folgende Beispiel zeigt, dass das Cluster ohne Switches aktiviert ist:

cluster::\*> network options switchless-cluster show Enable Switchless Cluster: true

10. Vergewissern Sie sich, dass das Cluster-Netzwerk nicht unterbrochen wird:

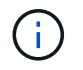

Bevor Sie mit dem nächsten Schritt fortfahren, müssen Sie mindestens zwei Minuten warten, um eine funktionierende Back-to-Back-Verbindung für Gruppe 1 zu bestätigen.

11. Richten Sie die Konfiguration ohne Switches für die Ports in Gruppe 2 ein.

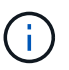

Um mögliche Netzwerkprobleme zu vermeiden, müssen Sie die Ports von groerp2 trennen und sie so schnell wie möglich wieder zurückverbinden, z. B. **in weniger als 20 Sekunden**.

a. Ziehen Sie alle Kabel gleichzeitig von den Anschlüssen in Groupp2 ab.

Im folgenden Beispiel werden die Kabel von Port "e0b" auf jedem Node getrennt, und der Cluster-Datenverkehr wird durch die direkte Verbindung zwischen den "e0a"-Ports fortgesetzt:

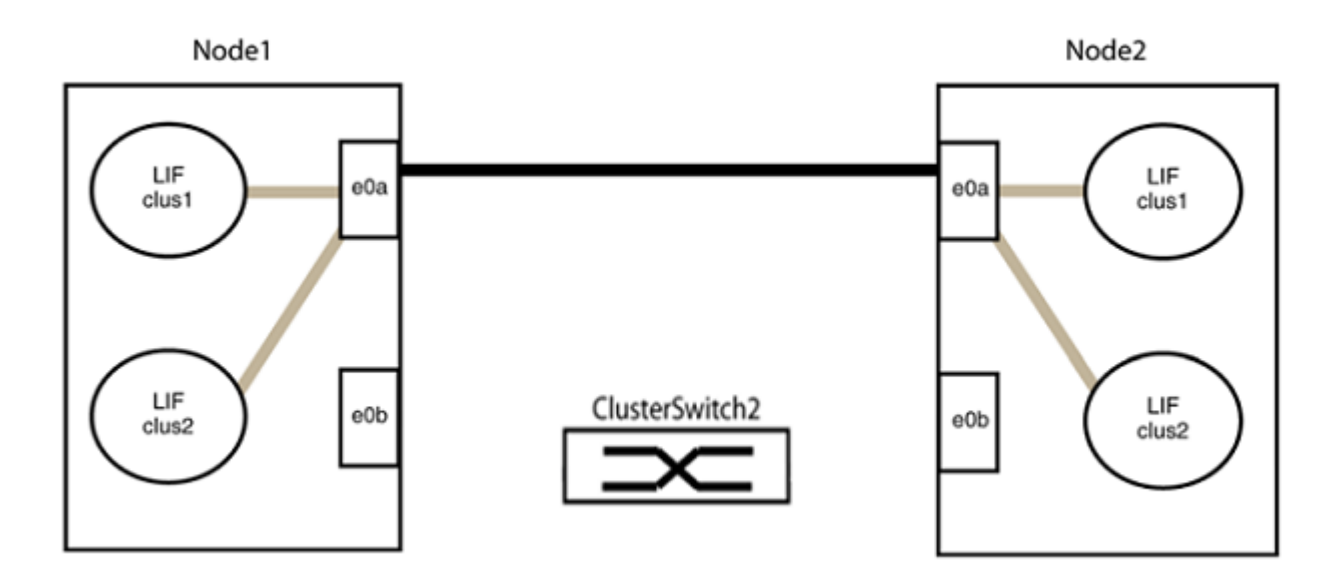

b. Verkabeln Sie die Anschlüsse in der Rückführung von Group2.

Im folgenden Beispiel wird "e0a" auf node1 mit "e0a" auf node2 verbunden und "e0b" auf node1 ist mit "e0b" auf node2 verbunden:

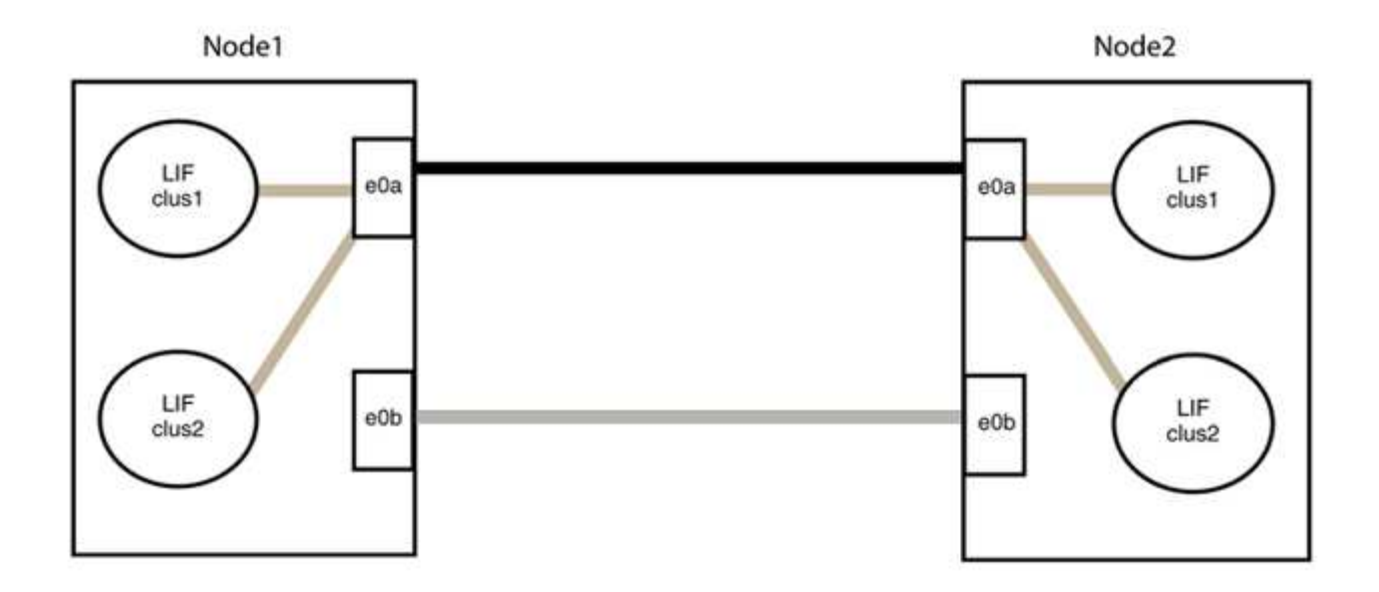

## Schritt 3: Überprüfen Sie die Konfiguration

1. Vergewissern Sie sich, dass die Ports auf beiden Nodes ordnungsgemäß verbunden sind:

network device-discovery show -port cluster port

#### **Beispiel anzeigen**

Das folgende Beispiel zeigt, dass Cluster-Ports "e0a" und "e0b" korrekt mit dem entsprechenden Port auf dem Cluster-Partner verbunden sind:

```
cluster::> net device-discovery show -port e0a|e0b
  (network device-discovery show)
         Local Discovered
Node/
Protocol
         Port Device (LLDP: ChassisID) Interface Platform
node1/cdp
               node2
                                       e0a
                                                AFF-A300
         e0a
         e0b node2
                                       e0b
                                                AFF-A300
node1/lldp
         e0a node2 (00:a0:98:da:16:44) e0a
e0b node2 (00:a0:98:da:16:44) e0b
                                                 _
node2/cdp
                                       e0a
         e0a nodel
                                                 AFF-A300
         e0b
                node1
                                       e0b
                                                 AFF-A300
node2/11dp
         e0a
               node1 (00:a0:98:da:87:49) e0a
         e0b
                node1 (00:a0:98:da:87:49) eOb
                                                 _
8 entries were displayed.
```

2. Aktivieren Sie die automatische Zurücksetzung für die Cluster-LIFs erneut:

network interface modify -vserver Cluster -lif \* -auto-revert true

3. Vergewissern Sie sich, dass alle LIFs Zuhause sind. Dies kann einige Sekunden dauern.

network interface show -vserver Cluster -lif lif name

#### Beispiel anzeigen

Die LIFs wurden zurückgesetzt, wenn die Spalte "ist Home" lautet true, Wie gezeigt für node1 clus2 Und node2 clus2 Im folgenden Beispiel:

Wenn Cluster-LIFS nicht an die Home Ports zurückgegeben haben, setzen Sie sie manuell vom lokalen Node zurück:

network interface revert -vserver Cluster -lif lif name

4. Überprüfen Sie den Cluster-Status der Nodes von der Systemkonsole eines der beiden Nodes:

cluster show

**Beispiel anzeigen** 

Das folgende Beispiel zeigt das Epsilon auf beiden Knoten false:

```
Node Health Eligibility Epsilon
----- ----- ------
nodel true true false
node2 true true false
2 entries were displayed.
```

5. Bestätigen Sie die Verbindung zwischen den Cluster-Ports:

```
cluster ping-cluster local
```

6. Wenn Sie die automatische Erstellung eines Cases unterdrückten, können Sie sie erneut aktivieren, indem Sie eine AutoSupport Meldung aufrufen:

system node autosupport invoke -node \* -type all -message MAINT=END

Weitere Informationen finden Sie unter "NetApp KB Artikel 1010449: Wie kann die automatische Case-Erstellung während geplanter Wartungszeiten unterdrückt werden".

7. Ändern Sie die Berechtigungsebene zurück in den Administrator:

set -privilege admin

## Aktualisieren eines Cisco Nexus 3232C Storage Switch

Führen Sie diese Schritte aus, um die Cisco NX-OS Software und die RCF (Referenz-Konfigurationsdateien) auf Cisco Nexus 3232C-Switches zu aktualisieren.

## Prüfen Sie die Anforderungen

## Was Sie benötigen

Stellen Sie vor dem Upgrade der NX-OS-Software und der RCFs auf dem Storage-Switch sicher, dass die folgenden Bedingungen erfüllt sind:

- Der Switch funktioniert voll (es sollten keine Fehler in den Protokollen oder ähnlichen Problemen geben).
- Sie haben die gewünschten Boot-Variablen im RCF aktiviert oder gesetzt, um die gewünschten Boot-Images zu reflektieren, wenn Sie nur NX-OS installieren und Ihre aktuelle RCF-Version behalten.

Wenn Sie die Boot-Variablen ändern müssen, um die aktuellen Startabbilder zu berücksichtigen, müssen Sie dies vor der erneuten Anwendung der RCF tun, damit die korrekte Version bei zukünftigen Neustarts instanziiert wird.

- Sie haben die entsprechenden Leitfäden zu Software und Upgrades auf der bezogen "Switches Der Cisco Nexus 3000-Serie" Seite f
  ür vollst
  ändige Dokumentation zu den Upgrade- und Downgrade-Verfahren f
  ür Cisco Storage.
- Die Anzahl der 10-GbE- und 40/100-GbE-Ports ist in den auf der verfügbaren Referenzkonfigurationsdateien (RCFs) definiert "Cisco Ethernet-Switches" Seite.

## Tauschen Sie den Schalter aus

## Zu den Beispielen

Die Beispiele in diesem Verfahren verwenden die folgende Nomenklatur für Switches und Knoten:

- Die Namen der beiden Speicherschalter lauten S1 und S2.
- Die Knoten sind node1 und node2.

Die Beispiele in diesem Verfahren verwenden zwei Nodes; Knoten1 mit zwei Storage-Ports und Knoten2 mit zwei Storage-Ports. Siehe "Hardware Universe" Um die korrekten Speicherports auf Ihren Plattformen zu überprüfen.
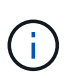

Das Verfahren erfordert die Verwendung von ONTAP Befehlen und den Switches der Cisco Nexus 3000 Serie. ONTAP Befehle werden verwendet, sofern nicht anders angegeben. Die Ausgaben für die Befehle können je nach verschiedenen Versionen von ONTAP variieren.

#### Schritt 1: Prüfen Sie den Funktionszustand von Switches und Ports

1. Wenn AutoSupport aktiviert ist, unterdrücken Sie die automatische Erstellung eines Cases durch Aufrufen einer AutoSupport Meldung:

```
system node autosupport invoke -node * -type all - message MAINT=xh
```

X ist die Dauer des Wartungsfensters in Stunden.

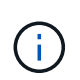

Die AutoSupport Meldung wird vom technischen Support dieser Wartungsaufgabe benachrichtigt, damit die automatische Case-Erstellung während des Wartungsfensters unterdrückt wird.

2. Prüfen Sie, ob die Speicherschalter verfügbar sind:

system switch ethernet show

**Beispiel anzeigen** 

```
storage::*> system switch ethernet show
Switch
                         Type
                                         Address
Model
_____
_____
S1
                         storage-network 172.17.227.5
NX3232C
    Serial Number: FOC221206C2
    Is Monitored: true
          Reason: None
 Software Version: Cisco Nexus Operating System (NX-OS) Software,
Version
                 9.3(3)
   Version Source: CDP
s2
                         storage-network 172.17.227.6
NX3232C
    Serial Number: FOC220443LZ
     Is Monitored: true
          Reason: None
 Software Version: Cisco Nexus Operating System (NX-OS) Software,
Version
                 9.3(3)
   Version Source: CDP
2 entries were displayed.
storage::*>
```

3. Vergewissern Sie sich, dass die Node-Ports ordnungsgemäß und betriebsbereit sind:

```
storage port show -port-type ENET
```

 storage::\*> storage port show -port-type ENET

 Speed

 VLAN

 Node
 Port Type

 ID

 ---- 

 node1

 83
 ENET

 storage
 0 enabled

 0

 e3b
 ENET

 30

 30
 e7a
 ENET
 storage
 0
 enabled
 offline

 30
 e7b
 ENET
 storage
 100
 enabled
 online

 30
 e7b
 ENET
 storage
 100
 enabled
 online

 30
 node2
 e3a
 ENET
 storage
 100
 enabled
 online

 30
 e3a
 ENET
 storage
 0
 enabled
 offline

 30
 e3b
 ENET
 storage
 0
 enabled
 offline

 30
 e7a
 ENET
 storage
 0
 enabled
 offline

 30
 e7a
 ENET
 storage
 0
 enabled
 offline

 30
 e7b
 ENET
 storage
 100
 enabled
 offline

 30
 e7b
 ENET
 storage
 100
 enabled
 online

4. Prüfen Sie, ob es keine Probleme mit dem Storage Switch oder der Verkabelung gibt:

system health alert show -instance

#### Beispiel anzeigen

storage::\*> system health alert show -instance
There are no entries matching your query.

#### Schritt: Kopieren Sie den RCF auf Cisco Switch S2

1. Kopieren Sie den RCF auf Switch S2 mit einem der folgenden Übertragungsprotokolle auf den Switch Bootflash: FTP, HTTP, TFTP, SFTP oder SCP.

Weitere Informationen zu Cisco-Befehlen finden Sie im entsprechenden Handbuch im "Referenzen für NX-OS-Befehle der Cisco Nexus 3000-Serie".

Beispiel anzeigen

Im folgenden Beispiel wird HTTP zum Kopieren eines RCF auf den Bootflash auf Switch S2 verwendet:

```
S2# copy http://172.16.10.1//cfg/Nexus 3232C RCF v1.6-Storage.txt
bootflash: vrf management
         % Received % Xferd Average
% Total
                                       Speed
                                               Time
                                                       Time
Time
                             Current
                              Dload
                                       Upload Total
                                                       Spent
Left
                             Speed
                              3254
  100
             3254
                       100
                                       0
                                               0
                                                       8175
                                                                0
--:--:- --:-- --:--:-
                           8301
Copy complete, now saving to disk (please wait) ...
Copy complete.
S2#
```

2. Wenden Sie die RCF an, die zuvor auf den Bootflash heruntergeladen wurde:

copy bootflash:

#### **Beispiel anzeigen**

Das folgende Beispiel zeigt die RCF-Datei Nexus\_3232C\_RCF\_v1.6-Storage.txt Installation auf Schalter S2:

S2# copy Nexus\_3232C\_RCF\_v1.6-Storage.txt running-config echocommands

3. Vergewissern Sie sich, dass die RCF-Datei die richtige neuere Version ist:

show running-config

Wenn Sie die Ausgabe überprüfen, um zu überprüfen, ob Sie die richtige RCF haben, stellen Sie sicher, dass die folgenden Informationen richtig sind:

- Das RCF-Banner
- Die Node- und Port-Einstellungen
- Anpassungen

Die Ausgabe variiert je nach Konfiguration Ihres Standorts. Prüfen Sie die Porteinstellungen, und lesen Sie in den Versionshinweisen alle Änderungen, die für die RCF gelten, die Sie installiert haben.

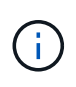

In der Bannerausgabe aus dem show banner motd Befehl, Sie müssen lesen und befolgen Sie die Anweisungen im Abschnitt \* WICHTIGE HINWEISE\*, um die richtige Konfiguration und den Betrieb des Switches zu gewährleisten.

+ .Beispiel anzeigen

```
S2# show banner motd
********
* NetApp Reference Configuration File (RCF)
* Switch : Cisco Nexus 3232C
* Filename : Nexus 3232C RCF v1.6-Storage.txt
* Date : Oct-20-2020
* Version : v1.6
*
* Port Usage : Storage configuration
* Ports 1-32: Controller and Shelf Storage Ports
* Ports 33-34: Disabled
* IMPORTANT NOTES*
* - This RCF utilizes QoS and requires TCAM re-configuration,
requiring RCF
*
 to be loaded twice with the Storage Switch rebooted in between.
* - Perform the following 4 steps to ensure proper RCF installation:
*
  (1) Apply RCF first time, expect following messages:
*
       - Please save config and reload the system...
*
       - Edge port type (portfast) should only be enabled on
ports...
*
      - TCAM region is not configured for feature QoS class IPv4
ingress...
*
   (2) Save running-configuration and reboot Cluster Switch
*
   (3) After reboot, apply same RCF second time and expect
following messages:
*
      - % Invalid command at '^' marker
       - Syntax error while parsing...
*
   (4) Save running-configuration again
******
S2#
```

+

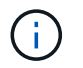

Beim ersten Anwenden des RCF wird die Meldung **ERROR: Failed to write VSH befiehlt** erwartet und kann ignoriert werden.

4. Nachdem Sie sich vergewissern, dass die Software-Versionen und die Switch-Einstellungen korrekt sind, kopieren Sie den running-config Datei in der startup-config Datei auf Schalter S2.

Weitere Informationen zu Cisco-Befehlen finden Sie im entsprechenden Handbuch im "Referenzen für NX-OS-Befehle der Cisco Nexus 3000-Serie".

#### **Beispiel anzeigen**

Das folgende Beispiel zeigt die running-config Datei erfolgreich in kopiert startup-config Datei:

#### Schritt 3: Kopieren Sie das NX-OS-Image auf Cisco Switch S2 und starten Sie neu

1. Kopieren Sie das NX-OS-Image auf Switch S2.

```
S2# copy sftp: bootflash: vrf management
Enter source filename: /code/nxos.9.3.4.bin
Enter hostname for the sftp server: 172.19.2.1
Enter username: user1
Outbound-ReKey for 172.19.2.1:22
Inbound-ReKey for 172.19.2.1:22
user10172.19.2.1's password:
sftp> progress
Progress meter enabled
sftp> get /code/nxos.9.3.4.bin /bootflash/nxos.9.3.4.bin
/code/nxos.9.3.4.bin 100% 1261MB 9.3MB/s 02:15
sftp> exit
Copy complete, now saving to disk (please wait) ...
Copy complete.
cs2# copy sftp: bootflash: vrf management
Enter source filename: /code/n9000-epld.9.3.4.img
Enter hostname for the sftp server: 172.19.2.1
Enter username: user1
Outbound-ReKey for 172.19.2.1:22
Inbound-ReKey for 172.19.2.1:22
user10172.19.2.1's password:
sftp> progress
Progress meter enabled
sftp> get /code/n9000-epld.9.3.4.img /bootflash/n9000-
epld.9.3.4.img
/code/n9000-epld.9.3.4.img 100% 161MB 9.5MB/s 00:16
sftp> exit
Copy complete, now saving to disk (please wait) ...
Copy complete.
```

2. Installieren Sie das System-Image so, dass die neue Version beim nächsten Neustart von Switch S2 geladen wird.

Der Schalter wird in 10 Sekunden neu gestartet, wobei das neue Bild wie in der folgenden Ausgabe dargestellt ist:

```
S2# install all nxos bootflash:nxos.9.3.4.bin
Installer will perform compatibility check first. Please wait.
Installer is forced disruptive
Verifying image bootflash:/nxos.9.3.4.bin for boot variable "nxos".
[] 100% -- SUCCESS
Verifying image type.
[] 100% -- SUCCESS
Preparing "nxos" version info using image bootflash:/nxos.9.3.4.bin.
[] 100% -- SUCCESS
Preparing "bios" version info using image bootflash:/nxos.9.3.4.bin.
[] 100% -- SUCCESS
Performing module support checks.
[] 100% -- SUCCESS
Notifying services about system upgrade.
[] 100% -- SUCCESS
Compatibility check is done:
Module bootable
                Impact Install-type Reason
----- ------ ------
          yes disruptive
                                  reset default upgrade is
    1
not hitless
Images will be upgraded according to following table:
Module
          Image
                              Running-Version(pri:alt)
New-Version Upg-Required
_____ _____
_____ _
                                               9.3(3)
   1
          nxos
9.3(4)
           yes
        bios v08.37(01/28/2020):v08.23(09/23/2015)
   1
v08.38(05/29/2020)
                         no
Switch will be reloaded for disruptive upgrade.
Do you want to continue with the installation (y/n)? [n] y
input string too long
```

```
Do you want to continue with the installation (y/n)? [n] y
Install is in progress, please wait.
Performing runtime checks.
[] 100% -- SUCCESS
Setting boot variables.
[] 100% -- SUCCESS
Performing configuration copy.
[] 100% -- SUCCESS
Module 1: Refreshing compact flash and upgrading
bios/loader/bootrom.
Warning: please do not remove or power off the module at this time.
[] 100% -- SUCCESS
Finishing the upgrade, switch will reboot in 10 seconds.
S2#
```

3. Speichern Sie die Konfiguration.

Weitere Informationen zu Cisco-Befehlen finden Sie im entsprechenden Handbuch im "Referenzen für NX-OS-Befehle der Cisco Nexus 3000-Serie".

Sie werden aufgefordert, das System neu zu booten.

**Beispiel anzeigen** 

```
S2# copy running-config startup-config
[] 100% Copy complete.
S2# reload
This command will reboot the system. (y/n)? [n] y
```

4. Vergewissern Sie sich, dass sich die neue NX-OS-Versionsnummer auf dem Switch befindet:

```
S2# show version
Cisco Nexus Operating System (NX-OS) Software
TAC support: http://www.cisco.com/tac
Copyright (C) 2002-2020, Cisco and/or its affiliates.
All rights reserved.
The copyrights to certain works contained in this software are
owned by other third parties and used and distributed under their
own
licenses, such as open source. This software is provided "as is,"
and unless
otherwise stated, there is no warranty, express or implied,
including but not
limited to warranties of merchantability and fitness for a
particular purpose.
Certain components of this software are licensed under
the GNU General Public License (GPL) version 2.0 or
GNU General Public License (GPL) version 3.0 or the GNU
Lesser General Public License (LGPL) Version 2.1 or
Lesser General Public License (LGPL) Version 2.0.
A copy of each such license is available at
http://www.opensource.org/licenses/gpl-2.0.php and
http://opensource.org/licenses/gpl-3.0.html and
http://www.opensource.org/licenses/lgpl-2.1.php and
http://www.gnu.org/licenses/old-licenses/library.txt.
Software
 BIOS: version 08.38
NXOS: version 9.3(4)
 BIOS compile time: 05/29/2020
 NXOS image file is: bootflash:///nxos.9.3.4.bin
 NXOS compile time: 4/28/2020 21:00:00 [04/29/2020 02:28:31]
Hardware
  cisco Nexus3000 C3232C Chassis (Nexus 9000 Series)
  Intel(R) Xeon(R) CPU E5-2403 v2 @ 1.80GHz with 8154432 kB of
memory.
  Processor Board ID FOC20291J6K
  Device name: S2
 bootflash: 53298520 kB
Kernel uptime is 0 day(s), 0 hour(s), 3 minute(s), 42 second(s)
Last reset at 157524 usecs after Mon Nov 2 18:32:06 2020
```

```
Reason: Reset due to upgrade
System version: 9.3(3)
Service:
plugin
Core Plugin, Ethernet Plugin
Active Package(s):
S2#
```

### Schritt 4: Überprüfen Sie den Funktionszustand von Switches und Ports

1. Überprüfen Sie erneut, ob die Speicherschalter nach dem Neustart verfügbar sind:

```
system switch ethernet show
```

**Beispiel anzeigen** 

```
storage::*> system switch ethernet show
Switch
                         Type
                                         Address
Model
_____
_____
S1
                         storage-network 172.17.227.5
NX3232C
    Serial Number: FOC221206C2
    Is Monitored: true
          Reason: None
 Software Version: Cisco Nexus Operating System (NX-OS) Software,
Version
                 9.3(4)
   Version Source: CDP
s2
                         storage-network 172.17.227.6
NX3232C
    Serial Number: FOC220443LZ
     Is Monitored: true
          Reason: None
 Software Version: Cisco Nexus Operating System (NX-OS) Software,
Version
                 9.3(4)
   Version Source: CDP
2 entries were displayed.
storage::*>
```

2. Vergewissern Sie sich nach dem Neustart, dass die Switch-Ports ordnungsgemäß und betriebsbereit sind:

storage port show -port-type ENET

 storage::\*> storage port show -port-type ENET

 Speed

 VLAN

 Node
 Port Type

 ID

 ---- 

 node1

 83a
 ENET

 storage
 100

 e3b
 ENET

 storage
 0

 enabled
 offline

30e7a ENET storage0 enabled offline30e7b ENET storage100 enabled online30e7b ENET storage100 enabled online30e3a ENET storage100 enabled online30e3b ENET storage0 enabled offline30e7a ENET storage0 enabled offline30e7a ENET storage0 enabled offline30e7b ENET storage100 enabled offline30e7b ENET storage100 enabled online

3. Überprüfen Sie erneut, ob es keine Probleme mit dem Storage Switch oder der Verkabelung beim Cluster gibt:

system health alert show -instance

### Beispiel anzeigen

```
storage::*> system health alert show -instance
There are no entries matching your query.
```

- 4. Wiederholen Sie das Verfahren, um die NX-OS-Software und die RCF am Switch S1 zu aktualisieren.
- 5. Wenn Sie die automatische Case-Erstellung unterdrückt haben, aktivieren Sie es erneut, indem Sie eine AutoSupport Meldung aufrufen:

system node autosupport invoke -node \* -type all -message MAINT=END

# Cisco Nexus 3132Q-V

## Überblick

### Überblick über die Installation und Konfiguration von Cisco Nexus 3132Q-V Switches

Die Cisco Nexus 3132Q-V Switches können als Cluster Switches in Ihrem AFF oder FAS Cluster verwendet werden. Dank Cluster-Switches können Sie ONTAP Cluster mit mehr als zwei Nodes erstellen.

### Überblick über die Erstkonfiguration

Gehen Sie wie folgt vor, um einen Cisco Nexus 3132Q-V Switch auf Systemen mit ONTAP zu konfigurieren:

- 1. "Füllen Sie das Cisco Nexus 3132Q-V-Verkabelungsarbeitsblatt aus". Das Verkabelungsarbeitsblatt enthält Beispiele für empfohlene Port-Zuweisungen von den Switches zu den Controllern. Das leere Arbeitsblatt bietet eine Vorlage, die Sie beim Einrichten des Clusters verwenden können.
- "Installieren Sie einen Cisco Nexus 3132Q-V Cluster Switch in einem NetApp Rack". Installieren Sie den Cisco Nexus 3132Q-V Switch und die Pass-Through-Panel in einem NetApp Rack mit den Standardhalterungen, die im Lieferumfang des Switches enthalten sind.
- 3. "Konfigurieren Sie den Cisco Nexus 3132Q-V Switch". Richten Sie den Cisco Nexus 3132Q-V Switch ein und konfigurieren Sie ihn.
- 4. "Bereiten Sie die Installation der NX-OS-Software und der Referenzkonfigurationsdatei vor". Bereiten Sie die Installation der NX-OS-Software und der Referenz-Konfigurationsdatei (RCF) vor.
- 5. "Installieren Sie die NX-OS-Software". Gehen Sie folgendermaßen vor, um die NX-OS-Software auf dem Nexus 3132Q-V Cluster Switch zu installieren.
- "Installieren Sie die Referenzkonfigurationsdatei (RCF).". Gehen Sie folgendermaßen vor, um den RCF nach dem ersten Einrichten des Nexus 3132Q-V-Schalters zu installieren. Sie können dieses Verfahren auch verwenden, um Ihre RCF-Version zu aktualisieren.

### Weitere Informationen

Bevor Sie mit der Installation oder Wartung beginnen, überprüfen Sie bitte die folgenden Punkte:

- "Konfigurationsanforderungen"
- "Erforderliche Dokumentation"
- "Anforderungen für Smart Call Home"

### Konfigurationsanforderungen für Cisco Nexus 3132Q-V Switches

Prüfen Sie die Netzwerk- und Konfigurationsanforderungen für die Installation und Wartung von Cisco Nexus 3132Q-V Switches.

### Konfigurationsanforderungen

Zum Konfigurieren des Clusters benötigen Sie die entsprechende Anzahl und den entsprechenden Kabeltyp und Kabelanschlüsse für Ihre Switches. Je nach Art des Switches, den Sie zunächst konfigurieren, müssen Sie mit dem mitgelieferten Konsolenkabel eine Verbindung zum Switch-Konsolen-Port herstellen. Außerdem müssen Sie spezifische Netzwerkinformationen bereitstellen.

#### Netzwerkanforderungen

Sie benötigen die folgenden Netzwerkinformationen für alle Switch-Konfigurationen:

- IP-Subnetz für den Management-Netzwerkdatenverkehr.
- Host-Namen und IP-Adressen für jeden Storage-System-Controller und alle entsprechenden Switches.
- Die meisten Storage-System-Controller werden über die Schnittstelle E0M verwaltet durch eine Verbindung zum Ethernet-Service-Port (Symbol Schraubenschlüssel). Auf AFF A800 und AFF A700 Systemen verwendet die E0M Schnittstelle einen dedizierten Ethernet-Port.

Siehe "Hardware Universe" Aktuelle Informationen.

### Dokumentationsanforderungen für Cisco Nexus 3132Q-V-Switches

Prüfen Sie für die Installation und Wartung von Cisco Nexus 3132Q-V Switches die empfohlene Dokumentation.

### Switch-Dokumentation

Zum Einrichten der Cisco Nexus 3132Q-V Switches benötigen Sie die folgende Dokumentation von "Switches Der Cisco Nexus 3000-Serie Unterstützen" Seite.

| Dokumenttitel                                                                                                    | Beschreibung                                                                                                    |
|----------------------------------------------------------------------------------------------------|----------------------------------------------------------------------------------------------------|
| Hardware-Installationshandbuch<br>Der Serie <i>Nexus 3000</i>                                                                                                  | Detaillierte Informationen zu Standortanforderungen, Hardwaredetails zu Switches und Installationsoptionen.                                                                                                    |
| Cisco Nexus 3000 Series Switch<br>Software Configuration Guides<br>(wählen Sie das Handbuch für die<br>auf Ihren Switches installierte NX-<br>OS-Version)      | Stellt Informationen zur Erstkonfiguration des Switches bereit, die Sie<br>benötigen, bevor Sie den Switch für den ONTAP-Betrieb konfigurieren<br>können.                                                      |
| Cisco Nexus 3000 Series NX-OS<br>Software Upgrade and Downgrade<br>Guide (wählen Sie das Handbuch<br>für die auf Ihren Switches<br>installierte NX-OS-Version) | Enthält Informationen zum Downgrade des Switch auf ONTAP unterstützte Switch-Software, falls erforderlich.                                                                                                    |
| Cisco Nexus 3000 Series NX-OS<br>Command Reference Master Index                                                                                                | Enthält Links zu den verschiedenen von Cisco bereitgestellten Befehlsreferenzen.                                                                                                    |
| Cisco Nexus 3000 MIBs Referenz                                                                                                    | Beschreibt die MIB-Dateien (Management Information Base) für die Nexus 3000-Switches.                                                                                                    |
| Nexus 3000 Series NX-OS System<br>Message Reference                                                                                                    | Beschreibt die Systemmeldungen für Switches der Cisco Nexus 3000<br>Serie, Informationen und andere, die bei der Diagnose von Problemen<br>mit Links, interner Hardware oder der Systemsoftware helfen können. |

| Dokumenttitel                                                                                                    | Beschreibung                                                                                                    |
|----------------------------------------------------------------------------------------------------|----------------------------------------------------------------------------------------------------|
| Versionshinweise zur Cisco Nexus<br>3000-Serie NX-OS (wählen Sie die<br>Hinweise für die auf Ihren Switches<br>installierte NX-OS-Version aus)                                       | Beschreibt die Funktionen, Bugs und Einschränkungen der Cisco Nexus 3000 Serie.                                     |
| Gesetzliche Vorschriften,<br>Compliance und<br>Sicherheitsinformationen für die<br>Cisco Nexus 6000, Cisco Nexus<br>5000 Serie, Cisco Nexus 3000<br>Serie und Cisco Nexus 2000 Serie | Bietet internationale Compliance-, Sicherheits- und gesetzliche<br>Informationen für Switches der Serie Nexus 3000. |

### Dokumentation der ONTAP Systeme

Um ein ONTAP-System einzurichten, benötigen Sie die folgenden Dokumente für Ihre Betriebssystemversion über das "ONTAP 9 Dokumentationszentrum".

| Name                                                        | Beschreibung                                                                            |
|-------------------------------------------------------------|-----------------------------------------------------------------------------------------|
| Controller-spezifisch Installations-<br>und Setup-Anleitung | Beschreibt die Installation von NetApp Hardware.                                        |
| ONTAP-Dokumentation                                         | Dieser Service bietet detaillierte Informationen zu allen Aspekten der ONTAP Versionen. |
| "Hardware Universe"                                         | Liefert Informationen zur NetApp Hardwarekonfiguration und -Kompatibilität.             |

### Schienensatz und Rack-Dokumentation

Informationen zur Installation eines 33132Q-V Cisco Switch in einem NetApp Rack finden Sie in der folgenden Hardware-Dokumentation.

| Name                                                                     | Beschreibung                                                                                                    |
|--------------------------------------------------------------------------|----------------------------------------------------------------------------------------------------|
| "42-HE-System-Cabinet, Deep<br>Guide"                                    | Beschreibt die FRUs, die dem 42U-Systemschrank zugeordnet sind, und bietet Anweisungen für Wartung und FRU-Austausch. |
| "Installation des Cisco Nexus<br>3132Q-V Switch in einem NetApp<br>Rack" | Beschreibt die Installation eines Cisco Nexus 3132Q-V Switches in<br>einem NetApp Rack mit vier Pfosten.              |

### Anforderungen für Smart Call Home

Überprüfen Sie die folgenden Richtlinien, um die Smart Call Home-Funktion zu verwenden.

Smart Call Home überwacht die Hardware- und Softwarekomponenten Ihres Netzwerks. Wenn eine kritische

Systemkonfiguration auftritt, generiert es eine E-Mail-basierte Benachrichtigung und gibt eine Warnung an alle Empfänger aus, die im Zielprofil konfiguriert sind. Um Smart Call Home zu verwenden, müssen Sie einen Cluster-Netzwerk-Switch konfigurieren, um per E-Mail mit dem Smart Call Home-System kommunizieren zu können. Darüber hinaus können Sie optional Ihren Cluster-Netzwerk-Switch einrichten, um die integrierte Smart Call Home-Support-Funktion von Cisco zu nutzen.

Bevor Sie Smart Call Home verwenden können, beachten Sie die folgenden Punkte:

- Es muss ein E-Mail-Server vorhanden sein.
- Der Switch muss über eine IP-Verbindung zum E-Mail-Server verfügen.
- Der Name des Kontakts (SNMP-Serverkontakt), die Telefonnummer und die Adresse der Straße müssen konfiguriert werden. Dies ist erforderlich, um den Ursprung der empfangenen Nachrichten zu bestimmen.
- Eine CCO-ID muss mit einem entsprechenden Cisco SMARTnet-Servicevertrag für Ihr Unternehmen verknüpft sein.
- Cisco SMARTnet Service muss vorhanden sein, damit das Gerät registriert werden kann.

Der "Cisco Support-Website" Enthält Informationen zu den Befehlen zum Konfigurieren von Smart Call Home.

### Hardware installieren

### Füllen Sie das Cisco Nexus 3132Q-V-Verkabelungsarbeitsblatt aus

Wenn Sie die unterstützten Plattformen dokumentieren möchten, laden Sie eine PDF-Datei dieser Seite herunter, und füllen Sie das Verkabelungsarbeitsblatt aus.

Das Verkabelungsarbeitsblatt enthält Beispiele für empfohlene Port-Zuweisungen von den Switches zu den Controllern. Das leere Arbeitsblatt bietet eine Vorlage, die Sie beim Einrichten des Clusters verwenden können.

Jeder Switch kann als einzelner 40-GbE-Port oder als 4-x-GbE-Ports konfiguriert werden.

### Beispiel für eine Verkabelung

Die Beispielanschlussdefinition für jedes Switch-Paar lautet wie folgt:

| Cluster-Switch A |                                   | Cluster-Switch B |                                   |
|------------------|-----------------------------------|------------------|-----------------------------------|
| Switch-Port      | Verwendung von Nodes<br>und Ports | Switch-Port      | Verwendung von Nodes<br>und Ports |
| 1                | 4 x 10 GB/40 GB Node              | 1                | 4 x 10 GB/40 GB Node              |
| 2                | 4 x 10 GB/40 GB Node              | 2                | 4 x 10 GB/40 GB Node              |
| 3                | 4 x 10 GB/40 GB Node              | 3                | 4 x 10 GB/40 GB Node              |
| 4                | 4 x 10 GB/40 GB Node              | 4                | 4 x 10 GB/40 GB Node              |
| 5                | 4 x 10 GB/40 GB Node              | 5                | 4 x 10 GB/40 GB Node              |

| Cluster-Switch A |                                     | Cluster-Switch B |                                     |
|------------------|-------------------------------------|------------------|-------------------------------------|
| 6                | 4 x 10 GB/40 GB Node                | 6                | 4 x 10 GB/40 GB Node                |
| 7                | 4 x 10 GB/40 GB Node                | 7                | 4 x 10 GB/40 GB Node                |
| 8                | 4 x 10 GB/40 GB Node                | 8                | 4 x 10 GB/40 GB Node                |
| 9                | 4 x 10 GB/40 GB Node                | 9                | 4 x 10 GB/40 GB Node                |
| 10               | 4 x 10 GB/40 GB Node                | 10               | 4 x 10 GB/40 GB Node                |
| 11               | 4 x 10 GB/40 GB Node                | 11               | 4 x 10 GB/40 GB Node                |
| 12               | 4 x 10 GB/40 GB Node                | 12               | 4 x 10 GB/40 GB Node                |
| 13               | 4 x 10 GB/40 GB Node                | 13               | 4 x 10 GB/40 GB Node                |
| 14               | 4 x 10 GB/40 GB Node                | 14               | 4 x 10 GB/40 GB Node                |
| 15               | 4 x 10 GB/40 GB Node                | 15               | 4 x 10 GB/40 GB Node                |
| 16               | 4 x 10 GB/40 GB Node                | 16               | 4 x 10 GB/40 GB Node                |
| 17               | 4 x 10 GB/40 GB Node                | 17               | 4 x 10 GB/40 GB Node                |
| 18               | 4 x 10 GB/40 GB Node                | 18               | 4 x 10 GB/40 GB Node                |
| 19               | 40 G-Node 19                        | 19               | 40 G-Node 19                        |
| 20               | 40 G-Node 20                        | 20               | 40 G-Node 20                        |
| 21               | 40 G-Node 21                        | 21               | 40 G-Node 21                        |
| 22               | 40 G-Node 22                        | 22               | 40 G-Node 22                        |
| 23               | 40 G-Node 23                        | 23               | 40 G-Node 23                        |
| 24               | 40 G-Node 24                        | 24               | 40 G-Node 24                        |
| 25 bis 30        | Reserviert                          | 25 bis 30        | Reserviert                          |
| 31               | 40 Gbit ISL für Switch B<br>Port 31 | 31               | 40 Gbit ISL für Switch A<br>Port 31 |

| Cluster-Switch A |                                     | Cluster-Switch B |                                     |
|------------------|-------------------------------------|------------------|-------------------------------------|
| 32               | 40 Gbit ISL für Switch B<br>Port 32 | 32               | 40 Gbit ISL für Switch A<br>Port 32 |

### Leeres Verkabelungsarbeitsblatt

Sie können das leere Verkabelungsarbeitsblatt verwenden, um die Plattformen zu dokumentieren, die als Nodes in einem Cluster unterstützt werden. Der Abschnitt "*supported Cluster Connections*" des "Hardware Universe" Definiert die von der Plattform verwendeten Cluster-Ports.

| Cluster-Switch A |                       | Cluster-Switch B |                       |
|------------------|-----------------------|------------------|-----------------------|
| Switch-Port      | Node-/Port-Verwendung | Switch-Port      | Node-/Port-Verwendung |
| 1                |                       | 1                |                       |
| 2                |                       | 2                |                       |
| 3                |                       | 3                |                       |
| 4                |                       | 4                |                       |
| 5                |                       | 5                |                       |
| 6                |                       | 6                |                       |
| 7                |                       | 7                |                       |
| 8                |                       | 8                |                       |
| 9                |                       | 9                |                       |
| 10               |                       | 10               |                       |
| 11               |                       | 11               |                       |
| 12               |                       | 12               |                       |
| 13               |                       | 13               |                       |
| 14               |                       | 14               |                       |
| 15               |                       | 15               |                       |
| 16               |                       | 16               |                       |

| Cluster-Switch A |                                     | Cluster-Switch B |                                     |
|------------------|-------------------------------------|------------------|-------------------------------------|
| 17               |                                     | 17               |                                     |
| 18               |                                     | 18               |                                     |
| 19               |                                     | 19               |                                     |
| 20               |                                     | 20               |                                     |
| 21               |                                     | 21               |                                     |
| 22               |                                     | 22               |                                     |
| 23               |                                     | 23               |                                     |
| 24               |                                     | 24               |                                     |
| 25 bis 30        | Reserviert                          | 25 bis 30        | Reserviert                          |
| 31               | 40 Gbit ISL für Switch B<br>Port 31 | 31               | 40 Gbit ISL für Switch A<br>Port 31 |
| 32               | 40 Gbit ISL für Switch B<br>Port 32 | 32               | 40 Gbit ISL für Switch A<br>Port 32 |

### Konfigurieren Sie den Cisco Nexus 3132Q-V Switch

Gehen Sie folgendermaßen vor, um den Cisco Nexus 3132Q-V Switch zu konfigurieren.

### Was Sie benötigen

- Zugriff auf einen HTTP-, FTP- oder TFTP-Server auf der Installationswebsite zum Herunterladen der entsprechenden NX-OS- und RCF-Versionen (Reference Configuration File).
- Entsprechende NX-OS-Version, heruntergeladen von "Cisco Software-Download" Seite.
- Erforderliche Dokumentation für den Netzwerk-Switch, Controller-Dokumentation und ONTAP-Dokumentation Weitere Informationen finden Sie unter "Erforderliche Dokumentation".
- Anwendbare Lizenzen, Netzwerk- und Konfigurationsinformationen und Kabel
- Abgeschlossene Verkabelungsarbeitsblätter. Siehe "Füllen Sie das Cisco Nexus 3132Q-V-Verkabelungsarbeitsblatt aus".
- Entsprechende RCFs f
  ür das NetApp Cluster-Netzwerk und das Management-Netzwerk, die von der NetApp Support Site unter heruntergeladen werden "mysupport.netapp.com" F
  ür die Switches, die Sie empfangen. Alle Netzwerk- und Management-Netzwerk-Switches von Cisco sind mit der Standardkonfiguration von Cisco geliefert. Diese Switches verf
  ügen auch 
  über die aktuelle Version der NX-OS-Software, haben aber die RCFs nicht geladen.

### Schritte

1. Rack-Aufbau des Cluster-Netzwerks und der Management-Netzwerk-Switches und -Controller

| Wenn Sie das installieren                          | Dann                                                                                                    |
|----------------------------------------------------|----------------------------------------------------------------------------------------------------|
| Cisco Nexus 3132Q-V in einem<br>NetApp System-Rack | Anweisungen zur Installation des Switches in einem NetApp Schrank<br>finden Sie im Dokument _Installation eines Cisco Nexus 3132Q-V<br>Cluster-Switch und Pass-Through-Panel in einem NetApp Rack. |
| Geräte in einem Telco-Rack                         | Siehe die Verfahren in den Installationsleitfäden für die Switch-<br>Hardware sowie in den Installations- und Setup-Anleitungen für NetApp.                                                        |

- Verkabeln Sie die Switches f
  ür das Cluster-Netzwerk und das Management-Netzwerk mithilfe des vollst
  ändigen Verkabelungsarbeitsblatts mit den Controllern, wie in beschrieben "F
  üllen Sie das Cisco Nexus 3132Q-V-Verkabelungsarbeitsblatt aus".
- 3. Schalten Sie das Cluster-Netzwerk sowie die Switches und Controller des Managementnetzwerks ein.
- 4. Initiale Konfiguration der Cluster-Netzwerk-Switches durchführen.

Geben Sie beim ersten Booten des Switches die folgenden Einrichtungsfragen entsprechend an. Die Sicherheitsrichtlinie Ihres Standorts definiert die zu erstellenenden Antworten und Services.

| Eingabeaufforderung                                                                                | Antwort                                                                                                    |
|----------------------------------------------------------------------------------------------------|----------------------------------------------------------------------------------------------------|
| Automatische Bereitstellung<br>abbrechen und mit der normalen<br>Einrichtung fortfahren? (ja/nein) | Antworten Sie mit <b>ja</b> . Der Standardwert ist Nein                                                                                 |
| Wollen Sie den sicheren<br>Kennwortstandard durchsetzen?<br>(ja/nein)                              | Antworten Sie mit <b>ja</b> . Die Standardeinstellung ist ja.                                                                           |
| Geben Sie das Passwort für den<br>Administrator ein:                                               | Das Standardpasswort lautet "admin". Sie müssen ein neues, starkes<br>Passwort erstellen. Ein schwaches Kennwort kann abgelehnt werden. |
| Möchten Sie das Dialogfeld<br>Grundkonfiguration aufrufen?<br>(ja/nein)                            | Reagieren Sie mit <b>ja</b> bei der Erstkonfiguration des Schalters.                                                                    |
| Noch ein Login-Konto erstellen?<br>(ja/nein)                                                       | Ihre Antwort hängt von den Richtlinien Ihrer Site ab, die von alternativen Administratoren abhängen. Der Standardwert ist <b>no</b> .   |
| Schreibgeschützte SNMP-<br>Community-String konfigurieren?<br>(ja/nein)                            | Antworten Sie mit <b>Nein</b> . Der Standardwert ist Nein                                                                               |
| Lese-Schreib-SNMP-Community-<br>String konfigurieren? (ja/nein)                                    | Antworten Sie mit Nein. Der Standardwert ist Nein                                                                                       |

| Eingabeaufforderung                                                                                 | Antwort                                                                                                    |  |
|----------------------------------------------------------------------------------------------------|----------------------------------------------------------------------------------------------------|--|
| Geben Sie den Switch-Namen<br>ein.                                                                  | Der Switch-Name ist auf 63 alphanumerische Zeichen begrenzt.                                                                                                    |  |
| Mit Out-of-Band-Management-<br>Konfiguration (mgmt0) fortfahren?<br>(ja/nein)                       | Beantworten Sie mit <b>ja</b> (der Standardeinstellung) bei dieser<br>Aufforderung. Geben Sie an der Eingabeaufforderung mgmt0 IPv4<br>Adresse: ip_address Ihre IP-Adresse ein.                                           |  |
| Standard-Gateway konfigurieren?<br>(ja/nein)                                                        | Antworten Sie mit <b>ja</b> . Geben Sie an der IPv4-Adresse des Standard-Gateway: Prompt Ihren Standard_Gateway ein.                                                                                                    |  |
| Erweiterte IP-Optionen<br>konfigurieren? (ja/nein)                                                  | Antworten Sie mit Nein. Der Standardwert ist Nein                                                                                                    |  |
| Telnet-Dienst aktivieren? (ja/nein)                                                                 | Antworten Sie mit Nein. Der Standardwert ist Nein                                                                                                    |  |
| SSH-Dienst aktiviert? (ja/nein)                                                                     | Antworten Sie mit ja. Die Standardeinstellung ist ja.SSH wird empfohlen, wenn Sie Cluster Switch Health<br>Monitor (CSHM) für seine Protokollerfassung<br>verwenden. SSHv2 wird auch für erhöhte Sicherheit<br>empfohlen. |  |
| Geben Sie den Typ des zu<br>generierende SSH-Schlüssels ein<br>(dsa/rsa/rsa1).                      | Der Standardwert ist <b>rsa</b> .                                                                                                    |  |
| Geben Sie die Anzahl der<br>Schlüsselbits ein (1024-2048).                                          | Geben Sie die Schlüsselbits von 1024-2048 ein.                                                                                                    |  |
| Konfigurieren Sie den NTP-<br>Server? (ja/nein)                                                     | Antworten Sie mit <b>Nein</b> . Der Standardwert ist Nein                                                                                                    |  |
| Standard-Schnittstellenebene<br>konfigurieren (L3/L2):                                              | Antworten Sie mit <b>L2</b> . Der Standardwert ist L2.                                                                                                    |  |
| Konfigurieren Sie den Status der<br>Switch-Schnittstelle (shut/noshut)<br>als Standard-Switch-Port: | Antworten Sie mit <b>noshut</b> . Die Standardeinstellung ist noshut.                                                                                                    |  |
| Konfiguration des CoPP-<br>Systemprofils<br>(streng/mittel/lenient/dense):                          | Reagieren Sie mit * Strict*. Die Standardeinstellung ist streng.                                                                                                    |  |

| Eingabeaufforderung                                                      | Antwort                                                                                                    |
|--------------------------------------------------------------------------|----------------------------------------------------------------------------------------------------|
| Möchten Sie die Konfiguration<br>bearbeiten? (ja/nein)                   | Die neue Konfiguration sollte jetzt angezeigt werden. Überprüfen Sie<br>die soeben eingegebene Konfiguration und nehmen Sie alle<br>erforderlichen Änderungen vor. Wenn Sie mit der Konfiguration<br>zufrieden sind, antworten Sie mit <b>No</b> an der Eingabeaufforderung.<br>Beantworten Sie mit <b>ja</b> , wenn Sie Ihre Konfigurationseinstellungen<br>bearbeiten möchten. |
| Verwenden Sie diese<br>Konfiguration und speichern Sie<br>sie? (ja/nein) | <ul> <li>Antworten Sie mit ja, um die Konfiguration zu speichern. Dadurch werden die Kickstart- und Systembilder automatisch aktualisiert.</li> <li>Wenn Sie die Konfiguration zu diesem Zeitpunkt nicht speichern, werden keine Änderungen beim nächsten Neustart des Switches wirksam.</li> </ul>                                                                              |

- 5. Überprüfen Sie die Konfigurationseinstellungen, die Sie am Ende der Einrichtung in der Anzeige vorgenommen haben, und stellen Sie sicher, dass Sie die Konfiguration speichern.
- 6. Überprüfen Sie die Version der Cluster-Netzwerk-Switches und laden Sie bei Bedarf die von NetApp unterstützte Version der Software von auf die Switches von herunter "Cisco Software-Download" Seite.

### Was kommt als Nächstes?

"Bereiten Sie sich auf die Installation von NX-OS und RCF vor".

### Installieren Sie einen Cisco Nexus 3132Q-V Cluster Switch in einem NetApp Rack

Je nach Konfiguration müssen Sie möglicherweise den Cisco Nexus 3132Q-V Switch und die Pass-Through-Panel in einem NetApp Rack mit den im Lieferumfang des Switches enthaltenen Standardhalterungen installieren.

### Was Sie benötigen

- Die anfänglichen Vorbereitungsanforderungen, Inhalt des Kits und Sicherheitsvorkehrungen im "Hardware-Installationsleitfaden Der Cisco Nexus 3000-Serie". Lesen Sie diese Dokumente, bevor Sie mit dem Verfahren beginnen.
- Das Pass-Through-Panel-Kit, erhältlich von NetApp (Teilenummer X8784-R6). Das NetApp Pass-Through-Panel-Kit enthält die folgende Hardware:
  - Ein Durchlauf-Blindblech
  - Vier 10-32 x 0,75 Schrauben
  - Vier 10-32-Clip-Muttern
- Acht 10-32 oder 12-24 Schrauben und Befestigungsmuttern für die Befestigung der Halterungen und Gleitschienen an den vorderen und hinteren Schrankleisten.
- Cisco Standard-Schienensatz zur Installation des Switches in einem NetApp Rack

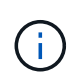

Die Jumper-Kabel sind nicht im Lieferumfang des Pass-Through-Kits enthalten und sollten in Ihrem Switch enthalten sein. Wenn die Switches nicht im Lieferumfang enthalten sind, können Sie sie bei NetApp bestellen (Teilenummer X1558A-R6).

### Schritte

- 1. Die Pass-Through-Blindplatte in den NetApp-Schrank einbauen.
  - a. Stellen Sie die vertikale Position der Schalter und der Blindplatte im Schrank fest.

Bei diesem Verfahren wird die Blindplatte in U40 installiert.

- b. Bringen Sie an jeder Seite zwei Klemmmuttern an den entsprechenden quadratischen Löchern für die vorderen Schrankschienen an.
- c. Zentrieren Sie die Abdeckung senkrecht, um ein Eindringen in den benachbarten Rack zu verhindern, und ziehen Sie die Schrauben fest.
- d. Stecken Sie die Buchsen der beiden 48-Zoll-Jumper-Kabel von der Rückseite der Abdeckung und durch die Bürstenbaugruppe.

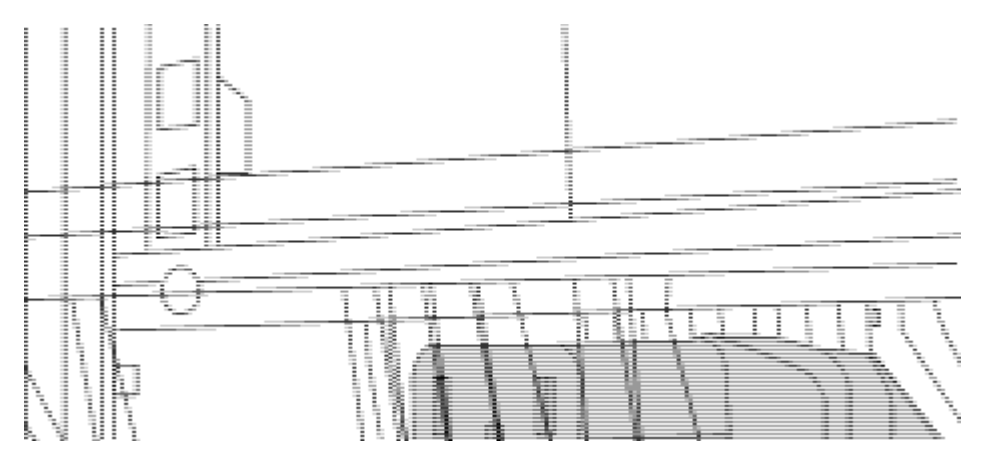

- (1) Buchsenleiste des Überbrückungskabels.
- 2. Installieren Sie die Halterungen für die Rack-Montage am Switch-Chassis des Nexus 3132Q-V.
  - a. Positionieren Sie eine vordere Rack-Mount-Halterung auf einer Seite des Switch-Gehäuses so, dass das Montagewinkel an der Gehäusefaceplate (auf der Netzteilseite oder Lüfterseite) ausgerichtet ist. Verwenden Sie dann vier M4-Schrauben, um die Halterung am Gehäuse zu befestigen.

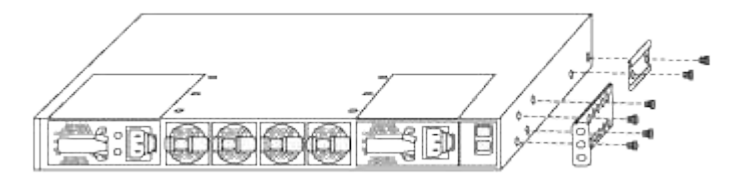

- b. Wiederholen Sie Schritt 2a mit der anderen vorderen Halterung für die Rackmontage auf der anderen Seite des Schalters.
- c. Setzen Sie die hintere Rack-Halterung am Switch-Gehäuse ein.
- d. Wiederholen Sie Schritt 2c mit der anderen hinteren Halterung für die Rackmontage auf der anderen Seite des Schalters.
- 3. Die Klemmmuttern für alle vier IEA-Stützen an den Stellen der quadratischen Bohrung anbringen.

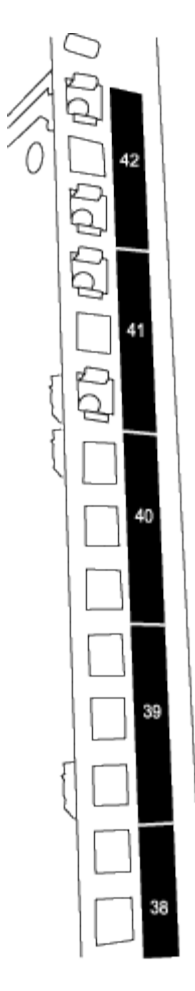

Die beiden 3132Q-V Schalter werden immer in den oberen 2 HE des Schrankes RU41 und 42 montiert.

- 4. Installieren Sie die Gleitschienen im Schrank.
  - a. Positionieren Sie die erste Gleitschiene an der RU42-Markierung auf der Rückseite des hinteren linken Pfosten, legen Sie die Schrauben mit dem entsprechenden Gewindetyp ein und ziehen Sie die Schrauben mit den Fingern fest.

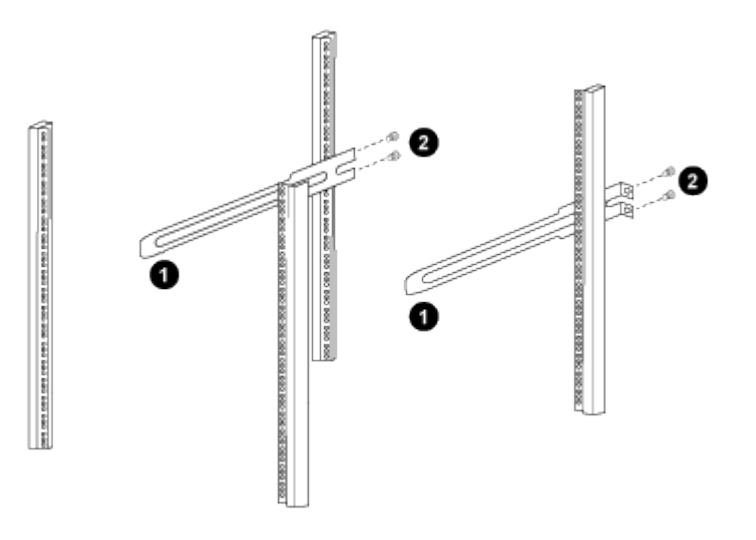

(1) beim sanften Schieben der Gleitschiene richten Sie sie an den Schraubenbohrungen im Rack aus.

(2) Schrauben der Gleitschienen an den Schrankleisten festziehen.

- a. Wiederholen Sie Schritt 4a für den hinteren Pfosten auf der rechten Seite.
- b. Wiederholen Sie die Schritte 4a und 4b an den RU41-Stellen im Schrank.
- 5. Den Schalter in den Schrank einbauen.

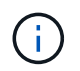

Für diesen Schritt sind zwei Personen erforderlich: Eine Person muss den Schalter von vorne und von der anderen in die hinteren Gleitschienen führen.

a. Positionieren Sie die Rückseite des Schalters an RU41.

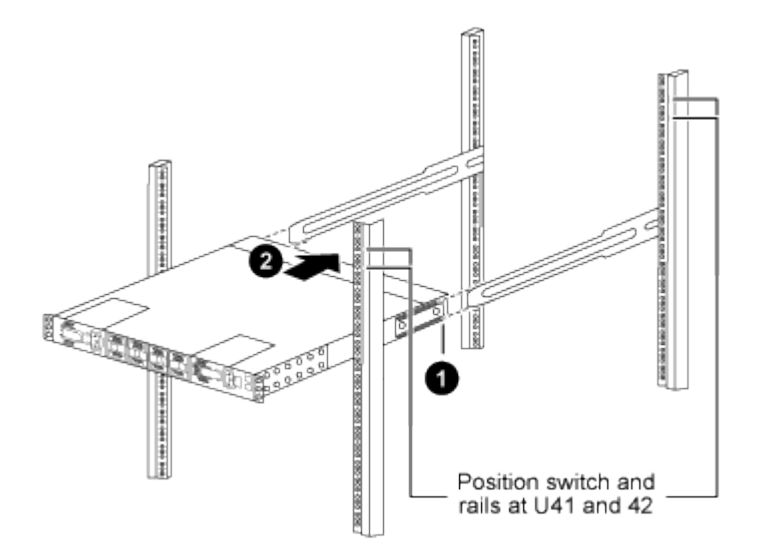

(1) Da das Gehäuse in Richtung der hinteren Pfosten geschoben wird, richten Sie die beiden hinteren Rackmontageführungen an den Gleitschienen aus.

(2) Schieben Sie den Schalter vorsichtig, bis die vorderen Halterungen der Rackmontage bündig mit den vorderen Pfosten sind.

b. Befestigen Sie den Schalter am Gehäuse.

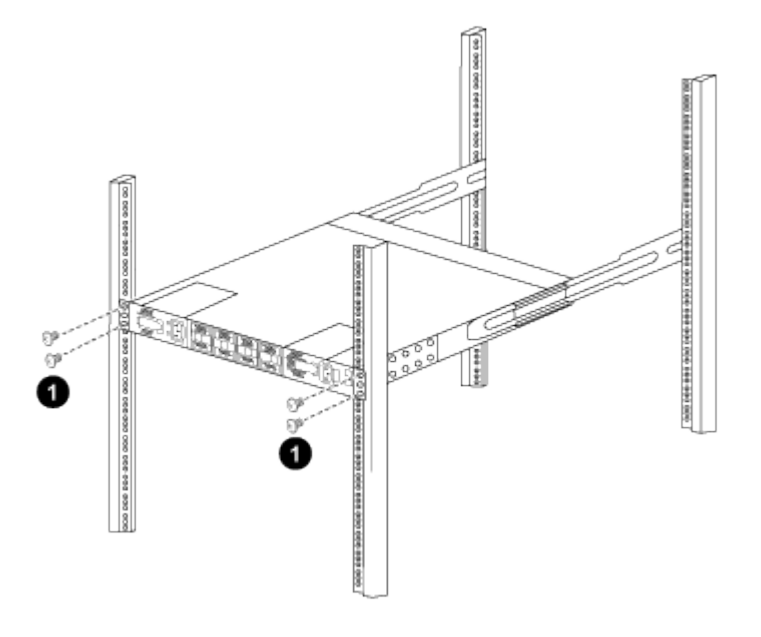

(1) mit einer Person, die die Vorderseite des Chassis hält, sollte die andere Person die vier hinteren Schrauben vollständig an den Schrankpfosten festziehen.

- a. Wenn das Gehäuse nun ohne Unterstützung unterstützt wird, ziehen Sie die vorderen Schrauben fest an den Stützen.
- b. Wiederholen Sie die Schritte 5a bis 5c für den zweiten Schalter an der Position RU42.

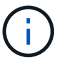

Wenn Sie den vollständig installierten Switch als Support verwenden, müssen Sie während der Installation nicht die Vorderseite des zweiten Schalters halten.

- 6. Wenn die Switches installiert sind, verbinden Sie die Jumper-Kabel mit den Switch-Netzeinkabeln.
- Verbinden Sie die Stecker beider Überbrückungskabel mit den am nächsten verfügbaren PDU-Steckdosen.

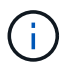

Um Redundanz zu erhalten, müssen die beiden Kabel mit verschiedenen PDUs verbunden werden.

8. Schließen Sie den Management Port an jedem 3132Q-V Switch an einen der Management Switches an (sofern bestellt), oder verbinden Sie sie direkt mit Ihrem Management-Netzwerk.

Der Management-Port ist der oben rechts gelegene Port auf der PSU-Seite des Switch. Das CAT6-Kabel für jeden Switch muss über die Passthrough-Leiste geführt werden, nachdem die Switches zur Verbindung mit den Management-Switches oder dem Management-Netzwerk installiert wurden.

### Prüfen Sie die Verkabelung und Konfigurationsüberlegungen

Bevor Sie Ihren Cisco 3132Q-V-Switch konfigurieren, gehen Sie die folgenden Überlegungen durch.

#### Unterstützung für NVIDIA CX6-, CX6-DX- und CX7-Ethernet-Ports

Wenn Sie einen Switch-Port mit einem ONTAP-Controller über NVIDIA ConnectX-6 (CX6), ConnectX-6 DX (CX6-DX) oder ConnectX-7 (CX7) NIC-Ports verbinden, müssen Sie die Switch-Port-Geschwindigkeit fest kodieren.

```
(cs1)(config)# interface Ethernet1/19
For 100GbE speed:
(cs1)(config-if)# speed 100000
For 40GbE speed:
(cs1)(config-if)# speed 40000
(cs1)(config-if)# no negotiate auto
(cs1)(config-if)# exit
(cs1)(config)# exit
Save the changes:
(cs1)# copy running-config startup-config
```

Siehe "Hardware Universe" Weitere Informationen zu Switch-Ports.

### Software konfigurieren

### Bereiten Sie die Installation der NX-OS-Software und der Referenzkonfigurationsdatei vor

Bevor Sie die NX-OS-Software und die RCF-Datei (Reference Configuration File) installieren, gehen Sie wie folgt vor:

### Zu den Beispielen

Die Beispiele in diesem Verfahren verwenden zwei Knoten. Diese Nodes verwenden zwei 10-GbE-Cluster-Interconnect-Ports e0a Und e0b.

Siehe "Hardware Universe" Um sicherzustellen, dass die korrekten Cluster-Ports auf Ihren Plattformen vorhanden sind.

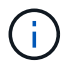

Die Ausgaben für die Befehle können je nach verschiedenen Versionen von ONTAP variieren.

Die Beispiele in diesem Verfahren verwenden die folgende Nomenklatur für Switches und Knoten:

- Die Namen der beiden Cisco Switches lauten cs1 Und cs2.
- Die Node-Namen sind cluster1-01 Und cluster1-02.
- Die LIF-Namen des Clusters sind cluster1-01\_clus1 Und cluster1-01\_clus2 Für Clustered 1-01 und cluster1-02\_clus1 Und cluster1-02\_clus2 Für Clustered 1-02.
- Der cluster1::\*> Eine Eingabeaufforderung gibt den Namen des Clusters an.

### Über diese Aufgabe

Das Verfahren erfordert die Verwendung von ONTAP Befehlen und den Switches der Cisco Nexus 3000 Serie. ONTAP Befehle werden verwendet, sofern nicht anders angegeben.

### Schritte

1. Wenn AutoSupport in diesem Cluster aktiviert ist, unterdrücken Sie die automatische Erstellung eines Falls durch Aufrufen einer AutoSupport Meldung:

```
system node autosupport invoke -node * -type all -message MAINT=xh
```

Wobei x die Dauer des Wartungsfensters in Stunden ist.

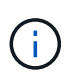

Die AutoSupport Meldung wird vom technischen Support dieser Wartungsaufgabe benachrichtigt, damit die automatische Case-Erstellung während des Wartungsfensters unterdrückt wird.

2. Ändern Sie die Berechtigungsebene in Erweitert, und geben Sie **y** ein, wenn Sie dazu aufgefordert werden, fortzufahren:

set -privilege advanced

Die erweiterte Eingabeaufforderung (`\*>`Erscheint.

3. Zeigen Sie an, wie viele Cluster-Interconnect-Schnittstellen in jedem Node für jeden Cluster Interconnect-Switch konfiguriert sind:

network device-discovery show -protocol cdp

```
cluster1::*> network device-discovery show -protocol cdp
Node/ Local Discovered
Protocol Port Device (LLDP: ChassisID) Interface
Platform
_____ ____
_____
cluster1-02/cdp
                                  Eth1/2
                                                N3K-
         e0a cs1
C3132Q-V
                                  Eth1/2
         e0b
              cs2
                                                N3K-
C3132Q-V
cluster1-01/cdp
                                  Eth1/1
         e0a
              cs1
                                                N3K-
C3132Q-V
                                  Eth1/1
         e0b
              cs2
                                                N3K-
C3132Q-V
```

- 4. Überprüfen Sie den Administrations- oder Betriebsstatus der einzelnen Cluster-Schnittstellen.
  - a. Zeigen Sie die Attribute des Netzwerkports an:

network port show -ipspace Cluster

```
cluster1::*> network port show -ipspace Cluster
Node: cluster1-02
                                 Speed(Mbps)
Health
Port IPspace Broadcast Domain Link MTU Admin/Oper
Status
_____ ___ ____
_____
e0a Cluster Cluster up 9000 auto/10000
healthy
    Cluster Cluster up 9000 auto/10000
e0b
healthy
Node: cluster1-01
                                 Speed(Mbps)
Health
Port IPspace Broadcast Domain Link MTU Admin/Oper
Status
_____
    Cluster Cluster up 9000 auto/10000
e0a
healthy
e0b
   Cluster Cluster up 9000 auto/10000
healthy
```

b. Zeigt Informationen zu den LIFs an:

network interface show -vserver Cluster

```
Beispiel anzeigen
```

```
cluster1::*> network interface show -vserver Cluster
        Logical Status Network
                                          Current
Current Is
Vserver Interface Admin/Oper Address/Mask Node
Port Home
_____ ____
----- -----
Cluster
      cluster1-01_clus1 up/up 169.254.209.69/16
cluster1-01 e0a true
       cluster1-01 clus2 up/up 169.254.49.125/16
cluster1-01 eOb true
       cluster1-02_clus1_up/up 169.254.47.194/16
cluster1-02 e0a true
       cluster1-02 clus2 up/up 169.254.19.183/16
cluster1-02 e0b true
```

5. Ping für die Remote-Cluster-LIFs:

cluster ping-cluster -node local

```
cluster1::*> cluster ping-cluster -node local
Host is cluster1-02
Getting addresses from network interface table...
Cluster cluster1-01 clus1 169.254.209.69 cluster1-01
                                                         e0a
Cluster cluster1-01 clus2 169.254.49.125 cluster1-01
                                                          e0b
Cluster cluster1-02 clus1 169.254.47.194 cluster1-02
                                                          e0a
Cluster cluster1-02 clus2 169.254.19.183 cluster1-02
                                                          e0b
Local = 169.254.47.194 169.254.19.183
Remote = 169.254.209.69 169.254.49.125
Cluster Vserver Id = 4294967293
Ping status:
. . . .
Basic connectivity succeeds on 4 path(s)
Basic connectivity fails on 0 path(s)
. . . . . . . . . . . . . . . .
Detected 9000 byte MTU on 4 path(s):
    Local 169.254.19.183 to Remote 169.254.209.69
    Local 169.254.19.183 to Remote 169.254.49.125
    Local 169.254.47.194 to Remote 169.254.209.69
    Local 169.254.47.194 to Remote 169.254.49.125
Larger than PMTU communication succeeds on 4 path(s)
RPC status:
2 paths up, 0 paths down (tcp check)
2 paths up, 0 paths down (udp check)
```

6. Überprüfen Sie das auto-revert Befehl ist für alle Cluster-LIFs aktiviert:

network interface show -vserver Cluster -fields auto-revert

#### Was kommt als Nächstes?

"Installation der NX-OS Software".

#### Installieren Sie die NX-OS-Software

Gehen Sie folgendermaßen vor, um die NX-OS-Software auf dem Nexus 3132Q-V Cluster Switch zu installieren.

#### Prüfen Sie die Anforderungen

#### Was Sie benötigen

- · Ein aktuelles Backup der Switch-Konfiguration.
- Ein voll funktionsfähiges Cluster (keine Fehler in den Protokollen oder ähnlichen Problemen).

#### Vorgeschlagene Dokumentation

- "Cisco Ethernet Switch". In der Tabelle zur Switch-Kompatibilität finden Sie Informationen zu den unterstützten ONTAP- und NX-OS-Versionen.
- "Switches Der Cisco Nexus 3000-Serie". Die entsprechenden Software- und Upgrade-Leitfäden auf der Cisco Website finden Sie in der vollständigen Dokumentation zu den Upgrade- und Downgrade-Verfahren für Cisco Switches.

#### Installieren Sie die Software

#### Über diese Aufgabe

Das Verfahren erfordert die Verwendung von ONTAP Befehlen und den Switches der Cisco Nexus 3000 Serie. ONTAP Befehle werden verwendet, sofern nicht anders angegeben.

Führen Sie den Vorgang in durch "Bereiten Sie die Installation der NX-OS-Software und der Referenzkonfigurationsdatei vor", Und dann folgen Sie den Schritten unten.

#### Schritte

1. Verbinden Sie den Cluster-Switch mit dem Managementnetzwerk.

**Beispiel anzeigen** 

```
cs2# ping 172.19.2.1 vrf management
Pinging 172.19.2.1 with 0 bytes of data:
Reply From 172.19.2.1: icmp_seq = 0. time= 5910 usec.
```

 Kopieren Sie die NX-OS-Software mit einem der folgenden Übertragungsprotokolle auf den Nexus 3132Q-V-Switch: FTP, TFTP, SFTP oder SCP. Weitere Informationen zu Cisco-Befehlen finden Sie im entsprechenden Handbuch unter "Cisco Nexus 3000 Series NX-OS Command Reference Guides".

Beispiel anzeigen

```
cs2# copy sftp: bootflash: vrf management
Enter source filename: /code/nxos.9.3.4.bin
Enter hostname for the sftp server: 172.19.2.1
Enter username: user1
Outbound-ReKey for 172.19.2.1:22
Inbound-ReKey for 172.19.2.1:22
user1@172.19.2.1's password: xxxxxxx
sftp> progress
Progress meter enabled
sftp> get /code/nxos.9.3.4.bin /bootflash/nxos.9.3.4.bin
/code/nxos.9.3.4.bin 100% 1261MB 9.3MB/s 02:15
sftp> exit
Copy complete, now saving to disk (please wait)...
Copy complete.
```

4. Überprüfen Sie die laufende Version der NX-OS-Software:

show version

```
cs2# show version
Cisco Nexus Operating System (NX-OS) Software
TAC support: http://www.cisco.com/tac
Copyright (C) 2002-2020, Cisco and/or its affiliates.
All rights reserved.
The copyrights to certain works contained in this software are
owned by other third parties and used and distributed under their
own
licenses, such as open source. This software is provided "as is,"
and unless
otherwise stated, there is no warranty, express or implied,
including but not
limited to warranties of merchantability and fitness for a
particular purpose.
Certain components of this software are licensed under
the GNU General Public License (GPL) version 2.0 or
GNU General Public License (GPL) version 3.0 or the GNU
Lesser General Public License (LGPL) Version 2.1 or
Lesser General Public License (LGPL) Version 2.0.
A copy of each such license is available at
http://www.opensource.org/licenses/gpl-2.0.php and
http://opensource.org/licenses/gpl-3.0.html and
http://www.opensource.org/licenses/lgpl-2.1.php and
http://www.gnu.org/licenses/old-licenses/library.txt.
Software
  BIOS: version 04.25
NXOS: version 9.3(3)
 BIOS compile time: 01/28/2020
  NXOS image file is: bootflash:///nxos.9.3.3.bin
                  NXOS compile time: 12/22/2019 2:00:00 [12/22/2019
14:00:37]
Hardware
  cisco Nexus 3132QV Chassis (Nexus 9000 Series)
  Intel(R) Core(TM) i3- CPU @ 2.50GHz with 16399900 kB of memory.
  Processor Board ID FOxxxxxx23
  Device name: cs2
  bootflash: 15137792 kB
  usb1:
                      0 kB (expansion flash)
Kernel uptime is 79 day(s), 10 hour(s), 23 minute(s), 53 second(s)
```
```
Last reset at 663500 usecs after Mon Nov 2 10:50:33 2020
Reason: Reset Requested by CLI command reload
System version: 9.3(3)
Service:
plugin
Core Plugin, Ethernet Plugin
Active Package(s):
cs2#
```

5. Installieren Sie das NX-OS Image.

Durch die Installation der Image-Datei wird sie bei jedem Neustart des Switches geladen.

```
cs2# install all nxos bootflash:nxos.9.3.4.bin
Installer will perform compatibility check first. Please wait.
Installer is forced disruptive
Verifying image bootflash:/nxos.9.3.4.bin for boot variable "nxos".
[] 100% -- SUCCESS
Verifying image type.
[] 100% -- SUCCESS
Preparing "nxos" version info using image bootflash:/nxos.9.3.4.bin.
[] 100% -- SUCCESS
Preparing "bios" version info using image bootflash:/nxos.9.3.4.bin.
[] 100% -- SUCCESS
Performing module support checks.
[] 100% -- SUCCESS
Notifying services about system upgrade.
[] 100% -- SUCCESS
Compatibility check is done:
Module bootable
                                      Install-type Reason
                Impact
_____ _ ____
    1
                     disruptive
        yes
                                      reset
                                                  default
upgrade is not hitless
Images will be upgraded according to following table:
Module Image Running-Version(pri:alt)
           Upg-Required
New-Version
_____
_____ ____
   1 nxos 9.3(3)
   (4) yes
1 bios v04.25(01/28/2020):v04.25(10/18/2016)
9.3(4)
v04.25(01/28/2020) no
Switch will be reloaded for disruptive upgrade.
Do you want to continue with the installation (y/n)? [n] \mathbf{y}
```

```
Install is in progress, please wait.
Performing runtime checks.
[] 100% -- SUCCESS
Setting boot variables.
[] 100% -- SUCCESS
Performing configuration copy.
[] 100% -- SUCCESS
Module 1: Refreshing compact flash and upgrading
bios/loader/bootrom.
Warning: please do not remove or power off the module at this time.
[] 100% -- SUCCESS
Finishing the upgrade, switch will reboot in 10 seconds.
cs2#
```

6. Überprüfen Sie nach dem Neustart des Switches die neue Version der NX-OS-Software:

show version

```
cs2# show version
Cisco Nexus Operating System (NX-OS) Software
TAC support: http://www.cisco.com/tac
Copyright (C) 2002-2020, Cisco and/or its affiliates.
All rights reserved.
The copyrights to certain works contained in this software are
owned by other third parties and used and distributed under their
own
licenses, such as open source. This software is provided "as is,"
and unless
otherwise stated, there is no warranty, express or implied,
including but not
limited to warranties of merchantability and fitness for a
particular purpose.
Certain components of this software are licensed under
the GNU General Public License (GPL) version 2.0 or
GNU General Public License (GPL) version 3.0 or the GNU
Lesser General Public License (LGPL) Version 2.1 or
Lesser General Public License (LGPL) Version 2.0.
A copy of each such license is available at
http://www.opensource.org/licenses/gpl-2.0.php and
http://opensource.org/licenses/gpl-3.0.html and
http://www.opensource.org/licenses/lgpl-2.1.php and
http://www.gnu.org/licenses/old-licenses/library.txt.
Software
 BIOS: version 04.25
NXOS: version 9.3(4)
 BIOS compile time: 05/22/2019
 NXOS image file is: bootflash:///nxos.9.3.4.bin
 NXOS compile time: 4/28/2020 21:00:00 [04/29/2020 06:28:31]
Hardware
  cisco Nexus 3132QV Chassis (Nexus 9000 Series)
  Intel(R) Core(TM) i3- CPU @ 2.50GHz with 16399900 kB of memory.
  Processor Board ID FOxxxxxx23
  Device name: cs2
  bootflash: 15137792 kB
  usb1:
                      0 kB (expansion flash)
Kernel uptime is 79 day(s), 10 hour(s), 23 minute(s), 53 second(s)
```

```
Last reset at 663500 usecs after Mon Nov 2 10:50:33 2020
Reason: Reset Requested by CLI command reload
System version: 9.3(4)
Service:
plugin
Core Plugin, Ethernet Plugin
Active Package(s):
cs2#
```

## Was kommt als Nächstes?

"Installieren Sie die Referenzkonfigurationsdatei (RCF).".

## Installieren Sie die Referenzkonfigurationsdatei (RCF).

Gehen Sie folgendermaßen vor, um den RCF nach dem ersten Einrichten des Nexus 3132Q-V-Schalters zu installieren. Sie können dieses Verfahren auch verwenden, um Ihre RCF-Version zu aktualisieren.

## Prüfen Sie die Anforderungen

## Was Sie benötigen

- Ein aktuelles Backup der Switch-Konfiguration.
- Ein voll funktionsfähiges Cluster (keine Fehler in den Protokollen oder ähnlichen Problemen).
- Die aktuelle Referenzkonfigurationsdatei (RCF).
- Eine Konsolenverbindung mit dem Switch, die bei der Installation des RCF erforderlich ist.
- "Cisco Ethernet Switch". In der Tabelle zur Switch-Kompatibilität finden Sie Informationen zu den unterstützten ONTAP- und RCF-Versionen. Beachten Sie, dass es Abhängigkeiten zwischen der Befehlssyntax im RCF und der in Versionen von NX-OS gibt.
- "Switches Der Cisco Nexus 3000-Serie". Die entsprechenden Software- und Upgrade-Leitfäden auf der Cisco Website finden Sie in der vollständigen Dokumentation zu den Upgrade- und Downgrade-Verfahren für Cisco Switches.

## Installieren Sie die Datei

## Zu den Beispielen

Die Beispiele in diesem Verfahren verwenden die folgende Nomenklatur für Switches und Knoten:

- Die Namen der beiden Cisco Switches lauten cs1 Und cs2.
- Die Node-Namen sind cluster1-01, cluster1-02, cluster1-03, und cluster1-04.
- Die LIF-Namen des Clusters sind cluster1-01\_clus1, cluster1-01\_clus2, cluster1-02\_clus1, cluster1-02\_clus2, cluster1-03\_clus1, cluster1-03\_clus2, cluster1-04\_clus1, und cluster1-04\_clus2.

• Der cluster1::\*> Eine Eingabeaufforderung gibt den Namen des Clusters an.

## Über diese Aufgabe

Das Verfahren erfordert die Verwendung von ONTAP Befehlen und den Switches der Cisco Nexus 3000 Serie. ONTAP Befehle werden verwendet, sofern nicht anders angegeben.

Bei diesem Verfahren ist keine betriebsbereite ISL (Inter Switch Link) erforderlich. Dies ist von Grund auf so, dass Änderungen der RCF-Version die ISL-Konnektivität vorübergehend beeinträchtigen können. Um einen unterbrechungsfreien Clusterbetrieb zu gewährleisten, werden mit dem folgenden Verfahren alle Cluster-LIFs auf den betriebsbereiten Partner-Switch migriert, während die Schritte auf dem Ziel-Switch ausgeführt werden.

Führen Sie den Vorgang in durch "Bereiten Sie die Installation der NX-OS-Software und der Referenzkonfigurationsdatei vor", Und dann folgen Sie den Schritten unten.

## Schritt 1: Überprüfen Sie den Portstatus

1. Anzeigen der Cluster-Ports an jedem Node, der mit den Cluster-Switches verbunden ist:

network device-discovery show

```
cluster1::*> network device-discovery show
Node/
          Local Discovered
          Port Device (LLDP: ChassisID) Interface
Protocol
Platform
_____
cluster1-01/cdp
                                       Ethernet1/7
          e0a
                cs1
                                                       N3K-
C3132Q-V
                                       Ethernet1/7
          e0d
                cs2
                                                       N3K-
C3132Q-V
cluster1-02/cdp
                                       Ethernet1/8
          e0a
                cs1
                                                       N3K-
C3132Q-V
          e0d
                cs2
                                       Ethernet1/8
                                                       N3K-
C3132Q-V
cluster1-03/cdp
          e0a
                cs1
                                       Ethernet1/1/1
                                                       N3K-
C3132Q-V
                cs2
                                       Ethernet1/1/1
          e0b
                                                       N3K-
C3132Q-V
cluster1-04/cdp
                                       Ethernet1/1/2
          e0a
                cs1
                                                       N3K-
C3132Q-V
                                       Ethernet1/1/2
          e0b
                cs2
                                                       N3K-
C3132Q-V
cluster1::*>
```

- 2. Überprüfen Sie den Administrations- und Betriebsstatus der einzelnen Cluster-Ports.
  - a. Vergewissern Sie sich, dass alle Cluster-Ports einen ordnungsgemäßen Status aufweisen:

network port show -ipspace Cluster

```
cluster1::*> network port show -ipspace Cluster
Node: cluster1-01
Ignore
                                  Speed(Mbps)
Health Health
Port IPspace Broadcast Domain Link MTU Admin/Oper
Status Status
_____ _ ____
_____ ____
e0a Cluster Cluster up 9000 auto/100000
healthy false
eOd Cluster Cluster up 9000 auto/100000
healthy false
Node: cluster1-02
Ignore
                                  Speed(Mbps)
Health Health
Port IPspace Broadcast Domain Link MTU Admin/Oper
Status Status
_____ ____
     Cluster Cluster up 9000 auto/100000
e0a
healthy false
eOd Cluster Cluster up 9000 auto/100000
healthy false
8 entries were displayed.
Node: cluster1-03
 Ignore
                                  Speed(Mbps)
Health Health
Port IPspace Broadcast Domain Link MTU Admin/Oper
Status Status
_____ ____
     Cluster Cluster up 9000 auto/10000
e0a
healthy false
eOb Cluster Cluster up 9000 auto/10000
healthy false
```

b. Vergewissern Sie sich, dass sich alle Cluster-Schnittstellen (LIFs) im Home-Port befinden:

network interface show -vserver Cluster

```
cluster1::*> network interface show -vserver Cluster
        Logical
                       Status Network
        Current Is
Current
Vserver Interface Admin/Oper Address/Mask Node
Port Home
 _____ _
Cluster
      cluster1-01 clus1 up/up 169.254.3.4/23
cluster1-01 e0a true
        cluster1-01_clus2_up/up 169.254.3.5/23
cluster1-01 e0d true
        cluster1-02 clus1 up/up 169.254.3.8/23
cluster1-02 e0a true
        cluster1-02_clus2_up/up 169.254.3.9/23
cluster1-02 e0d true
        cluster1-03 clus1 up/up 169.254.1.3/23
cluster1-03 e0a true
        cluster1-03_clus2_up/up 169.254.1.1/23
cluster1-03 eOb true
        cluster1-04 clus1 up/up 169.254.1.6/23
cluster1-04 e0a true
        cluster1-04_clus2 up/up 169.254.1.7/23
cluster1-04 e0b true
cluster1::*>
```

c. Vergewissern Sie sich, dass auf dem Cluster Informationen für beide Cluster-Switches angezeigt werden:

system cluster-switch show -is-monitoring-enabled-operational true

```
cluster1::*> system cluster-switch show -is-monitoring-enabled
-operational true
Switch
                                           Address
                          Type
Model
_____
_____
                          cluster-network 10.0.0.1
cs1
NX31320V
    Serial Number: FOXXXXXXGS
     Is Monitored: true
           Reason: None
  Software Version: Cisco Nexus Operating System (NX-OS)
Software, Version
                  9.3(4)
   Version Source: CDP
cs2
                          cluster-network 10.0.0.2
NX31320V
    Serial Number: FOXXXXXXGD
     Is Monitored: true
           Reason: None
  Software Version: Cisco Nexus Operating System (NX-OS)
Software, Version
                  9.3(4)
   Version Source: CDP
2 entries were displayed.
```

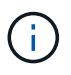

Verwenden Sie für ONTAP 9.8 und höher den Befehl system switch ethernet show -is-monitoring-enabled-operational true.

3. Deaktivieren Sie die automatische Zurücksetzen auf den Cluster-LIFs.

```
cluster1::*> network interface modify -vserver Cluster -lif * -auto
-revert false
```

Stellen Sie sicher, dass die automatische Umrüstung deaktiviert ist, nachdem Sie diesen Befehl ausgeführt haben.

4. Fahren Sie beim Cluster-Switch cs2 die mit den Cluster-Ports der Nodes verbundenen Ports herunter.

```
cs2(config)# interface eth1/1/1-2,eth1/7-8
cs2(config-if-range)# shutdown
```

5. Überprüfen Sie, ob die Cluster-Ports zu den Ports migriert wurden, die auf Cluster-Switch cs1 gehostet werden. Dies kann einige Sekunden dauern.

network interface show -vserver Cluster

**Beispiel anzeigen** 

| Logical         Status         Network         Current           Current Is         Vserver         Interface         Admin/Oper         Address/Mask         Node           Port         Home                                                                                                    |
|----------------------------------------------------------------------------------------------------|
| Current Is       Vserver       Interface       Admin/Oper       Address/Mask       Node         Port       Home                                                                                                    |
| Vserver         Interface         Admin/Oper         Address/Mask         Node           Port         Home                                                                                                    |
| Port       Home                                                                                                    |
| Cluster<br>Cluster<br>Cluster1-01_clus1 up/up 169.254.3.4/23<br>cluster1-01 e0a true<br>cluster1-01_clus2 up/up 169.254.3.5/23<br>cluster1-01 e0a false<br>cluster1-02_clus1 up/up 169.254.3.8/23<br>cluster1-02 e0a true<br>cluster1-02_clus2 up/up 169.254.3.9/23<br>cluster1-02 e0a false<br>cluster1-03_clus1 up/up 169.254.1.3/23<br>cluster1-03 e0a true<br>cluster1-03_clus2 up/up 169.254.1.1/23 |
| Cluster<br>cluster1-01_clus1 up/up 169.254.3.4/23<br>cluster1-01 e0a true<br>cluster1-01_clus2 up/up 169.254.3.5/23<br>cluster1-02 e0a false<br>cluster1-02_clus1 up/up 169.254.3.8/23<br>cluster1-02 e0a true<br>cluster1-02_clus2 up/up 169.254.3.9/23<br>cluster1-02 e0a false<br>cluster1-03_clus1 up/up 169.254.1.3/23<br>cluster1-03 e0a true<br>cluster1-03_clus2 up/up 169.254.1.1/23            |
| Cluster<br>cluster1-01_clus1 up/up 169.254.3.4/23<br>cluster1-01 e0a true<br>cluster1-01_clus2 up/up 169.254.3.5/23<br>cluster1-01 e0a false<br>cluster1-02_clus1 up/up 169.254.3.8/23<br>cluster1-02 e0a true<br>cluster1-02_clus2 up/up 169.254.3.9/23<br>cluster1-02 e0a false<br>cluster1-03_clus1 up/up 169.254.1.3/23<br>cluster1-03 e0a true<br>cluster1-03_clus2 up/up 169.254.1.1/23            |
| cluster1-01_clus1 up/up 169.254.3.4/23<br>cluster1-01 e0a true<br>cluster1-01_clus2 up/up 169.254.3.5/23<br>cluster1-01 e0a false<br>cluster1-02_clus1 up/up 169.254.3.8/23<br>cluster1-02 e0a true<br>cluster1-02_clus2 up/up 169.254.3.9/23<br>cluster1-02 e0a false<br>cluster1-03_clus1 up/up 169.254.1.3/23<br>cluster1-03 e0a true<br>cluster1-03_clus2 up/up 169.254.1.1/23                       |
| Cluster1-01 e0a true<br>cluster1-01_clus2 up/up 169.254.3.5/23<br>cluster1-01 e0a false<br>cluster1-02_clus1 up/up 169.254.3.8/23<br>cluster1-02 e0a true<br>cluster1-02_clus2 up/up 169.254.3.9/23<br>cluster1-02 e0a false<br>cluster1-03_clus1 up/up 169.254.1.3/23<br>cluster1-03 e0a true<br>cluster1-03_clus2 up/up 169.254.1.1/23                                                                 |
| cluster1-01_clus2 up/up 169.254.3.5/23<br>cluster1-01 e0a false<br>cluster1-02_clus1 up/up 169.254.3.8/23<br>cluster1-02 e0a true<br>cluster1-02_clus2 up/up 169.254.3.9/23<br>cluster1-02 e0a false<br>cluster1-03_clus1 up/up 169.254.1.3/23<br>cluster1-03 e0a true<br>cluster1-03_clus2 up/up 169.254.1.1/23                                                                                         |
| cluster1-01 e0a false<br>cluster1-02_clus1 up/up 169.254.3.8/23<br>cluster1-02 e0a true<br>cluster1-02_clus2 up/up 169.254.3.9/23<br>cluster1-02 e0a false<br>cluster1-03_clus1 up/up 169.254.1.3/23<br>cluster1-03 e0a true<br>cluster1-03_clus2 up/up 169.254.1.1/23                                                                                                    |
| cluster1-02_clus1 up/up 169.254.3.8/23<br>cluster1-02 e0a true<br>cluster1-02_clus2 up/up 169.254.3.9/23<br>cluster1-02 e0a false<br>cluster1-03_clus1 up/up 169.254.1.3/23<br>cluster1-03 e0a true<br>cluster1-03_clus2 up/up 169.254.1.1/23                                                                                                    |
| cluster1-02 e0a true<br>cluster1-02_clus2 up/up 169.254.3.9/23<br>cluster1-02 e0a false<br>cluster1-03_clus1 up/up 169.254.1.3/23<br>cluster1-03 e0a true<br>cluster1-03_clus2 up/up 169.254.1.1/23                                                                                                    |
| cluster1-02_clus2_up/up 169.254.3.9/23<br>cluster1-02 e0a false<br>cluster1-03_clus1_up/up 169.254.1.3/23<br>cluster1-03 e0a true<br>cluster1-03_clus2_up/up 169.254.1.1/23                                                                                                    |
| cluster1-02 e0a faise<br>cluster1-03_clus1 up/up 169.254.1.3/23<br>cluster1-03 e0a true<br>cluster1-03_clus2 up/up 169.254.1.1/23                                                                                                    |
| cluster1-03_clus2 up/up 169.254.1.3/23<br>cluster1-03_clus2 up/up 169.254.1.1/23                                                                                                    |
| cluster1-03_clus2_up/up 169.254.1.1/23                                                                                                    |
| $CIUSCEII-05_CIUSZ up/up$ $I09.254.1.1/25$                                                                                                    |
| cluster1-03 e0a false                                                                                                    |
| $\frac{169}{254} = \frac{16}{254} = \frac{16}{254}$                                                                                                    |
| cluster1-04 ela true                                                                                                    |
| cluster1 = 0.4 clus 2 un/un = 169 254 1 7/23                                                                                                    |
| cluster1-04 e0a false                                                                                                    |
| cluster1··*>                                                                                                    |
|                                                                                                    |

6. Vergewissern Sie sich, dass das Cluster sich in einem ordnungsgemäßen Zustand befindet:

cluster show

| NodeHealthEligibilityEpsiloncluster1-01truetruefalsecluster1-02truetruefalsecluster1-03truetruetruecluster1-04truetruefalsecluster1::*>truetruetrue | cluster1::*> cluster | show   |             |         |
|----------------------------------------------------------------------------------------------------|----------------------|--------|-------------|---------|
| cluster1-01truetruefalsecluster1-02truetruefalsecluster1-03truetruetruecluster1-04truetruefalse                                                     | Node                 | Health | Eligibility | Epsilon |
| cluster1-01truetruefalsecluster1-02truetruefalsecluster1-03truetruetruecluster1-04truetruefalsecluster1::*>                                         |                      |        |             |         |
| cluster1-02truetruefalsecluster1-03truetruetruecluster1-04truetruefalsecluster1::*>                                                                 | cluster1-01          | true   | true        | false   |
| cluster1-03truetruetruecluster1-04truetruefalsecluster1::*>                                                                                         | cluster1-02          | true   | true        | false   |
| cluster1-04 true true false<br>cluster1::*>                                                                                                    | cluster1-03          | true   | true        | true    |
| cluster1::*>                                                                                                    | cluster1-04          | true   | true        | false   |
|                                                                                                    | cluster1::*>         |        |             |         |

#### Schritt 2: Konfigurieren und überprüfen Sie das Setup

1. Wenn Sie dies noch nicht getan haben, speichern Sie eine Kopie der aktuellen Switch-Konfiguration, indem Sie die Ausgabe des folgenden Befehls in eine Textdatei kopieren:

show running-config

2. Reinigen Sie die Konfiguration am Schalter cs2, und führen Sie eine grundlegende Einrichtung durch.

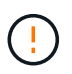

Wenn Sie eine neue RCF aktualisieren oder anwenden, müssen Sie die Switch-Einstellungen löschen und die Grundkonfiguration durchführen. Sie müssen mit dem seriellen Konsolenport des Switches verbunden sein, um den Switch erneut einzurichten.

a. Konfiguration bereinigen:

### Beispiel anzeigen

```
(cs2)# write erase
Warning: This command will erase the startup-configuration.
Do you wish to proceed anyway? (y/n) [n] y
```

b. Führen Sie einen Neustart des Switches aus:

#### **Beispiel anzeigen**

```
(cs2)# reload Are you sure you would like to reset the system? (y/n) {\bf y}
```

 Kopieren Sie die RCF auf den Bootflash von Switch cs2 mit einem der folgenden Übertragungsprotokolle: FTP, TFTP, SFTP oder SCP. Weitere Informationen zu Cisco-Befehlen finden Sie im entsprechenden Handbuch im "Cisco Nexus 3000-Serie NX-OS Command Reference" Leitfäden.

### **Beispiel anzeigen**

cs2# copy tftp: bootflash: vrf management Enter source filename: Nexus\_3132QV\_RCF\_v1.6-Cluster-HA-Breakout.txt Enter hostname for the tftp server: 172.22.201.50 Trying to connect to tftp server....Connection to Server Established. TFTP get operation was successful Copy complete, now saving to disk (please wait)...

4. Wenden Sie die RCF an, die zuvor auf den Bootflash heruntergeladen wurde.

Weitere Informationen zu Cisco-Befehlen finden Sie im entsprechenden Handbuch im "Cisco Nexus 3000-Serie NX-OS Command Reference" Leitfäden.

## **Beispiel anzeigen**

```
cs2# copy Nexus_3132QV_RCF_v1.6-Cluster-HA-Breakout.txt running-
config echo-commands
```

 Untersuchen Sie die Bannerausgabe aus dem show banner motd Befehl. Sie müssen die Anweisungen unter wichtige Hinweise lesen und befolgen, um die korrekte Konfiguration und den korrekten Betrieb des Schalters zu gewährleisten.

```
cs2# show banner motd
* * * * * * * * * *
* NetApp Reference Configuration File (RCF)
*
* Switch : Cisco Nexus 3132Q-V
* Filename : Nexus 3132QV RCF v1.6-Cluster-HA-Breakout.txt
* Date : Nov-02-2020
* Version : v1.6
*
* Port Usage : Breakout configuration
* Ports 1- 6: Breakout mode (4x10GbE) Intra-Cluster Ports, int
e1/1/1-4,
* e1/2/1-4, e1/3/1-4, int e1/4/1-4, e1/5/1-4, e1/6/1-4
* Ports 7-30: 40GbE Intra-Cluster/HA Ports, int e1/7-30
* Ports 31-32: Intra-Cluster ISL Ports, int e1/31-32
*
* IMPORTANT NOTES
* - Load Nexus 3132QV RCF v1.6-Cluster-HA.txt for non breakout
config
* - This RCF utilizes QoS and requires specific TCAM configuration,
requiring
* cluster switch to be rebooted before the cluster becomes
operational.
*
* - Perform the following steps to ensure proper RCF installation:
  (1) Apply RCF, expect following messages:
*
       - Please save config and reload the system...
*
*
       - Edge port type (portfast) should only be enabled on
ports...
      - TCAM region is not configured for feature QoS class
IPv4...
*
*
   (2) Save running-configuration and reboot Cluster Switch
*
    (3) After reboot, apply same RCF second time and expect
following messages:
      - % Invalid command at '^' marker
*
*
*
   (4) Save running-configuration again
*
```

```
- If running NX-OS versions 9.3(5) 9.3(6), 9.3(7), or 9.3(8)
    - Downgrade the NX-OS firmware to version 9.3(5) or earlier if
*
      NX-OS using a version later than 9.3(5).
*
    - Do not upgrade NX-OS prior to applying v1.9 RCF file.
*
    - After the RCF is applied and switch rebooted, then proceed to
*
upgrade
*
      NX-OS to version 9.3(5) or later.
* - If running 9.3(9) 10.2(2) or later the RCF can be applied to the
switch
*
      after the upgrade.
*
* - Port 1 multiplexed H/W configuration options:
*
     hardware profile front portmode qsfp (40G H/W port 1/1 is
active - default)
*
     hardware profile front portmode sfp-plus (10G H/W ports 1/1/1
- 1/1/4 are active)
     hardware profile front portmode qsfp (To reset to QSFP)
*
  *******
```

6. Vergewissern Sie sich, dass die RCF-Datei die richtige neuere Version ist:

show running-config

Wenn Sie die Ausgabe überprüfen, um zu überprüfen, ob Sie die richtige RCF haben, stellen Sie sicher, dass die folgenden Informationen richtig sind:

- Das RCF-Banner
- Die Node- und Port-Einstellungen
- Anpassungen

Die Ausgabe variiert je nach Konfiguration Ihres Standorts. Prüfen Sie die Porteinstellungen, und lesen Sie in den Versionshinweisen alle Änderungen, die für die RCF gelten, die Sie installiert haben.

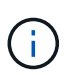

Wie Sie Ihre 10-GbE-Ports nach einem Upgrade des RCF online schalten können, erfahren Sie in dem Knowledge Base Artikel "10-GbE-Ports auf einem Cisco 3132Q Cluster-Switch werden nicht online geschaltet".

7. Nachdem Sie überprüft haben, ob die RCF-Versionen und die Switch-Einstellungen korrekt sind, kopieren Sie die Running-config-Datei in die Start-config-Datei.

Weitere Informationen zu Cisco-Befehlen finden Sie im entsprechenden Handbuch im "Cisco Nexus 3000-Serie NX-OS Command Reference" Leitfäden.

8. Schalter cs2 neu starten. Sie können die auf den Nodes gemeldeten Ereignisse "Cluster Ports down" ignorieren, während der Switch neu gebootet wird.

Beispiel anzeigen

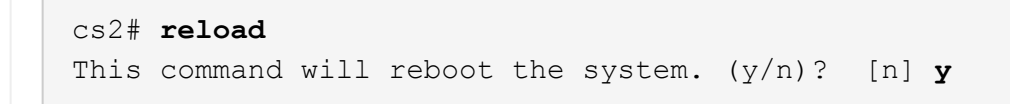

9. Wenden Sie dieselbe RCF an, und speichern Sie die ausgeführte Konfiguration ein zweites Mal.

## Beispiel anzeigen

- 10. Überprüfen Sie den Systemzustand der Cluster-Ports auf dem Cluster.
  - a. Vergewissern Sie sich, dass Cluster-Ports über alle Nodes im Cluster hinweg ordnungsgemäß hochaktiv sind:

network port show -ipspace Cluster

```
cluster1::*> network port show -ipspace Cluster
Node: cluster1-01
Ignore
                                 Speed(Mbps)
Health Health
Port IPspace Broadcast Domain Link MTU Admin/Oper
Status Status
_____ _
e0a Cluster Cluster up 9000 auto/10000
healthy false
eOb Cluster Cluster up 9000 auto/10000
healthy false
Node: cluster1-02
Ignore
                                 Speed(Mbps)
Health Health
Port IPspace Broadcast Domain Link MTU Admin/Oper
Status Status
_____ _
e0a
     Cluster Cluster up 9000 auto/10000
healthy false
eOb Cluster Cluster up 9000 auto/10000
healthy false
Node: cluster1-03
Ignore
                                 Speed(Mbps)
Health Health
Port IPspace Broadcast Domain Link MTU Admin/Oper
Status Status
_____ ___ ____
_____ ___
     Cluster Cluster up 9000 auto/100000
e0a
healthy false
eOd Cluster Cluster up 9000 auto/100000
healthy false
```

b. Überprüfen Sie den Switch-Zustand vom Cluster.

network device-discovery show -protocol cdp

```
cluster1::*> network device-discovery show -protocol cdp
Node/
         Local Discovered
         Port Device (LLDP: ChassisID) Interface
Protocol
Platform
cluster1-01/cdp
         e0a
                                     Ethernet1/7
              cs1
N3K-C3132Q-V
                                     Ethernet1/7
         e0d
              cs2
N3K-C3132Q-V
cluster01-2/cdp
                                     Ethernet1/8
         e0a
               cs1
N3K-C3132Q-V
         e0d
               cs2
                                     Ethernet1/8
N3K-C3132Q-V
cluster01-3/cdp
         e0a
                                     Ethernet1/1/1
              cs1
N3K-C31320-V
                                     Ethernet1/1/1
         e0b cs2
N3K-C3132Q-V
cluster1-04/cdp
         e0a cs1
                                     Ethernet1/1/2
N3K-C3132Q-V
                                    Ethernet1/1/2
         e0b cs2
N3K-C3132Q-V
cluster1::*> system cluster-switch show -is-monitoring-enabled
-operational true
Switch
                                       Address
                       Type
Model
_____
____
cs1
                       cluster-network 10.233.205.90
N3K-C31320-V
    Serial Number: FOXXXXXXGD
     Is Monitored: true
          Reason: None
 Software Version: Cisco Nexus Operating System (NX-OS)
Software, Version
                9.3(4)
   Version Source: CDP
cs2
                       cluster-network 10.233.205.91
```

```
N3K-C3132Q-V
Serial Number: FOXXXXXXGS
Is Monitored: true
Reason: None
Software Version: Cisco Nexus Operating System (NX-OS)
Software, Version
9.3(4)
Version Source: CDP
2 entries were displayed.
```

 $(\mathbf{i})$ 

Verwenden Sie für ONTAP 9.8 und höher den Befehl system switch ethernet show -is-monitoring-enabled-operational true.

Je nach der zuvor auf dem Switch geladenen RCF-Version können Sie die folgende Ausgabe auf der cs1-Switch-Konsole beobachten:

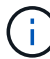

2020 Nov 17 16:07:18 cs1 %\$ VDC-1 %\$ %STP-2-UNBLOCK\_CONSIST\_PORT: Unblocking port port-channell on VLAN0092. Port consistency restored. 2020 Nov 17 16:07:23 cs1 %\$ VDC-1 %\$ %STP-2-BLOCK\_PVID\_PEER: Blocking port-channell on VLAN0001. Inconsistent peer vlan. 2020 Nov 17 16:07:23 cs1 %\$ VDC-1 %\$ %STP-2-BLOCK\_PVID\_LOCAL: Blocking port-channell on VLAN0092. Inconsistent local vlan.

+

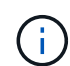

Es kann bis zu 5 Minuten dauern, bis die Cluster-Nodes einen ordnungsgemäßen Zustand melden.

11. Fahren Sie beim Cluster-Switch cs1 die mit den Cluster-Ports der Nodes verbundenen Ports herunter.

## Beispiel anzeigen

```
csl(config)# interface eth1/1/1-2,eth1/7-8
csl(config-if-range)# shutdown
```

12. Überprüfen Sie, ob die Cluster-LIFs zu den Ports migriert wurden, die auf dem Switch cs2 gehostet werden. Dies kann einige Sekunden dauern.

network interface show -vserver Cluster

```
cluster1::*> network interface show -vserver Cluster
        Logical
                      Status Network
                                             Current
Current Is
Vserver Interface Admin/Oper Address/Mask Node
Port Home
_____ ____
----- -----
Cluster
     cluster1-01 clus1 up/up 169.254.3.4/23
cluster1-01 e0d false
       cluster1-01_clus2 up/up 169.254.3.5/23
             e0d true
cluster1-01
       cluster1-02 clus1 up/up 169.254.3.8/23
cluster1-02 e0d false
       cluster1-02_clus2_up/up 169.254.3.9/23
cluster1-02
             e0d true
       cluster1-03 clus1 up/up 169.254.1.3/23
cluster1-03
             e0b false
       cluster1-03 clus2 up/up 169.254.1.1/23
             e0b true
cluster1-03
       cluster1-04 clus1 up/up 169.254.1.6/23
             e0b false
cluster1-04
       cluster1-04 clus2 up/up 169.254.1.7/23
           e0b true
cluster1-04
cluster1::*>
```

13. Vergewissern Sie sich, dass das Cluster sich in einem ordnungsgemäßen Zustand befindet:

cluster show

#### **Beispiel anzeigen**

```
cluster1::*> cluster show
Node
              Health Eligibility Epsilon
_____ _____
cluster1-01
                              false
              true
                    true
cluster1-02
              true
                    true
                              false
cluster1-03
              true
                    true
                              true
cluster1-04
             true true false
4 entries were displayed.
cluster1::*>
```

- 14. Wiederholen Sie die Schritte 1 bis 10 am Schalter cs1.
- 15. Aktivieren Sie die Funktion zum automatischen Zurücksetzen auf den Cluster-LIFs.

```
cluster1::*> network interface modify -vserver Cluster -lif * -auto
-revert True
```

16. Schalter cs1 neu starten. Sie führen dies aus, um die Cluster-LIFs auszulösen, die auf die Home-Ports zurückgesetzt werden. Sie können die auf den Nodes gemeldeten Ereignisse "Cluster Ports down" ignorieren, während der Switch neu gebootet wird.

```
csl# reload This command will reboot the system. (y/n)? [n] {\boldsymbol{y}}
```

## Schritt 3: Überprüfen Sie die Konfiguration

1. Vergewissern Sie sich, dass die mit den Cluster-Ports verbundenen Switch-Ports aktiv sind.

show interface brief | grep up

**Beispiel anzeigen** 

```
cs1# show interface brief | grep up
•
Eth1/1/1
             1
                    eth access up
                                       none
10G(D) --
Eth1/1/2
             1
                    eth access up
                                       none
10G(D) --
Eth1/7
             1
                    eth trunk up
                                       none
100G(D) --
Eth1/8
             1
                    eth trunk up
                                       none
100G(D) --
.
.
```

2. Stellen Sie sicher, dass die ISL zwischen cs1 und cs2 funktionsfähig ist:

show port-channel summary

```
cs1# show port-channel summary
Flags: D - Down P - Up in port-channel (members)
     I - Individual H - Hot-standby (LACP only)
     s - Suspended r - Module-removed
     b - BFD Session Wait
     S - Switched R - Routed
     U - Up (port-channel)
     p - Up in delay-lacp mode (member)
     M - Not in use. Min-links not met
       _____
_____
Group Port- Type Protocol Member Ports
   Channel
_____
_____
1 Pol(SU) Eth LACP Eth1/31(P) Eth1/32(P)
cs1#
```

3. Vergewissern Sie sich, dass die Cluster-LIFs auf ihren Home-Port zurückgesetzt wurden:

network interface show -vserver Cluster

```
cluster1::*> network interface show -vserver Cluster
        Logical
                      Status Network
                                            Current
Current Is
Vserver Interface Admin/Oper Address/Mask Node
Port Home
_____ _
Cluster
     cluster1-01_clus1 up/up 169.254.3.4/23
cluster1-01 e0d true
       cluster1-01_clus2 up/up 169.254.3.5/23
             e0d true
cluster1-01
       cluster1-02 clus1 up/up 169.254.3.8/23
cluster1-02
             e0d true
       cluster1-02_clus2_up/up 169.254.3.9/23
             e0d true
cluster1-02
       cluster1-03 clus1 up/up 169.254.1.3/23
cluster1-03
             e0b true
       cluster1-03_clus2_up/up
                            169.254.1.1/23
             e0b true
cluster1-03
       cluster1-04 clus1 up/up 169.254.1.6/23
             e0b true
cluster1-04
       cluster1-04_clus2_up/up 169.254.1.7/23
           eOb true
cluster1-04
cluster1::*>
```

4. Vergewissern Sie sich, dass das Cluster sich in einem ordnungsgemäßen Zustand befindet:

cluster show

#### **Beispiel anzeigen**

| cluster1::*> cluster | : show |             |         |
|----------------------|--------|-------------|---------|
| Node                 | Health | Eligibility | Epsilon |
|                      |        |             |         |
| cluster1-01          | true   | true        | false   |
| cluster1-02          | true   | true        | false   |
| cluster1-03          | true   | true        | true    |
| cluster1-04          | true   | true        | false   |
| cluster1::*>         |        |             |         |
|                      |        |             |         |

5. Ping für die Remote-Cluster-Schnittstellen zur Überprüfung der Konnektivität:

cluster ping-cluster -node local

#### **Beispiel anzeigen**

```
cluster1::*> cluster ping-cluster -node local
Host is cluster1-03
Getting addresses from network interface table...
Cluster cluster1-03 clus1 169.254.1.3 cluster1-03 eOa
Cluster cluster1-03 clus2 169.254.1.1 cluster1-03 eOb
Cluster cluster1-04 clus1 169.254.1.6 cluster1-04 e0a
Cluster cluster1-04 clus2 169.254.1.7 cluster1-04 eOb
Cluster cluster1-01 clus1 169.254.3.4 cluster1-01 e0a
Cluster cluster1-01 clus2 169.254.3.5 cluster1-01 e0d
Cluster cluster1-02 clus1 169.254.3.8 cluster1-02 e0a
Cluster cluster1-02 clus2 169.254.3.9 cluster1-02 eOd
Local = 169.254.1.3 \ 169.254.1.1
Remote = 169.254.1.6 169.254.1.7 169.254.3.4 169.254.3.5 169.254.3.8
169.254.3.9
Cluster Vserver Id = 4294967293
Ping status:
. . . . . . . . . . . .
Basic connectivity succeeds on 12 path(s)
Basic connectivity fails on 0 path(s)
Detected 9000 byte MTU on 12 path(s):
   Local 169.254.1.3 to Remote 169.254.1.6
   Local 169.254.1.3 to Remote 169.254.1.7
   Local 169.254.1.3 to Remote 169.254.3.4
   Local 169.254.1.3 to Remote 169.254.3.5
   Local 169.254.1.3 to Remote 169.254.3.8
   Local 169.254.1.3 to Remote 169.254.3.9
   Local 169.254.1.1 to Remote 169.254.1.6
   Local 169.254.1.1 to Remote 169.254.1.7
    Local 169.254.1.1 to Remote 169.254.3.4
   Local 169.254.1.1 to Remote 169.254.3.5
   Local 169.254.1.1 to Remote 169.254.3.8
   Local 169.254.1.1 to Remote 169.254.3.9
Larger than PMTU communication succeeds on 12 path(s)
RPC status:
6 paths up, 0 paths down (tcp check)
6 paths up, 0 paths down (udp check)
```

6. Aktivieren Sie für ONTAP 9.8 und höher die Protokollerfassungsfunktion für die

Systemzustandsüberwachung Ethernet Switch, um Switch-bezogene Protokolldateien zu erfassen. Verwenden Sie dazu die folgenden Befehle:

system switch ethernet log setup-password  $\mathsf{Und}$ 

system switch ethernet log enable-collection

a. Geben Sie Ein: system switch ethernet log setup-password

#### Beispiel anzeigen

```
cluster1::*> system switch ethernet log setup-password
Enter the switch name: <return>
The switch name entered is not recognized.
Choose from the following list:
cs1
cs2
cluster1::*> system switch ethernet log setup-password
Enter the switch name: csl
RSA key fingerprint is
e5:8b:c6:dc:e2:18:18:09:36:63:d9:63:dd:03:d9:cc
Do you want to continue? {y|n}::[n] y
Enter the password: <enter switch password>
Enter the password again: <enter switch password>
cluster1::*> system switch ethernet log setup-password
Enter the switch name: cs2
RSA key fingerprint is
57:49:86:a1:b9:80:6a:61:9a:86:8e:3c:e3:b7:1f:b1
Do you want to continue? {y|n}:: [n] y
Enter the password: <enter switch password>
Enter the password again: <enter switch password>
```

b. Geben Sie Ein: system switch ethernet log enable-collection

```
cluster1::*> system switch ethernet log enable-collection
Do you want to enable cluster log collection for all nodes in the
cluster?
{y|n}: [n] y
Enabling cluster switch log collection.
cluster1::*>
```

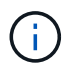

Wenn einer dieser Befehle einen Fehler sendet, wenden Sie sich an den NetApp Support.

system cluster-switch log setup-password  $\mathsf{Und}$ 

system cluster-switch log enable-collection

a. Geben Sie Ein: system cluster-switch log setup-password

```
Beispiel anzeigen
```

```
cluster1::*> system cluster-switch log setup-password
Enter the switch name: <return>
The switch name entered is not recognized.
Choose from the following list:
cs1
cs2
cluster1::*> system cluster-switch log setup-password
Enter the switch name: cs1
RSA key fingerprint is
e5:8b:c6:dc:e2:18:18:09:36:63:d9:63:dd:03:d9:cc
Do you want to continue? {y|n}::[n] y
Enter the password: <enter switch password>
Enter the password again: <enter switch password>
cluster1::*> system cluster-switch log setup-password
Enter the switch name: cs2
RSA key fingerprint is
57:49:86:a1:b9:80:6a:61:9a:86:8e:3c:e3:b7:1f:b1
Do you want to continue? {y|n}:: [n] y
Enter the password: <enter switch password>
Enter the password again: <enter switch password>
```

b. Geben Sie Ein: system cluster-switch log enable-collection

#### Beispiel anzeigen

```
cluster1::*> system cluster-switch log enable-collection
Do you want to enable cluster log collection for all nodes in the
cluster?
{y|n}: [n] y
Enabling cluster switch log collection.
cluster1::*>
```

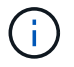

## Protokollerfassung der Ethernet-Switch-Statusüberwachung

Sie können die Protokollerfassungsfunktion verwenden, um Switch-bezogene Protokolldateien in ONTAP zu sammeln.

Die Ethernet-Switch-Integritätsüberwachung (CSHM) ist für die Sicherstellung des Betriebszustands von Cluster- und Speichernetzwerk-Switches und das Sammeln von Switch-Protokollen für Debugging-Zwecke verantwortlich. Dieses Verfahren führt Sie durch den Prozess der Einrichtung und Inbetriebnahme der Sammlung von detaillierten **Support**-Protokollen vom Switch und startet eine stündliche Erfassung von **periodischen** Daten, die von AutoSupport gesammelt werden.

### **Bevor Sie beginnen**

- Stellen Sie sicher, dass Sie Ihre Umgebung mit dem Cisco 3132Q-V Cluster Switch \* CLI\* eingerichtet haben.
- Die Switch-Statusüberwachung muss für den Switch aktiviert sein. Überprüfen Sie dies, indem Sie sicherstellen, dass die Is Monitored: Feld wird in der Ausgabe des auf true gesetzt system switch ethernet show Befehl.

### Schritte

1. Erstellen Sie ein Passwort für die Protokollerfassungsfunktion der Ethernet-Switch-Statusüberwachung:

system switch ethernet log setup-password

```
cluster1::*> system switch ethernet log setup-password
Enter the switch name: <return>
The switch name entered is not recognized.
Choose from the following list:
cs1
cs2
cluster1::*> system switch ethernet log setup-password
Enter the switch name: cs1
Would you like to specify a user other than admin for log
collection? {y|n}: n
Enter the password: <enter switch password>
Enter the password again: <enter switch password>
cluster1::*> system switch ethernet log setup-password
Enter the switch name: cs2
Would you like to specify a user other than admin for log
collection? {y|n}: n
Enter the password: <enter switch password>
Enter the password again: <enter switch password>
```

 Führen Sie zum Starten der Protokollerfassung den folgenden Befehl aus, um das GERÄT durch den im vorherigen Befehl verwendeten Switch zu ersetzen. Damit werden beide Arten der Log-Erfassung gestartet: Die detaillierten Support-Protokolle und eine stündliche Erfassung von Periodic-Daten.

system switch ethernet log modify -device <switch-name> -log-request true

```
cluster1::*> system switch ethernet log modify -device cs1 -log
-request true
Do you want to modify the cluster switch log collection
configuration? {y|n}: [n] y
Enabling cluster switch log collection.
cluster1::*> system switch ethernet log modify -device cs2 -log
-request true
Do you want to modify the cluster switch log collection
configuration? {y|n}: [n] y
Enabling cluster switch log collection.
```

Warten Sie 10 Minuten, und prüfen Sie dann, ob die Protokollsammlung abgeschlossen ist:

system switch ethernet log show

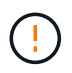

Wenn einer dieser Befehle einen Fehler zurückgibt oder die Protokollsammlung nicht abgeschlossen ist, wenden Sie sich an den NetApp Support.

#### Fehlerbehebung

Wenn einer der folgenden Fehlerzustände auftritt, die von der Protokollerfassungsfunktion gemeldet werden (sichtbar in der Ausgabe von system switch ethernet log show), versuchen Sie die entsprechenden Debug-Schritte:

| Fehlerstatus der Protokollsammlung       | * Auflösung*                                                                                                    |  |  |
|------------------------------------------|----------------------------------------------------------------------------------------------------|--|--|
| RSA-Schlüssel nicht vorhanden            | ONTAP-SSH-Schlüssel neu generieren. Wenden Sie sich an den NetApp Support.                                                                                                    |  |  |
| Switch-Passwort-Fehler                   | Überprüfen Sie die Anmeldeinformationen, testen Sie<br>die SSH-Konnektivität und regenerieren Sie ONTAP-<br>SSH-Schlüssel. Lesen Sie die Switch-Dokumentation<br>oder wenden Sie sich an den NetApp Support, um<br>weitere Informationen zu erhalten. |  |  |
| ECDSA-Schlüssel für FIPS nicht vorhanden | Wenn der FIPS-Modus aktiviert ist, müssen ECDSA-<br>Schlüssel auf dem Switch generiert werden, bevor Sie<br>es erneut versuchen.                                                                                                    |  |  |

| Bereits vorhandenes Log gefunden | Entfernen Sie die vorherige Protokollerfassungsdatei<br>auf dem Switch.                                                                             |
|----------------------------------|----------------------------------------------------------------------------------------------------|
| Switch Dump Log Fehler           | Stellen Sie sicher, dass der Switch-Benutzer über<br>Protokollerfassungsberechtigungen verfügt. Beachten<br>Sie die oben genannten Voraussetzungen. |

## Konfigurieren Sie SNMPv3

Gehen Sie wie folgt vor, um SNMPv3 zu konfigurieren, das die Statusüberwachung des Ethernet-Switches (CSHM) unterstützt.

# Über diese Aufgabe

Mit den folgenden Befehlen wird ein SNMPv3-Benutzername auf Cisco 3132Q-V-Switches konfiguriert:

- Für keine Authentifizierung: snmp-server user *SNMPv3 USER* NoAuth
- Für \* MD5/SHA-Authentifizierung\*: snmp-server user *SNMPv3\_USER* auth [md5|sha] *AUTH-PASSWORD*
- Für MD5/SHA-Authentifizierung mit AES/DES-Verschlüsselung: snmp-server user SNMPv3\_USER AuthEncrypt auth [md5|sha] AUTH-PASSWORD priv aes-128 PRIV-PASSWORD

Mit dem folgenden Befehl wird ein SNMPv3-Benutzername auf der ONTAP-Seite konfiguriert: cluster1::\*> security login create -user-or-group-name *SNMPv3\_USER* -application snmp -authentication-method usm -remote-switch-ipaddress *ADDRESS* 

Mit dem folgenden Befehl wird der SNMPv3-Benutzername mit CSHM eingerichtet:

cluster1::\*> system switch ethernet modify -device DEVICE -snmp-version SNMPv3 -community-or-username SNMPv3\_USER

## Schritte

1. Richten Sie den SNMPv3-Benutzer auf dem Switch so ein, dass Authentifizierung und Verschlüsselung verwendet werden:

show snmp user

| (swl)(Config)# sn<br>priv aes-128 <pri< th=""><th>mp-server use<br/>v_password&gt;</th><th>r SNMPv3User auth n</th><th>nd5 <auth_password></auth_password></th></pri<> | mp-server use<br>v_password> | r SNMPv3User auth n    | nd5 <auth_password></auth_password> |
|----------------------------------------------------------------------------------------------------|------------------------------|------------------------|-------------------------------------|
| (swl)(Config)# <b>sh</b>                                                                                                    | ow snmp user                 |                        |                                     |
|                                                                                                    | s                            | SNMP USERS             |                                     |
|                                                                                                    |                              |                        |                                     |
| User<br>acl_filter                                                                                                    | Auth                         | Priv(enforce)          | Groups                              |
| admin<br>SNMPv3User                                                                                                    | md5<br>md5                   | des(no)<br>aes-128(no) | network-admin<br>network-operator   |
| NOTIFICATION                                                                                                    | TARGET USERS                 | (configured for s      | sending V3 Inform)                  |
|                                                                                                    |                              |                        |                                     |
| User                                                                                                    | Auth                         | Priv                   | -                                   |
| (swl)(Config)#                                                                                                    |                              |                        |                                     |

2. Richten Sie den SNMPv3-Benutzer auf der ONTAP-Seite ein:

security login create -user-or-group-name <username> -application snmp -authentication-method usm -remote-switch-ipaddress 10.231.80.212

```
cluster1::*> system switch ethernet modify -device "sw1
(b8:59:9f:09:7c:22)" -is-monitoring-enabled-admin true
cluster1::*> security login create -user-or-group-name <username>
-application snmp -authentication-method usm -remote-switch
-ipaddress 10.231.80.212
Enter the authoritative entity's EngineID [remote EngineID]:
Which authentication protocol do you want to choose (none, md5, sha,
sha2-256)
[none]: md5
Enter the authentication protocol password (minimum 8 characters
long):
Enter the authentication protocol password again:
Which privacy protocol do you want to choose (none, des, aes128)
[none]: aes128
Enter privacy protocol password (minimum 8 characters long):
Enter privacy protocol password again:
```

3. Konfigurieren Sie CSHM für die Überwachung mit dem neuen SNMPv3-Benutzer:

system switch ethernet show-all -device "sw1" -instance

```
cluster1::*> system switch ethernet show-all -device "sw1" -instance
                                   Device Name: sw1
                                    IP Address: 10.231.80.212
                                  SNMP Version: SNMPv2c
                                 Is Discovered: true
   SNMPv2c Community String or SNMPv3 Username: cshm1!
                                  Model Number: N3K-C3132Q-V
                                Switch Network: cluster-network
                              Software Version: Cisco Nexus
Operating System (NX-OS) Software, Version 9.3(7)
                     Reason For Not Monitoring: None <---- displays
when SNMP settings are valid
                      Source Of Switch Version: CDP/ISDP
                                Is Monitored ?: true
                   Serial Number of the Device: QTFCU3826001C
                                   RCF Version: v1.8X2 for
Cluster/HA/RDMA
cluster1::*>
cluster1::*> system switch ethernet modify -device "sw1" -snmp
-version SNMPv3 -community-or-username <username>
cluster1::*>
```

4. Stellen Sie sicher, dass die Seriennummer, die mit dem neu erstellten SNMPv3-Benutzer abgefragt werden soll, mit der im vorherigen Schritt nach Abschluss des CSHM-Abfragezeitraums enthaltenen identisch ist.

system switch ethernet polling-interval show
```
cluster1::*> system switch ethernet polling-interval show
         Polling Interval (in minutes): 5
cluster1::*> system switch ethernet show-all -device "sw1" -instance
                                   Device Name: sw1
                                    IP Address: 10.231.80.212
                                  SNMP Version: SNMPv3
                                 Is Discovered: true
   SNMPv2c Community String or SNMPv3 Username: SNMPv3User
                                  Model Number: N3K-C31320-V
                                Switch Network: cluster-network
                              Software Version: Cisco Nexus
Operating System (NX-OS) Software, Version 9.3(7)
                     Reason For Not Monitoring: None <---- displays
when SNMP settings are valid
                      Source Of Switch Version: CDP/ISDP
                                Is Monitored ?: true
                   Serial Number of the Device: OTFCU3826001C
                                   RCF Version: v1.8X2 for
Cluster/HA/RDMA
cluster1::*>
```

# Switches migrieren

Migrieren Sie einen Cisco Nexus 5596 Cluster-Switch auf einen Cisco Nexus 3132Q-V Cluster-Switch

Gehen Sie folgendermaßen vor, um einen vorhandenen Nexus 5596 Cluster Switch durch einen Nexus 3132Q-V Cluster Switch zu ersetzen.

## Prüfen Sie die Anforderungen

Prüfen Sie die Cisco Nexus 5596-Anforderungen in "Anforderungen für den Austausch von Cisco Nexus 3132Q-V Cluster Switches".

Weitere Informationen finden Sie unter:

- "Beschreibungsseite für den Cisco Ethernet Switch"
- "Hardware Universe"

#### Tauschen Sie den Schalter aus

Zu den Beispielen

Die Beispiele in diesem Verfahren beschreiben den Austausch von Nexus 5596 Switches durch Nexus 3132Q-V Switches. Mit diesen Schritten (durch Änderungen) können andere ältere Cisco Switches ersetzt werden.

Für das Verfahren wird die folgende Nomenklatur von Switches und Nodes verwendet:

- Die Ausgaben für die Befehle können je nach verschiedenen Versionen von ONTAP variieren.
- Die zu ersetzenden Nexus 5596 Switches sind CL1 und CL2.
- Die Nexus 3132Q-V-Switches als Ersatz für die Nexus 5596-Switches sind C1 und C2.
- n1\_clus1 ist die erste logische Clusterschnittstelle (LIF), die mit Cluster-Switch 1 (CL1 oder C1) für Knoten n1 verbunden ist.
- n1\_clus2 ist die erste Cluster-LIF, die mit Cluster-Switch 2 (CL2 oder C2) für Node n1 verbunden ist.
- n1\_clus3 ist die zweite logische Schnittstelle, die mit Cluster Switch 2 (CL2 oder C2) für Knoten n1 verbunden ist.
- n1\_clus4 ist die zweite logische Schnittstelle, die mit Cluster Switch 1 (CL1 oder C1) für Knoten n1 verbunden ist.
- Die Knoten sind n1, n2, n3 und n4.
- Die Beispiele in diesem Verfahren verwenden vier Nodes: Zwei Nodes verwenden vier 10-GbE-Cluster-Interconnect-Ports: e0a, e0b, e0c und e0d. Die anderen beiden Knoten verwenden zwei 40/100 GbE Cluster Interconnect Ports: e4a, e4e. Der "Hardware Universe" Listet die tatsächlichen Cluster-Ports auf Ihren Plattformen auf.
- Die Anzahl der 10-GbE- und 40/100-GbE-Ports ist in den auf der verfügbaren Referenzkonfigurationsdateien (RCFs) definiert "Cisco® Cluster Network Switch Referenzkonfigurationsdatei Herunterladen" Seite.

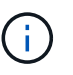

Das Verfahren erfordert die Verwendung von ONTAP Befehlen und den Switches der Cisco Nexus 3000 Serie. ONTAP Befehle werden verwendet, sofern nicht anders angegeben.

## Über diese Aufgabe

Dieses Verfahren umfasst folgende Szenarien:

- Das Cluster beginnt mit zwei verbundenen Nodes und funktioniert in einem 2 Nexus 5596 Cluster-Switch.
- Der zu ersetzende Cluster-Switch CL2 durch C2 (Schritt 1 19)
  - Der Traffic auf allen Cluster-Ports und LIFs auf allen mit CL2 verbundenen Nodes wird zu den ersten Cluster-Ports migriert und mit CL1 verbundene LIFs.
  - Trennen Sie die Verkabelung von allen Cluster-Ports auf allen mit CL2 verbundenen Nodes, und verwenden Sie dann die unterstützte Breakout-Verkabelung, um die Ports wieder mit dem neuen Cluster-Switch C2 zu verbinden.
  - Trennen Sie die Verkabelung zwischen ISL-Ports zwischen CL1 und CL2, und verwenden Sie dann die unterstützte Breakout-Verkabelung, um die Ports von CL1 an C2 wiederherzustellen.
  - Der Datenverkehr auf allen Cluster-Ports und LIFs, die mit C2 verbunden sind, wird auf allen Nodes zurückgesetzt.
- Der Cluster-Switch CL2, der durch C2 ersetzt werden soll
  - Der Datenverkehr aller Cluster-Ports oder LIFs auf allen mit CL1 verbundenen Nodes wird zu den zweiten Cluster-Ports oder zu LIFs migriert, die mit C2 verbunden sind.
  - Trennen Sie die Verkabelung von allen Cluster-Ports auf allen mit CL1 verbundenen Knoten, und verbinden Sie sie über unterstützte Breakout-Kabel mit dem neuen Cluster-Switch C1.

- Trennen Sie die Verkabelung zwischen ISL-Ports zwischen CL1 und C2, und schließen Sie sie über unterstützte Kabel von C1 bis C2 wieder an.
- Der Verkehr auf allen Cluster-Ports oder LIFs, die mit C1 auf allen Nodes verbunden sind, wird zurückgesetzt.
- Zwei FAS9000 Nodes wurden dem Cluster hinzugefügt, wobei Beispiele für Cluster-Details zeigen.

## Schritt 1: Vorbereitung auf den Austausch

Um einen vorhandenen Nexus 5596 Cluster Switch durch einen Nexus 3132Q-V Cluster-Switch zu ersetzen, müssen Sie eine bestimmte Sequenz von Aufgaben durchführen.

1. Wenn AutoSupport in diesem Cluster aktiviert ist, unterdrücken Sie die automatische Erstellung eines Falls durch Aufrufen einer AutoSupport Meldung: system node autosupport invoke -node \* -type all -message MAINT=xh

X ist die Dauer des Wartungsfensters in Stunden.

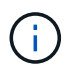

Die Meldung wird vom technischen Support dieser Wartungsaufgabe benachrichtigt, damit während des Wartungsfensters die automatische Case-Erstellung unterdrückt wird.

2. Informationen zu den Geräten in Ihrer Konfiguration anzeigen:

network device-discovery show

### **Beispiel anzeigen**

Das folgende Beispiel zeigt, wie viele Cluster-Interconnect-Schnittstellen in jedem Node für jeden Cluster-Interconnect-Switch konfiguriert wurden:

| cluster::>  | network<br>Local | device-discovery sh<br>Discovered | OW          |             |
|-------------|------------------|-----------------------------------|-------------|-------------|
| Node        | Port             | Device                            | Interface   | Platform    |
|             |                  |                                   |             |             |
| nl          | /cdp             |                                   |             |             |
|             | e0a              | CL1                               | Ethernet1/1 | N5K-C5596UP |
|             | e0b              | CL2                               | Ethernet1/1 | N5K-C5596UP |
|             | e0c              | CL2                               | Ethernet1/2 | N5K-C5596UP |
|             | e0d              | CL1                               | Ethernet1/2 | N5K-C5596UP |
| n2          | /cdp             |                                   |             |             |
|             | e0a              | CL1                               | Ethernet1/3 | N5K-C5596UP |
|             | e0b              | CL2                               | Ethernet1/3 | N5K-C5596UP |
|             | e0c              | CL2                               | Ethernet1/4 | N5K-C5596UP |
|             | e0d              | CL1                               | Ethernet1/4 | N5K-C5596UP |
| 8 entries y | were dis         | played.                           |             |             |

3. Legen Sie den Administrations- oder Betriebsstatus für jede Cluster-Schnittstelle fest:

a. Zeigen Sie die Attribute des Netzwerkports an:

network port show

Im folgenden Beispiel werden die Netzwerkanschlussattribute auf einem System angezeigt:

```
cluster::*> network port show -role cluster
 (network port show)
Node: n1
Ignore
                                    Speed(Mbps) Health
Health
Port IPspace Broadcast Domain Link MTU Admin/Oper Status
Status
----- ---- ----- ---- ---- ----
_____ ____
e0a Cluster Cluster up 9000 auto/10000 -
_
eOb Cluster Cluster up 9000 auto/10000 -
_
                          up 9000 auto/10000 -
      Cluster Cluster
e0c
_
e0d Cluster Cluster up 9000 auto/10000 -
_
Node: n2
Ignore
                                    Speed(Mbps) Health
Health
Port IPspace Broadcast Domain Link MTU Admin/Oper Status
Status
----- ---- -----
_____ ____
e0a Cluster Cluster up 9000 auto/10000 -
_
      Cluster Cluster up 9000 auto/10000 -
e0b
_
e0c
      Cluster Cluster up 9000 auto/10000 -
_
e0d Cluster Cluster up 9000 auto/10000 -
8 entries were displayed.
```

a. Informationen zu den logischen Schnittstellen anzeigen: network interface show Im folgenden Beispiel werden die allgemeinen Informationen zu allen LIFs auf Ihrem System angezeigt:

| <pre>cluster::*&gt; network interface show -role cluster (network interface show)</pre> |          |               |            |              |         |
|-----------------------------------------------------------------------------------------|----------|---------------|------------|--------------|---------|
|                                                                                         |          | Logical       | Status     | Network      | Current |
| Current                                                                                 | Is       |               |            |              |         |
| Vserver                                                                                 |          | Interface     | Admin/Oper | Address/Mask | Node    |
| Port                                                                                    | Hom      | e             |            |              |         |
|                                                                                         |          |               |            |              |         |
| Cluster                                                                                 |          |               |            |              |         |
|                                                                                         |          | n1_clus1      | up/up      | 10.10.0.1/24 | nl      |
| e0a                                                                                     | tru      | е             |            |              |         |
|                                                                                         |          | n1_clus2      | up/up      | 10.10.0.2/24 | nl      |
| e0b                                                                                     | tru      | e             |            | 10 10 0 2/04 | 1       |
|                                                                                         | + r11    | ni_cius3      | up/up      | 10.10.0.3/24 | nı      |
| 600                                                                                     | ιıu      | n1 clus4      | מוו/מוו    | 10.10.0.4/24 | n1      |
| e0d                                                                                     | tru      | e             |            | 10010001, 11 |         |
|                                                                                         |          | n2_clus1      | up/up      | 10.10.0.5/24 | n2      |
| e0a                                                                                     | tru      | е             |            |              |         |
|                                                                                         |          | n2_clus2      | up/up      | 10.10.0.6/24 | n2      |
| e0b                                                                                     | tru      | е             |            |              |         |
| - 0 -                                                                                   | <b>.</b> | n2_clus3      | up/up      | 10.10.0.7/24 | n2      |
| euc                                                                                     | tru      | e<br>n² clus4 |            | 10 10 0 8/24 | n 2     |
| e0d                                                                                     | tru      | e             | սբ/սբ      | 10.10.0.0/24 | 112     |
| 8 entries were displayed.                                                               |          |               |            |              |         |
|                                                                                         |          | 1 - 1         |            |              |         |

b. Informationen über die erkannten Cluster-Switches anzeigen:

system cluster-switch show

**Beispiel anzeigen** 

Im folgenden Beispiel werden die Cluster-Switches, die dem Cluster bekannt sind, mit ihren Management-IP-Adressen angezeigt:

cluster::\*> system cluster-switch show Address Switch Туре Model \_\_\_\_\_ ----- --- ---\_\_\_\_\_ CL1 cluster-network 10.10.1.101 NX5596 Serial Number: 01234567 Is Monitored: true Reason: Software Version: Cisco Nexus Operating System (NX-OS) Software, Version 7.1(1)N1(1) Version Source: CDP CL2 cluster-network 10.10.1.102 NX5596 Serial Number: 01234568 Is Monitored: true Reason: Software Version: Cisco Nexus Operating System (NX-OS) Software, Version 7.1(1)N1(1) Version Source: CDP 2 entries were displayed.

4. Stellen Sie die ein -auto-revert Parameter an false Auf Cluster LIFs clue1 und clu2 zu beiden Knoten:

network interface modify

```
cluster::*> network interface modify -vserver node1 -lif clus1 -auto
-revert false
cluster::*> network interface modify -vserver node1 -lif clus2 -auto
-revert false
cluster::*> network interface modify -vserver node2 -lif clus1 -auto
-revert false
cluster::*> network interface modify -vserver node2 -lif clus2 -auto
-revert false
```

5. Überprüfen Sie, ob die entsprechenden RCF und das entsprechende Image auf den neuen 3132Q-V-Switches installiert sind, wenn dies für Ihre Anforderungen erforderlich ist, und nehmen Sie die wesentlichen Standortanpassungen vor, z. B. Benutzer und Passwörter, Netzwerkadressen usw.

Sie müssen beide Switches derzeit vorbereiten. Gehen Sie wie folgt vor, wenn Sie ein Upgrade für RCF und Image durchführen müssen:

- a. Wechseln Sie zum "Cisco Ethernet-Switches" Auf der NetApp Support Site finden.
- b. Notieren Sie sich Ihren Switch und die erforderlichen Softwareversionen in der Tabelle auf dieser Seite.
- c. Laden Sie die entsprechende Version des RCF herunter.
- d. Klicken Sie auf der Seite **Beschreibung** auf **WEITER**, akzeptieren Sie die Lizenzvereinbarung und befolgen Sie dann die Anweisungen auf der Seite **Download**, um die RCF herunterzuladen.
- e. Laden Sie die entsprechende Version der Bildsoftware herunter.

Besuchen Sie die Seite ONTAP 8.x oder höher Referenzkonfigurationsdateien für Cluster und Netzwerk-Management-SwitchesDownload, und klicken Sie dann auf die entsprechende Version.

Informationen zur richtigen Version finden Sie auf der Download-Seite "ONTAP 8.x" oder höher für Cluster-Netzwerk-Switch.

6. Migrieren Sie die LIFs, die mit dem zweiten Nexus 5596 Switch verbunden sind, der ersetzt werden soll:

network interface migrate

Das folgende Beispiel zeigt n1 und n2, die LIF-Migration muss jedoch auf allen Knoten durchgeführt werden:

```
cluster::*> network interface migrate -vserver Cluster -lif n1_clus2
-source-node n1 -
destination-node n1 -destination-port e0a
cluster::*> network interface migrate -vserver Cluster -lif n1_clus3
-source-node n1 -
destination-node n1 -destination-port e0d
cluster::*> network interface migrate -vserver Cluster -lif n2_clus2
-source-node n2 -
destination-node n2 -destination-port e0a
cluster::*> network interface migrate -vserver Cluster -lif n2_clus3
-source-node n2 -
destination-node n2 -destination-port e0a
cluster::*> network interface migrate -vserver Cluster -lif n2_clus3
-source-node n2 -
destination-node n2 -destination-port e0d
```

7. Überprüfen Sie den Systemzustand des Clusters:

network interface show

Das folgende Beispiel zeigt das Ergebnis des vorherigen network interface migrate Befehl:

| <pre>cluster::*&gt; network interface show -role cluster   (network interface show)</pre> |          |           |            |              |         |  |
|-------------------------------------------------------------------------------------------|----------|-----------|------------|--------------|---------|--|
| (                                                                                         |          | Logical   | Status     | Network      | Current |  |
| Current                                                                                   | Is       |           |            |              |         |  |
| Vserver                                                                                   |          | Interface | Admin/Oper | Address/Mask | Node    |  |
| Port                                                                                      | Hom      | e         |            |              |         |  |
|                                                                                           |          |           |            |              |         |  |
|                                                                                           |          | -         |            |              |         |  |
| Cluster                                                                                   |          |           |            |              |         |  |
|                                                                                           |          | n1_clus1  | up/up      | 10.10.0.1/24 | nl      |  |
| e0a                                                                                       | tru      | е         |            |              |         |  |
|                                                                                           |          | n1_clus2  | up/up      | 10.10.0.2/24 | nl      |  |
| e0a                                                                                       | fal      | se        |            |              |         |  |
|                                                                                           |          | n1_clus3  | up/up      | 10.10.0.3/24 | nl      |  |
| e0d                                                                                       | fal      | se        |            |              |         |  |
|                                                                                           |          | n1_clus4  | up/up      | 10.10.0.4/24 | nl      |  |
| e0d                                                                                       | tru      | е         |            |              |         |  |
|                                                                                           |          | n2_clus1  | up/up      | 10.10.0.5/24 | n2      |  |
| e0a                                                                                       | tru      | е         |            |              |         |  |
|                                                                                           |          | n2_clus2  | up/up      | 10.10.0.6/24 | n2      |  |
| e0a                                                                                       | fal      | se        |            |              |         |  |
|                                                                                           |          | n2_clus3  | up/up      | 10.10.0.7/24 | n2      |  |
| e0d                                                                                       | fal      | se        |            |              |         |  |
|                                                                                           |          | n2_clus4  | up/up      | 10.10.0.8/24 | n2      |  |
| e0d                                                                                       | e0d true |           |            |              |         |  |
| 8 entries were displayed.                                                                 |          |           |            |              |         |  |
|                                                                                           |          |           |            |              |         |  |

8. Fahren Sie die Cluster-Interconnect-Ports herunter, die physisch mit dem Switch CL2 verbunden sind:

network port modify

Die folgenden Befehle fahren die angegebenen Ports auf n1 und n2 herunter, die Ports müssen jedoch auf allen Knoten heruntergefahren werden:

```
cluster::*> network port modify -node n1 -port e0b -up-admin false
cluster::*> network port modify -node n1 -port e0c -up-admin false
cluster::*> network port modify -node n2 -port e0b -up-admin false
cluster::*> network port modify -node n2 -port e0c -up-admin false
```

9. Anpingen der Remote-Cluster-Schnittstellen und Durchführen einer RPC-Server-Prüfung:

cluster ping-cluster

Im folgenden Beispiel wird gezeigt, wie Sie die Remote-Cluster-Schnittstellen pingen:

```
cluster::*> cluster ping-cluster -node n1
Host is n1
Getting addresses from network interface table...
Cluster n1 clus1 n1 e0a 10.10.0.1
Cluster n1 clus2 n1
                       e0b 10.10.0.2
Cluster n1_clus3 n1 e0c 10.10.0.3
Cluster n1 clus4 n1
                       e0d 10.10.0.4
Cluster n2_clus1 n2 e0a 10.10.0.5
Cluster n2_clus2 n2 e0b 10.10.0.6
Cluster n2_clus3 n2 e0c 10.10.0.7
Cluster n2_clus4 n2 e0d 10.10.0.8
Local = 10.10.0.1 10.10.0.2 10.10.0.3 10.10.0.4
Remote = 10.10.0.5 10.10.0.6 10.10.0.7 10.10.0.8
Cluster Vserver Id = 4294967293
Ping status:
. . . .
Basic connectivity succeeds on 16 path(s)
Basic connectivity fails on 0 path(s)
. . . . . . . . . . . . . . . .
Detected 1500 byte MTU on 16 path(s):
    Local 10.10.0.1 to Remote 10.10.0.5
    Local 10.10.0.1 to Remote 10.10.0.6
    Local 10.10.0.1 to Remote 10.10.0.7
    Local 10.10.0.1 to Remote 10.10.0.8
    Local 10.10.0.2 to Remote 10.10.0.5
    Local 10.10.0.2 to Remote 10.10.0.6
    Local 10.10.0.2 to Remote 10.10.0.7
    Local 10.10.0.2 to Remote 10.10.0.8
    Local 10.10.0.3 to Remote 10.10.0.5
    Local 10.10.0.3 to Remote 10.10.0.6
    Local 10.10.0.3 to Remote 10.10.0.7
    Local 10.10.0.3 to Remote 10.10.0.8
    Local 10.10.0.4 to Remote 10.10.0.5
    Local 10.10.0.4 to Remote 10.10.0.6
    Local 10.10.0.4 to Remote 10.10.0.7
    Local 10.10.0.4 to Remote 10.10.0.8
Larger than PMTU communication succeeds on 16 path(s)
RPC status:
4 paths up, 0 paths down (tcp check)
4 paths up, 0 paths down (udp check
```

10. Fahren Sie die ISL-Ports 41 bis 48 am aktiven Nexus 5596-Switch CL1 herunter:

## **Beispiel anzeigen**

Das folgende Beispiel zeigt, wie die ISL-Ports 41 bis 48 auf dem Nexus 5596-Switch CL1 heruntergefahren werden:

```
(CL1) # configure
(CL1) (Config) # interface e1/41-48
(CL1) (config-if-range) # shutdown
(CL1) (config-if-range) # exit
(CL1) (Config) # exit
(CL1) #
```

Wenn Sie einen Nexus 5010 oder 5020 ersetzen, geben Sie die entsprechenden Portnummern für ISL an.

11. Stellen Sie eine temporäre ISL zwischen CL1 und C2 her.

#### **Beispiel anzeigen**

Das folgende Beispiel zeigt, dass ein temporärer ISL zwischen CL1 und C2 eingerichtet wird:

```
C2# configure
C2(config)# interface port-channel 2
C2(config-if)# switchport mode trunk
C2(config-if)# spanning-tree port type network
C2(config-if)# mtu 9216
C2(config-if)# interface breakout module 1 port 24 map 10g-4x
C2(config)# interface e1/24/1-4
C2(config-if-range)# switchport mode trunk
C2(config-if-range)# mtu 9216
C2(config-if-range)# mtu 9216
C2(config-if-range)# channel-group 2 mode active
C2(config-if-range)# exit
C2(config-if)# exit
```

#### Schritt 2: Ports konfigurieren

1. Entfernen Sie auf allen Knoten alle Kabel, die am Nexus 5596 Switch CL2 angeschlossen sind.

Schließen Sie bei der unterstützten Verkabelung die getrennten Ports aller Knoten wieder an den Nexus 3132Q-V Switch C2 an.

2. Entfernen Sie alle Kabel vom Nexus 5596 Switch CL2.

Verbinden Sie die entsprechenden Cisco QSFP-Kabel mit SFP+-Breakout-Kabel, die Port 1/24 am neuen Cisco 3132Q-V Switch C2 an die Anschlüsse 45 bis 48 auf dem vorhandenen Nexus 5596, CL1

anschließen.

- 3. Vergewissern Sie sich, dass die Schnittstellen eth1/45-48 bereits vorhanden sind channel-group 1 mode active In ihrer laufenden Konfiguration.
- 4. ISLs-Ports 45 bis 48 auf dem aktiven Nexus 5596 Switch CL1 wechseln

## Beispiel anzeigen

Das folgende Beispiel zeigt, dass die ISLs-Ports 45 bis 48 aufgerufen werden:

```
(CL1) # configure
(CL1) (Config) # interface e1/45-48
(CL1) (config-if-range) # no shutdown
(CL1) (config-if-range) # exit
(CL1) (Config) # exit
(CL1) #
```

5. Überprüfen Sie, ob es sich bei den ISLs um handelt up Beim Nexus 5596 Switch CL1:

```
show port-channel summary
```

Die Ports eth1/45 bis eth1/48 sollten (P) angeben, was bedeutet, dass die ISL-Ports lauten up Im Port-Kanal:

```
Example
CL1# show port-channel summary
Flags: D - Down P - Up in port-channel (members)
     I - Individual H - Hot-standby (LACP only)
     s - Suspended r - Module-removed
S - Switched R - Routed
     U - Up (port-channel)
     M - Not in use. Min-links not met
_____
_____
Group Port-
          Type Protocol Member Ports
    Channel
_____
_____
   Po1(SU) Eth LACP Eth1/41(D) Eth1/42(D)
1
Eth1/43(D)
                          Eth1/44(D) Eth1/45(P)
Eth1/46(P)
                          Eth1/47(P) Eth1/48(P)
```

6. Überprüfen Sie, ob es sich bei den ISLs um handelt up Am 3132Q-V Schalter C2:

show port-channel summary

Die Ports eth1/24/1, eth1/24/2, eth1/24/3 und eth1/24/4 sollten (P) angeben, d. h. die ISL-Ports sind up Im Port-Kanal:

```
C2# show port-channel summary
              P - Up in port-channel (members)
Flags: D - Down
     I - Individual H - Hot-standby (LACP only)
     s - Suspended r - Module-removed
     S - Switched R - Routed
     U - Up (port-channel)
     M - Not in use. Min-links not met
        _____
                                _____
Group Port- Type Protocol Member Ports
     Channel
 _____
                _____
  _____
   Pol(SU)
              EthLACPEth1/31(D)Eth1/32(D)EthLACPEth1/24/1(P)Eth1/24/2
1
    Po2(SU)
                             Eth1/24/1(P) Eth1/24/2(P)
2
Eth1/24/3(P)
                             Eth1/24/4(P)
```

7. Fahren Sie auf allen Knoten alle Cluster-Interconnect-Ports ein, die mit dem 3132Q-V Switch C2 verbunden sind.

network port modify

#### **Beispiel anzeigen**

Im folgenden Beispiel werden die angegebenen Ports angezeigt, die auf den Knoten n1 und n2 aufgerufen werden:

cluster::\*> network port modify -node n1 -port e0b -up-admin true cluster::\*> network port modify -node n1 -port e0c -up-admin true cluster::\*> network port modify -node n2 -port e0b -up-admin true cluster::\*> network port modify -node n2 -port e0c -up-admin true

8. Stellen Sie auf allen Nodes alle migrierten Cluster-Interconnect-LIFs zurück, die mit C2 verbunden sind:

network interface revert

Im folgenden Beispiel werden die migrierten Cluster-LIFs angezeigt, die auf ihre Home-Ports auf den Nodes n1 und n2 zurückgesetzt werden:

```
cluster::*> network interface revert -vserver Cluster -lif n1_clus2
cluster::*> network interface revert -vserver Cluster -lif n1_clus3
cluster::*> network interface revert -vserver Cluster -lif n2_clus2
cluster::*> network interface revert -vserver Cluster -lif n2_clus3
```

9. Vergewissern Sie sich, dass alle Cluster-Interconnect-Ports nun auf ihr Home zurückgesetzt werden:

network interface show

## **Beispiel anzeigen**

Das folgende Beispiel zeigt, dass die LIFs auf Fa.2 auf ihre Home-Ports zurückgesetzt werden und zeigt, dass die LIFs erfolgreich zurückgesetzt werden, wenn die Ports in der Spalte "Current Port" den Status aufweisen true Im Is Home Spalte. Wenn der Is Home Wert ist false, Das LIF wurde nicht zurückgesetzt.

| Logical Status Network Current<br>Current IS<br>Vserver Interface Admin/Oper Address/Mask Node<br>Port Home Interface - Admin/Oper Address/Mask Node<br>Port Home Interface - Admin/Oper Address/Mask Node<br>Port Interface - Interface - In |  |  |  |  |  |  |
|----------------------------------------------------------------------------------------------------|--|--|--|--|--|--|
| Current Is<br>Vserver Interface Admin/Oper Address/Mask Node<br>Port Home                                                                                                    |  |  |  |  |  |  |
| Vserver Interface Admin/Oper Address/Mask Node<br>Port Home<br>                                                                                                    |  |  |  |  |  |  |
| Port Home<br>                                                                                                    |  |  |  |  |  |  |
| <br>Cluster<br>n1_clus1 up/up 10.10.0.1/24 n1<br>e0a true                                                                                                    |  |  |  |  |  |  |
| Cluster<br>n1_clus1 up/up 10.10.0.1/24 n1<br>e0a true                                                                                                    |  |  |  |  |  |  |
| n1_clus1 up/up 10.10.0.1/24 n1<br>e0a true                                                                                                    |  |  |  |  |  |  |
| e0a true                                                                                                    |  |  |  |  |  |  |
|                                                                                                    |  |  |  |  |  |  |
| eOb true                                                                                                    |  |  |  |  |  |  |
| n1 clus3 up/up 10.10.0.3/24 n1                                                                                                    |  |  |  |  |  |  |
| e0c true                                                                                                    |  |  |  |  |  |  |
| n1_clus4 up/up 10.10.0.4/24 n1                                                                                                    |  |  |  |  |  |  |
| e0d true                                                                                                    |  |  |  |  |  |  |
| n2_clus1 up/up 10.10.0.5/24 n2                                                                                                    |  |  |  |  |  |  |
| $eva$ true $n^2$ clus $2$ up/up 10.10.0.6/24 $n^2$                                                                                                    |  |  |  |  |  |  |
| e0b true                                                                                                    |  |  |  |  |  |  |
| n2_clus3 up/up 10.10.0.7/24 n2                                                                                                    |  |  |  |  |  |  |
| eOc true                                                                                                    |  |  |  |  |  |  |
| n2_clus4 up/up 10.10.0.8/24 n2                                                                                                    |  |  |  |  |  |  |
| e0d true                                                                                                    |  |  |  |  |  |  |
| o entries were displayed.                                                                                                    |  |  |  |  |  |  |

10. Vergewissern Sie sich, dass die Cluster-Ports verbunden sind:

network port show

Das folgende Beispiel zeigt das Ergebnis des vorherigen network port modify Befehl, Überprüfung der Cluster Interconnects up:

```
cluster::*> network port show -role cluster
 (network port show)
Node: n1
Ignore
                                 Speed(Mbps) Health
Health
Port IPspace Broadcast Domain Link MTU Admin/Oper Status
Status
_____ ____
                          up 9000 auto/10000 -
e0a Cluster Cluster
_
e0b Cluster Cluster up 9000 auto/10000 -
_
eOc Cluster Cluster up 9000 auto/10000 -
-
eOd Cluster Cluster up 9000 auto/10000 -
_
Node: n2
Ignore
                                 Speed(Mbps) Health
Health
Port IPspace Broadcast Domain Link MTU Admin/Oper Status
Status
_____ ____
e0a Cluster Cluster up 9000 auto/10000 -
_
e0b Cluster Cluster up 9000 auto/10000 -
_
eOc Cluster Cluster up 9000 auto/10000 -
_
eOd Cluster Cluster up 9000 auto/10000 -
8 entries were displayed.
```

11. Anpingen der Remote-Cluster-Schnittstellen und Durchführen einer RPC-Server-Prüfung:

cluster ping-cluster

Im folgenden Beispiel wird gezeigt, wie Sie die Remote-Cluster-Schnittstellen pingen:

```
cluster::*> cluster ping-cluster -node n1
Host is n1
Getting addresses from network interface table...
Cluster n1 clus1 n1 e0a 10.10.0.1
Cluster n1 clus2 n1
                       e0b 10.10.0.2
Cluster n1_clus3 n1 e0c 10.10.0.3
Cluster n1 clus4 n1
                       e0d 10.10.0.4
Cluster n2_clus1 n2 e0a 10.10.0.5
Cluster n2_clus2 n2 e0b 10.10.0.6
Cluster n2_clus3 n2 e0c 10.10.0.7
Cluster n2_clus4 n2 e0d 10.10.0.8
Local = 10.10.0.1 10.10.0.2 10.10.0.3 10.10.0.4
Remote = 10.10.0.5 10.10.0.6 10.10.0.7 10.10.0.8
Cluster Vserver Id = 4294967293
Ping status:
. . . .
Basic connectivity succeeds on 16 path(s)
Basic connectivity fails on 0 path(s)
. . . . . . . . . . . . . . . .
Detected 1500 byte MTU on 16 path(s):
    Local 10.10.0.1 to Remote 10.10.0.5
    Local 10.10.0.1 to Remote 10.10.0.6
    Local 10.10.0.1 to Remote 10.10.0.7
    Local 10.10.0.1 to Remote 10.10.0.8
    Local 10.10.0.2 to Remote 10.10.0.5
    Local 10.10.0.2 to Remote 10.10.0.6
    Local 10.10.0.2 to Remote 10.10.0.7
    Local 10.10.0.2 to Remote 10.10.0.8
    Local 10.10.0.3 to Remote 10.10.0.5
    Local 10.10.0.3 to Remote 10.10.0.6
    Local 10.10.0.3 to Remote 10.10.0.7
    Local 10.10.0.3 to Remote 10.10.0.8
    Local 10.10.0.4 to Remote 10.10.0.5
    Local 10.10.0.4 to Remote 10.10.0.6
    Local 10.10.0.4 to Remote 10.10.0.7
    Local 10.10.0.4 to Remote 10.10.0.8
Larger than PMTU communication succeeds on 16 path(s)
RPC status:
4 paths up, 0 paths down (tcp check)
4 paths up, 0 paths down (udp check)
```

12. Migrieren Sie bei jedem Node im Cluster die Schnittstellen, die mit dem ersten Nexus 5596 Switch CL1 verbunden sind, der ersetzt werden soll:

network interface migrate

## **Beispiel anzeigen**

Im folgenden Beispiel werden die Ports oder LIFs angezeigt, die auf den Nodes n1 und n2 migriert werden:

```
cluster::*> network interface migrate -vserver Cluster -lif n1_clus1
-source-node n1 -
destination-node n1 -destination-port e0b
cluster::*> network interface migrate -vserver Cluster -lif n1_clus4
-source-node n1 -
destination-node n1 -destination-port e0c
cluster::*> network interface migrate -vserver Cluster -lif n2_clus1
-source-node n2 -
destination-node n2 -destination-port e0b
cluster::*> network interface migrate -vserver Cluster -lif n2_clus4
-source-node n2 -
destination-node n2 -destination-port e0c
```

13. Überprüfen Sie den Cluster-Status:

network interface show

## Beispiel anzeigen

Im folgenden Beispiel wird gezeigt, dass die erforderlichen Cluster-LIFs zu geeigneten Cluster-Ports migriert wurden, die auf Cluster-Switch gehostet werden.C2:

| (network interface show)  |            |           |            |                |         |  |
|---------------------------|------------|-----------|------------|----------------|---------|--|
|                           |            | Logical   | Status     | Network        | Current |  |
| Current                   | Is         |           |            |                |         |  |
| Vserver                   |            | Interface | Admin/Oper | Address/Mask   | Node    |  |
| Port                      | Hom        | е         |            |                |         |  |
|                           |            |           |            |                |         |  |
| Cluster                   |            | -         |            |                |         |  |
|                           |            | n1_clus1  | up/up      | 10.10.0.1/24   | nl      |  |
| e0b                       | fal        | se        |            |                |         |  |
|                           |            | n1_clus2  | up/up      | 10.10.0.2/24   | nl      |  |
| e0b                       | tru        | е         |            |                |         |  |
|                           |            | n1_clus3  | up/up      | 10.10.0.3/24   | nl      |  |
| e0c                       | tru        | e         | ,          |                | -       |  |
| 0                         | <b>C</b> 1 | nl_clus4  | up/up      | 10.10.0.4/24   | nl      |  |
| euc                       | Ial        | se        |            | 10 10 0 E / 04 | - 2     |  |
| oOb                       | fal        | nz_ciusi  | up/up      | 10.10.0.5/24   | ΠZ      |  |
| 209                       | Iai        | n2 clus2  | מוו/ מוו   | 10 10 0 6/24   | n?      |  |
| elh                       | + r11      | CIU32     | սթ/ սբ     | 10.10.0.0/24   | 112     |  |
| 000                       | cru        | n2 clus3  | up/up      | 10.10.0.7/24   | n2      |  |
| e0c                       | tru        | e –       | 1 . 1      |                |         |  |
|                           |            | n2_clus4  | up/up      | 10.10.0.8/24   | n2      |  |
| e0c                       | fal        | se        |            |                |         |  |
| 8 entries were displayed. |            |           |            |                |         |  |
|                           |            |           |            |                |         |  |
|                           |            |           |            |                |         |  |
|                           |            |           |            |                |         |  |

14. Fahren Sie auf allen Nodes die Node-Ports herunter, die mit CL1 verbunden sind:

network port modify

Das folgende Beispiel zeigt die angegebenen Anschlüsse, die auf den Knoten n1 und n2 heruntergefahren werden:

```
cluster::*> network port modify -node n1 -port e0a -up-admin false
cluster::*> network port modify -node n1 -port e0d -up-admin false
cluster::*> network port modify -node n2 -port e0a -up-admin false
cluster::*> network port modify -node n2 -port e0d -up-admin false
```

15. Fahren Sie die ISL-Ports 24, 31 und 32 am aktiven Switch 3132Q-V C2 herunter.

shutdown

#### **Beispiel anzeigen**

Das folgende Beispiel zeigt, wie ISLs 24, 31 und 32 heruntergefahren werden:

```
C2# configure
C2(Config)# interface e1/24/1-4
C2(config-if-range)# shutdown
C2(config-if-range)# exit
C2(config)# interface 1/31-32
C2(config-if-range)# shutdown
C2(config-if-range)# exit
C2(config-if)# exit
C2(config-if)# exit
```

16. Entfernen Sie auf allen Knoten alle Kabel, die am Nexus 5596 Switch CL1 angeschlossen sind.

Schließen Sie bei der unterstützten Verkabelung die getrennten Ports aller Knoten wieder an den Nexus 3132Q-V Switch C1 an.

17. Entfernen Sie das QSFP-Breakout-Kabel von den Nexus 3132Q-V C2-Ports e1/24.

Verbinden Sie die Ports e1/31 und e1/32 auf C1 mit den Ports e1/31 und e1/32 auf C2 unter Verwendung der unterstützten Cisco QSFP-Glasfaserkabel oder Direct-Attached-Kabel.

 Stellen Sie die Konfiguration an Port 24 wieder her, und entfernen Sie den temporären Port Channel 2 auf C2:

19. ISL-Ports 31 und 32 auf C2, dem aktiven 3132Q-V Switch: no shutdown

## **Beispiel anzeigen**

Das folgende Beispiel zeigt, wie ISLs 31 und 32 auf dem 3132Q-V Switch C2:

## Schritt 3: Überprüfen Sie die Konfiguration

1. Stellen Sie sicher, dass die ISL-Verbindungen sind up Am 3132Q-V Schalter C2:

```
show port-channel summary
```

Die Ports eth1/31 und eth1/32 sollten angegeben werden (P), Was bedeutet, dass beide ISL-Ports sind up Im Port-Kanal:

```
C1# show port-channel summary
Flags: D - Down
              P - Up in port-channel (members)
     I - Individual H - Hot-standby (LACP only)
     s - Suspended r - Module-removed
     S - Switched R - Routed
     U - Up (port-channel)
     M - Not in use. Min-links not met
       _____
_____
Group Port- Type Protocol Member Ports
    Channel
  _____
               _____
                         _____
  . _ _ _ _ _ _ _ _ _ _
1 Pol(SU) Eth LACP Eth1/31(P) Eth1/32(P)
```

 Bringen Sie auf allen Knoten alle Cluster Interconnect Ports an, die mit dem neuen 3132Q-V Switch C1 verbunden sind:

network port modify

#### **Beispiel anzeigen**

Das folgende Beispiel zeigt alle Cluster-Interconnect-Ports, die für n1 und n2 auf dem 3132Q-V-Switch C1 aufgerufen werden:

```
cluster::*> network port modify -node n1 -port e0a -up-admin true
cluster::*> network port modify -node n1 -port e0d -up-admin true
cluster::*> network port modify -node n2 -port e0a -up-admin true
cluster::*> network port modify -node n2 -port e0d -up-admin true
```

3. Überprüfen Sie den Status des Cluster-Node-Ports:

network port show

Im folgenden Beispiel werden alle Cluster-Interconnect-Ports auf allen Knoten des neuen Switch C1 3132Q-V überprüft up:

```
cluster::*> network port show -role cluster
 (network port show)
Node: n1
Ignore
                                 Speed(Mbps) Health
Health
Port IPspace Broadcast Domain Link MTU Admin/Oper Status
Status
_____ ____
e0a Cluster Cluster up 9000 auto/10000 -
_
e0b Cluster Cluster up 9000 auto/10000 -
_
eOc Cluster Cluster up 9000 auto/10000 -
_
e0d Cluster Cluster up 9000 auto/10000 -
_
Node: n2
Ignore
                                 Speed(Mbps) Health
Health
Port IPspace Broadcast Domain Link MTU Admin/Oper Status
Status
_____ ____
e0a Cluster Cluster up 9000 auto/10000 -
_
eOb Cluster Cluster up 9000 auto/10000 -
_
eOc Cluster Cluster up 9000 auto/10000 -
_
e0d Cluster Cluster up 9000 auto/10000 -
8 entries were displayed.
```

4. Setzen Sie auf allen Nodes die spezifischen Cluster-LIFs auf ihre Home-Ports zurück:

#### **Beispiel anzeigen**

Im folgenden Beispiel werden die spezifischen Cluster-LIFs angezeigt, die auf ihre Home-Ports auf den Nodes n1 und n2 zurückgesetzt werden:

```
cluster::*> network interface revert -vserver Cluster -lif n1_clus1
cluster::*> network interface revert -vserver Cluster -lif n1_clus4
cluster::*> network interface revert -vserver Cluster -lif n2_clus1
cluster::*> network interface revert -vserver Cluster -lif n2_clus4
```

5. Vergewissern Sie sich, dass die Schnittstelle Home ist:

network interface show

Im folgenden Beispiel wird der Status von Cluster-Interconnect-Schnittstellen angezeigt up Und Is home Für n1 und n2:

| <pre>cluster::*&gt; network interface show -role cluster   (network interface show)</pre> |     |           |            |              |         |
|-------------------------------------------------------------------------------------------|-----|-----------|------------|--------------|---------|
| (110 0 11 0 1                                                                             |     | Logical   | Status     | Network      | Current |
| Current                                                                                   | Is  |           |            |              |         |
| Vserver                                                                                   |     | Interface | Admin/Oper | Address/Mask | Node    |
| Port                                                                                      | Hom | e         |            |              |         |
|                                                                                           |     |           |            |              |         |
|                                                                                           |     | -         |            |              |         |
| Cluster                                                                                   |     |           |            |              |         |
|                                                                                           |     | n1_clus1  | up/up      | 10.10.0.1/24 | nl      |
| e0a                                                                                       | tru | e         |            |              |         |
|                                                                                           |     | n1_clus2  | up/up      | 10.10.0.2/24 | nl      |
| e0b                                                                                       | tru | e         |            |              |         |
|                                                                                           |     | n1_clus3  | up/up      | 10.10.0.3/24 | nl      |
| eOc                                                                                       | tru | e         |            |              |         |
|                                                                                           |     | n1_clus4  | up/up      | 10.10.0.4/24 | nl      |
| e0d                                                                                       | tru | e         |            |              |         |
|                                                                                           |     | n2_clus1  | up/up      | 10.10.0.5/24 | n2      |
| e0a                                                                                       | tru | e         |            |              |         |
|                                                                                           |     | n2_clus2  | up/up      | 10.10.0.6/24 | n2      |
| e0b                                                                                       | tru | e         |            |              |         |
|                                                                                           |     | n2_clus3  | up/up      | 10.10.0.7/24 | n2      |
| eOc                                                                                       | tru | e         |            |              |         |
|                                                                                           |     | n2_clus4  | up/up      | 10.10.0.8/24 | n2      |
| e0d                                                                                       | tru | e         |            |              |         |
| 8 entries were displayed.                                                                 |     |           |            |              |         |
|                                                                                           |     |           |            |              |         |

6. Pingen Sie die Remote-Cluster-Schnittstellen und führen Sie dann eine Remote-Prozedur aus Rufen Sie den Server an:

cluster ping-cluster

Im folgenden Beispiel wird gezeigt, wie Sie die Remote-Cluster-Schnittstellen pingen:

```
cluster::*> cluster ping-cluster -node n1
Host is n1
Getting addresses from network interface table...
Cluster n1 clus1 n1 e0a 10.10.0.1
Cluster n1 clus2 n1
                       e0b 10.10.0.2
Cluster n1_clus3 n1 e0c 10.10.0.3
Cluster n1 clus4 n1
                       e0d 10.10.0.4
Cluster n2_clus1 n2 e0a 10.10.0.5
Cluster n2_clus2 n2 e0b 10.10.0.6
Cluster n2_clus3 n2 e0c 10.10.0.7
Cluster n2_clus4 n2 e0d 10.10.0.8
Local = 10.10.0.1 10.10.0.2 10.10.0.3 10.10.0.4
Remote = 10.10.0.5 10.10.0.6 10.10.0.7 10.10.0.8
Cluster Vserver Id = 4294967293
Ping status:
. . . .
Basic connectivity succeeds on 16 path(s)
Basic connectivity fails on 0 path(s)
. . . . . . . . . . . . . . . .
Detected 1500 byte MTU on 16 path(s):
    Local 10.10.0.1 to Remote 10.10.0.5
    Local 10.10.0.1 to Remote 10.10.0.6
    Local 10.10.0.1 to Remote 10.10.0.7
    Local 10.10.0.1 to Remote 10.10.0.8
    Local 10.10.0.2 to Remote 10.10.0.5
    Local 10.10.0.2 to Remote 10.10.0.6
    Local 10.10.0.2 to Remote 10.10.0.7
    Local 10.10.0.2 to Remote 10.10.0.8
    Local 10.10.0.3 to Remote 10.10.0.5
    Local 10.10.0.3 to Remote 10.10.0.6
    Local 10.10.0.3 to Remote 10.10.0.7
    Local 10.10.0.3 to Remote 10.10.0.8
    Local 10.10.0.4 to Remote 10.10.0.5
    Local 10.10.0.4 to Remote 10.10.0.6
    Local 10.10.0.4 to Remote 10.10.0.7
    Local 10.10.0.4 to Remote 10.10.0.8
Larger than PMTU communication succeeds on 16 path(s)
RPC status:
4 paths up, 0 paths down (tcp check)
4 paths up, 0 paths down (udp check)
```

- 7. Erweitern Sie das Cluster durch Hinzufügen von Nodes zu den Nexus 3132Q-V Cluster Switches.
- 8. Zeigen Sie die Informationen zu den Geräten in Ihrer Konfiguration an:
  - ° network device-discovery show
  - $^{\circ}$  network port show -role cluster
  - ° network interface show -role cluster
  - ° system cluster-switch show

Die folgenden Beispiele zeigen die Nodes n3 und n4 mit 40-GbE-Cluster-Ports, die mit den Ports e1/7 und e1/8 verbunden sind, bzw. auf den Nexus 3132Q-V Cluster-Switches, und beide Nodes haben sich dem Cluster angeschlossen. Die 40 GbE Cluster Interconnect Ports sind e4a und e4e.

| cluster::> | network<br>Local | device-discovery s<br>Discovered | how             |          |
|------------|------------------|----------------------------------|-----------------|----------|
| Node       | Port             | Device                           | Interface       | Platform |
|            |                  |                                  |                 | -        |
| ~1         |                  |                                  |                 |          |
| 111        | e0a              | C1                               | Ethernet1/1/1   | N3K-     |
| C3132Q-V   | 01               | ~ ~                              |                 |          |
| C3132Q-V   | e0b              | C2                               | Ethernet1/1/1   | N3K-     |
|            | eOc              | C2                               | Ethernet1/1/2   | N3K-     |
| C3132Q-V   | e0d              | C1                               | Ethernet1/1/2   | N3K-     |
| C3132Q-V   |                  |                                  |                 |          |
| n2         | /cdp             |                                  |                 |          |
|            | e0a              | C1                               | Ethernet1/1/3   | N3K-     |
| C3132Q-V   |                  |                                  |                 |          |
|            | e0b              | C2                               | Ethernet1/1/3   | N3K-     |
| C3132Q-V   | - 0 -            | <b>C</b> 2                       | 四十十 + 1 / 1 / 4 | NT ) TZ  |
| C21220-17  | euc              | CZ                               | Ethernet1/1/4   | N3K-     |
| C3132Q-V   | eld              | C1                               | Ethernet1/1/4   | N3K-     |
| C31320-V   | cou              |                                  |                 | Wolt     |
| n3         | /cdp             |                                  |                 |          |
|            | e4a              | C1                               | Ethernet1/7     | N3K-     |
| C3132Q-V   |                  |                                  |                 |          |
|            | e4e              | C2                               | Ethernet1/7     | N3K-     |
| C3132Q-V   |                  |                                  |                 |          |
| n4         | /cdp             | <b>a</b> 4                       |                 |          |
| C31320-17  | e4a              | CI                               | Ethernet1/8     | N3K-     |
| C2132Q-V   | e4e              | C2                               | Ethernet1/8     | N3K-     |
| C31320-V   | 010              | 02                               |                 | 1,010    |
| 12 entries | were di          | splayed.                         |                 |          |
|            |                  | _                                |                 |          |

cluster::\*> network port show -role cluster
 (network port show)
Node: n1

```
Ignore
                               Speed(Mbps)
Health Health
    IPspace Broadcast Domain Link MTU Admin/Oper
Port
Status Status
_____ ____
e0a
   Cluster Cluster up 9000 auto/10000 -
_
  Cluster Cluster
                        up 9000 auto/10000 -
e0b
_
     Cluster Cluster
                        up 9000 auto/10000 -
e0c
_
e0d Cluster Cluster up 9000 auto/10000 -
_
Node: n2
Ignore
                               Speed(Mbps)
Health Health
Port
    IPspace Broadcast Domain Link MTU Admin/Oper
Status Status
_____ ____
e0a Cluster Cluster up 9000 auto/10000 -
_
     Cluster Cluster up 9000 auto/10000 -
e0b
-
e0c
     Cluster Cluster
                     up
                            9000 auto/10000 -
-
eOd Cluster Cluster up
                            9000 auto/10000 -
Node: n3
Ignore
                               Speed(Mbps)
Health Health
    IPspace Broadcast Domain Link MTU Admin/Oper
Port
Status Status
_____ ___
e4a Cluster Cluster up 9000 auto/40000 -
_
   Cluster Cluster
                            9000 auto/40000 -
e4e
                        up
```

| <pre>cluster::*&gt; network interface show -role cluster (network interface show)</pre> |      |               |            |                 |         |
|-----------------------------------------------------------------------------------------|------|---------------|------------|-----------------|---------|
|                                                                                         |      | Logical       | Status     | Network         | Current |
| Current                                                                                 | Is   |               |            |                 |         |
| Vserver                                                                                 |      | Interface     | Admin/Oper | Address/Mask    | Node    |
| Port<br>                                                                                | HOM  | e<br>         |            |                 |         |
|                                                                                         |      |               |            |                 |         |
| Cluster                                                                                 |      |               |            |                 |         |
|                                                                                         |      | n1_clus1      | up/up      | 10.10.0.1/24    | nl      |
| e0a                                                                                     | tru  | e<br>ni slusi |            | 10 10 0 0 /04   |         |
| e0b                                                                                     | tru  | ni_ciusz      | up/up      | 10.10.0.2/24    | 11 1    |
| 000                                                                                     | 01 u | n1 clus3      | up/up      | 10.10.0.3/24    | nl      |
| e0c                                                                                     | tru  | e             |            |                 |         |
|                                                                                         |      | n1_clus4      | up/up      | 10.10.0.4/24    | nl      |
| e0d                                                                                     | tru  | e             |            | 10 10 0 5 /04   |         |
| ela                                                                                     | tru  | nz_ciusi      | up/up      | 10.10.0.5/24    | ΠZ      |
| 000                                                                                     | 01 u | n2 clus2      | up/up      | 10.10.0.6/24    | n2      |
| e0b                                                                                     | tru  | e             |            |                 |         |
|                                                                                         |      | n2_clus3      | up/up      | 10.10.0.7/24    | n2      |
| e0c                                                                                     | tru  | e<br>n) alva4 |            | 10 10 0 0 / 0 / |         |
| eOd                                                                                     | tru  | nz_cius4      | up/up      | 10.10.0.8/24    | ΠZ      |
| 004                                                                                     | 01 u | n3 clus1      | up/up      | 10.10.0.9/24    | n3      |
| e4a                                                                                     | tru  | e –           |            |                 |         |
|                                                                                         |      | n3_clus2      | up/up      | 10.10.0.10/24   | n3      |
| e4e                                                                                     | tru  | e             |            | 10 10 0 11 /04  | 4       |
| e4a                                                                                     | tru  | n4_ciusi      | up/up      | 10.10.0.11/24   | n4      |
| 0.10                                                                                    | CIU  | n4 clus2      | up/up      | 10.10.0.12/24   | n4      |
| e4e                                                                                     | tru  | e –           |            |                 |         |
| 12 entries were displayed.                                                              |      |               |            |                 |         |

```
cluster::*> system cluster-switch show
Switch
                          Type
                                          Address
Model
_____
             _____ ____
_____
C1
                        cluster-network 10.10.1.103
NX3132V
    Serial Number: FOX000001
     Is Monitored: true
           Reason:
 Software Version: Cisco Nexus Operating System (NX-OS)
Software, Version
                  7.0(3)I4(1)
   Version Source: CDP
C2
                         cluster-network 10.10.1.104
NX3132V
    Serial Number: FOX00002
     Is Monitored: true
          Reason:
  Software Version: Cisco Nexus Operating System (NX-OS)
Software, Version
                  7.0(3)I4(1)
   Version Source: CDP
                         cluster-network 10.10.1.101
CL1
NX5596
    Serial Number: 01234567
    Is Monitored: true
           Reason:
 Software Version: Cisco Nexus Operating System (NX-OS)
Software, Version
                 7.1(1)N1(1)
   Version Source: CDP
CL2
                       cluster-network 10.10.1.102
NX5596
    Serial Number: 01234568
     Is Monitored: true
          Reason:
 Software Version: Cisco Nexus Operating System (NX-OS)
Software, Version
                 7.1(1)N1(1)
   Version Source: CDP
4 entries were displayed.
```
9. Entfernen Sie den ausgetauschten Nexus 5596, wenn sie nicht automatisch entfernt werden:

system cluster-switch delete

#### Beispiel anzeigen

Das folgende Beispiel zeigt, wie der Nexus 5596 entfernt wird:

```
cluster::> system cluster-switch delete -device CL1
cluster::> system cluster-switch delete -device CL2
```

10. Konfigurieren Sie Cluster clue1 und clu2, um jeden Knoten automatisch zurückzusetzen und zu bestätigen.

#### Beispiel anzeigen

```
cluster::*> network interface modify -vserver node1 -lif clus1 -auto
-revert true
cluster::*> network interface modify -vserver node1 -lif clus2 -auto
-revert true
cluster::*> network interface modify -vserver node2 -lif clus1 -auto
-revert true
cluster::*> network interface modify -vserver node2 -lif clus2 -auto
-revert true
```

11. Überprüfen Sie, ob die richtigen Cluster-Switches überwacht werden:

system cluster-switch show

```
cluster::> system cluster-switch show
                                Address
Switch
                        Туре
Model
_____
_____
C1
                        cluster-network 10.10.1.103
NX3132V
    Serial Number: FOX000001
    Is Monitored: true
          Reason:
 Software Version: Cisco Nexus Operating System (NX-OS) Software,
Version
                 7.0(3)I4(1)
   Version Source: CDP
                        cluster-network 10.10.1.104
C2
NX3132V
    Serial Number: FOX00002
     Is Monitored: true
          Reason:
 Software Version: Cisco Nexus Operating System (NX-OS) Software,
Version
                 7.0(3)I4(1)
   Version Source: CDP
2 entries were displayed.
```

12. Aktivieren Sie die Protokollerfassungsfunktion für die Cluster-Switch-Systemzustandsüberwachung, um Switch-bezogene Protokolldateien zu erfassen:

system cluster-switch log setup-password system cluster-switch log enable-collection

```
cluster::*> system cluster-switch log setup-password
Enter the switch name: <return>
The switch name entered is not recognized.
Choose from the following list:
C1
С2
cluster::*> system cluster-switch log setup-password
Enter the switch name: C1
**RSA key fingerprint is
e5:8b:c6:dc:e2:18:18:09:36:63:d9:63:dd:03:d9:cc
Do you want to continue? {y|n}::[n] y
Enter the password: <enter switch password>
Enter the password again: <enter switch password>
cluster::*> system cluster-switch log setup-password
Enter the switch name: C2
RSA key fingerprint is
57:49:86:a1:b9:80:6a:61:9a:86:8e:3c:e3:b7:1f:b1
Do you want to continue? {y|n}:: [n] y
Enter the password: <enter switch password>
Enter the password again: <enter switch password>
cluster::*> system cluster-switch log enable-collection
Do you want to enable cluster log collection for all nodes in the
cluster?
{y|n}: [n] y
Enabling cluster switch log collection.
cluster::*>
```

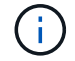

Wenn einer dieser Befehle einen Fehler sendet, wenden Sie sich an den NetApp Support.

13. Wenn Sie die automatische Erstellung eines Cases unterdrückten, können Sie sie erneut aktivieren, indem Sie eine AutoSupport Meldung aufrufen:

system node autosupport invoke -node \* -type all -message MAINT=END

## Migration von CN1610 Cluster-Switches zu Cisco Nexus 3132Q-V Cluster-Switches

Gehen Sie folgendermaßen vor, um die vorhandenen CN1610 Cluster Switches durch Cisco Nexus 3132Q-V Cluster Switches zu ersetzen.

## Prüfen Sie die Anforderungen

Überprüfen Sie die Anforderungen der NetApp CN1610 in "Anforderungen für den Austausch von Cisco Nexus 3132Q-V Cluster Switches".

Weitere Informationen finden Sie unter:

- "Beschreibungsseite zu NetApp CN1601 und CN1610"
- "Beschreibungsseite für den Cisco Ethernet Switch"
- "Hardware Universe"

#### Tauschen Sie den Schalter aus

## Switch- und Node-Terminologie

Die Beispiele in diesem Verfahren verwenden die folgende Nomenklatur für Switches und Knoten:

- Die Ausgaben für die Befehle können je nach Versionen der ONTAP Software variieren.
- Die zu ersetzenden CN1610-Schalter sind CL1 und CL2.
- Die Nexus 3132Q-V-Switches als Ersatz für die CN1610-Switches sind C1 und C2.
- n1\_clus1 ist die erste logische Clusterschnittstelle (LIF), die mit Cluster-Switch 1 (CL1 oder C1) für Knoten n1 verbunden ist.
- n1\_clus2 ist die erste Cluster-LIF, die mit Cluster Switch 2 (CL2 oder C2) für Node n1 verbunden ist.
- n1\_clus3 ist die zweite logische Schnittstelle, die mit Cluster Switch 2 (CL2 oder C2) f
  ür Knoten n1 verbunden ist.
- n1\_clus4 ist die zweite logische Schnittstelle, die mit Cluster Switch 1 (CL1 oder C1) für Knoten n1 verbunden ist.
- Die Knoten sind n1, n2, n3 und n4.
- Die Anzahl der 10-GbE- und 40/100-GbE-Ports ist in den auf der verfügbaren Referenzkonfigurationsdateien (RCFs) definiert "Cisco® Cluster Network Switch Referenzkonfigurationsdatei Herunterladen" Seite.

## Zu den Beispielen

Die Beispiele in diesem Verfahren verwenden vier Knoten:

- Zwei Nodes verwenden vier 10-GbE-Cluster-Interconnect-Ports: e0a, e0b, e0c und e0d.
- Die anderen beiden Knoten verwenden zwei 40/100 GbE Cluster Interconnect Glasfaserkabel: e4a und e4e.

Der "Hardware Universe" Enthält Informationen zu den Glasfaserkabeln des Clusters auf den Plattformen.

## Über diese Aufgabe

Dieses Verfahren umfasst das folgende Szenario:

• Zu Beginn des Clusters sind zwei mit zwei CN1610 Cluster-Switches verbundene Nodes verbunden.

- Cluster-Switch CL2 wird durch C2 ersetzt
  - Der Traffic auf allen Cluster-Ports und LIFs auf allen mit CL2 verbundenen Nodes wird zu den ersten Cluster-Ports migriert und mit CL1 verbundene LIFs.
  - Trennen Sie die Verkabelung von allen Cluster-Ports auf allen mit CL2 verbundenen Nodes, und verwenden Sie anschließend die unterstützten Breakout-Kabel, um die Ports wieder mit dem neuen Cluster-Switch C2 zu verbinden.
  - Trennen Sie die Verkabelung zwischen den ISL-Ports CL1 und CL2, und verwenden Sie dann die unterstützten Breakout-Kabel, um die Ports von CL1 nach C2 wiederherzustellen.
  - Der Datenverkehr auf allen Cluster-Ports und LIFs, die mit C2 verbunden sind, wird auf allen Nodes zurückgesetzt.
- Cluster-Switch CL1 wird durch C1 ersetzt
  - Der Datenverkehr aller Cluster-Ports und LIFs auf allen mit CL1 verbundenen Nodes wird zu den zweiten Cluster-Ports und LIFs migriert, die mit C2 verbunden sind.
  - Trennen Sie die Verkabelung von allen Cluster-Ports auf allen mit CL1 verbundenen Nodes, und verwenden Sie dann die unterstützten Breakout-Kabel, um die Ports wieder mit dem neuen Cluster-Switch C1 zu verbinden.
  - Trennen Sie die Verkabelung zwischen den ISL-Ports CL1 und C2, und verwenden Sie dann die unterstützten Breakout-Kabel, um die Ports von C1 nach C2 wiederherzustellen.
  - Der Datenverkehr auf allen migrierten Cluster-Ports und LIFs, die auf allen Nodes mit C1 verbunden sind, wird zurückgesetzt.

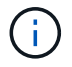

Das Verfahren erfordert die Verwendung von ONTAP Befehlen und den Switches der Cisco Nexus 3000 Serie. ONTAP Befehle werden verwendet, sofern nicht anders angegeben.

## Schritt 1: Vorbereitung auf den Austausch

1. Wenn AutoSupport in diesem Cluster aktiviert ist, unterdrücken Sie die automatische Erstellung eines Falls durch Aufrufen einer AutoSupport Meldung:

```
system node autosupport invoke -node * -type all - message MAINT=xh
```

*X* ist die Dauer des Wartungsfensters in Stunden.

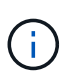

Die AutoSupport Meldung wird vom technischen Support dieser Wartungsaufgabe benachrichtigt, damit die automatische Case-Erstellung während des Wartungsfensters unterdrückt wird.

2. Informationen zu den Geräten in Ihrer Konfiguration anzeigen:

```
network device-discovery show
```

Im folgenden Beispiel wird angezeigt, wie viele Cluster-Interconnect-Schnittstellen in jedem Node für jeden Cluster-Interconnect-Switch konfiguriert wurden:

| cluste                    | er::> ne | twork device- | -discovery sł | lOW      |  |
|---------------------------|----------|---------------|---------------|----------|--|
|                           | Local    | Discovered    |               |          |  |
| Node                      | Port     | Device        | Interface     | Platform |  |
|                           |          |               |               |          |  |
| n1                        | /cdp     |               |               |          |  |
|                           | e0a      | CL1           | 0/1           | CN1610   |  |
|                           | e0b      | CL2           | 0/1           | CN1610   |  |
|                           | e0c      | CL2           | 0/2           | CN1610   |  |
|                           | e0d      | CL1           | 0/2           | CN1610   |  |
| n2                        | /cdp     |               |               |          |  |
|                           | e0a      | CL1           | 0/3           | CN1610   |  |
|                           | e0b      | CL2           | 0/3           | CN1610   |  |
|                           | e0c      | CL2           | 0/4           | CN1610   |  |
|                           | e0d      | CL1           | 0/4           | CN1610   |  |
| 8 entries were displayed. |          |               |               |          |  |

- 3. Legen Sie den Administrations- oder Betriebsstatus der einzelnen Cluster-Schnittstellen fest.
  - a. Zeigt die Attribute des Cluster-Netzwerk-Ports an:

network port show

```
Beispiel anzeigen
```

Im folgenden Beispiel werden die Netzwerkanschlussattribute auf einem System angezeigt:

```
cluster::*> network port show -role Cluster
     (network port show)
Node: n1
           Broadcast
                             Speed (Mbps) Health Ignore
Port IPspace Domain Link MTU Admin/Open Status Health
Status
_____ _____
_____
e0a cluster cluster up 9000 auto/10000
                                       _
eOb cluster cluster up 9000 auto/10000
                                       -
e0c cluster cluster
                   up 9000 auto/10000
                                        _
e0d cluster cluster up 9000 auto/10000 -
                                               _
Node: n2
                            Speed (Mbps) Health Ignore
           Broadcast
Port IPspace Domain Link MTU Admin/Open Status Health
Status
_____ _____
_____
e0a cluster cluster up 9000 auto/10000
                                       _
e0bclusterclusterup9000auto/10000e0cclusterclusterup9000auto/10000
                                       _
                                               _
                                        -
                                               _
eOd cluster cluster up 9000 auto/10000 -
                                               _
8 entries were displayed.
```

b. Informationen zu den logischen Schnittstellen anzeigen: network interface show

Im folgenden Beispiel werden die allgemeinen Informationen zu allen LIFs auf Ihrem System angezeigt:

| <pre>cluster::*&gt; network interface show -role Cluster   (network interface show)</pre> |           |            |              |         |         |
|-------------------------------------------------------------------------------------------|-----------|------------|--------------|---------|---------|
| Is                                                                                        | Logical   | Status     | Network      | Current | Current |
| Vserver<br>Home                                                                           | Interface | Admin/Oper | Address/Mask | Node    | Port    |
|                                                                                           |           |            |              |         |         |
| true                                                                                      | n1_clus1  | up/up      | 10.10.0.1/24 | nl      | e0a     |
| true                                                                                      | n1_clus2  | up/up      | 10.10.0.2/24 | n1      | e0b     |
| true                                                                                      | n1_clus3  | up/up      | 10.10.0.3/24 | nl      | eOc     |
| true                                                                                      | n1_clus4  | up/up      | 10.10.0.4/24 | nl      | e0d     |
| true                                                                                      | n2_clus1  | up/up      | 10.10.0.5/24 | n2      | e0a     |
| true                                                                                      | n2_clus2  | up/up      | 10.10.0.6/24 | n2      | aua     |
| true                                                                                      | n2_clus5  | αρ/αρ      | 10.10.0.8/24 | n2      | e0d     |
| true                                                                                      | _         | 1 1        |              |         |         |
| 8 entries were displayed.                                                                 |           |            |              |         |         |

c. Informationen über die erkannten Cluster-Switches anzeigen:

system cluster-switch show

Im folgenden Beispiel werden die Cluster-Switches, die dem Cluster bekannt sind, mit ihren Management-IP-Adressen angezeigt:

```
cluster::> system cluster-switch show
Switch
                                           Address
                                                        Model
                           Туре
_____
                    _____ _ ___
                                      -----
CL1
                           cluster-network 10.10.1.101 CN1610
    Serial Number: 01234567
     Is Monitored: true
           Reason:
 Software Version: 1.2.0.7
   Version Source: ISDP
CL2
                           cluster-network 10.10.1.102 CN1610
    Serial Number: 01234568
     Is Monitored: true
           Reason:
 Software Version: 1.2.0.7
   Version Source: ISDP
2 entries were displayed.
```

4. Stellen Sie die ein -auto-revert Parameter to false on Cluster LIFs clusie1 und clu4 zu beiden Nodes:

network interface modify

**Beispiel anzeigen** 

```
cluster::*> network interface modify -vserver node1 -lif clus1 -auto
-revert false
cluster::*> network interface modify -vserver node1 -lif clus4 -auto
-revert false
cluster::*> network interface modify -vserver node2 -lif clus1 -auto
-revert false
cluster::*> network interface modify -vserver node2 -lif clus4 -auto
-revert false
```

5. Überprüfen Sie, ob die entsprechenden RCF und das entsprechende Image auf den neuen 3132Q-V-Switches installiert sind, wenn dies für Ihre Anforderungen erforderlich ist, und nehmen Sie alle wesentlichen Standortanpassungen vor, z. B. Benutzer und Passwörter, Netzwerkadressen usw. Sie müssen beide Switches derzeit vorbereiten. Gehen Sie wie folgt vor, wenn Sie ein Upgrade für RCF und Image durchführen müssen:

- a. Siehe "Cisco Ethernet-Switches" Auf der NetApp Support Site finden.
- b. Notieren Sie sich Ihren Switch und die erforderlichen Softwareversionen in der Tabelle auf dieser Seite.
- c. Laden Sie die entsprechende Version des RCF herunter.
- d. Klicken Sie auf der Seite **Beschreibung** auf **WEITER**, akzeptieren Sie die Lizenzvereinbarung und befolgen Sie dann die Anweisungen auf der Seite **Download**, um die RCF herunterzuladen.
- e. Laden Sie die entsprechende Version der Bildsoftware herunter.

"Cisco® Cluster und Management Network Switch Referenzkonfigurationsdatei herunterladen"

6. Migrieren Sie die LIFs, die mit dem zweiten CN1610 Switch verbunden sind, der ersetzt werden soll:

```
network interface migrate
```

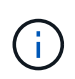

Sie müssen die Cluster-LIFs von einer Verbindung zum Node migrieren, entweder über den Service-Prozessor oder die Node-Managementoberfläche, zu der die zu migrierende Cluster-LIF gehört.

#### **Beispiel anzeigen**

Das folgende Beispiel zeigt n1 und n2, die LIF-Migration muss jedoch auf allen Knoten durchgeführt werden:

```
cluster::*> network interface migrate -vserver Cluster -lif n1_clus2
-destination-node n1 -destination-port e0a
cluster::*> network interface migrate -vserver Cluster -lif n1_clus3
-destination-node n1 -destination-port e0d
cluster::*> network interface migrate -vserver Cluster -lif n2_clus2
-destination-node n2 -destination-port e0a
cluster::*> network interface migrate -vserver Cluster -lif n2_clus3
-destination-node n2 -destination-port e0a
```

7. Überprüfen Sie den Systemzustand des Clusters:

network interface show

cluster::\*> network interface show -role Cluster (network interface show) Logical Status Network Current Current Is Vserver Interface Admin/Oper Address/Mask Node Port Home \_\_\_\_ Cluster n1\_clus1 up/up 10.10.0.1/24 n1 e0a true n1 clus2 up/up 10.10.0.2/24 n1 e0a false n1\_clus3 up/up 10.10.0.3/24 n1 e0d false n1 clus4 up/up 10.10.0.4/24 n1 e0d true n2 clus1 up/up 10.10.0.5/24 n2 e0a true n2 clus2 up/up 10.10.0.6/24 n2 e0a false n2 clus3 up/up 10.10.0.7/24 n2 e0d false n2 clus4 up/up 10.10.0.8/24 n2 e0d true 8 entries were displayed.

Das folgende Beispiel zeigt das Ergebnis des vorherigen network interface migrate Befehl:

8. Fahren Sie die Cluster-Interconnect-Ports herunter, die physisch mit dem Switch CL2 verbunden sind:

network port modify

Die folgenden Befehle fahren die angegebenen Ports auf n1 und n2 herunter, die Ports müssen jedoch auf allen Knoten heruntergefahren werden:

```
cluster::*> network port modify -node n1 -port e0b -up-admin false
cluster::*> network port modify -node n1 -port e0c -up-admin false
cluster::*> network port modify -node n2 -port e0b -up-admin false
cluster::*> network port modify -node n2 -port e0c -up-admin false
```

9. Pingen Sie die Remote-Cluster-Schnittstellen, und führen Sie dann eine Remote-Prozedur Call-Server überprüfen:

cluster ping-cluster

Im folgenden Beispiel wird gezeigt, wie Sie die Remote-Cluster-Schnittstellen pingen:

```
cluster::*> cluster ping-cluster -node n1
Host is n1
Getting addresses from network interface table...
Cluster n1_clus1 n1 e0a 10.10.0.1
Cluster n1 clus2 n1
                          e0b 10.10.0.2
                          e0c 10.10.0.3
Cluster n1_clus3 n1
                          e0d 10.10.0.4
Cluster n1 clus4 n1

      Cluster n2_clus1 n2
      e0a
      10.10.0.5

      Cluster n2_clus2 n2
      e0b
      10.10.0.6

Cluster n2 clus3 n2
                          e0c 10.10.0.7
Cluster n2_clus4 n2 e0d 10.10.0.8
Local = 10.10.0.1 10.10.0.2 10.10.0.3 10.10.0.4
Remote = 10.10.0.5 10.10.0.6 10.10.0.7 10.10.0.8
Cluster Vserver Id = 4294967293
Ping status:
. . . .
Basic connectivity succeeds on 16 path(s)
Basic connectivity fails on 0 path(s)
. . . . . . . . . . . . . . . .
Detected 1500 byte MTU on 16 path(s):
    Local 10.10.0.1 to Remote 10.10.0.5
    Local 10.10.0.1 to Remote 10.10.0.6
    Local 10.10.0.1 to Remote 10.10.0.7
    Local 10.10.0.1 to Remote 10.10.0.8
    Local 10.10.0.2 to Remote 10.10.0.5
    Local 10.10.0.2 to Remote 10.10.0.6
    Local 10.10.0.2 to Remote 10.10.0.7
    Local 10.10.0.2 to Remote 10.10.0.8
    Local 10.10.0.3 to Remote 10.10.0.5
    Local 10.10.0.3 to Remote 10.10.0.6
    Local 10.10.0.3 to Remote 10.10.0.7
    Local 10.10.0.3 to Remote 10.10.0.8
    Local 10.10.0.4 to Remote 10.10.0.5
    Local 10.10.0.4 to Remote 10.10.0.6
    Local 10.10.0.4 to Remote 10.10.0.7
    Local 10.10.0.4 to Remote 10.10.0.8
Larger than PMTU communication succeeds on 16 path(s)
RPC status:
4 paths up, 0 paths down (tcp check)
4 paths up, 0 paths down (udp check)
```

10. Fahren Sie die ISL-Ports 13 bis 16 am aktiven CN1610-Switch CL1 herunter:

Das folgende Beispiel zeigt, wie die ISL-Ports 13 bis 16 am CN1610-Switch CL1 heruntergefahren werden:

```
(CL1) # configure
(CL1) (Config) # interface 0/13-0/16
(CL1) (Interface 0/13-0/16) # shutdown
(CL1) (Interface 0/13-0/16) # exit
(CL1) (Config) # exit
(CL1) #
```

11. Temporäres ISL zwischen CL1 und C2 aufbauen:

#### **Beispiel anzeigen**

Im folgenden Beispiel wird eine temporäre ISL zwischen CL1 (Ports 13-16) und C2 (Ports e1/24/1-4) erstellt:

```
C2# configure
C2(config)# interface port-channel 2
C2(config-if)# switchport mode trunk
C2(config-if)# spanning-tree port type network
C2(config-if)# mtu 9216
C2(config-if)# interface breakout module 1 port 24 map 10g-4x
C2(config)# interface e1/24/1-4
C2(config-if-range)# switchport mode trunk
C2(config-if-range)# mtu 9216
C2(config-if-range)# mtu 9216
C2(config-if-range)# channel-group 2 mode active
C2(config-if-range)# exit
C2(config-if)# exit
```

## Schritt 2: Ports konfigurieren

1. Entfernen Sie auf allen Knoten die Kabel, die am CN1610 Switch CL2 angeschlossen sind.

Bei der unterstützten Verkabelung müssen Sie die getrennten Ports auf allen Knoten wieder an den Nexus 3132Q-V Switch C2 anschließen.

2. Entfernen Sie vier ISL-Kabel von den Ports 13 bis 16 am CN1610-Switch CL1.

Sie müssen geeignete Cisco QSFP an SFP+-Breakout-Kabel anschließen, die Port 1/24 am neuen Cisco 3132Q-V Switch C2 an die Ports 13 bis 16 am vorhandenen CN1610-Switch CL1 anschließen.

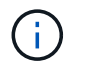

Beim erneuten Anschließen von Kabeln an den neuen Cisco 3132Q-V Switch müssen Sie entweder eine Glasfaser oder ein Cisco Twinax-Kabel verwenden.

3. Um die ISL dynamisch zu machen, konfigurieren Sie die ISL-Schnittstelle 3/1 auf dem aktiven CN1610-Switch, um den statischen Modus zu deaktivieren: no port-channel static

Diese Konfiguration entspricht der ISL-Konfiguration auf dem 3132Q-V Switch C2, wenn die ISLs in Schritt 11 an beiden Switches aufgerufen werden

#### Beispiel anzeigen

Das folgende Beispiel zeigt die Konfiguration der ISL-Schnittstelle 3/1 mit dem no port-channel static Befehl für die ISL-Dynamik:

```
(CL1)# configure
(CL1) (Config)# interface 3/1
(CL1) (Interface 3/1)# no port-channel static
(CL1) (Interface 3/1)# exit
(CL1) (Config)# exit
(CL1)#
```

4. ISLs 13 bis 16 auf dem aktiven CN1610-Switch CL1 bringen.

#### **Beispiel anzeigen**

Das folgende Beispiel veranschaulicht, wie die ISL-Ports 13 bis 16 auf die Port-Channel-Schnittstelle 3/1 gebracht werden:

```
(CL1) # configure
(CL1) (Config) # interface 0/13-0/16,3/1
(CL1) (Interface 0/13-0/16,3/1) # no shutdown
(CL1) (Interface 0/13-0/16,3/1) # exit
(CL1) (Config) # exit
(CL1) #
```

5. Überprüfen Sie, ob es sich bei den ISLs um handelt up Am CN1610-Schalter CL1:

show port-channel

Der "Verbindungsstatus" sollte sein Up, "Typ" sollte sein Dynamic, Und die Spalte "Port Active" sollte sein True Für Ports 0/13 bis 0/16:

(CL1) # show port-channel 3/1 Local Interface..... 3/1 Channel Name..... ISL-LAG Link State..... Up Admin Mode..... Enabled Type..... Dynamic Load Balance Option..... 7 (Enhanced hashing mode) Device/ Mbr Port Port Ports Timeout Speed Active \_\_\_\_\_ \_\_\_ \_\_\_\_\_ \_\_\_\_\_ 0/13 actor/long 10 Gb Full True partner/long actor/long 0/14 10 Gb Full True partner/long 0/15 actor/long 10 Gb Full True partner/long 0/16 actor/long 10 Gb Full True partner/long

6. Überprüfen Sie, ob es sich bei den ISLs um handelt up Am 3132Q-V Schalter C2:

show port-channel summary

Die Ports eth1/24/1 bis eth1/24/4 sollten angegeben werden (P), Das bedeutet, dass alle vier ISL-Ports im Port-Channel aktiv sind. Eth1/31 und eth1/32 sollten angegeben werden (D) Da sie nicht verbunden sind:

```
C2# show port-channel summary
             P - Up in port-channel (members)
Flags: D - Down
     I - Individual H - Hot-standby (LACP only)
     s - Suspended r - Module-removed
     S - Switched R - Routed
     U - Up (port-channel)
     M - Not in use. Min-links not met
 _____
                            _____
_____
Group Port- Type Protocol Member Ports
    Channel
 -----
                                _____
_____
   Pol(SU) Eth LACP
                         Eth1/31(D) Eth1/32(D)
1
2 Po2(SU) Eth LACP Eth1/24/1(P) Eth1/24/2(P)
Eth1/24/3(P)
                           Eth1/24/4(P)
```

7. Alle Cluster-Interconnect-Ports, die an allen Knoten mit dem 3132Q-V Switch C2 verbunden sind, werden angezeigt:

network port modify

#### Beispiel anzeigen

Das folgende Beispiel zeigt, wie die Cluster Interconnect Ports, die mit dem 3132Q-V Switch C2 verbunden sind, geöffnet werden:

```
cluster::*> network port modify -node n1 -port e0b -up-admin true
cluster::*> network port modify -node n1 -port e0c -up-admin true
cluster::*> network port modify -node n2 -port e0b -up-admin true
cluster::*> network port modify -node n2 -port e0c -up-admin true
```

8. Zurücksetzen aller migrierten Cluster-Interconnect-LIFs, die auf allen Nodes mit C2 verbunden sind:

network interface revert

```
cluster::*> network interface revert -vserver Cluster -lif n1_clus2
cluster::*> network interface revert -vserver Cluster -lif n1_clus3
cluster::*> network interface revert -vserver Cluster -lif n2_clus2
cluster::*> network interface revert -vserver Cluster -lif n2_clus3
```

9. Vergewissern Sie sich, dass alle Cluster-Interconnect-Ports auf die Home-Ports zurückgesetzt werden:

network interface show

Das folgende Beispiel zeigt, dass die LIFs auf clu2 auf ihre Home-Ports zurückgesetzt werden und zeigt an, dass die LIFs erfolgreich zurückgesetzt werden, wenn die Ports in der Spalte "Current Port" den Status von aufweisen true In der Spalte "is Home". Wenn der Wert "Home" lautet false, Dann ist das LIF nicht zurückgesetzt.

| <pre>cluster::*&gt; network interface show -role cluster   (network interface show)</pre> |                      |                      |                         |                 |                    |  |
|-------------------------------------------------------------------------------------------|----------------------|----------------------|-------------------------|-----------------|--------------------|--|
| Vserver<br>Home                                                                           | Logical<br>Interface | Status<br>Admin/Oper | Network<br>Address/Mask | Current<br>Node | Current Is<br>Port |  |
|                                                                                           |                      |                      |                         |                 |                    |  |
| true                                                                                      | n1_clus1             | up/up                | 10.10.0.1/24            | nl              | e0a                |  |
| true                                                                                      | n1_clus2             | up/up                | 10.10.0.2/24            | nl              | e0b                |  |
| true                                                                                      | n1_clus3             | up/up                | 10.10.0.3/24            | nl              | eOc                |  |
| true                                                                                      | n1_clus4             | up/up                | 10.10.0.4/24            | nl              | e0d                |  |
| true                                                                                      | n2_clus1             | up/up                | 10.10.0.5/24            | n2              | eOa                |  |
| true                                                                                      | n2_clus2             | up/up                | 10.10.0.6/24            | n2              | eOb                |  |
| true                                                                                      | n2_clus4             | up/up                | 10.10.0.7/24            | n2              | euc                |  |
| true                                                                                      | 112_C1034            | սբ, սբ               | 10.10.0.0724            | 112             | cou                |  |
| 8 entries were displayed.                                                                 |                      |                      |                         |                 |                    |  |

## 10. Vergewissern Sie sich, dass alle Cluster-Ports verbunden sind:

network port show

Das folgende Beispiel zeigt das Ergebnis des vorherigen network port modify Befehl, um sicherzustellen, dass alle Cluster Interconnects vorhanden sind up:

```
cluster::*> network port show -role Cluster
     (network port show)
Node: n1
            Broadcast
                               Speed (Mbps) Health
                                                Ignore
Port IPspace
            Domain Link MTU Admin/Open
                                         Status
                                                Health
Status
_____ _____
_____
                          9000 auto/10000
e0a cluster cluster
                     up
                                           _
                                                  _
                          9000 auto/10000
e0b cluster cluster
                     up
                          9000 auto/10000
e0c cluster
            cluster
                     up
                                           _
e0d cluster
                          9000 auto/10000
            cluster
                     up
                                           _
                                                  _
Node: n2
                               Speed (Mbps) Health
            Broadcast
                                                Ignore
                               Admin/Open
            Domain Link MTU
                                         Status
                                                Health
Port IPspace
Status
_____ _____
_____
e0a cluster cluster
                          9000 auto/10000
                      up
                                           _
                                                  _
e0b cluster cluster
                          9000 auto/10000
                     up
                                           _
                                                  _
                          9000 auto/10000
eOc cluster cluster
                     up
                                           _
                                                  _
e0d cluster cluster
                     up
                          9000 auto/10000
                                           _
                                                  _
8 entries were displayed.
```

11. Pingen Sie die Remote-Cluster-Schnittstellen und führen Sie dann eine Remote-Prozedur aus Rufen Sie den Server an:

cluster ping-cluster

Im folgenden Beispiel wird gezeigt, wie Sie die Remote-Cluster-Schnittstellen pingen:

```
cluster::*> cluster ping-cluster -node n1
Host is n1
Getting addresses from network interface table...
Cluster n1 clus1 n1 e0a 10.10.0.1
Cluster n1 clus2 n1
                         e0b 10.10.0.2
Cluster n1_clus3 n1
                        e0c 10.10.0.3
                        e0d 10.10.0.4
Cluster n1 clus4 n1
Cluster n2_clus1 n2
                        e0a 10.10.0.5
e0b 10.10.0.6
Cluster n2 clus2 n2
Cluster n2 clus3 n2
                         e0c 10.10.0.7
Cluster n2 clus4 n2 e0d 10.10.0.8
Local = 10.10.0.1 10.10.0.2 10.10.0.3 10.10.0.4
Remote = 10.10.0.5 10.10.0.6 10.10.0.7 10.10.0.8
Cluster Vserver Id = 4294967293
Ping status:
. . . .
Basic connectivity succeeds on 16 path(s)
Basic connectivity fails on 0 path(s)
. . . . . . . . . . . . . . . .
Detected 1500 byte MTU on 16 path(s):
    Local 10.10.0.1 to Remote 10.10.0.5
   Local 10.10.0.1 to Remote 10.10.0.6
    Local 10.10.0.1 to Remote 10.10.0.7
    Local 10.10.0.1 to Remote 10.10.0.8
    Local 10.10.0.2 to Remote 10.10.0.5
    Local 10.10.0.2 to Remote 10.10.0.6
    Local 10.10.0.2 to Remote 10.10.0.7
    Local 10.10.0.2 to Remote 10.10.0.8
   Local 10.10.0.3 to Remote 10.10.0.5
   Local 10.10.0.3 to Remote 10.10.0.6
   Local 10.10.0.3 to Remote 10.10.0.7
   Local 10.10.0.3 to Remote 10.10.0.8
   Local 10.10.0.4 to Remote 10.10.0.5
    Local 10.10.0.4 to Remote 10.10.0.6
    Local 10.10.0.4 to Remote 10.10.0.7
    Local 10.10.0.4 to Remote 10.10.0.8
Larger than PMTU communication succeeds on 16 path(s)
RPC status:
4 paths up, 0 paths down (tcp check)
4 paths up, 0 paths down (udp check)
```

12. Migrieren Sie bei jedem Node im Cluster die Schnittstellen, die dem ersten CN1610 Switch CL1

zugeordnet sind, der ersetzt werden soll:

network interface migrate

#### Beispiel anzeigen

Im folgenden Beispiel werden die Ports oder LIFs angezeigt, die auf den Nodes n1 und n2 migriert werden:

```
cluster::*> network interface migrate -vserver Cluster -lif n1_clus1
-destination-node n1 -destination-port e0b
cluster::*> network interface migrate -vserver Cluster -lif n1_clus4
-destination-node n1 -destination-port e0c
cluster::*> network interface migrate -vserver Cluster -lif n2_clus1
-destination-node n2 -destination-port e0b
cluster::*> network interface migrate -vserver Cluster -lif n2_clus4
-destination-node n2 -destination-port e0c
```

13. Überprüfen Sie den Cluster-Status:

network interface show

Im folgenden Beispiel wird gezeigt, dass die erforderlichen Cluster-LIFs zu den entsprechenden Cluster-Ports migriert wurden, die auf Cluster-Switch gehostet werden.C2:

| <pre>cluster::*&gt; network interface show -role Cluster   (network interface show)</pre> |                      |                      |                         |                 |                    |  |
|-------------------------------------------------------------------------------------------|----------------------|----------------------|-------------------------|-----------------|--------------------|--|
| Vserver<br>Home                                                                           | Logical<br>Interface | Status<br>Admin/Oper | Network<br>Address/Mask | Current<br>Node | Current Is<br>Port |  |
|                                                                                           |                      |                      |                         |                 |                    |  |
| false                                                                                     | n1_clus1             | up/up                | 10.10.0.1/24            | nl              | eOb                |  |
| true                                                                                      | n1_clus2             | up/up                | 10.10.0.2/24            | nl              | e0b                |  |
| true                                                                                      | n1_clus3             | up/up                | 10.10.0.3/24            | nl              | eOc                |  |
| false                                                                                     | n1_clus4             | up/up                | 10.10.0.4/24            | nl              | eOc                |  |
| false                                                                                     | n2_clus1             | up/up                | 10.10.0.5/24            | n2              | e0b                |  |
| true                                                                                      | n2_clus2             | up/up                | 10.10.0.6/24            | n2              | e0b                |  |
| true                                                                                      | n2_clus3             | up/up                | 10.10.0.7/24            | n2              | eOc                |  |
| false                                                                                     | n2_clus4             | up/up                | 10.10.0.8/24            | n2              | eOc                |  |
| 8 entries were displayed.                                                                 |                      |                      |                         |                 |                    |  |

14. Fahren Sie die Node-Ports, die auf allen Nodes mit CL1 verbunden sind, herunter:

network port modify

Das folgende Beispiel zeigt, wie die angegebenen Ports an den Knoten n1 und n2 heruntergefahren werden:

```
cluster::*> network port modify -node n1 -port e0a -up-admin false
cluster::*> network port modify -node n1 -port e0d -up-admin false
cluster::*> network port modify -node n2 -port e0a -up-admin false
cluster::*> network port modify -node n2 -port e0d -up-admin false
```

15. Fahren Sie die ISL-Ports 24, 31 und 32 am aktiven Switch 3132Q-V C2 herunter.

shutdown

#### **Beispiel anzeigen**

Das folgende Beispiel zeigt, wie ISLs 24, 31 und 32 auf dem aktiven Switch 3132Q-V C2 heruntergefahren werden:

```
C2# configure
C2(config)# interface ethernet 1/24/1-4
C2(config-if-range)# shutdown
C2(config-if-range)# exit
C2(config)# interface ethernet 1/31-32
C2(config-if-range)# shutdown
C2(config-if-range)# exit
C2(config)# exit
C2(config)# exit
C2#
```

16. Entfernen Sie die Kabel, die an allen Knoten am CN1610-Switch CL1 angeschlossen sind.

Bei der unterstützten Verkabelung müssen Sie die getrennten Ports auf allen Knoten wieder an den Nexus 3132Q-V Switch C1 anschließen.

17. Entfernen Sie die QSFP-Kabel vom Nexus 3132Q-V C2-Port e1/24.

Sie müssen die Ports e1/31 und e1/32 auf C1 mit den Ports e1/31 und e1/32 auf C2 verbinden, die von unterstützten Cisco QSFP-Glasfaserkabeln oder Direct-Attach-Kabeln verwendet werden.

18. Stellen Sie die Konfiguration an Port 24 wieder her, und entfernen Sie den temporären Port-Kanal 2 auf C2, indem Sie den kopieren running-configuration Datei in der startup-configuration Datei:

Im folgenden Beispiel wird das kopiert running-configuration Datei in der startupconfiguration Datei:

19. ISL-Ports 31 und 32 auf C2, dem aktiven 3132Q-V Switch:

## no shutdown

## Beispiel anzeigen

Das folgende Beispiel zeigt, wie ISLs 31 und 32 auf dem 3132Q-V Switch C2:

# Schritt 3: Überprüfen Sie die Konfiguration

1. Stellen Sie sicher, dass die ISL-Verbindungen sind up Am 3132Q-V Schalter C2:

show port-channel summary

Die Ports eth 1/31 und eth 1/32 sollten angegeben werden  $({\tt P})$  , Was bedeutet, dass beide ISL-Ports sind <code>up</code> Im Port-Kanal.

 Alle Cluster-Interconnect-Ports, die an den neuen 3132Q-V Switch C1 angeschlossen sind, können auf allen Knoten angezeigt werden:

network port modify

#### **Beispiel anzeigen**

Das folgende Beispiel zeigt, wie alle Cluster Interconnect Ports, die mit dem neuen Switch C1 3132Q-V verbunden sind, verbunden sind:

cluster::\*> network port modify -node n1 -port e0a -up-admin true cluster::\*> network port modify -node n1 -port e0d -up-admin true cluster::\*> network port modify -node n2 -port e0a -up-admin true cluster::\*> network port modify -node n2 -port e0d -up-admin true

3. Überprüfen Sie den Status des Cluster-Node-Ports:

network port show

Im folgenden Beispiel wird überprüft, ob alle Cluster-Interconnect-Ports an n1 und n2 auf dem neuen 3132Q-V-Switch C1 sind up:

```
cluster::*> network port show -role Cluster
     (network port show)
Node: n1
                             Speed (Mbps) Health
            Broadcast
                                             Ignore
                             Admin/Open
            Domain Link MTU
                                       Status
                                              Health
Port IPspace
Status
_____ _____
_____
e0a cluster cluster
                    up
                        9000 auto/10000
e0b cluster cluster
                   up 9000 auto/10000
                                        _
eOc cluster cluster up 9000 auto/10000
                                        _
                                               _
eOd cluster cluster up
                        9000 auto/10000
                                        _
                                               _
Node: n2
            Broadcast
                             Speed (Mbps) Health Ignore
            Domain Link MTU
                             Admin/Open Status
                                              Health
Port IPspace
Status
_____ _____
_____
e0a cluster cluster up
                        9000 auto/10000
                                        _
e0b cluster cluster
                   up
                        9000 auto/10000
                                        _
                                               _
eOc cluster cluster
                        9000 auto/10000
                   up
                                        _
                                               _
e0d cluster cluster up
                        9000 auto/10000
                                        _
                                               _
8 entries were displayed.
```

4. Zurücksetzen aller migrierten Cluster-Interconnect-LIFs, die ursprünglich auf allen Knoten mit C1 verbunden waren:

network interface revert

Im folgenden Beispiel wird gezeigt, wie die migrierten Cluster-LIFs auf die Home-Ports zurückgesetzt werden:

```
cluster::*> network interface revert -vserver Cluster -lif n1_clus1
cluster::*> network interface revert -vserver Cluster -lif n1_clus4
cluster::*> network interface revert -vserver Cluster -lif n2_clus1
cluster::*> network interface revert -vserver Cluster -lif n2_clus4
```

5. Vergewissern Sie sich, dass die Schnittstelle jetzt die Startseite ist:

network interface show

Im folgenden Beispiel wird der Status von Cluster-Interconnect-Schnittstellen angezeigt up Und Is home Für n1 und n2:

| <pre>cluster::*&gt; network interface show -role Cluster   (network interface show)</pre> |                      |                      |                         |                 |                    |  |
|-------------------------------------------------------------------------------------------|----------------------|----------------------|-------------------------|-----------------|--------------------|--|
| Vserver<br>Home                                                                           | Logical<br>Interface | Status<br>Admin/Oper | Network<br>Address/Mask | Current<br>Node | Current Is<br>Port |  |
|                                                                                           |                      |                      |                         |                 |                    |  |
| Cluster                                                                                   |                      |                      |                         |                 |                    |  |
| true                                                                                      | n1_clus1             | up/up                | 10.10.0.1/24            | nl              | e0a                |  |
| 0100                                                                                      | n1_clus2             | up/up                | 10.10.0.2/24            | nl              | e0b                |  |
| true                                                                                      | n1 clus3             | an/an                | 10.10.0.3/24            | n1              | e0c                |  |
| true                                                                                      |                      |                      |                         |                 |                    |  |
| true                                                                                      | n1_clus4             | up/up                | 10.10.0.4/24            | nl              | e0d                |  |
|                                                                                           | n2_clus1             | up/up                | 10.10.0.5/24            | n2              | e0a                |  |
| true                                                                                      | n2 clus2             | up/up                | 10.10.0.6/24            | n2              | e0b                |  |
| true                                                                                      |                      |                      |                         |                 |                    |  |
| true                                                                                      | n2_clus3             | up/up                | 10.10.0.7/24            | n2              | eOc                |  |
| 0100                                                                                      | n2_clus4             | up/up                | 10.10.0.8/24            | n2              | e0d                |  |
| true                                                                                      |                      |                      |                         |                 |                    |  |
| 8 entries were displayed.                                                                 |                      |                      |                         |                 |                    |  |

6. Pingen Sie die Remote-Cluster-Schnittstellen und führen Sie dann eine Remote-Prozedur aus Rufen Sie den Server an:

cluster ping-cluster

Im folgenden Beispiel wird gezeigt, wie Sie die Remote-Cluster-Schnittstellen pingen:

```
cluster::*> cluster ping-cluster -node n1
Host is n1
Getting addresses from network interface table...
Cluster n1 clus1 n1 e0a 10.10.0.1
Cluster n1 clus2 n1
                        e0b 10.10.0.2
                        e0c 10.10.0.3
Cluster n1_clus3 n1
                        e0d 10.10.0.4
Cluster n1 clus4 n1
Cluster n2_clus1 n2
                        e0a 10.10.0.5
e0b 10.10.0.6
Cluster n2 clus2 n2
Cluster n2 clus3 n2
                        e0c 10.10.0.7
Cluster n2_clus4 n2 e0d 10.10.0.8
Local = 10.10.0.1 10.10.0.2 10.10.0.3 10.10.0.4
Remote = 10.10.0.5 10.10.0.6 10.10.0.7 10.10.0.8
Cluster Vserver Id = 4294967293
Ping status:
. . . .
Basic connectivity succeeds on 16 path(s)
Basic connectivity fails on 0 path(s)
. . . . . . . . . . . . . . . .
Detected 1500 byte MTU on 16 path(s):
    Local 10.10.0.1 to Remote 10.10.0.5
   Local 10.10.0.1 to Remote 10.10.0.6
    Local 10.10.0.1 to Remote 10.10.0.7
    Local 10.10.0.1 to Remote 10.10.0.8
    Local 10.10.0.2 to Remote 10.10.0.5
    Local 10.10.0.2 to Remote 10.10.0.6
    Local 10.10.0.2 to Remote 10.10.0.7
    Local 10.10.0.2 to Remote 10.10.0.8
   Local 10.10.0.3 to Remote 10.10.0.5
   Local 10.10.0.3 to Remote 10.10.0.6
   Local 10.10.0.3 to Remote 10.10.0.7
   Local 10.10.0.3 to Remote 10.10.0.8
   Local 10.10.0.4 to Remote 10.10.0.5
    Local 10.10.0.4 to Remote 10.10.0.6
    Local 10.10.0.4 to Remote 10.10.0.7
    Local 10.10.0.4 to Remote 10.10.0.8
Larger than PMTU communication succeeds on 16 path(s)
RPC status:
4 paths up, 0 paths down (tcp check)
4 paths up, 0 paths down (udp check)
```

7. Erweitern Sie das Cluster durch Hinzufügen von Nodes zu den Nexus 3132Q-V Cluster Switches.

- 8. Zeigen Sie die Informationen zu den Geräten in Ihrer Konfiguration an:
  - ° network device-discovery show
  - $^{\circ}$  network port show -role cluster
  - ° network interface show -role cluster
  - $^{\circ}$  system cluster-switch show

Die folgenden Beispiele zeigen die Nodes n3 und n4 mit 40-GbE-Cluster-Ports, die mit den Ports e1/7 und e1/8 verbunden sind, bzw. auf den Nexus 3132Q-V Cluster-Switches, und beide Nodes haben sich dem Cluster angeschlossen. Die 40 GbE Cluster Interconnect Ports sind e4a und e4e.

cluster::\*> network device-discovery show Local Discovered Node Port Device Interface Platform \_\_\_\_\_ \_\_\_\_ n1 /cdp e0a C1 Ethernet1/1/1 N3K-C3132Q-V e0b C2 Ethernet1/1/1 N3K-C3132Q-V e0c C2 Ethernet1/1/2 N3K-C3132Q-V e0d C1 Ethernet1/1/2 N3K-C3132Q-V n2 /cdp e0a C1 Ethernet1/1/3 N3K-C3132Q-V C2 Ethernet1/1/3 e0b N3K-C3132Q-V e0c C2 Ethernet1/1/4 N3K-C3132Q-V Ethernet1/1/4 e0d C1 N3K-C3132Q-V n3 /cdp Ethernet1/7 C1 e4a N3K-C3132Q-V e4e C2 Ethernet1/7 N3K-C3132Q-V n4 /cdp e4a C1 Ethernet1/8 N3K-C3132Q-V e4e C2 Ethernet1/8 N3K-C3132Q-V 12 entries were displayed.

cluster::\*> network port show -role cluster (network port show) Node: n1 Broadcast Speed (Mbps) Health Ignore Port IPspace Domain Link MTU Admin/Open Status Health Status \_\_\_\_\_ \_\_\_\_\_ \_\_\_\_\_ e0a cluster cluster up 9000 auto/10000 9000 auto/10000 e0b cluster cluster up \_ 9000 auto/10000 eOc cluster cluster up \_ e0d cluster cluster up 9000 auto/10000 \_ \_

Node: n2 Broadcast Speed (Mbps) Health Ignore Port IPspace Domain Link MTU Admin/Open Status Health Status \_\_\_\_\_ \_\_\_\_ \_\_\_\_\_ e0a cluster cluster up 9000 auto/10000 e0b cluster cluster up 9000 auto/10000 up 9000 auto/10000 e0c cluster cluster \_ e0d cluster cluster up 9000 auto/10000 -Node: n3 Broadcast Speed (Mbps) Health Ignore Port IPspace Domain Link MTU Admin/Open Status Health Status \_\_\_\_\_ \_\_\_\_\_ \_\_\_\_\_ e4aclusterclusterup9000auto/40000e4eclusterclusterup9000auto/40000 --\_ Node: n4 Broadcast Speed (Mbps) Health Ignore Port IPspace Domain Link MTU Admin/Open Status Health Status \_\_\_\_\_ \_\_\_\_\_ \_\_\_\_\_ e4a cluster cluster up 9000 auto/40000 e4e cluster cluster up 9000 auto/40000 -12 entries were displayed.
| <pre>cluster::*&gt; network interface show -role Cluster   (network interface show)</pre> |           |            |               |         |         |
|-------------------------------------------------------------------------------------------|-----------|------------|---------------|---------|---------|
| Te                                                                                        | Logical   | Status     | Network       | Current | Current |
| Vserver<br>Home                                                                           | Interface | Admin/Oper | Address/Mask  | Node    | Port    |
|                                                                                           |           |            |               |         |         |
| Cluster                                                                                   | n1_clus1  | up/up      | 10.10.0.1/24  | nl      | e0a     |
| true                                                                                      | n1_clus2  | up/up      | 10.10.0.2/24  | nl      | e0b     |
| true                                                                                      | n1_clus3  | up/up      | 10.10.0.3/24  | nl      | e0c     |
| true                                                                                      | n1_clus4  | up/up      | 10.10.0.4/24  | nl      | e0d     |
| true                                                                                      | n2_clus1  | up/up      | 10.10.0.5/24  | n2      | e0a     |
| true                                                                                      | n2_clus2  | up/up      | 10.10.0.6/24  | n2      | e0b     |
| true                                                                                      | n2_clus3  | up/up      | 10.10.0.7/24  | n2      | eOc     |
| true                                                                                      | n2_clus4  | up/up      | 10.10.0.8/24  | n2      | e0d     |
| true                                                                                      | n3_clus1  | up/up      | 10.10.0.9/24  | n3      | e4a     |
| true                                                                                      | n3_clus2  | up/up      | 10.10.0.10/24 | n3      | e4e     |
| true                                                                                      | n4_clus1  | up/up      | 10.10.0.11/24 | n4      | e4a     |
| true                                                                                      | n4_clus2  | up/up      | 10.10.0.12/24 | n4      | e4e     |
| true                                                                                      |           |            |               |         |         |

12 entries were displayed.

```
cluster::> system cluster-switch show
Switch
                          Туре
                                        Address Model
                          ------
_____
                        cluster-network 10.10.1.103
C1
NX3132V
    Serial Number: FOX00001
    Is Monitored: true
           Reason:
  Software Version: Cisco Nexus Operating System (NX-OS)
Software, Version
                 7.0(3) I4(1)
   Version Source: CDP
С2
                         cluster-network 10.10.1.104
NX3132V
    Serial Number: FOX00002
     Is Monitored: true
           Reason:
 Software Version: Cisco Nexus Operating System (NX-OS)
Software, Version
                  7.0(3)I4(1)
   Version Source: CDP
CL1
                         cluster-network 10.10.1.101 CN1610
    Serial Number: 01234567
    Is Monitored: true
          Reason:
 Software Version: 1.2.0.7
   Version Source: ISDP
CL2
                        cluster-network 10.10.1.102
CN1610
    Serial Number: 01234568
     Is Monitored: true
          Reason:
 Software Version: 1.2.0.7
   Version Source: ISDP
4 entries were displayed.
```

9. Entfernen Sie die ausgetauschten CN1610-Schalter, wenn sie nicht automatisch entfernt werden:

system cluster-switch delete

Das folgende Beispiel zeigt, wie die CN1610-Switches entfernt werden:

```
cluster::> system cluster-switch delete -device CL1
cluster::> system cluster-switch delete -device CL2
```

10. Konfigurieren Sie Cluster clue1 und clus4 to -auto-revert Auf jedem Knoten und bestätigen:

**Beispiel anzeigen** 

```
cluster::*> network interface modify -vserver node1 -lif clus1 -auto
-revert true
cluster::*> network interface modify -vserver node1 -lif clus4 -auto
-revert true
cluster::*> network interface modify -vserver node2 -lif clus1 -auto
-revert true
cluster::*> network interface modify -vserver node2 -lif clus4 -auto
-revert true
```

11. Überprüfen Sie, ob die richtigen Cluster-Switches überwacht werden:

system cluster-switch show

```
cluster::> system cluster-switch show
Switch
                                 Address
                        Туре
Model
_____
_____
C1
                        cluster-network 10.10.1.103
NX3132V
    Serial Number: FOX000001
    Is Monitored: true
          Reason:
 Software Version: Cisco Nexus Operating System (NX-OS) Software,
Version
                 7.0(3)I4(1)
   Version Source: CDP
                        cluster-network 10.10.1.104
C2
NX3132V
    Serial Number: FOX00002
     Is Monitored: true
          Reason:
 Software Version: Cisco Nexus Operating System (NX-OS) Software,
Version
                 7.0(3)I4(1)
   Version Source: CDP
2 entries were displayed.
```

12. Aktivieren Sie die Protokollerfassungsfunktion für die Cluster-Switch-Systemzustandsüberwachung, um Switch-bezogene Protokolldateien zu erfassen:

system cluster-switch log setup-password system cluster-switch log enable-collection

```
cluster::*> system cluster-switch log setup-password
Enter the switch name: <return>
The switch name entered is not recognized.
Choose from the following list:
C1
С2
cluster::*> system cluster-switch log setup-password
Enter the switch name: C1
RSA key fingerprint is
e5:8b:c6:dc:e2:18:18:09:36:63:d9:63:dd:03:d9:cc
Do you want to continue? {y|n}::[n] y
Enter the password: <enter switch password>
Enter the password again: <enter switch password>
cluster::*> system cluster-switch log setup-password
Enter the switch name: C2
RSA key fingerprint is
57:49:86:a1:b9:80:6a:61:9a:86:8e:3c:e3:b7:1f:b1
Do you want to continue? {y|n}:: [n] y
Enter the password: <enter switch password>
Enter the password again: <enter switch password>
cluster::*> system cluster-switch log enable-collection
Do you want to enable cluster log collection for all nodes in the
cluster?
{y|n}: [n] y
Enabling cluster switch log collection.
cluster::*>
```

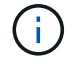

Wenn einer dieser Befehle einen Fehler sendet, wenden Sie sich an den NetApp Support.

13. Wenn Sie die automatische Case-Erstellung unterdrückt haben, aktivieren Sie sie erneut, indem Sie eine AutoSupport-Meldung aufrufen:

system node autosupport invoke -node \* -type all -message MAINT=END

# Migrieren Sie von einem Cluster ohne Switch auf ein Cluster mit zwei Nodes

Wenn Sie über einen 2-Node-Cluster ohne Switches verfügen, können Sie dieses Verfahren durchführen, um zu einem Switch-basierten Cluster mit zwei Nodes zu migrieren, der Cisco Nexus 3132Q-V Cluster-Netzwerk-Switches umfasst. Beim Austausch handelt es sich um einen unterbrechungsfreien Vorgang (Non-Disruptive Procedure, NDO).

# Prüfen Sie die Anforderungen

# Ports und Node-Verbindungen

Wenn Sie zu einem Switch mit zwei Nodes und Cisco Nexus 3132Q-V Cluster Switches migrieren, sollten Sie die Verbindungen zu Ports und Nodes und die Verkabelungsanforderungen verstehen.

- Die Cluster-Switches verwenden die Inter-Switch-Link-Ports (ISL) e1/31-32.
- Der "Hardware Universe" Enthält Informationen über die unterstützten Kabel zu Nexus 3132Q-V Switches:
  - Die Nodes mit 10 GbE-Cluster-Verbindungen erfordern optische QSFP-Module mit Breakout-Glasfaserkabeln oder QSFP zu SFP+ Kupfer Breakout-Kabel.
  - Die Nodes mit 40/100 GbE-Cluster-Verbindungen erfordern unterstützte QSFP/QSFP28 optische Module mit Glasfaserkabeln oder QSFP/QSFP28-Kupfer-Direct-Attach-Kabeln.
  - Die Cluster-Switches verwenden die entsprechenden ISL-Kabel: 2 QSFP28-Glasfaser- oder Kupfer-Direct-Attach-Kabel.
- Bei Nexus 3132Q-V können Sie QSFP-Ports entweder als 40/100-GB-Ethernet- oder als 4 x 10-GB-Ethernet-Modus betreiben.

Standardmäßig befinden sich im 40/100-GB-Ethernet-Modus 32 Ports. Diese 40-GB-Ethernet-Ports werden in einer 2-tupel-Namenskonvention nummeriert. Beispielsweise wird der zweite 40-GB-Ethernet-Port mit der Nummer 1/2 nummeriert. Der Prozess der Änderung der Konfiguration von 40 GB Ethernet zu 10 GB Ethernet wird *Breakout* genannt und der Prozess der Änderung der Konfiguration von 10 GB Ethernet zu 40 GB Ethernet wird *break* genannt. Wenn Sie einen 40/100-GB-Ethernet-Port in 10-GB-Ethernet-Ports umwandeln, werden die resultierenden Ports mit einer 3-tupel-Namenskonvention nummeriert. Die Breakout-Ports des zweiten 40/100-GB-Ethernet-Ports werden beispielsweise als 1/2/1, 1/2/2/3, 1/2/4 nummeriert.

• Auf der linken Seite von Nexus 3132Q-V befindet sich ein Satz von vier SFP+ Ports, die auf den ersten QSFP-Port multipliziert werden.

Standardmäßig ist der RCF so strukturiert, dass der erste QSFP-Port verwendet wird.

Mit dem können Sie vier SFP+-Ports anstelle eines QSFP-Ports für Nexus 3132Q-V aktivieren hardware profile front portmode sfp-plus Befehl. Auf ähnliche Weise können Sie Nexus 3132Q-V zurücksetzen, um einen QSFP-Port anstelle von vier SFP+-Ports mit dem zu verwenden hardware profile front portmode qsfp Befehl.

 Stellen Sie sicher, dass Sie einige der Ports auf Nexus 3132Q-V f
ür 10 GbE oder 40/100 GbE konfiguriert haben.

Sie können die ersten sechs Ports mit dem in den 4x10 GbE-Modus eingliedern interface breakout module 1 port 1-6 map 10g-4x Befehl. Auf ähnliche Weise können Sie die ersten sechs QSFP+-Ports aus Breakout-Konfiguration mit dem neu gruppieren no interface breakout module 1 port 1-6 map 10g-4x Befehl.  Die Anzahl der 10-GbE- und 40/100-GbE-Ports ist in den auf der verfügbaren Referenzkonfigurationsdateien (RCFs) definiert "Referenzkonfigurationsdatei Für Cisco ® Cluster-Switch Herunterladen" Seite.

# Was Sie benötigen

- Konfiguration ordnungsgemäß eingerichtet und funktionsfähig.
- Nodes mit ONTAP 9.4 oder höher.
- Alle Cluster-Ports in up Bundesland.
- Der Cisco Nexus 3132Q-V Cluster-Switch wird unterstützt.
- Die vorhandene Cluster-Netzwerkkonfiguration verfügt über:
  - Die Nexus 3132 Cluster-Infrastruktur ist redundant und auf beiden Switches voll funktionsfähig.
  - Die neuesten RCF- und NX-OS-Versionen auf Ihren Switches.

Der "Cisco Ethernet-Switches" Die Seite enthält Informationen zu den in diesem Verfahren unterstützten ONTAP- und NX-OS-Versionen.

- Management-Konnektivität auf beiden Switches.
- Konsolenzugriff auf beide Switches.
- Alle logischen Cluster-Schnittstellen (LIFs) im up Zustand ohne Migration.
- Erstanpassung des Schalters.
- Alle ISL-Ports sind aktiviert und verkabelt.

Darüber hinaus müssen die erforderlichen Dokumentationen für 10-/25-GbE- und 40/100-GbE-Konnektivität von den Nodes auf Nexus 3132Q-V Cluster Switches geplant, migriert und gelesen werden.

# Migrieren Sie die Switches

# Zu den Beispielen

Die Beispiele in diesem Verfahren verwenden die folgende Nomenklatur für Switches und Knoten:

- Nexus 3132Q-V Cluster Switches, C1 und C2.
- Die Knoten sind n1 und n2.

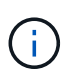

Die Beispiele in diesem Verfahren verwenden zwei Knoten, von denen jeder zwei 40/100 GbE Cluster Interconnect Ports e4a und e4e nutzt. Der "Hardware Universe" Enthält Details zu den Cluster-Ports auf Ihren Plattformen.

# Über diese Aufgabe

Dieses Verfahren umfasst folgende Szenarien:

- n1\_clus1 ist die erste logische Clusterschnittstelle (LIF), die für Knoten n1 mit Cluster-Switch C1 verbunden werden soll.
- n1\_clus2 ist die erste Cluster-LIF, die für Node n1 mit Cluster-Switch C2 verbunden wird.
- n2\_clus1 ist die erste Cluster-LIF, die für Knoten n2 mit Cluster-Switch C1 verbunden wird.
- n2\_clus2 ist die zweite Cluster-LIF, die für Knoten n2 an Cluster-Switch C2 angeschlossen werden soll.
- Die Anzahl der 10-GbE- und 40/100-GbE-Ports ist in den auf der verfügbaren

Referenzkonfigurationsdateien (RCFs) definiert "Referenzkonfigurationsdatei Für Cisco ® Cluster-Switch Herunterladen" Seite.

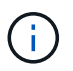

Das Verfahren erfordert die Verwendung von ONTAP Befehlen und den Switches der Cisco Nexus 3000 Serie. ONTAP Befehle werden verwendet, sofern nicht anders angegeben.

- Das Cluster beginnt mit zwei verbundenen Nodes und funktioniert in einer zwei-Node-Cluster-Einstellung ohne Switches.
- Der erste Cluster Port ist nach C1 verschoben.
- Der zweite Cluster-Port wird auf C2 verschoben.
- Die Option für einen Cluster mit zwei Nodes ohne Switches ist deaktiviert.

# Schritt: Bereiten Sie sich auf die Migration vor

1. Wenn AutoSupport in diesem Cluster aktiviert ist, unterdrücken Sie die automatische Erstellung eines Falls durch Aufrufen einer AutoSupport Meldung:

```
system node autosupport invoke -node * -type all - message MAINT=xh
```

*X* ist die Dauer des Wartungsfensters in Stunden.

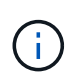

Die AutoSupport Meldung wird vom technischen Support dieser Wartungsaufgabe benachrichtigt, damit die automatische Case-Erstellung während des Wartungsfensters unterdrückt wird.

- 2. Legen Sie den Administrations- oder Betriebsstatus für jede Cluster-Schnittstelle fest:
  - a. Zeigen Sie die Attribute des Netzwerkports an:

network port show

```
cluster::*> network port show -role cluster
 (network port show)
Node: n1
Ignore
                                Speed(Mbps)
Health Health
Port IPspace Broadcast Domain Link MTU Admin/Oper
Status Status
_____ _
e4a Cluster Cluster up 9000 auto/40000 -
_
e4e Cluster Cluster up 9000 auto/40000 -
Node: n2
Ignore
                                Speed(Mbps)
Health Health
Port IPspace Broadcast Domain Link MTU Admin/Oper
Status Status
_____ ___
e4a Cluster Cluster up 9000 auto/40000 -
_
e4e Cluster Cluster up 9000 auto/40000 -
4 entries were displayed.
```

b. Informationen zu den logischen Schnittstellen anzeigen:

network interface show

```
cluster::*> network interface show -role cluster
 (network interface show)
          Logical Status
                            Network
                                              Current
Current Is
          Interface Admin/Oper Address/Mask
Vserver
                                              Node
Port
      Home
_____ _
_____ ___
Cluster
          n1 clus1 up/up
                            10.10.0.1/24
                                            n1
e4a
      true
          n1 clus2 up/up
                             10.10.0.2/24
                                              n1
e4e
      true
          n2 clus1 up/up
                             10.10.0.3/24
                                              n2
e4a
      true
          n2 clus2
                             10.10.0.4/24
                                              n2
                   up/up
e4e
      true
4 entries were displayed.
```

 Vergewissern Sie sich, dass die entsprechenden RCF- und Image-Einstellungen auf den neuen 3132Q-V-Switches installiert sind, wenn dies f
ür Ihre Anforderungen erforderlich ist, und nehmen Sie alle wesentlichen Standortanpassungen vor, z. B. Benutzer und Passwörter, Netzwerkadressen usw.

Sie müssen beide Switches derzeit vorbereiten. Wenn Sie die RCF- und Bildsoftware aktualisieren müssen, müssen Sie folgende Schritte ausführen:

- a. Wechseln Sie zum "Cisco Ethernet-Switches" Auf der NetApp Support Site finden.
- b. Notieren Sie sich Ihren Switch und die erforderlichen Softwareversionen in der Tabelle auf dieser Seite.
- c. Laden Sie die entsprechende RCF-Version herunter.
- d. Klicken Sie auf der Seite **Beschreibung** auf **WEITER**, akzeptieren Sie die Lizenzvereinbarung und befolgen Sie dann die Anweisungen auf der Seite **Download**, um die RCF herunterzuladen.
- e. Laden Sie die entsprechende Version der Bildsoftware herunter.
- 4. Klicken Sie auf der Seite **Beschreibung** auf **WEITER**, akzeptieren Sie die Lizenzvereinbarung und befolgen Sie dann die Anweisungen auf der Seite **Download**, um die RCF herunterzuladen.

# Schritt 2: Verschieben Sie den ersten Cluster-Port nach C1

1. Bei Nexus 3132Q-V Switches C1 und C2 sollten Sie alle an Nodes ausgerichteten Ports C1 und C2 deaktivieren, aber die ISL-Ports nicht deaktivieren.

Das folgende Beispiel zeigt, dass die Ports 1 bis 30 bei den Nexus 3132Q-V Cluster Switches C1 und C2 deaktiviert sind und eine in RCF unterstützte Konfiguration verwenden NX3132 RCF v1.1 24p10g 26p40g.txt:

```
C1# copy running-config startup-config
Copy complete.
C1# configure
C1(config)# int e1/1/1-4,e1/2/1-4,e1/3/1-4,e1/4/1-4,e1/5/1-4,e1/6/1-
4,e1/7-30
C1(config-if-range) # shutdown
C1(config-if-range) # exit
C1(config) # exit
C2# copy running-config startup-config
Copy complete.
C2# configure
C2(config)# int e1/1/1-4,e1/2/1-4,e1/3/1-4,e1/4/1-4,e1/5/1-4,e1/6/1-
4,e1/7-30
C2(config-if-range) # shutdown
C2(config-if-range) # exit
C2(config) # exit
```

- Verbinden Sie die Ports 1/31 und 1/32 auf C1 mit den gleichen Ports auf C2, indem Sie die unterstützten Kabel verwenden.
- 3. Überprüfen Sie, ob die ISL-Ports auf C1 und C2 funktionsfähig sind:

```
show port-channel summary
```

```
C1# show port-channel summary
Flags: D - Down P - Up in port-channel (members)
    I - Individual H - Hot-standby (LACP only)
    s - Suspended r - Module-removed
    S - Switched R - Routed
    U - Up (port-channel)
    M - Not in use. Min-links not met
_____
_____
Group Port- Type Protocol Member Ports
    Channel
_____
1 Pol(SU) Eth LACP Eth1/31(P) Eth1/32(P)
C2# show port-channel summary
Flags: D - Down P - Up in port-channel (members)
    I - Individual H - Hot-standby (LACP only)
    s - Suspended r - Module-removed
    S - Switched R - Routed
    U - Up (port-channel)
    M - Not in use. Min-links not met
_____
-----
Group Port- Type Protocol Member Ports
   Channel
_____
_____
1 Pol(SU) Eth LACP Eth1/31(P) Eth1/32(P)
```

4. Anzeigen der Liste der benachbarten Geräte auf dem Switch:

show cdp neighbors

```
Cl# show cdp neighbors
Capability Codes: R - Router, T - Trans-Bridge, B - Source-Route-
Bridge
                 S - Switch, H - Host, I - IGMP, r - Repeater,
                 V - VoIP-Phone, D - Remotely-Managed-Device,
                 s - Supports-STP-Dispute
Device-ID
                 Local Intrfce Hldtme Capability Platform
Port ID
С2
                 Eth1/31
                               174 R S I S N3K-C3132Q-V
Eth1/31
C2
                 Eth1/32
                                174 R S I S N3K-C3132Q-V
Eth1/32
Total entries displayed: 2
C2# show cdp neighbors
Capability Codes: R - Router, T - Trans-Bridge, B - Source-Route-
Bridge
                 S - Switch, H - Host, I - IGMP, r - Repeater,
                 V - VoIP-Phone, D - Remotely-Managed-Device,
                 s - Supports-STP-Dispute
Device-ID
                 Local Intrfce Hldtme Capability Platform
Port ID
C1
                  Eth1/31
                                178
                                       RSIS
                                                  N3K-C3132Q-V
Eth1/31
C1
                 Eth1/32
                                178 R S I S N3K-C3132Q-V
Eth1/32
Total entries displayed: 2
```

5. Zeigen Sie die Cluster-Port-Konnektivität auf jedem Node an:

```
network device-discovery show
```

Das folgende Beispiel zeigt eine Konfiguration eines Clusters mit zwei Nodes ohne Switches.

| cluster::*> network device-discovery show<br>Local Discovered |      |        |           |          |
|---------------------------------------------------------------|------|--------|-----------|----------|
| Node                                                          | Port | Device | Interface | Platform |
|                                                               |      |        |           |          |
| n1                                                            | /cdp |        |           |          |
|                                                               | e4a  | n2     | e4a       | FAS9000  |
|                                                               | e4e  | n2     | e4e       | FAS9000  |
| n2                                                            | /cdp |        |           |          |
|                                                               | e4a  | nl     | e4a       | FAS9000  |
|                                                               | e4e  | nl     | e4e       | FAS9000  |
|                                                               |      |        |           |          |

6. Migrieren Sie die Faclu1-Schnittstelle in den physischen Port, der hostet, Fa.2:

network interface migrate

Führen Sie diesen Befehl von jedem lokalen Knoten aus.

#### **Beispiel anzeigen**

```
cluster::*> network interface migrate -vserver Cluster -lif n1_clus1
-source-node n1
-destination-node n1 -destination-port e4e
cluster::*> network interface migrate -vserver Cluster -lif n2_clus1
-source-node n2
-destination-node n2 -destination-port e4e
```

7. Überprüfen Sie, ob die Migration der Cluster-Schnittstellen durchgeführt wird:

network interface show

```
cluster::*> network interface show -role cluster
 (network interface show)
       Logical Status Network
                              Current
Current Is
Vserver Interface Admin/Oper Address/Mask Node
Port
    Home
_____
_____ ____
Cluster
       n1 clus1 up/up 10.10.0.1/24 n1
e4e false
       n1 clus2 up/up 10.10.0.2/24 n1
e4e true
       n2 clus1 up/up 10.10.0.3/24 n2
e4e false
       n2 clus2 up/up 10.10.0.4/24 n2
e4e true
4 entries were displayed.
```

8. Fahren Sie Cluster-Ports herunter und schließen Sie LIF auf beiden Knoten an:

network port modify

```
cluster::*> network port modify -node n1 -port e4a -up-admin false
cluster::*> network port modify -node n2 -port e4a -up-admin false
```

9. Anpingen der Remote-Cluster-Schnittstellen und Durchführen einer RPC-Server-Prüfung:

cluster ping-cluster

```
cluster::*> cluster ping-cluster -node n1
Host is n1
Getting addresses from network interface table...
Cluster n1 clus1 n1
                      e4a 10.10.0.1
Cluster n1 clus2 n1 e4e 10.10.0.2
Cluster n2 clus1 n2
                       e4a 10.10.0.3
Cluster n2 clus2 n2 e4e 10.10.0.4
Local = 10.10.0.1 \ 10.10.0.2
Remote = 10.10.0.3 \ 10.10.0.4
Cluster Vserver Id = 4294967293
Ping status:
. . . .
Basic connectivity succeeds on 4 path(s)
Basic connectivity fails on 0 path(s)
. . . . . . . . . . . . . . . .
Detected 1500 byte MTU on 32 path(s):
    Local 10.10.0.1 to Remote 10.10.0.3
    Local 10.10.0.1 to Remote 10.10.0.4
    Local 10.10.0.2 to Remote 10.10.0.3
    Local 10.10.0.2 to Remote 10.10.0.4
Larger than PMTU communication succeeds on 4 path(s)
RPC status:
1 paths up, 0 paths down (tcp check)
1 paths up, 0 paths down (ucp check)
```

10. Trennen Sie das Kabel von e4a am Knoten n1.

Sie können sich auf die laufende Konfiguration beziehen und den ersten 40-GbE-Port am Switch C1 (Port 1/7 in diesem Beispiel) mit e4a auf n1 verbinden, indem Sie die unterstützte Verkabelung auf Nexus 3132Q-V. verwenden

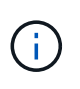

Beim erneuten Anschließen von Kabeln an einen neuen Cisco Cluster Switch müssen die verwendeten Kabel entweder Glasfaser oder Verkabelung sein, die von Cisco unterstützt wird.

11. Trennen Sie das Kabel von e4a auf Knoten n2.

Sie können sich auf die laufende Konfiguration beziehen und e4a mit dem nächsten verfügbaren 40 GbE-Port von C1, Port 1/8, über unterstützte Verkabelung verbinden.

12. Aktivieren Sie alle Ports, die an Knoten gerichtet sind, auf C1.

Das folgende Beispiel zeigt die Ports 1 bis 30, die bei Nexus 3132Q-V Cluster Switches C1 und C2 aktiviert sind und die in RCF unterstützt werden NX3132\_RCF\_v1.1\_24p10g\_26p40g.txt:

```
Cl# configure
Cl(config)# int el/1/1-4,el/2/1-4,el/3/1-4,el/4/1-4,el/5/1-4,el/6/1-
4,el/7-30
Cl(config-if-range)# no shutdown
Cl(config-if-range)# exit
Cl(config)# exit
```

13. Aktivieren Sie den ersten Cluster-Port e4a auf jedem Knoten:

network port modify

Beispiel anzeigen

```
cluster::*> network port modify -node n1 -port e4a -up-admin true
cluster::*> network port modify -node n2 -port e4a -up-admin true
```

14. Vergewissern Sie sich, dass die Cluster auf beiden Nodes aktiv sind:

network port show

```
cluster::*> network port show -role cluster
 (network port show)
Node: n1
Ignore
                                    Speed(Mbps) Health
Health
Port IPspace Broadcast Domain Link MTU Admin/Oper Status
Status
----- ---- ----- ------ ----- ---- ----
_____ _
e4a Cluster Cluster up 9000 auto/40000 -
_
e4e Cluster Cluster up 9000 auto/40000 -
Node: n2
Ignore
                                    Speed(Mbps) Health
Health
Port IPspace Broadcast Domain Link MTU Admin/Oper Status
Status
_____ ____
e4a Cluster Cluster up 9000 auto/40000 -
_
e4e Cluster Cluster up 9000 auto/40000 -
4 entries were displayed.
```

15. Setzen Sie für jeden Node alle migrierten Cluster Interconnect LIFs zurück:

network interface revert

#### Beispiel anzeigen

Das folgende Beispiel zeigt, dass die migrierten LIFs auf die Home-Ports zurückgesetzt werden.

cluster::\*> network interface revert -vserver Cluster -lif n1\_clus1
cluster::\*> network interface revert -vserver Cluster -lif n2 clus1

16. Vergewissern Sie sich, dass alle Cluster-Interconnect-Ports jetzt auf die Home-Ports zurückgesetzt werden:

network interface show

Der Is Home Spalte sollte einen Wert von anzeigen true Für alle im aufgeführten Ports Current Port Spalte. Wenn der angezeigte Wert lautet false, Der Hafen wurde nicht zurückgesetzt.

**Beispiel anzeigen** 

| <pre>cluster::*&gt; network interface show -role cluster   (network interface show)</pre> |      |           |            |              |         |
|-------------------------------------------------------------------------------------------|------|-----------|------------|--------------|---------|
| (110 0 000                                                                                | ·    | Logical   | Status     | Network      | Current |
| Current                                                                                   | Is   | 2         |            |              |         |
| Vserver                                                                                   |      | Interface | Admin/Oper | Address/Mask | Node    |
| Port                                                                                      | Home | e         |            |              |         |
|                                                                                           |      |           |            |              |         |
|                                                                                           |      | -         |            |              |         |
| Cluster                                                                                   |      |           |            |              |         |
|                                                                                           |      | n1_clus1  | up/up      | 10.10.0.1/24 | nl      |
| e4a                                                                                       | tru  | e         |            |              |         |
|                                                                                           |      | n1_clus2  | up/up      | 10.10.0.2/24 | nl      |
| e4e true                                                                                  |      |           |            |              |         |
|                                                                                           |      | n2_clus1  | up/up      | 10.10.0.3/24 | n2      |
| e4a true                                                                                  |      |           |            |              |         |
|                                                                                           |      | n2_clus2  | up/up      | 10.10.0.4/24 | n2      |
| e4e                                                                                       | tru  | e         |            |              |         |
| 4 entries were displayed.                                                                 |      |           |            |              |         |

# Schritt 3: Zweiten Cluster-Port auf C2 verschieben

1. Zeigen Sie die Cluster-Port-Konnektivität auf jedem Node an:

network device-discovery show

| cluster::*> network device-discovery show<br>Local Discovered |      |        |             |              |
|---------------------------------------------------------------|------|--------|-------------|--------------|
| Node                                                          | Port | Device | Interface   | Platform     |
|                                                               |      |        |             | -            |
| n1                                                            | /cdp |        |             |              |
|                                                               | e4a  | C1     | Ethernet1/7 | N3K-C3132Q-V |
|                                                               | e4e  | n2     | e4e         | FAS9000      |
| n2                                                            | /cdp |        |             |              |
|                                                               | e4a  | C1     | Ethernet1/8 | N3K-C3132Q-V |
|                                                               | e4e  | nl     | e4e         | FAS9000      |
|                                                               |      |        |             |              |

2. Migrieren Sie auf der Konsole jedes Knotens cluden2 zu Port e4a:

network interface migrate

#### **Beispiel anzeigen**

```
cluster::*> network interface migrate -vserver Cluster -lif n1_clus2
-source-node n1
-destination-node n1 -destination-port e4a
cluster::*> network interface migrate -vserver Cluster -lif n2_clus2
-source-node n2
-destination-node n2 -destination-port e4a
```

3. Herunterfahren von Cluster-Ports clu2 LIF auf beiden Knoten:

network port modify

Im folgenden Beispiel werden die angegebenen Ports angezeigt, die auf beiden Nodes heruntergefahren werden:

cluster::\*> network port modify -node n1 -port e4e -up-admin false cluster::\*> network port modify -node n2 -port e4e -up-admin false

4. Überprüfen Sie den LIF-Status des Clusters:

```
network interface show
```

```
cluster::*> network interface show -role cluster
 (network interface show)
        Logical Status
                       Network
                                     Current
Current Is
Vserver Interface Admin/Oper Address/Mask Node
Port
     Home
_____ ____
_____ ___
Cluster
       n1 clus1 up/up 10.10.0.1/24 n1
     true
e4a
        n1 clus2 up/up
                        10.10.0.2/24
                                      n1
     false
e4a
        n2 clus1 up/up
                        10.10.0.3/24 n2
e4a
     true
        n2 clus2 up/up 10.10.0.4/24
                                      n2
e4a
     false
4 entries were displayed.
```

5. Trennen Sie das Kabel von e4e am Knoten n1.

Sie können sich auf die laufende Konfiguration beziehen und den ersten 40-GbE-Port am Switch C2 (Port 1/7 in diesem Beispiel) mit e4e auf n1 verbinden, indem Sie die unterstützte Verkabelung auf Nexus 3132Q-V. verwenden

6. Trennen Sie das Kabel von e4e am Knoten n2.

Sie können sich auf die laufende Konfiguration beziehen und e4e mithilfe der unterstützten Verkabelung an den nächsten verfügbaren 40-GbE-Port auf C2, Port 1/8 anschließen.

7. Aktivieren Sie alle Anschlüsse für Knoten auf C2.

Das folgende Beispiel zeigt die Ports 1 bis 30, die bei Nexus 3132Q-V Cluster Switches C1 und C2 aktiviert sind und eine in RCF unterstützte Konfiguration verwenden NX3132\_RCF\_v1.1\_24p10g\_26p40g.txt:

```
C2# configure
C2(config)# int el/1/1-4,el/2/1-4,el/3/1-4,el/4/1-4,el/5/1-4,el/6/1-
4,el/7-30
C2(config-if-range)# no shutdown
C2(config-if-range)# exit
C2(config)# exit
```

8. Aktivieren Sie den zweiten Cluster-Port e4e auf jedem Node:

network port modify

Im folgenden Beispiel werden die angegebenen Ports angezeigt:

```
cluster::*> network port modify -node n1 -port e4e -up-admin true
cluster::*> network port modify -node n2 -port e4e -up-admin true
```

9. Setzen Sie für jeden Node alle migrierten Cluster Interconnect LIFs zurück:

network interface revert

Das folgende Beispiel zeigt, dass die migrierten LIFs auf die Home-Ports zurückgesetzt werden.

```
cluster::*> network interface revert -vserver Cluster -lif n1_clus2
cluster::*> network interface revert -vserver Cluster -lif n2 clus2
```

10. Vergewissern Sie sich, dass alle Cluster-Interconnect-Ports jetzt auf die Home-Ports zurückgesetzt werden:

network interface show

Der Is Home Spalte sollte einen Wert von anzeigen true Für alle im aufgeführten Ports Current Port Spalte. Wenn der angezeigte Wert lautet false, Der Hafen wurde nicht zurückgesetzt.

```
cluster::*> network interface show -role cluster
(network interface show)
       Logical Status Network Current
Current Is
Vserver Interface Admin/Oper Address/Mask Node
Port Home
_____ ____
_____ ____
Cluster
       n1 clus1 up/up 10.10.0.1/24 n1
e4a true
       n1 clus2 up/up 10.10.0.2/24 n1
e4e true
      n2 clus1 up/up 10.10.0.3/24 n2
e4a true
       n2_clus2 up/up 10.10.0.4/24 n2
e4e true
4 entries were displayed.
```

11. Vergewissern Sie sich, dass sich alle Cluster-Interconnect-Ports im befinden up Bundesland.

network port show -role cluster

```
cluster::*> network port show -role cluster
 (network port show)
Node: n1
Ignore
                                    Speed(Mbps) Health
Health
      IPspace Broadcast Domain Link MTU Admin/Oper Status
Port
Status
----- ---- ----- ------ ----- ---- ----
_____ _
e4a Cluster Cluster up 9000 auto/40000 -
_
e4e Cluster Cluster up 9000 auto/40000 -
Node: n2
Ignore
                                    Speed(Mbps) Health
Health
Port IPspace Broadcast Domain Link MTU Admin/Oper Status
Status
_____ ____
e4a Cluster Cluster up 9000 auto/40000 -
_
e4e Cluster Cluster up 9000 auto/40000 -
4 entries were displayed.
```

#### Schritt 4: Deaktivieren Sie die 2-Node-Cluster-Option ohne Switches

1. Zeigen Sie die Port-Nummern des Cluster-Switches an, mit denen jeder Cluster-Port auf jedem Node verbunden ist:

network device-discovery show

| cluster::*> network device-discovery show |       |            |             |              |
|-------------------------------------------|-------|------------|-------------|--------------|
|                                           | Local | Discovered |             |              |
| Node                                      | Port  | Device     | Interface   | Platform     |
|                                           |       |            |             |              |
|                                           |       |            |             |              |
| nl                                        | /cdp  |            |             |              |
|                                           | e4a   | C1         | Ethernet1/7 | N3K-C3132Q-V |
|                                           | e4e   | C2         | Ethernet1/7 | N3K-C3132Q-V |
| n2                                        | /cdp  |            |             |              |
|                                           | e4a   | C1         | Ethernet1/8 | N3K-C3132Q-V |
|                                           | e4e   | C2         | Ethernet1/8 | N3K-C3132Q-V |
|                                           |       |            |             |              |

2. Anzeige ermittelte und überwachte Cluster-Switches:

system cluster-switch show

```
cluster::*> system cluster-switch show
                        Type Address
Switch
Model
_____
                          _____
C1
                       cluster-network 10.10.1.101
NX3132V
    Serial Number: FOX000001
    Is Monitored: true
          Reason:
 Software Version: Cisco Nexus Operating System (NX-OS) Software,
Version
                 7.0(3) I4(1)
   Version Source: CDP
                        cluster-network 10.10.1.102
С2
NX3132V
    Serial Number: FOX00002
     Is Monitored: true
          Reason:
 Software Version: Cisco Nexus Operating System (NX-OS) Software,
Version
                 7.0(3)I4(1)
   Version Source: CDP
2 entries were displayed.
```

3. Deaktivieren Sie die Konfigurationseinstellungen mit zwei Nodes ohne Switches auf jedem Node:

network options switchless-cluster

network options switchless-cluster modify -enabled false

4. Überprüfen Sie das switchless-cluster Die Option wurde deaktiviert.

network options switchless-cluster show

# Schritt 5: Überprüfen Sie die Konfiguration

1. Anpingen der Remote-Cluster-Schnittstellen und Durchführen einer RPC-Server-Prüfung:

cluster ping-cluster

#### Beispiel anzeigen

```
cluster::*> cluster ping-cluster -node n1
Host is n1
Getting addresses from network interface table...
Cluster n1_clus1 n1 e4a 10.10.0.1
Cluster n1_clus2 n1 e4e 10.10.0.2
Cluster n2 clus1 n2 e4a 10.10.0.3
Cluster n2_clus2 n2 e4e 10.10.0.4
Local = 10.10.0.1 \ 10.10.0.2
Remote = 10.10.0.3 10.10.0.4
Cluster Vserver Id = 4294967293
Ping status:
. . . .
Basic connectivity succeeds on 4 path(s)
Basic connectivity fails on 0 path(s)
. . . . . . . . . . . . . . . .
Detected 1500 byte MTU on 32 path(s):
    Local 10.10.0.1 to Remote 10.10.0.3
    Local 10.10.0.1 to Remote 10.10.0.4
    Local 10.10.0.2 to Remote 10.10.0.3
    Local 10.10.0.2 to Remote 10.10.0.4
Larger than PMTU communication succeeds on 4 path(s)
RPC status:
1 paths up, 0 paths down (tcp check)
1 paths up, 0 paths down (ucp check)
```

2. Aktivieren Sie die Protokollerfassungsfunktion für die Cluster-Switch-Systemzustandsüberwachung, um Switch-bezogene Protokolldateien zu erfassen:

system cluster-switch log setup-password system cluster-switch log enable-collection

```
cluster::*> **system cluster-switch log setup-password**
Enter the switch name: <return>
The switch name entered is not recognized.
Choose from the following list:
C1
C2
cluster::*> system cluster-switch log setup-password
Enter the switch name: C1
RSA key fingerprint is
e5:8b:c6:dc:e2:18:18:09:36:63:d9:63:dd:03:d9:cc
Do you want to continue? {y|n}::[n] y
Enter the password: <enter switch password>
Enter the password again: <enter switch password>
cluster::*> system cluster-switch log setup-password
Enter the switch name: C2
RSA key fingerprint is
57:49:86:a1:b9:80:6a:61:9a:86:8e:3c:e3:b7:1f:b1
Do you want to continue? {y|n}:: [n] y
Enter the password: <enter switch password>
Enter the password again: <enter switch password>
cluster::*> system cluster-switch log enable-collection
Do you want to enable cluster log collection for all nodes in the
cluster?
{y|n}: [n] y
Enabling cluster switch log collection.
cluster::*>
```

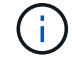

Wenn einer dieser Befehle einen Fehler sendet, wenden Sie sich an den NetApp Support.

3. Wenn Sie die automatische Case-Erstellung unterdrückt haben, aktivieren Sie es erneut, indem Sie eine AutoSupport Meldung aufrufen:

system node autosupport invoke -node \* -type all -message MAINT=END

# Tauschen Sie die Schalter aus

# Anforderungen für den Austausch von Cisco Nexus 3132Q-V Cluster Switches

Stellen Sie sicher, dass Sie die Konfigurationsanforderungen, Port-Verbindungen und Verkabelungsanforderungen kennen, wenn Sie Cluster Switches ersetzen.

# Anforderungen für Cisco Nexus 3132Q-V

- Der Cisco Nexus 3132Q-V Cluster-Switch wird unterstützt.
- Die Anzahl der 10-GbE- und 40/100-GbE-Ports ist in den auf der verfügbaren Referenzkonfigurationsdateien (RCFs) definiert "Cisco® Cluster Network Switch Referenzkonfigurationsdatei Herunterladen" Seite.
- Die Cluster-Switches verwenden die Inter-Switch-Link-Ports (ISL) e1/31-32.
- Der "Hardware Universe" Enthält Informationen über die unterstützten Kabel zu Nexus 3132Q-V Switches:
  - Die Nodes mit 10 GbE-Cluster-Verbindungen erfordern optische QSFP-Module mit Breakout-Glasfaserkabeln oder QSFP zu SFP+ Kupfer Breakout-Kabel.
  - Die Nodes mit 40/100 GbE-Cluster-Verbindungen erfordern unterstützte QSFP/QSFP28 optische Module mit Glasfaserkabeln oder QSFP/QSFP28-Kupfer-Direct-Attach-Kabeln.
  - Die Cluster-Switches verwenden die entsprechenden ISL-Kabel: 2 QSFP28-Glasfaser- oder Kupfer-Direct-Attach-Kabel.
- Bei Nexus 3132Q-V können Sie QSFP-Ports entweder als 40/100-GB-Ethernet- oder als 4 x 10-GB-Ethernet-Modus betreiben.

Standardmäßig befinden sich im 40/100-GB-Ethernet-Modus 32 Ports. Diese 40-GB-Ethernet-Ports werden in einer 2-tupel-Namenskonvention nummeriert. Beispielsweise wird der zweite 40-GB-Ethernet-Port mit der Nummer 1/2 nummeriert. Der Prozess der Änderung der Konfiguration von 40 GB Ethernet zu 10 GB Ethernet wird *Breakout* genannt und der Prozess der Änderung der Konfiguration von 10 GB Ethernet zu 40 GB Ethernet wird *break* genannt. Wenn Sie einen 40/100-GB-Ethernet-Port in 10-GB-Ethernet-Ports umwandeln, werden die resultierenden Ports mit einer 3-tupel-Namenskonvention nummeriert. Die Breakout-Ports des zweiten 40/100-GB-Ethernet-Ports werden beispielsweise als 1/2/1, 1/2/2/3, 1/2/4 nummeriert.

• Auf der linken Seite von Nexus 3132Q-V befindet sich ein Satz von vier SFP+ Ports, die auf den ersten QSFP-Port multipliziert werden.

Standardmäßig ist der RCF so strukturiert, dass der erste QSFP-Port verwendet wird.

Mit dem können Sie vier SFP+-Ports anstelle eines QSFP-Ports für Nexus 3132Q-V aktivieren hardware profile front portmode sfp-plus Befehl. Auf ähnliche Weise können Sie Nexus 3132Q-V zurücksetzen, um einen QSFP-Port anstelle von vier SFP+-Ports mit dem zu verwenden hardware profile front portmode qsfp Befehl.

• Sie müssen einige der Ports auf Nexus 3132Q-V für 10 GbE oder 40/100 GbE konfiguriert haben.

Sie können die ersten sechs Ports mit dem in den 4x10 GbE-Modus eingliedern interface breakout module 1 port 1-6 map 10g-4x Befehl. Auf ähnliche Weise können Sie die ersten sechs QSFP+-Ports aus Breakout-Konfiguration mit dem neu gruppieren no interface breakout module 1 port 1-6 map 10g-4x Befehl. • Sie müssen die Planung, Migration und die erforderliche Dokumentation zu 10- GbE- und 40/100-GbE-Konnektivität von den Nodes zu den Nexus 3132Q-V Cluster Switches gelesen haben.

Der "Cisco Ethernet-Switches" Die Seite enthält Informationen zu den in diesem Verfahren unterstützten ONTAP- und NX-OS-Versionen.

# Anforderungen für Cisco Nexus 5596

- Folgende Cluster-Switches werden unterstützt:
  - Nexus 5596
  - Nexus 3132Q-V
- Die Anzahl der 10-GbE- und 40/100-GbE-Ports ist in den auf der verfügbaren Referenzkonfigurationsdateien (RCFs) definiert "Cisco® Cluster Network Switch Referenzkonfigurationsdatei Herunterladen" Seite.
- Die Cluster-Switches verwenden die folgenden Ports für Verbindungen zu den Nodes:
  - Ports e1/1-40 (10 GbE): Nexus 5596
  - Ports e1/1-30 (40/100 GbE): Nexus 3132Q-V
- Bei den Cluster-Switches werden die folgenden Inter-Switch Link (ISL)-Ports verwendet:
  - Ports e1/41-48 (10 GbE): Nexus 5596
  - Ports e1/31-32 (40/100 GbE): Nexus 3132Q-V
- Der "Hardware Universe" Enthält Informationen über die unterstützten Kabel zu Nexus 3132Q-V Switches:
  - Nodes mit 10 GbE-Cluster-Verbindungen erfordern QSFP zu SFP+-Breakout-Kabel oder QSFP zu SFP+-Kupfer-Breakout-Kabel.
  - Nodes mit 40/100 GbE-Cluster-Verbindungen erfordern unterstützte QSFP/QSFP28optische Module mit Glasfaserkabeln oder QSFP/QSFP28 Kupfer-Direct-Attach-Kabeln.
- Die Cluster-Switches verwenden die entsprechende ISL-Verkabelung:
  - Anfang: Nexus 5596 bis Nexus 5596 (SFP+ auf SFP+)
    - 8 x SFP+-Glasfaserkabel oder Kupfer-Direct-Attached-Kabel
  - · Zwischenzeit: Nexus 5596 auf Nexus 3132Q-V (QSFP auf 4xSFP+ Breakout-out)
    - 1x Kabel für QSFP zu SFP+-Ausbruchkabel oder Kupferausbruch
  - Finale: Nexus 3132Q-V auf Nexus 3132Q-V (QSFP28 zu QSFP28)
    - 2 QSFP28 Glasfaserkabel oder Kupfer-Direct-Attach-Kabel
- Bei Nexus-Switches 3132Q-V können Sie QSFP/QSFP28-Ports entweder als 40/100-Gigabit-Ethernetoder als 4-x10-Gigabit-Ethernet-Modus betreiben.

Standardmäßig sind im 40/100-Gigabit-Ethernet-Modus 32 Ports vorhanden. Diese 40-Gigabit-Ethernet-Ports werden in einer 2-tupel-Namenskonvention nummeriert. So wird beispielsweise der zweite 40-Gigabit-Ethernet-Port mit der Nummer 1/2 nummeriert. Der Prozess der Änderung der Konfiguration von 40 Gigabit Ethernet zu 10 Gigabit Ethernet wird *Breakout* genannt und der Prozess der Änderung der Konfiguration von 10 Gigabit Ethernet zu 40 Gigabit Ethernet wird *break* genannt. Wenn Sie einen 40/100-Gigabit-Ethernet-Port in 10 Gigabit-Ethernet-Ports untergliedern, werden die resultierenden Ports mit einer 3-tupel-Namenskonvention nummeriert. Beispielsweise werden die Ausbruchanschlüsse des zweiten 40-Gigabit-Ethernet-Ports mit den Nummern 1/2/1, 1/2/2/2, 1/2/3 und 1/2/4 nummeriert.

• Auf der linken Seite der Nexus 3132Q-V Switches befindet sich ein Satz von 4 SFP+ Ports, die mit diesem

QSFP28-Port multipliziert wurden.

Das RCF ist standardmäßig so strukturiert, dass es den QSFP28-Port verwendet.

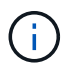

Mit dem können Sie 4 SFP+-Ports anstelle eines QSFP-Ports für Nexus 3132Q-V-Switches aktivieren hardware profile front portmode sfp-plus Befehl. Auf ähnliche Weise können Sie Nexus 3132Q-V-Switches zurücksetzen, um einen QSFP-Port anstelle von 4 SFP+-Ports mit dem zu verwenden hardware profile front portmode qsfp Befehl.

• Sie haben einige der Ports auf Nexus 3132Q-V Switches für 10 GbE oder 40/100 GbE konfiguriert.

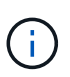

Sie können die ersten sechs Ports mit dem in den 4x10 GbE-Modus versetzen interface breakout module 1 port 1-6 map 10g-4x Befehl. Auf ähnliche Weise können Sie die ersten sechs QSFP+-Ports aus Breakout-Konfiguration mit dem neu gruppieren no interface breakout module 1 port 1-6 map 10g-4x Befehl.

- Sie haben die Planung, Migration und die erforderliche Dokumentation zu 10-GbE- und 40/100-GbE-Konnektivität von den Nodes zu den Nexus 3132Q-V Cluster Switches gelesen.
- Die in diesem Verfahren unterstützten ONTAP- und NX-OS-Versionen befinden sich auf dem "Cisco Ethernet-Switches" Seite.

# Anforderungen von NetApp CN1610

- Folgende Cluster-Switches werden unterstützt:
  - NetApp CN1610
  - Cisco Nexus 3132Q-V
- Die Cluster-Switches unterstützen die folgenden Node-Verbindungen:
  - NetApp CN1610: 0/1 bis 0/12 (10 GbE)
  - Cisco Nexus 3132Q-V: Ports e1/1-30 (40/100 GbE)
- Bei den Cluster-Switches werden die folgenden Inter-Switch-Link-Ports (ISL) verwendet:
  - NetApp CN1610: 0/13 bis 0/16 (10 GbE)
  - Cisco Nexus 3132Q-V: Ports e1/31-32 (40/100 GbE)
- Der "Hardware Universe" Enthält Informationen über die unterstützten Kabel zu Nexus 3132Q-V Switches:
  - Nodes mit 10 GbE-Cluster-Verbindungen erfordern QSFP zu SFP+-Breakout-Kabel oder QSFP zu SFP+-Kupfer-Breakout-Kabel
  - Nodes mit 40/100 GbE-Cluster-Verbindungen erfordern unterstützte QSFP/QSFP28 optische Module mit optischen Faserkabeln oder QSFP/QSFP28-Kupfer-Direct-Attach-Kabeln
- Die entsprechende ISL-Verkabelung lautet wie folgt:
  - Anfang: Bei CN1610 bis CN1610 (SFP+ zu SFP+), vier SFP+-Glasfaserkabeln oder Direct-Attached-Kabeln f
    ür Kupfer
  - Interim: Für CN1610 auf Nexus 3132Q-V (QSFP zu vier SFP+ Breakout), ein QSFP zu SFP+ Glasfaserkabel oder Kupferkabel
  - Finale: Für Nexus 3132Q-V auf Nexus 3132Q-V (QSFP28 zu QSFP28), zwei QSFP28-Glasfaserkabel oder Kupfer-Direct-Attach-Kabel
- NetApp Twinax-Kabel sind nicht kompatibel mit Cisco Nexus 3132Q-V Switches.

Wenn bei Ihrer aktuellen CN1610-Konfiguration NetApp Twinax-Kabel für Cluster-Node-to-Switch-Verbindungen oder ISL-Verbindungen verwendet werden und Sie Twinax-Lösungen in Ihrer Umgebung verwenden möchten, müssen Sie Cisco Twinax-Kabel beschaffen. Alternativ können Sie für die ISL-Verbindungen und die Cluster-Node-to-Switch-Verbindungen Glasfaserkabel verwenden.

• Bei Nexus-Switches 3132Q-V können Sie QSFP/QSFP28-Ports entweder als 40/100-GB-Ethernet- oder als 4x 10-GB-Ethernet-Modi verwenden.

Standardmäßig befinden sich im 40/100-GB-Ethernet-Modus 32 Ports. Diese 40-GB-Ethernet-Ports werden in einer 2-tupel-Namenskonvention nummeriert. Beispielsweise wird der zweite 40-GB-Ethernet-Port mit der Nummer 1/2 nummeriert. Der Prozess der Änderung der Konfiguration von 40 GB Ethernet zu 10 GB Ethernet wird *Breakout* genannt und der Prozess der Änderung der Konfiguration von 10 GB Ethernet zu 40 GB Ethernet wird *break* genannt. Wenn Sie einen 40/100-GB-Ethernet-Port in 10-GB-Ethernet-Ports umwandeln, werden die resultierenden Ports mit einer 3-tupel-Namenskonvention nummeriert. Die Breakout-Ports des zweiten 40-GB-Ethernet-Ports werden beispielsweise als 1/2/1, 1/2/2/2, 1/3 und 1/2/4 nummeriert.

• Auf der linken Seite von Nexus 3132Q-V Switches befindet sich ein Satz von vier SFP+ Ports, die auf den ersten QSFP-Port multipliziert werden.

Standardmäßig ist die Referenzkonfigurationsdatei (RCF) so strukturiert, dass der erste QSFP-Port verwendet wird.

Mit dem können Sie vier SFP+-Ports anstelle eines QSFP-Ports für Nexus 3132Q-V-Switches aktivieren hardware profile front portmode sfp-plus Befehl. Auf ähnliche Weise können Sie Nexus 3132Q-V-Switches zurücksetzen, um einen QSFP-Port anstelle von vier SFP+-Ports mit dem zu verwenden hardware profile front portmode qsfp Befehl.

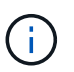

Wenn Sie die ersten vier SFP+-Ports verwenden, wird der erste 40-GbE-QSFP-Port deaktiviert.

• Sie müssen einige der Ports auf Nexus 3132Q-V Switches für 10 GbE oder 40/100 GbE konfiguriert haben.

Die ersten sechs Ports können mit dem in den 4-mal 10-GbE-Modus versetzt werden interface breakout module 1 port 1-6 map 10g-4x Befehl. Auf ähnliche Weise können Sie die ersten sechs QSFP+-Ports aus Breakout-Konfiguration mit dem neu gruppieren no interface breakout module 1 port 1-6 map 10g-4x Befehl.

- Sie müssen die Planung, Migration und die erforderliche Dokumentation zu 10- GbE- und 40/100-GbE-Konnektivität von den Nodes zu den Nexus 3132Q-V Cluster Switches gelesen haben.
- Die in diesem Verfahren unterstützten ONTAP- und NX-OS-Versionen finden Sie auf der "Cisco Ethernet-Switches" Seite.
- Die in diesem Verfahren unterstützten ONTAP- und FASTPATH-Versionen werden auf der aufgeführt "NetApp CN1601 und CN1610 Switches" Seite.

# Ersetzen Sie die Cisco Nexus 3132Q-V Cluster Switches

Befolgen Sie diese Vorgehensweise, um einen fehlerhaften Cisco Nexus 3132Q-V Switch in einem Cluster-Netzwerk zu ersetzen. Beim Austausch handelt es sich um einen unterbrechungsfreien Vorgang (Non-Disruptive Procedure, NDO).

#### Prüfen Sie die Anforderungen

# Switch-Anforderungen

Überprüfen Sie die "Anforderungen für den Austausch von Cisco Nexus 3132Q-V Cluster Switches".

# Was Sie benötigen

- Die vorhandene Cluster- und Netzwerkkonfiguration verfügt über:
  - Die Nexus 3132Q-V Cluster-Infrastruktur ist redundant und funktioniert vollständig auf beiden Switches.

Der "Cisco Ethernet Switch" Die Seite hat die neuesten RCF- und NX-OS-Versionen auf Ihren Switches.

- Alle Cluster-Ports befinden sich im up Bundesland.
- Management-Konnektivität ist auf beiden Switches vorhanden.
- ° Alle logischen Cluster-Schnittstellen (LIFs) befinden sich im up Zustand und wurden migriert.
- Stellen Sie beim Nexus 3132Q-V-Ersatzschalter Folgendes sicher:
  - · Das Management-Netzwerk-Konnektivität auf dem Ersatz-Switch ist funktionsfähig.
  - · Der Konsolenzugriff auf den Ersatz-Switch erfolgt.
  - Der gewünschte RZF- und NX-OS-Betriebssystem-Bildschalter wird auf den Switch geladen.
  - Die anfängliche Anpassung des Schalters ist abgeschlossen.
- "Hardware Universe"

# Tauschen Sie den Schalter aus

Bei diesem Verfahren wird der zweite Nexus 3132Q-V Cluster Switch CL2 durch den neuen 3132Q-V Switch C2 ersetzt.

# Zu den Beispielen

Die Beispiele in diesem Verfahren verwenden die folgende Nomenklatur für Switches und Knoten:

- n1\_clus1 ist die erste logische Clusterschnittstelle (LIF), die für Knoten n1 mit Cluster-Switch C1 verbunden ist.
- n1\_clus2 ist die erste Cluster-LIF, die mit Cluster-Switch CL2 oder C2 für Node n1 verbunden ist.
- n1\_clus3 ist die zweite logische Schnittstelle, die mit Cluster-Switch C2 für Node n1 verbunden ist.
- n1\_clus4 ist die zweite logische Schnittstelle, die mit Cluster-Switch CL1 für Node n1 verbunden ist.
- Die Anzahl der 10-GbE- und 40/100-GbE-Ports ist in den auf der verfügbaren Referenzkonfigurationsdateien (RCFs) definiert "Cisco® Cluster Network Switch Referenzkonfigurationsdatei Herunterladen" Seite.
- Die Knoten sind n1, n2, n3 und n4. Die Beispiele in diesem Verfahren verwenden vier Knoten: Zwei Knoten verwenden vier 10 GB Cluster Interconnect Ports: e0a, e0b, e0c und e0d. Die anderen beiden Knoten verwenden zwei 40 GB Cluster Interconnect Ports: e4a und e4e. Siehe "Hardware Universe" Für die tatsächlichen Cluster-Ports auf Ihren Plattformen.

# Über diese Aufgabe

Dieses Verfahren umfasst das folgende Szenario:

• Das Cluster beginnt mit vier Nodes, die mit zwei Nexus 3132Q-V Cluster Switches, CL1 und CL2 verbunden sind.

- Cluster-Switch CL2 ist durch C2 zu ersetzen
  - Bei jedem Node werden mit CL2 verbundene Cluster-LIFs auf Cluster-Ports migriert, die mit CL1 verbunden sind.
  - Trennen Sie die Verkabelung von allen Anschlüssen am CL2, und schließen Sie die Verkabelung wieder an die gleichen Ports am Switch C2 an.
  - Auf jedem Node werden die migrierten Cluster-LIFs zurückgesetzt.

# Schritt 1: Vorbereitung auf den Austausch

1. Wenn AutoSupport in diesem Cluster aktiviert ist, unterdrücken Sie die automatische Erstellung eines Falls durch Aufrufen einer AutoSupport Meldung:

```
system node autosupport invoke -node * -type all - message MAINT=xh
```

X ist die Dauer des Wartungsfensters in Stunden.

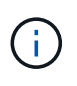

Die AutoSupport Meldung wird vom technischen Support dieser Wartungsaufgabe benachrichtigt, damit die automatische Case-Erstellung während des Wartungsfensters unterdrückt wird.

2. Informationen zu den Geräten in Ihrer Konfiguration anzeigen:

```
network device-discovery show
```

| cluster::> | network<br>Local | device-discovery sh<br>Discovered | OW            |              |
|------------|------------------|-----------------------------------|---------------|--------------|
| Node       | Port             | Device                            | Interface     | Platform     |
|            |                  |                                   |               |              |
| nl         | /cdp             |                                   |               |              |
|            | e0a              | CL1                               | Ethernet1/1/1 | N3K-C3132Q-V |
|            | e0b              | CL2                               | Ethernet1/1/1 | N3K-C3132Q-V |
|            | e0c              | CL2                               | Ethernet1/1/2 | N3K-C3132Q-V |
|            | e0d              | CL1                               | Ethernet1/1/2 | N3K-C3132Q-V |
| n2         | /cdp             |                                   |               |              |
|            | e0a              | CL1                               | Ethernet1/1/3 | N3K-C3132Q-V |
|            | e0b              | CL2                               | Ethernet1/1/3 | N3K-C3132Q-V |
|            | eOc              | CL2                               | Ethernet1/1/4 | N3K-C3132Q-V |
|            | e0d              | CL1                               | Ethernet1/1/4 | N3K-C3132Q-V |
| n3         | /cdp             |                                   |               |              |
|            | e4a              | CL1                               | Ethernet1/7   | N3K-C3132Q-V |
|            | e4e              | CL2                               | Ethernet1/7   | N3K-C3132Q-V |
| n4         | /cdp             |                                   |               |              |
|            | e4a              | CL1                               | Ethernet1/8   | N3K-C3132Q-V |
|            | e4e              | CL2                               | Ethernet1/8   | N3K-C3132Q-V |
| 12 entries | were di          | splayed                           |               |              |

- 3. Legen Sie den Administrations- oder Betriebsstatus für jede Cluster-Schnittstelle fest:
  - a. Zeigen Sie die Attribute des Netzwerkports an:

network port show

```
cluster::*> network port show -role cluster
     (network port show)
Node: n1
Ignore
                                     Speed(Mbps)
Health Health
Port IPspace Broadcast Domain Link MTU Admin/Oper
Status Status
----- ---- ----- ----- ----- ---- -----
_____ ____
e0a Cluster Cluster up 9000 auto/10000 -
_
eOb Cluster Cluster
                             up 9000 auto/10000 -
_
      Cluster Cluster
                             up 9000 auto/10000 -
e0c
_
e0d Cluster Cluster up 9000 auto/10000 -
_
Node: n2
Ignore
                                     Speed(Mbps)
Health Health
     IPspace Broadcast Domain Link MTU Admin/Oper
Port
Status Status
----- ---- ----- ----- ---- ---- ----
_____ _
e0a Cluster Cluster up 9000 auto/10000 -
_
      Cluster Cluster up 9000 auto/10000 -
e0b
_
      Cluster Cluster
                                 9000 auto/10000 -
e0c
                        up
_
eOd Cluster Cluster up 9000 auto/10000 -
Node: n3
Ignore
                                     Speed(Mbps)
Health Health
```
Port IPspace Broadcast Domain Link MTU Admin/Oper Status Status \_\_\_\_\_ \_ e4a Cluster Cluster up 9000 auto/40000 -e4e Cluster Cluster up 9000 auto/40000 --Node: n4 Ignore Speed(Mbps) Health Health Port IPspace Broadcast Domain Link MTU Admin/Oper Status Status ----- ---- -----\_\_\_\_\_ \_\_\_\_ e4a Cluster Cluster up 9000 auto/40000 -e4e Cluster Cluster up 9000 auto/40000 -\_ 12 entries were displayed.

b. Informationen zu den logischen Schnittstellen anzeigen:

network interface show

| <pre>cluster::*&gt; network interface show -role cluster   (network interface show)</pre> |                            |            |               |         |  |
|-------------------------------------------------------------------------------------------|----------------------------|------------|---------------|---------|--|
| Current                                                                                   | Logical<br>Is              | Status     | Network       | Current |  |
| Vserver                                                                                   | Interface                  | Admin/Oper | Address/Mask  | Node    |  |
| Port                                                                                      | Home                       |            |               |         |  |
|                                                                                           |                            |            |               |         |  |
| Cluster                                                                                   |                            |            |               |         |  |
| 0100001                                                                                   | n1 clus1                   | up/up      | 10.10.0.1/24  | nl      |  |
| e0a                                                                                       | _<br>true                  |            |               |         |  |
|                                                                                           | n1_clus2                   | up/up      | 10.10.0.2/24  | nl      |  |
| e0b                                                                                       | true                       | ,          |               |         |  |
| e0c                                                                                       | nl_clus3                   | up/up      | 10.10.0.3/24  | nl      |  |
| euc                                                                                       | n1 clus4                   | an/an      | 10.10.0.4/24  | nl      |  |
| e0d                                                                                       | true _                     |            | ,             |         |  |
|                                                                                           | n2_clus1                   | up/up      | 10.10.0.5/24  | n2      |  |
| e0a                                                                                       | true                       |            |               |         |  |
| - 01-                                                                                     | n2_clus2                   | up/up      | 10.10.0.6/24  | n2      |  |
| due                                                                                       | n2 clus3                   | מוו/מוו    | 10 10 0 7/24  | n2      |  |
| e0c                                                                                       | true                       | dp/ dp     | 10.10.01,721  | 112     |  |
|                                                                                           | n2_clus4                   | up/up      | 10.10.0.8/24  | n2      |  |
| e0d                                                                                       | true                       |            |               |         |  |
| 0                                                                                         | n3_clus1                   | up/up      | 10.10.0.9/24  | n3      |  |
| eUa                                                                                       | true                       | מוו/ מוו   |               | n 3     |  |
| e0e                                                                                       | true                       | սք/ սբ     | 10.10.0.10/24 | 115     |  |
|                                                                                           | n4_clus1                   | up/up      | 10.10.0.11/24 | n4      |  |
| e0a                                                                                       | true –                     |            |               |         |  |
|                                                                                           | n4_clus2                   | up/up      | 10.10.0.12/24 | n4      |  |
| e0e                                                                                       | true                       |            |               |         |  |
| 12 entr                                                                                   | 12 entries were displayed. |            |               |         |  |

c. Zeigen Sie die Informationen auf den erkannten Cluster-Switches an:

system cluster-switch show

```
cluster::> system cluster-switch show
Switch
                            Type
                                              Address
Model
                             cluster-network 10.10.1.101
CL1
NX3132V
     Serial Number: FOX000001
      Is Monitored: true
            Reason:
  Software Version: Cisco Nexus Operating System (NX-OS) Software,
Version
                    7.0(3) I4(1)
    Version Source: CDP
CL2
                             cluster-network 10.10.1.102
NX3132V
     Serial Number: FOX00002
      Is Monitored: true
            Reason:
  Software Version: Cisco Nexus Operating System (NX-OS) Software,
Version
                    7.0(3)I4(1)
    Version Source: CDP
2 entries were displayed.
```

4. Vergewissern Sie sich, dass die entsprechenden RCF und das entsprechende Image auf dem neuen Nexus 3132Q-V Switch installiert sind, je nach Ihren Anforderungen, und nehmen Sie alle wesentlichen Standortanpassungen vor.

Sie müssen den Ersatzschalter zu diesem Zeitpunkt vorbereiten. Wenn Sie die RCF und das Image aktualisieren müssen, müssen Sie folgende Schritte ausführen:

- a. Wechseln Sie auf der NetApp Support Site zum "Cisco Ethernet Switch" Seite.
- b. Notieren Sie sich Ihren Switch und die erforderlichen Softwareversionen in der Tabelle auf dieser Seite.
- c. Laden Sie die entsprechende Version des RCF herunter.
- d. Klicken Sie auf der Seite **Beschreibung** auf **WEITER**, akzeptieren Sie die Lizenzvereinbarung und befolgen Sie dann die Anweisungen auf der Seite **Download**, um die RCF herunterzuladen.
- e. Laden Sie die entsprechende Version der Bildsoftware herunter.
- 5. Migrieren Sie die LIFs für die mit Switch C2 verbundenen Cluster-Ports:

Dieses Beispiel zeigt, dass die LIF-Migration auf allen Nodes durchgeführt wird:

```
cluster::*> network interface migrate -vserver Cluster -lif n1_clus2
-source-node n1 -destination-node n1 -destination-port e0a
cluster::*> network interface migrate -vserver Cluster -lif n1_clus3
-source-node n1 -destination-node n1 -destination-port e0d
cluster::*> network interface migrate -vserver Cluster -lif n2_clus2
-source-node n2 -destination-node n2 -destination-port e0a
cluster::*> network interface migrate -vserver Cluster -lif n2_clus3
-source-node n2 -destination-node n2 -destination-port e0d
cluster::*> network interface migrate -vserver Cluster -lif n3_clus2
-source-node n3 -destination-node n3 -destination-port e4a
cluster::*> network interface migrate -vserver Cluster -lif n4_clus2
-source-node n4 -destination-node n4 -destination-port e4a
```

6. Überprüfen Sie den Systemzustand des Clusters:

network interface show

|                    | _          | Logical        | Status     | Network       | Current |
|--------------------|------------|----------------|------------|---------------|---------|
| Current<br>Vserver | Is         | Interface      | Admin/Oper | Address/Mask  | Node    |
| Port               | Hom        | e              | _          |               |         |
|                    |            |                |            |               |         |
| Cluster            |            |                |            |               |         |
|                    |            | n1_clus1       | up/up      | 10.10.0.1/24  | nl      |
| e0a                | tru        | e              |            |               |         |
| 0                  | <b>C</b> 1 | n1_clus2       | up/up      | 10.10.0.2/24  | nl      |
| eua                | Ial        | se<br>n1 clus3 | un/un      | 10 10 0 3/24  | n 1     |
| e0d                | fal        | se             | սեչ սե     | 10.10.0.3724  | 111     |
|                    |            | n1_clus4       | up/up      | 10.10.0.4/24  | nl      |
| e0d                | tru        | e              |            |               |         |
|                    |            | n2_clus1       | up/up      | 10.10.0.5/24  | n2      |
| e0a                | tru        | e              | ,          | 10 10 0 0 0 0 | 0       |
| ~ <sup>0</sup> ~   | fal        | n2_clus2       | up/up      | 10.10.0.6/24  | n2      |
| eva                | Iai        | n2 clus3       | מנו/מנו    | 10.10.0.7/24  | n2      |
| e0d                | fal        | se             |            |               |         |
|                    |            | n2_clus4       | up/up      | 10.10.0.8/24  | n2      |
| e0d                | tru        | е              |            |               |         |
|                    |            | n3_clus1       | up/up      | 10.10.0.9/24  | n3      |
| e4a                | tru        | e<br>n2 alve2  |            | 10 10 0 10/04 | ~ 2     |
| e4a                | fal        | ns_crusz       | up/up      | 10.10.0.10/24 | 113     |
| C IU               | тат        | n4 clus1       | up/up      | 10.10.0.11/24 | n4      |
| e4a                | tru        | e              | 1, 1       |               |         |
|                    |            | n4_clus2       | up/up      | 10.10.0.12/24 | n4      |
| e4a                | fal        | se             |            |               |         |

7. Fahren Sie die Cluster-Interconnect-Ports herunter, die physisch mit dem Switch CL2 verbunden sind:

network port modify

In diesem Beispiel werden die angegebenen Ports angezeigt, die auf allen Nodes heruntergefahren werden:

```
cluster::*> network port modify -node n1 -port e0b -up-admin false
cluster::*> network port modify -node n1 -port e0c -up-admin false
cluster::*> network port modify -node n2 -port e0b -up-admin false
cluster::*> network port modify -node n2 -port e0c -up-admin false
cluster::*> network port modify -node n3 -port e4e -up-admin false
cluster::*> network port modify -node n4 -port e4e -up-admin false
```

8. Anpingen der Remote-Cluster-Schnittstellen und Durchführen einer RPC-Server-Prüfung:

cluster ping-cluster

```
cluster::*> cluster ping-cluster -node n1
Host is n1
Getting addresses from network interface table...
Cluster n1 clus1 n1
                      e0a 10.10.0.1
Cluster n1 clus2 n1 e0b 10.10.0.2
                      e0c 10.10.0.3
Cluster n1 clus3 n1
Cluster n1_clus4 n1 e0d 10.10.0.4
Cluster n2 clus1 n2
                      e0a 10.10.0.5
Cluster n2_clus2 n2 eOb 10.10.0.6
Cluster n2 clus3 n2
                      e0c 10.10.0.7
Cluster n2_clus4 n2 e0d 10.10.0.8
Cluster n3 clus1 n4 e0a 10.10.0.9
                      e0e 10.10.0.10
Cluster n3 clus2 n3
Cluster n4_clus1 n4 e0a 10.10.0.11
Cluster n4 clus2 n4
                      e0e 10.10.0.12
Local = 10.10.0.1 10.10.0.2 10.10.0.3 10.10.0.4
Remote = 10.10.0.5 10.10.0.6 10.10.0.7 10.10.0.8 10.10.0.9
10.10.0.10 10.10.0.11 10.10.0.12
Cluster Vserver Id = 4294967293
Ping status:
. . . .
Basic connectivity succeeds on 32 path(s)
Basic connectivity fails on 0 path(s)
. . . . . . . . . . . . . . . .
Detected 1500 byte MTU on 32 path(s):
    Local 10.10.0.1 to Remote 10.10.0.5
    Local 10.10.0.1 to Remote 10.10.0.6
    Local 10.10.0.1 to Remote 10.10.0.7
    Local 10.10.0.1 to Remote 10.10.0.8
    Local 10.10.0.1 to Remote 10.10.0.9
    Local 10.10.0.1 to Remote 10.10.0.10
    Local 10.10.0.1 to Remote 10.10.0.11
    Local 10.10.0.1 to Remote 10.10.0.12
    Local 10.10.0.2 to Remote 10.10.0.5
    Local 10.10.0.2 to Remote 10.10.0.6
    Local 10.10.0.2 to Remote 10.10.0.7
    Local 10.10.0.2 to Remote 10.10.0.8
    Local 10.10.0.2 to Remote 10.10.0.9
    Local 10.10.0.2 to Remote 10.10.0.10
    Local 10.10.0.2 to Remote 10.10.0.11
    Local 10.10.0.2 to Remote 10.10.0.12
    Local 10.10.0.3 to Remote 10.10.0.5
    Local 10.10.0.3 to Remote 10.10.0.6
```

Local 10.10.0.3 to Remote 10.10.0.7 Local 10.10.0.3 to Remote 10.10.0.8 Local 10.10.0.3 to Remote 10.10.0.9 Local 10.10.0.3 to Remote 10.10.0.10 Local 10.10.0.3 to Remote 10.10.0.11 Local 10.10.0.3 to Remote 10.10.0.12 Local 10.10.0.4 to Remote 10.10.0.5 Local 10.10.0.4 to Remote 10.10.0.6 Local 10.10.0.4 to Remote 10.10.0.7 Local 10.10.0.4 to Remote 10.10.0.8 Local 10.10.0.4 to Remote 10.10.0.9 Local 10.10.0.4 to Remote 10.10.0.10 Local 10.10.0.4 to Remote 10.10.0.11 Local 10.10.0.4 to Remote 10.10.0.12 Larger than PMTU communication succeeds on 32 path(s) RPC status: 8 paths up, 0 paths down (tcp check) 8 paths up, 0 paths down (udp check)

 Fahren Sie bei CL1 die Ports 1/31 und 1/32 herunter, und schalten Sie den aktiven Nexus 3132Q-V Switch ein:

shutdown

#### **Beispiel anzeigen**

In diesem Beispiel werden die ISL-Ports 1/31 und 1/32 am Switch CL1 heruntergefahren:

```
(CL1) # configure
(CL1) (Config) # interface e1/31-32
(CL1 (config-if-range) # shutdown
(CL1 (config-if-range) # exit
(CL1) (Config) # exit
(CL1) #
```

#### Schritt 2: Ports konfigurieren

- 1. Entfernen Sie alle Kabel, die am Nexus 3132Q-V Switch CL2 angeschlossen sind, und schließen Sie sie an allen Knoten an den Ersatzschalter C2 an.
- 2. Entfernen Sie die ISL-Kabel von den Ports e1/31 und e1/32 am CL2, und schließen Sie sie an die gleichen Ports am Ersatzschalter C2 an.
- 3. ISLs-Ports 1/31 und 1/32 auf dem Nexus 3132Q-V Switch CL1:

```
(CL1) # configure
(CL1) (Config) # interface e1/31-32
(CL1 (config-if-range) # no shutdown
(CL1 (config-if-range) # exit
(CL1) (Config) # exit
(CL1) #
```

4. Überprüfen Sie, ob die ISLs auf CL1 verfügbar sind:

show port-channel

Die Ports eth1/31 und eth1/32 sollten angegeben werden (P), Was bedeutet, dass die ISL-Ports im Port-Channel aktiv sind.

#### **Beispiel anzeigen**

| CL1# show port-channel s                                                                                     | ummary                                                                                                    |
|----------------------------------------------------------------------------------------------------|----------------------------------------------------------------------------------------------------|
| Flags: D - Down<br>I - Individual<br>s - Suspended<br>S - Switched<br>U - Up (port-chan<br>M - Not in use. M | P - Up in port-channel (members)<br>H - Hot-standby (LACP only)<br>r - Module-removed<br>R - Routed<br>nel)<br>Min-links not met |
| Group Port- Type<br>Ports<br>Channel                                                                         | Protocol Member                                                                                                    |
| 1 Pol(SU) Eth                                                                                                | LACP Eth1/31(P) Eth1/32(P)                                                                                                    |

5. Überprüfen Sie, ob die ISLs auf C2:

show port-channel summary

Die Ports eth1/31 und eth1/32 sollten angegeben werden (P), Was bedeutet, dass beide ISL-Ports im Port-Channel aktiv sind.

```
Beispiel anzeigen
```

```
C2# show port-channel summary
Flags: D - Down
           P - Up in port-channel (members)
    I - Individual H - Hot-standby (LACP only)
    s - Suspended r - Module-removed
    S - Switched R - Routed
    U - Up (port-channel)
    M - Not in use. Min-links not met
 _____
                       _____
Group Port- Type Protocol Member Ports
    Channel
 _____
1 Po1(SU) Eth LACP Eth1/31(P) Eth1/32(P)
```

 Fahren Sie auf allen Knoten alle mit dem Nexus 3132Q-V Switch verbundenen Cluster-Interconnect-Ports C2:

network port modify

#### **Beispiel anzeigen**

```
cluster::*> network port modify -node n1 -port eOb -up-admin true
cluster::*> network port modify -node n1 -port eOc -up-admin true
cluster::*> network port modify -node n2 -port eOb -up-admin true
cluster::*> network port modify -node n2 -port eOc -up-admin true
cluster::*> network port modify -node n3 -port e4e -up-admin true
cluster::*> network port modify -node n4 -port e4e -up-admin true
```

7. Setzen Sie für alle Nodes alle migrierten Cluster Interconnect LIFs zurück:

network interface revert

```
cluster::*> network interface revert -vserver Cluster -lif n1_clus2
cluster::*> network interface revert -vserver Cluster -lif n1_clus3
cluster::*> network interface revert -vserver Cluster -lif n2_clus2
cluster::*> network interface revert -vserver Cluster -lif n2_clus3
Cluster::*> network interface revert -vserver Cluster -lif n3_clus2
Cluster::*> network interface revert -vserver Cluster -lif n4_clus2
```

8. Vergewissern Sie sich, dass die Cluster-Interconnect-Ports jetzt nach Hause zurückgesetzt werden:

network interface show

In diesem Beispiel wird angezeigt, dass alle LIFs erfolgreich zurückgesetzt werden, da die Ports unter aufgeführt sind Current Port Spalte hat den Status von true Im Is Home Spalte. Wenn der Is Home Spaltenwert ist false, Das LIF wurde nicht zurückgesetzt.

| <pre>cluster::*&gt; network interface show -role cluster  (network interface show)</pre> |                 |            |               |         |
|------------------------------------------------------------------------------------------|-----------------|------------|---------------|---------|
|                                                                                          | Logical         | Status     | Network       | Current |
| Current                                                                                  | Is              |            |               |         |
| Vserver                                                                                  | Interface       | Admin/Oper | Address/Mask  | Node    |
| Port                                                                                     | HOME            |            |               |         |
|                                                                                          |                 |            |               |         |
| Cluster                                                                                  |                 |            |               |         |
|                                                                                          | n1_clus1        | up/up      | 10.10.0.1/24  | nl      |
| e0a                                                                                      | true            |            |               |         |
| o O b                                                                                    | n1_clus2        | up/up      | 10.10.0.2/24  | nl      |
| due                                                                                      | n1 clus3        | מוו/מוו    | 10.10.0.3/24  | nl      |
| e0c                                                                                      | true            | ap, ap     | 10.10.00,21   |         |
|                                                                                          | n1_clus4        | up/up      | 10.10.0.4/24  | nl      |
| e0d                                                                                      | true            |            |               |         |
|                                                                                          | n2_clus1        | up/up      | 10.10.0.5/24  | n2      |
| eUa                                                                                      | true            | au / 110   | 10 10 0 6/24  | n)      |
| e0b                                                                                      | true            | up/up      | 10.10.0.0/24  | 112     |
|                                                                                          | n2 clus3        | up/up      | 10.10.0.7/24  | n2      |
| e0c                                                                                      | true            |            |               |         |
|                                                                                          | n2_clus4        | up/up      | 10.10.0.8/24  | n2      |
| e0d                                                                                      | true            |            | 10 10 0 0/04  | - 2     |
| e4a                                                                                      | ns_clusi        | up/up      | 10.10.0.9/24  | 113     |
| Ciu                                                                                      | n3 clus2        | up/up      | 10.10.0.10/24 | n3      |
| e4e                                                                                      | -<br>true       |            |               |         |
|                                                                                          | n4_clus1        | up/up      | 10.10.0.11/24 | n4      |
| e4a                                                                                      | true            |            |               |         |
| 4                                                                                        | n4_clus2        | up/up      | 10.10.0.12/24 | n4      |
| e4e<br>12 entr                                                                           | ies were displa | ved        |               |         |
| IZ CIICI                                                                                 | тер мете атррта | yeu.       |               |         |
|                                                                                          |                 |            |               |         |

9. Vergewissern Sie sich, dass die Cluster-Ports verbunden sind:

network port show

```
cluster::*> network port show -role cluster
 (network port show)
Node: n1
Ignore
                                   Speed(Mbps) Health
Health
      IPspace Broadcast Domain Link MTU Admin/Oper Status
Port
Status
_____ _
e0a Cluster Cluster up 9000 auto/10000 -
_
eOb Cluster Cluster up 9000 auto/10000 -
_
eOc Cluster Cluster
                           up 9000 auto/10000 -
_
eOd Cluster Cluster up 9000 auto/10000 -
_
Node: n2
Ignore
                                   Speed(Mbps) Health
Health
Port
      IPspace Broadcast Domain Link MTU Admin/Oper Status
Status
----- ---- -----
_____ ____
e0a Cluster Cluster up 9000 auto/10000 -
_
e0b Cluster Cluster up 9000 auto/10000 -
_
eOc Cluster Cluster up 9000 auto/10000 -
_
eOd Cluster Cluster
                           up 9000 auto/10000 -
_
Node: n3
Ignore
                                   Speed(Mbps) Health
Health
Port
      IPspace
                Broadcast Domain Link MTU Admin/Oper Status
```

Status \_\_\_\_\_ \_\_\_\_ e4a Cluster Cluster up 9000 auto/40000 -\_ e4e Cluster Cluster up 9000 auto/40000 -\_ Node: n4 Ignore Speed(Mbps) Health Health Port IPspace Broadcast Domain Link MTU Admin/Oper Status Status \_\_\_\_\_ \_\_\_ e4a Cluster Cluster up 9000 auto/40000 -\_ e4e Cluster Cluster up 9000 auto/40000 -\_ 12 entries were displayed.

10. Anpingen der Remote-Cluster-Schnittstellen und Durchführen einer RPC-Server-Prüfung:

```
cluster ping-cluster
```

```
cluster::*> cluster ping-cluster -node n1
Host is n1
Getting addresses from network interface table...
Cluster n1 clus1 n1
                      e0a 10.10.0.1
Cluster n1 clus2 n1 e0b 10.10.0.2
                      e0c 10.10.0.3
Cluster n1 clus3 n1
Cluster n1_clus4 n1 e0d 10.10.0.4
Cluster n2 clus1 n2
                      e0a 10.10.0.5
Cluster n2_clus2 n2 eOb 10.10.0.6
Cluster n2 clus3 n2
                      e0c 10.10.0.7
Cluster n2_clus4 n2 e0d 10.10.0.8
Cluster n3 clus1 n3 e0a 10.10.0.9
Cluster n3 clus2 n3
                      e0e 10.10.0.10
Cluster n4_clus1 n4 e0a 10.10.0.11
Cluster n4 clus2 n4
                      e0e 10.10.0.12
Local = 10.10.0.1 10.10.0.2 10.10.0.3 10.10.0.4
Remote = 10.10.0.5 10.10.0.6 10.10.0.7 10.10.0.8 10.10.0.9
10.10.0.10 10.10.0.11 10.10.0.12
Cluster Vserver Id = 4294967293
Ping status:
. . . .
Basic connectivity succeeds on 32 path(s)
Basic connectivity fails on 0 path(s)
. . . . . . . . . . . . . . . .
Detected 1500 byte MTU on 32 path(s):
    Local 10.10.0.1 to Remote 10.10.0.5
    Local 10.10.0.1 to Remote 10.10.0.6
    Local 10.10.0.1 to Remote 10.10.0.7
    Local 10.10.0.1 to Remote 10.10.0.8
    Local 10.10.0.1 to Remote 10.10.0.9
    Local 10.10.0.1 to Remote 10.10.0.10
    Local 10.10.0.1 to Remote 10.10.0.11
    Local 10.10.0.1 to Remote 10.10.0.12
    Local 10.10.0.2 to Remote 10.10.0.5
    Local 10.10.0.2 to Remote 10.10.0.6
    Local 10.10.0.2 to Remote 10.10.0.7
    Local 10.10.0.2 to Remote 10.10.0.8
    Local 10.10.0.2 to Remote 10.10.0.9
    Local 10.10.0.2 to Remote 10.10.0.10
    Local 10.10.0.2 to Remote 10.10.0.11
    Local 10.10.0.2 to Remote 10.10.0.12
    Local 10.10.0.3 to Remote 10.10.0.5
    Local 10.10.0.3 to Remote 10.10.0.6
```

```
Local 10.10.0.3 to Remote 10.10.0.7
    Local 10.10.0.3 to Remote 10.10.0.8
    Local 10.10.0.3 to Remote 10.10.0.9
    Local 10.10.0.3 to Remote 10.10.0.10
    Local 10.10.0.3 to Remote 10.10.0.11
    Local 10.10.0.3 to Remote 10.10.0.12
    Local 10.10.0.4 to Remote 10.10.0.5
    Local 10.10.0.4 to Remote 10.10.0.6
    Local 10.10.0.4 to Remote 10.10.0.7
    Local 10.10.0.4 to Remote 10.10.0.8
    Local 10.10.0.4 to Remote 10.10.0.9
    Local 10.10.0.4 to Remote 10.10.0.10
    Local 10.10.0.4 to Remote 10.10.0.11
    Local 10.10.0.4 to Remote 10.10.0.12
Larger than PMTU communication succeeds on 32 path(s)
RPC status:
8 paths up, 0 paths down (tcp check)
8 paths up, 0 paths down (udp check)
```

# Schritt 3: Überprüfen Sie die Konfiguration

- 1. Zeigen Sie die Informationen zu den Geräten in Ihrer Konfiguration an:
  - ° network device-discovery show
  - ° network port show -role cluster
  - ° network interface show -role cluster
  - ° system cluster-switch show

| cluster:                                                                                                | Local                                           | Discovered                                                                       |                             |                                              |                                 |                                    |                                   |                            |
|----------------------------------------------------------------------------------------------------|-------------------------------------------------|----------------------------------------------------------------------------------|-----------------------------|----------------------------------------------|---------------------------------|------------------------------------|-----------------------------------|----------------------------|
| Node                                                                                                    | Port                                            | Device                                                                           |                             | Inter                                        | face                            |                                    | Platfo                            | orm                        |
|                                                                                                    |                                                 |                                                                                  |                             |                                              |                                 |                                    |                                   |                            |
| n1                                                                                                    | /cdp                                            |                                                                                  |                             |                                              |                                 |                                    |                                   |                            |
|                                                                                                    | e0a                                             | C1                                                                               | E                           | therne                                       | et1/1,                          | /1 1                               | N3K-C31                           | L320-V                     |
|                                                                                                    | e0b                                             | C2                                                                               | E                           | therne                                       | et1/1,                          | /1 1                               | N3K-C31                           | L32Q-V                     |
|                                                                                                    | e0c                                             | C2                                                                               | E                           | therne                                       | et1/1,                          | /2 1                               | N3K-C31                           | L32Q-V                     |
|                                                                                                    | e0d                                             | C1                                                                               | E                           | therne                                       | et1/1,                          | /2 1                               | N3K-C31                           | L32Q-V                     |
| n2                                                                                                    | /cdp                                            |                                                                                  |                             |                                              |                                 |                                    |                                   |                            |
|                                                                                                    | e0a                                             | C1                                                                               | E                           | therne                                       | et1/1,                          | /3 1                               | N3K-C31                           | L32Q-V                     |
|                                                                                                    | e0b                                             | C2                                                                               | E                           | therne                                       | et1/1,                          | /3 1                               | N3K-C31                           | L32Q-V                     |
|                                                                                                    | eOc                                             | C2                                                                               | E                           | therne                                       | et1/1,                          | / 4 1                              | N3K-C31                           | L32Q-V                     |
|                                                                                                    | e0d                                             | C1                                                                               | E                           | therne                                       | et1/1,                          | / 4 1                              | N3K-C31                           | L32Q-V                     |
| n3                                                                                                    | /cdp                                            |                                                                                  |                             |                                              |                                 |                                    |                                   |                            |
|                                                                                                    | e4a                                             | C1                                                                               | E                           | therne                                       | et1/7                           | 1                                  | N3K-C31                           | L32Q-V                     |
|                                                                                                    | e4e                                             | C2                                                                               | E                           | therne                                       | et1/7                           | ]                                  | N3K-C31                           | L32Q-V                     |
| n4                                                                                                    | /cdp                                            |                                                                                  |                             |                                              |                                 |                                    |                                   |                            |
|                                                                                                    | e4a                                             | C1                                                                               | E.                          | therne                                       | et1/8                           | ]                                  | N3K-C31                           | L32Q-V                     |
|                                                                                                    |                                                 |                                                                                  |                             |                                              |                                 |                                    |                                   |                            |
|                                                                                                    | e4e                                             | C2                                                                               | E                           | therne                                       | et1/8                           | 1                                  | N3K-C31                           | L32Q-V                     |
| 12 entri                                                                                                | e4e<br>es were di                               | C2<br>splayed.                                                                   | E                           | therne                                       | et1/8                           | ]                                  | N3K-C31                           | L32Q-V                     |
| 12 entri                                                                                                | e4e<br>.es were di                              | C2<br>splayed.                                                                   | E                           | therne                                       | et1/8                           | ]                                  | N3K-C31                           | 132Q-V                     |
| 12 entri<br>cluster:<br>(netwo<br>Node: n1                                                              | e4e<br>es were di<br>:*> networ<br>ork port sh  | C2<br>splayed.<br>k port show<br>ow)                                             | E<br>-role clu              | therne                                       | et1/8                           | ]                                  | N3K-C32                           | 132Q-V                     |
| 12 entri<br>cluster:<br>(netwo<br>Node: n1<br>Ignore                                                    | e4e<br>es were di<br>:*> networ<br>ork port sh  | C2<br>splayed.<br>k port show<br>ow)                                             | E-role clu                  | therne                                       | et1/8                           | ]                                  | N3K-C32                           | 132Q-V                     |
| 12 entri<br>cluster:<br>(netwo<br>Node: n1<br>Ignore<br>Health                                          | e4e<br>.es were di<br>:*> networ<br>ork port sh | C2<br>splayed.<br>k port show<br>ow)                                             | -role clu                   | therne                                       | et1/8                           | Speed                              | (Mbps)                            | Health                     |
| 12 entri<br>cluster:<br>(netwo<br>Node: n1<br>Ignore<br>Health<br>Port                                  | e4e<br>es were di<br>:*> networ<br>ork port sh  | C2<br>splayed.<br>k port show<br>ow)<br>Broadca                                  | -role clu                   | ster                                         | et1/8                           | Speed                              | (Mbps)                            | Health                     |
| 12 entri<br>cluster:<br>(netwo<br>Node: n1<br>Ignore<br>Health<br>Port<br>Status                        | e4e<br>.es were di<br>:*> networ<br>ork port sh | C2<br>splayed.<br>k port show<br>ow)<br>Broadca                                  | -role clu<br>st Domain      | therne<br>ster<br>Link                       | et1/8                           | Speed<br>Admin                     | (Mbps)<br>/Oper                   | Health<br>Status           |
| 12 entri<br>cluster:<br>(netwo<br>Node: n1<br>Ignore<br>Health<br>Port<br>Status                        | e4e<br>.es were di<br>:*> networ<br>ork port sh | C2<br>splayed.<br>k port show<br>ow)<br>Broadca                                  | -role clu<br>st Domain      | therne<br>ster<br>Link                       | et1/8<br>MTU                    | Speed<br>Admin                     | (Mbps)<br>/Oper                   | Health<br>Status           |
| 12 entri<br>cluster:<br>(netwo<br>Node: n1<br>Ignore<br>Health<br>Port<br>Status                        | e4e<br>.es were di<br>:*> networ<br>ork port sh | C2<br>splayed.<br>k port show<br>ow)<br>Broadca                                  | -role clu<br>st Domain      | therne<br>ster<br>Link                       | MTU                             | Speed<br>Admin                     | (Mbps)<br>/Oper                   | Health<br>Status           |
| 12 entri<br>cluster:<br>(netwo<br>Node: n1<br>Ignore<br>Health<br>Port<br>Status<br><br>e0a             | e4e<br>.es were di<br>:*> networ<br>ork port sh | C2<br>splayed.<br>k port show<br>ow)<br>Broadca<br>Cluster                       | -role clu<br>st Domain      | therne<br>ster<br>Link<br><br>up             | MTU<br><br>9000                 | Speed<br>Admin<br>auto/2           | (Mbps)<br>/Oper<br>               | Health<br>Status           |
| 12 entri<br>cluster:<br>(netwo<br>Node: n1<br>Ignore<br>Health<br>Port<br>Status<br><br>e0a<br>-<br>e0b | e4e<br>.es were di<br>:*> networ<br>ork port sh | C2<br>splayed.<br>k port show<br>ow)<br>Broadca<br>Cluster<br>Cluster            | -role clu<br>st Domain      | therne<br>ster<br>Link<br><br>up             | MTU<br><br>9000<br>9000         | Speed<br>Admin<br>auto/            | (Mbps)<br>/Oper<br>10000          | Health<br>Status           |
| 12 entri<br>cluster:<br>(netwo<br>Node: n1<br>Ignore<br>Health<br>Port<br>Status<br>                    | e4e<br>.es were di<br>:*> networ<br>ork port sh | C2<br>splayed.<br>k port show<br>ow)<br>Broadca<br>Cluster<br>Cluster            | E<br>-role clu<br>st Domain | therne<br>ster<br>Link<br><br>up<br>up       | MTU<br><br>9000<br>9000         | Speed<br>Admin<br>auto/2<br>auto/2 | (Mbps)<br>/Oper<br>10000<br>10000 | Health<br>Status           |
| 12 entri<br>cluster:<br>(netwo<br>Node: n1<br>Ignore<br>Health<br>Port<br>Status<br>                    | e4e<br>.es were di<br>:*> networ<br>ork port sh | C2<br>splayed.<br>k port show<br>ow)<br>Broadca<br>Cluster<br>Cluster<br>Cluster | -role clu<br>st Domain      | therne<br>ster<br>Link<br><br>up<br>up<br>up | MTU<br><br>9000<br>9000<br>9000 | Speed<br>Admin<br>auto/3<br>auto/3 | (Mbps)<br>/Oper<br>10000<br>10000 | Health<br>Status<br>-<br>- |

Node: n2 Ignore Speed(Mbps) Health Health Port IPspace Broadcast Domain Link MTU Admin/Oper Status Status \_\_\_\_\_ e0a Cluster Cluster up 9000 auto/10000 -\_ eOb Cluster Cluster up 9000 auto/10000 -\_ eOc Cluster Cluster up 9000 auto/10000 -\_ eOd Cluster Cluster up 9000 auto/10000 -\_ Node: n3 Ignore Speed(Mbps) Health Health Port IPspace Broadcast Domain Link MTU Admin/Oper Status Status \_\_\_\_\_ \_\_\_\_ e4a Cluster Cluster up 9000 auto/40000 -\_ e4e Cluster Cluster up 9000 auto/40000 --Node: n4 Ignore Speed(Mbps) Health Health Port IPspace Broadcast Domain Link MTU Admin/Oper Status Status \_\_\_\_\_ \_\_\_ \_\_\_\_ \_\_\_\_\_ \_\_\_ e4a Cluster Cluster up 9000 auto/40000 -e4e Cluster Cluster up 9000 auto/40000 -

12 entries were displayed.

| <pre>cluster::*&gt; network interface show -role cluster (network interface show)</pre> |                 |            |               |                |
|-----------------------------------------------------------------------------------------|-----------------|------------|---------------|----------------|
|                                                                                         | Logical         | Status     | Network       | Current        |
| Current                                                                                 | Is              |            |               |                |
| Vserver                                                                                 | Interface       | Admin/Oper | Address/Mask  | Node           |
| Port                                                                                    | Home            |            |               |                |
|                                                                                         |                 |            |               |                |
| Cluster                                                                                 |                 |            |               |                |
|                                                                                         | n1 clus1        | up/up      | 10.10.0.1/24  | nl             |
| e0a                                                                                     | true            |            |               |                |
|                                                                                         | n1_clus2        | up/up      | 10.10.0.2/24  | nl             |
| e0b                                                                                     | true            |            |               |                |
| 0                                                                                       | n1_clus3        | up/up      | 10.10.0.3/24  | nl             |
| euc                                                                                     | true            | un/un      | 10 10 0 4/24  | n <sup>1</sup> |
| e0d                                                                                     | true            | up/up      | 10.10.0.4/24  | 111            |
| 0004                                                                                    | n2 clus1        | up/up      | 10.10.0.5/24  | n2             |
| e0a                                                                                     | true –          |            |               |                |
|                                                                                         | n2_clus2        | up/up      | 10.10.0.6/24  | n2             |
| e0b                                                                                     | true            |            |               |                |
| 0                                                                                       | n2_clus3        | up/up      | 10.10.0.7/24  | n2             |
| eUc                                                                                     | true            | un /un     | 10 10 0 0/24  | n <sup>2</sup> |
| eld                                                                                     | true            | up/up      | 10.10.0.0/24  | 112            |
| 0004                                                                                    | n3 clus1        | up/up      | 10.10.0.9/24  | n3             |
| e4a                                                                                     | true –          |            |               |                |
|                                                                                         | n3_clus2        | up/up      | 10.10.0.10/24 | n3             |
| e4e                                                                                     | true            |            |               |                |
| _                                                                                       | n4_clus1        | up/up      | 10.10.0.11/24 | n4             |
| e4a                                                                                     | true            |            | 10 10 0 10/04 |                |
| 040                                                                                     | n4_cius2        | up/up      | 10.10.0.12/24 | 114            |
| 12 entr                                                                                 | ies were displa | ved.       |               |                |
| 12 CHELLES WELE ALSPLAYED.                                                              |                 |            |               |                |

```
cluster::*> system cluster-switch show
Switch
                          Type
                                          Address
Model
_____
             _____ ____
_____
CL1
                         cluster-network 10.10.1.101
NX3132V
    Serial Number: FOX000001
     Is Monitored: true
           Reason:
 Software Version: Cisco Nexus Operating System (NX-OS) Software,
Version
                  7.0(3)I4(1)
   Version Source: CDP
CL2
                          cluster-network 10.10.1.102
NX3132V
    Serial Number: FOX000002
     Is Monitored: true
          Reason:
 Software Version: Cisco Nexus Operating System (NX-OS) Software,
Version
                  7.0(3) I4(1)
   Version Source: CDP
C2
                        cluster-network 10.10.1.103
NX3132V
    Serial Number: FOX000003
     Is Monitored: true
          Reason:
 Software Version: Cisco Nexus Operating System (NX-OS) Software,
Version
                  7.0(3)I4(1)
   Version Source: CDP
3 entries were displayed.
```

2. Entfernen Sie den ausgetauschten Nexus 3132Q-V-Schalter, wenn er nicht bereits automatisch entfernt wird:

system cluster-switch delete

cluster::\*> system cluster-switch delete -device CL2

3. Überprüfen Sie, ob die richtigen Cluster-Switches überwacht werden:

system cluster-switch show

```
Beispiel anzeigen
```

```
cluster::> system cluster-switch show
Switch
                       Туре
                                    Address
Model
_____
CL1
                  cluster-network 10.10.1.101
NX3132V
    Serial Number: FOX000001
    Is Monitored: true
         Reason:
 Software Version: Cisco Nexus Operating System (NX-OS) Software,
Version
                7.0(3)I4(1)
   Version Source: CDP
                      cluster-network 10.10.1.103
C2
NX3132V
    Serial Number: FOX00002
     Is Monitored: true
         Reason:
 Software Version: Cisco Nexus Operating System (NX-OS) Software,
Version
                7.0(3) I4(1)
   Version Source: CDP
2 entries were displayed.
```

4. Aktivieren Sie die Protokollerfassungsfunktion für die Cluster-Switch-Systemzustandsüberwachung, um Switch-bezogene Protokolldateien zu erfassen:

system cluster-switch log setup-password system cluster-switch log enable-collection

```
cluster::*> system cluster-switch log setup-password
Enter the switch name: <return>
The switch name entered is not recognized.
Choose from the following list:
C1
C2
cluster::*> system cluster-switch log setup-password
Enter the switch name: C1
RSA key fingerprint is
e5:8b:c6:dc:e2:18:18:09:36:63:d9:63:dd:03:d9:cc
Do you want to continue? {y|n}::[n] y
Enter the password: <enter switch password>
Enter the password again: <enter switch password>
cluster::*> system cluster-switch log setup-password
Enter the switch name: C2
RSA key fingerprint is
57:49:86:a1:b9:80:6a:61:9a:86:8e:3c:e3:b7:1f:b1
Do you want to continue? {y|n}:: [n] y
Enter the password: <enter switch password>
Enter the password again: <enter switch password>
cluster::*> system cluster-switch log enable-collection
Do you want to enable cluster log collection for all nodes in the
cluster?
{y|n}: [n] y
Enabling cluster switch log collection.
cluster::*>
```

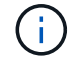

Wenn einer dieser Befehle einen Fehler sendet, wenden Sie sich an den NetApp Support.

5. Wenn Sie die automatische Case-Erstellung unterdrückt haben, aktivieren Sie es erneut, indem Sie eine AutoSupport Meldung aufrufen:

system node autosupport invoke -node \* -type all -message MAINT=END

# Austausch von Cisco Nexus 3132Q-V Cluster-Switches durch Verbindungen ohne Switches

Sie können von einem Cluster mit einem Switch-Cluster-Netzwerk zu einem migrieren, mit dem zwei Nodes direkt für ONTAP 9.3 und höher verbunden sind.

#### Prüfen Sie die Anforderungen

#### Richtlinien

Lesen Sie sich die folgenden Richtlinien durch:

- Die Migration auf eine Cluster-Konfiguration mit zwei Nodes ohne Switches ist ein unterbrechungsfreier Betrieb. Die meisten Systeme verfügen auf jedem Node über zwei dedizierte Cluster Interconnect Ports, jedoch können Sie dieses Verfahren auch für Systeme mit einer größeren Anzahl an dedizierten Cluster Interconnect Ports auf jedem Node verwenden, z. B. vier, sechs oder acht.
- Sie können die Cluster Interconnect-Funktion ohne Switches nicht mit mehr als zwei Nodes verwenden.
- Wenn Sie bereits über ein zwei-Node-Cluster mit Cluster Interconnect Switches verfügen und ONTAP 9.3 oder höher ausgeführt wird, können Sie die Switches durch direkte Back-to-Back-Verbindungen zwischen den Nodes ersetzen.

#### Was Sie benötigen

- Ein gesundes Cluster, das aus zwei durch Cluster-Switches verbundenen Nodes besteht. Auf den Nodes muss dieselbe ONTAP Version ausgeführt werden.
- Jeder Node mit der erforderlichen Anzahl an dedizierten Cluster-Ports, die redundante Cluster Interconnect-Verbindungen bereitstellen, um die Systemkonfiguration zu unterstützen. Beispielsweise gibt es zwei redundante Ports für ein System mit zwei dedizierten Cluster Interconnect Ports auf jedem Node.

#### Migrieren Sie die Switches

#### Über diese Aufgabe

Durch das folgende Verfahren werden die Cluster-Switches in einem 2-Node-Cluster entfernt und jede Verbindung zum Switch durch eine direkte Verbindung zum Partner-Node ersetzt.

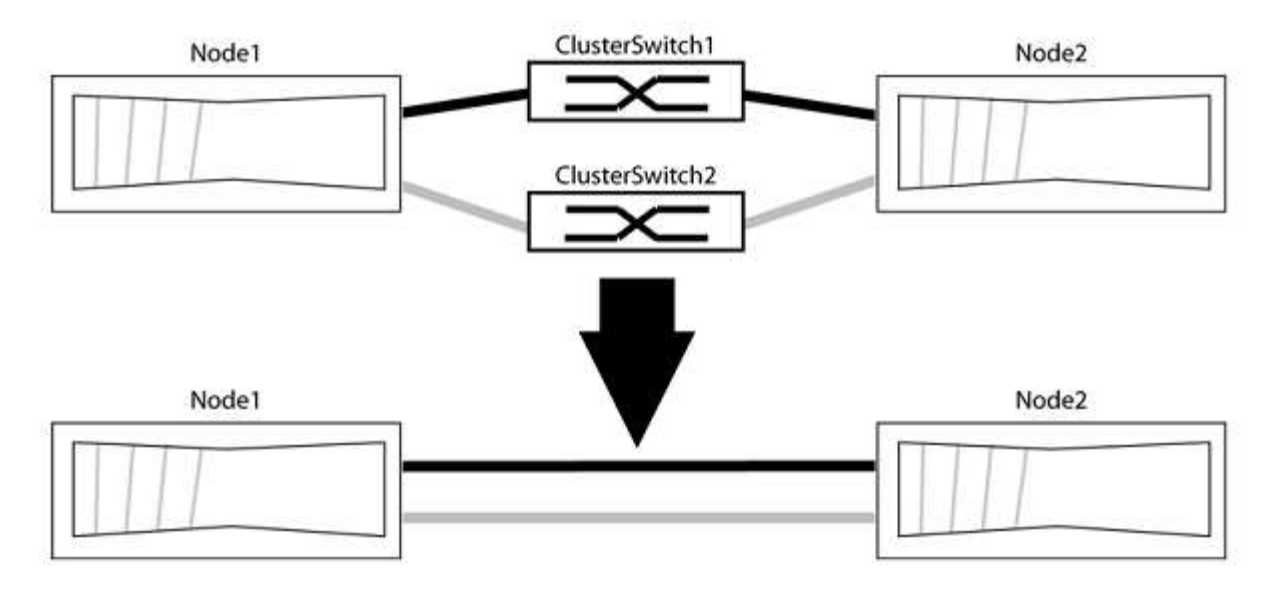

# Zu den Beispielen

Die Beispiele in dem folgenden Verfahren zeigen Nodes, die "e0a" und "e0b" als Cluster-Ports verwenden. Ihre Nodes verwenden möglicherweise unterschiedliche Cluster-Ports, je nach System.

#### Schritt: Bereiten Sie sich auf die Migration vor

1. Ändern Sie die Berechtigungsebene in erweitert, indem Sie eingeben <sub>Y</sub> Wenn Sie dazu aufgefordert werden, fortzufahren:

set -privilege advanced

Die erweiterte Eingabeaufforderung \*> Angezeigt.

2. ONTAP 9.3 und höher unterstützt die automatische Erkennung von Clustern ohne Switches, die standardmäßig aktiviert sind.

Sie können überprüfen, ob die Erkennung von Clustern ohne Switch durch Ausführen des Befehls "Advanced Privilege" aktiviert ist:

network options detect-switchless-cluster show

#### Beispiel anzeigen

Die folgende Beispielausgabe zeigt, ob die Option aktiviert ist.

```
cluster::*> network options detect-switchless-cluster show
  (network options detect-switchless-cluster show)
Enable Switchless Cluster Detection: true
```

Wenn "Switch less Cluster Detection aktivieren" lautet false, Wen Sie sich an den NetApp Support.

 Wenn AutoSupport in diesem Cluster aktiviert ist, unterdrücken Sie die automatische Erstellung eines Falls durch Aufrufen einer AutoSupport Meldung:

```
system node autosupport invoke -node * -type all -message
MAINT=<number of hours>h
```

Wo h Dies ist die Dauer des Wartungsfensters von Stunden. Die Meldung wird vom technischen Support dieser Wartungsaufgabe benachrichtigt, damit die automatische Case-Erstellung während des Wartungsfensters unterdrückt werden kann.

Im folgenden Beispiel unterdrückt der Befehl die automatische Case-Erstellung für zwei Stunden:

#### **Beispiel anzeigen**

```
cluster::*> system node autosupport invoke -node * -type all
-message MAINT=2h
```

#### Schritt: Ports und Verkabelung konfigurieren

1. Ordnen Sie die Cluster-Ports an jedem Switch in Gruppen, so dass die Cluster-Ports in grop1 zu Cluster-Switch 1 wechseln und die Cluster-Ports in grop2 zu Cluster-Switch 2 wechseln. Diese Gruppen sind später im Verfahren erforderlich.

2. Ermitteln der Cluster-Ports und Überprüfen von Verbindungsstatus und Systemzustand:

network port show -ipspace Cluster

Im folgenden Beispiel für Knoten mit Cluster-Ports "e0a" und "e0b" wird eine Gruppe als "node1:e0a" und "node2:e0a" und die andere Gruppe als "node1:e0b" und "node2:e0b" identifiziert. Ihre Nodes verwenden möglicherweise unterschiedliche Cluster-Ports, da diese je nach System variieren.

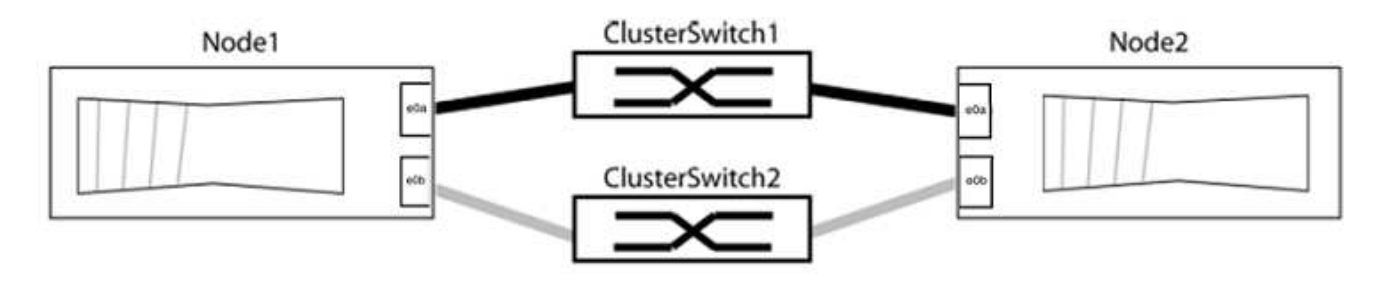

Überprüfen Sie, ob die Ports einen Wert von haben up Für die Spalte "Link" und einen Wert von healthy Für die Spalte "Integritätsstatus".

```
cluster::> network port show -ipspace Cluster
Node: node1
Ignore
                                  Speed(Mbps) Health
Health
Port IPspace Broadcast Domain Link MTU Admin/Oper Status
Status
_____ _____
_____
eOa Cluster Cluster up 9000 auto/10000 healthy
false
eOb Cluster Cluster up 9000 auto/10000 healthy
false
Node: node2
Ignore
                                  Speed(Mbps) Health
Health
Port IPspace Broadcast Domain Link MTU Admin/Oper Status
Status
----- ------ ------ ----- ----- -----
_____
eOa Cluster Cluster up 9000 auto/10000 healthy
false
eOb Cluster Cluster up 9000 auto/10000 healthy
false
4 entries were displayed.
```

3. Vergewissern Sie sich, dass alle Cluster-LIFs auf ihren Home-Ports sind.

Vergewissern Sie sich, dass die Spalte "ist-Home" angezeigt wird true Für jedes der Cluster-LIFs:

network interface show -vserver Cluster -fields is-home

```
cluster::*> net int show -vserver Cluster -fields is-home
(network interface show)
vserver lif is-home
------
Cluster node1_clus1 true
Cluster node1_clus2 true
Cluster node2_clus1 true
Cluster node2_clus2 true
4 entries were displayed.
```

Wenn Cluster-LIFs sich nicht auf ihren Home-Ports befinden, setzen Sie die LIFs auf ihre Home-Ports zurück:

network interface revert -vserver Cluster -lif \*

4. Deaktivieren Sie die automatische Zurücksetzung für die Cluster-LIFs:

network interface modify -vserver Cluster -lif \* -auto-revert false

5. Vergewissern Sie sich, dass alle im vorherigen Schritt aufgeführten Ports mit einem Netzwerk-Switch verbunden sind:

network device-discovery show -port cluster port

Die Spalte "ermittelte Geräte" sollte der Name des Cluster-Switch sein, mit dem der Port verbunden ist.

**Beispiel anzeigen** 

Das folgende Beispiel zeigt, dass Cluster-Ports "e0a" und "e0b" korrekt mit Cluster-Switches "cs1" und "cs2" verbunden sind.

```
cluster::> network device-discovery show -port e0a|e0b
  (network device-discovery show)
Node/ Local Discovered
Protocol Port Device (LLDP: ChassisID) Interface Platform
    _____ _____
node1/cdp
         e0a cs1
                                       0/11
                                                BES-53248
         e0b cs2
                                       0/12
                                                BES-53248
node2/cdp
         e0a
                                       0/9
                                                BES-53248
               cs1
                                       0/9
                                                BES-53248
         e0b
               cs2
4 entries were displayed.
```

6. Überprüfen Sie die Cluster-Konnektivität:

cluster ping-cluster -node local

7. Vergewissern Sie sich, dass das Cluster sich in einem ordnungsgemäßen Zustand befindet:

cluster ring show

Alle Einheiten müssen entweder Master oder sekundär sein.

8. Richten Sie die Konfiguration ohne Switches für die Ports in Gruppe 1 ein.

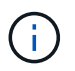

Um mögliche Netzwerkprobleme zu vermeiden, müssen Sie die Ports von group1 trennen und sie so schnell wie möglich wieder zurückverbinden, z. B. **in weniger als 20 Sekunden**.

a. Ziehen Sie alle Kabel gleichzeitig von den Anschlüssen in Groupp1 ab.

Im folgenden Beispiel werden die Kabel von Port "e0a" auf jeden Node getrennt, und der Cluster-Traffic wird auf jedem Node durch den Switch und Port "e0b" fortgesetzt:

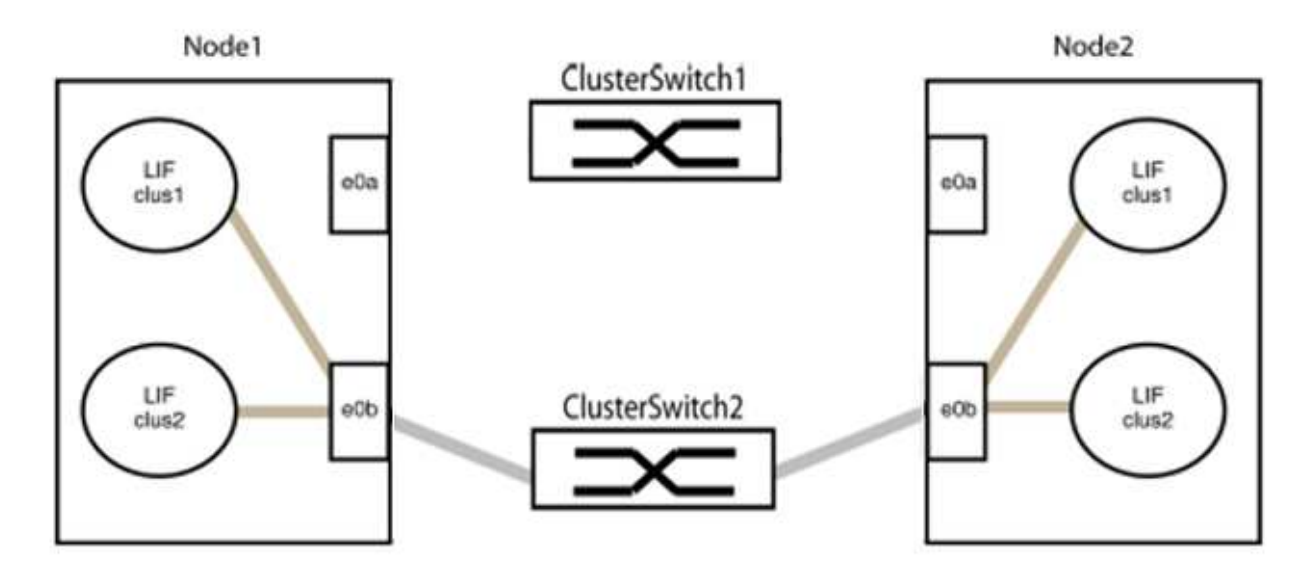

b. Schließen Sie die Anschlüsse in der Gruppe p1 zurück an die Rückseite an.

Im folgenden Beispiel ist "e0a" auf node1 mit "e0a" auf node2 verbunden:

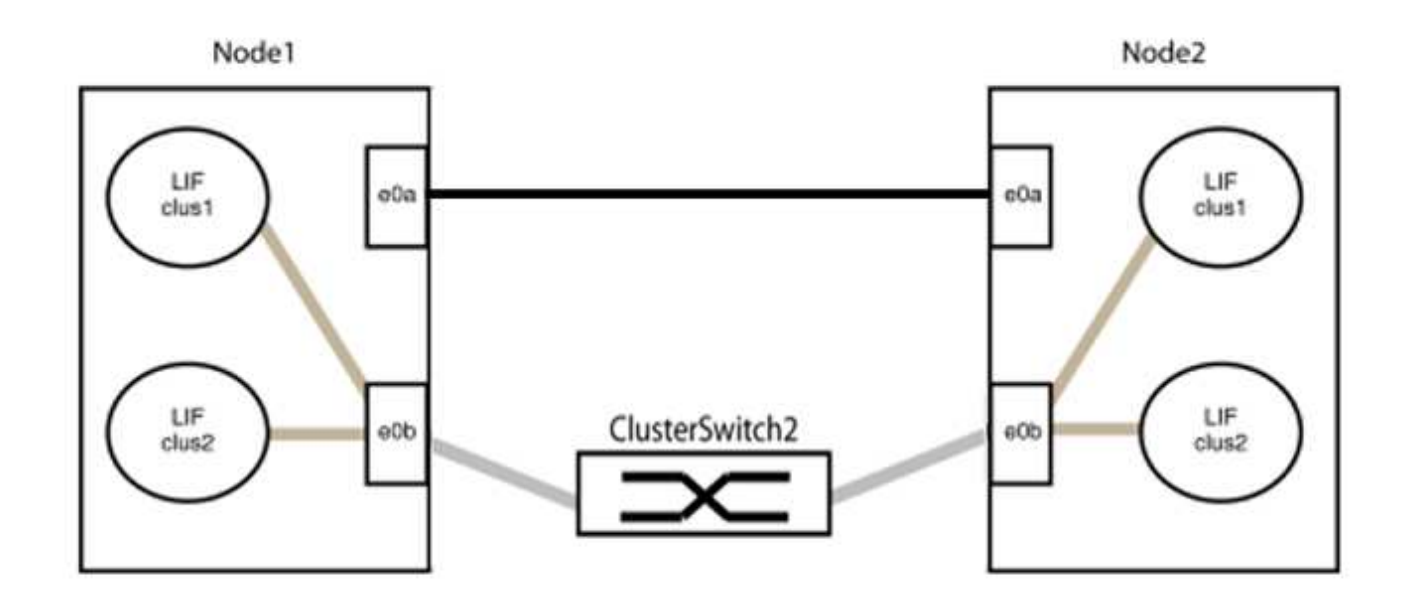

9. Die Cluster-Netzwerkoption ohne Switches wechselt von false Bis true. Dies kann bis zu 45 Sekunden dauern. Vergewissern Sie sich, dass die Option "ohne Switch" auf eingestellt ist true:

network options switchless-cluster show

Das folgende Beispiel zeigt, dass das Cluster ohne Switches aktiviert ist:

```
cluster::*> network options switchless-cluster show
Enable Switchless Cluster: true
```

10. Vergewissern Sie sich, dass das Cluster-Netzwerk nicht unterbrochen wird:

```
cluster ping-cluster -node local
```

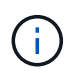

Bevor Sie mit dem nächsten Schritt fortfahren, müssen Sie mindestens zwei Minuten warten, um eine funktionierende Back-to-Back-Verbindung für Gruppe 1 zu bestätigen.

11. Richten Sie die Konfiguration ohne Switches für die Ports in Gruppe 2 ein.

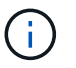

Um mögliche Netzwerkprobleme zu vermeiden, müssen Sie die Ports von groerp2 trennen und sie so schnell wie möglich wieder zurückverbinden, z. B. **in weniger als 20 Sekunden**.

a. Ziehen Sie alle Kabel gleichzeitig von den Anschlüssen in Groupp2 ab.

Im folgenden Beispiel werden die Kabel von Port "e0b" auf jedem Node getrennt, und der Cluster-Datenverkehr wird durch die direkte Verbindung zwischen den "e0a"-Ports fortgesetzt:

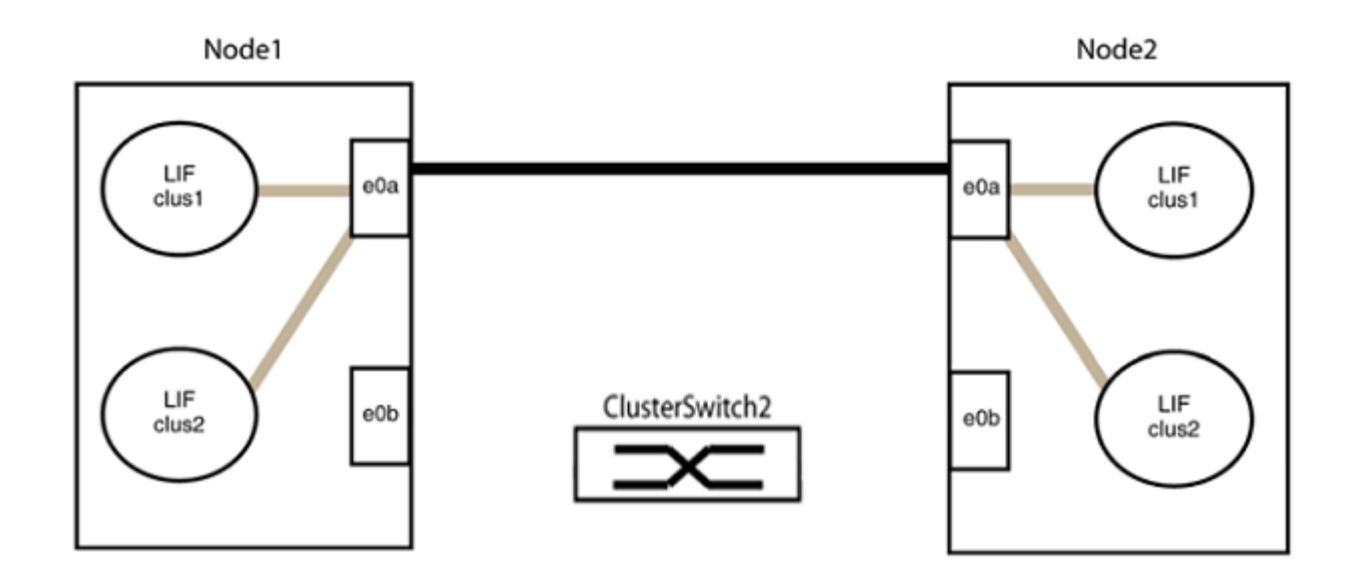

b. Verkabeln Sie die Anschlüsse in der Rückführung von Group2.

Im folgenden Beispiel wird "e0a" auf node1 mit "e0a" auf node2 verbunden und "e0b" auf node1 ist mit "e0b" auf node2 verbunden:

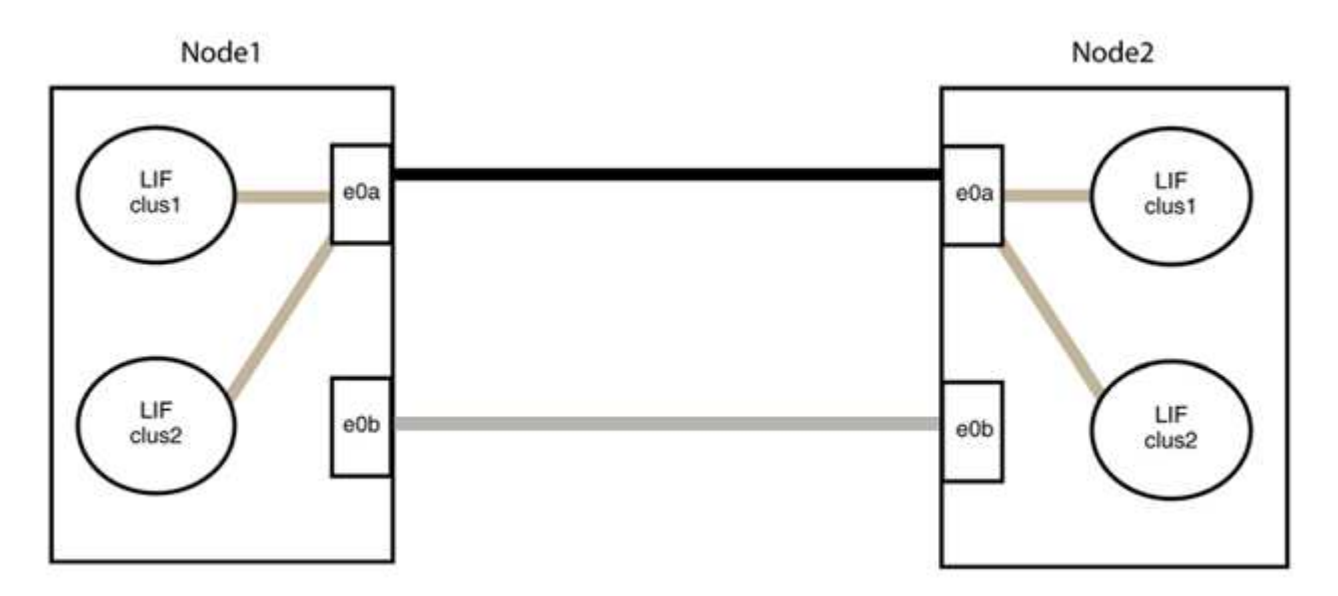

# Schritt 3: Überprüfen Sie die Konfiguration

1. Vergewissern Sie sich, dass die Ports auf beiden Nodes ordnungsgemäß verbunden sind:

network device-discovery show -port cluster\_port

Das folgende Beispiel zeigt, dass Cluster-Ports "e0a" und "e0b" korrekt mit dem entsprechenden Port auf dem Cluster-Partner verbunden sind:

| cluster::><br>(network | net de<br>device | vice-di<br>-discov | .scovery<br>very sho | show -port<br>w) | e0a e0b   |          |
|------------------------|------------------|--------------------|----------------------|------------------|-----------|----------|
| Node/                  | Local            | Discov             | vered                |                  |           |          |
| Protocol               | Port             | Device             | e (LLDP:             | ChassisID)       | Interface | Platform |
|                        |                  |                    |                      |                  |           |          |
| node1/cdp              |                  |                    |                      |                  |           |          |
|                        | e0a              | node2              |                      |                  | e0a       | AFF-A300 |
|                        | e0b              | node2              |                      |                  | e0b       | AFF-A300 |
| node1/lldp             |                  |                    |                      |                  |           |          |
|                        | e0a              | node2              | (00:a0:              | 98:da:16:44)     | e0a       | -        |
|                        | e0b              | node2              | (00:a0:              | 98:da:16:44)     | e0b       | -        |
| node2/cdp              |                  |                    |                      |                  |           |          |
|                        | e0a              | node1              |                      |                  | e0a       | AFF-A300 |
|                        | e0b              | node1              |                      |                  | e0b       | AFF-A300 |
| node2/lldp             |                  |                    |                      |                  |           |          |
|                        | e0a              | node1              | (00:a0:              | 98:da:87:49)     | e0a       | -        |
|                        | e0b              | node1              | (00:a0:              | 98:da:87:49)     | e0b       | -        |
| 8 entries w            | were di          | splayed            | 1.                   |                  |           |          |

2. Aktivieren Sie die automatische Zurücksetzung für die Cluster-LIFs erneut:

network interface modify -vserver Cluster -lif \* -auto-revert true

3. Vergewissern Sie sich, dass alle LIFs Zuhause sind. Dies kann einige Sekunden dauern.

network interface show -vserver Cluster -lif lif name

Die LIFs wurden zurückgesetzt, wenn die Spalte "ist Home" lautet true, Wie gezeigt für node1 clus2 Und node2 clus2 Im folgenden Beispiel:

```
cluster::> network interface show -vserver Cluster -fields curr-
port,is-home
vserver lif curr-port is-home
-------
Cluster node1_clus1 e0a true
Cluster node1_clus2 e0b true
Cluster node2_clus1 e0a true
Cluster node2_clus2 e0b true
4 entries were displayed.
```

Wenn Cluster-LIFS nicht an die Home Ports zurückgegeben haben, setzen Sie sie manuell vom lokalen Node zurück:

network interface revert -vserver Cluster -lif lif name

4. Überprüfen Sie den Cluster-Status der Nodes von der Systemkonsole eines der beiden Nodes:

cluster show

**Beispiel anzeigen** 

Das folgende Beispiel zeigt das Epsilon auf beiden Knoten false:

```
Node Health Eligibility Epsilon
----- ----- ------
nodel true true false
node2 true true false
2 entries were displayed.
```

5. Bestätigen Sie die Verbindung zwischen den Cluster-Ports:

cluster ping-cluster local

6. Wenn Sie die automatische Erstellung eines Cases unterdrückten, können Sie sie erneut aktivieren, indem Sie eine AutoSupport Meldung aufrufen:

system node autosupport invoke -node \* -type all -message MAINT=END

Weitere Informationen finden Sie unter "NetApp KB Artikel 1010449: Wie kann die automatische Case-Erstellung während geplanter Wartungszeiten unterdrückt werden". 7. Ändern Sie die Berechtigungsebene zurück in den Administrator:

set -privilege admin

# Cisco Nexus 92300YC

# Überblick

Überblick über die Installation und Konfiguration von Cisco Nexus 92300YC Switches

Lesen Sie vor der Konfiguration von Cisco Nexus 92300YC-Switches die Verfahrensübersicht durch.

Gehen Sie wie folgt vor, um einen Cisco Nexus 92300YC-Switch auf Systemen mit ONTAP zu konfigurieren:

- 1. "Füllen Sie das Cisco Nexus 92300YC-Verkabelungsarbeitsblatt aus". Das Verkabelungsarbeitsblatt enthält Beispiele für empfohlene Port-Zuweisungen von den Switches zu den Controllern. Das leere Arbeitsblatt bietet eine Vorlage, die Sie beim Einrichten des Clusters verwenden können.
- "Konfigurieren Sie den Cisco Nexus 92300YC-Switch". Cisco Nexus 92300YC-Switch einrichten und konfigurieren.
- 3. "Vorbereiten der Installation der NX-OS-Software und der Referenzkonfigurationsdatei (RCF)". Bereiten Sie sich auf die Installation der NX-OS-Software und der Referenzkonfigurationsdatei (RCF) vor.
- 4. "Installieren Sie die NX-OS-Software". Installieren Sie die NX-OS-Software auf dem Nexus 92300YC-Switch. Bei NX-OS handelt es sich um ein Netzwerkbetriebssystem f
  ür die Ethernet Switches der Nexus Serie und die MDS Serie mit Fibre Channel (FC) Storage Area Network Switches von Cisco Systems.
- "Installieren Sie die Referenzkonfigurationsdatei (RCF).". Installieren Sie das RCF, nachdem Sie den Nexus 92300YC-Switch zum ersten Mal eingerichtet haben. Sie können dieses Verfahren auch verwenden, um Ihre RCF-Version zu aktualisieren.
- "Installieren Sie die Konfigurationsdatei des Cluster Switch Health Monitor (CSHM)". Installieren Sie die entsprechende Konfigurationsdatei f
  ür die Integrit
  äts
  überwachung des Cluster Switch bei Nexus 92300YC Cluster Switches.

#### Weitere Informationen

Bevor Sie mit der Installation oder Wartung beginnen, überprüfen Sie bitte die folgenden Punkte:

- "Konfigurationsanforderungen"
- "Komponenten und Teilenummern"
- "Erforderliche Dokumentation"
- "Anforderungen für Smart Call Home"

# Konfigurationsanforderungen für Cisco Nexus 92300YC Switches

Für die Installation und Wartung von Cisco Nexus 92300YC-Switches müssen alle Konfigurations- und Netzwerkanforderungen geprüft werden.

Wenn Sie ONTAP Cluster mit mehr als zwei Nodes erstellen möchten, sind zwei unterstützte Cluster-Netzwerk-Switches erforderlich. Sie können zusätzliche, optionale Management Switches verwenden.

#### Konfigurationsanforderungen

Zum Konfigurieren des Clusters benötigen Sie die entsprechende Anzahl und den entsprechenden Kabeltyp und Kabelanschlüsse für Ihre Switches. Je nach Art des Switches, den Sie zunächst konfigurieren, müssen Sie mit dem mitgelieferten Konsolenkabel eine Verbindung zum Switch-Konsolen-Port herstellen. Außerdem müssen Sie spezifische Netzwerkinformationen bereitstellen.

#### Netzwerkanforderungen

Sie benötigen die folgenden Netzwerkinformationen für alle Switch-Konfigurationen:

- · IP-Subnetz für den Management-Netzwerkdatenverkehr
- Host-Namen und IP-Adressen für jeden Storage-System-Controller und alle entsprechenden Switches
- Die meisten Storage-System-Controller werden über die Schnittstelle E0M verwaltet durch eine Verbindung zum Ethernet-Service-Port (Symbol Schraubenschlüssel). Auf AFF A800 und AFF A700 Systemen verwendet die E0M Schnittstelle einen dedizierten Ethernet-Port.

Siehe "Hardware Universe" Aktuelle Informationen.

# Komponenten für Cisco Nexus 92300YC Switches

Prüfen Sie bei der Installation und Wartung von Cisco Nexus 92300YC-Switches alle Switch-Komponenten und Teilenummern. Siehe "Hardware Universe" Entsprechende Details.

In der folgenden Tabelle sind die Teilenummer und Beschreibung für den 92300YC-Switch, die Lüfter und die Netzteile aufgeführt:

| Teilenummer          | Beschreibung                                                                      |
|----------------------|-----------------------------------------------------------------------------------|
| 190003               | Cisco 92300YC, CLSW, 48 Pt10/25 GB, 18 Pt100G, PTSX (PTSX = Port<br>Side Exhaust) |
| 190003R              | Cisco 92300YC, CLSW, 48Pt10/25 GB, 18Pt100G, PSIN (PSIN = Port<br>Side Intake)    |
| X-NXA-LÜFTER-35CFM-B | Lüfter, Luftstrom für den seitlichen Cisco N9K-Anschluss                          |
| X-NXA-LÜFTER-35CFM-F | Lüfter, seitlicher Luftstrom des Cisco N9K-Ports                                  |
| X-NXA-PAC-650W-B     | Netzteil, Cisco 650W - Anschlusseingang                                           |
| X-NXA-PAC-650W-F     | Netzteil, Cisco 650W - Anschlussseite Auspuff                                     |

Details zum Luftstrom des Cisco Nexus 92300YC-Switches:

- Port-Side Abluftstrom (Standardluft) Kühle Luft dringt durch die Lüfter- und Stromversorgungsmodule im Kaltgang in das Gehäuse ein und auspufft durch das Anschlussende des Gehäuses im heißen Gang. Port-Side Abluftstrom mit blauer Färbung.
- Port-Side Ansaugluftstrom (Rückwärtsluft) Kühle Luft dringt durch das Anschlussende im kalten Gang in

das Gehäuse ein und entgastet durch die Lüfter- und Stromversorgungsmodule im heißen Gang. Port-Side-Luftstrom mit Burgunder Färbung.

# Dokumentationsanforderungen für Cisco Nexus 92300YC-Switches

Prüfen Sie für die Installation und Wartung von Cisco Nexus 92300YC-Switches die empfohlene Dokumentation.

#### Switch-Dokumentation

Zum Einrichten der Cisco Nexus 92300YC Switches benötigen Sie die folgende Dokumentation von "Switches Der Cisco Nexus 9000-Serie Unterstützen" Seite:

| Dokumenttitel                                                                                                    | Beschreibung                                                                                                    |
|----------------------------------------------------------------------------------------------------|----------------------------------------------------------------------------------------------------|
| Hardware-Installationshandbuch<br>Der Serie <i>Nexus 9000</i>                                                                                                  | Detaillierte Informationen zu Standortanforderungen, Hardwaredetails zu Switches und Installationsoptionen.                                                                                                    |
| Cisco Nexus 9000 Series Switch<br>Software Configuration Guides<br>(wählen Sie das Handbuch für die<br>auf Ihren Switches installierte NX-<br>OS-Version)      | Stellt Informationen zur Erstkonfiguration des Switches bereit, die Sie<br>benötigen, bevor Sie den Switch für den ONTAP-Betrieb konfigurieren<br>können.                                                      |
| Cisco Nexus 9000 Series NX-OS<br>Software Upgrade and Downgrade<br>Guide (wählen Sie das Handbuch<br>für die auf Ihren Switches<br>installierte NX-OS-Version) | Enthält Informationen zum Downgrade des Switch auf ONTAP unterstützte Switch-Software, falls erforderlich.                                                                                                    |
| Cisco Nexus 9000 Series NX-OS<br>Command Reference Master Index                                                                                                | Enthält Links zu den verschiedenen von Cisco bereitgestellten<br>Befehlsreferenzen.                                                                                                    |
| Cisco Nexus 9000 MIBs Referenz                                                                                                    | Beschreibt die MIB-Dateien (Management Information Base) für die Nexus 9000-Switches.                                                                                                    |
| Nexus 9000 Series NX-OS System<br>Message Reference                                                                                                    | Beschreibt die Systemmeldungen für Switches der Cisco Nexus 9000<br>Serie, Informationen und andere, die bei der Diagnose von Problemen<br>mit Links, interner Hardware oder der Systemsoftware helfen können. |
| Versionshinweise zur Cisco Nexus<br>9000-Serie NX-OS (wählen Sie die<br>Hinweise für die auf Ihren Switches<br>installierte NX-OS-Version aus)                 | Beschreibt die Funktionen, Bugs und Einschränkungen der Cisco Nexus<br>9000 Serie.                                                                                                    |
| Compliance- und<br>Sicherheitsinformationen für die<br>Cisco Nexus 9000-Serie                                                                                  | Bietet internationale Compliance-, Sicherheits- und gesetzliche<br>Informationen für Switches der Serie Nexus 9000.                                                                                            |

#### **Dokumentation der ONTAP Systeme**

Um ein ONTAP-System einzurichten, benötigen Sie die folgenden Dokumente für Ihre Betriebssystemversion über das "ONTAP 9 Dokumentationszentrum".

| Name                                                        | Beschreibung                                                                            |
|-------------------------------------------------------------|-----------------------------------------------------------------------------------------|
| Controller-spezifisch Installations-<br>und Setup-Anleitung | Beschreibt die Installation von NetApp Hardware.                                        |
| ONTAP-Dokumentation                                         | Dieser Service bietet detaillierte Informationen zu allen Aspekten der ONTAP Versionen. |
| "Hardware Universe"                                         | Liefert Informationen zur NetApp Hardwarekonfiguration und -Kompatibilität.             |

#### Schienensatz und Rack-Dokumentation

Informationen zur Installation eines Cisco Nexus 92300YC Switch in einem NetApp-Schrank finden Sie in der folgenden Hardware-Dokumentation.

| Name                                                                               | Beschreibung                                                                                                    |
|------------------------------------------------------------------------------------|----------------------------------------------------------------------------------------------------|
| "42-HE-System-Cabinet, Deep<br>Guide"                                              | Beschreibt die FRUs, die dem 42U-Systemschrank zugeordnet sind, und bietet Anweisungen für Wartung und FRU-Austausch. |
| "[Installieren Sie einen Cisco<br>Nexus 92300YC Switch in einem<br>NetApp Cabinet" | Beschreibt die Installation eines Cisco Nexus 92300YC Switches in<br>einem NetApp Rack mit vier Säulen.               |

# Anforderungen für Smart Call Home

Überprüfen Sie die folgenden Richtlinien, um die Smart Call Home-Funktion zu verwenden.

Smart Call Home überwacht die Hardware- und Softwarekomponenten Ihres Netzwerks. Wenn eine kritische Systemkonfiguration auftritt, generiert es eine E-Mail-basierte Benachrichtigung und gibt eine Warnung an alle Empfänger aus, die im Zielprofil konfiguriert sind. Um Smart Call Home zu verwenden, müssen Sie einen Cluster-Netzwerk-Switch konfigurieren, um per E-Mail mit dem Smart Call Home-System kommunizieren zu können. Darüber hinaus können Sie optional Ihren Cluster-Netzwerk-Switch einrichten, um die integrierte Smart Call Home-Support-Funktion von Cisco zu nutzen.

Bevor Sie Smart Call Home verwenden können, beachten Sie die folgenden Punkte:

- Es muss ein E-Mail-Server vorhanden sein.
- Der Switch muss über eine IP-Verbindung zum E-Mail-Server verfügen.
- Der Name des Kontakts (SNMP-Serverkontakt), die Telefonnummer und die Adresse der Straße müssen konfiguriert werden. Dies ist erforderlich, um den Ursprung der empfangenen Nachrichten zu bestimmen.
- Eine CCO-ID muss mit einem entsprechenden Cisco SMARTnet-Servicevertrag für Ihr Unternehmen verknüpft sein.
• Cisco SMARTnet Service muss vorhanden sein, damit das Gerät registriert werden kann.

Der "Cisco Support-Website" Enthält Informationen zu den Befehlen zum Konfigurieren von Smart Call Home.

# Hardware installieren

### Füllen Sie das Cisco Nexus 92300YC-Verkabelungsarbeitsblatt aus

Wenn Sie die unterstützten Plattformen dokumentieren möchten, laden Sie eine PDF-Datei dieser Seite herunter, und füllen Sie das Verkabelungsarbeitsblatt aus.

Das Verkabelungsarbeitsblatt enthält Beispiele für empfohlene Port-Zuweisungen von den Switches zu den Controllern. Das leere Arbeitsblatt bietet eine Vorlage, die Sie beim Einrichten des Clusters verwenden können.

#### Beispiel für eine Verkabelung

Die Beispielanschlussdefinition für jedes Switch-Paar lautet wie folgt:

| Cluster-Switch A |                                   | Cluster-Switch B |                                   |  |
|------------------|-----------------------------------|------------------|-----------------------------------|--|
| Switch-Port      | Verwendung von Nodes<br>und Ports | Switch-Port      | Verwendung von Nodes<br>und Ports |  |
| 1                | 10/25-GbE-Node                    | 1                | 10/25-GbE-Node                    |  |
| 2                | 10/25-GbE-Node                    | 2                | 10/25-GbE-Node                    |  |
| 3                | 10/25-GbE-Node                    | 3                | 10/25-GbE-Node                    |  |
| 4                | 10/25-GbE-Node                    | 4                | 10/25-GbE-Node                    |  |
| 5                | 10/25-GbE-Node                    | 5                | 10/25-GbE-Node                    |  |
| 6                | 10/25-GbE-Node                    | 6                | 10/25-GbE-Node                    |  |
| 7                | 10/25-GbE-Node                    | 7                | 10/25-GbE-Node                    |  |
| 8                | 10/25-GbE-Node                    | 8                | 10/25-GbE-Node                    |  |
| 9                | 10/25-GbE-Node                    | 9                | 10/25-GbE-Node                    |  |
| 10               | 10/25-GbE-Node                    | 10               | 10/25-GbE-Node                    |  |
| 11               | 10/25-GbE-Node                    | 11               | 10/25-GbE-Node                    |  |
| 12               | 10/25-GbE-Node                    | 12               | 10/25-GbE-Node                    |  |
| 13               | 10/25-GbE-Node                    | 13               | 10/25-GbE-Node                    |  |

| Cluster-Switch A |                | Cluster-Switch B |                |  |
|------------------|----------------|------------------|----------------|--|
| 14               | 10/25-GbE-Node | 14               | 10/25-GbE-Node |  |
| 15               | 10/25-GbE-Node | 15               | 10/25-GbE-Node |  |
| 16               | 10/25-GbE-Node | 16               | 10/25-GbE-Node |  |
| 17               | 10/25-GbE-Node | 17               | 10/25-GbE-Node |  |
| 18               | 10/25-GbE-Node | 18               | 10/25-GbE-Node |  |
| 19               | 10/25-GbE-Node | 19               | 10/25-GbE-Node |  |
| 20               | 10/25-GbE-Node | 20               | 10/25-GbE-Node |  |
| 21               | 10/25-GbE-Node | 21               | 10/25-GbE-Node |  |
| 22               | 10/25-GbE-Node | 22               | 10/25-GbE-Node |  |
| 23               | 10/25-GbE-Node | 23               | 10/25-GbE-Node |  |
| 24               | 10/25-GbE-Node | 24               | 10/25-GbE-Node |  |
| 25               | 10/25-GbE-Node | 25               | 10/25-GbE-Node |  |
| 26               | 10/25-GbE-Node | 26               | 10/25-GbE-Node |  |
| 27               | 10/25-GbE-Node | 27               | 10/25-GbE-Node |  |
| 28               | 10/25-GbE-Node | 28               | 10/25-GbE-Node |  |
| 29               | 10/25-GbE-Node | 29               | 10/25-GbE-Node |  |
| 30               | 10/25-GbE-Node | 30               | 10/25-GbE-Node |  |
| 31               | 10/25-GbE-Node | 31               | 10/25-GbE-Node |  |
| 32               | 10/25-GbE-Node | 32               | 10/25-GbE-Node |  |
| 33               | 10/25-GbE-Node | 33               | 10/25-GbE-Node |  |
| 34               | 10/25-GbE-Node | 34               | 10/25-GbE-Node |  |
| 35               | 10/25-GbE-Node | 35               | 10/25-GbE-Node |  |

| Cluster-Switch A |                 | Cluster-Switch B |                 |  |
|------------------|-----------------|------------------|-----------------|--|
| 36               | 10/25-GbE-Node  | 36               | 10/25-GbE-Node  |  |
| 37               | 10/25-GbE-Node  | 37               | 10/25-GbE-Node  |  |
| 38               | 10/25-GbE-Node  | 38               | 10/25-GbE-Node  |  |
| 39               | 10/25-GbE-Node  | 39               | 10/25-GbE-Node  |  |
| 40               | 10/25-GbE-Node  | 40               | 10/25-GbE-Node  |  |
| 41               | 10/25-GbE-Node  | 41               | 10/25-GbE-Node  |  |
| 42               | 10/25-GbE-Node  | 42               | 10/25-GbE-Node  |  |
| 43               | 10/25-GbE-Node  | 43               | 10/25-GbE-Node  |  |
| 44               | 10/25-GbE-Node  | 44               | 10/25-GbE-Node  |  |
| 45               | 10/25-GbE-Node  | 45               | 10/25-GbE-Node  |  |
| 46               | 10/25-GbE-Node  | 46               | 10/25-GbE-Node  |  |
| 47               | 10/25-GbE-Node  | 47               | 10/25-GbE-Node  |  |
| 48               | 10/25-GbE-Node  | 48               | 10/25-GbE-Node  |  |
| 49               | 40/100-GbE-Node | 49               | 40/100-GbE-Node |  |
| 50               | 40/100-GbE-Node | 50               | 40/100-GbE-Node |  |
| 51               | 40/100-GbE-Node | 51               | 40/100-GbE-Node |  |
| 52               | 40/100-GbE-Node | 52               | 40/100-GbE-Node |  |
| 53               | 40/100-GbE-Node | 53               | 40/100-GbE-Node |  |
| 54               | 40/100-GbE-Node | 54               | 40/100-GbE-Node |  |
| 55               | 40/100-GbE-Node | 55               | 40/100-GbE-Node |  |
| 56               | 40/100-GbE-Node | 56               | 40/100-GbE-Node |  |
| 57               | 40/100-GbE-Node | 57               | 40/100-GbE-Node |  |

| Cluster-Switch A |                                     | Cluster-Switch B |                                     |  |
|------------------|-------------------------------------|------------------|-------------------------------------|--|
| 58               | 40/100-GbE-Node                     | 58               | 40/100-GbE-Node                     |  |
| 59               | 40/100-GbE-Node                     | 59               | 40/100-GbE-Node                     |  |
| 60               | 40/100-GbE-Node                     | 60               | 40/100-GbE-Node                     |  |
| 61               | 40/100-GbE-Node                     | 61               | 40/100-GbE-Node                     |  |
| 62               | 40/100-GbE-Node                     | 62               | 40/100-GbE-Node                     |  |
| 63               | 40/100-GbE-Node                     | 63               | 40/100-GbE-Node                     |  |
| 64               | 40/100-GbE-Node                     | 64               | 40/100-GbE-Node                     |  |
| 65               | 100-GbE-ISL für Switch<br>B-Port 65 | 65               | 100-GbE-ISL für Switch<br>A-Port 65 |  |
| 66               | 100-GbE-ISL für Switch<br>B-Port 66 | 66               | 100-GbE-ISL für Switch<br>A-Port 65 |  |

## Leeres Verkabelungsarbeitsblatt

Sie können das leere Verkabelungsarbeitsblatt verwenden, um die Plattformen zu dokumentieren, die als Nodes in einem Cluster unterstützt werden. Der Abschnitt *"supported Cluster Connections"* des "Hardware Universe" Definiert die von der Plattform verwendeten Cluster-Ports.

| Cluster-Switch A |                       | Cluster-Switch B |                       |  |
|------------------|-----------------------|------------------|-----------------------|--|
| Switch-Port      | Node-/Port-Verwendung | Switch-Port      | Node-/Port-Verwendung |  |
| 1                |                       | 1                |                       |  |
| 2                |                       | 2                |                       |  |
| 3                |                       | 3                |                       |  |
| 4                |                       | 4                |                       |  |
| 5                |                       | 5                |                       |  |
| 6                |                       | 6                |                       |  |
| 7                |                       | 7                |                       |  |
| 8                |                       | 8                |                       |  |

| Cluster-Switch A |  | Cluster-Switch B |  |
|------------------|--|------------------|--|
| 9                |  | 9                |  |
| 10               |  | 10               |  |
| 11               |  | 11               |  |
| 12               |  | 12               |  |
| 13               |  | 13               |  |
| 14               |  | 14               |  |
| 15               |  | 15               |  |
| 16               |  | 16               |  |
| 17               |  | 17               |  |
| 18               |  | 18               |  |
| 19               |  | 19               |  |
| 20               |  | 20               |  |
| 21               |  | 21               |  |
| 22               |  | 22               |  |
| 23               |  | 23               |  |
| 24               |  | 24               |  |
| 25               |  | 25               |  |
| 26               |  | 26               |  |
| 27               |  | 27               |  |
| 28               |  | 28               |  |
| 29               |  | 29               |  |
| 30               |  | 30               |  |

| Cluster-Switch A |  | Cluster-Switch B |  |
|------------------|--|------------------|--|
| 31               |  | 31               |  |
| 32               |  | 32               |  |
| 33               |  | 33               |  |
| 34               |  | 34               |  |
| 35               |  | 35               |  |
| 36               |  | 36               |  |
| 37               |  | 37               |  |
| 38               |  | 38               |  |
| 39               |  | 39               |  |
| 40               |  | 40               |  |
| 41               |  | 41               |  |
| 42               |  | 42               |  |
| 43               |  | 43               |  |
| 44               |  | 44               |  |
| 45               |  | 45               |  |
| 46               |  | 46               |  |
| 47               |  | 47               |  |
| 48               |  | 48               |  |
| 49               |  | 49               |  |
| 50               |  | 50               |  |
| 51               |  | 51               |  |
| 52               |  | 52               |  |

| Cluster-Switch A |                         | Cluster-Switch B |                          |
|------------------|-------------------------|------------------|--------------------------|
| 53               |                         | 53               |                          |
| 54               |                         | 54               |                          |
| 55               |                         | 55               |                          |
| 56               |                         | 56               |                          |
| 57               |                         | 57               |                          |
| 58               |                         | 58               |                          |
| 59               |                         | 59               |                          |
| 60               |                         | 60               |                          |
| 61               |                         | 61               |                          |
| 62               |                         | 62               |                          |
| 63               |                         | 63               |                          |
| 64               |                         | 64               |                          |
| 65               | ISL zu Switch B Port 65 | 65               | ISL für Switch A Port 65 |
| 66               | ISL zu Switch B Port 66 | 66               | ISL für Switch A Port 66 |

# Konfigurieren Sie den Cisco Nexus 92300YC-Switch

Gehen Sie wie folgt vor, um den Cisco Nexus 92300YC-Switch einzurichten und zu konfigurieren.

# Schritte

- 1. Verbinden Sie den seriellen Port mit einem Host oder einem seriellen Port.
- 2. Verbinden Sie den Verwaltungsport (auf der Seite des Switches ohne Port) mit dem gleichen Netzwerk, in dem sich der SFTP-Server befindet.
- 3. Legen Sie an der Konsole die seriellen Einstellungen der Host-Seite fest:
  - · 9600 Baud
  - 8 Datenbits
  - 1 Stoppbit
  - Parität: Keine

- · Flusskontrolle: Keine
- 4. Beim ersten Booten oder Neustart nach dem Löschen der laufenden Konfiguration wird der Nexus 92300YC-Switch in einem Boot-Zyklus ausgeführt. Unterbrechen Sie diesen Zyklus, indem Sie yes eingeben, um das Einschalten der automatischen Provisionierung abzubrechen.

Das Setup des Systemadministratorkontos wird angezeigt.

#### **Beispiel anzeigen**

\$ VDC-1 %\$ %POAP-2-POAP\_INFO: - Abort Power On Auto Provisioning [yes - continue with normal setup, skip - bypass password and basic configuration, no - continue with Power On Auto Provisioning] (yes/skip/no)[no]: y Disabling POAP.....Disabling POAP 2019 Apr 10 00:36:17 switch %\$ VDC-1 %\$ poap: Rolling back, please wait... (This may take 5-15 minutes) ---- System Admin Account Setup ----Do you want to enforce secure password standard (yes/no) [y]:

5. Geben Sie \* y\* ein, um den sicheren Kennwortstandard durchzusetzen:

```
Do you want to enforce secure password standard (yes/no) [y]: \mathbf{y}
```

6. Geben Sie das Passwort für den Benutzer admin ein und bestätigen Sie es:

```
Enter the password for "admin":
Confirm the password for "admin":
```

7. Geben Sie yes ein, um das Dialogfeld Grundkonfiguration des Systems aufzurufen.

This setup utility will guide you through the basic configuration of the system. Setup configures only enough connectivity for management of the system. Please register Cisco Nexus9000 Family devices promptly with your supplier. Failure to register may affect response times for initial service calls. Nexus9000 devices must be registered to receive entitled support services.

Press Enter at anytime to skip a dialog. Use ctrl-c at anytime to skip the remaining dialogs.

Would you like to enter the basic configuration dialog (yes/no):

8. Ein weiteres Anmeldekonto erstellen:

```
Create another login account (yes/no) [n]:
```

9. Konfigurieren Sie die SNMP-Community-Strings Read-Only und read-write:

```
Configure read-only SNMP community string (yes/no) [n]:
```

```
Configure read-write SNMP community string (yes/no) [n]:
```

10. Konfigurieren Sie den Namen des Cluster-Switches:

Enter the switch name : cs2

11. Konfigurieren Sie die Out-of-Band-Managementoberfläche:

```
Continue with Out-of-band (mgmt0) management configuration? (yes/no)
[y]: y
Mgmt0 IPv4 address : 172.22.133.216
Mgmt0 IPv4 netmask : 255.255.224.0
Configure the default gateway? (yes/no) [y]: y
IPv4 address of the default gateway : 172.22.128.1
```

12. Erweiterte IP-Optionen konfigurieren:

Configure advanced IP options? (yes/no) [n]: n

13. Telnet-Dienste konfigurieren:

```
Enable the telnet service? (yes/no) [n]: n
```

14. Konfigurieren von SSH-Diensten und SSH-Schlüsseln:

```
Enable the ssh service? (yes/no) [y]: y
Type of ssh key you would like to generate (dsa/rsa) [rsa]: rsa
Number of rsa key bits <1024-2048> [1024]: 2048
```

15. Weitere Einstellungen konfigurieren:

```
Configure the ntp server? (yes/no) [n]: n
Configure default interface layer (L3/L2) [L2]: L2
Configure default switchport interface state (shut/noshut) [noshut]:
noshut
Configure CoPP system profile (strict/moderate/lenient/dense)
[strict]: strict
```

16. Bestätigen Sie die Switch-Informationen und speichern Sie die Konfiguration:

```
Would you like to edit the configuration? (yes/no) [n]: n
Use this configuration and save it? (yes/no) [y]: y
[] 100%
Copy complete, now saving to disk (please wait)...
Copy complete.
```

## Was kommt als Nächstes?

"Bereiten Sie sich auf die Installation der NX-OS-Software und der RCF vor".

## Prüfen Sie die Verkabelung und Konfigurationsüberlegungen

Bevor Sie Ihren Cisco 92300YC-Switch konfigurieren, gehen Sie die folgenden Überlegungen durch.

## Unterstützung für NVIDIA CX6-, CX6-DX- und CX7-Ethernet-Ports

Wenn Sie einen Switch-Port mit einem ONTAP-Controller über NVIDIA ConnectX-6 (CX6), ConnectX-6 DX (CX6-DX) oder ConnectX-7 (CX7) NIC-Ports verbinden, müssen Sie die Switch-Port-Geschwindigkeit fest kodieren.

```
(cs1)(config)# interface Ethernet1/19
For 100GbE speed:
(cs1)(config-if)# speed 100000
For 40GbE speed:
(cs1)(config-if)# speed 40000
(cs1)(config-if)# no negotiate auto
(cs1)(config-if)# exit
(cs1)(config)# exit
Save the changes:
(cs1)# copy running-config startup-config
```

Siehe "Hardware Universe" Weitere Informationen zu Switch-Ports.

# Software konfigurieren

Vorbereiten der Installation der NX-OS-Software und der Referenzkonfigurationsdatei (RCF)

Bevor Sie die NX-OS-Software und die RCF-Datei (Reference Configuration File) installieren, gehen Sie wie folgt vor:

## Was Sie benötigen

- Ein voll funktionsfähiges Cluster (keine Fehler in den Protokollen oder ähnlichen Problemen).
- Entsprechende Leitfäden für Software und Upgrades, die bei verfügbar sind "Switches Der Cisco Nexus 9000-Serie".

## Zu den Beispielen

Die Beispiele in diesem Verfahren verwenden zwei Knoten. Diese Nodes verwenden zwei 10-GbE-Cluster-Interconnect-Ports e0a Und e0b. Siehe "Hardware Universe" Um sicherzustellen, dass die korrekten Cluster-Ports auf Ihren Plattformen vorhanden sind.

Die Beispiele in diesem Verfahren verwenden die folgende Nomenklatur für Switches und Knoten:

- Die Namen der beiden Cisco Switches lauten cs1 Und cs2.
- Die Node-Namen sind node1 Und node2.
- Die LIF-Namen des Clusters sind node1\_clus1 Und node1\_clus2 Für Node1 und node2\_clus1 Und node2\_clus2 Für Knoten 2.
- Der cluster1::\*> Eine Eingabeaufforderung gibt den Namen des Clusters an.

## Über diese Aufgabe

Das Verfahren erfordert die Verwendung von ONTAP Befehlen und den Switches der Cisco Nexus 9000 Serie. ONTAP Befehle werden verwendet, sofern nicht anders angegeben. Die Ausgaben für die Befehle können je nach verschiedenen Versionen von ONTAP variieren.

## Schritte

1. Ändern Sie die Berechtigungsebene in Erweitert, und geben Sie **y** ein, wenn Sie dazu aufgefordert werden, fortzufahren:

set -privilege advanced

Die erweiterte Eingabeaufforderung (`\*>`Erscheint.

2. Wenn AutoSupport in diesem Cluster aktiviert ist, unterdrücken Sie die automatische Erstellung eines Falls durch Aufrufen einer AutoSupport Meldung:

```
system node autosupport invoke -node * -type all -message MAINT=xh
```

Wobei x die Dauer des Wartungsfensters in Stunden ist.

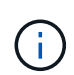

Die AutoSupport Meldung wird vom technischen Support dieser Wartungsaufgabe benachrichtigt, damit die automatische Case-Erstellung während des Wartungsfensters unterdrückt wird.

Mit dem folgenden Befehl wird die automatische Case-Erstellung für zwei Stunden unterdrückt:

```
cluster1:> **system node autosupport invoke -node * -type all -message
MAINT=2h**
```

3. Zeigen Sie an, wie viele Cluster-Interconnect-Schnittstellen in jedem Node für jeden Cluster Interconnect-Switch konfiguriert sind: network device-discovery show -protocol cdp

| cluster1::       | *> netwo | ork device-discover | y show -protocol co | др     |
|------------------|----------|---------------------|---------------------|--------|
| Node/            | Local    | Discovered          |                     |        |
| Protocol         | Port     | Device (LLDP: Cha   | ssisID) Interface   |        |
| Platform         |          |                     |                     |        |
|                  |          |                     |                     |        |
| node2            |          |                     |                     |        |
| 110402           | e0a      | csl                 | Eth1/2              | N9K-   |
| C92300YC         |          |                     |                     |        |
|                  | e0b      | cs2                 | Eth1/2              | N9K-   |
| C92300YC         |          |                     |                     |        |
| nodel            | /cdp     |                     |                     |        |
| <b>20000</b> 000 | e0a      | csl                 | Eth1/1              | N9K-   |
| C92300YC         | elh      | cs2                 | F+b1/1              | N9K-   |
| C92300YC         | COD      | 032                 |                     | IN SIC |
| 4 entries        | were dis | played.             |                     |        |

4. Überprüfen Sie den Administrations- oder Betriebsstatus der einzelnen Cluster-Schnittstellen.

a. Zeigen Sie die Attribute des Netzwerkports an: network port show -ipspace Cluster

```
cluster1::*> network port show -ipspace Cluster
Node: node2
                                 Speed(Mbps)
Health
Port IPspace Broadcast Domain Link MTU Admin/Oper
Status
_____ ___ ____
_____
e0a Cluster Cluster up 9000 auto/10000
healthy
   Cluster Cluster up 9000 auto/10000
e0b
healthy
Node: node1
                                 Speed(Mbps)
Health
Port IPspace Broadcast Domain Link MTU Admin/Oper
Status
_____
e0a
   Cluster Cluster up 9000 auto/10000
healthy
eOb Cluster Cluster up 9000 auto/10000
healthy
4 entries were displayed.
```

b. Zeigt Informationen zu den LIFs an: network interface show -vserver Cluster

```
cluster1::*> network interface show -vserver Cluster
        Logical Status Network
                                       Current
Current Is
Vserver Interface Admin/Oper Address/Mask Node
Port Home
----- -----
----- -----
Cluster
        node1_clus1 up/up 169.254.209.69/16 node1
e0a
    true
        nodel clus2 up/up 169.254.49.125/16 nodel
e0b true
        node2_clus1 up/up 169.254.47.194/16 node2
e0a true
        node2 clus2 up/up 169.254.19.183/16 node2
e0b true
4 entries were displayed.
```

5. Ping für die Remote-Cluster-LIFs:

cluster ping-cluster -node node-name

```
cluster1::*> cluster ping-cluster -node node2
Host is node2
Getting addresses from network interface table...
Cluster nodel clus1 169.254.209.69 nodel
                                             e0a
Cluster nodel clus2 169.254.49.125 nodel
                                             e0b
Cluster node2 clus1 169.254.47.194 node2
                                             e0a
Cluster node2 clus2 169.254.19.183 node2
                                             e0b
Local = 169.254.47.194 \ 169.254.19.183
Remote = 169.254.209.69 169.254.49.125
Cluster Vserver Id = 4294967293
Ping status:
Basic connectivity succeeds on 4 path(s)
Basic connectivity fails on 0 path(s)
Detected 9000 byte MTU on 4 path(s):
    Local 169.254.19.183 to Remote 169.254.209.69
    Local 169.254.19.183 to Remote 169.254.49.125
    Local 169.254.47.194 to Remote 169.254.209.69
    Local 169.254.47.194 to Remote 169.254.49.125
Larger than PMTU communication succeeds on 4 path(s)
RPC status:
2 paths up, 0 paths down (tcp check)
2 paths up, 0 paths down (udp check)
```

6. Vergewissern Sie sich, dass der automatische Zurücksetzen-Befehl auf allen Cluster-LIFs aktiviert ist:

network interface show -vserver Cluster -fields auto-revert

```
cluster1::*> network interface show -vserver Cluster -fields auto-
revert
Logical
Vserver Interface Auto-revert
Cluster
node1_clus1 true
node1_clus2 true
node2_clus1 true
node2_clus1 true
Node2_clus2 true
4 entries were displayed.
```

7. Aktivieren Sie für ONTAP 9.4 und höher die Protokollerfassungsfunktion für die Cluster Switch-Systemzustandsüberwachung, um mit den Befehlen zum Erfassen von Switch-bezogenen Protokolldateien zu gelangen:

```
system cluster-switch \log setup-password \mathsf{Und}\xspace system cluster-switch \log enable-collection
```

```
cluster1::*> system cluster-switch log setup-password
Enter the switch name: <return>
The switch name entered is not recognized.
Choose from the following list:
cs1
cs2
cluster1::*> system cluster-switch log setup-password
Enter the switch name: cs1
RSA key fingerprint is
e5:8b:c6:dc:e2:18:18:09:36:63:d9:63:dd:03:d9:cc
Do you want to continue? {y|n}::[n] y
Enter the password: <enter switch password>
Enter the password again: <enter switch password>
cluster1::*> system cluster-switch log setup-password
Enter the switch name: cs2
RSA key fingerprint is
57:49:86:a1:b9:80:6a:61:9a:86:8e:3c:e3:b7:1f:b1
Do you want to continue? \{y|n\}:: [n] y
Enter the password: <enter switch password>
Enter the password again: <enter switch password>
cluster1::*> system cluster-switch log enable-collection
Do you want to enable cluster log collection for all nodes in the
cluster?
{y|n}: [n] y
Enabling cluster switch log collection.
cluster1::*>
```

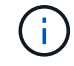

Wenn einer dieser Befehle einen Fehler sendet, wenden Sie sich an den NetApp Support.

#### Was kommt als Nächstes?

"Installieren Sie die NX-OS-Software".

## Installieren Sie die NX-OS-Software

# Gehen Sie folgendermaßen vor, um die NX-OS-Software auf dem Nexus 92300YC-Switch zu installieren.

Bei NX-OS handelt es sich um ein Netzwerkbetriebssystem für die Ethernet Switches der Nexus Serie und die MDS Serie mit Fibre Channel (FC) Storage Area Network Switches von Cisco Systems.

#### Prüfen Sie die Anforderungen

#### Unterstützte Ports und Node-Verbindungen

- Die Inter-Switch Links (ISLs) werden für Nexus 92300YC Switches unterstützt; die Ports 1/65 und 1/66.
- Die für Nexus 92300YC-Switches unterstützten Node-Verbindungen sind die Ports 1/1 bis 1/66.

#### Was Sie benötigen

- Anwendbare NetApp Cisco NX-OS Software für Ihre Switches über die NetApp Support Site, erhältlich über "mysupport.netapp.com"
- Ein voll funktionsfähiges Cluster (keine Fehler in den Protokollen oder ähnlichen Problemen).
- "Cisco Ethernet Switch Seite". In der Tabelle zur Switch-Kompatibilität finden Sie Informationen zu den unterstützten ONTAP- und NX-OS-Versionen.

#### Installieren Sie die Software

Die Beispiele in diesem Verfahren verwenden zwei Nodes, Sie können jedoch bis zu 24 Nodes in einem Cluster haben.

#### Zu den Beispielen

Die Beispiele in diesem Verfahren verwenden die folgende Nomenklatur für Switches und Knoten:

- Die Switch-Namen des Nexus 92300YC sind cs1 Und cs2.
- Das in diesem Verfahren verwendete Beispiel startet das Upgrade auf dem zweiten Schalter \*cs2\*.
- Die LIF-Namen des Clusters sind node1\_clus1 Und node1\_clus2 Für Node1, und node2\_clus1 Und node2\_clus2 Für Knoten 2.
- Der IPspace-Name lautet Cluster.
- Der cluster1::\*> Eine Eingabeaufforderung gibt den Namen des Clusters an.
- Die Cluster-Ports an jedem Node werden mit benannt e0a Und e0b.

Siehe "Hardware Universe^" Für die tatsächlichen Cluster-Ports, die auf Ihrer Plattform unterstützt werden.

#### Schritte

- 1. Verbinden Sie den Cluster-Switch mit dem Managementnetzwerk.
- 2. Verwenden Sie die ping Befehl zum Überprüfen der Verbindung mit dem Server, der die NX-OS-Software und die RCF hostet.

In diesem Beispiel wird überprüft, ob der Switch den Server unter der IP-Adresse 172.19.2 erreichen kann:

```
cs2# ping 172.19.2.1
Pinging 172.19.2.1 with 0 bytes of data:
Reply From 172.19.2.1: icmp_seq = 0. time= 5910 usec.
```

3. Kopieren Sie die NX-OS-Software und EPLD-Bilder auf den Nexus 92300YC-Switch.

```
cs2# copy sftp: bootflash: vrf management
Enter source filename: /code/nxos.9.2.2.bin
Enter hostname for the sftp server: 172.19.2.1
Enter username: user1
Outbound-ReKey for 172.19.2.1:22
Inbound-ReKey for 172.19.2.1:22
user10172.19.2.1's password:
sftp> progress
Progress meter enabled
sftp> get /code/nxos.9.2.2.bin /bootflash/nxos.9.2.2.bin
/code/nxos.9.2.2.bin 100% 1261MB 9.3MB/s 02:15
sftp> exit
Copy complete, now saving to disk (please wait) ...
Copy complete.
cs2# copy sftp: bootflash: vrf management
Enter source filename: /code/n9000-epld.9.2.2.img
Enter hostname for the sftp server: 172.19.2.1
Enter username: user1
Outbound-ReKey for 172.19.2.1:22
Inbound-ReKey for 172.19.2.1:22
user10172.19.2.1's password:
sftp> progress
Progress meter enabled
sftp> get /code/n9000-epld.9.2.2.img /bootflash/n9000-
epld.9.2.2.img
/code/n9000-epld.9.2.2.img 100% 161MB 9.5MB/s 00:16
sftp> exit
Copy complete, now saving to disk (please wait) ...
Copy complete.
```

4. Überprüfen Sie die laufende Version der NX-OS-Software:

show version

```
cs2# show version
Cisco Nexus Operating System (NX-OS) Software
TAC support: http://www.cisco.com/tac
Copyright (C) 2002-2018, Cisco and/or its affiliates.
All rights reserved.
The copyrights to certain works contained in this software are
owned by other third parties and used and distributed under their
own
licenses, such as open source. This software is provided "as is,"
and unless
otherwise stated, there is no warranty, express or implied,
including but not
limited to warranties of merchantability and fitness for a
particular purpose.
Certain components of this software are licensed under
the GNU General Public License (GPL) version 2.0 or
GNU General Public License (GPL) version 3.0 or the GNU
Lesser General Public License (LGPL) Version 2.1 or
Lesser General Public License (LGPL) Version 2.0.
A copy of each such license is available at
http://www.opensource.org/licenses/gpl-2.0.php and
http://opensource.org/licenses/gpl-3.0.html and
http://www.opensource.org/licenses/lgpl-2.1.php and
http://www.gnu.org/licenses/old-licenses/library.txt.
Software
 BIOS: version 05.31
 NXOS: version 9.2(1)
 BIOS compile time: 05/17/2018
 NXOS image file is: bootflash:///nxos.9.2.1.bin
  NXOS compile time: 7/17/2018 16:00:00 [07/18/2018 00:21:19]
Hardware
  cisco Nexus9000 C92300YC Chassis
  Intel(R) Xeon(R) CPU D-1526 @ 1.80GHz with 16337884 kB of memory.
  Processor Board ID FD0220329V5
  Device name: cs2
 bootflash: 115805356 kB
Kernel uptime is 0 day(s), 4 hour(s), 23 minute(s), 11 second(s)
Last reset at 271444 usecs after Wed Apr 10 00:25:32 2019
  Reason: Reset Requested by CLI command reload
```

```
System version: 9.2(1)
Service:
plugin
Core Plugin, Ethernet Plugin
Active Package(s):
cs2#
```

5. Installieren Sie das NX-OS Image.

Durch die Installation der Image-Datei wird sie bei jedem Neustart des Switches geladen.

```
cs2# install all nxos bootflash:nxos.9.2.2.bin
Installer will perform compatibility check first. Please wait.
Installer is forced disruptive
Verifying image bootflash:/nxos.9.2.2.bin for boot variable "nxos".
[] 100% -- SUCCESS
Verifying image type.
[] 100% -- SUCCESS
Preparing "nxos" version info using image bootflash:/nxos.9.2.2.bin.
[] 100% -- SUCCESS
Preparing "bios" version info using image bootflash:/nxos.9.2.2.bin.
[] 100% -- SUCCESS
Performing module support checks.
[] 100% -- SUCCESS
Notifying services about system upgrade.
[] 100% -- SUCCESS
Compatibility check is done:
Module bootable Impact Install-type Reason
_____ _____
 1
            disruptive
                          reset default upgrade is
       yes
not hitless
Images will be upgraded according to following table:
Module Image Running-Version(pri:alt
                                        New-
Version
        Upg-Required
_____ _____
_____
1 nxos
                                       9.2(1)
       yes
9.2(2)
 1 bios v05.31(05/17/2018):v05.28(01/18/2018)
v05.33(09/08/2018) yes
```

```
Switch will be reloaded for disruptive upgrade.
Do you want to continue with the installation (y/n)? [n] y
Install is in progress, please wait.
Performing runtime checks.
[] 100% -- SUCCESS
Setting boot variables.
[] 100% -- SUCCESS
Performing configuration copy.
[] 100% -- SUCCESS
Module 1: Refreshing compact flash and upgrading
bios/loader/bootrom.
Warning: please do not remove or power off the module at this time.
[] 100% -- SUCCESS
2019 Apr 10 04:59:35 cs2 %$ VDC-1 %$ %VMAN-2-ACTIVATION STATE:
Successfully deactivated virtual service 'guestshell+'
Finishing the upgrade, switch will reboot in 10 seconds.
```

6. Überprüfen Sie nach dem Neustart des Switches die neue Version der NX-OS-Software:

show version

#### cs2# show version

```
Cisco Nexus Operating System (NX-OS) Software
TAC support: http://www.cisco.com/tac
Copyright (C) 2002-2018, Cisco and/or its affiliates.
All rights reserved.
The copyrights to certain works contained in this software are
owned by other third parties and used and distributed under their
own
licenses, such as open source. This software is provided "as is,"
and unless
otherwise stated, there is no warranty, express or implied,
including but not
limited to warranties of merchantability and fitness for a
particular purpose.
Certain components of this software are licensed under
the GNU General Public License (GPL) version 2.0 or
GNU General Public License (GPL) version 3.0 or the GNU
Lesser General Public License (LGPL) Version 2.1 or
Lesser General Public License (LGPL) Version 2.0.
A copy of each such license is available at
http://www.opensource.org/licenses/gpl-2.0.php and
http://opensource.org/licenses/gpl-3.0.html and
http://www.opensource.org/licenses/lgpl-2.1.php and
http://www.gnu.org/licenses/old-licenses/library.txt.
Software
  BIOS: version 05.33
 NXOS: version 9.2(2)
  BIOS compile time: 09/08/2018
  NXOS image file is: bootflash:///nxos.9.2.2.bin
  NXOS compile time: 11/4/2018 21:00:00 [11/05/2018 06:11:06]
Hardware
  cisco Nexus9000 C92300YC Chassis
  Intel(R) Xeon(R) CPU D-1526 @ 1.80GHz with 16337884 kB of memory.
  Processor Board ID FD0220329V5
  Device name: cs2
  bootflash: 115805356 kB
  Kernel uptime is 0 day(s), 0 hour(s), 3 minute(s), 52 second(s)
Last reset at 182004 usecs after Wed Apr 10 04:59:48 2019
```

```
Reason: Reset due to upgrade
System version: 9.2(1)
Service:
plugin
Core Plugin, Ethernet Plugin
Active Package(s):
```

7. Aktualisieren Sie das EPLD-Bild, und starten Sie den Switch neu.

cs2# show version module 1 epld EPLD Device Version \_\_\_\_\_ MI FPGA 0x7 IO FPGA 0x17 MI FPGA2 0x2 GEM FPGA 0x2 0x2 GEM FPGA GEM FPGA 0x2 0x2 GEM FPGA cs2# install epld bootflash:n9000-epld.9.2.2.img module 1 Compatibility check: Module Type Upgradable Impact Reason \_\_\_\_\_ \_\_\_\_ \_\_\_\_\_ \_\_\_\_ Yes SUP disruptive Module 1 Upgradable Retrieving EPLD versions.... Please wait. Images will be upgraded according to following table: Module Type EPLD Running-Version New-Version Upg-Required ----------\_\_\_\_\_ 1 SUP MI FPGA 0x07 0x07 No 1 SUP IO FPGA 0x17 0x19 Yes 1 SUP MI FPGA2 0x02 0x02 No The above modules require upgrade. The switch will be reloaded at the end of the upgrade Do you want to continue (y/n)? [n] **y** Proceeding to upgrade Modules. Starting Module 1 EPLD Upgrade Module 1 : IO FPGA [Programming] : 100.00% ( 64 of 64 sectors) Module 1 EPLD upgrade is successful. Module Type Upgrade-Result \_\_\_\_\_ \_\_\_\_

```
1 SUP Success
EPLDs upgraded.
Module 1 EPLD upgrade is successful.
```

8. Melden Sie sich nach dem Neustart des Switches erneut an, und überprüfen Sie, ob die neue EPLD-Version erfolgreich geladen wurde.

## Beispiel anzeigen

```
cs2# *show version module 1 epld*
EPLD Device
                              Version
_____
                            _____
                               0x7
MI FPGA
                               0x19
IO FPGA
                               0x2
MI FPGA2
                               0x2
GEM FPGA
GEM FPGA
                               0x2
GEM FPGA
                               0x2
GEM FPGA
                               0x2
```

### Was kommt als Nächstes?

"Installieren Sie die Referenzkonfigurationsdatei"

## Installieren Sie die Referenzkonfigurationsdatei (RCF).

Sie können den RCF installieren, nachdem Sie den Nexus 92300YC-Switch zum ersten Mal eingerichtet haben. Sie können dieses Verfahren auch verwenden, um Ihre RCF-Version zu aktualisieren.

## Über diese Aufgabe

Die Beispiele in diesem Verfahren verwenden die folgende Nomenklatur für Switches und Knoten:

- Die Namen der beiden Cisco Switches lauten cs1 Und cs2.
- Die Node-Namen sind node1 Und node2.
- Die LIF-Namen des Clusters sind node1\_clus1, node1\_clus2, node2\_clus1, und node2\_clus2.
- Der cluster1::\*> Eine Eingabeaufforderung gibt den Namen des Clusters an.

- Das Verfahren erfordert die Verwendung von ONTAP-Befehlen und "Switches Der Cisco Nexus 9000-Serie"; ONTAP-Befehle werden verwendet, sofern nicht anders angegeben.
- Bevor Sie dieses Verfahren durchführen, stellen Sie sicher, dass Sie über eine aktuelle Sicherung der Switch-Konfiguration verfügen.
- Bei diesem Verfahren ist keine betriebsbereite ISL (Inter Switch Link) erforderlich. Dies ist von Grund auf so, dass Änderungen der RCF-Version die ISL-Konnektivität vorübergehend beeinträchtigen können. Um einen unterbrechungsfreien Clusterbetrieb zu gewährleisten, werden mit dem folgenden Verfahren alle Cluster-LIFs auf den betriebsbereiten Partner-Switch migriert, während die Schritte auf dem Ziel-Switch ausgeführt werden.

### Schritte

1

1. Anzeigen der Cluster-Ports an jedem Node, der mit den Cluster-Switches verbunden ist: network device-discovery show

### **Beispiel anzeigen**

| <pre>cluster1::*&gt; *network device-discovery show*</pre> |       |                     |                 |      |
|------------------------------------------------------------|-------|---------------------|-----------------|------|
| Node/                                                      | Local | Discovered          |                 |      |
| Protocol                                                   | Port  | Device (LLDP: Chass | isID) Interface |      |
| Platform                                                   |       |                     |                 |      |
|                                                            |       |                     |                 | -    |
|                                                            | -     |                     |                 |      |
| node1/cdp                                                  |       |                     |                 |      |
|                                                            | e0a   | cs1                 | Ethernet1/1/1   | N9K- |
| C92300YC                                                   |       |                     |                 |      |
|                                                            | e0b   | cs2                 | Ethernet1/1/1   | N9K- |
| C92300YC                                                   |       |                     |                 |      |
| node2/cdp                                                  |       |                     |                 |      |
|                                                            | e0a   | csl                 | Ethernet1/1/2   | N9K- |
| C92300YC                                                   |       |                     |                 |      |
|                                                            | e0b   | cs2                 | Ethernet1/1/2   | N9K- |
| C92300YC                                                   |       |                     |                 |      |
| cluster1::*                                                | >     |                     |                 |      |
|                                                            |       |                     |                 |      |

- 2. Überprüfen Sie den Administrations- und Betriebsstatus der einzelnen Cluster-Ports.
  - a. Vergewissern Sie sich, dass alle Cluster-Ports einen ordnungsgemäßen Status aufweisen: network port show -ipspace Cluster

```
cluster1::*> *network port show -ipspace Cluster*
Node: node1
Ignore
                                 Speed(Mbps)
Health Health
Port IPspace Broadcast Domain Link MTU Admin/Oper
Status Status
_____ ___
eOc Cluster Cluster up 9000 auto/100000
healthy false
eOd Cluster Cluster up 9000 auto/100000
healthy false
Node: node2
Ignore
                                 Speed(Mbps)
Health Health
Port IPspace Broadcast Domain Link MTU Admin/Oper
Status Status
_____ _
e0c
     Cluster Cluster up 9000 auto/100000
healthy false
eOd Cluster Cluster up 9000 auto/100000
healthy false
cluster1::*>
```

b. Vergewissern Sie sich, dass sich alle Cluster-Schnittstellen (LIFs) im Home-Port befinden: network interface show -vserver Cluster

```
cluster1::*> *network interface show -vserver Cluster*
       Logical
                    Status Network
       Current Is
Current
Vserver Interface Admin/Oper Address/Mask Node
Port Home
_____ _
Cluster
     node1 clus1 up/up 169.254.3.4/23 node1
eOc true
       node1_clus2 up/up 169.254.3.5/23 node1
e0d true
       node2 clus1 up/up 169.254.3.8/23 node2
e0c true
       node2 clus2
                   up/up 169.254.3.9/23
                                       node2
e0d true
cluster1::*>
```

c. Vergewissern Sie sich, dass auf dem Cluster Informationen für beide Cluster-Switches angezeigt werden:

system cluster-switch show -is-monitoring-enabled-operational true

```
cluster1::*> *system cluster-switch show -is-monitoring-enabled
-operational true*
Switch
                          Type Address
Model
_____
_____
                         cluster-network 10.233.205.92
cs1
N9K-C92300YC
    Serial Number: FOXXXXXXGS
     Is Monitored: true
           Reason: None
  Software Version: Cisco Nexus Operating System (NX-OS)
Software, Version
                  9.3(4)
   Version Source: CDP
cs2
                        cluster-network 10.233.205.93
N9K-C92300YC
    Serial Number: FOXXXXXXGD
     Is Monitored: true
           Reason: None
  Software Version: Cisco Nexus Operating System (NX-OS)
Software, Version
                  9.3(4)
   Version Source: CDP
2 entries were displayed.
```

3. Deaktivieren Sie die automatische Zurücksetzen auf den Cluster-LIFs.

```
cluster1::*> network interface modify -vserver Cluster -lif * -auto
-revert false
```

4. Fahren Sie beim Cluster-Switch cs2 die mit den Cluster-Ports der Nodes verbundenen Ports herunter.

```
cs2(config)# interface e1/1-64
cs2(config-if-range)# shutdown
```

5. Überprüfen Sie, ob die Cluster-Ports zu den Ports migriert wurden, die auf Cluster-Switch cs1 gehostet werden. Dies kann einige Sekunden dauern. network interface show -vserver Cluster

```
cluster1::*> *network interface show -vserver Cluster*
        Logical
                Status Network
                                          Current
Current Is
Vserver Interface Admin/Oper Address/Mask Node
Port Home
_____ _
Cluster
        nodel clus1 up/up 169.254.3.4/23 node1
e0c
    true
        node1 clus2 up/up 169.254.3.5/23 node1
e0c
    false
        node2 clus1 up/up 169.254.3.8/23
                                         node2
eOc true
        node2 clus2 up/up 169.254.3.9/23
                                          node2
e0c
    false
cluster1::*>
```

6. Vergewissern Sie sich, dass das Cluster sich in einem ordnungsgemäßen Zustand befindet: cluster show

### **Beispiel anzeigen**

```
cluster1::*> *cluster show*
Node Health Eligibility Epsilon
------
node1 true true false
node2 true true false
cluster1::*>
```

7. Wenn Sie dies noch nicht getan haben, speichern Sie eine Kopie der aktuellen Switch-Konfiguration, indem Sie die Ausgabe des folgenden Befehls in eine Textdatei kopieren:

show running-config

8. Reinigen Sie die Konfiguration am Schalter cs2, und führen Sie eine grundlegende Einrichtung durch.

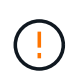

Wenn Sie eine neue RCF aktualisieren oder anwenden, müssen Sie die Switch-Einstellungen löschen und die Grundkonfiguration durchführen. Sie müssen mit dem seriellen Konsolenport des Switches verbunden sein, um den Switch erneut einzurichten.

a. Konfiguration bereinigen:

(cs2)# write erase
Warning: This command will erase the startup-configuration.
Do you wish to proceed anyway? (y/n) [n] y

b. Führen Sie einen Neustart des Switches aus:

### **Beispiel anzeigen**

(cs2)# reload Are you sure you would like to reset the system? (y/n)  ${\bf y}$ 

 Kopieren Sie die RCF auf den Bootflash von Switch cs2 mit einem der folgenden Übertragungsprotokolle: FTP, TFTP, SFTP oder SCP. Weitere Informationen zu Cisco-Befehlen finden Sie im entsprechenden Handbuch im "Switches Der Cisco Nexus 9000-Serie" Leitfäden.

Dieses Beispiel zeigt, dass TFTP zum Kopieren eines RCF auf den Bootflash auf Switch cs2 verwendet wird:

```
cs2# copy tftp: bootflash: vrf management
Enter source filename: /code/Nexus_92300YC_RCF_v1.0.2.txt
Enter hostname for the tftp server: 172.19.2.1
Enter username: user1
Outbound-ReKey for 172.19.2.1:22
Inbound-ReKey for 172.19.2.1:22
user1@172.19.2.1's password:
tftp> progress
Progress meter enabled
tftp> get /code/Nexus_92300YC_RCF_v1.0.2.txt /bootflash/nxos.9.2.2.bin
/code/Nexus_92300YC_R 100% 9687 530.2KB/s 00:00
tftp> exit
Copy complete, now saving to disk (please wait)...
Copy complete.
```

10. Wenden Sie die RCF an, die zuvor auf den Bootflash heruntergeladen wurde.

Weitere Informationen zu Cisco-Befehlen finden Sie im entsprechenden Handbuch im "Switches Der Cisco Nexus 9000-Serie" Leitfäden.

```
Dieses Beispiel zeigt die RCF-Datei Nexus 92300YC RCF v1.0.2.txt Installation auf Schalter cs2:
```

```
cs2# copy Nexus 92300YC RCF_v1.0.2.txt running-config echo-commands
Disabling ssh: as its enabled right now:
generating ecdsa key(521 bits).....
generated ecdsa key
Enabling ssh: as it has been disabled
 this command enables edge port type (portfast) by default on all
interfaces. You
 should now disable edge port type (portfast) explicitly on switched
ports leading to hubs,
 switches and bridges as they may create temporary bridging loops.
Edge port type (portfast) should only be enabled on ports connected to a
single
host. Connecting hubs, concentrators, switches, bridges, etc... to
this
 interface when edge port type (portfast) is enabled, can cause
temporary bridging loops.
Use with CAUTION
Edge Port Type (Portfast) has been configured on Ethernet1/1 but will
only
have effect when the interface is in a non-trunking mode.
. . .
Copy complete, now saving to disk (please wait) ...
Copy complete.
```

11. Überprüfen Sie auf dem Switch, ob die RCF erfolgreich zusammengeführt wurde:

show running-config
```
cs2# show running-config
!Command: show running-config
!Running configuration last done at: Wed Apr 10 06:32:27 2019
!Time: Wed Apr 10 06:36:00 2019
version 9.2(2) Bios:version 05.33
switchname cs2
vdc cs2 id 1
  limit-resource vlan minimum 16 maximum 4094
  limit-resource vrf minimum 2 maximum 4096
  limit-resource port-channel minimum 0 maximum 511
  limit-resource u4route-mem minimum 248 maximum 248
  limit-resource u6route-mem minimum 96 maximum 96
  limit-resource m4route-mem minimum 58 maximum 58
  limit-resource m6route-mem minimum 8 maximum 8
feature lacp
no password strength-check
username admin password 5
$5$HY9Kk3F9$YdCZ8iQJ1RtoiEFa0sKP5IO/LNG1k9C41SJfi5kes1
6 role network-admin
ssh key ecdsa 521
banner motd #
*
*
*
  Nexus 92300YC Reference Configuration File (RCF) v1.0.2 (10-19-2018)
*
*
   Ports 1/1 - 1/48: 10GbE Intra-Cluster Node Ports
*
  Ports 1/49 - 1/64: 40/100GbE Intra-Cluster Node Ports
*
*
  Ports 1/65 - 1/66: 40/100GbE Intra-Cluster ISL Ports
*
*
*
```

 $(\mathbf{i})$ 

Beim ersten Anwenden des RCF wird die Meldung **ERROR: Failed to write VSH befiehlt** erwartet und kann ignoriert werden.

1. Überprüfen Sie, ob die RCF-Datei die richtige neuere Version ist:

Wenn Sie die Ausgabe überprüfen, um zu überprüfen, ob Sie die richtige RCF haben, stellen Sie sicher, dass die folgenden Informationen richtig sind:

- Das RCF-Banner
- Die Node- und Port-Einstellungen
- Anpassungen

Die Ausgabe variiert je nach Konfiguration Ihres Standorts. Prüfen Sie die Porteinstellungen, und lesen Sie in den Versionshinweisen alle Änderungen, die für die RCF gelten, die Sie installiert haben.

2. Nachdem Sie überprüft haben, ob die RCF-Versionen und die Switch-Einstellungen korrekt sind, kopieren Sie die Running-config-Datei in die Start-config-Datei.

Weitere Informationen zu Cisco-Befehlen finden Sie im entsprechenden Handbuch im "Switches Der Cisco Nexus 9000-Serie" Leitfäden.

```
cs2# copy running-config startup-config
[] 100% Copy complete
```

 Schalter cs2 neu starten. Sie können die auf den Nodes gemeldeten Ereignisse "Cluster Ports down" ignorieren, während der Switch neu gebootet wird.

```
cs2# reload This command will reboot the system. (y/n)? [n] {\bf y}
```

- 4. Überprüfen Sie den Systemzustand der Cluster-Ports auf dem Cluster.
  - a. Vergewissern Sie sich, dass e0d-Ports über alle Nodes im Cluster hinweg ordnungsgemäß und ordnungsgemäß sind:

network port show -ipspace Cluster

Beispiel anzeigen

```
cluster1::*> *network port show -ipspace Cluster*
Node: node1
Ignore
                                Speed(Mbps)
Health Health
Port IPspace Broadcast Domain Link MTU Admin/Oper
Status Status
_____ _
e0a Cluster Cluster up 9000 auto/10000
healthy false
eOb Cluster Cluster up
                             9000 auto/10000
healthy false
Node: node2
Ignore
                                Speed(Mbps)
Health Health
Port IPspace Broadcast Domain Link MTU Admin/Oper
Status Status
_____ _
e0a
     Cluster Cluster up 9000 auto/10000
healthy false
   Cluster Cluster up
e0b
                             9000 auto/10000
healthy false
```

b. Überprüfen Sie den Switch-Systemzustand des Clusters (dies zeigt möglicherweise nicht den Switch cs2 an, da LIFs nicht auf e0d homed sind).

cluster1::\*> \*network device-discovery show -protocol cdp\* Node/ Local Discovered Protocol Port Device (LLDP: ChassisID) Interface Platform \_\_\_\_\_ \_\_\_\_ \_\_\_\_\_ node1/cdp e0a cs1 Ethernet1/1 N9K-C92300YC e0b cs2 Ethernet1/1 N9K-C92300YC node2/cdp Ethernet1/2 e0a cs1 N9K-C92300YC Ethernet1/2 e0b cs2 N9K-C92300YC cluster1::\*> \*system cluster-switch show -is-monitoring-enabled -operational true\* Type Address Switch Model \_\_\_\_\_ \_\_\_\_\_ cluster-network 10.233.205.90 cs1 N9K-C92300YC Serial Number: FOXXXXXXGD Is Monitored: true Reason: None Software Version: Cisco Nexus Operating System (NX-OS) Software, Version 9.3(4) Version Source: CDP cs2 cluster-network 10.233.205.91 N9K-C92300YC Serial Number: FOXXXXXXGS Is Monitored: true Reason: None Software Version: Cisco Nexus Operating System (NX-OS) Software, Version 9.3(4) Version Source: CDP 2 entries were displayed.

Je nach der zuvor auf dem Switch geladenen RCF-Version können Sie die folgende Ausgabe auf der cs1-Switch-Konsole beobachten

(i)

2020 Nov 17 16:07:18 cs1 %\$ VDC-1 %\$ %STP-2-UNBLOCK\_CONSIST\_PORT: Unblocking port port-channell on VLAN0092. Port consistency restored. 2020 Nov 17 16:07:23 cs1 %\$ VDC-1 %\$ %STP-2-BLOCK\_PVID\_PEER: Blocking port-channell on VLAN0001. Inconsistent peer vlan. 2020 Nov 17 16:07:23 cs1 %\$ VDC-1 %\$ %STP-2-BLOCK\_PVID\_LOCAL: Blocking port-channell on VLAN0092. Inconsistent local vlan.

5. Fahren Sie beim Cluster-Switch cs1 die mit den Cluster-Ports der Nodes verbundenen Ports herunter.

Im folgenden Beispiel wird die Ausgabe des Schnittstellenbeispiels aus Schritt 1 verwendet:

```
csl(config)# interface e1/1-64
csl(config-if-range)# shutdown
```

- 6. Überprüfen Sie, ob die Cluster-LIFs zu den Ports migriert wurden, die auf dem Switch cs2 gehostet werden. Dies kann einige Sekunden dauern. network interface show -vserver Cluster
  - Beispiel anzeigen

```
cluster1::*> *network interface show -vserver Cluster*
                Status Network
        Logical
                                            Current
Current Is
Vserver Interface Admin/Oper Address/Mask
                                            Node
Port
     Home
_____ ____
----- -----
Cluster
        nodel clus1 up/up 169.254.3.4/23
                                            node1
e0d
     false
        nodel clus2 up/up 169.254.3.5/23
                                            node1
e0d
     true
        node2 clus1
                     up/up 169.254.3.8/23
                                            node2
e0d
     false
         node2 clus2
                     up/up 169.254.3.9/23
                                            node2
e0d true
cluster1::*>
```

7. Vergewissern Sie sich, dass das Cluster sich in einem ordnungsgemäßen Zustand befindet: cluster show

- 8. Wiederholen Sie die Schritte 7 bis 14 am Schalter cs1.
- 9. Aktivieren Sie die Funktion zum automatischen Zurücksetzen auf den Cluster-LIFs.

```
cluster1::*> network interface modify -vserver Cluster -lif * -auto
-revert True
```

10. Schalter cs1 neu starten. Sie führen dies aus, um die Cluster-LIFs auszulösen, die auf die Home-Ports zurückgesetzt werden. Sie können die auf den Nodes gemeldeten Ereignisse "Cluster Ports down" ignorieren, während der Switch neu gebootet wird.

```
cs1# reload This command will reboot the system. (y/n)? [n] {\boldsymbol y}
```

11. Vergewissern Sie sich, dass die mit den Cluster-Ports verbundenen Switch-Ports aktiv sind.

```
cs1# show interface brief | grep up
•
Ethernet1/1
             1
                 eth access up
                                   none
10G(D) --
           1 eth access up
Ethernet1/2
                                   none
10G(D) --
Ethernet1/3 1 eth trunk up
                                   none
100G(D) --
Ethernet1/4 1 eth trunk up
                                   none
100G(D) --
.
```

12. Stellen Sie sicher, dass die ISL zwischen cs1 und cs2 funktionsfähig ist: show port-channel summary

```
Beispiel anzeigen
```

```
cs1# *show port-channel summary*
Flags: D - Down P - Up in port-channel (members)
     I - Individual H - Hot-standby (LACP only)
     s - Suspended r - Module-removed
     b - BFD Session Wait
      S - Switched R - Routed
     U - Up (port-channel)
     p - Up in delay-lacp mode (member)
     M - Not in use. Min-links not met
       _____
 . _ _ _ _ _ _ .
                             -------
-----
Group Port- Type Protocol Member Ports
   Channel
_____
_____
1 Po1(SU) Eth LACP Eth1/65(P) Eth1/66(P)
cs1#
```

13. Vergewissern Sie sich, dass die Cluster-LIFs auf ihren Home-Port zurückgesetzt wurden: network interface show -vserver Cluster

#### Beispiel anzeigen

| cluster | 1::*> *network int | erface show | -vserver Cluster* |         |
|---------|--------------------|-------------|-------------------|---------|
|         | Logical            | Status      | Network           | Current |
| Current | Is                 |             |                   |         |
| Vserver | Interface          | Admin/Oper  | Address/Mask      | Node    |
| Port    | Home               |             |                   |         |
|         |                    |             |                   |         |
|         |                    |             |                   |         |
| Cluster |                    |             |                   |         |
|         | nodel clus1        | up/up       | 169.254.3.4/23    | nodel   |
| e0d     | true               |             |                   |         |
|         | nodel clus2        | up/up       | 169.254.3.5/23    | nodel   |
| e0d     | true               |             |                   |         |
|         | node2 clus1        | up/up       | 169.254.3.8/23    | node2   |
| e0d     | true               |             |                   |         |
|         | node2 clus2        | up/up       | 169.254.3.9/23    | node2   |
| e0d     | true               |             |                   |         |
| cluster | 1::*>              |             |                   |         |
|         |                    |             |                   |         |

14. Vergewissern Sie sich, dass das Cluster sich in einem ordnungsgemäßen Zustand befindet: cluster show

## Beispiel anzeigen

15. Ping für die Remote-Cluster-Schnittstellen zur Überprüfung der Konnektivität: cluster ping-cluster -node local

```
cluster1::*> *cluster ping-cluster -node local*
Host is nodel
Getting addresses from network interface table...
Cluster nodel clus1 169.254.3.4 nodel e0a
Cluster nodel clus2 169.254.3.5 nodel eOb
Cluster node2 clus1 169.254.3.8 node2 e0a
Cluster node2 clus2 169.254.3.9 node2 eOb
Local = 169.254.1.3 \ 169.254.1.1
Remote = 169.254.1.6 169.254.1.7 169.254.3.4 169.254.3.5 169.254.3.8
169.254.3.9
Cluster Vserver Id = 4294967293
Ping status:
. . . . . . . . . . . .
Basic connectivity succeeds on 12 path(s)
Basic connectivity fails on 0 path(s)
Detected 9000 byte MTU on 12 path(s):
   Local 169.254.1.3 to Remote 169.254.1.6
   Local 169.254.1.3 to Remote 169.254.1.7
   Local 169.254.1.3 to Remote 169.254.3.4
   Local 169.254.1.3 to Remote 169.254.3.5
   Local 169.254.1.3 to Remote 169.254.3.8
   Local 169.254.1.3 to Remote 169.254.3.9
    Local 169.254.1.1 to Remote 169.254.1.6
   Local 169.254.1.1 to Remote 169.254.1.7
   Local 169.254.1.1 to Remote 169.254.3.4
   Local 169.254.1.1 to Remote 169.254.3.5
   Local 169.254.1.1 to Remote 169.254.3.8
   Local 169.254.1.1 to Remote 169.254.3.9
Larger than PMTU communication succeeds on 12 path(s)
RPC status:
6 paths up, 0 paths down (tcp check)
6 paths up, 0 paths down (udp check)
```

#### Für ONTAP 9.8 und höher

Aktivieren Sie für ONTAP 9.8 und höher die Protokollerfassung der Cluster Switch-Systemzustandsüberwachung zum Erfassen von Switch-bezogenen Protokolldateien mithilfe der Befehle: system switch ethernet log setup-password Und system switch ethernet log enable-collection

Geben Sie Ein: system switch ethernet log setup-password

cluster1::\*> system switch ethernet log setup-password Enter the switch name: <return> The switch name entered is not recognized. Choose from the following list: cs1 cs2

cluster1::\*> system switch ethernet log setup-password

Enter the switch name: **cs1** RSA key fingerprint is e5:8b:c6:dc:e2:18:18:09:36:63:d9:63:dd:03:d9:cc Do you want to continue? {y|n}::[n] **y** 

Enter the password: <enter switch password> Enter the password again: <enter switch password>

cluster1::\*> system switch ethernet log setup-password Enter the switch name: cs2 RSA key fingerprint is 57:49:86:a1:b9:80:6a:61:9a:86:8e:3c:e3:b7:1f:b1 Do you want to continue? {y|n}:: [n] y

Enter the password: <enter switch password>
Enter the password again: <enter switch password>

Gefolgt von: system switch ethernet log enable-collection

cluster1::\*> system switch ethernet log enable-collection

Do you want to enable cluster log collection for all nodes in the cluster? {y|n}: [n] y

Enabling cluster switch log collection.

cluster1::\*>

#### Für ONTAP 9.4 und höher

Aktivieren Sie für ONTAP 9.4 und höher die Protokollerfassungsfunktion für die Cluster Switch-Systemzustandsüberwachung, um mit den Befehlen zum Erfassen von Switch-bezogenen Protokolldateien zu gelangen:

system cluster-switch  $\log$  setup-password  $\mathsf{Und}\xspace$  system cluster-switch  $\log$  enable-collection

Geben Sie Ein: system cluster-switch log setup-password

cluster1::\*> system cluster-switch log setup-password Enter the switch name: <return> The switch name entered is not recognized. Choose from the following list: csl

cs2

cluster1::\*> system cluster-switch log setup-password

Enter the switch name: **cs1** RSA key fingerprint is e5:8b:c6:dc:e2:18:18:09:36:63:d9:63:dd:03:d9:cc Do you want to continue? {y|n}::[n] **y** 

Enter the password: <enter switch password> Enter the password again: <enter switch password>

cluster1::\*> system cluster-switch log setup-password

Enter the switch name: **cs2** RSA key fingerprint is 57:49:86:a1:b9:80:6a:61:9a:86:8e:3c:e3:b7:1f:b1 Do you want to continue? {y|n}:: [n] **y** 

Enter the password: <enter switch password>
Enter the password again: <enter switch password>

Gefolgt von: system cluster-switch log enable-collection

```
cluster1::*> system cluster-switch log enable-collection
Do you want to enable cluster log collection for all nodes in the
cluster?
{y|n}: [n] y
Enabling cluster switch log collection.
cluster1::*>
```

Wenn einer dieser Befehle einen Fehler sendet, wenden Sie sich an den NetApp Support.

# Protokollerfassung der Ethernet-Switch-Statusüberwachung

Die Ethernet-Switch-Integritätsüberwachung (CSHM) ist für die Sicherstellung des Betriebszustands von Cluster- und Speichernetzwerk-Switches und das Sammeln von Switch-Protokollen für Debugging-Zwecke verantwortlich. Dieses Verfahren führt Sie durch den Prozess der Einrichtung und Inbetriebnahme der Sammlung von detaillierten **Support**-Protokollen vom Switch und startet eine stündliche Erfassung von **periodischen** Daten, die von AutoSupport gesammelt werden.

# Schritte

÷.

1. Führen Sie zum Einrichten der Protokollsammlung den folgenden Befehl für jeden Switch aus. Sie werden aufgefordert, den Switch-Namen, den Benutzernamen und das Kennwort für die Protokollerfassung einzugeben.

system switch ethernet log setup-password

```
cluster1::*> system switch ethernet log setup-password
Enter the switch name: <return>
The switch name entered is not recognized.
Choose from the following list:
cs1
cs2
cluster1::*> system switch ethernet log setup-password
Enter the switch name: csl
Would you like to specify a user other than admin for log
collection? {y|n}: n
Enter the password: <enter switch password>
Enter the password again: <enter switch password>
cluster1::*> system switch ethernet log setup-password
Enter the switch name: cs2
Would you like to specify a user other than admin for log
collection? {y|n}: n
Enter the password: <enter switch password>
Enter the password again: <enter switch password>
```

 Führen Sie zum Starten der Protokollerfassung den folgenden Befehl aus, um das GERÄT durch den im vorherigen Befehl verwendeten Switch zu ersetzen. Damit werden beide Arten der Log-Erfassung gestartet: Die detaillierten Support-Protokolle und eine stündliche Erfassung von Periodic-Daten.

system switch ethernet log modify -device <switch-name> -log-request true

```
cluster1::*> system switch ethernet log modify -device cs1 -log
-request true
Do you want to modify the cluster switch log collection
configuration? {y|n}: [n] y
Enabling cluster switch log collection.
cluster1::*> system switch ethernet log modify -device cs2 -log
-request true
Do you want to modify the cluster switch log collection
configuration? {y|n}: [n] y
Enabling cluster switch log collection.
```

Warten Sie 10 Minuten, und überprüfen Sie dann, ob die Protokollsammlung abgeschlossen ist:

system switch ethernet log show

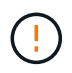

Wenn einer dieser Befehle einen Fehler zurückgibt oder die Protokollsammlung nicht abgeschlossen ist, wenden Sie sich an den NetApp Support.

#### Fehlerbehebung

Wenn einer der folgenden Fehlerzustände auftritt, die von der Protokollerfassungsfunktion gemeldet werden (sichtbar in der Ausgabe von system switch ethernet log show), versuchen Sie die entsprechenden Debug-Schritte:

| Fehlerstatus der Protokollsammlung       | * Auflösung*                                                                                                    |
|------------------------------------------|----------------------------------------------------------------------------------------------------|
| RSA-Schlüssel nicht vorhanden            | ONTAP-SSH-Schlüssel neu generieren. Wenden Sie sich an den NetApp Support.                                                                                                    |
| Switch-Passwort-Fehler                   | Überprüfen Sie die Anmeldeinformationen, testen Sie<br>die SSH-Konnektivität und regenerieren Sie ONTAP-<br>SSH-Schlüssel. Lesen Sie die Switch-Dokumentation<br>oder wenden Sie sich an den NetApp Support, um<br>Anweisungen zu erhalten. |
| ECDSA-Schlüssel für FIPS nicht vorhanden | Wenn der FIPS-Modus aktiviert ist, müssen ECDSA-<br>Schlüssel auf dem Switch generiert werden, bevor Sie<br>es erneut versuchen.                                                                                                    |

| Bereits vorhandenes Log gefunden | Entfernen Sie die vorherige Protokollerfassungsdatei<br>auf dem Switch.                                                                             |
|----------------------------------|----------------------------------------------------------------------------------------------------|
| Switch Dump Log Fehler           | Stellen Sie sicher, dass der Switch-Benutzer über<br>Protokollerfassungsberechtigungen verfügt. Beachten<br>Sie die oben genannten Voraussetzungen. |

# Konfigurieren Sie SNMPv3

Gehen Sie wie folgt vor, um SNMPv3 zu konfigurieren, das die Statusüberwachung des Ethernet-Switches (CSHM) unterstützt.

# Über diese Aufgabe

Mit den folgenden Befehlen wird ein SNMPv3-Benutzername auf Cisco 92300YC-Switches konfiguriert:

- Für keine Authentifizierung: snmp-server user *SNMPv3 USER* NoAuth
- Für \* MD5/SHA-Authentifizierung\*: snmp-server user *SNMPv3\_USER* auth [md5|sha] *AUTH-PASSWORD*
- Für MD5/SHA-Authentifizierung mit AES/DES-Verschlüsselung: snmp-server user SNMPv3\_USER AuthEncrypt auth [md5|sha] AUTH-PASSWORD priv aes-128 PRIV-PASSWORD

Mit dem folgenden Befehl wird ein SNMPv3-Benutzername auf der ONTAP-Seite konfiguriert: cluster1::\*> security login create -user-or-group-name *SNMPv3\_USER* -application snmp -authentication-method usm -remote-switch-ipaddress *ADDRESS* 

Mit dem folgenden Befehl wird der SNMPv3-Benutzername mit CSHM eingerichtet:

cluster1::\*> system switch ethernet modify -device DEVICE -snmp-version SNMPv3 -community-or-username SNMPv3\_USER

## Schritte

1. Richten Sie den SNMPv3-Benutzer auf dem Switch so ein, dass Authentifizierung und Verschlüsselung verwendet werden:

show snmp user

| (swl)(Config)# sn<br>priv aes-128 <pri< th=""><th>mp-server use<br/>v_password&gt;</th><th>r SNMPv3User auth n</th><th>nd5 <auth_password></auth_password></th></pri<> | mp-server use<br>v_password> | r SNMPv3User auth n    | nd5 <auth_password></auth_password> |
|----------------------------------------------------------------------------------------------------|------------------------------|------------------------|-------------------------------------|
| (swl)(Config)# <b>sh</b>                                                                                                    | ow snmp user                 |                        |                                     |
|                                                                                                    |                              | SNMP USERS             |                                     |
|                                                                                                    |                              |                        |                                     |
| User<br>acl_filter                                                                                                    | Auth                         | Priv(enforce)          | Groups                              |
| admin<br>SNMPv3User                                                                                                    | md5<br>md5                   | des(no)<br>aes-128(no) | network-admin<br>network-operator   |
| NOTIFICATION                                                                                                    | TARGET USERS                 | (configured for s      | sending V3 Inform)                  |
|                                                                                                    |                              |                        |                                     |
| User                                                                                                    | Auth                         | Priv                   | -                                   |
| (swl)(Config)#                                                                                                    |                              |                        |                                     |

2. Richten Sie den SNMPv3-Benutzer auf der ONTAP-Seite ein:

security login create -user-or-group-name <username> -application snmp -authentication-method usm -remote-switch-ipaddress 10.231.80.212

```
cluster1::*> system switch ethernet modify -device "sw1
(b8:59:9f:09:7c:22)" -is-monitoring-enabled-admin true
cluster1::*> security login create -user-or-group-name <username>
-application snmp -authentication-method usm -remote-switch
-ipaddress 10.231.80.212
Enter the authoritative entity's EngineID [remote EngineID]:
Which authentication protocol do you want to choose (none, md5, sha,
sha2-256)
[none]: md5
Enter the authentication protocol password (minimum 8 characters
long):
Enter the authentication protocol password again:
Which privacy protocol do you want to choose (none, des, aes128)
[none]: aes128
Enter privacy protocol password (minimum 8 characters long):
Enter privacy protocol password again:
```

3. Konfigurieren Sie CSHM für die Überwachung mit dem neuen SNMPv3-Benutzer:

system switch ethernet show-all -device "sw1" -instance

```
cluster1::*> system switch ethernet show-all -device "sw1" -instance
                                   Device Name: sw1
                                    IP Address: 10.231.80.212
                                  SNMP Version: SNMPv2c
                                 Is Discovered: true
   SNMPv2c Community String or SNMPv3 Username: cshm1!
                                  Model Number: N9K-C92300YC
                                Switch Network: cluster-network
                              Software Version: Cisco Nexus
Operating System (NX-OS) Software, Version 9.3(7)
                     Reason For Not Monitoring: None <---- displays
when SNMP settings are valid
                      Source Of Switch Version: CDP/ISDP
                                Is Monitored ?: true
                   Serial Number of the Device: QTFCU3826001C
                                   RCF Version: v1.8X2 for
Cluster/HA/RDMA
cluster1::*>
cluster1::*> system switch ethernet modify -device "sw1" -snmp
-version SNMPv3 -community-or-username <username>
cluster1::*>
```

4. Stellen Sie sicher, dass die Seriennummer, die mit dem neu erstellten SNMPv3-Benutzer abgefragt werden soll, mit der im vorherigen Schritt nach Abschluss des CSHM-Abfragezeitraums enthaltenen identisch ist.

system switch ethernet polling-interval show

```
cluster1::*> system switch ethernet polling-interval show
         Polling Interval (in minutes): 5
cluster1::*> system switch ethernet show-all -device "sw1" -instance
                                   Device Name: sw1
                                    IP Address: 10.231.80.212
                                  SNMP Version: SNMPv3
                                 Is Discovered: true
   SNMPv2c Community String or SNMPv3 Username: SNMPv3User
                                  Model Number: N9K-C92300YC
                                Switch Network: cluster-network
                              Software Version: Cisco Nexus
Operating System (NX-OS) Software, Version 9.3(7)
                     Reason For Not Monitoring: None <---- displays
when SNMP settings are valid
                      Source Of Switch Version: CDP/ISDP
                                Is Monitored ?: true
                   Serial Number of the Device: OTFCU3826001C
                                   RCF Version: v1.8X2 for
Cluster/HA/RDMA
cluster1::*>
```

# Switches migrieren

## Migrieren Sie zu einem Switch mit zwei Knoten und einem Cisco Nexus 92300YC Switch

Wenn Sie über eine bestehende Cluster-Umgebung mit zwei Nodes (*witched*) verfügen, können Sie mit Cisco Nexus 92300YC-Switches zu einer 2-Node\_Switched\_ Cluster-Umgebung migrieren, um eine Skalierung über zwei Nodes im Cluster durchzuführen.

Die von Ihnen verwendete Vorgehensweise hängt davon ab, ob Sie an jedem Controller zwei dedizierte Cluster-Netzwerk-Ports oder einen einzelnen Cluster-Port haben. Der dokumentierte Prozess funktioniert für alle Knoten mit optischen oder Twinax-Ports, wird aber auf diesem Switch nicht unterstützt, wenn Knoten integrierte 10-Gbit-BASE-T-RJ45-Ports für die Cluster-Netzwerk-Ports verwenden.

Die meisten Systeme benötigen an jedem Controller zwei dedizierte Cluster-Netzwerk-Ports.

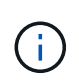

Nach Abschluss der Migration müssen Sie möglicherweise die erforderliche Konfigurationsdatei installieren, um den Cluster Switch Health Monitor (CSHM) für 92300YC Cluster Switches zu unterstützen. Siehe "Installieren Sie den Cluster Switch Health Monitor (CSHM).".

#### Prüfen Sie die Anforderungen

## Was Sie benötigen

Stellen Sie bei einer Konfiguration mit zwei Nodes ohne Switches Folgendes sicher:

- Die Konfiguration mit zwei Nodes ohne Switches ist ordnungsgemäß eingerichtet und funktionsfähig.
- Auf den Knoten wird ONTAP 9.6 und höher ausgeführt.
- Alle Cluster-Ports haben den Status up.
- Alle logischen Cluster-Schnittstellen (LIFs) befinden sich im up-Zustand und auf ihren Home-Ports.

Für die Switch-Konfiguration des Cisco Nexus 92300YC:

- · Beide Switches verfügen über Management-Netzwerk-Konnektivität.
- Auf die Cluster-Switches kann über eine Konsole zugegriffen werden.
- Nexus 92300YC Node-to-Node-Switch und Switch-to-Switch-Verbindungen verwenden Twinax- oder Glasfaserkabel.

"Hardware Universe - Switches" Enthält weitere Informationen zur Verkabelung.

- Inter-Switch Link (ISL)-Kabel werden an den Ports 1/65 und 1/66 an beiden 92300YC-Switches angeschlossen.
- Initiale Anpassung der beiden 92300YC-Switches wird abgeschlossen. So werden die:
  - · 92300YC-Switches verwenden die neueste Version der Software
  - RCFs (Reference Configuration Files) werden auf die Switches angewendet. Auf den neuen Switches werden alle Site-Anpassungen wie SMTP, SNMP und SSH konfiguriert.

## Migrieren Sie den Switch

## Zu den Beispielen

In den Beispielen dieses Verfahrens wird die folgende Terminologie für Cluster-Switch und Node verwendet:

- Die Namen der 92300YC-Switches lauten cs1 und cs2.
- Die Namen der Cluster SVMs sind node1 und node2.
- Die Namen der LIFs sind node1\_clug1 und node1\_clus2 auf Knoten 1, und node2\_clus1 bzw. node2\_clus2 auf Knoten 2.
- Der cluster1::\*> Eine Eingabeaufforderung gibt den Namen des Clusters an.
- Die in diesem Verfahren verwendeten Cluster-Ports sind e0a und e0b.

"Hardware Universe" Enthält die neuesten Informationen über die tatsächlichen Cluster-Ports für Ihre Plattformen.

## Schritt: Bereiten Sie sich auf die Migration vor

1. Ändern Sie die Berechtigungsebene in erweitert, indem Sie eingeben <sub>Y</sub> Wenn Sie dazu aufgefordert werden, fortzufahren:

```
set -privilege advanced
```

Die erweiterte Eingabeaufforderung (`\*>`Erscheint.

 Wenn AutoSupport in diesem Cluster aktiviert ist, unterdrücken Sie die automatische Erstellung eines Falls durch Aufrufen einer AutoSupport Meldung:

```
system node autosupport invoke -node * -type all -message MAINT=xh
```

Wobei x die Dauer des Wartungsfensters in Stunden ist.

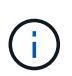

Die AutoSupport Meldung wird vom technischen Support dieser Wartungsaufgabe benachrichtigt, damit die automatische Case-Erstellung während des Wartungsfensters unterdrückt wird.

#### **Beispiel anzeigen**

Mit dem folgenden Befehl wird die automatische Case-Erstellung für zwei Stunden unterdrückt:

```
cluster1::*> system node autosupport invoke -node * -type all
-message MAINT=2h
```

## Schritt: Kabel und Ports konfigurieren

1. Deaktivieren Sie alle Node-Ports (keine ISL-Ports) auf den neuen Cluster-Switches cs1 und cs2.

Sie dürfen die ISL-Ports nicht deaktivieren.

#### **Beispiel anzeigen**

Das folgende Beispiel zeigt, dass die Node-Ports 1 bis 64 auf Switch cs1 deaktiviert sind:

```
csl# config
Enter configuration commands, one per line. End with CNTL/Z.
csl(config)# interface e/1-64
csl(config-if-range)# shutdown
```

2. Stellen Sie sicher, dass ISL und die physischen Ports auf der ISL zwischen den beiden 92300YC-Switches cs1 und cs2 auf den Ports 1/65 und 1/66 vorhanden sind:

```
show port-channel summary
```

Das folgende Beispiel zeigt, dass die ISL-Ports auf Switch cs1 aktiv sind:

```
cs1# show port-channel summary
Flags: D - Down P - Up in port-channel (members)
      I - Individual H - Hot-standby (LACP only)
      s - Suspended r - Module-removed
      b - BFD Session Wait
      S - Switched R - Routed
     U - Up (port-channel)
      p - Up in delay-lacp mode (member)
      M - Not in use. Min-links not met
                               _____
_____
Group Port- Type Protocol Member Ports
   Channel
_____
         _____
_____
1 Pol(SU) Eth LACP Eth1/65(P) Eth1/66(P)
```

+ das folgende Beispiel zeigt, dass die ISL-Ports auf Switch cs2 sind:

+

```
(cs2) # show port-channel summary
Flags: D - Down P - Up in port-channel (members)
     I - Individual H - Hot-standby (LACP only)
     s - Suspended r - Module-removed
     b - BFD Session Wait
     S - Switched R - Routed
     U - Up (port-channel)
     p - Up in delay-lacp mode (member)
     M - Not in use. Min-links not met
_____
                             _____
_____
Group Port-
           Type Protocol Member Ports
    Channel
_____
_____
1 Po1(SU) Eth LACP Eth1/65(P) Eth1/66(P)
```

# 3. Liste der benachbarten Geräte anzeigen:

show cdp neighbors

Dieser Befehl enthält Informationen zu den Geräten, die mit dem System verbunden sind.

Im folgenden Beispiel sind die benachbarten Geräte auf Switch cs1 aufgeführt:

```
csl# show cdp neighbors
Capability Codes: R - Router, T - Trans-Bridge, B - Source-Route-
Bridge
S - Switch, H - Host, I - IGMP, r - Repeater,
V - VoIP-Phone, D - Remotely-Managed-Device,
s - Supports-STP-Dispute
Device-ID Local Intrfce Hldtme Capability Platform
Port ID
cs2(FD0220329V5) Eth1/65 175 R S I s N9K-C92300YC
Eth1/65
cs2(FD0220329V5) Eth1/66 175 R S I s N9K-C92300YC
Eth1/66
Total entries displayed: 2
```

+ im folgenden Beispiel werden die benachbarten Geräte auf Switch cs2 aufgelistet:

+

```
cs2# show cdp neighbors
Capability Codes: R - Router, T - Trans-Bridge, B - Source-Route-
Bridge
S - Switch, H - Host, I - IGMP, r - Repeater,
V - VoIP-Phone, D - Remotely-Managed-Device,
s - Supports-STP-Dispute
Device-ID
Local Intrfce Hldtme Capability Platform
Port ID
cs1(FD0220329KU) Eth1/65 177 R S I s N9K-C92300YC
Eth1/65
cs1(FD0220329KU) Eth1/66 177 R S I s N9K-C92300YC
Eth1/66
Total entries displayed: 2
```

4. Vergewissern Sie sich, dass alle Cluster-Ports aktiv sind:

```
network port show -ipspace Cluster
```

Jeder Port sollte für angezeigt werden Link Und gesund für Health Status.

**Beispiel anzeigen** 

```
cluster1::*> network port show -ipspace Cluster
Node: node1
                                    Speed(Mbps) Health
Port IPspace Broadcast Domain Link MTU Admin/Oper Status
_____ ___ ____
_____
e0a Cluster Cluster up 9000 auto/10000
healthy
eOb Cluster Cluster up 9000 auto/10000
healthy
Node: node2
                                    Speed(Mbps) Health
Port IPspace Broadcast Domain Link MTU Admin/Oper Status
----- ---- ----- ----- ---- -----
_____
e0a Cluster Cluster up 9000 auto/10000
healthy
eOb Cluster Cluster up 9000 auto/10000
healthy
4 entries were displayed.
```

5. Vergewissern Sie sich, dass alle Cluster-LIFs betriebsbereit sind und betriebsbereit sind:

network interface show -vserver Cluster

Jede LIF im Cluster sollte für "true" anzeigen Is Home Und ich habe ein Status Admin/Oper Von up/Up

```
Beispiel anzeigen
```

```
cluster1::*> network interface show -vserver Cluster
        Logical Status Network Current
Current Is
Vserver Interface Admin/Oper Address/Mask Node
Port
    Home
_____ ___
Cluster
        node1 clus1 up/up 169.254.209.69/16 node1
e0a
     true
        node1 clus2 up/up 169.254.49.125/16 node1
e0b
     true
        node2_clus1_up/up 169.254.47.194/16_node2
e0a
     true
        node2 clus2 up/up 169.254.19.183/16 node2
e0b
     true
4 entries were displayed.
```

6. Vergewissern Sie sich, dass die automatische Umrüstung auf allen Cluster-LIFs aktiviert ist:

network interface show -vserver Cluster -fields auto-revert

**Beispiel anzeigen** 

```
cluster1::*> network interface show -vserver Cluster -fields auto-
revert
Logical
Vserver Interface Auto-revert
------
Cluster
node1_clus1 true
node1_clus2 true
node2_clus1 true
node2_clus2 true
4 entries were displayed.
```

7. Trennen Sie das Kabel vom Cluster Port e0a auf node1, und verbinden Sie dann e0a mit Port 1 auf Cluster Switch cs1, wobei die entsprechende Verkabelung verwendet wird, die von den 92300YC Switches

unterstützt wird.

Der "Hardware Universe - Schalter" Enthält weitere Informationen zur Verkabelung.

- Trennen Sie das Kabel vom Cluster Port e0a auf node2, und verbinden Sie dann e0a mit Port 2 auf Cluster Switch cs1, unter Verwendung der entsprechenden Verkabelung, die von den 92300YC Switches unterstützt wird.
- 9. Aktivieren Sie alle Ports für Knoten auf Cluster-Switch cs1.

## Beispiel anzeigen

Das folgende Beispiel zeigt, dass die Ports 1/1 bis 1/64 auf Switch cs1 aktiviert sind:

```
cs1# config
Enter configuration commands, one per line. End with CNTL/Z.
cs1(config)# interface e1/1-64
cs1(config-if-range)# no shutdown
```

10. Vergewissern Sie sich, dass alle Cluster-LIFs bereit, funktionsfähig und als wahr angezeigt werden Is Home:

network interface show -vserver Cluster

#### **Beispiel anzeigen**

Das folgende Beispiel zeigt, dass alle LIFs sich auf node1 und node2 befinden und dass Is Home Die Ergebnisse sind wahr:

| cluster1 | ::*> network  | interface s | how -vserver Cluste | r       |      |
|----------|---------------|-------------|---------------------|---------|------|
|          | Logical       | Status      | Network             | Current |      |
| Current  | Is            | /           |                     |         |      |
| Vserver  | Interface     | Admin/Oper  | Address/Mask        | Node    | Port |
| Home     |               |             |                     |         |      |
|          |               |             |                     |         |      |
| Cluster  |               |             |                     |         |      |
| CIUSCEI  | nodel clusi   | מוו/ מוו    | 169 254 209 69/16   | nodel   | ela  |
| true     | noder_erabi   | up/up       | 103.201.203.03,10   | noder   | cou  |
|          | nodel clus2   | up/up       | 169.254.49.125/16   | node1   | e0b  |
| true     | —             |             |                     |         |      |
|          | node2_clus1   | up/up       | 169.254.47.194/16   | node2   | e0a  |
| true     |               |             |                     |         |      |
|          | node2_clus2   | up/up       | 169.254.19.183/16   | node2   | e0b  |
| true     |               |             |                     |         |      |
|          |               |             |                     |         |      |
| 4 entrie | s were displa | yed.        |                     |         |      |

11. Informationen zum Status der Nodes im Cluster anzeigen:

cluster show

#### **Beispiel anzeigen**

Im folgenden Beispiel werden Informationen über den Systemzustand und die Berechtigung der Nodes im Cluster angezeigt:

```
cluster1::*> cluster show
Node Health Eligibility Epsilon
node1 true true false
node2 true true false
2 entries were displyed.
```

12. Trennen Sie das Kabel von Cluster Port e0b auf node1, und verbinden Sie dann e0b mit Port 1 am Cluster

Switch cs2. Verwenden Sie dazu die geeignete Verkabelung, die von den 92300YC Switches unterstützt wird.

- Trennen Sie das Kabel von Cluster Port e0b auf node2, und verbinden Sie dann e0b mit Port 2 am Cluster Switch cs2. Verwenden Sie dazu die geeignete Verkabelung, die von den 92300YC Switches unterstützt wird.
- 14. Aktivieren Sie alle Ports für Knoten auf Cluster-Switch cs2.

## Beispiel anzeigen

Das folgende Beispiel zeigt, dass die Ports 1/1 bis 1/64 auf Switch cs2 aktiviert sind:

```
cs2# config
Enter configuration commands, one per line. End with CNTL/Z.
cs2(config)# interface e1/1-64
cs2(config-if-range)# no shutdown
```

## Schritt 3: Überprüfen Sie die Konfiguration

1. Vergewissern Sie sich, dass alle Cluster-Ports aktiv sind:

```
network port show -ipspace Cluster
```

Im folgenden Beispiel werden alle Cluster-Ports auf node1 und node2 angezeigt:

```
cluster1::*> network port show -ipspace Cluster
Node: node1
Ignore
                                    Speed(Mbps) Health
Health
Port IPspace Broadcast Domain Link MTU Admin/Oper Status
Status
_____ ____
      Cluster Cluster up 9000 auto/10000
e0a
healthy false
    Cluster Cluster up 9000 auto/10000
e0b
healthy false
Node: node2
Ignore
                                     Speed(Mbps) Health
Health
Port IPspace Broadcast Domain Link MTU Admin/Oper Status
Status
----- ---- ----- ----- ---- ---- ----
_____ ____
e0a
    Cluster Cluster up 9000 auto/10000
healthy false
      Cluster Cluster up 9000 auto/10000
e0b
healthy false
4 entries were displayed.
```

2. Vergewissern Sie sich, dass alle Schnittstellen für "true" anzeigen Is Home:

network interface show -vserver Cluster

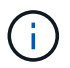

Dies kann einige Minuten dauern.

# Beispiel anzeigen

Das folgende Beispiel zeigt, dass alle LIFs auf node1 und node2 liegen und dass Is Home Die Ergebnisse sind wahr:

| cluster1: | :*> network i | nterface sh | ow -vserver Cluster |         |      |
|-----------|---------------|-------------|---------------------|---------|------|
|           | Logical       | Status      | Network             | Current |      |
| Current I | S             |             |                     |         |      |
| Vserver   | Interface     | Admin/Oper  | Address/Mask        | Node    | Port |
| Home      |               |             |                     |         |      |
|           |               |             |                     |         |      |
|           |               |             |                     |         |      |
| Cluster   |               |             |                     |         |      |
|           | nodel clusl   | up/up       | 169.254.209.69/16   | node1   | e0a  |
| true      | —             |             |                     |         |      |
|           | nodel clus2   | up/up       | 169.254.49.125/16   | node1   | e0b  |
| true      | —             |             |                     |         |      |
|           | node2 clus1   | up/up       | 169.254.47.194/16   | node2   | e0a  |
| true      | _             | 1 1         |                     |         |      |
|           | node2 clus2   | up/up       | 169.254.19.183/16   | node2   | e0b  |
| true      |               | -1, -1      |                     |         |      |
|           |               |             |                     |         |      |
| 4 entries | were displav  | ed.         |                     |         |      |
|           |               |             |                     |         |      |

3. Vergewissern Sie sich, dass beide Knoten jeweils eine Verbindung zu jedem Switch haben:

show cdp neighbors

Das folgende Beispiel zeigt die entsprechenden Ergebnisse für beide Switches:

```
(cs1) # show cdp neighbors
Capability Codes: R - Router, T - Trans-Bridge, B - Source-Route-
Bridge
                S - Switch, H - Host, I - IGMP, r - Repeater,
                V - VoIP-Phone, D - Remotely-Managed-Device,
                s - Supports-STP-Dispute
                Local Intrfce Hldtme Capability Platform
Device-ID
Port ID
                 Eth1/1
                          133
node1
                                     H FAS2980
e0a
node2
                Eth1/2
                          133 Н
                                             FAS2980
e0a
cs2(FD0220329V5) Eth1/65 175 R S I S N9K-C92300YC
Eth1/65
cs2(FD0220329V5) Eth1/66 175 R S I s N9K-C92300YC
Eth1/66
Total entries displayed: 4
(cs2) # show cdp neighbors
Capability Codes: R - Router, T - Trans-Bridge, B - Source-Route-
Bridge
                S - Switch, H - Host, I - IGMP, r - Repeater,
                V - VoIP-Phone, D - Remotely-Managed-Device,
                s - Supports-STP-Dispute
Device-ID
                Local Intrfce Hldtme Capability Platform
Port ID
                                             FAS2980
node1
                 Eth1/1
                              133 Н
e0b
node2
                 Eth1/2
                              133 Н
                                             FAS2980
e0b
cs1(FD0220329KU)
                  Eth1/65 175 R S I s N9K-C92300YC
Eth1/65
cs1(FD0220329KU)
                  Eth1/66 175 R S I s N9K-C92300YC
Eth1/66
Total entries displayed: 4
```

4. Zeigen Sie Informationen zu den erkannten Netzwerkgeräten im Cluster an:

network device-discovery show -protocol cdp

#### Beispiel anzeigen

| cluster1:: | *> netwo | rk device-discovery show - | protocol cdp |      |
|------------|----------|----------------------------|--------------|------|
| Node/      | Local    | Discovered                 |              |      |
| Protocol   | Port     | Device (LLDP: ChassisID)   | Interface    |      |
| Platform   |          |                            |              |      |
|            |          |                            |              |      |
|            |          |                            |              |      |
| node2      | /cdp     |                            |              |      |
|            | e0a      | cs1                        | 0/2          | N9K- |
| C92300YC   |          |                            |              |      |
|            | e0b      | cs2                        | 0/2          | N9K- |
| C92300YC   |          |                            |              |      |
| node1      | /cdp     |                            |              |      |
|            | e0a      | cs1                        | 0/1          | N9K- |
| C92300YC   |          |                            |              |      |
|            | e0b      | cs2                        | 0/1          | N9K- |
| C92300YC   |          |                            |              |      |
|            |          |                            |              |      |
| 4 entries  | were dis | played.                    |              |      |
|            |          |                            |              |      |

5. Vergewissern Sie sich, dass die Einstellungen deaktiviert sind:

network options switchless-cluster show

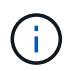

Es kann einige Minuten dauern, bis der Befehl abgeschlossen ist. Warten Sie, bis die Ankündigung "3 Minuten Lebensdauer abläuft" abläuft.

## Beispiel anzeigen

Die falsche Ausgabe im folgenden Beispiel zeigt an, dass die Konfigurationseinstellungen deaktiviert sind:

```
cluster1::*> network options switchless-cluster show
Enable Switchless Cluster: false
```

6. Überprüfen Sie den Status der Node-Mitglieder im Cluster:

```
cluster show
```

Das folgende Beispiel zeigt Informationen über den Systemzustand und die Berechtigung der Nodes im Cluster:

### cluster1::\*> cluster show

| Node  | Health | Eligibility | Epsilon |
|-------|--------|-------------|---------|
|       |        |             |         |
| nodel | true   | true        | false   |
| node2 | true   | true        | false   |
|       |        |             |         |

7. Vergewissern Sie sich, dass das Cluster-Netzwerk über vollständige Konnektivität verfügt:

cluster ping-cluster -node node-name

### Beispiel anzeigen

| ciuster ciuster ping-ciuster -node nodez                                                                                                    |
|----------------------------------------------------------------------------------------------------|
| Host is node2                                                                                                    |
| Getting addresses from network interface table                                                                                                    |
| Cluster node1_clus1 169.254.209.69 node1 e0a                                                                                                    |
| Cluster node1_clus2 169.254.49.125 node1 e0b                                                                                                    |
| Cluster node2_clus1 169.254.47.194 node2 e0a                                                                                                    |
| Cluster node2_clus2 169.254.19.183 node2 e0b                                                                                                    |
| Local = 169.254.47.194 169.254.19.183                                                                                                    |
| Remote = 169.254.209.69 169.254.49.125                                                                                                    |
| Cluster Vserver Id = 4294967293                                                                                                    |
| Ping status:                                                                                                    |
|                                                                                                    |
| Basic connectivity succeeds on 4 path(s)                                                                                                    |
| Basic connectivity fails on 0 path(s)                                                                                                    |
|                                                                                                    |
| Detected 9000 byte MTU on 4 path(s):                                                                                                    |
| Local 169.254.47.194 to Remote 169.254.209.69                                                                                                    |
| Local 169.254.47.194 to Remote 169.254.49.125                                                                                                    |
| Local 169.254.19.183 to Remote 169.254.209.69                                                                                                    |
|                                                                                                    |
| Local 169.254.19.183 to Remote 169.254.49.125                                                                                                    |
| Local 169.254.19.183 to Remote 169.254.49.125<br>Larger than PMTU communication succeeds on 4 path(s                                                        |
| Local 169.254.19.183 to Remote 169.254.49.125<br>Larger than PMTU communication succeeds on 4 path(s<br>RPC status:                                         |
| Local 169.254.19.183 to Remote 169.254.49.125<br>Larger than PMTU communication succeeds on 4 path(s<br>RPC status:<br>2 paths up, 0 paths down (tcp check) |
8. Wenn Sie die automatische Erstellung eines Cases unterdrückten, können Sie sie erneut aktivieren, indem Sie eine AutoSupport Meldung aufrufen:

system node autosupport invoke -node \* -type all -message MAINT=END

**Beispiel anzeigen** 

cluster1::\*> system node autosupport invoke -node \* -type all
-message MAINT=END

9. Ändern Sie die Berechtigungsebene zurück in den Administrator:

set -privilege admin

10. Aktivieren Sie für ONTAP 9.4 und höher die Protokollerfassung der Cluster Switch-Systemzustandsüberwachung zum Erfassen von Switch-bezogenen Protokolldateien mithilfe der Befehle:

system cluster-switch log setup-password  $\mathsf{Und}\xspace$  system cluster-switch log enable-collection

```
cluster1::*> system cluster-switch log setup-password
Enter the switch name: <return>
The switch name entered is not recognized.
Choose from the following list:
cs1
cs2
cluster1::*> system cluster-switch log setup-password
Enter the switch name: cs1
RSA key fingerprint is
e5:8b:c6:dc:e2:18:18:09:36:63:d9:63:dd:03:d9:cc
Do you want to continue? {y|n}::[n] y
Enter the password: <enter switch password>
Enter the password again: <enter switch password>
cluster1::*> system cluster-switch log setup-password
Enter the switch name: cs2
RSA key fingerprint is
57:49:86:a1:b9:80:6a:61:9a:86:8e:3c:e3:b7:1f:b1
Do you want to continue? \{y|n\}:: [n] y
Enter the password: <enter switch password>
Enter the password again: <enter switch password>
cluster1::*> system cluster-switch log enable-collection
Do you want to enable cluster log collection for all nodes in the
cluster?
{y|n}: [n] y
Enabling cluster switch log collection.
cluster1::*>
```

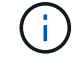

Wenn einer dieser Befehle einen Fehler sendet, wenden Sie sich an den NetApp Support.

### Migrieren Sie von einem Cisco Switch zu einem Cisco Nexus 92300YC Switch

Sie können ältere Cisco Cluster Switches für einen ONTAP Cluster unterbrechungsfrei zu

# Cisco Nexus 92300YC Cluster Network Switches migrieren.

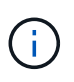

Nach Abschluss der Migration müssen Sie möglicherweise die erforderliche Konfigurationsdatei installieren, um den Cluster Switch Health Monitor (CSHM) für 92300YC Cluster Switches zu unterstützen. Siehe "Installieren Sie den Cluster Switch Health Monitor (CSHM)."

### Prüfen Sie die Anforderungen

## Was Sie benötigen

- Ein vorhandenes Cluster mit vollem Funktionsumfang.
- 10-GbE- und 40-GbE-Konnektivität zwischen Nodes und Nexus 92300YC Cluster-Switches.
- Alle Cluster-Ports sind im Status up, um einen unterbrechungsfreien Betrieb zu gewährleisten.
- Korrekte Version von NX-OS und Referenzkonfigurationsdatei (RCF) auf den Nexus 92300YC Cluster Switches installiert.
- Ein redundantes und voll funktionsfähiges NetApp Cluster unter Verwendung beider älteren Cisco Switches.
- Management-Konnektivität und Konsolenzugriff auf die älteren Cisco Switches und die neuen Switches.
- Alle Cluster-LIFs im Status "up" mit den Cluster-LIFs befinden sich auf den Home-Ports.
- ISL-Ports aktiviert und zwischen den älteren Cisco Switches und zwischen den neuen Switches verkabelt.

### Migrieren Sie den Switch

### Zu den Beispielen

Die Beispiele in diesem Verfahren verwenden die folgende Nomenklatur für Switches und Knoten:

- Die vorhandenen Cisco Nexus 5596UP Cluster-Switches sind c1 und c2.
- Die neuen Nexus 92300YC Cluster Switches sind cs1 und cs2.
- Die Knoten sind node1 und node2.
- Die Cluster-LIFs sind node1\_clut1 und node1\_clus2 on Node 1, und node2\_clus1 bzw. node2\_clus2 on Node 2.
- Schalter c2 wird zuerst durch Schalter cs2 ersetzt und dann Schalter c1 durch Schalter cs1 ersetzt.
  - Ein temporäres ISL basiert auf cs1, das c1 mit cs1 verbindet.
  - Die Verkabelung zwischen den Knoten und c2 wird dann von c2 getrennt und wieder mit cs2 verbunden.
  - Die Verkabelung zwischen den Knoten und c1 wird dann von c1 getrennt und wieder mit cs1 verbunden.
  - Die temporäre ISL zwischen c1 und cs1 wird dann entfernt.

### Für Verbindungen verwendete Ports

- Einige der Ports sind auf Nexus 92300YC Switches konfiguriert, um mit 10 GbE oder 40 GbE zu laufen.
- Die Cluster-Switches verwenden die folgenden Ports für Verbindungen zu den Nodes:
  - Ports e1/1-48 (10/25 GbE), e1/49-64 (40/100 GbE): Nexus 92300YC
  - · Ports e1/1-40 (10 GbE): Nexus 5596UP
  - Ports e1/1-32 (10 GbE): Nexus 5020

- Ports e1/1-12, e2/1-6 (10 GbE): Nexus 5010 mit Erweiterungsmodul
- Bei den Cluster-Switches werden die folgenden Inter-Switch Link (ISL)-Ports verwendet:
  - Ports e1/65-66 (100 GbE): Nexus 92300YC
  - · Ports e1/41-48 (10 GbE): Nexus 5596UP
  - · Ports e1/33-40 (10 GbE): Nexus 5020
  - · Ports e1/13-20 (10 GbE): Nexus 5010
- "Hardware Universe Switches" Die enthält Informationen über die unterstützte Verkabelung aller Cluster Switches.
- Die in diesem Verfahren unterstützten ONTAP- und NX-OS-Versionen befinden sich auf dem "Cisco Ethernet-Switches" Seite.

## Schritt: Bereiten Sie sich auf die Migration vor

1. Ändern Sie die Berechtigungsebene in Erweitert, und geben Sie **y** ein, wenn Sie dazu aufgefordert werden, fortzufahren:

set -privilege advanced

Die erweiterte Eingabeaufforderung (\*>) wird angezeigt.

2. Wenn AutoSupport in diesem Cluster aktiviert ist, unterdrücken Sie die automatische Erstellung eines Falls durch Aufrufen einer AutoSupport Meldung:

```
system node autosupport invoke -node * -type all -message MAINT=xh
```

Wobei x die Dauer des Wartungsfensters in Stunden ist.

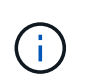

Die AutoSupport Meldung wird vom technischen Support dieser Wartungsaufgabe benachrichtigt, damit die automatische Case-Erstellung während des Wartungsfensters unterdrückt wird.

### Beispiel anzeigen

Mit dem folgenden Befehl wird die automatische Case-Erstellung für zwei Stunden unterdrückt:

cluster1::\*> system node autosupport invoke -node \* -type all
-message MAINT=2h

3. Vergewissern Sie sich, dass die automatische Umrüstung auf allen Cluster-LIFs aktiviert ist:

network interface show -vserver Cluster -fields auto-revert

```
cluster1::*> network interface show -vserver Cluster -fields auto-
revert
Logical
Vserver Interface Auto-revert
------
Cluster
node1_clus1 true
node1_clus2 true
node2_clus1 true
node2_clus2 true
4 entries were displayed.
```

4. Legen Sie den Administrations- oder Betriebsstatus für jede Cluster-Schnittstelle fest:

Jeder Port sollte für angezeigt werden Link Und gesund für Health Status.

a. Zeigen Sie die Attribute des Netzwerkports an:

network port show -ipspace Cluster

Beispiel anzeigen

```
cluster1::*> network port show -ipspace Cluster
Node: node1
Ignore
                                 Speed(Mbps)
Health Health
Port IPspace Broadcast Domain Link MTU Admin/Oper
Status Status
_____ ____
e0a Cluster Cluster up 9000 auto/10000
healthy false
eOb Cluster Cluster up 9000 auto/10000
healthy false
Node: node2
Ignore
                                 Speed(Mbps)
Health Health
Port IPspace Broadcast Domain Link MTU Admin/Oper
Status Status
_____ _
     Cluster Cluster up 9000 auto/10000
e0a
healthy false
   Cluster Cluster up 9000 auto/10000
e0b
healthy false
4 entries were displayed.
```

b. Informationen zu den logischen Schnittstellen und den zugehörigen Home-Nodes anzeigen:

network interface show -vserver Cluster

Jedes LIF sollte für angezeigt werden Status Admin/Oper Und zwar für Is Home.

```
Beispiel anzeigen
```

```
cluster1::*> network interface show -vserver Cluster
        Logical Status
                          Network
                                   Current
Current Is
Vserver Interface Admin/Oper Address/Mask Node
Port Home
_____ ____
_____ ____
Cluster
        node1_clus1 up/up 169.254.209.69/16 node1
e0a
     true
        nodel clus2 up/up 169.254.49.125/16 nodel
e0b
     true
        node2_clus1 up/up 169.254.47.194/16 node2
e0a
     true
         node2 clus2 up/up 169.254.19.183/16 node2
e0b
     true
4 entries were displayed.
```

5. Überprüfen Sie mithilfe des Befehls, ob die Cluster-Ports auf jedem Node mit vorhandenen Cluster-Switches auf folgende Weise (aus Sicht der Nodes) verbunden sind:

network device-discovery show -protocol cdp

| cluster1::*> network device-discovery show -protocol cdp |          |                          |           |      |  |  |
|----------------------------------------------------------|----------|--------------------------|-----------|------|--|--|
| Protocol<br>Platform                                     | Port     | Device (LLDP: ChassisID) | Interface |      |  |  |
|                                                          |          |                          |           |      |  |  |
|                                                          |          |                          |           |      |  |  |
| nodez                                                    | e0a      | c1                       | 0/2       | N5K- |  |  |
| C5596UP                                                  |          |                          |           |      |  |  |
|                                                          | e0b      | c2                       | 0/2       | N5K- |  |  |
| C5596UP                                                  |          |                          |           |      |  |  |
| node1                                                    | /cdp     |                          |           |      |  |  |
|                                                          | e0a      | c1                       | 0/1       | N5K- |  |  |
| C5596UP                                                  |          |                          |           |      |  |  |
|                                                          | e0b      | c2                       | 0/1       | N5K- |  |  |
| C5596UP                                                  |          |                          |           |      |  |  |
| 4 entries                                                | were dis | played.                  |           |      |  |  |

6. Überprüfen Sie mithilfe des Befehls, ob die Cluster-Ports und -Switches (aus Sicht der Switches) auf folgende Weise verbunden sind:

show cdp neighbors

# Beispiel anzeigen

| cl# show cdp neighbors      |                 |          |             |                 |  |  |
|-----------------------------|-----------------|----------|-------------|-----------------|--|--|
| Capability Codes:<br>Bridge | R - Router, T - | Trans-   | Bridge, B · | - Source-Route- |  |  |
| 5                           | S - Switch, H - | Host,    | I - IGMP, : | r - Repeater,   |  |  |
|                             | V - VoIP-Phone, | D - Rei  | motely-Mana | aged-Device,    |  |  |
|                             | s - Supports-SI | 'P-Dispu | te          |                 |  |  |
|                             |                 |          |             |                 |  |  |
| Device-ID<br>Port ID        | Local Intrf     | ce Hldt  | me Capabil: | ity Platform    |  |  |
| nodel<br>e0a                | Eth1/1          | 124      | Н           | FAS2750         |  |  |
| node2<br>e0a                | Eth1/2          | 124      | Н           | FAS2750         |  |  |
| c2(FOX2025GEFC)<br>Eth1/41  | Eth1/41         | 179      | SIS         | N5K-C5596UP     |  |  |
| c2(FOX2025GEFC)<br>Eth1/42  | Eth1/42         | 175      | SIS         | N5K-C5596UP     |  |  |
| c2(FOX2025GEFC)<br>Eth1/43  | Eth1/43         | 179      | SIS         | N5K-C5596UP     |  |  |
| c2(FOX2025GEFC)<br>Eth1/44  | Eth1/44         | 175      | SIS         | N5K-C5596UP     |  |  |
| c2(FOX2025GEFC)<br>Eth1/45  | Eth1/45         | 179      | SIS         | N5K-C5596UP     |  |  |
| c2(FOX2025GEFC)<br>Eth1/46  | Eth1/46         | 179      | SIS         | N5K-C5596UP     |  |  |
| c2(FOX2025GEFC)<br>Eth1/47  | Eth1/47         | 175      | SIS         | N5K-C5596UP     |  |  |
| c2(FOX2025GEFC)<br>Eth1/48  | Eth1/48         | 179      | SIS         | N5K-C5596UP     |  |  |
| Total entries disp          | layed: 10       |          |             |                 |  |  |
| c2# show cdp neigh          | bors            |          |             |                 |  |  |

| Capability Codes:<br>Bridge | R - Router, T - | Trans-Bridge, B   | - Source-Route- |
|-----------------------------|-----------------|-------------------|-----------------|
|                             | S - Switch, H - | Host, I - IGMP,   | r - Repeater,   |
|                             | V - VoIP-Phone, | D - Remotely-Mar  | naged-Device,   |
|                             | s - Supports-ST | P-Dispute         |                 |
|                             |                 |                   |                 |
| Device-ID                   | Local Intrfo    | ce Hldtme Capabil | lity Platform   |
| nodel<br>e0b                | Eth1/1          | 124 H             | FAS2750         |
| node2<br>e0b                | Eth1/2          | 124 H             | FAS2750         |
| c1(FOX2025GEEX)<br>Eth1/41  | Eth1/41         | 175 SIS           | N5K-C5596UP     |
| c1(FOX2025GEEX)<br>Eth1/42  | Eth1/42         | 175 SIS           | N5K-C5596UP     |
| c1(FOX2025GEEX)<br>Eth1/43  | Eth1/43         | 175 SIS           | N5K-C5596UP     |
| c1(FOX2025GEEX)<br>Eth1/44  | Eth1/44         | 175 SIS           | N5K-C5596UP     |
| c1(FOX2025GEEX)<br>Eth1/45  | Eth1/45         | 175 SIS           | N5K-C5596UP     |
| c1(FOX2025GEEX)<br>Eth1/46  | Eth1/46         | 175 SIS           | N5K-C5596UP     |
| c1(FOX2025GEEX)<br>Eth1/47  | Eth1/47         | 176 SIS           | N5K-C5596UP     |
| c1(FOX2025GEEX)             | Eth1/48         | 176 SIS           | N5K-C5596UP     |

7. Überprüfen Sie mit dem Befehl, ob das Cluster-Netzwerk vollständig verbunden ist:

cluster ping-cluster -node node-name

```
cluster1::*> cluster ping-cluster -node node2
Host is node2
Getting addresses from network interface table...
Cluster nodel clus1 169.254.209.69 nodel
                                              e0a
Cluster nodel clus2 169.254.49.125 nodel
                                              e0b
Cluster node2 clus1 169.254.47.194 node2
                                              e0a
Cluster node2 clus2 169.254.19.183 node2
                                              e0b
Local = 169.254.47.194 169.254.19.183
Remote = 169.254.209.69 169.254.49.125
Cluster Vserver Id = 4294967293
Ping status:
. . . .
Basic connectivity succeeds on 4 path(s)
Basic connectivity fails on 0 path(s)
. . . . . . . . . . . . . . . .
Detected 9000 byte MTU on 4 path(s):
    Local 169.254.19.183 to Remote 169.254.209.69
    Local 169.254.19.183 to Remote 169.254.49.125
    Local 169.254.47.194 to Remote 169.254.209.69
    Local 169.254.47.194 to Remote 169.254.49.125
Larger than PMTU communication succeeds on 4 path(s)
RPC status:
2 paths up, 0 paths down (tcp check)
2 paths up, 0 paths down (udp check)
```

### Schritt: Kabel und Ports konfigurieren

1. Konfigurieren Sie eine temporäre ISL an den CS1on-Ports e1/41-48 zwischen c1 und cs1.

Das folgende Beispiel zeigt, wie die neue ISL auf c1 und cs1 konfiguriert ist:

```
cs1# configure
Enter configuration commands, one per line. End with CNTL/Z.
cs1(config) # interface e1/41-48
cs1(config-if-range) # description temporary ISL between Nexus 5596UP
and Nexus 92300YC
cs1(config-if-range)# no lldp transmit
cs1(config-if-range)# no lldp receive
cs1(config-if-range) # switchport mode trunk
cs1(config-if-range)# no spanning-tree bpduguard enable
cs1(config-if-range) # channel-group 101 mode active
cs1(config-if-range) # exit
cs1(config) # interface port-channel 101
cs1(config-if) # switchport mode trunk
cs1(config-if) # spanning-tree port type network
cs1(config-if)# exit
cs1(config) # exit
```

- Entfernen Sie ISL-Kabel von den Ports e1/41-48 von c2, und verbinden Sie die Kabel mit den Ports e1/41-48 an cs1.
- Vergewissern Sie sich, dass die ISL-Ports und der Port-Channel betriebsbereit sind, die C1 und cs1 verbinden:

```
show port-channel summary
```

Das folgende Beispiel zeigt, dass der Cisco show Port-Channel summary Befehl verwendet wird, um zu überprüfen, ob die ISL Ports auf c1 und cs1 funktionsfähig sind:

```
c1# show port-channel summary
Flags: D - Down P - Up in port-channel (members)
       I - Individual H - Hot-standby (LACP only)
       s - Suspended r - Module-removed
       b - BFD Session Wait
       S - Switched R - Routed
       U - Up (port-channel)
       p - Up in delay-lacp mode (member)
       M - Not in use. Min-links not met
          _____
_____
Group Port- Type Protocol Member Ports
     Channel
   _____
  -----
1 Pol(SU) Eth LACP Eth1/41(P) Eth1/42(P)
Eth1/43(P)
                                 Eth1/44(P) Eth1/45(P)
Eth1/46(P)
                                  Eth1/47(P) Eth1/48(P)
cs1# show port-channel summary
Flags: D - Down P - Up in port-channel (members)
       I - Individual H - Hot-standby (LACP only)
       s - Suspended r - Module-removed
       b - BFD Session Wait
       S - Switched R - Routed
       U - Up (port-channel)
       p - Up in delay-lacp mode (member)
       M - Not in use. Min-links not met
   _____
_____
Group Port- Type Protocol Member Ports
     Channel
 _____
                  _____
_____

        1
        Pol(SU)
        Eth
        LACP
        Eth1/65(P)
        Eth1/66(P)

        101
        Po101(SU)
        Eth
        LACP
        Eth1/41(P)
        Eth1/42(P)

                                 Eth1/41(P) Eth1/42(P)
Eth1/43(P)
                                  Eth1/44(P) Eth1/45(P)
Eth1/46(P)
                                  Eth1/47(P) Eth1/48(P)
```

- 4. Trennen Sie bei Node1 das Kabel von e1/1 auf c2, und schließen Sie das Kabel anschließend an e1/1 auf cs2 an. Verwenden Sie dazu die geeignete Verkabelung, die von Nexus 92300YC unterstützt wird.
- 5. Trennen Sie bei node2 das Kabel von e1/2 auf c2, und schließen Sie das Kabel anschließend an e1/2 auf cs2 an. Verwenden Sie dazu die geeignete Verkabelung, die von Nexus 92300YC unterstützt wird.
- 6. Die Cluster-Ports auf jedem Node sind nun aus Sicht der Nodes mit Cluster-Switches auf die folgende Weise verbunden:

```
network device-discovery show -protocol cdp
```

```
Beispiel anzeigen
```

| <pre>cluster1::*&gt; network device-discovery show -protocol cdp</pre> |               |                                        |           |      |  |  |  |
|------------------------------------------------------------------------|---------------|----------------------------------------|-----------|------|--|--|--|
| Node/<br>Protocol<br>Platform                                          | Local<br>Port | Discovered<br>Device (LLDP: ChassisID) | Interface |      |  |  |  |
|                                                                        |               |                                        |           |      |  |  |  |
| node2                                                                  | /cdp          |                                        |           |      |  |  |  |
|                                                                        | e0a           | c1                                     | 0/2       | N5K- |  |  |  |
| C5596UP                                                                |               |                                        |           |      |  |  |  |
| C92300YC                                                               | e0b           | cs2                                    | 0/2       | N9K- |  |  |  |
| nodel                                                                  | /cdp          |                                        |           |      |  |  |  |
|                                                                        | e0a           | c1                                     | 0/1       | N5K- |  |  |  |
| C5596UP                                                                |               |                                        |           |      |  |  |  |
|                                                                        | e0b           | cs2                                    | 0/1       | N9K- |  |  |  |
| C92300YC                                                               |               |                                        |           |      |  |  |  |
| 4 entries were displayed.                                              |               |                                        |           |      |  |  |  |

- 7. Trennen Sie bei Node1 das Kabel von e1/1 auf c1, und schließen Sie das Kabel anschließend an e1/1 am cs1 an. Verwenden Sie dazu die geeignete Verkabelung, die von Nexus 92300YC unterstützt wird.
- 8. Trennen Sie bei node2 das Kabel von e1/2 auf c1, und verbinden Sie das Kabel mit e1/2 am cs1. Verwenden Sie dazu die geeignete Verkabelung, die von Nexus 92300YC unterstützt wird.
- 9. Die Cluster-Ports auf jedem Node sind nun aus Sicht der Nodes mit Cluster-Switches auf die folgende Weise verbunden:

network device-discovery show -protocol cdp

```
cluster1::*> network device-discovery show -protocol cdp
Node/
         Local Discovered
Protocol
         Port Device (LLDP: ChassisID) Interface
Platform
node2
        /cdp
                                       0/2
          e0a
                                                       N9K-
                cs1
C92300YC
         e0b
                                       0/2
                                                       N9K-
                cs2
C92300YC
node1
         /cdp
                                       0/1
          e0a
                                                       N9K-
                cs1
C92300YC
          e0b
                cs2
                                       0/1
                                                       N9K-
C92300YC
4 entries were displayed.
```

10. Löschen Sie die temporäre ISL zwischen cs1 und c1.

### Beispiel anzeigen

```
cs1(config)# no interface port-channel 10
cs1(config)# interface e1/41-48
cs1(config-if-range)# lldp transmit
cs1(config-if-range)# lldp receive
cs1(config-if-range)# no switchport mode trunk
cs1(config-if-range)# no channel-group
cs1(config-if-range)# description 10GbE Node Port
cs1(config-if-range)# spanning-tree bpduguard enable
cs1(config-if-range)# exit
cs1(config-if-range)# exit
```

### Schritt 3: Beenden Sie die Migration

1. Überprüfen der endgültigen Konfiguration des Clusters:

network port show -ipspace Cluster

Jeder Port sollte für angezeigt werden Link Und gesund für Health Status.

**Beispiel anzeigen** 

```
cluster1::*> network port show -ipspace Cluster
Node: node1
Ignore
                                 Speed(Mbps) Health
Health
Port IPspace Broadcast Domain Link MTU Admin/Oper Status
Status
_____ _
e0a
     Cluster Cluster up 9000 auto/10000
healthy false
eOb Cluster Cluster up 9000 auto/10000
healthy false
Node: node2
Ignore
                                 Speed(Mbps) Health
Health
Port IPspace Broadcast Domain Link MTU Admin/Oper Status
Status
_____ _
e0a
     Cluster Cluster up 9000 auto/10000
healthy false
eOb Cluster Cluster up 9000 auto/10000
healthy false
4 entries were displayed.
cluster1::*> network interface show -vserver Cluster
       Logical Status Network
                                  Current
Current Is
Vserver Interface Admin/Oper Address/Mask
                                  Node
Port Home
_____ ___
Cluster
     node1 clus1 up/up 169.254.209.69/16 node1
e0a true
```

```
node1_clus2 up/up 169.254.49.125/16 node1
e0b
      true
         node2 clus1 up/up
                           169.254.47.194/16 node2
e0a
      true
         node2 clus2 up/up 169.254.19.183/16 node2
e0b
      true
4 entries were displayed.
cluster1::*> network device-discovery show -protocol cdp
Node/ Local Discovered
Protocol Port Device (LLDP: ChassisID) Interface
Platform
______ _____
_____
node2 /cdp
                                     0/2
        e0a cs1
                                                    N9K-
C92300YC
                                     0/2
        e0b cs2
                                                    N9K-
C92300YC
node1
     /cdp
         e0a
              cs1
                                     0/1
                                                   N9K-
C92300YC
         e0b cs2
                                     0/1
                                                   N9K-
C92300YC
4 entries were displayed.
cs1# show cdp neighbors
Capability Codes: R - Router, T - Trans-Bridge, B - Source-Route-
Bridge
               S - Switch, H - Host, I - IGMP, r - Repeater,
              V - VoIP-Phone, D - Remotely-Managed-Device,
               s - Supports-STP-Dispute
Device-ID Local Intrfce Hldtme Capability Platform
Port ID
node1
              Eth1/1 124 H FAS2750
e0a
             Eth1/2 124 H FAS2750
node2
e0a
cs2(FD0220329V5) Eth1/65 179 R S I s N9K-C92300YC
Eth1/65
```

| cs2(FDO220329V5)<br>Eth1/66                                     | Eth1/66                      | 179               | RSIS              | N9K-C92300YC            |  |  |  |  |
|-----------------------------------------------------------------|------------------------------|-------------------|-------------------|-------------------------|--|--|--|--|
| cs2# show cdp neighbors                                         |                              |                   |                   |                         |  |  |  |  |
| Capability Codes:<br>Bridge                                     | R - Router, T -              | Trans-I           | Bridge, B -       | Source-Route-           |  |  |  |  |
|                                                                 | S - Switch, H -              | Host,             | I - IGMP, r       | - Repeater,             |  |  |  |  |
|                                                                 | V - VoIP-Phone,              | D - Rer           | motely-Mana       | ged-Device,             |  |  |  |  |
|                                                                 | s - Supports-ST              | P-Disput          | te                |                         |  |  |  |  |
| Device-ID                                                       | Local Intrfce                | Hldtme            | Capability        | Platform                |  |  |  |  |
| nodel                                                           | Eth1/1                       | 124               | Н                 | FAS2750                 |  |  |  |  |
| eOb                                                             |                              |                   |                   | 11102 / 00              |  |  |  |  |
|                                                                 |                              |                   |                   |                         |  |  |  |  |
| node2                                                           | Eth1/2                       | 124               | Н                 | FAS2750                 |  |  |  |  |
| node2<br>e0b                                                    | Eth1/2                       | 124               | Н                 | FAS2750                 |  |  |  |  |
| node2<br>e0b<br>cs1 (FD0220329KU)                               | Eth1/2                       | 124               | Н                 | FAS2750                 |  |  |  |  |
| node2<br>e0b<br>cs1 (FD0220329KU)                               | Eth1/2<br>Eth1/65            | 124<br>179        | H<br>R S I s      | FAS2750<br>N9K-C92300YC |  |  |  |  |
| node2<br>e0b<br>cs1(FD0220329KU)<br>Eth1/65                     | Eth1/2<br>Eth1/65            | 124<br>179        | H<br>R S I S      | FAS2750<br>N9K-C92300YC |  |  |  |  |
| node2<br>e0b<br>cs1(FD0220329KU)<br>Eth1/65<br>cs1(FD0220329KU) | Eth1/2<br>Eth1/65<br>Eth1/66 | 124<br>179<br>179 | H<br>RSIS<br>RSIS | FAS2750<br>N9K-C92300YC |  |  |  |  |

Total entries displayed: 4

2. Vergewissern Sie sich, dass das Cluster-Netzwerk über vollständige Konnektivität verfügt:

cluster ping-cluster -node node-name

```
cluster1::*> set -priv advanced
Warning: These advanced commands are potentially dangerous; use them
only when
         directed to do so by NetApp personnel.
Do you want to continue? \{y|n\}: y
cluster1::*> cluster ping-cluster -node node2
Host is node2
Getting addresses from network interface table ...
Cluster nodel clus1 169.254.209.69 nodel
                                              e0a
Cluster nodel clus2 169.254.49.125 nodel
                                              e0b
Cluster node2 clus1 169.254.47.194 node2
                                              e0a
Cluster node2 clus2 169.254.19.183 node2
                                              e0b
Local = 169.254.47.194 \ 169.254.19.183
Remote = 169.254.209.69 169.254.49.125
Cluster Vserver Id = 4294967293
Ping status:
. . . .
Basic connectivity succeeds on 4 path(s)
Basic connectivity fails on 0 path(s)
. . . . . . . . . . . . . . . .
Detected 9000 byte MTU on 4 path(s):
    Local 169.254.19.183 to Remote 169.254.209.69
    Local 169.254.19.183 to Remote 169.254.49.125
    Local 169.254.47.194 to Remote 169.254.209.69
    Local 169.254.47.194 to Remote 169.254.49.125
Larger than PMTU communication succeeds on 4 path(s)
RPC status:
2 paths up, 0 paths down (tcp check)
2 paths up, 0 paths down (udp check)
cluster1::*> set -privilege admin
cluster1::*>
```

 Aktivieren Sie f
ür ONTAP 9.4 und h
öher die Protokollerfassung der Cluster Switch-Systemzustands
überwachung zum Erfassen von Switch-bezogenen Protokolldateien mithilfe der Befehle:

system cluster-switch  $\log$  setup-password  $\mathsf{Und}\xspace$  system cluster-switch  $\log$  enable-collection

```
cluster1::*> system cluster-switch log setup-password
Enter the switch name: <return>
The switch name entered is not recognized.
Choose from the following list:
cs1
cs2
cluster1::*> system cluster-switch log setup-password
Enter the switch name: cs1
RSA key fingerprint is
e5:8b:c6:dc:e2:18:18:09:36:63:d9:63:dd:03:d9:cc
Do you want to continue? {y|n}::[n] y
Enter the password: <enter switch password>
Enter the password again: <enter switch password>
cluster1::*> system cluster-switch log setup-password
Enter the switch name: cs2
RSA key fingerprint is
57:49:86:a1:b9:80:6a:61:9a:86:8e:3c:e3:b7:1f:b1
Do you want to continue? \{y|n\}:: [n] y
Enter the password: <enter switch password>
Enter the password again: <enter switch password>
cluster1::*> system cluster-switch log enable-collection
Do you want to enable cluster log collection for all nodes in the
cluster?
{y|n}: [n] y
Enabling cluster switch log collection.
cluster1::*>
```

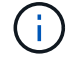

Wenn einer dieser Befehle einen Fehler sendet, wenden Sie sich an den NetApp Support.

## Tauschen Sie die Schalter aus

## Ersetzen Sie einen Cisco Nexus 92300YC-Switch

Der Austausch eines defekten Nexus 92300YC Switches in einem Cluster-Netzwerk ist eine unterbrechungsfreie Prozedur (NDU).

## Prüfen Sie die Anforderungen

## Was Sie benötigen

Stellen Sie vor dem Austausch des Switches Folgendes sicher:

- In dem vorhandenen Cluster und der Netzwerkinfrastruktur:
  - Das vorhandene Cluster wird mit mindestens einem vollständig verbundenen Cluster-Switch als voll funktionsfähig geprüft.
  - Alle Cluster-Ports sind aktiv.
  - Alle logischen Cluster-Schnittstellen (LIFs) laufen und auf ihren Home-Ports.
  - Der ONTAP-Cluster ping-Cluster -Node node1 Befehl muss angeben, dass die grundlegende Konnektivität und die PMTU-Kommunikation auf allen Pfaden erfolgreich sind.
- Für den Nexus 92300YC-Ersatzschalter:
  - Die Konnektivität des Managementnetzwerks am Ersatz-Switch funktioniert.
  - · Der Konsolenzugriff auf den Ersatz-Switch erfolgt.
  - Die Node-Verbindungen sind Ports 1/1 bis 1/64.
  - Alle Inter-Switch Link (ISL)-Ports sind an den Ports 1/65 und 1/66 deaktiviert.
  - Die gewünschte Referenzkonfigurationsdatei (RCF) und der NX-OS-Bildschalter werden auf den Switch geladen.
  - Die anfängliche Anpassung des Switches ist abgeschlossen, wie in beschrieben: "Konfigurieren Sie den Cisco Nexus 92300YC-Switch".

Alle zuvor erstellten Site-Anpassungen wie STP, SNMP und SSH werden auf den neuen Switch kopiert.

### Tauschen Sie den Schalter aus

### Zu den Beispielen

Die Beispiele in diesem Verfahren verwenden die folgende Nomenklatur für Switches und Knoten:

- Die Namen der vorhandenen Nexus 92300YC Switches sind cs1 und cs2.
- Der Name des neuen Nexus 92300YC Switches lautet newc2.
- Die Node-Namen sind node1 und node2.
- Die Cluster-Ports auf jedem Node lauten e0a und e0b.
- Die Cluster-LIF-Namen sind node1\_clug1 und node1\_clus2 für node1, und node2\_clus1 und node2\_clus2 für node2.
- Die Eingabeaufforderung für Änderungen an allen Cluster-Nodes lautet cluster1:\*>

## Über diese Aufgabe

Sie müssen den Befehl zum Migrieren einer Cluster-LIF von dem Node ausführen, auf dem die Cluster-LIF gehostet wird.

Die folgende Vorgehensweise basiert auf der folgenden Cluster-Netzwerktopologie:

```
cluster1::*> network port show -ipspace Cluster
Node: node1
Ignore
                                 Speed(Mbps) Health
Health
     IPspace Broadcast Domain Link MTU Admin/Oper Status
Port
Status
_____
e0a Cluster Cluster up 9000 auto/10000 healthy
false
eOb Cluster Cluster up 9000 auto/10000 healthy
false
Node: node2
Ignore
                                 Speed(Mbps) Health
Health
Port IPspace Broadcast Domain Link MTU Admin/Oper Status
Status
_____
   Cluster Cluster up 9000 auto/10000 healthy
e0a
false
eOb Cluster Cluster up 9000 auto/10000 healthy
false
4 entries were displayed.
cluster1::*> network interface show -vserver Cluster
       Logical Status Network
                                  Current
Current Is
Vserver Interface Admin/Oper Address/Mask Node Port
Home
_____ ___
Cluster
       node1 clus1 up/up 169.254.209.69/16 node1
                                             e0a
true
       node1_clus2 up/up 169.254.49.125/16 node1
                                             e0b
```

| true                     | node2    | clusi   |                       | 169 25                 | 4 47 194/       | 16 node2      | ela             |
|--------------------------|----------|---------|-----------------------|------------------------|-----------------|---------------|-----------------|
| true                     |          |         | ab, ab                | 200,20                 |                 | 10 1100.01    | 000             |
| L                        | node2_   | _clus2  | up/up                 | 169.25                 | 4.19.183/       | 16 node2      | e0b             |
| true<br>1 antoine a      |          |         |                       |                        |                 |               |                 |
| 4 entries v              | were als | spiayed | •                     |                        |                 |               |                 |
|                          |          |         |                       |                        |                 |               |                 |
| cluster1::               | *> netwo | ork dev | ice-disco             | overy sh               | ow -proto       | col cdp       |                 |
| Node/                    | Local    | Disco   | vered                 |                        |                 |               |                 |
| Protocol                 | Port     | Device  | e (LLDP:              | Chassis                | ID) Inte        | rface         | Platform        |
|                          |          |         |                       |                        |                 |               |                 |
| node2                    | <br>ab2/ |         |                       |                        |                 |               |                 |
|                          | e0a      | cs1     |                       |                        | Eth1            | /2            | N9K-            |
| C92300YC                 |          |         |                       |                        |                 |               |                 |
|                          | e0b      | cs2     |                       |                        | Eth1            | /2            | N9K-            |
| C92300YC                 |          |         |                       |                        |                 |               |                 |
| node1                    | /cdp     |         |                       |                        |                 |               |                 |
|                          | e0a      | cs1     |                       |                        | Eth1            | /1            | N9K-            |
| C92300YC                 | 0.1      | 0       |                       |                        |                 |               |                 |
| <u></u>                  | eUb      | cs2     |                       |                        | Ethl            | / 1           | N9K-            |
| (923001C                 | wara di  | mlauad  |                       |                        |                 |               |                 |
| 4 encires                | were ura | эртауеч | •                     |                        |                 |               |                 |
|                          |          |         |                       |                        |                 |               |                 |
|                          |          |         |                       |                        |                 |               |                 |
| cs1# <b>show</b>         | cdp neig | ghbors  |                       |                        |                 |               |                 |
|                          |          |         |                       |                        |                 |               |                 |
| Capability               | Codes:   | R - Roi | uter, T –             | - Trans-               | Bridge, B       | - Source-Ro   | ute-Bridge<br>~ |
|                          |          | S = SW  | ILCП, н -<br>IP-Phone | - HOSL,                | notelv-Ma       | I - Repeate   | <i>L</i> ,      |
|                          |          | v = v0  | oports-S              | , D - Ker<br>PP-Dispu: | посету-ма<br>-е | llaged-bevice | /               |
|                          |          | 0 0 4   | 000100 01             | II DIOPA               |                 |               |                 |
| Device-ID                |          | Local   | Intrfce               | Hldtme                 | Capabili        | ty Platform   | Port            |
| ID                       |          |         |                       |                        |                 |               |                 |
| nodel                    |          | Eth1/:  | L                     | 144                    | H               | FAS2980       | e0a             |
| node2                    | 220175   | Ethl/2  | 2                     | 145                    | H               | FAS2980       | e0a             |
| CSZ (FDOZZO.<br>F+b1 /65 | 32975)   | Ethi/   | CO                    | Τ/6                    | KSIS            | N9K-C923      | UUYC            |
| cs2(FDO220)              | 3297751  | Eth1/   | 66                    | 176                    | RSTC            | N9K-0923      | OOYC            |
| Eth1/66                  | 525051   |         | 00                    | 1/0                    | NOID            | 11911 0923    | 0010            |
| _ 0.111 / 0 0            |          |         |                       |                        |                 |               |                 |
| Total entr               | ies dist | plaved: | 4                     |                        |                 |               |                 |
|                          |          | 1       |                       |                        |                 |               |                 |

| Capability Codes: R - Router, T - Trans-Bridge, B - Source-Route-Bridge<br>S - Switch, H - Host, I - IGMP, r - Repeater,<br>V - VoIP-Phone, D - Remotely-Managed-Device,<br>s - Supports-STP-Dispute |               |        |            |              |      |  |  |
|----------------------------------------------------------------------------------------------------|---------------|--------|------------|--------------|------|--|--|
| Device-ID<br>ID                                                                                                    | Local Intrfce | Hldtme | Capability | Platform     | Port |  |  |
| nodel                                                                                                    | Eth1/1        | 139    | Н          | FAS2980      | e0b  |  |  |
| node2                                                                                                    | Eth1/2        | 124    | Н          | FAS2980      | e0b  |  |  |
| cs1(FD0220329KU)<br>Eth1/65                                                                                                    | Eth1/65       | 178    | RSIS       | N9K-C92300YC |      |  |  |
| cs1(FDO220329KU)<br>Eth1/66                                                                                                    | Eth1/66       | 178    | RSIS       | N9K-C92300YC |      |  |  |
| Total entries dis                                                                                                    | played: 4     |        |            |              |      |  |  |

## Schritt 1: Vorbereitung auf den Austausch

1. Installieren Sie das entsprechende RCF und Image auf dem Switch, newcs2, und nehmen Sie die erforderlichen Standortvorbereitungen vor.

Überprüfen, laden und installieren Sie gegebenenfalls die entsprechenden Versionen der RCF- und NX-OS-Software für den neuen Switch. Wenn Sie überprüft haben, dass der neue Switch korrekt eingerichtet ist und keine Aktualisierungen für die RCF- und NX-OS-Software benötigen, fahren Sie mit Schritt 2 fort.

- a. Wechseln Sie auf der NetApp Support Site zur Referenzkonfigurationsdatei *Seite* der Referenzkonfiguration für NetApp Cluster und Management-Netzwerk-Switches.
- b. Klicken Sie auf den Link für die Kompatibilitätsmatrix *Cluster Network and Management Network*, und notieren Sie anschließend die erforderliche Switch-Softwareversion.
- c. Klicken Sie auf den Zurück-Pfeil Ihres Browsers, um zur Seite **Beschreibung** zurückzukehren, klicken Sie auf **WEITER**, akzeptieren Sie die Lizenzvereinbarung und gehen Sie dann zur Seite **Download**.
- d. Befolgen Sie die Schritte auf der Download-Seite, um die korrekten RCF- und NX-OS-Dateien für die Version der installierten ONTAP-Software herunterzuladen.
- 2. Bei dem neuen Switch melden Sie sich als Administrator an und fahren Sie alle Ports ab, die mit den Node-Cluster-Schnittstellen verbunden werden (Ports 1/1 zu 1/64).

Wenn der Schalter, den Sie ersetzen, nicht funktionsfähig ist und ausgeschaltet ist, fahren Sie mit Schritt 4 fort. Die LIFs auf den Cluster-Nodes sollten für jeden Node bereits ein Failover auf den anderen Cluster-Port durchgeführt haben. newcs2# config Enter configuration commands, one per line. End with CNTL/Z. newcs2(config)# interface e1/1-64 newcs2(config-if-range)# shutdown

3. Vergewissern Sie sich, dass für alle Cluster-LIFs die automatische Zurücksetzung aktiviert ist:

network interface show -vserver Cluster -fields auto-revert

Beispiel anzeigen

```
cluster1::> network interface show -vserver Cluster -fields auto-
revert
Logical
Vserver Interface Auto-revert
------
Cluster node1_clus1 true
Cluster node1_clus2 true
Cluster node2_clus1 true
Cluster node2_clus1 true
4 entries were displayed.
```

4. Vergewissern Sie sich, dass alle Cluster-LIFs kommunizieren können:

cluster ping-cluster

```
cluster1::*> cluster ping-cluster node1
Host is node2
Getting addresses from network interface table...
Cluster nodel clus1 169.254.209.69 nodel e0a
Cluster nodel clus2 169.254.49.125 nodel e0b
Cluster node2 clus1 169.254.47.194 node2 e0a
Cluster node2 clus2 169.254.19.183 node2 eOb
Local = 169.254.47.194 169.254.19.183
Remote = 169.254.209.69 169.254.49.125
Cluster Vserver Id = 4294967293
Ping status:
. . . .
Basic connectivity succeeds on 4 path(s)
Basic connectivity fails on 0 path(s)
. . . . . . . . . . . . . . . .
Detected 9000 byte MTU on 4 path(s):
Local 169.254.47.194 to Remote 169.254.209.69
Local 169.254.47.194 to Remote 169.254.49.125
Local 169.254.19.183 to Remote 169.254.209.69
Local 169.254.19.183 to Remote 169.254.49.125
Larger than PMTU communication succeeds on 4 path(s)
RPC status:
2 paths up, 0 paths down (tcp check)
2 paths up, 0 paths down (udp check)
```

### Schritt: Kabel und Ports konfigurieren

1. Fahren Sie die ISL-Ports 1/65 und 1/66 auf dem Nexus 92300YC-Switch cs1 herunter:

### Beispiel anzeigen

```
csl# configure
Enter configuration commands, one per line. End with CNTL/Z.
csl(config)# interface el/65-66
csl(config-if-range)# shutdown
csl(config-if-range)#
```

2. Entfernen Sie alle Kabel vom Nexus 92300YC cs2 Switch, und verbinden Sie sie dann mit den gleichen Ports auf dem Nexus 92300YC newc2 Switch.

 Bringen Sie die ISLs-Ports 1/65 und 1/66 zwischen den switches cs1 und newcs2 auf, und überpr
üfen Sie dann den Betriebsstatus des Port-Kanals.

Port-Channel sollte PO1(SU) angeben und Mitgliedsports sollten eth1/65(P) und eth1/66(P) angeben.

### **Beispiel anzeigen**

Dieses Beispiel aktiviert die ISL-Ports 1/65 und 1/66 und zeigt die Zusammenfassung des Port-Kanals am Switch cs1 an:

```
cs1# configure
Enter configuration commands, one per line. End with CNTL/Z.
cs1(config) # int e1/65-66
cs1(config-if-range)# no shutdown
cs1(config-if-range)# show port-channel summary
Flags: D - Down P - Up in port-channel (members)
      I - Individual H - Hot-standby (LACP only)
      s - Suspended r - Module-removed
      b - BFD Session Wait
      S - Switched R - Routed
      U - Up (port-channel)
      p - Up in delay-lacp mode (member)
      M - Not in use. Min-links not met
_____
_____
Group Port- Type Protocol Member Ports
    Channel
_____
_____
1 Pol(SU) Eth LACP Eth1/65(P) Eth1/66(P)
cs1(config-if-range)#
```

4. Vergewissern Sie sich, dass Port e0b auf allen Nodes aktiviert ist:

network port show ipspace Cluster

Die Ausgabe sollte wie folgt aussehen:

```
cluster1::*> network port show -ipspace Cluster
Node: node1
Ignore
                                  Speed (Mbps)
Health Health
Port IPspace Broadcast Domain Link MTU Admin/Oper
Status Status
_____ ____
eOa Cluster Cluster up 9000 auto/10000
healthy false
eOb Cluster Cluster up 9000 auto/10000
healthy false
Node: node2
Ignore
                                  Speed(Mbps)
Health Health
Port IPspace Broadcast Domain Link MTU Admin/Oper
Status Status
_____ ____
_____
e0a Cluster Cluster up 9000 auto/10000
healthy false
eOb Cluster Cluster up 9000 auto/auto
false
4 entries were displayed.
```

5. Setzen Sie auf demselben Node, den Sie im vorherigen Schritt verwendet haben, die Cluster-LIF, die dem Port im vorherigen Schritt zugeordnet ist, mithilfe des Befehls "Netzwerkschnittstelle revert" zurück.

In diesem Beispiel wird LIF node1\_clus2 auf node1 erfolgreich zurückgesetzt, wenn der Wert für "Home" wahr ist und der Port e0b ist.

Die folgenden Befehle geben LIF zurück node1\_clus2 Ein node1 Zu Home Port e0a Und zeigt Informationen zu den LIFs auf beiden Nodes an. Das Einrichten des ersten Node ist erfolgreich, wenn die Spalte IS Home für beide Clusterschnittstellen wahr ist und in diesem Beispiel die korrekten Port-Zuweisungen angezeigt werden e0a Und e0b Auf Knoten 1.

```
cluster1::*> network interface show -vserver Cluster
         Logical Status
                            Network
                                           Current
Current Is
Vserver Interface Admin/Oper Address/Mask Node
Port
     Home
_____ ____
_____ ____
Cluster
         nodel clus1 up/up 169.254.209.69/16 node1
e0a
      true
         nodel clus2 up/up
                            169.254.49.125/16 node1
e0b
      true
         node2 clus1 up/up 169.254.47.194/16 node2
e0a
      true
         node2 clus2 up/up
                            169.254.19.183/16 node2
      false
e0a
4 entries were displayed.
```

6. Zeigen Sie Informationen über die Nodes in einem Cluster an:

cluster show

Dieses Beispiel zeigt, dass der Zustand des Node für Node 1 und node2 in diesem Cluster "true" lautet:

```
cluster1::*> cluster show
Node Health Eligibility
node1 false true
node2 true true
```

7. Vergewissern Sie sich, dass alle physischen Cluster-Ports aktiv sind:

network port show ipspace Cluster

```
cluster1::*> network port show -ipspace Cluster
Node: node1
Ignore
                                   Speed(Mbps)
Health Health
    IPspace Broadcast Domain Link MTU Admin/Oper
Port
Status Status
_____ _
      Cluster Cluster
                         up 9000 auto/10000
e0a
healthy false
eOb Cluster Cluster up 9000 auto/10000
healthy false
Node: node2
Ignore
                                   Speed(Mbps)
Health Health
Port
    IPspace Broadcast Domain Link MTU Admin/Oper
Status Status
_____ _ ____
_____ _
e0a
      Cluster Cluster up 9000 auto/10000
healthy false
    Cluster Cluster up 9000 auto/10000
e0b
healthy false
4 entries were displayed.
```

#### Schritt 3: Führen Sie den Vorgang durch

1. Vergewissern Sie sich, dass alle Cluster-LIFs kommunizieren können:

cluster ping-cluster

```
cluster1::*> cluster ping-cluster -node node2
Host is node2
Getting addresses from network interface table...
Cluster nodel clus1 169.254.209.69 nodel e0a
Cluster nodel clus2 169.254.49.125 nodel eOb
Cluster node2 clus1 169.254.47.194 node2 e0a
Cluster node2 clus2 169.254.19.183 node2 e0b
Local = 169.254.47.194 169.254.19.183
Remote = 169.254.209.69 169.254.49.125
Cluster Vserver Id = 4294967293
Ping status:
. . . .
Basic connectivity succeeds on 4 path(s)
Basic connectivity fails on 0 path(s)
. . . . . . . . . . . . . . . .
Detected 9000 byte MTU on 4 path(s):
Local 169.254.47.194 to Remote 169.254.209.69
Local 169.254.47.194 to Remote 169.254.49.125
Local 169.254.19.183 to Remote 169.254.209.69
Local 169.254.19.183 to Remote 169.254.49.125
Larger than PMTU communication succeeds on 4 path(s)
RPC status:
2 paths up, 0 paths down (tcp check)
2 paths up, 0 paths down (udp check)
```

2. Bestätigen Sie die folgende Clusternetzwerkkonfiguration:

network port show

Beispiel anzeigen

```
cluster1::*> network port show -ipspace Cluster
Node: node1
Ignore
                           Speed (Mbps) Health
Health
Port IPspace Broadcast Domain Link MTU Admin/Oper Status
Status
_____ ___ ____
_____ ____
e0a Cluster Cluster up 9000 auto/10000
healthy false
    Cluster Cluster up 9000 auto/10000
e0b
healthy false
Node: node2
Ignore
                           Speed(Mbps) Health
Health
Port IPspace Broadcast Domain Link MTU Admin/Oper Status
Status
_____ ____
_____ ____
e0a Cluster Cluster up 9000 auto/10000
healthy false
e0b
    Cluster Cluster up 9000 auto/10000
healthy false
4 entries were displayed.
cluster1::*> network interface show -vserver Cluster
       Logical Status Network Current
Current Is
Vserver Interface Admin/Oper Address/Mask Node
Port
    Home
_____ ____
Cluster
      nodel clus1 up/up 169.254.209.69/16 node1
e0a true
       node1_clus2 up/up 169.254.49.125/16 node1
```

```
e0b
      true
          node2 clus1 up/up 169.254.47.194/16 node2
e0a
      true
         node2 clus2 up/up 169.254.19.183/16 node2
e0b
      true
4 entries were displayed.
cluster1::> network device-discovery show -protocol cdp
         Local Discovered
Node/
Protocol
         Port Device (LLDP: ChassisID) Interface
Platform
_____
node2 /cdp
         e0a cs1
                                     0/2
                                                    N9K-
C92300YC
                                     0/2
         e0b newcs2
                                                    N9K-
C92300YC
node1
       /cdp
         e0a
                                     0/1
                                                    N9K-
              cs1
C92300YC
          e0b newcs2
                                     0/1
                                                    N9K-
C92300YC
4 entries were displayed.
cs1# show cdp neighbors
Capability Codes: R - Router, T - Trans-Bridge, B - Source-Route-
Bridge
               S - Switch, H - Host, I - IGMP, r - Repeater,
               V - VoIP-Phone, D - Remotely-Managed-Device,
               s - Supports-STP-Dispute
Device-ID
                Local Intrfce Hldtme Capability Platform
Port ID
node1
                Eth1/1
                              144 Н
                                             FAS2980
e0a
                Eth1/2
node2
                             145 H
                                             FAS2980
e0a
newcs2(FD0296348FU) Eth1/65
                              176 R S I S N9K-C92300YC
Eth1/65
newcs2(FD0296348FU) Eth1/66
                              176 R S I S N9K-C92300YC
```
| Eth1/66                                                           |                                                       |                               |                                    |                           |  |  |
|-------------------------------------------------------------------|-------------------------------------------------------|-------------------------------|------------------------------------|---------------------------|--|--|
| Total entries displayed: 4                                        |                                                       |                               |                                    |                           |  |  |
| cs2# show cdp neighbors                                           |                                                       |                               |                                    |                           |  |  |
| Capability Codes: R - Router, T - Trans-Bridge, B - Source-Route- |                                                       |                               |                                    |                           |  |  |
| 211090                                                            | S - Switch, H -<br>V - VoIP-Phone,<br>s - Supports-ST | Host, 1<br>D - Ren<br>P-Dispu | I - IGMP, r<br>notely-Manago<br>te | - Repeater,<br>ed-Device, |  |  |
| Device-ID<br>Port ID                                              | Local Intrfce                                         | Hldtme                        | Capability                         | Platform                  |  |  |
| nodel<br>e0b                                                      | Eth1/1                                                | 139                           | Н                                  | FAS2980                   |  |  |
| node2<br>e0b                                                      | Eth1/2                                                | 124                           | Н                                  | FAS2980                   |  |  |
| cs1(FD0220329KU)<br>Eth1/65                                       | Eth1/65                                               | 178                           | R S I s                            | N9K-C92300YC              |  |  |
| cs1(FDO220329KU)<br>Eth1/66                                       | Eth1/66                                               | 178                           | RSIS                               | N9K-C92300YC              |  |  |

Total entries displayed: 4

3. Aktivieren Sie für ONTAP 9.4 und höher die Protokollerfassung des Cluster Switch Health Monitor zur Erfassung von Switch-bezogenen Protokolldateien mithilfe von gthe Commamds:

system cluster-switch log setup-password  $\mathsf{Und}\xspace$  system cluster-switch log enable-collection

```
cluster1::*> system cluster-switch log setup-password
Enter the switch name: <return>
The switch name entered is not recognized.
Choose from the following list:
cs1
cs2
cluster1::*> system cluster-switch log setup-password
Enter the switch name: csl
RSA key fingerprint is
e5:8b:c6:dc:e2:18:18:09:36:63:d9:63:dd:03:d9:cc
Do you want to continue? {y|n}::[n] y
Enter the password: <enter switch password>
Enter the password again: <enter switch password>
cluster1::*> system cluster-switch log setup-password
Enter the switch name: cs2
RSA key fingerprint is
57:49:86:a1:b9:80:6a:61:9a:86:8e:3c:e3:b7:1f:b1
Do you want to continue? \{y|n\}:: [n] y
Enter the password: <enter switch password>
Enter the password again: <enter switch password>
cluster1::*> system cluster-switch log enable-collection
Do you want to enable cluster log collection for all nodes in the
cluster?
{y|n}: [n] y
Enabling cluster switch log collection.
cluster1::*>
```

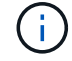

Wenn einer dieser Befehle einen Fehler sendet, wenden Sie sich an den NetApp Support.

#### Austausch von Cisco Nexus 92300YC Cluster Switches durch Verbindungen ohne Switches

Sie können von einem Cluster mit einem Switch-Cluster-Netzwerk zu einem migrieren,

mit dem zwei Nodes direkt für ONTAP 9.3 und höher verbunden sind.

# Prüfen Sie die Anforderungen

## Richtlinien

Lesen Sie sich die folgenden Richtlinien durch:

- Die Migration auf eine Cluster-Konfiguration mit zwei Nodes ohne Switches ist ein unterbrechungsfreier Betrieb. Die meisten Systeme verfügen auf jedem Node über zwei dedizierte Cluster Interconnect Ports, jedoch können Sie dieses Verfahren auch für Systeme mit einer größeren Anzahl an dedizierten Cluster Interconnect Ports auf jedem Node verwenden, z. B. vier, sechs oder acht.
- Sie können die Cluster Interconnect-Funktion ohne Switches nicht mit mehr als zwei Nodes verwenden.
- Wenn Sie bereits über ein zwei-Node-Cluster mit Cluster Interconnect Switches verfügen und ONTAP 9.3 oder höher ausgeführt wird, können Sie die Switches durch direkte Back-to-Back-Verbindungen zwischen den Nodes ersetzen.

## Was Sie benötigen

- Ein gesundes Cluster, das aus zwei durch Cluster-Switches verbundenen Nodes besteht. Auf den Nodes muss dieselbe ONTAP Version ausgeführt werden.
- Jeder Node mit der erforderlichen Anzahl an dedizierten Cluster-Ports, die redundante Cluster Interconnect-Verbindungen bereitstellen, um die Systemkonfiguration zu unterstützen. Beispielsweise gibt es zwei redundante Ports für ein System mit zwei dedizierten Cluster Interconnect Ports auf jedem Node.

## Migrieren Sie die Switches

## Über diese Aufgabe

Durch das folgende Verfahren werden die Cluster-Switches in einem 2-Node-Cluster entfernt und jede Verbindung zum Switch durch eine direkte Verbindung zum Partner-Node ersetzt.

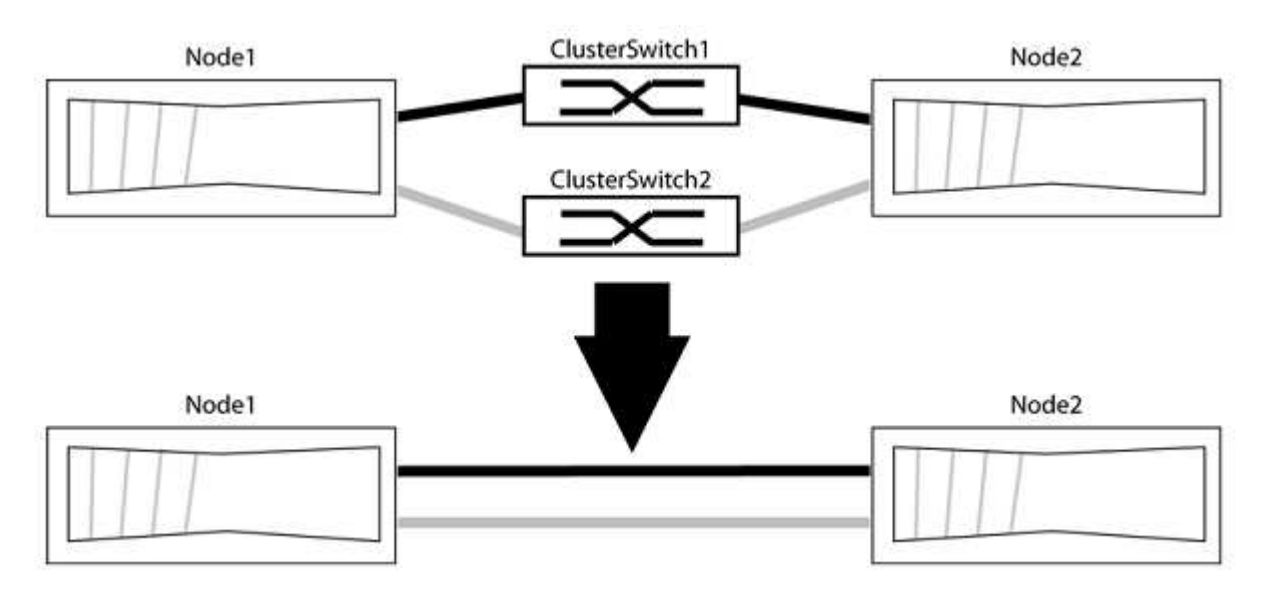

# Zu den Beispielen

Die Beispiele in dem folgenden Verfahren zeigen Nodes, die "e0a" und "e0b" als Cluster-Ports verwenden. Ihre Nodes verwenden möglicherweise unterschiedliche Cluster-Ports, je nach System.

#### Schritt: Bereiten Sie sich auf die Migration vor

1. Ändern Sie die Berechtigungsebene in erweitert, indem Sie eingeben <sub>Y</sub> Wenn Sie dazu aufgefordert werden, fortzufahren:

set -privilege advanced

Die erweiterte Eingabeaufforderung \*> Angezeigt.

2. ONTAP 9.3 und höher unterstützt die automatische Erkennung von Clustern ohne Switches, die standardmäßig aktiviert sind.

Sie können überprüfen, ob die Erkennung von Clustern ohne Switch durch Ausführen des Befehls "Advanced Privilege" aktiviert ist:

network options detect-switchless-cluster show

#### Beispiel anzeigen

Die folgende Beispielausgabe zeigt, ob die Option aktiviert ist.

```
cluster::*> network options detect-switchless-cluster show
  (network options detect-switchless-cluster show)
Enable Switchless Cluster Detection: true
```

Wenn "Switch less Cluster Detection aktivieren" lautet false, Wen Sie sich an den NetApp Support.

 Wenn AutoSupport in diesem Cluster aktiviert ist, unterdrücken Sie die automatische Erstellung eines Falls durch Aufrufen einer AutoSupport Meldung:

```
system node autosupport invoke -node * -type all -message
MAINT=<number of hours>h
```

Wo h Dies ist die Dauer des Wartungsfensters von Stunden. Die Meldung wird vom technischen Support dieser Wartungsaufgabe benachrichtigt, damit die automatische Case-Erstellung während des Wartungsfensters unterdrückt werden kann.

Im folgenden Beispiel unterdrückt der Befehl die automatische Case-Erstellung für zwei Stunden:

#### **Beispiel anzeigen**

```
cluster::*> system node autosupport invoke -node * -type all
-message MAINT=2h
```

#### Schritt: Ports und Verkabelung konfigurieren

1. Ordnen Sie die Cluster-Ports an jedem Switch in Gruppen, so dass die Cluster-Ports in grop1 zu Cluster-Switch 1 wechseln und die Cluster-Ports in grop2 zu Cluster-Switch 2 wechseln. Diese Gruppen sind später im Verfahren erforderlich.

2. Ermitteln der Cluster-Ports und Überprüfen von Verbindungsstatus und Systemzustand:

network port show -ipspace Cluster

Im folgenden Beispiel für Knoten mit Cluster-Ports "e0a" und "e0b" wird eine Gruppe als "node1:e0a" und "node2:e0a" und die andere Gruppe als "node1:e0b" und "node2:e0b" identifiziert. Ihre Nodes verwenden möglicherweise unterschiedliche Cluster-Ports, da diese je nach System variieren.

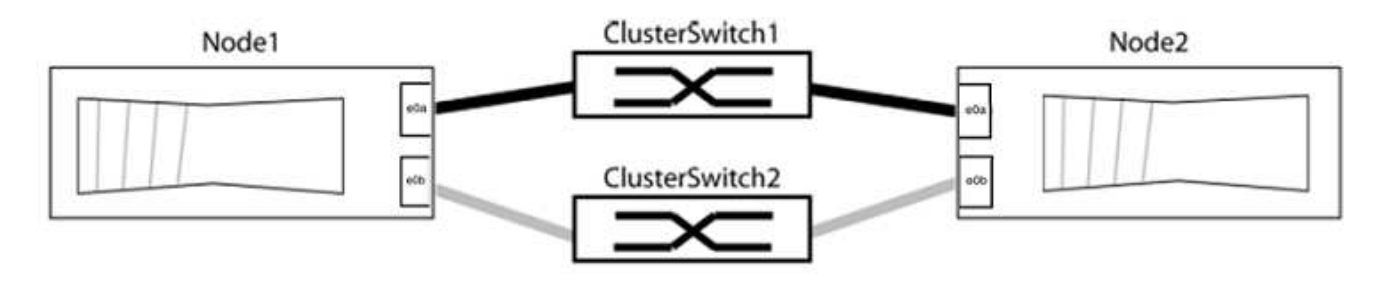

Überprüfen Sie, ob die Ports einen Wert von haben up Für die Spalte "Link" und einen Wert von healthy Für die Spalte "Integritätsstatus".

**Beispiel anzeigen** 

```
cluster::> network port show -ipspace Cluster
Node: node1
Ignore
                                  Speed(Mbps) Health
Health
Port IPspace Broadcast Domain Link MTU Admin/Oper Status
Status
_____ _____
_____
eOa Cluster Cluster up 9000 auto/10000 healthy
false
eOb Cluster Cluster up 9000 auto/10000 healthy
false
Node: node2
Ignore
                                  Speed(Mbps) Health
Health
Port IPspace Broadcast Domain Link MTU Admin/Oper Status
Status
----- ------ ------ ----- ----- -----
_____
e0a Cluster Cluster up 9000 auto/10000 healthy
false
eOb Cluster Cluster up 9000 auto/10000 healthy
false
4 entries were displayed.
```

3. Vergewissern Sie sich, dass alle Cluster-LIFs auf ihren Home-Ports sind.

Vergewissern Sie sich, dass die Spalte "ist-Home" angezeigt wird true Für jedes der Cluster-LIFs:

network interface show -vserver Cluster -fields is-home

```
cluster::*> net int show -vserver Cluster -fields is-home
(network interface show)
vserver lif is-home
------
Cluster node1_clus1 true
Cluster node1_clus2 true
Cluster node2_clus1 true
Cluster node2_clus2 true
4 entries were displayed.
```

Wenn Cluster-LIFs sich nicht auf ihren Home-Ports befinden, setzen Sie die LIFs auf ihre Home-Ports zurück:

network interface revert -vserver Cluster -lif \*

4. Deaktivieren Sie die automatische Zurücksetzung für die Cluster-LIFs:

network interface modify -vserver Cluster -lif \* -auto-revert false

5. Vergewissern Sie sich, dass alle im vorherigen Schritt aufgeführten Ports mit einem Netzwerk-Switch verbunden sind:

network device-discovery show -port cluster port

Die Spalte "ermittelte Geräte" sollte der Name des Cluster-Switch sein, mit dem der Port verbunden ist.

Beispiel anzeigen

Das folgende Beispiel zeigt, dass Cluster-Ports "e0a" und "e0b" korrekt mit Cluster-Switches "cs1" und "cs2" verbunden sind.

```
cluster::> network device-discovery show -port e0a|e0b
  (network device-discovery show)
Node/ Local Discovered
Protocol Port Device (LLDP: ChassisID) Interface Platform
    ____ ____
node1/cdp
         e0a cs1
                                       0/11
                                               BES-53248
         e0b cs2
                                       0/12
                                                BES-53248
node2/cdp
         e0a
                                       0/9
                                                BES-53248
               cs1
                                       0/9
                                                BES-53248
         e0b
               cs2
4 entries were displayed.
```

6. Überprüfen Sie die Cluster-Konnektivität:

cluster ping-cluster -node local

7. Vergewissern Sie sich, dass das Cluster sich in einem ordnungsgemäßen Zustand befindet:

cluster ring show

Alle Einheiten müssen entweder Master oder sekundär sein.

8. Richten Sie die Konfiguration ohne Switches für die Ports in Gruppe 1 ein.

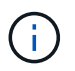

Um mögliche Netzwerkprobleme zu vermeiden, müssen Sie die Ports von group1 trennen und sie so schnell wie möglich wieder zurückverbinden, z. B. **in weniger als 20 Sekunden**.

a. Ziehen Sie alle Kabel gleichzeitig von den Anschlüssen in Groupp1 ab.

Im folgenden Beispiel werden die Kabel von Port "e0a" auf jeden Node getrennt, und der Cluster-Traffic wird auf jedem Node durch den Switch und Port "e0b" fortgesetzt:

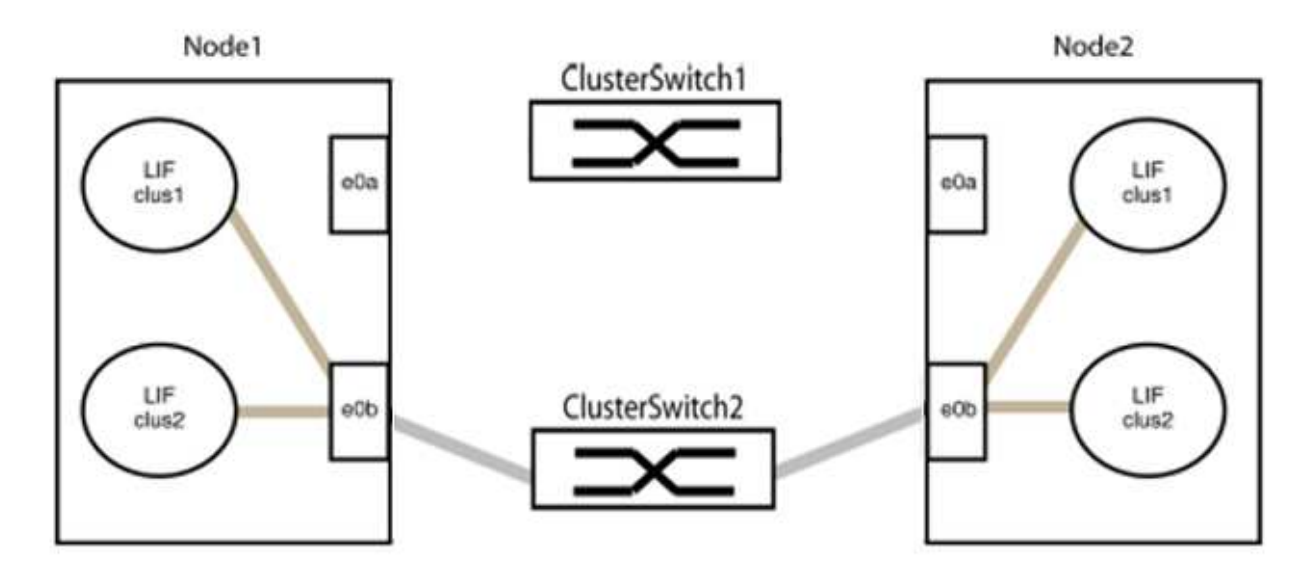

b. Schließen Sie die Anschlüsse in der Gruppe p1 zurück an die Rückseite an.

Im folgenden Beispiel ist "e0a" auf node1 mit "e0a" auf node2 verbunden:

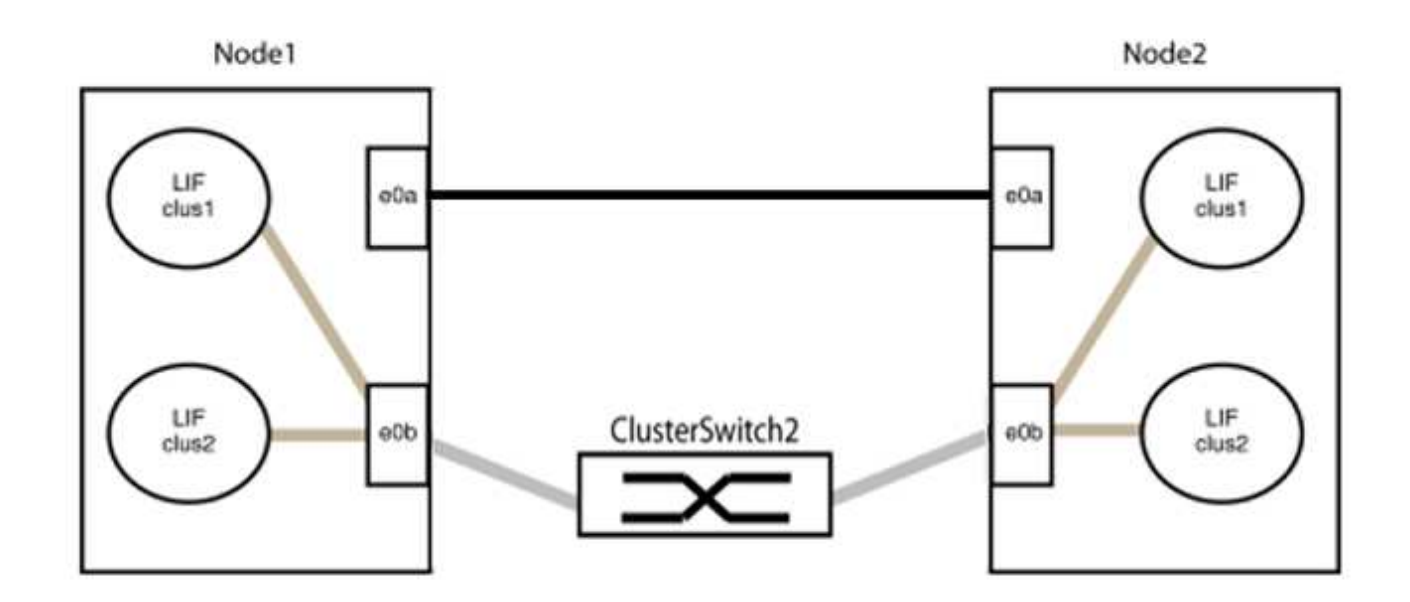

9. Die Cluster-Netzwerkoption ohne Switches wechselt von false Bis true. Dies kann bis zu 45 Sekunden dauern. Vergewissern Sie sich, dass die Option "ohne Switch" auf eingestellt ist true:

network options switchless-cluster show

Das folgende Beispiel zeigt, dass das Cluster ohne Switches aktiviert ist:

```
cluster::*> network options switchless-cluster show
Enable Switchless Cluster: true
```

10. Vergewissern Sie sich, dass das Cluster-Netzwerk nicht unterbrochen wird:

```
cluster ping-cluster -node local
```

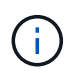

Bevor Sie mit dem nächsten Schritt fortfahren, müssen Sie mindestens zwei Minuten warten, um eine funktionierende Back-to-Back-Verbindung für Gruppe 1 zu bestätigen.

11. Richten Sie die Konfiguration ohne Switches für die Ports in Gruppe 2 ein.

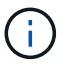

Um mögliche Netzwerkprobleme zu vermeiden, müssen Sie die Ports von groerp2 trennen und sie so schnell wie möglich wieder zurückverbinden, z. B. **in weniger als 20 Sekunden**.

a. Ziehen Sie alle Kabel gleichzeitig von den Anschlüssen in Groupp2 ab.

Im folgenden Beispiel werden die Kabel von Port "e0b" auf jedem Node getrennt, und der Cluster-Datenverkehr wird durch die direkte Verbindung zwischen den "e0a"-Ports fortgesetzt:

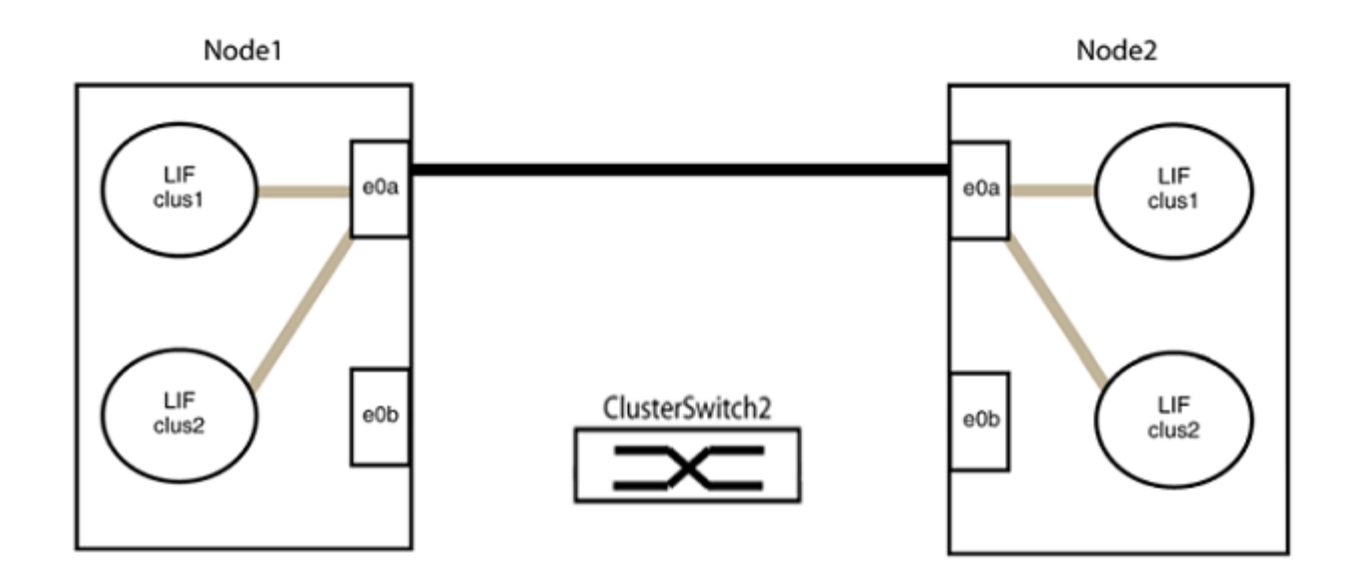

b. Verkabeln Sie die Anschlüsse in der Rückführung von Group2.

Im folgenden Beispiel wird "e0a" auf node1 mit "e0a" auf node2 verbunden und "e0b" auf node1 ist mit "e0b" auf node2 verbunden:

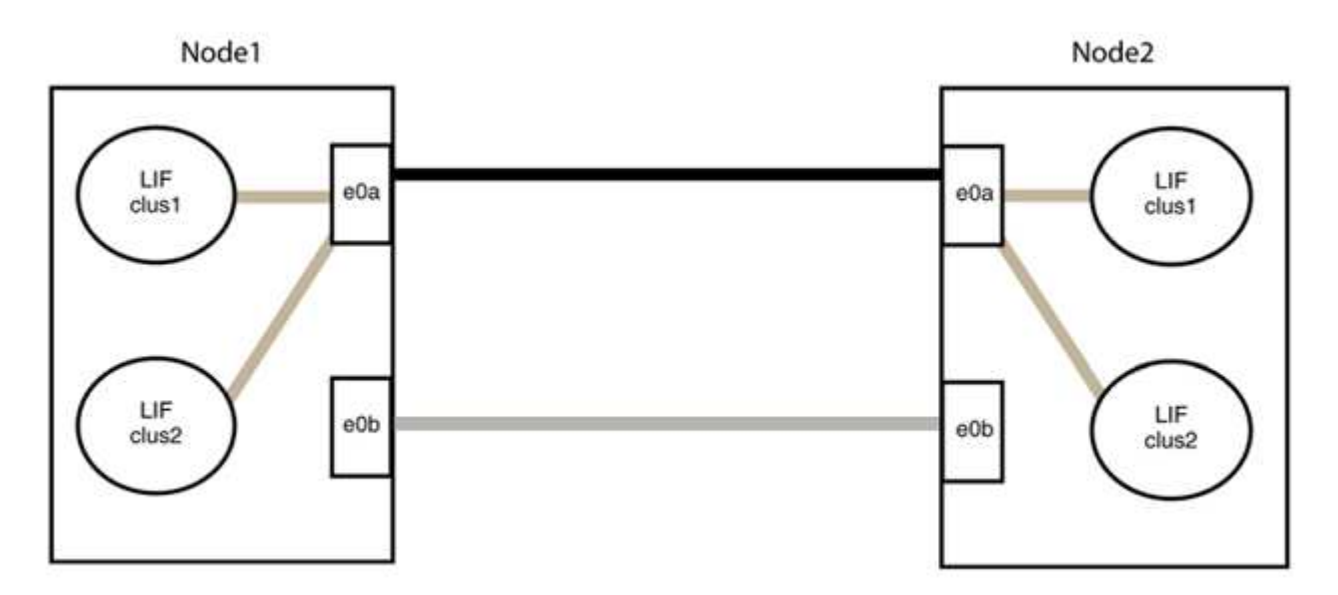

# Schritt 3: Überprüfen Sie die Konfiguration

1. Vergewissern Sie sich, dass die Ports auf beiden Nodes ordnungsgemäß verbunden sind:

network device-discovery show -port cluster\_port

Das folgende Beispiel zeigt, dass Cluster-Ports "e0a" und "e0b" korrekt mit dem entsprechenden Port auf dem Cluster-Partner verbunden sind:

| cluster::><br>(network    | net device-discovery show -port e0a e0b<br>device-discovery show) |        |          |              |           |          |
|---------------------------|-------------------------------------------------------------------|--------|----------|--------------|-----------|----------|
| Node/                     | Local                                                             | Discov | vered    |              |           |          |
| Protocol                  | Port                                                              | Device | e (LLDP: | ChassisID)   | Interface | Platform |
|                           |                                                                   |        |          |              |           |          |
| node1/cdp                 |                                                                   |        |          |              |           |          |
|                           | e0a                                                               | node2  |          |              | e0a       | AFF-A300 |
|                           | e0b                                                               | node2  |          |              | e0b       | AFF-A300 |
| node1/lldp                |                                                                   |        |          |              |           |          |
|                           | e0a                                                               | node2  | (00:a0:  | 98:da:16:44) | e0a       | -        |
|                           | e0b                                                               | node2  | (00:a0:  | 98:da:16:44) | e0b       | -        |
| node2/cdp                 |                                                                   |        |          |              |           |          |
|                           | e0a                                                               | node1  |          |              | e0a       | AFF-A300 |
|                           | e0b                                                               | node1  |          |              | e0b       | AFF-A300 |
| node2/lldp                |                                                                   |        |          |              |           |          |
|                           | e0a                                                               | node1  | (00:a0:  | 98:da:87:49) | e0a       | -        |
|                           | e0b                                                               | node1  | (00:a0:  | 98:da:87:49) | e0b       | -        |
| 8 entries were displayed. |                                                                   |        |          |              |           |          |

2. Aktivieren Sie die automatische Zurücksetzung für die Cluster-LIFs erneut:

network interface modify -vserver Cluster -lif \* -auto-revert true

3. Vergewissern Sie sich, dass alle LIFs Zuhause sind. Dies kann einige Sekunden dauern.

network interface show -vserver Cluster -lif lif name

Die LIFs wurden zurückgesetzt, wenn die Spalte "ist Home" lautet true, Wie gezeigt für node1 clus2 Und node2 clus2 Im folgenden Beispiel:

```
cluster::> network interface show -vserver Cluster -fields curr-
port,is-home
vserver lif curr-port is-home
------
Cluster node1_clus1 e0a true
Cluster node1_clus2 e0b true
Cluster node2_clus1 e0a true
Cluster node2_clus2 e0b true
4 entries were displayed.
```

Wenn Cluster-LIFS nicht an die Home Ports zurückgegeben haben, setzen Sie sie manuell vom lokalen Node zurück:

network interface revert -vserver Cluster -lif lif name

4. Überprüfen Sie den Cluster-Status der Nodes von der Systemkonsole eines der beiden Nodes:

cluster show

**Beispiel anzeigen** 

Das folgende Beispiel zeigt das Epsilon auf beiden Knoten false:

```
Node Health Eligibility Epsilon
----- ----- ------
nodel true true false
node2 true true false
2 entries were displayed.
```

5. Bestätigen Sie die Verbindung zwischen den Cluster-Ports:

cluster ping-cluster local

6. Wenn Sie die automatische Erstellung eines Cases unterdrückten, können Sie sie erneut aktivieren, indem Sie eine AutoSupport Meldung aufrufen:

system node autosupport invoke -node \* -type all -message MAINT=END

Weitere Informationen finden Sie unter "NetApp KB Artikel 1010449: Wie kann die automatische Case-Erstellung während geplanter Wartungszeiten unterdrückt werden". 7. Ändern Sie die Berechtigungsebene zurück in den Administrator:

set -privilege admin

# NetApp CN1610

# Überblick über die Installation und Konfiguration der NetApp CN1610 Switches

Beim CN1610 handelt es sich um einen Managed Layer 2 Switch mit hoher Bandbreite, der über 16 10-Gigabit SFP+ (Small Form-Factor Pluggable Plus)-Ports verfügt.

Der Switch umfasst redundante Netzteile und Lüftereinschübe, die Hot Swapping für hohe Verfügbarkeit unterstützen. Dieser 1-HE-Switch kann in einem standardmäßigen 19 NetApp 42U-Systemschrank oder Schrank von Drittanbietern installiert werden.

Der Switch unterstützt die lokale Verwaltung über den Konsolen-Port oder die Remote-Verwaltung über eine Netzwerkverbindung mit Telnet oder SSH. Die CN1610 umfasst einen dedizierten 1-Gigabit Ethernet RJ45 Management-Port für Out-of-Band-Switch-Management. Sie können den Switch verwalten, indem Sie Befehle in die Befehlszeilenschnittstelle (CLI) eingeben oder über ein SNMP-basiertes Netzwerk-Management System (NMS).

# Workflow für NetApp CN1610-Switches installieren und konfigurieren

Gehen Sie wie folgt vor, um einen NetApp CN1610 Switch auf Systemen mit ONTAP zu installieren und zu konfigurieren:

- 1. "Hardware installieren"
- 2. "INSTALLIEREN Sie DIE FASTPATH Software"
- 3. "Installieren Sie die Referenzkonfigurationsdatei"

Wenn auf den Switches ONTAP 8.3.1 oder höher ausgeführt wird, befolgen Sie die Anweisungen unter "INSTALLIEREN SIE FASTPATH und RCFs auf Switches mit ONTAP 8.3.1 und höher."

4. "Konfigurieren Sie den Switch"

# Dokumentationsanforderungen für NetApp CN1610-Switches

Überprüfen Sie bei der Installation und Wartung von NetApp CN1610 Switches alle empfohlenen Dokumente.

| Dokumenttitel                | Beschreibung                                                                                                    |
|------------------------------|----------------------------------------------------------------------------------------------------|
| "1G Installationshandbuch"   | Ein Überblick über die Hardware- und Softwarefunktionen und den<br>Installationsprozess des CN1601 Switch.                                                                     |
| "10G-Installationsanleitung" | Ein Überblick über die Hardware- und Softwarefunktionen für CN1610<br>Switches und beschreibt die Funktionen für die Installation des Switches<br>und den Zugriff auf die CLI. |

| Dokumenttitel                                                                  | Beschreibung                                                                                                    |
|--------------------------------------------------------------------------------|----------------------------------------------------------------------------------------------------|
| "Installations- und<br>Konfigurationshandbuch für<br>CN1601 und CN1610-Switch" | Hier erfahren Sie, wie Sie die Switch-Hardware und -Software für Ihre Cluster-Umgebung konfigurieren.                             |
| Administratorhandbuch für den CN1601-Switch                                    | Enthält Beispiele für die Verwendung des CN1601-Switches in einem typischen Netzwerk.                                             |
|                                                                                | "Administratorhandbuch"                                                                                                    |
|                                                                                | <ul> <li>"Administratorhandbuch, Version 1.1.x.x"</li> </ul>                                                                      |
|                                                                                | "Administratorhandbuch, Version 1.2.x.x"                                                                                          |
| CN1610 Network Switch CLI<br>Command Reference                                 | Enthält detaillierte Informationen zu den CLI-Befehlen (Command-Line Interface), mit denen Sie die CN1601-Software konfigurieren. |
|                                                                                | "Befehlsreferenz"                                                                                                    |
|                                                                                | "Befehlsreferenz, Version 1.1.x.x"                                                                                                |
|                                                                                | "Befehlsreferenz, Version 1.2.x.x"                                                                                                |

# Installieren und konfigurieren

# Installieren Sie die Hardware für den NetApp CN1610 Switch

Verwenden Sie zur Installation der NetApp CN1610 Switch-Hardware die Anweisungen in einem der folgenden Leitfäden.

• "1G Installationshandbuch".

Ein Überblick über die Hardware- und Softwarefunktionen und den Installationsprozess des CN1601 Switch.

• "10G-Installationsanleitung"

Ein Überblick über die Hardware- und Softwarefunktionen für CN1610 Switches und beschreibt die Funktionen für die Installation des Switches und den Zugriff auf die CLI.

# **INSTALLIEREN Sie DIE FASTPATH Software**

Wenn Sie die FASTPATH Software auf Ihren NetApp Switches installieren, müssen Sie das Upgrade mit dem zweiten Switch *cs2* beginnen.

# Prüfen Sie die Anforderungen

# Was Sie benötigen

- Ein aktuelles Backup der Switch-Konfiguration.
- Ein voll funktionsfähiges Cluster (keine Fehler in den Protokollen und keine fehlerhaften Cluster Network Interface Cards (NICs) oder ähnlichen Problemen).

- Voll funktionsfähige Portverbindungen am Cluster-Switch.
- Es sind alle Cluster-Ports eingerichtet.
- Einrichtung aller logischen Cluster-Schnittstellen (LIFs) (darf nicht migriert worden sein)
- Ein erfolgreicher Kommunikationspfad: Der ONTAP (Privilege: Erweitert) cluster ping-cluster -node nodel Der Befehl muss das angeben larger than PMTU communication Ist auf allen Pfaden erfolgreich.
- Eine unterstützte Version von FASTPATH und ONTAP.

Beachten Sie unbedingt die Kompatibilitätstabelle für Switches auf der "NetApp CN1601 und CN1610 Switches" Seite für die unterstützten FASTPATH und ONTAP Versionen.

#### **INSTALLIEREN Sie FASTPATH**

Im folgenden Verfahren wird die Syntax "Clustered Data ONTAP 8.2" verwendet. Aus diesem Grund unterscheiden sich der Cluster-Vserver, LIF-Namen und die CLI-Ausgabe von denen in Data ONTAP 8.3.

Zwischen der Befehlssyntax für "RCF" und "FASTPATH"-Versionen kann eine Befehlssyntax bestehen.

# Zu den Beispielen

Die Beispiele in diesem Verfahren verwenden die folgende Nomenklatur für Switches und Knoten:

- Die beiden NetApp-Switches sind cs1 und cs2.
- Die beiden Cluster LIFs sind "Schlussfolgerungen 1" und "schluss2".
- Die Vserver sind vs1 und vs2.
- Der cluster::\*> Eine Eingabeaufforderung gibt den Namen des Clusters an.
- Die Cluster-Ports auf jedem Node lauten e1a und e2a.

"Hardware Universe" Bietet weitere Informationen zu den tatsächlichen, auf Ihrer Plattform unterstützten Cluster-Ports.

- Die unterstützten Inter-Switch Links (ISLs) sind die Ports 0/13 bis 0/16.
- Die unterstützten Node-Verbindungen sind die Ports 0/1 bis 0/12.

#### Schritt 1: Migration des Clusters

1. Wenn AutoSupport in diesem Cluster aktiviert ist, unterdrücken Sie die automatische Erstellung eines Falls durch Aufrufen einer AutoSupport Meldung:

```
system node autosupport invoke -node * -type all - message MAINT=xh
```

X ist die Dauer des Wartungsfensters in Stunden.

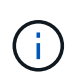

Die AutoSupport Meldung wird vom technischen Support dieser Wartungsaufgabe benachrichtigt, damit die automatische Case-Erstellung während des Wartungsfensters unterdrückt wird.

 Melden Sie sich als Administrator beim Switch an. Standardmäßig ist kein Passwort vorhanden. Am (cs2) # Geben Sie die ein enable Befehl. Auch hier gibt es standardmäßig kein Passwort. Dadurch haben Sie Zugriff auf den privilegierten EXEC-Modus, mit dem Sie die Netzwerkschnittstelle konfigurieren können.

```
(cs2) # enable
Password (Enter)
(cs2) #
```

3. Migrieren Sie auf der Konsole jedes Knotens Fazit 2 zu Port e1a:

network interface migrate

**Beispiel anzeigen** 

```
cluster::*> network interface migrate -vserver vs1 -lif clus2
-destnode node1 -dest-port e1a
cluster::*> network interface migrate -vserver vs2 -lif clus2
-destnode node2 -dest-port e1a
```

4. Vergewissern Sie sich an der Konsole jedes Node, dass die Migration stattgefunden hat:

network interface show

Das folgende Beispiel zeigt, dass Faclu2 auf beiden Knoten zu Port e1a migriert hat:

**Beispiel anzeigen** 

```
cluster::*> network interface show -role cluster
     Logical Status Network Current Is
Vserver Interface Admin/Open Address/Mask Node Port Home
_____ _____
vs1
     clus1 up/up 10.10.1/16 node1 e1a true
     clus2 up/up 10.10.10.2/16 node1 e1a
false
vs2
     clus1 up/up 10.10.10.1/16 node2 e1a
                                          true
     clus2
            up/up
                   10.10.10.2/16 node2
                                    ela
false
```

#### Schritt: FASTPATH Software installieren

1. Fahren Sie Cluster-Port e2a auf beiden Nodes herunter:

network port modify

#### **Beispiel anzeigen**

Das folgende Beispiel zeigt, dass Port e2a auf beiden Nodes heruntergefahren wird:

```
cluster::*> network port modify -node node1 -port e2a -up-admin
false
cluster::*> network port modify -node node2 -port e2a -up-admin
false
```

2. Vergewissern Sie sich, dass Port e2a auf beiden Knoten heruntergefahren wird:

network port show

**Beispiel anzeigen** 

3. Fahren Sie die Inter-Switch Link (ISL)-Ports auf cs1, den aktiven NetApp Switch, herunter:

#### Beispiel anzeigen

```
(cs1) # configure
(cs1)(config) # interface 0/13-0/16
(cs1)(Interface 0/13-0/16) # shutdown
(cs1)(Interface 0/13-0/16) # exit
(cs1)(config) # exit
```

4. Sichern Sie das aktuelle aktive Bild auf cs2.

```
(cs2) # show bootvar
Image Descriptions .
 active:
 backup:
Images currently available on Flash
   _____
              _____
___
unit active backup current-active next-
active
_____
___
  1 1.1.0.3 1.1.0.1 1.1.0.3 1.1.0.3
(cs2) # copy active backup
Copying active to backup
Copy operation successful
(cs2) #
```

5. Laden Sie die Bilddatei auf den Switch herunter.

Durch Kopieren der Bilddatei auf das aktive Bild wird beim Neustart die laufende FASTPATH-Version erstellt. Das vorherige Bild bleibt als Backup verfügbar.

6. Überprüfen Sie die laufende Version der FASTPATH-Software.

show version

| (cs2) # show version      |                                                                                       |
|---------------------------|---------------------------------------------------------------------------------------|
| Switch: 1                 |                                                                                       |
| System Description        | Broadcom Scorpion 56820<br>Development System - 16 TENGIG,<br>1.1.0.3, Linux 2.6.21.7 |
| Machine Type              | Broadcom Scorpion 56820<br>Development System - 16TENGIG                              |
| Machine Model             | BCM-56820                                                                             |
| Serial Number             | 10611100004                                                                           |
| FRU Number                |                                                                                       |
| Part Number               | BCM56820                                                                              |
| Maintenance Level         | А                                                                                     |
| Manufacturer              | 0xbc00                                                                                |
| Burned In MAC Address     | 00:A0:98:4B:A9:AA                                                                     |
| Software Version          | 1.1.0.3                                                                               |
| Operating System          | Linux 2.6.21.7                                                                        |
| Network Processing Device | BCM56820_B0                                                                           |
| Additional Packages       | FASTPATH QOS                                                                          |
|                           | FASTPATH IPv6 Management                                                              |
|                           |                                                                                       |

7. Zeigen Sie die Boot-Images für die aktive und die Backup-Konfiguration an.

show bootvar

8. Starten Sie den Switch neu.

reload

**Beispiel anzeigen** 

```
(cs2) # reload
Are you sure you would like to reset the system? (y/n) y
System will now restart!
```

## Schritt 3: Installation validieren

1. Melden Sie sich erneut an und überprüfen Sie die neue Version der FASTPATH Software.

show version

```
(cs2) # show version
Switch: 1
System Description..... Broadcom Scorpion 56820
                            Development System - 16
TENGIG,
                            1.1.0.5, Linux 2.6.21.7
Machine Type..... Broadcom Scorpion 56820
                            Development System - 16TENGIG
Machine Model..... BCM-56820
Serial Number..... 10611100004
FRU Number.....
Part Number..... BCM56820
Maintenance Level..... A
Manufacturer..... 0xbc00
Burned In MAC Address..... 00:A0:98:4B:A9:AA
Software Version..... 1.1.0.5
Operating System..... Linux 2.6.21.7
Network Processing Device..... BCM56820 B0
Additional Packages..... FASTPATH QOS
                            FASTPATH IPv6 Management
```

2. ISL-Ports an cs1, dem aktiven Switch, herauf.

configure

**Beispiel anzeigen** 

```
(cs1) # configure
(cs1) (config) # interface 0/13-0/16
(cs1) (Interface 0/13-0/16) # no shutdown
(cs1) (Interface 0/13-0/16) # exit
(cs1) (config) # exit
```

3. Vergewissern Sie sich, dass die ISLs betriebsbereit sind:

show port-channel 3/1

Das Feld "Verbindungsstatus" sollte angezeigt werden Up.

```
(cs2) # show port-channel 3/1
Channel Name..... ISL-LAG
Link State..... Up
Admin Mode..... Enabled
Type..... Static
Load Balance Option..... 7
(Enhanced hashing mode)
    Device/
Mbr
            Port
                  Port
            Speed
Ports Timeout
                 Active
_____ ____
0/13 actor/long
            10G Full True
   partner/long
0/14 actor/long 10G Full True
   partner/long
0/15 actor/long 10G Full True
   partner/long
0/16 actor/long 10G Full True
    partner/long
```

 Kopieren Sie die running-config Datei in der startup-config Datei, wenn Sie mit den Software-Versionen und Switch-Einstellungen zufrieden sind.

**Beispiel anzeigen** 

```
(cs2) # write memory
This operation may take a few minutes.
Management interfaces will not be available during this time.
Are you sure you want to save? (y/n) y
Config file 'startup-config' created successfully .
Configuration Saved!
```

5. Aktivieren Sie den zweiten Cluster-Port e2a auf jedem Node:

```
network port modify
```

```
cluster::*> network port modify -node node1 -port e2a -up-admin true
cluster::*> **network port modify -node node2 -port e2a -up-admin
true**
```

6. Fazit 2 zurücksetzen, der Port e2a zugeordnet ist:

network interface revert

Das LIF ist möglicherweise automatisch zurückgesetzt, je nach Ihrer Version der ONTAP Software.

**Beispiel anzeigen** 

```
cluster::*> network interface revert -vserver Cluster -lif n1_clus2
cluster::*> network interface revert -vserver Cluster -lif n2_clus2
```

7. Vergewissern Sie sich, dass das LIF jetzt die Startseite ist (true) Auf beiden Knoten:

network interface show -role cluster

**Beispiel anzeigen** 

| cluster::*> network interface show -role cluster |           |            |               |         |         |      |
|--------------------------------------------------|-----------|------------|---------------|---------|---------|------|
|                                                  | Logical   | Status     | Network       | Current | Current | Is   |
| Vserver                                          | Interface | Admin/Oper | Address/Mask  | Node    | Port    | Home |
|                                                  |           |            |               |         |         |      |
| vs1                                              |           |            |               |         |         |      |
|                                                  | clus1     | up/up      | 10.10.10.1/24 | nodel   | ela     | true |
|                                                  | clus2     | up/up      | 10.10.10.2/24 | node1   | e2a     | true |
| vs2                                              |           |            |               |         |         |      |
|                                                  | clus1     | up/up      | 10.10.10.1/24 | node2   | ela     | true |
|                                                  | clus2     | up/up      | 10.10.10.2/24 | node2   | e2a     | true |

8. Status der Nodes anzeigen:

cluster show

```
cluster::> cluster show
Node Health Eligibility
node1 true true
node2 true true
```

- 9. Wiederholen Sie die vorherigen Schritte, um DIE FASTPATH-Software auf dem anderen Switch, cs1, zu installieren.
- 10. Wenn Sie die automatische Case-Erstellung unterdrückt haben, aktivieren Sie es erneut, indem Sie eine AutoSupport Meldung aufrufen:

system node autosupport invoke -node \* -type all -message MAINT=END

## Installieren Sie eine Referenzkonfigurationsdatei auf einem CN1610-Switch

Gehen Sie folgendermaßen vor, um eine RCF (Reference Configuration File) zu installieren.

Vor dem Installieren eines RCF müssen Sie zuerst die Cluster-LIFs vom Switch cs2 weg migrieren. Nachdem die RCF installiert und validiert wurde, können die LIFs zurück migriert werden.

#### Prüfen Sie die Anforderungen

#### Was Sie benötigen

- Ein aktuelles Backup der Switch-Konfiguration.
- Ein voll funktionsfähiges Cluster (keine Fehler in den Protokollen und keine fehlerhaften Cluster Network Interface Cards (NICs) oder ähnlichen Problemen).
- Voll funktionsfähige Portverbindungen am Cluster-Switch.
- Es sind alle Cluster-Ports eingerichtet.
- Einrichtung aller logischen Cluster-Schnittstellen (LIFs)
- Ein erfolgreicher Kommunikationspfad: Der ONTAP (Privilege: Erweitert) cluster ping-cluster -node node1 Der Befehl muss das angeben larger than PMTU communication Ist auf allen Pfaden erfolgreich.
- · Eine unterstützte Version von RCF und ONTAP.

Beachten Sie unbedingt die Kompatibilitätstabelle für Switches auf der "NetApp CN1601 und CN1610 Switches" Seite für die unterstützten RCF- und ONTAP-Versionen.

#### Installieren Sie das RCF

Im folgenden Verfahren wird die Syntax "Clustered Data ONTAP 8.2" verwendet. Aus diesem Grund unterscheiden sich der Cluster-Vserver, LIF-Namen und die CLI-Ausgabe von denen in Data ONTAP 8.3.

Zwischen der Befehlssyntax für "RCF" und "FASTPATH"-Versionen kann eine Befehlssyntax bestehen.

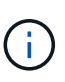

In RCF Version 1.2 wurde die Unterstützung für Telnet explizit aufgrund von Sicherheitsbedenken deaktiviert. Um Verbindungsprobleme bei der Installation von RCF 1.2 zu vermeiden, vergewissern Sie sich, dass Secure Shell (SSH) aktiviert ist. Der "Administratorleitfaden für den NetApp CN1610 Switch" Hat weitere Informationen über SSH.

#### Zu den Beispielen

Die Beispiele in diesem Verfahren verwenden die folgende Nomenklatur für Switches und Knoten:

- Die beiden NetApp-Switches sind cs1 und cs2.
- Die beiden Cluster LIFs sind "Schlussfolgerungen 1" und "schluss2".
- Die Vserver sind vs1 und vs2.
- Der cluster::\*> Eine Eingabeaufforderung gibt den Namen des Clusters an.
- Die Cluster-Ports auf jedem Node lauten e1a und e2a.

"Hardware Universe" Bietet weitere Informationen zu den tatsächlichen, auf Ihrer Plattform unterstützten Cluster-Ports.

- Die unterstützten Inter-Switch Links (ISLs) sind die Ports 0/13 bis 0/16.
- Die unterstützten Node-Verbindungen sind die Ports 0/1 bis 0/12.
- Eine unterstützte Version von FASTPATH, RCF und ONTAP.

Beachten Sie unbedingt die Kompatibilitätstabelle für Switches auf der "NetApp CN1601 und CN1610 Switches" Seite für die unterstützten FASTPATH-, RCF- und ONTAP-Versionen.

#### Schritt 1: Migration des Clusters

1. Aktuelle Switch-Konfigurationsinformationen speichern:

```
write memory
```

#### Beispiel anzeigen

Das folgende Beispiel zeigt die aktuelle Switch-Konfiguration, die in der Startkonfiguration gespeichert wird (startup-config) Datei auf Schalter cs2:

```
(cs2) # write memory
This operation may take a few minutes.
Management interfaces will not be available during this time.
Are you sure you want to save? (y/n) y
Config file 'startup-config' created successfully.
Configuration Saved!
```

2. Migrieren Sie auf der Konsole jedes Knotens Fazit 2 zu Port e1a:

network interface migrate

**Beispiel anzeigen** 

```
cluster::*> network interface migrate -vserver vs1 -lif clus2
-source-node node1 -destnode node1 -dest-port e1a
cluster::*> network interface migrate -vserver vs2 -lif clus2
-source-node node2 -destnode node2 -dest-port e1a
```

3. Vergewissern Sie sich an der Konsole jedes Node, dass die Migration aufgetreten ist:

network interface show -role cluster

#### Beispiel anzeigen

Das folgende Beispiel zeigt, dass Faclu2 auf beiden Knoten zu Port e1a migriert hat:

4. Fahren Sie den Port e2a auf beiden Knoten herunter:

```
network port modify
```

#### **Beispiel anzeigen**

Das folgende Beispiel zeigt, dass Port e2a auf beiden Nodes heruntergefahren wird:

```
cluster::*> network port modify -node node1 -port e2a -up-admin
false
cluster::*> network port modify -node node2 -port e2a -up-admin
false
```

5. Vergewissern Sie sich, dass Port e2a auf beiden Knoten heruntergefahren wird:

network port show

```
cluster::*> network port show -role cluster
                           Auto-Negot Duplex
                                              Speed
(Mbps)
                                              Admin/Oper
Node Port Role Link MTU Admin/Oper Admin/Oper
_____ _____
_____
node1
     ela cluster up 9000 true/true
                                    full/full
                                              auto/10000
          cluster down 9000 true/true
     e2a
                                    full/full
                                              auto/10000
node2
                      9000 true/true
                                    full/full
                                              auto/10000
     ela cluster up
           cluster down 9000 true/true
                                    full/full
                                              auto/10000
     e2a
```

6. Fahren Sie die ISL-Ports auf cs1, dem aktiven NetApp Switch, herunter.

#### **Beispiel anzeigen**

```
(cs1) # configure
(cs1) (config) # interface 0/13-0/16
(cs1) (interface 0/13-0/16) # shutdown
(cs1) (interface 0/13-0/16) # exit
(cs1) (config) # exit
```

#### Schritt 2: Installieren Sie RCF

1. Kopieren Sie den RCF auf den Switch.

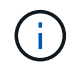

Sie müssen die einstellen .scr Erweiterung als Teil des Dateinamens vor dem Aufrufen des Skripts. Diese Erweiterung ist die Erweiterung für DAS FASTPATH-Betriebssystem.

Der Switch überprüft das Skript automatisch, wenn es auf den Switch heruntergeladen wird, und die Ausgabe wird zur Konsole gehen.

(cs2) # copy tftp://10.10.0.1/CN1610\_CS\_RCF\_v1.1.txt nvram:script CN1610\_CS\_RCF\_v1.1.scr [the script is now displayed line by line] Configuration script validated. File transfer operation completed successfully.

2. Überprüfen Sie, ob das Skript heruntergeladen und mit dem Dateinamen gespeichert wurde, den Sie ihm gegeben haben.

## Beispiel anzeigen

3. Das Skript validieren.

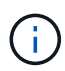

Das Skript wird während des Downloads validiert, um sicherzustellen, dass jede Zeile eine gültige Switch-Befehlszeile ist.

#### Beispiel anzeigen

```
(cs2) # script validate CN1610_CS_RCF_v1.1.scr
[the script is now displayed line by line]
Configuration script 'CN1610_CS_RCF_v1.1.scr' validated.
```

4. Das Skript auf den Switch anwenden.

(cs2) #script apply CN1610\_CS\_RCF\_v1.1.scr Are you sure you want to apply the configuration script? (y/n) y [the script is now displayed line by line]... Configuration script 'CN1610\_CS\_RCF\_v1.1.scr' applied.

5. Überprüfen Sie, ob Ihre Änderungen auf dem Switch implementiert wurden.

```
(cs2) # show running-config
```

Im Beispiel wird das angezeigt running-config Datei auf dem Switch. Sie müssen die Datei mit dem RCF vergleichen, um zu überprüfen, ob die Parameter, die Sie eingestellt haben, wie Sie erwarten.

- 6. Speichern Sie die Änderungen.
- 7. Stellen Sie die ein running-config Als Standarddatei.

Beispiel anzeigen

```
(cs2) # write memory
This operation may take a few minutes.
Management interfaces will not be available during this time.
Are you sure you want to save? (y/n) y
Config file 'startup-config' created successfully.
```

8. Starten Sie den Switch neu, und überprüfen Sie, ob der running-config Die Datei ist korrekt.

Nach Abschluss des Neubootens müssen Sie sich anmelden, zeigen Sie die an running-config Datei, und suchen Sie dann nach der Beschreibung auf Schnittstelle 3/64, die die Versionsbezeichnung für die RCF ist.

```
(cs2) # reload
The system has unsaved changes.
Would you like to save them now? (y/n) y
Config file 'startup-config' created successfully.
Configuration Saved!
System will now restart!
```

9. ISL-Ports an cs1, dem aktiven Switch, herauf.

#### **Beispiel anzeigen**

(cs1) # configure (cs1) (config) # interface 0/13-0/16 (cs1) (Interface 0/13-0/16) # no shutdown (cs1) (Interface 0/13-0/16) # exit (cs1) (config) # exit

10. Vergewissern Sie sich, dass die ISLs betriebsbereit sind:

```
show port-channel 3/1
```

Das Feld "Verbindungsstatus" sollte angezeigt werden Up.

```
(cs2) # show port-channel 3/1
Channel Name..... ISL-LAG
Link State..... Up
Admin Mode..... Enabled
Type..... Static
Load Balance Option..... 7
(Enhanced hashing mode)
   Device/
Mbr
            Port
                 Port
Ports Timeout
            Speed
                 Active
_____ ____
0/13 actor/long
            10G Full True
   partner/long
0/14 actor/long 10G Full True
   partner/long
0/15 actor/long 10G Full True
   partner/long
0/16 actor/long 10G Full True
    partner/long
```

11. Bringen Sie e2a des Cluster-Ports auf beiden Nodes in das System:

network port modify

#### **Beispiel anzeigen**

Das folgende Beispiel zeigt, dass Port e2a auf node1 und node2 hochgestellt wird:

cluster::\*> network port modify -node node1 -port e2a -up-admin true cluster::\*> network port modify -node node2 -port e2a -up-admin true

#### Schritt 3: Installation validieren

1. Vergewissern Sie sich, dass Port e2a auf beiden Knoten aktiv ist:

```
network port show -role cluster
```

cluster::\*> network port show -role cluster Speed (Mbps) Auto-Negot Duplex Node Port Role Link MTU Admin/Oper Admin/Oper Admin/Oper \_\_\_\_\_ \_\_\_\_ \_\_\_\_\_ \_\_\_\_\_ node1 ela cluster up 9000 true/true full/full auto/10000 e2a cluster up 9000 true/true full/full auto/10000 node2 ela cluster up 9000 true/true full/full auto/10000 e2a cluster up 9000 true/true full/full auto/10000

2. Stellen Sie auf beiden Knoten clu2 zurück, der mit Port e2a verknüpft ist:

network interface revert

Das LIF ist möglicherweise automatisch zurückgesetzt, je nach Ihrer Version von ONTAP.

**Beispiel anzeigen** 

```
cluster::*> network interface revert -vserver node1 -lif clus2
cluster::*> network interface revert -vserver node2 -lif clus2
```

3. Vergewissern Sie sich, dass das LIF jetzt die Startseite ist (true) Auf beiden Knoten:

network interface show -role cluster

**Beispiel anzeigen** 

```
cluster::*> network interface show -role cluster
     Logical Status Network Current Current Is
Vserver Interface Admin/Oper Address/Mask Node Port
                                             Home
_____ ___
                    vs1
             up/up 10.10.10.1/24 node1
     clus1
                                        e1a
                                             true
      clus2
             up/up
                     10.10.10.2/24 node1
                                        e2a
                                             true
vs2
                     10.10.10.1/24 node2
              up/up
      clus1
                                        ela
                                              true
                      10.10.10.2/24 node2
      clus2
              up/up
                                        e2a
                                              true
```

4. Anzeigen des Status der Node-Mitglieder:

cluster show

#### **Beispiel anzeigen**

```
cluster::> cluster show
Node Health Eligibility
node1
node2
true true
```

5. Kopieren Sie die running-config Datei in der startup-config Datei, wenn Sie mit den Software-Versionen und Switch-Einstellungen zufrieden sind.

#### Beispiel anzeigen

```
(cs2) # write memory
This operation may take a few minutes.
Management interfaces will not be available during this time.
Are you sure you want to save? (y/n) y
Config file 'startup-config' created successfully.
Configuration Saved!
```

6. Wiederholen Sie die vorherigen Schritte, um die RCF auf dem anderen Schalter, cs1, zu installieren.

#### Installieren SIE FASTPATH Software und RCs für ONTAP 8.3.1 und höher

Folgen Sie diesem Verfahren, um FASTPATH-Software und RCFs für ONTAP 8.3.1 und höher zu installieren.

Bei den NetApp CN1601 Management Switches und CN1610 Cluster Switches mit ONTAP 8.3.1 oder höher sind die Installationsschritte identisch. Die beiden Modelle benötigen jedoch unterschiedliche Software und RCFs.

#### Prüfen Sie die Anforderungen

#### Was Sie benötigen

• Ein aktuelles Backup der Switch-Konfiguration.

- Ein voll funktionsfähiges Cluster (keine Fehler in den Protokollen und keine fehlerhaften Cluster Network Interface Cards (NICs) oder ähnlichen Problemen).
- Voll funktionsfähige Portverbindungen am Cluster-Switch.
- Es sind alle Cluster-Ports eingerichtet.
- Einrichtung aller logischen Cluster-Schnittstellen (LIFs) (darf nicht migriert worden sein)
- Ein erfolgreicher Kommunikationspfad: Der ONTAP (Privilege: Erweitert) cluster ping-cluster -node nodel Der Befehl muss das angeben larger than PMTU communication Ist auf allen Pfaden erfolgreich.
- Eine unterstützte Version von FASTPATH, RCF und ONTAP.

Beachten Sie unbedingt die Kompatibilitätstabelle für Switches auf der "NetApp CN1601 und CN1610 Switches" Seite für die unterstützten FASTPATH-, RCF- und ONTAP-Versionen.

#### Installieren Sie die FASTPATH Software

Im folgenden Verfahren wird die Syntax "Clustered Data ONTAP 8.2" verwendet. Aus diesem Grund unterscheiden sich der Cluster-Vserver, LIF-Namen und die CLI-Ausgabe von denen in Data ONTAP 8.3.

Zwischen der Befehlssyntax für "RCF" und "FASTPATH"-Versionen kann eine Befehlssyntax bestehen.

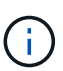

In RCF Version 1.2 wurde die Unterstützung für Telnet explizit aufgrund von Sicherheitsbedenken deaktiviert. Um Verbindungsprobleme bei der Installation von RCF 1.2 zu vermeiden, vergewissern Sie sich, dass Secure Shell (SSH) aktiviert ist. Der "Administratorleitfaden für den NetApp CN1610 Switch" Hat weitere Informationen über SSH.

#### Zu den Beispielen

Die Beispiele in diesem Verfahren verwenden die folgende Nomenklatur für Switches und Knoten:

- Die beiden NetApp Switch-Namen sind cs1 und cs2.
- Die Namen der Cluster Logical Interface (LIF) sind node1\_clus1 und node1\_clus2 für node1, und node2\_clus1 und node2\_clus2 für node2. (Ein Cluster kann bis zu 24 Nodes enthalten.)
- Der Name der Storage Virtual Machine (SVM) lautet "Cluster".
- Der cluster1::\*> Eine Eingabeaufforderung gibt den Namen des Clusters an.
- Die Cluster-Ports auf jedem Node lauten e0a und e0b.

"Hardware Universe" Bietet weitere Informationen zu den tatsächlichen, auf Ihrer Plattform unterstützten Cluster-Ports.

- Die unterstützten Inter-Switch Links (ISLs) sind die Ports 0/13 bis 0/16.
- Die unterstützten Node-Verbindungen sind die Ports 0/1 bis 0/12.

#### Schritt 1: Migration des Clusters

1. Zeigen Sie Informationen zu den Netzwerkports auf dem Cluster an:

```
network port show -ipspace cluster
```

Im folgenden Beispiel wird der Ausgabetyp aus dem Befehl angezeigt:

| cluster1::>                       | network port show | -ipspace cluster |        | Speed |
|-----------------------------------|-------------------|------------------|--------|-------|
| (Mbps)<br>Node Port<br>Admin/Oper | IPspace           | Broadcast Domain | Link M | TU    |
|                                   | -                 |                  |        |       |
| node1                             |                   |                  |        |       |
| e0a                               | Cluster           | Cluster          | up     | 9000  |
| auto/10000                        |                   |                  |        |       |
| e0b                               | Cluster           | Cluster          | up     | 9000  |
| auto/10000                        |                   |                  |        |       |
| node2                             |                   |                  |        |       |
| e0a                               | Cluster           | Cluster          | up     | 9000  |
| auto/10000                        |                   |                  |        |       |
| e0b                               | Cluster           | Cluster          | up     | 9000  |
| auto/10000                        |                   |                  |        |       |
| 4 entries we                      | ere displayed.    |                  |        |       |

2. Zeigt Informationen zu den LIFs auf dem Cluster an:

network interface show -role cluster
#### **Beispiel anzeigen**

Im folgenden Beispiel werden die logischen Schnittstellen auf dem Cluster angezeigt. In diesem Beispiel die -role Mit dem Parameter werden Informationen zu den LIFs angezeigt, die den Cluster-Ports zugeordnet sind:

```
cluster1::> network interface show -role cluster
  (network interface show)
          Logical Status
                             Network
                                              Current
Current Is
Vserver
          Interface Admin/Oper Address/Mask
                                              Node
Port
      Home
_____
_____ ___
Cluster
          nodel clus1 up/up
                             10.254.66.82/16
                                              node1
e0a
      true
          nodel clus2 up/up
                             10.254.206.128/16
                                              node1
e0b
       true
          node2 clus1 up/up
                             10.254.48.152/16
                                              node2
e0a
      true
          node2 clus2 up/up
                             10.254.42.74/16
                                              node2
e0b
      true
4 entries were displayed.
```

3. Migrieren Sie auf jedem entsprechenden Knoten mithilfe einer Knoten-Management-LIF node1\_clus2 zu e0a auf node1 und node2\_clus2 zu e0a auf node2:

network interface migrate

Sie müssen die Befehle an den Controller-Konsolen eingeben, die über die jeweiligen Cluster-LIFs verfügen.

**Beispiel anzeigen** 

```
cluster1::> network interface migrate -vserver Cluster -lif
node1_clus2 -destination-node node1 -destination-port e0a
cluster1::> network interface migrate -vserver Cluster -lif
node2_clus2 -destination-node node2 -destination-port e0a
```

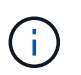

Für diesen Befehl wird die Groß-/Kleinschreibung des Clusters beachtet, und der Befehl sollte auf jedem Node ausgeführt werden. Dieser Befehl kann nicht in der allgemeinen Cluster LIF ausgeführt werden.

4. Stellen Sie sicher, dass die Migration mit dem durchgeführt wurde network interface show Befehl auf einem Node.

```
Beispiel anzeigen
```

Das folgende Beispiel zeigt, dass clus2 zu Port e0a auf Nodes node1 und node2 migriert hat:

```
cluster1::> **network interface show -role cluster**
         Logical Status Network
                                        Current
Current Is
Vserver Interface Admin/Oper Address/Mask Node
Port Home
_____ ___
Cluster
         nodel clus1 up/up 10.254.66.82/16 node1
e0a
     true
         node1 clus2 up/up 10.254.206.128/16 node1
    false
e0a
         node2 clus1 up/up 10.254.48.152/16 node2
e0a true
         node2 clus2 up/up 10.254.42.74/16 node2
e0a
      false
4 entries were displayed.
```

5. Ändern Sie die Berechtigungsebene in Erweitert. Geben Sie Y ein, wenn Sie dazu aufgefordert werden, fortzufahren:

set -privilege advanced

Die erweiterte Eingabeaufforderung (\*>) wird angezeigt.

6. Fahren Sie Cluster-Port e0b auf beiden Nodes herunter:

network port modify -node node\_name -port port\_name -up-admin false

Sie müssen die Befehle an den Controller-Konsolen eingeben, die über die jeweiligen Cluster-LIFs verfügen.

Im folgenden Beispiel werden die Befehle zum Herunterfahren von Port e0b auf allen Nodes angezeigt:

```
cluster1::*> network port modify -node node1 -port e0b -up-admin
false
cluster1::*> network port modify -node node2 -port e0b -up-admin
false
```

7. Vergewissern Sie sich, dass Port e0b auf beiden Nodes heruntergefahren wird:

network port show

**Beispiel anzeigen** 

```
cluster1::*> network port show -role cluster
                                                   Speed
(Mbps)
Node Port
              IPspace Broadcast Domain Link
                                             MTU
Admin/Oper
----- ----- ------ ------ ------
_____
node1
     e0a
              Cluster Cluster
                                       up
                                              9000
auto/10000
              Cluster Cluster
                                       down
                                              9000
     e0b
auto/10000
node2
     e0a
              Cluster Cluster
                                              9000
                                       up
auto/10000
                                              9000
     e0b
              Cluster Cluster
                                       down
auto/10000
4 entries were displayed.
```

8. Fahren Sie die Inter-Switch Link (ISL)-Ports auf cs1 herunter.

(cs1) #configure (cs1) (Config)#interface 0/13-0/16 (cs1) (Interface 0/13-0/16)#shutdown (cs1) (Interface 0/13-0/16)#exit (cs1) (Config)#exit

9. Sichern Sie das aktuelle aktive Bild auf cs2.

# Beispiel anzeigen

```
(cs2) # show bootvar
Image Descriptions
active :
backup :
Images currently available on Flash
unit active backup current-active next-active
1 1.1.0.5 1.1.0.3 1.1.0.5 1.1.0.5
(cs2) # copy active backup
Copying active to backup
Copy operation successful
```

## Schritt: INSTALLIEREN Sie die FASTPATH-Software und RCF

1. Überprüfen Sie die laufende Version der FASTPATH-Software.

```
(cs2) # show version
Switch: 1
System Description..... NetApp CN1610,
1.1.0.5, Linux
                           2.6.21.7
Machine Type..... NetApp CN1610
Machine Model..... CN1610
Serial Number..... 20211200106
Software Version..... 1.1.0.5
Operating System..... Linux 2.6.21.7
Network Processing Device..... BCM56820 B0
Part Number..... 111-00893
--More-- or (q)uit
Additional Packages..... FASTPATH QOS
                           FASTPATH IPv6
Management
```

2. Laden Sie die Bilddatei auf den Switch herunter.

Durch Kopieren der Bilddatei auf das aktive Bild wird beim Neustart die laufende FASTPATH-Version erstellt. Das vorherige Bild bleibt als Backup verfügbar.

**Beispiel anzeigen** 

3. Aktuelle und nächste aktive Bootabbilde bestätigen:

show bootvar

**Beispiel anzeigen** 

```
(cs2) #show bootvar
Image Descriptions
active :
backup :
Images currently available on Flash
_____
unit
     active
             backup
                     current-active
                                   next-active
                  ------
_____
  1 1.1.0.8 1.1.0.8
                          1.1.0.8
                                      1.2.0.7
```

4. Installieren Sie den kompatiblen RCF für die neue Bildversion auf dem Switch.

Wenn die RCF-Version bereits korrekt ist, die ISL-Ports heraufbringen.

# Beispiel anzeigen

```
(cs2) #copy tftp://10.22.201.50//CN1610 CS RCF v1.2.txt nvram:script
CN1610 CS RCF v1.2.scr
Mode..... TFTP
Set Server IP..... 10.22.201.50
Path...../
Filename.....
CN1610 CS RCF v1.2.txt
Data Type..... Config Script
Destination Filename.....
CN1610 CS RCF v1.2.scr
File with same name already exists.
WARNING: Continuing with this command will overwrite the existing
file.
Management access will be blocked for the duration of the transfer
Are you sure you want to start? (y/n) y
Validating configuration script...
[the script is now displayed line by line]
Configuration script validated.
File transfer operation completed successfully.
```

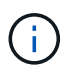

Der .scr Die Erweiterung muss als Teil des Dateinamens festgelegt werden, bevor das Skript aufgerufen wird. Diese Erweiterung gilt für DAS FASTPATH-Betriebssystem.

Der Switch überprüft das Skript automatisch, wenn es auf den Switch heruntergeladen wird. Die Ausgabe geht zur Konsole.

5. Überprüfen Sie, ob das Skript heruntergeladen und auf dem Dateinamen gespeichert wurde, den Sie ihm gegeben haben.

```
(cs2) #script list
Configuration Script Name Size(Bytes)
------
CN1610_CS_RCF_v1.2.scr 2191
1 configuration script(s) found.
2541 Kbytes free.
```

6. Das Skript auf den Switch anwenden.

#### Beispiel anzeigen

(cs2) #script apply CN1610\_CS\_RCF\_v1.2.scr

Are you sure you want to apply the configuration script? (y/n) y [the script is now displayed line by line]...

Configuration script 'CN1610\_CS\_RCF\_v1.2.scr' applied.

7. Überprüfen Sie, ob die Änderungen auf den Switch angewendet wurden, und speichern Sie sie:

show running-config

#### **Beispiel anzeigen**

(cs2) #show running-config

8. Speichern Sie die laufende Konfiguration, damit sie die Startkonfiguration wird, wenn Sie den Switch neu starten.

```
(cs2) #write memory
This operation may take a few minutes.
Management interfaces will not be available during this time.
Are you sure you want to save? (y/n) y
Config file 'startup-config' created successfully.
Configuration Saved!
```

9. Starten Sie den Switch neu.

## Beispiel anzeigen

```
(cs2) #reload
The system has unsaved changes.
Would you like to save them now? (y/n) y
Config file 'startup-config' created successfully.
Configuration Saved!
System will now restart!
```

## Schritt 3: Installation validieren

1. Melden Sie sich erneut an, und überprüfen Sie dann, ob auf dem Switch die neue Version der FASTPATH-Software ausgeführt wird.

```
(cs2) #show version
Switch: 1
System Description..... NetApp CN1610,
1.2.0.7, Linux
                         3.8.13-4ce360e8
Machine Type..... NetApp CN1610
Machine Model..... CN1610
Software Version..... 1.2.0.7
Operating System..... Linux 3.8.13-
4ce360e8
Network Processing Device..... BCM56820 B0
Part Number..... 111-00893
CPLD version..... 0x5
Additional Packages..... FASTPATH QOS
                         FASTPATH IPv6
Management
```

Nach Abschluss des Neubootens müssen Sie sich anmelden, um die Bildversion zu überprüfen, die laufende Konfiguration anzuzeigen, und nach der Beschreibung auf der Schnittstelle 3/64 suchen, die die Versionsbezeichnung für die RCF ist.

2. ISL-Ports an cs1, dem aktiven Switch, herauf.

## Beispiel anzeigen

```
(cs1) #configure
(cs1) (Config) #interface 0/13-0/16
(cs1) (Interface 0/13-0/16) #no shutdown
(cs1) (Interface 0/13-0/16) #exit
(cs1) (Config) #exit
```

3. Vergewissern Sie sich, dass die ISLs betriebsbereit sind:

```
show port-channel 3/1
```

Das Feld "Verbindungsstatus" sollte angezeigt werden Up.

```
(cs1) #show port-channel 3/1
Channel Name..... ISL-LAG
Link State..... Up
Admin Mode..... Enabled
Type..... Static
Load Balance Option..... 7
(Enhanced hashing mode)
    Device/
Mbr
            Port
                  Port
Ports Timeout
            Speed
                  Active
_____ ____
0/13 actor/long
            10G Full True
   partner/long
0/14 actor/long 10G Full True
   partner/long
0/15 actor/long 10G Full False
   partner/long
0/16 actor/long 10G Full True
    partner/long
```

4. Bringen Sie Cluster Port e0b auf allen Nodes hinzu:

network port modify

Sie müssen die Befehle an den Controller-Konsolen eingeben, die über die jeweiligen Cluster-LIFs verfügen.

## Beispiel anzeigen

Das folgende Beispiel zeigt, dass Port e0b auf node1 und node2 gebracht wird:

```
cluster1::*> network port modify -node node1 -port e0b -up-admin
true
cluster1::*> network port modify -node node2 -port e0b -up-admin
true
```

5. Vergewissern Sie sich, dass der Port e0b auf allen Nodes aktiviert ist:

```
network port show -ipspace cluster
```

```
Beispiel anzeigen
```

| cluster1::*> n | etwork port sł | now -ipspace clu | ister    |       |   |
|----------------|----------------|------------------|----------|-------|---|
|                |                |                  |          | Speed | b |
| (Mbps)         |                |                  |          |       |   |
| Node Port      | IPspace        | Broadcast Dom    | ain Link | MTU   |   |
| Admin/Oper     |                |                  |          |       |   |
|                |                |                  |          |       |   |
|                |                |                  |          |       |   |
| node1          |                |                  |          |       |   |
| e0a            | Cluster        | Cluster          | up       | 9000  |   |
| auto/10000     |                |                  |          |       |   |
| e0b            | Cluster        | Cluster          | up       | 9000  |   |
| auto/10000     |                |                  |          |       |   |
| node2          |                |                  |          |       |   |
| e0a            | Cluster        | Cluster          | up       | 9000  |   |
| auto/10000     |                |                  |          |       |   |
| eOb            | Cluster        | Cluster          | up       | 9000  |   |
| auto/10000     |                |                  |          |       |   |
| 4 entries were | displayed.     |                  |          |       |   |

6. Vergewissern Sie sich, dass das LIF jetzt die Startseite ist (true) Auf beiden Knoten:

network interface show -role cluster

```
Beispiel anzeigen
```

```
cluster1::*> network interface show -role cluster
        Logical Status Network Current
Current Is
Vserver Interface Admin/Oper Address/Mask Node
Port
    Home
_____ ____
Cluster
       node1_clus1 up/up 169.254.66.82/16 node1
e0a
     true
        nodel clus2 up/up 169.254.206.128/16 nodel
e0b
    true
        node2_clus1_up/up 169.254.48.152/16_node2
e0a
     true
        node2 clus2 up/up 169.254.42.74/16 node2
e0b
     true
4 entries were displayed.
```

7. Zeigt den Status der Node-Mitglieder an:

cluster show

**Beispiel anzeigen** 

```
cluster1::*> cluster show

Node Health Eligibility Epsilon

node1 true true false

node2 true true false

2 entries were displayed.
```

8. Zurück zur Administratorberechtigungsebene:

set -privilege admin

9. Wiederholen Sie die vorherigen Schritte, um DIE FASTPATH-Software und RCF auf dem anderen Switch, cs1, zu installieren.

# Konfigurieren Sie die Hardware für den NetApp CN1610 Switch

Informationen zur Konfiguration der Switch-Hardware und -Software für Ihre Cluster-Umgebung finden Sie im "Installations- und Konfigurationshandbuch für CN1601 und CN1610-Switch".

# Switches migrieren

# Migration von einer Cluster-Umgebung ohne Switches zu einer Switch-basierten NetApp CN1610 Cluster-Umgebung

Wenn Sie eine vorhandene Cluster-Umgebung mit zwei Nodes ohne Switches nutzen, können Sie mit CN1610 Cluster-Netzwerk-Switches zu einer Switch-basierten Cluster-Umgebung mit zwei Nodes migrieren. So können Sie eine Skalierung über zwei Nodes hinaus vornehmen.

# Prüfen Sie die Anforderungen

# Was Sie benötigen

Stellen Sie bei einer Konfiguration mit zwei Nodes ohne Switches Folgendes sicher:

- Die Konfiguration mit zwei Nodes ohne Switches ist ordnungsgemäß eingerichtet und funktionsfähig.
- Auf den Knoten wird ONTAP 8.2 oder höher ausgeführt.
- Alle Cluster-Ports befinden sich im up Bundesland.
- Alle logischen Cluster-Schnittstellen (LIFs) befinden sich im up Geben Sie den Staat und die Anschlüsse zu Hause an.

Bei der Switch-Konfiguration des CN1610-Cluster:

- Die CN1610 Cluster-Switch-Infrastruktur funktioniert bei beiden Switches voll und ganz.
- Beide Switches verfügen über Management-Netzwerk-Konnektivität.
- Auf die Cluster-Switches kann über eine Konsole zugegriffen werden.
- Bei Node-to-Node-Switch und Switch-to-Switch-Verbindungen bei CN1610 werden Twinax- oder Glasfaserkabel verwendet.

Der "Hardware Universe" Enthält weitere Informationen zur Verkabelung.

- Inter-Switch Link (ISL)-Kabel sind an beiden CN1610 Switches mit den Ports 13 bis 16 verbunden.
- Die Erstanpassung der beiden CN1610 Switches ist abgeschlossen.

Alle Anpassungen der vorherigen Site, wie SMTP, SNMP und SSH, sollten auf die neuen Switches kopiert werden.

# Verwandte Informationen

- "Hardware Universe"
- "Beschreibungsseite zu NetApp CN1601 und CN1610"
- "Installations- und Konfigurationshandbuch für CN1601 und CN1610-Switch"

• "NetApp KB Artikel 1010449: Wie kann die automatische Case-Erstellung während geplanter Wartungszeiten unterdrückt werden"

## Migrieren Sie die Switches

## Zu den Beispielen

In den Beispielen dieses Verfahrens wird die folgende Terminologie für Cluster-Switch und Node verwendet:

- Die Namen der CN1610-Switches lauten cs1 und cs2.
- Die Namen der LIFs sind Faclu1 und clut2.
- Die Namen der Nodes sind node1 und node2.
- Der cluster::\*> Eine Eingabeaufforderung gibt den Namen des Clusters an.
- Die in diesem Verfahren verwendeten Cluster-Ports sind e1a und e2a.

Der "Hardware Universe" Enthält die neuesten Informationen über die tatsächlichen Cluster-Ports für Ihre Plattformen.

# Schritt: Bereiten Sie sich auf die Migration vor

1. Ändern Sie die Berechtigungsebene in erweitert, indem Sie eingeben <sub>Y</sub> Wenn Sie dazu aufgefordert werden, fortzufahren:

set -privilege advanced

Die erweiterte Eingabeaufforderung (\*>) wird angezeigt.

 Wenn AutoSupport in diesem Cluster aktiviert ist, unterdrücken Sie die automatische Erstellung eines Falls durch Aufrufen einer AutoSupport Meldung:

```
system node autosupport invoke -node * -type all -message MAINT=xh
```

X ist die Dauer des Wartungsfensters in Stunden.

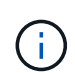

Die AutoSupport Meldung wird vom technischen Support dieser Wartungsaufgabe benachrichtigt, damit die automatische Case-Erstellung während des Wartungsfensters unterdrückt wird.

## Beispiel anzeigen

Mit dem folgenden Befehl wird die automatische Case-Erstellung für zwei Stunden unterdrückt:

```
cluster::*> system node autosupport invoke -node * -type all
-message MAINT=2h
```

## Schritt 2: Ports konfigurieren

1. Deaktivieren Sie alle Node-Ports (keine ISL-Ports) auf den neuen Cluster-Switches cs1 und cs2.

Sie dürfen die ISL-Ports nicht deaktivieren.

#### **Beispiel anzeigen**

Das folgende Beispiel zeigt, dass die Node-Ports 1 bis 12 auf Switch cs1 deaktiviert sind:

```
(cs1)> enable
(cs1) # configure
(cs1) (Config) # interface 0/1-0/12
(cs1) (Interface 0/1-0/12) # shutdown
(cs1) (Interface 0/1-0/12) # exit
(cs1) (Config) # exit
```

Das folgende Beispiel zeigt, dass die Node-Ports 1 bis 12 auf Switch cs2 deaktiviert sind:

```
(c2)> enable
(cs2) # configure
(cs2) (Config) # interface 0/1-0/12
(cs2) (Interface 0/1-0/12) # shutdown
(cs2) (Interface 0/1-0/12) # exit
(cs2) (Config) # exit
```

2. Stellen Sie sicher, dass ISL und die physischen Ports auf der ISL zwischen den beiden CN1610 Cluster-Switches cs1 und cs2 liegen up:

show port-channel

Das folgende Beispiel zeigt, dass es sich um die ISL-Ports handelt up Schalter cs1 ein:

```
(cs1) # show port-channel 3/1
Local Interface..... 3/1
Channel Name..... ISL-LAG
Link State..... Up
Admin Mode..... Enabled
Type..... Static
Load Balance Option..... 7
(Enhanced hashing mode)
           Port
Mbr
   Device/
                  Port
Ports Timeout
            Speed
                  Active
----- ------
0/13 actor/long 10G Full True
   partner/long
0/14 actor/long
             10G Full True
   partner/long
0/15 actor/long 10G Full True
   partner/long
0/16 actor/long 10G Full True
    partner/long
```

Das folgende Beispiel zeigt, dass es sich um die ISL-Ports handelt up Schalter cs2 ein:

(cs2) # show port-channel 3/1 Channel Name..... ISL-LAG Link State..... Up Admin Mode..... Enabled Type..... Static Load Balance Option..... 7 (Enhanced hashing mode) Mbr Device/ Port Port Ports Timeout Speed Active \_\_\_\_\_ \_\_\_\_ 0/13 actor/long 10G Full True partner/long 0/14 actor/long 10G Full True partner/long 0/15 actor/long 10G Full True partner/long 0/16 actor/long 10G Full True partner/long

3. Liste der benachbarten Geräte anzeigen:

show isdp neighbors

Dieser Befehl enthält Informationen zu den Geräten, die mit dem System verbunden sind.

Im folgenden Beispiel sind die benachbarten Geräte auf Switch cs1 aufgeführt:

| (cs1)# show isdp r           | neighbors       |               |               |          |
|------------------------------|-----------------|---------------|---------------|----------|
| Capability Codes:<br>Bridge, | R - Router, T - | - Trans Bridg | e, B - Source | e Route  |
|                              | S - Switch, H - | - Host, I - I | GMP, r - Repe | ater     |
| Device ID                    | Intf            | Holdtime      | Capability    | Platform |
| Port ID                      |                 |               |               |          |
|                              |                 |               |               |          |
|                              |                 |               |               |          |
| cs2                          | 0/13            | 11            | S             | CN1610   |
| 0/13                         |                 |               |               |          |
| cs2                          | 0/14            | 11            | S             | CN1610   |
| 0/14                         |                 |               |               |          |
| cs2                          | 0/15            | 11            | S             | CN1610   |
| 0/15                         |                 |               |               |          |
| cs2                          | 0/16            | 11            | S             | CN1610   |
| 0/16                         |                 |               |               |          |
|                              |                 |               |               |          |

Im folgenden Beispiel sind die benachbarten Geräte auf Switch cs2 aufgeführt:

| <pre>(cs2)# show isdp ne<br/>Capability Codes: F<br/>Bridge,</pre> | eighbors<br>R - Router, T | - Trans Bridg | e, B - Source | Route    |
|--------------------------------------------------------------------|---------------------------|---------------|---------------|----------|
| ç                                                                  | 6 - Switch, H             | - Host, I - I | GMP, r - Repe | ater     |
| Device ID                                                          | Intf                      | Holdtime      | Capability    | Platform |
| Port ID                                                            |                           |               |               |          |
|                                                                    |                           |               |               |          |
|                                                                    |                           |               |               |          |
| cs1                                                                | 0/13                      | 11            | S             | CN1610   |
| 0/13                                                               |                           |               |               |          |
| cs1                                                                | 0/14                      | 11            | S             | CN1610   |
| 0/14                                                               |                           |               |               |          |
| cs1                                                                | 0/15                      | 11            | S             | CN1610   |
| 0/15                                                               |                           |               |               |          |
| cs1                                                                | 0/16                      | 11            | S             | CN1610   |
| 0/16                                                               |                           |               |               |          |
|                                                                    |                           |               |               |          |

4. Zeigt die Liste der Cluster-Ports an:

network port show

Im folgenden Beispiel werden die verfügbaren Cluster-Ports angezeigt:

cluster::\*> network port show -ipspace Cluster Node: node1 Ignore Speed(Mbps) Health Health Port IPspace Broadcast Domain Link MTU Admin/Oper Status Status \_\_\_\_\_ \_\_\_\_ Cluster Cluster up 9000 auto/10000 e0a healthy false e0b Cluster Cluster up 9000 auto/10000 healthy false Cluster Cluster up 9000 auto/10000 e0c healthy false eOd Cluster Cluster up 9000 auto/10000 healthy false Cluster Cluster up 9000 auto/10000 e4a healthy false e4b Cluster Cluster up 9000 auto/10000 healthy false Node: node2 Ignore Speed(Mbps) Health Health Port IPspace Broadcast Domain Link MTU Admin/Oper Status Status \_\_\_\_\_ \_ e0a Cluster Cluster up 9000 auto/10000 healthy false Cluster Cluster up 9000 auto/10000 e0b healthy false Cluster Cluster up 9000 auto/10000 e0c healthy false e0d Cluster Cluster up 9000 auto/10000 healthy false e4a Cluster Cluster up 9000 auto/10000 healthy false Cluster Cluster up 9000 auto/10000 e4b healthy false 12 entries were displayed.

5. Vergewissern Sie sich, dass jeder Cluster-Port mit dem entsprechenden Port auf seinem Partner-Cluster-Node verbunden ist:

run \* cdpd show-neighbors

#### Beispiel anzeigen

Das folgende Beispiel zeigt, dass Cluster-Ports e1a und e2a mit demselben Port auf ihrem Cluster-Partner-Node verbunden sind:

cluster::\*> run \* cdpd show-neighbors 2 entries were acted on. Node: node1 Local Remote Remote Remote Hold Remote Port Device Interface Platform Time Capability \_\_\_\_\_ \_\_\_\_ \_\_\_\_\_ ela node2 FAS3270 ela 137 Н e2a node2 e2a FAS3270 137 Η Node: node2 Local Remote Remote Hold Remote Port Device Interface Platform Time Capability \_\_\_\_\_ \_ \_\_\_\_ \_\_\_\_\_ ela nodel ela FAS3270 161 Н e2a node1 e2a FAS3270 161 Η

6. Vergewissern Sie sich, dass alle Cluster-LIFs sind up Und in Betrieb:

network interface show -vserver Cluster

Jede Cluster-LIF sollte angezeigt werden true In der Spalte "is Home".

Beispiel anzeigen

```
cluster::*> network interface show -vserver Cluster
        Logical Status Network
                                   Current
Current Is
        Interface Admin/Oper Address/Mask Node
Vserver
                                            Port
Home
_____ ____
_____ ___
node1
        clus1 up/up 10.10.1/16 node1 e1a
true
        clus2
               up/up
                        10.10.10.2/16 node1
                                             e2a
true
node2
        clus1
                up/up
                        10.10.11.1/16 node2
                                             e1a
true
        clus2
                up/up
                        10.10.11.2/16 node2
                                             e2a
true
4 entries were displayed.
```

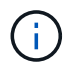

Die folgenden Änderungs- und Migrationsbefehle in den Schritten 10 bis 13 müssen vom lokalen Node aus ausgeführt werden.

7. Vergewissern Sie sich, dass alle Cluster-Ports vorhanden sind up:

```
network port show -ipspace Cluster
```

```
cluster::*> network port show -ipspace Cluster
                              Auto-Negot Duplex
                                                 Speed
(Mbps)
Node Port Role Link MTU Admin/Oper Admin/Oper
Admin/Oper
----- ----- ------ ----- ----- ------
_____
node1
     ela clus1 up 9000 true/true full/full
auto/10000
     e2a clus2 up 9000 true/true full/full
auto/10000
node2
     ela
          clus1 up
                          9000 true/true full/full
auto/10000
     e2a clus2 up 9000 true/true full/full
auto/10000
4 entries were displayed.
```

8. Stellen Sie die ein -auto-revert Parameter an false Auf Cluster LIFs clue1 und clu2 zu beiden Knoten:

network interface modify

**Beispiel anzeigen** 

```
cluster::*> network interface modify -vserver node1 -lif clus1 -auto
-revert false
cluster::*> network interface modify -vserver node1 -lif clus2 -auto
-revert false
cluster::*> network interface modify -vserver node2 -lif clus1 -auto
-revert false
cluster::*> network interface modify -vserver node2 -lif clus2 -auto
-revert false
```

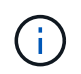

Verwenden Sie für Version 8.3 und höher den folgenden Befehl: network interface modify -vserver Cluster -lif \* -auto-revert false

9. Ping für die Cluster-Ports zur Überprüfung der Cluster-Konnektivität:

cluster ping-cluster local

Die Befehlsausgabe zeigt die Verbindung zwischen allen Cluster-Ports an.

10. Faclu1 zu Port e2a auf der Konsole jedes Knotens migrieren:

network interface migrate

#### **Beispiel anzeigen**

Das folgende Beispiel zeigt den Prozess der Migration von Faclu1 zu Anschluss e2a auf node1 und node2:

```
cluster::*> network interface migrate -vserver node1 -lif clus1
-source-node node1 -dest-node node1 -dest-port e2a
cluster::*> network interface migrate -vserver node2 -lif clus1
-source-node node2 -dest-node node2 -dest-port e2a
```

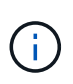

Verwenden Sie für Version 8.3 und höher den folgenden Befehl: network interface migrate -vserver Cluster -lif clus1 -destination-node node1 -destination-port e2a

11. Vergewissern Sie sich, dass die Migration stattgefunden hat:

network interface show -vserver Cluster

Im folgenden Beispiel wird überprüft, ob Faclu1 zu Port e2a auf node1 und node2 migriert wird:

| cluster::*>           | network in<br>Logical | terface s<br>Status | how -vserver Clu<br>Network | ster<br>Current |      |
|-----------------------|-----------------------|---------------------|-----------------------------|-----------------|------|
| Current Is<br>Vserver | Interface             | Admin/Op            | er Address/Mask             | Node            | Port |
| Home                  |                       |                     |                             |                 |      |
|                       | -                     |                     |                             |                 |      |
| nodel                 | clus1                 | up/up               | 10.10.10.1/16               | node1           | e2a  |
| false                 | clus2                 | an/an               | 10.10.10.2/16               | node1           | e2a  |
| true                  |                       | -1, -1              |                             |                 |      |
| nodez                 | clus1                 | up/up               | 10.10.11.1/16               | node2           | e2a  |
| false                 | clus2                 | up/up               | 10.10.11.2/16               | node2           | e2a  |
| true                  |                       |                     |                             |                 |      |
| 4 entries w           | ere display           | red.                |                             |                 |      |

12. Fahren Sie Cluster-Port e1a auf beiden Knoten herunter:

network port modify

#### **Beispiel anzeigen**

Das folgende Beispiel zeigt, wie der Port e1a auf node1 und node2 heruntergefahren wird:

```
cluster::*> network port modify -node node1 -port ela -up-admin
false
cluster::*> network port modify -node node2 -port ela -up-admin
false
```

13. Überprüfen Sie den Portstatus:

network port show

Das folgende Beispiel zeigt, dass der Anschluss e1a lautet down Auf Knoten 1 und Knoten 2:

| cluster::*>  | network port s | show -r | ole cl | uster      |            |       |
|--------------|----------------|---------|--------|------------|------------|-------|
|              |                |         |        | Auto-Negot | Duplex     | Speed |
| (Mbps)       |                |         |        |            |            |       |
| Node Port    | Role           | Link    | MTU    | Admin/Oper | Admin/Oper |       |
| Admin/Oper   |                |         |        |            |            |       |
|              |                |         |        |            |            |       |
|              |                |         |        |            |            |       |
| nodel        |                |         |        |            |            |       |
| ela          | clus1          | down    | 9000   | true/true  | full/full  |       |
| auto/10000   |                |         |        |            |            |       |
| e2a          | clus2          | up      | 9000   | true/true  | full/full  |       |
| auto/10000   |                |         |        |            |            |       |
| node2        |                |         |        |            |            |       |
| ela          | clus1          | down    | 9000   | true/true  | full/full  |       |
| auto/10000   |                |         |        |            |            |       |
| e2a          | clus2          | up      | 9000   | true/true  | full/full  |       |
| auto/10000   |                |         |        |            |            |       |
|              |                |         |        |            |            |       |
| 4 entries we | re displayed.  |         |        |            |            |       |
|              |                |         |        |            |            |       |

14. Trennen Sie das Kabel vom Cluster-Port e1a in Node1, und verbinden sie dann e1a mit Port 1 am Cluster-Switch cs1. Verwenden Sie dabei die geeignete Verkabelung, die von den CN1610-Switches unterstützt wird.

Der "Hardware Universe" Enthält weitere Informationen zur Verkabelung.

- 15. Trennen Sie das Kabel vom Cluster-Port e1a auf node2, und verbinden sie dann e1a mit Port 2 am Cluster-Switch cs1. Verwenden Sie dabei die geeignete Verkabelung, die von den CN1610-Switches unterstützt wird.
- 16. Aktivieren Sie alle Node-Ports auf Cluster-Switch cs1.

# Beispiel anzeigen

Das folgende Beispiel zeigt, dass die Ports 1 bis 12 auf Switch cs1 aktiviert sind:

```
(cs1) # configure
(cs1) (Config) # interface 0/1-0/12
(cs1) (Interface 0/1-0/12) # no shutdown
(cs1) (Interface 0/1-0/12) # exit
(cs1) (Config) # exit
```

17. Aktivieren Sie den ersten Cluster-Port e1a auf jedem Knoten:

network port modify

#### Beispiel anzeigen

Das folgende Beispiel zeigt, wie der Port e1a auf node1 und node2 aktiviert wird:

cluster::\*> network port modify -node node1 -port ela -up-admin true cluster::\*> network port modify -node node2 -port ela -up-admin true

18. Vergewissern Sie sich, dass alle Cluster-Ports vorhanden sind up:

network port show -ipspace Cluster

#### **Beispiel anzeigen**

Im folgenden Beispiel werden alle Cluster-Ports angezeigt up Auf Knoten 1 und Knoten 2:

| cluster::*>  | network port s | show -i | pspace | e Cluster  |            |       |
|--------------|----------------|---------|--------|------------|------------|-------|
|              |                |         |        | Auto-Negot | Duplex     | Speed |
| (Mbps)       |                |         |        |            |            |       |
| Node Port    | Role           | Link    | MTU    | Admin/Oper | Admin/Oper |       |
| Admin/Oper   |                |         |        |            |            |       |
|              |                |         |        |            |            |       |
|              |                |         |        |            |            |       |
| nodel        |                |         |        |            |            |       |
| ela          | clus1          | up      | 9000   | true/true  | full/full  |       |
| auto/10000   |                |         |        |            |            |       |
| e2a          | clus2          | up      | 9000   | true/true  | full/full  |       |
| auto/10000   |                |         |        |            |            |       |
| node2        |                |         |        |            |            |       |
| ela          | clus1          | up      | 9000   | true/true  | full/full  |       |
| auto/10000   |                |         |        |            |            |       |
| e2a          | clus2          | up      | 9000   | true/true  | full/full  |       |
| auto/10000   |                |         |        |            |            |       |
|              |                |         |        |            |            |       |
| 4 entries we | ere displayed. |         |        |            |            |       |
|              |                |         |        |            |            |       |

19. Fazit 1 (der zuvor migriert wurde) auf beiden Knoten zu e1a zurücksetzen:

network interface revert

Das folgende Beispiel zeigt, wie der Anschluss Nr. 1 und Nr. 2 auf den Port e1a zurückgesetzt wird:

```
cluster::*> network interface revert -vserver node1 -lif clus1
cluster::*> network interface revert -vserver node2 -lif clus1
```

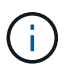

Verwenden Sie für Version 8.3 und höher den folgenden Befehl: network interface
revert -vserver Cluster -lif <nodename clus<N>>

20. Vergewissern Sie sich, dass alle Cluster-LIFs sind up, Betrieb, und Anzeige als true In der Spalte "is Home":

network interface show -vserver Cluster

#### Beispiel anzeigen

Das folgende Beispiel zeigt, dass alle LIFs sind up Auf node1 und node2 und dass die "is Home" Spalte Ergebnisse sind true:

| cluster::*> | network in  | terface s | how -vserver Clu | ster    |       |
|-------------|-------------|-----------|------------------|---------|-------|
|             | Logical     | Status    | Network          | Current |       |
| Current Is  |             |           |                  |         |       |
| Vserver     | Interface   | Admin/Op  | er Address/Mask  | Node    | Port  |
| Home        |             |           |                  |         |       |
|             |             |           |                  |         |       |
| node1       |             |           |                  |         |       |
|             | clus1       | up/up     | 10.10.10.1/16    | nodel   | ela   |
| true        |             |           |                  |         |       |
|             | clus2       | up/up     | 10.10.10.2/16    | node1   | e2a   |
| true        |             |           |                  |         |       |
| node2       | - 1 1       |           | 10 10 11 1/10    |         | - 1 - |
| true        | CIUSI       | up/up     | 10.10.11.1/16    | node2   | ela   |
| ciue        | clus2       | מנו/מנו   | 10.10.11.2/16    | node2   | e2a   |
| true        |             | -1, -1    |                  |         |       |
|             |             |           |                  |         |       |
| 4 entries w | ere display | ed.       |                  |         |       |
|             |             |           |                  |         |       |

21. Informationen zum Status der Nodes im Cluster anzeigen:

cluster show

#### **Beispiel anzeigen**

Im folgenden Beispiel werden Informationen über den Systemzustand und die Berechtigung der Nodes im Cluster angezeigt:

22. Fazit 2 auf Port e1a auf der Konsole jedes Knotens migrieren:

network interface migrate

#### **Beispiel anzeigen**

Das folgende Beispiel zeigt den Prozess für die Migration von Fak2 auf Port e1a in Node1 und node2:

```
cluster::*> network interface migrate -vserver node1 -lif clus2
-source-node node1 -dest-node node1 -dest-port ela
cluster::*> network interface migrate -vserver node2 -lif clus2
-source-node node2 -dest-node node2 -dest-port ela
```

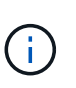

Verwenden Sie für Version 8.3 und höher den folgenden Befehl: network interface migrate -vserver Cluster -lif node1\_clus2 -dest-node node1 -dest -port ela

23. Vergewissern Sie sich, dass die Migration stattgefunden hat:

network interface show -vserver Cluster

Im folgenden Beispiel wird überprüft, ob Faclu2 in den Anschluss e1a in den Knoten 1 und node2 migriert wird:

| cluster::*> | network in  | terface s | how -vserver Clu | ster    |      |
|-------------|-------------|-----------|------------------|---------|------|
|             | Logical     | Status    | Network          | Current |      |
| Current Is  |             |           |                  |         |      |
| Vserver     | Interface   | Admin/Op  | er Address/Mask  | Node    | Port |
| Home        |             |           |                  |         |      |
|             |             |           |                  |         |      |
| nodel       | _           |           |                  |         |      |
| nouei       | clus1       | αμ∕αμ     | 10.10.10.1/16    | node1   | ela  |
| true        |             |           | ,                |         |      |
|             | clus2       | up/up     | 10.10.10.2/16    | nodel   | ela  |
| false       |             |           |                  |         |      |
| node2       |             |           |                  |         |      |
|             | clus1       | up/up     | 10.10.11.1/16    | node2   | ela  |
| true        |             | ,         |                  |         | _    |
| £0100       | clus2       | up/up     | 10.10.11.2/16    | node2   | ela  |
| Laise       |             |           |                  |         |      |
| 4 entries w | ere display | ed.       |                  |         |      |
|             | - 1 - 1     |           |                  |         |      |

24. Fahren Sie Cluster-Port e2a auf beiden Nodes herunter:

network port modify

#### **Beispiel anzeigen**

Das folgende Beispiel zeigt, wie der Port e2a auf node1 und node2 heruntergefahren wird:

```
cluster::*> network port modify -node node1 -port e2a -up-admin
false
cluster::*> network port modify -node node2 -port e2a -up-admin
false
```

25. Überprüfen Sie den Portstatus:

network port show

Das folgende Beispiel zeigt, dass Port e2a ist down Auf Knoten 1 und Knoten 2:

| cluster::*>  | network port s | show -r | ole cl | uster      |            |       |
|--------------|----------------|---------|--------|------------|------------|-------|
|              |                |         |        | Auto-Negot | Duplex     | Speed |
| (Mbps)       |                |         |        |            |            |       |
| Node Port    | Role           | Link    | MTU    | Admin/Oper | Admin/Oper |       |
| Admin/Oper   |                |         |        |            |            |       |
|              |                | ·       |        |            |            |       |
|              |                |         |        |            |            |       |
| nodel        |                |         |        |            |            |       |
| ela          | clus1          | up      | 9000   | true/true  | full/full  |       |
| auto/10000   |                |         |        |            |            |       |
| e2a          | clus2          | down    | 9000   | true/true  | full/full  |       |
| auto/10000   |                |         |        |            |            |       |
| node2        |                |         |        |            |            |       |
| ela          | clus1          | up      | 9000   | true/true  | full/full  |       |
| auto/10000   |                |         |        |            |            |       |
| e2a          | clus2          | down    | 9000   | true/true  | full/full  |       |
| auto/10000   |                |         |        |            |            |       |
|              |                |         |        |            |            |       |
| 4 entries we | re displayed.  |         |        |            |            |       |
|              |                |         |        |            |            |       |

- 26. Trennen Sie das Kabel vom Cluster-Port e2a auf node1, und verbinden sie dann e2a mit Port 1 am Cluster-Switch cs2. Verwenden Sie dabei die geeignete Verkabelung, die von den CN1610-Switches unterstützt wird.
- 27. Trennen Sie das Kabel vom Cluster-Port e2a auf node2, und verbinden sie dann e2a mit Port 2 am Cluster-Switch cs2. Verwenden Sie dabei die geeignete Verkabelung, die von den CN1610-Switches unterstützt wird.
- 28. Aktivieren Sie alle Node-Ports auf Cluster-Switch cs2.

## Beispiel anzeigen

Das folgende Beispiel zeigt, dass die Ports 1 bis 12 auf Switch cs2 aktiviert sind:

```
(cs2) # configure
(cs2) (Config) # interface 0/1-0/12
(cs2) (Interface 0/1-0/12) # no shutdown
(cs2) (Interface 0/1-0/12) # exit
(cs2) (Config) # exit
```

29. Aktivieren Sie den zweiten Cluster-Port e2a auf jedem Knoten.

Das folgende Beispiel zeigt, wie der Port e2a auf node1 und node2 aktiviert wird:

cluster::\*> network port modify -node node1 -port e2a -up-admin true cluster::\*> network port modify -node node2 -port e2a -up-admin true

30. Vergewissern Sie sich, dass alle Cluster-Ports vorhanden sind up:

```
network port show -ipspace Cluster
```

**Beispiel anzeigen** 

Im folgenden Beispiel werden alle Cluster-Ports angezeigt up Auf Knoten 1 und Knoten 2:

| <pre>cluster::*&gt;</pre> | network port s | show -i | pspace | e Cluster  |            |       |
|---------------------------|----------------|---------|--------|------------|------------|-------|
|                           |                |         |        | Auto-Negot | Duplex     | Speed |
| (Mbps)                    |                |         |        |            |            |       |
| Node Port                 | Role           | Link    | MTU    | Admin/Oper | Admin/Oper |       |
| Admin/Oper                |                |         |        |            |            |       |
|                           |                |         |        |            |            |       |
|                           |                |         |        |            |            |       |
| nodel                     |                |         |        |            |            |       |
| ela                       | clus1          | up      | 9000   | true/true  | full/full  |       |
| auto/10000                |                |         |        |            |            |       |
| e2a                       | clus2          | up      | 9000   | true/true  | full/full  |       |
| auto/10000                |                |         |        |            |            |       |
| node2                     |                |         |        |            |            |       |
| ela                       | clus1          | up      | 9000   | true/true  | full/full  |       |
| auto/10000                |                |         |        |            |            |       |
| e2a                       | clus2          | up      | 9000   | true/true  | full/full  |       |
| auto/10000                |                |         |        |            |            |       |
|                           |                |         |        |            |            |       |
| 4 entries we              | re displayed.  |         |        |            |            |       |
|                           |                |         |        |            |            |       |

31. Schluss2 (der zuvor migriert wurde) auf beiden Knoten zu e2a zurücksetzen:

network interface revert

Das folgende Beispiel zeigt, wie man clu2 auf den Port e2a auf node1 und node2 zurücksetzt:

```
cluster::*> network interface revert -vserver node1 -lif clus2
cluster::*> network interface revert -vserver node2 -lif clus2
```

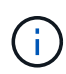

Für Release 8.3 und höher lauten die Befehle: cluster::\*> network interface revert -vserver Cluster -lif node1\_clus2 Und cluster::\*> network interface revert -vserver Cluster -lif node2\_clus2

# Schritt 3: Schließen Sie die Konfiguration ab

1. Vergewissern Sie sich, dass alle Schnittstellen angezeigt werden true In der Spalte "is Home":

```
network interface show -vserver Cluster
```

#### **Beispiel anzeigen**

Das folgende Beispiel zeigt, dass alle LIFs sind up Auf node1 und node2 und dass die "is Home" Spalte Ergebnisse sind true:

| <pre>cluster::*&gt;</pre> | network int | erface show | -vserver Cluster |         |
|---------------------------|-------------|-------------|------------------|---------|
|                           | Logical     | Status      | Network          | Current |
| Current Is                |             |             |                  |         |
| Vserver                   | Interface   | Admin/Oper  | Address/Mask     | Node    |
| Port Home                 | 2           |             |                  |         |
|                           |             |             |                  |         |
|                           | -           |             |                  |         |
| nodel                     |             |             |                  |         |
|                           | clus1       | up/up       | 10.10.10.1/16    | nodel   |
| ela true                  | 2           |             |                  |         |
|                           | clus2       | up/up       | 10.10.10.2/16    | nodel   |
| e2a true                  | 2           |             |                  |         |
| node2                     |             |             |                  |         |
|                           | clus1       | up/up       | 10.10.11.1/16    | node2   |
| ela true                  | 9           |             |                  |         |
|                           | clus2       | up/up       | 10.10.11.2/16    | node2   |
| e2a true                  | 9           |             |                  |         |
|                           |             |             |                  |         |

2. Ping für die Cluster-Ports zur Überprüfung der Cluster-Konnektivität:

cluster ping-cluster local

Die Befehlsausgabe zeigt die Verbindung zwischen allen Cluster-Ports an.

3. Vergewissern Sie sich, dass beide Nodes zwei Verbindungen zu jedem Switch haben:

show isdp neighbors

Das folgende Beispiel zeigt die entsprechenden Ergebnisse für beide Switches:

| (cs1) # show isdp                                                                                                    | neighbors                                                                                         |                                                                                                    |                                                                              |                                                                                              |
|----------------------------------------------------------------------------------------------------|---------------------------------------------------------------------------------------------------|----------------------------------------------------------------------------------------------------|------------------------------------------------------------------------------|----------------------------------------------------------------------------------------------|
| Capability Codes:<br>Bridge,                                                                                                    | : R - Router, T                                                                                   | ' - Trans Brid                                                                                                    | lge, B - Sour                                                                | ce Route                                                                                     |
|                                                                                                    | S - Switch, H                                                                                     | - Host, I -                                                                                                    | IGMP, r - Re                                                                 | peater                                                                                       |
| Device ID                                                                                                    | Intf                                                                                              | Holdtime                                                                                                    | e Capability                                                                 | Platform                                                                                     |
| Port ID                                                                                                    |                                                                                                   |                                                                                                    |                                                                              |                                                                                              |
|                                                                                                    |                                                                                                   |                                                                                                    |                                                                              |                                                                                              |
| nodel                                                                                                    | 0/1                                                                                               | 132                                                                                                    | Н                                                                            | FAS3270                                                                                      |
| ela                                                                                                    |                                                                                                   |                                                                                                    |                                                                              |                                                                                              |
| node2                                                                                                    | 0/2                                                                                               | 163                                                                                                    | Н                                                                            | FAS3270                                                                                      |
| ela                                                                                                    |                                                                                                   |                                                                                                    |                                                                              |                                                                                              |
| cs2                                                                                                    | 0/13                                                                                              | 11                                                                                                    | S                                                                            | CN1610                                                                                       |
| 0/13                                                                                                    |                                                                                                   |                                                                                                    |                                                                              |                                                                                              |
| cs2                                                                                                    | 0/14                                                                                              | 11                                                                                                    | S                                                                            | CN1610                                                                                       |
| 0/14                                                                                                    |                                                                                                   |                                                                                                    |                                                                              |                                                                                              |
| cs2                                                                                                    | 0/15                                                                                              | 11                                                                                                    | S                                                                            | CN1610                                                                                       |
| 0/15                                                                                                    |                                                                                                   |                                                                                                    |                                                                              |                                                                                              |
| cs2                                                                                                    | 0/16                                                                                              | 11                                                                                                    | S                                                                            | CN1610                                                                                       |
| 0/16                                                                                                    |                                                                                                   |                                                                                                    |                                                                              |                                                                                              |
| (cs2)# show isdp<br>Capability Codes:                                                                                                    | neighbors<br>: R - Router, T                                                                      | ' - Trans Brid                                                                                                    | lge, B - Sour                                                                | ce Route                                                                                     |
| <pre>(cs2)# show isdp<br/>Capability Codes:<br/>Bridge,<br/>Device ID</pre>                                                                       | neighbors<br>: R - Router, T<br>S - Switch, H<br>Intf                                             | – Trans Brid<br>– Host, I –<br>Holdtime                                                                                      | lge, B - Sour<br>IGMP, r - Re<br>e Capability                                | ce Route<br>peater<br>Platform                                                               |
| <pre>(cs2)# show isdp<br/>Capability Codes:<br/>Bridge,<br/>Device ID<br/>Port ID</pre>                                                           | neighbors<br>: R - Router, T<br>S - Switch, H<br>Intf                                             | – Trans Brid<br>– Host, I –<br>Holdtime                                                                                      | lge, B - Sour<br>IGMP, r - Re<br>Capability                                  | ce Route<br>peater<br>Platform                                                               |
| <pre>(cs2)# show isdp<br/>Capability Codes:<br/>Bridge,<br/>Device ID<br/>Port ID<br/></pre>                                                      | neighbors<br>: R - Router, T<br>S - Switch, H<br>Intf                                             | - Trans Brid<br>- Host, I -<br>Holdtime                                                                                      | lge, B - Sour<br>IGMP, r - Re<br>Capability                                  | ce Route<br>peater<br>Platform                                                               |
| <pre>(cs2)# show isdp<br/>Capability Codes:<br/>Bridge,<br/>Device ID<br/>Port ID<br/></pre>                                                      | neighbors<br>R - Router, T<br>S - Switch, H<br>Intf<br>0/1                                        | - Trans Brid<br>- Host, I -<br>Holdtime<br>132                                                                               | dge, B - Sour<br>IGMP, r - Re<br>e Capability<br>H                           | ce Route<br>peater<br>Platform<br><br>FAS3270                                                |
| <pre>(cs2)# show isdp<br/>Capability Codes:<br/>Bridge,<br/>Device ID<br/>Port ID<br/></pre>                                                      | neighbors<br>R - Router, T<br>S - Switch, H<br>Intf<br>0/1                                        | - Trans Brid<br>- Host, I -<br>Holdtime<br>132                                                                               | lge, B - Sour<br>IGMP, r - Re<br>e Capability<br>H                           | ce Route<br>peater<br>Platform<br>FAS3270                                                    |
| <pre>(cs2)# show isdp<br/>Capability Codes:<br/>Bridge,<br/>Device ID<br/>Port ID<br/><br/>node1<br/>e2a<br/>node2<br/>e2a</pre>                  | neighbors<br>R - Router, T<br>S - Switch, H<br>Intf<br>0/1<br>0/2                                 | - Trans Brid<br>- Host, I -<br>Holdtime<br>132<br>163                                                                        | dge, B - Sour<br>IGMP, r - Re<br>e Capability<br>H<br>H                      | ce Route<br>peater<br>Platform<br><br>FAS3270<br>FAS3270                                     |
| <pre>(cs2)# show isdp<br/>Capability Codes:<br/>Bridge,<br/>Device ID<br/>Port ID<br/></pre>                                                      | neighbors<br>R - Router, T<br>S - Switch, H<br>Intf<br>0/1<br>0/2                                 | - Trans Brid<br>- Host, I -<br>Holdtime<br>132<br>163                                                                        | lge, B - Sour<br>IGMP, r - Re<br>Capability<br>H<br>H                        | ce Route<br>peater<br>Platform<br>FAS3270<br>FAS3270                                         |
| <pre>(cs2)# show isdp<br/>Capability Codes:<br/>Bridge,<br/>Device ID<br/>Port ID<br/><br/>node1<br/>e2a<br/>node2<br/>e2a<br/>cs1<br/>0/12</pre> | neighbors<br>R - Router, T<br>S - Switch, H<br>Intf<br>0/1<br>0/2<br>0/13                         | - Trans Brid<br>- Host, I -<br>Holdtime<br>132<br>163<br>11                                                                  | dge, B - Sour<br>IGMP, r - Reg<br>e Capability<br>H<br>H<br>S                | ce Route<br>peater<br>Platform<br>FAS3270<br>FAS3270<br>CN1610                               |
| <pre>(cs2) # show isdp<br/>Capability Codes:<br/>Bridge,<br/>Device ID<br/>Port ID<br/></pre>                                                     | neighbors<br>R - Router, T<br>S - Switch, H<br>Intf<br>0/1<br>0/2<br>0/13<br>0/14                 | F - Trans Brid<br>Host, I -<br>Holdtime<br>132<br>163<br>11                                                                  | lge, B - Sour<br>IGMP, r - Reg<br>Capability<br>H<br>H<br>S                  | ce Route<br>peater<br>Platform<br>FAS3270<br>FAS3270<br>CN1610                               |
| <pre>(cs2)# show isdp<br/>Capability Codes:<br/>Bridge,<br/>Device ID<br/>Port ID<br/></pre>                                                      | neighbors<br>R - Router, T<br>S - Switch, H<br>Intf<br>0/1<br>0/2<br>0/13<br>0/14                 | <ul> <li>Trans Brid</li> <li>Host, I -<br/>Holdtime</li> <li>132</li> <li>163</li> <li>11</li> <li>11</li> </ul>             | dge, B - Sour<br>IGMP, r - Reg<br>e Capability<br>H<br>H<br>S<br>S           | ce Route<br>peater<br>Platform<br>FAS3270<br>FAS3270<br>CN1610<br>CN1610                     |
| <pre>(cs2) # show isdp<br/>Capability Codes:<br/>Bridge,<br/>Device ID<br/>Port ID<br/></pre>                                                     | neighbors<br>R - Router, T<br>S - Switch, H<br>Intf<br>0/1<br>0/2<br>0/13<br>0/14<br>0/15         | 7 - Trans Brid<br>A - Host, I -<br>Holdtime<br>132<br>163<br>11<br>11<br>11                                                  | lge, B - Sour<br>IGMP, r - Reg<br>Capability<br><br>H<br>H<br>S<br>S<br>S    | ce Route<br>peater<br>Platform<br>FAS3270<br>FAS3270<br>CN1610<br>CN1610                     |
| <pre>(cs2)# show isdp<br/>Capability Codes:<br/>Bridge,<br/>Device ID<br/>Port ID<br/></pre>                                                      | neighbors<br>R - Router, T<br>S - Switch, H<br>Intf<br>0/1<br>0/2<br>0/13<br>0/14<br>0/15         | <ul> <li>Trans Brid</li> <li>Host, I -<br/>Holdtime</li> <li>132</li> <li>163</li> <li>11</li> <li>11</li> <li>11</li> </ul> | dge, B - Sour<br>IGMP, r - Reg<br>e Capability<br>H<br>H<br>S<br>S<br>S      | ce Route<br>peater<br>Platform<br>FAS3270<br>FAS3270<br>CN1610<br>CN1610<br>CN1610           |
| <pre>(cs2) # show isdp<br/>Capability Codes:<br/>Bridge,<br/>Device ID<br/>Port ID<br/></pre>                                                     | neighbors<br>R - Router, T<br>S - Switch, H<br>Intf<br>0/1<br>0/2<br>0/13<br>0/14<br>0/15<br>0/16 | 7 - Trans Brid<br>- Host, I -<br>Holdtime<br>132<br>163<br>11<br>11<br>11<br>11                                              | dge, B - Sour<br>IGMP, r - Re<br>Capability<br>H<br>H<br>S<br>S<br>S<br>S    | ce Route<br>peater<br>Platform<br>FAS3270<br>FAS3270<br>CN1610<br>CN1610<br>CN1610           |
| <pre>(cs2) # show isdp<br/>Capability Codes:<br/>Bridge,<br/>Device ID<br/>Port ID<br/></pre>                                                     | neighbors<br>R - Router, T<br>S - Switch, H<br>Intf<br>0/1<br>0/2<br>0/13<br>0/14<br>0/15<br>0/16 | 7 - Trans Brid                                                                                                    | dge, B - Sour<br>IGMP, r - Reg<br>e Capability<br>H<br>H<br>S<br>S<br>S<br>S | ce Route<br>peater<br>Platform<br>FAS3270<br>FAS3270<br>CN1610<br>CN1610<br>CN1610<br>CN1610 |
4. Informationen zu den Geräten in Ihrer Konfiguration anzeigen:

network device discovery show

 Deaktivieren Sie die Konfigurationseinstellungen mit zwei Nodes ohne Switches auf beiden Nodes mithilfe des erweiterten Befehls "Privilege":

network options detect-switchless modify

#### Beispiel anzeigen

Das folgende Beispiel zeigt, wie die Konfigurationseinstellungen ohne Switches deaktiviert werden:

cluster::\*> network options detect-switchless modify -enabled false

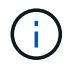

überspringen Sie diesen Schritt für Version 9.2 und höher, da die Konfiguration automatisch konvertiert wird.

6. Vergewissern Sie sich, dass die Einstellungen deaktiviert sind:

network options detect-switchless-cluster show

#### **Beispiel anzeigen**

Der false Die Ausgabe im folgenden Beispiel zeigt, dass die Konfigurationseinstellungen deaktiviert sind:

```
cluster::*> network options detect-switchless-cluster show
Enable Switchless Cluster Detection: false
```

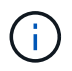

Für Version 9.2 und höher, warten Sie bis Enable Switchless Cluster Ist auf FALSE gesetzt. Dies kann bis zu drei Minuten dauern.

7. Konfigurieren Sie Cluster clue1 und clu2, um jeden Knoten automatisch zurückzusetzen und zu bestätigen.

cluster::\*> network interface modify -vserver node1 -lif clus1 -auto
-revert true
cluster::\*> network interface modify -vserver node1 -lif clus2 -auto
-revert true
cluster::\*> network interface modify -vserver node2 -lif clus1 -auto
-revert true
cluster::\*> network interface modify -vserver node2 -lif clus2 -auto
-revert true

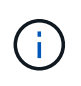

Verwenden Sie für Version 8.3 und höher den folgenden Befehl: network interface modify -vserver Cluster -lif \* -auto-revert true Um die automatische Umrüstung auf allen Nodes im Cluster zu aktivieren.

8. Überprüfen Sie den Status der Node-Mitglieder im Cluster:

```
cluster show
```

#### Beispiel anzeigen

Das folgende Beispiel zeigt Informationen über den Systemzustand und die Berechtigung der Nodes im Cluster:

 Wenn Sie die automatische Erstellung eines Cases unterdrückten, können Sie sie erneut aktivieren, indem Sie eine AutoSupport Meldung aufrufen:

```
system node autosupport invoke -node * -type all -message MAINT=END
```

**Beispiel anzeigen** 

```
cluster::*> system node autosupport invoke -node * -type all
-message MAINT=END
```

10. Ändern Sie die Berechtigungsebene zurück in den Administrator:

```
set -privilege admin
```

## Tauschen Sie die Schalter aus

## Ersetzen Sie einen NetApp CN1610 Cluster Switch

Führen Sie diese Schritte aus, um einen defekten NetApp CN1610-Switch in einem Cluster-Netzwerk auszutauschen. Dies ist ein unterbrechungsfreies Verfahren (Nondisruptive Procedure, NDU).

## Was Sie benötigen

Bevor Sie den Switch austauschen, müssen die folgenden Bedingungen erfüllt sein, bevor Sie den Switch in der aktuellen Umgebung und am Ersatz-Switch für das vorhandene Cluster und die Netzwerkinfrastruktur austauschen:

- Das vorhandene Cluster muss mit mindestens einem vollständig verbundenen Cluster-Switch als voll funktionsfähig verifiziert werden.
- Alle Cluster-Ports müssen up sein.
- Alle logischen Cluster-Schnittstellen (LIFs) müssen aktiviert sein und dürfen nicht migriert worden sein.
- Dem ONTAP Cluster ping-cluster -node node1 Befehl muss angeben, dass die grundlegende Konnektivität und die Kommunikation größer als PMTU auf allen Pfaden erfolgreich ist.

## Über diese Aufgabe

Sie müssen den Befehl zum Migrieren einer Cluster-LIF von dem Node ausführen, auf dem die Cluster-LIF gehostet wird.

In den Beispielen dieses Verfahrens wird die folgende Terminologie für Cluster-Switch und Node verwendet:

- Die Namen der beiden CN1610 Cluster-Switches lauten cs1 Und cs2.
- Der Name des zu ersetzenden CN1610-Schalters (der defekte Schalter) lautet old csl.
- Der Name des neuen CN1610-Schalters (der Ersatzschalter) lautet new\_cs1.
- Der Name des Partner-Switches, der nicht ersetzt wird, lautet cs2.

## Schritte

1. Vergewissern Sie sich, dass die Startkonfigurationsdatei mit der ausgeführten Konfigurationsdatei übereinstimmt. Sie müssen diese Dateien lokal speichern, um sie während des Austauschs verwenden zu können.

Die Konfigurationsbefehle im folgenden Beispiel gelten für FASTPATH 1.2.0.7:

## Beispiel anzeigen

```
(old_cs1) >enable
(old_cs1) #show running-config
(old_cs1) #show startup-config
```

2. Erstellen Sie eine Kopie der ausgeführten Konfigurationsdatei.

Der Befehl im folgenden Beispiel ist für FASTPATH 1.2.0.7:

(old\_cs1) #show running-config filename.scr Config script created successfully.

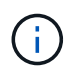

Sie können jeden Dateinamen außer verwenden CN1610\_CS\_RCF\_v1.2.scr. Der Dateiname muss die Erweiterung **.SCR** haben.

1. Speichern Sie die laufende Konfigurationsdatei des Switches auf einem externen Host, um den Austausch vorzubereiten.

Beispiel anzeigen

(old\_cs1) #copy nvram:script filename.scr scp://<Username>@<remote\_IP\_address>/path\_to\_file/filename.scr

- Überprüfen Sie, ob die Switch- und ONTAP-Versionen in der Kompatibilitätsmatrix übereinstimmen. Siehe "NetApp CN1601 und CN1610 Switches" Für Details.
- 3. Von "Seite "Software-Downloads"" Wählen Sie auf der NetApp Support Website NetApp Cluster Switches aus, um die entsprechenden RCF- und FASTPATH-Versionen herunterzuladen.
- 4. Richten Sie einen TFTP-Server (Trivial File Transfer Protocol) mit DER FASTPATH-, RCF- und gespeicherten Konfiguration ein .scr Datei zur Verwendung mit dem neuen Switch.
- 5. Verbinden Sie den seriellen Port (der RJ-45-Anschluss mit der Bezeichnung "IOIOIOI" auf der rechten Seite des Switches) mit einem verfügbaren Host mit Terminalemulation.
- 6. Stellen Sie auf dem Host die Einstellungen für die serielle Terminalverbindung ein:
  - a. 9600 Baud
  - b. 8 Datenbits
  - c. 1 Stoppbit
  - d. Parität: Keine
  - e. Flusskontrolle: Keine
- 7. Verbinden Sie den Verwaltungsport (den RJ-45-Schraubenschlüssel-Port auf der linken Seite des Switches) mit dem gleichen Netzwerk, in dem sich Ihr TFTP-Server befindet.
- 8. Bereiten Sie sich auf die Netzwerkverbindung mit dem TFTP-Server vor.

Wenn Sie DHCP (Dynamic Host Configuration Protocol) verwenden, müssen Sie derzeit keine IP-Adresse für den Switch konfigurieren. Der Service-Port ist standardmäßig auf DHCP eingestellt. Der Netzwerkverwaltungsport ist für die IPv4- und IPv6-Protokolleinstellungen auf none festgelegt. Wenn der Schlüsselport mit einem Netzwerk verbunden ist, das über einen DHCP-Server verfügt, werden die Servereinstellungen automatisch konfiguriert.

Um eine statische IP-Adresse festzulegen, sollten Sie die befehle serviceport-Protokoll, Netzwerkprotokoll und serviceport ip verwenden.

```
(new_cs1) #serviceport ip <ipaddr> <netmask> <gateway>
```

 Wenn sich der TFTP-Server auf einem Laptop befindet, schließen Sie den CN1610-Switch optional über ein Standard-Ethernet-Kabel an den Laptop an, und konfigurieren Sie dann den Netzwerkanschluss im gleichen Netzwerk mit einer alternativen IP-Adresse.

Sie können das verwenden ping Befehl zum Verifizieren der Adresse. Wenn Sie die Verbindung nicht herstellen können, sollten Sie ein nicht geroutetes Netzwerk verwenden und den Service-Port mit IP 192.168.x oder 172.16.x konfigurieren Sie können den Service-Port zu einem späteren Zeitpunkt auf die Produktions-Management-IP-Adresse neu konfigurieren.

- 10. Überprüfen und installieren Sie optional die entsprechenden Versionen der RCF- und FASTPATH-Software für den neuen Switch. Wenn Sie überprüft haben, ob der neue Switch korrekt eingerichtet ist und keine Updates für die RCF- und FASTPATH-Software erforderlich sind, fahren Sie mit Schritt 13 fort.
  - a. Überprüfen Sie die neuen Schaltereinstellungen.

## Beispiel anzeigen

```
(new_cs1) >*enable*
(new_cs1) #show version
```

b. Laden Sie den RCF auf den neuen Switch herunter.

**Beispiel anzeigen** 

```
(new cs1) #copy tftp://<server ip address>/CN1610 CS RCF v1.2.txt
nvram:script CN1610 CS RCF v1.2.scr
Mode. TFTP
Set Server IP. 172.22.201.50
Path. /
Filename.....
CN1610 CS RCF v1.2.txt
Data Type..... Config Script
Destination Filename.....
CN1610 CS RCF v1.2.scr
File with same name already exists.
WARNING: Continuing with this command will overwrite the existing
file.
Management access will be blocked for the duration of the
transfer Are you sure you want to start? (y/n) y
File transfer in progress. Management access will be blocked for
the duration of the transfer. please wait...
Validating configuration script...
(the entire script is displayed line by line)
description "NetApp CN1610 Cluster Switch RCF v1.2 - 2015-01-13"
. . .
Configuration script validated.
File transfer operation completed successfully.
```

c. Stellen Sie sicher, dass der RCF auf den Switch heruntergeladen wurde.

## **Beispiel anzeigen**

```
(new_cs1) #script list
Configuration Script Nam Size(Bytes)
CN1610_CS_RCF_v1.1.scr 2191
CN1610_CS_RCF_v1.2.scr 2240
latest_config.scr 2356
4 configuration script(s) found.
2039 Kbytes free.
```

11. Den RCF auf den CN1610-Schalter auftragen.

#### Beispiel anzeigen

```
(new_cs1) #script apply CN1610_CS_RCF_v1.2.scr
Are you sure you want to apply the configuration script? (y/n) y
...
(the entire script is displayed line by line)
...
description "NetApp CN1610 Cluster Switch RCF v1.2 - 2015-01-13"
...
Configuration script 'CN1610_CS_RCF_v1.2.scr' applied. Note that the
script output will go to the console.
After the script is applied, those settings will be active in the
running-config file. To save them to the startup-config file, you
must use the write memory command, or if you used the reload answer
yes when asked if you want to save the changes.
```

a. Speichern Sie die laufende Konfigurationsdatei, damit sie beim Neustart des Switches zur Startkonfigurationsdatei wird.

#### Beispiel anzeigen

```
(new_csl) #write memory
This operation may take a few minutes.
Management interfaces will not be available during this time.
Are you sure you want to save? (y/n) y
Config file 'startup-config' created successfully.
Configuration Saved!
```

b. Laden Sie das Bild auf den Switch CN1610 herunter.

**Beispiel anzeigen** 

```
(new_cs1) #copy
tftp://<server_ip_address>/NetApp_CN1610_1.2.0.7.stk active
Mode. TFTP
Set Server IP. tftp_server_ip_address
Path. /
Filename......
NetApp_CN1610_1.2.0.7.stk
Data Type. Code
Destination Filename. active
Management access will be blocked for the duration of the
transfer
Are you sure you want to start? (y/n) y
TFTP Code transfer starting...
File transfer operation completed successfully.
```

c. Führen Sie das neue aktive Startabbild durch, indem Sie den Switch neu starten.

Der Switch muss neu gestartet werden, damit der Befehl in Schritt 6 das neue Image widerspiegelt. Es gibt zwei mögliche Ansichten für eine Antwort, die Sie nach Eingabe des Befehls reload möglicherweise sehen werden.

**Beispiel anzeigen** 

```
(new_cs1) #reload
The system has unsaved changes.
Would you like to save them now? (y/n) y
Config file 'startup-config' created successfully.
Configuration Saved! System will now restart!
.
.
Cluster Interconnect Infrastructure
User:admin Password: (new_cs1) >*enable*
```

a. Kopieren Sie die gespeicherte Konfigurationsdatei vom alten Switch auf den neuen Switch.

## Beispiel anzeigen

```
(new_cs1) #copy tftp://<server_ip_address>/<filename>.scr
nvram:script <filename>.scr
```

b. Wenden Sie die zuvor gespeicherte Konfiguration auf den neuen Switch an.

## Beispiel anzeigen

```
(new_cs1) #script apply <filename>.scr
Are you sure you want to apply the configuration script? (y/n) y
The system has unsaved changes.
Would you like to save them now? (y/n) y
Config file 'startup-config' created successfully.
Configuration Saved!
```

c. Speichern Sie die laufende Konfigurationsdatei in der Startkonfigurationsdatei.

## Beispiel anzeigen

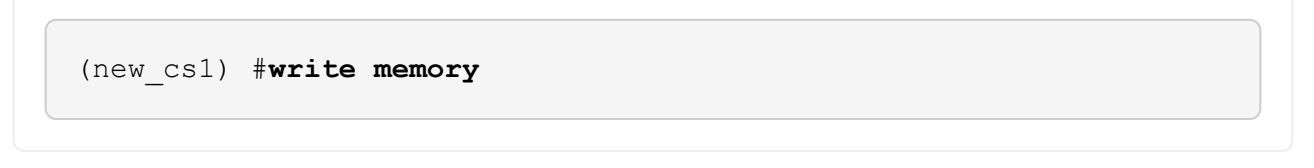

12. Wenn AutoSupport in diesem Cluster aktiviert ist, unterdrücken Sie die automatische Erstellung eines Falls durch Aufrufen einer AutoSupport Meldung:

```
system node autosupport invoke -node * -type all - message MAINT=xh
```

X ist die Dauer des Wartungsfensters in Stunden.

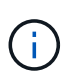

Die AutoSupport Meldung wird vom technischen Support dieser Wartungsaufgabe benachrichtigt, damit die automatische Case-Erstellung während des Wartungsfensters unterdrückt wird.

13. Melden Sie sich beim neuen Switch New\_cs1 als Admin-Benutzer an, und fahren Sie alle Ports herunter, die mit den Node-Cluster-Schnittstellen (Ports 1 bis 12) verbunden sind.

```
User:*admin*
Password:
(new_cs1) >*enable*
(new_cs1) #
(new_cs1) config
(new_cs1) (config) interface 0/1-0/12
(new_cs1) (interface 0/1-0/12) shutdown
(new_cs1) (interface 0/1-0/12) exit
(new_cs1) #write memory
```

14. Migrieren Sie die Cluster-LIFs von den Ports, die mit dem Switch old\_cs1 verbunden sind.

Sie müssen jede LIF des Clusters von der Managementoberfläche des aktuellen Node migrieren.

#### Beispiel anzeigen

```
cluster::> set -privilege advanced
cluster::> network interface migrate -vserver <vserver_name> -lif
<Cluster_LIF_to_be_moved> - sourcenode <current_node> -dest-node
<current_node> -dest-port <cluster_port_that_is_UP>
```

15. Vergewissern Sie sich, dass alle Cluster-LIFs auf den entsprechenden Cluster-Port auf jedem Node verschoben wurden.

**Beispiel anzeigen** 

cluster::> network interface show -role cluster

16. Fahren Sie die Cluster-Ports herunter, die an den Switch angeschlossen sind, den Sie ausgetauscht haben.

**Beispiel anzeigen** 

```
cluster::*> network port modify -node <node_name> -port
<port_to_admin_down> -up-admin false
```

17. Überprüfen Sie den Systemzustand des Clusters.

cluster::\*> cluster show

18. Vergewissern Sie sich, dass die Ports ausgefallen sind.

## Beispiel anzeigen

cluster::\*> cluster ping-cluster -node <node name>

19. Fahren Sie auf dem Switch cs2 die ISL-Ports 13 bis 16 herunter.

## Beispiel anzeigen

```
(cs2) config
(cs2) (config) interface 0/13-0/16
(cs2) (interface 0/13-0/16) #shutdown
(cs2) #show port-channel 3/1
```

- 20. Überprüfen Sie, ob der Speicheradministrator für den Austausch des Switches bereit ist.
- 21. Entfernen Sie alle Kabel vom Switch old\_cs1, und schließen Sie dann die Kabel an dieselben Ports am Switch New\_cs1 an.
- 22. Aktivieren Sie auf dem cs2-Switch die ISL-Ports 13 bis 16.

## Beispiel anzeigen

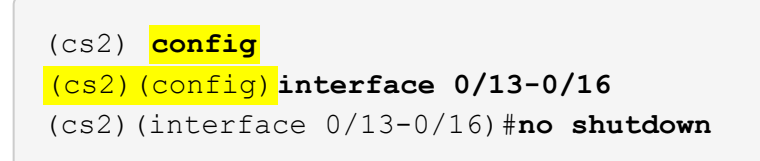

23. Aktivieren Sie die Ports auf dem neuen Switch, der den Clusterknoten zugeordnet ist.

## Beispiel anzeigen

```
(cs2) config
(cs2) (config) interface 0/1-0/12
(cs2) (interface 0/13-0/16) #no shutdown
```

24. Rufen Sie auf einem einzelnen Node den Clusterknoten-Port auf, der mit dem ausgetauschten Switch verbunden ist, und bestätigen Sie anschließend, dass die Verbindung hergestellt ist.

Beispiel anzeigen

```
cluster::*> network port modify -node node1 -port
<port_to_be_onlined> -up-admin true
cluster::*> network port show -role cluster
```

25. Setzen Sie die Cluster-LIFs zurück, die dem Port in Schritt 25 auf demselben Node zugeordnet sind.

In diesem Beispiel werden die LIFs auf node1 erfolgreich zurückgesetzt, wenn die Spalte "is Home" den Wert "true" lautet.

**Beispiel anzeigen** 

```
cluster::*> network interface revert -vserver node1 -lif
<cluster_lif_to_be_reverted>
cluster::*> network interface show -role cluster
```

- 26. Wenn die Cluster-LIF des ersten Node hochgefahren ist und auf den Home Port zurückgesetzt wird, wiederholen Sie die Schritte 25 und 26, um die Cluster-Ports hochzuschalten und die Cluster-LIFs auf den anderen Nodes im Cluster zurückzusetzen.
- 27. Zeigt Informationen zu den Nodes im Cluster an.

## Beispiel anzeigen

cluster::\*> cluster show

28. Vergewissern Sie sich, dass die Startkonfigurationsdatei und die laufende Konfigurationsdatei auf dem ersetzten Switch korrekt sind. Diese Konfigurationsdatei sollte mit der Ausgabe in Schritt 1 übereinstimmen.

**Beispiel anzeigen** 

```
(new_cs1) >*enable*
(new_cs1) #show running-config
(new_cs1) #show startup-config
```

29. Wenn Sie die automatische Case-Erstellung unterdrückt haben, aktivieren Sie es erneut, indem Sie eine AutoSupport Meldung aufrufen:

## Ersetzen Sie NetApp CN1610 Cluster Switches durch Verbindungen ohne Switches

Sie können von einem Cluster mit einem Switch-Cluster-Netzwerk zu einem migrieren, mit dem zwei Nodes direkt für ONTAP 9.3 und höher verbunden sind.

## Prüfen Sie die Anforderungen

## Richtlinien

Lesen Sie sich die folgenden Richtlinien durch:

- Die Migration auf eine Cluster-Konfiguration mit zwei Nodes ohne Switches ist ein unterbrechungsfreier Betrieb. Die meisten Systeme verfügen auf jedem Node über zwei dedizierte Cluster Interconnect Ports, jedoch können Sie dieses Verfahren auch für Systeme mit einer größeren Anzahl an dedizierten Cluster Interconnect Ports auf jedem Node verwenden, z. B. vier, sechs oder acht.
- Sie können die Cluster Interconnect-Funktion ohne Switches nicht mit mehr als zwei Nodes verwenden.
- Wenn Sie bereits über ein zwei-Node-Cluster mit Cluster Interconnect Switches verfügen und ONTAP 9.3 oder höher ausgeführt wird, können Sie die Switches durch direkte Back-to-Back-Verbindungen zwischen den Nodes ersetzen.

## Was Sie benötigen

- Ein gesundes Cluster, das aus zwei durch Cluster-Switches verbundenen Nodes besteht. Auf den Nodes muss dieselbe ONTAP Version ausgeführt werden.
- Jeder Node mit der erforderlichen Anzahl an dedizierten Cluster-Ports, die redundante Cluster Interconnect-Verbindungen bereitstellen, um die Systemkonfiguration zu unterstützen. Beispielsweise gibt es zwei redundante Ports für ein System mit zwei dedizierten Cluster Interconnect Ports auf jedem Node.

## Migrieren Sie die Switches

## Über diese Aufgabe

Durch das folgende Verfahren werden die Cluster-Switches in einem 2-Node-Cluster entfernt und jede Verbindung zum Switch durch eine direkte Verbindung zum Partner-Node ersetzt.

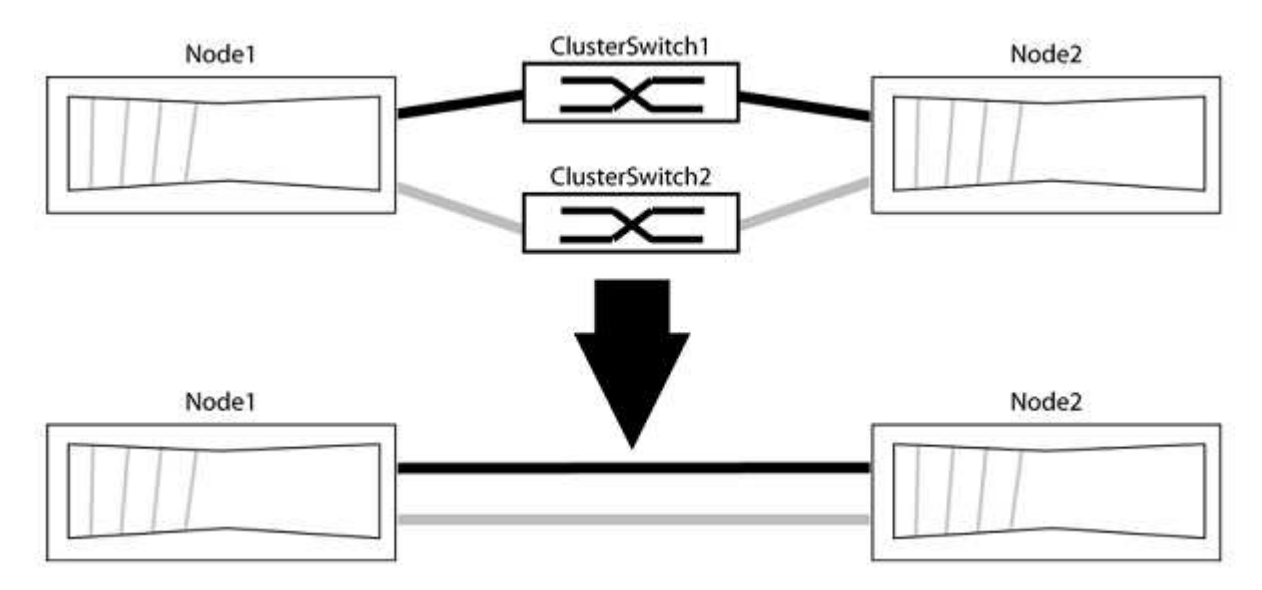

#### Zu den Beispielen

Die Beispiele in dem folgenden Verfahren zeigen Nodes, die "e0a" und "e0b" als Cluster-Ports verwenden. Ihre Nodes verwenden möglicherweise unterschiedliche Cluster-Ports, je nach System.

## Schritt: Bereiten Sie sich auf die Migration vor

 Ändern Sie die Berechtigungsebene in erweitert, indem Sie eingeben y Wenn Sie dazu aufgefordert werden, fortzufahren:

```
set -privilege advanced
```

Die erweiterte Eingabeaufforderung \*> Angezeigt.

2. ONTAP 9.3 und höher unterstützt die automatische Erkennung von Clustern ohne Switches, die standardmäßig aktiviert sind.

Sie können überprüfen, ob die Erkennung von Clustern ohne Switch durch Ausführen des Befehls "Advanced Privilege" aktiviert ist:

network options detect-switchless-cluster show

#### **Beispiel anzeigen**

Die folgende Beispielausgabe zeigt, ob die Option aktiviert ist.

```
cluster::*> network options detect-switchless-cluster show
  (network options detect-switchless-cluster show)
Enable Switchless Cluster Detection: true
```

Wenn "Switch less Cluster Detection aktivieren" lautet false, Wen Sie sich an den NetApp Support.

 Wenn AutoSupport in diesem Cluster aktiviert ist, unterdrücken Sie die automatische Erstellung eines Falls durch Aufrufen einer AutoSupport Meldung:

system node autosupport invoke -node \* -type all -message
MAINT=<number of hours>h

Wo h Dies ist die Dauer des Wartungsfensters von Stunden. Die Meldung wird vom technischen Support dieser Wartungsaufgabe benachrichtigt, damit die automatische Case-Erstellung während des Wartungsfensters unterdrückt werden kann.

Im folgenden Beispiel unterdrückt der Befehl die automatische Case-Erstellung für zwei Stunden:

#### Beispiel anzeigen

```
cluster::*> system node autosupport invoke -node * -type all
-message MAINT=2h
```

## Schritt: Ports und Verkabelung konfigurieren

- 1. Ordnen Sie die Cluster-Ports an jedem Switch in Gruppen, so dass die Cluster-Ports in grop1 zu Cluster-Switch 1 wechseln und die Cluster-Ports in grop2 zu Cluster-Switch 2 wechseln. Diese Gruppen sind später im Verfahren erforderlich.
- 2. Ermitteln der Cluster-Ports und Überprüfen von Verbindungsstatus und Systemzustand:

```
network port show -ipspace Cluster
```

Im folgenden Beispiel für Knoten mit Cluster-Ports "e0a" und "e0b" wird eine Gruppe als "node1:e0a" und "node2:e0a" und die andere Gruppe als "node1:e0b" und "node2:e0b" identifiziert. Ihre Nodes verwenden möglicherweise unterschiedliche Cluster-Ports, da diese je nach System variieren.

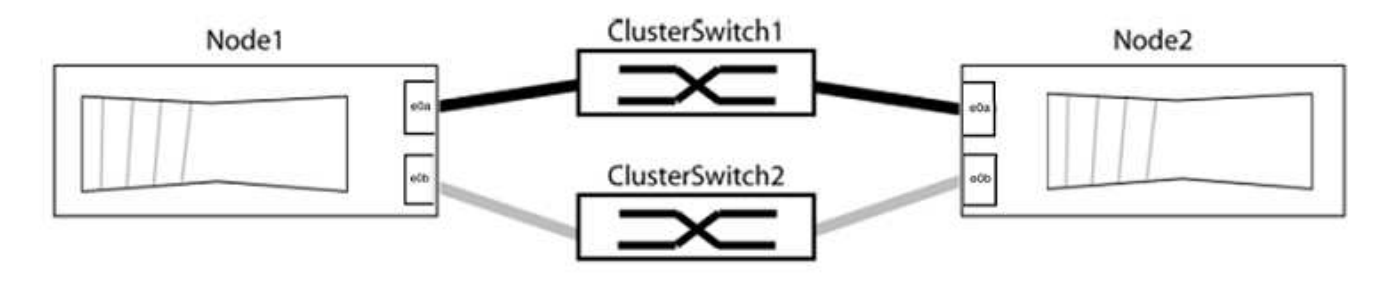

Überprüfen Sie, ob die Ports einen Wert von haben up Für die Spalte "Link" und einen Wert von healthy Für die Spalte "Integritätsstatus".

**Beispiel anzeigen** 

```
cluster::> network port show -ipspace Cluster
Node: node1
Ignore
                                 Speed(Mbps) Health
Health
Port IPspace Broadcast Domain Link MTU Admin/Oper Status
Status
_____ _____
_____
eOa Cluster Cluster up 9000 auto/10000 healthy
false
eOb Cluster Cluster up 9000 auto/10000 healthy
false
Node: node2
Ignore
                                 Speed(Mbps) Health
Health
Port IPspace Broadcast Domain Link MTU Admin/Oper Status
Status
_____ _____
_____
e0a Cluster Cluster up 9000 auto/10000 healthy
false
eOb Cluster Cluster up 9000 auto/10000 healthy
false
4 entries were displayed.
```

3. Vergewissern Sie sich, dass alle Cluster-LIFs auf ihren Home-Ports sind.

Vergewissern Sie sich, dass die Spalte "ist-Home" angezeigt wird true Für jedes der Cluster-LIFs:

network interface show -vserver Cluster -fields is-home

```
cluster::*> net int show -vserver Cluster -fields is-home
(network interface show)
vserver lif is-home
------
Cluster node1_clus1 true
Cluster node1_clus2 true
Cluster node2_clus1 true
Cluster node2_clus2 true
4 entries were displayed.
```

Wenn Cluster-LIFs sich nicht auf ihren Home-Ports befinden, setzen Sie die LIFs auf ihre Home-Ports zurück:

network interface revert -vserver Cluster -lif \*

4. Deaktivieren Sie die automatische Zurücksetzung für die Cluster-LIFs:

network interface modify -vserver Cluster -lif \* -auto-revert false

5. Vergewissern Sie sich, dass alle im vorherigen Schritt aufgeführten Ports mit einem Netzwerk-Switch verbunden sind:

network device-discovery show -port cluster port

Die Spalte "ermittelte Geräte" sollte der Name des Cluster-Switch sein, mit dem der Port verbunden ist.

**Beispiel anzeigen** 

Das folgende Beispiel zeigt, dass Cluster-Ports "e0a" und "e0b" korrekt mit Cluster-Switches "cs1" und "cs2" verbunden sind.

```
cluster::> network device-discovery show -port e0a|e0b
  (network device-discovery show)
Node/ Local Discovered
Protocol Port Device (LLDP: ChassisID) Interface Platform
    _____ _____
node1/cdp
         e0a cs1
                                       0/11
                                                BES-53248
         e0b cs2
                                       0/12
                                                BES-53248
node2/cdp
         e0a
                                       0/9
                                                BES-53248
               cs1
                                       0/9
                                                BES-53248
         e0b
               cs2
4 entries were displayed.
```

6. Überprüfen Sie die Cluster-Konnektivität:

cluster ping-cluster -node local

7. Vergewissern Sie sich, dass das Cluster sich in einem ordnungsgemäßen Zustand befindet:

cluster ring show

Alle Einheiten müssen entweder Master oder sekundär sein.

8. Richten Sie die Konfiguration ohne Switches für die Ports in Gruppe 1 ein.

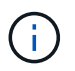

Um mögliche Netzwerkprobleme zu vermeiden, müssen Sie die Ports von group1 trennen und sie so schnell wie möglich wieder zurückverbinden, z. B. **in weniger als 20 Sekunden**.

a. Ziehen Sie alle Kabel gleichzeitig von den Anschlüssen in Groupp1 ab.

Im folgenden Beispiel werden die Kabel von Port "e0a" auf jeden Node getrennt, und der Cluster-Traffic wird auf jedem Node durch den Switch und Port "e0b" fortgesetzt:

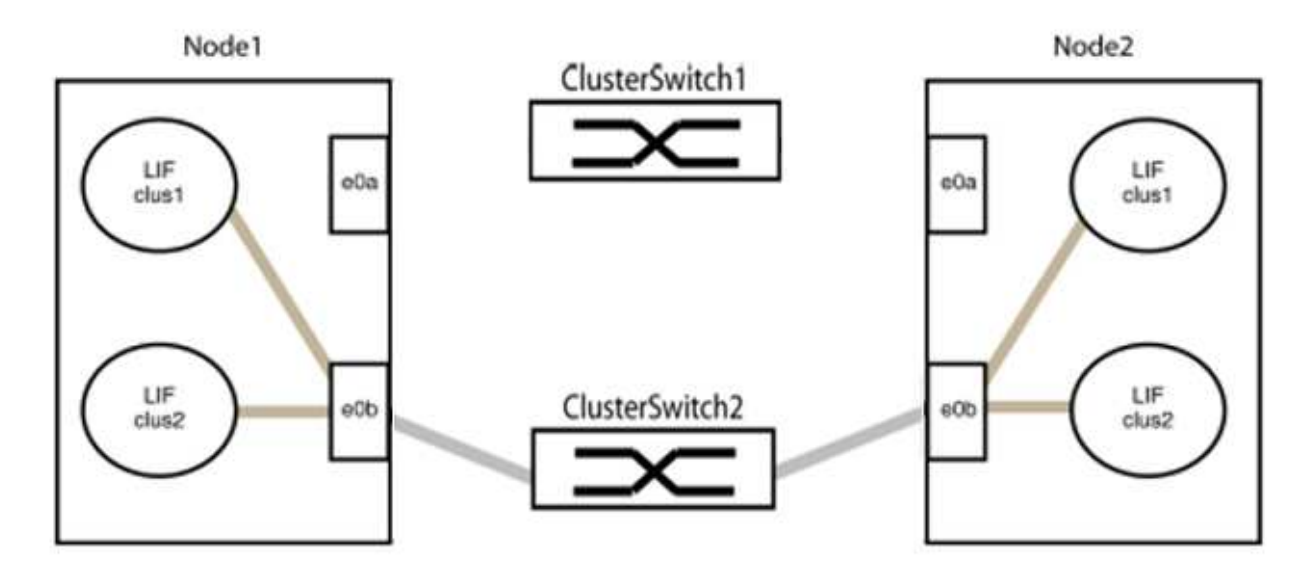

b. Schließen Sie die Anschlüsse in der Gruppe p1 zurück an die Rückseite an.

Im folgenden Beispiel ist "e0a" auf node1 mit "e0a" auf node2 verbunden:

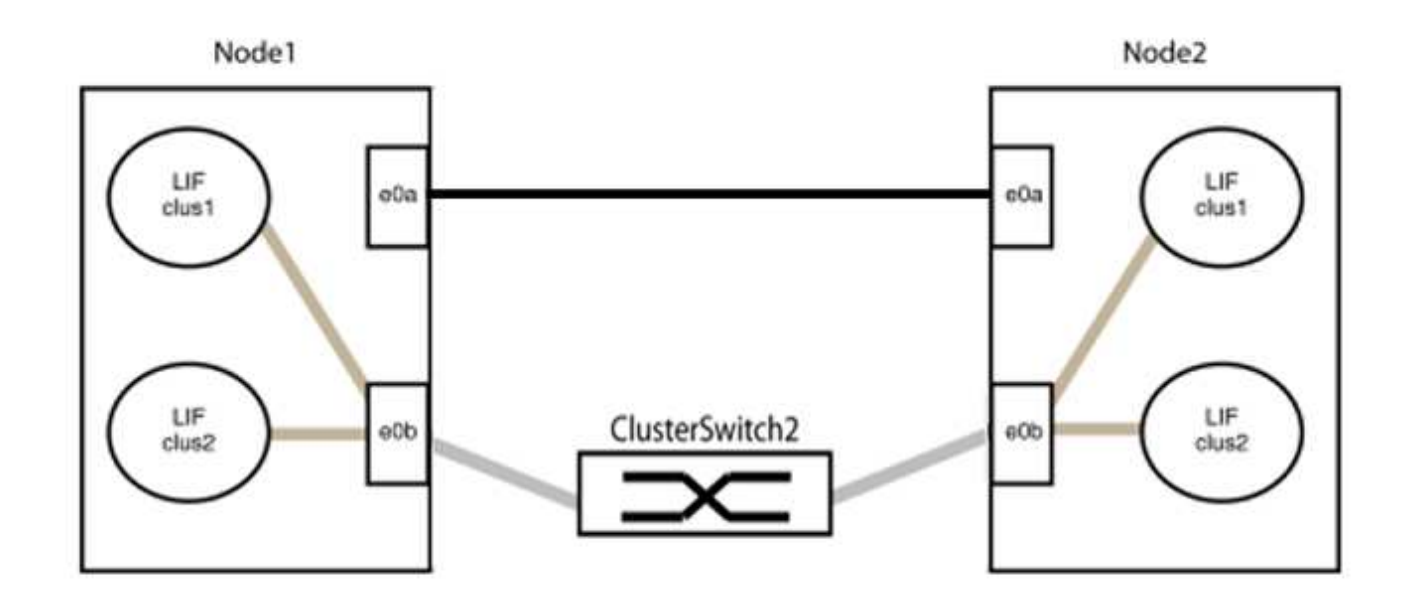

9. Die Cluster-Netzwerkoption ohne Switches wechselt von false Bis true. Dies kann bis zu 45 Sekunden dauern. Vergewissern Sie sich, dass die Option "ohne Switch" auf eingestellt ist true:

network options switchless-cluster show

Das folgende Beispiel zeigt, dass das Cluster ohne Switches aktiviert ist:

```
cluster::*> network options switchless-cluster show
Enable Switchless Cluster: true
```

10. Vergewissern Sie sich, dass das Cluster-Netzwerk nicht unterbrochen wird:

```
cluster ping-cluster -node local
```

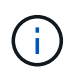

Bevor Sie mit dem nächsten Schritt fortfahren, müssen Sie mindestens zwei Minuten warten, um eine funktionierende Back-to-Back-Verbindung für Gruppe 1 zu bestätigen.

11. Richten Sie die Konfiguration ohne Switches für die Ports in Gruppe 2 ein.

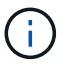

Um mögliche Netzwerkprobleme zu vermeiden, müssen Sie die Ports von groerp2 trennen und sie so schnell wie möglich wieder zurückverbinden, z. B. **in weniger als 20 Sekunden**.

a. Ziehen Sie alle Kabel gleichzeitig von den Anschlüssen in Groupp2 ab.

Im folgenden Beispiel werden die Kabel von Port "e0b" auf jedem Node getrennt, und der Cluster-Datenverkehr wird durch die direkte Verbindung zwischen den "e0a"-Ports fortgesetzt:

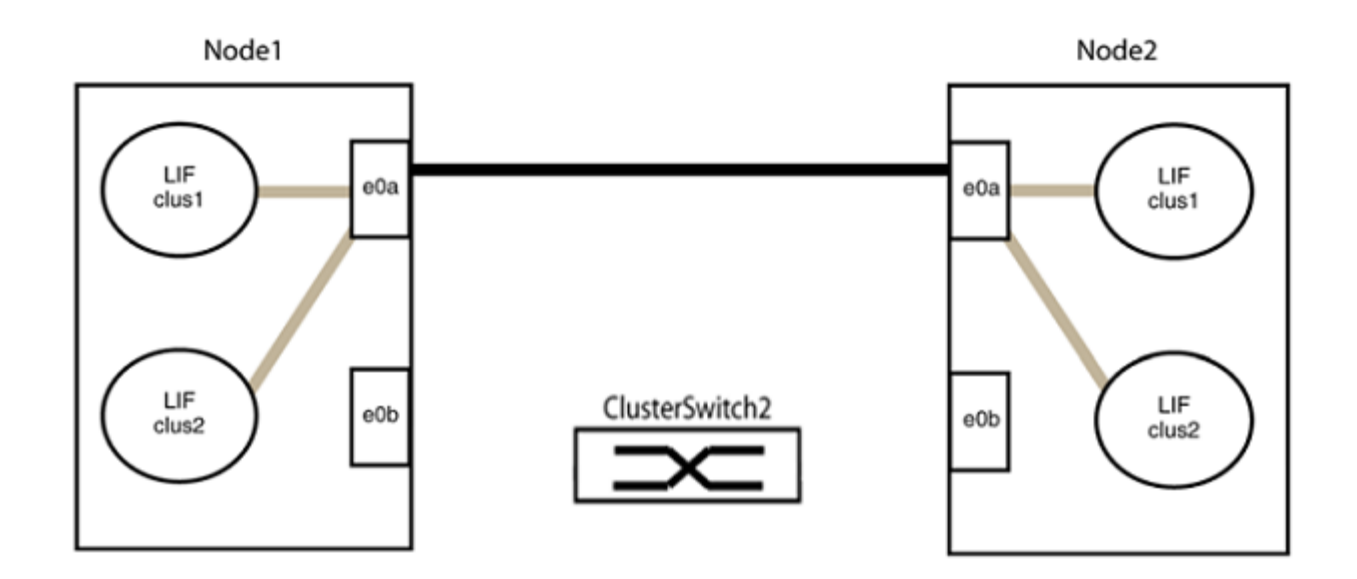

b. Verkabeln Sie die Anschlüsse in der Rückführung von Group2.

Im folgenden Beispiel wird "e0a" auf node1 mit "e0a" auf node2 verbunden und "e0b" auf node1 ist mit "e0b" auf node2 verbunden:

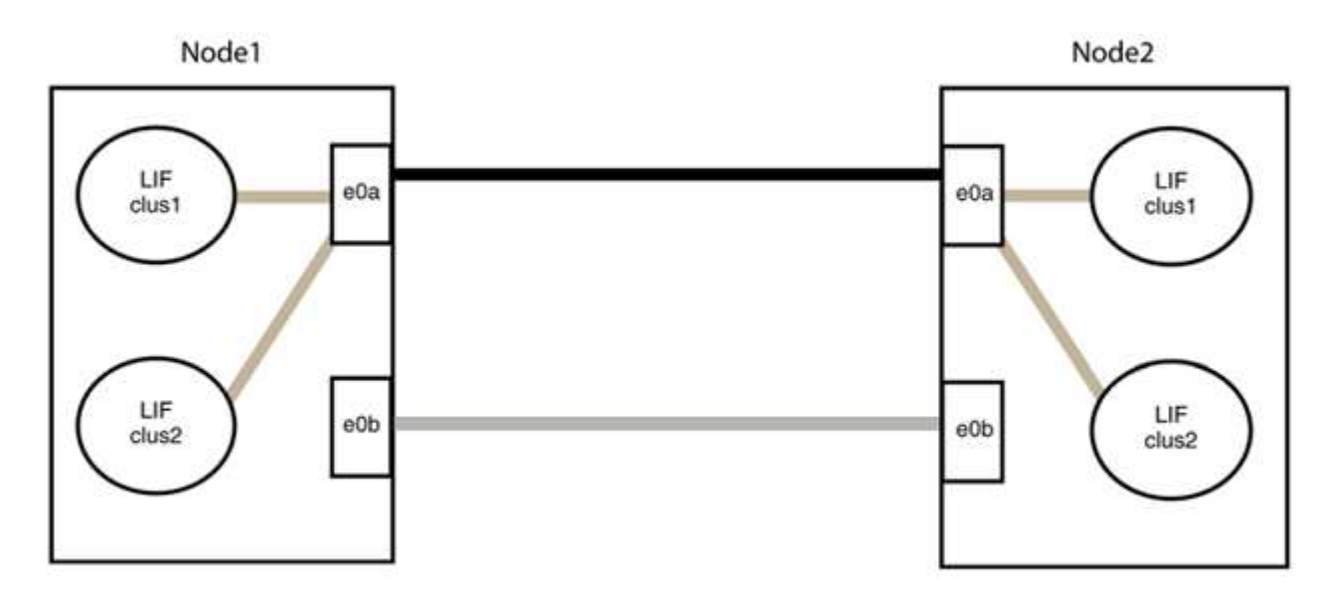

## Schritt 3: Überprüfen Sie die Konfiguration

1. Vergewissern Sie sich, dass die Ports auf beiden Nodes ordnungsgemäß verbunden sind:

network device-discovery show -port cluster\_port

Das folgende Beispiel zeigt, dass Cluster-Ports "e0a" und "e0b" korrekt mit dem entsprechenden Port auf dem Cluster-Partner verbunden sind:

| <pre>cluster::&gt;   (network</pre> | net device-discovery show -port e0a e0b<br>device-discovery show) |        |          |              |           |          |
|-------------------------------------|-------------------------------------------------------------------|--------|----------|--------------|-----------|----------|
| Node/                               | Local                                                             | Discov | vered    |              |           |          |
| Protocol                            | Port                                                              | Device | e (LLDP: | ChassisID)   | Interface | Platform |
|                                     |                                                                   |        |          |              |           |          |
| node1/cdp                           |                                                                   |        |          |              |           |          |
|                                     | e0a                                                               | node2  |          |              | e0a       | AFF-A300 |
|                                     | e0b                                                               | node2  |          |              | e0b       | AFF-A300 |
| node1/lldp                          |                                                                   |        |          |              |           |          |
|                                     | e0a                                                               | node2  | (00:a0:  | 98:da:16:44) | e0a       | -        |
|                                     | e0b                                                               | node2  | (00:a0:  | 98:da:16:44) | e0b       | -        |
| node2/cdp                           |                                                                   |        |          |              |           |          |
|                                     | e0a                                                               | node1  |          |              | e0a       | AFF-A300 |
|                                     | e0b                                                               | node1  |          |              | e0b       | AFF-A300 |
| node2/lldp                          |                                                                   |        |          |              |           |          |
|                                     | e0a                                                               | node1  | (00:a0:  | 98:da:87:49) | e0a       | -        |
|                                     | e0b                                                               | node1  | (00:a0:  | 98:da:87:49) | e0b       | -        |
| 8 entries were displayed.           |                                                                   |        |          |              |           |          |

2. Aktivieren Sie die automatische Zurücksetzung für die Cluster-LIFs erneut:

network interface modify -vserver Cluster -lif \* -auto-revert true

3. Vergewissern Sie sich, dass alle LIFs Zuhause sind. Dies kann einige Sekunden dauern.

network interface show -vserver Cluster -lif lif name

Die LIFs wurden zurückgesetzt, wenn die Spalte "ist Home" lautet true, Wie gezeigt für node1 clus2 Und node2 clus2 Im folgenden Beispiel:

```
cluster::> network interface show -vserver Cluster -fields curr-
port,is-home
vserver lif curr-port is-home
------
Cluster node1_clus1 e0a true
Cluster node1_clus2 e0b true
Cluster node2_clus1 e0a true
Cluster node2_clus2 e0b true
4 entries were displayed.
```

Wenn Cluster-LIFS nicht an die Home Ports zurückgegeben haben, setzen Sie sie manuell vom lokalen Node zurück:

network interface revert -vserver Cluster -lif lif name

4. Überprüfen Sie den Cluster-Status der Nodes von der Systemkonsole eines der beiden Nodes:

cluster show

**Beispiel anzeigen** 

Das folgende Beispiel zeigt das Epsilon auf beiden Knoten false:

```
Node Health Eligibility Epsilon
----- ----- ------
nodel true true false
node2 true true false
2 entries were displayed.
```

5. Bestätigen Sie die Verbindung zwischen den Cluster-Ports:

cluster ping-cluster local

6. Wenn Sie die automatische Erstellung eines Cases unterdrückten, können Sie sie erneut aktivieren, indem Sie eine AutoSupport Meldung aufrufen:

system node autosupport invoke -node \* -type all -message MAINT=END

Weitere Informationen finden Sie unter "NetApp KB Artikel 1010449: Wie kann die automatische Case-Erstellung während geplanter Wartungszeiten unterdrückt werden". 7. Ändern Sie die Berechtigungsebene zurück in den Administrator:

set -privilege admin

# **Rechtliche Hinweise**

Rechtliche Hinweise ermöglichen den Zugriff auf Copyright-Erklärungen, Marken, Patente und mehr.

## Urheberrecht

"https://www.netapp.com/company/legal/copyright/"

## Marken

NetApp, das NETAPP Logo und die auf der NetApp Markenseite aufgeführten Marken sind Marken von NetApp Inc. Andere Firmen- und Produktnamen können Marken der jeweiligen Eigentümer sein.

"https://www.netapp.com/company/legal/trademarks/"

## Patente

Eine aktuelle Liste der NetApp Patente finden Sie unter:

https://www.netapp.com/pdf.html?item=/media/11887-patentspage.pdf

## Datenschutzrichtlinie

"https://www.netapp.com/company/legal/privacy-policy/"

## Copyright-Informationen

Copyright © 2024 NetApp. Alle Rechte vorbehalten. Gedruckt in den USA. Dieses urheberrechtlich geschützte Dokument darf ohne die vorherige schriftliche Genehmigung des Urheberrechtsinhabers in keiner Form und durch keine Mittel – weder grafische noch elektronische oder mechanische, einschließlich Fotokopieren, Aufnehmen oder Speichern in einem elektronischen Abrufsystem – auch nicht in Teilen, vervielfältigt werden.

Software, die von urheberrechtlich geschütztem NetApp Material abgeleitet wird, unterliegt der folgenden Lizenz und dem folgenden Haftungsausschluss:

DIE VORLIEGENDE SOFTWARE WIRD IN DER VORLIEGENDEN FORM VON NETAPP ZUR VERFÜGUNG GESTELLT, D. H. OHNE JEGLICHE EXPLIZITE ODER IMPLIZITE GEWÄHRLEISTUNG, EINSCHLIESSLICH, JEDOCH NICHT BESCHRÄNKT AUF DIE STILLSCHWEIGENDE GEWÄHRLEISTUNG DER MARKTGÄNGIGKEIT UND EIGNUNG FÜR EINEN BESTIMMTEN ZWECK, DIE HIERMIT AUSGESCHLOSSEN WERDEN. NETAPP ÜBERNIMMT KEINERLEI HAFTUNG FÜR DIREKTE, INDIREKTE, ZUFÄLLIGE, BESONDERE, BEISPIELHAFTE SCHÄDEN ODER FOLGESCHÄDEN (EINSCHLIESSLICH, JEDOCH NICHT BESCHRÄNKT AUF DIE BESCHAFFUNG VON ERSATZWAREN ODER -DIENSTLEISTUNGEN, NUTZUNGS-, DATEN- ODER GEWINNVERLUSTE ODER UNTERBRECHUNG DES GESCHÄFTSBETRIEBS), UNABHÄNGIG DAVON, WIE SIE VERURSACHT WURDEN UND AUF WELCHER HAFTUNGSTHEORIE SIE BERUHEN, OB AUS VERTRAGLICH FESTGELEGTER HAFTUNG, VERSCHULDENSUNABHÄNGIGER HAFTUNG ODER DELIKTSHAFTUNG (EINSCHLIESSLICH FAHRLÄSSIGKEIT ODER AUF ANDEREM WEGE), DIE IN IRGENDEINER WEISE AUS DER NUTZUNG DIESER SOFTWARE RESULTIEREN, SELBST WENN AUF DIE MÖGLICHKEIT DERARTIGER SCHÄDEN HINGEWIESEN WURDE.

NetApp behält sich das Recht vor, die hierin beschriebenen Produkte jederzeit und ohne Vorankündigung zu ändern. NetApp übernimmt keine Verantwortung oder Haftung, die sich aus der Verwendung der hier beschriebenen Produkte ergibt, es sei denn, NetApp hat dem ausdrücklich in schriftlicher Form zugestimmt. Die Verwendung oder der Erwerb dieses Produkts stellt keine Lizenzierung im Rahmen eines Patentrechts, Markenrechts oder eines anderen Rechts an geistigem Eigentum von NetApp dar.

Das in diesem Dokument beschriebene Produkt kann durch ein oder mehrere US-amerikanische Patente, ausländische Patente oder anhängige Patentanmeldungen geschützt sein.

ERLÄUTERUNG ZU "RESTRICTED RIGHTS": Nutzung, Vervielfältigung oder Offenlegung durch die US-Regierung unterliegt den Einschränkungen gemäß Unterabschnitt (b)(3) der Klausel "Rights in Technical Data – Noncommercial Items" in DFARS 252.227-7013 (Februar 2014) und FAR 52.227-19 (Dezember 2007).

Die hierin enthaltenen Daten beziehen sich auf ein kommerzielles Produkt und/oder einen kommerziellen Service (wie in FAR 2.101 definiert) und sind Eigentum von NetApp, Inc. Alle technischen Daten und die Computersoftware von NetApp, die unter diesem Vertrag bereitgestellt werden, sind gewerblicher Natur und wurden ausschließlich unter Verwendung privater Mittel entwickelt. Die US-Regierung besitzt eine nicht ausschließliche, nicht übertragbare, nicht unterlizenzierbare, weltweite, limitierte unwiderrufliche Lizenz zur Nutzung der Daten nur in Verbindung mit und zur Unterstützung des Vertrags der US-Regierung, unter dem die Daten bereitgestellt wurden. Sofern in den vorliegenden Bedingungen nicht anders angegeben, dürfen die Daten ohne vorherige schriftliche Genehmigung von NetApp, Inc. nicht verwendet, offengelegt, vervielfältigt, geändert, aufgeführt oder angezeigt werden. Die Lizenzrechte der US-Regierung für das US-Verteidigungsministerium sind auf die in DFARS-Klausel 252.227-7015(b) (Februar 2014) genannten Rechte beschränkt.

## Markeninformationen

NETAPP, das NETAPP Logo und die unter http://www.netapp.com/TM aufgeführten Marken sind Marken von NetApp, Inc. Andere Firmen und Produktnamen können Marken der jeweiligen Eigentümer sein.